# 阿里云 日志服务

用户指南

文档版本: 20190219

为了无法计算的价值 | [] 阿里云

# <u>法律声明</u>

阿里云提醒您在阅读或使用本文档之前仔细阅读、充分理解本法律声明各条款的内容。如果您阅读 或使用本文档,您的阅读或使用行为将被视为对本声明全部内容的认可。

- 您应当通过阿里云网站或阿里云提供的其他授权通道下载、获取本文档,且仅能用于自身的合法 合规的业务活动。本文档的内容视为阿里云的保密信息,您应当严格遵守保密义务;未经阿里云 事先书面同意,您不得向任何第三方披露本手册内容或提供给任何第三方使用。
- 未经阿里云事先书面许可,任何单位、公司或个人不得擅自摘抄、翻译、复制本文档内容的部分 或全部,不得以任何方式或途径进行传播和宣传。
- 3. 由于产品版本升级、调整或其他原因,本文档内容有可能变更。阿里云保留在没有任何通知或者 提示下对本文档的内容进行修改的权利,并在阿里云授权通道中不时发布更新后的用户文档。您 应当实时关注用户文档的版本变更并通过阿里云授权渠道下载、获取最新版的用户文档。
- 4. 本文档仅作为用户使用阿里云产品及服务的参考性指引,阿里云以产品及服务的"现状"、"有缺陷"和"当前功能"的状态提供本文档。阿里云在现有技术的基础上尽最大努力提供相应的介绍及操作指引,但阿里云在此明确声明对本文档内容的准确性、完整性、适用性、可靠性等不作任何明示或暗示的保证。任何单位、公司或个人因为下载、使用或信赖本文档而发生任何差错或经济损失的,阿里云不承担任何法律责任。在任何情况下,阿里云均不对任何间接性、后果性、惩戒性、偶然性、特殊性或刑罚性的损害,包括用户使用或信赖本文档而遭受的利润损失,承担责任(即使阿里云已被告知该等损失的可能性)。
- 5. 阿里云网站上所有内容,包括但不限于著作、产品、图片、档案、资讯、资料、网站架构、网站画面的安排、网页设计,均由阿里云和/或其关联公司依法拥有其知识产权,包括但不限于商标权、专利权、著作权、商业秘密等。非经阿里云和/或其关联公司书面同意,任何人不得擅自使用、修改、复制、公开传播、改变、散布、发行或公开发表阿里云网站、产品程序或内容。此外,未经阿里云事先书面同意,任何人不得为了任何营销、广告、促销或其他目的使用、公布或复制阿里云的名称(包括但不限于单独为或以组合形式包含"阿里云"、Aliyun"、"万网"等阿里云和/或其关联公司品牌,上述品牌的附属标志及图案或任何类似公司名称、商号、商标、产品或服务名称、域名、图案标示、标志、标识或通过特定描述使第三方能够识别阿里云和/或其关联公司)。
- 6. 如若发现本文档存在任何错误,请与阿里云取得直接联系。

# 通用约定

| 格式            | 说明                                    | 样例                                         |
|---------------|---------------------------------------|--------------------------------------------|
| •             | 该类警示信息将导致系统重大变更甚至<br>故障,或者导致人身伤害等结果。  | 禁止:<br>重置操作将丢失用户配置数据。                      |
| A             | 该类警示信息可能导致系统重大变更甚<br>至故障,或者导致人身伤害等结果。 | ▲ 警告:<br>重启操作将导致业务中断,恢复业务所需<br>时间约10分钟。    |
| Ê             | 用于补充说明、最佳实践、窍门等,不<br>是用户必须了解的内容。      | 道 说明:<br>您也可以通过按Ctrl + A选中全部文件。            |
| >             | 多级菜单递进。                               | 设置 > 网络 > 设置网络类型                           |
| 粗体            | 表示按键、菜单、页面名称等UI元素。                    | 单击 确定。                                     |
| courier<br>字体 | 命令。                                   | 执行 cd /d C:/windows 命令,进<br>入Windows系统文件夹。 |
| ##            | 表示参数、变量。                              | bae log listinstanceid<br>Instance_ID      |
| []或者[a b<br>] | 表示可选项,至多选择一个。                         | ipconfig[-all -t]                          |
| {}或者{a b<br>} | 表示必选项,至多选择一个。                         | <pre>swich {stand   slave}</pre>           |

# 目录

| 法律声明I                                        |
|----------------------------------------------|
| 通田约定 I                                       |
| 2/1/2/////////////////////////////////       |
| 1 P心赋又目八                                     |
| 1.1 以还又表1<br>1 2 羊联外部数据源                     |
| 12 八小/ 時 然 相 场 1 2 1 符 介 1 2 1 符 介 1 2 1 符 介 |
| 1.2.2 关联MvSOL数据源                             |
| 1.2.3 关联OSS数据源                               |
| 1.3 Svslog-采集参考                              |
| 1.4 Syslog                                   |
| 1.5 实时分析                                     |
| 2 准备工作                                       |
| 2.1 准备流程                                     |
| 2.2 操作Project                                |
| 2.3 操作Logstore25                             |
| 2.4 操作Shard                                  |
| 3 数据采集                                       |
| 3.1 采集方式                                     |
| 3.2 采集加速                                     |
| 3.2.1 简介                                     |
| 3.2.2 开启全球加速41                               |
| 3.2.3 配置Logtail采集加速 46                       |
| 3.2.4 关闭全球加速47                               |
| 4 Logtail采集                                  |
| 4.1 简介                                       |
| 4.1.1 Logtail简介49                            |
| 4.1.2 Logtail采集原理53                          |
| 4.1.3 Logtail配置和记录文件56                       |
| 4.2 选择网络64                                   |
| 4.3 安装67                                     |
| 4.3.1 安装Logtail(Linux系统)67                   |
| 4.3.2 安装Logtail(Windows系统)77                 |
| 4.3.3 配置启动参数84                               |
| 4.4 机器组                                      |
| 4.4.1 简介                                     |
| 4.4.2 创建IP地址机器组                              |
| 4.4.3 创建用户自定义标识机器组                           |
| 4.4.4 为非本账号ECS、自建IDC配置AliUid                 |
| 4.4.5 管埋米集配置99                               |

| 4.4.6 管理机器组                    | 101 |
|--------------------------------|-----|
| 4.5 文本日志                       | 105 |
| 4.5.1 采集文本日志                   | 105 |
| 4.5.2 配置解析                     | 116 |
| 4.5.3 配置时间格式                   | 118 |
| 4.5.4 导入历史日志文件                 |     |
| 4.5.5 生成主题                     | 123 |
| 4.6 自定义插件                      |     |
| 4.6.1 简介                       | 126 |
| 4.6.2 MySQL Binlog方式           | 127 |
| 4.6.3 JDBC查询结果                 |     |
| 4.6.4 HTTP方式                   |     |
| 4.6.5 Syslog输入源                |     |
| 4.6.6 Beats和Logstash输入源        | 153 |
| 4.6.7 Journal/Systemd日志输入源     | 156 |
| 4.6.8 Docker事件输入源              |     |
| 4.6.9 Windows事件日志              | 162 |
| 4.6.10 处理采集数据                  |     |
| 4.7 容器日志采集                     |     |
| 4.7.1 标准Docker日志采集流程           |     |
| 4.7.2 Kubernetes日志采集流程         |     |
| 4.7.3 容器文本日志                   |     |
| 4.7.4 容器标准输出                   |     |
| 4.7.5 Kubernetes-CRD配置日志采集     | 215 |
| 4.7.6 Kubernetes-Sidecar日志采集模式 |     |
| 4.7.7 Kubernetes事件采集           |     |
| 4.8 Logtail限制说明                | 238 |
| 4.9 Logtail发布历史                | 241 |
| 5 云产品采集                        | 243 |
| 5.1 API网关访问日志                  | 243 |
| 5.2 MNS日志                      |     |
| 5.3 OSS访问日志                    |     |
| 5.3.1 OSS访问日志                  |     |
| 5.3.2 日志字段                     | 258 |
| 5.4 负载均衡7层访问日志                 |     |
| 5.5 安骑士日志                      |     |
| 5.5.1 安骑士日志                    |     |
| 开通日志分析服务                       |     |
| 5.5.2 日志分类及参数说明                |     |
| 5.5.3 查询日志                     | 278 |
| 5.5.4 查看原始日志                   |     |
| 5.5.5 查看日志报表                   |     |
| 5.5.6 日志报表仪表盘                  | 205 |
|                                |     |
| 5.5.7 导出日志                     |     |

| 5.6 DDoS高防日志          |     |
|-----------------------|-----|
| 5.6.1 简介              |     |
| 5.6.2 采集步骤            |     |
| 5.6.3 日志分析            |     |
| 5.6.4 日志报表            |     |
| 5.6.5 费用说明            |     |
| 5.7 新BGP高防日志          |     |
| 5.7.1 简介              |     |
| 5.7.2 开启或关闭日志推送       |     |
| 5.7.3 管理日志存储空间        |     |
| 5.7.4 日志字段            |     |
| 5.7.5 日志分析            | 351 |
| 5.7.6 日志报表            |     |
| 5.7.7 高级管理            |     |
| 5.8 态势感知日志            |     |
| 5.9 WAF日志             |     |
| 5.9.1 WAF日志实时分析简介     |     |
| 5.9.2 计费方式            |     |
| 5.9.3 配置WAF日志服务       |     |
| 5.9.4 日志采集            |     |
| 5.9.5 日志分析            |     |
| 5.9.6 日志分析            |     |
| 5.9.7 日志报表            |     |
| 5.9.8 日志字段说明          |     |
| 5.9.9 高级管理            |     |
| 5.9.10 为子账号授予日志查询分析权限 | 439 |
| 5.9.11 日志存储空间管理       |     |
| 5.10 爬虫风险管理访问和防护日志    | 443 |
| 启用Anti-Bot日志采集        | 443 |
| 日志字段说明                |     |
| 5.11 风险识别日志           | 448 |
| 5.11.1 风险识别日志简介       | 449 |
| 5.11.2 配置和限制          |     |
| 5.11.3 日志字段           |     |
| 5.11.4 仪表盘            |     |
| 5.12 ActionTrail访问日志  | 459 |
| 5.12.1 简介             |     |
| 5.12.2 操作步骤           |     |
| 5.13 DRDS SQL审计日志     |     |
| 5.13.1 简介             |     |
| 5.13.2 开启SQL日志审计      | 474 |
| 5.13.3 日志字段           | 477 |
| 5.13.4 日志分析           |     |
| 5.13.5 日志报表           |     |
| 5.13.6 高级管理           |     |

| 5.13.7 为子账号授予DRDS SQL审计权限           |     |
|-------------------------------------|-----|
| 5.14 NAS访问日志                        |     |
| 5.14.1 简介                           | 499 |
| 5.14.2 操作步骤                         | 502 |
| 5.15 CDN访问日志                        | 504 |
| 5.15.1 简介                           | 504 |
| 5.15.2 操作步骤                         | 506 |
| 5.15.3 日志字段                         | 509 |
| 5.15.4 日志分析                         | 510 |
| 5.15.5 日志报表                         | 512 |
| 5.15.6 变更配置                         |     |
| 6 其他采集方式                            | 518 |
| 6.1 Web Tracking                    |     |
| 6.2 Logstash                        | 522 |
| 6.2.1 安装                            |     |
| 6.2.2 配置 Logstash 为 Windows Service | 523 |
| 6.2.3 创建 Logstash 采集配置              | 525 |
| 6.2.4 进阶功能                          |     |
| 6.2.5 Logstash 错误处理                 | 527 |
| 6.3 SDK采集                           | 527 |
| 6.3.1 Producer Library              | 528 |
| 6.3.2 Log4j Appender                | 528 |
| 6.3.3 C Producer Library            | 528 |
| -<br>6.4 常见日志格式                     |     |
| 6.4.1 Apache 日志                     | 528 |
| 6.4.2 Nginx 日志                      | 535 |
| 6.4.3 Python日志                      |     |
| 6.4.4 Log4j日志                       | 542 |
| 6.4.5 Node.js日志                     | 543 |
| 6.4.6 wordpress 日志                  |     |
| 6.4.7 分隔符日志                         |     |
| 6.4.8 ThinkPHP 日志                   |     |
| 6.4.9 Logstash 收集 IIS 日志            | 553 |
| 6.4.10 Logstash 收集 CSV 日志           |     |
| 6.4.11 Logstash 收集其它日志              |     |
| 6.4.12 Unity 3D                     | 558 |
| 7 查询与分析                             |     |
| 7.1 简介                              |     |
| 7.2 实时分析简介                          |     |
| 7.3 开启并配置索引                         |     |
| 7.4 查询日志                            | 571 |
| 7.5 索引数据类型                          |     |
| 7.5.1 简介                            | 577 |
| 7.5.2 文本类型                          | 579 |

| 7.5.3 JSON类型            | 581   |
|-------------------------|-------|
| 7.5.4 数值类型              | 585   |
| 7.6 查询语法与功能             | 585   |
| 7.6.1 查询语法              | 585   |
| 7.6.2 LiveTail          | 590   |
| 7.6.3 日志聚类              | 597   |
| 7.6.4 上下文查询             | 604   |
| 7.6.5 快速查询              | 607   |
| 7.6.6 快速分析              | 610   |
| 7.6.7 其他功能              | 614   |
| 7.7 SQL分析语法与功能          | 618   |
| 7.7.1 通用聚合函数            | 618   |
| 7.7.2 安全检测函数            | 620   |
| 7.7.3 Map映射函数           | 622   |
| 7.7.4 估算函数              | 624   |
| 7.7.5 数学统计函数            | 625   |
| 7.7.6 数学计算函数            | 626   |
| 7.7.7 字符串函数             | 628   |
| 7.7.8 日期和时间函数           | 629   |
| 7.7.9 URL函数             | 635   |
| 7.7.10 正则式函数            | 637   |
| 7.7.11 JSON函数           | . 638 |
| 7.7.12 类型转换函数           | 639   |
| 7.7.13 IP地理函数           | 639   |
| 7.7.14 GROUP BY 语法      | 642   |
| 7.7.15 窗口函数             | 644   |
| 7.7.16 HAVING语法         | 646   |
| 7.7.17 ORDER BY语法       | 646   |
| 7.7.18 LIMIT语法          | 647   |
| 7.7.19 CASE WHEN和IF分支语法 | 648   |
| 7.7.20 嵌套子查询            | 649   |
| 7.7.21 数组               | 650   |
| 7.7.22 二进制字符串函数         | 652   |
| 7.7.23 位运算              | 652   |
| 7.7.24 同比和环比函数          | 653   |
| 7.7.25 比较函数和运算符         | 657   |
| 7.7.26 lambda函数         | 659   |
| 7.7.27 逻辑函数             | 662   |
| 7.7.28 列的别名             | 663   |
| 7.7.29 Logstore和RDS联合查询 | 664   |
| 7.7.30 空间几何函数           | 667   |
| 7.7.31 地理函数             | 670   |
| 7.7.32 Join语法           | 670   |
| 7.7.33 unnest语法         | 671   |
| 7.7.34 电话号码函数           | 678   |
|                         |       |

| 7.8 机器学习语法与函数                         |     |
|---------------------------------------|-----|
| 7.8.1 简介                              | 680 |
| 7.8.2 平滑函数                            | 682 |
| 7.8.3 多周期估计函数                         | 686 |
| 7.8.4 变点检测函数                          |     |
| 7.8.5 极大值检测函数                         | 691 |
| 7.8.6 预测与异常检测函数                       |     |
| 7.8.7 序列分解函数                          |     |
| 7.8.8 时序聚类函数                          |     |
| 7.8.9 频繁模式统计函数                        |     |
| 7.8.10 差异模式统计函数                       |     |
| 7.9 分析进阶                              |     |
| 7.9.1 优秀分析案例                          |     |
| 7.9.2 优化查询                            | 710 |
| 7.10 通过JDBC协议分析日志                     | 711 |
| 8 可视化分析                               | 716 |
|                                       | 716 |
| 0.1 万竹固な<br>Q 1 1 図 実 道 明             | 710 |
| 0.1.1 因仅机内<br>Q 1 0 圭故                |     |
| 0.1.2 代伯<br>9.1.2 长线图                 |     |
| 0.1.3 別线国<br>0.1 / 計42回               | 721 |
| 0.1.4 性扒闯<br>0.1 E 冬形図                | 724 |
| 0.1.3 <b>汞</b> 形图<br>0.1.6 饼 <b>网</b> | 727 |
| 0.1.0 <b>所图</b><br>0.1.7 <b>而</b> 和图  | 729 |
| 0.1./ 囬怾舀<br>0.1.0 畄齿圆                |     |
| 0.1.0 半阻氢<br>0.1.0 ₩团                 |     |
| 0.1.9 地图<br>0.1.10 法网                 |     |
| 0.1.10 (孤国<br>0.1.11 - 孟甘因            |     |
| δ.I.II <b>発</b> 埜凶<br>0.1.10 扫二       |     |
| 8.1.12                                |     |
| 8.1.13 紀形例宮                           |     |
| δ.2 以衣盘<br>ο ο ι 心主專效Δ                |     |
| 8.2.1 1X衣盆則汀<br>0.0.0 Alth和IIII及心主点   |     |
| 8.2.2 <b>刨</b> 建相删际仪衣 <b>益</b>        |     |
| 8.2.3 亚示惧式                            |     |
| 8.2.4 <b>编</b> 辑 侯氏                   |     |
| 8.2.5 下拍分析                            |     |
| 8.2.6 仪衣盆过滤器                          |     |
| 8.2.7 Markdown图表                      |     |
| 9 音警                                  | 795 |
| 9.1 简介                                |     |
| 9.2 设置告警                              |     |
| 9.3 通知方式                              | 804 |
| 9.4 告警条件表达式语法                         | 813 |
| 9.5 查看告警配置                            | 816 |

| 9.7 告警日志字段.       8         9.8 升级旧版合管.       8         9.9 修改告警规则                                                                                                    | 9.6 查看告警记录                                           | 818 |
|----------------------------------------------------------------------------------------------------|------------------------------------------------------|-----|
| 9.8 升级旧版告警       8         9.9 修改告警规则       8         10 实时消费       82         10.1 简介       8         10.2 普通消费       8         10.3 消费组消费       8         10.3 消费组消费       8         10.3 消费组消费       8         10.3 消费组消费       8         10.3.1 消费组消费       8         10.3.2 消费组状态       8         10.3.3 消费组篮控与报警       8         10.4 函数计算消费       8         10.4 函数计算消费       8         10.4 2 配置函数计算消费目志       8         10.4 2 配置函数计算消费目志       8         10.5 Storm消费       8         10.6 Storm消费       8         10.7 Spark Streaming消费       8         10.8 StreamCompute消费       8         10.9 CloudMonitor消费       8         11.1 简介       8         11.2 投递目志到OSS       8         11.2 投递目志到OSS       8         11.2 以应K者式       8         11.3 批过目志服务       9         12.2 ISON将式       8         11.3 批过目志服务       9         12.2 IL 和授和        8         11.3 通过日志服务       9         12.2 IL 和授和        9         12.2 IL 新台、                                           | 9.7 告警日志字段                                           |     |
| 9.9 修改告營規則       8         10 实时消费       82         10.1 简介       8         10.2 普通消费       8         10.3 消费组消费       8         10.3.1 消费组消费       8         10.3.2 消费组状态       8         10.3.3 消费组指控       8         10.3.1 消费组站控与报警       8         10.3.2 消费组状态       8         10.3.3 消费组出控与报警       8         10.4.1 开发指南       8         10.4.1 开发指南       8         10.4.1 开发指南       8         10.4.2 配置函数计算消费日志       8         10.5 Flink 消费       8         10.6 Storm消费       8         10.6 Storm消费       8         10.9 CloudMonitor消费       8         10.9 CloudMonitor消费       8         10.10 ARMS消费       8         11.1 简介       8         11.2 投递指表到OSS       8         11.2 投递指表到OSS       8         11.2.1 投递流程       8         11.2.2 JSON格式       8         11.2.3 CSV格式       8         11.2.4 RAM授权       8         11.3.1 通过日志服务权益       9         12.2 IB参风校过       9         12.2 服务L表现任务       9         12.2 服务L表现任务                                       | 9.8 升级旧版告警                                           | 823 |
| 10 实时消费                                                                                                    | 9.9 修改告警规则                                           | 825 |
| 10.1 简介                                                                                                    | 10 实时消费                                              | 828 |
| 10.2 普通消费                                                                                                    | 10.1 简介                                              | 828 |
| 10.3 消费组消费       8         10.3.1 消费组消费       8         10.3.2 消费组状态       8         10.3.3 消费组高控与报警       8         10.3.3 消费组高控与报警       8         10.4 函数计算消费       8         10.4.1 开发指南       8         10.4.2 配置函数计算消费目志       8         10.4.5 Flink 消费       8         10.5 Flink 消费       8         10.6 Storm消费       8         10.7 Spark Streaming消费       8         10.7 Spark Streaming消费       8         10.7 Spark StreamCompute消费       8         10.7 Spark StreamCompute消费       8         10.9 CloudMonitor消费       8         10.10 ARMS消费       8         11.1 简介       8         11.2 投递相志到OSS       8         11.2 投递流程       8         11.2.2 JSON格式       8         11.2.3 CSV格式       8         11.3 超过日志服务投递日志到MaxCompute       8         11.3 超过日志服务投递目表到MaxCompute       8         11.3 推过日志服务局志       9         12.2 服务临志       9         12.2 服务临志       9         12.2 服务临志       9         12.2 服务临志       9         12.2 服务临志       9         12.2 1 临介   | 10.2 普通消费                                            | 829 |
| 10.3.1 消费组消费                                                                                                    | 10.3 消费组消费                                           | 830 |
| 10.3.2 消费组状态                                                                                                    | 10.3.1 消费组消费                                         | 830 |
| 10.3.3 消费组监控与报警       8         10.4 函数计算消费       8         10.4.1 开发指南       8         10.4.2 配置函数计算消费       8         10.5 Flink 消费       8         10.5 Storm消费       8         10.6 Storm消费       8         10.7 Spark Streaming消费       8         10.8 StreamCompute消费       8         10.9 CloudMonitor消费       8         10.10 ARMS消费       8         11.1 简介       8         11.2 役递目志到OSS       8         11.2 役递目志到OSS       8         11.2 行送N格式       8         11.2 1 役递流程       8         11.2.1 役递流程       8         11.2.1 役递流程       8         11.2.3 CSV格式       8         11.2.3 CSV格式       8         11.3 投递日志到MaxCompute       8         11.3 投递目志到MaxCompute       8         11.3.1 通过日志服务投递目表到MaxCompute       8         11.3.2 通过DataWorks投递数据到MaxCompute       9         12.2 服务指志       9         12.2 服务目志       9         12.2.1 简介       9         12.2.2 开通、修改和关闭服务日志       9         12.2 服务目志       9         12.2 服务目志       9         12.2 服务目志       9< | 10.3.2 消费组状态                                         | 836 |
| 10.4 函数计算消费                                                                                                    | 10.3.3 消费组监控与报警                                      | 838 |
| 10.4.1 开发指南                                                                                                    | 10.4 函数计算消费                                          | 841 |
| 10.4.2 配置函数计算消费日志                                                                                                    | 10.4.1 开发指南                                          |     |
| 10.5 Flink 消费                                                                                                    | 10.4.2 配置函数计算消费日志                                    |     |
| 10.6 Storm消费       8         10.7 Spark Streaming消费       8         10.8 StreamCompute消费       8         10.9 CloudMonitor消费       8         10.9 CloudMonitor消费       8         10.10 ARMS消费       8         11 数据投递       86         11.1 简介       8         11.2 投递目志到OSS       8         11.2 投递目志到OSS       8         11.2 投递目志到OSS       8         11.2.1 投递流程       8         11.2.2 JSON格式       8         11.2.3 CSV格式       8         11.2.4 RAM授权       8         11.3 1 通过日志服务投递目志到MaxCompute       8         11.3.1 通过日志服务投递目志到MaxCompute       8         11.3.2 通过DataWorks投递数据到MaxCompute       8         11.4 管理目志投递任务       8         11.4 管理目志投递任务       9         12.1 监控日志服务       9         12.2 服务目志       9         12.2 服务目志       9         12.2.1 简介       9         12.2.3 目志类型       9         12.2.3 目志类型       9         12.3.3 Lä控目志成投表型       9         12.3.3 Lä控指示       9         12.3.3 Lä控指示       9         12.3.3 Lä控指标       9         12.3.3 Lä控指标 | 10.5 Flink 消费                                        | 853 |
| 10.7 Spark Streaming消费                                                                                                    | 10.6 Storm消费                                         |     |
| 10.8 StreamCompute消费       8         10.9 CloudMonitor消费       8         10.10 ARMS消费       8         11 数据投递       8         11.1 简介       8         11.2 投递日志到OSS       8         11.2 投递日志到OSS       8         11.2.1 投递流程       8         11.2.1 投递流程       8         11.2.1 投递流程       8         11.2.3 CSV格式       8         11.2.4 RAM授权       8         11.3 投递日志到MaxCompute       8         11.3.1 通过日志服务投递日志到MaxCompute       8         11.3.1 通过日志服务投递目志到MaxCompute       8         11.3.2 通过DataWorks投递数据到MaxCompute       9         12.2 服务监控       9         12.2.1 筋控目志服务       9         12.2.1 筋控目志服务       9         12.2.2 开通、修改和关闭服务目志       9         12.2.3 日志类型       9         12.2.4 服务目志(改表盘       9         12.3.1 云监控指标       9         12.3.3 日志控指标       9         12.3.4 服务目志(改表盘       9         12.3.5 监控指标       9         12.3.2 设置控指标       9         12.3.3 医监控指标       9         12.3.4 以资估       9         12.3.5 以管指标       9         12.3.2 以管指标   | 10.7 Spark Streaming消费                               |     |
| 10.9 CloudMonitor消费                                                                                                    | 10.8 StreamCompute消费                                 |     |
| 10.10 ARMS消费                                                                                                    | 10.9 CloudMonitor消费                                  |     |
| 11 数据投递       86         11.1 简介       8         11.2 投递目志到OSS       8         11.2 投递目志到OSS       8         11.2.1 投递流程       8         11.2.1 投递流程       8         11.2.2 JSON格式       8         11.2.3 CSV格式       8         11.2.4 RAM授权       8         11.3 投递日志到MaxCompute       8         11.3.1 通过日志服务投递日志到MaxCompute       8         11.3.2 通过DataWorks投递数据到MaxCompute       8         11.4 管理日志投递任务       8         11.4 管理日志投递任务       9         12.1 監控日志服务       9         12.2 服务日志       9         12.2 服务日志       9         12.2.3 日志类型       9         12.2.4 服务日志(权表盘       9         12.3 古监控指标       9         12.3 2 设置云监控指标       9         12.3 2 设置云监控指标       9         12.3 2 设置云监控指标       9         12.3 2 设置云监控指标       9         12.3 2 设置云监控指标       9         12.3 2 设置云监控指标       9         12.3 2 设置云监控指标       9         12.3 2 设置云监控指标       9         12.3 2 设置云监控指标       9         12.3 2 设置云监控指标       9         12.3 2 设置云监控指标       9     <      | 10.10 ARMS消费                                         | 864 |
| 11.1 简介                                                                                                    | 11 数据投递                                              | 866 |
| 11.2 投递日志到OSS.       8         11.2.1 投递流程.       8         11.2.2 JSON格式.       8         11.2.3 CSV格式.       8         11.2.4 RAM授权.       8         11.3 投递目志到MaxCompute.       8         11.3 投递目志到MaxCompute.       8         11.3.1 通过日志服务投递日志到MaxCompute.       8         11.3.2 通过DataWorks投递数据到MaxCompute.       8         11.4 管理日志投递任务.       8         12 服务监控.       9         12.1 监控日志服务.       9         12.2 服务日志       9         12.2 服务日志       9         12.2.3 日志失型.       9         12.2.4 服务日志仪表盘.       9         12.2.3 日志失型.       9         12.2.4 服务日志仪表盘.       9         12.3.1 云监控指标.       9         12.3.2 设置云监控告警规则.       9         12.3.2 设置云监控告警规则.       9         12.3.2 设置云监控告警规则.       9                                                                                                    | 11.1 简介                                              | 866 |
| 11.2.1 投递流程                                                                                                    | 11.2 投递日志到OSS                                        |     |
| 11.2.2 JSON格式                                                                                                    | 11.2.1 投递流程                                          | 866 |
| 11.2.3 CSV格式                                                                                                    | 11.2.2 JSON格式                                        | 873 |
| 11.2.4 RAM授权                                                                                                    | 11.2.3 CSV格式                                         |     |
| 11.3 投递目志到MaxCompute.       8         11.3.1 通过日志服务投递日志到MaxCompute.       8         11.3.2 通过DataWorks投递数据到MaxCompute.       8         11.4 管理日志投递任务       8         12 服务监控.       9(         12.1 监控日志服务.       9         12.2 服务日志.       9         12.2.1 简介.       9         12.2.2 开通、修改和关闭服务日志.       9         12.2.3 日志类型.       9         12.2.4 服务日志仪表盘.       9         12.3 云监控方式.       9         12.3.1 云监控指标.       9         12.3.2 设置云监控告警规则.       9                                                                                                    | 11.2.4 RAM授权                                         |     |
| 11.3.1 通过日志服务投递日志到MaxCompute                                                                                                    | 11.3 投递日志到MaxCompute                                 | 879 |
| 11.3.2 通过DataWorks投递数据到MaxCompute                                                                                                    | 11.3.1 通过日志服务投递日志到MaxCompute                         | 880 |
| 11.4 管理日志投递任务                                                                                                    | 11.3.2 通过DataWorks投递数据到MaxCompute                    |     |
| 12 服务监控.       9(         12.1 监控日志服务.       9         12.2 服务日志.       9         12.2.1 简介.       9         12.2.2 开通、修改和关闭服务日志.       9         12.2.3 日志类型.       9         12.2.4 服务日志仪表盘.       9         12.3 云监控方式.       9         12.3.1 云监控指标.       9         12.3.2 设置云监控告警规则.       9                                                                                                    | 11.4 管理日志投递任务                                        | 899 |
| 12.1 监控日志服务                                                                                                    | 12 服务监控                                              | 901 |
| 12.2 服务日志                                                                                                    | 12.1 监控日志服务                                          | 901 |
| 12.2.1 简介                                                                                                    | 12.2 服务日志                                            |     |
| 12.2.2 开通、修改和关闭服务日志                                                                                                    | 12.2.1 简介                                            |     |
| 12.2.3 日志类型                                                                                                    | 12.2.2 开通、修改和关闭服务日志                                  | 905 |
| 12.2.4 服务日志仪表盘                                                                                                    | 12.2.3 日志类型                                          |     |
| 12.3 云监控方式                                                                                                    | 12.2.4 服务日志仪表盘                                       | 918 |
| 12.3.1 云监控指标9<br>12.3.2 设置云监控告警规则9                                                                                                    | 12.3 云监控方式                                           | 923 |
| 12.3.2 设置云监控告警规则                                                                                                    | 12.3.1 云监控指标                                         |     |
|                                                                                                    | 19 9 9 汎要二收檢生数相同                                     |     |
| 13   历阿控刑 KAM                                                                                                    | 12.3.2                                               |     |
| 13.1 简介9                                                                                                    | 12.3.2 设置云监控音音规则<br>13 访问控制 RAM                      | 934 |
| 19.9 授权DAM 田白 0                                                                                                    | 12.3.2 设置云监控音音规则         13 访问控制 RAM         13.1 简介 | 934 |

| 13.3 RAM自定义授权场景 | 937 |
|-----------------|-----|
| 13.4 授权服务角色     |     |
| 13.5 授权用户角色     |     |

# 1 隐藏文件夹

### 1.1 快速安装

您可以选择默认安装的方式在您的服务器上快速安装Logtash。

背景信息

日志服务提供了一个基于Logstash-2.2.2版本且集成 JRE1.8、日志服务写出插件、NSSM 2.24的 安装包,部署步骤相较于 安装更加简洁,如有复杂需求可以选择自定义安装。

#### 操作步骤

1. 下载安装包后解压缩到C盘。

2. 确认Logstash的启动程序路径为 C:\logstash-2.2.2-win\bin\logstash.bat。

### 1.2 关联外部数据源

#### 1.2.1 简介

应用场景

在日志分析场景中,我们经常会遇到数据分散在各地场景,例如用户操作、行为相关的数据在日志 中,同时用户属性、注册信息,资金、道具等状态存在数据库中。类似场景下,需要对用户进行分 层统计,将最后的计算结果写入数据库中供报表系统查询。

不同的数据源,存储在不同的存储系统中,如果要实现这种分析,一般的做法是把数据搬迁到一 个统一的存储系统中,再进行分析。搬迁数据既涉及到网络传输,又涉及到数据的清洗和格式化归 一,耗时又耗精力。导致用户的大部分精力浪费在数据搬迁上。

日志服务提供的外部存储API支持以下功能:

· 通过API为外部存储定义映射,不需要搬迁数据。

·提供统一的查询分析引擎,支持在一个SQL中对日志、外部存储等多种数据源进行JOIN操作。

· 支持将多种分析结果保存到外部存储中。

#### 功能优势

- ・节省精力
  - 节省数据搬迁的人力。不同的存储系统,格式和API都不同,要把数据搬迁到同一个系统
     中,涉及到复杂的数据转换。使用日志服务外部存储不需要搬迁数据到同一个存储系统
     中,节约数据搬迁的人力。
  - 节省数据维护的人力。搬迁后,数据一旦有更新,还要经常维护。在日志服务轻量级的运行
     时联合分析平台中,避免数据搬迁,节省了用户精力,解放用户生产力,可以把有限的开发
     人力投入到主营业务中。
- ・方便快捷
  - 通过SQL分析数据,可在秒级别获得结果。
  - 将常用视图添加到仪表盘,打开仪表盘页面即可快速查看相关信息。

#### 支持的外部存储

表 1-1: 支持的外部存储

| 外部存储名称 | 支持从外部数据源<br>读取 | 支持写入外部数据<br>源 | 支持的创建方式             | 支持的Region                                                                 |
|--------|----------------|---------------|---------------------|---------------------------------------------------------------------------|
| MySQL  | 支持             | 支持            | API、SDK、CLI         | 华东一(<br>hangzhou)、华<br>北一(qingdao<br>)、华东二(<br>shanghai)、华<br>北二(beijing) |
| OSS    | 支持             | 支持            | SQL create<br>table | 所有地域                                                                      |

配置方式

- ・外部MySQL存储
  - 配置: 外部MySQL存储
  - 最佳实践:数据库与日志关联分析
- 外部OSS存储
  - 配置: 外部OSS存储
  - 最佳实践: 日志服务与OSS关联分析

### 1.2.2 关联MySQL数据源

日志服务查询分析引擎,提供跨LogStore和ExternalStore的查询分析功能,使用SQL的join语法 把日志和用户元信息关联起来。用户可以用来分析跟用户属性相关的指标。

除在查询过程中引用ExternalStore之外,日志服务还支持将计算结果直接写入ExternalStore 中(例如MySQL),方便结果的进一步处理。

创建外部MySQL存储的最佳实践:数据库与日志关联分析。

#### 配置方式

・外部存储API

API支持创建、更新、删除、列表等接口,具体API请参考API文档。

· 外部存储管理工具

外部存储的操作可以通过Python SDK或者CLI(命令行工具)完成。CLI请参考CLI文档。

#### 操作步骤

1. 采集日志到日志服务。

请参考采集方式,选择对应方式采集日志到日志服务。

- 2. 连接到MSQL数据库,并创建MySQL表。
- 3. 添加白名单。

请参考设置白名单设置RDS白名单: 100.104.0.0/16。

如果是普通MySQL数据库,请添加该地址到安全组。

4. 创建ExternalStore。

您可以选择多种方式创建ExternalStore,此处以Python CLI方式为例。

a. 执行以下命令安装CLI。

pip install -U aliyun-log-cli

b. 创建ExternalStore,指定所属的Project,以及ExternalStore的配置文件/root/config

.json₀

在配置文件/root/config.json中,指定外部存储的名称,以及外部存储的参数等信息。

📋 说明:

- ·如果是RDS VPC环境,则必须填写vpc-id和instance-id。
- ·如果是普通的MySQL或者经典网络RDS,则vpc-ic和instance-id填写空字符串。
- 目前仅支持部分region的 RDS VPC。支持的region请参考简介。如果您有其 他Region的使用需求,请提供单申请。

配置文件参数:

| 参数          | 说明        |
|-------------|-----------|
| region      | 您的服务所在区域。 |
| vpc-id      | VPC的ID。   |
| instance-id | RDS实例ID。  |
| host        | ECS实例ID。  |
| port        | ECS实例端口。  |
| username    | 用户名。      |
| password    | 密码。       |
| db          | 数据库。      |
| table       | 数据表。      |

配置文件示例:

}

#### 5. 后续操作。

您还可以通过CLI来更新或删除外部存储。

・更新MySQL外部存储:

・删除MySQL外部存储:

### 1.2.3 关联OSS数据源

日志服务支持通过外部存储的方式完成OSS和日志服务联合查询,即在查询中将OSS数据与日志服 务数据同时作为数据源。

功能优势

- ·节约存储成本。对于异构数据,可以根据数据的特性选择合适的存储系统,最大限度的节省成
  - 本。对于更新少的数据,选择存放在OSS上,只需要支付少量的存储费用。如果存放在MySQL
  - 上,还要支付计算实例的费用。
- ·节约流量费用。OSS是阿里云的存储系统,可以走内网读取数据,免去了流量费用。

#### 前提条件

・已开通日志服务,并创建了Project和Logstore。

日志服务准备流程请参考准备流程。

·已开通OSS,并创建了存储空间。

详细步骤请参考创建存储空间。

#### 配置步骤

1. 登录OSS控制台,并上传CSV格式文件到OSS。

文件上传步骤请参考上传文件。

#### 2. 在日志服务中定义外部存储。

在日志服务查询页面的查询框中输入相应SQL语句,通过SQL定义虚拟外部表,映射到OSS文件。执行结果result为true,表示执行成功。

在SQL语句中您需要定义外部存储名称、表的schema等信息,并通过with语法指定OSS访问信息及文件信息。

| 项目       | 参数         | 说明                         |
|----------|------------|----------------------------|
| 外部存储名称   | tableName  | 外部存储名称,即虚拟表的名<br>称。        |
| 表的schema | 包括表的列名及格式。 | 定义表的属性。                    |
| OSS访问信息  | endpoint   | 地域。                        |
|          | accessid   | 您的AccessKeyID。             |
|          | accesskey  | 您的AccessKey Secret。        |
| OSS文件信息  | bucket     | CSV文件所在的OSS Bucket<br>名称。  |
|          | objects    | CSV文件的路径。                  |
|          |            |                            |
|          | type       | 取值固定为oss,表示外部存<br>储类型为OSS。 |

例如,通过SQL语句定义一个外部存储,名为tableName:

\* | create table tableName ( userid bigint, nick varchar, gender varchar, province varchar, gender varchar, age bigint) with ( endpoint='oss-cn-hangzhou-

| internal.aliyuncs.com',accessid='************************************                                                                                                    |                 |  |  |  |
|----------------------------------------------------------------------------------------------------|-----------------|--|--|--|
| ='***********************************,bucket='testoss**********,objects=ARRA)                                                                                                    | <b>۱۲ [ ' u</b> |  |  |  |
|                                                                                                    |                 |  |  |  |
| 1   create table user meta (userd blaint, nick varchar, cender varchar, crovince varchar, age blainti with (bucket="testossconnector" endpoint="oss-cn-hangzhou.alivuncs.com" accessid=" (accessive @ ) |                 |  |  |  |
| ="                                                                                                    |                 |  |  |  |
| 4                                                                                                    |                 |  |  |  |
| 0<br>379;1589 389;4589 409;1589 419;4589 439;1589 449;4589 469;1589 479;4589 499;1589 509;4589 529;0089                                                                                                 |                 |  |  |  |
| 日本总条数0 登明状态结果蹒跚 登明方数0 登明时间-106mm                                                                                                    |                 |  |  |  |
| 原利日本 既可能表                                                                                                    |                 |  |  |  |
|                                                                                                    |                 |  |  |  |
| The second second second second second second second second second second second second second second second se                                                                                         |                 |  |  |  |
| TUE                                                                                                    |                 |  |  |  |

#### 在上例中,分别指定了表的属性:

- · userid为 bigint类型。
- · nick为varchar类型。
- · gender为varchar类型。
- · province为varchar类型。
- · age为bigint类型。
- 3. 验证是否已成功定义外部存储。

执行SQL select \* from user\_meta, 查看返回结果是否为您之前定义的表内容。

| B chiji_accesslog        | (周于 log-rds-demo ) |                                      |                                              | ③ 15分钟(4 | 和対) ▼ 分享 査询分析 | 属性 另存为快速查询 | 另存为告警    |
|--------------------------|--------------------|--------------------------------------|----------------------------------------------|----------|---------------|------------|----------|
| 1 *   select * from user | _meta1             |                                      |                                              |          |               | 0          | 搜索       |
| 0 2004550                | 21616              |                                      |                                              | 100158   | 4164458       | 42(4)(5)   | 4462010  |
| 23/34349                 | 31/)1347 32/)4347  | 34万130 35万430<br>日志总备数:5.378 查询状态:春询 | 37万1369 36万4369<br>結果不算确 🙆 査询行数:3 査询时间:211ms | 4031349  | 41/043/0      | 43/313/9   | 447/308/ |
| 原始日志                     | 统计图表               |                                      |                                              |          |               |            |          |
| 图表类型: 📰 🗠                | m E C 122 & M E    | ee 😸 🏂 👘                             |                                              |          |               |            | 1        |
| userid↓↑                 | nick J↑            | gender√l                             | provin                                       | 10 JL    | age√h         |            |          |
| 1                        | 阳光男孩               | male                                 | 上海                                           |          | 18            |            |          |
| 2                        | 么么萘                | female                               | 浙江                                           |          | 19            |            |          |
| 3                        | 刀锋1937             | male                                 | 广东                                           |          | 18            |            |          |
|                          |                    |                                      |                                              |          |               |            |          |

4. 通过JOIN语法完成OSS文件和日志服务数据的联合查询。

在日志服务查询页面,查询框中输入SQL语法,使用JOIN语法,引用OSS外部存储。

例如,在查询中引用user\_meta表,通过关联日志中的id和oss文件中的userid,补全日志的信息。

\* | select \* from chiji\_accesslog l join user\_meta u on l.userid = u.

| u | se                     | rid                                                                                                    |              |                             |            |                 |          |              |              |         |           |          |           |                   |                   |               |                     |            |          |       |          |          |       |              |
|---|------------------------|----------------------------------------------------------------------------------------------------|--------------|-----------------------------|------------|-----------------|----------|--------------|--------------|---------|-----------|----------|-----------|-------------------|-------------------|---------------|---------------------|------------|----------|-------|----------|----------|-------|--------------|
| Ē | 3 chiji_a              | accesslog                                                                                                    | g (属于 log    | -rds-demo.)                 |            |                 |          |              |              |         |           |          |           |                   | @ 2018-0          | 7-17 11:27:10 | <b>)~2018-07-17</b> | 11:28:15 🔻 | 分享       | 查询分析属 | 性 另存?    | 为快速查询    | 另存为告  | ž            |
|   | 1 *   sel              | lect * from c                                                                                                    | hiji_access  | ilog I <mark>join</mark> us | er_meta1 u | u on I.userid : | u.userid |              |              |         |           |          |           |                   |                   |               |                     |            |          |       | 0        |          | 投索    |              |
|   | 60                     |                                                                                                    |              |                             |            |                 |          |              |              |         |           |          |           |                   |                   |               |                     |            |          |       |          |          |       |              |
|   | 0                      | 27                                                                                                    | 7分15秒        |                             |            | 27分25秒          |          |              | 27分35秒       | •       |           | 27分4     | 15秒       |                   | 27                | 955Đ          |                     |            | 28分05秒   |       |          | 28分12秒   |       |              |
|   | 原始日:                   | 志                                                                                                    | 统计图          | <u>æ</u>                    |            |                 |          |              |              | 日志总条    | 数:63 查询状: | あ:結果精确 う | 查询行数:81 3 | E询时间: <b>758m</b> | 15                |               |                     |            |          |       |          |          |       |              |
|   | 图表类型:                  | ΞŁ                                                                                                    | <u>_ 101</u> | <b>F</b> (                  | <u>123</u> |                 | <u>#</u> | <b>e</b> 3   | <b>漢加國</b>   | 收表盘     |           |          |           |                   |                   |               |                     |            |          |       |          |          | L)    |              |
|   | _ <mark>line_</mark> _ | useragent<br>√                                                                                                    | action√      | action_i                    | blood ↓[   | magic↓h         | money√ŀ  | network<br>↓ | payment<br>Ô | pos_x√h | pos_y√    | status√h | userid↓↑  | time              | ,sourc            | date          | _topic              | , sis_q    | userid↓↑ | nick√ | gender√l | province | age√⊵ |              |
|   | null                   | Mozilla/5.<br>0 (Linux;<br>U; Androl<br>d 7.11; z<br>h-Ch; ON<br>EPLUS A<br>5000 Buil<br>d/NMF28<br>37.36 (KH<br>MKE)<br>Geckoj Ve<br>rsion/4.0<br>Chrome/4<br>0.0.2214.<br>89 UCBro<br>wser/11.<br>6.4.950 M<br>oblie Safa<br>r/v537.36 | logout       | item_392<br>1               | 51         | 88              | 847      | wifi         | cash         | 835     | 794       | 200      | 1         | 15317980<br>68    | 10.101.16<br>6.22 | null          | null                | null       | 1        | 阳光男孩  | male     | 上海       | 18    | 0<br>名句 . 页立 |
|   |                        | Menille (F                                                                                                    |              |                             |            |                 |          |              |              |         |           |          |           |                   |                   |               |                     |            |          |       |          |          |       |              |

## 1.3 Syslog-采集参考

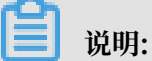

采集syslog文件,建议您使用Logtail插件,详细说明请参考Syslog输入源。

#### Logtail目前支持的接入端为syslog和文本文件,如下图所示:

#### 图 1-1: Logtail支持的接入端

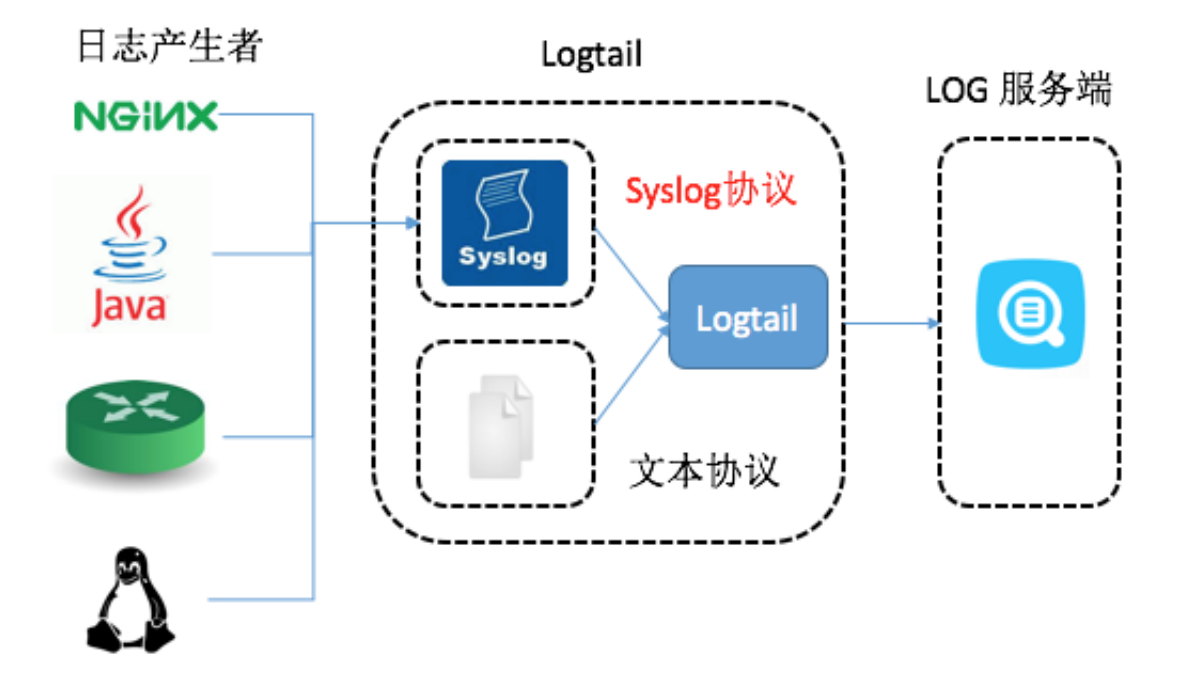

Logtail通过TCP协议支持syslog。配置Logtail采集syslog日志详细步骤请参见*Syslog*通过Logtail采集syslog日志。

syslog优势

syslog概念请参考 syslog。

和利用文本文件相比,使用syslog时日志数据直接收集到LogHub, syslog不落盘、保密性好。免 去了文件落盘和解析的代价,单机可达 80MB/S 吞吐率。

基本原理

Logtail 支持在本地配置TCP端口,接收syslog Agent转发的日志。Logtail开 启TCP端口,接收rsyslog或者其他syslog Agent通过TCP协议转发过来的syslog数 据,Logtail解析接收到的数据并转发到LogHub中。配置Logtail采集syslog日志过程请参 见*Syslog*。Logtail、syslog、LogHub三者之间的关系如下图所示。

图 1-2: 基本原理

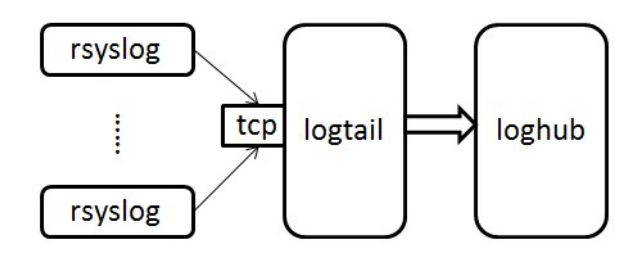

#### syslog日志格式

Logtail 通过 TCP 端口接收到的数据是流式的,如果要从流式的数据中解析出一条条的日志,日志 格式必须满足以下条件:

- · 每条日志之间使用换行符(\n)分隔, 一条日志内部不可以出现换行符。
- · 日志内部除了消息正文可以包含空格,其他字段不可以包含空格。

syslog日志格式如下:

```
$version $tag $unixtimestamp $ip [$user-defined-field-1 $user-defined-
field-2 $user-defined-field-n] $msg\n"
```

各个字段含义为:

| 日志字段               | 含义                                                                              |
|--------------------|---------------------------------------------------------------------------------|
| version            | 该日志格式的版本号,Logtail使用该版本号解析user-defined-<br>field 字段。                             |
| tag                | 数据标签,用于寻找Project或Logstore,不可以包含空格和换<br>行符。                                      |
| unixtimestamp:     | 该条日志的时间戳。                                                                       |
| ip                 | 该条日志的对应的机器IP,如果日志中的该字段是 127.0.0.1,最<br>终发往服务端的日志数据中该字段会被替换成TCP socket的对端<br>地址。 |
| user-defined-field | 用户自定义字段,中括号表示是可选字段,可以有 0 个或多<br>个,不可以包含空格和换行符。                                  |
| msg                | 日志消息正文,不可以包含换行符,末尾的 \n 表示换行符。                                                   |

以下示例日志即为满足格式要求的日志:

2.1 streamlog\_tag 1455776661 10.101.166.127 ERROR com.alibaba. streamlog.App.main(App.java:17) connection refused, retry

另外,不仅 syslog 日志可以接入Logtail,任何日志工具只要能满足以下条件,都可以接入:

- ·可以将日志格式化,格式化之后的日志格式满足格式要求。
- ・可以通过 TCP 协议将日志 append 到远端。

Logtail解析syslog日志规则

Logtail 需要增加配置以解析syslog日志。例如:

```
"streamlog_formats":
[
    {"version": "2.1", "fields": ["level", "method"]},
    {"version": "2.2", "fields": []},
```

```
{"version": "2.3", "fields": ["pri-text", "app-name", "syslogtag
"]}
]
```

Logtail通过读取到的version字段到streamlog\_formats中找到对应的user-defined字段的格式,应用该配置,上面的日志样例version字段为2.1,包含两个自定义字段level和method,因此日志样例将被解析为如下格式:

```
{
    "source": "10.101.166.127",
    "time": 1455776661,
    "level": "ERROR",
    "method": "com.alibaba.streamlog.App.main(App.java:17)",
    "msg": "connection refused, retry"
}
```

version用于解析user-defined字段, tag用于寻找数据将要被发送到

的Project或Logstore,这两个字段不会作为日志内容发送到阿里云日志服务。另外,Logtail预 定义了一些日志格式,这些内置的格式都使用 0.1、1.1 这样以"0."、"1."开头的version 值,所以用户自定义version不可以以"0."、"1."开头。

常见日志工具接入 Logtail syslog log

- log4j
  - 引入 log4j 库。

```
<dependency>
        <groupId>org.apache.logging.log4j</groupId>
        <artifactId>log4j-api</artifactId>
        <version>2.5</version>
        </dependency>
        <groupId>org.apache.logging.log4j</groupId>
        <artifactId>log4j-core</artifactId>
        <version>2.5</version>
        </dependency>
        <groupId>org.apache.logging.log4j</groupId>
        <artifactId>log4j-core</artifactId>
        <version>2.5</version>
        </dependency>
        </dependency>
        <artifactId>log4j-core</artifactId>
        </endedingset/dependency>
        </dependency>
        </dependency>
        </dependency>
        </dependency>
        </dependency>
        </dependency>
        </dependency>
        </dependency>
        </dependency>
        </dependency>
        </dependency>
        </dependency>
        </dependency>
        </dependency>
        </dependency>
        </dependency>
        </dependency>
        </dependency>
        </dependency>
        </dependency>
        </dependency>
        </dependency>
        </dependency>
        </dependency>
        </dependency>
        </dependency>
        </dependency>
        </dependency>
        </dependency>
        </dependency>
        </dependency>
        </dependency>
        </dependency>
        </dependency>
        </dependency>
        </dependency>
        </dependency>
        </dependency>
        </dependency>
        </dependency>
        </dependency>
        </dependency>
        </dependency>
        </dependency>
        </dependency>
        </dependency>
        </dependency>
        </dependency>
        </dependency>
        </dependency>
        </dependency>
        </dependency>
        </dependency>
        </dependency>
        </dependency>
        </dependency>
        </dependency>
        </dependency>
        </dependency>
        </dependency>
        </dependency>
        </dependency>
        </dependency>
        </dependency>
        </dependency>
        </dependency>
        </dependency>
```

- 程序中引入 log4j 配置文件 log4j\_aliyun.xml。

```
</configuration>
```

其中 10.101.166.173:11111 是 Logtail 所在机器的地址。

```
程序中设置 ThreadContext。
```

```
package com.alibaba.streamlog;
  import org.apache.logging.log4j.LogManager;
  import org.apache.logging.log4j.Logger;
  import org.apache.logging.log4j.ThreadContext;
  public class App
  ł
      private static Logger logger = LogManager.getLogger(App.
class);
      public static void main( String[] args ) throws Interrupte
dException
      ſ
           ThreadContext.put("version", "2.1");
           ThreadContext.put("tag", "streamlog_tag");
ThreadContext.put("ip", "127.0.0.1");
           while(true)
           {
               logger.error("hello world");
               Thread.sleep(1000);
           //ThreadContext.clearAll();
      }
  }
```

 $\cdot$  tengine

tengine 可以通过 syslog 接入 ilogtail。

```
tengine 使用 ngx_http_log_module模块将日志打入本地 syslog agent, 在本地 syslog agent 中 forward 到 rsyslog。
```

tengine 配置 syslog 请参考: tengine 配置 syslog

示例:

以 user 类型和 info 级别将 access log 发送给本机 Unix dgram(/dev/log),并设置应用标记为 nginx。

access\_log syslog:user:info:/var/log/nginx.sock:nginx

rsyslog 配置:

```
module(load="imuxsock") # needs to be done just once
input(type="imuxsock" Socket="/var/log/nginx.sock" CreatePath="on")
$template ALI_LOG_FMT,"2.3 streamlog_tag %timegenerated:::date-
unixtimestamp% %fromhost-ip% %pri-text% %app-name% %syslogtag% %msg
:::drop-last-lf%\n"
```

```
if $syslogtag == 'nginx' then @@10.101.166.173:11111;ALI_LOG_FMT
```

nginx

以收集 nginx accesslog 为例。

access log 配置:

```
access_log syslog:server=unix:/var/log/nginx.sock,nohostname,tag=
nginx;
```

rsyslog 配置:

```
module(load="imuxsock") # needs to be done just once
input(type="imuxsock" Socket="/var/log/nginx.sock" CreatePath="on")
$template ALI_LOG_FMT,"2.3 streamlog_tag %timegenerated:::date-
unixtimestamp% %fromhost-ip% %pri-text% %app-name% %syslogtag% %msg
:::drop-last-lf%\n"
if $syslogtag == 'nginx' then @@10.101.166.173:11111;ALI_LOG_FMT
```

参考: http://nginx.org/en/docs/syslog.html

Python Syslog

示例:

```
import logging
import logging.handlers
logger = logging.getLogger('myLogger')
logger.setLevel(logging.INFO)
#add handler to the logger using unix domain socket '/dev/log'
handler = logging.handlers.SysLogHandler('/dev/log')
#add formatter to the handler
formatter = logging.Formatter('Python: { "loggerName":"%(name)s",
    "asciTime":"%(asctime)s", "pathName":"%(pathname)s", "logRecordC
reationTime":"%(created)f", "functionName":"%(funcName)s", "levelNo
":"%(levelno)s", "lineNo":"%(lineno)d", "time":"%(msecs)d", "
levelName":"%(levelname)s", "message":"%(message)s"}')
handler.formatter = formatter
logger.addHandler(handler)
logger.info("Test Message")
```

### 1.4 Syslog

▋ 说明:

采集syslog文件,建议您使用Logtail插件,详细说明请参考Syslog输入源。

Logtail支持在本地配置TCP端口,接收syslog Agent通过TCP协议转发过来的syslog数据, Logtail解析接收到的数据并转发至LogHub中。 前提条件

设置使用Logtail收集日志前,您需要安装Logtail。Logtail支持Windows和Linux两大操作系

统,安装方法参见安装Logtail(Linux系统)和安装Logtail(Windows系统)。

步骤1在日志服务管理控制台创建Logtail syslog配置

- 1. 在日志服务云控制台单击目标项目,进入Logstore列表。
- 2. 选择目标Logstore,并单击数据接入向导图标,进入数据接入流程。
- 3. 选择数据源类型。

单击自定义数据中的Syslog,并单击下一步。

4. 指定 Logtail 配置的名称。

配置名称只能包含小写字母、数字、连字符(-)和下划线(\_),且必须以小写字母和数字开头 和结尾,长度为 3~63 字节。

📕 说明:

配置名称设置后不可修改。

5. 填写Tag设置。

如何设置Tag,请参考Syslog-采集参考。

图 1-3: 设置Tag

| 模式:        | ◎ 极简模式 ⑧ 完整模式                                                                                                    |            |
|------------|----------------------------------------------------------------------------------------------------|------------|
| * 日志样例:    | [2016-03-18T14:16:16,000] [INFO] [SessionTracker] [SessionTrackerImpl.java:148] Expiring sessions<br>0x152436b9a12aecf, 50000<br>0x152436b9a12aed2, 50000<br>0x152436b9a12aed1,50000<br>0x152436b9a12aed0, 50000 |            |
|            | 请贴入需要解析的日志样例(支持多条)常见样例>>                                                                                                    |            |
| 单行模式:      | 单行模式即每行为一条日志,如果有跨行日志(比如java stack日志)请关闭单行模式设置行首正则表达式                                                                                                    |            |
| * 行首正则表达式: | \[\d+-\d+-\w+:\d+:\d+,\d+]\s\[\w+]\s.*                                                                                                    | ✓ 成功匹配1条日志 |
|            | 自动生成的结果仅供参考,您也可以手动输入正则表达式                                                                                                    |            |

6. 酌情配置高级选项。

请选择是否打开本地缓存。当日志服务不可用时,日志可以缓存在机器本地目录,服务恢复后进 行续传。默认开启缓存,最大缓存值1GB。 7. 根据页面提示,应用Logtail配置到机器组。

确认勾选所需的机器组并单击应用到机器组将配置应用到机器组。

如果您还未创建机器组,需要先创建一个机器组。有关如何创建机器组,参见 创建*IP*地址机器组。

图 1-4: 应用到机器组

| 高级选项:      | 折叠^                                                          |
|------------|--------------------------------------------------------------|
| 本地缓存:      | 〇〇〇〇〇〇〇〇〇〇〇〇〇〇〇〇〇〇〇〇〇〇〇〇〇〇〇〇〇〇〇〇〇〇〇〇                         |
| Topic生成方式: | 空-不生成topic ▼<br><del>空-不生成topic</del> ▲ 忙 (链接)<br>机器组Topic属性 |
| 日志文件编码:    | 文件路径正则<br>UTI8▼                                              |
| 最大监控目录深度:  | 100<br>最大目录监控深度范围0-1000,0代表只监控本层目录                           |
| 超时属性:      | 永不超时 ▼                                                       |
| 过滤器配置:     | Key RegEx -                                                  |
|            | + 添加过滤器                                                      |

步骤 2 配置Logtail使协议生效

从机器Logtail安装目录下找到 ilogtail\_config.json, 一般在 /usr/local/ilogtail/目录下面。根据需求修改和syslog相关的配置。

1. 确认syslog功能已开启。

true表示syslog功能处于打开状态,false表示关闭状态。

"streamlog\_open" : true

 配置syslog用于接收日志的内存池大小。程序启动时会一次性申请指定大小的内存,请根据机器 内存大小以及实际需求填写,单位是MB。

"streamlog\_pool\_size\_in\_mb" : 50

3. 配置缓冲区大小。需要配置Logtail每次调用socket io rcv 接口使用的缓冲区大小,单位 是byte。

"streamlog\_rcv\_size\_each\_call" : 1024

4. 配置日志syslog格式。

"streamlog\_formats":[]

5. 配置TCP绑定地址和端口。需要配置Logtail用于接收syslog日志的TCP绑定地址和端口,默认 是绑定0.0.0.0下的11111端口。

"streamlog\_tcp\_addr" : "0.0.0.0",
"streamlog\_tcp\_port" : 11111

6. 配置完成后重启Logtail。重启Logtail要执行以下命令关闭Logtail客户端,并再次打开。

sudo /etc/init.d/ilogtaild stop
sudo /etc/init.d/ilogtaild start

#### 步骤 3 安装rsyslog并修改配置

如果机器已经安装rsyslog,忽略这一步。

1. 安装rsyslog。

安装方法请参见:

- ・ Ubuntu 安装方法
- Debian 安装方法
- · RHEL/CENTOS 安装方法
- 2. 修改配置。

在 /etc/rsyslog.conf 中根据需要修改配置,例如:

```
$WorkDirectory /var/spool/rsyslog # where to place spool files
$ActionQueueFileName fwdRule1 # unique name prefix for spool files
$ActionQueueMaxDiskSpace 1g # 1gb space limit (use as much as
possible)
$ActionQueueSaveOnShutdown on # save messages to disk on shutdown
```

\$ActionQueueType LinkedList # run asynchronously \$ActionResumeRetryCount -1 # infinite retries if host is down # 定义日志数据的字段 \$template ALI\_LOG\_FMT,"0.1 sys\_tag %timegenerated:::date-unixtimest amp% %fromhost-ip% %hostname% %pri-text% %protocol-version% %appname% %procid% %msgid% %msg:::drop-last-lf%\n" \*.\* @@10.101.166.173:11111;ALI\_LOG\_FMT

# 🗾 说明:

模板 ALI\_LOG\_FMT 中第二个域的值是 sys\_tag,这个取值必须和步骤 1 中创建的一致,这 个配置的含义是将本机接收到的所有(\\*.\\*)syslog 日志按照 ALI\_LOG\_FMT格式化,使用 TCP 协议转发到 10.101.166.173:11111。机器 10.101.166.173 必须在步骤 1 中的机器组中 并且按照步骤 2 配置。

3. 启动rsyslog。

sudo /etc/init.d/rsyslog restart

启动之前请先检查机器上是否安装了其他syslog的Agent,比如 syslogd、sysklogd、syslog-ng 等,如果有的话请关闭。

上面三步完成之后就可以将机器上的syslog收集到日志服务了。

更多信息

有关syslog日志采集的更多信息以及如何格式化syslog数据,请参见Syslog-采集参考。

### 1.5 实时分析

# 2 准备工作

### 2.1 准备流程

日志服务为您提供多种方式的日志收集服务,您可以通过日志服务采集ECS日志、本地服务器日 志、IoT设备日志和其他云产品日志等。

在您开始使用日志服务时,首先需要进行以下准备工作。

操作步骤

1. 开通日志服务。

使用注册成功的阿里云账号登录日志服务产品页,单击立即购买。系统自动跳转到购买页面。单 击立即开通之后,购买成功。您将自动跳转到日志服务控制台。

2. 开启Access Key(适用于API/SDK操作)。

Access Key是您通过API/SDK操作日志服务的必要条件。开始使用日志服务之前,您可以选择 创建密钥对。

在 日志服务管理控制台,将鼠标移至页面右上角您的用户名上方,在显示的菜单中单 击accesskeys 。在弹出的确认对话框中单击继续使用AccessKey 以进入 Access Key管理页 面。创建密钥对(Access Key),确认状态已设置为启用。

| Access Key管理(1)                                                |                   |    |        | 周新 创建Acces Key |
|----------------------------------------------------------------|-------------------|----|--------|----------------|
| ①Access Key ID和Access Key Secret是您访问到里云AFI的密钥,具有该账户完全的权限,请您妥善供 | <b>爸</b> 。        |    |        |                |
| Access Key ID                                                  | Access Key Secret | 状态 | 他認識時1月 | 操作             |
| LTAI                                                           | 显示                | 启用 | 2016-  | 禁用 删除          |

 $\times$ 

#### 3. 创建Project。

当您第一次进入日志服务管理控制台,系统会提示您创建一个项目(Project)。您也可以通过 单击右上角的 创建Project 进行操作。

您还可以修改Project的注释、删除Project,详情请参考操作Project。

| 创 | 建P       | roi | e | ct |
|---|----------|-----|---|----|
|   | <u> </u> | ,   | - |    |

| * Project名称: | logservice-test    |  |
|--------------|--------------------|--|
|              |                    |  |
| 注释:          | 日志服务               |  |
|              |                    |  |
|              | 不能输入字节<>"'最多512个字节 |  |
| ſ            |                    |  |
| * 所属区域:      | 华东1 🔹              |  |
|              |                    |  |
|              |                    |  |

| 确认 | 取消 |
|----|----|
|----|----|

#### 4. 创建Logstore。

在Project创建完成的同时,系统会提示您创建一个日志库。您也可以进入该Project,通过单 击右上角的 创建 进行操作。创建Logstore需要指定如何使用这些日志。

您还可以对Logstore执行修改、删除等操作,详情请参考操作Logstore。

| 创建Logstore     |                                                            | ×  |
|----------------|------------------------------------------------------------|----|
| * Logstore名称:  | a123                                                       |    |
| Logstore属性     |                                                            |    |
| * WebTracking: | WebTracking功能支持快速采集各种浏览器以及<br>iOS/Android/APP访问信息,默认关闭(帮助) |    |
| * 数据保存时间:      | 30<br>目前Loghub保存时间和索引已经统一,数据生命周期以<br>Loghub设置为准(单位:天)      |    |
| * Shard数目:     | 2 ▼ 什么是分区(Shard)?                                          |    |
| * 计费:          | 参考计费中心说明                                                   |    |
|                | 确认取消                                                       | ¥. |

5. 操作Shard (可选)。

当您新建Logstore时,可以根据您的日志量和产生速度选择Shard个数,您也可以在修改Logstore时,通过合并拆分等操作,修改Shard的个数。

Shard的合并、拆分等操作,请参考操作Shard。

6. 访问控制授权(可选)。

如您需要收集云产品的日志,或将日志服务的数据投递至OSS等产品进行存储分析,您需要赋予 日志服务或其他云产品相应的权限。

或者您需要使用子账号操作日志服务,您也需要通过RAM对子账号授权。

关于授权策略及授权步骤,请参考简介。

# 2.2 操作Project

您可以通过日志服务管理控制台对项目(Project)进行创建和删除操作。

#### 创建Project

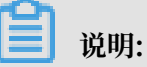

- · 目前,日志服务仅提供控制台方式创建Project。
- Project的名字需要全局唯一(在所有阿里云Region内)。如果您选择的Project名称已经 被别人使用,您会收到页面提醒信息"Project名称全局唯一,已被占用,请更换名称重新创 建",请您更换一个Project名称重试。
- Project创建时需要指定所在的阿里云Region。请根据需要收集的日志来源和其他实际情况选择合适的阿里云Region。如果您需要收集来自阿里云ECS的日志,建议在ECS相同的Region 创建Project。这样可以加快日志收集速度,还可以使用阿里云内网收集日志,不占用 ECS 虚拟机公网带宽。
- · Project一旦创建完成则无法改变其所属地域,且日志服务不支持Project的迁移,所以请谨慎 选择Project的所属Region。
- ·一个阿里云账户在所有阿里云Region最多可创建50个Project。

#### 操作步骤

- 1. 登录日志服务管理控制台。
- 2. 单击右上角的 创建Project。
- 3. 填写 Project名称 和 所属地域,确认是否开通运行日志功能,并单击 确认。

| 配置项       | 说明                                                                           |
|-----------|------------------------------------------------------------------------------|
| Project名称 | 项目名称只能包含小写字母、数字和连字<br>符(-),且必须以小写字母和数字开头和结<br>尾,长度为 3~63 个字节。                |
|           | <b>〕</b> 说明:<br>项目名称创建后不能修改。                                                 |
| 注释        | Project的简单注释,配置后将显示<br>在Project列表页面。创建Project完成后可以<br>在Project列表页面单击修改来修改注释。 |
|           | <b>〕</b> 说明:<br>注释内容长度为0~64个字节,不支持字<br>符<>"'\。                               |

| 配置项    | 说明                                                               |
|--------|------------------------------------------------------------------|
| 所属地域   | 您需要为每个项目指定阿里云的一个地域(<br>Region),且创建后就不能修改地域,也不<br>能在多个地域间迁移项目。    |
| 开通运行日志 | 运行日志功能的开关,开启该功能后日志服务<br>将记录该项目下所有资源的操作、访问和计量<br>日志等。开通后1-2分钟内生效。 |
| 日志存储位置 | 如果选择开启运行日志功能,您需要选择日志<br>的存储位置。可以设置为:                             |
|        | ・当前Project。<br>・同一地域下的其他Project。                                 |

### 图 2-1: 创建Project

|   |                     |                                                    | 使亲       |
|---|---------------------|----------------------------------------------------|----------|
| l | 创建Project           |                                                    | $\times$ |
|   | * Project名称: p      | p123123                                            |          |
|   | 注释:                 |                                                    |          |
|   | 不                   | 支持<>""最多包含64个字符                                    |          |
|   | * 所属地域:             | 华东 1                                               |          |
|   | * 开通运行日志:<br>记<br>内 | ■<br>录该项目下所有资源的操作、访问和计量日志等。开通后1-2分钟<br>四生效。 查看帮助文档 |          |
|   | * 日志存储位置:           | 当前Project -                                        |          |
|   |                     | 确认取消                                               | Ĥ        |

#### 修改Project

如果您需要修改Project的注释信息、开通或关闭记录日志功能或修改日志服务日志的存储位置,可以通过修改Project来操作。

- 1. 登录日志服务控制台。
- 2. 找到需要修改配置的Project。您可以在Project列表左上角搜索框内输入Project名称并单击搜 索进行查询。
- 3. 单击操作列的修改。
- 4. 在弹出对话框中修改Project配置。

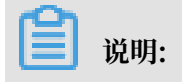

#### 不支持修改Project名称和所属地域。

#### 图 2-2:修改Project

| 修改Project                                                   | × |
|-------------------------------------------------------------|---|
| * Project名称: p123123                                        |   |
| * 所属地域: 华北 2                                                |   |
| 注释: log-test                                                |   |
|                                                             |   |
| 不支持<>"\最多包含64个字符                                            |   |
| * 开通运行日志:<br>记录该项目下所有资源的操作、访问和计量日志等。开通后1-<br>2分钟内生效。 查看帮助文档 |   |
| * 日志存储位置: p123123123                                        |   |
| 确认取消                                                        |   |

#### 删除Project

在某些情况下(例如关闭日志服务,销毁Project 的所有日志等),您可能需要删除整个Project。

说明:当您的Project被删除后,其管理的所有日志数据及配置信息都会永久释放,不可恢复。所以,在删除Project 前请慎重确认,避免数据丢失。

- 1. 在Project列表中,选择需要删除的项目。
- 2. 单击右侧的 删除。
3. 在弹出的对话框中,单击选择删除的原因。

如果选择其他原因,请在下方文本框中详细说明。

4. 单击确认。

| 删除Project    |                                           | $\times$ |
|--------------|-------------------------------------------|----------|
|              | roject数据不可恢复,您确定删除吗?                      |          |
| * Project名称: | k8s-log-c6261a9a1bb304acfaf27446320ec0cf3 |          |
| * 请选择刪除原因:   | ◎ Project名称错误,重新填写                        |          |
|              | ◎ Project地域错误,重新选择                        |          |
|              | ◎ 业务因素 , 不再需要分析日志                         |          |
|              | ◉ 该Project为测试数据,需要清空                      |          |
|              | ◎ 费用问题                                    |          |
|              | ◎ 不明白如何使用                                 |          |
|              | ◎ 日志接入不成功                                 |          |
|              | ◎ 其他原因                                    |          |
|              |                                           |          |
|              | 确认 取消                                     |          |

# 2.3 操作Logstore

日志库(Logstore)是创建在项目(Project)下的资源集合,Logstore中的所有数据都来自于同 一个数据源。

收集到的日志数据的查询、分析、投递均以Logstore为单位。您可以对Logstore进行以下操作:

- · 创建Logstore
- · 修改Logstore配置
- 删除Logstore

创建Logstore

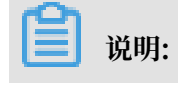

- ・任何一个 Logstore 必须在某一个 Project 下创建。
- ・每个日志服务项目可创建最多200个日志库。
- · Logstore 名称在其所属Project内必须唯一。
- ・数据保存时间创建后还可以进行修改。您可以在 Logstore 页面,在操作列下单击操作 > 修改
   ,修改数据保存时间并单击修改,然后关闭对话框即可。
- 1. 在 Project列表 页面,单击项目的名称,然后单击创建创建日志库。

或者在创建完项目后,根据系统提示创建日志库,单击创建。

2. 填写日志库的配置信息并单击 确定。

| 配置项         | 说明                                                                                                    |
|-------------|----------------------------------------------------------------------------------------------------|
| Logstore名称  | 日志库名称须由小写字母、数字、连字符(-)和下划线(_)组<br>成,且以小写字母或者数字开头和结尾,长度为3-63字<br>节。Logstore 名称在其所属项目内必须唯一。                         |
|             | 道 说明:<br>日志库名称创建后不能修改。                                                                                           |
| WebTracking | 确认是否开启WebTracking功能。WebTracking功能支持从<br>HTML、H5、iOS、或Android平台收集日志数据到日志服务。<br>默认关闭。                              |
| 永久保存        | 确认是否开启永久保存功能,默认为开启状态。<br>日志服务支持永久保存采集到的日志数据,功能。您也可以关闭该<br>功能,并自定义设置数据保存时间。                                       |
| 数据保存时间      | 采集到日志服务中的日志在日志库中的保存时间,单位为天。可以<br>设置为1~3000天。超过该时间后,日志会被删除。<br>如果您关闭了永久保存功能,则需要自定义设置数据保存时间。                       |
| Shard数目     | 日志库的分区数量,每个Logstore可以创建1~10个分区。每个<br>Project中可以创建最多200个分区。                                                       |
| 自动分裂Shard   | 确认是否开启自动分裂Shard功能,默认为开启状态。<br>当数据量超过已有分区(Shard)服务能力后,开启自动分裂功能<br>可自动根据数据量增加分区数量。关于自动分裂Shard的详细说<br>明,请参考操作Shard。 |
| 最大分裂数       | 最大Shard自动分裂后的最大数目,最大可支持自动分裂至64个分<br>区。<br>如果您开启了自动分裂Shard功能,则需要设置最大分裂数。                                          |

| 配置项    | 说明                                        |
|--------|-------------------------------------------|
| 记录外网IP | 开启后,服务端接收到日志数据之后,自动把以下信息添加到日志的Tag字段中。     |
|        | ·client_ip: 日志来源设备的公网IP地址。                |
|        | ・receive_time: 日志到达服务端的时间,格式为Unix时<br>间戳。 |

| 创建Logstore                       |                                                            | × |
|----------------------------------|------------------------------------------------------------|---|
| • Logstore名称:                    | logstore-test                                              |   |
| Logstore属性一                      |                                                            |   |
| <ul> <li>WebTracking:</li> </ul> | WebTracking功能支持快速采集各种浏览器以及iOS/Android/APP<br>访问信息,默认关闭(帮助) |   |
| • 永久保存:                          | 如需自定义设置保存时间,请关闭永久保存                                        |   |
| • Shard数目:                       | 2 <b>\$</b><br>什么是分区 (Shard) ?                             |   |
| • 自动分裂shard:                     | 当数据量超过已有分区(shard)服务能力后,开启自动分裂功能<br>可自动根据数据量增加分区数量          |   |
| •最大分裂数:                          | 16<br>开启自动分裂分区(shard)后,最大可支持自动分裂至64个分区                     |   |
| 记录外网IP:                          | 接受日志后,自动添加客户端外网IP和日志到达时间(帮助)                               |   |
| • 计费:                            | 参考计费中心说明                                                   |   |
|                                  | 确认取                                                        | 消 |

### 修改Logstore配置

创建日志库以后,您还可以在需要的时候修改日志库的配置。

- 1. 登录日志服务控制台。
- 2. 选择所需的项目,单击项目名称。
- 3. 在 Logstore列表 页面,选择所需的日志库并单击操作列下的 修改。
- 4. 在弹出的对话框中修改日志库的配置并关闭对话框。

| 修改Logstore属性  |                            |                                        | ×    |
|---------------|----------------------------|----------------------------------------|------|
| • Logstore名称  | : logstore-test            |                                        |      |
| Logstore属性    | È                          |                                        |      |
| • WebTracking |                            |                                        |      |
|               | iOS/Android/AP             | 呢又持快速来来各种河负器以及<br>P访问信息,默认关闭(帮助)       |      |
| • 永久保存        | :<br>如需自定义设置               | 保存时间,请关闭永久保存                           |      |
| • 自动分裂shard:  | 当数据量超过已<br>功能可自动根据         | 有分区(shard)服务能力后,开启自动分裂<br>数据量增加分区数量    |      |
| • 最大分裂数       | : 16                       |                                        | 修改   |
|               | 开启自动分裂分<br>分区              | 区(shard)后,最大可支持自动分裂至64个                |      |
| • Shard管理     | :<br>ID 状态                 | Beginkey/EndKey                        | 操作   |
|               | 0 readwrite                | e 000000000000000000000000000000000000 | 分裂合并 |
|               | 1 readwrite                | 80000000000000000000000000000000000000 | 分裂   |
|               | 1. readonly状态<br>2. 什么是分区( | 的Shard不会产生费用,过期会自动删除<br>(Shard) ?      |      |
| 记录外网IP        |                            |                                        |      |
|               | 接受日志后,自                    | 动添加客户端外网IP和日志到达时间(帮助)                  |      |
| • 计费          | :参考计费中心说                   | 明                                      |      |
|               |                            |                                        |      |

### 删除Logstore

在某些情况下(如希望废弃某个 Logstore),您可能需要删除指定的 Logstore。日志服务允许您 在控制台上删除 Logstore。

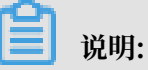

- · 一旦 Logstore 删除,其存储的日志数据将会被永久丢失,不可恢复,请谨慎操作。
- · 删除指定 Logstore 前必须删除其对应的所有 Logtail 配置。
- 如果该 Logstore 上还启用了日志投递的消费模式,则不保证删除前 Logstore 里的所有数据都会成功投递到 MaxCompute 中。如果您需要保证被删除的 Logstore 内所有数据都能投递到 MaxCompute,请按照如下流程操作:
  - 1. 删除前先停止向该 Logstore 写入新日志。
  - 2. 确认 Logstore 里的所有日志数据都成功导入到 MaxCompute。
  - 3. 删除 Logstore。
- 1. 登录日志服务控制台。
- 2. 选择所需的项目,单击项目名称。
- 3. 在 Logstore列表 页面,选择要删除的日志库并单击右侧的 删除。
- 4. 在弹出的确认对话框中, 单击 确定。

| 删除 |                            | $\times$ |
|----|----------------------------|----------|
| 0  | 删除后该Logstore数据不可恢复,您确定删除吗? |          |
|    | 确定取                        | 以消       |

# 2.4 操作Shard

Logstore读写日志必定保存在某一个分区(Shard)上。每个日志库(Logstore)分若干个分 区,您在创建Logstore时需要为该Logstore设置Shard的数量,创建完成后还可以分裂或合并 Shard,以达到增加或减少Shard的目的。

对于已存在的Shard,您可以进行以下操作:

- · 分裂Shard
- · 自动分裂Shard
- · 合并Shard
- 删除Shard

### 分裂Shard

每个分区(Shard)能够处理5M/s的数据写入和10M/s的数据读取,当数据流量超过分区服务能力时,建议您及时增加分区。扩容分区通过分裂(split)操作完成。

📋 说明:

您也可以通过日志服务命令行工具CLI一次性分裂Shard到指定数量,详细说明请参考使用CLI配置Shard。

使用指南

在分裂分区时,需要指定一个处于readwrite状态的ShardId和一个MD5。MD5要求必须大于分 区的BeginKey并且小于EndKey。

分裂操作可以从一个分区中分裂出另外两个分区,即分裂后分区数量增加2。在分裂完成后,被指 定分裂的原分区状态由readwrite变为readonly,数据仍然可以被消费,但不可写入新数据。两个 新生成的分区状态为readwrite,排列在原有分区之后,且两个分区的MD5范围覆盖了原来分区的 范围。

- 1. 登录日志服务管理控制台。
- 2. 选择所需的项目,单击项目名称。
- 3. 在Logstore列表页面,选择所需的日志库并单击操作列下的修改。
- 4. 选择要分裂的分区,单击右侧的分裂。

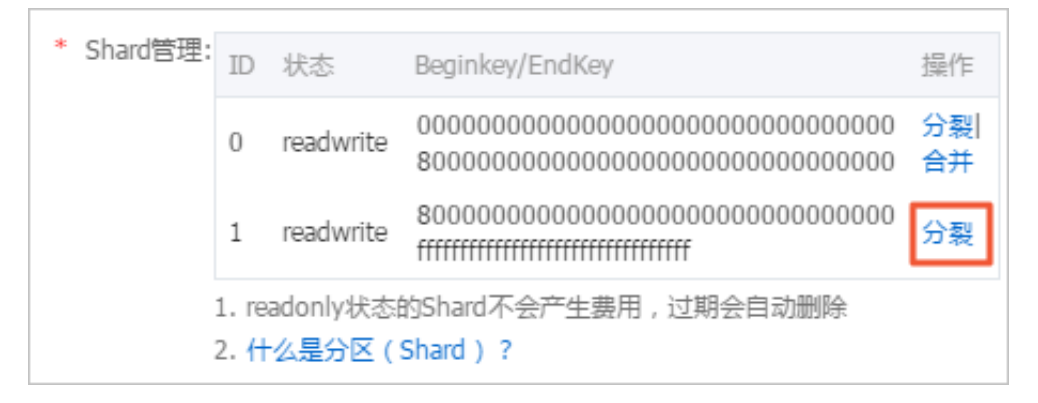

5. 确认分区的分裂位置。

默认均分Shard,分裂位置为当前Shard MD5范围的中间。您也可以输入范围内的其他值,以 此指定分裂后Shard的大小。

### 6. 单击确认并关闭对话框。

分裂操作完成后,原分区变为readonly状态,两个新生成的分区的MD5范围覆盖了原来分区的范围。

| * Shard管理: | ID               | 状态        | Beginkey/EndKey                        | 操作        |
|------------|------------------|-----------|----------------------------------------|-----------|
|            | 0                | readwrite | 00000000000000000000000000000000000000 | 分裂 <br>合并 |
|            | 1                | readonly  | 80000000000000000000000000000000000000 |           |
|            | 2                | readwrite | 80000000000000000000000000000000000000 | 分裂 <br>合并 |
|            | 3                | readwrite | c0000000000000000000000000000000000000 | 分裂        |
|            | 1. rei           | adonly状态的 | 的Shard不会产生费用,过期会自动删除                   |           |
|            | 2. <del>(†</del> | 么是分区(     | Shard ) ?                              |           |

### 自动分裂Shard

### 使用指南

除手动分裂Shard之外,日志服务还支持自动分裂Shard功能。您可以在创建或修改Logstore时开 启该功能,并设定Shard自动分裂后的最大数目。

开启自动分裂Shard功能后,满足以下条件时,Shard会自动分裂:

- 1. 数据量超出当前已有Shard的服务能力,且持续5分钟以上。
- 2. Logstore中readwrite状态的Shard数目未超过设定的最大shard总数。

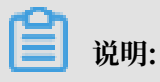

最近15分钟内分裂出来的新Shard不会自动分裂。

### 图 2-3: 自动分裂Shard

| * 自动分裂shard: |                                      |  |
|--------------|--------------------------------------|--|
| * 最大分裂数:     | 16                                   |  |
|              | 开启自动分裂分区(shard)后,最大可支持自动分裂至64<br>个分区 |  |

| 配置项       | 说明                                                            |
|-----------|---------------------------------------------------------------|
| 自动分裂shard | Shard自动分裂功能开关。开启该功能后,满足<br>条件的Shard会在数据量超出Shard服务能力时<br>自动分裂。 |
| 最大分裂数     | Shard自动分裂后的最大数目。开启自动分裂<br>Shard功能后,最大可支持自动分裂至64个分<br>区。       |

### 合并Shard

您可以通过合并(merge)操作缩容分区。合并操作可以将指定分区与其右侧相邻分区的范围合并,并将此范围赋予新生成的readwrite分区,两个被合并的原分区变为readonly状态。

### 使用指南

在合并操作时,必须指定一个处于readwrite状态的分区,指定的分区不能是最后一个readwrite 分区。服务端会自动找到所指定分区的右侧相邻分区,并将两个分区范围合并。在合并完成后,所 指定的分区和其右侧相邻分区变成只读(readonly)状态,数据仍然可以被消费,但不能写入新数 据。同时新生成一个 readwrite 状态的分区,新分区的MD5范围覆盖了原来两个分区的范围。

### 操作步骤

- 1. 登录日志服务管理控制台。
- 2. 选择所需的项目,单击项目名称。
- 3. 在Logstore列表页面,选择所需的日志库并单击操作列下的修改。

### 4. 选择要合并的分区,单击右侧的合并并关闭对话框即可。

| * Shard管理: | ID                        | 状态                 | Beginkey/EndKey                        | 操作        |
|------------|---------------------------|--------------------|----------------------------------------|-----------|
|            | 0                         | readwrite          | 00000000000000000000000000000000000000 | 分裂 <br>合并 |
|            | 1                         | readwrite          | 80000000000000000000000000000000000000 | 分裂        |
|            | 1. re<br>2. <del>( </del> | adonly状态的<br>公是分区( | 的Shard不会产生费用,过期会自动删除<br>Shard)?        |           |

在合并完成后,所指定的分区和其右侧相邻分区变成只读(readonly)状态,新生成的 readwrite分区的MD5范围覆盖了原来两个分区的范围。

| * Shard管理:                                            | ID | 状态        | Beginkey/EndKey                        | <b>操</b><br>作 |
|-------------------------------------------------------|----|-----------|----------------------------------------|---------------|
|                                                       | 0  | readonly  | 00000000000000000000000000000000000000 |               |
|                                                       | 1  | readonly  | 80000000000000000000000000000000000000 |               |
|                                                       | 2  | readwrite | 00000000000000000000000000000000000000 | 分<br>裂        |
| 1. readonly状态的Shard不会产生费用,过期会自动删除<br>2. 什么是分区(Shard)? |    |           |                                        |               |

### 删除Shard

Logstore的生命周期即数据保存时间支持设置为1~3000天,分区及分区中的日志数据在超出该时间后会自动删除。readonly分区不参与计费。您也可以将某个Logstore中的日志数据设置为永久保存,这部分Shard和日志数据将永远不会自动删除。修改日志数据自动保存时间请参考操作Logstore。

您也可以通过删除Logstore的方式删除整个日志库中的所有分区。

# 3 数据采集

# 3.1 采集方式

LogHub 支持客户端、网页、协议、SDK/API等多种日志无损采集方式,所有采集方式均基于 Restful API实现,除此之外您也可以通过API/SDK实现新的采集方式。

| 类别 | 来源               | 接入方式                                | 更多                 |
|----|------------------|-------------------------------------|--------------------|
| 应用 | 程序输出             | Logtail                             | 案例                 |
|    | 访问日志             | Logtail                             | 采集并分析Nginx访问<br>日志 |
|    | 链路跟踪             | Jaeger<br>Collector, <i>Logtail</i> | -                  |
| 语言 | Java             | SDK, Java Producer<br>Library       | -                  |
|    | Log4J Appender   | 1.x, 2.x                            | -                  |
|    | LogBack Appender | LogBack                             | -                  |
|    | С                | Native                              | -                  |
|    | Python           | Python                              | -                  |
|    | Python Logging   | Python Logging Handler              | -                  |
|    | РНР              | РНР                                 | -                  |
|    | C#               | <i>C</i> #                          | -                  |
|    | Go               | Go                                  | -                  |
|    | NodeJS           | NodeJs                              | -                  |
|    | JS               | JS/Web Tracking                     | -                  |
| OS | Linux            | Logtail                             | -                  |
|    | Windows          | Logtail                             | -                  |
|    | Mac/Unix         | Native C                            | -                  |
|    | Docker文件         | Logtail 文件采集                        | -                  |
|    | Docker输出         | Logtail 容器输出                        | -                  |

| 类别  | 来源           | 接入方式                           | 更多                                                                                           |
|-----|--------------|--------------------------------|----------------------------------------------------------------------------------------------|
| 数据库 | MySQL Binlog | MySQL Binlog方式                 | -                                                                                            |
|     | JDBC Select  | JDBC查询结果                       | -                                                                                            |
| 移动端 | iOS/Android  | Android SDK, Android<br>SDK    | -                                                                                            |
|     | 网页           | JS/Web Tracking                | -                                                                                            |
|     | 智能IoT        | C Producer Library             | 案例                                                                                           |
| 其他  | HTTP 轮询      | Logtail HTTP                   | Nginx监控                                                                                      |
|     | Syslog       | Logtail插件-syslog输入<br>源        | -                                                                                            |
| 云产品 | 云服务器(ECS)    | Logtail采集简介                    | -                                                                                            |
|     | 容器服务(CS)     | 文本, FluentBit (客户<br>提供)       | 文本,输出                                                                                        |
|     | 对象存储(OSS)    | 产品页开通                          | 说明                                                                                           |
|     | 负载均衡(SLB)    | 产品页开通                          | 说明                                                                                           |
|     | 安骑士          | 产品页开通                          | 说明                                                                                           |
|     | 函数计算(FC)     | 产品页开通                          | 说明                                                                                           |
|     | API网关 (API)  | 产品页开通                          | 说明                                                                                           |
|     | 消息服务(MNS)    | 产品页开通                          | 说明                                                                                           |
|     | MaxCompute   | DataWorks导入数据                  | -                                                                                            |
|     | 态势感知         | 请 <mark>提工单</mark> ,申请白名<br>单。 | <ul> <li>说明:</li> <li>(农态势感知(企</li> <li>业版)支持日志功</li> <li>能,同时需要开通日</li> <li>志检索。</li> </ul> |
|     | 内容分发(CDN)    | 请 <mark>提工单</mark> ,申请白名<br>单。 | -                                                                                            |
|     | DDoS高防日志     | 请 <mark>提工单</mark> ,申请白名<br>单。 | 简介                                                                                           |
|     | 新BGP高防日志     | 产品页开通                          | 简介                                                                                           |
|     | ActionTrail  | 产品页开通                          | 简介                                                                                           |
|     | 文件存储(NAS)    | 产品页开通                          | 简介                                                                                           |

| 类别  | 来源                | 接入方式     | 更多         |
|-----|-------------------|----------|------------|
|     | Web应用防火墙(<br>WAF) | 产品页开通    | #unique_69 |
|     | DRDS              | 产品页开通    | 简介         |
| 第三方 | Logstash          | Logstash | -          |

网络与接入点选择

日志服务在各 Region 提供 服务入口,每个 Region 提供两种网络接入方式:

- ・ 内网(经典网)/私网(专有网络 VPC):本 Region 内服务访问,带宽链路质量最好(推荐)。
- ・ 公网(经典网):可以被任意访问,访问速度取决于链路质量、传输安全保障建议使用 HTTPS。

常见问题

- ·Q:专线方式接入应如何选择网络?
  - A: 请选择内网/私网接入点。
- · Q: 采集公网数据时能否采集公网IP?
  - A:参考操作Logstore,开通记录外网IP功能。
- · Q: 把另一个Region A上的ECS日志采集到本Region B下日志服务Project中, 应如何选择网络?

A: 在Region A ECS上安装 Region B公网版本Logtail,进行公网传输。其他情况下如何选择 网络,请参考选择网络。

· Q: 如何快速判断能否连接?

A:运行以下命令,如果有返回信息则表示可以联通。

curl \$myproject.cn-hangzhou.log.aliyuncs.com

其中, \$myproject表示Project名, cn-hangzhou.log.aliuncs.com表示访问接入点。

## 3.2 采集加速

# 3.2.1 简介

日志服务在VPC和公网基础上,新增全球加速公网的网络类型。相较于普通的公网访问,全球加速公网在延迟和稳定性两点上具备显著优势,适用于对数据采集、消费延时、可靠性要求较高的场

景。日志服务全球加速功能依赖于阿里云全立加速产品提供的加速环境,解决了跨运营商、网络不 稳定、突发流量、网络拥塞等诸多因素导致的响应慢、丢包、服务不稳定的问题,提升全站性能和 用户体验。

日志服务全球加速功能基于阿里云CDN硬件资源,优化来自手机、IOT设备、智能设备、自建IDC 、其他云服务器等多种形式数据源的日志采集、数据传输的稳定性。

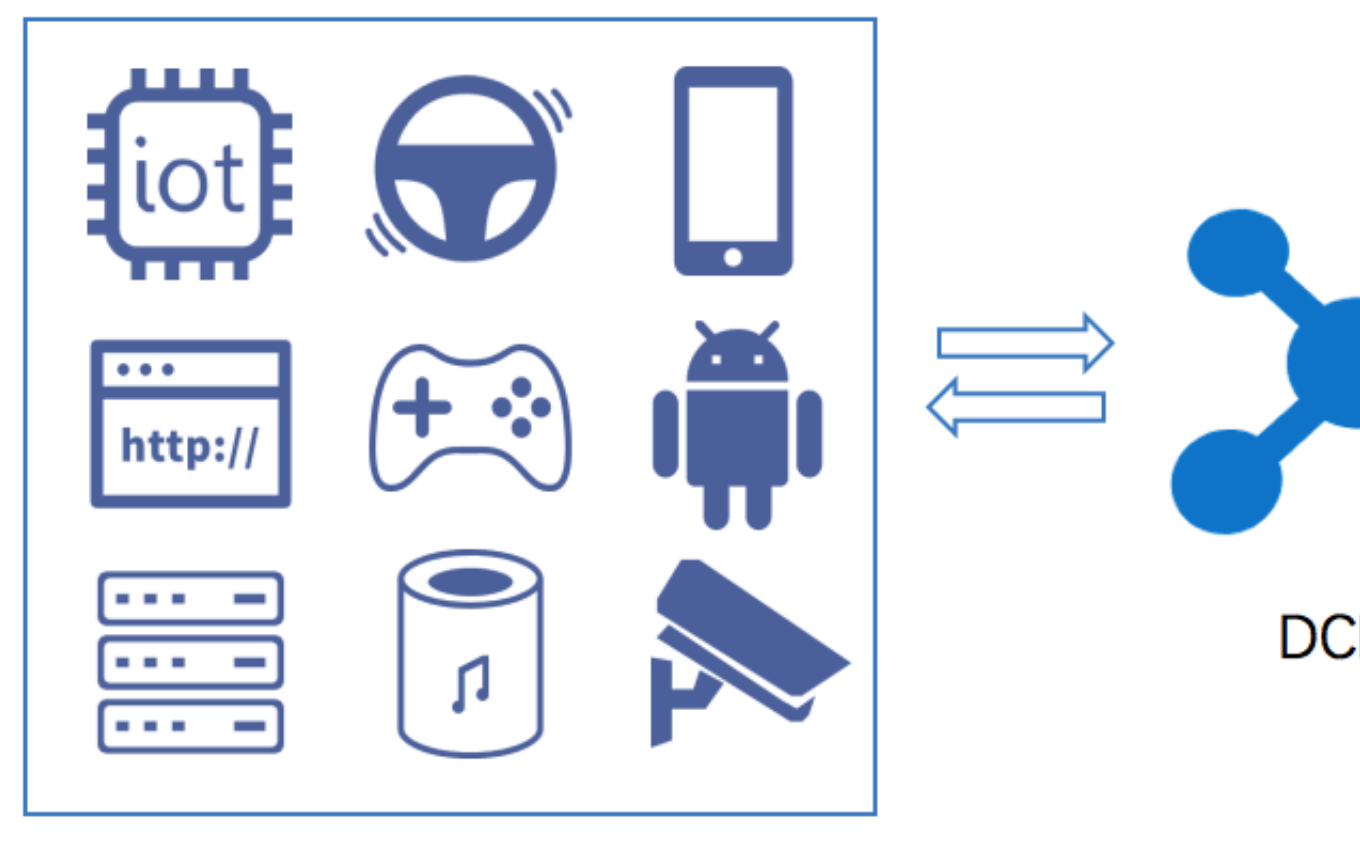

# clients

### 技术原理

日志服务全球加速功能基于阿里云CDN硬件资源,您的全球接入端(例如手机、IOT设备、智能设备、自建IDC、其他云服务器等)会就近接入阿里云CDN遍布全球的边缘节点,通过CDN内部高速通道路由至日志服务,相比普通公网传输,可大大降低网络延迟和抖动。

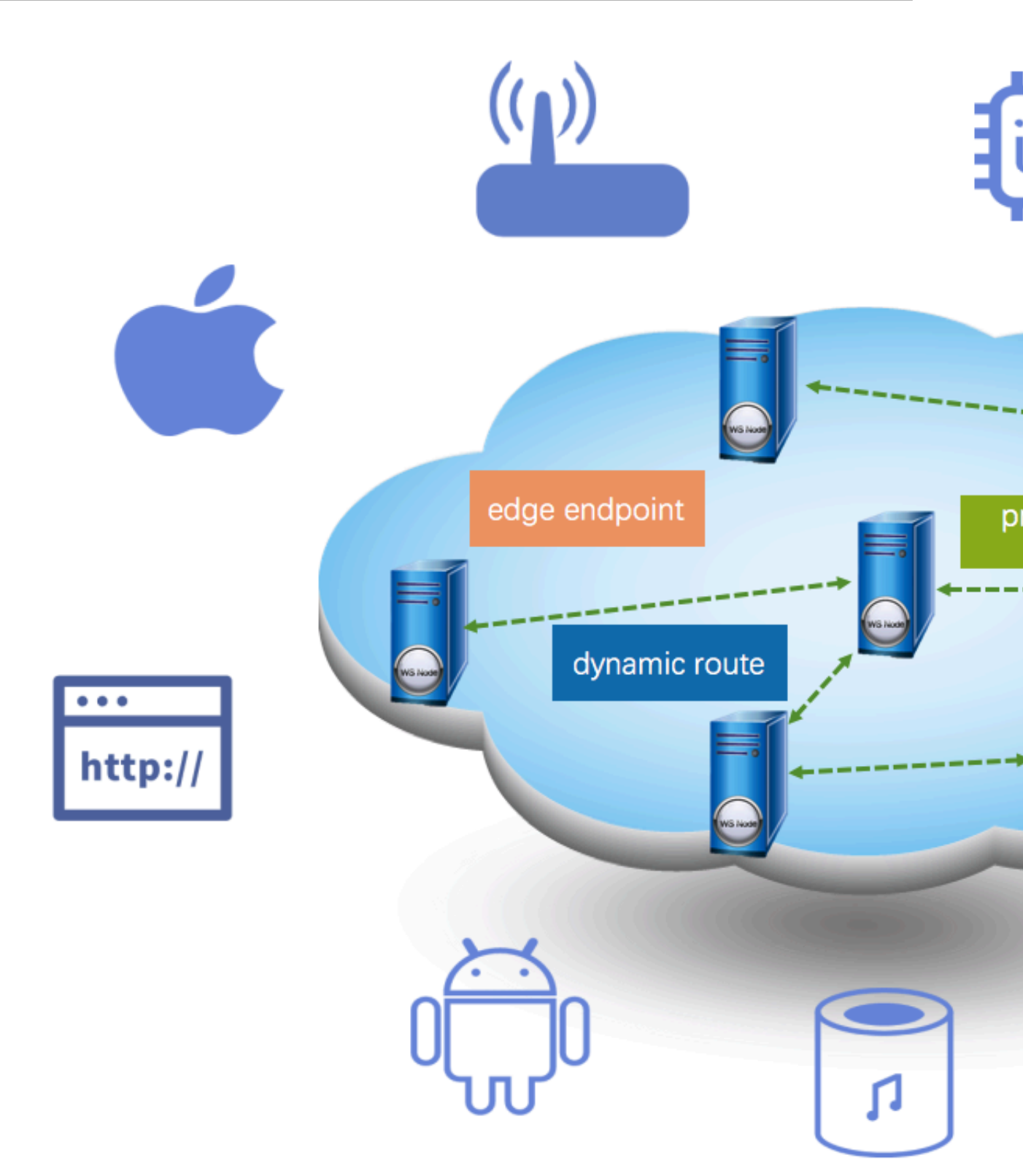

日志服务全球加速请求处理流程如上图所示,整体流程详细说明如下:

1. 用户向日志服务的加速域名your-project.log-global.aliyuncs.com发起日志上传、下载等请求,首先需要向公共DNS发起域名解析请求。

- 公共DNS处的your-project.log-global.aliyuncs.com域名指向的是CNAME地 址your-project.log-global.aliyuncs.com.w.kunlungr.com,此时域名请求会转发 至阿里云CDN的CNAME节点。
- 3. CNAME节点基于阿里云CDN智能调度系统,会将最优的CDN边缘节点IP返回给公共DNS。
- 4. 公共DNS将最终解析到的IP地址返回给客户端。
- 5. 客户端根据获取的IP地址向服务端发起请求。
- CDN边缘节点接收到请求后,基于动态路由查找、私有传输协议将请求路由至距离日志服务服 务端最近的节点,最后将请求转发到日志服务。
- 7. 日志服务的服务端接收到CDN节点请求后,将请求结果返回给CDN节点。
- 8. CDN将日志服务返回的请求结果/数据透传到客户端。

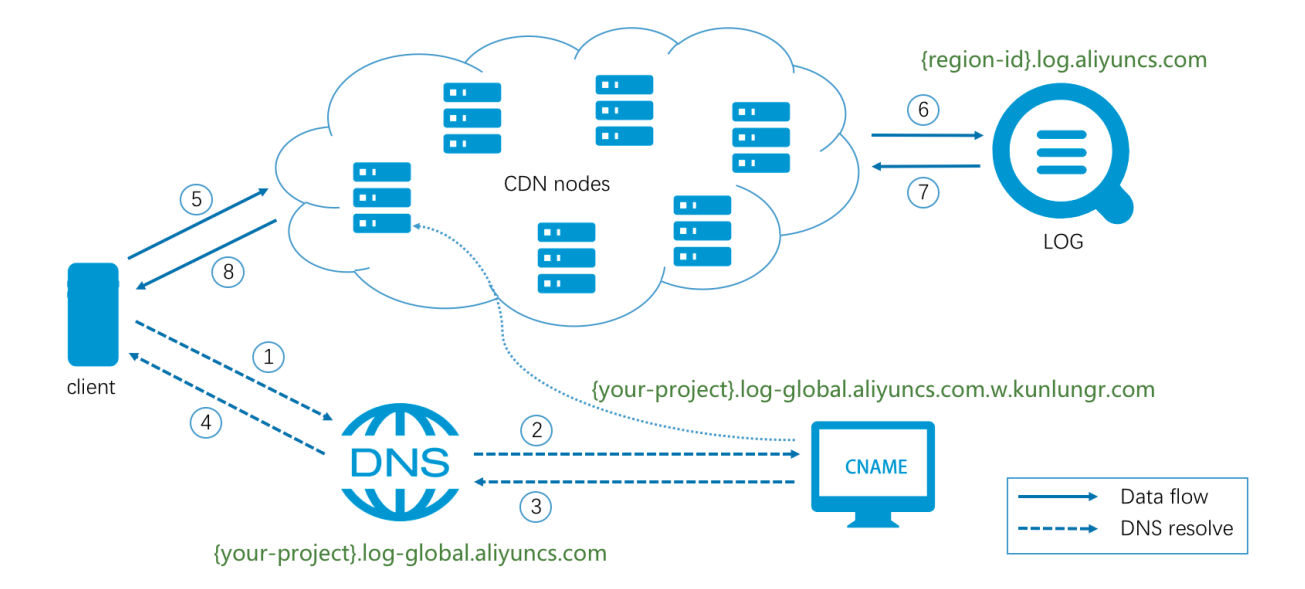

### 计费方式

### 日志服务全球加速费用包括:

- · 访问日志服务产生的费用
  - 日志服务的访问费用和普通公网价格一致,为按量计费模式,并提供一定的免费额度。详细计费 说明请参考<u>计费方式</u>。
- ・ 全站加速的服务费用

阿里云全站加速云产品的费用说明请参考全站加速计费方式。

#### 应用场景

・广告

广告浏览、点击相关的日志数据对于广告计费极其重要,而且广告载体包括遍布全球的移动端嵌 入、H5页面、PC端等。在某些偏远地区,公网数据传输稳定性较差,存在丢失日志的风险,可 通过全球加速服务获得更稳定可靠的日志上传通道。

・游戏

游戏行业对官网、登录服务、售卖服务、游戏服务等各个环节数据采集的性能和稳定性要求较 高,尤其在手游数据采集、出海游戏数据回传等情况下,数据采集的时效性和稳定性难以保证。 推荐您使用日志服务全球加速功能解决以上问题。

・金融

金融类相关应用对于网络的高可用性和高安全性要求较高,对于每一笔交易、每一个用户操作 相关的审计日志都要安全可靠地采集到服务端。目前移动端交易已成为主流,例如网上银行、信 用卡商城、移动证券等,均可通过使用日志服务HTTPS全球加速功能实现安全、快速、稳定的 日志采集。

・物联网

IOT设备、智能设备(智能音箱、智能手表等)会将相关的传感器数据、操作日志、关键性系统日志等采集到服务端进行数据分析。而这些设备通常会遍布全球,且周边的网络质量并不可控、推荐通过使用日志服务全球加速功能实现稳定可靠的日志采集。

| 测试地域 | 延时ms(普通公<br>网) | 延时ms(加速) | 超时占比%(普通<br>公网) | 超时占比%(加<br>速) |
|------|----------------|----------|-----------------|---------------|
| 杭州   | 152.881        | 128.501  | 0.0             | 0.0           |
| 欧洲   | 1750.738       | 614.227  | 0.5908          | 0.0           |
| 美国   | 736.614        | 458.340  | 0.0010          | 0.0           |
| 新加坡  | 567.287        | 277.897  | 0.0024          | 0.0           |
| 中东   | 2849.070       | 444.523  | 1.0168          | 0.0           |
| 澳大利亚 | 1491.864       | 538.403  | 0.014           | 0.0           |

加速效果

其中,测试环境为:

- · 日志服务所在Region: 华北5(呼和浩特)
- ・平均上传数据包大小: 10KB
- ・ 测试时间范围:1天(取平均值)

- ・请求类型: HTTPS
- ・请求服务器:阿里云ECS(规格1C1GB)

📋 说明:

加速效果仅供参考。

### 3.2.2 开启全球加速

若您还未开启日志服务全球加速功能,可参考以下步骤开通。

前提条件

- ・ 开通日志服务,并已创建Project和Logstore。
- · 开通<u>全站加速</u>产品。
- ·若您需要开启HTTPS加速,请先开启HTTP加速。

#### 配置流程

为Project成功开启HTTP全球加速之后,您还可以根据需求配置Logtail、SDK等方式的全球加速 功能。

- 1. 开启HTTP加速。
- 2. (可选) 开启HTTPS加速。

若您使用HTTPS访问日志服务,请确认已经开启HTTPS的加速功能,并参考开启HTTPS加速配置HTTPS加速。

- 3. 使用全球加速方式采集日志。
  - · Logtail方式
    - 若开启了全球加速功能之后再安装Logtail,请参考安装Logtail(Linux系统),选择安装模式为全球加速。之后您通过Logtail采集日志将自动获得全球加速效果。
    - 若开启全球加速功能之前已安装了Logtail,请参考配置Logtail采集加速,手动切 换Logtail采集模式为全球加速。
  - · SDK/Producer/Consumer

其他通过SDK、Producer、Consumer等访问日志服务的方式均可通过替换endpoint获得加速效果,即将配置的endpoint替换为log-global.aliyuncs.com。

#### 开启HTTP加速

- 1. 登录全站加速控制台,单击左侧导航栏的域名管理,进入域名管理页面。
- 2. 单击左上角的添加域名,进入添加域名页面。

# 3. 填写加速域名等信息,并单击下一步。

| 项目   | 内容                                                                      |
|------|-------------------------------------------------------------------------|
| 加速域名 | project_name.log-global.aliyuncs.com其<br>中project_name需要替换为您的Project名称。 |
| 源站类型 | 此处请选择源站域名。                                                              |
| 域名   | 填写您Project所属Region的公网endpoint, endpoint请查<br>看服务入口。                     |
| 端口   | 请选择80端口,如有https加速需求可参考本文档中开通<br>Https加速另行配置。                            |

| 项目   | 内容                                                                                |
|------|-----------------------------------------------------------------------------------|
| 加速区域 | 默认不显示此配置项,且加速区域为国内加速。<br>如果您有全球加速的需求,请提工单到全站加速,申请白名<br>单。<br>申请通过后,您可以根据需求选择加速区域。 |

# 关于添加域名的更多说明,请参考添加域名。

| * 加速域名 | test-project.log-global.aliyuncs.com            |                     |
|--------|-------------------------------------------------|---------------------|
|        | 支持添加泛域名,如" *.test.com ",了解更多                    | \$                  |
| * 源站信息 | 类型                                              |                     |
|        | OSS域名 IP                                        | 源站域名                |
|        | 域名                                              | 优先级 多源优先级           |
|        | cn-hangzhou.log.aliyuncs.com                    | ± ~                 |
|        | 添加                                              |                     |
| *      | 端口                                              |                     |
|        | 80端口 🧹 443端口                                    |                     |
|        | 动态回源协议默认开启为[跟随],如需调整,<br>加速规则]设置动态回源协议          | 域名添加成功后请前往[域名配置动静态  |
| *      | 加速区域                                            |                     |
|        | 中国大陆 全球加速                                       | 港澳台及海外              |
|        | 海外加速和国内加速价格有差别,请根据业绩<br>无需备案. <mark>了解更多</mark> | 务需求选择,港澳台及海外不包含国内节点 |
|        | 取消 下一步                                          |                     |

4. 根据页面提示, 跳转到域名管理页面。

### 您可以在域名管理页面中查看对应域名的CNAME。

| 域名管理                                 |                                                        |        |
|--------------------------------------|--------------------------------------------------------|--------|
| 添加域名 O                               |                                                        |        |
| □ 域名                                 | CNAME ⑦                                                | 状态 〒   |
| test-project.log-global.aliyuncs.com | () test-project.log-global.aliyuncs.com.w.kunlungr.com | ● 正常运行 |
| 停用 域名下载                              |                                                        |        |

- 5. 登录日志服务控制台,在Project列表中单击指定Project右侧对应的全球加速。
- 6. 在弹出对话框中填入加速域名对应的CNAME。并单击开启加速。

| £ | 球加速 >                                                                                                    | < |
|---|----------------------------------------------------------------------------------------------------|---|
|   | 当前状态:未开启 ♥ * Project名称:etl-test-1 * 加速域名:etl-test-1.log-global.aliyuncs.com 复制                                                     |   |
| - | <ul> <li>* CNAME: etl-test-1.log-global.aliyuncs.com.w.kunluncan.co</li> <li>全球加速功能请参考: 全球加速简介</li> <li>如何开启请参考: 开通全球加速</li> </ul> |   |
|   | 开启加速取消                                                                                                    |   |

成功执行以上步骤即可开通日志服务全球加速功能。

### 开启HTTPS加速

开启HTTP加速之后,若您有HTTPS访问需求,可以通过以下步骤开通HTTPS加速功能。

- 1. 登录全站加速控制台,单击左侧导航栏的域名管理,进入域名管理页面。
- 2. 单击指定域名右侧的配置。
- 3. 单击左侧导航栏中的HTTPS配置,并在HTTPS证书一栏中单击修改配置,进入HTTPS设置页面。

### 4. 配置HTTPS安全加速和证书类型。

- ・ 开启HTTPS安全加速功能开关。
- ・证书类型请选择免费证书。

| HTTPS设置                      |                                                                                                    | $\times$ |  |
|------------------------------|----------------------------------------------------------------------------------------------------|----------|--|
| ① 更新HTTPS订                   | 正书后,1分钟后全网生效                                                                                         |          |  |
| HTTPS安全加速                    | HTTPS安全加速属于增值服务,开启后将产生HTTPS请求数计费                                                                     |          |  |
| 证书类型                         | 云盾 自定义 免费证书                                                                                          |          |  |
|                              | 云盾证书服务                                                                                               |          |  |
|                              |                                                                                                    |          |  |
| 使用阿里云的 Digicert 免费型DV版SSL证书: |                                                                                                    |          |  |
|                              | 1. 当前加速域名需已正确配置CNAME 如何配置CNAME?                                                                      |          |  |
|                              | 2. 当前加速域名的DNS记录中不能有CAA记录,或者CAA记录包含<br>Digicert.com和digicert.com, 不支持泛域名申请                            |          |  |
|                              | <ol> <li>免费证书仅能保护一个明细域名(当前加速域名),www域名申请免费<br/>证书会自动绑定顶级域名,所以需要将顶级域名的CNAME解析至阿里云<br/>全站加速.</li> </ol> |          |  |
|                              | 4. 免费证书有效期一年,到期自动续签                                                                                  |          |  |
|                              | 5. 生效之后加速域名的 SSL Labs 安全等级为 A                                                                        |          |  |
|                              | 6. 需授权阿里云代申请免费证书                                                                                     |          |  |
|                              | ✓ 同意授权阿里云申请免费证书                                                                                      |          |  |

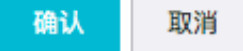

配置完毕后请勾选同意授权阿里云申请免费证书,并单击确认。

关于HTTPS设置的详细说明请参考HTTPS设置。

### 常见问题

· 如何检查加速是否生效?

配置完成后,您可以通过访问您的加速域名来确认加速是否已经生效。

例如我们对test-project Project开启了全球加速,您可以使用curl请求加速域名,若返回 以下类型输出说明加速已经生效。

```
$curl test-project.log-global.aliyuncs.com
{"Error":{"Code":"OLSInvalidMethod","Message":"The script name is
invalid : /","RequestId":"5B55386A2CE41D1F4FBCF7E7"}}
```

更多检查方式请参考如何判断加速生效。

访问加速域名报错project not exist, 应如何处理?

遇到此种情况一般是您配置了错误的源站地址,请在全站加速控制台将源站地址修改为您的Project所属Region的公网地址,地址列表参见:日志服务入口列表。

| ഘ |     |
|---|-----|
|   | 说明: |

切换源站地址会有几分钟的同步延迟。

### 3.2.3 配置Logtail采集加速

开启全球加速功能之后,按照全球加速模式安装的Logtail将自动采用全球加速模式采集日志,开 启加速功能前安装的Logtail需要参考本文档手动切换为全球加速模式。

### 前提条件

- 1. 开启HTTP加速。
- 2. (可选) 开启HTTP加速。

若您使用HTTPS访问日志服务,请确认已经开启HTTPS的加速功能,并参考开启HTTP加速配 置HTTPS加速。

3. 确认加速功能已生效。

详细步骤请参考检查加速是否生效。

### 背景信息

配置Logtail采集加速前,请注意:

- ·若开启了全球加速功能之后再安装Logtail,请参考安装<sub>Logtail</sub>(Linux系统),选择安装模式 为全球加速。之后您通过Logtail采集日志将自动获得全球加速效果。
- ・若开启全球加速功能之前已安装了Logtail,请参考本文档,手动切换Logtail采集模式为全球加速。

### 切换Logtail采集模式为全球加速

- 1. 停止Logtail。
  - · Linux: 以管理员身份执行命令/etc/init.d/ilogtaild stop。
  - Windows:
    - a. 打开控制面板中的管理工具。
    - b. 打开服务, 找到 LogtailWorker。
    - c. 右键单击停止。
- 2. 修改Logtail启动配置文件ilogtail\_config.json。

请参考启动配置文件 (ilogtail\_config.json) , 将参数data\_server\_list中的endpoint→ 行改为log-global.aliyuncs.com。

- 3. 启动Logtail。
  - · Linux: 以管理员身份执行命令/etc/init.d/ilogtaild start。
  - Windows:
    - a. 打开控制面板中的管理工具。
    - b. 打开服务,找到 LogtailWorker。
    - c. 右键单击启动。

### 3.2.4 关闭全球加速

若您需要关闭日志服务全球加速功能,请按照以下方式进行关闭。

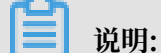

全球加速功能关闭后,开通时配置的加速域名将无法使用。请在关闭加速功能前,确保您所有客户 端不会通过该域名上传或请求数据。

### 关闭全球加速功能

- 1. 登录全站加速控制台,单击左侧导航栏的域名管理,进入域名管理页面。
- 2. 查看需要关闭的域名对应的CNAME。

域名管理

| 添加域名 O                               |                                                        |        |
|--------------------------------------|--------------------------------------------------------|--------|
| □ 域名                                 | CNAME ⑦                                                | 状态 〒   |
| test-project.log-global.aliyuncs.com | () test-project.log-global.aliyuncs.com.w.kunlungr.com | ● 正常运行 |
| 停用 域名下载                              |                                                        |        |

- 3. 登录日志服务控制台,在Project列表界面单击对应Project右侧的全球加速,进入全球加速页面。
- 4. 填入CNAME,并单击关闭加速。

| 全球加速                                                                                                    | $\times$ |
|----------------------------------------------------------------------------------------------------|----------|
| 当前状态:已开启 ♥<br>* Project名称:etl-test-1                                                                    |          |
| * 加速域名:etl-test-1.log-global.aliyuncs.com 复制 * CNAME: etl-test-1.log-global.aliyuncs.com.w.kunluncan.co |          |
| 如何使用请参考: 全球加速使用说明<br>如何关闭请参考: 关闭全球加速                                                                    |          |
| 关闭加速取消                                                                                                  | 肖        |

# 4 Logtail采集

# 4.1 简介

# 4.1.1 Logtail简介

Logtail接入服务是日志服务提供的日志采集Agent,通过控制台方式帮助您实时采集阿里云ECS、自建IDC、其他云厂商等服务器上的日志。

图 4-1: Logtail采集功能

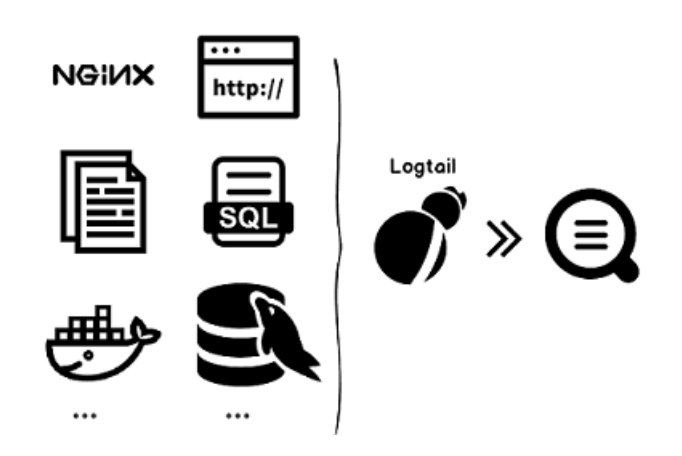

功能优势

- ・基于日志文件、无侵入式的收集日志。用户无需修改应用程序代码,且日志收集不会影响用户应 用程序的运行逻辑。
- · 除支持文本日志采集外,还支持binlog、http、容器stdout等采集方式。
- · 对于容器支持友好,支持标准容器、swarm集群、Kubernetes集群等容器集群的数据采集。
- 能够稳定地处理日志收集过程中各种异常。当遇到网络异常、服务端异常等问题时会采用主动重 试、本地缓存数据等措施保障数据安全。
- 基于服务端的集中管理能力。用户在安装Logtail后(参见安装Logtail(Windows系统)和 安装Logtail(Linux系统)),只需要在服务端集中配置需要收集的机器、收集方式等信息即 可,无需逐个登录服务器进行配置。
- · 完善的自我保护机制。为保证运行在客户机器上的收集Agent不会明显影响用户自身服务的性能, Logtail客户端在CPU、内存及网络使用方面都做了严格的限制和保护机制。

### 处理能力与限制

参见Logtail限制说明。

### 配置流程

### 图 4-2: 配置流程

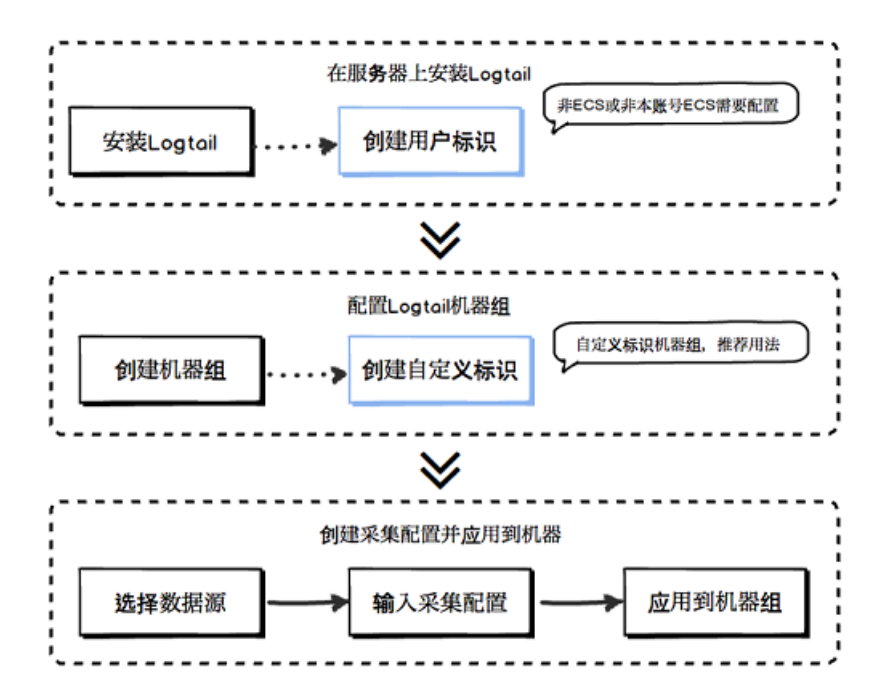

通过Logtail采集服务器日志可以通过以下步骤完成:

1. 安装Logtail。在需要采集日志的源服务器上安装Logtail操作请参见安

装Logtail (Windows系统) 和安装Logtail (Linux系统)。

- 2. 创建用户自定义标识机器组。从阿里云ECS采集日志不需要执行此步骤。
- 创建IP地址机器组。日志服务通过机器组的方式管理所有需要通过Logtail客户端采集日志的服务器。日志服务支持通过IP或者自定义标识的方式定义机器组。您也可以在应用Logtail配置到机器组时,根据提示创建机器组。
- 4. 创建Logtail采集配置,并应用到机器组。您可以通过数据接入向导创建Logtail配置以采集文本日志、Syslog等,并将该Logtail配置应用到机器组。

在完成如上流程后,您的ECS服务器上需要收集的新增日志会被主动收集、发送到对应Logstore 中,历史数据不会被收集。您可以通过日志服务控制台或者SDK及API查询到这些日志。您还可以 通过日志服务查询到所有ECS服务器上的Logtail收集日志状态,例如是否在正常收集,是否有错误 等。

Logtail接入服务在日志服务控制台上的完整操作请参考Logtail 收集日志。

### 容器

- ·阿里云容器服务Swarm:参见集成日志服务。
- ·阿里云容器服务Kubernetes:参见采集Kubernetes日志

- · 自建Kubernetes: 参见自建Kubernetes安装方式
- · 自建其他Docker集群:参见标准Docker日志采集流程

#### 核心概念

- · 机器组:一个机器组包含一或多台需要收集一类日志的机器。通过绑定Logtail配置到机器
   组,可以让日志服务根据同样的Logtail配置采集一个机器组内所有服务器上的日志。您也可以
   通过日志服务控制台方便地对机器组进行管理(包括创建、删除机器组,添加、移除机器等)。
   同一个机器组内不可同时包含Windows和Linux机器,但可以包含不同版本的Windows
   Server或者不同发行版本的Linux机器。
- Logtail客户端:Logtail是运行在需要收集日志的服务器上上执行日志收集工作的Agent。安 装步骤请参考 安装Logtail(Windows系统)和安装Logtail(Linux系统)。在服务器上安 装Logtail后,需要配置Logtail并应用到机器组。
  - Linux 下, Logtail安装在 /usr/local/ilogtail 目录下,并启动两个以 ilogtail 开头的个独立进程,一个为收集进程,另外一个为守护进程,程序运行日志为 /usr/local/ilogtail/ilogtail.LOG。
  - Windows 下, Logtail安装在目录 C:\Program Files\Alibaba\Logtail(32 位系统) 或 C:\Program Files (x86)\Alibaba\Logtail(64 位系统) 下。您可以通过Windows管理工具>服务查看到两个Windows Service, LogtailWorker负责收集日志, LogtailDaemon负责守护工作程序。程序运行日志为安装目录下的 logtail\_\*.log
- Logtail配置:是Logtail收集日志的策略集合。通过为Logtail配置数据源、收集模式等参数,来对机器组内所有服务器进行定制化的收集策略。Logtail配置定义了如何在机器上收集一类日志并解析、发送到日志服务的指定日志库。您可以通过控制台对每个Logstore添加Logtail配置,表示该Logstore接收以此Logtail配置收集的日志。

#### 基本功能

0

Logtail接入服务提供如下功能:

· 实时收集日志:动态监控日志文件,实时地读取、解析增量日志。日志从生成到发往服务端的延迟一般在3秒内。

### 蕢 说明:

Logtail接入服务不支持对历史数据的收集。对于一条日志,读取该日志的时刻减去日志产生的时刻,差值超过12小时的会被丢弃。

- · 自动处理日志轮转:很多应用会按照文件大小或者日期对日志文件进行轮转(rotation),把 原日志文件重命名,并新建一个空日志文件等待写入。例如:监控app.LOG,日志轮转会产生 app.LOG.1, app.LOG.2等。您可以指定收集日志写入的文件,如 app.LOG, Logtail会自动 检测到日志轮转过程,保证这个过程中不会出现日志数据丢失。
- 多种采集输入源:Logtail除支持文本日志采集外,还支持syslog、http、MySQL binlog等输入源,更多内容参见采集数据源配置章节。
- · 兼容开源采集Agent: Logtail支持Logstash、Beats等开源软件采集的数据作为输入源,更多 内容参见采集数据源配置章节。
- · 自动处理收集异常:因为服务端错误、网络措施、Quota超限等各种异常导致数据发送失败,Logtail会按场景主动重试。如果重试失败则会将数据写入本地缓存,稍后自动重发。
- · 灵活配置收集策略:可以通过Logtail配置来非常灵活地指定如何在一台ECS服务器上收集日志。具体来说,您可以根据实际场景选择日志目录、文件,既可精确匹配,也可通过通配符模糊匹配。您可以自定义日志收集提取的方式和各个提取字段的名称,日志服务支持正则表达式方式的日志提取。另外,由于日志服务日志数据模型要求每条日志必须有精确的时间戳信息,Logtail提供了自定义的日志时间格式,方便您从不同格式的日志数据中提取必须要的日志时间戳信息。
- ・自动同步收集配置:您在日志服务控制台上新建或更新配置,Logtail一般在3分钟时间内即可自 动接受并使之生效,更新配置过程中数据收集不丢失。
- · 自动升级客户端: 在您手动安装Logtail到服务器后, 日志服务负责Logtail 自动运维升级, 此 过程无需您参与。在整个Logtail升级过程中日志数据不丢失。
- 自我监控状态:为避免Logtail客户端消耗您太多资源而影响您其他服务。Logtail客户端会实 时监控自身CPU和内存消耗。如果Logtail客户端在运行过程中,资源使用超出限制将会自动重 启,避免影响机器上的其它作业。同时,该客户端也会有主动的网络限流保护措施,防止过度消 耗用户带宽。
- · 签名数据发送:为保证您的数据在发送过程中不会被篡改,Logtail客户端会主动获取用户的阿 里云访问秘钥并对所有发送日志的数据包进行数据签名。

Logtail客户端在获取您的阿里云访问秘钥时采用HTTPS通道,保障您的访问秘钥安全性。

### 数据采集可靠性

Logtail在采集数据时,会定期将采集的点位(CheckPoint)信息保存到本地,若遇到服务器意 外关闭、进程崩溃等异常情况时,Logtail重启后会从上一次记录的位置处开始采集数据,尽可能 保证数据不丢失。Logtail会根据配置文件中的资源限制进行工作,若资源占用超过限定值5分钟以 上,则Logtail会强制重启。重启后可能会产生一定的数据重复。 Logtail内部采用了很多机制提升日志采集可靠性,但并不能保证日志绝对不会丢失。以下情况可能造成日志丢失:

- · Logtail未运行且日志轮转多次。
- ·日志轮转速度极快,例如1秒轮转1次。
- · 日志采集速度长期无法达到日志产生速度。

# 4.1.2 Logtail采集原理

使用Logtail客户端采集服务器日志时,Logtail采集日志的流程为:监听文件、读取文件、处理日志、过滤日志、聚合日志和发送数据6个步骤。

在服务器上安装Logtail客户端,并添加Logtail采集配置之后,Logtail即时开始采集日志到日志 服务。Logtail的日志采集流程如下:

- 1. 监听文件
- 2. 读取文件
- 3. 处理日志
- 4. 过滤日志
- 5. 聚合日志
- 6. 发送日志

▋ 说明:

- · Logtail采集原理扩展阅读:云栖社区。
- ・将Logtail采集配置应用到机器组之后,机器组中服务器上没有发生修改事件的日志文件会被判 定为历史文件。Logtail在正常运行模式中不支持采集历史文件,若您需要采集历史日志,请参 考导入历史日志文件。

### 监听文件

在服务器上安装Logtail客户端,并根据数据源添加Logtail采集配置之后,Logtail采集配置从服 务端实时下发到Logtail。Logtail根据采集配置开始监听文件。

1. Logtail根据配置的日志路径和最大监控目录深度逐层扫描目录下符合指定文件名规则的日志目 录和文件。

为保证日志采集时效性以及稳定性,Logtail会对采集目录注册事件监听(Linux下Inotify

- 、Windows下使用ReadDirectoryChangesW)以及定期轮询。
- Logtail如果监听到指定目录下符合规则的日志文件在应用配置之后没有修改过,则不会采集;如果有日志文件产生了修改事件,会触发采集流程,Logtail开始读取文件。

#### 读取文件

确定日志文件有更新后,Logtail开始读取文件。

- 1. 若该文件首次读取, 会检查文件大小。
  - ·如果文件小于1 MB,则从文件内容起始位置开启读取。
  - ·如果文件大于1 MB,则从文件末尾1 MB处开始读取。
- 2. 如果该文件曾被Logtail读取过,则从上次读取的Checkpoint处继续读取。
- 3. 读取文件时,每次最多可以读取512KB,因此每条日志请控制在512KB以内,否则无法正常读取。

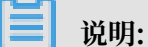

如果您修改了服务器上的时间,请手动重启Logtail,否则会导致日志时间不正确、意外丢弃日志 等现象。

处理日志

logtail读取日志后,对日志内容进行分行、解析,并确认日志时间字段。

1. 分行:

如果Logtail采集配置中指定了行首正则,则根据行首配置对Logtail每次读取的日志数据块进行 分行,切分成多条日志;如果没有指定,则将一个数据块作为一条日志处理。

2. 解析:

根据Logtail采集配置,对每条日志内容执行对应的解析,例如正则、分隔符、JSON等。

如果您的正则式较为复杂,可能会导致CPU占用率过高,请使用合理高效的正则表达式。

3. 解析失败处理:

根据Logtail采集配置中是否开启丢弃解析失败日志功能,判断日志解析失败的处理方式。

- ·开启丢弃解析失败日志,则直接丢弃该日志,并上报解析失败的报错信息。
- ・关闭 丢弃解析失败日志,则上传解析失败的原始日志,其中Key为raw\_log、Value为日志 内容。

- 4. 设置日志时间字段:
  - ·若未配置时间字段,则日志时间为当前解析时间。
  - ・若配置了时间字段:
    - 日志记录的时间距离当前时间12小时以内,则从解析的日志字段中提取时间。
    - 日志记录的时间距离当前时间12小时以上,则丢弃该日志并上传错误信息。

#### 过滤日志

处理日志后,根据Logtail采集配置中的过滤器配置过滤日志。

- ·未设置过滤器配置:不过滤日志,执行下一个步骤。
- ·已设置过滤器配置:对每条日志中的所有字段进行遍历并验证。
  - 符合过滤器配置的日志:如果日志中出现了过滤器中配置的所有字段、且所有对应的字段全部符合配置,则采集该条日志。
  - 不符合过滤器配置的日志:不符合过滤器配置的日志不会被采集。

### 聚合日志

通过过滤器配置过滤日志后,符合配置的日志数据将发往日志服务。为降低网络请求次数,当日志 处理、过滤完毕后,会在Logtail内部缓存一段时间,进行聚合打包,再发送到日志服务。

缓存过程中,如果满足以下条件之一,日志将即时打包发送到日志服务。

- ・日志聚合时间超过3秒。
- ・日志聚合条数超过4096条。
- ・日志聚合总大小超过512 KB。

### 发送日志

Logtail将采集到的日志数据聚合发送到日志服务。设置启动参数配置中的参数max\_bytes\_ per\_sec和send\_request\_concurrency可以调整日志数据的发送速度和最大并发

数,Logtail会保证发送速率以及并发不超过配置值。

若数据发送失败,Logtail自动根据错误信息决定重试或放弃发送。

| 错误信息  | 说明                                      | Logtail处理方式 |
|-------|-----------------------------------------|-------------|
| 401错误 | Logtail客户端没有权限采集数据。                     | 直接丢弃日志包。    |
| 404错误 | Logtail采集配置中指定的Project或<br>Logstore不存在。 | 直接丢弃日志包。    |
| 403错误 | Shard Quota超出限制。                        | 等待3秒后重试。    |
| 500错误 | 服务端异常。                                  | 等待3秒后重试。    |

| 错误信息 | 说明      | Logtail处理方式 |
|------|---------|-------------|
| 网络超时 | 网络连接错误。 | 等待3秒后重试。    |

# 4.1.3 Logtail配置和记录文件

Logtail运行时会依赖一系列的配置文件并产生部分信息记录文件,本文档介绍常见文件的基本信息及路径。

配置文件:

- · 启动配置文件 (ilogtail\_config.json)
- · AliUid配置文件
- ·用户自定义标识文件(user\_defined\_id)
- ·采集配置文件 (user\_log\_config.json)

记录文件:

- · AppInfo记录文件 (app\_info.json)
- · Logtail运行日志(ilogtail.LOG)
- · Logtail插件日志(logtail\_plugin.LOG)
- · 容器路径映射文件(docker\_path\_config.json)

### 启动配置文件(ilogtail\_config.json)

启动配置文件(ilogtail\_config.json)用来查看或配置Logtail的运行参数,文件类型为JSON。

安装Logtail后,您可以通过该文件:

· 修改Logtail的运行参数。

可以通过修改启动配置文件来修改CPU使用阈值、常驻内存使用阈值等配置信息。

・检验安装命令是否正确。

该文件中的config\_server\_address和data\_server\_list取决于安装时选择的参数和安 装命令,如果其中的区域和日志服务所在区域不一致或地址无法联通,说明安装时选择了错误的 参数或命令。这时Logtail无法正常采集日志,需要重新安装。

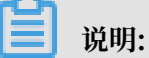

- · 该文件必须为合法JSON, 否则无法启动Logtail。
- · 修改该文件后需重启Logtail才能生效。

默认配置项如下,您也可以参考配置启动参数写入其他配置。

### 表 4-1: 启动配置文件默认配置项

| 配置项                      | 说明                                                                          |
|--------------------------|-----------------------------------------------------------------------------|
| config_server_address    | Logtail从服务端获取配置文件的地址,取决于安装时选择的参数和安装命令。<br>请保证该地址能够联通,且其中的区域和日志服务所在区域一<br>致。 |
| data_server_list         | 数据服务器地址,取决于安装时选择的参数和安装命令。<br>请保证该地址能够联通,且其中的区域和日志服务所在区域一<br>致。              |
| cluster                  | 区域名称。                                                                       |
| endpoint                 | 服务入口。                                                                       |
| cpu_usage_limit          | CPU 使用阈值,以单核计算。                                                             |
| mem_usage_limit          | 常驻内存使用阈值。                                                                   |
| max_bytes_per_sec        | Logtail 发送原始数据的流量限制,超过20 MB/s则不限流。                                          |
| process_thread_count     | Logtail 处理日志文件写入数据的线程数。                                                     |
| send_request_concurrency | 异步并发的个数。Logtail 默认异步发送数据包,如果写入TPS<br>很高,可以配置更高的异步并发。                        |

文件地址:

- Linux: /usr/local/ilogtail/ilogtail\_config.json。
- ・容器:该文件存储在Logtail容器中、文件地址配置在Logtail容器的环境变量ALIYUN\_LOG TAIL\_CONFIG中、可通过docker inspect \${logtail\_container\_name} |
   grep ALIYUN\_LOGTAIL\_CONFIG查看、例如/etc/ilogtail/conf/cn-hangzhou/ ilogtail\_config.json。
- Windows:
  - x64: C:\Program Files (x86)\Alibaba\Logtail\ilogtail\_config.json。
  - x32: C:\Program Files\Alibaba\Logtail\ilogtail\_config.json。

文件示例:

```
}
],
],
"cpu_usage_limit" : 0.4,
"mem_usage_limit" : 100,
"max_bytes_per_sec" : 2097152,
"process_thread_count" : 1,
"send_request_concurrency" : 4,
"streamlog_open" : false
}
```

AliUid配置文件

AliUid配置文件中包含阿里云账号的AliUid账号信息,主要用于标识这台服务器有权限被该账号访问、采集日志。采集非本账号ECS、自建IDC的日志时,需要手动创建AliUid配置文件。详细说明以及配置参见为非本账号ECS、自建IDC配置AliUid。

📃 说明:

- ・该文件为可选配置,仅在采集非本账号ECS、自建IDC日志时使用。
- ・AliUid文件必须为主账号AliUid,不支持子账号。
- · AliUid文件只需配置文件名即可,文件不能有后缀。
- · 一个Logtail可配置多个AliUid文件, Logtail容器仅可配置一个AliUid文件。

文件地址

- Linux: /etc/ilogtail/users/。
- · 容器: 该AliUid直接配置在Logtail容器的环境变量ALIYUN\_LOGTAIL\_USER\_ID中,可通过
   docker inspect \${logtail\_container\_name} | grep ALIYUN\_LOGTAIL\_USER\_ID
   查看。
- Windows: C:\LogtailData\users\。

文件示例

```
$ls /etc/ilogtail/users/
1559122535028493 1329232535020452
```

用户自定义标识文件(user\_defined\_id)

用户自定义标识文件(user\_defined\_id)用于配置自定义标识机器组,详细说明以及配置参见创 建用户自定义标识机器组。

📕 说明:

- ・该文件为可选配置,只有在配置自定义标识机器组时使用。
- ・若配置多个自定义标识,使用换行符分隔。

### 文件地址

- Linux: /etc/ilogtail/user\_defined\_id。
- · 容器: 该标识直接配置在Logtail容器的环境变量ALIYUN\_LOGTAIL\_USER\_DEFINED\_ID
   中,可通过docker inspect \${logtail\_container\_name} | grep ALIYUN\_LOG
   TAIL USER DEFINED ID查看。
- Windows: C:\LogtailData\user\_defined\_id。

文件示例

```
$cat /etc/ilogtail/user_defined_id
aliyun-ecs-rs1e16355
```

```
采集配置文件(user_log_config.json)
```

该文件记录Logtail从服务端获取的采集配置信息,文件类型为JSON,每次配置更新时会同步更新 该文件。可通过该文件确认Logtail配置是否已经下发到该服务器。采集配置文件存在,且内容为 最新,表示Logtail配置已下发。

▋ 说明:

- ·除手动配置密钥信息、数据库密码等敏感信息外,不建议修改该文件。
- ·提交工单时,请上传此文件。

文件地址

- Linux: /usr/local/ilogtail/user\_log\_config.json。
- ・容器: /usr/local/ilogtail/user\_log\_config.json。
- · Windows
  - x64: C:\Program Files (x86)\Alibaba\Logtail\user\_log\_config.json。
  - x32: C:\Program Files\Alibaba\Logtail\user\_log\_config.json。

文件示例

```
$cat /usr/local/ilogtail/user_log_config.json
{
    "metrics" : {
        "##1.0##k8s-log-c12ba2028****939f0b$app-java" : {
            "aliuid" : "16542189****50",
            "category" : "app-java",
            "create_time" : 1534739165,
            "defaultEndpoint" : "cn-hangzhou-intranet.log.aliyuncs.com",
            "delay_alarm_bytes" : 0,
            "enable" : true,
            "enable" : true,
            "filter_keys" : [],
            "filter_regs" : [],
            "filter_regs" : [],
            "filter_regs" : [],
            "filter_regs" : [],
            "filter_regs" : [],
            "filter_regs" : [],
            "filter_regs" : [],
            "filter_regs" : [],
            "filter_regs" : [],
            "filter_regs" : [],
            "filter_regs" : [],
            "filter_regs" : [],
            "filter_regs" : [],
            "filter_regs" : [],
            "filter_regs" : [],
            "filter_regs" : [],
            "filter_regs" : [],
            "filter_regs" : [],
            "filter_regs" : [],
            "filter_regs" : [],
            "filter_regs" : [],
            "filter_regs" : [],
            "filter_regs" : [],
            "filter_regs" : [],
            "filter_regs" : [],
            "filter_regs" : [],
            "filter_regs" : [],
            "filter_regs" : [],
            "filter_regs" : [],
            "filter_regs" : [],
            "filter_regs" : [],
            "filter_regs" : [],
            "filter_regs" : [],
            "filter_regs" : [],
            "filter_regs" : [],
            "filter_regs" : [],
            "filter_regs" : [],
            "filter_regs" : [],
            "filter_regs" : [],
            "filter_regs" : [],
            "filter_regs" : [],
            "filter_regs" : [],
            "filter_regs" : [],
            "filter_regs" : [],
            "filter_regs" : [],
            "filter_regs" : [],
            "filter_regs" : [],
            "filter_regs" : [],
            "filter_regs" : [],
            "filter_regs" : [],
```

```
"group_topic" : "",
         "local_storage" : true,
         "log_type" : "plugin",
"log_tz" : "",
         "max_send_rate" : -1,
         "merge_type" : "topić",
         "plugin": {
            "inputs" : [
               {
                  "detail" : {
                     "IncludeEnv" : {
                         "aliyun_logs_app-java" : "stdout"
                     "io.kubernetes.container.name" : "java-log-
demo-2",
                        "io.kubernetes.pod.namespace" : "default"
                     },
"Stderr" : true,
+" · true
                     "Stdout" : true
                   }.
                  "type" : "service_docker_stdout"
               }
            ]
         "project_name" : "k8s-log-c12ba2028c****ac1286939f0b",
         "raw_log" : false,
         "region" : "cn-hangzhou",
         "send_rate_expire" : 0,
         "sensitive_keys" : [],
         "tz_adjust" : false,
         "version" : 1
      }
   }
}
```

AppInfo记录文件(app\_info.json)

AppInfo记录文件(app\_info.json)记录Logtail的启动时间、获取到的IP地址、hostname等 信息。配置IP地址机器组时,需要在该文件中查看Logtail获取到的IP地址。

通常情况下, Logtail根据以下规则获取服务器IP地址:

- ・如果已在服务器文件/etc/hosts中设置了主机名与IP地址绑定,则自动获取绑定的IP地址。
- ·如果没有设置主机名绑定,会自动获取本机的第一块网卡的IP地址。

▋ 说明:

- · AppInfo记录文件仅用于记录Logtail内部信息,手动修改文件内容不能改变Logtail的基本信息。
- · 若修改了服务器的hostname等网络配置,请重新启动Logtail以获取新的IP地址。
# 表 4-2: 字段说明

| 字段              | 说明                                                                                                    |
|-----------------|----------------------------------------------------------------------------------------------------|
| UUID            | 服务器序列号。                                                                                                    |
| hostname        | 主机名。                                                                                                    |
| instance_id     | 随机生成的Logtail唯一标识。                                                                                                  |
| ip              | Logtail获取到的IP地址。该字段为空时表示Logtail没有获取<br>到IP地址,Logtail无法正常运行。请为服务器设置IP地址并重<br>启Logtail。                              |
|                 | <ul> <li>说明:</li> <li>如果机器组为IP地址机器组,请确保机器组中配置的IP与此处显示的IP地址一致。若服务端机器组填写了错误的IP地址,请修改机器组内IP地址并保存,等待1分钟再查看。</li> </ul> |
| logtail_version | Logtail客户端版本。                                                                                                    |
| os              | 操作系统版本。                                                                                                    |
| update_time     | Logtail最近一次启动时间。                                                                                                   |

### 文件地址

- Linux: /usr/local/ilogtail/app\_info.json。
- · 容器: /usr/local/ilogtail/app\_info.json。
- $\cdot$  Windows
  - x64: C:\Program Files (x86)\Alibaba\Logtail\app\_info.json。
  - x32: C:\Program Files\Alibaba\Logtail\app\_info.json。

#### 文件示例

```
$cat /usr/local/ilogtail/app_info.json
{
    "UUID" : "",
    "hostname" : "logtail-ds-slpn8",
    "instance_id" : "E5F93BC6-B024-11E8-8831-0A58AC14039E_172.20.3.
158_1536053315",
    "ip" : "172.20.3.158",
    "logtail_version" : "0.16.13",
    "os" : "Linux; 3.10.0-693.2.2.el7.x86_64; #1 SMP Tue Sep 12 22:26:
13 UTC 2017; x86_64",
    "update_time" : "2018-09-04 09:28:36"
```

}

## Logtail运行日志(ilogtail.LOG)

Logtail运行日志(ilogtail.LOG)记录Logtail客户端的运行信息,日志级别从低到高分别为 INFO、WARN和ERROR,其中INFO类型日志无需关注。

📕 说明:

- ·请先诊断采集错误,根据具体的错误类型和Logtail运行日志排查问题。
- ・若因Logtail采集异常提交工单时,请同时上传该日志。

文件地址

- Linux: /usr/local/ilogtail/ilogtail.LOG。
- ・容器: /usr/local/ilogtail/ilogtail.LOG。

• Windows

- x64: C:\Program Files (x86)\Alibaba\Logtail\logtail\_\*.log<sub>o</sub>
- x32: C:\Program Files\Alibaba\Logtail\logtail\_\*.log<sub>o</sub>

文件示例

```
$tail /usr/local/ilogtail/ilogtail.LOG
[2018-09-13 01:13:59.024679]
                                [INFO]
                                          [3155]
                                                     [build/release64
/sls/ilogtail/elogtail.cpp:123]
                                   change working dir:/usr/local/
ilogtail/
                                                     [build/release64/
[2018-09-13 01:13:59.025443]
                               [INFO]
                                          [3155]
sls/ilogtail/AppConfig.cpp:175]
                                   load logtail config file, path:/etc
/ilogtail/conf/ap-southeast-2/ilogtail_config.json
[2018-09-13 01:13:59.025460] [INFO]
                                          [3155]
                                                     [build/release64/
sls/ilogtail/AppConfig.cpp:176]
                                   load logtail config file, detail:{
   "config_server_address" : "http://logtail.ap-southeast-2-intranet.
log.aliyuncs.com",
   "data_server_list" : [
      Ł
         "cluster" : "ap-southeast-2",
         "endpoint" : "ap-southeast-2-intranet.log.aliyuncs.com"
      }
]
```

Logtail插件日志(logtail\_plugin.LOG)

Logtail插件日志(logtail\_plugin.LOG)记录容器标准输出、binlog、http等插件的运行信息,日志级别从低到高分别为INFO、WARN和ERROR,其中INFO类型日志无需关注。

诊断采集错误时,若有CANAL\_RUNTIME\_ALARM等插件错误,可以根据Logtail插件日志进行 排查。

# **∐** 说明:

若因插件异常提交工单时,请同时上传该日志。

#### 文件地址

- Linux: /usr/local/ilogtail/logtail\_plugin.LOG.
- ・容器: /usr/local/ilogtail/logtail\_plugin.LOG。
- · Windows:不支持插件功能。

#### 文件示例

```
$tail /usr/local/ilogtail/logtail_plugin.LOG
2018-09-13 02:55:30 [INF] [docker_center.go:525] [func1] docker fetch
all:start
2018-09-13 02:55:30 [INF] [docker_center.go:529] [func1] docker fetch
all:stop
2018-09-13 03:00:30 [INF] [docker_center.go:525] [func1] docker fetch
all:start
2018-09-13 03:00:30 [INF] [docker_center.go:529] [func1] docker fetch
all:stop
2018-09-13 03:03:26 [INF] [log_file_reader.go:221] [ReadOpen] [##1.
0##sls-zc-test-hz-pub$docker-stdout-config,k8s-stdout]
                                                          open file
for read, file:/logtail_host/var/lib/docker/containers/7f46afec6a
14de39b59ee9cdfbfa8a70c2fa26f1148b2e2f31bd3410f5b2d624/7f46afec6a
14de39b59ee9cdfbfa8a70c2fa26f1148b2e2f31bd3410f5b2d624-json.log
offset:40379573
                   status:794354-64769-40379963
2018-09-13 03:03:26 [INF] [log_file_reader.go:221] [ReadOpen] [##1
.0##k8s-log-c12ba2028cfb444238cd9ac1286939f0b$docker-stdout-config
,k8s-stdout]
                open file for read, file:/logtail_host/var/lib/
docker/containers/7f46afec6a14de39b59ee9cdfbfa8a70c2fa26f1148b2e2f31
bd3410f5b2d624/7f46afec6a14de39b59ee9cdfbfa8a70c2fa26f1148b2e2f31
bd3410f5b2d624-json.log
                           offset:40379573
                                              status:794354-64769-
40379963
2018-09-13 03:04:26 [INF] [log_file_reader.go:308] [CloseFile] [##1.0
##sls-zc-test-hz-pub$docker-stdout-config,k8s-stdout]
                                                         close file,
reason:no read timeout
                          file:/logtail_host/var/lib/docker/containers
/7f46afec6a14de39b59ee9cdfbfa8a70c2fa26f1148b2e2f31bd3410f5b2d624/
7f46afec6a14de39b59ee9cdfbfa8a70c2fa26f1148b2e2f31bd3410f5b2d624-json.
       offset:40379963
                          status:794354-64769-40379963
log
2018-09-13 03:04:27 [INF] [log_file_reader.go:308] [CloseFile] [##1.
0##k8s-log-c12ba2028cfb444238cd9ac1286939f0b$docker-stdout-config,k8s
-stdout]
            close file, reason:no read timeout
                                                  file:/logtail_host
/var/lib/docker/containers/7f46afec6a14de39b59ee9cdfbfa8a70c2fa26f1
148b2e2f31bd3410f5b2d624/7f46afec6a14de39b59ee9cdfbfa8a70c2fa26f1
148b2e2f31bd3410f5b2d624-json.log
                                     offset:40379963
                                                        status:794354-
64769-40379963
2018-09-13 03:05:30 [INF] [docker_center.go:525] [func1] docker fetch
all:start
2018-09-13 03:05:30 [INF] [docker_center.go:529] [func1] docker fetch
all:stop
```

容器路径映射文件(docker\_path\_config.json)

容器路径映射文件(docker\_path\_config.json)只有在采集容器文件时才会自动创建,用于记录 容器文件和实际文件的路径映射关系。文件类型为JSON。 诊断采集错误时,如果报错信息为DOCKER\_FILE\_MAPPING\_ALARM,表示执行Logtail命令 添加Docker文件映射失败,可以通过容器路径映射文件排查问题。

# 蕢 说明:

- · 该文件为信息记录文件,任何修改操作均不会生效;删除后会自动创建,不影响业务的正常运行。
- ·因容器日志采集异常而提交工单时,请同时在工单中上传此文件。

文件地址

/usr/local/ilogtail/docker\_path\_config.json。

文件示例

```
$cat /usr/local/ilogtail/docker_path_config.json
ſ
    "detail" : [
        {
            "config_name" : "##1.0##k8s-log-c12ba2028cfb444238cd
9ac1286939f0b$nginx",
"container_id" : "df19c06e854a0725ea7fca7e0378b0450f7bd312
2f94fe3e754d8483fd330d10",
"params" : "{\n \"ID\" : \"df19c06e854a0725ea7fca7e0378b0
450f7bd3122f94fe3e754d8483fd330d10\",\n \"Path\" : \"/logtail_ho
st/var/lib/docker/overlay2/947db346695a1f65e63e582ecfd10ae1f57019a1
b99260b6c83d00fcd1892874/diff/var/log\",\n \"Tags\" : [\n \"
nginx-type\",\n \"access-log\",\n \"_image_name_\",\n
\"registry.cn-hangzhou.aliyuncs.com/log-service/docker-log-test
                                                                                       \"
_namespace_\",\" (defaute(,,\",
87e56ac3-b65b-11e8-b172-00163f008685\",\n
\"172.20.4.224\",\n \"purpose\",\n
                                                                 \overline{\}"test\"\n
                                                                                ]\n}\n"
        }
    "version" : "0.1.0"
}
```

# 4.2 选择网络

采集日志数据到日志服务时,日志数据可以通过阿里云内网、公网和全球加速网络传输。

网络类型

· 公网: 使用公网传输日志数据,不仅会受到网络带宽的限制,还可能会因网络抖动、延迟、丢包 等影响数据采集的速度和稳定性。 ・阿里云内网:阿里云内网为千兆共享网络,日志数据通过阿里云内网传输比公网传输更快速、稳定。内网包括VPC环境和经典网络环境。

# 蕢 说明:

如果安装Logtail后, ECS由经典网络切换至VPC, 请参考常见问题为Logtail更新配置。

・全球加速:利用阿里云CDN边缘节点进行日志采集加速,相对公网采集在网络延迟、稳定性上 具有很大优势。

#### 如何选择网络

・内网:

您的日志数据是否通过阿里云内网传输,取决于您的服务器类型以及服务器和日志服务Project是否在同一地域。仅有以下两种情况可以使用阿里云内网传输:

- 本账号下的ECS和日志服务Project在同一地域。
- 其他账号的ECS和本账号的日志服务Project在同一地域。

因此,建议您在ECS的相同地域下创建日志服务Project,并将日志采集到同地域的日志服务Project中。ECS上的日志数据自动通过阿里云内网写入日志服务,不消耗公网带宽。

说明:

在服务器上安装Logtail时,选择的地域必须和Project所在地域一致,否则无法正常采集日志 数据。

・全球加速:

如果您的服务器分布在海外各地的自建机房、或者来自海外云厂商,使用公网传输数据可能会出 现网络延迟高、传输不稳定等问题,可以通过全球加速传输数据。全球加速利用阿里云CDN边 缘节点进行日志采集加速,相对公网采集在网络延迟、稳定性上具有很大优势。

・公网:

在以下两种情况时,您可以选择网络类型为公网:

- 服务器为ECS, 但和日志服务Project位于不同地域。
- 服务器为其他云厂商服务器、自建IDC。

| 服务器类型    | 是否与Project同一地<br>域 | 是否需要配置AliUid | 网络类型    |
|----------|--------------------|--------------|---------|
| 本账号下的ECS | 同一地域               | 不需要          | 阿里云内网   |
|          | 不同地域               | 不需要          | 公网或全球加速 |

| 服务器类型              | 是否与Project同一地<br>域 | 是否需要配置AliUid | 网络类型    |
|--------------------|--------------------|--------------|---------|
| 其他账号下的ECS          | 同一地域               | 需要           | 阿里云内网   |
|                    | 不同地域               | 需要           | 公网或全球加速 |
| 其他云厂商服务器、自<br>建IDC | -                  | 需要           | 公网或全球加速 |

# 📕 说明:

日志服务无法获取非本账号下ECS、其他服务器的属主信息,请在安装Logtail后手动配置用户标 识(AliUid),否则安装Logtail的服务器会心跳异常、无法收集日志。详细步骤请参见 为非本账 号*ECS*、自建*IDC*配置AliUid。

## 网络选择示例

以下是各种常见场景的网络选择示例,请根据您的实际场景选择网络类型。

📕 说明:

全球加速场景中,日志服务Project创建在香港地域,服务器为全球各地的自建机房,数据采集的 速度和可靠性尤为重要,所以建议您在类似场景下安装Logtail时选择香港地域的全球加速网络类 型。日志数据通过全球加速传输,比公网传输的网络稳定性更高、性能更好。

| 场景类型       | 日志服务<br>Project地<br>域 | 服务器类型       | ECS地域       | 安装Logtail<br>时选择的地<br>域 | 网络类型 | 是否需要配<br>置AliUid |
|------------|-----------------------|-------------|-------------|-------------------------|------|------------------|
| 相同地域场<br>景 | 华东1(杭<br>州)           | 本账号ECS      | 华东1(杭<br>州) | 华东1(杭<br>州)             | 内网   | 不需要              |
| 不同地域场<br>景 | 华东2(上<br>海)           | 本账号ECS      | 华北1(北<br>京) | 华北1(北<br>京)             | 公网   | 不需要              |
| 其他账号场<br>景 | 华东2(上<br>海)           | 其他账号<br>ECS | 华北1(北<br>京) | 华北1(北<br>京)             | 公网   | 需要               |
| 本地机房场<br>景 | 华东5(深<br>圳)           | 自建IDC       | -           | 华东5(深<br>圳)             | 公网   | 需要               |

| 场景类型       | 日志服务<br>Project地<br>域 | 服务器类型 | ECS地域 | 安装Logtail<br>时选择的地<br>域 | 网络类型 | 是否需要配<br>置AliUid |
|------------|-----------------------|-------|-------|-------------------------|------|------------------|
| 全球加速场<br>景 | 香港                    | 自建IDC | -     | 香港                      | 全球加速 | 需要               |

# 图 4-3: 网络选择示例

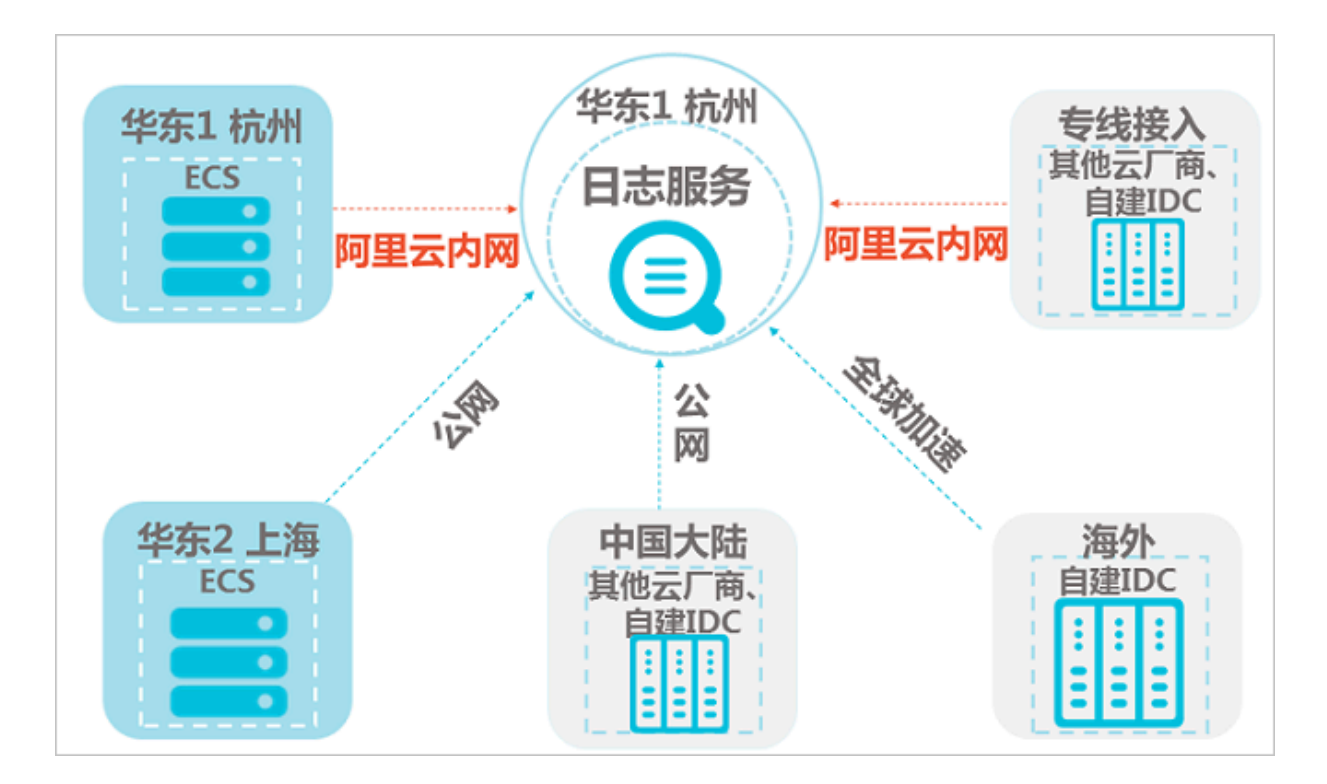

# 4.3 安装

# 4.3.1 安装Logtail(Linux系统)

Logtail客户端是日志服务提供的日志采集客户端,请参考本文档,在Linux服务器上安装Logtail客户端。

# 支持的系统

支持如下版本的Linux x86-64(64位)服务器:

- · Aliyun Linux
- Ubuntu
- Debian
- · CentOS
- · OpenSUSE

## • RedHat

#### 前提条件

- 1. 已拥有一台及以上的服务器。
- 2. 已根据服务器类型和所在Region,确定日志采集流量的网络类型。详细说明请参考选择网络。

图 4-4: 选择网络

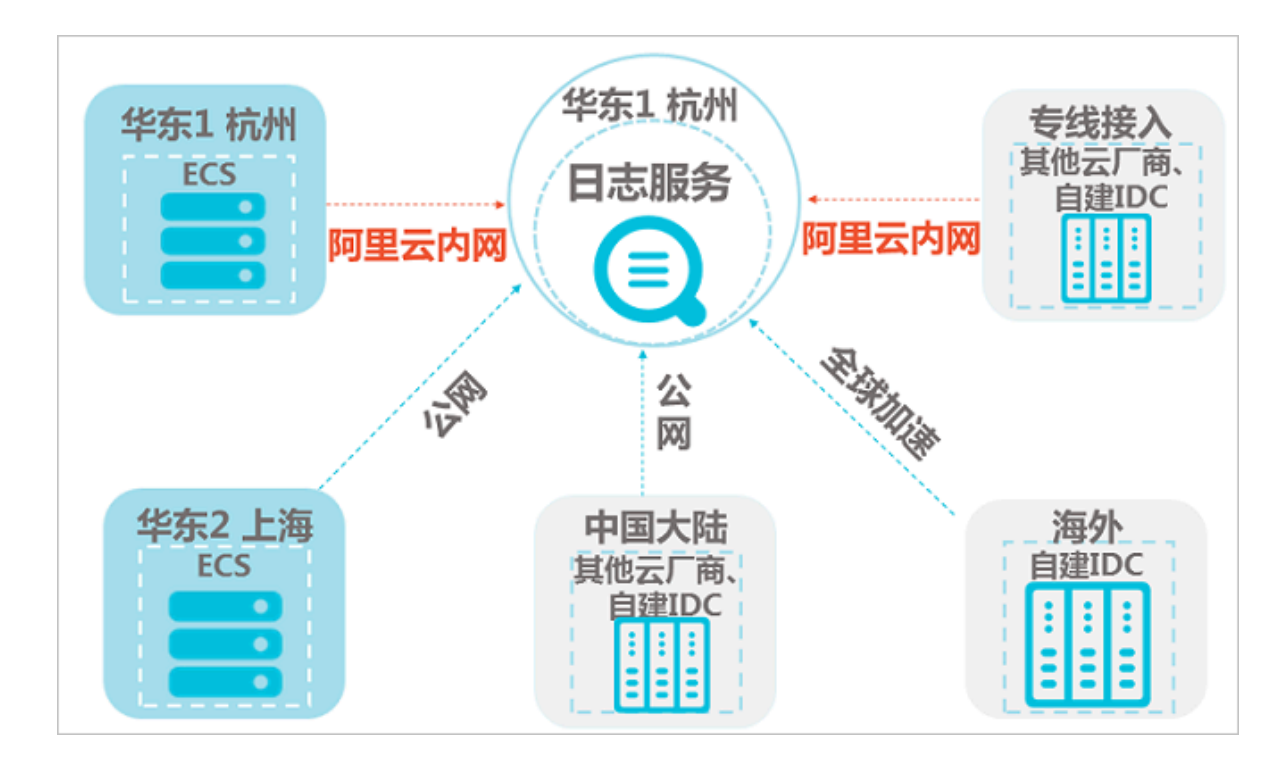

#### 注意事项

- Logtail采用覆盖安装模式,若您之前已安装过Logtail,那么安装器会先执行卸载、删除/usr/
   local/ilogtail目录后再重新安装。安装后默认启动Logtail并注册开机启动。
- Docker和Kubernetes安装中的\${your\_region\_name} 即为安装参数中的参数,请直接拷贝。
- ·如果安装失败,单击<u>工单系统</u>提交工单。

#### 安装方式

选择网络后,请根据您的网络类型选择对应的安装命令。

- · 阿里云内网 (经典网络、VPC)
- ・公网
- ・全球加速
- ・ ECS 金融云

执行安装命令之前,您需要将安装命令中的\${your\_region\_name}替换为您的区域名称。各区域的安装参数如下,您也可以直接拷贝执行对应区域和网络类型的安装命令。

### 表 4-3: Logtail安装参数

| 区域               | 安装参数           | 区域               | 安装参数                    |
|------------------|----------------|------------------|-------------------------|
| 华东1(杭州)          | cn-hangzhou    | 亚太东南 2(悉尼)       | ap-southeast-2          |
| 华东2(上海)          | cn-shanghai    | 亚太东南 3(吉隆坡)      | ap-southeast-3          |
| 华北1(青岛)          | cn-qingdao     | 亚太东南 5(雅加达)      | ap-southeast-5          |
| 华北2(北京)          | cn-beijing     | 亚太南部1(孟买)        | ap-south-1              |
| 华北3(张家口)         | cn-zhangjiakou | 亚太东北1(日本)        | ap-northeast-1          |
| 华北 5(呼和浩特)       | cn-huhehaote   | 欧洲中部 1(法兰克<br>福) | eu-central-1            |
| 华南1(深圳)          | cn-shenzhen    | 中东东部1(迪拜)        | me-east-1               |
| 西南1(成都)          | cn-chengdu     | 英国 (伦敦)          | eu-west-1               |
| 香港               | cn-hongkong    | 华东 1金融云(杭州)      | cn-hangzhou-<br>finance |
| 美国西部1(硅谷)        | us-west-1      | 华东 2金融云(上海)      | cn-shanghai-<br>finance |
| 美国东部 1(弗吉尼<br>亚) | us-east-1      | 华南1金融云(深圳)       | cn-shenzhen-<br>finance |
| 亚太东南1(新加坡)       | ap-southeast-1 | -                | -                       |

阿里云内网(经典网络、VPC)

阿里云内网为千兆共享网络,日志数据通过阿里云内网传输比公网传输更快速、稳定,且不消耗公 网带宽。

可以使用阿里云内网的场景:

・服务器为阿里云ECS。

· ECS和日志服务Project位于同一区域。

执行安装命令时,需要根据区域选择安装参数,您可以选择自动选择安装参数和手动安装两种方 式。 自动选择安装参数

如果您无法确定ECS所在的区域,可以使用Logtail安装器的auto参数进行安装,当指定该参数 后,Logtail安装器会通过服务器获取您的实例元数据,自动确定ECS所在区域。

1. 通过公网下载Logtail 安装器。该步骤涉及访问公网,会消耗公网流量,约10KB左右。

wget http://logtail-release-cn-hangzhou.oss-cn-hangzhou.aliyuncs. com/linux64/logtail.sh -0 logtail.sh;chmod 755 logtail.sh

2. 使用auto参数进行安装。该步骤会自动下载对应区域的安装程序,不消耗公网流量。

```
./logtail.sh install auto
```

・手动安装

您也可以选择手动安装Logtail。通过内网下载Logtail安装器,不消耗公网流量。

1. 根据日志服务Project所在区域选择安装参数。

安装命令中的\${your\_region\_name}表示日志服务Project所在区域,根据安装参数选择 正确参数,如华东一区域的安装参数为cn-hangzhou。

2. 替换参数后执行安装命令。

替换参数\${your\_region\_name}后,执行安装命令。

```
wget http://logtail-
release-${your_region_name}.oss-${your_region_name}-
```

## internal.aliyuncs.com/linux64/logtail.sh -0 logtail.sh; chmod 755 logtail.sh; ./logtail.sh install \${your\_region\_name}

### 您也可以根据日志服务Project所在的区域直接执行下述对应的命令进行安装:

|         | 日志服务Project所<br>在的区域 | 安装命令                                                                                                    |
|---------|----------------------|----------------------------------------------------------------------------------------------------|
|         | 华东1(杭州)              | wget http://logtail-release-cn-hangzhou.oss-cn-<br>hangzhou-internal.aliyuncs.com/linux64/logtail<br>.sh -0 logtail.sh; chmod 755 logtail.sh; ./<br>logtail.sh install cn-hangzhou          |
|         | 华东2(上海)              | wget http://logtail-release-cn-shanghai.oss-cn-<br>shanghai-internal.aliyuncs.com/linux64/logtail<br>.sh -0 logtail.sh; chmod 755 logtail.sh; ./<br>logtail.sh install cn-shanghai          |
|         | 华北1(青岛)              | wget http://logtail-release-cn-qingdao.oss-cn-<br>qingdao-internal.aliyuncs.com/linux64/logtail.sh<br>-O logtail.sh; chmod 755 logtail.sh; ./logtail.<br>sh install cn-qingdao              |
|         | 华北2(北京)              | wget http://logtail-release-cn-beijing.oss-cn-<br>beijing-internal.aliyuncs.com/linux64/logtail.sh<br>-0 logtail.sh; chmod 755 logtail.sh; ./logtail.<br>sh install cn-beijing              |
|         | 华北3(张家口)             | wget http://logtail-release-cn-zhangjiakou.oss<br>-cn-zhangjiakou-internal.aliyuncs.com/linux64/<br>logtail.sh -0 logtail.sh; chmod 755 logtail.sh<br>; ./logtail.sh install cn-zhangjiakou |
|         | 华北 5 (呼和浩特)          | wget http://logtail-release-cn-huhehaote.oss<br>-cn-huhehaote-internal.aliyuncs.com/linux64/<br>logtail.sh -0 logtail.sh; chmod 755 logtail.sh<br>; ./logtail.sh install cn-huhehaote       |
|         | 华南1(深圳)              | wget http://logtail-release-cn-shenzhen.oss-cn-<br>shenzhen-internal.aliyuncs.com/linux64/logtail<br>.sh -0 logtail.sh; chmod 755 logtail.sh; ./<br>logtail.sh install cn-shenzhen          |
|         | 西南1(成都)              | wget http://logtail-release-cn-chengdu.oss-cn-<br>chengdu-internal.aliyuncs.com/linux64/logtail.sh<br>-0 logtail.sh; chmod 755 logtail.sh; ./logtail.<br>sh install cn-chengdu              |
| 文档版本: 2 | 香港<br>0190219        | wget http://logtail-release-cn-hongkong.oss-cn-<br>hongkong-internal.aliyuncs.com/linux64/logtail<br>.sh -0 logtail.sh; chmod 755 logtail.sh; ./<br>logtail.sh install cn-hongkong<br>71    |
|         | 美国西部1(硅谷)            | wget http://logtail-release-us-west-1.oss-us-<br>west-1-internal.aliyuncs.com/linux64/logtail.sh                                                                                            |

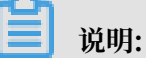

日志服务无法获取ECS之外服务器的属主信息,请在安装Logtail后手动配置用户标

识(AliUid,参见为非本账号ECS、自建IDC配置AliUid),否则 Logtail心跳异常、无法收集日 志。

1. 根据日志服务Project所在区域选择安装参数。

安装命令中的\${your\_region\_name}表示日志服务Project所在区域,根据安装参数选择正确参数,如华东一区域的安装参数为cn-hangzhou。

2. 替换参数后执行安装命令。

替换参数\${your\_region\_name}后,执行安装命令。

wget http://logtailrelease-\${your\_region\_name}.oss-\${your\_region\_name}.aliyuncs.com/ linux64/logtail.sh -0 logtail.sh; chmod 755 logtail.sh; ./logtail.sh
install \${your\_region\_name}-internet

您也可以根据日志服务Project所在的区域直接执行下述对应的命令进行安装:

| 日志服务Project所在<br>的区域  | 安装命令                                                                                                    |
|-----------------------|----------------------------------------------------------------------------------------------------|
| 华东1(杭州)               | wget http://logtail-release-cn-hangzhou.oss-cn<br>-hangzhou.aliyuncs.com/linux64/logtail.sh -0<br>logtail.sh; chmod 755 logtail.sh; ./logtail.sh<br>install cn-hangzhou-internet          |
| 华东2(上海)               | wget http://logtail-release-cn-shanghai.oss-cn<br>-shanghai.aliyuncs.com/linux64/logtail.sh -0<br>logtail.sh; chmod 755 logtail.sh; ./logtail.sh<br>install cn-shanghai-internet          |
| 华北1(青岛)               | wget http://logtail-release-cn-qingdao.oss-cn<br>-qingdao.aliyuncs.com/linux64/logtail.sh -0<br>logtail.sh; chmod 755 logtail.sh; ./logtail.sh<br>install cn-qingdao-internet             |
| 华北2(北京)               | <pre>wget http://logtail-release-cn-beijing.oss-cn -beijing.aliyuncs.com/linux64/logtail.sh -0 logtail.sh; chmod 755 logtail.sh; ./logtail.sh install cn-beijing-internet</pre>           |
| 华北3(张家口)              | wget http://logtail-release-cn-zhangjiakou.oss-cn<br>-zhangjiakou.aliyuncs.com/linux64/logtail.sh -0<br>logtail.sh; chmod 755 logtail.sh; ./logtail.sh<br>install cn-zhangjiakou-internet |
| 华北5(呼和浩特)             | wget http://logtail-release-cn-huhehaote.oss-cn<br>-huhehaote.aliyuncs.com/linux64/logtail.sh -0<br>logtail.sh; chmod 755 logtail.sh; ./logtail.sh<br>install cn-huhehaote-internet       |
| 华南1(深圳)               | wget http://logtail-release-cn-shenzhen.oss-cn<br>-shenzhen.aliyuncs.com/linux64/logtail.sh -0<br>logtail.sh; chmod 755 logtail.sh; ./logtail.sh<br>install cn-shenzhen-internet          |
| 西南1(成都)               | wget http://logtail-release-cn-chengdu.oss-cn<br>-chengdu.aliyuncs.com/linux64/logtail.sh -0<br>logtail.sh; chmod 755 logtail.sh; ./logtail.sh<br>install cn-chengdu-internet             |
| 香港                    | <pre>wget http://logtail-release-cn-hongkong.oss-cn -hongkong.aliyuncs.com/linux64/logtail.sh -0 logtail.sh; chmod 755 logtail.sh; ./logtail.sh install cn-hongkong-internet</pre>        |
| ♣: 20190219 美国西部1(硅谷) | /3<br>wget http://logtail-release-us-west-1.oss-us-west<br>-1.aliyuncs.com/linux64/logtail.sh -0 logtail.sh                                                                               |

1. 根据日志服务Project所在区域选择安装参数。

安装命令中的\${your\_region\_name}表示日志服务Project所在区域,根据安装参数选择正确参数,如华东一区域的安装参数为cn-hangzhou。

2. 替换参数后执行安装命令。

替换参数\${your\_region\_name}后,执行安装命令。

```
wget http://logtail-
release-${your_region_name}.oss-${your_region_name}.aliyuncs.com/
```

Г

linux64/logtail.sh -0 logtail.sh; chmod 755 logtail.sh; ./logtail.sh
install \${your\_region\_name}-acceleration

您也可以根据日志服务Project所在的区域直接执行下述对应的命令进行安装:

|      | 华北2(北京)               | wget http://logtail-release-cn-beijing.oss-cn<br>-beijing.aliyuncs.com/linux64/logtail.sh -0<br>logtail.sh; chmod 755 logtail.sh; ./logtail.sh<br>install cn-beijing-acceleration              |
|------|-----------------------|----------------------------------------------------------------------------------------------------|
|      | 华北1(青岛)               | wget http://logtail-release-cn-qingdao.oss-cn<br>-qingdao.aliyuncs.com/linux64/logtail.sh -0<br>logtail.sh; chmod 755 logtail.sh; ./logtail.sh<br>install cn-qingdao-acceleration              |
|      | 华东1(杭州)               | wget http://logtail-release-cn-hangzhou.oss-cn<br>-hangzhou.aliyuncs.com/linux64/logtail.sh -0<br>logtail.sh; chmod 755 logtail.sh; ./logtail.sh<br>install cn-hangzhou-acceleration           |
|      | 华东2(上海)               | wget http://logtail-release-cn-shanghai.oss-cn<br>-shanghai.aliyuncs.com/linux64/logtail.sh -0<br>logtail.sh; chmod 755 logtail.sh; ./logtail.sh<br>install cn-shanghai-acceleration           |
|      | 华南1(深圳)               | wget http://logtail-release-cn-shenzhen.oss-cn<br>-shenzhen.aliyuncs.com/linux64/logtail.sh -0<br>logtail.sh; chmod 755 logtail.sh; ./logtail.sh<br>install cn-shenzhen-acceleration           |
|      | 华北3(张家口)              | wget http://logtail-release-cn-zhangjiakou.oss-cn<br>-zhangjiakou.aliyuncs.com/linux64/logtail.sh -0<br>logtail.sh; chmod 755 logtail.sh; ./logtail.sh<br>install cn-zhangjiakou-acceleration  |
|      | 华北5(呼和浩特)             | wget http://logtail-release-cn-huhehaote.oss-cn<br>-huhehaote.aliyuncs.com/linux64/logtail.sh -0<br>logtail.sh; chmod 755 logtail.sh; ./logtail.sh<br>install cn-huhehaote-acceleration        |
|      | 西南1(成都)               | wget http://logtail-release-cn-chengdu.oss-cn<br>-chengdu.aliyuncs.com/linux64/logtail.sh -0<br>logtail.sh; chmod 755 logtail.sh; ./logtail.sh<br>install cn-chengdu-acceleration              |
|      | 香港                    | wget http://logtail-release-cn-hongkong.oss-cn<br>-hongkong.aliyuncs.com/linux64/logtail.sh -0<br>logtail.sh; chmod 755 logtail.sh; ./logtail.sh<br>install cn-hongkong-acceleration           |
| 文档版本 | 美国西部1(硅谷)<br>20190219 | wget http://logtail-release-us-west-1.oss-us-west<br>-1.aliyuncs.com/linux64/logtail.sh -0 logtail.sh <sub>75</sub><br>; chmod 755 logtail.sh; ./logtail.sh install us-<br>west-1-acceleration |
|      |                       |                                                                                                    |

```
{
    "UUID" : "0DF18E97-0F2D-486F-B77F-*******",
    "hostname" : "david*****",
    "instance_id" : "F4FAFADA-F1D7-11E7-846C-00163E30349E_*********
_1515129548",
    "ip" : "*********",
    "logtail_version" : "0.16.0",
    "os" : "Linux; 2.6.32-220.23.2.ali1113.el5.x86_64; #1 SMP Thu Jul 4
20:09:15 CST 2013; x86_64",
    "update_time" : "2018-01-05 13:19:08"
}
```

升级Logtail

您可以通过 Logtail 安装器(logtail.sh)来进行 Logtail 的升级,安装器会根据已经安装的Logtail配置信息自动选择合适的方式进行升级。

📋 说明:

升级过程中会短暂停止 Logtail,但升级只会覆盖必要的文件,配置文件以及Checkpoint文件将 会被保留。升级期间日志不会丢失。

执行以下命令升级Logtail:

```
# 下载安装器
wget http://logtail-release-cn-hangzhou.oss-cn-hangzhou.aliyuncs.com/
linux64/logtail.sh -0 logtail.sh; chmod 755 logtail.sh
# 执行升级命令
sudo ./logtail.sh upgrade
```

执行结果:

```
# 升级成功
Stop logtail successfully.
ilogtail is running
Upgrade logtail success
{
    "UUID": "***",
    "hostname": "***",
    "instance_id": "***",
    "ingtail_version": "0.16.11",
    "os": "Linux; 3.10.0-693.2.2.el7.x86_64; #1 SMP Tue Sep 12 22:26:
13 UTC 2017; x86_64",
    "update_time": "2018-08-29 15:01:36"
# 升级失败: 已经是最新版本
```

[Error]: Already up to date.

手动启动和停止Logtail

・启动

以管理员身份执行:

/etc/init.d/ilogtaild start

・停止

以管理员身份执行:

/etc/init.d/ilogtaild stop

### 卸载Logtail

执行以下命令,下载安装器logtail.sh并卸载Logtail。

```
wget http://logtail-release-cn-hangzhou.oss-cn-hangzhou.aliyuncs.com/
linux64/logtail.sh -0 logtail.sh
chmod 755 logtail.sh; ./logtail.sh uninstall
```

# 4.3.2 安装Logtail (Windows系统)

Logtail客户端是日志服务提供的日志采集Agent,请参考本文档,在Windows服务器上安装Logtail客户端。

#### 支持的系统

Windows版Logtail客户端支持以下操作系统:

- Windows 7 (Client) 32bit
- Windows 7 (Client) 64bit
- · Windows Server 2008 32bit
- Windows Server 2008 64bit
- Windows Server 2012 64bit
- Windows Server 2016 64bit

#### 前提条件

1. 已拥有一台及以上的服务器。

2. 已根据服务器类型和所在Region,确定日志采集流量的网络类型。详细说明请参考选择网络。

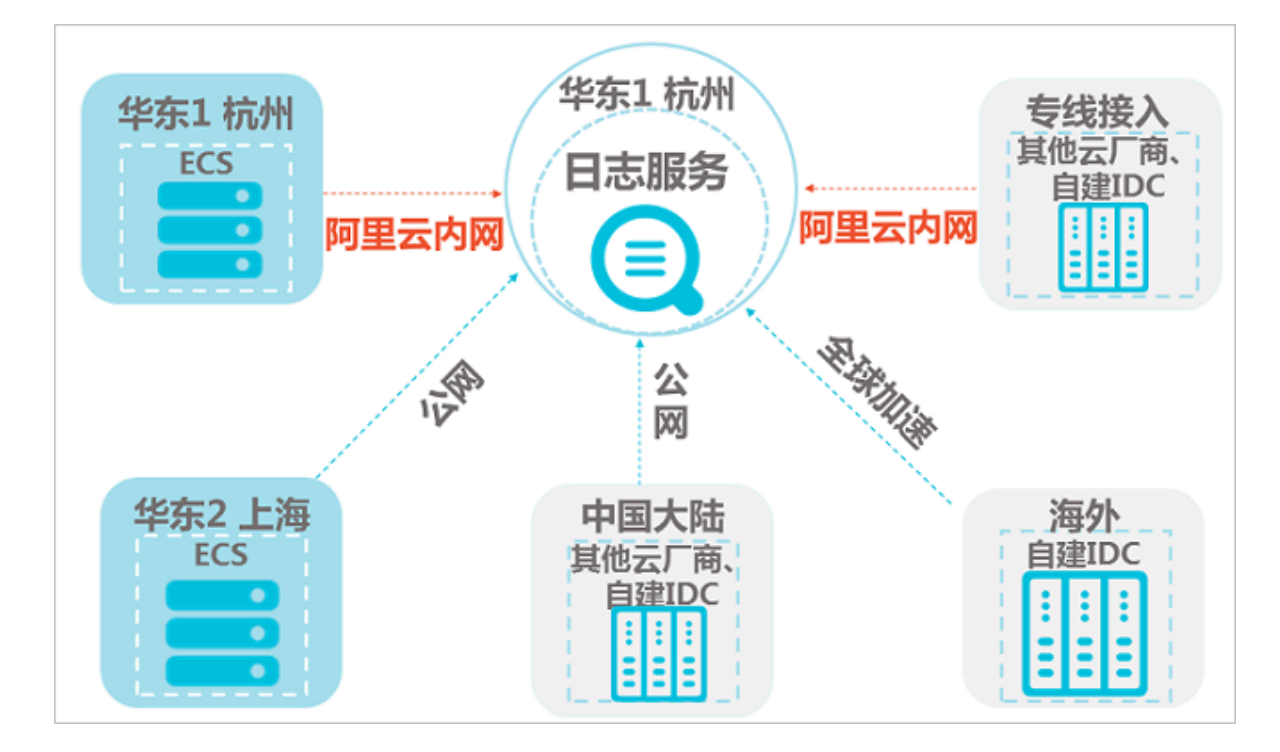

## 图 4-5: 选择网络

安装Logtail

1. 下载安装包。

下载地址:

- ·中国大陆:单击下载Logtail安装包。
- ·海外:单击下载Logtail安装包。
- 2. 解压缩 logtail\_installer.zip 到当前目录。

3. 根据服务器类型和所在区域选择网络类型后,按照日志服务所在区域安装Logtail。

以管理员身份运行Windows Powershell或cmd进入logtail\_installer 目录,即您所下 载安装包的解压目录,并根据地域和网络环境执行相应的安装命令。

安装命令:

| 区域        | 阿里云内网(经典网<br>络、VPC)                                         | 公网                                                                    | 全球加速                                                                      |
|-----------|-------------------------------------------------------------|-----------------------------------------------------------------------|---------------------------------------------------------------------------|
| 华北1(青岛)   | <pre>.\logtail_in staller.exe install cn- qingdao</pre>     | <pre>.\logtail_in staller.exe install cn- qingdao-internet</pre>      | <pre>.\logtail_in staller.exe install cn-qingdao- acceleration</pre>      |
| 华北 2(北京)  | <pre>.\logtail_in staller.exe install cn- beijing</pre>     | <pre>.\logtail_in staller.exe install cn- beijing-internet</pre>      | <pre>.\logtail_in staller.exe install cn-beijing- acceleration</pre>      |
| 华北3(张家口)  | <pre>.\logtail_in staller.exe install cn- zhangjiakou</pre> | <pre>.\logtail_in staller.exe install cn- zhangjiakou- internet</pre> | <pre>.\logtail_in staller.exe install cn- zhangjiakou- acceleration</pre> |
| 华北5(呼和浩特) | .\logtail_in<br>staller.exe<br>install cn-<br>huhehaote     | <pre>.\logtail_in staller.exe install cn -huhehaote- internet</pre>   | <pre>.\logtail_in staller.exe install cn -huhehaote- acceleration</pre>   |
| 华东1(杭州)   | <pre>.\logtail_in staller.exe install cn- hangzhou</pre>    | <pre>.\logtail_in staller.exe install cn -hangzhou- internet</pre>    | <pre>.\logtail_in staller.exe install cn -hangzhou- acceleration</pre>    |
| 华东2(上海)   | <pre>.\logtail_in staller.exe install cn- shanghai</pre>    | <pre>.\logtail_in staller.exe install cn -shanghai- internet</pre>    | <pre>.\logtail_in staller.exe install cn -shanghai- acceleration</pre>    |

| 区域               | 阿里云内网(经典网<br>络、VPC)                                         | 公网                                                                    | 全球加速                                                                      |
|------------------|-------------------------------------------------------------|-----------------------------------------------------------------------|---------------------------------------------------------------------------|
| 华南1(深圳)          | .\logtail_in<br>staller.exe<br>install cn-<br>shenzhen      | <pre>.\logtail_in staller.exe install cn -shenzhen- internet</pre>    | <pre>.\logtail_in staller.exe install cn -shenzhen- acceleration</pre>    |
| 西南1(成都)          | .\logtail_in<br>staller.exe<br>install cn-<br>chengdu       | <pre>.\logtail_in staller.exe install cn- chengdu-internet</pre>      | <pre>.\logtail_in staller.exe install cn-chengdu- acceleration</pre>      |
| 香港               | .\logtail_in<br>staller.exe<br>install cn-<br>hongkong      | <pre>.\logtail_in staller.exe install cn -hongkong- internet</pre>    | <pre>.\logtail_in staller.exe install cn -hongkong- acceleration</pre>    |
| 美国西部1(硅谷)        | .\logtail_in<br>staller.exe<br>install us-west-<br>1        | .\logtail_in<br>staller.exe<br>install us-west-<br>1-internet         | .\logtail_in<br>staller.exe<br>install us-west-<br>1-acceleration         |
| 美国东部 1(弗吉尼<br>亚) | .\logtail_in<br>staller.exe<br>install us-east-<br>1        | .\logtail_in<br>staller.exe<br>install us-east-<br>1-internet         | .\logtail_in<br>staller.exe<br>install us-east-<br>1-acceleration         |
| 亚太东南1(新加坡)       | <pre>.\logtail_in staller.exe install ap- southeast-1</pre> | <pre>.\logtail_in staller.exe install ap- southeast-1- internet</pre> | <pre>.\logtail_in staller.exe install ap- southeast-1- acceleration</pre> |
| 亚太东南2(悉尼)        | <pre>.\logtail_in staller.exe install ap- southeast-2</pre> | <pre>.\logtail_in staller.exe install ap- southeast-2- internet</pre> | <pre>.\logtail_in staller.exe install ap- southeast-2- acceleration</pre> |

| 区域               | 阿里云内网(经典网<br>络、VPC)                                         | 公网                                                                    | 全球加速                                                                      |
|------------------|-------------------------------------------------------------|-----------------------------------------------------------------------|---------------------------------------------------------------------------|
| 亚太东南3(吉隆坡)       | <pre>.\logtail_in staller.exe install ap- southeast-3</pre> | <pre>.\logtail_in staller.exe install ap- southeast-3- internet</pre> | <pre>.\logtail_in staller.exe install ap- southeast-3- acceleration</pre> |
| 亚太东南 5(雅加达)      | <pre>.\logtail_in staller.exe install ap- southeast-5</pre> | <pre>.\logtail_in staller.exe install ap- southeast-5- internet</pre> | <pre>.\logtail_in staller.exe install ap- southeast-5- acceleration</pre> |
| 亚太南部1(孟买)        | .\logtail_in<br>staller.exe<br>install ap-south<br>−1       | .\logtail_in<br>staller.exe<br>install ap-south<br>-1-internet        | <pre>.\logtail_in staller.exe install ap-south -1-acceleration</pre>      |
| 亚太东北1(日本)        | .\logtail_in<br>staller.exe<br>install ap-<br>northeast-1   | <pre>.\logtail_in staller.exe install ap- northeast-1- internet</pre> | <pre>.\logtail_in staller.exe install ap- northeast-1- acceleration</pre> |
| 欧洲中部 1(法兰克<br>福) | .\logtail_in<br>staller.exe<br>install eu-<br>central-1     | .\logtail_in<br>staller.exe<br>install eu<br>-central-1-<br>internet  | <pre>.\logtail_in staller.exe install eu -central-1- acceleration</pre>   |
| 中东东部1(迪拜)        | .\logtail_in<br>staller.exe<br>install me-east-<br>1        | .\logtail_in<br>staller.exe<br>install me-east-<br>1-internet         | .\logtail_in<br>staller.exe<br>install me-east-<br>1-acceleration         |
| 英国(伦敦)           | .\logtail_in<br>staller.exe<br>install eu-west-<br>1        | .\logtail_in<br>staller.exe<br>install eu-west-<br>1-internet         | <pre>.\logtail_in staller.exe install eu-west- 1-acceleration</pre>       |

| 区域                | 阿里云内网(经典网<br>络、VPC)                                              | 公网     | 全球加速   |
|-------------------|------------------------------------------------------------------|--------|--------|
| 金融云 华东 1(杭<br>州)  | <pre>.\logtail_in staller.exe install cn- hangzhou-finance</pre> | 无此类型网络 | 无此类型网络 |
| 金融云 华东 2 (上<br>海) | <pre>.\logtail_in staller.exe install cn- shanghai-finance</pre> | 无此类型网络 | 无此类型网络 |
| 金融云 华南1(深<br>圳)   | <pre>.\logtail_in staller.exe install cn- shenzhen-finance</pre> | 无此类型网络 | 无此类型网络 |

📔 说明:

在自建IDC或其他云厂商服务器使用Logtail时,由于日志服务无法获取非本账号下ECS、其 他服务器的属主信息,请在安装Logtail后手动配置用户标识(AliUid),否则Logtail心跳异 常、无法收集日志。详细说明请参见为非本账号ECS、自建IDC配置AliUid。

#### 安装路径

执行安装命令后,Logtail默认安装到指定路径下,不支持修改和变更。在该路径下可以通过文件 app\_info.json查看Logtail版本,或在安装路径下卸载Logtail。

安装路径如下:

- 32位Windows系统: C:\Program Files\Alibaba\Logtail
- · 64位Windows系统: C:\Program Files (x86)\Alibaba\Logtail

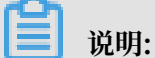

Windows Logtail 是 32 位应用程序,所以在 64 位系统上会安装到Program Files (x86)目 录下。

## 查看Logtail版本

Logtail会自动安装到默认目录中,您可以进入该目录,使用记事本或其他文本编辑器打开文件 *app\_info.json*,其中的 logtail\_version 字段即为您当前安装的Logtail的版本号。

例如,以下内容表示Logtail的版本号为1.0.0.0:

```
{
    "logtail_version" : "1.0.0.0"
}
```

升级Logtail

・自动升级

通常情况下,Windows版Logtail支持自动升级。但将1.0.0.0之前的旧版升级为1.0.0.0及以上版本时,必须手动升级。

・手动升级

将1.0.0.2前的旧版升级为1.0.0.0及以上版本时,必须手动升级。手动升级的步骤和安装Logtail相同,您只需要下载并解压最新的安装包,然后按照步骤执行安装即可。

📃 说明:

手动升级相当于自动卸载并重新安装,所以会删除掉您原先安装目录中的内容,如有必要,请 您在执行手动升级前做好备份工作。

手动启动和停止Logtail

```
打开控制面板中的管理工具,打开服务。
```

根据您所安装的版本找到对应的服务:

- · 0.x.x.x版本: LogtailWorker服务。
- · 1.0.0.0及以上版本: LogtailDaemon服务。

执行对应操作:

- ・手动启动:右键单击启动。
- ・停止:右键单击停止。
- · 重启: 右键单击重新启动。

#### 卸载Logtail

以管理员身份运行Windows Powershell或cmd进入 logtail\_installer 目录,即您所下载安 装包的解压目录,执行命令:

.\logtail\_installer.exe uninstall

卸载成功后,您的Logtail安装目录会被完全删除,但是仍有部分配置会被保留在 C: \ LogtailData目录中,您可以根据实际情况进行手动删除。遗留配置信息包括:

- · checkpoint:保存所有插件(比如Windows event log插件)的checkpoint信息。
- ・ logtail\_check\_point:保存Logtail主体部分的checkpoint信息。
- · users:保存所配置的用户标识(Aliuid)信息。

# 4.3.3 配置启动参数

本文描述Logtail启动配置参数,如有特殊需求,可以参考本文进行设置。

#### 应用场景

配置Logtail启动配置参数适用于以下场景:

- · 需要采集的日志文件数目大,占用大量内存。内存中需要维护每个文件的签名、采集位置、文件 名等 meta 信息。
- ・日志数据流量大导致CPU占用率高。
- · 日志数据量大导致发送到日志服务的网络流量大。

#### 启动配置

・文件路径

```
/usr/local/ilogtail/ilogtail_config.json
```

・文件格式

JSON

· 文件示例(只展示部分配置项)

```
{
    ...
    "cpu_usage_limit" : 0.4,
    "mem_usage_limit" : 100,
    "max_bytes_per_sec" : 2097152,
    "process_thread_count" : 1,
    "send_request_concurrency" : 4,
    "buffer_file_num" : 25,
    "buffer_file_size" : 20971520,
    "buffer_file_path" : "",
    ...
```

# }

# 常用配置参数

| 参数名                          | 参数说明                                                                                                    | 取值                                                                                                    |
|------------------------------|----------------------------------------------------------------------------------------------------|----------------------------------------------------------------------------------------------------|
| cpu_usage_limit              | CPU 使用阈值,以单核计算。<br>大部分场景下,极简模式单核处理能力约<br>24MB/s,完整正则模式单核处理能力约<br>12MB/s 。参考信息                                      | double 类型。最小值为0.1<br>,最大值为当前机器的CPU核<br>心数,默认值为2。<br>若设置为0.4,表示限制<br>Logtail 的CPU使用为CPU单<br>核的40%,超出后Logtail自动<br>重启。 |
| mem_usage_limit              | 常驻内存使用阈值。<br>如需要采集的distinct文件数目超过1000<br>,请酌情修改上调该阈值。                                                              | int 类型,为单位为MB。最小<br>值为128,最大值为当前机器有<br>效内存值,默认值为2048。<br>若设置为100,表示Logtail的<br>内存使用为100兆字节,超出后<br>Logtail自动重启。       |
| max_bytes_<br>per_sec        | Logtail 发送原始数据的流量限制,超过<br>20 MB/s不限流。                                                                              | int类型,单位为Byte/Sec。取<br>值范围为1024~52428800,默<br>认值为20971520。<br>若设置为2097152,表示<br>Logtail发送数据的速率为<br>2MB/s。            |
| process_th<br>read_count     | Logtail 处理日志文件写入数据的线程<br>数。<br>一般可以处理极简模式 24MB/s 或完整正<br>则模式 12MB/s 的写入。默认情况下无需<br>调整该参数取值,可以必要的时候适当上<br>调。        | int类型,单位为个。取值范围<br>为1~64,默认值为1。                                                                                      |
| send_reque<br>st_concurrency | 异步并发的个数。Logtail 默认异步发送<br>数据包,如果写入 TPS 很高,可以配置更<br>高的异步并发。<br>可以按照一个并发支持 0.5MB/s~1MB/<br>s 网络吞吐来计算,具体依据网络延时而<br>定。 | int类型,单位为个。取值范围<br>为1~1000,默认值为20。                                                                                   |
|                              | <ul> <li>说明:</li> <li>参数过高容易导致网络端口占用过多,此</li> <li>时需调整TCP相关参数。</li> </ul>                                          |                                                                                                    |

| 参数名                      | 参数说明                                                                                                    | 取值                                                                        |
|--------------------------|----------------------------------------------------------------------------------------------------|---------------------------------------------------------------------------|
| buffer_file_num          | 网络异常,写入配额超限后,Logtail将<br>实时解析后的日志写入本地文件(安装目<br>录下)缓存起来,等待恢复后尝试重新发<br>送服务端。该参数限制缓存文件的最大数<br>目。                                                                                                    | int类型,单位为个。取值范围<br>为1~100,默认为 25。                                         |
| buffer_fil<br>e_size     | 该参数用于设置单个缓存文件允许的<br>最大字节数, buffer_file_num *<br>buffer_file_size是缓存文件可以实际<br>使用的最大磁盘空间。                                                                                                    | int类型,单位为Byte。取值<br>范围为1048576~104857600<br>,默认值为20971520 Byte<br>,即20MB。 |
| buffer_fil<br>e_path     | 该参数用于设置缓存文件存放目录,请在<br>修改该参数后,手动将旧缓存目录下名称<br>如 logtail\_buffer\_file_*的文件<br>移动到新缓存目录,以保证 logtail 可以<br>读取到该缓存文件并在发送后进行删除。                                                                                                    | 默认情况下该参数为空,缓存<br>文件存放于程序安装目录/usr<br>/local/ilogtail。                      |
| bind_interface           | 本机绑定的网卡名,例如eth1。只支持<br>Linux版本。                                                                                                    | 默认情况下该参数为空,自<br>动绑定可用网卡,若配置该参<br>数,Logtail将强制使用该网卡<br>进行日志上传。             |
| check_poin<br>t_filename | checkpoint文件保存的全路径,用于自定<br>义Logtail的checkpoint保存位置。<br>建议Docker用户修改此文件保存地址,并<br>将checkpoint所在目录挂载到宿主机,否<br>则容器释放时会因丢失checkpoint信<br>息而产生重复采集。例如Docker中<br>配置check_point_filename为/<br>data/logtail/check_point.dat<br>,Docker启动命令增加-v/data/<br>docker1/logtail:/data/logtail,<br>将宿主机/data/docker1/logtail目<br>录挂载到Docker中的/data/logtail目<br>录。 | 默认情况下为/tmp/<br>logtail_check_point。                                       |

| 参数名                       | 参数说明                                                                                                    | 取值                                                   |
|---------------------------|----------------------------------------------------------------------------------------------------|------------------------------------------------------|
| user_confi<br>g_file_path | <ul> <li>采集配置文件保存的全路径,用于自定<br/>义Logtail的采集配置保存位置。</li> <li>建议Docker用户修改此文件保存地址,并<br/>将采集配置所在目录挂载到宿主机,否则<br/>容器释放时会因丢失checkpoint信息而产<br/>生重复采集。</li> <li>例如Docker中配置user_confi<br/>g_file_path为/data/logtail/<br/>user_log_config.json, Docker启动<br/>命令增加-v /data/docker1/logtail</li> <li>:/data/logtail,将宿主机/data/<br/>docker1/logtail目录挂载到Docker中<br/>的/data/logtail目录。</li> </ul> | 默认情况下为进程binary所在<br>目录,文件名为user_log_c<br>onfig.json。 |
| discard_ol<br>d_data      | 是否丢弃历史日志,若该值为true,则丢<br>弃距当前时间超过12小时的日志。                                                                                                    | bool类型,默认值为true。                                     |
| working_ip                | Logtail上报的本机IP地址,若该值为<br>空,则自动从本机获取IP。                                                                                                    | IP地址,默认为空。                                           |
| working_ho<br>stname      | Logtail上报的本机hostname,若为<br>空,则自动获取本机hostname。                                                                                                    | 字符串类型,默认为空。                                          |
| max_read_b<br>uffer_size  | 每条日志读取最大值,若您的单条日志超<br>过512KB,可调整此选项。                                                                                                    | long类型,默认值<br>524288Byte(512KB)。                     |

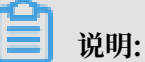

- ・ 这里只列出您需要关注的常用启动参数,如 ilogtail\_config.json 内有表格中未列出的参数,会使用默认配置,属于正常情况。
- · 请根据需要新增或修改指定配置参数所对应的值,不必要的配置项不需要增加到 ilogtail\_c onfig.json。

#### 修改配置

1. 按需配置 ilogtail\_config.json

请确认修改配置后, 配置内容为合法 JSON。

2. 重启Logtail使配置生效。

```
/etc/init.d/ilogtaild stop
/etc/init.d/ilogtaild start
```

/etc/init.d/ilogtaild status

# 4.4 机器组

4.4.1 简介

日志服务通过机器组的方式管理所有需要通过 Logtail 客户端收集日志的服务器。

机器组是包含多台服务器的虚拟分组。如果您有一台以上的服务器,并希望这些服务器使用同样的 Logtail配置采集日志,可以将这些服务器加入同一个机器组,并将Logtail配置应用到该机器组。 您可以通过如下两种方法定义一个机器组:

- · IP地址:在机器组中添加服务器的IP地址,通过IP地址识别服务器。
- · 自定义标识:定义属于机器组的一个标识,在对应服务器上配置对应标识进行关联。

▋ 说明:

- · 其他云厂商服务器、自建IDC、其他账号下的ECS添加到机器组之前,请先在服务器上配 置AliUid(用户标识),详细步骤请参考为非本账号ECS、自建IDC配置AliUid。
- · 请勿将Windows服务器和Linux服务器添加到同一机器组中。

IP地址机器组

您可以通过添加服务器IP地址的方式,直接将多台服务器添加到一个机器组中,为其统一进行 Logtail配置。

- · 若您使用ECS服务器,且没有绑定过hostname、没有更换过网络类型,可以在机器组中配置 ECS服务器的私网IP地址。
- · 其他情况下,请在机器组中配置Logtail自动获取到的IP地址,该IP地址记录在服务器文件 app\_info.json的ip字段中。

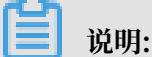

app\_info.json是记录Logtail内部信息的文件,其中包括Logtail自动获取到的IP地址,手动修改该文件的ip字段不能改变Logtail获取的IP地址。

Logtail自动获取服务器IP地址的方式:

- ・如果已在服务器文件/etc/hosts中设置了主机名与IP地址绑定,则自动获取绑定的IP地址。
- ·如果没有设置主机名绑定,会自动获取本机的第一块网卡的IP地址。

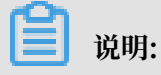

数据采集是否使用阿里云内网,与机器组中填写的IP地址是否为私网IP地址无关。如果您的服务 器是阿里云ECS云服务器,并且安装Logtail时选择了阿里云内网(经典网络/VPC)模式,只有这 种情况下您的日志数据才可以通过阿里云内网采集到日志服务。

创建IP地址机器组,请参考创建IP地址机器组。

#### 自定义标识机器组

除IP地址外,您还可以使用自定义标识(userdefined-id)来动态定义机器组。

自定义标识机器组在以下场景中具有明显优势:

- · VPC等自定义网络环境中,可能出现不同服务器IP地址冲突的问题,导致服务端无法管理 Logtail。使用自定义标识可以避免此类情况的发生。
- · 多台服务器通过同一个自定义标识实现机器组弹性伸缩。您只需为新增的服务器配置相同的自定 义标识,服务端可自动识别,并将其添加至机器组中。

通常情况下,系统由多个模块组成,每个模块都可以进行单独的水平扩展,即支持添加多台服务器。为每个模块分别创建机器组,可以达到分类采集日志的目的。因此需要为每个模块分别创建自定义标识,并在各个模块的服务器上配置各自所属的机器组标识。例如常见网站分为前端 HTTP 请求处理模块、缓存模块、逻辑处理模块和存储模块,其自定义标识可以分别定义为http\_module、cache\_module、logic\_module和store\_module。

创建自定义标识机器组,请参考创建用户自定义标识机器组。

# 4.4.2 创建IP地址机器组

日志服务支持创建IP地址机器组。将Logtail获取到的服务器IP地址添加进IP地址机器组中,则可以使用同样的Logtail配置采集这些服务器的日志。

#### 前提条件

- · 已创建Project和Logstore。
- ・已有一台及以上的服务器,如果是阿里云ECS云服务器,请确保ECS和当前日志服务 Project 在 同一阿里云地域下。
- ・已为服务器安装了Logtail。详细步骤请参考安装Logtail(Linux系统)和安装Logtail(Windows系统)。
- ・其他云厂商服务器、自建IDC、其他阿里云账号下的ECS请先配置AliUid(用户标识),详细步 骤请参考<u>为非本账号ECS、自建IDC配置AliUid</u>。

#### 背景信息

数据采集是否使用阿里云内网,与机器组中填写的IP地址是否为私网IP地址无关。如果您的服务器 是阿里云ECS云服务器,ECS和当前日志服务Project在同一阿里云地域,并且安装Logtail时选择 了阿里云内网(经典网络/VPC)模式,只有这种情况下您的日志数据才可以通过阿里云内网采集到 日志服务。

#### 操作步骤

1. 查看服务器IP地址,即Logtail自动获取到的IP地址。

Logtail自动获取到的IP地址记录在文件app\_info.json的ip字段中。

在安装了Logtail的服务器上查看app\_info.json文件,路径为:

- Linux: /usr/local/ilogtail/app\_info.json
- Windows x64: C:\Program Files (x86)\Alibaba\Logtail\app\_info.json
- Windows x32: C:\Program Files\Alibaba\Logtail\app\_info.json

例如,在Linux中查看服务器IP地址:

| [roo | <pre>t ~]# cat /usr/local/ilogtail/app_info.json</pre>                                 |
|------|----------------------------------------------------------------------------------------|
| {    |                                                                                        |
|      | UU1D" : "",                                                                            |
|      | hostname" : "                                                                          |
|      | instance id                                                                            |
|      | 1p" : "JIIIIIIIIII, ,                                                                  |
|      | logtail_version" : "0.16.13",                                                          |
|      | os" : "Linux; 3.10.0-693.2.2.el7.x86_64; #1 SMP Tue Sep 12 22:26:13 UTC 2017; x86_64", |
|      | update_time" : "2018-09-11 15:24:13"                                                   |
| }    |                                                                                        |

- 2. 登录日志服务控制台,单击Project名称。
- 3. 单击左侧导航栏的 LogHub 实时采集 > Logtail机器组 进入该项目的 机器组列表 页面。
- 4. 单击右上角的创建机器组。

您也可以在数据接入向导中创建采集配置后,于 应用到机器组 页面,单击 创建机器组。

- 5. 创建机器组。
  - a) 填写机器组名称。

名称只能包含小写字母、数字、连字符(-)和下划线(\_)且必须以小写字母或数字开头和 结尾,长度为3~128字节。

📋 说明:

不支持修改机器组名称,请谨慎填写。

- b) 选择机器组标识为IP 地址。
- c) 填写IP地址。

请填写1中获取到的服务器IP地址。

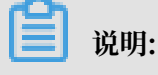

- ·请确保您已按照1获取了服务器IP地址。
- · 机器组中存在多台服务器时,IP地址之间请用换行符分割。
- ·请勿将Windows服务器和Linux服务器添加到同一机器组中。

| 创建机器组                                     | ×  |
|-------------------------------------------|----|
|                                           |    |
| * 机器组名称: machine_group                    |    |
| 机器组标识: IP地址 ▼                             |    |
| 机器组Topic:                                 |    |
| 如何使用机器组Topic ?                            |    |
| * IP地址: 10.1.1.1<br>10.1.1.2              |    |
| 1. 目前只支持当前Project所在地域的云服务器                |    |
| 2. 请填写云服务器实例的内网IP , 多个IP请用换行分割            |    |
| 3. 同一机器组中不允许同时存在Windows与Linux云服<br>务器(帮助) |    |
|                                           |    |
| 确认                                        | 取消 |

6. (可选) 填写 机器组Topic。

机器组Topic的详细信息请参考<u>生成主题</u>。

7. 单击 确定。

#### 预期结果

您可以在机器组列表中查看刚创建的机器组。

| 机器组列表            | 靈靈Endpoint E      | 创建机器组   |
|------------------|-------------------|---------|
| 请输入机器组名称进行搜索     | 搜索                |         |
| 机器组名称            |                   | 操作      |
| tes-machinegroup | 修改机器组   重着状态   管理 | 配置   删除 |
| test             | 修改机器组   重要状态   管理 | 配置   删除 |

# 4.4.3 创建用户自定义标识机器组

除IP地址外,您还可以使用用户自定义标识(Custom ID)来动态定义机器组。

自定义标识机器组在以下场景中具有明显优势:

- · VPC等自定义网络环境中,可能出现不同机器IP地址冲突的问题,导致服务端无法管理Logtail。使用自定义标识可以避免此类情况的发生。
- 多台通过同一服务器个自定义标识实现机器组弹性伸缩。您只需为新增的服务器同的自定义标
   识、服务端可自动识别、并将其添加至机器组中。

#### 操作步骤

- 1. 在服务器上设置用户自定义标识。
  - Linux Logtail

通过文件/etc/ilogtail/user\_defined\_id 来设置用户自定义标识。

例如,设置用户自定义标识如下:

# vim /etc/ilogtail/user\_defined\_id

在该文件中输入userdefined。

· Windows Logtail

通过文件C:\LogtailData\user\_defined\_id来设置用户自定义标识。

例如,设置用户自定义标识如下:

```
C:\LogtailData>more user_defined_id
userdefined_windows
```

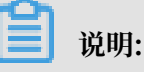

- ・同一机器组中不允许同时存在Linux和Windows服务器,请勿在Linux和Windows服务器
   上配置同样的用户自定义标识。
- ・一个服务器可配置多个用户自定义标识,标识之间以换行符分割。
- ・ 若目录 /etc/ilogtail/、C:\LogtailData或文件/etc/ilogtail/user\_defined\_id、C:\LogtailData\user\_defined\_id不存在,请手动创建。

## 2. 创建机器组。

- a. 登录日志服务控制台, 单击Project名称。
- b. 单击左侧导航栏中的Logtail机器组。
- c. 在机器组列表页面单击右上角的创建机器组。
- d. 填写机器组配置。
  - · 机器组名称: 填写机器组名称。

机器组名称只能包含小写字母、数字、连字符(-)和下划线(\_)且必须以小写字母或数 字开头和结尾,长度为3~128字节。

📋 <sub>说明:</sub>

| 不支持修改机器组名称, | 请谨慎填写。 |
|-------------|--------|
|-------------|--------|

- · 机器组标识:选择用户自定义标识。
- · (可选)机器组Topic: 填写机器组Topic, 详细信息请参考<u>生成主题</u>。
- ·用户自定义标识:填写步骤一中配置的用户自定义标识。

| 创建机器组                  | $\times$ |
|------------------------|----------|
|                        |          |
| * 机器组名称: http_module   |          |
| 机器组标识: 用户自定义标识 ▼       |          |
| 如何使用用户自定义标识            |          |
| 机器组Topic:              |          |
| 如何使用机器组Topic?          |          |
| * 用户自定义标识: userdefined |          |
|                        |          |
|                        |          |
|                        |          |
| 确认取                    | 肖        |

e. 单击确认结束配置。

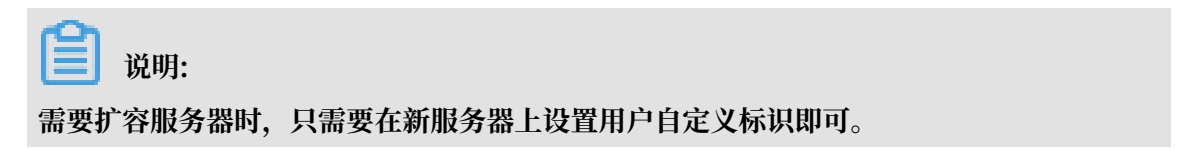

Х

#### 3. 查看机器组状态。

在机器组列表页面,单击目标机器组操作列的查看状态,可以查看使用相同用户自定义标识的服 务器列表及其心跳状态。

#### 查看机器组状态

| 机器组标识: userdefined |          |    |
|--------------------|----------|----|
| ip                 | •        | 搜索 |
| ip 🕈               | 用户自定义标识◆ | 心跳 |
| 10.1.1.1           |          | ОК |
| 10.1.1.2           |          | ок |

#### 禁用用户自定义标识

如果想恢复使用服务器IP作为标识,请删除user\_defined\_id文件,1分钟之内即可生效。

Linux系统

rm -f /etc/ilogtail/user\_defined\_id

Windows系统

del C:\LogtailData\user\_defined\_id

#### 生效时间

新增、删除、修改user\_defined\_id文件后,默认情况下,1分钟之内即可生效。

如需立即生效,请执行以下命令重启Logtail:

Linux系统

```
/etc/init.d/ilogtaild stop
/etc/init.d/ilogtaild start
```

・ Windows系统

Windows控制面板 > 管理工具 > 服务,在服务列表中右键单击LogtailWorker服务,选择重新启动以使配置生效。

#### 示例

系统通常由多个模块组成,每个模块可以包含多台服务器。比如常见网站分为前端HTTP请求处理 模块、缓存模块、逻辑处理模块和存储模块,每个模块可以进行单独的水平扩展,因此在新增服务 器时需要能够对其进行实时日志采集。

1. 创建自定义标识。

安装完成Logtail客户端后,为服务器开启用户自定义标识。对于示例场景中的模块可以分别分成4类机器标识:http\_module、cache\_module、logic\_module和store\_module。

2. 创建机器组。

创建机器组时,用户自定义标识请填写机器组名称对应的用户自定义标识。http\_module机器 组如下图所示:

| 创建机器组                  | ×  |
|------------------------|----|
|                        |    |
| * 机器组名称: http_module   |    |
| 机器组标识: 用户自定义标识 ▼       |    |
| 如何使用用户自定义标识            |    |
| 机器组Topic:              |    |
| 如何使用机器组Topic?          |    |
| * 用户自定义标识: userdefined |    |
|                        |    |
|                        |    |
|                        |    |
| 确认                     | 取消 |
\_\_\_\_\_

查看机器组状态

20

х

# 3. 可以在机器组查看状态中查看使用相同自定义标识的服务器列表及其心跳状态。

| 宣有机器组状态    |          |    |
|------------|----------|----|
| 机器组标识: use | rdefined |    |
| ip         | •        | 搜索 |
| ip 🗢       | 用户自定义标识◆ | 心跳 |
| 10.1.1.1   |          | ОК |
| 10.1.1.2   |          | ок |

 若前端模块增加服务器10.1.1.3,只需在新服务器上开启用户自定义标识。成功执行操作后可以 在机器组查看状态中看到新增服务器。

| 机器组标识: use | erdefined |    |
|------------|-----------|----|
| ip         | •         | 搜索 |
| p 🕈        | 用户自定义标识◆  | 心跳 |
| 10.1.1.1   |           | ОК |
| 10.1.1.2   |           | ОК |

# 4.4.4 为非本账号ECS、自建IDC配置AliUid

其他账号购买的ECS、其他云厂商的服务器和自建IDC在安装Logtail之后,需要配置AliUid作为 用户标识,才能加入机器组开始采集日志。

背景信息

如果您需要通过Logtail采集日志的服务器并非阿里云ECS,或非本账号购买的ECS时,需要在服务器上安装Logtail之后,配置AliUid作为用户标识,证明这台服务器有权限被该账号访问、采集日志。否则在机器组中会显示服务器心跳失败,无法采集数据到日志服务。

#### 前提条件

- · 需要采集日志的服务器为其他账号购买的ECS、其他云厂商的服务器和自建IDC。
- ・已在服务器上安装Logtail客户端。

详细步骤请参见安装Logtail(Linux系统)和安装Logtail(Windows系统)。

#### 操作步骤

1. 查看阿里云账号ID,即AliUid。

登陆账号管理页面,查看日志服务Project所属账号的AliUid。

图 4-6: 查看AliUid

安全设置

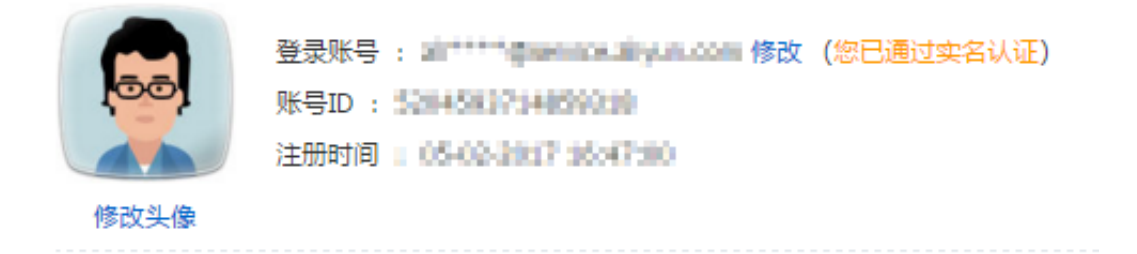

- 2. 登录服务器, 配置AliUid作为用户标识。
  - Linux系统

创建AliUid同名文件到 /etc/ilogtail/users 目录,如目录不存在请手动创建目录。一 台服务器上可以配置多个AliUid,例如:

touch /etc/ilogtail/users/1559122535028493

touch /etc/ilogtail/users/1329232535020452

当不需要 Logtail 收集数据到该用户的日志服务 Project 后,可删除AliUid用户标识:

rm /etc/ilogtail/users/1559122535028493

・Windows系统

创建AliUid同名文件到目录 C:\LogtailData\users以配置AliUid作为用户标识。如需删除AliUid用户标识,请直接删除此文件。

例如, C:\LogtailData\users\1559122535028493。

📕 说明:

- 服务器置AliUid作为用户标识后,表示该账号有权限通过 Logtail 收集该服务器日志数据。请及时清理服务器上多余的账号AliUid用户标识文件。
- 新增、删除AliUid用户标识后,1分钟之内即可生效。

后续操作

创建IP地址机器组或创建自定义标识机器组

# 4.4.5 管理采集配置

Logtail 客户端可以帮助日志服务用户简单得通过控制台就能收集 ECS 云主机上的日志。除了安装 Logtail 客户端外(参见 安装Logtail(Linux系统)和安装Logtail(Windows系统)),为 Logtail 客户端创建日志收集配置也非常关键。您可以通过日志库列表给相应日志库创建、修改 Logtail 配置。

创建 Logtail 配置

有关如何通过日志服务云控制台创建 Logtail 配置,参见使用 采集文本日志 和 Syslog。

### 查看 Logtail 配置列表

- 1. 登录日志服务管理控制台。
- 2. 选择所需的项目,单击项目名称,进入Logstore列表。

3. 在 Logstore列表 页面,单击日志收集模式列下的 Logtail配置 管理,进入 Logtail配置列表 页面。

该页面列出了指定Logtail对应的所有配置,其中包含三部分内容:配置名称、数据来源和配置 详情,其中当数据来源为 文本文件 时,配置详情展示了文件路径和文件名称,如下图所示。

图 4-7: Logtail配置列表

| Logtail配置列表                 |        |                                                   | 查看Endpoint | elit2 |
|-----------------------------|--------|---------------------------------------------------|------------|-------|
| 请选择日志库 🔹                    |        |                                                   |            |       |
| <b>温智提示</b> : 同一文件不能被多个配置收集 |        |                                                   |            |       |
| 配蛋么称                        | 数据来源   | 配置洋鸽                                              |            | 操作    |
| syslog                      | syslog |                                                   |            | 删除    |
| test                        | 文本文件   | 目录 : /apsara/niginx/logs<br>文件名 : scmc_access.log |            | 删除    |
| scmc_access_log             | 文本文件   | 目录 : /apsara/niginv/logs<br>文件名 : scmc_access.log |            | 删除    |
| scmc_access_log_2           | 文本文件   | 目录 :/apsra/niginx/logs<br>文件名:web_access.log      |            | 删除    |

说明: 个文件只能被一个配置收集。

修改 Logtail 配置

- 1. 登录日志服务管理控制台。
- 2. 选择所需的项目,单击项目名称。
- 3. 在 Logstore列表 页面,单击管理,进入 Logtail配置列表 页面。
- 4. 单击需要修改的 Logtail 配置的名称。

您可以修改日志的收集模式并重新指定应用到的机器组。整个配置修改的流程和创建完全相同。

删除 Logtail 配置

- 1. 登录日志服务管理控制台。
- 2. 选择所需的项目,单击项目名称。
- 3. 在 Logstore列表 页面,单击日志收集模式列下的 Logtail配置 管理,进入 Logtail配置列表 页面。
- 4. 选择需要删除的 Logtail 配置并单击右侧的 删除。

删除成功后即会将该配置与之前应用机器组解除绑定,Logtail 也会停止收集该配置对应的日志 文件内容。

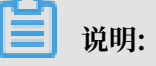

删除指定 logstore 前必须删除其对应的所有 Logtail 配置。

# 4.4.6 管理机器组

日志服务通过机器组的方式管理所有需要通过Logtail客户端收集日志的ECS云服务器。您可以通过 日志服务项目列表进入该项目的 机器组列表 页面。您可以通过日志服务创建机器组,查看机器组列 表,修改机器组,查看机器组状态,管理配置,删除机器组,使用机器组标识。

创建机器组

您可以通过如下两种方法定义一个机器组:

- · IP: 定义机器组名称并添加一组机器的内网IP。详细步骤请参考创建IP地址机器组。
- ・标识:定义属于机器组一个标识,在对应机器上配置对应标识进行关联。详细步骤请参考创建用 户自定义标识机器组。

### 查看机器组列表

- 1. 登录日志服务控制台。
- 2. 单击Project名称进入Logstore列表,单击左侧导航栏的机器组管理进入机器组管理页面。
   您可以查看该项目下的所有机器组。

#### 图 4-8: 查看机器组列表

| 机器组列表                   | 宣看Endpoint 修建机器组         |
|-------------------------|--------------------------|
| 泰國人和局國各称20行論集 <b>推案</b> |                          |
| 机器帕含称                   | 摄作                       |
| tes-machineproup        | 修改机器组   查看状态   管理配置   删除 |
| text                    | 修改机器组   查看状态   管理配置   删除 |

#### 修改机器组

在创建完机器组后,您可以随时调整该机器组内的云主机列表。

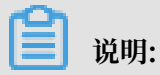

机器组名称在创建时选定后就不可以更改。

- 1. 登录日志服务控制台。
- 2. 单击Project名称进入Logstore列表,单击左侧导航栏的机器组管理 进入 机器组管理 页面。

您可以查看该项目下的所有机器组。

- 3. 选择需要修改的机器组,单击修改。
- 4. 修改机器组的配置信息并单击 确定。

📋 说明:

### 不支持修改机器组名称。

### 图 4-9:修改机器组

| 修改机器组              |                                                            | $\times$ |
|--------------------|------------------------------------------------------------|----------|
| * 机器组名称:<br>机器组标识· | TD+Hb+IL T                                                 |          |
| 机器组Topic:          | 加何使用机器给topic 2                                             |          |
| * IP地址:            | 1.1.1.1                                                    |          |
|                    | 1. 目前只支持当前Project所在区域的云服务器<br>2. 请请写云服祭器实例的内网IP 多个IP请用描行分割 |          |
|                    | 3. 同一机器组中不允许同时存在Windows与Linux云服务器(帮助)                      |          |
|                    | 确认取消                                                       |          |

### 查看状态

为验证 Logtail 客户端已经在机器组内的所有云主机安装成功,您可以查看 Logtail 客户端的心跳 信息。

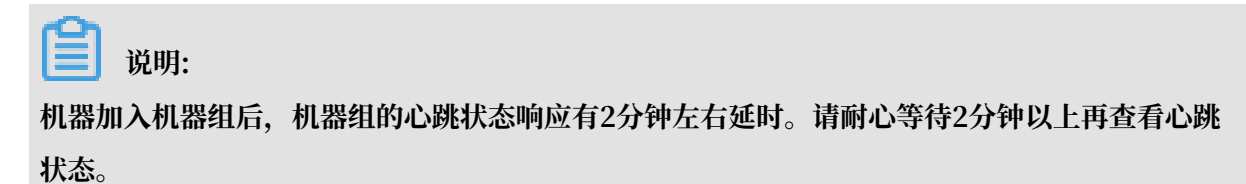

- 1. 登录日志服务控制台。
- 2. 单击Project名称进入Logstore列表,单击左侧导航栏的机器组管理 进入 机器组管理 页面。

关闭

### 3. 选择机器组,单击状态。

- ・心跳状态为OK表示所有云主机上的 Logtail 客户端都安装成功,Logtail与日志服务连接正常。
- ・心跳状态为FAIL表示Logtail连接异常。如果服务器心跳状态始终显示为FAIL,请按照页面 提示及文档Logtail机器无心跳进行排查。如自查仍无法解决问题,可通过工单寻求帮助。

图 4-10: 查看机器组状态

| 机器组标识  | R: ip    |           |
|--------|----------|-----------|
| p      | Ŧ        |           |
|        |          | 搜索        |
| p 🗢    | 用户自定义标识◆ | 心器        |
| .1.1.1 |          | FAIL 查看原因 |

#### 管理配置

日志服务利用机器组管理所有需要收集日志的云主机,这其中的一个重要管理项目就是 Logtail 客 户端的收集配置(请参考采集文本日志和 *Syslog*)。您可以通过给一个机器组应用、删除 Logtail 配置来决定每台云主机上的 Logtail 收集哪些日志,如何解析这些日志,发送日志到哪个日志库 等。

1. 登录日志服务控制台。

2. 单击Project名称进入Logstore列表,单击左侧导航栏的机器组管理 进入 机器组管理 页面。

3. 选择机器组,单击应用配置。

# 4. 您可以选择所需的配置并单击确定 来修改应用到机器组的 Logtail 配置。

当添加 Logtail 配置时,该 Logtail 配置就会下发到机器组内云主机的 Logtail 客户端。当移除 Logtail 配置时,该 Logtail 配置会从 Logtail 客户端移除。

## 图 4-11: 管理机器组配置

| test                                 |                |              | $\times$ |
|--------------------------------------|----------------|--------------|----------|
| 全部Logtail配置                          | 2              | 已生效Logtail配置 |          |
| syslog                               | ▲ 添加>><br><<删除 |              |          |
| scmc_access_log<br>scmc_access_log_2 | •              |              |          |
|                                      |                | <b>确认</b> 取消 |          |

## 删除机器组

- 1. 登录日志服务控制台。
- 2. 单击Project名称进入Logstore列表,单击左侧导航栏的机器组管理 进入 机器组管理 页面。
- 3. 选择机器组,单击删除。

图 4-12: 删除机器组

4. 在确认对话框里,单击确定。

| 删除机器 | 组               |    | ×  |
|------|-----------------|----|----|
| 0    | 删除后不可恢复,确定要删除吗? |    |    |
|      |                 | 确定 | 取消 |

# 4.5 文本日志

# 4.5.1 采集文本日志

Logtail客户端可以帮助日志服务用户简单地通过控制台收集ECS云服务器或您本地服务器上的文本 日志。

前提条件

· 设置使用Logtail收集日志前,您需要安装Logtail。Logtail支持Windows和Linux两大操作
 系统,安装方法参见安装Logtail(Linux系统)和安装Logtail(Windows系统)。

・采集ECS或本地服务器日志,请确保您已开启了80端口和443端口。

### 使用限制

- 一个文件只能被一个配置收集。如果需要采集多份,建议以软链接形式实现。例如/home/log/ nginx/log下需要采集两份,则其中一个配置原始路径,另外创建一个该文件夹的软链接ln s /home/log/nginx/log /home/log/nginx/link\_log,另一个配置软链接路径即可。
- · Logtail客户端支持的操作系统可参考Logtail简介。
- · 经典网络或者VPC下的ECS必须和日志服务Project在相同地域;如果您的日志源数据通过公网 传输(类似IDC用法),可以根据地域说明选择日志服务Project的地域。

经典网络或者VPC下的ECS必须和日志服务Project在相同地域;如果您的日志源数据通过公网 传输(类似IDC用法),可以根据实际需求选择日志服务Project的地域。

#### 日志收集配置流程

通过控制台配置Logtail收集文本日志,可以通过极简模式、分隔符模式、JSON 模式、完整正则模式等方式收集日志进行设置。以极简模式和完整正则模式为例,配置流程如下。

#### 图 4-13: 配置流程

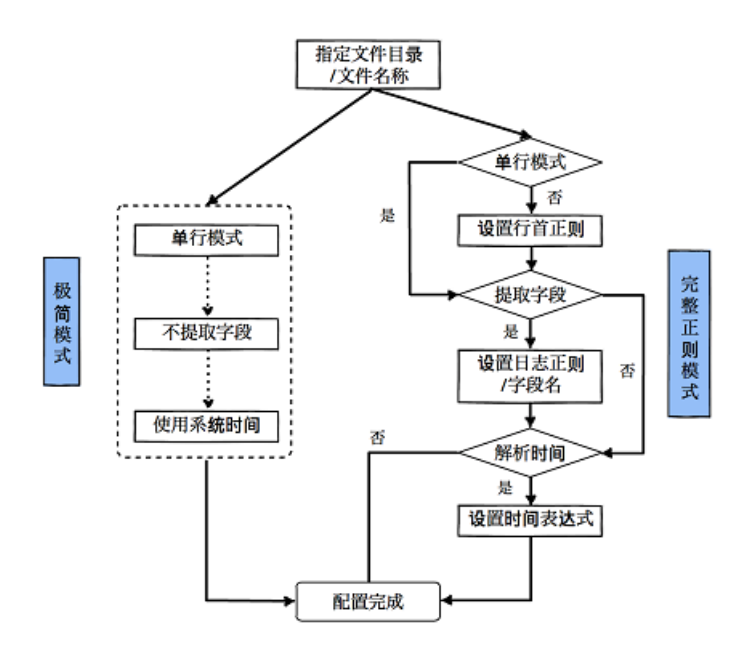

#### 日志采集模式

Logtail支持极简模式、分隔符模式、JSON 模式、完整正则模式等方式收集日志。

・极简模式

目前极简模式即单行模式。单行模式下默认一行日志内容为一条日志,即日志文件中,以换行符 分隔两条日志。单行模式下,不提取日志字段,即默认正则表达式为(.\*),同时记录当前服务器 的系统时间作为日志产生的时间。如果后续您需要对极简模式进行更详细的设置,可以通过修改 配置进入完整模式逐项调整。有关如何修改Logtail配置,参见管理采集配置。

极简模式下,您只需要指定文件目录和文件名称,Logtail会按照每行一条日志进行收集,同时 将日志时间设定为抓取该条日志时服务器的系统时间,不会提取日志内容中的字段。

・分隔符模式

支持通过分隔符模式采集分隔符日志。分隔符日志说明及采集步骤请参考分隔符日志。

・JSON模式

采集JSON日志请选择JSON模式。

完整正则模式

如果需要对内容做更多个性化的字段提取设置(比如跨行日志,提取字段等),选择 完整正则 模式 即可进行个性化定制。

日志服务在数据采集向导中提供了基于日志样例生成正则表达式的功能,但鉴于日志样例的多样性,该表达式需要多次手动调试才能完全符合日志样例。如何调试正则表达式,请参考如何调试 正则表达式。

操作步骤

- 1. 在日志服务管理控制台单击目标项目,进入Logstore列表。
- 2. 选择目标Logstore,并单击Logstore名称右侧的数据接入向导图标,进入配置数据接入流程。
- 3. 选择数据类型。

单击自定义数据中的文本文件,并单击下一步,进入数据源设置界面。

4. 指定配置名称。

配置名称只能包含小写字母、数字、连字符(-)和下划线(\_),且必须以小写字母和数字开头 和结尾,长度为3~63字节。

📋 说明:

配置名称设置后不可修改。

5. 指定日志的目录和文件名。

目录结构支持完整路径和通配符两种模式。

📃 说明:

目录通配符只支持 \*和? 两种。

日志文件名支持完整文件名和通配符两种模式,文件名规则请参考Wildcard matching。

日志文件查找模式为多层目录匹配,即指定文件夹下所有符合文件名模式的文件都会被监控 到,包含所有层次的目录。

- ・例如/apsara/nuwa/ … /\*.log表示/apsara/nuwa目录中(包含该目录的递归子目 录) 后缀名为.log的文件。
- · 例如/var/logs/app\_\* ... /\*.log\*表示/var/logs目录下所有符合app\_\*模式的目录中(包含该目录的递归子目录)文件名包含.log的文件。

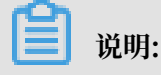

一个文件只能被一个配置收集。

# 图 4-14: 指定目录和文件名

| * | 配置名称: | scmc_access_log                                                         |                             |                                                                               |
|---|-------|-------------------------------------------------------------------------|-----------------------------|-------------------------------------------------------------------------------|
| * | 日志路径: | /apsara/niginx/logs                                                     | /**/                        | scmc_access.log                                                               |
|   |       | 指定文件夹下所有符合文件名称的文件都会<br>整名,也支持通配符模式匹配。Linux文件跟<br>Windows文件路径只支持盘符开头,例如: | ·被监控到<br>各径只支持<br>C:\Progra | (包含所有层次的目录),文件名称可以是完<br>射开头,例:/apsara/nuwa//app.Log,<br>am Files\Intel\\*.Log |

- 6. 设置收集模式,此处以完整正则模式为例。
  - a. 输入日志样例。

让您提供日志样例的目的是方便日志服务控制台自动提取其中的正则匹配模式,请务必使用 实际场景的日志。

b. 关闭 单行模式。

默认为使用单行模式,即按照一行为一条日志进行分割,如果需要收集跨行日志(比如 Java 程序日志),需要关闭单行模式,然后设置 行首正则表达式。

c. 设置 行首正则表达式。

提供自动生成和手动输入两种功能。填写完日志样例后,单击 自动生成 即会生成正则;如果 无法自动生成,可以切换为手动模式输入进行验证。

d. 开启提取字段。

如果需要对日志内容中的字段单独分析处理,可以使用 提取字段 功能将指定字段变成 Key-Value 对后发送到服务端,所以需要您指定解析一条日志内容的方式,即正则表达式。

日志服务控制台提供两种方式让您指定解析正则表达式。第一种方式是通过简单交互自动生 成正则表达式。您通过"划选"的方式操作日志样例,选中需要提取的字段,日志服务控制 台会自动生成正则表达式。

D

## 如下图所示:

## 图 4-15: 自动生成正则表达式

| 😸 者 🏭 Q 16465            | 服务 SLS                                           | 全局捜索 Q | 40 | xuguilin@əliyun.com - 👂 🖌 |
|--------------------------|--------------------------------------------------|--------|----|---------------------------|
| 简单日志服务SLS Pro            | ect管理 高线归档任务管理                                   |        |    | ・SLS草助中心 ・论坛              |
| test-logstore-new *返回    | LogStore 列表                                      |        |    |                           |
| 1.选择操作系统                 | 2.指定日本目開結构                                       | 3.解析日志 |    | 4.成用爭問證詞                  |
| 3 解析日志                   |                                                  |        |    |                           |
| <ul> <li>日志祥例</li> </ul> | 2015-03-03 11:32:21 [INFO] This is a log message |        |    |                           |
|                          | 远择日志祥例中的李毅,点击正则曾动生成正则奏达式                         |        |    |                           |
| 正则表达式:                   | 自动生成的结果仅供参考 🗣,您也可以手动输入正则等达式                      | :      |    |                           |
|                          |                                                  |        |    | 取済 上一歩 完成配置               |
|                          |                                                  |        |    |                           |
|                          |                                                  |        |    |                           |
|                          |                                                  |        |    |                           |

尽管自动生成方式避免了您自己写正则表达式的困扰,但是自动生成的正则表达式很多时候 并不是完美的,您可以手动直接输入正则表达式。单击 手动输入正则表达式 切换到手动输入 模式。手动输入完成后,单击右侧的验证 即会验证您输入的正则表达式是否可以解析、提取 日志样例。如何调试正则表达式,请参考<u>如何调试正则表达式</u>。

无论使用自动生成还是手动输入方式,产生日志解析正则表达式后,您都需要给每个提取字 段命名,设定对应字段的 Key,如下图所示:

图 4-16:

| 提取字段:       |                                                   |                                                                                              |
|-------------|---------------------------------------------------|----------------------------------------------------------------------------------------------|
| * 日志样例:     | <del>192.168.1.2 [10,</del><br>9 404 168 "-" "Wge | /Jul/2015:15:51:09 + 0800] "GET /ubuntu.iso HTTP/1.0" 0.000 12<br>t/1.11.4 Red Hat modified" |
|             | 日志样例与原始内容不                                        | 一致,点击更改日志样例                                                                                  |
| 正则表达式:      | (\S+)\s-\s-\s\[([^]]+                             | )]\s"(\w+)(\s\S+)\s[^"]+"\s(\S+).*                                                           |
|             | 自动生成的结果仅供参<br>则表达式                                | 考,如何使用自动生成正则表达式功能请参考链接 , 您也可以手动输入正                                                           |
|             | (\S+).* + \S-\S                                   | -\s\[([^]]+).* + ]\s"(\w+).* + (\s\S+).* +                                                   |
|             | \s[^"]+"\s(\S+).*                                 | K                                                                                            |
| * 口士山吻劫即往甲, | Key                                               | Value                                                                                        |
| 山心内台通知中本;   | lie                                               |                                                                                              |
|             | IP                                                | 192.168.1.2                                                                                  |
|             | time                                              | 10/Jul/2015:15:51:09 +0800                                                                   |
|             | method                                            | GET                                                                                          |
|             | url                                               | /ubuntu.iso                                                                                  |
|             | latency                                           | 0.000                                                                                        |
|             | 通过正则表达式生成的<br>统时间的话必须指定一                          | Key/Value对,每个Key/Value对的名称(Key)由用户指定,如果不使用系<br>个time为key的对                                   |

e. 设置使用系统时间。

默认设置 手动输入正则表达式。如果关闭,您需要在提取字段时指定某一字段(Value)为 时间字段,并命名为 time(如上图)。在选取 time 字段后,您可以单击 时间转换格式 中 的自动生成 生成解析该时间字段的方式。关于日志时间格式的更多信息请参考配置时间格 式。

f. 选择是否丢弃解析失败日志。

请选择解析失败的日志是否上传到日志服务。

开启后,解析失败的日志不上传到日志服务;关闭后,日志解析失败时上传原始日志,其中Key为\_\_raw\_log\_\_、Value为日志内容。

7. (可选) 配置高级选项,设置完成后,单击下一步。

请根据您的需求选择高级配置。如没有特殊需求,可以保持默认配置。

| 配置项       | 详情                                                                                                    |
|-----------|----------------------------------------------------------------------------------------------------|
| 上传原始日志    | 请选择是否需要上传原始日志。开启该功能后,原始日志内容会作为<br>raw字段与解析过的日志一并上传。                                                                                                    |
| Topic生成方式 | <ul> <li>空-不生成Topic:默认选项,表示设置Topic为空字符串,在查询<br/>日志时不需要输入Topic即可查询。</li> <li>机器组Topic属性:设置Topic生成方式为机器组Topic属性,可以<br/>用于明确区分不同前端服务器产生的日志数据。</li> <li>文件路径正则:选择此项之后,您需要填写下方的自定义正则,用<br/>正则式从路径里提取一部分内容作为Topic。可以用于区分具体用<br/>户或实例产生的日志数据。</li> </ul> |
| 自定义正则     | 如您选择了文件路径正则方式生成Topic,需要在此处填写您的自定义<br>正则式。                                                                                                    |
| 日志文件编码    | ・ utf8:指定使用UTF-8编码。<br>・ gbk:指定使用GBK编码。                                                                                                    |
| 最大监控目录深度  | 指定从日志源采集日志时,监控目录的最大深度,即最多监控几层日<br>志。最大目录监控深度范围0-1000,0代表只监控本层目录。                                                                                                    |
| 超时属性      | 如果一个日志文件在指定时间内没有任何更新,则认为该文件已超时。您可以对超时属性指定以下配置。<br>• 永不超时:指定持续监控所有日志文件,永不超时。<br>• 30分钟超时:如日志文件在30分钟内没有更新,则认为已超时,并<br>不再监控该文件。                                                                                                    |
| 过滤器配置     | <ul> <li>日志只有完全符合过滤器中的条件才会被收集。</li> <li>例如:</li> <li>· 满足条件即收集:配置Key:level Regex:WARNING ERROR,表示只收集level为WARNING或ERROR类型的日志。</li> <li>· 过滤不符合条件的数据:</li> <li>- 配置Key:level Regex:^(?!.*(INFO DEBUG)),表示代表不收集level为INFO或DEBUG类型的日志。</li> </ul>    |
|           | <ul> <li>- 印L直Key:urt Regex:.*^(?!.*(nealthcheck)).*,表示不采集url中带有healthcheck的日志,例<br/>如key为url, value为/inner/healthcheck/jiankong.<br/>html的日志将不会被采集。</li> <li>更多示例可参考regex-exclude-word、regex-exclude-pattern。</li> </ul>                         |

8. 勾选所需的机器组并单击应用到机器组将配置应用到机器组。

如果您还未创建机器组,需要先创建一个机器组。有关如何创建机器组,参见创建*IP*地址机器组。

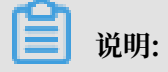

- · Logtail配置推送生效时间最长需要3分钟,请耐心等待。
- ·如果需要收集 IIS 的访问日志,请务必首先参考Logstash 收集 IIS 日志配置 IIS。
- · 创建Logtail配置后,您可以查看Logtail配置列表、修改Logtail配置或删除Logtail配置。
   详细信息,参见管理采集配置。

图 4-17: 应用到机器组

| ② 应用到机器组           |               |           |
|--------------------|---------------|-----------|
|                    | + 601271.8841 |           |
| * tes-machinegroup |               | *         |
|                    |               |           |
|                    |               |           |
|                    |               |           |
|                    |               | 2         |
|                    |               | 取消 应用到机器组 |

完成配置后,日志服务开始收集日志。

#### 后续操作

完成以上操作后,您可以在页面指引下继续配置查询分析&可视化和投递&ETL。

# 极简模式下收集到服务端的日志如下所示。每条日志的所有内容都在名为 content 的KEY下面。

# 图 4-18:极简模式收集预览

| ngi          | nx-log           | 返回Log                | Store列               | 表              |               |                      |                   |                  |             |         |             |
|--------------|------------------|----------------------|----------------------|----------------|---------------|----------------------|-------------------|------------------|-------------|---------|-------------|
|              | 请输入topic         | , <mark>没有请</mark> 留 | 空                    |                | 请输入           | 关键字进                 | 拍行搜索              | Ŕ                |             |         |             |
| 100          |                  |                      |                      |                |               |                      |                   |                  |             |         |             |
| 50           |                  |                      |                      |                |               |                      |                   |                  |             |         |             |
| 0            | 0 (<br>02分25秒    | 0 0                  | 0<br>03分45秒          | 0              | 0             | 0<br>5分15秒           | 0                 | 0                | 0<br>06分45₹ | 0       | 0           |
| 匹配日          | 志                |                      |                      |                |               |                      |                   |                  |             |         |             |
| 时间/          | IP               | 内容                   |                      |                |               |                      |                   |                  |             |         |             |
| 16年(<br>15时) | 03月20日<br>13分29秒 | content              | : 10.22.             | 17.73          | [ 20          | / Mar / 3            | 2016 :            | 15:1             | 3:29        | +0800 ] | <b>"</b> Gl |
| 10.10        | )1.166.113       |                      |                      |                |               |                      |                   |                  |             |         |             |
| 16年(<br>15时) | 03月20日<br>13分30秒 | content<br>x64 ; rv  | : 10.22.<br>: 46.0 ) | 17.73<br>Gecko | [20<br>0/2010 | / Mar / 3<br>0101 Fi | 2016 :<br>refox / | 15 : 1<br>46.0 " | 3:30        | +0800 ] | " GI        |
| 10.10        | 1.166.113        |                      |                      |                |               |                      |                   |                  |             |         |             |

# 完整正则模式下,收集到服务端的日志内容如下所示。每条日志的内容都按照设定的 Key-Value收 集到了服务端。

### 图 4-19: 正则模式收集预览

| nginx-log 返回LogStore列表                  |                                                                                                    |                              |                                       |
|-----------------------------------------|----------------------------------------------------------------------------------------------------|------------------------------|---------------------------------------|
| 请输入topic , 没有请留空 请输入关键                  | 建字进行搜索                                                                                                    | 15 分钟 👻                      | 搜索                                    |
| 200                                     |                                                                                                    |                              |                                       |
| 100                                     |                                                                                                    |                              |                                       |
| 0000000000000<br>48分22秒 50分15秒          | 0 0 0 0 0 0 0 0 0<br>52分15秒 54分15秒                                                                              | 0 0 0 0 0 0 0<br>56分15秒 58分1 | 0 0 0 0 0 0 0 0 0 0 0 0 0 0 0 0 0 0 0 |
| 匹配日志                                    |                                                                                                    |                              |                                       |
| 时间/IP                                   | 内容                                                                                                    |                              |                                       |
| 16年03月20日<br>16时02分9秒<br>10.101.166.113 | lp: 10.22.17.73<br>latency: 0.020<br>method: GET<br>time: 20 / Mar / 2016 : 16 : 02 : 09<br>urf: /              |                              |                                       |
| 16年03月20日<br>16时02分9秒<br>10.101.166.113 | lp: 10.22.17.73<br>latency: 0.019<br>method: GET<br>time: 20 / Mar / 2016 : 16 : 02 : 09<br>urt: / css / lb.css |                              |                                       |

# Logtail配置项

# 配置Logtail时需要填写配置项,常用配置项具体描述与限制如下:

| 配置项   | 描述                                                                                                    |
|-------|----------------------------------------------------------------------------------------------------|
| 日志路径  | 目录结构支持完整路径和通配符两种模式。通配<br>符模式为多层目录匹配,即指定文件夹下所有符<br>合文件名称的文件都会被监控到,包含所有层次<br>的目录。                                                                                                    |
| 日志文件名 | 指定收集日志文件名称,区分大小写,可以使用<br>通配符。例如*.log。Linux下的文件名通配符<br>包括"*","?"和"[…]"。                                                                                                    |
| 本地存储  | 表示是否启用本地缓存临时存储因网络短暂中断<br>而无法发送的日志。                                                                                                    |
| 日志首行头 | 指定多行日志的起始头,需指定正则表达式。在<br>多行日志收集场景下(如应用程序日志中的堆栈<br>信息),无法使用换行符来分割每条日志。这<br>时需要指定一个多行日志的起始头,当发现该起<br>始头则表示上条日志已经结束,新的一条已经开<br>始。由于每条日志的起始头可能并不一样(如时<br>间戳),故需要指定一个起始头的匹配规则,即<br>这里的正则表达式。 |

| 日志解析表达式 | 定义如何提取一条日志信息,并转化成为日志服<br>务日志的格式。用户需要指定一个正则表达式提<br>取需要的日志字段信息,并且定义每个提取的字<br>段名称。 |
|---------|---------------------------------------------------------------------------------|
| 日志时间格式  | 定义如何解析日志数据中的时间戳字符串的时间<br>格式,具体请参见 <u>配置时间格式</u> 。                               |

日志写入方式

除了使用Logtail收集日志外,日志服务还提供API和SDK的方式,以方便您写入日志。

・使用 API 写入日志

日志服务提供REST风格的API帮助您写入日志。您可以通过API中的 *PostLogStoreLogs* 接口写入数据。关于API的完整参考请见 概览。

・使用 SDK 写入日志

除了API, 日志服务还提供了多种语言(Java、.NET、PHP 和 Python)的SDK方便您写入日 志。关于SDK的完整参考请见 概述。

# 4.5.2 配置解析

指定日志行分割方式

一条完整的访问日志一般为一行一条,例如Nginx的访问日志,每条日志以换行符分割。例如以下 两条访问日志:

10.1.1.1 - - [13/Mar/2016:10:00:10 +0800] "GET / HTTP/1.1" 0.011 180
404 570 "-" "Mozilla/4.0 (compatible; MSIE 6.0; Windows NT 5.1; 360se
)"
10.1.1.1 - - [13/Mar/2016:10:00:11 +0800] "GET / HTTP/1.1" 0.011 180
404 570 "-" "Mozilla/4.0 (compatible; MSIE 6.0; Windows NT 5.1; 360se
)"

Java应用中的程序日志,一条日志通常会跨越多行,因此只能通过日志开头的特征区分每条日志行 首,例如以下 Java 程序日志:

[2016-03-18T14:16:16,000] [INF0] [SessionTracker] [SessionTrackerImpl. java:148] Expiring sessions 0x152436b9a12aecf, 50000 0x152436b9a12aed2, 50000 0x152436b9a12aed1, 50000

```
0x152436b9a12aed0, 50000
```

以上Java日志起始字段均为时间格式,即行首正则表达式为:[\d+-\d+-\w+:\d+:\d+,\d+]\s.\*。在 控制台可按照如下格式填写:

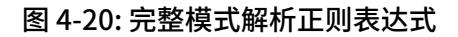

| 模式:        | ◎ 极简模式 ④ 完整模式                                                                                                    |
|------------|----------------------------------------------------------------------------------------------------|
| * 日志样例:    | [2016-03-18T14:16:16,000] [INFO] [SessionTracker] [SessionT<br>0x152436b9a12aecf, 50000<br>0x152436b9a12aed2, 50000<br>0x152436b9a12aed1,50000<br>0x152436b9a12aed0, 50000 |
|            | 请贴入需要解析的日志样例(支持多条) 常见样例>>                                                                                                    |
| 单行模式:      | 单行模式即每行为一条日志,如果有跨行日志(比如java stack日志                                                                                                    |
| * 行首正则表达式: | \[\d+-\d+-\w+:\d+:\d+,\d+]\s\[\w+]\s.*                                                                                                    |
|            | 自动生成的结果仅供参考,您也可以手动输入正则表达式                                                                                                    |

## 提取日志字段内容

根据日志服务数据模型要求,一条日志的内容包含一个或者多个Key-Value对,如果提取指定字段 进行分析处理,需要设置正则表达式提取指定内容;如果不需要对日志内容进行处理,可以将整条 日志做为一对Key-Value对。

对于上例中的访问日志,您可以选择提取字段或不提取字段。

・提取字段

正则表达式为(\S+)\s-\s-\s\[(\S+)\s[^]]+]\s"(\w+).\*,提取内容为: 10.1.1.1、 13/Mar/2016:10:00和GET。

・不提取字段

正则表达式为(.\*), 提取内容为: 10.1.1.1 - - [13/Mar/2016:10:00:10 +0800] " GET / HTTP/1.1" 0.011 180 404 570 "-" "Mozilla/4.0 (compatible; MSIE 6 .0; Windows NT 5.1; 360se)"。

指定日志时间

根据日志服务数据模型要求,一条日志必须要有时间(time)字段,并且格式为UNIX时间戳。目前提供使用系统时间(即Logtail抓取该条日志的时间)或者日志内容中的时间做为日志的时间。

对于上例中的访问日志:

- ·如果提取日志内容中的时间字段,时间为13/Mar/2016:10:00:10,时间表达式为%d/%b/%Y :%H:%M:%S。
- · 抓取日志时的系统时间,时间为抓取日志时的时间戳。

# 4.5.3 配置时间格式

每条日志服务日志都必须包括该日志发生的时间戳信息,Logtail接入服务在采集用户日志文件中 的日志数据时,必须提取该条日志中时间戳字符串并把它解析为时间戳。因此,Logtail需要您指 定其日志的时间戳格式帮助解析。

Linux 平台下的 Logtail 支持 strftime 函数提供的所有时间格式。只需要您的日志时间戳字符串 能够被该函数定义的日志格式所表达,即可以被 Logtail 解析并使用。

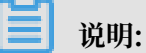

· 日志服务的时间戳精确到秒,所以时间格式只需配置到秒,无需配置毫秒、微秒等信息。

·只需配置time字段中的时间部分即可,其他内容无需配置。

Logtail 支持的常见日志时间格式

现实环境中的日志时间戳字符串格式非常多样化,为方便用户配置,Logtail 支持的常见日志时间 格式如下:

| 支持格式 | 说明     | 示例     |
|------|--------|--------|
| %a   | 星期的缩写。 | Fri    |
| %A   | 星期的全称。 | Friday |

| 支持格式 | 说明                                           | 示例          |
|------|----------------------------------------------|-------------|
| %b   | 月份的缩写。                                       | Jan         |
| %B   | 月份的全称。                                       | January     |
| %d   | 每月第几天,十进制格式,范<br>围为01~31。                    | 07, 31      |
| %h   | 月份的缩写,与%b相同。                                 | Jan         |
| %H   | 小时,24小时制。                                    | 22          |
| %I   | 小时,12小时制。                                    | 11          |
| %m   | 月份,十进制格式。                                    | 08          |
| %M   | 分钟,十时制格式,范围为00~<br>59。                       | 59          |
| %n   | 换行符。                                         | 换行符         |
| %p   | 本地的AM(上午)或PM(下<br>午)。                        | AM/PM       |
| %r   | 12小时制的时间组合,与%I:%<br>M:%S %p相同。               | 11:59:59 AM |
| %R   | 小时和分钟组合,与%H:%M相<br>同。                        | 23:59       |
| %S   | 秒数,十进制,范围为00~59<br>。                         | 59          |
| %t   | TAB符。                                        | TAB符        |
| %y   | 年份,十进制,不带世纪,范<br>围为00~99。                    | 04; 98      |
| %Y   | 年份,十进制。                                      | 2004; 1998  |
| %C   | 十进制世纪,范围为00~99。                              | 16          |
| %e   | 每月第几天,十进制格式,范<br>围为1~31。如果是个位数<br>字,前面需要加空格。 | 7, 31       |
| %j   | 一年天数的十进制表示,范围<br>为00~366。                    | 365         |
| %u   | 星期的十进制表示,范围为1~7<br>,1 表示周一。                  | 2           |
| %U   | 每年的第几周,星期天是一周<br>的开始。范围为00~53。               | 23          |

| 支持格式 | 说明                                                                                | 示例                                          |
|------|-----------------------------------------------------------------------------------|---------------------------------------------|
| %V   | 每年的第几周,星期一是一周<br>的开始。如果一月份刚开始<br>的一周>=4天,则认为是第1<br>周,否则认为下一个星期一是<br>第1周。范围为01~53。 | 24                                          |
| %w   | 星期几,十进制格式 ,范围为0<br>~6,0代表周日。                                                      | 5                                           |
| %W   | 每年的第几周,星期一是一周<br>的开始。范围为00~53。                                                    | 23                                          |
| %c   | 标准的日期、时间。                                                                         | 需要指定长日期、短日期等更<br>多信息,可以考虑用上面支持<br>的格式更精确表达。 |
| %X   | 标准的日期。                                                                            | 需要指定长日期、短日期等更<br>多信息,可以考虑用上面支持<br>的格式更精确表达  |
| %X   | 标准的时间。                                                                            | 需要指定长日期、短日期等更<br>多信息,可以考虑用上面支持<br>的格式更精确表达  |
| %s   | Unix时间戳。                                                                          | 1476187251                                  |

# 示例

# 常见的日志时间格式、示例及对应的时间表达式如下:

| 日志时间格式      | 示例                                      | 时间表达式                 |
|-------------|-----------------------------------------|-----------------------|
| 自定义         | 2017-12-11 15:05:07                     | %Y-%m-%d %H:%M:%S     |
| 自定义         | [2017-12-11 15:05:07.012]               | [%Y-%m-%d %H:%M:%S    |
| RFC822      | 02 Jan 06 15:04 MST                     | %d %b %y %H:%M        |
| RFC822Z     | 02 Jan 06 15:04 -0700                   | %d %b %y %H:%M        |
| RFC850      | Monday, 02-Jan-06 15:04:05 MST          | %A, %d-%b-%y %H:%M:%S |
| RFC1123     | Mon, 02 Jan 2006 15:04:05 MST           | %A, %d-%b-%y %H:%M:%S |
| RFC3339     | 2006-01-02T15:04:05Z07:00               | %Y-%m-%dT%H:%M:%S     |
| RFC3339Nano | 2006-01-02T15:04:05.9999999992<br>07:00 | %Y-%m-%dT%H:%M:%S     |

# 4.5.4 导入历史日志文件

Logtail默认只采集增量的日志文件,如果您需要导入历史文件,可使用Logtail自带的导入历史文件功能。

前提条件

- ・ Logtail版本需在0.16.15(Linux) 或1.0.0.1(Windows)及以上,若低于此版本,请先升级 至最新版本。
- · 需要被采集的历史文件不需要处于采集配置覆盖的范围下,若此前文件已经被Logtail采集 过,再次导入会重复采集一次。
- ·本地事件导入最长触发延迟为1分钟。
- ・由于加载本地配置属于特殊行为,Logtail会向服务器发送LOAD\_LOCAL\_EVENT\_ALARM以提醒
   用户。
- ・若您导入的文件量较大,建议参考配置启动参数修改Logtail启动配置,提升CPU、内存上限,建议CPU调整至2.0或以上,内存调整至512 MB或以上。

背景信息

Logtail基于事件进行文件采集,事件通常由监听或定期轮询文件修改产生。除以上方式外, Logtail还支持从本地文件中加载事件,以此驱动日志采集。历史文件采集就是基于本地事件加载 实现的功能。

导入历史日志的步骤需要在Logtail的安装目录下操作,该目录在不同操作系统中位于不同位置。

- ・Linux系统: /usr/local/ilogtail
- ・Windows系统:
  - 32位: C:\Program Files\Alibaba\Logtail
  - 64位: C:\Program Files (x86)\Alibaba\Logtail

#### 操作步骤

1. 创建采集配置。

请根据采集文本日志创建采集配置并应用到机器组,若该配置只用来导入历史文件,可以设置一 个不存在的采集目录。 2. 获取配置唯一标识。

采集配置的唯一标识可在Logtail安装目录下的文件user\_log\_config.json中获取。Linux系统可在该目录下执行命令grep查看;Windows系统可以通过记事本等工具查看。

以Linux系统为例,查看标识的操作如下:

## 3. 添加本地事件。

本地事件保存在Logtail安装目录下的文件local\_event.json中,类型为标准JSON,格式为:

```
[
    {
        "config" : "${your_config_unique_id}",
        "dir" : "${your_log_dir}",
        "name" : "${your_log_file_name}"
     },
     {
        ...
     }
     ...
]
```

・配置项

| 配置项    | 说明                  | 示例     |
|--------|---------------------|--------|
| config | 步骤2获取的配置唯一标识。       | ##1.0; |
| dir    | 日志所在文件夹。            | /data  |
|        | 道 说明:<br>文件夹不能以/结尾。 |        |
| name   | 日志文件名,支持通配符。        | acces  |
| ~      |                     |        |

📕 说明:

为防止Logtail加载无效的JSON,建议您将本地事件配置保存在临时文件中,编辑完成后拷 贝到local\_event.json中。

配置示例

以Linux系统为例,添加本地事件的步骤如下,Windows系统可直接通过记事本等工具修改 local\_event.json文件。

・检查Logtail是否加载配置

通常情况下,本地local\_event.json保存后,Logtail会在1分钟内将本地配置文件加载到内存中,并将local\_event.json内容清空。

您可以通过以下三种方式检查Logtail是否已经读取事件:

- 若local\_event.json文件被清空,说明Logtail已经读取到事件信息。
- 检查目录ilogtail (Linux)或Logtail (Windows) 中的文件ilogtail.LOG中是否包含 process local event关键字。若local\_event.json被清空但未查询到该组关键字,可能因为您的本地配置文件内容不合法而被过滤。
- 通过诊断采集错误查询是否存在LOAD\_LOCAL\_EVENT\_ALARM提示。
- · 配置被加载但未采集到数据

若Logtail已经加载配置但数据未被采集到,可能由以下几种原因造成:

- 配置不合法。
- 本地配置config不存在。
- 日志文件不在Logtail采集配置已设定的路径下。
- 该日志文件被Logtail采集过。

# 4.5.5 生成主题

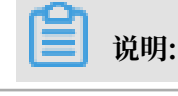

syslog不支持配置主题(Topic)。

## Topic生成方式

用户可以在Logtail收集日志时设置Topic,也可以使用API/SDK上传数据时设置Topic。目前支持通过控制台设置Topic生成方式为空-不生成Topic、机器组Topic属性和文件路径正则。

・空-不生成Topic

通过控制台配置Logtail收集文本文件时,日志Topic生成方式默认为空-不生成Topic

,即Topic为空字符串,在查询日志时不需要输入Topic即可查询。

・机器组Topic属性

机器组Topic属性方式用于明确区分不同服务器产生的日志数据。如果您的不同服务器日志数据 均保存在相同文件路径或相同文件中,当您需要在收集日志时通过Topic区分不同服务器的日志 数据,可以将机器分为不同的机器组,即在创建机器组时,为不同的机器组设置不同的Topic属 性,并设置Topic生成方式为机器组Topic属性。将机器组应用之前创建的Logtail配置后,即完 成对应配置。

如选择机器组Topic属性,Logtail上报数据时会将机器所在机器组的Topic属性作为主题名称上 传至日志服务,在查询日志时需要指定Topic,即需要指定目标机器组Topic属性为查询条件。 ·文件路径正则

文件路径正则方式用于区分具体用户或实例产生的日志数据。如果服务日志根据不同的用户或 者实例将日志记录在不同目录下面,但是只要下级目录、日志文相同件名称相同,日志服务在 收集日志文件时就无法明确区分日志内容是由那个用户哪个产生的。此时可以设置Topic生成方 式为文件路径正则,并且输入文件路径的正则表达式,配置Topic为实例名称。

当选择文件路径正则主题生成方式时,Logtail上报数据时会将实例名称作为主题名称上传至日 志服务。根据您的目录结构和配置,会生成不同的Topic,在查询日志时需要指定主题名称为实 例名称。

例如,在以下目录结构中,根据不同的用户或者实例将日志记录在不同目录下面。

```
/logs
| - /userA/serviceA
| - service.log
| - /userB/serviceA
| - service.log
| - /userC/serviceA
| - service.log
```

如果仅配置文件路径为/logs,文件名称为service.log,将三个service目录下的 日志内容实时收集至服务端,但是无法明确区分日志内容具体由哪个用户或者实例产 生。此时可以另外设置Topic生成方式为文件路径正则,并且输入正则表达式\/(.\*)\/

```
serviceA\/.*提取实例名称。设置后会为不同目录下的日志生成不同的Topic,分别为"userA"、"userB"和"userC",查询日志时可以指定Topic查询。
```

文件路径的正则表达式中, 需要对字符/进行转义。

设置日志Topic

1. 根据采集文本日志,通过控制台配置Logtail。

如您需要配置Topic生成方式为机器组Topic属性,请在创建机器组/修改机器组页面中配置机器 组Topic。

- 2. 在Logtail配置页面中,展开高级选项,在Topic生成方式中选择Topic的生成方式。
- 图 4-21: 设置日志Topic

| 高级选项:      | 折叠^                                  |
|------------|--------------------------------------|
| 本地缓存:      | 〇〇〇〇〇〇〇〇〇〇〇〇〇〇〇〇〇〇〇〇〇〇〇〇〇〇〇〇〇〇〇〇〇〇〇〇 |
| Topic生成方式: | 空-不生成topic ▼<br>空-不生成topic ▲ t (链接)  |
| 日志文件编码:    | 机器组Topic属性<br>文件路径正则 ▼<br>UtT8 ▼     |
| 最大监控目录深度:  | 100<br>最大目录监控深度范围0-1000,0代表只监控本层目录   |
| 超时属性:      | 永不超时 ▼                               |
| 过滤器配置:     | Key RegEx -                          |
|            | + 添加过滤器                              |

修改日志Topic

如您需要修改日志Topic的生成方式,请直接在Logtail配置界面修改Topic生成方式选项。

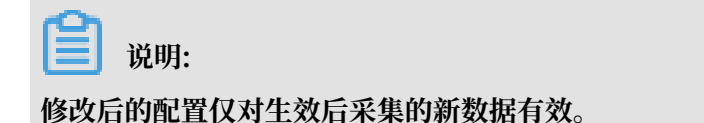

# 4.6 自定义插件

# 4.6.1 简介

日志服务Logtail除了支持采集文本日志及syslog之外,也通过Logtail插件支持配置若干数据 源,例如Http、MySQL查询结果和MySQL Binlog等。

通过配置采集HTTP数据,并将处理结果上传到日志服务,可以进行实时的服务可用性检测和持续的可用性监控;配置MySQL查询结果为数据源,可以根据自增ID或时间等标志进行增量数据同步;配置SQL数据源以同步MySQL Binlog,可以增量订阅数据库改动,并进行实时查询与分析。

📙 说明:

插件功能目前仅支持Linux,依赖Logtail 0.16.0及以上版本,查看版本与升级Logtail请参考安 装Logtail (Linux系统)。

配置流程

图 4-22: 配置流程

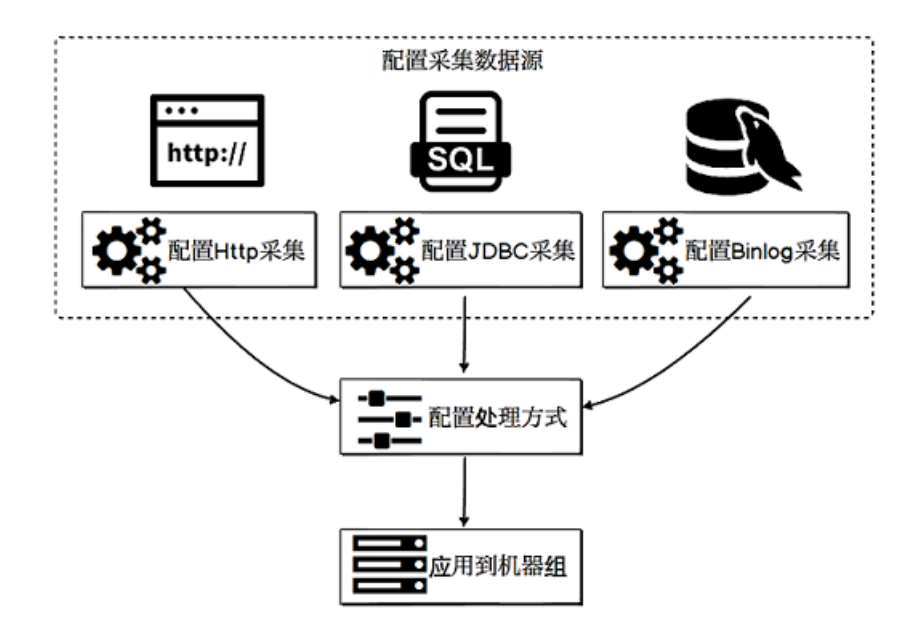

1. 配置输入源采集方式。

每种不同的数据源具有不同的采集配置格式,请按照您的数据源类型选择对应的采集配置格式。

- ・ 采集 MySQLBinlog数据
- · 采集 MySQL查询结果
- ・采集 HTTP数据
- ・采集 容器标准输出
- · 采集 Beats和Logstash数据
- ・ 采集 Syslog数据
- · 采集 Windows事件日志
- · 采集 Docker 事件日志
- · 采集 Journal 日志
- 2. 配置处理方式。

Logtail对于Binlog、MySQL查询结果、Nginx监控和HTTP输入源提供了统一的数据处理配置。用户可对一个输入源配置多个处理方式,各类输入源均支持所有类型的处理方式。Logtail 会根据配置顺序逐一执行各个处理方式。

详细说明请参考处理采集数据。

3. 应用到机器组。

配置采集方式和处理方式之后,保存并应用到指定机器组,Logtail会自动拉取配置并开始采 集。

# 4.6.2 MySQL Binlog方式

MySQL Binlog同步类似 canal 功能,以MySQL slave的形式基于Binlog进行同步,性能较高。

```
📕 说明:
```

此功能目前只支持Linux,依赖Logtail 0.16.0及以上版本,版本查看与升级参见安

装Logtail (Linux系统)。

### 功能

- · 通过Binlog订阅数据库增量更新数据,性能优越,支持RDS等MySQL协议的数据库。
- ・支持数据库过滤(支持正则)。
- ・支持同步点设置。
- · 支持Checkpoint保存同步状态。

## 实现原理

如下图所示,Logtail内部实现了MySQL Slave的交互协议,将自己伪装成为MySQL的Slave节 点,向MySQL master发送dump协议;MySQL的master收到dump请求后,会将自身 的Binary log实时推送给Logtail,Logtail对Binlog进行事件解析、过滤、数据解析等,并将解 析好的数据上传到日志服务。

图 4-23: 实现原理

Master

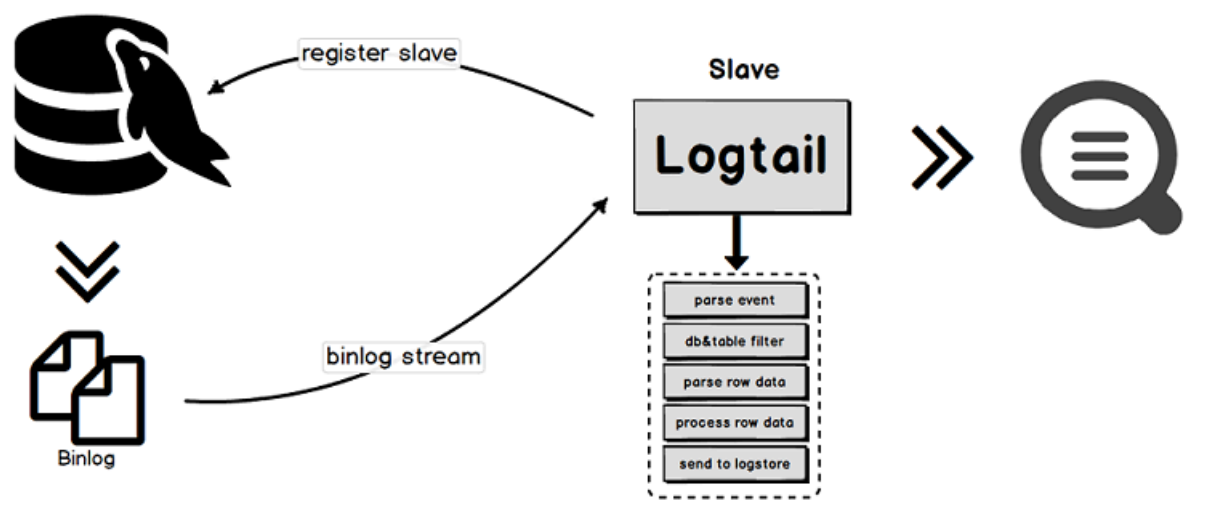

### 应用场景

适用于数据量较大且性能要求较高的数据同步场景。

- · 增量订阅数据库改动进行实时查询与分析。
- ・数据库操作审计。
- ·通过数据库更新信息使用日志服务进行自定义查询分析、可视化、对接下游流计算、导入 MaxCompute离线计算、导入OSS长期存储等。

### 参数说明

MySQL Binlog方式输入源类型为: service\_canal。

| 参数       | 类型     | 必选或可选 | 参数说明                |
|----------|--------|-------|---------------------|
| Host     | string | 可选    | 数据库主机,默认为127.0.0.1。 |
| Port     | int    | 可选    | 数据库端口,默认为3306。      |
| User     | string | 可选    | 数据库用户名,默认为root。     |
| Password | string | 可选    | 数据库密码;默认为空。         |

| 参数                 | 类型        | 必选或可选 | 参数说明                                                                                                    |  |  |
|--------------------|-----------|-------|----------------------------------------------------------------------------------------------------|--|--|
| ServerID           | int       | 可选    | Logtail伪装成的Mysql Slave ID,默认<br>为125。                                                                              |  |  |
|                    |           |       | <ul><li>说明:</li><li>ServerID对于一个MySQL数据库必须唯</li><li>一,否则同步失败。</li></ul>                                            |  |  |
| IncludeTab<br>les  | string 数组 | 必选    | 包含的表名称(包括db,例如test_db.<br>test_table),为正则表达式,若某表不符<br>合IncludeTables任一条件则该表不会被采<br>集;如果您希望采集所有表,请将此参数指定<br>为.*\\*。 |  |  |
|                    |           |       | <ul><li>説明:</li><li>若需要完全匹配,请在前后分别加上^\$,例</li><li>如^test_db.test_table\$。</li></ul>                                |  |  |
| ExcludeTab<br>les  | string 数组 | 可选    | 忽略的表名称(包括db,例如test_db.<br>test_table),为正则表达式,若某表符<br>合ExcludeTables任一条件则该表不会被采<br>集;不设置时默认收集所有表。                   |  |  |
|                    |           |       | <b>道</b> 说明:<br>若需要完全匹配,请在前后分别加上^\$,例<br>如^test_db.test_table\$。                                                   |  |  |
| StartBinNa<br>me   | string    | 可选    | 首次采集的Binlog文件名,不设置时默认从当<br>前时间点开始采集。                                                                               |  |  |
| StartBinLo<br>gPos | int       | 可选    | 首次采集的Binlog文件名的offset,默认为0。                                                                                        |  |  |
| EnableGTID         | bool      | 可选    | 是否附加 <mark>全局事务ID</mark> ,默认为true,为false时<br>上传的数据将不附加。                                                            |  |  |
| EnableInsert       | bool      | 可选    | 是否收集insert事件的数据,默认为true,为<br>false时insert事件将不采集。                                                                   |  |  |
| EnableUpda<br>te   | bool      | 可选    | 是否收集update事件的数据,默认为true,为<br>false时update事件将不采集。                                                                   |  |  |
| EnableDele<br>te   | bool      | 可选    | 是否收集delete事件的数据,默认为true,为<br>false时delete事件将不采集。                                                                   |  |  |

| 参数           | 类型     | 必选或可选 | 参数说明                                                                             |
|--------------|--------|-------|----------------------------------------------------------------------------------|
| EnableDDL    | bool   | 可选    | 是否收集DDL(data definition<br>language)事件的数。                                        |
|              |        |       | 道说明:<br>该选项默认为false,为false时DDL事件<br>将不采集。该选项不支持IncludeTables<br>ExcludeTables过滤。 |
| Charset      | string | 可选    | 编码方式,默认为utf-8。                                                                   |
| TextToString | bool   | 可选    | 是否将text类型数据转换成string,默认为false。                                                   |

### 使用限制

此功能目前仅支持Linux,依赖Logtail 0.16.0及以上版本,版本查看与升级参见安

装Logtail (Linux系统)。

· MySQL 必须开启Binlog, 且Binlog必须为row模式(默认RDS已经开启)。

```
# 查看是否开启Binlog
mysql> show variables like "log_bin";
+-----+
| Variable_name | Value |
+-----+
| log_bin | ON |
+-----+
1 row in set (0.02 sec)
# 查看Binlog类型
mysql> show variables like "binlog_format";
+-----+
| Variable_name | Value |
+-----+
| binlog_format | ROW |
+-----+
1 row in set (0.03 sec)
```

· ServerID 必须唯一,确保需同步的MySQL所有Slave的ID不重复。

· 需保证配置的用户具有需要采集的数据库读权限以及MySQL REPLICATION权限,示例如下:

CREATE USER canal IDENTIFIED BY 'canal'; GRANT SELECT, REPLICATION SLAVE, REPLICATION CLIENT ON \*.\* TO 'canal '@'%'; -- GRANT ALL PRIVILEGES ON \*.\* TO 'canal'@'%';

```
FLUSH PRIVILEGES;
```

首次配置采集时如果不配置StartBinName, 默认从当前时间点采集。

如果想从指定位置采集,可以查看当前的Binlog以及offset,并将StartBinName、

StartBinLogPos设置成对应的值,示例如下:

| <b>道</b> 说明:                                                                            |                            |                 |                |     |   |
|-----------------------------------------------------------------------------------------|----------------------------|-----------------|----------------|-----|---|
| 当指定StartBinName时,                                                                       | 第一次采集会产生                   | 生较大开销。          |                |     |   |
| # StartBinName 设置成<br>mysql> show binary l<br>+                                         | "mysql-bin<br>.ogs;        | .000063",       | StartBinLogPos | 设置成 | Θ |
| Log_name                                                                                | File_size                  |                 |                |     |   |
| mysql-bin.000063<br>  mysql-bin.000064<br>  mysql-bin.000065<br>  mysql-bin.000066<br>+ | 241<br>241<br>241<br>10778 | <br> <br> <br>+ |                |     |   |
| 4 rows in set (0.02 sec)                                                                |                            |                 |                |     |   |

 ・如安全需求较高,建议将SQL访问用户名和密码配置为xxx,待配置同步至本地机器后,在/ usr/local/ilogtail/user\_log\_config.json文件找到对应配置进行修改。

📕 说明:

- 修改完毕后请执行以下命令重启Logtail:

sudo /etc/init.d/ilogtaild stop; sudo /etc/init.d/ilogtaild start

- 如果您再次在Web端修改此配置,您的手动修改会被覆盖,请再次手动修改本地配置。

· 如您的业务数据量较大,建议您适当放开对Logtail的资源限制以应对流量突增,避免Logtail因 为资源超限被强制重启,对您的数据造成不必要的风险。

资源限制可通过修改/usr/local/ilogtail/ilogtail\_config.json文件实现, 修改完 成后执行命令sudo /etc/init.d/ilogtaild stop;sudo /etc/init.d/ilogtaild start重启Logtail。

例如,以下示例表示将CPU和内存资源的限制放宽到双核及2048 MB:

```
{
    ...
    "cpu_usage_limit":2,
    "mem_usage_limit":2048,
    ...
```

}

- ・ RDS 相关限制:
  - 无法直接在RDS服务器上安装Logtail,您需要将Logtail安装在能连通RDS实例的任意一台 ECS上。
  - RDS 只读备库当前不支持Binlog采集,您需要配置主库进行采集。

### 数据可靠性

建议您启用MySQL服务器的全局事务ID(GTID)功能,并将Logtail升级到0.16.15及以上的版本以保证数据可靠性,避免因主备切换造成的数据重复采集。但在网络长时间中断时,依旧有可能发生数据漏采集情况。

·数据漏采集:Logtail与MySQL服务器之间的网络长时间中断时,可能会产生数据漏采集情况。

MySQL Binlog插件通过伪装成MySQL的slave节点来不断从master节点获取binlog数据,因此,Logtail会和master节点之间建立连接以获取数据。一旦Logtail和master之间的网络发生中断,Logtail会不断地尝试重连直至恢复,而master仍可以在和Logtail的网络中断期间不断地提供服务,产生新的binlog数据,并且回收旧的binlog数据。当网络恢复且Logtail重连成功后,Logtail会使用自身的checkpoint去向master请求更多的binlog数据,而由于长时间的网络中断,它所需要的数据很可能已经被回收了,这时就会触发Logtail的异常恢复机制。在异常恢复机制中,Logtail会从master获取最近的binlog位置,以它为起点继续采集,这样就会跳过checkpoint和最近的binlog位置之间的数据,导致数据漏采集。

· 数据重复采集:如果master和slave之间的binlog序号不同步时,发生了主备切换事件,可能会产生数据重复采集情况。如果您的MySQL服务器支持并启用了GTID(MySQL 5.6引入),且Logtail是0.16.15及以上版本,即可避免以下场景中的数据重复采集情况。

在MySQL主备同步的设置下,master会将产生的binlog同步给slave,slave在收到后会存储 到本地的binlog文件中。如果master和slave之间的binlog序号不同步时,发生了主备切换事 件,以binlog文件名和偏移作为checkpoint的机制将导致数据重复采集。

例如,有一段数据在master上位于(binlog.100,4)到(binlog.105,4)之间,而 在slave上是(binlog.1000,4)到(binlog.1005,4),并且Logtail已经从master获取了 这部分数据,将本地checkpoint更新到了(binlog.105,4)。如果此时发生了主备切换且无 任何异常发生,Logtail将会继续使用本地checkpoint去向新master获取binlog信息,即以( binlog.105,4)去向新master请求更多的数据。但是因为新master上的(binlog.1000 ,4)到(binlog.1005,4)这部分数据的序号都大于Logtail所请求的序号,它会把它们返回 给Logtail,这就引起了binlog数据的重复采集。
### 操作步骤

从RDS中同步user\_info库中不以\_inner结尾的表, 配置如下。

1. 选择输入源。

单击数据接入向导图标或创建配置,进入数据接入向导。并在选择数据库类型步骤中选 择BINLOG。

2. 填写输入配置。

进入输入源配置页面,填写插件配置。

插件配置输入框中已为您提供配置模板,请根据您的需求替换配置参数信息。

inputs部分为采集配置,是必选项; processors部分为处理配置,是可选项。采集配置部分 需要按照您的数据源配置对应的采集语句,处理配置部分请参考处理采集数据配置一种或多种采 集方式。

📕 说明:

- · 若安全需求较高,建议将SQL访问用户名/密码配置为xxx,待配置同步至本地机器后,在/ usr/local/ilogtail/user\_log\_config.json文件找到对应配置进行修改。
- ·请将Host/User/Password/Port替换为实际访问参数。

示例配置如下:

```
{
  "inputs": [
     ł
         "type": "service_canal",
         "detail": {
             "Host": "**********.mysql.rds.aliyuncs.com",
             "User" : "root"
             "ServerID" : 56321,
             "Password": "*****",
             "IncludeTables": [
                 "user_info\\..*"
             ],
             "ExcludeTables": [
                  ".*\\.\\S+_inner"
             ],
"TextToString" : true,
             "EnableDDL" : true
         }
     }
```

}

3. 应用到机器组。

进入应用到机器组页面。请在此处勾选运行有此插件的Logtail机器组。

如您之前没有创建过机器组,单击+创建机器组以创建一个新的机器组。

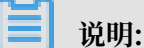

Binlog采集只需要一台安装Logtail的机器,您的机器组中只需要配置一个服务器IP即可。如 您的机器组中有多台机器,请不要配置一样的ServerID。

4. 修改本地配置。

如果您没有在输入源配置页面输入真实的URL、账号、密码等信息,需要在采集配置下发到本 地后手动修改其中的内容。

📋 说明:

如果您服务端输入的是真实信息,则无需此步骤。

- a. 登录Logtail所在服务器,查找/usr/local/ilogtail/user\_log\_config.json文件中 service\_canal关键词,修改下述对应的Host、User、Password等字段。
- b. 执行以下命令重启Logtail。

```
sudo /etc/init.d/ilogtaild stop; sudo /etc/init.d/ilogtaild start
```

Binlog采集配置已经完成,如果您的数据库有在进行对应的修改操作,则Logtail会立即将变化的数据采集到日志服务。

# 

Logtail默认采集Binlog的增量数据,如查看不到数据请确认在配置更新后数据库对应的表存 在修改操作。

#### 示例

例如,按照以上操作步骤配置处理方式后,对user\_info下的SpecialAlarm表分别执行INSERT、UPDATE、DELETE操作。数据库表结构、数据库操作及Logtail采集的样例如下。

・表结构

```
CREATE TABLE `SpecialAlarm` (
`id` int(11) unsigned NOT NULL AUTO_INCREMENT,
`time` datetime NOT NULL,
`alarmtype` varchar(64) NOT NULL,
`ip` varchar(16) NOT NULL,
`count` int(11) unsigned NOT NULL,
PRIMARY KEY (`id`),
```

```
KEY `time` (`time`) USING BTREE,
KEY `alarmtype` (`alarmtype`) USING BTREE
) ENGINE=MyISAM AUTO_INCREMENT=1;
```

#### 数据库操作

对数据库执行INSERT、DELETE和UPDATE三种操作:

```
insert into specialalarm (`time`, `alarmType`, `ip`, `count`) values
(now(), "NO_ALARM", "10.10.**.***", 55);
delete from specialalarm where id = 4829235 ;
update specialalarm set ip = "10.11.***.**" where id = "4829234";
```

并为zc.specialalarm创建一个索引:

ALTER TABLE `zc`.`specialalarm`
ADD INDEX `time\_index` (`time` ASC);

・样例日志

在数据预览或在查找页面中,可以看到对应每种操作的样例日志如下:

- INSERT语句

```
__source__: 10.30.**.**
__tag__:__hostname__: iZbp145dd9fccu****
__topic__:
_db_: zc
_event_: row_insert
_gtid_: 7d2ea78d-b631-11e7-8afb-00163e0eef52:536
_host_: ********.mysql.rds.aliyuncs.com
_id_: 113
_table_: specialalarm
alarmtype: NO_ALARM
count: 55
id: 4829235
ip: 10.10.22.133
time: 2017-11-01 12:31:41
```

- DELETE语句

```
__source__: 10.30.**.**
__tag__:__hostname__: iZbp145dd9fccu****
__topic__:
_db_: zc
_event_: row_delete
_gtid_: 7d2ea78d-b631-11e7-8afb-00163e0eef52:537
_host_: *******.mysql.rds.aliyuncs.com
_id_: 114
_table_: specialalarm
alarmtype: NO_ALARM
count: 55
id: 4829235
ip: 10.10.22.133
time: 2017-11-01 12:31:41
```

- UPDATE语句

\_\_source\_\_: 10.30.\*\*.\*\*

```
__tag__:__hostname__: iZbp145dd9fccu****
__topic__:
_db_: zc
_event_: row_update
_gtid_: 7d2ea78d-b631-11e7-8afb-00163e0eef52:538
_host_: ********.mysql.rds.aliyuncs.com
_id_: 115
_old_alarmtype: NO_ALARM
_old_count: 55
_old_id: 4829234
_old_time: 2017-10-31 12:04:54
_table_: specialalarm
alarmtype: NO_ALARM
count: 55
id: 4829234
ip: 10.11.145.98
time: 2017-10-31 12:04:54
```

- DDL (data definition language) 语句

```
__source__: 10.30.**.**
__tag__:__hostname__: iZbp145dd9fccu****
__topic__:
_db_: zc
_event_: row_update
_gtid_: 7d2ea78d-b631-11e7-8afb-00163e0eef52:539
_host_: ********.mysql.rds.aliyuncs.com
ErrorCode: 0
ExecutionTime: 0
Query: ALTER TABLE `zc`.`specialalarm`
ADD INDEX `time_index` (`time` ASC)
StatusVars:
```

#### 元数据字段

binlog采集会将一些元数据和日志一起上传,具体上传的元数据列表如下:

| 字段      | 说明                                    | 示例                                               |
|---------|---------------------------------------|--------------------------------------------------|
| _host_  | 数据库host名称。                            | *********.mysql.rds<br>.aliyuncs.com             |
| _db_    | 数据库名称。                                | my-database                                      |
| _table_ | 表的名称。                                 | my-table                                         |
| _event_ | 事件类型。                                 | row_update、<br>row_insert、<br>row_delete等        |
| _id_    | 本次采集的自增ID,从0开始,每次采集<br>一个binlog事件后加1。 | 1                                                |
| _gtid_  | GTID。                                 | 7d2ea78d-b631-11e7-<br>8afb-00163e0eef52:<br>536 |

| 字段         | 说明                                | 示例         |
|------------|-----------------------------------|------------|
| _filename_ | binlog文件名。                        | binlog.001 |
| _offset_   | binlog文件偏移量,该值只会在每次<br>commit后更新。 | 12876      |

# 4.6.3 JDBC查询结果

以SQL形式定期采集数据库中的数据,根据SQL可实现各种自定义采集方式。

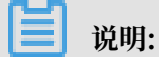

此功能目前仅支持Linux,依赖Logtail 0.16.0及以上版本,版本查看与升级参见安

装Logtail (Linux系统)。

功能

- ・支持提供MySQL接口的数据库,包括RDS
- ・ 支持分页设置
- ・支持时区设置
- ・ 支持超时设置
- · 支持checkpoint状态保存
- ・ 支持SSL
- · 支持每次最大采集数量限制

```
实现原理
```

图 4-24: 实现原理

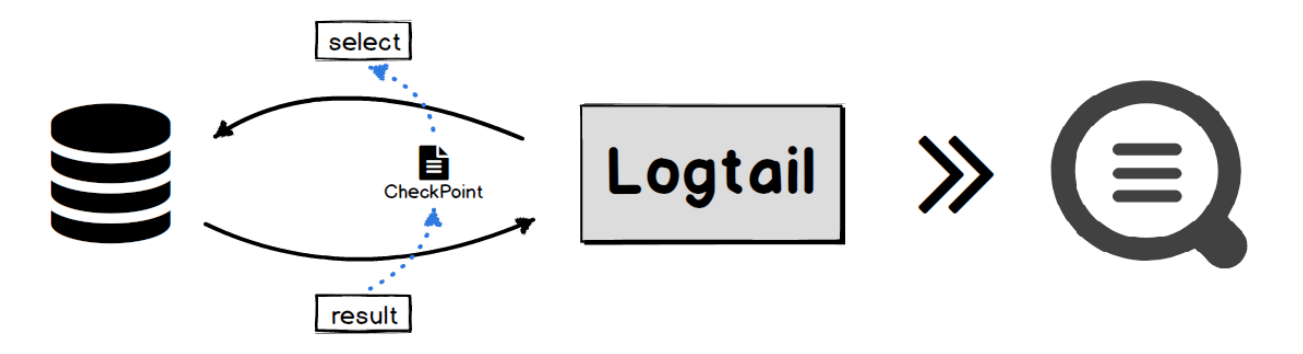

如上图所示,Logtail内部根据用户配置定期执行指定的SELECT语句,将SELECT返回的结果作为 数据上传到日志服务。

Logtail在获取到执行结果时,会将结果中配置的CheckPoint字段保存在本地,当下次执行SQL时,会将上一次保存的CheckPoint带入到SELECT语句中,以此实现增量数据采集。

## 应用场景

- · 根据自增ID或时间等标志进行增量数据同步。
- ・自定义筛选同步。

# 参数说明

该输入源类型为: service\_mysql。

| 参数                       | 类型     | 必选或可选 | 参数说明                                        |
|--------------------------|--------|-------|---------------------------------------------|
| Address                  | string | 可选    | MySQL地址,默认<br>为"127.0.0.1:3306<br>"。        |
| User                     | string | 可选    | 数据库用户名,默认<br>为" root" 。                     |
| Password                 | string | 可选    | 数据库密码,默认为<br>空。                             |
| DialTimeOutMs            | int    | 可选    | 数据库连接超时时<br>间,单位为ms,默认<br>为5000ms。          |
| ReadTimeOutMs            | int    | 可选    | 数据库连接超时时<br>间,单位为ms,默认<br>为5000ms。          |
| StateMent                | string | 必选    | SQL语句。                                      |
| Limit                    | bool   | 可选    | 是否使用Limit分<br>页,默认为false。                   |
| PageSize                 | int    | 可选    | 分页大小,Limit为<br>true时必须配置。                   |
| MaxSyncSize              | int    | 可选    | 每次同步最大记录<br>数,为0表示无限<br>制,默认为0。             |
| CheckPoint               | bool   | 可选    | 是否使用checkpoint<br>,默认为false。                |
| CheckPointColumn         | string | 可选    | checkpoint列名称,<br>CheckPoint为true时<br>必须配置。 |
| CheckPoint<br>ColumnType | string | 可选    | checkpoint列类<br>型,支持int和time两<br>种类型。       |

| 参数                        | 类型     | 必选或可选 | 参数说明                                                                 |
|---------------------------|--------|-------|----------------------------------------------------------------------|
| CheckPointStart           | string | 可选    | checkpoint初始值。                                                       |
| CheckPoint<br>SavePerPage | bool   | 可选    | 为true时每次分页时<br>保存一次checkpoint<br>,为false时每次同步<br>完后保存checkpoint<br>。 |
| IntervalMs                | int    | 必选    | 同步间隔,单位为ms<br>。                                                      |

# 使用限制

- · 建议使用Limit分页,使用Limit分页时,SQL查询会自动在StateMent后追加LIMIT语句。
- 使用CheckPoint时,StateMent中SELECT出的数据中必须包
   含checkpoint列,且where条件中必须包含checkpoint列,该列的值填?

例如checkpoint为"id", StateMent为SELECT \* from ... where id > ?。

- CheckPoint为true时必须配置CheckPointColumn、CheckPointColumnType、 CheckPointStart。
- CheckPointColumnType只支持int和time类型, int类型内部存储为int64, time支 持MySQL的date、datetime、time。

# 操作步骤

从MySQL中增量同步logtail.VersionOs中count > 0的数据,同步间隔为10s, checkpoint起始 时间为2017-09-25 11:00:00,请求方式为分页请求,每页100,每次分页后保存checkpoint。具 体配置步骤如下。

1. 选择输入源。

单击数据接入向导图标或创建配置,进入数据接入向导。并在选择数据库类型步骤中选择MYSQL查询结果。

2. 填写输入配置。

进入输入源配置页面,填写插件配置。

插件配置输入框中已为您提供配置模板,请根据您的需求替换配置参数信息。

inputs部分为采集配置,是必选项; processors部分为处理配置,是可选项。采集配置部分 需要按照您的数据源配置对应的采集语句,处理配置部分请参考处理采集数据配置一种或多种采 集方式。

▋ 说明:

若安全需求较高,建议将SQL访问用户名/密码配置为xxx,待配置同步至本地机器后,在/usr/local/ilogtail/user\_log\_config.json文件找到对应配置进行修改。

示例配置如下:

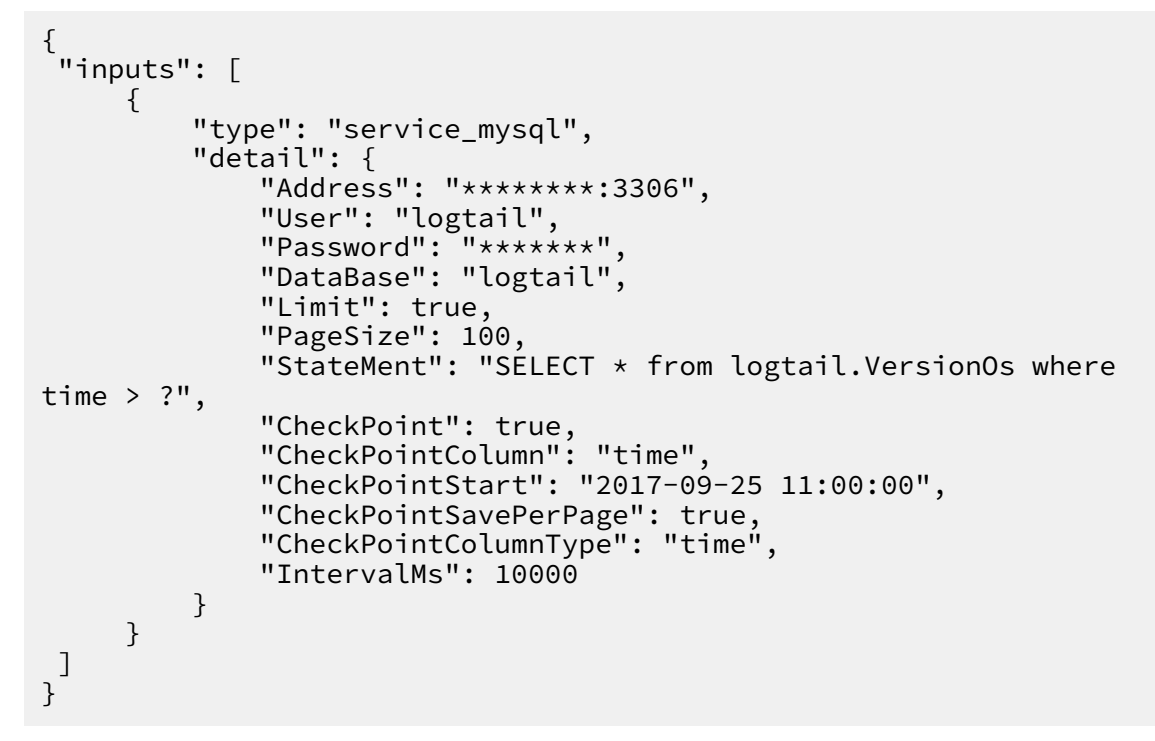

3. 应用到机器组。

进入应用到机器组页面。请在此处勾选支持此插件的Logtail机器组。

如您之前没有创建过机器组,单击+创建机器组以创建一个新的机器组。

4. 修改本地配置。

如果您没有在输入源配置页面输入真实的URL、账号、密码等信息,需要在采集配置下发到本 地后手动修改其中的内容。

📃 说明:

如果您服务端输入的是真实信息,则无需此步骤。

- a. 登录Logtail所在服务器,查找/usr/local/ilogtail/user\_log\_config.json文件中 service\_mysql关键词,修改下述对应的Address、User、Password等字段。
- b. 执行以下命令重启Logtail。

```
sudo /etc/init.d/ilogtaild stop; sudo /etc/init.d/ilogtaild start
```

#### 示例

例如,按照以上操作步骤配置处理方式后,即可在日志服务控制台查看采集处理过的日志数据。表 结构和Logtail采集的日志样例如下。

・表结构

```
CREATE TABLE `VersionOs` (
   `id` int(11) unsigned NOT NULL AUTO_INCREMENT COMMENT 'id',
   `time` datetime NOT NULL,
   `version` varchar(10) NOT NULL DEFAULT '',
   `os` varchar(10) NOT NULL,
   `count` int(11) unsigned NOT NULL,
   PRIMARY KEY (`id`),
   KEY `timeindex` (`time`)
)
```

・样例输出

```
"count": "4"
"id: "721097"
"os: "Windows"
"time: "2017-08-25 13:00:00"
"version": "1.3.0"
```

# 4.6.4 HTTP方式

HTTP输入可根据您的配置定期请求指定URL,将请求返回body值作为输入源上传到日志服务。

此功能目前仅支持Linux,依赖Logtail 0.16.0及以上版本,版本查看与升级参见安

装Logtail (Linux系统)。

功能

- ・支持配置多个URL。
- ・支持请求间隔配置。
- 支持HTTP方法配置。
- ・支持自定义header。
- 支持设置method。

- ・ 支持HTTPS。
- ・ 支持检测body是否匹配固定pattern。

## 实现原理

图 4-25: 实现原理

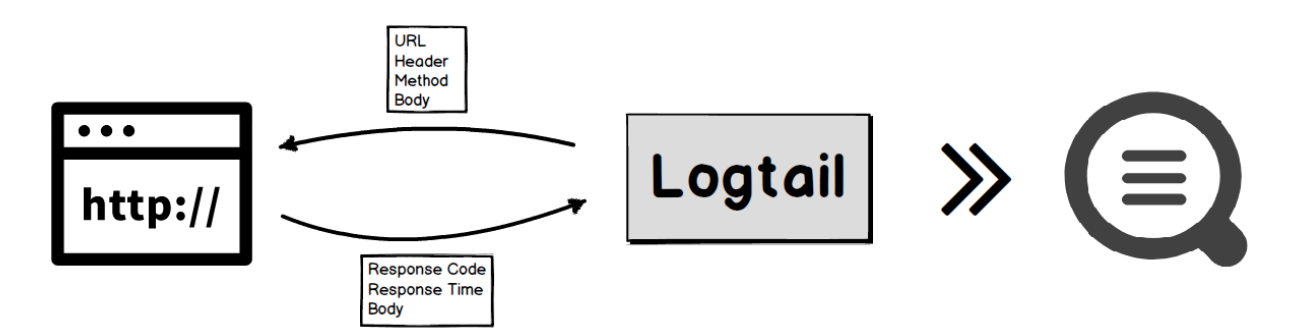

如上图所示,Logtail内部会根据用户配置的HTTP请求url、method、header、body等信息定 期对指定URL发起请求,将请求的返回的状态码、body内容以及响应时间做为数据上传到日志服 务。

# 应用场景

・应用状态监控(以HTTP方式提供监控接口),例如:

- Nginx
- Docker (以HTTP方式)
- Elastic Search
- Haproxy
- 其他以HTTP提供监控接口的服务
- ·服务可用性检测,定期请求服务,通过状态码以及请求延迟做可用性监控。
- ·数据定期拉取,例如微博评论、粉丝数等。

### 参数说明

参数说明

该输入源类型为: metric\_http。

| 参数                      | 类型                              | 必选或可选 | 参数说明                                                                                                    |
|-------------------------|---------------------------------|-------|----------------------------------------------------------------------------------------------------|
| Addresses               | string 数组                       | 必选    | URL列表。<br>道 说明:<br>必须以http或https<br>开头。                                                                   |
| IntervalMs              | int                             | 必选    | 每次请求间隔,单位<br>ms。                                                                                          |
| Method                  | string                          | 可选    | 请求方法名,大写,默<br>认为GET。                                                                                      |
| Body                    | string                          | 可选    | http body字段内<br>容,默认为空。                                                                                   |
| Headers                 | key:string value:<br>string map | 可选    | http header内容,默<br>认为空。                                                                                   |
| PerAddressSleepMs       | int                             | 可选    | Addresses列表中每个<br>url请求间隔时间,单<br>位ms,默认100ms。                                                             |
| ResponseTi<br>meoutMs   | int                             | 可选    | 请求超时时间,单位<br>ms,默认5000ms。                                                                                 |
| IncludeBody             | bool                            | 可选    | 是否采集请求<br>的body,若<br>为true,则将body以<br>content为key存<br>放,默认为false。                                         |
| FollowRedirects         | bool                            | 可选    | 是否自动处理重定<br>向,默认为false。                                                                                   |
| InsecureSkipVerify      | bool                            | 可选    | 是否跳过https安全检<br>查,默认为false。                                                                               |
| ResponseSt<br>ringMatch | string                          | 可选    | 对于返回body进<br>行正则表达式检<br>查,检查结果以<br>_response_match_<br>为key存放:若匹<br>配,value为yes;若<br>不匹配,value为<br>false。 |

# 使用限制

・此功能目前仅支持Linux,依赖Logtail 0.16.0及以上版本,版本查看与升级参见安

装Logtail (Linux系统)。

- ・URL必须以http或https开头。
- ・目前不支持自定义证书。
- ・不支持交互式通信方式。

# 默认字段

# 每次请求默认会上传以下字段。

| 字段名                  | 说明                                                                                    | 示例                        |
|----------------------|---------------------------------------------------------------------------------------|---------------------------|
| _address_            | 请求地址。                                                                                 | "http://127.0.0.1/ngx_std |
| _method_             | 请求方法。                                                                                 | "GET"                     |
| _response_time_ms_   | 响应延迟,单位为ms。                                                                           | "1.320"                   |
| _http_response_code_ | 状态码。                                                                                  | "200"                     |
| _result_             | 是否成功,取值范围:success、<br>invalid_body、match_rege<br>x_invalid、mismatch、timeout。          | "success"                 |
| _response_match_     | 返回body是否匹配ResponseSt<br>ringMatch字段,若不存在<br>ResponseStringMatch字段则为<br>空,取值范围:yes、no。 | "yes"                     |

# 操作步骤

每隔1000ms请求一次nginx status模块,URL为 http://127.0.0.1/ngx\_status,将返回 的body使用正则提取出其中的状态信息。详细配置如下:

1. 选择输入源。

单击数据接入向导图标或创建配置,进入数据接入向导。并在选择数据库类型步骤中选择Logtail自定义插件。

2. 填写输入配置。

进入输入源配置页面,填写插件配置。

inputs部分为采集配置,是必选项; processors部分为处理配置,是可选项。采集配置部分 需要按照您的数据源配置对应的采集语句,处理配置部分请参考处理采集数据配置一种或多种采 集方式。

示例配置如下:

```
{
  "inputs": [
      {
           "type": "metric_http",
           "detail": {
               "IntervalMs": 1000,
               "Addresses": [
                    "http://127.0.0.1/ngx_status"
               ],
"IncludeBody": true
          }
      }
 ],
 "processors" : [
      ł
           "type": "processor_regex",
           "detail" : {
               "SourceKey": "content",
               "Regex": "Active connections: (\\d+)\\s+server accepts
 handled requests\\s+(\\d+)\\s+(\\d+)\\s+Reading: (\\d+)
Writing: (\backslash d+) Waiting: (\backslash d+).*",
               "Keys": [
                    "connection",
                    "accepts",
                    "handled"
                    "requests",
                    "reading",
                    "writing"
                    "waiting"
               ],
"FullMatch": true,
"NoKeyError": true,
               "NoMatchError": true,
"KeepSource": false
          }
      }
]
}
```

3. 应用到机器组。

进入应用到机器组页面。请在此处勾选支持此插件的Logtail机器组。

如您之前没有创建过机器组,单击+创建机器组以创建一个新的机器组。

示例

按照以上操作步骤配置处理方式后,即可在日志服务控制台查看采集处理过的日志数据。

# 解析后上传的日志数据除包含正则解析后的数据外,还包括HTTP请求附加

的method、address、time、code、result信息。

```
"Index" : "7"
"connection" : "1"
"accepts" : "6079"
"handled" : "6079"
"requests" : "11596"
"reading" : "0"
"writing" : "1"
"waiting" : "0"
"_method_" : "GET"
"_address_" : "http://127.0.0.1/ngx_status"
"_response_time_ms_" : "1.320"
"_http_response_code_" : "200"
"_result_" : "success"
```

# 4.6.5 Syslog输入源

Logtail支持通过自定义插件采集syslog。

# 简介

在Linux上,本地的syslog数据可以通过rsyslog等syslog agent转发到指定服务器IP地址和 端口。为指定服务器添加Logtail配置之后,Logtail插件会以TCP或UDP协议接收转发过来 的syslog数据。并且,插件能够将接收到的数据按照指定的syslog协议进行解析,提取日志中 的facility、tag(program)、severity、content等字段。syslog协议支持*RFC3164*和*RFC5424*。

📋 说明:

Windows Logtail不支持该插件。

# 实现原理

通过插件对指定的地址和端口进行监听后,Logtail能够作为syslog服务器采集来自各个数据源的日志,包括通过rsyslog采集的系统日志、*Nginx*转发的访问日志或错误日志,以及*Java*等语言的syslog客户端库转发的日志。

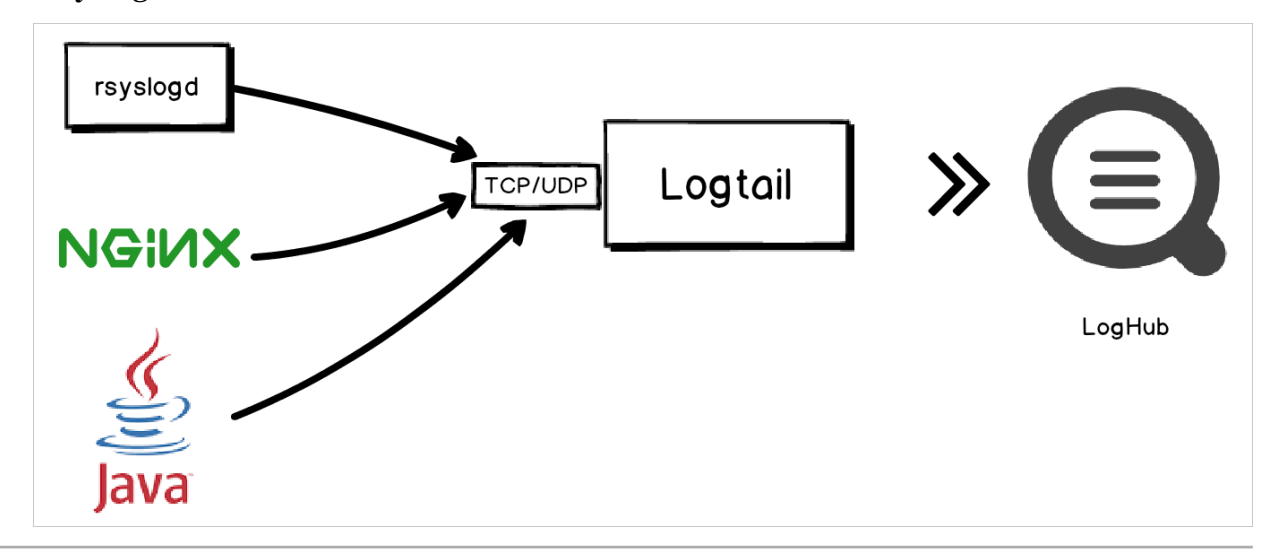

## 注意事项

- · Linux版 Logtail 0.16.13及以上版本支持该功能。
- · Logtail可同时配置多个syslog插件,比如同时使用TCP和UDP监听127.0.0.1:9999。

# Logtail配置项

# 该插件的输入类型为: service\_syslog。

| 配置项                    | 类型      | 是否必须                                                                                                    | 说明                                                                                                    |
|------------------------|---------|----------------------------------------------------------------------------------------------------|----------------------------------------------------------------------------------------------------|
| Address string 否       | 否       | 指定插件监听的协议、地址和端口, Logtail插<br>件会根据配置进行监听并获取日志数据。格式<br>为[tcp/udp]://[ <i>ip</i> ]:[ <i>port</i> ],默认为tcp<br>://127.0.0.1:9999。 |                                                                                                    |
|                        |         |                                                                                                    | <ul> <li>说明:</li> <li>Logtail插件配置监听的协议、地址和端口号必须与rsyslog配置文件设置的转发规则相同。</li> <li>如果安装Logtail的服务器有多个IP地址可接收日志,可以将地址配置为0.0.0.0,表示监听服务器的所有IP地址。</li> </ul>      |
| ParseProto<br>col      | string  | 否                                                                                                    | <ul> <li>指定解析所使用的协议,默认为空,表示不解析。其中:</li> <li>rfc3164:指定使用RFC3164协议解析日志。</li> <li>rfc5424:指定使用RFC5424协议解析日志。</li> <li>auto:指定插件根据日志内容自动选择合适的解析协议。</li> </ul> |
| IgnorePars<br>eFailure | boolean | 否                                                                                                    | 指定解析失败后的行为,默认为true。其中: <ul> <li>true:放弃解析直接填充所返回的content</li> <li>字段。</li> <li>false: 会丢弃日志。</li> </ul>                                                    |

# 默认字段

| 字段名        | 字段类型   | 字段含义                  |
|------------|--------|-----------------------|
| _hostname_ | string | 主机名,如果日志中未提供则获取当前主机名。 |
| _program_  | string | 对应协议中的tag字段。          |

| 字段名             | 字段类型   | 字段含义                               |
|-----------------|--------|------------------------------------|
| _priority_      | string | 对应协议中的priority字段。                  |
| _facility_      | string | 对应协议中的facility字段。                  |
| _severity_      | string | 对应协议中的severity字段。                  |
| _unixtimestamp_ | string | 日志对应的时间戳。                          |
| _content_       | string | 日志内容,如果解析失败的话,此字段包含未解<br>析日志的所有内容。 |
| _ip_            | string | 当前主机的IP地址。                         |

#### 前提条件

- · 已创建Project和Logstore。
- ·已创建机器组,并在机器组内服务器上安装了0.16.13及以上版本的Logtail。
- · 需要被采集syslog的服务器上已安装了rsyslog。

## 配置Logtail插件采集syslog

1. 为rsyslog添加一条转发规则。

在需要采集syslog的服务器上修改rsyslog的配置文件/etc/rsyslog.conf,在配置文件的最后添加一行转发规则。添加转发规则后,rsyslog会将syslog转发至指定地址端口。

- ·通过当前服务器采集本机syslog:配置转发地址为127.0.0.1,端口为任意非知名的空闲端口。
- · 通过其他服务器采集本机syslog: 配置转发地址为其他服务器的公网IP, 端口为任意非知名的空闲端口。

例如以下配置表示将所有的日志都通过TCP转发至127.0.0.1:9000,配置文件详细说明请参考官网说明。

\*.\* @@127.0.0.1:9000

2. 执行以下命令重启rsyslog, 使日志转发规则生效。

sudo service rsyslog restart

- 3. 登录日志服务控制台, 单击Project名称。
- 4. 在Logstore列表页面单击数据接入向导图标。
- 5. 在自定义数据中单击Logtail自定义插件。
- 6. 填写配置名称。

7. 填写插件配置,并单击下一步。

inputs部分为采集配置,是必选项; processors部分为处理配置,是可选项。采集配置部分 需要按照您的数据源配置对应的采集语句,处理配置部分请参考处理采集数据配置一种或多种采 集方式。

同时监听UDP和TCP的示例配置如下:

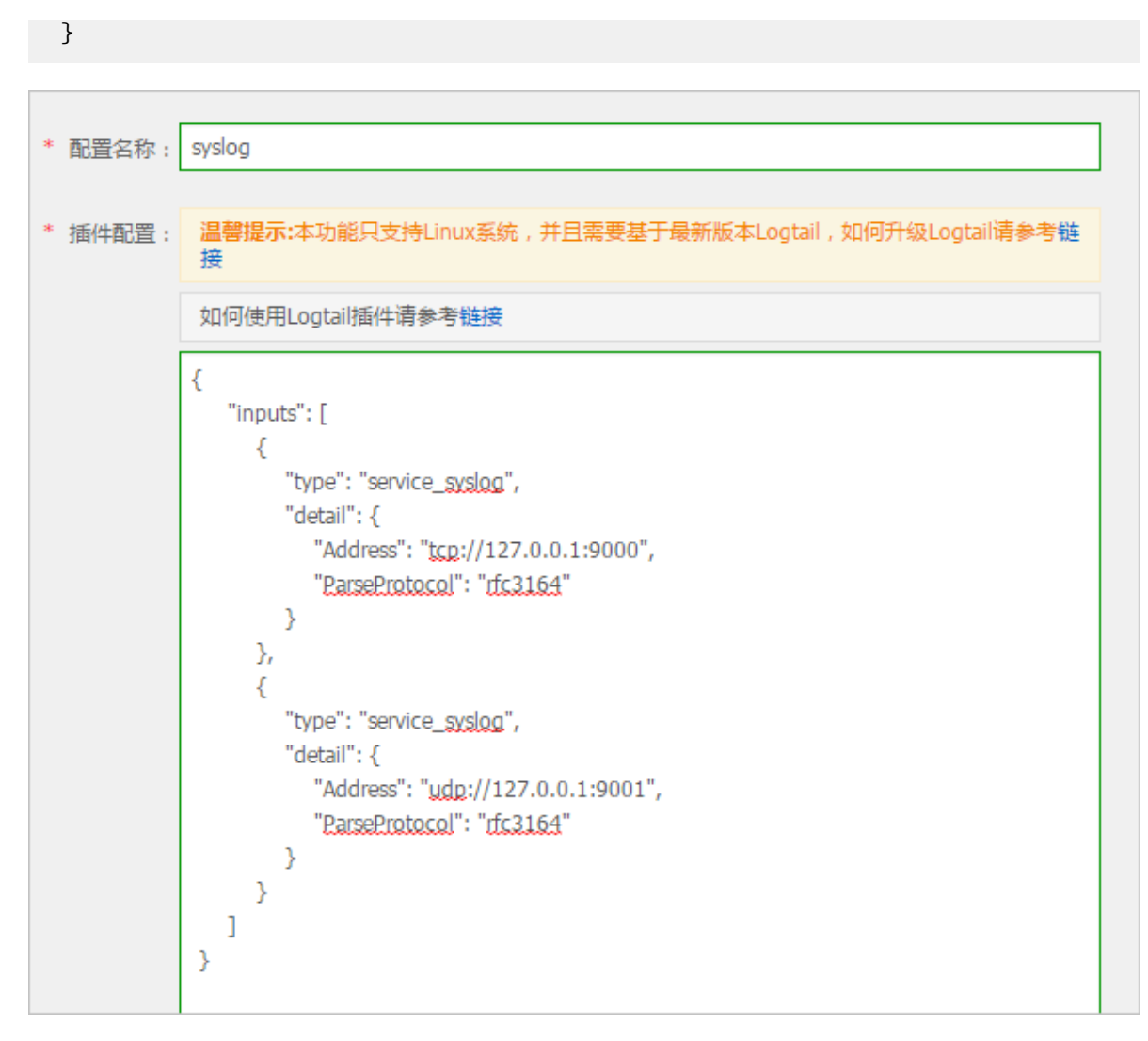

8. 应用到机器组。

为机器组添加Logtail配置。请在此处勾选运行有此插件的Logtail机器组,并单击应用到机器 组。

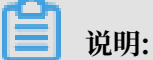

接收syslog的服务器必须在机器组中,且安装了0.16.13及以上版本的Logtail。

若您之前没有创建过机器组,单击+创建机器组创建一个新的机器组,再勾选机器组并单击应用 到机器组。

## 9. 开启并配置索引。

确保日志机器组心跳正常的情况下,可以点击右侧浏览按钮获取到采集上来的数据。

如果您后续需要对采集到的syslog进行实时查询与分析,可以单击展开,根据日志内容和格式配 置键值索引,后续可以按照指定字段进行查询和分析。

|                                                                                                    | 1.选择数据类型                                            | 2.数据道                                                                                | 62 <b>2</b>                                                                                                    | → 3.1 | 查询分析 & 可视化 |                                                                                                    | 4.投递 & ETL                                                                                                    |
|----------------------------------------------------------------------------------------------------|-----------------------------------------------------|--------------------------------------------------------------------------------------|----------------------------------------------------------------------------------------------------|-------|------------|----------------------------------------------------------------------------------------------------|----------------------------------------------------------------------------------------------------|
| 自定义                                                                                                    |                                                     |                                                                                      |                                                                                                    |       |            |                                                                                                    |                                                                                                    |
| <ul> <li>主文取引属性:</li> <li>金文取引属性:</li> <li>大小写敬感</li> <li>「編集明]属性:</li> <li>環信集引属性:</li> <li>環信報:</li> <li>「actiny」</li> <li>「factiny」</li> <li>「factiny」</li> <li>「factiny」</li> <li>「protity」</li> <li>_protity_</li> <li>_severity_</li> <li>_unktimestamp.</li> </ul> | 分明符       ・・、・・・・・・・・・・・・・・・・・・・・・・・・・・・・・・・・・・     | 大小写敏感 分明符<br>【alse ● ,***=000?@&~><br>【alse ● ,***=000?@&~><br>【alse ● ,***=000?@&~> | <ul> <li>○</li> <li>○</li> <li>○<td></td><td>内容<br/></td><td>Bits<br/>entication Agent for unix-pr<br/>totify/d 5 -failback, object<br/>j, facility, 10, hostmane<br/>erfty5, unixtimestamp<br/>h Logging Servicefacility<br/>mp.:systemd_severity6<br/>Logging Servicefacility<br/>mp:systemd_severity6<br/>Logging Servicefacility<br/>mp:systemd_severity6<br/>Logging Servicefacility</td><td>ocess:20068:51095083 (system bus name 1.20<br/>path /org/redesk0op/Policy(S1/Authenication<br/>year-lets/yh_jp:172.0.1657.165 _priority_28<br/>153562808<br/>y_3_hostname_ices-test.yh_jp_172.16.155<br/>_iniktimestamp_1535628088<br/>3_hostname_ices-test.yh_jp_172.16.157.18<br/>hiktimestamp_1535628088<br/>3_hostname_ices-test.yh_jp_172.16.157.18<br/>hiktimestamp_1535628088<br/>process:20068:51095083 (system bus name 11.<br/>bistionidgeri, fos66083 (system bus name 11.<br/>bistionidgeri, fos66083 (system bus name 11.<br/>bistionidgeri, fos66083 (system bus name 11.<br/>bistionidgeri, fos66083 (system bus name 11.<br/>bistionidgeri, fos66083 (system bus name 11.<br/>bistionidgeri, fos66083 (system bus name 11.<br/>bistionidgeri, fos66083 (system bus name 11.<br/>bistionidgeri, fos66083 (system bus name 11.<br/>bistionidgeri, fos66083 (system bus name 11.<br/>bistionidgeri, fos6083 (system bus name 11.<br/>bistionidgeri, fos6083 (syst</td></li></ul> |       | 内容<br>     | Bits<br>entication Agent for unix-pr<br>totify/d 5 -failback, object<br>j, facility, 10, hostmane<br>erfty5, unixtimestamp<br>h Logging Servicefacility<br>mp.:systemd_severity6<br>Logging Servicefacility<br>mp:systemd_severity6<br>Logging Servicefacility<br>mp:systemd_severity6<br>Logging Servicefacility | ocess:20068:51095083 (system bus name 1.20<br>path /org/redesk0op/Policy(S1/Authenication<br>year-lets/yh_jp:172.0.1657.165 _priority_28<br>153562808<br>y_3_hostname_ices-test.yh_jp_172.16.155<br>_iniktimestamp_1535628088<br>3_hostname_ices-test.yh_jp_172.16.157.18<br>hiktimestamp_1535628088<br>3_hostname_ices-test.yh_jp_172.16.157.18<br>hiktimestamp_1535628088<br>process:20068:51095083 (system bus name 11.<br>bistionidgeri, fos66083 (system bus name 11.<br>bistionidgeri, fos66083 (system bus name 11.<br>bistionidgeri, fos66083 (system bus name 11.<br>bistionidgeri, fos66083 (system bus name 11.<br>bistionidgeri, fos66083 (system bus name 11.<br>bistionidgeri, fos66083 (system bus name 11.<br>bistionidgeri, fos66083 (system bus name 11.<br>bistionidgeri, fos66083 (system bus name 11.<br>bistionidgeri, fos66083 (system bus name 11.<br>bistionidgeri, fos6083 (system bus name 11.<br>bistionidgeri, fos6083 (syst |
| <ol> <li>全文泰引属性和键</li> <li>索引类型为long/dc</li> <li>如何设置索引请参</li> </ol>                                                                                                    | 值素引属性必须至少启用一种<br>puble时,大小写敏感和分词符属性无效<br>考文档说明 (帮助) |                                                                                      |                                                                                                    |       |            |                                                                                                    |                                                                                                    |

### 配置Logtail插件采集Nginx访问日志

Nginx支持直接把访问日志以syslog协议转发到指定地址和端口。如果您希望把服务器上包 括Nginx访问日志在内的所有数据都以syslog的形式集中投递到日志服务,可以创建Logtail配置 并应用到该服务器所在的机器组。

1. 在Nginx服务器的 nginx.conf文件中增加转发规则。

关于Nginx配置文件的详细信息请参考Nginx官网说明。

例如, 在配置文件中增加如下内容:

```
http {
    ...
    # Add this line.
    access_log syslog:server=127.0.0.1:9000,facility=local7,tag=
nginx,severity=info combined;
```

}

2. 执行以下命令重启Nginx服务, 使配置生效。

sudo service nginx restart

3. 创建Logtail配置并应用到该服务器所在的机器组。

配置过程请参考配置Logtail插件采集syslog。

4. 检验Logtail配置是否生效。

在shell中执行命令curl http://127.0.0.1/test.html生成一条访问日志。如果采集配置 已生效,可以在日志服务控制台的查询页面查看到日志信息。

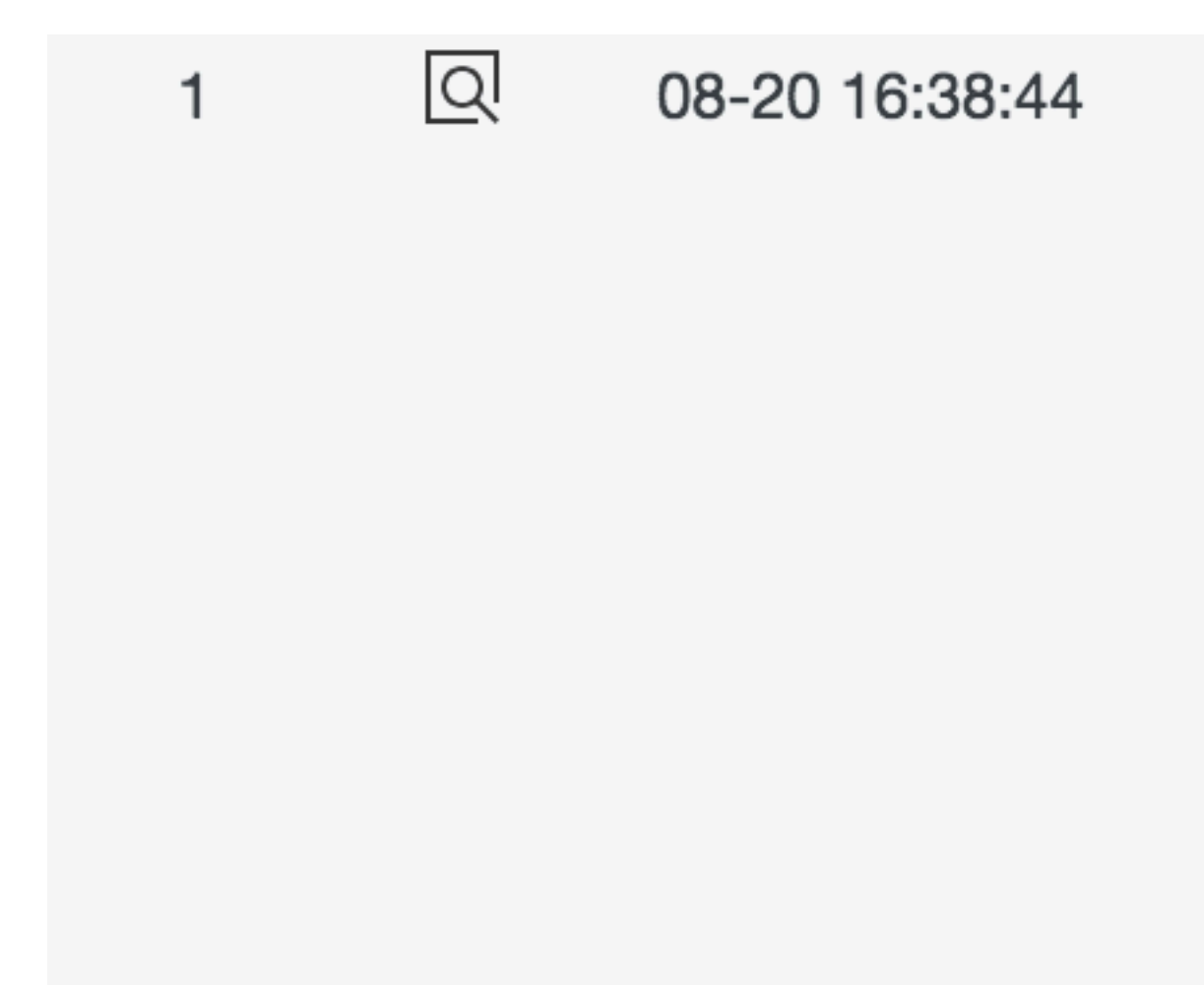

# 4.6.6 Beats和Logstash输入源

# 简介

Logtail除支持syslog协议外,还支持Lumberjack协议作为数据输入,可支持将Beats系列软件(MetricBeat、PacketBeat、Winlogbeat、Auditbeat、Filebeat、Heartbeat等)、Logstash采集的数据转发到日志服务。

# 实现原理

图 4-26: 实现原理

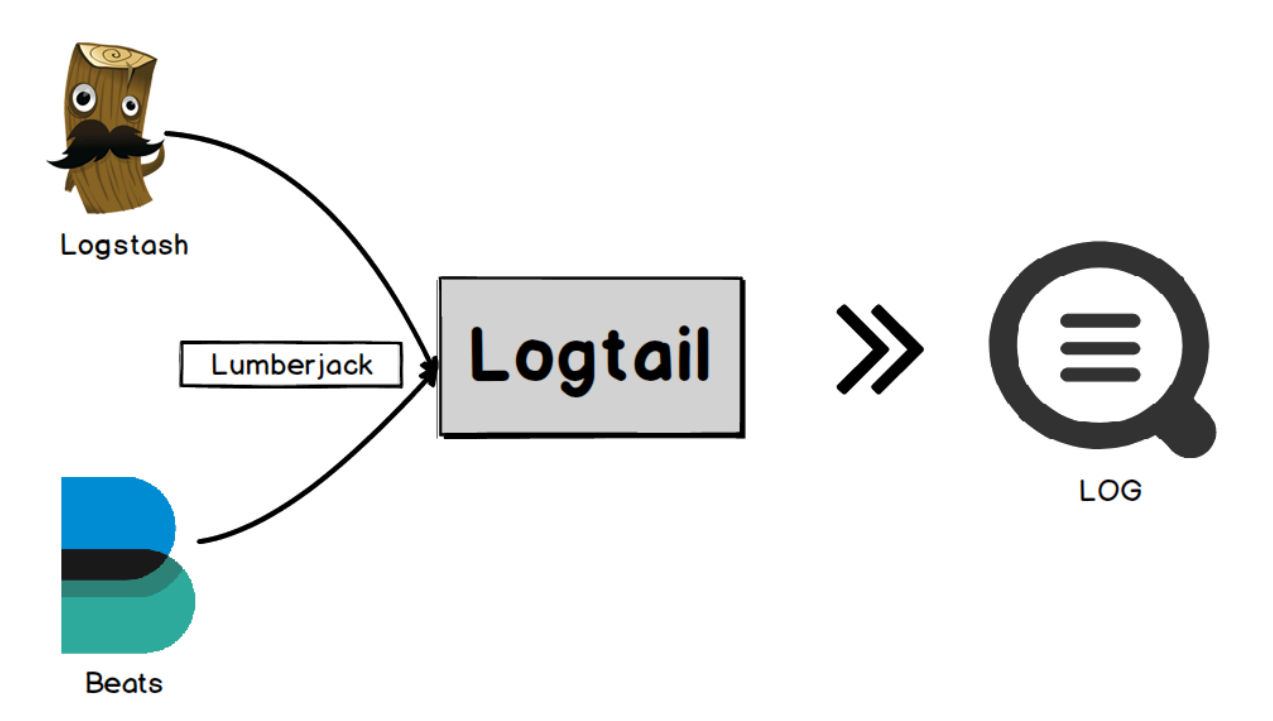

基于Logstash、Beats系列软件对Lumberjack协议的支持,日志服务可以通过Logtail,同时对 Logstash、Beats系列软件进行Logtail Lumberjack插件监听配置,实现数据采集。

# 配置项

```
该输入源类型为:service_lumberjack。
```

```
道 说明:
Logtail支持对采集的数据进行处理加工后上传,处理方式参见数据处理配置。
```

| 配置项                | 类型     | 是否必须 | 说明                                                                                      |
|--------------------|--------|------|-----------------------------------------------------------------------------------------|
| BindAddress        | string | 否    | 绑定地址,默认为127<br>.0.0.1:5044, IP和<br>端口号均可自定义。<br>如需被局域网内其<br>他主机访问,请设置<br>为0.0.0.0:5044。 |
| V1                 | bool   | 否    | Lumberjack V1版本<br>协议版,默认为false<br>。目前Logstash支持<br>的协议版本为V1                            |
| V2                 | bool   | 否    | Lumberjack V2版本<br>协议版,默认为true。<br>目前Beats系列软件支<br>持的协议版本均为V2<br>。                      |
| SSLCA              | string | 否    | 证书授权机构(<br>Certificate<br>Authority)颁发的签<br>名证书路径,默认为<br>空。如果是自签名证书<br>可不设置此选项。         |
| SSLCert            | string | 否    | 证书的路径,默认为<br>空。                                                                         |
| SSLKey             | string | 否    | 证书对应私钥的路<br>径,默认为空。                                                                     |
| InsecureSkipVerify | bool   | 否    | 是否跳过SSL安全检<br>查,默认为false。                                                               |

使用限制

- ·该功能在Logtail 0.16.9及以上版本支持。
- ·如需将Logstash采集的数据上传,请参考Logstash-Lumberjack-Output。
- ・如需

将Beats (MetricBeat、PacketBeat、Winlogbeat、Auditbeat、Filebeat、Heartbeat等)系列软件采集的数据上传,请参考*Beats-Lumberjack-Output*。

- · 同一Logtail可配置多个Lumberjack插件,但多个插件不能监听同一端口。
- · 该插件支持SSL, Logstash采集的数据上传需要使用该功能

#### 操作步骤

使用PacketBeat采集本地网络数据包,并使用Logtail Lumberjack插件上传到日志服务。详细 配置如下:

1. 选择输入源。

单击数据接入向导图标或创建配置,进入数据接入向导。并在选择数据库类型步骤中选择 Logtail自定义插件。

2. 填写输入配置。

进入输入源配置页面,填写插件配置。

inputs部分为采集配置,是必选项; processors部分为处理配置,是可选项,由 于Beats和Logstash输出的都是JSON格式数据,因此我们使用processor\_anchor将json展 开。

关于处理配置部分请参考处理采集数据配置一种或多种采集方式。

```
{
  "inputs": [
     {
       "detail": {
         "BindAddress": "0.0.0.0:5044"
       "type": "service_lumberjack"
    }
  ],
"processors": [
     ſ
       "detail": {
         "Anchors": [
            Ł
              "ExpondJson": true,
"FieldType": "json",
              "Stop": ""
            }
         ],
"SourceKey": "content"
       },
"type": "processor_anchor"
    }
  1
}
```

3. 应用到机器组。

进入应用到机器组页面。请在此处勾选支持此插件的Logtail机器组。

如您之前没有创建过机器组,单击+创建机器组以创建一个新的机器组。

4. 配置PacketBeat。

配置PacketBeat输出方式为Logstash,具体配置方式请参见PacketBeat-Logstash-Output。

在本示例中。配置如下:

```
output.logstash:
    hosts: ["127.0.0.1:5044"]
```

示例

按照以上操作步骤配置处理方式后,可以尝试在本机输入命令ping 127.0.0.1,即可在日志服务 控制台查看采集处理过的日志数据。

```
_@metadata_beat:
                  packetbeat
_@metadata_type: doc
_@metadata_version: 6.2.4
_@timestamp: 2018-06-05T03:58:42.470Z
__source__: **.**.**
__tag__:__hostname__: ******
__topic__:
_beat_hostname:
                 bdbe0b8d53a4
_beat_name: bdbe0b8d53a4
_beat_version:
                6.2.4
_bytes_in: 56
_bytes_out: 5
            56
_client_ip: 192.168.5.2
_icmp_request_code: 0
_icmp_request_message:
                        EchoRequest(0)
_icmp_request_type: 8
_icmp_response_code: 0
_icmp_response_message:
                         EchoReply(0)
_icmp_response_type: 0
_icmp_version:
_ip: 127.0.0.1
_path: 127.0.0.1
_responsetime: 0
_status: OK
_type: icmp
```

# 4.6.7 Journal/Systemd日志输入源

Logtail支持从原始的二进制文件中采集Linux系统的Journal(systemd)日志。

systemd是专用于 Linux 操作系统的系统与服务管理器。当作为启动进程(PID=1)运行时,它 将作为初始化系统运行,启动并维护各种用户空间的服务。 systemd统一管理所有Unit的日 志(包括内核和应用日志),配置文件一般在/etc/systemd/journald.conf中。

功能

- · 支持设置初始同步位置,后续采集会自动保存checkpoint,应用重启时不影响进程。
- ・支持过滤指定的Unit。
- ・支持采集内核日志。

- · 支持自动解析日志等级。
- · 支持以容器方式采集宿主机上的Journal日志,适用于Docker/Kubernetes场景。

#### 限制说明

- · Logtail支持版本为0.16.18及以上。
- · 运行的操作系统需支持Journal日志格式。

#### 应用场景

- · 监听内核事件,出现异常时自动告警。
- ・采集所有系统日志,用于长期存储,减少磁盘空间占用。
- ·采集软件(Unit)的输出日志,用于分析或告警。
- ・采集所有Journal日志,可以从所有日志中快速检索关键词或日志,相比Journalctl查询大幅提升。

### 配置方式

该输入源类型为: service\_journal。

📋 说明:

Logtail支持对采集的数据进行处理加工后上传,处理方式参见处理采集数据。

| 配置项                     | 类型       | 是否必须 | 说明                                                                         |
|-------------------------|----------|------|----------------------------------------------------------------------------|
| JournalPat<br>hs        | string数组 | 是    | Journal日志路径,建议直接填写Journal日志<br>所在文件夹,例如/var/log/journal。                   |
| SeekPosition            | string   | 否    | 首次采集方式,可以配置为:<br>• head表示采集所有数据。<br>• tail表示只采集配置应用后新的数据。<br>默认为tail。      |
| Kernel                  | bool     | 否    | <ul> <li>true表示采集内核日志</li> <li>false表示不采集内核日志</li> <li>默认为true。</li> </ul> |
| Units                   | string数组 | 否    | 指定采集的Unit列表,为空时则全部采集,默<br>认为空。                                             |
| ParseSyslo<br>gFacility | bool     | 否    | 是否解析syslog日志的facility字段,默认为<br>false。                                      |
| ParsePrior<br>ity       | bool     | 否    | 是否解析Priority字段,默认为false。                                                   |

| 配置项                     | 类型   | 是否必须 | 说明                                                                     |
|-------------------------|------|------|------------------------------------------------------------------------|
| UseJournal<br>EventTime | bool | 否    | 是否使用Journal日志中的字段作为日志时<br>间,默认为false,即使用采集时间作为日志时<br>间。实时日志采集一般相差3秒以内。 |

ParsePriority映射关系表如下:

"0": "emergency" "1": "alert" "2": "critical" "3": "error" "4": "warning" "5": "notice" "6": "informational" "7": "debug"

# 示例

## ・ 示例1

从默认的/var/log/journal路径采集journal日志,采集配置为:

```
{
    "inputs": [
        {
            "detail": {
                "JournalPaths": [
                     "/var/log/journal"
            ]
        },
        "type": "service_journal"
        }
   ]
}
```

# 日志样例:

```
MESSAGE:
          rejected connection from "192.168.0.250:43936" (error "EOF
", ServerName "")
PACKAGE:
          embed
PRIORITY:
          6
SYSLOG_IDENTIFIER: etcd
          fe919cd1268f4721bd87b5c18afe59c3
BOOT ID:
_CAP_EFFECTIVE:
                 0
_CMDLINE: /usr/bin/etcd --election-timeout=3000 --heartbeat-
interval=500 --snapshot-count=50000 --data-dir=data.etcd --name 192
.168.0.251-name-3 --client-cert-auth --trusted-ca-file=/var/lib/etcd
/cert/ca.pem --cert-file=/var/lib/etcd/cert/etcd-server.pem --key-
file=/var/lib/etcd/cert/etcd-server-key.pem --peer-client-cert-auth
 --peer-trusted-ca-file=/var/lib/etcd/cert/peer-ca.pem --peer-cert
-file=/var/lib/etcd/cert/192.168.0.251-name-3.pem --peer-key-file=/
var/lib/etcd/cert/192.168.0.251-name-3-key.pem --initial-advertise-
peer-urls https://192.168.0.251:2380 --listen-peer-urls https://192
.168.0.251:2380 --advertise-client-urls https://192.168.0.251:2379
--listen-client-urls https://192.168.0.251:2379 --initial-cluster
192.168.0.249-name-1=https://192.168.0.249:2380,192.168.0.250-name
-2=https://192.168.0.250:2380,192.168.0.251-name-3=https://192.168
```

```
.0.251:2380 --initial-cluster-state new --initial-cluster-token
abac64c8-baab-4ae6-8412-4253d3cfb0cf
_COMM: etcd
_EXE: /opt/etcd-v3.3.8/etcd
_GID:
     995
_HOSTNAME:
          iZbp1f7y2ikfe4l8nx95amZ
_MACHINE_ID: f0f31005fb5a436d88e3c6cbf54e25aa
_PID: 10926
_SOURCE_REALTIME_TIMESTAMP: 1546854068863857
_SYSTEMD_CGROUP: /system.slice/etcd.service
_SYSTEMD_SLICE: system.slice
_SYSTEMD_UNIT: etcd.service
_TRANSPORT: journal
_UID: 997
__source__: 172.16.1.4
__tag__:__hostname__: logtail-ds-8kqb9
__topic__:
_monotonic_timestamp_: 1467135144311
_realtime_timestamp_: 1546854068864309
```

・ 示例2

Kubernetes场景下,使用Logtail的DaemonSet模式采集宿主机的系统日志,由于日志中有 很多并不重要的字段,使用处理插件只挑选较为重要的日志字段。

#### 采集配置为:

```
{
  "inputs": [
    {
      "detail": {
         "JournalPaths": [
           "/logtail_host/var/log/journal"
        ],
"ParsePriority": true,
CualogEacility":
         "ParseSyslogFacility": true
      "type": "service_journal"
    }
  "processors": [
    {
      "detail": {
         "Exclude": {
           "UNIT": "^libcontainer.*test"
         }
      },
"type": "processor_filter_regex"
    },
{
      "detail": {
         "Include": [
           "MESSAGE"
           "PRIORITY",
           "_EXE",
"_PID",
           "_SYSTÉMD_UNIT",
           "_realtime_timestamp_",
           "_HOSTNAME",
           "UNIT".
           "SYSLOG_FACILITY",
           "SYSLOG_IDENTIFIER"
```

```
]
},
"type": "processor_pick_key"
}
]
}
```

日志样例:

```
MESSAGE: rejected connection from "192.168.0.251:48914" (error "EOF
", ServerName "")
PRIORITY: informational
SYSLOG_IDENTIFIER: etcd
_EXE: /opt/etcd-v3.3.8/etcd
_HOSTNAME: iZbp1i0czq3zgvxlx7u8ueZ
_PID: 10590
_SYSTEMD_UNIT: etcd.service
__source__: 172.16.0.141
__tag__:__hostname__: logtail-ds-dp48x
__topic__:
_realtime_timestamp_: 1547975837008708
```

# 4.6.8 Docker事件输入源

Logtail除支持采集容器标准输出、容器文件外,还支持采集Docker Engine的事件信 息。Docker Engine的事件信息记录了容器、镜像、插件、网络、存储等的所有交互事件,一般用 于系统监控、问题排查、审计、安全防护等场景。

限制说明

- · Logtail支持版本为0.16.18及以上
- Logtail可运行在容器模式或在宿主机上运行,需具备访问DockerEngine(可以访问到/var/ run/docker.sock)。

```
Logtail采集Kubernetes日志请参考Kubernetes日志采集流程,采集标准容器日志参考标
准Docker日志采集流程。
```

· Logtail在重启或停止期间,无法采集容器事件。

### 应用场景

- ・监控所有容器的启停事件、当核心容器停止后立即告警。
- ·采集所有容器的事件,用于审计以及安全分析。
- · 监控所有镜像的拉取事件,若拉取非合法路径的镜像时立即告警。
- ·采集所有容器的事件,用于Kubernetes、Docker Engine的问题排查。

#### 配置项

该输入源类型为: service\_docker\_event。

# 🗾 说明:

Logtail支持对采集的数据进行处理加工后上传,处理方式参见处理采集数据。

| 配置项                | 类型  | 是否必须 | 说明                               |
|--------------------|-----|------|----------------------------------|
| EventQueue<br>Size | int | 否    | 事件缓冲队列大小,默认为10,无特<br>殊需求请保持默认设置。 |

# 元数据

Docker事件的日志字段如下,详细信息请参考Docker官方文档。

| 字段         | 说明                        |
|------------|---------------------------|
| _type_     | 资源类型,例如 container、image等。 |
| _action_   | 操作类型,例如destroy、status等。   |
| _id_       | 事件唯一标识。                   |
| _time_nano | Nano类型的事件时间戳。             |

# 示例

# 采集配置:

# 日志样例:

· 样例1: Image拉取事件

```
__source__: 172.16.2.24
__tag__:__hostname__: logtail-ds-77brr
__topic__:
_action_: pull
_id_: registry.cn-hangzhou.aliyuncs.com/ringtail/eventer:v1.6.1.3
_time_nano_: 1547910184047414271
_type_: image
name: registry.cn-hangzhou.aliyuncs.com/ringtail/eventer
```

· 样例2: Kubernetes中容器的销毁事件

```
__source__: 172.16.2.30
__tag__:__hostname__: logtail-ds-xnvz2
__topic__:
_action_: destroy
```

af61340b0ac19e6f5f32be672d81a33fc4d3d247bf7dbd4d3b2c030b8bec \_id\_: 4a03 \_time\_nano\_: 1547968139380572119 \_type\_: container annotation.kubernetes.io/config.seen: 2019-01-20T15:03:03.114145184 +08:00 annotation.kubernetes.io/config.source: api annotation.scheduler.alpha.kubernetes.io/critical-pod: controller-revision-hash: 2630731929 registry-vpc.cn-hangzhou.aliyuncs.com/acs/pause-amd64:3.0 image: io.kubernetes.container.name: POD io.kubernetes.docker.type: podsandbox io.kubernetes.pod.name: logtail-ds-44jbg io.kubernetes.pod.namespace: kube-system io.kubernetes.pod.uid: 6ddcf598-1c81-11e9-9ddf-00163e0c7cbe k8s-app: logtail-ds kubernetes.io/cluster-service: true k8s\_POD\_logtail-ds-44jbg\_kube-system\_6ddcf598-1c81-11e9-9ddfname: 00163e0c7cbe 0 pod-template-generation: 9 version: v1.0

# 4.6.9 Windows事件日志

Windows版本Logtail 支持以自定义插件的形式采集 Windows 事件日志。

通过 Windows API, Windows版本Logtail的Windows事件日志插件支持从数据源不断地拉取 到符合配置的日志,解析日志并发送到日志服务。此插件可以采集Windows 机器上的任意事件日 志,例如,可以通过此插件实现对应用、安全、系统、硬件等事件日志的采集。

### 实现原理

对于事件日志,Windows 目前提供了*Windows Event Log 和 Event Logging*(以下分别简称为 wineventlog 和 eventlogging)两套 API,前者是后者的升级,仅在 Windows Vista 及以上的 版本中提供。此插件会根据所运行的系统,自动地选择相应的 API(优先选择 wineventlog)来 获取 Windows 事件日志。

如下图所示,Windows 事件日志在设计中采用发布订阅的模式,应用程序或者内核将事件日志发 布到指定的通道(Channel,如图中的 Application、Security、System),Logtail 借助此插 件调用 Windows API,实现对这些通道的订阅,从而能够不断地获取相关的事件日志、并发送到 日志服务。

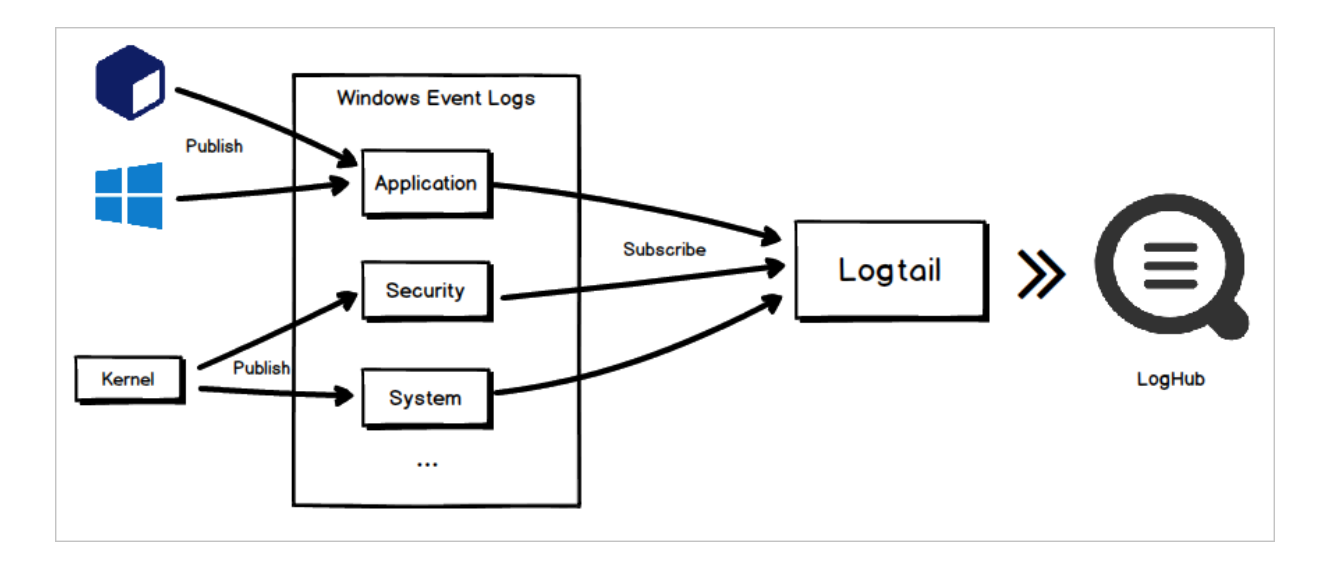

### 注意事项

· 该功能仅支持 Windows 版本的 Logtail, 且版本号为1.0.0.0 及以上。

如何查看Window版Logtail的版本号,请参考安装Logtail(Windows系统)。

·可以在配置的 inputs 中填写多项以同时采集多个通道的事件(比如同时采集应用程序和系统日志)。

## 配置项

该插件的输入类型为: service\_wineventlog。

| 配置项         | 类型     | 是否必选 | 说明                                                                                                    |
|-------------|--------|------|----------------------------------------------------------------------------------------------------|
| Name        | string | 是    | 指定所采集事件日志所属的通道名,只能指定一<br>个。默认值为 Application,表示采集应用程<br>序的事件日志。                                        |
| IgnoreOlder | uint   | 否    | 根据事件时间进行过滤,此配置是相对于采集开<br>始时间偏移量,单位为秒,早于此设置的日志会<br>被忽略。比如:                                             |
|             |        |      | <ul> <li>· 设置为 3600 表示相对于采集开始时间一小时前的日志都会被忽略。</li> <li>· 设置为 14400 表示相对于采集开始时间四小时前的日志都会被忽略。</li> </ul> |
|             |        |      | 默认值为空,表示不根据时间进行过滤。这种情<br>况下会采集到该机器上所有的历史事件日志。                                                         |
|             |        |      | 说明:<br>该选项仅在首次配置采集时生效,后<br>续Logtail记录事件采集的Checkpoint,保证<br>事件不会重复采集。                                  |

| 配置项     | 类型     | 是否必选 | 说明                                                                                                    |  |  |
|---------|--------|------|----------------------------------------------------------------------------------------------------|--|--|
| Level   | string | 否    | <ul> <li>根据事件等级进行过滤,仅采集指定等级的日志,可选等级包括:verbose、informati、warning、error和critical。该项可以用英文逗号(,)来同时指定多个等级,比如</li> <li>设置为information表示只采集这一个组的日志。</li> <li>设置为 warning, error表示只采集这两等级的日志。</li> </ul> |  |  |
|         |        |      | 默认值为information, warning, error,<br>critical,表示采集除了 verbose 以外其他<br>等级的所有日志。                                                                                                    |  |  |
|         |        |      | 道 说明:<br>该参数仅支持 wineventlog API,即只能在<br>Windows Vista 及以上的操作系统上使用。                                                                                                    |  |  |
| EventID | string | 否    | 根据事件 ID 进行过滤,可以指定正向过滤(单<br>个或范围)或者反向过滤(仅支持单个)。例<br>如:                                                                                                    |  |  |
|         |        |      | <ul> <li>1-200 表示只采集事件 ID 在 1-200 范围内的日志。</li> <li>20表示只采集事件 ID 为 20 的日志。</li> <li>-100表示采集除了事件 ID 为 100 以外的所有日志。</li> </ul>                                                                     |  |  |
|         |        |      | 默认值为空,表示采集所有事件。<br>该项也可以使用英文逗号(,)来同时指定多个<br>范围,比如设置为1-200,-100表示采集 1-200<br>范围内除了 100 以外的事件日志。                                                                                                   |  |  |
|         |        |      | 道 说明:<br>该参数仅支持 wineventlog API,即只能在<br>Windows Vista 及以上的操作系统上使用。                                                                                                    |  |  |

| 配置项                 | 类型        | 是否必选 | 说明                                                                                                    |
|---------------------|-----------|------|----------------------------------------------------------------------------------------------------|
| Provider            | string 数组 | 否    | 根据事件来源进行过滤,只采集此参数中指<br>定的来源的事件日志。例如设置为 ["App1",<br>"App2"] 表示只采集来源名字为 App1 和 App2<br>的事件日志,其他事件日志都会被忽略。<br>默认值为空,表示采集所有来源的事件。 |
| IgnoreZero<br>Value | boolean   | 否    | 并非每条事件日志都拥有所有的字段,可以使用<br>此参数来过滤掉那些为空的字段,对空的定义视<br>类型而定,比如整数类型使用 0 表示空。<br>默认为 false,表示不过滤空字段。                                 |

# 查看配置

在 Windows 事件查看器中可以查看上述配置项的当前配置。

- 1. 单击开始菜单(或者按 Win 键)。
- 2. 搜索并打开事件查看器。
- 3. 在左侧导航栏中展开Windows日志目录。

左侧导航栏中以目录结构呈现了所有的通道,选择通道名称,鼠标右键菜单中单击属性,全名一 栏为该通道的名字,即配置项中的Name。

目录Windows 日志下有几个常用通道,全名分别为:

- · 应用程序: Application
- · 安全: Security
- Setup: Setup
- · 系统: System

4. 选中指定通道,查看中间的级别一栏。

此处以列表结构呈现了指定通道中的所有事件日志,其中:

- ·级别:对应于配置项中的 Level, 信息即 information。
- · 日期和时间:对应于配置项中的 IgnoreOlder,根据时间的过滤即基于此列的值。
- ·来源:对应于配置项中的 Provider。
- ・事件 ID: 对应于配置项中的 Event ID。

| 文件(F) 操作(A) 查看(V) 帮助    | 文件(F) 操作(A) 查看(V) 帮助(H) |                     |                  |             |        |    |          |                        |          |
|-------------------------|-------------------------|---------------------|------------------|-------------|--------|----|----------|------------------------|----------|
| 🗢 🔿 🖄 🖬 👔 🖬             |                         |                     |                  |             |        |    |          |                        |          |
| 🛃 事件查看器 (本地)            | 应用程序 事件数:               | 8,022 (!) 可用的新事件    |                  |             |        |    | 操作       | F                      |          |
| ▶ 📑 自定义视图               | 級別                      | 日期和时间               | 来源               | 事件 ID       | 任务类别   | ~  | 应用       | <b>用程序</b>             | <b>^</b> |
| ▲ 🚉 Windows 日志          | () 信自                   | 2018/12/27 12:30:32 | Security-S       | 902         | 7      |    | 6        | 打开保存的日志                |          |
| ▶ 应用程序                  | 「自己」                    | 2018/12/27 12:30:32 | Security-S       | 1003        | 无      |    | -        | 创建自定义视图                |          |
| ■ 安全                    |                         | 2018/12/27 12:30:32 | Security-S       | 1066        | 无      |    | 1        | 日本 白空 心 洞图             |          |
| Setup                   |                         | 2010/12/27 12:30:32 | Security-S       | 900         | 元<br>王 |    | I        | 导入日正义视图…               |          |
|                         |                         | 2018/12/27 12:30:32 | LogtailW         | 500         | 元<br>王 |    |          | 清除日志                   |          |
|                         |                         | 2018/12/27 12:24:00 | LogtailDa        | 0           | 无      |    | 7        | 筛选当前日志                 |          |
|                         |                         | 2010/12/27 12:24:00 | LogtailDa        | 0           | 元<br>王 |    |          | 属性                     |          |
| Cisco AnyConnect Sec    |                         | 2010/12/27 10:27:43 | Windows          | 1001        | 元<br>王 |    | 000      | 查找                     |          |
| Key Management Sen      |                         | 2010/12/27 10:27:45 | Office Sof       | 903         | Ŧ      |    |          | 将所有事件另存为               |          |
| Media Center            |                         | 2018/12/27 0.57:33  | Office Sof       | 16384       | 无      |    |          | <b>烙仟冬附加到此日</b> 主      |          |
| Microsoft               |                         | 2018/12/27 9:52:32  | Office Sof       | 1003        | 无      |    | I        | 1311259FD2012300日70500 |          |
| Microsoft Office Alerts |                         | 2018/12/27 9:52:32  | Office Sof       | 902         | Ŧ      |    |          |                        | •        |
| Symantec Endpoint Pr    |                         | 2018/12/27 9:52:32  | Office Sof       | 1066        | 元<br>无 |    | Q        | 刷新                     |          |
| ThinPrint Diagnostics   |                         | 2018/12/27 0.52:31  | Office Sof       | 900         | Ŧ      |    | ?        | 帮助                     | +        |
| Windows PowerShell      |                         | 2010/12/27 5.52.51  | 011100 301       | 500         | 70     | *  | 車(       | # 902 Security-SPP     | •        |
| ▶ 硬件事件                  | 事件 902,Security         | -SPP                |                  |             |        | ×  |          | + 502 , 5000 mg 51 1   |          |
| 📑 订阅                    | 堂坝 洋细信自                 | ]                   |                  |             |        |    |          | ₱11+/唐111<br>14        |          |
|                         |                         |                     |                  |             |        |    |          | 将任务附加到此争件              |          |
|                         | /尼拉服冬日白动                |                     |                  |             | *      | Â. | 1        | 复制                     | •        |
|                         | 1757-118-5 [] [] [4].   |                     |                  |             | Ŧ      | =  |          | 保存选择的事件                |          |
|                         | 3称(M): 应用               | 用程序                 |                  |             |        |    | Q        | 刷新                     |          |
|                         | S): Sec                 | urity-SPP           | 记录时间(D): 2018/12 | /27 12:30:3 | 2      |    | ?        | 帮助                     | •        |
|                         | ID(E): 007              | )                   | (任冬米即(火)) 天      |             |        |    | <b>1</b> |                        |          |
|                         | 10( <u>c</u> ). 902     | -                   |                  |             |        | Ŧ  |          |                        |          |
| 4                       |                         |                     | m                |             | +      |    |          |                        |          |
|                         | P                       |                     |                  |             |        |    | ,        |                        |          |

## 日志字段

本插件会将采集到的事件日志格式化为以下字段进行输出。

| 字段名               | 字段类型        | 是否会被过滤 | 字段含义                                        |
|-------------------|-------------|--------|---------------------------------------------|
| activity_id       | string      | 是      | 表示当前事件所属活动的 GUID,同一个活动的<br>事件会具有相同的活动 GUID。 |
| computer_n<br>ame | string      | 否      | 产生当前事件的节点名。                                 |
| event_data        | JSON object | 否      | 和当前事件相关的数据。                                 |
| event_id          | int         | 否      | 当前事件的 ID。                                   |
| kernel_time       | int         | 是      | 记录当前事件消耗的内核态时间,一般事件此字<br>段为 0。              |
| keywords          | JSON array  | 是      | 当前事件关联的关键字,用于分类事件。                          |

| 字段名                     | 字段类型        | 是否会被过滤 | 字段含义                                                                                             |
|-------------------------|-------------|--------|--------------------------------------------------------------------------------------------------|
| level                   | string      | 是      | 当前事件的等级。                                                                                         |
| log_name                | string      | 否      | 获取当前事件的通道名,即配置项中的 Name $_{\circ}$                                                                |
| message                 | string      | 是      | 当前事件关联的消息。                                                                                       |
| message_er<br>ror       | string      | 是      | 在解析当前事件关联消息时发生的错误信息。                                                                             |
| opcode                  | string      | 是      | 当前事件关联的操作码。                                                                                      |
| process_id              | int         | 是      | 记录当前事件的进程 ID。                                                                                    |
| processor_id            | int         | 是      | 记录当前事件对应的处理器 ID,一般事件此字<br>段为 0。                                                                  |
| processor_<br>time      | int         | 是      | 记录当前事件消耗的处理器时间,一般事件此字<br>段为 0。                                                                   |
| provider_g<br>uid       | string      | 是      | 当前事件来源的 GUID。                                                                                    |
| record_num<br>ber       | int         | 否      | 当前事件关联的记录编号。一般来说,事<br>件的记录编号绘随着每条事件的写入递<br>增,当超过 2 (eventlogging)或<br>2 (wineventlog)后会重新从 0 开始。 |
| related_ac<br>tivity_id | string      | 是      | 当前事件所属活动关联的其他活动的 GUID。                                                                           |
| session_id              | int         | 是      | 记录当前事件的会话 ID,一般事件此字段为 0<br>。                                                                     |
| source_nam<br>e         | string      | 否      | 当前事件的来源,即配置项中的 Provider。                                                                         |
| task                    | string      | 是      | 当前事件关联的任务。                                                                                       |
| thread_id               | int         | 是      | 记录当前事件的线程 ID。                                                                                    |
| type                    | string      | 否      | 获取当前事件使用的 API,wineventlog 或者<br>eventlogging。                                                    |
| user_data               | JSON object | 否      | 当前事件关联的数据。                                                                                       |
| user_domain             | string      | 是      | 当前事件关联的用户的域。                                                                                     |
| user_ident<br>ifier     | string      | 是      | 当前事件关联的用户的 Windows 安全标识(<br>Security Identifier,SID)。                                            |
| user_name               | string      | 是      | 当前事件关联的用户名。                                                                                      |

| 字段名       | 字段类型   | 是否会被过滤 | 字段含义                           |
|-----------|--------|--------|--------------------------------|
| user_time | int    | 是      | 记录当前事件消耗的用户态时间,一般事件此字<br>段为 0。 |
| user_type | string | 是      | 当前事件关联的用户的类型。                  |
| version   | int    | 是      | 当前事件的版本号。                      |
| xml       | string | 是      | 当前事件最原始的信息,XML 格式。             |

### 采集步骤

前提条件

- ・已开通日志服务。
- · 已安装Windows Logtail, 并且 Logtail 版本在 1.0.0.0 及以上。

安装Windows Logtail、查看Logtail版本号请参考查看Logtail版本。

· 已创建Project 和Logstore。

# 操作步骤

- 1. 登录日志服务控制台,单击Project名称。
- 2. 在Logstore列表页面单击数据接入向导图标。
- 3. 在自定义数据中单击Logtail自定义插件。
- **4. 填写配置名称**。
- 5. 填写插件配置,并单击下一步。

配置内容(JSON 格式)如下:

inputs部分为采集配置,是必选项; processors部分为处理配置,是可选项。采集配置部分 需要按照您的数据源配置对应的采集语句,处理配置部分请参考处理采集数据配置一种或多种采 集方式。

同时采集应用程序和系统两个通道的配置如下:

其中, IgnoreOlder 均设置为了 3 天以避免采集过多的事件日志,您可以打开机器上的事件查 看器确认有数据的时间段,适当调整该参数。

```
{
    "inputs": [
        {
            "type": "service_wineventlog",
            "detail": {
                "Name": "Application",
                "IgnoreOlder": 259200
        }
    },
```
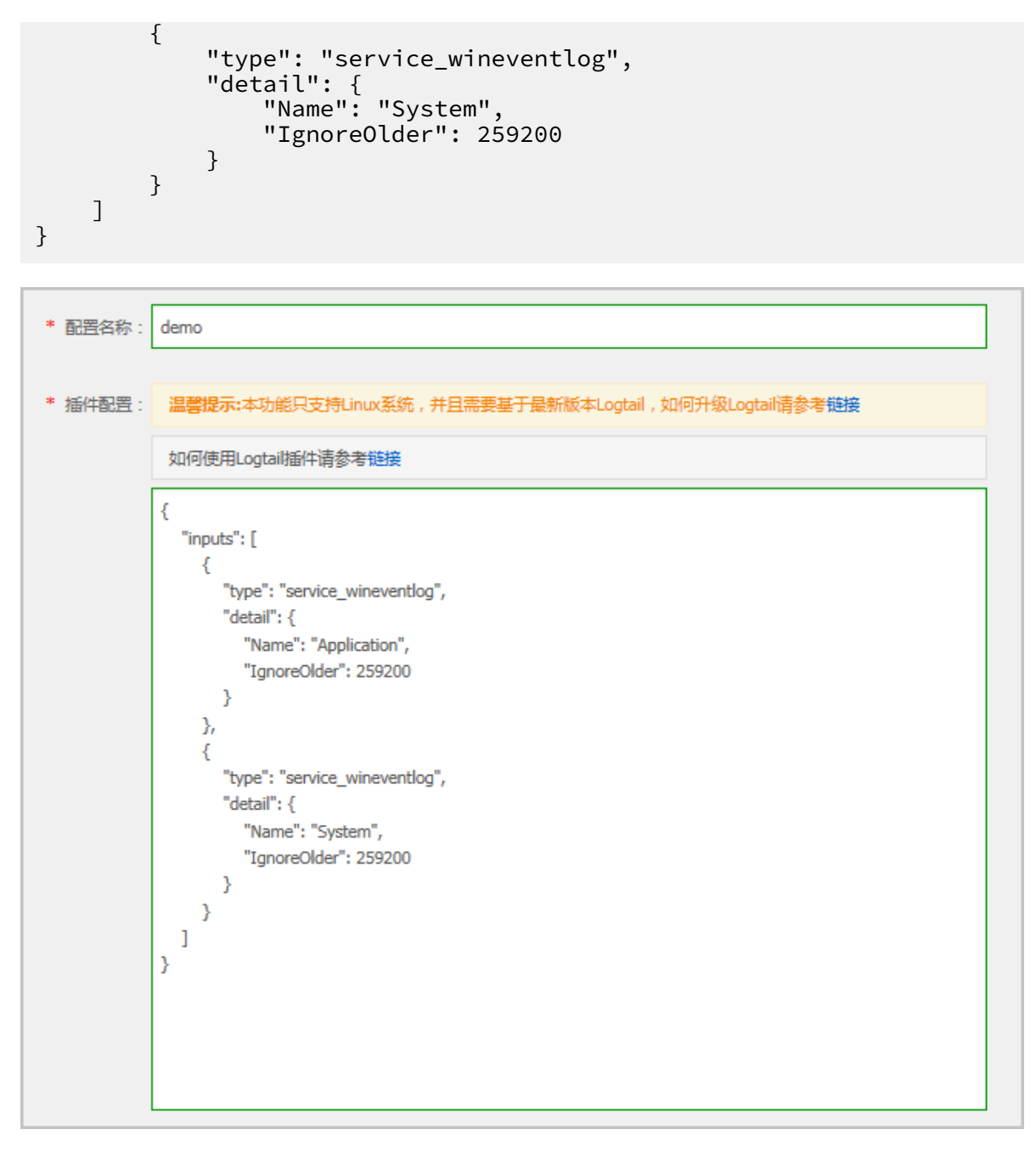

6. 应用到机器组。

为机器组添加Logtail配置。请在此处勾选运行有此插件的Logtail机器组,并单击应用到机器 组。

若您之前没有创建过机器组,单击+创建机器组创建一个新的机器组,再勾选机器组并单击应用 到机器组。

## 7. 开启并配置索引。

确保日志机器组心跳正常的情况下,可以点击右侧浏览按钮获取到采集上来的数据。

如果您后续需要对采集到的syslog进行实时查询与分析,可以单击展开,根据日志内容和格式配 置键值索引,后续可以按照指定字段进行查询和分析。

| <complex-block>bits1111111111111111111111111111111111111111111111111111111111111111111111111111111111111111111111111111111111</complex-block>                                                                                                    | 1.选择数据类型                                                                                                    | $\rangle$                                                    | 2.数据源i                                                 | 受置   | >                                     | 3.查询分                              | 析&可视化                                                                                                    |                                                                                                    | 4.投递 & ETL                                                                            |
|----------------------------------------------------------------------------------------------------|----------------------------------------------------------------------------------------------------|--------------------------------------------------------------|--------------------------------------------------------|------|---------------------------------------|------------------------------------|----------------------------------------------------------------------------------------------------|----------------------------------------------------------------------------------------------------|---------------------------------------------------------------------------------------|
| • cxell El:       D         // state       D         // state       D | 自定义                                                                                                    |                                                              |                                                        |      |                                       |                                    |                                                                                                    |                                                                                                    |                                                                                       |
| <ul> <li>activity_it/(2038AC)-800: 488:9108-E00A0686/C88F1) computer, n<br/>and iterativity_it/(2038AC)-800: 488:9108-E00A0686/C88F1) computer, n<br/>and iterativity_it/(2038AC)-800: 488:9108-E00A0686/C88F1) computer, n<br/>and iterativity_it/(2038AC)-800: 488:9108-E00A0686/C88F1)</li> <li>atais is is is is is is is is is is is is i</li></ul>                                                                                                    | <ul> <li>全文案引属性:</li> <li>大小写敏感</li> <li>分词符</li> </ul>                                                                                                    |                                                              |                                                        |      |                                       | 时间/IP                              | 内容                                                                                                    | 预览                                                                                                    | 0                                                                                     |
|                                                                                                    | 入小与戦感         27月付           false         (, ":=000?@&           ・ 键值索引属性:         近金           「個位索引属性:         近金           「回g_name         Ext           「oog_name         Ext           「oog_name         Ext           「evel         text           1. 全文聚引属性和環境案引属性必须至少启用4           2. 索引类型为iong/double号、大小写敏感和分词           3. 如何设置案引请参考文档说明 (帮助) | ・<br>大小写敏感<br>「false ÷<br>「false ÷<br>「false ÷<br>中<br>符属性无效 | 分词符<br>, ``;=000?@&<<br>, ``;=000?@&<<br>, ``;=000?@&< | 开启统计 | ///////////////////////////////////// | 18-12-17 15:54:31<br>30.43.125.101 | activity_Id:[D2<br>ame:]<br>812*, "Support<br>Ime:0 keywcr<br>essor_time:0<br>209) record_]<br>name:Microso<br>neventiog use<br>:<br>= "http://schem<br>rovider Name<br>1-45F2-A84C-<br>Le<br>words-0x8000<br>018-12-17T07<br>diD>-Correlat<br>BF11/>-Schen<br>stem | 3399AC9-80DE-4863<br>ever<br>"ProcessingMode"、<br>Info1"、11、"SupportIn<br>dst:] Ievet拾意10g,<br>Wereh危意10g,<br>r: opcode:开始 pro<br>provider_guid:(AEA<br>number;6748 relate<br>ft-Windows-GroupPo<br>rr_data("xml_name")<br>samicrosoft.com/win<br>Witcrosoft-Windows-<br>as.microsoft.com/win<br>Witcrosoft-Windows-<br>dost-Windows-<br>dost-<br>ModerFFD92C9/>><br>Vel>42(Leve) <table<br>baselows-<br/>fs431485280002/<br/>ion ActivityID=[0239<br/>ds34485280002/<br/>s4331485280002/<br/>s4331485280002/<br/>s4331485280002/<br/>s4331485280002/<br/>s4331485280002/<br/>s4331485280002/<br/>s4331485280002/<br/>s4331485280002/<br/>s4331485280002/<br/>s43424220/2014-2014<br/>entData-Chata Nam<br/>fd2~342220/2014-2014</table<br> | 910B-E0A066BC5BF1} computer_n<br>t_dtat;'DCName':'\\\\\\\\\\\\\\\\\\\\\\\\\\\\\\\\\\\ |

至此,您的事件日志已经被采集到Logstore 中,您可以到Logstore列表页面单击查询来查看您的日志。

| < | 时间 ▲▼                        | 内容                                                                                                    |
|---|------------------------------|----------------------------------------------------------------------------------------------------|
| 1 | Fylia) — •<br>12-20 15:54:31 | <pre>source_: tag :: client ip_:: tag :: hostname_: tag :: nostname_: tag :: recive_time_: 1545292473 topic_: activity_id: (085C7022-038B-40E4-BF0B-EB97C4337940) computer_name: event_data: ("DCName': "\\\\\HZ-FT- """""""""""""""""""""""""""""""""""</pre> |
|   |                              | source_name : Microsoft-Windows-GroupPolicy                                                                                                    |

# 4.6.10 处理采集数据

Logtail对于插件类型输入源提供了统一的数据处理配置,用户可对一个输入源配置多个处理方式,Logtail会根据配置顺序逐一执行各个处理方式。

🗾 说明:

目前数据处理配置只支持插件类型输入源以及容器标准输出。

图 4-27: 采集过程

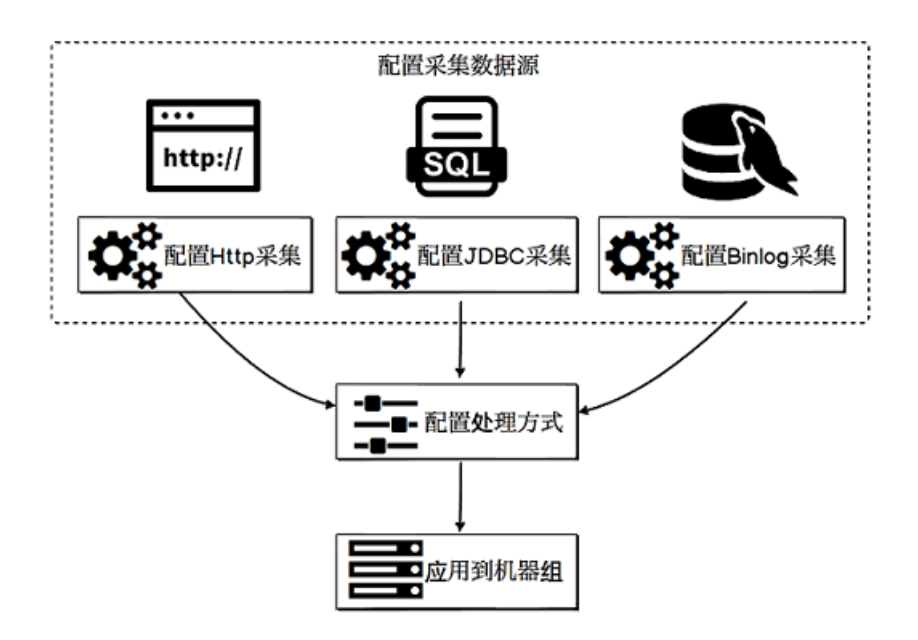

实现原理

图 4-28: 实现原理

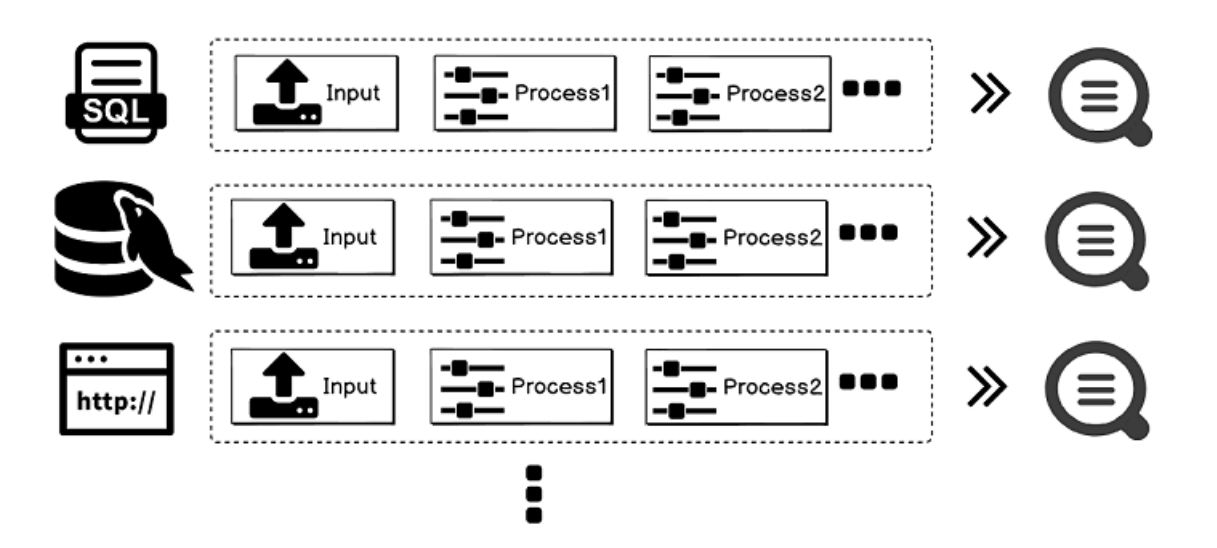

## 处理方式

目前支持的处理方式如下:

- ・正则提取
- ・标定提取
- ・単字分隔符
- ・多字符分隔符
- ・ GeoIP转换
- ・正则过滤

您也可以根据以上处理方式,为您的输入源定制组合配置。

## 使用说明

为采集数据配置处理方式,处理配置的key为processors,value为json object的数组,数组内 每个object代表一个处理方式配置。

单一处理方式包含两个字段:type、detail,其中type为该处理方式的类型,detail内部为该处 理方式的详细配置。

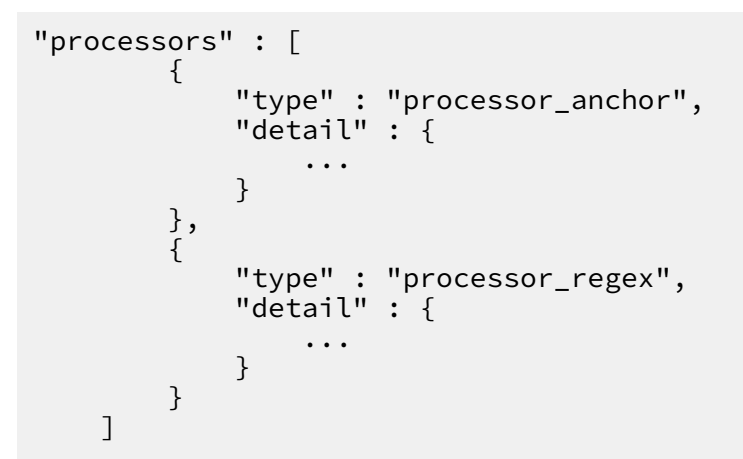

正则提取

该方式通过对指定字段进行正则表达式匹配来提取其中匹配的字段。

## 参数说明

正则提取方式的类型(type)为processor\_regex。

| 参数        | 类型     | 必选或可选 | 参数说明                    |
|-----------|--------|-------|-------------------------|
| SourceKey | string | 必选    | 原始字段名,即需要进<br>行正则提取的字段。 |

| 参数           | 类型        | 必选或可选 | 参数说明                                                                        |
|--------------|-----------|-------|-----------------------------------------------------------------------------|
| Regex        | string    | 必选    | 用于匹配的正则表达<br>式,需要提取的字段使<br>用()标注,详细内容请<br>参考 <u>维基百科</u> 。                  |
| Keys         | string 数组 | 必选    | 需要提取的字段名,例<br>如["key1","key2<br>"…]。                                        |
| NoKeyError   | bool      | 可选    | 默认<br>为false,为true时若<br>没有找到SourceKey<br>字段则报错。                             |
| NoMatchError | bool      | 可选    | 默认为false,为true<br>时若正则不匹配则报<br>错。                                           |
| KeepSource   | bool      | 可选    | 默认<br>为false,为true时<br>匹配完后不丢弃<br>SourceKey字段。                              |
| FullMatch    | bool      | 必选    | 默认<br>为true,为true时<br>只有字段完全匹配<br>Regex时才会进行提<br>取,为false时部分字<br>段匹配也会进行提取。 |

## 示例

## 配置提取Access日志,详细配置如下:

・输入

## ・配置详情

{

```
"type" : "processor_regex",
"detail" : {"SourceKey" : "content",
```

```
"Regex" : "([\\d\\.]+) \\S+ \\S+ \\[(\\S+) \\S+\\] \"(\\
w+) ([^\\\"]*)\" ([\\d\\.]+) (\\d+) (\\d+) (\\d+) (\\d+)-) \"([^\\\"]*)\"
\"([^\\\"]*)\" (\\d+)",
    "Keys" : ["ip", "time", "method", "url", "request_time",
    "Keys" : ["ip", "time", "ref_url", "browser"],
    "NoKeyError" : true,
    "NoMatchError" : true,
    "KeepSource" : false
    }
}
```

・处理后结果

标定提取

该方式通过标定指定字段起始和结束关键字进行提取,标定后的字符串支持直接提取和JSON展开 方式。

参数说明

标定提取方式的类型(type)为processor\_anchor。

| 参数            | 类型        | 必选或可选 | 参数说明                                            |
|---------------|-----------|-------|-------------------------------------------------|
| SourceKey     | string    | 必选    | 原始字段名,即需要进<br>行提取的字段。                           |
| Anchors       | Anchor 数组 | 必选    | 标定项列表,具体参见<br>下述表格。                             |
| NoAnchorError | bool      | 可选    | 默认为false,为true<br>时若查找不到关键字则<br>报错。             |
| NoKeyError    | bool      | 可选    | 默认<br>为false,为true时若<br>没有找到SourceKey<br>字段则报错。 |

| 参数         | 类型   | 必选或可选 | 参数说明                                           |
|------------|------|-------|------------------------------------------------|
| KeepSource | bool | 可选    | 默认<br>为false,为true时<br>匹配完后不丢弃<br>SourceKey字段。 |

Anchor类型说明

| 参数              | 类型     | 必选或可选 | 参数说明                                                        |
|-----------------|--------|-------|-------------------------------------------------------------|
| Start           | string | 必选    | 起始关键字,若为空则<br>代表匹配字符串开头。                                    |
| Stop            | string | 必选    | 结束关键字,若为空则<br>代表匹配字符串结尾。                                    |
| FieldName       | string | 必选    | 提取的字段名。                                                     |
| FieldType       | string | 必选    | 提取字段类型,支持"<br>string"、"json"两<br>种类型。                       |
| ExpondJson      | bool   | 可选    | 默认<br>为false,为true且<br>FieldType为json时<br>将提取的json逐层展<br>开。 |
| ExpondConnecter | string | 可选    | JSON展开的连接<br>符,默认为_。                                        |
| MaxExpondDepth  | int    | 可选    | JSON展开最大深<br>度,默认为0(无限<br>制)。                               |

示例

如下配置对某混合类型输入的处理结果如下:

・输入

```
"content" : "time:2017.09.12 20:55:36\tjson:{\"key1\" : \"xx\", \"
key2\": false, \"key3\":123.456, \"key4\" : { \"inner1\" : 1, \"
inner2\" : false}}"
```

・配置详情

```
{
    "type" : "processor_anchor",
    "detail" : {"SourceKey" : "content",
        "Anchors" : [
```

```
{
    "Start" : "time",
    "Stop" : "\t",
    "FieldName" : "time",
    "FieldType" : "string",
    "ExpondJson" : false
    },
    {
        "Start" : "json:",
        "Stop" : "",
        "FieldName" : "val",
        "FieldType" : "json",
        "ExpondJson" : true
    }
    ]
}
```

## ・处理后结果

```
"time" : "2017.09.12 20:55:36"
"val_key1" : "xx"
"val_key2" : "false"
"val_key3" : "123.456"
"value_key4_inner1" : "1"
"value_key4_inner2" : "false"
```

## 单字符分隔符

该方式通过指定分隔符对字段进行分割,可指定Quote进行分隔符屏蔽。

#### 参数说明

单字分隔符方式的类型(type)为processor\_split\_char。

| 参数        | 类型        | 必选或可选 | 参数说明                                                     |
|-----------|-----------|-------|----------------------------------------------------------|
| SourceKey | string    | 必选    | 原始字段名,即需要进<br>行提取的字段。                                    |
| SplitSep  | string    | 必选    | 分隔符,必须为单字<br>符,可以设置不可见字<br>符,例如\u0001。                   |
| SplitKeys | string 数组 | 必选    | 切分后的字段名,例<br>如["key1","key2<br>"…]。                      |
| QuoteFlag | bool      | 可选    | 默认为false,为true<br>时代表使用quote。                            |
| Quote     | string    | 可选    | 必须为单字<br>符,QuoteFlag为true时<br>生效,可以设置不可见<br>字符,例如\u0001。 |

| 参数           | 类型   | 必选或可选 | 参数说明                                            |
|--------------|------|-------|-------------------------------------------------|
| NoKeyError   | bool | 可选    | 默认<br>为false,为true时若<br>没有找到SourceKey<br>字段则报错。 |
| NoMatchError | bool | 可选    | 默认为false,为true<br>时若切分。                         |
| KeepSource   | bool | 可选    | 默认<br>为false,为true时<br>匹配完后不丢弃<br>SourceKey字段。  |

## 示例

## 对分隔符数据输入配置单字符分隔符处理方式, 配置详情及处理结果如下:

#### ・输入

### ・配置详情

```
{
    "type" : "processor_split_char",
    "detail" : {"SourceKey" : "content",
        "SplitSep" : "|",
        "SplitKeys" : ["ip", "time", "method", "url", "request_time",
        "request_length", "status", "length", "ref_url", "browser"]
    }
}
```

#### ・处理后结果

```
"browser" : "aliyun-sdk-java"
```

### 多字符分隔符

和单字符分隔符类似,多字符分隔符不支持Quote,完全按照分隔符拆分日志。

### 参数说明

多字符分隔符方式类型(type)为processor\_split\_string。

| 参数              | 类型        | 必选或可选 | 参数说明                                                      |
|-----------------|-----------|-------|-----------------------------------------------------------|
| SourceKey       | string    | 必选    | 原始字段名,即需要进<br>行提取的字段。                                     |
| SplitSep        | string    | 必选    | 分隔符,可以设置不可<br>见字符,例如\u0001\<br>u0002。                     |
| SplitKeys       | string 数组 | 必选    | 切分后的字段名,例<br>如["key1","key2<br>"…]。                       |
| PreserveOthers  | bool      | 可选    | 默认为false,为true时<br>若分割的字段大于<br>SplitKeys长度会保<br>留超出部分。    |
| ExpandOthers    | bool      | 可选    | 默认为false,为true<br>时继续解析超出部分。                              |
| ExpandKeyPrefix | string    | 可选    | 超出部分命名前缀,例<br>如配置的expand_<br>,则key为expand_1<br>、expand_2。 |
| NoKeyError      | bool      | 可选    | 默认<br>为false,为true时若<br>没有找到SourceKey<br>字段则报错。           |
| NoMatchError    | bool      | 可选    | 默认为false,为true<br>时若切分。                                   |
| KeepSource      | bool      | 可选    | 默认<br>为false,为true时<br>匹配完后不丢弃<br>SourceKey字段。            |

示例

## 对分隔符数据输入采用多字符分隔符方式处理, 配置详情及处理结果如下:

#### ・ 输入

## ・配置详情

```
{
    "type" : "processor_split_string",
    "detail" : {"SourceKey" : "content",
        "SplitSep" : "|#|",
        "SplitKeys" : ["ip", "time", "method", "url", "request_time",
        "request_length", "status"],
        "PreserveOthers" : true,
        "ExpandOthers" : true,
        "ExpandKeyPrefix" : "expand_"
}
```

## ・处理后结果

#### GeolP转换

GeoIP转换对数据输入中的IP进行地理位置转换,能够将IP转换成:国家、省份、城市、经纬度。

# ▋ 说明:

Logtail安装包本身并不带有GeoIP的数据库,需要您手动下载到本地并配置,建议下载精确到 City的数据库。

#### 参数说明

GeoIP转换插件类型(type)为processor\_geoip。

| 参数           | 类型     | 必选或可选 | 参数说明                                                                                                    |
|--------------|--------|-------|----------------------------------------------------------------------------------------------------|
| SourceKey    | string | 必选    | 原始字段名,即需要进<br>行IP转换的字段。                                                                                 |
| DBPath       | string | 必选    | GeoIP数据库的全<br>路径,数据库格式为<br>mmdb,例如/user<br>/data/GeoLite2<br>-City_20180102<br>/GeoLite2-City.<br>mmdb。 |
| NoKeyError   | bool   | 可选    | 默认<br>为false,为true时若<br>没有找到SourceKey<br>字段则报错。                                                         |
| NoMatchError | bool   | 可选    | 默认为false,为true<br>时若IP地址无效或数据<br>库中未匹配到该IP则上<br>报错误。                                                    |
| KeepSource   | bool   | 可选    | 默认<br>为true,为false时<br>转换完毕后丢弃<br>SourceKey字段。                                                          |
| Language     | string | 可选    | 语言,默认为zh-CN<br>,需确保您的GeoIP数<br>据库中包含相应的语<br>言。                                                          |

示例

对输入的IP采用GeoIP转换成地理位置信息,配置详情及处理结果如下:

・输入

"source\_ip" : "\*\*.\*\*.\*\*"

下载GeoIP数据库下载GeoIP数据库到安装Logtail的主机,例如可使用*MaxMind GeoLite*2中的 *City*数据库

📋 说明:

请检查数据库格式为mmdb类型。

## ・配置详情

```
{
    "type": "processor_geoip",
    "detail": {
        "SourceKey": "ip",
        "NoKeyError": true,
        "NoMatchError": true,
        "KeepSource": true,
        "DBPath" : "/user/local/data/GeoLite2-City_20180102/
GeoLite2-City.mmdb"
    }
}
```

・配置后结果

```
"source_ip_city_" : "**.**.**.**"
"source_ip_province_" : "浙江省"
"source_ip_city_" : "杭州"
"source_ip_province_code_" : "ZJ"
"source_ip_country_code_" : "CN"
"source_ip_longitude_" : "120.*******"
```

正则过滤

该方式通过对字段进行正则表达式匹配过滤日志,可组合使用Include和Exclude两种方式。

参数说明

正则过滤方式的类型(type)为processor\_filter\_regex。

| 参数      | 类型                               | 必选或可选 | 参数说明                                                              |
|---------|----------------------------------|-------|-------------------------------------------------------------------|
| Include | key:string value:<br>string 的map | 可选    | key为日志字段,<br>value为该字段匹配的<br>正则表达式,若指定字<br>段符合该表达式,则该<br>条日志被收集。  |
| Exclude | key:string value:<br>string 的map | 可选    | key为日志字段,<br>value为该字段匹配的<br>正则表达式,若指定字<br>段符合该表达式,则该<br>条日志不被收集。 |

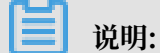

一条日志只有完全被Include中的参数匹配,且不被Exclude中的任一参数匹配时才会被采

集,否则直接丢弃。

示例

## 对输入日志采正则过滤方式处理, 配置详情及处理结果如下:

```
・输入
```

- 日志1

```
"ip" : "10.**.**"
"method" : "POST"
...
"browser" : "aliyun-sdk-java"
```

- 日志2

```
"ip" : "10.**.**.**"
"method" : "POST"
...
"browser" : "chrome"
```

- 日志3

```
"ip" : "192.168.*.*"
"method" : "POST"
...
"browser" : "ali-sls-ilogtail"
```

#### ・配置详情

```
{
    "type" : "processor_filter_regex",
    "detail" : {
        "Include" : {
            "ip" : "10\\..*",
            "method" : "POST"
        },
        "Exclude" : {
            "browser" : "aliyun.*"
        }
    }
}
```

・处理后结果

| 日志  | 是否匹配 | 原因                              |
|-----|------|---------------------------------|
| 日志1 | 不匹配  | browser匹配上了Exclude。             |
| 日志2 | 匹配   | -                               |
| 日志3 | 不匹配  | Include中"ip"字段不匹<br>配,不以"10"开头。 |

## 组合配置

各个处理配置可以组合搭配使用。您可以参考下述配置对日志先进行分隔符切分后,再对切分后的 detail进行标定提取。

## ・输入

```
"content" :
```

```
"ACCESS|QAS|11.**.**|1508729889935|52460dbed4d540b88a973cf5452b14
47|1238|appKey=ba,env=pub,requestTime=1508729889913,latency=22ms,
request={appKey:ba,optional:{\\domains\\:\\daily\\,\\version\\:\\v2\
\},rawQuery:{\\query\\:\\去乐山的路线\\,\\domain\\:\\导航\\,\\intent\\:
\\navigate\\,\\slots\\:\\to_geo:level3=乐山\\,\\location\\:\\北京\\},
requestId:52460dbed4d540b88a973cf5452b1447},
response={answers:[],status:SUCCESS}|"
```

## ・配置详情

```
"processors" : [
         {
               "type" : "processor_split_char",
"detail" : {"SourceKey" : "content",
                            "SplitSep" : "|",
                      "SplitKeys" : ["method", "type", "ip", "time", "req_id
    "size", "detail"]
         },
{
               "type" : "processor_anchor",
"detail" : "SourceKey" : "detail",
                      "Anchors" : [
                            {
                                         "Start" : "appKey=",
                                   "Stop" : ",env=",
                                   "FieldName" : "appKey",
                                   "FieldType" : "string"
                             },
                                   "Start" : ",env",
"Stop" : ",requestTime=",
"FieldName" : "env",
                                   "FieldType" : "string"
                            },
{
                                   "Start" : ",requestTime=",
"Stop" : ",latency",
"FieldName" : "requestTime",
                                   "FieldType" : "string"
                            },
{
                                   "Start" : ",latency=",
"Stop" : ",request=",
"FieldName" : "latency",
                                   "FieldType" : "string"
                            },
                             {
                                   "Start" : ",request=",
"Stop" : ",response=",
                                   "FieldName" : "request",
                                   "FieldType" : "string"
                            },
                             {
                                   "Start" : ",response=",
"Stop" : "",
"FieldName" : "response",
                                   "FieldType" : "json"
                             }
```

] } ]

## ・处理后结果

```
"method" : "ACCESS"
"type" : "QAS"
"ip" : "**.**.**"
"time" : "1508729889935"
"req_id" : "52460dbed4d540b88a973cf5452b1447"
"size" : "1238"
"appKey" : "ba"
"env" : "pub"
"requestTime" : "1508729889913"
"latency" : "22ms"
"requestT : "{appKey:nui-banma,optional:{\\domains\\:\\daily-faq\\,
\\version\\:\\v2\\},rawQuery:{\\query\\:\\345\216\273\344\271\220\
345\261\261\347\232\204\350\267\257\347\272\277\\,\\domain\\:\\\345\214\227\344\
272\254\\},requestId:52460dbed4d540b88a973cf5452b1447}"
"response_answers" : "[]"
"response_status" : "SUCCESS"
```

# 4.7 容器日志采集

# 4.7.1 标准Docker日志采集流程

Logtail支持采集标准Docker日志,并附加容器的相关元数据信息一起上传到日志服务。

#### 配置流程

图 4-29: 配置流程

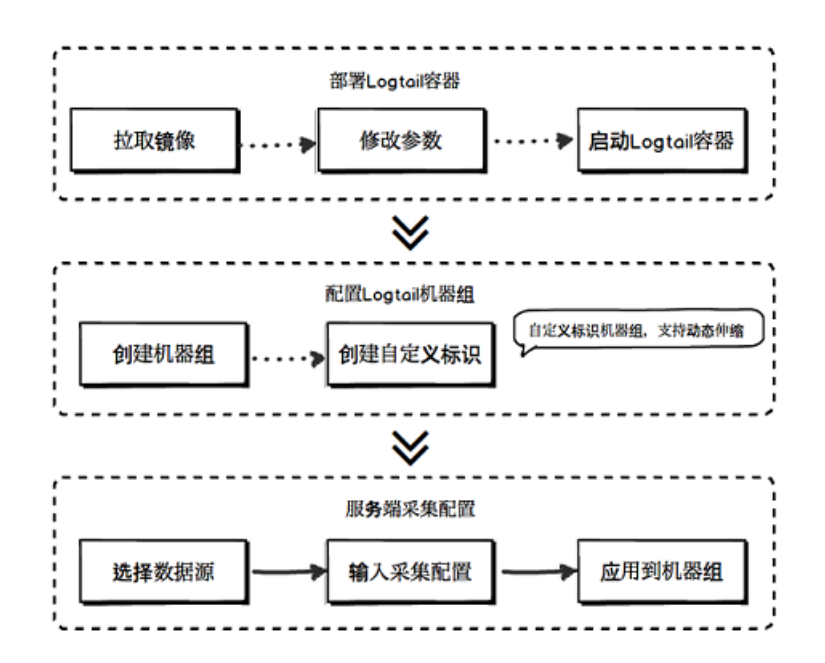

- 1. 部署Logtail容器。
- 2. 配置Logtail机器组。

日志服务控制台创建自定义标识机器组,后续该容器集群伸缩无需额外运维。

3. 创建服务端采集配置。

在日志服务控制台创建采集配置,所有采集均为服务端配置,无需本地配置。

步骤一 部署Logtail容器

1. 拉取Logtail镜像。

docker pull registry.cn-hangzhou.aliyuncs.com/log-service/logtail

2. 启动Logtail容器。

替换启动模板中的3个参数: \${your\_region\_name}、\${your\_aliyun\_user\_id}和\${

your\_machine\_group\_user\_defined\_id}。

```
docker run-d -v /:/logtail_host:ro -v /var/run/docker.sock:/var/run/
docker.sock --env
ALIYUN_LOGTAIL_CONFIG=/etc/ilogtail/conf/${your_region_name}/
ilogtail_config.json
--env ALIYUN_LOGTAIL_USER_ID=${your_aliyun_user_id} --env
ALIYUN_LOGTAIL_USER_DEFINED_ID=${your_machine_group_user_defined_id
} registry.cn-hangzhou.aliyuncs.com/log-service/logtail
```

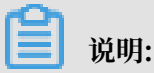

请在配置参数前执行以下任意一种配置,否则删除其他container时可能出现错误container

text file busy<sub>o</sub>

 Centos 7.4 及以上版本设置fs.may\_detach\_mounts = 1,相关说明请参见Bug 1468249、 Bug 1441737和issue 34538。

| • | 为Logtail授予privileged权限, | 启动参数中添加privileged。 | 详细内容请参考 |
|---|-------------------------|--------------------|---------|
|   | docker run命令。           |                    |         |

| 参数                                         | 参数说明                                                                                                    |
|--------------------------------------------|----------------------------------------------------------------------------------------------------|
| \${your_region_name}                       | 日志服务Project所在Region,请根据网络类<br>型输入正确的格式。包括:                                                                                          |
|                                            | <ul> <li>· 公网: region-internet。例如, 华东一<br/>地域为cn-hangzhou-internet。</li> <li>· 阿里云内网: region。例如, 华东一地域<br/>为cn-hangzhou。</li> </ul> |
|                                            | 其中, <i>region为表 1</i> , 请根据Project地域选<br>择正确的参数。                                                                                    |
| \${your_aliyun_user_id}                    | 用户标识,请替换为您的阿里云主账号用<br>户ID。主账号用户ID为字符串形式,如何<br>查看ID请参考 <mark>为非本账号ECS、自建IDC</mark> 配<br><u>置AliUid</u> 中的2.1节。                       |
| \${your_machine_group_user_define<br>d_id} | 您集群的机器组自定义标识。如您尚未开启<br>自定义标识,请参考创建用户自定义标识机器<br>组的步骤一,开启userdefined-id。                                                              |

```
docker run -d -v /:/logtail_host:ro -v /var/run/docker.sock:/var/run
/docker.sock
--env ALIYUN_LOGTAIL_CONFIG=/etc/ilogtail/conf/cn_hangzhou/
ilogtail_config.json --env
ALIYUN_LOGTAIL_USER_ID=1654218*****--env ALIYUN_LOGTAIL_USER_
DEFINED_ID=log-docker-demo registry.cn-hangzhou.aliyuncs.com/log-
service/logtail
```

# **1** 说明:

您可以自定义配置Logtail容器的启动参数,只需保证以下前提条件:

- 1. 启动时,必须具备3个环境变量: ALIYUN\_LOGTAIL\_USER\_DEFINED\_ID、ALIYUN\_LOG TAIL\_USER\_ID、ALIYUN\_LOGTAIL\_CONFIG。
- 2. 必须将Docker的Domain Socket挂载到/var/run/docker.sock。
- 3. 如果您需要采集容器标准输出、容器或宿主机文件,需要将根目录挂载到Logtail容器的/ logtail\_host目录。
- 4. 如果Logtail日志/usr/local/ilogtail/ilogtail.LOG中出现The parameter is
   invalid : uuid=none的错误日志,请在宿主机上创建一个product\_uuid文件,在其中输

入任意合法UUID(例如169E98C9-ABC0-4A92-B1D2-AA6239C0D261),并把该文件挂载 到Logtail容器的/sys/class/dmi/id/product\_uuid路径上。

#### 步骤2 配置机器组

- 1. 开通日志服务并创建Project、Logstore,详细步骤请参考准备流程。
- 2. 在日志服务控制台的机器组列表页面单击创建IP地址机器组。
- 3. 选择用户自定义标识,将您上一步配置的 ALIYUN\_LOGTAIL\_USER\_DEFINED\_ID填入用户自定义标识内容框中。

图 4-30: 配置机器组

| 创建机器组                         | × |
|-------------------------------|---|
| * 机器组名称: log-docker           |   |
| 机器组标识: 用户自定义标识 \$ 如何使用用户自定义标识 |   |
| 机器组Topic:<br>如何使用机器组Topic?    |   |
| * 用户自定义标识: log-docker-demo    |   |
|                               |   |
|                               |   |

配置完成一分钟后,在机器组列表页面单击右侧的查看状态按钮,即可看到已经部署Logtail容器 的心跳状态。具体参见<mark>管理机器组</mark>中的查看状态部分。

#### 步骤3 创建采集配置

请根据您的需求在控制台创建Logtail采集配置,采集配置步骤请参考:

- · 容器内文本文件 (推荐)
- ・容器标准输出 (推荐)

确认

取消

## ・宿主机文本文件

默认宿主机根目录挂载到Logtail容器的/logtail\_host目录,配置路径时,您需要加上此前 缀。例如需要采集宿主机上/home/logs/app\_log/目录下的数据,配置页面中日志路径设置 为/logtail\_host/home/logs/app\_log/。

- Syslog
- ・简介

## 其他操作

· 查看Logtail容器运行状态

您可以执行命令docker exec \${logtail\_container\_id} /etc/init.d/ilogtaild status查看Logtail运行状态。

· 查看Logtail的版本号信息、IP、启动时间等

您可以执行命令docker exec \${logtail\_container\_id} cat /usr/local/

ilogtail/app\_info.json查看Logtail相关信息。

・ 查看Logtail的运行日志

Logtail运行日志保存在/usr/local/ilogtail/目录下,文件名为ilogtail.LOG,轮转文 件会压缩存储为ilogtail.LOG.x.gz。

示例如下:

| <pre>[root@iZbp17enxc2us3624wexh2Z ilog<br/>tail -n 5 /usr/local/ilogtail/ilog</pre> | gtail]# docker exec a287de895e40<br>gtail.LOG |
|--------------------------------------------------------------------------------------|-----------------------------------------------|
| [2018-02-06 08:13:35.721864] [I                                                      | INFO] [8] [build/release64/                   |
| sls/ilogtail/LogtailPlugin.cpp:104                                                   | 4] logtail plugin Resume:start                |
| [2018-02-06 08:13:35.722135] [I                                                      | INFO] [8] [build/release64/                   |
| <pre>sls/ilogtail/LogtailPlugin.cpp:106</pre>                                        | 6] logtail plugin Resume:success              |
| [2018-02-06 08:13:35.722149] [I                                                      | INFO] [8] [build/release64                    |
| <pre>/sls/ilogtail/EventDispatcher.cpp:</pre>                                        | :369] start add existed check                 |
| point events, size:0                                                                 |                                               |
| [2018-02-06 08:13:35.722155] [I                                                      | INFO] [8] [build/release64                    |
| /sls/ilogtail/EventDispatcher.cpp:                                                   | :511] add existed check point                 |
| events, size:0 cache size:0                                                          | event size:0 success count:0                  |
| [2018-02-06 08:13:39.725417] [I                                                      | INFO] [8] [build/release64/                   |
| <pre>sls/ilogtail/ConfigManager.cpp:377</pre>                                        | 76] check container path update               |
| flag:0 size:1                                                                        |                                               |

容器stdout并不具备参考意义,请忽略以下stdout输出:

```
start umount useless mount points, /shm$|/merged$|/mqueue$
umount: /logtail_host/var/lib/docker/overlay2/3fd0043af174cb0273c3
c7869500fbe2bdb95d13b1e110172ef57fe840c82155/merged: must be
superuser to unmount
```

```
umount: /logtail_host/var/lib/docker/overlay2/d5b10aa19399992755de
1f85d25009528daa749c1bf8c16edff44beab6e69718/merged: must be
superuser to unmount
umount: /logtail_host/var/lib/docker/overlay2/5c3125daddacedec29df
72ad0c52fac800cd56c6e880dc4e8a640b1e16c22dbe/merged: must be
superuser to unmount
.....
xargs: umount: exited with status 255; aborting
umount done
start logtail
ilogtail is running
logtail status:
ilogtail is running
```

・ 重启Logtail

请参考以下示例重启Logtail。

```
[root@iZbp17enxc2us3624wexh2Z ilogtail]# docker exec a287de895e40 /
etc/init.d/ilogtaild stop
kill process Name: ilogtail pid: 7
kill process Name: ilogtail pid: 8
stop success
[root@iZbp17enxc2us3624wexh2Z ilogtail]# docker exec a287de895e40 /
etc/init.d/ilogtaild start
ilogtail is running
```

# 4.7.2 Kubernetes日志采集流程

日志服务支持通过Logtail采集Kubernetes集群日志,并支持CRD(CustomResourceDefinition)进行采集配置管理。本文主要介绍如何安装并使用Logtail采集Kubernetes集群日志。

## 配置流程

图 4-31: 配置流程

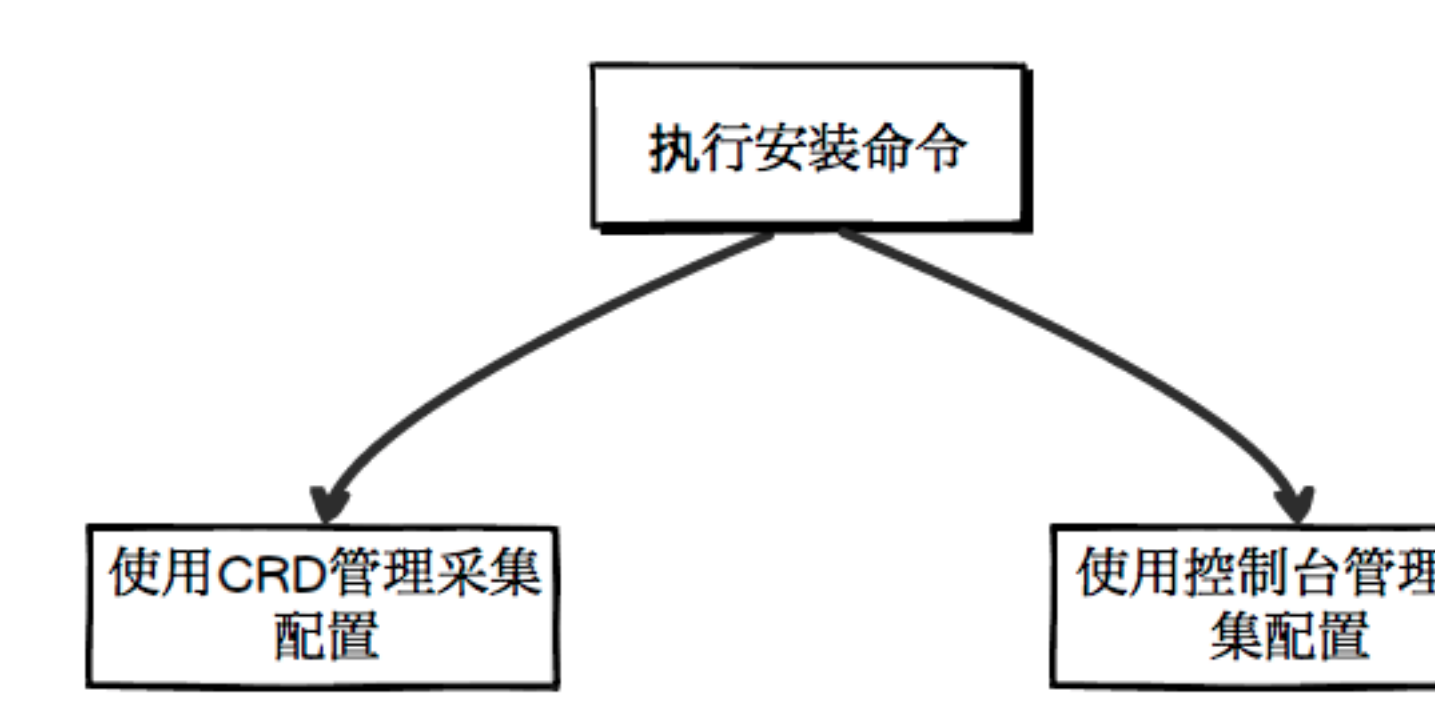

- 1. 执行安装命令,安装alibaba-log-controller Helm包。
- 2. 根据您的需求选择使用CRD(CustomResourceDefinition)或控制台进行采集配置管理。

视频教程

https://cloud.video.taobao.com/play/u/3220778205/p/1/e/6/t/1/50076466637.mp4

## 步骤1 安装Logtail

阿里云容器服务Kubernetes安装方式

安装步骤

1. 登录您的阿里云容器服务Kubernetes的Master节点。登录方式请参考SSH访问Kubernetes集

群∘

2. 将下述命令中的\${your\_k8s\_cluster\_id}替换为您的Kubernetes集群id,并执行此命令。

wget http://logtail-release-cn-hangzhou.oss-cn-hangzhou.aliyuncs.com
/kubernetes/alicloud-log-k8s-install.sh -0 alicloud-log-k8s-install.

```
sh; chmod 744 ./alicloud-log-k8s-install.sh; sh ./alicloud-log-k8s-
install.sh ${your_k8s_cluster_id}
```

安装后,日志服务会自动创建和您的Kubernetes集群处于同一region的日志服 务Project, Project名称为k8s-log-\${your\_k8s\_cluster\_id};同时会在该Project下创 建机器组,机器组名为k8s-group-\${your\_k8s\_cluster\_id}。

📕 说明:

· Project k8s-log-\${your\_k8s\_cluster\_id}下会自动创建名为config-

operation-log的Logstore,用于存储alibaba-log-controller的运行日志。请勿删除 此Logstore,否则无法为alibaba-log-controller排查问题。

 ・若您需要将日志采集到已有的Project,请执行安装命令sh ./alicloud-log-k8sinstall.sh \${your\_k8s\_cluster\_id} \${your\_project\_name},并确保日志服 务Project和您的Kubernetes集群在同一地域。

安装示例

示例如下,执行成功后将会输出以下内容:

```
[root@iZbp*****biaZ ~]# wget http://logtail-release-cn-hangzhou.oss
-cn-hangzhou.aliyuncs.com/kubernetes/alicloud-log-k8s-install.sh -0
alicloud-log-k8s-install.sh; chmod 744 ./alicloud-log-k8s-install.sh;
. . . .
. . . .
alibaba-cloud-log/Chart.yaml
alibaba-cloud-log/templates/
alibaba-cloud-log/templates/_helpers.tpl
alibaba-cloud-log/templates/alicloud-log-crd.yaml
alibaba-cloud-log/templates/logtail-daemonset.yaml
alibaba-cloud-log/templates/NOTES.txt
alibaba-cloud-log/values.yaml
       alibaba-log-controller
NAME:
LAST DEPLOYED: Wed May 16 18:43:06 2018
NAMESPACE: default
STATUS: DEPLOYED
RESOURCES:
==> v1beta1/ClusterRoleBinding
NAME
                       AGE
alibaba-log-controller
                       0s
==> v1beta1/DaemonSet
                         READY UP-TO-DATE AVAILABLE NODE SELECTOR
NAME
        DESIRED CURRENT
 AGE
                 2
                          0
                                2
                                            0
logtail 2
                                                       <none>
 0s
==> v1beta1/Deployment
                       DESIRED
                               CURRENT
                                        UP-TO-DATE
                                                   AVAILABLE
                                                              AGE
NAME
alibaba-log-controller
                                        1
                                                              05
                       1
                               1
                                                    0
==> v1/Pod(related)
NAME
                                       READY STATUS
RESTARTS AGE
```

logtail-ff6rf 0/1 ContainerCreating 0 0s logtail-q5s87 0/1 ContainerCreating 0 0s alibaba-log-controller-7cf6d7dbb5-qvn6w 0/1 ContainerCreating 0 05 ==> v1/ServiceAccount NAME SECRETS AGE alibaba-log-controller 1 0s ==> v1beta1/CustomResourceDefinition NAME AGE aliyunlogconfigs.log.alibabacloud.com 0s ==> v1beta1/ClusterRole alibaba-log-controller 0s [SUCCESS] install helm package : alibaba-log-controller success.

您可以使用helm status alibaba-log-controller查看Pod当前状态, 若状态全部成功

后,表示安装成功。

安装成功后登录日志服务控制台,即可看到已经自动创建出的日志服务Project(若您的Project数 过多,可以搜索k8s-log关键字)。

## 容器服务托管版本Kubernetes集群安装方式

如果是阿里云容器服务托管版本Kubernetes集群,请参考容器服务文档中手动安装日志服务组件部分安装Logtail。

### 自建Kubernetes安装方式

前提条件

- 1. Kubernetes集群版本1.8及以上。
- 2. 已经安装Helm命令,版本2.6.4及以上。

安装步骤

- 1. 在日志服务控制台创建一个Project, Project名称以k8s-log-custom-开头。
- 2. 将下述命令中的参数替换,并执行此命令。

```
wget http://logtail-release-cn-hangzhou.oss-cn-hangzhou.aliyuncs.com
/kubernetes/alicloud-log-k8s-custom-install.sh; chmod 744 ./alicloud
-log-k8s-custom-install.sh; sh ./alicloud-log-k8s-custom-install.sh
{your-project-suffix} {region-id} {aliuid} {access-key-id} {access-
key-secret}
```

#### 各参数及其说明如下:

| 参数                    | 说明                                                                                       |
|-----------------------|------------------------------------------------------------------------------------------|
| {your-project-suffix} | 您在第二步创建的Project名称的k8s-log-custom-之后部<br>分。例如创建的Project为k8s-log-custom-xxxx,这边填<br>写xxxx。 |

| 参数                  | 说明                                                                                              |
|---------------------|-------------------------------------------------------------------------------------------------|
| {regionId}          | 您的Project所在区域的Region Id,请在服务入口中查<br>找,例如华东 1 (杭州)的Region Id为cn-hangzhou。                        |
| {aliuid}            | 用户标识(AliUid),请替换为您的阿里云主账号用户ID。主账号用户ID为字符串形式,如何查看ID请参考 <mark>用户标识</mark> 配置中的2.1节。               |
| {access-key-id}     | 您的账号access key id。推荐使用子账号access key,并授<br>予AliyunLogFullAccess权限,具体设置参考简介。                      |
| {access-key-secret} | 您的账号access key secret。推荐使用子账号access<br>key,并授予AliyunLogFullAccess权限,具体设置参考 <mark>简</mark><br>介。 |

安装好之后,日志服务会自动在该Project下创建机器组,机器组名为k8s-group-\${
your\_k8s\_cluster\_id}。

🗾 说明:

- Project下会自动创建名为config-operation-log的Logstore,请不要删除 此Logstore。
- · 自建Kubernetes安装时,默认为Logtail授予privileged权限,主要为避免删除其
   他POD时可能出现错误container text file busy。相关说明请参考: Bug 1468249、

Bug 1441737和 issue 34538。

安装示例

示例如下,执行成功后将会输出以下内容:

```
[root@iZbp1dsxxxxxqfbiaZ ~]# wget http://logtail-release-cn-hangzhou
.oss-cn-hangzhou.aliyuncs.com/kubernetes/alicloud-log-k8s-custom-
install.sh; chmod 744 ./alicloud-log-k8s-custom-install.sh; sh ./
alicloud-log-k8s-custom-install.sh xxxx cn-hangzhou 165xxxxxx050
. . . .
. . . .
NAME:
       alibaba-log-controller
LAST DEPLOYED: Fri May 18 16:52:38 2018
NAMESPACE: default
STATUS: DEPLOYED
RESOURCES:
==> v1beta1/ClusterRoleBinding
NAME
                      AGE
alibaba-log-controller
                      0s
==> v1beta1/DaemonSet
NAME
           DESIRED CURRENT
                            READY UP-TO-DATE AVAILABLE NODE
SELECTOR AGE
```

| logtail-ds<br>0s    | 2          | 2    | Θ         | 2        |        | 0          | <non< td=""><td>e&gt;</td></non<> | e>  |
|---------------------|------------|------|-----------|----------|--------|------------|-----------------------------------|-----|
| ==> v1beta1<br>NAME | /Deploymer | nt   | DESIRED   | CURRENT  | UP-T   | 0-DATE     | AVAILABLE                         | AGE |
| allbaba-log         | -controlle | er   | T         | T        | T      |            | 0                                 | ⊍s  |
| NAME                | related)   |      |           |          | READY  | STATU      | S                                 |     |
| RESTARTS A          | GE         |      |           |          |        | <b>.</b> . |                                   |     |
| logtail-ds-<br>0s   | 7x†2d      |      |           |          | 0/1    | Conta      | inerCreatin                       | g 0 |
| logtail-ds-         | 9j4bx      |      |           |          | 0/1    | Conta      | inerCreatin                       | g 0 |
| alibaba-log<br>0s   | -controlle | er-7 | 96f8496b6 | 6-6jxb2  | 0/1    | Conta      | inerCreatin                       | g 0 |
| ==> v1/Serv         | iceAccount | 2    |           |          |        |            |                                   |     |
| NAME                |            |      | SECRETS   | AGE      |        |            |                                   |     |
| alibaba-log         | -controlle | er   | 1         | 0s       |        |            |                                   |     |
| ==> v1beta1         | /CustomRes | sour | ceDefinit | rion     |        |            |                                   |     |
| NAME                |            |      |           | A        | GE     |            |                                   |     |
| aliyunlogco         | nfigs.log. | ali  | babacloud | l.com 0  | s      |            |                                   |     |
| ==> v1beta1         | /ClusterRc | ole  |           |          |        |            |                                   |     |
| alibaba-log         | -controlle | er   | 0s        |          |        |            |                                   |     |
| [INFO] your         | k8s is us  | sing | ; project | : k8s-l  | og-cus | tom-xxx    | , region :                        | cn- |
| hangzhou, a         | liuid : 16 | 5542 | 189653430 | 050, acc | essKey | Id : LT    | Axxxxxxxxxx                       | X   |
| [SUCCESS] i         | nstall hel | lm p | ackage :  | alibaba  | -log-c | ontroll    | er success.                       |     |

您可以使用helm status alibaba-log-controller查看Pod当前状态, 若状态全部成功

后,表示安装成功。

安装成功后登录日志服务控制台,即可看到已经自动创建出的日志服务Project(若您的Project数 过多,可以搜索k8s-log关键字)。

#### 步骤二 配置

日志采集配置默认支持控制台配置方式,同时针对Kubernetes微服务开发模式,我们还提供CRD 的配置方式,您可以直接使用kubectl对配置进行管理。以下是对两种配置方式进行的比较:

| -       | CRD方式              | 控制台方式 |
|---------|--------------------|-------|
| 操作复杂度   | 低                  | 一般    |
| 功能项     | 支持除控制台方式外的高级配<br>置 | 一般    |
| 上手难度    | 一般                 | 低     |
| 网络连接    | 连接Kubernetes集群     | 连接互联网 |
| 与组件部署集成 | 支持                 | 不支持   |
| 鉴权方式    | Kubernetes鉴权       | 云账号鉴权 |

推荐您使用CRD方式进行采集配置管理,该方式与Kubernetes部署、发布流程的集成更加完善。

#### 通过控制台管理采集配置

请根据您的需求在控制台创建Logtail采集配置,采集配置步骤请参考:

- ・ 容器内文本文件 (推荐)
- ・容器标准输出(推荐)
- 宿主机文本文件

默认宿主机根目录挂载到Logtail容器的/logtail\_host目录,配置路径时,您需要加上此前 缀。例如需要采集宿主机上/home/logs/app\_log/目录下的数据,配置页面中日志路径设置 为/logtail\_host/home/logs/app\_log/。

- Syslog
- ・简介

#### 通过CRD管理采集配置

针对Kubernetes微服务开发模式,日志服务同时提供CRD的配置方式,您可以直接使用kubectl 对配置进行管理,该方式与Kubernetes部署、发布流程的集成更加完善。

详细说明请参考Kubernetes-CRD 配置日志采集。

#### 其他操作

#### DaemonSet部署方式迁移步骤

如果您之前使用的DaemonSet方式部署的日志服务Logtail,将无法使用CRD的方式进行配置管理。您可以通过以下方式迁移到新的版本:

📔 说明:

升级期间会有部分日志重复;CRD配置管理方式只对使用CRD创建的配置生效(由于历史配置使 用非CRD方式创建,因此历史配置不支持CRD管理方式)。

按照新版本的方式安装,安装命令最后新增一个参数为您之前Kubernetes集群使用的日志服务Project名。

例如Project名为k8s-log-demo,集群id为c12ba2028cxxxxxxx6939f0b,安装命令为:

```
wget http://logtail-release-cn-hangzhou.oss-cn-hangzhou.aliyuncs.com
/kubernetes/alicloud-log-k8s-install.sh -0 alicloud-log-k8s-install.
sh; chmod 744 ./alicloud-log-k8s-install.sh; sh ./alicloud-log-k8s-
install.sh c12ba2028cxxxxxxx6939f0b k8s-log-demo
```

2. 安装成功后,进入日志服务控制台,将历史采集配置应用到新的机器组k8s-group-\${

your\_k8s\_cluster\_id}。

3. 一分后,将历史采集配置从历史的机器组中解绑。

4. 观察日志采集正常后,可以选择删除之前安装的logtail daemonset。

多集群使用同一个日志服务Project

如果您希望多个集群将日志采集到同一个日志服务Project,您可以在安装其他集群日志服务组件时,将上述安装参数中的\${your\_k8s\_cluster\_id}替换为您第一次安装的集群ID。

例如您现在有3个集群, ID分别为 abc001、abc002、abc003, 三个集群安装组件的参数中\${ your\_k8s\_cluster\_id}都填写为abc001。

📕 说明:

此方式不支持跨region的Kubernetes多集群共享。

#### Logtail容器日志

Logtail日志存储在Logtail容器中的/usr/local/ilogtail/目录中, 文件名为ilogtail.LOG

以及logtail\_plugin.LOG, 容器stdout并不具备参考意义,请忽略以下stdout输出:

start umount useless mount points, /shm\$|/merged\$|/mqueue\$ umount: /logtail\_host/var/lib/docker/overlay2/3fd0043af174cb0273c3 c7869500fbe2bdb95d13b1e110172ef57fe840c82155/merged: must be superuser to unmount umount: /logtail host/var/lib/docker/overlay2/d5b10aa19399992755de 1f85d25009528daa749c1bf8c16edff44beab6e69718/merged: must be superuser to unmount umount: /logtail\_host/var/lib/docker/overlay2/5c3125daddacedec29df 72ad0c52fac800cd56c6e880dc4e8a640b1e16c22dbe/merged: must be superuser to unmount . . . . . . xargs: umount: exited with status 255; aborting umount done start logtail ilogtail is running logtail status: ilogtail is running

查看Kubernetes集群中日志相关组件状态

helm status alibaba-log-controller

alibaba-log-controller启动失败

请确认您是按照以下方式执行的安装:

1. 安装命令在Kubernetes集群的master节点执行。

2. 安装命令参数输入的是您的集群ID。

若由于以上问题安装失败,请使用helm del --purge alibaba-log-controller删除安装包 并重新执行安装。 若以上操作依然安装失败,请提交工单至日志服务。

#### 查看Kubernetes集群中Logtail DaemonSet状态。

您可以执行命令kubectl get ds -n kube-system查看Logtail运行状态。

**前** 说明:

Logtail 默认的namespace为kube-system。

查看Logtail的版本号信息、IP、启动时间

示例如下:

```
[root@iZbp1dsu6v77zfb40qfbiaZ ~]# kubectl get po -n kube-system | grep
logtail
NAME
                READY
                          STATUS
                                     RESTARTS
                                                AGE
                             Running
logtail-ds-gb92k
                                                   2h
                   1/1
                                        0
logtail-ds-wm7lw
                   1/1
                             Running
                                        0
                                                   4d
[root@iZbp1dsu6v77zfb40qfbiaZ ~]# kubectl exec logtail-ds-gb92k -n
kube-system cat /usr/local/ilogtail/app_info.json
{
   "UUID" : ""
   "hostname" : "logtail-ds-gb92k",
   "instance id" : "0EBB2B0E-0A3B-11E8-B0CE-0A58AC140402 172.20.4.
2_1517810940"
   "ip" : "172.20.4.2"
   "logtail_version" : "0.16.2",
   "os" : "Linux; 3.10.0-693.2.2.el7.x86_64; #1 SMP Tue Sep 12 22:26:
13 UTC 2017; x86_64",
   "update_time" : "2018-02-05 06:09:01"
}
```

查看Logtail的运行日志

Logtail运行日志保存在/usr/local/ilogtail/目录下,文件名为ilogtail.LOG,轮转文件

会压缩存储为ilogtail.LOG.x.gz。

示例如下:

[root@iZbp1dsu6v77zfb40qfbiaZ ~]# kubectl exec logtail-ds-gb92k -n kube-system tail /usr/local/ilogtail/ilogtail.LOG [2018-02-05 06:09:02.168693] [INFO] [9] [build/release64/sls/ilogtail/ LogtailPlugin.cpp:104] logtail plugin Resume:start [2018-02-05 06:09:02.168807] [INFO] [9] [build/release64/sls/ilogtail/ LogtailPlugin.cpp:106] logtail plugin Resume:success [2018-02-05 06:09:02.168822] [INFO] [9] [build/release64/sls/ilogtail/ EventDispatcher.cpp:369] start add existed check point events, size:0

```
[2018-02-05 06:09:02.168827] [INF0] [9] [build/release64/sls/ilogtail/
EventDispatcher.cpp:511] add existed check point events, size:0 cache
size:0 event size:0 success count:0
```

#### 重启某个pod的Logtail

示例如下:

```
[root@iZbp1dsu6v77zfb40qfbiaZ ~]# kubectl exec logtail-ds-gb92k -n
kube-system /etc/init.d/ilogtaild stop
kill process Name: ilogtail pid: 7
kill process Name: ilogtail pid: 9
stop success
[root@iZbp1dsu6v77zfb40qfbiaZ ~]# kubectl exec logtail-ds-gb92k -n
kube-system /etc/init.d/ilogtaild start
ilogtail is running
```

# 4.7.3 容器文本日志

Logtail支持将采集容器内产生的文本日志,并附加容器的相关元数据信息一起上传到日志服务。

#### 功能特点

相对于基础的日志文件采集, Docker文件采集还具备以下功能特点:

- ·只需配置容器内的日志路径,无需关心该路径到宿主机的映射
- · 支持label指定采集的容器
- · 支持label排除特定容器
- · 支持environment指定采集的容器
- · 支持environment指定排除的容器
- ・支持多行日志(例如java stack日志等)
- · 支持容器数据自动打标
- · 支持Kubernetes容器自动打标

#### 限制说明

- ·采集停止策略。当container被停止后,Logtail监听到容器die的事件后会停止采集该容器日志的采集(延迟1~3秒),若此时采集出现延迟,则可能丢失停止前的部分日志。
- ・Docker存储驱动限制。目前只支持overlay、overlay2,其他存储驱动需将日志所在目 录mount到本地。
- · Logtail运行方式。必须以容器方式运行Logtail,且遵循Logtail部署方式进行部署。
- · Label。此处的label为docker inspect中的label信息,并不是Kubernetes配置中的label。
- · Environment。此处的environment为容器启动中配置的environment信息。

## 配置流程

- 1. 部署并配置Logtail容器。
- 2. 设置服务端采集配置。

## 步骤1 Logtail部署和配置

 $\cdot$  Kubernetes

Kubernetes日志采集参见LogtailKubernetes日志采集部署方案。

・其他容器管理方式

Swarm、Mesos等其他容器管理方式,请参考Docker日志采集通用部署方案。

## 步骤2 设置数据源

- 1. 在Logstore列表单击数据接入向导图标,进入配置流程。
- 2. 选择数据类型。

单击自建软件中的Docker文件,并单击下一步。

3. 设置数据源。

| 配置项             | 是否必选 | 说明                                                                                                    |
|-----------------|------|----------------------------------------------------------------------------------------------------|
| 是否为Docker文<br>件 | 必须勾选 | 确认采集的目标文件是否为Docker文件。                                                                                                    |
| Label白名单        | 可选   | 每项中LabelKey必填,若LabelValue不为空,则<br>只采集容器label中包含LabelKey=LabelValue的<br>容器;若LabelValue为空,则采集所有label中包<br>含LabelKey的容器。      |
|                 |      | <ul> <li>说明:</li> <li>a. 多个键值对间为或关系,即只要容器的label满足任<br/>一键值对即可被采集。</li> <li>b. 此处的label为docker inspect中的label信息。</li> </ul> |
| Label黑名单        | 可选   | 每项中LabelKey必填,若LabelValue不为空,则<br>只排除容器label中包含LabelKey=LabelValue的<br>容器;若LabelValue为空,则排除所有label中包<br>含LabelKey的容器。      |
|                 |      | <ul> <li>说明:</li> <li>a. 多个键值对间为或关系,即只要容器的label满足任<br/>一键值对即可被排除。</li> <li>b. 此处的label为docker inspect中的label信息。</li> </ul> |

| 配置项     | 是否必选 | 说明                                                                                                    |
|---------|------|----------------------------------------------------------------------------------------------------|
| 环境变量白名单 | 可选   | 每项中EnvKey必填,若EnvValue不为空,则只<br>采集容器环境变量中包含EnvKey=EnvValue的容<br>器;若EnvValue为空,则采集所有环境变量中包<br>含EnvKey的容器。            |
|         |      | <ul> <li>说明:</li> <li>多个键值对间为或关系,即只要容器的环境变量满足任一键值对即可被采集。</li> <li>此处的environment为容器启动中配置的environment信息。</li> </ul> |
| 环境变量黑名单 | 可选   | 每项中EnvKey必填,若EnvValue不为空,则只<br>排除容器环境变量中包含EnvKey=EnvValue的容<br>器;若EnvValue为空,则排除所有环境变量中包<br>含EnvKey的容器。            |
|         |      | <ul> <li>说明:</li> <li>多个键值对间为或关系,即只要容器的环境变量满足任一键值对即可被排除。</li> <li>此处的environment为容器启动中配置的environment信息。</li> </ul> |
| 其他配置项   | -    | 其他采集配置以及参数说明见采集文本日志。                                                                                               |

🎒 说明:

- 本文中label白名单、黑名单与Kubernetes中定义的label不是同一概念,本文档中的label 为Docker inspect中的label信息。
- Kubernetes中的namespace和容器名会映射到docker的label中,分别为io.
   kubernetes.pod.namespace和io.kubernetes.container.name。例如您 创建的pod所属namespace为backend-prod,容器名为worker-server,则可以 配置2个label白名单以指定只采集该容器的日志,分别为 io.kubernetes.pod.
   namespace : backend-prod和io.kubernetes.container.name : workerserver。
- Kubernetes中除io.kubernetes.pod.namespace和io.kubernetes.container.
   name外不建议使用其他label。其他情况请使用环境变量白名单或黑名单。

4. 应用到机器组。

进入应用到机器组页面。请在此处勾选需要采集的Logtail机器组,并单击右下角的应用到机器 组。如您之前没有创建过机器组,单击+创建机器组以创建一个新的机器组。

5. 完成容器文本日志接入流程。

如您需要开启检索分析、投递配置等功能,请按照页面提示继续配置。

#### 配置示例

· environment 配置方式

采集environment为NGINX\_PORT\_80\_TCP\_PORT=80且environment不为POD\_NAMESPACE =kube-system的容器日志,日志文件路径为/var/log/nginx/access.log,日志解析方 式为极简类型。

📋 说明:

## 此处的environment为容器启动中配置的environment信息。

## 图 4-32: environment 配置方式示例

| "StdinOnce": false,                                            |
|----------------------------------------------------------------|
| "Env": [                                                       |
| "HTTP_SVC_SERVICE_PORT_HTTP=80",                               |
| "LOG4J_APPENDER_DEMO_SPRING_BOOT_SVC_PORT= :8080",             |
| "LOG4J_APPENDER_DEMO_SPRING_BOOT_SVC_PORT_8080_TCP_PORT=8080", |
| "HTTP_SVC_PORT_80_TCP_ADDR="",                                 |
| "NGINX_PORT_80_TCP=tcp:// ',                                   |
| "NGINX_PORT_80_TCP_PROTO=tcp",                                 |
| "LOG4J_APPENDER_DEMO_SPRING_BOOT_SVC_SERVICE_PORT=8080",       |
| "KUBERNETES_SERVICE_HOST=",                                    |
| "HTTP_SVC_SERVICE_HOST=,                                       |
| "HTTP_SVC_PORT_80_TCP_PROTO=tcp",                              |
| "NGINX_PORT_80_TCP_ADDR=: ",                                   |
| "LOG4J_APPENDER_DEMO_SPRING_BOOT_SVC_PORT_8080_TCP_PROTO=tcp", |
| "KUBERNETES_SERVICE_PORT_HTTPS=443",                           |
| "KUBERNETES_PORT=tcp:// :443",                                 |
| "NGINX_PORT=tcp://                                             |
| "HTTP_SVC_PORT=tcp://                                          |
| "HTTP_SVC_PORT_80_TCP_PORT=80",                                |
| "NGINX_SERVICE_PORT=80",                                       |
| "KUBERNETES_PORT_443_TCP=tcp:// :443",                         |
| "KUBERNETES_PORT_443_TCP_PROTO=tcp",                           |
| "HTTP_SVC_SERVICE_PORT=80",                                    |
| "KUBERNETES_PORT_443_TCP_ADDR=172.21.0.1",                     |
| "HTTP_SVC_PORT_80_TCP=tcp:// :80",                             |

## 本示例中数据源配置如下。其他采集配置以及参数说明见采集文本日志。

## 图 4-33:数据源配置示例

| * 配置名称:      | docker-file                                                                                 |                          |                                                          |  |
|--------------|---------------------------------------------------------------------------------------------|--------------------------|----------------------------------------------------------|--|
|              |                                                                                             |                          |                                                          |  |
| * 日志路径:      | /var/log/nginx                                                                              | /**/                     | access.log                                               |  |
|              | 指定文件夹下所有符合文件名称的文件都会被监控到<br>符模式匹配。Linux文件路径只支持/开头,例:/aps<br>如: C:\Program Files\Intel\\*.Log | 則(包含所有原<br>ara/nuwa/     | 层次的目录),文件名称可以是完整名,也支持通配<br>/app.Log,Windows文件路径只支持盘符开头,例 |  |
| 是否为Docker文件: | 如果是Docker容器内部文件,可以直接配置内部路径<br>进行过滤采集指定容器的日志,具体说明参考文档链                                       | そ与容器Tag<br><del>生接</del> | g,Logtail会自动监测容器创建和销毁,并根据Tag                             |  |
| Label白名单:    | LabelKey +                                                                                  | LabelValu                | - 9L                                                     |  |
|              | 采集包含白名单中Label的Docker容器日志,为空表示全部采集                                                           |                          |                                                          |  |
| Label黑名单:    | LabelKey +                                                                                  | LabelValu                | - 9L                                                     |  |
|              | 不采集包含黑名单中Label的Docker容器日志,为空                                                                | 表示全部采                    | 集                                                        |  |
| 环境变量白名单:     | EnvKey +                                                                                    | EnvValue                 |                                                          |  |
|              | NGINX_PORT_80_TCP_PORT                                                                      | 80                       | ×                                                        |  |
|              | 采集包含白名单中的环境变量的日志,为空表示全部                                                                     | 『采集                      |                                                          |  |
| 环境变量黑名单:     | EnvKey +                                                                                    | EnvValue                 | · · · ·                                                  |  |
|              | POD_NAMESPACE                                                                               | kube-sys                 | stem 🗶                                                   |  |
|              | 采集不包含黑名单中的环境变量的日志,为空表示全部采集                                                                  |                          |                                                          |  |
| 模式:          | 极简模式    ◆                                                                                   |                          |                                                          |  |
|              | 温馨提示:极简模式默认每行为一条日志,并且不对日志中字段进行提取,每条日志时间使用解析时间                                               |                          |                                                          |  |
| 高级选项:        | 展开~                                                                                         |                          |                                                          |  |

・ label 配置方式

采集label为io.kubernetes.container.name=nginx的容器日志,日志文件路径为/var/log/nginx/access.log,日志解析方式为极简类型。

📋 说明:

# 此处的label为docker inspect中的label信息,并不是Kubernetes配置中的label。

## 图 4-34: label方式示例

| "OnBuild": null,<br>"Labels": {<br>"annotation.io.kubernetes.container.hash": "53073f5a",<br>"annotation.io.kubernetes.container.restartCount": "0",<br>"annotation.io.kubernetes.container.terminationMessagePath": "/dev/termination-log",<br>"annotation.io.kubernetes.container.terminationMessagePolicy": "File". |
|----------------------------------------------------------------------------------------------------|
| "Labels": {     "annotation.io.kubernetes.container.hash": "53073f5a",     "annotation.io.kubernetes.container.restartCount": "0",     "annotation.io.kubernetes.container.terminationMessagePath": "/dev/termination-log",     "annotation.io.kubernetes.container.terminationMessagePolicy": "File".                 |
| "annotation.io.kubernetes.container.hash": "53073f5a",<br>"annotation.io.kubernetes.container.restartCount": "0",<br>"annotation.io.kubernetes.container.terminationMessagePath": "/dev/termination-log",<br>"annotation.io.kubernetes.container.terminationMessagePolicy": "File".                                    |
| "annotation.io.kubernetes.container.restartCount": "0",<br>"annotation.io.kubernetes.container.terminationMessagePath": "/dev/termination-log",<br>"annotation.io.kubernetes.container.terminationMessagePolicy": "File".                                                                                              |
| "annotation.io.kubernetes.container.terminationMessagePath": "/dev/termination-log",<br>"annotation.io.kubernetes.container.terminationMessagePolicy": "File".                                                                                                    |
| "annotation.io.kubernetes.container.terminationMessaaePolicy": "File".                                                                                                    |
|                                                                                                    |
| "annotation.io.kubernetes.pod.terminationGracePeriod": "30",                                                                                                    |
| "io.kubernetes.container.logpath": "/var/log/pods/ad00a078-4182-11e8-8414-00163f008685/nginx_0.log",                                                                                                    |
| "io.kubernetes.container.name": "nginx",                                                                                                    |
| "io.kubernetes.docker.type": "container",                                                                                                    |
| "io.kubernetes.pod.name": "example-foo-86ccd54874-r4mfh",                                                                                                    |
| "io.kubernetes.pod.namespace": "default",                                                                                                    |
| "io.kubernetes.pod.uid": "ad00a078-4182-11e8-8414-00163f008685",                                                                                                    |
| "io.kubernetes.sandbox.id": "52164e9e30eb701493d259db87df0e37513be55a204a8d0b6891dfa6da112969",                                                                                                    |
| "maintainer": "NGINX Docker Maintainers <docker-maint@nginx.com>"</docker-maint@nginx.com>                                                                                                    |
| 3,                                                                                                    |
| "StopSignal": "SIGTERM"                                                                                                    |
## 本示例中数据源配置如下。其他采集配置以及参数说明见采集文本日志。

## 图 4-35: 数据源配置

| * 配置名称:                                                                                                    | docker-file                                           |               |                              |  |  |
|----------------------------------------------------------------------------------------------------|-------------------------------------------------------|---------------|------------------------------|--|--|
|                                                                                                    |                                                       |               |                              |  |  |
| * 日志路径:                                                                                                    | /var/log/nginx                                        | /**/          | access.log                   |  |  |
| 指定文件夹下所有符合文件名称的文件都会被监控到(包含所有层次的目录),文件名称可以是完整名,也支持<br>符模式匹配。Linux文件路径只支持/开头,例:/apsara/nuwa//app.Log,Windows文件路径只支持盘符开<br>如:C:\Program Files\Intel\\*.Log |                                                       |               |                              |  |  |
| 是否为Docker文件:                                                                                                    | 如果是Docker容器内部文件,可以直接配置内部路行<br>进行过滤采集指定容器的日志,具体说明参考文档的 | 圣与容器Tag<br>连接 | g,Logtail会自动监测容器创建和销毁,并根据Tag |  |  |
| Label白名单:                                                                                                    | LabelKey +                                            | LabelValu     | e -                          |  |  |
|                                                                                                    | io.kubernetes.container.name nginx 🗙                  |               |                              |  |  |
|                                                                                                    | 采集包含白名单中Label的Docker容器日志,为空表                          | 示全部采集         |                              |  |  |
| Label黑名单:                                                                                                    | LabelKey +                                            | LabelValu     | e -                          |  |  |
|                                                                                                    | type                                                  | pre           | ×                            |  |  |
| 不采集包含黑名单中Label的Docker容器日志,为空表示全部采集                                                                                                    |                                                       |               | 集<br>集                       |  |  |
| 环境变量白名单:                                                                                                    | EnvKey +                                              | EnvValue      | -                            |  |  |
|                                                                                                    | 采集包含白名单中的环境变量的日志,为空表示全部采集                             |               |                              |  |  |
| 环境变量黑名单:                                                                                                    | EnvKey +                                              | EnvValue      |                              |  |  |
|                                                                                                    | 采集不包含黑名单中的环境变量的日志,为空表示会                               | 全部采集          |                              |  |  |
| 模式:                                                                                                    | 极简模式   ◆                                              |               |                              |  |  |
| 温馨提示: 极简模式默认每行为一条日志, 并且不对日志中字段进行提取, 每条日志时间使用                                                                                                    |                                                       |               | 字段进行提取,每条日志时间使用解析时间          |  |  |
| 高级选项:                                                                                                    | 展开~                                                   |               |                              |  |  |

## 默认字段

普通Docker

## 每条日志默认上传以下字段:

| 字段名              | 说明  |
|------------------|-----|
| _image_name_     | 镜像名 |
| _container_name_ | 容器名 |

| 字段名            | 说明     |
|----------------|--------|
| _container_ip_ | 容器IP地址 |

#### **Kubernetes**

## 若该集群为Kubernetes,则默认每条日志上传以下字段:

| 字段名              | 说明        |
|------------------|-----------|
| _image_name_     | 镜像名       |
| _container_name_ | 容器名       |
| _pod_name_       | pod名      |
| _namespace_      | pod所在命名空间 |
| _pod_uid_        | pod的唯一标识  |
| _container_ip_   | pod的IP地址  |

## 4.7.4 容器标准输出

Logtail支持将容器的标准输出流作为输入源,并附加容器的相关元数据信息一起上传到日志服务。

## 功能特点

- · 支持采集stdout、stderr
- · 支持label指定采集的容器
- ·支持label排除特定容器
- · 支持environment指定采集的容器
- · 支持environment指定排除的容器
- ・支持多行日志(例如java stack日志等)
- · 支持container数据自动打标
- · 支持Kubernetes容器自动打标

#### 实现原理

如下图所示,Logtail会与Docker的Domain Socket进行通信,查询该Docker上运行的所有 container,并根据container配置的label和environment信息定位需要被采集的container。 随后Logtail会通过docker的log命令获取指定container的日志。 Logtail在采集容器的标准输出时,会定期将采集的点位信息保存到checkpoint文件中,若 Logtail停止后再次启动,会从上一次保存的点位开始采集日志。

图 4-36: 实现原理

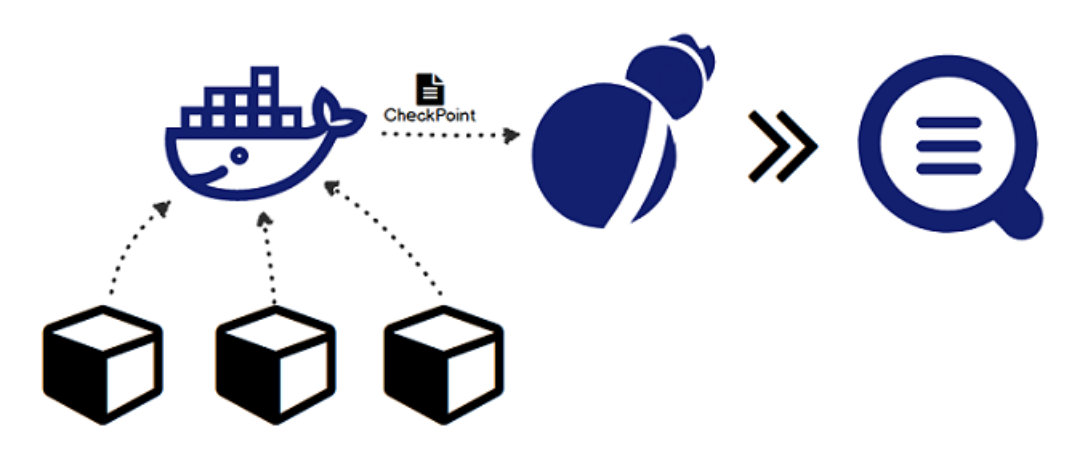

使用限制

- ・此功能目前仅支持Linux,依赖Logtail 0.16.0及以上版本,版本查看与升级参见安装Logtail (Linux系统)。
- Logtail默认通过/var/run/docker.sock访问docker engine,请确保该Domain
   Socket存在且具备访问权限。
- 多行日志限制。为保证多行组成的一条日志不因为输出延迟而被分割成多条,多行日志情况
   下,采集的最后一条日志默认都会缓存一段时间。默认缓存时间为3秒,可通过BeginLineT
   imeoutMs设置,但此值不能低于1000,否则容易出现误判。
- ·采集停止策略。当container被停止后,Logtail监听到容器die的事件后会停止采集 该container的标准输出,若此时采集出现延迟,则可能丢失停止前的部分输出。
- ·Docker日志驱动类型限制。目前标准输出采集仅支持JSON类型的日志驱动。
- ・上下文限制。默认一个采集配置在同一上下文中,若需要每种类型的container一个上下文,请 单独配置。
- ·数据处理。采集到的数据默认字段为content,支持通用的处理配置。请参考简介配置一种或 多种采集方式。
- · Label。此处的label为docker inspect中的label信息,并不是Kubernetes配置中的label。
- · Environment。此处的environment为容器启动中配置的environment信息。

#### 配置流程

- 1. 部署并配置Logtail容器。
- 2. 设置服务端采集配置。

#### 步骤1 Logtail部署和配置

• Kubernetes

Kubernetes日志采集参见Logtail Kubernetes日志采集部署方案。

・其他容器管理方式

Swarm、Mesos等其他容器管理方式,请参考Docker日志采集通用部署方案。

#### 步骤2 设置数据源

- 1. 在Logstore列表单击数据接入向导图标,进入配置流程。
- 2. 选择数据类型。

单击自建软件中的Docker标准输出,并单击下一步。

3. 设置数据源。

在输入源配置页面,填写您的采集配置。示例如下,配置项说明请查看本文档中<u>配置项说明</u>部分。

```
{
 "inputs": [
      ł
           "type": "service_docker_stdout",
           "detail": {
                "Stdout": true,
                "Stderr": true,
                "IncludeLabel": {
                    "io.kubernetes.container.name": "nginx"
               },
"ExcludeLabel": {
    barnete:

                    "io.kubernetes.container.name": "nginx-ingress-
controller"
               },
"IncludeEnv": {
    "NGINX_SERVICE_PORT": "80"
               },
"ExcludeEnv": {
                    "POD NAMESPACE": "kube-system"
               }
           }
      }
]
}
```

4. 应用到机器组。

进入应用到机器组页面。请在此处勾选需要采集的Logtail机器组。如您之前没有创建过机器 组,单击+创建机器组以创建一个新的机器组。

#### 配置项说明

该输入源类型为: service\_docker\_stdout。

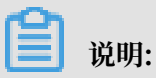

Logtail支持对采集的数据进行处理加工后上传,处理方式参见处理采集数据。

| 配置项              | 类型                                       | 是否必选 | 说明                                                                                                    |
|------------------|------------------------------------------|------|----------------------------------------------------------------------------------------------------|
| IncludeLal<br>el | map类型,其中<br>key为string,<br>value为string  | 必选   | 默认为空,为空时代表采集所有Container数<br>据;当key非空,value为空时,代表包含label中<br>所有包含此key的container。                                                         |
|                  |                                          |      | <ul> <li>送明:</li> <li>1. 多个键值对间为或关系,即只要容器的label满足任一键值对即可被采集。</li> <li>2. 此处的label为docker inspect中的label信息。</li> </ul>                   |
| ExcludeLa<br>el  | omap类型,其中<br>key为string,<br>value为string | 可选   | 默认为空,为空时不排除任<br>何Container;当key非空,value为空时,代表<br>排除label中所有包含此key的container。                                                            |
|                  |                                          |      | <ul> <li>送明:</li> <li>1. 多个键值对间为或关系,即只要容器的label满<br/>足任一键值对即被排除。</li> <li>2. 此处的label为docker inspect中的label信<br/>息。</li> </ul>          |
| IncludeEnv       | vmap类型,其中<br>key为string,<br>value为string | 可选   | 默认为空,为空时代表采集所有Container数<br>据;当key非空,value为空时,代表包<br>含environment中所有包含此key的container。                                                   |
|                  |                                          |      | <ul> <li>送明:</li> <li>1.多个键值对间为或关系,即只要容器的<br/>environment满足任一键值对即可被采集。</li> <li>2.此处的environment为容器启动中配置的<br/>environment信息。</li> </ul> |

| 配置项                     | 类型                                       | 是否必选 | 说明                                                                                                    |
|-------------------------|------------------------------------------|------|----------------------------------------------------------------------------------------------------|
| ExcludeEn               | vmap类型,其中<br>key为string,<br>value为string | 可选   | 默认为空,为空时不排除任<br>何Container;当key非空,value为空<br>时,代表排除Environment中所有包含<br>此key的container。                                |
|                         |                                          |      | <b>道</b> 说明:                                                                                                    |
|                         |                                          |      | <ol> <li>多个键值对间为或关系,即只要容器的<br/>environment满足任一键值对即被排除。</li> <li>此处的environment为容器启动中配置的<br/>environment信息。</li> </ol> |
| Stdout                  | bool                                     | 可选   | 默认为true,为false时不采集stdout数据。                                                                                           |
| Stderr                  | bool                                     | 可选   | 默认为true,为false时不采集stderr数据。                                                                                           |
| BeginLinel<br>egex      | Rstring                                  | 可选   | 默认为空,非空时为行首匹配的正则表达式。若该<br>表达式匹配某行,则将该行作为新的一条日志;否<br>则将此行数据连接到上一条日志。                                                   |
| BeginLine<br>imeoutMs   | Fint                                     | 可选   | 行首匹配超时时间,默认为3000,单位为毫秒。若<br>3秒内没有新日志出现,则将最后一条日志输出。                                                                    |
| BeginLine(<br>heckLengt | Cint<br>h                                | 可选   | 行首匹配的长度,默认为10×1024,单位为字节。<br>若行首规则在前N个字节即可体现,可设置此参<br>数,以此提升行首匹配效率。                                                   |
| MaxLogSiz               | eint                                     | 可选   | 日志最大长度,默认为512×1024,单位为字节。<br>若日志超过该项配置,则不继续查找行首,直接上<br>传。                                                             |

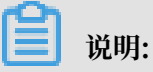

- 1. 本文档中IncludeLabel、ExcludeLabel和Kubernetes中定义的label不是同一概念,本文 档中的label为docker inspect中的label信息。
- Kubernetes中的namespace和容器名会映射到docker的label中,分别为io.kubernetes
  .pod.namespace和io.kubernetes.container.name。例如您创建的pod所
  属namespace为backend-prod,容器名为worker-server,则IncludeLabel中可以配
  置2个键值对来指定只采集该容器的日志,分别为 io.kubernetes.pod.namespace :
  backend-prod和io.kubernetes.container.name : worker-server。
- 3. Kubernetes不建议使用除io.kubernetes.pod.namespace和io.kubernetes. container.name之外的其他label。其他情况请使用IncludeEnv/ExcludeEnv。

## 默认字段

## 普通Docker

## 每条日志默认上传以下字段:

| 字段名              | 说明                                         |
|------------------|--------------------------------------------|
| _time_           | 数据时间,样例为2018-02-02T02:18:41.<br>979147844Z |
| _source_         | 输入源类型,stdout 或 stderr                      |
| _image_name_     | 镜像名                                        |
| _container_name_ | 容器名                                        |
| _container_ip_   | 容器IP                                       |

## Kubernetes

## 若该集群为Kubernetes,则默认每条日志上传以下字段:

| 字段名              | 说明                                         |  |  |
|------------------|--------------------------------------------|--|--|
| _time_           | 数据时间,样例为2018-02-02T02:18:41.<br>979147844Z |  |  |
| _source_         | 输入源类型,stdout 或 stderr                      |  |  |
| _image_name_     | 镜像名                                        |  |  |
| _container_name_ | 容器名                                        |  |  |
| _pod_name_       | pod名                                       |  |  |
| _namespace_      | pod所在命名空间                                  |  |  |
| _pod_uid_        | pod的唯一标识                                   |  |  |
| _container_id_   | pod的IP地址                                   |  |  |

## 配置示例

## 常规配置

## · environment 配置方式

采集environment为NGINX\_PORT\_80\_TCP\_PORT=80且environment不为POD\_NAMESPACE =kube-system的stdout以及stderr日志:

📋 说明:

## 此处的environment为容器启动中配置的environment信息。

## 图 4-37: environment 配置方式示例

```
"StdinOnce": false,
"Env": [
    "HTTP_SVC_SERVICE_PORT_HTTP=80",
    "LOG4J_APPENDER_DEMO_SPRING_BOOT_SVC_PORT=
                                                                :8080",
    "LOG4J_APPENDER_DEMO_SPRING_BOOT_SVC_PORT_8080_TCP_PORT=8080",
    "HTTP_SVC_PORT_80_TCP_ADDR=
    "NGINX_PORT_80_TCP=tcp://
    "NGINX_PORT_80_TCP_PROTO=tcp",
    "LOG4J_APPENDER_DEMO_SPRING_BOOT_SVC_SERVICE_PORT=8080",
    "KUBERNETES_SERVICE_HOST=
    "HTTP_SVC_SERVICE_HOST=
    "HTTP_SVC_PORT_80_TCP_PROTO=tcp",
    "NGINX_PORT_80_TCP_ADDR=
    "LOG4J_APPENDER_DEMO_SPRING_BOOT_SVC_PORT_8080_TCP_PROTO=tcp",
    "KUBERNETES_SERVICE_PORT_HTTPS=443",
    "KUBERNETES_PORT=tcp://
                                     :443",
    "NGINX_PORT=tcp://
                                   :80"
                                     8:80",
    "HTTP_SVC_PORT=tcp://
    "HTTP_SVC_PORT_80_TCP_PORT=80"
    "NGINX_SERVICE_PORT=80",
    "KUBERNETES_PORT_443_TCP=tcp://
                                              :443".
    "KUBERNETES_PORT_443_TCP_PROTO=tcp",
    "HTTP_SVC_SERVICE_PORT=80",
    "KUBERNETES_PORT_443_TCP_ADDR=172.21.0.1",
    "HTTP_SVC_PORT_80_TCP=tcp://
                                             :80",
```

采集配置:

}

・ label 配置方式

采集label为io.kubernetes.container.name=nginx且label不为type=pre的stdout以及stderr日志:

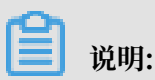

此处的label为docker inspect中的label信息,并不是Kubernetes配置中的label。

图 4-38: label配置方式示例

| "OnBuild": null,                                                                                     |
|----------------------------------------------------------------------------------------------------|
| "Labels": {                                                                                          |
| "annotation.io.kubernetes.container.hash": "53073f5a",                                               |
| "annotation.io.kubernetes.container.restartCount": "0",                                              |
| "annotation.io.kubernetes.container.terminationMessagePath": "/dev/termination-log",                 |
| "annotation.io.kubernetes.container.terminationMessagePolicy": "File",                               |
| "annotation.io.kubernetes.pod.terminationGracePeriod": "30",                                         |
| "io.kubernetes.container.logpath": "/var/log/pods/ad00a078-4182-11e8-8414-00163f008685/nginx_0.log", |
|                                                                                                    |
| "io.kubernetes.docker.type": "container",                                                            |
| "io.kubernetes.pod.name": "example-foo-86ccd54874-r4mfh",                                            |
| "io.kubernetes.pod.namespace": "default",                                                            |
| "io.kubernetes.pod.uid": "ad00a078-4182-11e8-8414-00163f008685",                                     |
| "io.kubernetes.sandbox.id": "52164e9e30eb701493d259db87df0e37513be55a204a8d0b6891dfa6da112969",      |
| "maintainer": "NGINX Docker Maintainers <docker-maint@nginx.com>"</docker-maint@nginx.com>           |
| },                                                                                                   |
| "StopSignal": "SIGTERM"                                                                              |
|                                                                                                    |
| 1                                                                                                    |
|                                                                                                    |

```
"inputs": [
    {
        "type": "service_docker_stdout",
        "detail": {
            "Stdout": true,
            "Stderr": true,
            "IncludeLabel": {
                "io.kubernetes.container.name": "nginx"
            },
            "ExcludeLabel": {
                "type": "pre"
            }
        }
        }
}
```

#### 多行日志采集配置

多行日志采集对于Java异常堆栈输出的采集尤为重要,这里介绍一种标准的Java标准输出日志的采 集配置。

・日志示例

```
2018-02-03 14:18:41.968 INFO [spring-cloud-monitor] [nio-8080-exec-
4] c.g.s.web.controller.DemoController : service start
```

2018-02-03 14:18:41.969 ERROR [spring-cloud-monitor] [nio-8080exec-4] c.g.s.web.controller.DemoController : java.lang.NullPointe rException at org.apache.catalina.core.ApplicationFilterChain.internalDoFilter( ApplicationFilterChain.java:193) at org.apache.catalina.core.ApplicationFilterChain.doFilter( ApplicationFilterChain.java:166) at org.apache.catalina.core.StandardWrapperValve.invoke(StandardWr apperValve.java:199) at org.apache.catalina.core.StandardContextValve.invoke(StandardCo ntextValve.java:96) ... 2018-02-03 14:18:41.968 INFO [spring-cloud-monitor] [nio-8080-exec-4] c.g.s.web.controller.DemoController : service start done

#### ・采集配置

采集label为app=monitor输入的日志,行首为日期类型(为提高匹配效率,这里只判断行首的10个字节)。

```
{
"inputs": [
    {
        "detail": {
            "BeginLineCheckLength": 10,
            "BeginLineRegex": "\\d+-\\d+-\\d+.*",
        "IncludeLabel": {
            "app": "monitor"
        }
    },
    "type": "service_docker_stdout"
    }
]
```

采集数据处理

Logtail对于采集到的Docker标准输出,支持通用数据处理方式。建议使用基于上一节的多行日志 格式,使用正则表达式将日志解析成time、module、thread、class、info。

・采集配置:

采集label为app=monitor输入的日志,行首为日期类型(为提高匹配效率,这里只判断行首的10个字节)。

```
{
"inputs": [
    {
        "detail": {
            "BeginLineCheckLength": 10,
            "BeginLineRegex": "\\d+-\\d+-\\d+.*",
        "IncludeLabel": {
            "app": "monitor"
        }
    },
    "type": "service_docker_stdout"
    }
],
```

```
"processors": [
     {
          "type": "processor_regex",
          "detail": {
               "SourceKey": "content",
"Regex": "(\\d+-\\d+ \\d+:\\d+:\\d+\\.\\d+)\\s+(\\w
+)\\s+\\[([^]]+)]\\s+\\[([^]]+)]\\s+:\\s+([\\s\\S]*)",
"Keys": [
                    "time"
                    "modulé"
                    "thread",
                    "class",
                    "info"
               ],
               "NoKeyError": true,
               "NoMatchError": true,
"KeepSource": false
          }
     }
]
}
```

・样例输出

对于日志2018-02-03 14:18:41.968 INFO [spring-cloud-monitor] [nio-8080exec-4] c.g.s.web.controller.DemoController : service start done处理后

的输出为:

```
__tag__:__hostname__:logtail-dfgef
_container_name_:monitor
_image_name_:registry.cn-hangzhou.aliyuncs.xxxxxxxxxxxx
_namespace_:default
_pod_name_:monitor-6f54bd5d74-rtzc7
_pod_uid_:7f012b72-04c7-11e8-84aa-00163f00c369
_source_:stdout
_time_:2018-02-02T14:18:41.979147844Z
time:2018-02-02 02:18:41.968
level:INFO
module:spring-cloud-monitor
thread:nio-8080-exec-4
class:c.g.s.web.controller.DemoController
message:service start done
```

# 4.7.5 Kubernetes-CRD配置日志采集

配置日志采集默认通过控制台方式配置。针对Kubernetes微服务开发模式,除控制台方式外,日 志服务还提供CRD的配置方式日志,您可以直接使用kubectl对配置进行管理。

推荐您使用CRD方式进行采集配置管理,该方式与Kubernetes部署、发布流程的集成更加完善。

#### 实现原理

图 4-39: 实现原理

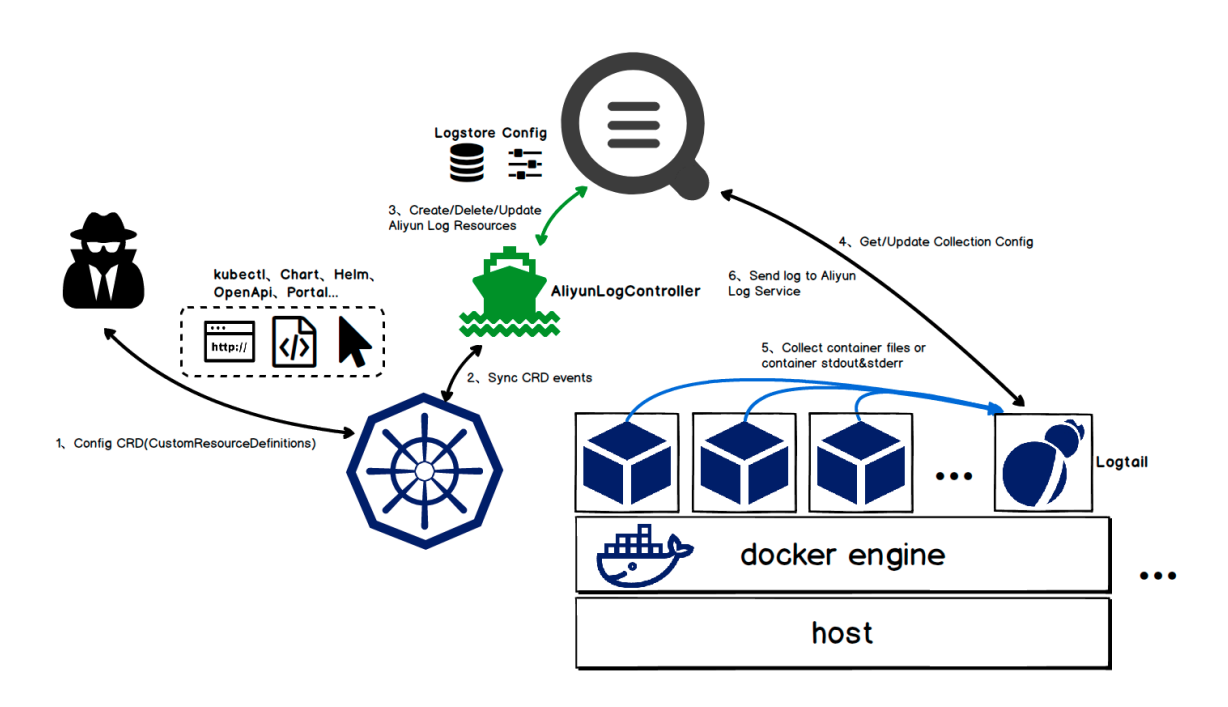

执行安装命令时会自动安装alibaba-log-controller的Helm包。Helm包中主要执行了以下 操作:

- 1. 创建aliyunlogconfigs CRD(CustomResourceDefinition)。
- 2. 部署alibaba-log-controller的Deployment。
- 3. 部署Logtail的DaemonSet。
- 具体配置的内部工作流程如下:
- 1. 用户使用kubectl或其他工具应用aliyunlogconfigs CRD配置。
- 2. alibaba-log-controller监听到配置更新。
- 3. alibaba-log-controller根据CRD内容以及服务端状态,自动向日志服务提交logstore创建、 配置创建以及应用机器组的请求。
- 4. 以DaemonSet模式运行的Logtail会定期请求配置服务器,获取新的或已更新的配置并进行热加载。
- 5. Logtail根据配置信息采集各个容器(POD)上的标准输出或文件。
- 6. 最终Logtail将处理、聚合好的数据发送到日志服务。

## 配置方式

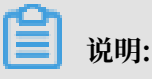

如果您之前使用的DaemonSet方式部署的日志服务Logtail,将无法使用CRD的方式进行配置管理。升级方式参见本文档中DaemonSet部署方式迁移步骤。

您只需要定义AliyunLogConfig的CRD即可实现配置的创建,删除对应的CRD资源即可删除对应

```
配置。CRD配置格式如下:
```

| apiVersion: log.alibabacloud.com/v1alpha1<br>kind: AliyunLogConfig | ##<br>## | 默认值,无需改变<br>默认值,无需改变                    |
|--------------------------------------------------------------------|----------|-----------------------------------------|
| name: simple-stdout-example                                        | ##       | 资源名,必须在集群内唯一                            |
| spec:                                                              |          |                                         |
| logstore: k8s-stdout                                               | ##       | Logstore名,不存在时自                         |
| 动创建                                                                |          | ,                                       |
| shardCount: 2                                                      | ##       | [可选] logstore分区                         |
| 数,默认为2,支持1-10                                                      |          |                                         |
| lifeCycle: 90                                                      | ##       | [可选] 该logstore存储                        |
| 时间 默认为90 支持1-7300 7300天为永久存储                                       |          |                                         |
| logtailConfig:                                                     | ##       | 详细配置                                    |
| inputType: plugin                                                  | ##       | 采集的输入类型,一般为                             |
| file或plugin                                                        |          |                                         |
| configName: simple-stdout-example                                  | ##       | 采集配置名,需要和资源                             |
| 名(metadata.name)一致                                                 |          |                                         |
| inputDetail:                                                       | ##       | 详细配置信息,具体请参考                            |
| 示例                                                                 |          | ,,,,,,,,,,,,,,,,,,,,,,,,,,,,,,,,,,,,,,, |
|                                                                    |          |                                         |

配置完成并应用配置后,会自动创建alibaba-log-controller。

#### 查看配置

您可以通过Kubernetes CRD或控制台查看配置。

控制台查看配置参见管理采集配置。

📕 说明:

使用CRD管理方式,若您在控制台更改配置,下一次执行CRD更新配置时,会覆盖控制台的更改 内容。

· 使用kubectl get aliyunlogconfigs查看当前所有配置。

```
simple-file-example 5s
```

・使用kubectl get aliyunlogconfigs \${config\_name} -o yaml查看详细配置和状态。

配置中status字段显示配置执行的结果,若配置应用成功,status字段中的statusCode 为200。若statusCode非200,则说明配置应用失败。

```
[root@iZbp1dsbiaZ ~]# kubectl get aliyunlogconfigs simple-file-
example -o yaml
apiVersion: log.alibabacloud.com/v1alpha1
kind: AliyunLogConfig
metadata:
annotations:
   kubectl.kubernetes.io/last-applied-configuration: |
{"apiVersion":"log.alibabacloud.com/v1alpha1","kind":"AliyunLogC
onfig","metadata":{"annotations":{},"name":"simple-file-example","
namespace":"default"},"spec":{"logstore":"k8s-file","logtailConfig
":{"configName":"simple-file-example","inputDetail":{"dockerFile
":true,"dockerIncludeEnv":{"ALIYUN_LOGTAIL_USER_DEFINED_ID":""},"
filePattern":"simple.LOG","logPath":"/usr/local/ilogtail","logType
":"common_reg_log"},"inputType":"file"}}
clusterName:
creationTimestamp: 2018-05-17T08:44:46Z
generation: 0
name: simple-file-example
namespace: default
resourceVersion: "21790443"
selfLink: /apis/log.alibabacloud.com/v1alpha1/namespaces/default/
aliyunlogconfigs/simple-file-example
uid: 8d3a09c4-59ae-11e8-851d-00163f008685
spec:
lifeCycle: null
logstore: k8s-file
logtailConfig:
   configName: simple-file-example
   inputDetail:
     dockerFile: true
     dockerIncludeEnv:
        ALIYUN_LOGTAIL_USER_DEFINED_ID: ""
      filePattern: simple.LOG
     logPath: /usr/local/ilogtail
     logType: common_reg_log
   inputType: file
machineGroups: null
project: ""
shardCount: null
status:
status: OK
statusCode: 200
```

#### 配置示例

#### 容器标准输出

容器标准输出中,需要将inputType设置为plugin,并将具体信息填写到inputDetail下的 plugin字段,详细配置字段及其含义请参考容器标准输出。

#### ・极简采集方式

#### 采集除了环境变量中配置COLLECT\_STDOUT\_FLAG=false之外所有容器的标准输

#### 出(stdout和stderr)。

```
apiVersion: log.alibabacloud.com/v1alpha1
kind: AliyunLogConfig
metadata:
  # your config name, must be unique in you k8s cluster
  name: simple-stdout-example
spec:
  # logstore name to upload log
  logstore: k8s-stdout
  # logtail config detail
  logtailConfig:
    # docker stdout's input type is 'plugin'
    inputType: plugin
    # logtail config name, should be same with [metadata.name]
configName: simple-stdout-example
    inputDetail:
      plugin:
        inputs:
             # input type
            type: service_docker_stdout
            detail:
               # collect stdout and stderr
               Stdout: true
               Stderr: true
               # collect all container's stdout except containers
with "COLLECT_STDOUT_FLAG:false" in docker env config
               ExcludeEnv:
```

#### COLLECT\_STDOUT\_FLAG: "false"

#### 自定义处理采集方式

采集grafana的access log,并将access log解析成结构化数据。

grafana的容器配置中包含环境变量为: GF\_INSTALL\_PLUGINS=grafana-piechart

-....,通过配置IncludeEnv为GF\_INSTALL\_PLUGINS: ''指定Logtail只采集该容器的标准输出。

#### 图 4-40: 自定义处理采集方式

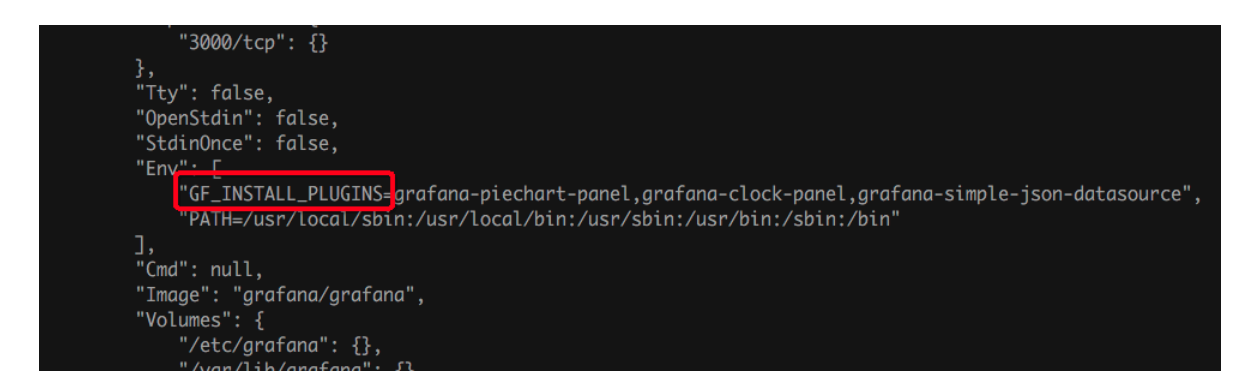

grafana的access log格式如下:

```
t=2018-03-09T07:14:03+0000 lvl=info msg="Request Completed" logger
=context userId=0 orgId=0 uname= method=GET path=/ status=302
remote_addr=172.16.64.154 time_ms=0 size=29 referer=
```

使用正则表达式解析access log,具体配置如下:

```
apiVersion: log.alibabacloud.com/v1alpha1
kind: AliyunLogConfig
metadata:
  # your config name, must be unique in you k8s cluster
  name: regex-stdout-example
spec:
  # logstore name to upload log
  logstore: k8s-stdout-regex
  # logtail config detail
  logtailConfig:
    # docker stdout's input type is 'plugin'
    inputType: plugin
    # logtail config name, should be same with [metadata.name]
    configName: regex-stdout-example
    inputDetail:
      plugin:
        inputs:
            # input type
            type: service_docker_stdout
            detail:
              # 只采集stdout, 不采集stderr
              Stdout: true
              Stderr: false
```

# 只采集容器环境变量中配置key为"GF\_INSTALL\_PLUGINS"的stdout

```
IncludeEnv:
                  GF_INSTALL_PLUGINS: ''
         processors:
              # 使用正则表达式处理
              type: processor_regex
              detail:
                # docker 采集的数据默认key为"content"
                SourceKey: content
                # 正则表达式提取
                Regex: 't=(\d+-\d+-\w+:\d+:\d+\+\d+) lvl=(\w+) msg
="([^"]+)" logger=(\w+) userId=(\w+) orgId=(\w+) uname=(\S*) method
=(\w+) path=(\S+) status=(\d+) remote_addr=(\S+) time_ms=(\d+) size
=(\d+) referer=(\S*).*'
                # 提取出的key
Keys: ['time', 'level', 'message', 'logger', 'userId
', 'orgId', 'uname', 'method', 'path', 'status', 'remote_addr', '
time_ms', 'size', 'referer']
                # 保留原始字段
                KeepSource: true
NoKeyError: true
                NoMatchError: true
```

配置应用后,采集到日志服务的数据如下:

#### 图 4-41:采集到的日志数据

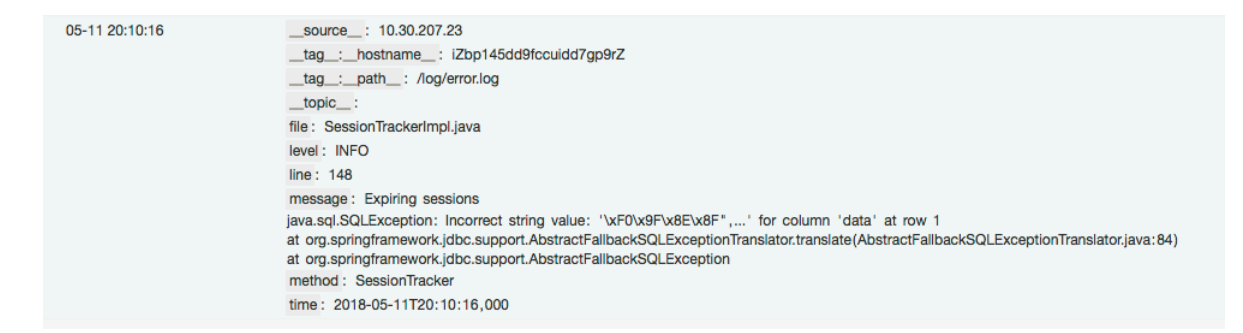

#### 容器文件

・极简文件

采集环境变量配置中含有key为ALIYUN\_LOGTAIL\_USER\_DEFINED\_ID的容器内日志文件,文

件所处的路径为/data/logs/app\_1, 文件名为simple.LOG。

```
apiVersion: log.alibabacloud.com/v1alpha1
kind: AliyunLogConfig
metadata:
    # your config name, must be unique in you k8s cluster
    name: simple-file-example
spec:
    # logstore name to upload log
    logstore: k8s-file
    # logtail config detail
    logtailConfig:
        # log file's input type is 'file'
        inputType: file
```

# logtail config name, should be same with [metadata.name] configName: simple-file-example inputDetail: # 极简模式日志, logType设置为"common\_reg\_log" logType: common\_reg\_log # 日志文件夹 logPath: /data/logs/app\_1 # 文件名, 支持通配符, 例如log\_\*.log filePattern: simple.LOG # 采集容器内的文件, dockerFile flag设置为true dockerFile: true # only collect container with "ALIYUN\_LOGTAIL\_USER\_DEFINED\_ID " in docker env config dockerIncludeEnv: ALIYUN\_LOGTAIL\_USER\_DEFINED\_ID: ""

完整正则模式文件

对于某Java程序日志样例为:

[2018-05-11T20:10:16,000] [INFO] [SessionTracker] [SessionTra ckerImpl.java:148] Expiring sessions java.sql.SQLException: Incorrect string value: '\xF0\x9F\x8E\x8F ",...' for column 'data' at row 1 at org.springframework.jdbc.support.AbstractFallbackSQLExceptionTr anslator.translate(AbstractFallbackSQLExceptionTranslator.java:84) at org.springframework.jdbc.support.AbstractFallbackSQLException

日志中由于包含错误堆栈信息,可能一条日志会被分解成多行,因此需要设置行首正则表达 式;为了提取出各个字段,这里我们使用正则表达式进行提取,具体配置如下:

```
apiVersion: log.alibabacloud.com/v1alpha1
kind: AliyunLogConfig
metadata:
  # your config name, must be unique in you k8s cluster
  name: regex-file-example
spec:
  # logstore name to upload log
  logstore: k8s-file
  logtailConfig:
    # log file's input type is 'file'
    inputType: file
    # logtail config name, should be same with [metadata.name]
    configName: regex-file-example
    inputDetail:
      # 对于正则类型的日志,将logType设置为common_reg_log
      logType: common_reg_log
      # 日志文件夹
      logPath: /app/logs
# 文件名,支持通配符,例如log_*.log
      filePattern: error.LOG
      # 行首正则表达式
      logBeginRegex: '\[\d+-\d+-\w+:\d+:\d+,\d+]\s\[\w+]\s.*'
      # 解析正则
      regex: '\[([^]]+)]\s\[(\w+)]\s\[(\w+)]\s\[([^:]+):(\d+)]\s
(.*)'
      # 提取出的key列表
      key : ["time", "level", "method", "file", "line", "message"]
# 正则模式日志,时间解析默认从日志中的`time`提取,如果无需提取时间,可不
设置该字段
      timeFormat: '%Y-%m-%dT%H:%M:%S'
```

# 采集容器内的文件, dockerFile flag设置为true dockerFile: true # only collect container with "ALIYUN\_LOGTAIL\_USER\_DEFINED\_ID " in docker env config dockerIncludeEnv: ALIYUN\_LOGTAIL\_USER\_DEFINED\_ID: ""

配置应用后,采集到日志服务的数据如下:

#### 图 4-42:采集到的日志数据

| 05-11 20:10:16 | source: 10.30.207.23                                                                                                    |
|----------------|----------------------------------------------------------------------------------------------------|
|                | _tag_:_hostname_: iZbp145dd9fccuidd7gp9rZ                                                                                            |
|                | _tag_:_path_: /log/error.log                                                                                                    |
|                | topic :                                                                                                    |
|                | file: SessionTrackerImpl.java                                                                                                    |
|                | level : INFO                                                                                                    |
|                | line : 148                                                                                                    |
|                | message: Expiring sessions                                                                                                    |
|                | java.sql.SQLException: Incorrect string value: '\xF0\x9F\x8E\x8F",' for column 'data' at row 1                                       |
|                | at org.springframework.jdbc.support.AbstractFallbackSQLExceptionTranslator.translate(AbstractFallbackSQLExceptionTranslator.java:84) |
|                | at org.springframework.jdbc.support.AbstractFallbackSQLException                                                                     |
|                | method : SessionTracker                                                                                                    |
|                | time: 2018-05-11T20:10:16,000                                                                                                    |
|                |                                                                                                    |

分隔符模式文件

#### Logtail同时支持分隔符模式的日志解析,示例如下:

```
apiVersion: log.alibabacloud.com/v1alpha1
kind: AliyunLogConfig
metadata:
  # your config name, must be unique in you k8s cluster
  name: delimiter-file-example
spec:
  # logstore name to upload log
  logstore: k8s-file
  logtailConfig:
    # log file's input type is 'file'
    inputType: file
    configName: delimiter-file-example
    # logtail config name, should be same with [metadata.name]
    inputDetail:
      # 对于分隔符类型的日志, logType设置为delimiter_log
     logType: delimiter_log
      # 日志文件夹
      logPath: /usr/local/ilogtail
      # 文件名,支持通配符,例如log_*.log
      filePattern: delimiter_log.LOG
     # 使用多字符分隔符
     separator: '|&|'
      # 提取的key列表
     key : ['time',
                    'level', 'method', 'file', 'line', 'message']
      # 用作解析时间的key, 如无需求可不填
     timeKey: 'time'
     # 时间解析方式,如无需求可不填
timeFormat: '%Y-%m-%dT%H:%M:%S'
      # 采集容器内的文件, dockerFile flag设置为true
     dockerFile: trué
      # only collect container with "ALIYUN_LOGTAIL_USER_DEFINED_ID
" in docker env config
     dockerIncludeEnv:
```

```
ALIYUN_LOGTAIL_USER_DEFINED_ID: ''
```

#### ・JSON模式文件

若文件中每行数据为一个JSON object,可以使用JSON方式进行解析,示例如下:

```
apiVersion: log.alibabacloud.com/v1alpha1
kind: AliyunLogConfig
metadata:
  # your config name, must be unique in you k8s cluster
  name: json-file-example
spec:
  # logstore name to upload log
  logstore: k8s-file
  logtailConfig:
    # log file's input type is 'file'
    inputType: file
    # logtail config name, should be same with [metadata.name]
    configName: json-file-example
    inputDetail:
      # 对于分隔符类型的日志, logType设置为json_log
      logType: json_log
# 日志文件夹
      logPath: /usr/local/ilogtail
      # 文件名,支持通配符,例如log_*.log
filePattern: json_log.LOG
      # 用作解析时间的key, 如无需求可不填
      timeKey: 'time'
      # 时间解析方式,如无需求可不填
timeFormat: '%Y-%m-%dT%H:%M:%S'
      # 采集容器内的文件, dockerFile flag设置为true
      dockerFile: true
      # only collect container with "ALIYUN_LOGTAIL_USER_DEFINED_ID
" in docker env config
      dockerIncludeEnv:
        ALIYUN_LOGTAIL_USER_DEFINED_ID: ""
```

## 4.7.6 Kubernetes-Sidecar日志采集模式

日志服务Logtail支持在Kubernetes集群中通过Sidecar模式采集日志,为每个需要日志采集的业务容器创建一个Sidecar容器用于日志采集,实现多租户隔离和较高的采集性能。

目前日志服务在Kubernetes集群中默认安装的日志组件是DaemonSet模式,此种方式运维简单、资源占用较少、支持采集容器标准输出以及容器文件、配置方式灵活。

但DaemonSet模式下,一个Logtail需要采集该节点所有容器的日志,此种方式会存在一定的性能瓶颈,且各个业务日志之间的隔离性较弱。因此日志服务Logtail新增了对于Sidecar模式的支持,该模式为每个需要日志采集的业务容器创建一个Sidecar容器用于日志采集,多租户隔离性以及性能非常好,建议大型的Kubernetes集群或作为PAAS平台为多个业务方服务的集群使用该方式。

主要功能

· 支持阿里云容器服务Kubernetes版本、ECS上的自建Kubernetes、线下IDC上的自建 Kubernetes。

- ・支持采集Pod对应的元数据信息、包括: Pod名、Pod IP、Pod Namespace、Pod所在node
   名、Pod所在node IP。
- ・支持通过CRD自动创建日志服务相关资源,包括:Project、Logstore、索引、Logtail配置、 机器组等。
- · 支持动态扩容, 副本数可随时变更, 变更后立即生效。

技术原理

Sidecar模式的日志采集依赖Logtail和业务容器共享日志目录,业务容器将日志写入到共享目录中,Logtail通过监控共享目录中日志文件变化并采集日志。详细技术原理请查看社区官方文档:

- 1. Sidecar日志采集介绍
- 2. Sidecar模式示例

#### 前提条件

1. 已经开通日志服务。

若您未开通日志服务,请单击开通日志服务。

 若您需要使用CRD(CustomResourceDefinition)进行配置,请提前安装*Kubernetes*日志采 集流程。

#### 限制说明

- 1. Logtail必须和业务容器共享日志目录。
- 2. Sidecar模式不支持采集容器标准输出。

#### Sidecar部署配置

Sidecar部署配置包括:

- 1. 基础运行参数
- 2. 挂载路径

Sidecar模式的配置样例如下:

```
image: registry.cn-hangzhou.aliyuncs.com/log-service/docker-
log-test:latest
        command: ["/bin/mock_log"]
args: ["--log-type=nginx", "--stdout=false", "--stderr=true",
 "--path=/var/log/nginx/access.log", "--total-count=1000000000", "--
logs-per-sec=100"]
        volumeMounts:
        - name: nginx-log
          mountPath: /var/log/nginx
      ##### logtail sidecar container
        name: logtail
        # more info: https://cr.console.aliyun.com/repository/cn-
hangzhou/log-service/logtail/detail
        # this images is released for every region
        image: registry.cn-hangzhou.aliyuncs.com/log-service/logtail:
latest
        livenessProbe:
          exec:
            command:

    /etc/init.d/ilogtaild

            - status
          initialDelaySeconds: 30
          periodSeconds: 30
        resources:
          limits:
            memory: 512Mi
          requests:
            cpu: 10m
            memory: 30Mi
        env:
          ##### base config
          # user id
          - name: "ALIYUN_LOGTAIL_USER_ID"
            value: "${your_aliyun_user_id}"
          # user defined id
           - name: "ALIYUN_LOGTAIL_USER_DEFINED_ID"
            value: "${your_machine_group_user_defined_id}"
          # config file path in logtail's container
           - name: "ALIYUN_LOGTAIL_CONFIG"
            value: "/etc/ilogtail/conf/${your_region_config}/
ilogtail_config.json"
          ##### env tags config
- name: "ALIYUN_LOG_ENV_TAGS"
            value: "_pod_name_|_pod_ip_|_namespace_|_node_name_|
_node_ip_"
          - name: "_pod_name_"
            valueFrom:
               fieldRef:
                 fieldPath: metadata.name
          - name: "_pod_ip_"
            valueFrom:
               fieldRef:
                 fieldPath: status.podIP
           - name: "_namespace_"
            valueFrom:
               fieldRef:
                 fieldPath: metadata.namespace
          - name: "_node_name_"
            valueFrom:
               fieldRef:
                 fieldPath: spec.nodeName
           - name: "_node_ip_"
            valueFrom:
               fieldRef:
```

```
fieldPath: status.hostIP
volumeMounts:
    - name: nginx-log
    mountPath: /var/log/nginx
##### share this volume
volumes:
    - name: nginx-log
    emptyDir: {}
```

#### 配置1:基础运行参数

该部分主要包括的配置有:

ilogtail\_config.json"

| 参数                          | 说明                                                                             |
|-----------------------------|--------------------------------------------------------------------------------|
| \${your_regio<br>n_config}  | 该参数由日志服务Project所在Region以及网络类型决定,请根据网络<br>类型输入正确的格式。包括:                         |
|                             | <ul> <li>・ 公网: region-internet。例如, 华东一地域为cn-hangzhou-<br/>internet。</li> </ul> |
|                             | ・阿里云内网: region。例如,华东一地域为cn-hangzhou。                                           |
|                             | 其中,region为表1,请根据Project地域选择正确的参数。                                              |
| \${your_aliyu<br>n_user_id} | 用户标识,请替换为您的阿里云主账号用户ID。主账号用户ID为字符串<br>形式,如何查看ID请参考 <sub>用户标识</sub> 配置中的2.1节。    |
|                             | 间 说明:<br>用户标识一定是主账号用户ID,子账号ID没有任何意义。                                           |
| \${your_machi               | 您集群的机器组自定义标识。需确保该标识在您的日志服务所                                                    |
| ne_group_u                  | 在Region内唯一。详细内容可参考创建用户自定义标识机器组。                                                |
| <pre>ser_defined_id}</pre>  |                                                                                |

#### 配置2: 挂载路径

- 1. 需确保Logtail容器和业务容器挂载相同的目录。
- 2. 建议使用 emptyDir 的挂载方式。

挂载路径的示例请参考上述配置样例。

#### 日志采集配置

日志采集可使用CRD(CustomResourceDefinition)方式或者控制台手工配置。CRD配置可自 动创建Project、Logstore、索引、机器组、采集配置等资源,且和Kubernetes集成性较好,推 荐使用该方式;控制台配置操作更加简单,适合首次调试和新接触Kubernetes日志采集的用户。

#### CRD配置

CRD详细配置请参考Kubernetes-CRD配置日志采集,相比DaemonSet采集方式,增加以下限制:

- 1. 需要设置采集配置的Project名,否则将默认采集到日志组件安装时的project。
- 2. 需要设置配置应用的机器组,否则将默认应用到DaemonSet所在的机器组。
- 3. Sidecar只支持文件采集,文件采集模式中, 需把 dockerFile 选项设置为false。

具体请参考示例。

#### CRD控制台配置

1. 配置机器组

如下图所示,在日志服务控制台创建一个Logtail的机器组,机器组选择自定义标识,可以动态 适应POD ip地址的改变。具体操作步骤如下:

a. 开通日志服务并创建Project、Logstore,详细步骤请参考准备流程。

- b. 在日志服务控制台的机器组列表页面单击创建机器组。
- c. 选择用户自定义标识,将您上一步配置的 ALIYUN\_LOG
  - TAIL\_USER\_DEFINED\_ID填入用户自定义标识内容框
  - 中。

创建机器组

| * 机器组名称:   | nginx-log-sidecar                |
|------------|----------------------------------|
| 机器组标识:     | 用户自定义标识 <b>\$</b><br>如何使用用户自定义标识 |
| 机器组Topic:  |                                  |
|            | 如何使用机器组Topic?                    |
| • 用户自定义标识: | nginx-log-sidecar                |
|            |                                  |

## 2. 配置采集方式

机器组创建完成后,即可配置对应文件的采集配置,目前支持极简、Nginx访问日志、分隔符日 志、JSON日志、正则日志等格式,具体可参考:采集文本日志。

本示例中配置如下:

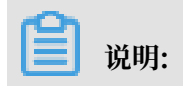

## 是否为Docker文件选项需要保持关闭。

| * 配置名称:      | nginx-log-sidecar                                                                                                    |                                            |                                                |
|--------------|----------------------------------------------------------------------------------------------------|--------------------------------------------|------------------------------------------------|
|              |                                                                                                    |                                            |                                                |
| * 日志路径:      | /var/log/nginx                                                                                                    | /++/                                       | access                                         |
|              | 指定文件夹下所有符合文件名称的文件都会被监控到<br>符模式匹配。Linux文件路径只支持/开头,例:/aps<br>如: C:\Program Files\Intel\\*.Log                                                                                | 到(包含所有度<br>sara/nuwa/                      | 层次的目∶<br>./app.Lo                              |
| 是否为Docker文件: |                                                                                                    |                                            |                                                |
|              | 如果是Docker容器内部文件,可以直接配置内部路径<br>进行过滤采集指定容器的日志,具体说明参考文档                                                                                                    | 圣与容器Tag<br>を接                              | , Logtai                                       |
| 模式:          | 分隔符模式 ◆                                                                                                    |                                            |                                                |
|              | 如何设置Delimiter类型配置                                                                                                    |                                            |                                                |
| 日志样例:        | 2018-09-26T03:16:53.033307075Z 10.200.98.220<br>Category=YunOsAccountOpLog&AccessKeyId=L<br>A53%3A30%20GMT&Topic=raw&Signature=pD1<br>18204 200 37 "-" "aliyun-sdk-java" 1 | ) "POST<br>J <u>xxxx45</u> A&D<br>2XYLmGxK | /PutData<br>ate= <u>Fr</u> i9<br>Q% <u>2Bm</u> |
|              | 请贴入需要解析的日志样例(支持多条) 常见样例>>                                                                                                    |                                            |                                                |
| * 分隔符:       | 空格                                                                                                    |                                            |                                                |
| 引用符:         | 双引号 💠                                                                                                    |                                            |                                                |
|              | 双引号(")作为Quote时,内部包含分隔符的字段需包含空格、制表符等字符,请修改格式。                                                                                                    | 需要被一对C                                     | )uote包裹                                        |

#### 示例

示例场景:

- 1. Kubernetes为线下IDC上自建集群,日志服务所在Region为华东1(杭州),使用的是公网方 式采集。
- 下述示例中, 挂载为 nginx-log, 类型为emptyDir, 分别挂载到nginx-log-demo容器 和logtail容器的/var/log/nginx目录下。
- 3. 配置采集访问日志为/var/log/nginx/access.log,采集的目的logstore为 nginxaccess。
- 配置采集的错误日志为/var/log/nginx/error.log,采集的目的logstore为 nginxerror。
- · Sidecar配置:

```
apiVersion: batch/v1
kind: Job
metadata:
  name: nginx-log-sidecar-demo
  namespace: default
spec:
  template:
    metadata:
      name: nginx-log-sidecar-demo
    spec:
      restartPolicy: Never
      containers:
        name: nginx-log-demo
         image: registry.cn-hangzhou.aliyuncs.com/log-service/docker-
log-test:latest
command: ["/bin/mock_log"]
args: ["--log-type=nginx", "--stdout=false", "--stderr=true
", "--path=/var/log/nginx/access.log", "--total-count=100000000",
 "--logs-per-sec=100"]
         volumeMounts:
          name: nginx-log
           mountPath: /var/log/nginx
      ##### logtail sidecar container
      - name: logtail
         # more info: https://cr.console.aliyun.com/repository/cn-
hangzhou/log-service/logtail/detail
         # this images is released for every region
         image: registry.cn-hangzhou.aliyuncs.com/log-service/logtail
:latest
         livenessProbe:
           exec:
             command:
             - /etc/init.d/ilogtaild
             - status
           initialDelaySeconds: 30
           periodSeconds: 30
         env:
           ##### base config
           # user id
           - name: "ALIYUN_LOGTAIL_USER_ID"
```

value: "xxxxxxxxxx" # user defined id name: "ALIYUN\_LOGTAIL\_USER\_DEFINED\_ID" value: "nginx-log-sidecar" # config file path in logtail's container - name: "ALIYUN\_LOGTAIL\_CONFIG" value: "/etc/ilogtail/conf/cn-hangzhou-internet/ ilogtail\_config.json" ##### env tags config - name: "ALIYUN\_LOG\_ENV\_TAGS" value: "\_pod\_name\_|\_pod\_ip\_|\_namespace\_|\_node\_name\_| \_node\_ip\_' - name: "\_pod\_name\_" valueFrom: fieldRef: fieldPath: metadata.name - name: "\_pod\_ip\_" valueFrom: fieldRef: fieldPath: status.podIP - name: "\_namespace\_" valueFrom: fieldRef: fieldPath: metadata.namespace - name: "\_node\_name\_" valueFrom: fieldRef: fieldPath: spec.nodeName - name: "\_node\_ip\_" valueFrom: fieldRef: fieldPath: status.hostIP volumeMounts: - name: nginx-log mountPath: /var/log/nginx ##### share this volume volumes: - name: nginx-log emptyDir: {}

・ CRD配置

```
# config for access log
apiVersion: log.alibabacloud.com/v1alpha1
kind: AliyunLogConfig
metadata:
  # your config name, must be unique in you k8s cluster
  name: nginx-log-access-example
spec:
  # project name to upload log
  project: k8s-nginx-sidecar-demo
  # logstore name to upload log
  logstore: nginx-access
  # machine group list to apply config, should be same with your
sidecar' [ALIYUN_LOGTAIL_USER_DEFINED_ID]
 machineGroups:
  - nginx-log-sidecar
  # logtail config detail
  logtailConfig:
    # log file's input type is 'file'
    inputType: file
    # logtail config name, should be same with [metadata.name]
    configName: nginx-log-access-example
```

```
inputDetail:
       # 极简模式日志, logType设置为"common_reg_log"
       logType: common_reg_log
      # 日志文件夹
      logPath: /var/log/nginx
       # 文件名,支持通配符,例如log_*.log
       filePattern: access.log
      # sidecar模式, dockerFile设置为false
dockerFile: false
      # 行首正则表达式,如果为单行模式,设置成 ·* logBeginRegex: '.*'
       logBeginRegex:
       # 解析正则
       regex: '(\S+)\s(\S+)\s\S+\s\S+\s"(\S+)\s(\S+)\s+([^"]+)"\s+(\S
+)\s(\S+)\s(\d+)\s(\d+)\s(\S+)\s"([^"]+)"\s.*'
# 提取出的key列表
    key: ["time", "ip", "method", "url", "protocol", "latency", "
payload", "status", "response-size", ser-agent"]
# config for error log
# config for error log
apiVersion: log.alibabacloud.com/v1alpha1
kind: AliyunLogConfig
metadata:
  # your config name, must be unique in you k8s cluster
  name: nginx-log-error-example
spec:
  # project name to upload log
  project: k8s-nginx-sidecar-demo
  # logstore name to upload log
  logstore: nginx-error
  # machine group list to apply config, should be same with your
sidecar' [ALIYUN_LOGTAIL_USER_DEFINED_ID]
  machineGroups:
  - nginx-log-sidecar
  # logtail config detail
  logtailConfig:
    # log file's input type is 'file'
    inputType: file
    # logtail config name, should be same with [metadata.name]
    configName: nginx-log-error-example
    inputDetail:
       # 极简模式日志, logType设置为"common_reg_log"
      logType: common_reg_log
       # 日志文件夹
      logPath: /var/log/nginx
# 文件名,支持通配符,例如log_*.log
filePattern: error.log
# sidecar模式, dockerFile设置为false
dockerFile: false
```

・ 查看日志采集结果

上述示例中配置应用到Kubernetes集群后,Logtail容器将自动创建出对应的Project、 Logstore、机器组、配置等资源,并自动将产生的日志采集到日志服务。您可登录日志服务控 制台查看。

# 4.7.7 Kubernetes事件采集

本文档主要介绍如何使用eventer将Kubernetes中的事件采集到日志服务。Kubernetes事件采 集相关源码如下: *GitHub*。

```
采集配置方式
```

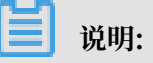

- ・如果当前使用的是阿里云Kubernetes,只需配置endpoint、project和logStore即可。
- ・如果当前使用的是自建Kubernetes,除参数endpoint、project、logStore之外,还需要 额外配置参数regionId、internal、accessKeyId和accessKeySecret。

#### 部署yaml模板如下:

```
apiVersion: extensions/v1beta1
kind: Deployment
metadata:
  name: eventer-sls
  namespace: kube-system
spec:
  replicas: 1
  template:
    metadata:
      labels:
        task: monitoring
        k8s-app: eventer-sls
      annotations:
        scheduler.alpha.kubernetes.io/critical-pod: ''
    spec:
      serviceAccount: admin
      containers:
       name: eventer-sls
        image: registry.cn-hangzhou.aliyuncs.com/ringtail/eventer:v1.6
.1.3
        imagePullPolicy: IfNotPresent
        command:
        - /eventer
          --source=kubernetes:https://kubernetes.default
        - --sink=sls:https://${endpoint}?project=${project}&logStore=
${logstore}
```

#### 参数配置

| 配置项      | 类型     | 是否必选 | 说明                                                 |
|----------|--------|------|----------------------------------------------------|
| endpoint | string | 必选   | 日志服务的endpoint,请参考 <sub>服</sub><br>务入口 <sup>。</sup> |
| project  | string | 必选   | 日志服务Project。                                       |
| logStore | string | 必选   | 日志服务Logstore。                                      |

| 配置项                 | 类型     | 是否必选                                          | 说明                                          |
|---------------------|--------|-----------------------------------------------|---------------------------------------------|
| internel            | string | 自建Kubernetes用户必<br>选。阿里云Kubernetes<br>用户无需填写。 | 请设置为false。                                  |
| regionId            | string | 自建Kubernetes用户必<br>选。阿里云Kubernetes<br>用户无需填写。 | 日志服务所在Region的ID,请参<br>考 <mark>服务入口</mark> 。 |
| accessKeyId         | string | 自建Kubernetes用户必<br>选。阿里云Kubernetes<br>用户无需填写。 | AccessKey ID,建议使用子账号<br>AK信息。               |
| accessKeyS<br>ecret | string | 自建Kubernetes用户必<br>选。阿里云Kubernetes<br>用户无需填写。 | AccessKey Secret,建议使用子<br>账号AK信息。           |

#### 日志样例

下述为采集到日志服务的日志样例,详细信息请参考Kubernetes。

日志中的内容包括:

| 日志字段     | 类型     | 说明                                 |
|----------|--------|------------------------------------|
| hostname | string | 事件发生所在的主机名。                        |
| level    | string | 日志等级,包括Normal、Warning。             |
| pod_id   | string | Pod的唯一标识,仅在该事件类型和Pod相关时<br>才具有此字段。 |
| pod_name | string | Pod名,仅在该事件类型和Pod相关时才具有此<br>字段。     |
| eventId  | json   | 该字段为json类型的string,为事件的详细内<br>容。    |

```
hostname: cn-hangzhou.i-*******"
level: Normal
pod_id: 2a360760-1c82-11e9-9ddf-00163e0c7cbe
pod_name: logtail-ds-blkkr
event_id: {
    "metadata":{
        "name":"logtail-ds-blkkr.157b7cc90de7e192",
        "namespace":"kube-system",
        "selfLink":"/api/v1/namespaces/kube-system/events/logtail-ds-
blkkr.157b7cc90de7e192",
        "uid":"2aaf75ab-1c82-11e9-9ddf-00163e0c7cbe",
        "resourceVersion":"6129169",
        "creationTimestamp":"2019-01-20T07:08:19Z"
    },
    "involvedObject":{
        "kind":"Pod",
```

# 4.8 Logtail限制说明

}

表 4-4: 文件采集限制

| 分类          | 限制说明                                                                                                    |
|-------------|----------------------------------------------------------------------------------------------------|
| 文件编码        | 支持UTF8/GBK编码日志文件,建议使用UTF8<br>编码以获得更好的处理性能。如果日志文件为其<br>它编码格式则会出现乱码、数据丢失等错误。                                                                 |
| 日志文件大小      | 无限制。                                                                                                    |
| 日志文件轮转      | 支持,流转文件名支持配置为.log∗或者.log。                                                                                                    |
| 日志解析阻塞时采集行为 | 日志解析阻塞时,Logtail会将该日志文件FD保<br>持打开状态;若解析阻塞期间出现多次日志文件<br>轮转,Logtail会尽可能保持各个轮转日志解析<br>顺序。若未解析的日志轮转超过20个,则后续<br>文件不被处理。更多内容请参考相关技术文章。           |
| 软链接         | 支持监控目录为软链接。                                                                                                    |
| 单条日志大小      | 单条日志大小限制为512KB。多行日志按行<br>首正则表达式划分后,每条日志大小限制仍为<br>512KB。若日志超过512KB后,会强制拆分多<br>块进行采集。例如:日志单条1025KB,则第一<br>次处理前512KB,第二次处理512KB,第三次<br>处理1KB。 |
| 正则表达式       | 正则表达式类型支持Perl兼容正则表达式。                                                                                                    |

| 分类           | 限制说明                                                                                             |
|--------------|--------------------------------------------------------------------------------------------------|
| 同一文件对应多个采集配置 | 不支持,建议文件采集到一个Logstore,可以<br>配置多份订阅。若有相关需求,可通过为文件配<br>置软连接的方式绕过该限制。                               |
| 文件打开行为       | Logtail会保持被采集文件处于打开状态,若该<br>文件超过5分钟未修改,则会关闭该文件(未发<br>生轮转情况下)。                                    |
| 首次日志采集行为     | Logtail只采集增量的日志文件,首次发现文件<br>修改后,若文件大小超过1M,则从最后1M处<br>开始采集,否则从开始位置采集;若配置下发后<br>日志文件一直无修改,则不采集该文件。 |
| 非标准文本日志      | 对于日志中包含'\0'的行,该条日志会被截断<br>到第一个'\0'处。                                                             |

## 表 4-5: Checkpoint管理

| 项目             | 能力与限制                                               |
|----------------|-----------------------------------------------------|
| Checkpoint超时时间 | 若文件超过30天未修改,则会删除该<br>Checkpoint。                    |
| Checkpoint保存策略 | 定期保存(15分钟),程序退出时会自动保<br>存。                          |
| Checkpoint保存位置 | 保存路径默认为/tmp/logtail_checkpoint<br>,可根据 配置启动参数 调整参数。 |

## 表 4-6: 配置限制

| 项目     | 能力与限制                                   |
|--------|-----------------------------------------|
| 配置更新   | 用户的配置更新生效的延时约30秒。                       |
| 配置动态加载 | 支持,且其中某一配置更新不影响其他采集。                    |
| 配置数    | 理论无限制,建议一台服务器采集配置数不超过100。               |
| 多租户隔离  | 各个采集配置间隔离。详细内容请参考 <mark>相关技术文章</mark> 。 |

## 表 4-7: 资源、性能限制

| 项目       | 能力与限制                                                                                          |
|----------|------------------------------------------------------------------------------------------------|
| 日志处理吞吐能力 | 原始日志流量默认限制为2MB/s(数据会编码压缩后上传,一般压缩率<br>为5-10倍)。超过该日志流量则有可能丢失日志,可根据 <mark>配置启动参数</mark> 调<br>整参数。 |

| 项目       | 能力与限制                                                                                                    |
|----------|----------------------------------------------------------------------------------------------------|
| 最大性能     | 单核能力:极简模式日志最大处理能力为100MB/s,正则默认最大处理能<br>力为20MB/s(和正则复杂度有关),分隔符日志最大处理能力为40MB/s<br>,JSON日志最大处理能力为30MB/s;开启多个处理线程性能可提高1.5-3<br>倍左右                                                                                                    |
| 监控目录数    | 主动限制监控的目录层深,避免出现过多消耗用户资源。如果监控上限<br>已到,则放弃监控更多目录和日志文件。限制最多3000个目录(含子目<br>录)。                                                                                                    |
| 监控文件数    | 每台服务器上的每个Logtail采集配置监控的最大文件数量为10,000个,每<br>台服务器上的Logtail客户端最多可监控100,000个文件。超出限制的文件<br>不监控。<br>达到限制时,您可以:<br>· 在Logtail配置中提高监控目录的精度。<br>· 参考配置启动参数修改mem_usage_limit,提高Logtail内存。<br>Logtail内存最大可调整至2 GB,表示每个Logtail采集配置可监控100<br>,000个文件,每个Logtail客户端可监控的文件数对应提高至1,000,000<br>个。 |
| 默认资源限制   | 默认Logtail最多会占用40%CPU、256MB内存,如日志产生速率较<br>高,可根据 配置启动参数 调整参数。                                                                                                    |
| 资源超限处理策略 | 若3分钟内Logtail占用的相关资源超过最大限制,则Logtail会强制重<br>启,此时数据可能会丢失或重复。                                                                                                    |

## 表 4-8: 错误处理限制

| 项目       | 能力与限制                                                           |
|----------|-----------------------------------------------------------------|
| 网络错误处理   | 在出现网络异常时会主动重试并自动调整重试间<br>隔。                                     |
| 资源配额超限处理 | 若数据发送速率超出Logstore最大配<br>额,Logtail会阻塞采集并自动重试。详细内容<br>请参考相关技术文章。。 |
| 超时最大尝试时间 | 若数据持续发送失败超过6小时,则丢弃该数<br>据。                                      |
| 状态自检     | 支持异常情况下自动重启,例如程序异常退出及<br>使用资源超限等。                               |
## 表 4-9: 其他限制

| 项目     | 能力与限制                                                                               |
|--------|-------------------------------------------------------------------------------------|
| 日志采集延迟 | 正常情况下从日志flush磁盘到Logtail采集改日志延迟不超过1<br>秒(阻塞状态下除外)。                                   |
| 日志上传策略 | Logtail会将同一文件的日志自动聚合上传,聚合条件为:日志超过<br>2000条、日志总大小超过2M或者日志采集时间超过3秒,任一条件<br>满足则触发上传行为。 |

## 4.9 Logtail发布历史

0.16.18

- ・新功能
  - 支持Docker Event采集
  - 支持Journal日志采集
  - 插件处理新增 processor\_pick\_key 、 processor\_drop\_last\_key
- ・优化
  - 优化容器日志以及插件采集内存占用
  - 优化容器stdout多行日志采集性能

### 0.16.16

- ・新功能
  - 支持自动创建K8S audit(审计)日志各类资源
  - 支持通过环境变量配置启动参数,例如CPU、内存、发送并发等
  - 支持通过环境变量配置自定义tag上传
  - sidecar模式支持自动创建配置
- ・优化
  - 自动保存aliuid文件到本地文件
- ・问题修复
  - 修复docker file采集有极低概率crash的问题
  - 修复通过环境变量创建出的配置在K8S中存在的 IncludeLabel 不生效问题

### 0.16.15

- ・新功能
  - binlog支持gtid模式,该模式在MySQL支持时会自动开启
  - 历史数据导入支持配置检测外的文件夹
  - K8S支持自动创建索引配置
- ・优化
  - 当分行失败时,支持检查 discardUnMatch 并上报分行失败的日志
  - 遇到 unknown send error时自动重试,防止极低情况下数据丢失(例如发送的数据包中途 被篡改)

### 0.16.14

- ・优化
  - docker stdout 支持自动merge被docker engine拆分的日志
- ・新功能
  - 导入历史数据支持通配符模式
  - 增加启动配置项 default\_tail\_limit\_kb 用于配置首次采集文件跳转大小(默认1024)
  - 增加采集配置项 batch\_send\_seconds 用于配置数据发送merge的时间
  - 增加采集配置项 batch\_send\_bytes 用于配置数据发送merge的大小

### 0.16.13

新功能

- · 支持通过环境变量配置日志采集
- ・ binlog采集新增meta数据 \_ filename \_\_ offset\_
- ・安装脚本支持VPC下自动选择参数
- 支持全球加速安装模式

# 5 云产品采集

## 5.1 API网关访问日志

阿里云API网关提供API托管服务,在微服务聚合、前后端分离、系统集成上为用户提供诸多便 利。访问日志(Acccess Log)是由web服务生成的日志,每一次API请求都对应一条访问记 录,内容包括调用者IP、请求的URL、响应延迟、返回状态码、请求和响应字节数等重要信息,可 以便于用户了解其Web服务的运行状况。

图 5-1: API网关

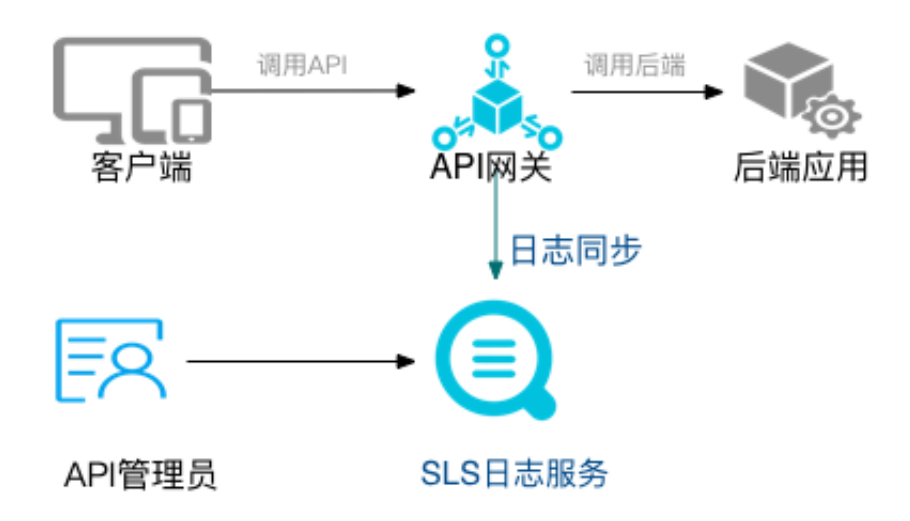

日志服务支持通过数据接入向导采集API网关的访问日志。

功能简介

- 日志在线查询。您可以根据日志中任意关键字进行快速的精确或模糊检索,可用于问题定位或者 统计查询。
- 2. 详细调用日志。您可以检索API调用的详细日志。
- 自定义分析图表。您可以根据统计需求将任意日志项自定义统计图表,以满足您日常的业务需要。
- 4. 预置分析报表。API网关预定义了一些全局统计图表。包括:请求量大小、成功率、错误率、延时情况、调用API的APP数量,错误情况统计、TOP 分组、TOP API、Top 延迟等等。

字段说明

| 日志字段        | 描述       |
|-------------|----------|
| apiGroupUid | API的分组ID |

| 日志字段              | 描述               |
|-------------------|------------------|
| apiGroupName      | API分组名称          |
| apiUid            | API的ID           |
| apiName           | API名称            |
| apiStageUid       | API环境ID          |
| apiStageName      | API环境名称          |
| httpMethod        | 调用的HTTP方法        |
| path              | 请求的PATH          |
| domain            | 调用的域名            |
| statusCode        | HttpStatusCode   |
| errorMessage      | 错误信息             |
| appId             | 调用者应用ID          |
| appName           | 调用者应用名称          |
| clientIp          | 调用者客户端IP         |
| exception         | 后端返回的具体错信息       |
| providerAliUid    | API提供者帐户ID       |
| region            | 区域,如:cn-hangzhou |
| requestHandleTime | 请求时间,格林威治时间      |
| requestId         | 请求ID, 全局唯一       |
| requestSize       | 请求大小,单位:字节       |
| responseSize      | 返回数据大小,单位:字节     |
| serviceLatency    | 后端延迟,单位: 毫秒      |

#### 配置步骤

1. 创建Project和Logstore。

请参考准备工作创建一个Project和Logstore。

若Logstore已存在请跳过本步骤。

2. 进入数据接入向导。

创建Logstore后,在Logstore列表界面单击数据接入向导图标,进入数据接入向导流程。

3. 选择数据类型

在云产品日志部分单击API网关,并单击下一步,进入数据源设置。

4. 设置数据源。

在数据源设置步骤中,检查您是否已完成以下配置:

a. 是否开通API网关服务。

API 网关为您提供完整的 API 托管服务,辅助用户将能力、服务、数据以 API 的形式开放给 合作伙伴,也可以发布到 API 市场供更多的开发者采购使用。

如您尚未开通API网关服务,请按照页面提示开通。

b. 是否完成RAM授权。

建立分发规则之前需要通过访问控制RAM为日志服务授权,允许日志服务采集您的API网关 日志。

单击右上角的授权,完成快捷授权。

c. 是否已建立分发规则。

如您是第一次操作此步骤,系统会自动完成API网关日志导入和分发规则;如您此前已配置 过API网关日志采集,页面会提示已经存在日志分发规则,您可以选择删除旧的分发规则。

单击下一步,进入查询分析&可视化配置。

5. 配置查询分析&可视化。

请按照下图配置索引。索引的配置关系到您的日志检索分析效率,您在仪表盘中也会使用到索引 配置,请谨慎修改。

图 5-2: 配置索引

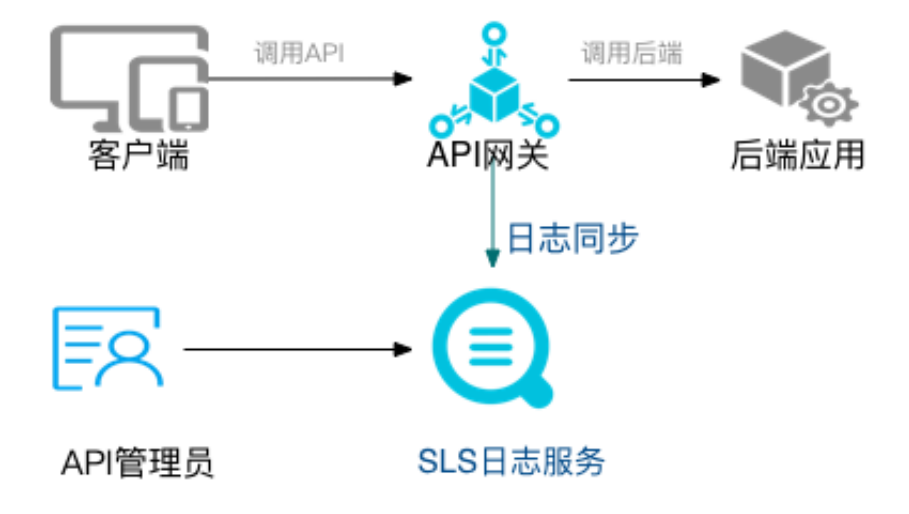

单击下一步,结束配置。日志投递可待有需要时另行配置。

至此,数据接入向导初始化工作完成,您可以选择刚才设置的Logstore api-gateway-access-log进行日志查询、分析,或者进入仪表盘查看报表。

如您需要修改或删除配置,请参考API网关文档,在API网关控制台操作。

## 5.2 MNS日志

MNS 的日志管理功能将用户的消息操作日志推送到指定 LoggingBucket 中。用户在控制台上配 置将日志推送到日志服务,然后开启该地域队列/主题的日志管理功能,MNS 将自动推送该队列/主 题消息的操作日志到指定的 LoggingBucket 中。

- ·如果用户将 LoggingBucket 对应的LogService的Project、Logstore删除,或者将授予 MNS 的权限取消,日志将无法正常推送到日志服务。
- ・日志延迟时间约5分钟。
- · 每个地域配置一个 LoggingBucket,该地域所有开通日志管理功能的队列/主题的消息操作日 志均推送到该 LoggingBucket中。
- ・每个队列/主题可以独立设置是否开启日志管理功能,默认不开启。

注意事项

- ·如果用户将 LoggingBucket 对应的LogService的Project、Logstore删除,或者将授予 MNS 的权限取消,日志将无法正常推送到日志服务。
- ・日志延迟时间约5分钟。
- · 每个地域配置一个 LoggingBucket,该地域所有开通日志管理功能的队列/主题的消息操作日 志均推送到该 LoggingBucket中。
- ・每个队列/主题可以独立设置是否开启日志管理功能,默认不开启。

前提条件

- 1. 您已开通日志服务LogService和消息服务MNS。
- 2. 您的消息服务日志仅能推送到对应Region下的日志服务Project,请确认您已创建了对应 Region的Project和Logstore。
- 3. 子账号授权请参考子账号授权准备。

#### 操作步骤

1. 开启队列和主题的日志功能。

此处以开启队列的日志功能为例。

- a. 在消息服务控制台左侧单击队列,并选择地域。
- b. 选择需要采集日志的队列,单击操作栏中的修改设置。
- c. 在修改队列对话框中, 打开开启logging开关。

📕 说明:

- · 该功能默认关闭,请确保所有需要采集日志的队列已开启该功能。
- · 主题的日志功能开启步骤类似,请参考队列的操作步骤,打开主题的日志功能。

图 5-3: 开启logging

| * 队列名称 🔘 :           | mnstest3 | <br> |  |
|----------------------|----------|------|--|
| * 当前地域:              | 华东1      |      |  |
| 思接收长轮词等待时间(秒) 🎯<br>: |          |      |  |
| 取出消息隐藏时长(秒) 💿 :      |          |      |  |
| 消息最大长度(Byte) 💿 :     |          |      |  |
| 消息存活时间(秒) 💿 :        |          |      |  |
| 消息延时(秒) 🔍 :          |          |      |  |
| 开启logging :          |          |      |  |

2. 进入日志管理页面。

在消息服务控制台单击左侧 日志管理,进入日志管理页面。

### 3. 选择Region。

在页面上方选择需要推送日志的队列或主题所在的Region,并单击操作列的配置。

### 图 5-4: 选择Region

| 日志管理   | 华北 2 西南1(成都 | 5) 华东1 香港         | 华北1 华东2     | 华南 1 亚太东北 1 (东 | 京) 亚太南部 1 (孟买) | € 刷新  |
|--------|-------------|-------------------|-------------|----------------|----------------|-------|
|        | 亚太东南1(新加坡)  | 亚太东南 2 (悉尼)       | 亚太东南3 (吉隆坡) | 亚太东南 5 (雅加达)   | 欧洲中部1(法兰克福)    |       |
|        | 中东东部 1 (迪拜) | 美国西部1(硅谷)         |             |                |                |       |
| ⑦推送队列  | /主题的消息操作日志到 | JOSS或者LogService中 | . 更多帮助.     |                |                |       |
| 1051-0 |             | Landa             | Product     |                |                | 417.0 |
| TERK   |             | Logging           | BUCKEC      |                |                | 47382 |
| 华东 1   |             |                   |             |                |                | 配置    |

- 4. 确认授权与日志服务Project。
  - ·如您是首次操作MNS日志推送,请按照页面提示进行快捷授权。
  - 如您没有合适的Project和Logstore,请按照页面提示前往日志服务控制台新建一 个Project和Logstore。具体步骤请参考准备工作。
- 5. 配置推送。

在推送日志到LogService页签中选择对应Region的日志服务Project和Logstore,并单击确认。

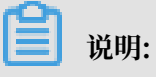

- ·请勿取消授权或删除RAM角色,否则会造成MNS日志无法正常推送到日志服务。
- · 请保证LoggingBucket和日志服务Project地域一致。

· 创建Project和Logstore后,返回MNS控制台配置页面,单击刷新即可看到新建的Project和Logstore。

配置完成后,单击确认。

#### 图 5-5: 配置推送

| 推送日志到LogSe   | ervice      |           | 推送日志到OSS          |      |
|--------------|-------------|-----------|-------------------|------|
| 地域 :         | 华东 1        |           |                   |      |
| Project名称 :  | mnstest1    | ٣         | € 刷新              |      |
|              | 没有合适的projec | :tName?前往 | LogService新建Proj  | ect. |
| LogStore名称 : | mnstest1    | ¥         | € 刷新              |      |
|              | 没有合适的logSt  | ore?前往Log | Service新建logStore |      |

日志格式

队列消息操作日志

队列消息操作日志是指操作队列消息所产生的日志,比如发送消息、消费消息、删除消息等操作。

一条消息操作日志中包含多个字段,每个字段都有自己的含义。根据操作的不同,消息操作日志所 包含的字段也不相同。

日志字段说明

一条消息操作日志中包含多个字段,各个字段的含义如下表所示。

| 字段              | 含义                             |
|-----------------|--------------------------------|
| Time            | 本次操作的发生时间。                     |
| MessageId       | 消息的 MessageId,标识本次操作处理的消<br>息。 |
| QueueName       | 本次操作对应的队列名称。                   |
| AccountId       | 本次操作对应队列的账号。                   |
| RemoteAddress   | 发起该操作的客户端地址。                   |
| NextVisibleTime | 该操作执行完成后,这条消息的下次可见时间。          |

| 字段                      | 含义                                |
|-------------------------|-----------------------------------|
| ReceiptHandleInRequest  | 用户执行该操作时传入的 ReceiptHandle 参<br>数。 |
| ReceiptHandleInResponse | 该操作执行完成后,返回给用户的<br>ReceiptHandle。 |

#### 各个操作的字段说明

### 不同操作的日志包含的字段信息各不相同,具体每个操作包含的字段请参考表格。

| 操作                                       | Time                | QueueNa | Account | Message | RemoteA<br>ess | NextVisil<br>eTime | ReceiptH<br>dleInRes<br>nse | ReceiptH<br>dleInReq<br>st | lan<br>ue |
|------------------------------------------|---------------------|---------|---------|---------|----------------|--------------------|-----------------------------|----------------------------|-----------|
| SendMes<br>e/<br>BatchSer<br>essage      | staig<br>ndM        | 有       | 有       | 有       | 有              | 有                  | -                           | -                          |           |
| PeekMes<br>e/<br>BatchPee<br>essage      | sæg<br>:kM          | 有       | 有       | 有       | 有              | -                  | -                           | -                          |           |
| ReceiveN<br>sage/<br>BatchRee<br>veMessa | l∉ŝ<br>cei<br>ge    | 有       | 有       | 有       | 有              | 有                  | 有                           | -                          |           |
| ChangeM<br>ageVisibi<br>ity              | 1 <b>ē</b> \$s<br>1 | 有       | 有       | 有       | 有              | 有                  | 有                           | 有                          | c         |
| DeleteMe<br>age/<br>BatchDel<br>eMessage | eईइ<br>let<br>e     | 有       | 有       | 有       | 有              | 有                  | -                           | 有                          |           |

主题消息操作日志

主题消息操作日志是指操作主题消息产生的日志,主要有两类:发布消息和推送消息。

主题消息操作日志各个字段的含义,以及不同的操作所包含的字段信息如下。

日志字段说明

一条消息操作日志中包含多个字段,各个字段的含义如表格所示。

| 字段               | 含义                                   |
|------------------|--------------------------------------|
| Time             | 本次操作的发生时间。                           |
| MessageId        | 消息的 MessageId,标识本次操作处理的消<br>息。       |
| TopicName        | 本次操作对应的主题名称。                         |
| SubscriptionName | 本次操作对应的订阅名称。                         |
| AccountId        | 本次操作对应主题的账号。                         |
| RemoteAddress    | 发起该操作的客户端地址。                         |
| NotifyStatus     | MNS 将消息推送给用户时,用户返回的状态码<br>或者相应的错误信息。 |

### 各个操作的字段说明

不同操作的日志包含的字段信息各不相同,具体每个操作包含的字段请参考下表。

| 操作               | Time         | Messagel | TopicNar | Subscrip | Accountl | RemoteA | NotifySta | Subscrip |
|------------------|--------------|----------|----------|----------|----------|---------|-----------|----------|
|                  |              |          |          | onName   |          | ess     | us        | onName   |
| PublishM<br>sage | 1 <b>ē</b> s | 有        | 有        | -        | 有        | 有       | -         | -        |
| Notify           | 有            | 有        | 有        | 有        | 有        | -       | 有         | 有        |

NotifyStatus字段

NotifyStatus是推送消息日志特有的字段,可以协助您调查MNS推送消息到Endpoint失败的原因。

根据不同的 NotifyStatus,您可以按照下表建议的处理方法进行处理。

| 错误码            | 描述                               | 建议处理方法                                             |
|----------------|----------------------------------|----------------------------------------------------|
| 2xx            | 消息推送成功。                          | -                                                  |
| 其它Http状态码      | 消息推送给用户,Endpoint<br>返回了非2xx的状态码。 | 检查 Endpoint 端处理逻辑。                                 |
| InvalidHost    | 订阅指定的 Endpoint 不合<br>法。          | 确认订阅中 Endpiont 是否真<br>实有效,可使用curl/telnet进<br>行确认。  |
| ConnectTimeout | 连接订阅指定的 Endpoint 超<br>时。         | 确认订阅中 Endpoint 当前是<br>否可访问,可使用curl/telnet<br>进行确认。 |

| 错误码            | 描述                        | 建议处理方法                                             |
|----------------|---------------------------|----------------------------------------------------|
| ConnectFailure | 连接订阅指定的 Endpoint 失<br>败 。 | 确认订阅中 Endpoint 当前是<br>否可访问,可使用curl/telnet<br>进行确认。 |
| UnknownError   | 未知错误。                     | 请工单联系 MNS 技术人员。                                    |

## 5.3 OSS访问日志

## 5.3.1 OSS访问日志

日志服务支持采集OSS访问日志,并对采集到的OSS访问日志进行实时查询与分析统计、通过多种 可视化方式进行分析结果的直观展示。

日志服务对OSS访问日志的专业日志采集分析手段,可以简化您的操作审计和事件回溯,让您的工作更有效率。详细日志字段说明请查看日志字段。

## 前提条件

- 1. 已开通日志服务。
- 2. 已开通OSS服务,并成功创建了Bucket。
- 3. 日志服务Project需要和OSS Bucket在同一个阿里云账号的同一Region下。

## 配置步骤

### 1日志采集授权

单击快捷授权为日志服务授权,授权后日志服务有权限将OSS访问日志分发到您的Logstore中。

若您之前没有授权,也可以在OSS控制台首页单击日志分析 > 日志采集授权,根据提示完成授权。

## 2 关联Bucket

1. 在OSS控制台首页单击日志分析 > 管理日志服务,进入日志分析页面。

### 2. 单击新建关联,进入新建关联步骤。

### 图 5-6: 新建关联

| 日志分析 | 日志分析为收费项目,自费标准 | 請查阅 计费方式说明。 |            |    |
|------|----------------|-------------|------------|----|
| く返回  | 新建关联 刷新        |             |            |    |
| 项目名称 | 所属区域           | 日志库名称       | 关联的 Bucket | 操作 |
|      |                | 新干粉层        |            |    |

a. 选择/新建项目。

选择日志服务Project所属的区域、日志服务项目名称,并单击下一步。

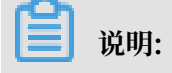

- 您的日志服务Project与OSS Bucket须处于同一区域,多个Bucket日志可以采集至同一 个Logstore中。
- · 如您之前没有在当前区域中创建对应的日志服务Project,您需要输入Project名称新建一个。
- b. 选择日志库。

选择对应的Logstore名称,并单击下一步。

📋 说明:

如您之前没有在当前区域中创建对应的日志服务Logstore,您需要输入Logstore名称新建一个。

c. 关联Bucket。

选择对应的Bucket名称,并单击提交。您可以选择将当前区域下的多个Bucket与 该Logstore关联。

图 5-7: 关联Bucket

| 新建日志分析关联    |                                                            | ×             |
|-------------|------------------------------------------------------------|---------------|
| 第一步         | 第二步                                                        | 第三步 关联 Bucket |
| 所属区域        | 华东 1                                                       |               |
| 项目名称        | wd-testlog                                                 |               |
| 日志库名称       | a123                                                       |               |
| ∗ 关联 Bucket | $\texttt{bptest-cjl} \times \texttt{ caffe-bucket} \times$ | $\sim$        |

您已成功建立分发规则。请根据页面提示,前往日志服务控制台设置索引信息。

3 配置查询分析

1. 关联Bucket配置完成后,根据页面提示,单击弹出对话框中的设置索引,跳转到日志服务控制 台查询分析 & 可视化页面。

图 5-8: 配置查询分析

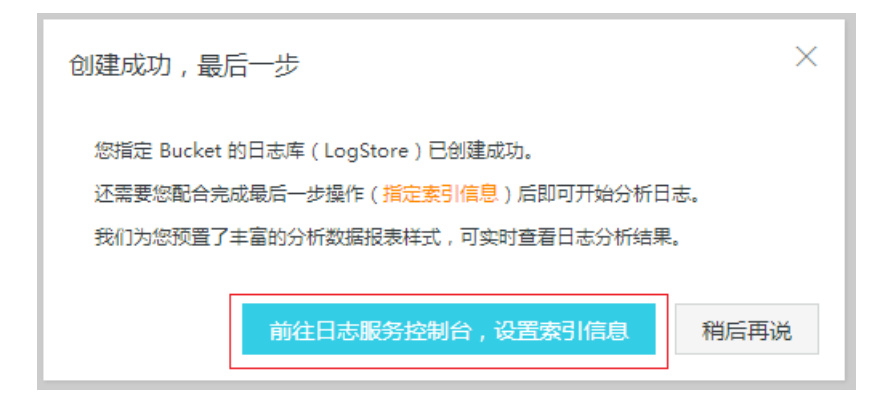

### 2. 日志服务已预设了OSS日志所需的查询索引,字段说明请查看日志字段。。确认后单击下一步。

#### 图 5-9: 配置索引

| 文化市営協会       分词符         「結合・13 22:04:07       「結合・13 22:04:07         「結合・13 22:04:07       「はたます」「「二〇〇〇?母&<>/・vit         「「「二〇〇?母&<>>/vit       「日         ・ Waters J展性:       「日         「「二〇〇?母&<>>/vit       「日         「「二〇〇?母&<>>/vit       「日         * Waters J展性:       「日         「「二〇〇?母&<>>/vit       「日         「日       「日         「日 <th>• @@##811</th> <th>set.</th> <th></th> <th></th> <th></th> <th></th> <th></th> <th></th> <th></th> <th></th> <th>預算</th>                                                                                                    | • @@##811       | set.       |      |        |                |       |        |                   |      |                                   | 預算                                                                                                    |
|----------------------------------------------------------------------------------------------------|-----------------|------------|------|--------|----------------|-------|--------|-------------------|------|-----------------------------------|----------------------------------------------------------------------------------------------------|
| felse       , ":=000788<->/\vit         felse       , ":=000788<->/\vit         felse       , ":=000788<->/\vit         felse       , ":=000788<->/\vit         felse       , ":=000788<->/\vit         felse       , ":=000788<->/\vit         felse       , ":=000788<->/\vit         felse       , ":=000788<->/\vit         felse       , ":=000788<->/\vit         felse       , ":=000788<->/\vit         felse       , ":=000788<->/\vit         felse       , ":=000788<->/\vit         felse       , ":=000788<->/\vit         felse       , felse         felse       felse         felse       , felse         felse       felse         felse       felse         felse       felse         felse       felse         felse       felse         felse       felse         felse       felse         felse       felse         felse       felse         felse       felse         felse       felse         felse       felse         felse       felse         felse       felse <t< th=""><th>大小写敏振</th><th>5 S</th><th>分词</th><th>070</th><th></th><th></th><th></th><th></th><th></th><th></th><th>file_path:/Users/wjo1212/Pyo<br/>ndle:py_func_name:main_ler</th></t<>                                                                                                    | 大小写敏振           | 5 S        | 分词   | 070    |                |       |        |                   |      |                                   | file_path:/Users/wjo1212/Pyo<br>ndle:py_func_name:main_ler                                                                                                   |
| * Waters Jange:                                                                                                    | false           |            | ¢ ." | ;=000  | 78&~///r/t     |       |        |                   | 13   | 18-04-13 22:04:07<br>30.40.38.49  | "camera_enabled": 1, "region<br>dio_input": "microphone", "vis<br>use_hotspot_enabled": 0, "du<br>ule:test_log_handler process<br>me:sis thread_id:140736603 |
| Image: Image:               | 90 FR 30 LINE 1 | 画型:<br>建名称 | 英型   |        | 默认数据键名称        | 大小写載  | 8      | 分词符               | 开启统计 |                                   | file_path:/Users/wjo1212/Pyo<br>ndler.py func_name:main ler<br>"camera_enabled": 1, "region                                                                  |
| 2       •       intext       •       integration       integration       integration         2       •       intext       •       logging_flag       false       •       integration       integration       integration         2       •       intext       •       logging_flag       false       •       integration       integration       integr                                                                                                    | \$<br>*         | ŧ          | text | ÷      |                | falso | ÷      | 11- ARCORE - V    |      | 30.40.38.49                       | dio_input": "microphone", "vic<br>use_hotspot_enabled": 0, "du<br>ulettest_log_handler_process                                                               |
| Image: State of the state of the state o | ¥<br>2          | •          | text | 9<br>0 | logging_flag   | false | 9<br>0 | ,;=0[(greakov:    |      |                                   | file_path:/Users/wjo1212/Pyc<br>ndle:py_fune_name:main_le                                                                                                    |
| 22        ‡       text        ‡       bucket_starage       telse       ‡       test       ‡       test       ‡       test       ‡       test       test                    | Ż               | \$         | text | ÷      | bucket         | false | ÷      | , '':=([[]?@&<>/: |      | 18-04-13 22:04:07<br>30.40.38.49  | "camera_enabled": 1, "region<br>dio_input": "microphone", "vi<br>use_hotspot_enabled": 0, "du<br>text_log_bapdier_ameraes_id                                 |
| Image: Concourt     18-04-12 15:14:38     test/test_log_handler.oy function       Image: Concourt     30.40.38.118     test/test_log_handler.oy function                                                                                                    | \$              | +          | text | ÷      | bucket_storage | false | ÷      |                   |      |                                   | sis thread_id:140739903915                                                                                                    |
|                                                                                                    | \$              | •          | long | •      | cdn_out        |       |        |                   |      | 18-04-12 15:14:38<br>30.40.38.118 | test/test_log_handler.py_func<br>nfig log test2_module:test_lo<br>Process_record_name:sis_th                                                                 |
|                                                                                                    | 室               | ¢          | long | ÷      | content_length |       |        |                   |      |                                   |                                                                                                    |
|                                                                                                    | ¢               | ¢<br>\$    | long | 4<br>4 | content_length |       |        |                   |      |                                   |                                                                                                    |

## ▋ 说明:

系统默认为您关联了Bucekt的Logstore创建4个特定的仪表盘,配置完成后您可以在仪表盘页面查看。您也可以在OSS控制台的日志分析页面中单击对应日志库分析日志,并单击左侧的仪表盘名称,直接查看仪表盘。

图 5-10:分析日志

| 日志分析 日志分析为收费项     | 目,资费标准请查阅 计费方式说明。 |                       |                                              |                     |
|-------------------|-------------------|-----------------------|----------------------------------------------|---------------------|
| く返回新建关联           | 刷新                |                       |                                              |                     |
| 项目名称              | 所属区域              | 日志库名称                 | 关联的 Bucket                                   | 操作                  |
| wd-testlog 📼      | 华东 1              | a123                  | wdwd111 × live5out ×<br>live5 ×              | 分析日志 管理项目 关联 Bucket |
| actiontrailevents | 华东 2              | actiontrailtest0410 ( | (liverecordbucket-oss2 ×)<br>(mybuc-00001 ×) | 分析日志 管理项目 关联 Bucket |

3. 您可以按需要配置日志投递、ETL,或者直接单击确认,完成配置。

#### 默认仪表盘

日志服务提供了4个开箱即用的报表中心:

### · oss\_operation\_center, 展示总体运营状况的信息

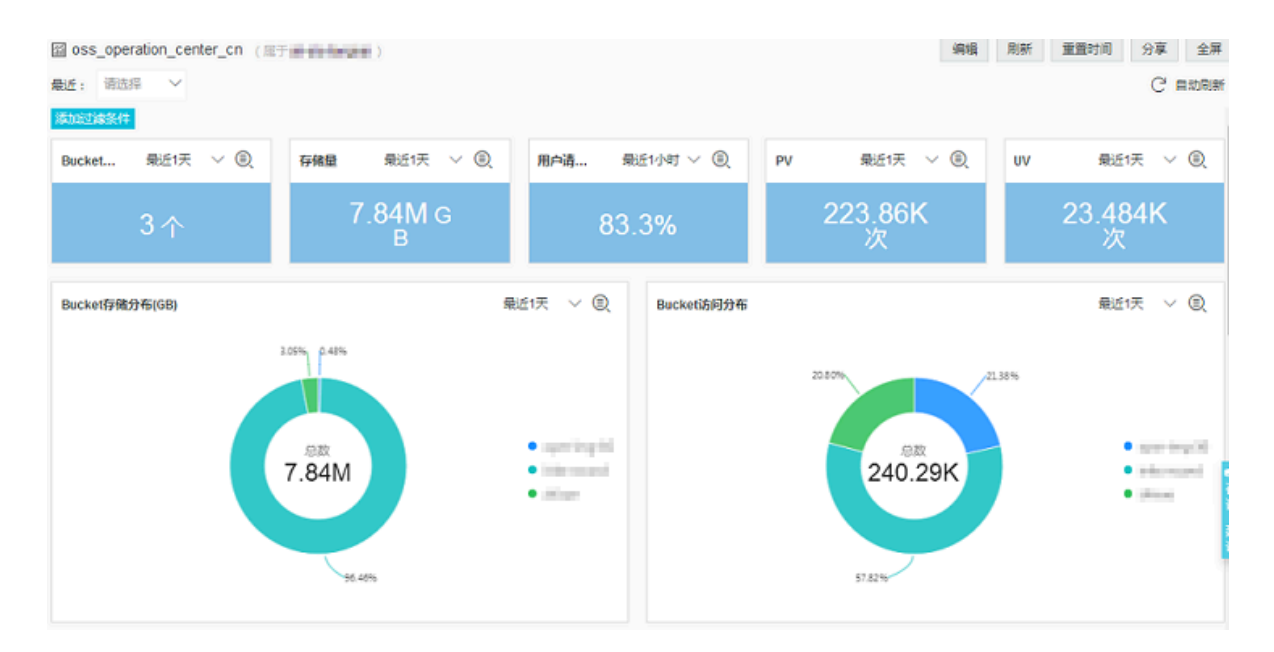

### 图 5-11: oss\_operation\_center

### · oss\_access\_center,展示针对访问日志的统计信息

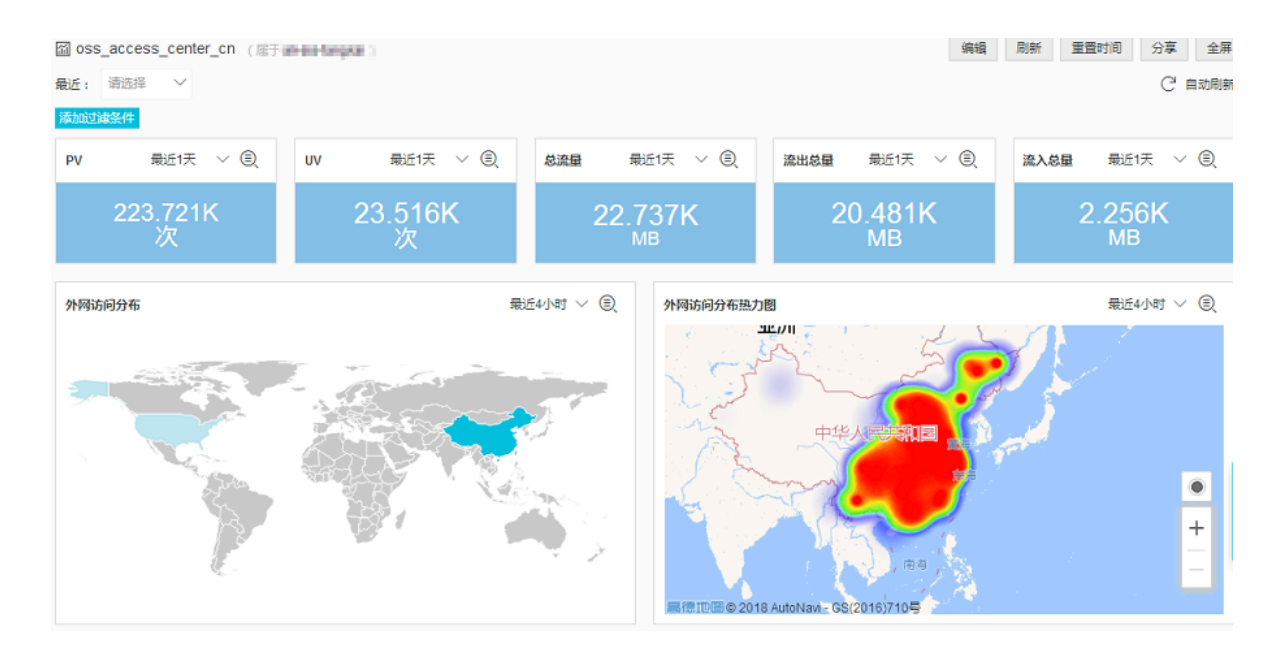

### 图 5-12: oss\_access\_center

## · oss\_performance\_center,展示针对性能的统计信息

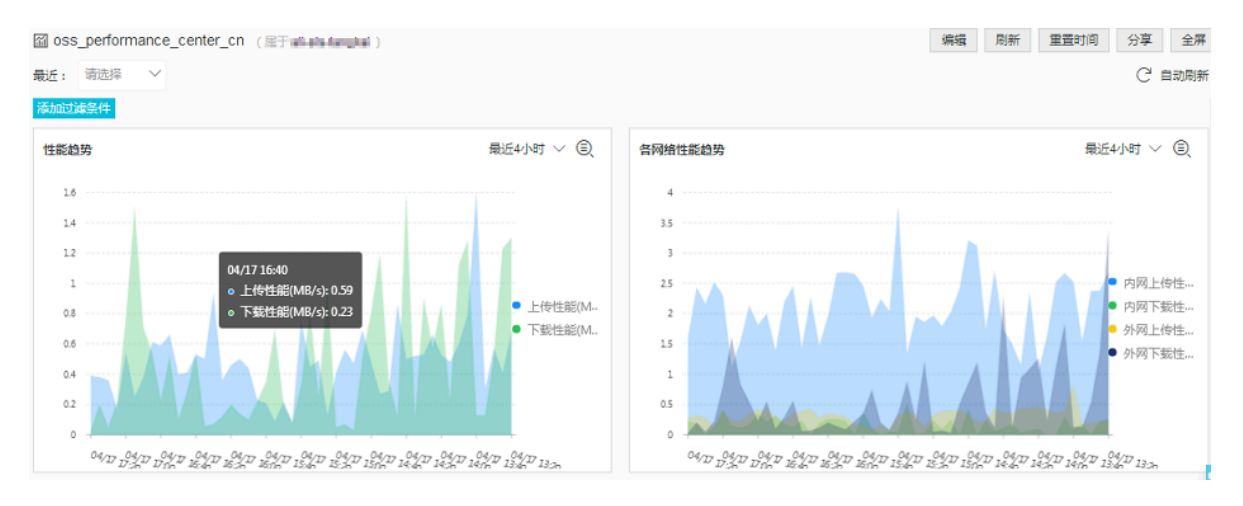

## 图 5-13: oss\_performance\_center

· oss\_audit\_center,展示文件删除修改的统计信息

| 🖾 oss_audit_center_cn ( 📺 | derinegini )                       |                            | 编辑                          | 刷新 重置时间 分享 全屏                                                                                                    |
|---------------------------|------------------------------------|----------------------------|-----------------------------|----------------------------------------------------------------------------------------------------|
| 最近: 靖选择 >                 |                                    |                            |                             | ○ 自动刷新                                                                                                    |
| 添加过建設件                    |                                    |                            |                             |                                                                                                    |
| 文件操作 最近1天 > 🔍             | 文件操作 最近1天 > 🔍                      | 文件读取 最近1天 🗸 🕘              | 文件修改 最近1天 🗸 🕘               | 文件删除 最近1天 > ①                                                                                                    |
| 249.524K 次<br>文件操作        | 213.331K 个<br>独立文件<br>被操作          | 91.994K 个文<br>件<br>被读取     | 20.347K 个文<br>件<br>被修改      | 102.441K 个<br>文件<br>被删除                                                                                           |
| 文件操作趋势                    |                                    |                            |                             | 最近1天 ∨ (€)                                                                                                    |
| зк                        |                                    |                            |                             |                                                                                                    |
| 2K                        |                                    |                            |                             | <ul> <li>         ·</li></ul>                                                                                     |
| 15K                       | MM MM Made                         |                            |                             | <ul> <li>・読大数</li> <li>・読大数</li> <li>・ 第大数</li> <li>・ 第大数</li> <li>・ 第大数</li> <li>・ 第大数</li> <li>・ 第大数</li> </ul> |
| 04/1617:15 04/1619:40 0   | 04/16 22:00 04/17 00:20 04/17 02:4 | 40 04/17 05:00 04/17 07:20 | 04/17 09:40 04/17 12:00 04/ | 17 14:20 04/17 17:15                                                                                              |

### 图 5-14: oss\_audit\_center

更多信息请参考视频。

## 5.3.2 日志字段

本文档介绍OSS访问日志功能中提供的所有日志字段。

### OSS日志格式

表 5-1: OSS日志格式

| 日志类型    | 说明                                                                                                    |
|---------|----------------------------------------------------------------------------------------------------|
| 访问日志    | 记录了对应的Bucket的所有访问日志。实时收集。                                                                                                    |
| 批量删除日志  | 记录了批量删除的具体删除信息。实时收集。<br>说明:<br>当用户调用DeleteObjects时,访问日志中会有一条请<br>求记录。但因为删除的文件信息存在用户请求的HTTP<br>Body中,访问日志中的object会是-,要参考具体的删除文<br>件的列表,需要查看批量删除日志,可以通过request_id关<br>联。 |
| 每小时计量日志 | 记录特定Bucket每个小时累计的一些统计计量,延迟为几小时,用于辅助分析。                                                                                                    |

### OSS自带日志和OSS访问记录日志

OSS访问日志功能由日志服务提供的,是OSS访问数据、批量删除数据和每小时计量数据的日志记录、采集、存储和分析等系列功能;*OSS*自带日志是OSS产品自带的访问数据的日志记录和存储功能,同样记录OSS存储空间的访问信息。

日志服务提供的日志包含OSS访问记录日志的全部信息,但是日志字段不同。详细字段名称区别请参考下表。

| OSS自带日志字段        | 日志服务-OSS日志字段         | 含义                                       |
|------------------|----------------------|------------------------------------------|
| Remote IP        | client_ip            | 请求发起的IP地址(Proxy代<br>理或用户防火墙可能会屏蔽该<br>字段) |
| Time             | time                 | OSS收到请求的时间                               |
| Request-URI      | request-uri          | 用户请求的URI(包括query-<br>string)             |
| HTTP Status      | http_status          | OSS返回的HTTP状态码                            |
| SentBytes        | response_body_length | 用户从OSS下载的流量                              |
| RequestTime (ms) | response_time        | 完成本次请求的时间(毫秒)                            |

| OSS自带日志字段             | 日志服务-OSS日志字段     | 含义                                          |
|-----------------------|------------------|---------------------------------------------|
| Referer               | referer          | 请求的HTTP Referer                             |
| User-Agent            | User-Agent       | HTTP的User-Agent头                            |
| HostName              | host             | 请求访问域名                                      |
| Request ID            | request_id       | 用于唯一标识该请求的UUID                              |
| LoggingFlag           | logging_flag     | 是否开启了访问日志功能                                 |
| Requester Aliyun ID   | requester_id     | 请求者的阿里云ID;匿名访问<br>为"-"                      |
| Operation             | operation        | 请求类型                                        |
| Bucket                | bucket           | 请求访问的Bucket名字                               |
| Кеу                   | object           | 用户请求的Key。                                   |
|                       |                  | <b>送</b><br>说明:<br>日志服务的object字段<br>经URL编码。 |
| ObjectSize            | object_size      | Object大小                                    |
| Server Cost Time (ms) | server_cost_time | OSS服务器处理本次请求所花<br>的时间(毫秒)                   |
| Error Code            | error_code       | OSS返回的错误码                                   |
| Request Length        | request_length   | 用户请求的长度(Byte)                               |
| UserID                | owner_id         | Bucket拥有者ID                                 |
| Delta DataSize        | delta_data_size  | Bucket大小的变化量;若没有<br>变化为-                    |
| Sync Request          | sync_request     | 是否是CDN回源请求;若不是<br>为-                        |

## 访问日志

## 表 5-2: 访问日志

| 字段        | 含义                        | 示例           |
|-----------|---------------------------|--------------|
| access_id | 访问者的AccessKey ID。         | mEEJX******* |
| topic     | 主题,固定为oss_access<br>_log。 | -            |

| 字段                 | 含义                                                                                       | 示例                                            |
|--------------------|------------------------------------------------------------------------------------------|-----------------------------------------------|
| time               | 访问时间,即OSS收到请求的<br>时间,如果需要时间戳可以使<br>用域time。                                               | 27/Feb/2018:13:58:45                          |
| owner_id           | Bucket拥有者阿里云ID。                                                                          | 12345678                                      |
| User-Agent         | HTTP的User-Agent头。                                                                        | curl/7.15.5                                   |
| logging_flag       | 是否开启logging,即是否开启<br>了日志定期导出到OSS Bucket<br>的功能。                                          | true                                          |
| bucket             | Bucket名称。                                                                                | bucket123                                     |
| content_length_in  | 请求头中Content-Length的<br>值(字节)。                                                            | 12345                                         |
| content_length_out | 回应头中Content-Length的<br>值(字节)。                                                            | 12345                                         |
| object             | 用户请求的object,URL编<br>码,查询时可以使用select<br>url_decode(object)解码。                             | data%2Fcur_file.txt                           |
| object_size        | 对象大小,即对应请求对象的<br>大小,单位为Bytes。                                                            | 1234                                          |
| operation          | 访问类型,完整访问类型列表<br>与描述,请参考 <mark>访问类型</mark> 。                                             | GetObject                                     |
| bucket_location    | Bucket所在集群,一般格式是<br>oss- <region>-id。</region>                                           | oss-cn-beijing-f                              |
| request_uri        | 用户请求的URI,包括query-<br>string,路径是URL编码,查<br>询时可以使用select<br>url_decode(request_uri<br>)解码。 | /1518085703067732%<br>2Fcur_file.txt HTTP/1.1 |
| error_code         | OSS返回的错误码,完整错误<br>码列表与描述,请参考OSS错误<br>响应。                                                 | NoSuchKey                                     |
| request_length     | HTTP请求的大小,包括<br>header。单位为字节。                                                            | 376                                           |
| client_ip          | 请求发起的IP地址,即客户端<br>IP、其网络防火墙或者Proxy<br>的IP。                                               | 1.2.3.4                                       |

| 字段                   | 含义                                                           | 示例                                        |
|----------------------|--------------------------------------------------------------|-------------------------------------------|
| response_body_length | HTTP响应中body的大小,即<br>HTTP response的body的大<br>小,不包括header。     | 123                                       |
| http_method          | HTTP请求方法。                                                    | GET                                       |
| referer              | 请求的HTTP Referer。                                             | http://www.abc.com                        |
| requester_id         | 请求者阿里云ID,匿名访问<br>为"-"。                                       | 12345678                                  |
| request_id           | 请求ID,表示本次请求的ID<br>,用于OSS技术人员问题排<br>查。                        | 5A7C39674857FB9FFFFFF                     |
| response_time        | 请求响应时间,单位为毫秒。                                                | 123                                       |
| server_cost_time     | OSS服务器处理时间,即OSS<br>服务器处理本次请求所花的时<br>间,单位为毫秒。                 | 123                                       |
| http_type            | HTTP请求类型,即http或<br>https请求。                                  | http                                      |
| sign_type            | 签名类型,完整签名类型列表<br>和描述,请参考 <u>签名类型</u> 。                       | NormalSign                                |
| http_status          | HTTP状态,即OSS请求返回<br>的HTTP状态。                                  | 200                                       |
| sync_request         | 同步请求类型,完整同步请求<br>类型列表和描述,请参考同步<br>请求类型。                      | cn                                        |
| bucket_storage_type  | Bucket存储类型,完<br>整Bucket存储类型列表和描<br>述,请参考 <u>Bucket存储类型</u> 。 | standard                                  |
| host                 | 请求访问域名。                                                      | bucket123.oss-cn-beijing.<br>aliyuncs.com |
| vpc_addr             | 用户访问oss的域名对应的vip<br>的地址,整形格式,用于OSS<br>技术人员问题排查。              | 1234567890                                |
| vpc_id               | 用户通过vpc访问时的vpc id<br>,用于OSS技术人员问题排<br>查。                     | 1234                                      |

| 字段              | 含义                                           | 示例  |
|-----------------|----------------------------------------------|-----|
| delta_data_size | object大小的变化量,若没<br>有变化为0;如果不是上传请<br>求,则为"-"。 | 280 |

### 批量删除日志

当用户调用DeleteObjects时,访问日志中会有一条请求记录。但因为删除的文件信息存在用户请 求的HTTP Body中,访问日志中的object会是-。参考具体的删除文件的列表,需要查看批量删 除日志。批量删除日志的字段及说明如下,可以通过request\_id关联。

### 表 5-3: 批量删除日志

| 字段                   | 说明                                                           | 示例                  |
|----------------------|--------------------------------------------------------------|---------------------|
| topic                | 主题,固定为oss_batch_<br>delete_log。                              | -                   |
| client_ip            | 请求发起的IP地址,客户端IP<br>或者其网络防火墙或者Proxy<br>的IP。                   | 1.2.3.4             |
| user_agent           | User-Agent,HTTP的User-<br>Agent头。                             | curl/7.15.5         |
| bucket               | Bucket名称。                                                    | bucket123           |
| error_code           | OSS返回的错误码,完整错误<br>码列表与描述,请参考 <i>OSS</i> 错误<br>响应。            | NoSuchKey           |
| request_length       | request的大小,HTTP请求的<br>大小,包括header。单位为字<br>节。                 | 376                 |
| response_body_length | response的body的大小,<br>HTTP response的body的大<br>小,不包括header。    | 123                 |
| object               | 用户请求的object,URL编<br>码,查询时可以使用select<br>url_decode(object)解码。 | data%2Fcur_file.txt |
| object_size          | 对象大小,对应请求对象的大<br>小,单位Bytes。                                  | 1234                |
| operation            | 访问类型,完整访问类型列表<br>与描述,请参考 <mark>访问类型</mark> 。                 | GetObject           |

| 字段               | 说明                                                                                   | 示例                                            |
|------------------|--------------------------------------------------------------------------------------|-----------------------------------------------|
| bucket_location  | Bucket所在集群,一般格式是<br>oss- <region>-id。</region>                                       | oss-cn-beijing-f                              |
| http_method      | HTTP请求方法。                                                                            | POST                                          |
| referer          | 请求的HTTP Referer。                                                                     | http://www.abc.com                            |
| request_id       | 请求ID,表示本次请求的ID<br>,用于OSS技术人员问题排<br>查。                                                | 5A7C39674857FB9FFFFFF                         |
| http_status      | HTTP状态,OSS请求返回的<br>HTTP状态。                                                           | 200                                           |
| sync_request     | 同步请求类型,完整同步请求<br>类型列表和描述,请参考 <mark>同步</mark><br>请求类型。                                | cdn                                           |
| request_uri      | 用户请求的URI,包括query-<br>string,路径是URL编码,查<br>询时可以使用select<br>url_decode(request_uri)解码。 | /1518085703067732%<br>2Fcur_file.txt HTTP/1.1 |
| host             | 请求访问域名。                                                                              | bucket123.oss-cn-beijing.<br>aliyuncs.com     |
| logging_flag     | 是否开启logging,即是否开启<br>了原来的日志定期导出功能。                                                   | true                                          |
| server_cost_time | OSS服务器处理时间,单位为<br>毫秒。                                                                | 123                                           |
| owner_id         | Bucket拥有者阿里云ID。                                                                      | 12345678                                      |
| requester_id     | 请求者阿里云ID,匿名访问<br>为"-"。                                                               | 12345678                                      |
| delta_data_size  | object大小的变化量,若没<br>有变化为0;如果不是上传请<br>求,则为"-"。                                         | 280                                           |

## 每小时计量日志

记录特定Bucket每个小时累计的一些统计计量,几小时延迟,仅仅辅助分析参考用。

## 表 5-4: 每小时计量日志

| 字段                | 说明                                                           | 示例               |
|-------------------|--------------------------------------------------------------|------------------|
| topic             | 主题, 固定为oss_meteri<br>ng_log。                                 | -                |
| owner_id          | Bucket拥有者阿里云ID。                                              | 12345678         |
| bucket            | Bucket名称。                                                    | bucket123        |
| cdn_in            | CDN流入量,单位为字节。                                                | 123              |
| cdn_out           | CDN流出量,单位为字节。                                                | 123              |
| get_request       | GET请求次数。                                                     | 123              |
| intranet_in       | 内网流入量,单位为字节。                                                 | 123              |
| intranet_out      | 内网流出量,单位为字节。                                                 | 123              |
| network_in        | 外网流入量,单位为字节。                                                 | 123              |
| network_out       | 外网流出量,单位为字节。                                                 | 123              |
| put_request       | PUT请求次数。                                                     | 123              |
| storage_type      | Bucket存储类型,完<br>整Bucket存储类型列表和描<br>述,请参考 <i>Bucket存</i> 储类型。 | standard         |
| storage           | Bucket存储量,单位为字节。                                             | 123              |
| metering_datasize | 非标准存储的计量数据大小。                                                | 123              |
| process_img_size  | 处理的图像大小,单位为字<br>节。                                           | 123              |
| process_img       | 处理图像。                                                        | 123              |
| sync_in           | 同步流入量,单位为字节。                                                 | 123              |
| sync_out          | 同步流出量,单位为字节。                                                 | 123              |
| start_time        | 计量开始时间戳。                                                     | 1518084000       |
| end_time          | 计量截止时间戳,一般一小时<br>一个计量时间单位。                                   | 1518087600       |
| region            | Bucket所在区域。                                                  | cn-beijing       |
| bucket_location   | Bucket所在集群,一般格式是<br>oss- <region>-id。</region>               | oss-cn-beijing-f |

### 访问类型

表 5-5: 访问类型

| 操作值                          | 描述                   |
|------------------------------|----------------------|
| AbortMultiPartUpload         | 断点上传-中止              |
| AppendObject                 | 追加上传文件               |
| CommitTransition             | CommitTransition     |
| CompleteUploadPart           | 完成断点上传               |
| CopyObject                   | 复制文件                 |
| DeleteBucket                 | 删除Bucket             |
| DeleteLiveChannel            | 删除LiveChannel        |
| DeleteObject                 | 刪除文件                 |
| DeleteObjects                | 删除多个文件               |
| ExpireObject                 | ExpireObject         |
| GetBucket                    | 列举文件                 |
| GetBucketAcl                 | 获取Bucket权限           |
| GetBucketCors                | 查看Bucekt的CORS规则      |
| GetBucketEventNotification   | 获取Bucekt通知配置         |
| GetBucketInfo                | 查看Bucket信息           |
| GetBucketLifecycle           | 查看Bucket的Lifecycle配置 |
| GetBucketLocation            | 查看Bucket区域           |
| GetBucketLog                 | 查看Bucket访问日志配置       |
| GetBucketReferer             | 查看Bucket防盗链设置        |
| GetBucketReplication         | 查看跨区域复制              |
| GetBucketReplicationProgress | 查看跨区域复制进度            |
| GetBucketStat                | 获取bucket的相关信息        |
| GetBucketWebSite             | 查看Bucket的静态网站托管状态    |
| GetLiveChannelStat           | 获取LiveChannel状态信息    |
| GetObject                    | 读取文件                 |
| GetObjectAcl                 | 获取文件访问权限             |
| GetObjectInfo                | 获取文件信息               |

| 操作值                     | 描述                   |
|-------------------------|----------------------|
| GetObjectMeta           | 查看文件信息               |
| GetObjectSymlink        | 获取symlink文件的详细信息     |
| GetPartData             | 获取断点文件块数据            |
| GetPartInfo             | 获取断点文件块信息            |
| GetProcessConfiguration | 获取Bucekt图片处理配置       |
| GetService              | 列举Bucket             |
| HeadBucket              | 查看Bucket信息           |
| HeadObject              | 查看文件信息               |
| InitiateMultipartUpload | 初始化断点上传文件            |
| ListMultiPartUploads    | 列举断点事件               |
| ListParts               | 列举断点块状态              |
| Options                 | Options              |
| PostObject              | 表单上传文件               |
| PostProcessTask         | 提交相关的数据处理,比如截图等      |
| PostVodPlaylist         | 创建LiveChannel点播列表    |
| ProcessImage            | 图片处理                 |
| PutBucket               | 创建Bucket             |
| PutBucketCors           | 设置Bucket的CORS规则      |
| PutBucketLifecycle      | 设置Bucket的Lifecycle配置 |
| PutBucketLog            | 设置Bucket访问日志         |
| PutBucketWebSite        | 设置Bucket静态网站托管模式     |
| PutLiveChannel          | 创建LiveChannel        |
| PutLiveChannelStatus    | 设置LiveChannel状态      |
| PutObject               | 上传文件                 |
| PutObjectAcl            | 修改文件访问权限             |
| PutObjectSymlink        | 创建symlink文件          |
| RedirectBucket          | bucket endpoint重定向   |
| RestoreObject           | 解冻文件                 |
| UploadPart              | 断点上传文件               |
| UploadPartCopy          | 复制文件块                |

| 操作值                | 描述              |
|--------------------|-----------------|
| get_image_exif     | 获取图片的exif信息     |
| get_image_info     | 获取图片的长宽等信息      |
| get_image_infoexif | 获取图片的长宽以及exif信息 |
| get_style          | 获取Bucket样式      |
| list_style         | 列举Bucket的样式     |
| put_style          | 创建Bucket样式      |

关于每个操作的具体信息,请参考API概览。

### 同步请求类型

表 5-6: 同步请求类型

| 同步请求类型 | 描述    |
|--------|-------|
| -      | 一般请求  |
| cdn    | CDN回源 |

签名类型

表 5-7: 签名类型

| 签名类型       | 描述      |
|------------|---------|
| NotSign    | 未签名     |
| NormalSign | 一般方式签名  |
| UriSign    | 通过URL签名 |
| AdminSign  | 管理员账号   |

关于签名的进一步信息,请参考用户签名验证。

Bucket存储类型

表 5-8: Bucket存储类型

| 存储类型              | 描述       |
|-------------------|----------|
| standard          | 标准存储类型   |
| archive           | 归档存储类型   |
| infrequent_access | 低频访问存储类型 |

关于每个存储类型的进一步信息,请参考存储类型介绍。

## 5.4 负载均衡7层访问日志

阿里云负载均衡SLB可以对多台云服务器(ECS)进行流量分发,支持TCP的四层负载均衡和基于 HTTP/HTTPS的七层负载均衡。使用SLB可以降低单台ECS异常时对业务的冲击,提升系统可用 性。同时,结合弹性伸缩服务(Auto Scaling)动态扩容、缩容后端服务器可以快速应对业务流量 的变化。

到达SLB的每一条访问请求会记录访问日志,该日志收集了所有发送到负载均衡的请求的详细信 息,包括请求时间、客户端IP地址、延迟、请求路径和服务器响应等。负载均衡作为公网访问入 口,承载着海量的访问请求,您可以通过访问日志分析客户端用户行为、了解客户端用户的地域分 布、进行问题排查等。

通过日志服务采集SLB的访问日志,可以完成对HTTP/HTTPS的七层访问日志持续的监控、探测、诊断和报告,帮助您更全面的了解SLB实例。

📃 说明:

只有七层负载均衡支持访问日志功能,全部地域都已经开放访问日志功能,详细内容请查看<mark>配置访</mark> 问日志。

功能优势

- ・简单。将开发、运维人员从日志处理的繁琐耗时中解放出来,将更多的精力集中到业务开发和技 术探索上去。
- ・海量。访问日志与SLB实例请求PV成正比,往往数据规模很大,处理访问日志需要考虑性能和
   成本问题。日志服务可以1秒钟分析一亿日志,且相较于开源方案有明显成本优势。
- · 实时。DevOps、监控、报警等场景要求日志数据的实时性。传统手段无法满足这一需求,例如 将数据ETL到Hive等工具分析耗时很长,其中大量的工作花费在数据集成阶段。负载均衡访问 日志结合阿里云日志服务强大的大数据计算能力,秒级分析处理实时产生的日志。
- · 弹性。可按负载均衡实例级别开通或关闭访问日志功能。可任意设置存储周期,并且日 志Logstore容量可以动态伸缩满足业务增长需求。

#### 配置日志服务收集SLB七层访问日志

#### 前提条件

1. 您已开通负载均衡服务和日志服务,并创建了相同地域下的创建实例与日志服

务Project、Logstore。

📋 说明:

只有七层负载均衡支持访问日志功能,目前已在全部地域开放。

2. 如果您使用的是子账号,需要主账号进行授权。详情参见授权子账号使用访问日志。

操作步骤

- 1. 登录日志服务控制台。
- 2. 创建Project和Logstore后,按照页面提示进入数据接入向导。

也可以直接单击Logstore列表页面的数据接入向导图表进入配置流程。

| Logstore列表      |                    |        |                          |          | 学习路径             | 查看Endpoint | 创建          |
|-----------------|--------------------|--------|--------------------------|----------|------------------|------------|-------------|
| 请输入Logstore名进行模 | 糊查询 搜索             |        |                          |          |                  |            |             |
|                 |                    | 100100 | 日士成年盛一                   | 日志消费模式   |                  |            | 10.0-       |
| Logstore西称      | 2 数据接入向导 监控 日志采集模式 |        |                          |          | 日志投递             | 查询分析       | 198TF       |
| wdlogstore      |                    | ¥      | Logtail配置(管理)  诊断   更多 → | 预览   更多▼ | MaxCompute   OSS | 查询         | 修改   删<br>除 |

3. 选择数据类型。

单击云产品日志下的SLB负载均衡,并单击下一步。

4. RAM授权。

按照页面提示,单击授权。在弹出的对话框,单击同意授权授权SLB访问日志服务。

- 5. 建立分发规则。单击日志分发配置,跳转到负载均衡控制台。
  - a. 在左侧导航栏,单击日志管理 > 访问日志。
  - b. 找到目标SLB实例,然后单击右侧的设置。

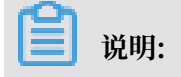

确保Project的地域和负载均衡实例的地域相同。

## 图 5-15: 日志设置

|          | 日志设計   | 晝     |                        |             |           |        |      | ×     |         |      |
|----------|--------|-------|------------------------|-------------|-----------|--------|------|-------|---------|------|
| 负载均衡     |        |       |                        |             |           |        |      |       |         |      |
| 实例管理     | 设置7月   | 丟日志   | Ξ.                     |             |           |        |      |       |         |      |
| 证书管理     | LogPro | oject |                        | -           | Logstore  | +      |      |       |         |      |
| 标签管理     | SIDUO  | clesc |                        | •           | Sibuocces | sc.    |      | ·     |         |      |
| ▼ 日志管理 1 |        |       |                        |             |           |        | 确认   | 关闭    |         |      |
| 操作日志     |        | _     |                        |             |           |        |      | _     | SLS日志存储 | 操作   |
| 访问日志 2   |        |       | lb-t4nw28w3c<br>123123 | 47.74.175.9 | 95(公网)    | 经典网络   |      | 🕑 运行中 |         | 3 设置 |
| 健康检查日志   |        |       |                        |             |           | 共有1条,每 | 预显示: | 10 ▼条 | « < 1   | > >  |

- c. 选择日志服务Project和日志库(Logstore),然后单击确认。
- d. 配置完成后关闭对话框,返回至数据接入向导,单击下一步。

### 图 5-16: 数据源设置

| 1.选择数据类型 | 2.数据源设置 3.查询分析 & 可视化 💙                                 | 4.投递 & ETL |
|----------|--------------------------------------------------------|------------|
| SLB 负载均衡 |                                                        |            |
|          |                                                        |            |
|          | RAM 授权                                                 |            |
|          | 建立分发规则之前需要通过RAM给日志服务授权以方便您的日志库收集日志信息                   |            |
|          | ● 您已授权日志服务分发日志                                         |            |
|          |                                                        |            |
|          | 建立分发规则                                                 |            |
|          | 请确认在负载均衡(SLB)控制台完成日志分发配置后,点击下一步即可进行日志查询分析<br>配置 日志分发配置 |            |
|          |                                                        |            |
|          |                                                        | 上一步下一步     |

6. 查询分析&可视化。

日志服务已预设了SLB所需的查询索引,字段说明请查看本页面字段说明部分。确认后单击下一步。

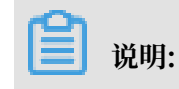

系统默认会为您创建两个以Logstore名字开头仪表盘,分别是:{LOGSTORE}slb\_layer7\_access\_center、{LOGSTORE}-slb\_layer7\_operation\_center,配置完成后 您可以在仪表盘页面查看。

### 7. 单击确认完成数据接入。

### 后续操作

日志实时查询

您可以根据日志中任意关键字进行快速的精确、模糊查询,可用于问题定位或者统计查询。

#### 图 5-17: 日志实时查询

| B slb-layer7-access-log | (属于 log-analy | sis-us-east-1 ) |                                                                                                |                   | 返回旧版    | 分享        | 查询分析属性           | 另存为快速查         | 询另     | 存为报警  |
|-------------------------|---------------|-----------------|------------------------------------------------------------------------------------------------|-------------------|---------|-----------|------------------|----------------|--------|-------|
| 请输入关键字进行搜索              |               |                 |                                                                                                | 0                 | 15分钟 ~  | 2018-01-2 | 26 10:32:17 ~ 20 | 18-01-26 10:47 | 搜      | 索     |
| 6k<br>0<br>32分23秒       | 34分45秒        |                 | 37分15秒                                                                                         | 39分45秒            | 42分15秒  |           | 44分              | 45秒            |        | 47分08 |
| 原始日志 统计图表               | ž             |                 | 日志忌杀数:131,                                                                                     | ,111 查询状态:結果精确    |         |           |                  |                |        |       |
| 快速分析                    | <             | 时间▲▼            | 内容 ▼                                                                                           |                   |         |           |                  |                | Ú,     | (j)   |
| body_bytes_s            | 1             | 01-26 10:47:15  | source: log_service<br>topic:<br>body_bytes_sent: 11321                                        |                   |         |           |                  |                |        |       |
| host                    |               |                 | client_ip: 120.26.58.162<br>host: 47.252.50.121<br>http_host: 47.252.50.121<br>http_referer: - | 1                 |         |           |                  |                |        | ■ 咨询  |
| http_user_agent         |               |                 | http_user_agent : PTS-H<br>http_x_forwarded_for : -                                            | ITTP-CLIENT       |         |           |                  |                |        | 建议    |
| request_length          |               |                 | http_x_real_ip: -<br>read_request_time: 0                                                      |                   |         |           |                  |                |        |       |
| request_method          |               |                 | request_length : 102<br>request_method : GET                                                   |                   |         |           |                  |                |        |       |
| request_time            |               |                 | request_time : 0.001<br>request_uri : /index.html                                              |                   |         |           |                  |                |        |       |
|                         |               |                 | 日月                                                                                             | 志总条数131,111, 每页显示 | ⊼: 10 ∨ | く上一页      | 1 2 3            | 3 4 13         | 112 下- | -页 >  |

### 

日志服务为您的SLB日志预定义了两个仪表盘:access\_center展示访问细节信息, operation\_center运营中心展示概览信息。包括:TOP访问客户端、请求状态码分布、TOP访 问URI、请求报文流量趋势、RealServer响应时间统计等等。

### 图 5-18: 预置分析报表

| ∭ sl | b-acce    | sslog-   | dashbo           | oard     | 属于 log-ana | lysis-us-east-1 | )                |             |             | 编         | 虽 刷新      | 重置时间 | 分享        | 全屏           |
|------|-----------|----------|------------------|----------|------------|-----------------|------------------|-------------|-------------|-----------|-----------|------|-----------|--------------|
| 最近:  | 1分钟       | 15分钟     | 1小时              | 4小时      | 1天 1周      |                 |                  |             |             |           |           |      | C         | 自动刷新         |
| TOP  | 访问uri     |          |                  |          |            |                 |                  |             |             |           |           | 最;   | 丘1小时 ~    | <i>ا</i> ر ا |
| hos  | :         | i        | 请求uri            |          | pv         |                 | 返回给客户端流量<br>(MB) | 发送报文流量 (MB) | 2xx比例 (%)   | 3xx比例 (%) | 4xx比例 (%) | 5x)  | 比例 (%)    |              |
| 47.2 | 52.50.121 | /        | account.h        | itml     | 400291     |                 | 110.32           | 39.7        | 0           | 0         | 100       | 0    |           |              |
| 47.2 | 52.50.121 | /        | 'index.htm       | I        | 181074     |                 | 1954.97          | 22.14       | 100         | 0         | 0         | 0    |           |              |
| 47.2 | 52.50.121 | /        | 'data.html       |          | 134946     |                 | 36.81            | 20.72       | 0           | 0         | 100       | 0    |           |              |
| 47.2 | 52.50.121 | /        | /mysql/wel       | b/       | 2          |                 | 0                | 0           | 0           | 0         | 100       | 0    |           |              |
| 47.2 | 52.50.121 | /        | 'mysql/my<br>er/ | sqlmanag | 2          |                 | 0                | 0           | 0           | 0         | 100       | 0    |           |              |
| 状态   | 码PV       |          |                  |          |            |                 |                  |             |             |           |           | 最;   | 丘1小时 ~    | R 1          |
|      | 60K       |          |                  |          |            |                 |                  |             |             |           |           |      |           |              |
|      | 50K -     |          |                  |          |            |                 | [                |             |             |           |           |      |           |              |
|      | 30K -     |          |                  |          |            | /               | /                |             |             |           |           |      |           |              |
|      | 20K -     |          |                  |          |            |                 |                  |             |             |           |           |      |           |              |
|      | 10K -     |          |                  |          |            |                 |                  |             |             |           |           |      |           |              |
|      | 0<br>01-2 | 86 10:07 |                  |          | 01-26 10   | 0:15            | 01-26 1          | 0:23        | 01-26 10:31 | 01-2      | 6 10:39   |      | 01-26 10: | 47           |

### 自定义分析图表

您可以根据统计需求将任意日志项做ad-hoc查询并保存结果为图表,以满足您日常的业务需要。

### 图 5-19: 自定义分析图表

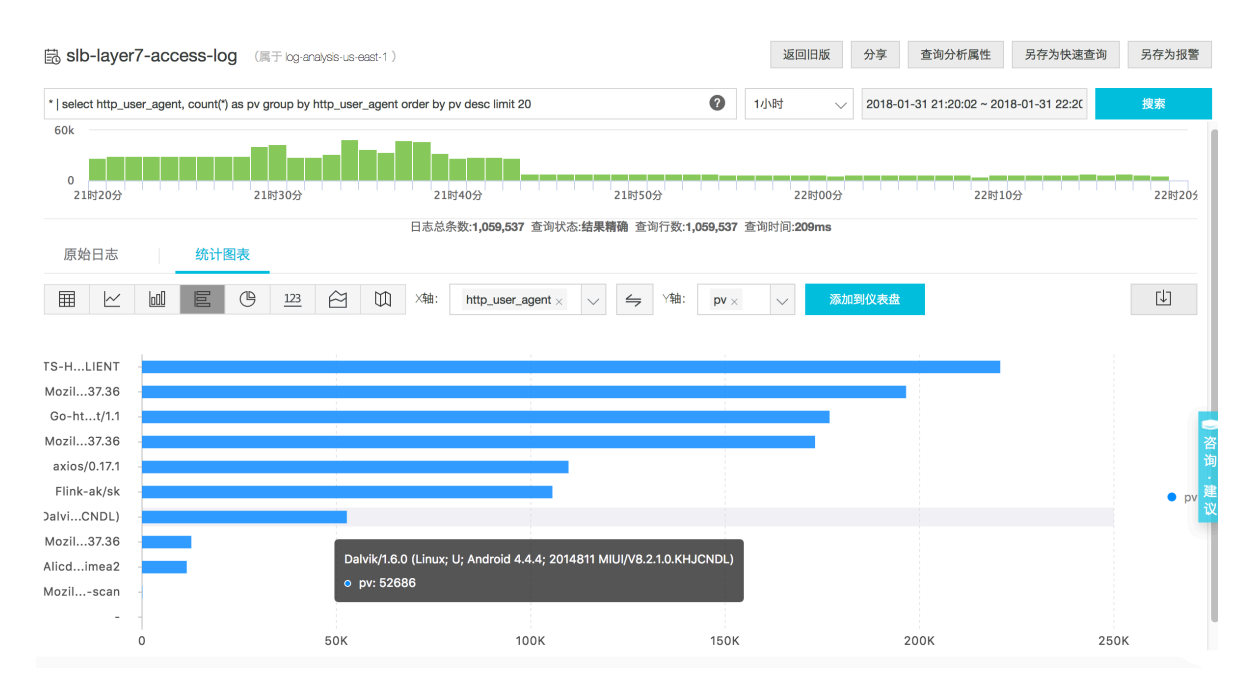

### ・ 日志监控告警

您可以对SLB请求日志做个性化分析并将结果保存为快速查询,快速查询设置为报警,当对实时 日志计算结果超出定义的阈值后系统会发出告警信息。

## 图 5-20: 日志监控告警

| B slb-layer7-access-log (属于 bg analysis-us east-1 )                                                                                                    | 返回旧版 分享 查询分析属性 另存为快速查询 另存为报警 |
|----------------------------------------------------------------------------------------------------|------------------------------|
| upstream_response_time > 1.0   select upstream_addr, count(") as pv group by upstream_addr order by pv det                                                                                                    | cc limit 10                  |
| 1000                                                                                                    | 1. 添加为快速查询 2. 快速查询存为报警       |
| 0<br>49分15秒 51分45秒 54分15秒                                                                                                    | 56分45秒 59分15秒 01分45秒         |
| 日志总条数 <b>:2,662</b> 查询状态:结果精<br>原始日志 统计图表                                                                                                    | а 查询行数:2662 查询时间:207ms       |
| Image: Marcolar base         Image: Marcolar base         Image: Ma | : pv × ジ 添加到仪表盘              |
| upstream_addr                                                                                                    | pv                           |
| 172.22.238.82:80                                                                                                    | 2662                         |

#### 字段说明

| 字段              | 说明                    |
|-----------------|-----------------------|
| body_bytes_sent | 发送给客户端的http body的字节数。 |

| 字段                     | 说明                                                                                |
|------------------------|-----------------------------------------------------------------------------------|
| client_ip              | 请求客户端IP。                                                                          |
| host                   | 优先从request请求参数中取host,如取不到则<br>从host header取值,如果还是取不到则以处理<br>请求的后端server IP作为host。 |
| http_host              | 请求报文host header的内容。                                                               |
| http_referer           | proxy收到的请求报文中http的referer<br>header的内容。                                           |
| http_user_agent        | proxy收到的请求报文中http的user-agent<br>header的内容。                                        |
| http_x_forwarded_for   | proxy收到的请求报文中x-forwarded-for的内容。                                                  |
| http_x_real_ip         | 真实的客户端IP。                                                                         |
| read_request_time      | proxy读取request时间,单位为毫秒。                                                           |
| request_length         | 请求报文的长度,包括startline, http头报文和<br>http body。                                       |
| request_method         | 请求报文的方法。                                                                          |
| request_time           | proxy收到第一个请求报文的时间到proxy返回<br>应答之间的间隔时间,单位为秒。                                      |
| request_uri            | proxy收到的请求报文的URI。                                                                 |
| scheme                 | 请求的schema, "http"或"https"。                                                        |
| server_protocol        | proxy收到的http协议的版本,如"HTTP/1.0<br>"或"HTTP/1.1"。                                     |
| slb_vport              | SLB的监听端口。                                                                         |
| slbid                  | SLB实例ID。                                                                          |
| ssl_cipher             | 使用的cipher,如ECDHE-RSA-AES128-<br>GCM-SHA256等。                                      |
| ssl_protocol           | 建立SSL连接使用的协议,如TLSv1.2。                                                            |
| status                 | proxy应答报文的status。                                                                 |
| tcpinfo_rtt            | 跟client端的tcp rtt时间,单位:微秒。                                                         |
| time                   | 日志记录时间。                                                                           |
| upstream_addr          | 后端服务器的IP地址和端口。                                                                    |
| upstream_response_time | 从SLB向后端建立连接开始到接受完数据然后关闭连接为止的时间,单位:秒。                                              |

| 字段                  | 说明                                        |
|---------------------|-------------------------------------------|
| upstream_status     | proxy收到的后端server的response status<br>code。 |
| vip_addr            | vip地址。                                    |
| write_response_time | proxy写reponse的时间,单位为毫秒。                   |

## 5.5 安骑士日志

## 5.5.1 安骑士日志

## 开通日志分析服务

安骑士企业版支持全量日志服务,提供准确实时的日志查询和强大的日志分析功能。

使用日志分析服务之前,您需在安骑士控制台开通和购买日志服务。

安骑士基础版用户如需使用日志分析服务,需先升级到企业版。详细信息参见续费和升级。

日志库限制说明

安骑士日志库属于专属日志库。

- ・您无法通过API/SDK等方式在数据库中写入数据,或者修改日志库的属性(例如存储周期 等)。
- ・其他日志库功能,例如查询、统计、报警、流式消费等均支持,与一般日志库无差别。
- · 日志服务对专属日志库不进行任何收费,但日志服务本身需处于已开通状态。
- · 内置的报表可能会在以后更新并升级。

操作步骤

1. 登录安骑士管理控制台。

2. 在左侧导航栏单击日志分析进入日志分析开通引导页面。

|   | 云盾●安骑士 |
|---|--------|
|   | 总览     |
|   | 资产列表   |
| Þ | 安全预防   |
| Þ | 入侵检测   |
| [ | 日志分析   |

3. 在日志分析开通引导页面单击立即开通。

| <ul><li>说明:</li><li>基础版用户需单击升级至企业版才可开通和使用日志分析服务</li></ul> | 0 |
|-----------------------------------------------------------|---|
| 欢迎使用"日志分析"服务,您可以:                                         |   |

开通完成后您可以开始使用安骑士日志分析服务了。

## 5.5.2 日志分类及参数说明

本文档介绍了安骑士日志的类型和相关参数说明。

安骑士默认开启两大类日志:

- ・主机日志
  - 暴力破解日志
  - 登录流水日志
  - 账户快照
  - 端口快照
  - 进程快照
- ・安全日志
  - 异常登录
  - 主机异常
  - 网站后门
  - 基线日志
  - 漏洞日志

#### 主机日志

主机日志参数说明见下表:

| 日志来源   | 主题(topic)                  | 描述           | 备注                                             |
|--------|----------------------------|--------------|------------------------------------------------|
| 暴力破解日志 | aegis-log-crack            | 登录失败的信息。     | 实时采集。                                          |
| 登录流水日志 | aegis-log-login            | 登录的流水日志。     | 实时采集,1分钟内的<br>重复登录时间会被合并<br>为1条日志。             |
| 进程快照   | aegis-snapshot-<br>process | 主机上进程快照信息。   | 资产指纹自动收集功能<br>开启后才有数据。每台<br>主机一天非固定时间收<br>集一次。 |
| 账户快照   | aegis-snapshot-host        | 主机上账户快照信息。   | 资产指纹自动收集功能<br>开启后才有数据。每台<br>主机一天非固定时间收<br>集一次。 |
| 端口快照   | aegis-snapshot-port        | 主机上端口侦听快照信息。 | 资产指纹自动收集功能<br>开启后才有数据。每台<br>主机一天非固定时间收<br>集一次。 |

#### 安全日志

安全日志参数说明见下表:

| 日志来源 | 主题(topic)          | 描述         | 备注    |
|------|--------------------|------------|-------|
| 异常登录 | aegis-login-log    | 主机的异常登录信息。 | 实时采集  |
| 主机异常 | aegis-susp-log     | 主机的异常事件信息。 | 实时采集  |
| 网站后门 | aegis-webshell-log | 网站后门日志。    | 实时采集。 |
| 基线日志 | sas-hc-log         | 基线日志。      | 实时采集。 |
| 漏洞日志 | sas-vul-log        | 漏洞日志。      | 实时采集。 |

### 5.5.3 查询日志

安骑士与阿里云日志服务打通,对外开放平台相关或者产生的日志,包括主机、安全两大类共10种 子类日志。提供近实时的日志自动采集存储、并提供基于日志服务的查询分析、报表报警、下游计 算对接与投递的能力。

选择特定类型的日志,即可对采集到的日志数据进行实时查询与分析、查看或编辑仪表盘、设置监控告警等。

操作步骤

- 1. 登录安骑士管理控制台。
- 2. 在左侧导航栏中选择日志分析。

|   | 云盾●安骑士 |
|---|--------|
|   | 总览     |
|   | 资产列表   |
| ► | 安全预防   |
|   | 入侵检测   |
|   | 日志分析   |

3. 在日志分析页面选择您需要查看的日志类型,并将状态设置为启用。

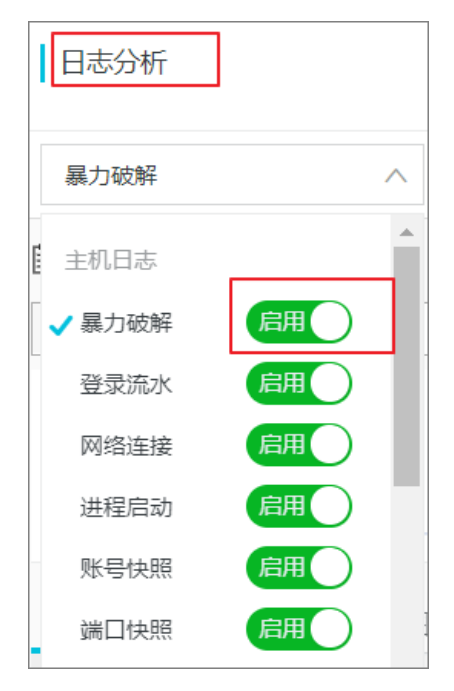

日志分析服务开通后,安骑士默认开启日志。

您还可以在日志分析页面进行以下操作:

・ 単击日志分析打开日志服务查询和分析页面,页面将展示您选择的日志类型的查询和分析页
 面,并且系统会为您自动匹配查询语句。

| DNS解析     | $\checkmark$ | 日志分析 |
|-----------|--------------|------|
| 🗟 sas-log |              |      |
| 1topic_   | :sas-log-dns |      |

・ 単击捜索按钮上方的时间设置下拉框选择日志时间范围,然后单击搜索按钮查看您所选时间
 范围内的日志信息。

| ① 15分钟(相对) 🔻                     | 另存为告警    |
|----------------------------------|----------|
| 2018-10-09 15:37:28~2018-10-09 1 | 15:52:28 |
| ~                                |          |

说明:

安骑士日志可保存180天,每条日志会在其日志时间的第180天被删除。

📕 说明:

安骑士支持对7天内的日志进行查询和分析。如需搜索或分析超过7天的日志数据,请提交工 单了解详情。

### 5.5.4 查看原始日志

您可通过日志分析功能查看原始日志及其详细信息。原始日志支持下载到本地。

原始日志页面展示了每一条日志的详细内容,包括时间、内容以及日志中的各个字段。

| 原始日志    | 统计图表 |                |
|---------|------|----------------|
| 快速分析    | <    | 时间▲▼           |
| 1.000 m | • 1  | 10-06 04:55:42 |

您可对列进行排序、对当前查询结果进行下载,也可以单击齿轮按钮,选择特定的字段进行展示 等。

在页面中点击相应字段的值或分词,搜索框中会自动输入相应的搜索条件。

#### 操作步骤

1. 单击日志分析页面的原始日志按钮打开原始日志列表。

2. 在内容栏中单击相应的字段,可将该字段自动加到搜索栏中。如选中log\_service,搜索栏中将会加入该字段。

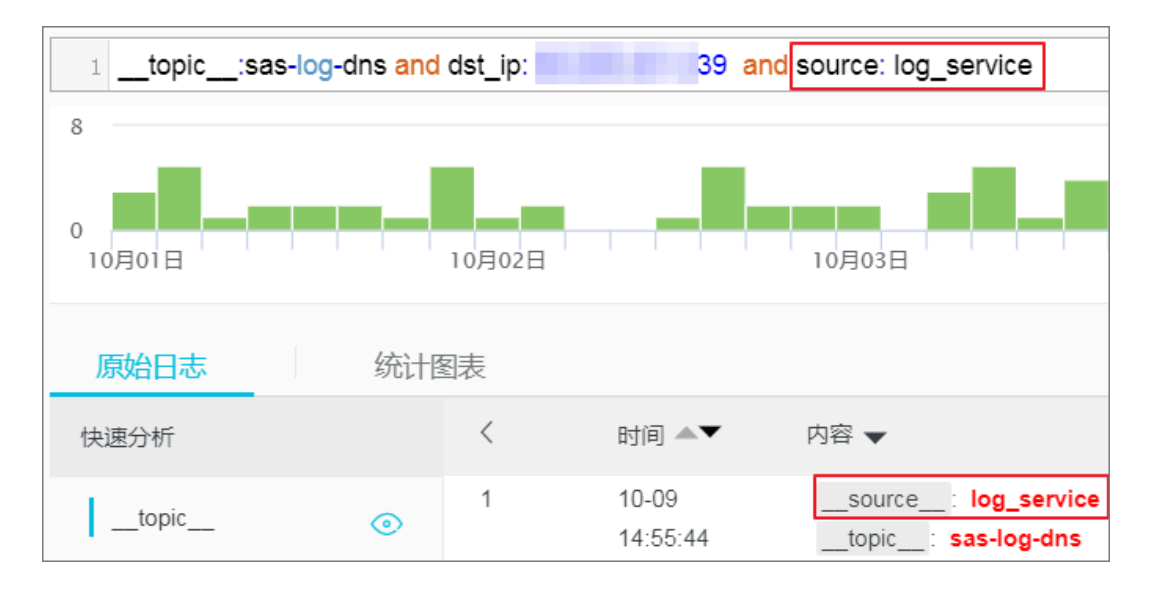

#### 您可在原始日志页面进行以下操作:

#### · 单击原始日志列表右侧的列设置可将您需要的字段添加到原始日志列表中。

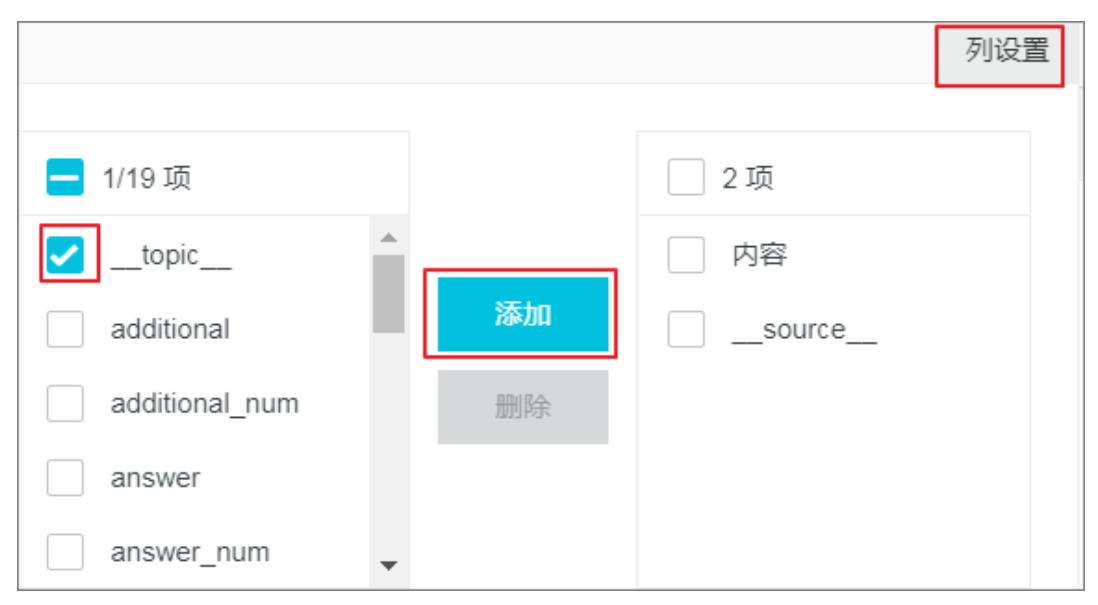

字段添加到列设置后,原始日志列表将以列的形式呈现该字段信息。

| 原始日志           | 统计图 | 表 |                |                                               | 内容         |
|----------------|-----|---|----------------|-----------------------------------------------|------------|
| 快速分析           |     | < | 时间▲▼           | 内容                                            | topic      |
| topic          | ۲   | 1 | 01-03 12:22:12 | source: log_service<br>topic: aegis-log-login | aegis-log- |
| account_expire | ۲   |   |                | ip:<br>uuid: 0639                             |            |
| additional     | ۲   |   |                | warn_count: 1                                 |            |
| additional_num | ۲   |   |                | warn_type : SSHLOGIN<br>warn_user : root      |            |

・単击列设置右侧的下载日志按钮打开下载日志对话框。

| 列设置         | ŢŢ   |
|-------------|------|
| topic       | 下载日志 |
| sas-log-dns |      |

在下载日志对话框中单击下载本页日志或通过命令行工具下载所有日志下载日志。

| 日志下载         | $\times$     |
|--------------|--------------|
| ● ▼载本页日志 ● 通 | 过命令行工具下载所有日志 |
| 确定           | 取消           |

- 下载本页日志:以CSV格式将本页面的日志到本地。
- 通过命令行工具下载所有日志:使用命令行工具下载所有的日志。详细操作参见导出日志。
   志。

### 5.5.5 查看日志报表

安骑士日志报表 页面展示了日志服务默认的仪表盘 界面。您可以在当前仪表盘通过修改时间范围、 添加过滤条件等操作,查看多种筛选条件下的仪表盘数据。

日志报表页面提供以下两类共6个默认的仪表盘:

- ・安全
  - 漏洞中心
  - 基线中心
  - 主机异常中心
- ・主机
  - 登录中心
  - 进程中心
  - 网络连接中心

仪表盘各模块说明参见日志报表仪表盘。

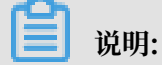

查看日志报表前请确认日志分析页面右侧的日志状态为开启。日志关闭状态下您将无法查看日志报 表。

操作步骤

- 1. 登录安骑士管理控制台。
- 2. 单击左侧导航栏日志分析。

#### 3. 在日志分析页面单击日志类型主机日志或安全日志切换到对应的日志报表盘页面。

您可在日志报表盘页面进行以下操作:

・ 単击报表盘下方的时间选择器按钮
 ① 请选择 マ

范围内的日志。

可选择相对时间、整点时间或设置自定义时间。

| 时间     |      |      |       |     | $\times$ |
|--------|------|------|-------|-----|----------|
|        |      |      |       |     |          |
| 〉相对    |      |      |       |     |          |
| 1分钟    | 5分钟  | 15分钟 | 1/]   | 吋   |          |
| 4小时    | 1天   | 今天   | 1周    | 30天 |          |
| 自定义    |      |      |       |     |          |
| > 整点时间 |      |      |       |     |          |
| 1分钟    | 15分钟 | 1小时  | · 4/J | 叻   |          |
| 1天     | 1周   | 30天  | 今天    | 昨天  |          |
| 前天     | 本周   | 上周   | 本月    |     |          |
| 本季度    | 自定义  |      |       |     |          |
| ◇ 自定义  |      |      |       |     |          |
| ~      |      |      |       |     |          |

送明:设置时间范围后,该页面所有的仪表盘都将显示该时间范围内的数据。

📋 说明:

时间选择器仅在当前页面临时生效,系统不保存该设置。您下次重新打开该报表页面时,仪 表盘将恢复到默认时间范围。

·您可单击时间选择器下方的 添加过滤条件 按钮在打开的添加过滤条件对话框中配置对

应的参数,单击确定保存该过滤条件。

| 添加过滤条件    |                 |
|-----------|-----------------|
| Logstore: | sas-log 🗸 🗸     |
| key:      | filepath $\lor$ |
| value:    | 123             |
|           | 确定              |

设置过滤条件后,日志列表仪表盘将展示过滤条件范围对应的数据。您可添加多个过滤条件,缩小报表数据展示范围。

### 5.5.6 日志报表仪表盘

安骑士日志报表 页面为您集中展示安全、主机两部分日志列表仪表盘的相关数据。

安骑士日志分析功能开通后,系统为您自动创建以下6个默认的报表仪表盘页面:

・ 主机日志报表仪表盘:

| 暴力破解   | $\sim$               | 日志分析            | 日志报表      |  |
|--------|----------------------|-----------------|-----------|--|
| 📶 登录中心 | 📶 进程中心               | <b>M</b>        | 网络连接中心    |  |
| □ 登录中心 | (属于 aegis-log-176911 | 2740192985-cn-h | angzhou ) |  |

#### ・安全日志报表仪表盘:

|     | 异常登录   | $\vee$           | 日志分析            | 日志报表            |  |
|-----|--------|------------------|-----------------|-----------------|--|
| ĩí  | 漏洞中心   | ₩ 基线中心           |                 | 主机异常中心          |  |
| 111 | 主机异常中心 | ( 属于 aegis-log-1 | 176911274019298 | 5-cn-hangzhou ) |  |

#### 主机日志:登录中心

安骑士可展示主机登录中心仪表盘,为您提供主机上登录信息的全局视图,包括登录源和目标地址 地理分布、趋势、登录端口和类型分布等。

登陆中心仪表盘信息说明参见下表:

| 图表名称     | 数据类型   | 默认时间范围          | 描述                                                   | 样例        |
|----------|--------|-----------------|------------------------------------------------------|-----------|
| 登录次数     | 单值比较   | 1小时/同比昨日        | 总的登录总数,以<br>及与昨日同时段比<br>的一个百分比增加<br>减少状况。            | 10个 増加10% |
| 被登录设备    | 单值比较   | 今日(整点)/同<br>比昨日 | 被登录的独立主机<br>设备的个数,以及<br>与昨日同时段比的<br>一个百分比增加减<br>少状况。 | 10个 増加10% |
| 独立登录源IP  | 单值比较   | 今日(整点)/同<br>比昨日 | 登录设备的独立源<br>个数,以及与昨日<br>同时段比的一个百<br>分比增加减少状<br>况。    | 10个 増加10% |
| 独立登录用户名  | 单值比较   | 今日(整点)/同<br>比昨日 | 登录设备的独立用<br>户名的个数,以及<br>与昨日同时段比的<br>一个百分比增加减<br>少状况。 | 10个 増加10% |
| 终端登录监控趋势 | 柱状图与线图 | 今日(整点)          | 每小时的发生登录<br>事件的设备以及登<br>录次数的趋势图。                     | -         |
| 登录方式趋势   | 流图     | 今日(整点)          | 每小时的登录方<br>式(RDP、SSH<br>等)的趋势图,单<br>位为次/每小时。         | -         |
| 登录方式分布   | 饼图     | 今日(整点)          | 登录方式(RDP<br>、SSH等)的趋<br>势图的分布。                       | -         |
| 设备分布     | 地图(全球) | 今日(整点)          | 发生登录事件有外<br>网地址的设备数的<br>地理分布                         | -         |

| 图表名称                 | 数据类型   | 默认时间范围 | 描述                                                                         | 样例 |
|----------------------|--------|--------|----------------------------------------------------------------------------|----|
| 登录来源分布               | 地图(全球) | 今日(整点) | 发生有外网地址的<br>设备上登录来源的<br>登录数地理分布                                            | -  |
| 独立登录源分布              | 地图(全球) | 今日(整点) | 发生有外网地址的<br>设备上独立登录来<br>源数的地理分布。                                           | -  |
| 登录最多的10个<br>用户       | 饼图     | 今日(整点) | 登录次数最多的<br>10个用户名。                                                         | -  |
| 登录最多的10个<br>端口       | 饼图     | 今日(整点) | 登录次数最多的<br>10个目标端口。                                                        | -  |
| 激活用户列表               | 表格     | 今日(整点) | 在设备上可用的前<br>30个账户。                                                         | -  |
| 登录机器最多30<br>个用户和来源信息 | 表格     | 今日(整点) | 登录机器最多30<br>个用户和来源,包<br>括来源网络、登录<br>IP、用户名、登<br>录方式、登录的独<br>立设备数以及次数<br>等。 | -  |

主机日志: 进程中心

安骑士可展示主机进程中心仪表盘,为您提供主机上进程启动相关的全局视图,包括进程启动趋势、分布,进程类型以及特定bash、java程序的启动分布等。

进程中心仪表盘信息说明参见下表:

| 图表名称   | 数据类型 | 默认时间范围          | 描述                                                            | 样例        |
|--------|------|-----------------|---------------------------------------------------------------|-----------|
| 进程启动次数 | 单值比较 | 1小时/同比昨日        | 进程启动事件总<br>数,以及与昨日同<br>时段比的一个百分<br>比增加减少状况。                   | 10个 増加10% |
| 相关设备数  | 单值比较 | 今日(整点)/同<br>比昨日 | 发生进程启动事件<br>的独立主机设备的<br>个数,以及与昨日<br>同时段比的一个百<br>分比增加减少状<br>况。 | 10个 増加10% |

| 图表名称                | 数据类型   | 默认时间范围          | 描述                                                                                     | 样例        |
|---------------------|--------|-----------------|----------------------------------------------------------------------------------------|-----------|
| 独立启动进程名称            | 单值比较   | 今日(整点)/同<br>比昨日 | 启动的独立进程名<br>的个数,以及与昨<br>日同时段比的一个<br>百分比增加减少状<br>况。                                     | 10个 増加10% |
| 终端设备数               | 柱状图与线图 | 今日(整点)          | 每小时的发生进<br>程启动的设备以<br>及独立进程名个数<br>的趋势图,单位为<br>个/小时。                                    | -         |
| 进程启动趋势              | 线图     | 今日(整点)          | 每小时的每台设<br>备平均启动进程<br>数,单位为个/小<br>时。                                                   | -         |
| 外网设备分布              | 地图(全球) | 今日(整点)          | 发生进程启动的有<br>外网地址的设备数<br>的地理分布。                                                         | -         |
| 外网设备上进程启<br>动次数分布   | 地图(全球) | 今日(整点)          | 发生有外网地址的<br>设备上进程事件数<br>的地理分布。                                                         | -         |
| 启动次数最多的<br>20个进程    | 表格     | 今日(整点)          | 启动次数最多的<br>20个进程,包括<br>进程名、进程路<br>径、启动次数等。                                             | -         |
| 触发Bash最多的<br>前20个进程 | 表格     | 今日(整点)          | 触发Bash最多的<br>前20个进程,包<br>括父进程名、触发<br>总数等。                                              | -         |
| 启动进程最多的前<br>30个客户端  | 表格     | 今日(整点)          | 启动进程最多的前<br>30个客户端,包<br>括客户端、总的启<br>动次数、这个客户<br>端上启动次数最多<br>的命令行、对应进<br>程名/次数和占比<br>等。 | -         |

#### 主机日志:网络连接中心

安骑士可展示主机网络连接中心仪表盘,为您提供主机上网络链接变化的全局视图,包括连接趋势、分布,链接目标以及接入的分布与趋势等。

#### 网络中心仪表盘信息说明参见下表:

| 图表名称   | 数据类型 | 默认时间范围          | 描述                                                                 | 样例        |
|--------|------|-----------------|--------------------------------------------------------------------|-----------|
| 连接事件   | 单值比较 | 1小时/同比昨日        | 设备上网络连接的<br>变化事件总数,以<br>及与昨日同时段比<br>的一个百分比增加<br>减少状况。              | 10个 増加10% |
| 相关设备   | 单值比较 | 今日(整点)/同<br>比昨日 | 发生连接变化事件<br>的独立主机设备的<br>个数,以及与昨日<br>同时段比的一个百<br>分比增加减少状<br>况。      | 10个 増加10% |
| 独立进程   | 单值比较 | 今日(整点)/同<br>比昨日 | 发生网络连接的<br>变化事件独立进<br>程名数,以及与昨<br>日同时段比的一个<br>百分比增加减少状<br>况。       | 10个 増加10% |
| 独立源IP  | 单值比较 | 今日(整点)/同<br>比昨日 | 发生网络连接的变<br>化事件的独立连接<br>源IP的个数,以<br>及与昨日同时段比<br>的一个百分比增加<br>减少状况。  | 10个 増加10% |
| 独立目标IP | 单值比较 | 今日(整点)/同<br>步昨日 | 发生网络连接的<br>变化事件的独立<br>连接目标IP的个<br>数,以及与昨日同<br>时段比的一个百分<br>比增加减少状况。 | 10个 増加10% |
| 网络连接趋势 | 双线图  | 今日(整点)          | 每小时发生网络连<br>接的设备数以及事<br>件数的趋势图,单<br>位为个/每小时。                       | -         |

| 图表名称             | 数据类型   | 默认时间范围 | 描述                                                                            | 样例 |
|------------------|--------|--------|-------------------------------------------------------------------------------|----|
| 连接类型趋势           | 双线图    | 今日(整点) | 每小时发生网络连<br>接变化事件的连接<br>类型(对外、接<br>收)分布的趋势<br>图,单位为个/每<br>小时。                 | -  |
| 连接类型分布           | 饼图     | 今日(整点) | 网络连接变化事件<br>的连接类型(对<br>外、接收)的分<br>布。                                          | -  |
| 协议类型分布           | 饼图     | 今日(整点) | 网络连接变化事件<br>的连接协议(tcp<br>、udp等)的分<br>布。                                       | -  |
| 外网设备分布           | 地图(全球) | 今日(整点) | 发生网络连接变化<br>事件的设备数的地<br>理分布。                                                  | -  |
| 外网设备事件分布         | 地图(全球) | 今日(整点) | 发生有外网地址的<br>设备上网络连接变<br>化事件数的地理分<br>布。                                        | -  |
| 对外连接目标分布         | 地图(全球) | 今日(整点) | 网络连接变化事件<br>的对外连接的目标<br>的地理分布。                                                | -  |
| 接收连接源分布          | 地图(全球) | 今日(整点) | 网络连接变化事件<br>的接收连接的源目<br>标的地理分布。                                               | -  |
| 对外连接最多的<br>30个设备 | 表格     | 今日(整点) | 发生对外连接类型<br>的网络连接变化事<br>件最多的30个设<br>备,包括设备、对<br>外连接事件数、独<br>立的连接目标数、<br>以及样例。 | -  |

| 图表名称                             | 数据类型 | 默认时间范围 | 描述                                                                                   | 样例 |
|----------------------------------|------|--------|--------------------------------------------------------------------------------------|----|
| 接收连接最多的<br>30个设备                 | 表格   | 今日(整点) | 发生接收连接类型<br>的网络连接变化事<br>件最多的30个设<br>备,包括设备、侦<br>听IP、接收连接<br>事件数、侦听端口<br>数,以及样例。      | -  |
| 对外连接目标最多<br>的30个设备               | 表格   | 今日(整点) | 发生对外连接类型<br>的网络连接变化事<br>件中目标最多的<br>30个设备,包括<br>设备、对外连接<br>事件数、独立的连<br>接目标数、以及样<br>例。 |    |
| 接收连接最多的<br>30个侦听端口               | 表格   | 今日(整点) | 发生接收连接类型<br>的网络连接变化<br>事件中最多的30<br>个侦听端口,包括<br>侦听端口、接收连<br>接事件数、以及样<br>例。            | -  |
| 对外连接最多的<br>30个进程                 | 表格   | 今日(整点) | 发生对外连接类型<br>的网络连接变化事<br>件的最多的30个<br>进程名,包括进程<br>名、对外连接事件<br>数、相关设备数、<br>以及路径样例。      | -  |
| 接收接收连接最多<br>的30个进程连接<br>最多的30个设备 | 表格   | 今日(整点) | 发生接收连接类型<br>的网络连接变化事<br>件的最多的30个<br>进程名,包括进程<br>名、对外连接事件<br>数、相关设备数、<br>以及路径样例。      | -  |

### 安全日志:漏洞中心

提供漏洞相关的全局视图,包括漏洞分布、新增/严重/修复的趋势、状态等。

| 图表       | 类型   | 默认时间范围          | 描述                                                                 | 样例        |
|----------|------|-----------------|--------------------------------------------------------------------|-----------|
| 相关客户端    | 单值比较 | 今日(整点)/同<br>比昨日 | 发生漏洞问题的独<br>立主机设备的个<br>数,以及与昨日同<br>时段比的一个百分<br>比增加减少状况。            | 10个 増加10% |
| 新增漏洞     | 单值比较 | 今日(整点)/同<br>比昨日 | 新增安全漏洞事件<br>数,以及与昨日同<br>时段比的一个百分<br>比增加减少状况。                       | 10个 増加10% |
| 验证漏洞     | 单值比较 | 今日(整点)/同<br>比昨日 | 验证安全漏洞事件<br>数,以及与昨日同<br>时段比的一个百分<br>比增加减少状况。                       | 10个 増加10% |
| 修复漏洞     | 单值比较 | 今日(整点)/同<br>比昨日 | 修复安全漏洞事件<br>数,以及与昨日同<br>时段比的一个百分<br>比增加减少状况。                       | 10个 増加10% |
| 漏洞操作趋势   | 流图   | 今日(整点)          | 每小时的各种漏洞<br>操作(新增、验证<br>等)的趋势图,单<br>位为个。                           | -         |
| 漏洞类型趋势   | 流图   | 今日(整点)          | 每小时的各种漏洞<br>类型(windows<br>漏洞、Linux漏<br>洞、Web漏洞<br>等)的趋势图,单<br>位为个。 | -         |
| 漏洞状态趋势   | 流图   | 今日(整点)          | 每小时的各种漏洞<br>状态(未修复、<br>已修复)的趋势<br>图,单位为个。                          | -         |
| 漏洞操作方式分布 | 环图   | 今日(整点)          | 各种漏洞操作(新<br>增、验证等)的分<br>布。                                         | -         |
| 漏洞类型分布   | 环图   | 今日(整点)          | 各种漏洞级别(<br>windows漏洞、<br>Linux漏洞、<br>Web漏洞等)的<br>分布。               | -         |

| 图表               | 类型 | 默认时间范围 | 描述                                                              | 样例 |
|------------------|----|--------|-----------------------------------------------------------------|----|
| 漏洞状态分布           | 环图 | 今日(整点) | 各种漏洞最新状态(未修复、已修复、修复失败等)的分布,注意:如果一台机器的一个漏洞有多个状态变化,取最新的状态归类。      | -  |
| 新增漏洞Top10        | 环图 | 今日(整点) | 在各个设备上新<br>增最多的10个漏<br>洞。                                       | -  |
| 验证漏洞Top10        | 环图 | 今日(整点) | 在各个设备上验<br>证最多的10个漏<br>洞。                                       | -  |
| 修复漏洞Top10        | 环图 | 今日(整点) | 在各个设备上修<br>复最多的10个漏<br>洞。                                       | -  |
| 漏洞事件客户端<br>Top20 | 表格 | 今日(整点) | 前20个发生漏洞<br>事件的设备,包括<br>客户端、漏洞事件<br>数、新增/验证/修<br>复数、各种类别数<br>等。 | -  |

安全日志:基线中心

提供基线检查相关的全局视图,包括检查问题分布、新增/处理的趋势、状态等。

| 图表    | 类型   | 默认时间范围          | 描述                                                      | 样例        |
|-------|------|-----------------|---------------------------------------------------------|-----------|
| 相关客户端 | 单值比较 | 今日(整点)/同<br>比昨日 | 发生基线问题的独<br>立主机设备的个<br>数,以及与昨日同<br>时段比的一个百分<br>比增加减少状况。 | 10个 増加10% |
| 新增基线  | 单值比较 | 今日(整点)/同<br>比昨日 | 新增基线事件<br>数,以及与昨日同<br>时段比的一个百分<br>比增加减少状况。              | 10个 増加10% |

| 图表       | 类型   | 默认时间范围          | 描述                                                                                     | 样例        |
|----------|------|-----------------|----------------------------------------------------------------------------------------|-----------|
| 验证基线     | 单值比较 | 今日(整点)/同<br>比昨日 | 验证基线事件<br>数,以及与昨日同<br>时段比的一个百分<br>比增加减少状况。                                             | 10个 増加10% |
| 高优先级基线   | 单值比较 | 今日(整点)/同<br>比昨日 | 发生的高优先级<br>的基线事件的个<br>数,以及与昨日同<br>时段比的一个百分<br>比增加减少状况。                                 | 10个 増加10% |
| 基线操作趋势   | 流图   | 今日(整点)          | 每小时的各种基线<br>操作(新增、验证<br>等)的趋势图,单<br>位为个。                                               | -         |
| 基线子类型趋势  | 流图   | 今日(整点)          | 每小时的各种基<br>线子类型(系统<br>账户安全、注册表<br>等)的趋势图,单<br>位为个。                                     | -         |
| 基线状态趋势   | 流图   | 今日(整点)          | 每小时的各种基线<br>状态(未修复、<br>已修复)的趋势<br>图,单位为个。                                              | -         |
| 基线操作方式分布 | 环图   | 今日(整点)          | 各种基线操作(新<br>增、验证等)的分<br>布。                                                             | -         |
| 基线子类型分布  | 环图   | 今日(整点)          | 各种基线子类<br>型(系统账户安<br>全、注册表等)的<br>分布。                                                   | -         |
| 基线状态分布   | 环图   | 今日(整点)          | 各种基线最新状<br>态(未修复、已<br>修复、修复失败<br>等)的分布,注<br>意:如果一台机器<br>的一个基线有多个<br>状态变化,取最新<br>的状态归类。 | -         |

| 图表               | 类型 | 默认时间范围 | 描述                                                       | 样例 |
|------------------|----|--------|----------------------------------------------------------|----|
| 新増基线Top10        | 环图 | 今日(整点) | 在各个设备上新<br>增最多的10个基<br>线。                                | -  |
| 验证基线Top10        | 环图 | 今日(整点) | 在各个设备上验<br>证最多的10个基<br>线。                                | -  |
| 基线事件客户端<br>Top20 | 表格 | 今日(整点) | 前20个存在基线<br>事件的设备,包括<br>客户端、基线事件<br>数、新增/处理、<br>高中优先级数等。 | -  |

#### 安全日志: 主机异常中心

提供主机异常事件相关的全局视图,包括检查问题分布、新增/处理的趋势、状态等。

| 图表     | 类型   | 默认时间范围          | 描述                                                             | 样例        |
|--------|------|-----------------|----------------------------------------------------------------|-----------|
| 相关客户端  | 单值比较 | 今日(整点)/同<br>比昨日 | 发生主机异常问题<br>的独立主机设备的<br>个数,以及与昨日<br>同一时间相比的百<br>分比增加/减少状<br>况。 | 10个 増加10% |
| 新增告警   | 单值比较 | 今日(整点)/同<br>比昨日 | 新增主机异常事件<br>数,以及与昨日同<br>一时间相比的百<br>分比增加/减少状<br>况。              | 10个 増加10% |
| 处理告警   | 单值比较 | 今日(整点)/同<br>比昨日 | 处理的主机异常事<br>件数,以及与昨日<br>同一时间相比的百<br>分比增加/减少状<br>况。             | 10个 増加10% |
| 高优先级告警 | 单值比较 | 今日(整点)/同<br>比昨日 | 发生的严重的主机<br>异常事件数,以及<br>与昨日同时段比的<br>百分比增加/减少<br>状况。            | 10个 増加10% |

| 图表               | 类型 | 默认时间范围 | 描述                                                                                     | 样例 |
|------------------|----|--------|----------------------------------------------------------------------------------------|----|
| 告警操作趋势           | 线图 | 今日(整点) | 每小时各种主机异<br>常操作(新增、<br>处理等)的趋势<br>图,单位为个。                                              | -  |
| 告警操作方式分布         | 环图 | 今日(整点) | 主机异常操作(新<br>增、处理等)的分<br>布。                                                             | -  |
| 告警级别趋势           | 流图 | 今日(整点) | 每小时各种主机<br>异常(验证、可<br>疑、提醒等)趋势<br>图,单位为个。                                              | -  |
| 告警级别分布           | 环图 | 今日(整点) | 各种主机异常级<br>别(验证、可疑、<br>提醒等)的分布。                                                        | -  |
| 告警状态趋势           | 流图 | 今日(整点) | 每小时各种主机<br>异常状态(未修<br>复、已修复)趋势<br>图,单位为个。                                              | -  |
| 告警状态分布           | 环图 | 今日(整点) | 每小时各种告警最<br>新状态(未修复、<br>已修复、修复失败<br>等)的分布。如果<br>一台主机的一个异<br>常事件有多个状态<br>变化,取最新的状<br>态。 | -  |
| 新增告警Top10        | 环图 | 今日(整点) | 新增最多的10个<br>主机异常事件。                                                                    | -  |
| 处理告警Top10        | 环图 | 今日(整点) | 处理最多的10个<br>主机异常事件。                                                                    | -  |
| 告警事件客户端<br>Top20 | 环图 | 今日(整点) | 存在主机异常事件<br>数量排名前20的<br>设备。                                                            | -  |

# 5.5.7 导出日志

安骑士日志分析服务支持导出日志到本地。

您可下载本页日志(CSV格式)或全部日志(TXT格式)到本地。

#### 操作步骤

- 1. 登录安骑士管理控制台。
- 2. 单击左侧导航栏的日志分析。

|   | 云盾●安骑士 |
|---|--------|
|   | 总览     |
|   | 资产列表   |
|   | 安全预防   |
| ► | 入侵检测   |
|   | 日志分析   |

3. 单击原始日志列表右侧的下载日志按钮

[↓]

打开日志下载对话框。

#### 4. 在日志下载对话框中下载日志。

・ 下载单页日志:

#### 单击下载本页日志以CSV格式将本页面的日志保存到本地。

| 日志下载           | ×            |
|----------------|--------------|
| ● ★ 载本页日志 ()通) | 过命令行工具下载所有日志 |
| 确定             | 取消           |

・下载所有日志:

单击通过命令行工具下载所有日志下载所有日志。

| 日志下载                                                                                                    | $\times$ |   |
|----------------------------------------------------------------------------------------------------|----------|---|
| <ul> <li>下载本页日志</li> <li>通过命令行工具下载所有日志</li> <li>1. 安装命令行工具</li> <li>如何安装命令行工具请参考:用户手册</li> <li>2. 查看当前用户的秘钥ID与Key</li> <li>查看地址:安全信息管理</li> <li>3. 使用命令行工具</li> </ul>                                                                                                    |          |   |
| aliyun log get_log_allproject="sas-log-1810715069939599-cn-hangzhou"l<br>ogstore="sas-log"query="topic:sas-log-dns and dst_ip: 60.205.201.239<br>and source: log_service "from_time="2018-10-09 16:23:44 CST"to_time<br>="2018-10-09 16:38:44 CST"region-endpoint="cn-hangzhou.log.aliyuncs.com"<br>jmes-filter="join('\n', map(&to_string(@), @))"access-id="【步骤2中的<br>秘钥ID】"access-key="【步骤2中的秘钥Key】" >> /downloaded_data.txt |          |   |
| 复制命令行                                                                                                    |          | _ |
| 确定 取消                                                                                                    |          | • |

a. 单击下载日志对话框中的命令行工具CLI用户手册, 打开命令行安装说明页面。

- b. 安装命令行工具。
- c. 单击安全信息管理页面链接查看并复制当前用户的秘钥ID和KEY。

d. 单击复制命令行并用当前用户的秘钥ID和KEY替换该命令行中【步骤2中的秘钥ID

】和【步骤2中的秘钥Key】。

e. 在CLI命令行工具中执行该命令。

命令执行后,安骑士全部日志将自动下载并保存到运行命令所在目录下的download\_data.txt文件中。

### 5.5.8 高级管理

安骑士日志分析服务提供高级管理功能,您可使用高级管理功能进行告警与通知、实时订阅与消 费、数据投递和对接其他可视化等高级操作。

#### 操作步骤

- 1. 登录安骑士管理空控制台。
- 2. 单击左侧导航栏日志分析。
- 3. 单击日志分析页面右上角的高级设置按钮。

| 日志状态 | 启用 ( ) | 高级设置 |
|------|--------|------|
|      |        |      |

4. 在日志服务高级管理对话框中单击前往打开日志库控制台进行相关操作。

| ×                               |
|---------------------------------|
|                                 |
| 您可以跳转到日志服务高级管理进行其他高级操作,例如管理报警等。 |
| *参考[日志服务高级管理]                   |
|                                 |
| 前往                              |

#### 具体高级操作参见:

- ・告警与通知
- ・实时订阅与消费
- ・数据投递
- ・对接其他可视化

## 5.6 DDoS高防日志

### 5.6.1 简介

阿里云DDoS高防IP是针对互联网服务器(包括非阿里云主机)在遭受大流量的DDoS攻击后导 致服务不可用的风险,推出的付费增值服务,用户可以通过配置高防IP,将攻击流量引流到高 防IP,确保源站的稳定可靠。

背景信息

互联网界的安全一直都不断的面临着挑战,以DDoS攻击为代表的网络威胁直接对网络安全产生严 重的影响。

DDoS攻击正在朝着大规模、移动化、全球化的方向发展。据近年来的调查报告显示,DDoS攻击 的频率呈现出增长的趋势。黑客攻击的隐蔽性强,能够控制大量的安全措施差的云服务商、IDC、 甚至海量摄像头发起攻击,其攻击已经形成了成熟的黑色产业链,并且越来越有组织化。同时,攻 击的方式向两极化发展,慢速攻击、混合攻击尤其是CC攻击占比不断增大,这给检测防御造成更大 的难度。一方面,超过1Tbps的攻击峰值屡见不鲜、100G攻击次数成倍增长,另一方面,应用层 攻击也在大幅度翻倍

根据卡巴斯基2018Q1的DDoS风险报告,中国依然主要的DDoS攻击源和目标。主要被攻击的行业 是互联网、游戏、软件公司、金融等。超过80%DDoS攻击会混合HTTP攻击,而CC攻击尤其隐 蔽,因此通过日志对访问和攻击行为进行即时分析研究、附加防护策略就显得尤其重要。

日志服务支持实时采集阿里云DDoS高防IP的网站访问日志、CC攻击日志,并支持对采集到的日志 数据进行实时检索与分析,并以仪表盘形式展示查询结果。

#### 功能优势

- · 配置简单: 轻松配置即可采集实时高防日志。
- · 实时分析:依托日志服务,提供实时日志分析,并提供开箱即用的报表中心,对CC攻击状况以 及客户访问细节了如指掌。
- · 实时告警: 支持基于特定指标定制准实时的监测与告警, 确保关键业务异常时可及时响应。
- ・ 生态体系: 支持对接其他生态如流计算、云存储、可视化方案, 进一步挖掘数据价值。
- 免费额度:提供特定免费数据导入额度,以及免费3天的日志存储、查询与实时分析。并可自由扩展存储时间,以便合规管理、溯源、备案等。支持不限时长的存储,存储成本低至0.35元/GB/月。

#### 限制与说明

・专属日志库不支持写入其他数据。

专属日志库用于存入DDoS高防IP的网站日志,因此不支持写入其他数据。其他查询、统计、报 警、流式消费等功能没有限制。

· 按量计费。没有为任何网站开启DDoS高防日志采集功能则不收费。

DDoS高防日志功能按照日志服务的收费项进行计费,没有为任何网站开启DDoS高防日志采集 功能则不收费。日志服务为按量计费模式,并提供一定的免费额度。详细计费说明请参考费用说 明。

应用场景

・排查网站访问异常

配置日志服务采集DDoS高防日志后,您可以对采集到的日志进行实时查询与分析。使用SQL语 句分析DDoS访问日志,可以对网站的访问异常进行快速排查和问题分析,并查看读写延时、运 营商分布等信息。

例如,通过以下语句查看DDoS访问日志:

\_\_topic\_\_: ddos\_access\_log

查询结果:

| 冬 | 5-2 | 1: | DD | oSi | 访问 | 旧志 |
|---|-----|----|----|-----|----|----|
|---|-----|----|----|-----|----|----|

| 0<br>05月24日     | 05月25日 | 05月25          | стана и продавание и продавание и продавание и продавание и продавание и продавание и продавание и продавание и<br>Кака областание и продавание и продавание и продавание и продавание и продавание и продавание и продавание и про |
|-----------------|--------|----------------|----------------------------------------------------------------------------------------------------|
|                 |        |                | 日志总条数:2,541,584 查询状态:结果精确                                                                                                    |
| <b>原始日志</b> 统计图 | 表      |                |                                                                                                    |
| 快速分析            | <      | 时间▲▼           | 内容 ▼                                                                                                    |
| topic           | 1      | 05-25 22:39:57 | source: log_service<br>topic: dos_access_log                                                                                                    |
| body_bytes      |        |                | body_bytes_sent: 1331<br>cc_action: none                                                                                                    |
| cc_action       |        |                | content_type: - host:                                                                                                    |
| cc_blocks       |        |                | http://doi.org/10.1016/j.com/10.1016/j.com/10.000/0000000000000000000000000000000                                                                                                    |
| cc_phase        |        |                | http_user_agent: okhttp/3.4.1<br>http_user_agent: okhttp/3.4.1<br>http x forwarded for: -                                                                                                    |
| content_type    |        |                | https://alse                                                                                                    |
| host            |        |                | matched_host:                                                                                                    |
| http_cookie     |        |                | remote_port: 9477 remote_port: 9477 recourse inerth : 795                                                                                                    |
| http_referer    |        |                | request_method: GET<br>request_time_msec: 7                                                                                                    |
| http_user_a     |        |                | request_uri : /kgamebox/system/fireworks/configs                                                                                                    |

#### ・追踪CC攻击者来源

DDoS访问日志中记录了CC攻击者的分布及来源,通过对DDoS访问日志进行实时查询与分析,您可以对CC攻击者进行来源追踪、溯源攻击事件,为您的应对策略提供参考。

例如,通过以下语句分析DDoS访问日志中记录的CC攻击者国家分布:

\_\_topic\_\_: ddos\_access\_log and cc\_blocks > 0| SELECT ip\_to\_country (if(real\_client\_ip='-', remote\_addr, real\_client\_ip)) as country, count(1) as "攻击次数" group by country

将分析结果用仪表盘表示:

#### 图 5-22: CC攻击者来源

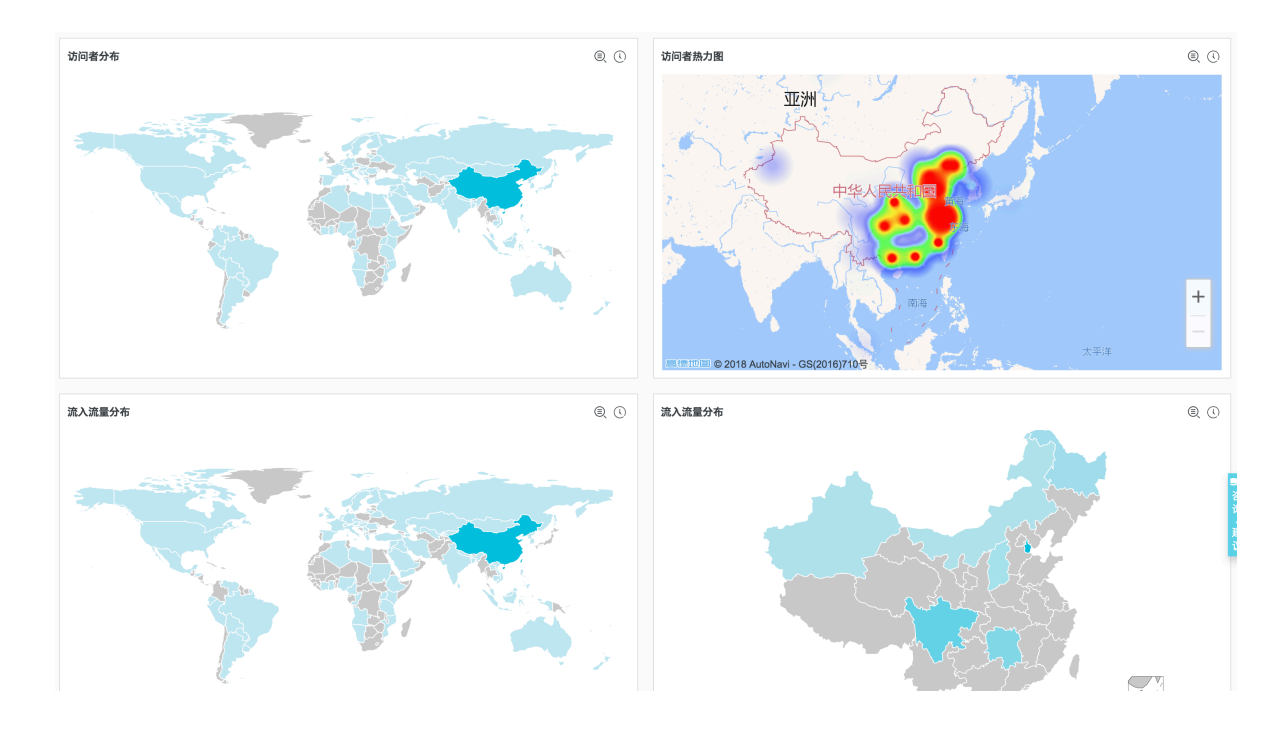

#### · 例如,通过以下语句查看访问PV:

```
__topic__: ddos_access_log | select count(1) as PV
```

#### 将分析结果用仪表盘表示:

#### 图 5-23: 访问PV

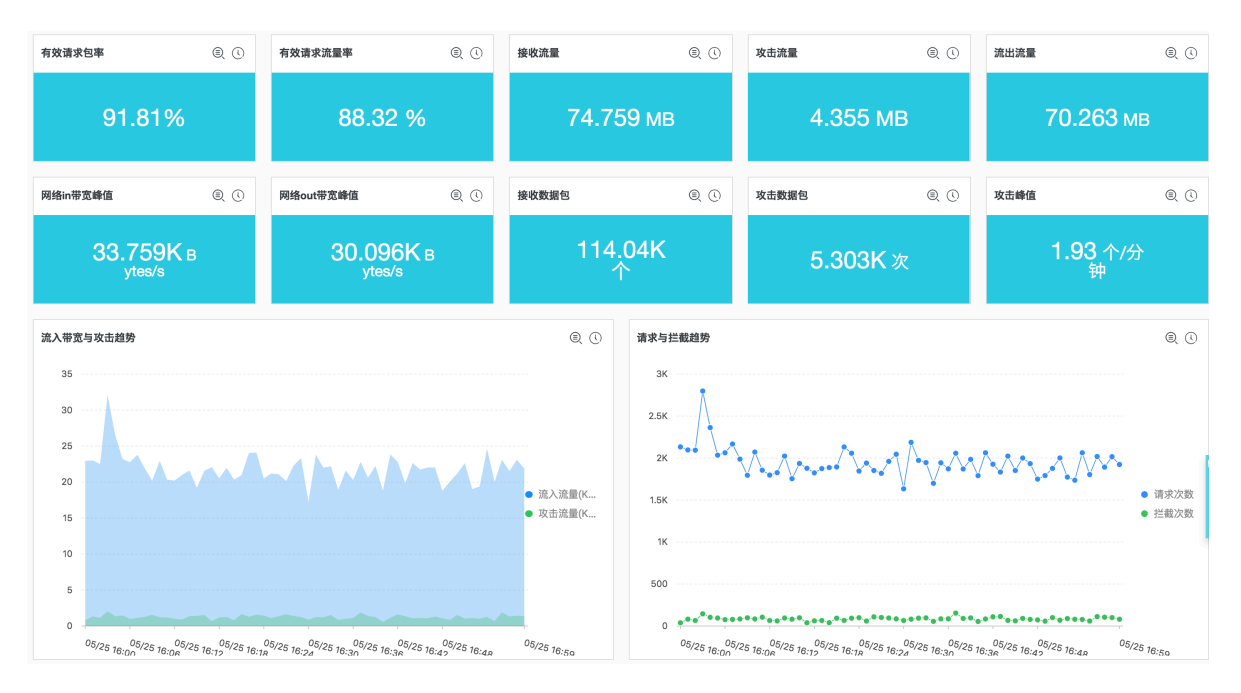

#### ・网站运营分析

DDoS访问日志中实时记录网站访问数据,您可以对采集到的访问日志数据进行SQL查询分 析,得到实时的访问情况,例如判断网站热门程度、访问来源及渠道、客户端分布等,并以此辅 助网站运营分析。

例如,查看来自各个网络云因上的访问者流量分布:

\_\_topic\_\_: ddos\_access\_log | select ip\_to\_provider(if(real\_clien t\_ip='-', remote\_addr, real\_client\_ip)) as provider, round(sum( request\_length)/1024.0/1024.0, 3) as mb\_in group by provider having

```
ip_to_provider(if(real_client_ip='-', remote_addr, real_client_ip))
<> '' order by mb_in desc limit 10
```

#### 将分析结果用仪表盘展示:

#### 图 5-24: 访问客户端分布

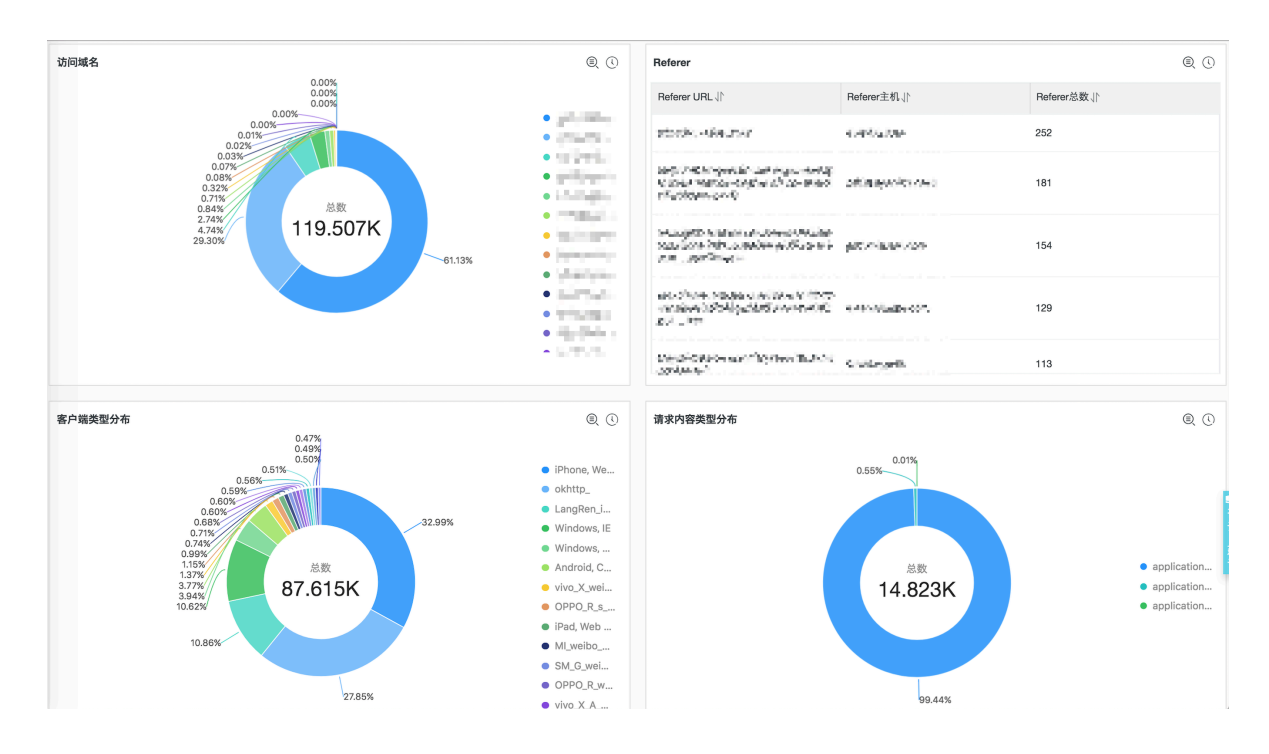

### 5.6.2 采集步骤

您可以在DDoS高防IP控制台为网站开启DDos高防日志采集功能。

#### 前提条件

1. 开通DDos高防IP产品,购买DDoS高防实例,并配置上线。

2. 开通日志服务产品。

#### 背景信息

日志服务支持实时采集阿里云DDoS高防IP的网站访问日志、CC攻击日志,并支持对采集到的日志 数据进行实时检索与分析,并以仪表盘形式展示查询结果,通过日志对访问和攻击行为进行即时分 析研究、协助安全部门制定防护策略。

#### 操作步骤

- 1. 登录DDoS高防IP控制台,在左侧导航栏中选择日志 > 全量日志,进入全量日志页面。
- 2. 若您是第一次配置DDoS高防日志采集功能,请根据页面提示授权。

授权后DDoS有权限将DDos高防日志分发到您的Logstore中。

#### 3. 选择您需要开启DDoS高防日志采集功能的网站,并开启右侧的状态开关。

#### 图 5-25: 开启功能

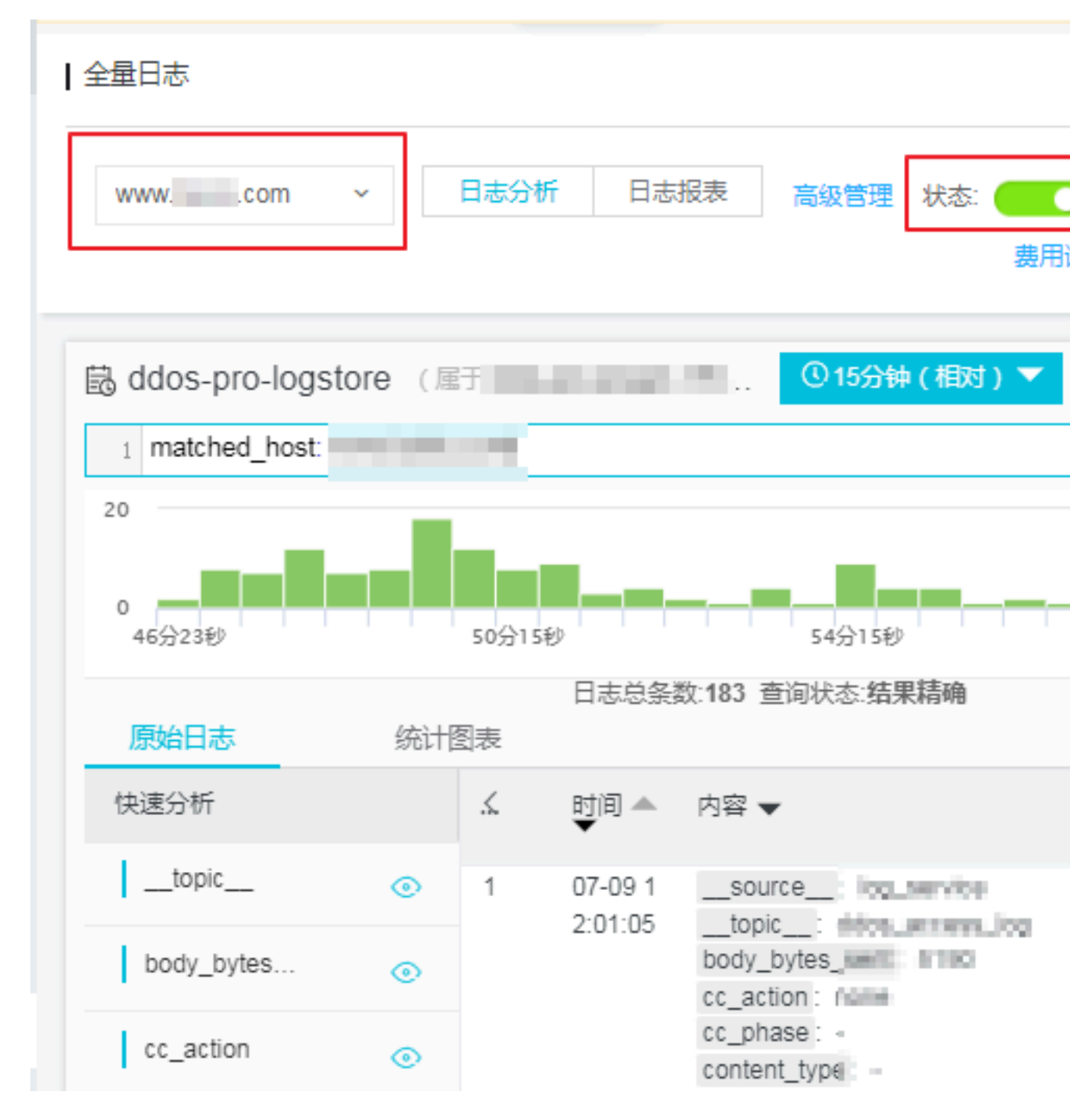

至此,您已成功为当前网站开启了DDoS高防日志采集功能。日志服务会在您的账号下为您自动 创建一个专属日志库和专属Logstore,DDoS会将所有开启了该功能的网站高防日志导入到这 个专属日志库中。专属日志库和专属Logstore等默认配置请参见<u>默认配置</u>。

#### 表 5-9: 默认配置

| 默认配置项    | 配置内容                                                                                                    |  |  |
|----------|----------------------------------------------------------------------------------------------------|--|--|
| Project  | 默认为您创建Projectddos-pro-logstore。                                                                                                    |  |  |
| Logstore | 默认为您创建Logstore。Logstore名称由您购买的DDoS的<br>所在地域决定。                                                                                                    |  |  |
|          | <ul> <li>大陆地域的DDoS实例: ddos-pro-project-#####ID-<br/>cn-hangzhou</li> </ul>                                                                                                    |  |  |
|          | <ul> <li>・ 其他地域的DDoS实例: ddos-pro-project-#####ID-<br/>ap-southeast-1</li> </ul>                                                                                                    |  |  |
|          | DDoS高防IP日志采集功能产生的所有日志都会保存在这个<br>Logstore中。                                                                                                    |  |  |
| 地域       | <ul> <li>DDoS地域为中国大陆地区的,默认Project默认保存在杭州地域。</li> <li>DDoS地域为其他地区的,默认Project默认保存在新加坡地域。</li> </ul>                                                                                   |  |  |
| Shard    | 默认为您创建2个Shard,并开启自动分裂Shard 功能。                                                                                                    |  |  |
| 日志存储时间   | 默认保存3天,在免费额度之内。3天以上的日志自动删除。<br>若您需要更长的存储时间,可以自定义修改。详细步骤请参<br>考费用说明中的如何修改网站日志的存储时间部分。                                                                                                |  |  |
| 仪表盘      | <ul> <li>默认为您创建两个仪表盘,分别为:</li> <li>ddos-pro-logstore_ddos_operation_center:运营中心</li> <li>ddos-pro-logstore_ddos_access_center:访问中心</li> <li>关于仪表盘的更多信息,请参考DDoS高防日志-日志报表。</li> </ul> |  |  |

您可以在当前的全量日志页面对采集到的日志进行实时查询与分析等操作,日志字段说明请查看 下图。另外,日志服务为您创建了DDoS运营中心和访问中心两个仪表盘,您也可以自定义配置 仪表盘。

| 字段              | 说明                                  | 示例 |
|-----------------|-------------------------------------|----|
| topic           | 日志主题(Topic),固定为<br>ddos_access_log。 | -  |
| body_bytes_sent | 请求发送Body的大小,单位<br>为字节。              | 2  |

| 字段                   | 说明                                                                                   | 示例                                                                               |
|----------------------|--------------------------------------------------------------------------------------|----------------------------------------------------------------------------------|
| content_type         | 内容类型。                                                                                | application/x-www-form-                                                          |
|                      |                                                                                      | urlencoded                                                                       |
| host                 | 源网站。                                                                                 | api.zhihu.com                                                                    |
| http_cookie          | 请求cookie。                                                                            | k1=v1;k2=v2                                                                      |
| http_referer         | 请求referer,若没有,显示<br>为-。                                                              | http://xyz.com                                                                   |
| http_user_agent      | 请求User Agent。                                                                        | Dalvik/2.1.0 (Linux; U;<br>Android 7.0; EDI-AL10<br>Build/HUAWEIEDISON-<br>AL10) |
| http_x_forwarded_for | 通过代理跳转的上游用户IP。                                                                       | -                                                                                |
| https                | 该请求是否为HTTPS请<br>求,其中:                                                                | true                                                                             |
|                      | <ul> <li>true:该请求是HTTPS请</li> <li>求。</li> <li>false:该请求是HTTP请</li> <li>求。</li> </ul> |                                                                                  |
| matched_host         | 匹配的配置的源站,可能是泛<br>域名。未匹配则为-。                                                          | *.zhihu.com                                                                      |
| real_client_ip       | 访问客户的真实IP,获取不到<br>时为-。                                                               | 1.2.3.4                                                                          |
| isp_line             | 线路信息,例如BGP、电信、<br>联通等。                                                               | 电信                                                                               |
| remote_addr          | 请求连接的客户端IP。                                                                          | 1.2.3.4                                                                          |
| remote_port          | 请求连接的客户端端口号。                                                                         | 23713                                                                            |
| request_length       | 请求长度,单位为字节。                                                                          | 123                                                                              |
| request_method       | 请求的HTTP方法。                                                                           | GET                                                                              |
| request_time_msec    | 请求时间,单位为微秒。                                                                          | 44                                                                               |
| request_uri          | 请求路径。                                                                                | /answers/377971214/<br>banner                                                    |
| server_name          | 匹配到的host名,没有匹配到<br>则为default。                                                        | api.abc.com                                                                      |
| status               | HTTP状态。                                                                              | 200                                                                              |

| 字段                     | 说明                                                                                                    | 示例                            |
|------------------------|----------------------------------------------------------------------------------------------------|-------------------------------|
| time                   | 时间。                                                                                                    | 2018-05-02T16:03:59+08:<br>00 |
| cc_action              | CC防护策略行为,例如none<br>、challenge、pass、close<br>、captcha、wait、login、<br>n等。                                                                                             | close                         |
| cc_blocks              | 表示CC防护是否阻止,其<br>中:<br>・1表示阻止。<br>・其他内容表示通过。                                                                                                    | 1                             |
| cc_phase               | CC防护策略,包括<br>seccookie、server_ip_<br>blacklist、static_whitelist<br>、server_header_blacklist<br>、server_cookie_blacklist<br>、server_args_blacklist、<br>qps_overmax等。 | server_ip_blacklist           |
| ua_browser             | 浏览器。                                                                                                    | ie9                           |
| ua_browser_family      | 浏览器系列。                                                                                                    | internet explorer             |
| ua_browser_type        | 浏览器类型。                                                                                                    | web_browser                   |
| ua_browser_version     | 浏览器版本。                                                                                                    | 9.0                           |
| ua_device_type         | 客户端设备类型。                                                                                                    | computer                      |
| ua_os                  | 客户端操作系统。                                                                                                    | windows_7                     |
| ua_os_family           | 客户端操作系统系列。                                                                                                    | windows                       |
| upstream_addr          | 回源地址列表,格式为IP:<br>Port,多个地址用逗号分<br>隔。                                                                                                    | 1.2.3.4:443                   |
| upstream_ip            | 实际回源地址IP。                                                                                                    | 1.2.3.4                       |
| upstream_response_time | 回源响应时间,单位为秒。                                                                                                    | 0.044                         |
| upstream_status        | 回源请求HTTP状态。                                                                                                    | 200                           |
| user_id                | 阿里云AliUID。                                                                                                    | 12345678                      |
| querystring            | 请求字符串。                                                                                                    | token=bbcd&abc=123            |

### 后续操作

- · 单击日志分析, 查询分析采集到的日志数据。
- · 単击日志报表, 查看内置<u>仪表盘</u>。
- ・ 单击高级管理,跳转到日志服务控制台,对您采集到的日志数据进行查询、统计、流式消费、设置告警等多样化处理。

### 5.6.3 日志分析

DDoS高防IP产品在控制台的全量日志页面嵌入了日志服务日志分析和日志报表页面。您对于特定 网站开通了DDoS高防日志功能之后,可以在当前页面对采集到的日志数据进行实时查询与分析、 查看或编辑仪表盘、设置监控告警等。

#### 操作步骤

- 1. 登录DDoS高防IP控制台,在左侧导航栏中选择日志 > 全量日志,进入全量日志页面。
- 2. 选择您需要开启DDoS高防日志采集功能的网站,确认右侧的状态为开启。
- 3. 单击日志分析。

当前页面内嵌了日志服务的查询分析页面,系统会自动为您输入查询语句,如matched\_host: www.aliyun.com,查看基于选定网站的日志数据。

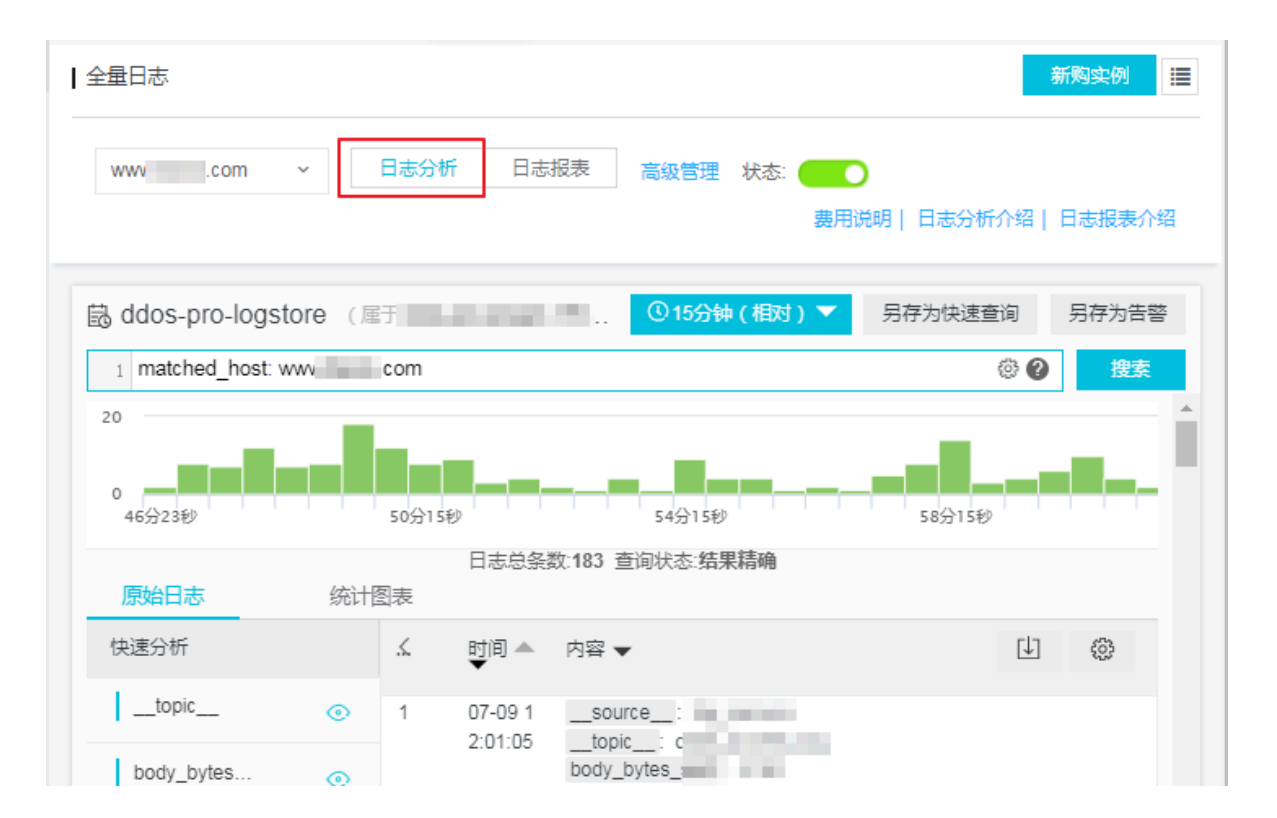

图 5-26: 日志分析

#### 4. 输入您的查询分析语句,选择日志时间范围后单击查询。

**门** 说明:

您的DDoS高防日志的默认保存时间为3天,3天之前的日志数据会被删除。默认情况下只能查询到过去三天内的日志数据。若您需要修改日志保存时间,请参考修改日志保存时间。

#### 图 5-27: 查询日志

| 1 _topic_: ddos_access_log an<br>4.8M                                                                                                    | d matched_host:  | om                                                                                                    |                                                                                                    | © ()                                                                                                    | 搜索                                                               |
|----------------------------------------------------------------------------------------------------|------------------|----------------------------------------------------------------------------------------------------|----------------------------------------------------------------------------------------------------|----------------------------------------------------------------------------------------------------|------------------------------------------------------------------|
| 4.8M                                                                                                    |                  |                                                                                                    |                                                                                                    |                                                                                                    |                                                                  |
| 05月26日 05.                                                                                                    | 月27日 05月28日      | 05月29日                                                                                                    | 05月30日 05月31日                                                                                                    | 05月31日                                                                                                    | 06月01日                                                           |
| 原始日志 统计图表                                                                                                    |                  | 日志总条数:18,198,547 查询                                                                                                    | 犬态:结果精确                                                                                                    |                                                                                                    |                                                                  |
| 快速分析                                                                                                    | < 时间 ▲▼          | 内容 ▼                                                                                                    |                                                                                                    |                                                                                                    | ₩ 🕸                                                              |
| topic     ○       body_byles     ○       body_byles     ○       cc_action     ○       none     92.78%       pass     3.66%       challenge     3.56%       approx_distinct     □       http_cookle     ○       http_cookle     ○       http_user_a     ○       http_x_forw     ○ | 1 06-01 15:53:14 | source: log_service<br>topic_: ddos_access_log<br>body_bytes_sent: 258<br>cc_action : challenge<br>cc_blocks: 1<br>cc_phase: server.jp_blacklist<br>content type: -<br>host: | nan Lyslön, media inggaf terfindlar dyly inder och orderand.<br>Ny System State State S | , Janie I., (n. 1. – Oppie Carllon<br>Stadeges, erne andere Stadeges<br>andere Stadeges (J. – Oppie Carllon<br>Martin (J. – Oppie Carllon (J. – Oppie Carllon<br>Martin (J. – Oppie Carllon (J. – Oppie Carllon<br>Martin (J. – Oppie Carllon (J. – Oppie Carllon<br>Martin (J. – Oppie Carllon (J. – Oppie Carllon)) | Alfrantistion<br>gegegene<br>kan State<br>Kan State<br>San State |

基于查询分析页面,您还可以对查询到的日志数据进行以下操作:

自定义查询与分析

日志服务定义了一系列查询语法和分析语法,支持多种复杂场景下的日志查询。详情请参考自定 义查询与分析。

・ 查看日志的时间分布

搜索框下方展示了符合查询时间和查询语句的日志的时间分布,以时间为横轴、数量为纵轴的柱 状图形式展示。并显示查询到的日志总数。

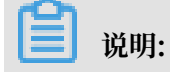

# 可以在柱状图上滑动以选择更小范围的时间区域,时间选择器会自动更新为选择的时间范

### 围,并刷新结果。

#### 图 5-28: 日志的时间分布

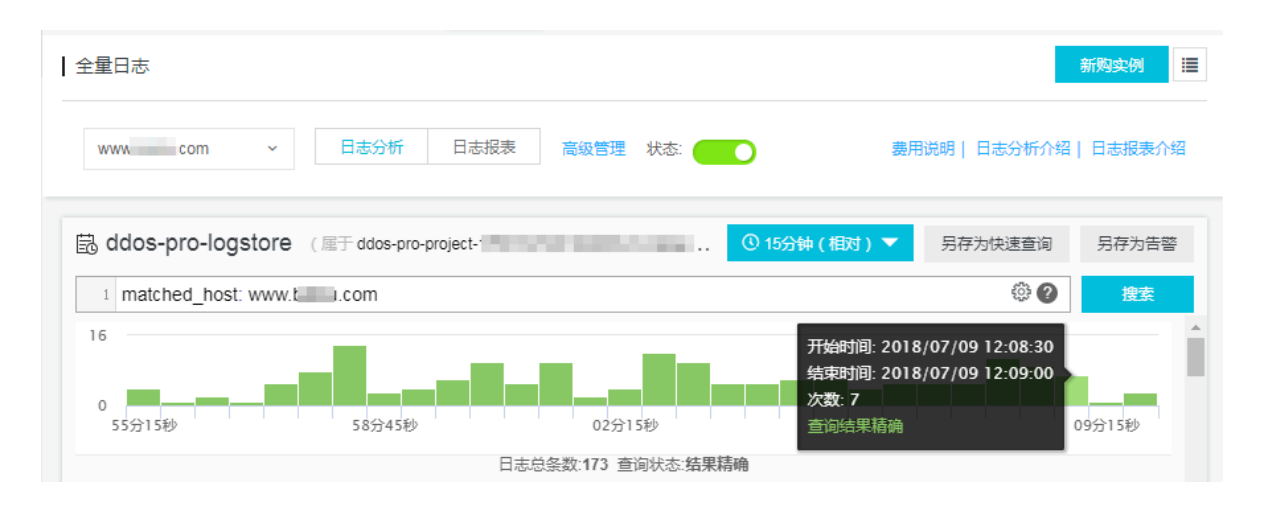

#### ・査看原始日志

原始日志页签中,以分页的形式展示了每一条日志的详细内容,包括时间、内容以及其中的各个 字段。您可以对列进行排序、对当前查询结果进行下载,也可以单击齿轮按钮,选择特定的字段 进行展示等。

在页面中点击相应字段的值或分词,搜索框中自动输入相应的搜索条件。例如鼠标单击 request\_method: GET中的值GET,会自动给搜索框加入如下语句:

原来的搜索语句 and request\_method: GET

图 5-29: 原始日志

| 🗟 ddos-pro-logs | tore ( 📠 | ∃ ddos- | pro-project-                                    | ① 15分钟(相对) 🔻                                         | 另存为快速查询 | 另存为告警 |
|-----------------|----------|---------|-------------------------------------------------|------------------------------------------------------|---------|-------|
| 1 matched_host: | www.     | .com a  | nd request_me                                   | thod: GET                                            | ۵       | 搜索    |
| 原始日志            | 统计图      | 副表      |                                                 |                                                      |         | -     |
| 快速分析            |          | <       | 时间 ▲▼                                           | 内容 ▼                                                 |         | ŝ     |
| topic           | ۲        | 1       | 07-09 12:1<br>7:15                              | source:<br>topic: ddos_access_log                    |         |       |
| body_bytes_s    | ۲        |         |                                                 | body_bytes_sent: 5182<br>cc_action: none             |         |       |
| cc_action       | ٢        |         | content_type: -<br>host: www.com                |                                                      |         |       |
| cc_blocks       | ۲        |         | http_cookie : -<br>http_referer : -             |                                                      |         |       |
| cc_phase        | ۲        |         |                                                 | http_user_agent : Mozilla<br>http_x_forwarded_for: - |         |       |
| content_type    | ۲        |         | https : false<br>isp_line : BGP                 |                                                      |         |       |
| host            | ۲        |         | real_client_ip:                                 |                                                      |         |       |
| http_cookie     | ۲        |         | remote_port :<br>request_length : 153           |                                                      |         |       |
| http_referer    | ٢        |         | request_method : GET<br>request_time_msec : 316 |                                                      |         |       |
## ・ 查看分析图表

日志服务支持图表形式展示分析结果,您可以在统计图表页面根据需要选择不同的图表类型。详 情请参考分析图表。

图 5-30: 统计图表

| ddos-pro-logs    | tore ( ) 信于 ddos-pro-project-17691 | 12740192985-cn-hangz   | ④ 15分钟(相对) 🔻    | 另存为快速查询 | 另存为告警 |
|------------------|------------------------------------|------------------------|-----------------|---------|-------|
| 1 *   selecttopi | c,count(*) as count group by _     | _topic order by count  | desc limit 10   | ۲       | 搜索    |
| 6<br>0<br>35分25秒 | 38分45秒                             | 42分15秒                 | 45分45秒          | 49分1    | 5秒    |
| 原始日志             | 日志总条数:158 3                        | 查询状态: <b>结果精确</b> 查询行数 | :158 查询时间:408ms |         |       |
| 图表类型:            |                                    |                        | ee see 添加       | 到仪表盘    | Ţ     |
| _topic_J         |                                    | count√l↑               |                 |         |       |
| ldos_access_log  |                                    | 158                    |                 |         |       |
|                  |                                    |                        |                 |         |       |

#### ・快速分析

快速分析功能为您提供一键交互式查询体验,帮助您快速分析某一字段在一段时间内的分布情况,减少索引关键数据的时间成本。详细说明请参考快速分析

### 图 5-31: 快速分析

| B ddos-pro-log     | store ( 📧 | ∃ ddos-p              | ro-project-        | ① 15分钟(相对) 🔻                          |
|--------------------|-----------|-----------------------|--------------------|---------------------------------------|
| 1 *   selecttop    | ic,count( | *) <mark>as</mark> co | unt group by _     | _topic order by count desc limit 10   |
| 原始日志               | 统计        | 」。<br>图表              |                    | 97770-4474898 EPJI3A-100 EPJIS-100110 |
| 快速分析               |           | <                     | 时间▲▼               | 内容 ▼                                  |
| topic              | 0         | 1                     | 07-09 13:5<br>0:06 | source<br>topic :                     |
| body_bytes_s<br>96 | ۲         |                       |                    | cc_action :                           |
| 3.519K             | 48.43%    |                       |                    | content_typ                           |
| 5.182K             | 1.89%     |                       |                    | http_cookie<br>1; H_PS_P              |
| 5.183K             | 4.40%     |                       |                    | C067E8FAC<br>PSTM=153(<br>D.CK. SAM   |
| 5.188K             | 25.79%    |                       |                    | http_referer<br>http_user_a           |
| <b>5</b> .196K     | 11.95%    |                       |                    | 0<br>http_x_forw                      |
| Max Min Avg Sum    | 0.63%     |                       |                    | https://false<br>isp_line: B          |
| cc_action          | ٥         |                       |                    | real_client_i                         |

#### 自定义查询分析

\$Search | \$Analytics

日志查询语句由查询语法(Search)和分析语法(Analytics)两个部分组成,中间通过|进行分割:

| 类型             | 说明                                                  |  |  |
|----------------|-----------------------------------------------------|--|--|
| 查询(Search)     | 查询条件,可以由关键词、模糊、数值等、区间范围和组合条件<br>等产生。如果为空或*,则代表所有数据。 |  |  |
| 分析 (Analytics) | 对查询结果或全量数据进行计算和统计。                                  |  |  |

# ▋ 说明:

两部分均为可选,当Search部分为空时代表针对该时间段所有数据不过滤任何条件,直接对结果 进行统计。当Analysis部分为空时,代表只返回查询结果,不做统计。

查询语法

日志服务查询语法支持全文查询和字段查询,查询框支持换行显示、语法高亮等功能。

・ 全文查询

不需要指定字段,直接输入关键字查询。可以用双引号("")包裹关键字,多个关键字之间以空 格或and分割。

示例:

- 多关键字查询

搜索包含所有www.aliyun.com和error的日志。例如:

www.aliyun.com error

或者:

www.aliyun.com and error

- 条件查询

这里搜索所有包含www.aliyun.com并且包含error或者404的日志。例如:

```
www.aliyun.com and (error or 404)
```

- 前缀查询

这里搜索所有包含www.aliyun.com并且包含failed\_开头关键字。例如:

www.aliyun.com and failed\_\*

```
▋ 说明:
```

查询只支持后缀加\*,不支持前缀\*,如:\*\_error。

· 字段查询

日志服务支持基于字段进行更精准的查询。

可实现数值类型字段的比较,格式为字段:值或字段 >= 值,通过and、or等进行组合。也可 以和全文搜索组合使用,同样通过and、or组合。

DDoS网站访问日志和攻击日志同样可以基于字段查询,各个字段的含义、类型、格式等信息请 查看DDoS日志字段。

示例:

- 查询多字段

搜索所有www.aliyun.com被CC攻击的日志:

matched\_host: www.aliyun.com and cc\_blocks: 1

如果要搜索某个客户端1.2.3.4对网站www.aliyun.com的所有错误404的访问日志,可以 这样:

```
real_client_ip: 1.2.3.4 and matched_host: www.aliyun.com and
status: 404
```

# 🗾 说明:

示例中用的字段matched\_host、cc\_blocks、real\_client\_ip和status等都 是DDoS访问与攻击日志的字段,详细的字段列表和信息,可以参考DDoS日志字段。 查询数值字段

一旦 问 奴 但 丁 仪

搜索所有响应时间超过5秒的慢请求日志:

request\_time\_msec > 5000

也支持区间查询,查询响应时间大于5秒且小于等于10秒的日志:

request\_time\_msec in (5000 10000]

#### 该查询还可以通过以下语句实现:

```
request_time_msec > 5000 and request_time_msec <= 10000
```

- 查询日字是否存在

针对特定字段是否存在进行查询:

- 查询存在ua\_browser字段的日志: ua\_browser: \*
- 查询不存在ua\_browser字段的日志: not ua\_browser: \*

详细的查询语法说明请参考索引与查询。

#### 分析语法

您可以使用SQL/92语法对日志数据进行分析与统计,日志服务支持的语法与函数请查看实时分析 简介。

🗾 说明:

·分析语句中可以省略SQL标准语法中的from 表格名语句,即from log。

·日志数据默认返回前100条,您可以通过LIMIT语法修改返回范围。

### 基于日志时间的查询分析

每一条DDoS日志都有一个字段time表示日志的时间,格式为年-月-日T时:分:秒+时区。例如 2018-05-31T20:11:58+08:00,其中时区为UTC+8区,也就是北京时间。同时,每条日志都有 一个内置字段:\_\_\_time\_\_,也表示这条日志的时间,以便在统计时进行基于时间的计算。其格式 为*Unix*时间戳,本质是一个自从1970-1-1 0:0:0 UTC时间开始的累计过去的秒数。因此实际使用 时,经过可选的计算后,需要格式化才可以展示。

・选择并展示时间

这里在特定时间范围内,选择网站www.aliyun.com被CC攻击的最新10条日志,展示其中时间、来源IP以及访问客户端,直接使用字段time:

matched\_host: www.aliyun.com and cc\_blocks: 1
| select time, real\_client\_ip, http\_user\_agent
 order by time desc

#### limit 10

## 图 5-32: 选择并展示时间

| 1 matched_host: www.aliyun.com and cc_blocks: 1  |                                                  | ⑦ 搜索                                                            |
|--------------------------------------------------|--------------------------------------------------|-----------------------------------------------------------------|
| 2   select time, real_client_ip, http_user_agent |                                                  |                                                                 |
| 3 order by time DESC                             |                                                  |                                                                 |
| 4 limit 10                                       |                                                  |                                                                 |
| 0<br>11分06秒 11分13秒 11分20秒                        | 11分27秒 11分34秒                                    | 11分41秒 11分48秒 11分558                                            |
|                                                  | 日志总条数:468 查询状态:结果精确 查询行数:468 查询时间:224ms          | S                                                               |
| 原始日志统计图表                                         |                                                  |                                                                 |
| 图表类型: === 之 山山 〒 ① 123 谷 〇                       | ▶ ce ☆ 添加到仪表盘                                    | ىل                                                              |
| time↓                                            | real_client_ip ↓                                 | http_user_agent √                                               |
| 2018-05-31T20:11:57+08:00                        | 5-9955-20                                        | Mozilla/5.5 (compatible; MSIE 9.0; Windows NT 6.1; Trident/5.0) |
| 2018-05-31T20:11:57+08:00                        | -97,84,856,920                                   | Mozilla/5.5 (compatible; MSIE 9.0; Windows NT 6.1; Trident/5.0) |
| 2018-05-31T20:11:57+08:00                        | -water All (201                                  | Mozilla/5.5 (compatible; MSIE 9.0; Windows NT 6.1; Trident/5.0) |
| 2018-05-31T20:11:57+08:00                        | 0.746.1523(%)                                    | Mozilla/5.5 (compatible; MSIE 9.0; Windows NT 6.1; Trident/5.0) |
| 2018-05-31T20:11:57+08:00                        | $\{a_{i},a_{i}\}\in W_{i}\in W_{i}$              | Mozilla/5.5 (compatible; MSIE 9.0; Windows NT 6.1; Trident/5.0) |
| 2018-05-31T20:11:57+08:00                        | $\sim (A_{\rm c}/M_{\rm c}^2/M_{\odot}^2)^{1/2}$ | Mozilla/5.5 (compatible; MSIE 9.0; Windows NT 6.1; Trident/5.0) |
| 2018-05-31T20:11:57+08:00                        | 17.6670W2F                                       | Mozilla/5.5 (compatible; MSIE 9.0; Windows NT 6.1; Trident/5.0) |
| 2018-05-31T20:11:57+08:00                        | $v \gtrsim (h_1) \log (h_2)$                     | Mozilla/5.5 (compatible; MSIE 9.0; Windows NT 6.1; Trident/5.0) |

#### ・计算时间

查询CC攻击过后的天数,可以使用\_\_time\_\_进行计算:

# ▋ 说明:

```
这里使用round((to_unixtime(now()) - __time__)/86400, 1), 先用to_unixtim e将now()获取的时间转化为Unix时间戳, 再与内置时间字段__time__相减, 获得已经过去
```

# 的时间秒数。最后除以86400,即一天的总秒数,再用函数round(data,1)圆整为小数点 后1位数的值,可得出每条攻击日志距离现在已经过去了几天。

## 图 5-33: 查询结果

| time↓∖`                   | days_passed ↓∖ | real_client_ip ↓∖                                            | http_user_agent ↓∖                                                  |
|---------------------------|----------------|--------------------------------------------------------------|---------------------------------------------------------------------|
| 2018-05-31T20:11:57+08:00 | 26.6           | COROLANSE                                                    | Mozilla/5.5 (compatible; MSIE 9.0; Win<br>dows NT 6.1; Trident/5.0) |
| 2018-05-31T20:11:57+08:00 | 26.6           | No. 201 AN 202                                               | Mozilla/5.5 (compatible; MSIE 9.0; Win<br>dows NT 6.1; Trident/5.0) |
| 2018-05-31T20:11:57+08:00 | 26.6           | $\infty \colon \mathbb{P}(\mathbb{Q}^{n}) \times \mathbb{P}$ | Mozilla/5.5 (compatible; MSIE 9.0; Win<br>dows NT 6.1; Trident/5.0) |
| 2018-05-31T20:11:57+08:00 | 26.6           | 10-64-066-001                                                | Mozilla/5.5 (compatible; MSIE 9.0; Win<br>dows NT 6.1; Trident/5.0) |
| 2018-05-31T20:11:57+08:00 | 26.6           | -17.00/12a(.(3))                                             | Mozilla/5.5 (compatible; MSIE 9.0; Win<br>dows NT 6.1; Trident/5.0) |

## ・基于特定时间分组统计

如果想知道特定时间范围内,某个网站每天被CC攻击的趋势如何,使用如下SQL:

▋ 说明:

这里使用内置时间字段\_\_time\_\_, 传给函数date\_trunc('day', ..)进行时间按天对 齐,将每条日志分组到了其所属的天的分区中进行统计总数(count(1)),并按照分区时间块 排序。函数date\_trunc第一个参数提供更多其他单位进行对齐,包括second、miniute、 hour、week、month、year等,函数说明请参考日期和时间函数。

#### 图 5-34:统计结果

| dt √∖                   | PV↓↑     |
|-------------------------|----------|
| 2018-05-28 00:00:00.000 | 1319628  |
| 2018-05-29 00:00:00.000 | 2402020  |
| 2018-05-30 00:00:00.000 | 2473332  |
| 2018-05-31 00:00:00.000 | 8381076  |
| 2018-06-01 00:00:00.000 | 11293642 |

#### 折线图方式展示:

#### 图 5-35: 折线图

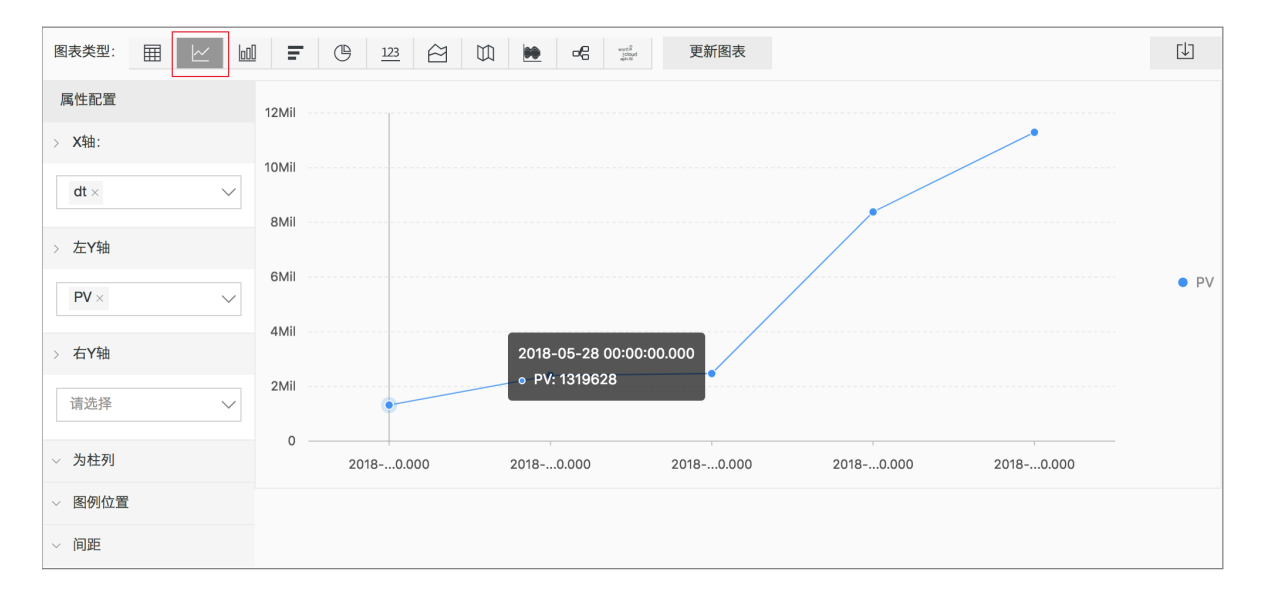

#### ・基于时间分组统计

如果想知道更灵活的分组下时间规律,例如某个网站每5分钟被CC攻击的趋势,需要进行数学计算。可以使用如下SQL:

limit 1000

使用计算的内置时间字段计算\_\_time\_\_ - \_\_time\_\_% 300,同时使用函数from\_unixt ime进行格式化,将每条日志分组到了一个5分钟(300秒)的分区中进行统计总

数(count(1)),并按照分区时间块排序,获得前1000条,相当于选择时间内的前83小时的数据。

## 图 5-36: 时间分组统计结果

| dt √∖                   | PV↓ľ   |
|-------------------------|--------|
| 2018-05-31 21:30:00.000 | 134795 |
| 2018-05-31 21:35:00.000 | 137691 |
| 2018-05-31 21:40:00.000 | 140171 |
| 2018-05-31 21:45:00.000 | 142037 |
| 2018-05-31 21:50:00.000 | 139958 |
| 2018-05-31 21:55:00.000 | 142906 |
| 2018-05-31 22:00:00.000 | 145093 |
| 2018-05-31 22:05:00.000 | 147474 |

## 折线图方式展示:

#### 图 5-37: 折线图

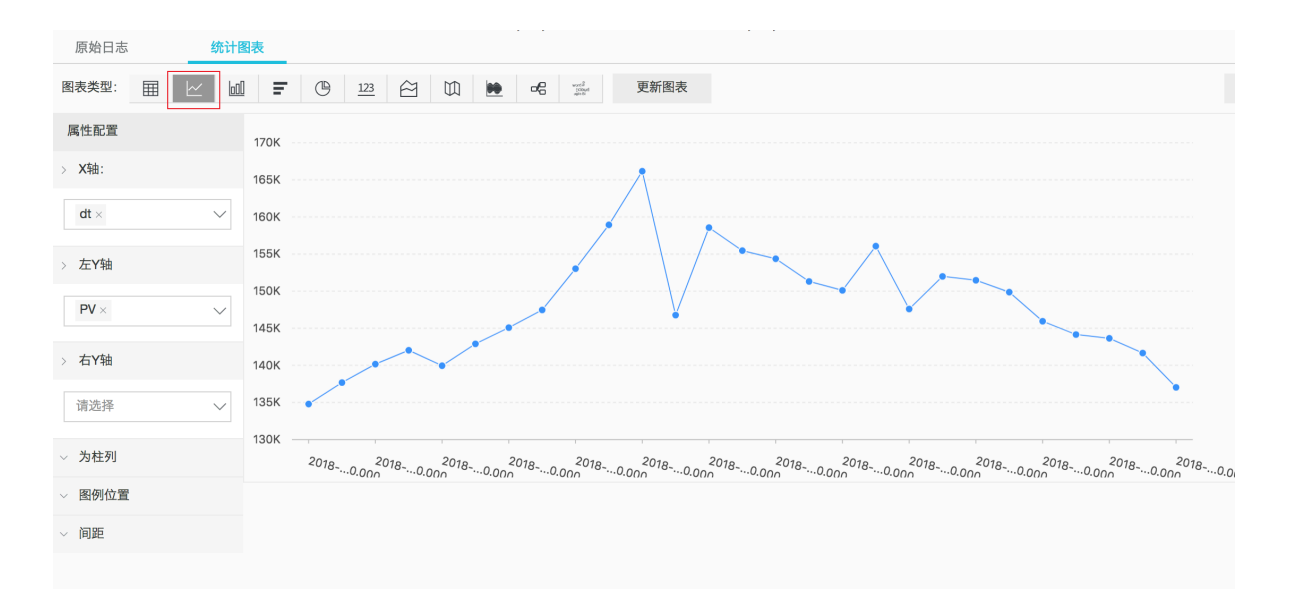

更多关于时间解析的函数,例如将一个时间格式转化为另外一个格式,需要使用date\_parse与 date\_format,函数说明请参考日期和时间函数。

#### 基于客户端IP的查询分析

DDoS日志中有反映真实客户端IP的字段real\_client\_ip,但用户通过代理并跳转头中IP有误等 情况下无法拿到用户真实IP时,可以直接使用直连客户端IP的字段remote\_addr来代替。

・攻击者国家分布

这里对某个网站进行CC攻击的来源国家分布:

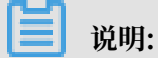

这里先用函数if(condition, option1, option2)来选择字段real\_client\_ip或者 real\_client\_ip(当real\_client\_ip为-时)。然后将获得的IP传给函数ip\_to\_coun try得到这个IP对应的国家信息。

### 图 5-38: 攻击者国家分布-分析结果

| country↓∖ | 攻击次数↓♪ |
|-----------|--------|
| 菲律宾       | 6321   |
| 斯洛文尼亚     | 521    |
| 吉布提       | 91     |
| 多哥        | 9      |
| 印度        | 14436  |
|           |        |
| 爱沙尼亚      | 65     |

## 世界地图方式展示:

图 5-39:世界地图

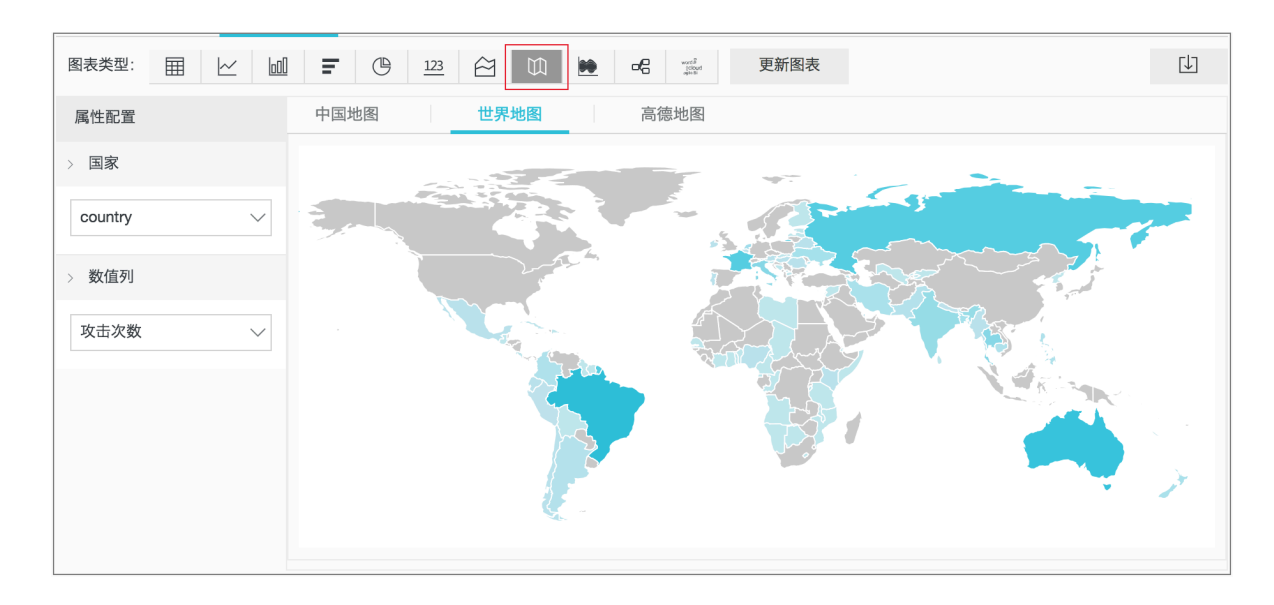

#### 访问者省份分布

如果您希望获得更详细的基于省份的分布,可以使用函数ip\_to\_province,例如:

```
📋 说明:
```

这里使用了另外一个IP函数ip\_to\_province来获得一个IP的所属省份。如果是中国以外的IP地址,依然会尝试转化为其国家所属省份(州),但在选择中国地图展示时,会无法展示出来。

## 图 5-40: 访问者省份分布-分析结果

| province J | 攻击次数↓♪ |
|------------|--------|
| 江苏省        | 53     |
| 湖南省        | 2      |
| 北京市        | 509026 |
| 河南省        | 1411   |
| 安徽省        | 205629 |
| 广西壮族自治区    | 503    |
| 天津市        | 723121 |
| 浙江省        | 318    |

## 中国地图方式展示:

#### 图 5-41: 中国地图

| 原始日志     | 统计图          | 表            |         |      |      |        |  |
|----------|--------------|--------------|---------|------|------|--------|--|
| 图表类型:    |              | <b>F</b> (b) | 123 🖄 🖾 |      | 更新图表 |        |  |
| 属性配置     |              | 中国地图         | 世界地图    | 高德地图 |      |        |  |
| > 省份     |              |              |         |      |      | and a  |  |
| province | $\sim$       |              |         |      |      | fund   |  |
| > 数值列    |              |              |         |      |      |        |  |
| 攻击次数     | $\checkmark$ |              |         |      |      | KS Der |  |
|          |              |              |         |      |      |        |  |
|          |              |              |         |      | -1   |        |  |

・ 攻击者热力分布

如果期望获得一张攻击者的热力图,可以使用另外一个函数ip\_to\_geo,例如:

matched\_host: www.aliyun.com and cc\_blocks: 1

# 📋 说明:

这里使用了另外一个IP函数ip\_to\_geo来获得一个IP的所在经纬度,并获取前1万条。

#### 图 5-42: 攻击者热力分布-分析结果

| geo√               | pv↓∖   |
|--------------------|--------|
| 31.8639,117.281    | 81378  |
| 36.6683,116.997    | 656    |
| 30.0135,120.288660 | 72     |
| 39.1422,117.177    | 723121 |
| 31.1461,118.571    | 124143 |
| 22.8167,108.316670 | 503    |
| 25.85,114.933      | 673    |
| 32.2109,119.455    | 53     |

#### 高德地图方式展示:

#### 图 5-43: 高德地图

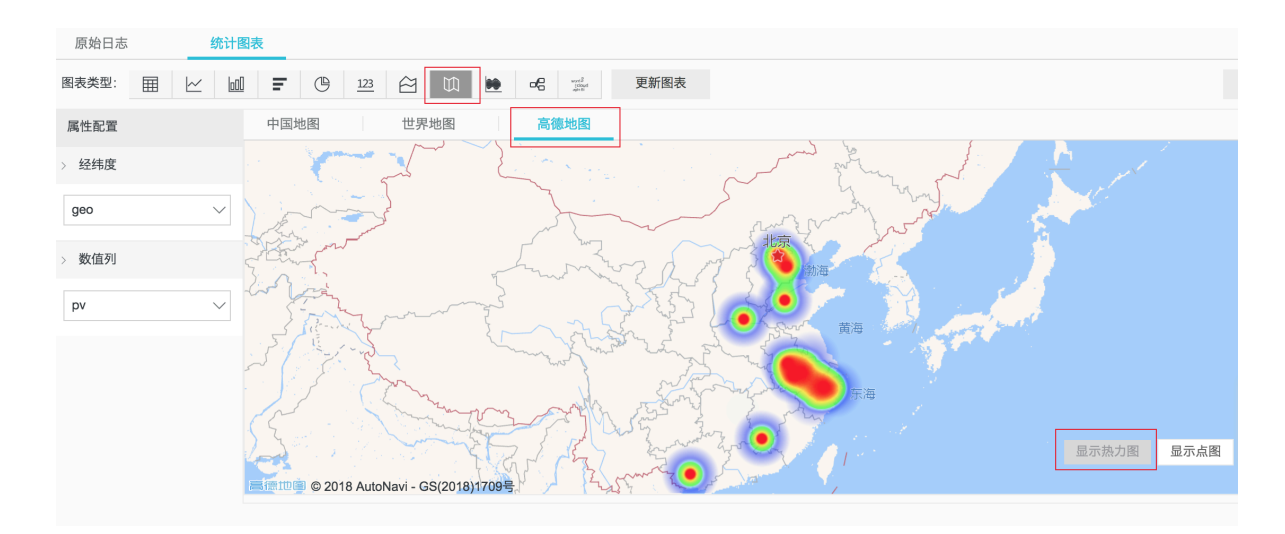

基于IP的更多解析功能,例如获得IP所属运营商ip\_to\_provider、判断IP是内网还是外网 ip\_to\_domain等,可以参考IP地理函数。

## 5.6.4 日志报表

日志报表页面内嵌了日志服务的仪表盘页面。该页面为您展示您的默认仪表盘,您可以在当前页面 通过修改时间范围、添加过滤条件等操作,查看多种筛选条件下的仪表盘数据。

查看报表

1. 登录DDoS高防IP控制台,在左侧导航栏中选择日志 > 全量日志,进入全量日志页面。

2. 选择您需要开启DDoS高防日志采集功能的网站,确认右侧的状态为开启。

3. 单击日志报表。

当前页面内嵌了日志服务的仪表盘页面,系统会自动为您添加过滤条件,如matched\_host: www.aliyun.com,查看基于选定网站的日志报表。

图 5-44: 查看报表

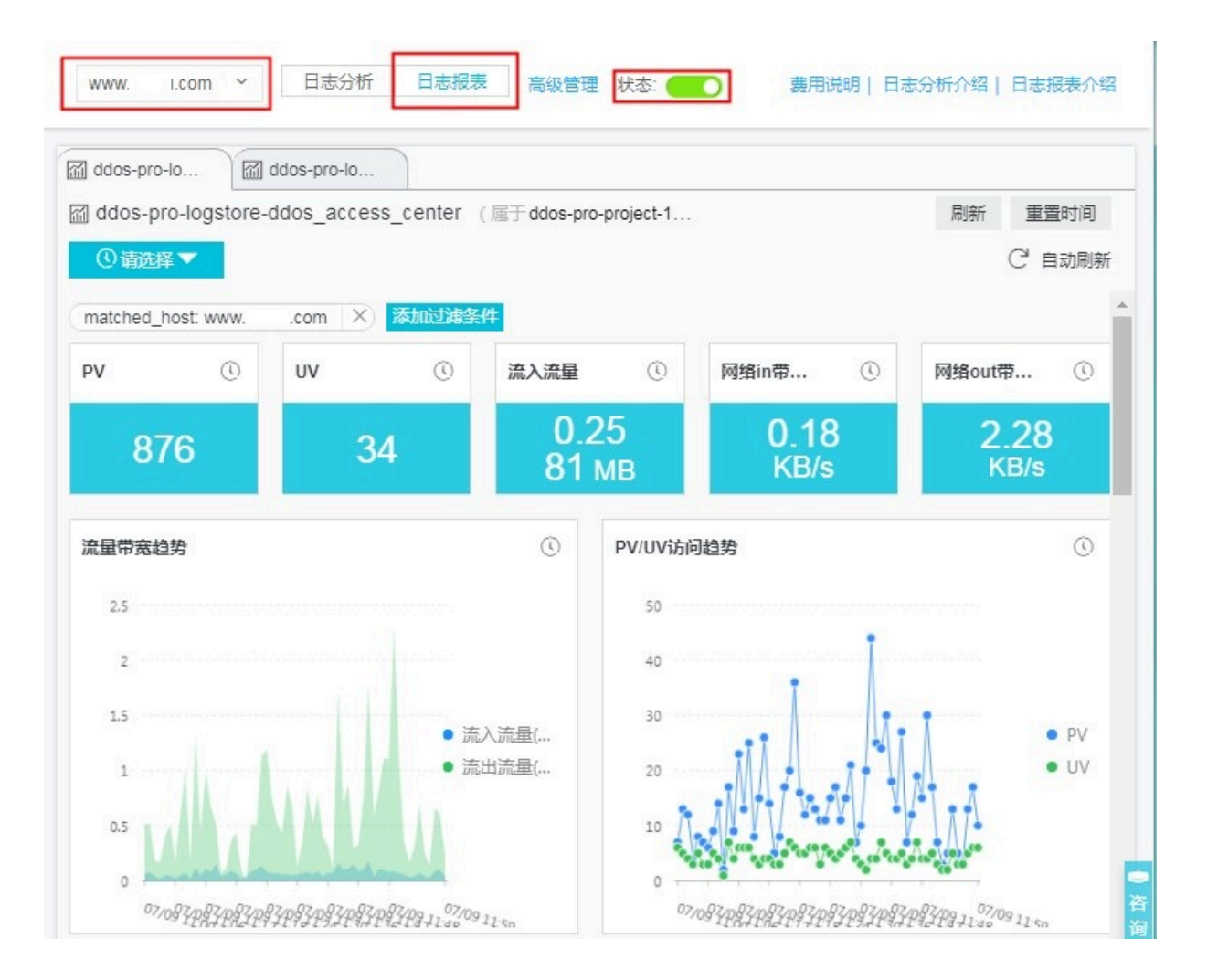

为网站开启DDoS高防日志采集功能之后,日志服务为您自动创建两个默认的仪报表,即运营中心 和访问中心,关于默认仪表盘的更多信息,请查看<mark>默认仪表盘</mark>。

| 仪表盘                                         | 仪表盘名称    | 说明                                                                                              |
|---------------------------------------------|----------|-------------------------------------------------------------------------------------------------|
| ddos-pro-logstore_<br>ddos_operation_center | DDoS运营中心 | 展示被DDoS保护的网站目前的<br>总体运营状况,包括有效请求<br>状况、流量、趋势以及被CC攻<br>击的流量、峰值、攻击者分布<br>等数据。                     |
| ddos-pro-logstore_<br>ddos_access_center    | DDoS访问中心 | 展示被DDoS保护的网站目前<br>的总体被访问状况,包括PV/<br>UV趋势与带宽峰值、访问者分<br>布、流量线路分布、客户端类<br>型分布、请求分布、被访问网<br>站分布等数据。 |

## 图 5-45: 默认仪表盘

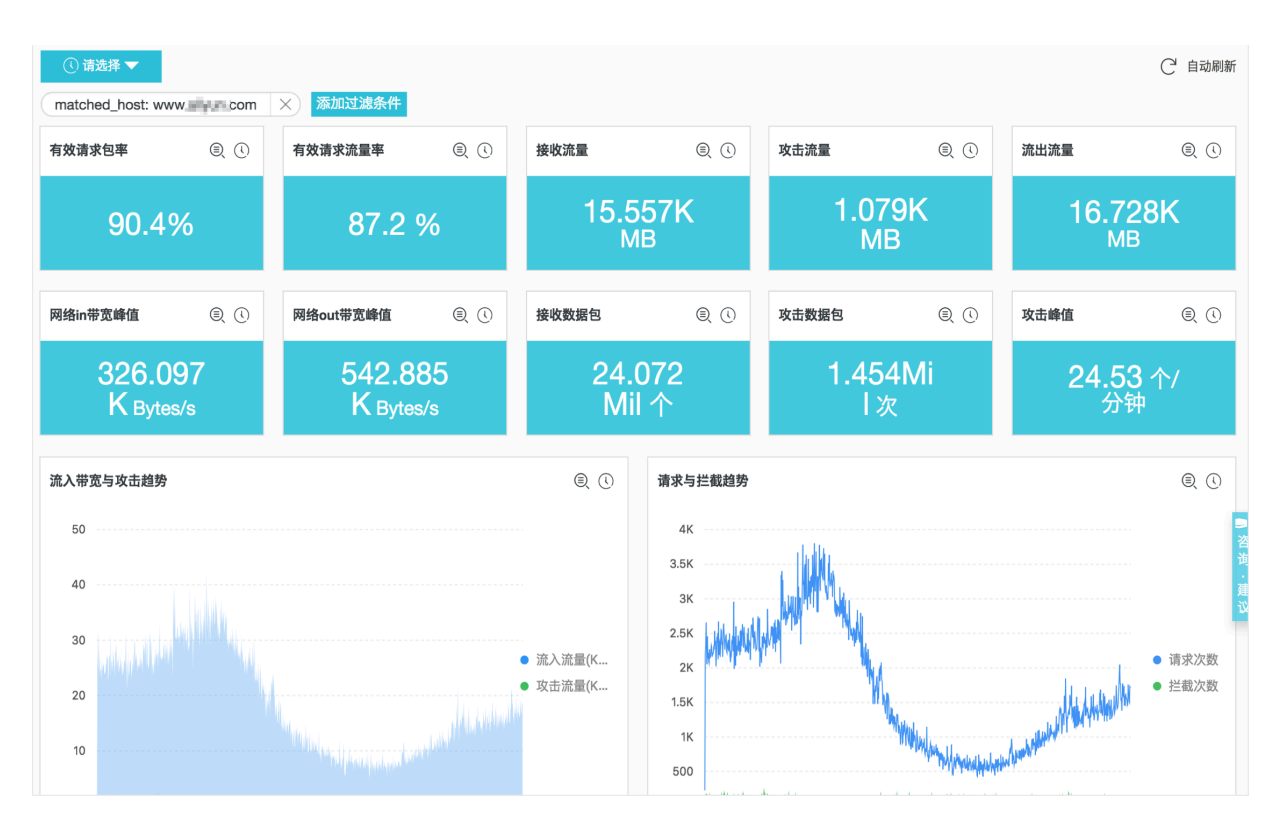

## 除了查看报表之外,您还可以进行以下操作:

- ・选择时间范围
- 添加或编辑过滤条件
- ・ 査看<mark>图表</mark>

#### 时间选择器

仪表盘页面的所有图表都是基于不同时间段的数据统计结果,例如访问量的默认时间范围 为1天,访问趋势为30天。如您想要设置当前页面的所有图表均按照同样的时间范围显示,可以设 置时间选择器。

1. 单击请选择。

2. 在弹出的设置框中选择您的设置。您可以选择相对时间、整点时间或设置自定义时间。

📕 说明:

·修改时间范围后,所有图表的时间都会改成这个时间范围。

·时间选择器仅在当前页面提供临时的图表查看方式,系统不保存该设置。您下次查看报表

时,系统仍会为您展示默认的时间范围。

图 5-46:设置时间范围

|             |            | ×   | 时间 | 可         |            |          |     |    |     | × |
|-------------|------------|-----|----|-----------|------------|----------|-----|----|-----|---|
|             |            |     | >  | 相对        |            |          |     |    |     |   |
|             | 1 🔍 🤇      | t C |    | 1分钟<br>1天 | 15分钟<br>1周 | 。<br>30天 | 1小时 |    | 4小时 |   |
| 0%          |            |     | >  | 整点时间      |            |          |     |    |     |   |
| 1 @ (6)     | 1 🔍 (      | t C |    | 1分钟<br>1天 | 15分钟<br>1周 | •<br>30天 | 1小时 | 今天 | 4小时 |   |
| 6.4<br>8 ву | 11<br>К ву |     |    | 昨天        | 前天         | 本層       | 5   | 上周 |     |   |
|             |            |     | ~  | 自定义       |            |          |     |    |     |   |

#### 过滤条件

当您选择网站并单击日志报表,进入仪表盘页面后,系统会自动为您添加过滤条件,如 matched\_host: www.aliyun.com,查看基于选定网站的日志报表。

您可以通过设置过滤条件修改报表的数据展示范围。

#### · 查看所有网站的全局报表

清空过滤条件,可以对当前日志库ddos-pro-logstore进行全局的报表展示。

#### ・ 添加更多过滤条件

您可以设置key和value,进一步对报表数据进行筛选。多个过滤条件之间为AND关系。

例如查看通过电信线路访问请求的总体情况:

图 5-47: 添加过滤条件

| PV              | 0 | U Logstore:    |                | ~        | ① 网络in带      | () M± | Bout带 ①      |
|-----------------|---|----------------|----------------|----------|--------------|-------|--------------|
| 56 <sup>-</sup> | 1 | key:<br>value: | isp_line<br>电信 | 16<br>мв | 0.08<br>KB/s |       | 1.52<br>кв/s |
|                 |   |                | 确定             |          |              |       |              |

蕢 说明:

字段isp\_line是DDoS日志的字段,表示连接入口的运营商网络,关于更详细的完整字段列表和信息,可以参考DDoS日志字段。

#### 图表类型

报表展示区域按照预定义的布局展示多个报表,包括如下几个类型,更多图表类型请参考<mark>图表说</mark>

明。

| 图表类型  | 说明                                       |
|-------|------------------------------------------|
| 数字    | 表示一些重要指标,如有效请求率、攻击峰值<br>等。               |
| 线/面积图 | 表示一些重要指标特定时间单元内的趋势图,如<br>流入带宽趋势、攻击拦截趋势等。 |
| 地图    | 表示一些访问者、攻击者的地理分布,如CC攻<br>击者国家分布、访问热点分布等。 |
| 饼图    | 表示一些信息的分布,例如被攻击网站前10、<br>客户端类型分布等。       |
| 表格    | 展示攻击者列表等信息,一般分多个列。                       |
| 地图    | 表示一些数据的地理分布。                             |

## 默认仪表盘

・运营中心

运营中心展示被DDoS保护的网站目前的总体运营状况,包括有效请求状况、流量、趋势以及 被CC攻击的流量、峰值、攻击者分布等。

| 图表        | 类型 | 默认时间范围         | 描述                                                | 样例          |
|-----------|----|----------------|---------------------------------------------------|-------------|
| 有效请求包率    | 单值 | <b>1小时(相对)</b> | 有效请求,即非<br>CC攻击或400错<br>误的请求个数在<br>所有请求总数的<br>占比。 | 95%         |
| 有效请求流量率   | 单值 | 1小时(相对)        | 有效请求在所有<br>请求总流量的占<br>比。                          | 95%         |
| 接收流量      | 单值 | 1小时(相对)        | 有效请求流入流<br>量总和,单位MB<br>。                          | 300 MB      |
| 攻击流量      | 单值 | 1小时(相对)        | <b>CC攻击的流入流</b><br>量总和,单位MB<br>。                  | 30 MB       |
| 流出流量      | 单值 | 1小时(相对)        | 有效请求流出流<br>量总和,单位MB<br>。                          | 300 MB      |
| 网络in带宽峰值  | 单值 | 1小时(相对)        | 网站请求的流入<br>流量速率的最高<br>峰值,单位为<br>Bytes/s。          | 100 Bytes/s |
| 网络out带宽峰值 | 单值 | 1小时(相对)        | 网站请求的流出<br>流量速率的最高<br>峰值,单位为<br>Bytes/s。          | 100 Bytes/s |
| 接收数据包     | 单值 | 1小时(相对)        | 有效请求(非CC<br>攻击)的流入请<br>求个数,单位为<br>个。              | 30000 个     |
| 攻击数据包     | 单值 | 1小时(相对)        | CC攻击的请求个<br>数总和,单位为<br>个。                         | 100个        |

| 图表            | 类型   | 默认时间范围         | 描述                                                           | 样例       |
|---------------|------|----------------|--------------------------------------------------------------|----------|
| 攻击峰值          | 单值   | 1小时(相对)        | CC攻击的最高峰<br>值,单位为个/峰<br>值。                                   | 100 个/分钟 |
| 流入带宽与攻击<br>趋势 | 双线图  | 1小时(整点)        | 每分钟的有效请<br>求和攻击请求的<br>流量带宽的趋势<br>图。单位为KB/s<br>。              | -        |
| 请求与拦截趋势       | 双线图  | 1小时(整点)        | 每分钟的请求和<br>拦截的CC攻击<br>请求总数的趋势<br>图。单位为个/分<br>钟。              | -        |
| 有效请求率趋势       | 双线图  | 1小时(整点)        | 每分钟的有效请<br>求(非CC攻击<br>或400错误的请<br>求)个数在所有<br>请求总数的占比<br>趋势图。 | -        |
| 访问状态分布趋<br>势  | 流图   | 1小时(整点)        | 每分钟的各种请<br>求处理状态(<br>400、304、20<br>等)的趋势图单<br>位为个/分钟。        | -        |
| CC攻击者分布       | 世界地图 | 1小时(相对)        | CC攻击的次数总<br>和在来源国家的<br>分布。                                   | -        |
| CC攻击者分布       | 中国地图 | <b>1小时(相对)</b> | CC攻击的次数<br>总和在来源省<br>份(中国)的分<br>布。                           | -        |
| 攻击者列表         | 表格   | 1小时(相对)        | 前100个攻击最<br>多的攻击者信<br>息,包括IP、地<br>域城市、网络、<br>攻击次数和攻击<br>总流量。 | -        |

| 图表             | 类型 | 默认时间范围         | 描述                                               | 样例 |
|----------------|----|----------------|--------------------------------------------------|----|
| 攻击接入线路分<br>布   | 饼图 | 1小时(相对)        | CC攻击来源的<br>接入DDoS高防<br>线路分布,如电<br>信、联通和BGP<br>等。 | -  |
| 被攻击网站<br>Top10 | 环图 | <b>1小时(相对)</b> | 被攻击最多的10<br>个网站。                                 | -  |

・访问中心

访问中心展示被DDoS保护的网站目前的总体被访问状况,包括PV/UV趋势与带宽峰值、访问者 分布、流量线路分布、客户端类型分布、请求分布、被访问网站分布等。

| 图表        | 类型  | 默认时间范围  | 描述                                              | 样例          |
|-----------|-----|---------|-------------------------------------------------|-------------|
| PV        | 单值  | 1小时(相对) | 请求总数。                                           | 100000      |
| UV        | 单值  | 1小时(相对) | 独立的访问客户<br>端总数。                                 | 100000      |
| 流入流量      | 单值  | 1小时(相对) | 网站的流入流量<br>总和,单位为MB<br>。                        | 300 MB      |
| 网络in带宽峰值  | 单值  | 1小时(相对) | 网站请求的流入<br>流量速率的最高<br>峰值,单位为<br>Bytes/s。        | 100 Bytes/s |
| 网络out带宽峰值 | 单值  | 1小时(相对) | 网站请求的流出<br>流量速率的最高<br>峰值,单位为<br>Bytes/s。        | 100 Bytes/s |
| 流量带宽趋势    | 双线图 | 1小时(整点) | 每分钟的网站流<br>入流出流量的趋<br>势图(单位KB/S<br>)            | -           |
| 请求与拦截趋势   | 双线图 | 1小时(整点) | 每分钟的请求和<br>拦截的CC攻击<br>请求总数的趋势<br>图。单位为个/分<br>钟。 | -           |

| 图表              | 类型   | 默认时间范围         | 描述                                                                                          | 样例 |
|-----------------|------|----------------|---------------------------------------------------------------------------------------------|----|
| PV/UV访问趋势       | 双线图  | 1小时(整点)        | 每分钟的PV与<br>UV的趋势图。单<br>位为个。                                                                 | -  |
| 访问者分布           | 世界地图 | 1小时(相对)        | 访问者PV在来源<br>国家的分布。                                                                          | -  |
| 访问者热力图          | 高徳地图 | 1小时(相对)        | 访问者在地理位<br>置上的访问热力<br>图。                                                                    | -  |
| 流入流量分布          | 世界地图 | <b>1小时(相对)</b> | 流入流量总和<br>在来源国家的分<br>布。单位为MB。                                                               | -  |
| 流入流量分布          | 中国地图 | 1小时(相对)        | 流入流量总和<br>在来源省份的分<br>布。单位为MB。                                                               | -  |
| 接入线路分布          | 环图   | 1小时(相对)        | 访问者来源的接<br>入DDoS高防线<br>路分布,如电<br>信、联通和BGP<br>等。                                             | -  |
| 流入流量网络提<br>供商分布 | 环图   | 1小时(相对)        | 访问者通过网络<br>运营商接入的流<br>入流量分布。如<br>电信、联通、移<br>动、教育网等。<br>单位为MB。                               | -  |
| 访问最多的客户<br>端    | 表格   | 1小时(相对)        | 前100个访问最<br>多的客户端信<br>息,包括IP、地<br>域城市、网络、<br>请求方法分布、<br>流入流量、错误<br>访问次数、拦截<br>的CC攻击次数<br>等。 | -  |
| 访问域名            | 环图   | 1小时(相对)        | 前20个被访问最<br>多的域名。                                                                           | -  |

| 图表           | 类型 | 默认时间范围  | 描述                                                                                 | 样例 |
|--------------|----|---------|------------------------------------------------------------------------------------|----|
| Referer      | 表格 | 1小时(相对) | 前100个最多的跳<br>转Referer URL<br>、主机以及次数<br>等。                                         | -  |
| 客户端类型分布      | 环图 | 1小时(相对) | 前20个被访问<br>最多的User<br>Agent(用<br>户代理),如<br>iPhone、iPad<br>、Windows IE<br>、Chrome等。 | -  |
| 请求内容类型分<br>布 | 环图 | 1小时(相对) | 前20个最多的请<br>求内容类型,如<br>HTML、Form<br>、JSON、流数据<br>等。                                | -  |

# 5.6.5 费用说明

DDoS高防日志功能按照日志服务的收费项进行计费,未产生日志数据则不计费。日志服务为按量 计费模式,并为您的DDoS专属Logstore提供专属的免费额度。

DDoS高防日志功能提供日志的采集、存储、实时查询分析、报表等功能点,依赖于日志服务的日志数据的实时查询与分析功能。该功能的收费取决于日志服务的计费模式。日志服务计费方式为按量计费,并为您的DDoS专属Logstore提供专属的免费额度,具体费用与您的日志量有关。如果您开通了日志服务,但没有为任何网站开启日志功能,则不收费。

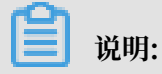

为了防止网站被恶意攻击时难以溯源、排查或报警取证,建议您设置日志保存周期为30天以上。

## 扣费与欠费

日志服务实行后收费的模式,扣费周期为天。关于扣费与欠费的详细说明请参考扣费与欠费。

#### 计费项

| 计费项       | 说明                                                                                                    |
|-----------|----------------------------------------------------------------------------------------------------|
| 读写流量      | <ul> <li>· 读写流量根据传输的流量计算,传输流量为压缩后的大小。DDoS日志一般有5~10的倍压缩率。</li> <li>· 读写流量也包括通流式消费接口产生读取流量,一般通过API/SDK、消费组SDK等进行操作。根据压缩后的传输流量计算,通过API/SDK可以开启压缩。</li> </ul>           |
|           | <ul> <li>说明:</li> <li>在日志服务的控制台中,日志消费下的预览功能也会产生微量流式<br/>消费流量。</li> <li>· 对数据进行基于索引的查询、分析产生的流量免收读写流量费。例如</li> </ul>                                                  |
|           | 通过控制台上进行日志查询分析、报表和告警等流量不收费。                                                                                                    |
| 存储空间      | 存储空间为压缩后原始数据量与索引数据量之和。                                                                                                    |
| 索引流量      | <ul> <li>· 索引流量根据实际索引字段进行计算。在写入时一次性收取费用。<br/>DDoS的日志默认开启全索引。</li> <li>· 对同时建全文索引(FullText)、键值索引(KeyValue)字段,只计算一次流量。</li> <li>· 索引建立后占用存储空间,所以会产生存储空间费用。</li> </ul> |
| 活跃Shard租用 | Shard 租用只统计当前读写 Shard 的数量。已经被合并或分裂的 Shard<br>不收取租用费。                                                                                                    |
|           | 道 说明:<br>日志服务默认为您创建2个Shard,并开启自动分裂Shard功能。一般每<br>个Shard可以支持430 GB/天的数据写入量。                                                                                          |
| 读写次数      | 日志写入日志服务的次数,由您的日志产生速度决定。后台实现机制会<br>尽量减少读写次数。                                                                                                    |
| 外网读取流量    | 日志服务收集上来的日志数据被被外网程序读取消费所产生的数据流量。                                                                                                    |

#### 免费额度

在以下情况,日志服务不收费:

- · 开通了日志服务产品,但尚未为任何网站开启DDoS高防日志采集功能。
- · 开启DDoS日志功能的网站日志量在免费额度之内。
- ・基于索引的查询分析、报表和告警免收读写流量费。

日志服务为您的DDoS专属Logstore提供专属的免费额度,若您的数据量小于免费额度,则不收费。

| 计费项       | 免费额度                                                        |
|-----------|-------------------------------------------------------------|
| 读写流量      | <ul> <li>・ 读取流量:正常计费</li> <li>・ 写入流量:免费额度 30GB/天</li> </ul> |
| 存储空间      | 3天                                                          |
| 索引流量      | 100 GB/天                                                    |
| 活跃Shard租用 | 4 个*天/月                                                     |
| 读写次数      | <ul> <li>・ 读取次数:正常计费</li> <li>・ 写入次数:免费额度1百万次/天</li> </ul>  |
| 外网读取流量    | 0                                                           |

您的日志数据保存时间默认设置为3天,当您修改为3天以上时,超出的部分收费。

计费方式

当开启日志分析的网站总日志量超过免费额度时,日志服务将对超出部分按照日志量收取费用。

| 计费项            | 超出部分价格(公共云) | 超出部分价格(金融云) |
|----------------|-------------|-------------|
| 读写流量(元/GB)     | 0.18        | 0.342       |
| 存储空间(元/GB/天)   | 0.0115      | 0.01725     |
| 索引流量(元/GB)     | 0.35        | 0.665       |
| 活跃Shard租用(元/天) | 0.04        | 0.04        |
| 读写次数(元/百万次)    | 0.12        | 0.12        |
| 外网读取流量(元/GB)   | 0.8         | 0.8         |

计费样例

- ·免费额度:平均每条日志1600字节左右,每天6千万条日志,存储周期3天,则总日志量约为96 GB/天,符合免费额度。
- ・ 索引:日志量为 150 GB/天,则以 50 GB(150GB 100GB) 计费,为 0.35 x 50 = 4.375 元/天。
- · 写入传输:日志量为 300GB/天,按照6压缩比计算,实际压缩大小约为 50GB,则以 20GB (50GB 30GB) 计费,为 0.18 x 20 = 3.6 元/天。

- ・存储空间大小:
  - 每天 10GB 数据, 压缩后为 2GB, 索引流量10 GB。存储周期为 30 天,则30 天后累计 最大存储量为 30 × (10+2) = 360GB, 去掉3天免费额度后 为 27 \* (10+2) = 324 GB, 一天存储最大收费为 0.0115 × 324 = 3.726 元。
  - 每天 1GB 数据, 压缩后为 200MB, 全文和字段索引(大小为 1GB)。存储周期为 30
     天,则30 天后累计最大存储量为 30 × (1000+200) ≈ 36GB, 去掉3天免费额度后为 27 \* (1000+200) ≈ 32.4 GB, 一天存储最大收费为 0.0115 × 32.4 = 0.3726 元。
- 活跃Shard租用:目前有10个Shard,7个Shard的状态为读写,另外3个Shard已经被 合并为只读,DDoS专属的Logstore总体每天只收取3个(7个-4个)Shard的租赁费0.12 元/天。
- ・读写次数:每天网站日志为100亿条,写入次数约为50W次(平均2000条/次),免费。
- ·外网流量:2GB日志服务数据被投递至非阿里云产品,产生外网读取流量1.6元。

#### 计费FAQ

- ·如何修改网站日志的存储时间?
  - 登录日志服务控制台,单击Project名称,进入Logstore列表。DDoS日志的默 认Project为ddos-pro-project-#####ID-cn-hangzhou(大陆地区DDoS高防实)
    - 例)和ddos-pro-project-#####ID-ap-southeast-1(其他地区DDoS高防实例)。
  - 2. 单击操作列的修改。
  - 3. 在弹出页面中修改数据保存时间,并单击修改。

图 5-48:修改日志保存时间

| 改Logstore雇性     |                                                            |    |
|-----------------|------------------------------------------------------------|----|
| " Logstore名称    | testlog                                                    |    |
| Logstore属也      | E                                                          |    |
| * WebTracking : | 0                                                          |    |
|                 | WebTracking功能支持快速采集各种浏览器以及<br>IOS/Android/APP访问信息,默认关闭(帮助) |    |
| * 永久保存:         | 0                                                          |    |
|                 | 如需自定义设置保存时间,请关闭永久保存                                        |    |
| * 数据保存时间        | : 7                                                        | 修改 |
|                 |                                                            |    |

- ·如何查看当前日志量并预估费用?
  - 在阿里云的费用管理中心中查看每天定时刷新的费用计量数据。
  - 1. 登录DDoS高防IP控制台,单击左侧菜单中的全量日志。
    - 2. 选择需要查看日志量的网站,单击右侧的日志分析。
    - 3. 在查询框中输入以下查询语句,时间范围为昨天(整点时间):

```
__topic__: ddos_access_log | select count(1) as PV
```

4. 单击查询,选择统计图表页签,图表类型为表格。

#### 图 5-49: 查看日志量

| 1      topic: ddos_access_log   select count(1) as PV         4         0       00时15分       04时15分       08时15分       12时15分       16时15分         日志急条数:0       查询状态:结果精确 查询行数:0       查询时间:217ms         原始日志       统计图表         图表类型: | 🗟 ddos_access_log (属于 ali-sle-tangkai)          | ① 昨天(整点时间) 🔻 分享                     |
|----------------------------------------------------------------------------------------------------|-------------------------------------------------|-------------------------------------|
| 4<br>0<br>00时15分 04时15分 04时15分 08时15分 12时15分 16时15分<br>日志总条数:0 查询状态:结果精确 查询行数:0 查询时间:217ms<br>原始日志 统计图表<br>图表类型: Ⅲ ビ Ш 〒 ( 123 企 10                                                                                                    | 1topic: ddos_access_log   select count(1) as PV |                                     |
| 0<br>00时15分<br>04时15分<br>日志总条数:0 查询状态:结果精确 查询行数:0 查询时间:217ms<br>原始日志                                                                                                    | 4                                               |                                     |
| 日志总条数:0 查询状态:结果精确 查询行数:0 查询时间:217ms<br>原始日志 <u>统计图表</u><br>图表类型: <u>Ⅲ ビ Ш 〒 (♀ 123 ↔ 100 № 64 <sup>110</sup> ☆ 740 740 740 740 740 740 740 740 740 740</u>                                                                               | 0<br>00时15分    04时15分                           | 08时15分 12时15分 16时15分                |
| 图表类型:                                                                                                    | 原始日志 统计图表                                       | 日志总条数:0 查询状态:结果精确 查询行数:0 查询时间:217ms |
|                                                                                                    | 图表类型: 田田 ビ 山山 王 (19) 123 合                      |                                     |
| PVJ                                                                                                    | PV√                                             |                                     |
| 0                                                                                                    | 0                                               |                                     |

可以得到昨天一天的数据量,结合您当前配置的日志保存时间预估费用。

- 如何配置日志服务在产生大量日志时告警?

当采集到大量DDoS高防日志时,可能会超出日志服务的免费额度,产生一定的费用。如果您 希望在有此类风险时收到告警通知,可以配置日志服务在产生大量日志时发送告警。

- 1. 登录DDoS高防IP控制台,单击左侧菜单中的全量日志。
- 2. 选择需要查看日志量的网站,单击右侧的日志分析。
- 3. 在查询框中输入以下查询语句, 单击查询:

```
* | select count(1) as PV
```

4. 单击查询页面右上角的另存为快速查询,填写快速查询的相关信息,例如ddosmetering-pv,单击确定。

## 5. 单击另存为告警,并参考下图创建一个告警配置。规定每5分钟检查过去1小时的日志 量,如果大于560万条则发送告警。

图 5-50: 告警规则

| 告警规则        |                                    | )      |
|-------------|------------------------------------|--------|
| * 告警规则名称    | ddos-data-alarm                    | 13     |
| 告警規則属性      |                                    |        |
| * 快速查询名称    | ddos-metering-pv                   | $\sim$ |
| *数据查询时间[分钟] | <b>60</b><br>数据查询时间单位为分钟,时间范围为1-60 |        |
| *检查间隔(分钟)   | 5                                  |        |
|             | 检查间隔单位为分钟,时间范围为5-1440。             |        |
| * 触发次数      | 1                                  |        |
| 检查条件        |                                    |        |
| * 字段名称      | PV                                 |        |
| * 比较符       | 大于                                 | $\sim$ |
| *检查阈值       | 5600000                            |        |
| 告警动作        |                                    |        |
| * 通知类型      | 短信                                 | $\sim$ |
| * 手机号码      | i grajense.                        |        |
| * 通知内容      | DDOS高防日志每小时日志量超过了560万条             |        |
|             | 通知内容最多支持500个字符                     |        |
|             | 确定                                 | 取消     |

说明:

保证每天日志量小于100GB免费额度的情况下,推算每小时平均导入量为:100GB÷ 1600 字节/条÷24小时≈280 万条。示例为2倍每小时日志量,即560万条的情况下报 警,可以根据实际情况和需要做适当调节。

# 5.7 新BGP高防日志

# 5.7.1 简介

阿里云新BGP高防IP服务采用中国大陆地域独有的T级八线BGP带宽资源,可解决超大流 量DDoS攻击。相比静态IDC高防IP服务,新BGP高防IP天然具有灾备能力、线路更稳定、访问速 度更快。

#### 背景信息

互联网界的安全一直都不断的面临着挑战,以DDoS攻击为代表的网络威胁直接对网络安全产生严重的影响。

DDoS攻击正在朝着大规模、移动化、全球化的方向发展。据近年来的调查报告显示,DDoS攻击 的频率呈现出增长的趋势。黑客攻击的隐蔽性强,能够控制大量的安全措施差的云服务商、IDC、 甚至海量摄像头发起攻击,其攻击已经形成了成熟的黑色产业链,并且越来越有组织化。同时,攻 击的方式向两极化发展,慢速攻击、混合攻击尤其是CC攻击占比不断增大,这给检测防御造成更大 的难度。一方面,超过1Tbps的攻击峰值屡见不鲜、100G攻击次数成倍增长,另一方面,应用层 攻击也在大幅度翻倍

根据卡巴斯基2018Q1的DDoS风险报告,中国依然主要的DDoS攻击源和目标。 主要被攻击的行业 是互联网、游戏、软件公司、金融等。超过80%DDoS攻击会混合HTTP攻击,而CC攻击尤其隐 蔽,因此通过日志对访问和攻击行为进行即时分析研究、附加防护策略就显得尤其重要。

日志服务支持实时采集阿里云新BGP高防IP的网站访问日志、CC攻击日志,并支持对采集到的日志 数据进行实时检索与分析,并以仪表盘形式展示查询结果。

#### 功能优势

- · 配置简单:轻松配置即可采集实时高防日志,添加新网站后自动为其开启日志采集
- ・ 实时分析:依托日志服务,提供实时日志分析,并提供开箱即用的报表中心,对CC攻击状况以
   及客户访问细节了如指掌。
- · 实时告警: 支持基于特定指标定制准实时的监测与告警, 确保关键业务异常时可及时响应。
- ・ 生态体系: 支持对接其他生态如流计算、云存储、可视化方案, 进一步挖掘数据价值。
- ·免费额度:提供3 TB的免费数据导入额度,以及免费30天的日志存储、查询与实时分析。

#### 限制与说明

・专属日志库不支持写入其他数据。

专属日志库用于存入新BGP高防IP的网站日志,因此不支持写入其他数据。其他查询、统计、报警、流式消费等功能没有限制。

· 不支持修改日志库的存储时间和总容量。

专属日志库默认保存30天日志,最大容量为3 TB,不收取任何费用。不支持修改日志库的存储 时间和总容量,但是可以在全量日志页面右上角单击清空,清空已采集的日志数据,重新写入日 志。最多可以清空3次,需要清空更多次时,请提工单到DDoS。

#### 应用场景

・排查网站访问异常

配置日志服务采集新BGP高防日志后,您可以对采集到的日志进行实时查询与分析。使用SQL语 句分析新BGP访问日志,可以对网站的访问异常进行快速排查和问题分析,并查看读写延时、运 营商分布等信息。

例如,通过以下语句查看新BGP访问日志:

\_\_topic\_\_: ddos\_access\_log

查询结果:

图 5-51: 新BGP访问日志

| о<br>05月24日  | 05月25日 | 05月21                                                                         | 25日 05月25日 05月25日 05月25日 05月25日                         |
|--------------|--------|-------------------------------------------------------------------------------|---------------------------------------------------------|
|              |        |                                                                               | 日志总条数:2,541,584 查询状态:结果精确                               |
| 原始日志 统计图     | 表      |                                                                               |                                                         |
| 快速分析         | <      | 时间▲▼                                                                          | 内容 ▼                                                    |
| topic        | 1      | 05-25 22:39:57                                                                | _source_: log_service<br>_topic_: ddos_access_log       |
| body_bytes   |        |                                                                               | body_bytes_sent: 1331<br>cc_action: none<br>cc_bhase: - |
| cc_action    |        |                                                                               | content_type: - host: and a median                      |
| cc_blocks    |        | http://doi.org/10.1016/10.1016/0011971164499000000000000000000000000000000000 |                                                         |
| cc_phase     |        | http:/user.agent: okhttp/3.4.1<br>http://warded.for: -                        |                                                         |
| content_type |        | https: false<br>isp_line: BGP                                                 |                                                         |
| host         |        | matched host:                                                                 |                                                         |
| http_cookie  |        | remote_addr: "111115<br>remote_port: 9477                                     |                                                         |
| http_referer |        | request_method: GET<br>request_ime_insec: 7                                   |                                                         |
| http://ser.a |        |                                                                               | request_uri : /kgamebox/system/fireworks/configs        |

### ・追踪CC攻击者来源

新BGP访问日志中记录了CC攻击者的分布及来源,通过对新BGP访问日志进行实时查询与分析,您可以对CC攻击者进行来源追踪、溯源攻击事件,为您的应对策略提供参考。

例如,通过以下语句分析新BGP高防访问日志中记录的CC攻击者国家分布:

\_\_topic\_\_: ddos\_access\_log and cc\_blocks > 0| SELECT ip\_to\_country (if(real\_client\_ip='-', remote\_addr, real\_client\_ip)) as country, count(1) as "攻击次数" group by country

将分析结果用仪表盘表示:

### 图 5-52: CC攻击者来源

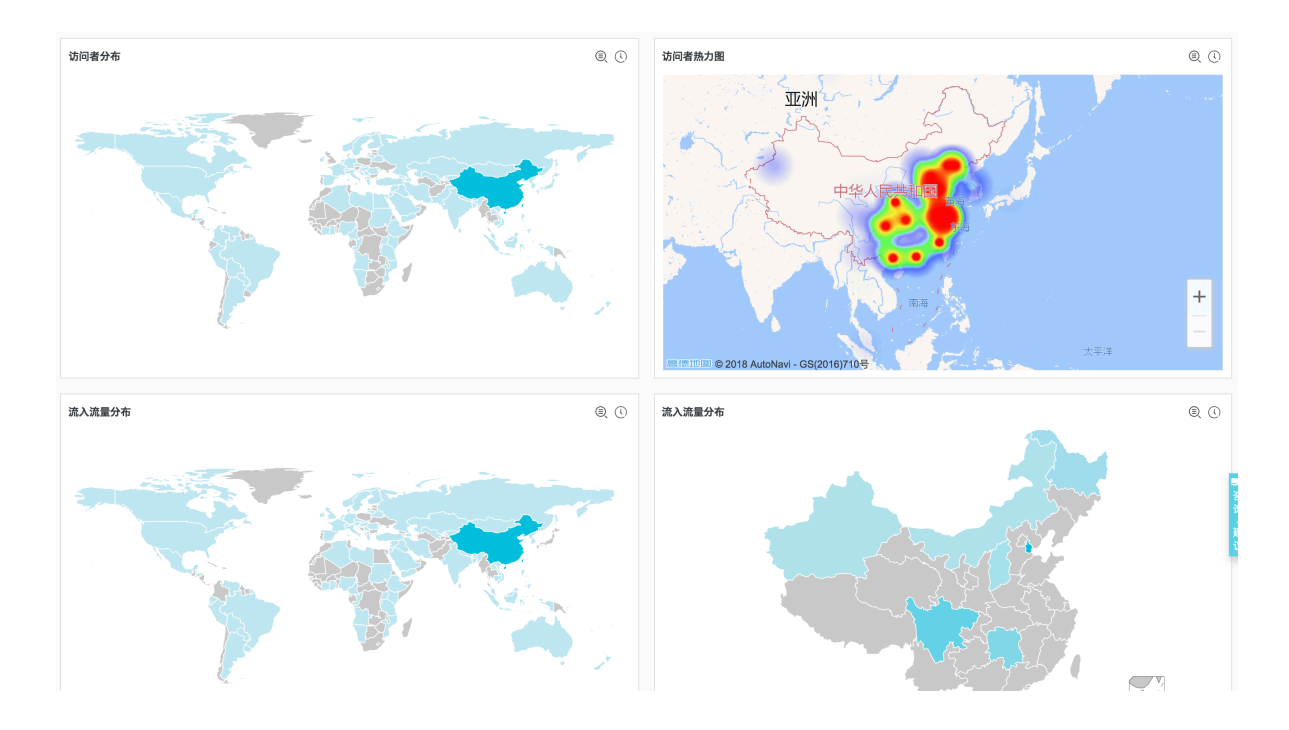

## · 例如,通过以下语句查看访问PV:

```
__topic__: ddos_access_log | select count(1) as PV
```

### 将分析结果用仪表盘表示:

#### 图 5-53: 访问PV

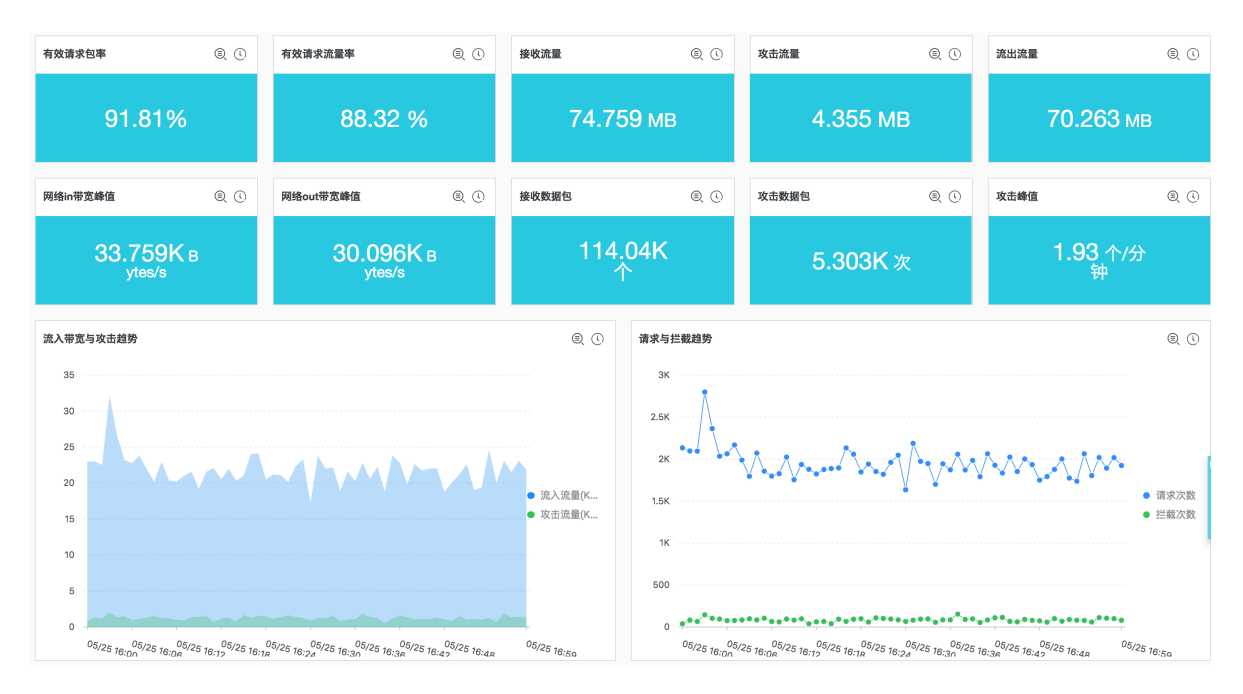

## ・网站运营分析

新BGP高防访问日志中实时记录网站访问数据,您可以对采集到的访问日志数据进行SQL查询分 析,得到实时的访问情况,例如判断网站热门程度、访问来源及渠道、客户端分布等,并以此辅 助网站运营分析。

例如,查看来自各个网络云因上的访问者流量分布:

\_\_topic\_\_: ddos\_access\_log | select ip\_to\_provider(if(real\_clien t\_ip='-', remote\_addr, real\_client\_ip)) as provider, round(sum( request\_length)/1024.0/1024.0, 3) as mb\_in group by provider having

```
ip_to_provider(if(real_client_ip='-', remote_addr, real_client_ip))
<> '' order by mb_in desc limit 10
```

#### 将分析结果用仪表盘展示:

#### 图 5-54: 访问客户端分布

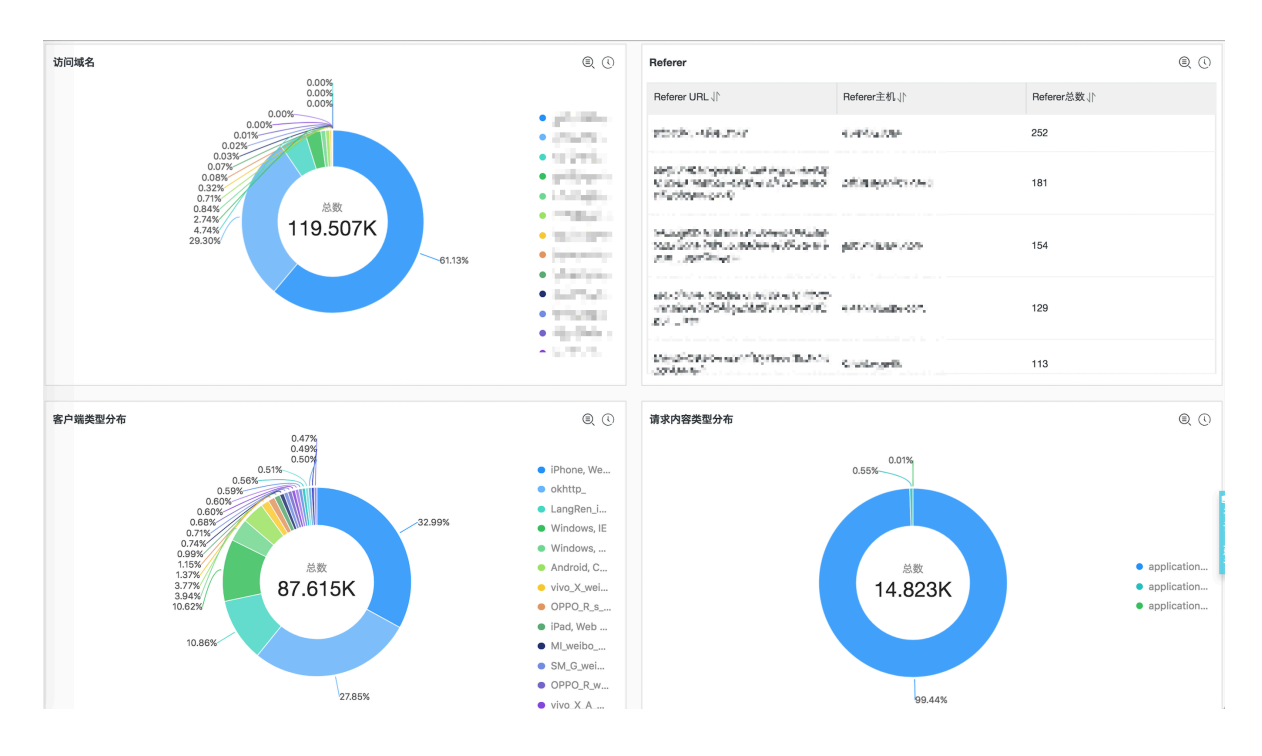

# 5.7.2 开启或关闭日志推送

购买新BGP高防IP时,默认自动开启日志推送功能,您可以选择关闭指定网站的日志推送功能。关闭后可以再次开启。

#### 背景信息

日志服务支持实时采集阿里云新BGP高防IP的网站访问日志、CC攻击日志,并支持对采集到的日 志数据进行实时检索与分析,并以仪表盘形式展示查询结果,通过日志对访问和攻击行为进行即时 分析研究、协助安全部门制定防护策略。

#### 操作步骤

1. 登录新BGP高防IP控制台,在左侧导航栏中选择系统 > 全量日志。

## 2. 选择您需要开启新BGP高防日志采集功能的网站,开启或关闭右侧的状态开关。

购买新BGP高防IP时默认开启该功能,对于新增的网站也默认开启日志推送,该开关默认为开 启状态。

#### 图 5-55: 开启或关闭日志推送功能

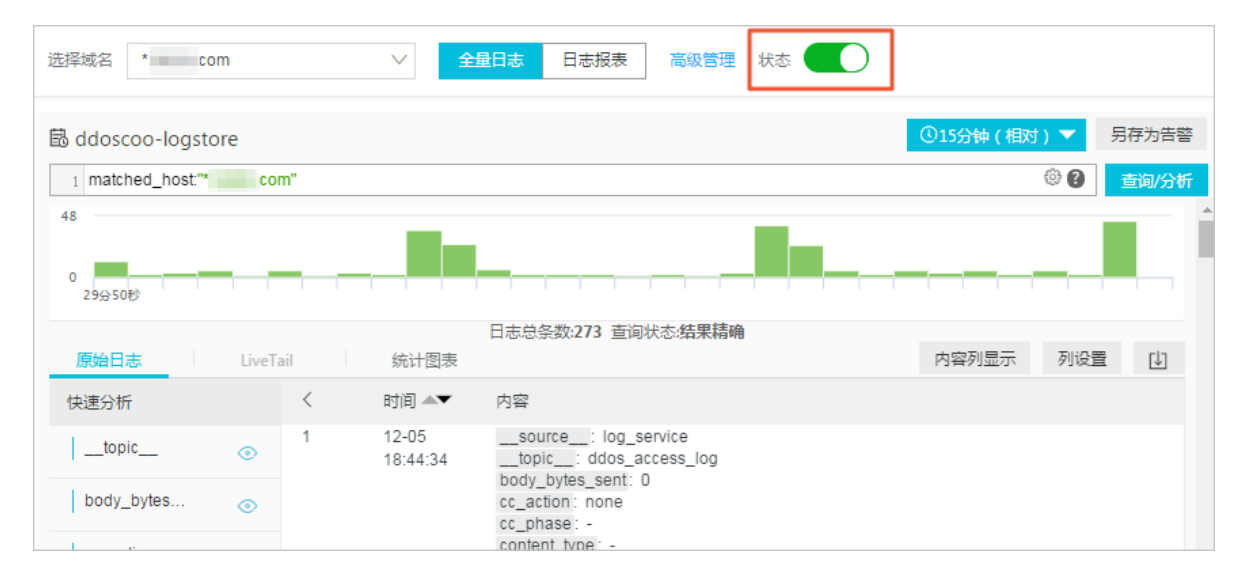

日志服务会在您的账号下为您自动创建一个专属日志库和专属Logstore,所有开启了该功能的 网站高防日志会导入到这个专属日志库中。专属日志库和专属Logstore等默认配置见下表。

#### 表 5-10: 默认配置

| 默认配置项    | 配置内容                                                                                          |
|----------|-----------------------------------------------------------------------------------------------|
| Project  | 默认为您创建Project,名称为ddoscoo-project-####<br>#ID-cn-hangzhou。                                     |
| Logstore | 默认为您创建Logstore。Logstore名称为ddoscoo-<br>logstore。<br>新BGP高防IP日志采集功能产生的所有日志都会保存在这个<br>Logstore中。 |
| 地域       | Project默认创建在杭州地域。                                                                             |
| Shard    | 默认创建2个Shard,并开启自动分裂Shard 功能。                                                                  |
| 日志存储时间   | 保存30天。30天以上的日志自动删除。                                                                           |
| 日志容量     | 默认3 TB,满3 TB后在全量日志页面右上角单击清空即可清<br>空。<br>默认可以清空3次。如需清空更多次,请提工单至DDoS。                           |

| 默认配置项 | 配置内容                                                                                           |
|-------|------------------------------------------------------------------------------------------------|
| 仪表盘   | 默认为您创建两个仪表盘,分别为:                                                                               |
|       | <ul> <li>访问中心:展示网站的访问指标、客户端分布、流量与性能等数据。</li> <li>运维中心:展示网站的PV、UV、有效率等运营指标以及攻击概况等数据。</li> </ul> |
|       | 关于仪表盘的更多信息,请参考 <mark>日志报表</mark> 。                                                             |

您可以在当前的全量日志页面对采集到的日志进行实时查询与分析等操作,日志字段说明请查 看日<del>志字段</del>。另外,日志服务为您创建了运维中心和访问中心两个仪表盘,您也可以自定义配置 仪表盘。

### 后续操作

- · 单击日志分析, 查询分析采集到的日志数据。
- · 单击日志报表, 查看内置日志报表。
- · 单击高级管理,跳转到日志服务控制台,对您采集到的日志数据进行查询、统计、流式消费、设置告警等多样化处理。

## 5.7.3 管理日志存储空间

开通新BGP高防日志推送后,日志数据将实时推送到指定Logstore。您可以在新BGP高防IP控制 台中查看日志存储空间的使用情况。

查看日志存储空间使用情况

您可以随时查看您新BGP高防日志查询分析服务的日志存储空间用量。

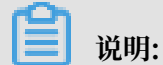

控制台中显示的日志存储空间用量并非实时更新,与实际使用情况间存在两个小时的延迟。因此,当日志存储空间即将占满时,请提前升级容量。

- 1. 登录新BGP高防IP控制台。
- 2. 在左侧导航栏单击系统 > 全量日志。
#### 3. 在页面右上角查看日志存储空间用量。

| 日志服务                       |                     | 0                                                                      | /3.00T 清空 | ⑦ 全量日志   报表介绍 |
|----------------------------|---------------------|------------------------------------------------------------------------|-----------|---------------|
| 选择域名 * .com                | ~                   | 全量日志 日志报表 高级管理 状态                                                      |           |               |
| 🗟 ddoscoo-logstore         |                     |                                                                        | ①15分钟(相   | 对) 🔻 另存为告警    |
| 1 matched_host:"*          | m"                  |                                                                        |           | ⑦ 2 查询/分析     |
| 60<br>0<br>58分29秒 59分45秒 0 | 1分15秒 02分45秒 (      | 04分15秒 05分45秒 07分15秒 08分45秒                                            | 10分15秒    | 11分45秒 13分14秒 |
|                            | 日志                  | 总条数:310 查询状态:结果精确                                                      |           |               |
| 原始日志 LiveT                 | ail 统计图表            |                                                                        | 内容列显示     | 列设置 [↓]       |
| 快速分析                       | 〈 时间 ▲▼             | 内容                                                                     |           |               |
| topic 💿                    | 1 12-05<br>20:13:20 | source: log_service<br>topic: ddos_access_log<br>body_bytes_sent: 3004 |           |               |
| body_bytes 💿               |                     | cc_action: none<br>cc_phase: -                                         |           |               |

清空日志存储空间

根据业务需要,您可以清空当前日志存储空间中的所有日志数据。例如,清空测试阶段产生的日志 数据,从而充分利用日志存储空间记录有意义的生产数据。

在全量日志页面右上角单击清空,确认清空您日志存储空间中的全部日志。

(!) 注意:

日志清空后将无法复原,请务必谨慎使用清空功能。

间 说明:

清空日志存储空间功能存在使用次数限制。

## 5.7.4 日志字段

本文档介绍新BGP高防日志的日志字段。

您可以在当前的全量日志页面对采集到的日志进行实时查询与分析等操作,日志字段说明请查看下 图。

| 字段              | 说明                                  | 示例 |
|-----------------|-------------------------------------|----|
| topic           | 日志主题(Topic),固定为<br>ddos_access_log。 | -  |
| body_bytes_sent | 请求发送Body的大小,单位为<br>字节。              | 2  |

| 字段                   | 说明                                                                                          | 示例                                                                               |
|----------------------|---------------------------------------------------------------------------------------------|----------------------------------------------------------------------------------|
| content_type         | 内容类型。                                                                                       | application/x-www-form-<br>urlencoded                                            |
| host                 | 源网站。                                                                                        | api.zhihu.com                                                                    |
| http_cookie          | 请求cookie。                                                                                   | k1=v1;k2=v2                                                                      |
| http_referer         | 请求referer,若没有,显示<br>为-。                                                                     | http://xyz.com                                                                   |
| http_user_agent      | 请求User Agent。                                                                               | Dalvik/2.1.0 (Linux; U;<br>Android 7.0; EDI-AL10<br>Build/HUAWEIEDISON-<br>AL10) |
| http_x_forwarded_for | 通过代理跳转的上游用户IP。                                                                              | -                                                                                |
| https                | <ul> <li>该请求是否为HTTPS请求,其中:</li> <li>true:该请求是HTTPS请求。</li> <li>false:该请求是HTTP请求。</li> </ul> | true                                                                             |
| matched_host         | 匹配的配置的源站,可能是泛<br>域名。未匹配则为-。                                                                 | *.zhihu.com                                                                      |
| real_client_ip       | 访问客户的真实IP,获取不到<br>时为-。                                                                      | 1.2.3.4                                                                          |
| isp_line             | 线路信息,例如BGP、电信、<br>联通等。                                                                      | 电信                                                                               |
| remote_addr          | 请求连接的客户端IP。                                                                                 | 1.2.3.4                                                                          |
| remote_port          | 请求连接的客户端端口号。                                                                                | 23713                                                                            |
| request_length       | 请求长度,单位为字节。                                                                                 | 123                                                                              |
| request_method       | 请求的HTTP方法。                                                                                  | GET                                                                              |
| request_time_msec    | 请求时间,单位为毫秒。                                                                                 | 44                                                                               |
| request_uri          | 请求路径。                                                                                       | /answers/377971214/<br>banner                                                    |
| server_name          | 匹配到的host名,没有匹配到<br>则为default。                                                               | api.abc.com                                                                      |
| status               | HTTP状态。                                                                                     | 200                                                                              |
| time                 | 时间。                                                                                         | 2018-05-02T16:03:59+08:00                                                        |

| 字段                     | 说明                                                                                                    | 示例                  |
|------------------------|----------------------------------------------------------------------------------------------------|---------------------|
| cc_action              | CC防护策略行为,例如none<br>、challenge、pass、close<br>、captcha、wait、login、n<br>等。                                                                                             | close               |
| cc_blocks              | 表示CC防护是否阻止,其中:<br>• 1表示阻止。<br>• 其他内容表示通过。                                                                                                    | 1                   |
| cc_phase               | CC防护策略,包括seccookie<br>、server_ip_blacklist<br>、static_whitelist、<br>server_header_blacklist<br>、server_cookie_blacklist<br>、server_args_blacklist、<br>qps_overmax等。 | server_ip_blacklist |
| ua_browser             | 浏览器。                                                                                                    | ie9                 |
| ua_browser_family      | 浏览器系列。                                                                                                    | internet explorer   |
| ua_browser_type        | 浏览器类型。                                                                                                    | web_browser         |
| ua_browser_version     | 浏览器版本。                                                                                                    | 9.0                 |
| ua_device_type         | 客户端设备类型。                                                                                                    | computer            |
| ua_os                  | 客户端操作系统。                                                                                                    | windows_7           |
| ua_os_family           | 客户端操作系统系列。                                                                                                    | windows             |
| upstream_addr          | 回源地址列表,格式为IP:<br>Port,多个地址用逗号分隔。                                                                                                    | 1.2.3.4:443         |
| upstream_ip            | 实际回源地址IP。                                                                                                    | 1.2.3.4             |
| upstream_response_time | 回源响应时间,单位为秒。                                                                                                    | 0.044               |
| upstream_status        | 回源请求HTTP状态。                                                                                                    | 200                 |
| user_id                | 阿里云AliUID。                                                                                                    | 12345678            |
| querystring            | 请求字符串。                                                                                                    | token=bbcd&abc=123  |

# 5.7.5 日志分析

新BGP高防IP产品在控制台的全量日志页面嵌入了日志服务全量日志和日志报表页面。开通了 新BGP高防日志功能之后,可以在当前页面对采集到的日志数据进行实时查询与分析、查看或编辑 仪表盘、设置监控告警等。

#### 操作步骤

- 1. 登录新BGP高防IP控制台,在左侧导航栏中选择系统 > 全量日志。
- 2. 筛选出需要分析日志的域名,确认右侧的状态为开启。
- 3. 单击全量日志。

当前页面内嵌了日志服务的查询页面,系统会自动为您输入查询语句,如matched\_host:" 0523.yuanya.aliyun.com",查看基于选定网站的日志数据。

图 5-56: 全量日志

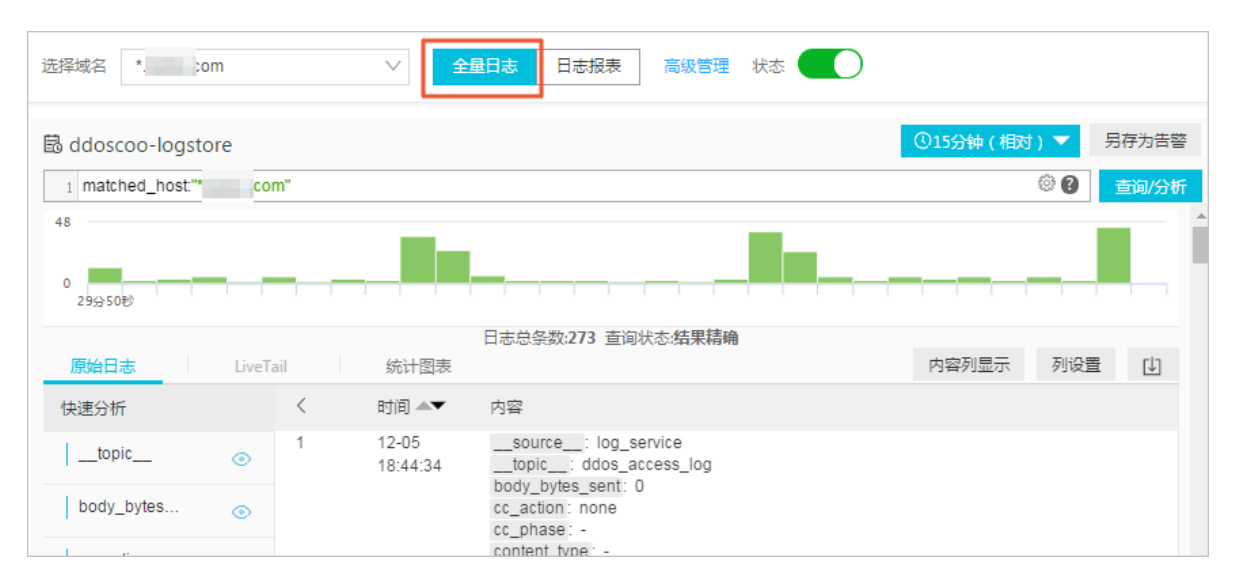

4. 输入您的查询分析语句,选择日志时间范围后单击查询。

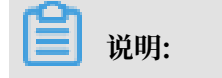

您的新BGP高防日志的保存时间为30天,30天之前的日志数据会被删除。默认情况下只能查询 到过去30天内的日志数据。

#### 图 5-57: 查询日志

| 选择域名 *.t          |          | < <               | <b>建日志</b> 日志报表 高級智                          | 管理 状态 🛑 |          |        |       |
|-------------------|----------|-------------------|----------------------------------------------|---------|----------|--------|-------|
| 🗟 ddoscoo-logsto  | re       |                   |                                              |         | ①1小时(相对) | ▼ 另存为  | 討告警   |
| 1 matched_host:"  | 'and     | https: false      |                                              |         |          | ② 2 查询 | /分析   |
| 80<br>0<br>18时05分 | 18831    | ' <del>9</del>    | 18时29分                                       | 18时41分  | 18时53分   | 19     | at055 |
|                   |          |                   | 日志总条数:972 查询状态:结果                            | 精确      |          |        |       |
| 原始日志              | LiveTail | 统计图表              |                                              |         | 内容列显示    | 列设置 [  | U]    |
| 快速分析              | <        | 时间▲▼              | 内容                                           |         |          |        |       |
| topic             | • 1      | 12-05<br>19:05:15 | source: log_service<br>topic: ddos_access_lo | g       |          |        |       |
| body_bytes        | ۲        |                   | cc_action: none<br>cc_phase: -               |         |          |        |       |
| cc_action         | •        |                   | And Address Construction                     |         |          |        |       |

基于查询分析页面,您还可以对查询到的日志数据进行以下操作:

自定义查询与分析

日志服务定义了一系列查询语法和分析语法,支持多种复杂场景下的日志查询。详情请参考<sub>自定</sub> 义查询与分析。

・ 查看日志的时间分布

搜索框下方展示了符合查询时间和查询语句的日志的时间分布,以时间为横轴、数量为纵轴的柱 状图形式展示。并显示查询到的日志总数。

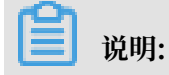

# 可以在柱状图上滑动以选择更小范围的时间区域,时间选择器会自动更新为选择的时间范围,并刷新结果。

#### 图 5-58: 日志的时间分布

| 뤕 ddoscoo-logsto    | re                       |                                          |                                    |                                                                      | ①1小时(相对) 🔻 | 另存为告警   |
|---------------------|--------------------------|------------------------------------------|------------------------------------|----------------------------------------------------------------------|------------|---------|
| 1 matched_host."*.t | aidu.co                  | m" and htt                               | ps: false                          |                                                                      | ۵ (        | 查询/分析   |
| 080<br>0<br>182059  | 开始的<br>结束的<br>次数:<br>查询约 | 寸间: 2018<br>寸间: 2018<br><b>5</b><br>吉果精确 | 8/12/05 18:28:0<br>8/12/05 18:29:0 | 0<br>0<br>88j29分 188j41分                                             | 188535     | 19月1055 |
|                     |                          |                                          |                                    | 日志总条数:972 查询状态:结果精确                                                  |            |         |
| 原始日志                | LiveTa                   | ail                                      | 统计图表                               |                                                                      | 内容列显示 列1   |         |
| 快速分析                |                          | <                                        | 时间▲▼                               | 内容                                                                   |            |         |
| topic               | ٢                        | 1                                        | 12-05<br>19:05:15                  | source: log_service<br>topic: ddos_access_log<br>hody_bytes_sent: 96 |            |         |
| body_bytes          | ۲                        |                                          |                                    | cc_action: none<br>cc_phase: -                                       |            |         |

#### ・査看原始日志

原始日志页签中,以分页的形式展示了每一条日志的详细内容,包括时间、内容以及其中的各个 字段。您可以对列进行排序、对当前查询结果进行下载,也可以单击齿轮按钮,选择特定的字段 进行展示等。

在页面中点击相应字段的值或分词,搜索框中自动输入相应的搜索条件。例如鼠标单击 request\_method: GET中的值GET,会自动给搜索框加入如下语句:

原来的搜索语句 and request\_method: GET

图 5-59: 原始日志

| 🗟 ddoscoo-logst  | tore                | ③15分钟(相对)▼ 另存为                                                                                                    | 为告答  |
|------------------|---------------------|----------------------------------------------------------------------------------------------------|------|
| 1 matched_host:" | *.b; J.com" and req | st_method: GET 🛞 🚱 💼                                                                                                    | 1/分析 |
| CC_DIOCKS        | $\odot$             | BAIDUCUID=UI2H8UPWSuUYUS82UUSFaUaWv8ina2t0_8H08_PL2i88u28n_uVk8_uHBig<br>a2tHA                                                                                                 | /E 🔺 |
| cc_phase         | •                   | http_referer: -<br>http_user_agent: Mozilla/5.0 (Linux; Android 6.0; Nexus 5 Build/MRA58N)<br>Apple/Web/titE57.26 (KHTML_like Gecke) Chromo/69.0.2440.106 Mobile Soferi/527.26 | - 11 |
| content_type     | •                   | http:://dowarded_for: -<br>http:://alse                                                                                                    |      |
| host             | •                   | isp_line : BGP<br>matched_host: *                                                                                                    |      |
| http_cookie      | ۲                   | remote_addr:<br>remote_port: 15630                                                                                                    |      |
| http_referer     | •                   | request_length: 387 request_method: GET request_time_mser: 20002                                                                                                    |      |
|                  |                     |                                                                                                    |      |

#### ・ 查看分析图表

日志服务支持图表形式展示分析结果,您可以在统计图表页面根据需要选择不同的图表类型。详 情请参考分析图表。

#### 图 5-60: 统计图表

| ₿ ddoscoo-logstore                                                             | ③15分钟(相对)▼ | 另存为告答  |
|--------------------------------------------------------------------------------|------------|--------|
| 1 *   selecttopic,count(*) as count group bytopic order by count desc limit 10 | 0          | 查询/分析  |
| 100                                                                            |            |        |
| 0<br>56会17秒 59会15秒 02会15秒 05会15秒                                               | 08分15秒     | 11分02秒 |
| 日志总条数:687 查询状态:结果精确 扫描行数:687 查询时间:211ms                                        |            |        |
| 原始日志 LiveTail 统计图表                                                             |            |        |
| 图表类型: 丽 ビ 山 王 巴 卫 谷 い 隆 哈 🛒 <table-cell> L և 🏨</table-cell>                    | 添加到仪表盘     | Ú      |
| 下钻配置 topic +                                                                   |            | \$     |
| 智无下钻配置,请使用表头<br>上的+添加 687 687                                                  |            |        |

#### ・快速分析

快速分析功能为您提供一键交互式查询体验,帮助您快速分析某一字段在一段时间内的分布情况,减少索引关键数据的时间成本。详细说明请参考快速分析

#### 图 5-61: 快速分析

| *   selecttop | ic,count | (*) <mark>as</mark> cou | nt group bytop    | pic order by count desc limit 10                                                                                                    | ۵ 🕲                  |
|---------------|----------|-------------------------|-------------------|----------------------------------------------------------------------------------------------------|----------------------|
| 快速分析          |          | <                       | 时间▲▼              | 内容                                                                                                    |                      |
| topic         | ۲        | 1                       | 12-05<br>19:10:54 | And the second second s |                      |
| body_bytes    | ۲        |                         |                   | Contract of the second second s                                                                                                    |                      |
| 6             | 23.44%   |                         |                   | The second second                                                                                                    |                      |
| .192K         | 57.21%   |                         |                   | All and the second                                                                                                    | en printer sonten te |
| .288K         | 2.77%    |                         |                   |                                                                                                    |                      |
| 3 519K        | 1.31%    |                         |                   | States and states and                                                                                                    | the second second    |
| .535K         | 9.02%    |                         |                   | Contract of the local division of the local division of the local  |                      |
|               | 0.15%    |                         |                   | No. of the local data and the                                                                                                    |                      |

#### 自定义查询分析

日志查询语句由查询语法(Search)和分析语法(Analytics)两个部分组成,中间通过|进行分割:

\$Search | \$Analytics

| 类型             | 说明                                                  |
|----------------|-----------------------------------------------------|
| 查询(Search)     | 查询条件,可以由关键词、模糊、数值等、区间范围和组合条件<br>等产生。如果为空或*,则代表所有数据。 |
| 分析 (Analytics) | 对查询结果或全量数据进行计算和统计。                                  |

#### 

两部分均为可选,当Search部分为空时代表针对该时间段所有数据不过滤任何条件,直接对结果 进行统计。当Analysis部分为空时,代表只返回查询结果,不做统计。

#### 查询语法

日志服务查询语法支持全文查询和字段查询,查询框支持换行显示、语法高亮等功能。

#### ・ 全文查询

不需要指定字段,直接输入关键字查询。可以用双引号("")包裹关键字,多个关键字之间以空 格或and分割。

示例:

- 多关键字查询

搜索包含所有www.aliyun.com和error的日志。例如:

www.aliyun.com error

或者:

```
www.aliyun.com and error
```

- 条件查询

这里搜索所有包含www.aliyun.com并且包含error或者404的日志。例如:

```
www.aliyun.com and (error or 404)
```

- 前缀查询

这里搜索所有包含www.aliyun.com并且包含failed\_开头关键字。例如:

```
www.aliyun.com and failed_*
```

📃 说明:

查询只支持后缀加\*,不支持前缀\*,如:\*\_error。

・字段查询

日志服务支持基于字段进行更精准的查询。

可实现数值类型字段的比较,格式为字段:值或字段 >= 值,通过and、or等进行组合。也可 以和全文搜索组合使用,同样通过and、or组合。

新BGP网站访问日志和攻击日志同样可以基于字段查询,各个字段的含义、类型、格式等信息请 查看日志字段。

示例:

- 查询多字段

搜索所有www.aliyun.com被CC攻击的日志:

matched\_host: www.aliyun.com and cc\_blocks: 1

如果要搜索某个客户端1.2.3.4对网站www.aliyun.com的所有错误404的访问日志,可以 这样:

```
real_client_ip: 1.2.3.4 and matched_host: www.aliyun.com and
status: 404
```

# 🗾 说明:

示例中用的字段matched\_host、cc\_blocks、real\_client\_ip和status等都是 新BGP访问与攻击日志的字段,详细的字段列表和信息,可以参考日志字段。

- 查询数值字段

搜索所有响应时间超过5秒的慢请求日志:

request\_time\_msec > 5000

也支持区间查询,查询响应时间大于5秒且小于等于10秒的日志:

request\_time\_msec in (5000 10000]

#### 该查询还可以通过以下语句实现:

```
request_time_msec > 5000 and request_time_msec <= 10000
```

- 查询日字是否存在

针对特定字段是否存在进行查询:

- 查询存在ua\_browser字段的日志: ua\_browser: \*
- 查询不存在ua\_browser字段的日志: not ua\_browser: \*

详细的查询语法说明请参考索引与查询。

#### 分析语法

您可以使用SQL/92语法对日志数据进行分析与统计,日志服务支持的语法与函数请查看实时分析 简介。

**三** 说明:

·分析语句中可以省略SQL标准语法中的from 表格名语句,即from log。

·日志数据默认返回前100条,您可以通过LIMIT语法修改返回范围。

#### 基于日志时间的查询分析

每一条新BGP日志都有一个字段time表示日志的时间,格式为年-月-日T时:分:秒+时区。例如 2018-05-31T20:11:58+08:00,其中时区为UTC+8区,也就是北京时间。同时,每条日志都有 一个内置字段:\_\_\_time\_\_,也表示这条日志的时间,以便在统计时进行基于时间的计算。其格式 为*Unix*时间戳,本质是一个自从1970-1-1 0:0:0 UTC时间开始的累计过去的秒数。因此实际使用 时,经过可选的计算后,需要格式化才可以展示。

・选择并展示时间

这里在特定时间范围内,选择网站www.aliyun.com被CC攻击的最新10条日志,展示其中时间、来源IP以及访问客户端,直接使用字段time:

matched\_host: www.aliyun.com and cc\_blocks: 1
| select time, real\_client\_ip, http\_user\_agent
 order by time desc

#### limit 10

#### 图 5-62: 选择并展示时间

| 1 matched_host: www.aliyun.com and cc_blocks: 1  |                                                  | ⑦ 搜索                                                            |
|--------------------------------------------------|--------------------------------------------------|-----------------------------------------------------------------|
| 2   select time, real_client_ip, http_user_agent |                                                  |                                                                 |
| 3 order by time DESC                             |                                                  |                                                                 |
| 4 limit 10                                       |                                                  |                                                                 |
| 0<br>11分06秒 11分13秒 11分20秒                        | 11分27秒 11分34秒                                    | 11分41秒 11分48秒 11分558                                            |
|                                                  | 日志总条数:468 查询状态:结果精确 查询行数:468 查询时间:224ms          | S                                                               |
| 原始日志统计图表                                         |                                                  |                                                                 |
| 图表类型: === 之 之 二 一 123 谷 〇                        | ▶ ce ☆ 添加到仪表盘                                    | ىل                                                              |
| time↓                                            | real_client_ip ↓                                 | http_user_agent √                                               |
| 2018-05-31T20:11:57+08:00                        | 5-9955-20                                        | Mozilla/5.5 (compatible; MSIE 9.0; Windows NT 6.1; Trident/5.0) |
| 2018-05-31T20:11:57+08:00                        | -97,84,856,932                                   | Mozilla/5.5 (compatible; MSIE 9.0; Windows NT 6.1; Trident/5.0) |
| 2018-05-31T20:11:57+08:00                        | -water All (201                                  | Mozilla/5.5 (compatible; MSIE 9.0; Windows NT 6.1; Trident/5.0) |
| 2018-05-31T20:11:57+08:00                        | 0.746.1523(%)                                    | Mozilla/5.5 (compatible; MSIE 9.0; Windows NT 6.1; Trident/5.0) |
| 2018-05-31T20:11:57+08:00                        | $\{a_{i},a_{i}\}\in W_{i}\in W_{i}$              | Mozilla/5.5 (compatible; MSIE 9.0; Windows NT 6.1; Trident/5.0) |
| 2018-05-31T20:11:57+08:00                        | $\sim (A_{\rm c}/M_{\rm c}^2/M_{\odot}^2)^{1/2}$ | Mozilla/5.5 (compatible; MSIE 9.0; Windows NT 6.1; Trident/5.0) |
| 2018-05-31T20:11:57+08:00                        | 17.6670W2F                                       | Mozilla/5.5 (compatible; MSIE 9.0; Windows NT 6.1; Trident/5.0) |
| 2018-05-31T20:11:57+08:00                        | $v \gtrsim (h_1) \log (h_2)$                     | Mozilla/5.5 (compatible; MSIE 9.0; Windows NT 6.1; Trident/5.0) |

#### ・计算时间

查询CC攻击过后的天数,可以使用\_\_time\_\_进行计算:

### 🗐 说明:

这里使用round((to\_unixtime(now()) - \_\_time\_\_)/86400, 1), 先用to\_unixtim e将now()获取的时间转化为Unix时间戳, 再与内置时间字段\_\_time\_\_相减, 获得已经过去

## 的时间秒数。最后除以86400,即一天的总秒数,再用函数round(data,1)圆整为小数点 后1位数的值,可得出每条攻击日志距离现在已经过去了几天。

#### 图 5-63: 查询结果

| time↓∖                    | days_passed ↓ | real_client_ip \∖                        | $http\_user\_agent \downarrow \upharpoonright$                      |
|---------------------------|---------------|------------------------------------------|---------------------------------------------------------------------|
| 2018-05-31T20:11:57+08:00 | 26.6          | 17 (00) (00) Zik                         | Mozilla/5.5 (compatible; MSIE 9.0; Win<br>dows NT 6.1; Trident/5.0) |
| 2018-05-31T20:11:57+08:00 | 26.6          | 21 million (1985) (212)                  | Mozilla/5.5 (compatible; MSIE 9.0; Win<br>dows NT 6.1; Trident/5.0) |
| 2018-05-31T20:11:57+08:00 | 26.6          | $\infty : \approx (2/4) \times 10^{-10}$ | Mozilla/5.5 (compatible; MSIE 9.0; Win<br>dows NT 6.1; Trident/5.0) |
| 2018-05-31T20:11:57+08:00 | 26.6          | 10-6126/201                              | Mozilla/5.5 (compatible; MSIE 9.0; Win<br>dows NT 6.1; Trident/5.0) |
| 2018-05-31T20:11:57+08:00 | 26.6          | (27, 26)/200(27)                         | Mozilla/5.5 (compatible; MSIE 9.0; Win<br>dows NT 6.1; Trident/5.0) |

#### ・基于特定时间分组统计

如果想知道特定时间范围内,某个网站每天被CC攻击的趋势如何,使用如下SQL:

▋ 说明:

这里使用内置时间字段\_\_time\_\_, 传给函数date\_trunc('day', ..)进行时间按天对 齐,将每条日志分组到了其所属的天的分区中进行统计总数(count(1)),并按照分区时间块 排序。函数date\_trunc第一个参数提供更多其他单位进行对齐,包括second、miniute、 hour、week、month、year等,函数说明请参考日期和时间函数。

#### 图 5-64:统计结果

| dt √∖                   | PV       |
|-------------------------|----------|
| 2018-05-28 00:00:00.000 | 1319628  |
| 2018-05-29 00:00:00.000 | 2402020  |
| 2018-05-30 00:00:00.000 | 2473332  |
| 2018-05-31 00:00:00.000 | 8381076  |
| 2018-06-01 00:00:00.000 | 11293642 |

#### 折线图方式展示:

#### 图 5-65: 折线图

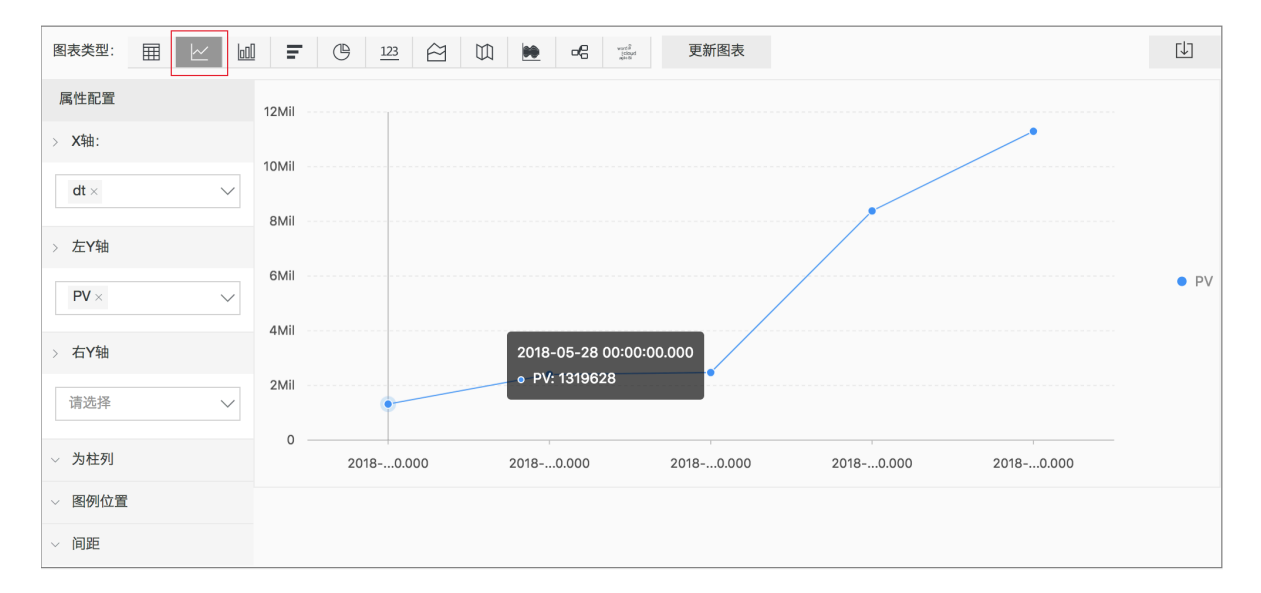

#### ・基于时间分组统计

如果想知道更灵活的分组下时间规律,例如某个网站每5分钟被CC攻击的趋势,需要进行数学计算。可以使用如下SQL:

limit 1000

使用计算的内置时间字段计算\_\_time\_\_ - \_\_time\_\_% 300,同时使用函数from\_unixt ime进行格式化,将每条日志分组到了一个5分钟(300秒)的分区中进行统计总

# 数(count(1)),并按照分区时间块排序,获得前1000条,相当于选择时间内的前83小时的数据。

#### 图 5-66: 时间分组统计结果

| dt √∖                   | PV↓ľ   |
|-------------------------|--------|
| 2018-05-31 21:30:00.000 | 134795 |
| 2018-05-31 21:35:00.000 | 137691 |
| 2018-05-31 21:40:00.000 | 140171 |
| 2018-05-31 21:45:00.000 | 142037 |
| 2018-05-31 21:50:00.000 | 139958 |
| 2018-05-31 21:55:00.000 | 142906 |
| 2018-05-31 22:00:00.000 | 145093 |
| 2018-05-31 22:05:00.000 | 147474 |

#### 折线图方式展示:

#### 图 5-67: 折线图

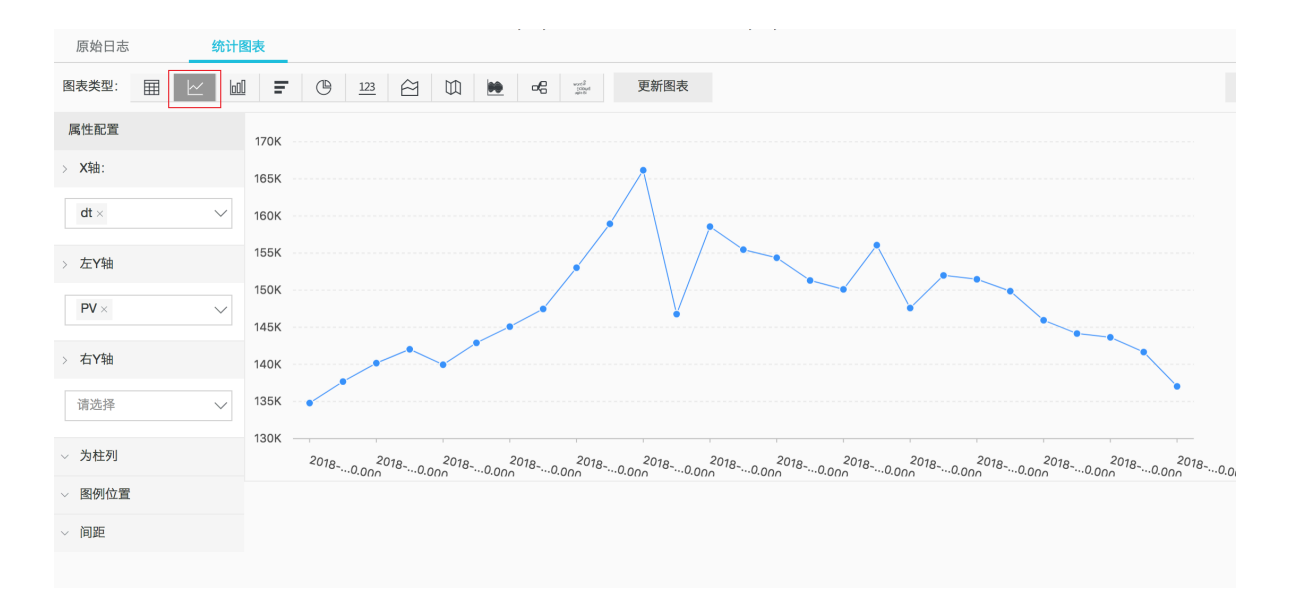

更多关于时间解析的函数,例如将一个时间格式转化为另外一个格式,需要使用date\_parse与 date\_format,函数说明请参考日期和时间函数。

#### 基于客户端IP的查询分析

新BGP日志中有反映真实客户端IP的字段real\_client\_ip,但用户通过代理并跳转头中IP有误等情况下无法拿到用户真实IP时,可以直接使用直连客户端IP的字段remote\_addr来代替。

・攻击者国家分布

这里对某个网站进行CC攻击的来源国家分布:

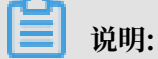

这里先用函数if(condition, option1, option2)来选择字段real\_client\_ip或者 real\_client\_ip(当real\_client\_ip为-时)。然后将获得的IP传给函数ip\_to\_coun try得到这个IP对应的国家信息。

#### 图 5-68: 攻击者国家分布-分析结果

| country↓                     | 攻击次数↓♪           |
|------------------------------|------------------|
| 菲律宾                          | 6321             |
| 斯洛文尼亚                        | 521              |
| 吉布提                          | 91               |
| 名可                           | _                |
| 夕可                           | 9                |
| 印度                           | 9<br>14436       |
| ッ <sup>5</sup><br>印度<br>爱沙尼亚 | 9<br>14436<br>65 |

#### 世界地图方式展示:

图 5-69: 世界地图

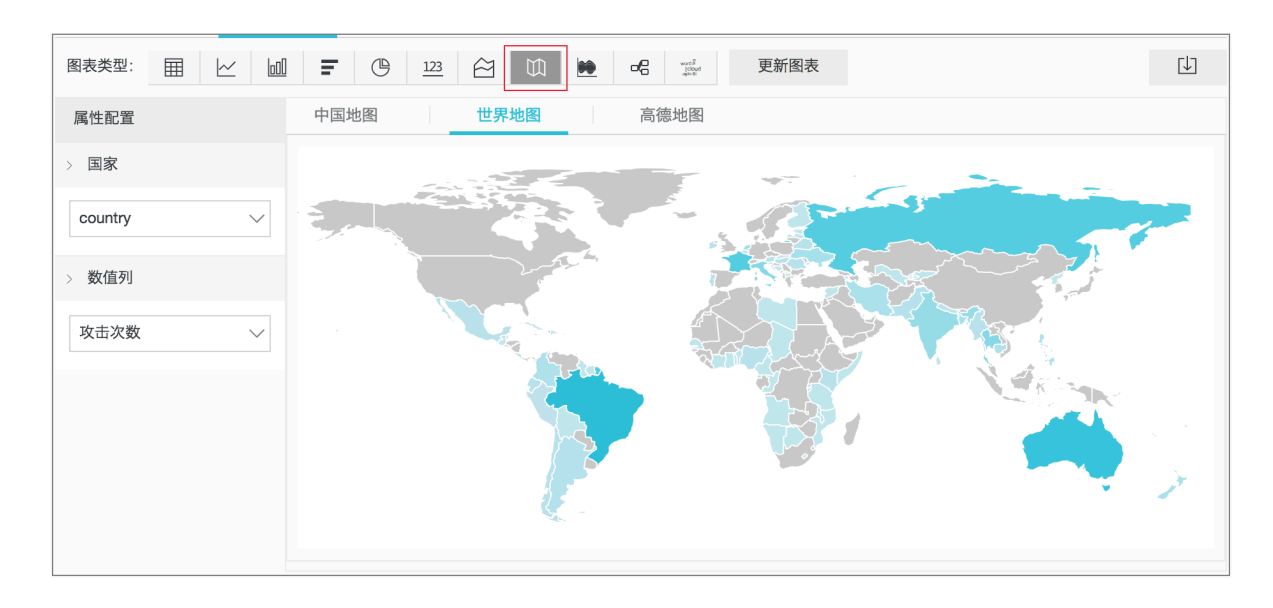

#### 访问者省份分布

如果您希望获得更详细的基于省份的分布,可以使用函数ip\_to\_province,例如:

```
📋 说明:
```

这里使用了另外一个IP函数ip\_to\_province来获得一个IP的所属省份。如果是中国以外的IP地址,依然会尝试转化为其国家所属省份(州),但在选择中国地图展示时,会无法展示出来。

#### 图 5-70: 访问者省份分布-分析结果

| province J | 攻击次数↓♪ |
|------------|--------|
| 江苏省        | 53     |
| 湖南省        | 2      |
| 北京市        | 509026 |
| 河南省        | 1411   |
| 安徽省        | 205629 |
| 广西壮族自治区    | 503    |
| 天津市        | 723121 |
| 浙江省        | 318    |

#### 中国地图方式展示:

#### 图 5-71: 中国地图

| 原始日志     | 统计图          | 表            |         |      |      |          |  |
|----------|--------------|--------------|---------|------|------|----------|--|
| 图表类型:    |              | <b>F</b> (b) | 123 🖄 🖾 |      | 更新图表 |          |  |
| 属性配置     |              | 中国地图         | 世界地图    | 高德地图 |      |          |  |
| > 省份     |              |              |         |      |      | and a    |  |
| province | $\sim$       |              |         |      |      | fund     |  |
| > 数值列    |              |              |         |      |      | STATE OF |  |
| 攻击次数     | $\checkmark$ |              |         |      |      | KS Der   |  |
|          |              |              |         |      |      |          |  |
|          |              |              |         |      | -1   |          |  |

・ 攻击者热力分布

如果期望获得一张攻击者的热力图,可以使用另外一个函数ip\_to\_geo,例如:

```
matched_host: www.aliyun.com and cc_blocks: 1
```

# 📋 说明:

这里使用了另外一个IP函数ip\_to\_geo来获得一个IP的所在经纬度,并获取前1万条。

#### 图 5-72: 攻击者热力分布-分析结果

| geo↓∖              | pv↓∖   |
|--------------------|--------|
| 31.8639,117.281    | 81378  |
| 36.6683,116.997    | 656    |
| 30.0135,120.288660 | 72     |
| 39.1422,117.177    | 723121 |
| 31.1461,118.571    | 124143 |
| 22.8167,108.316670 | 503    |
| 25.85,114.933      | 673    |
| 32.2109,119.455    | 53     |

#### 高德地图方式展示:

#### 图 5-73: 高德地图

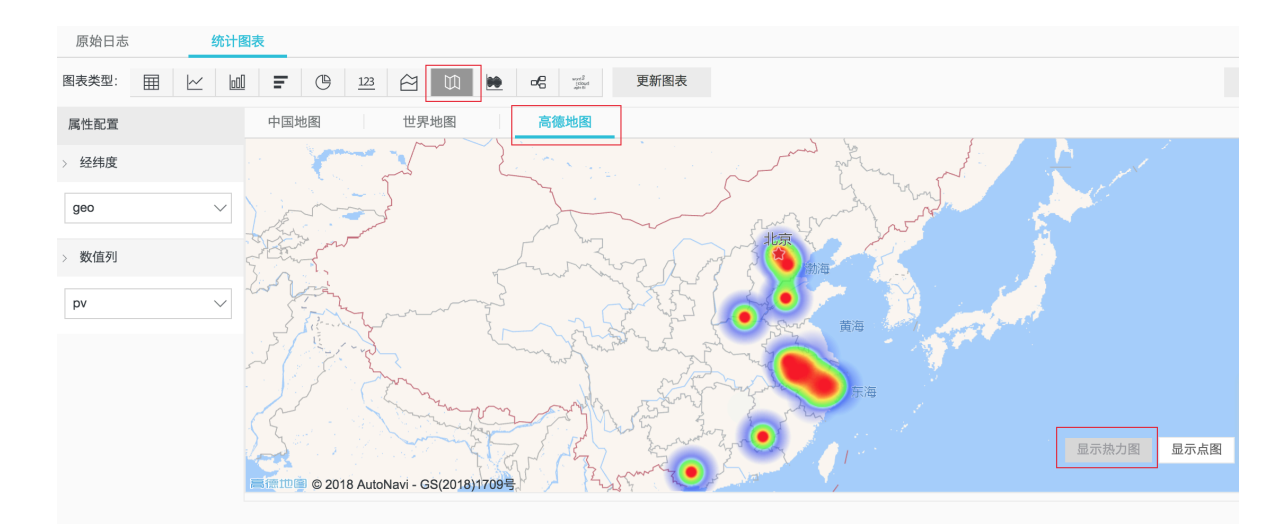

基于IP的更多解析功能,例如获得IP所属运营商ip\_to\_provider、判断IP是内网还是外网 ip\_to\_domain等,可以参考IP地理函数。

#### 5.7.6 日志报表

日志报表页面内嵌了日志服务的仪表盘页面。该页面为您展示您的默认仪表盘,您可以在当前页面 通过修改时间范围、添加过滤条件等操作,查看多种筛选条件下的仪表盘数据。

#### 查看报表

1. 登录新BGP高防IP控制台,在左侧导航栏中选择系统 > 全量日志。

2. 筛选出需要查看报表的域名,确认右侧的状态为开启。

3. 单击日志报表。

当前页面内嵌了日志服务的仪表盘页面,系统会自动为您添加过滤条件,如matched\_host:" 0523.yuanya.aliyun.com",查看基于选定网站的日志报表。

图 5-74: 查看报表

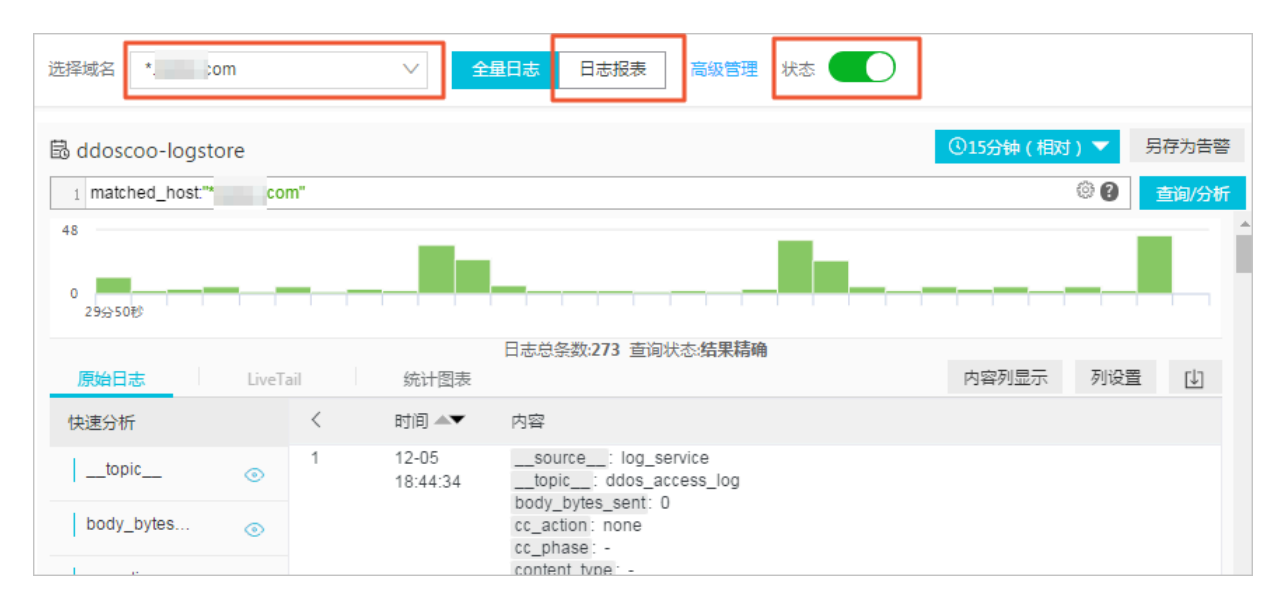

为网站开启新BGP高防日志采集功能之后,日志服务为您自动创建两个默认的仪报表,即运维中心 和访问中心。

| 仪表盘名称 | 说明                                                          |
|-------|-------------------------------------------------------------|
| 运维中心  | 展示被新BGP保护的网站目前的总体运营状况,包括有效请求状况、流量、趋势以及被CC攻击的流量、峰值、攻击者分布等数据。 |

| 仪表盘名称 | 说明                                                                                  |
|-------|-------------------------------------------------------------------------------------|
| 访问中心  | 展示被新BGP保护的网站目前的总体被访问状况,包括PV/UV<br>趋势与带宽峰值、访问者分布、流量线路分布、客户端类型分<br>布、请求分布、被访问网站分布等数据。 |

#### 图 5-75: 默认仪表盘

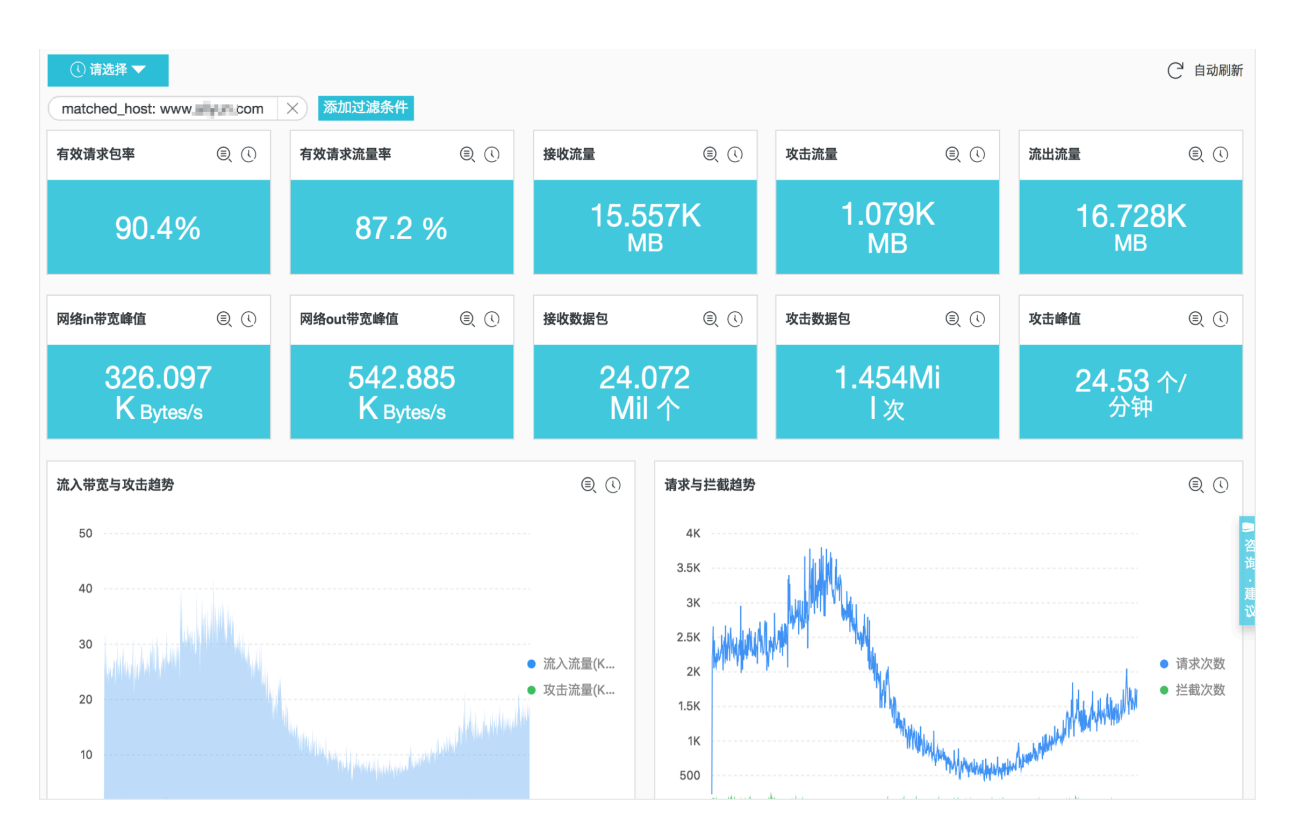

除了查看报表之外,您还可以进行以下操作:

- ・选择时间范围
- ·添加或编辑过滤条件
- ・査看图表

#### 时间选择器

仪表盘页面的所有图表都是基于不同时间段的数据统计结果,例如访问量的默认时间范围 为1天,访问趋势为30天。如您想要设置当前页面的所有图表均按照同样的时间范围显示,可以设 置时间选择器。

1. 单击请选择。

2. 在弹出的设置框中选择您的设置。您可以选择相对时间、整点时间或设置自定义时间。

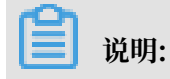

- ·修改时间范围后,所有图表的时间都会改成这个时间范围。
- ·时间选择器仅在当前页面提供临时的图表查看方式,系统不保存该设置。您下次查看报表
  - 时,系统仍会为您展示默认的时间范围。
- 图 5-76: 设置时间范围

|                                                       |       | × 时间                                                                                            | × |
|-------------------------------------------------------|-------|-------------------------------------------------------------------------------------------------|---|
| <ul> <li>④ 请选择 ▼</li> <li>汤 + nit &gt; まなけ</li> </ul> |       | > 相对                                                                                            |   |
|                                                       | 1 © © | 1分钟 15分钟 1小时 4小时<br>1<br>1天 1周 30天                                                              |   |
| 0%                                                    |       | > 整点时间                                                                                          |   |
| 1 @ ©<br>6.4                                          | 1 @ © | 1分钟     15分钟     1小时     4小时       1     1天     1周     30天     今天       昨天     前天     本周     上周 |   |
| 8 Ву                                                  | КВу   | → 自定义                                                                                           |   |

过滤条件

当您选择网站并单击日志报表,进入仪表盘页面后,系统会自动为您添加过滤条件,如 matched\_host:"0523.yuanya.aliyun.com",查看基于选定网站的日志报表。

您可以通过设置过滤条件修改报表的数据展示范围。

· 查看所有网站的全局报表

清空过滤条件,可以对当前日志库进行全局的报表展示。

#### ・ 添加更多过滤条件

您可以设置key和value,进一步对报表数据进行筛选。多个过滤条件之间为AND关系。

例如查看通过电信线路访问请求的总体情况:

图 5-77: 添加过滤条件

| matched_host: www. | .com ×                   | 命加以卫建会会任 |                 |             |          |
|--------------------|--------------------------|----------|-----------------|-------------|----------|
| PV ()              | U <sup>, Logstore:</sup> |          | × 0             | 网络in带 ①     | 网络out带 ① |
|                    | key:                     | isp_line | <sup>×</sup> 16 | 0.08        | 1 52     |
| 561                | value:                   | 电信       | MB              | KB/s        | KB/s     |
|                    |                          | 确定       |                 |             |          |
| 流量带宽趋势             |                          |          | O PV/UVi        | <b>访问趋势</b> | 0        |

蕢 说明:

字段isp\_line是新BGP日志的字段,表示连接入口的运营商网络,关于更详细的完整字段列 表和信息,可以参考新BGP日志字段。

#### 图表类型

报表展示区域按照预定义的布局展示多个报表,包括如下几个类型,更多图表类型请参考<mark>图表说</mark>

明。

| 图表类型  | 说明                                       |
|-------|------------------------------------------|
| 数字    | 表示一些重要指标,如有效请求率、攻击峰值等。                   |
| 线/面积图 | 表示一些重要指标特定时间单元内的趋势图,如流入带宽趋势、<br>攻击拦截趋势等。 |
| 地图    | 表示一些访问者、攻击者的地理分布,如CC攻击者国家分布、<br>访问热点分布等。 |
| 饼图    | 表示一些信息的分布,例如被攻击网站前10、客户端类型分布<br>等。       |
| 表格    | 展示攻击者列表等信息,一般分多个列。                       |
| 地图    | 表示一些数据的地理分布。                             |

#### 默认仪表盘

・运维中心

运维中心展示被新BGP保护的网站目前的总体运营状况,包括有效请求状况、流量、趋势以及 被CC攻击的流量、峰值、攻击者分布等。

| 图表        | 类型 | 默认时间范围  | 描述                                                | 样例          |
|-----------|----|---------|---------------------------------------------------|-------------|
| 有效请求包率    | 单值 | 1小时(相对) | 有效请求,即非<br>CC攻击或400错<br>误的请求个数在<br>所有请求总数的<br>占比。 | 95%         |
| 有效请求流量率   | 单值 | 1小时(相对) | 有效请求在所有<br>请求总流量的占<br>比。                          | 95%         |
| 接收流量      | 单值 | 1小时(相对) | 有效请求流入流<br>量总和,单位MB<br>。                          | 300 MB      |
| 攻击流量      | 单值 | 1小时(相对) | CC攻击的流入流<br>量总和,单位MB<br>。                         | 30 MB       |
| 流出流量      | 单值 | 1小时(相对) | 有效请求流出流<br>量总和,单位MB<br>。                          | 300 MB      |
| 网络in带宽峰值  | 单值 | 1小时(相对) | 网站请求的流入<br>流量速率的最高<br>峰值,单位为<br>Bytes/s。          | 100 Bytes/s |
| 网络out带宽峰值 | 单值 | 1小时(相对) | 网站请求的流出<br>流量速率的最高<br>峰值,单位为<br>Bytes/s。          | 100 Bytes/s |
| 接收数据包     | 单值 | 1小时(相对) | 有效请求(非CC<br>攻击)的流入请<br>求个数,单位为<br>个。              | 30000 个     |
| 攻击数据包     | 单值 | 1小时(相对) | CC攻击的请求个<br>数总和,单位为<br>个。                         | 100 个       |

| 图表            | 类型   | 默认时间范围  | 描述                                                           | 样例       |
|---------------|------|---------|--------------------------------------------------------------|----------|
| 攻击峰值          | 单值   | 1小时(相对) | CC攻击的最高峰<br>值,单位为个/峰<br>值。                                   | 100 个/分钟 |
| 流入带宽与攻击<br>趋势 | 双线图  | 1小时(整点) | 每分钟的有效请<br>求和攻击请求的<br>流量带宽的趋势<br>图。单位为KB/s<br>。              | -        |
| 请求与拦截趋势       | 双线图  | 1小时(整点) | 每分钟的请求和<br>拦截的CC攻击<br>请求总数的趋势<br>图。单位为个/分<br>钟。              | -        |
| 有效请求率趋势       | 双线图  | 1小时(整点) | 每分钟的有效请<br>求(非CC攻击<br>或400错误的请<br>求)个数在所有<br>请求总数的占比<br>趋势图。 | -        |
| 访问状态分布趋<br>势  | 流图   | 1小时(整点) | 每分钟的各种请<br>求处理状态(<br>400、304、20<br>等)的趋势图单<br>位为个/分钟。        | -        |
| CC攻击者分布       | 世界地图 | 1小时(相对) | CC攻击的次数总<br>和在来源国家的<br>分布。                                   | -        |
| CC攻击者分布       | 中国地图 | 1小时(相对) | CC攻击的次数<br>总和在来源省<br>份(中国)的分<br>布。                           | -        |
| 攻击者列表         | 表格   | 1小时(相对) | 前100个攻击最<br>多的攻击者信<br>息,包括IP、地<br>域城市、网络、<br>攻击次数和攻击<br>总流量。 | -        |

| 图表             | 类型 | 默认时间范围         | 描述                                               | 样例 |
|----------------|----|----------------|--------------------------------------------------|----|
| 攻击接入线路分<br>布   | 饼图 | <b>1小时(相对)</b> | CC攻击来源的<br>接入新BGP高防<br>线路分布,如电<br>信、联通和BGP<br>等。 | -  |
| 被攻击网站<br>Top10 | 环图 | 1小时(相对)        | 被攻击最多的10<br>个网站。                                 | -  |

・访问中心

访问中心展示被新BGP保护的网站目前的总体被访问状况,包括PV/UV趋势与带宽峰值、访问 者分布、流量线路分布、客户端类型分布、请求分布、被访问网站分布等。

| 图表        | 类型  | 默认时间范围  | 描述                                              | 样例          |  |
|-----------|-----|---------|-------------------------------------------------|-------------|--|
| PV        | 单值  | 1小时(相对) | 请求总数。                                           | 100000      |  |
| UV        | 单值  | 1小时(相对) | 独立的访问客户<br>端总数。                                 | 100000      |  |
| 流入流量      | 单值  | 1小时(相对) | 网站的流入流量<br>总和,单位为MB<br>。                        | 300 MB      |  |
| 网络in带宽峰值  | 单值  | 1小时(相对) | 网站请求的流入<br>流量速率的最高<br>峰值,单位为<br>Bytes/s。        | 100 Bytes/s |  |
| 网络out带宽峰值 | 单值  | 1小时(相对) | 网站请求的流出<br>流量速率的最高<br>峰值,单位为<br>Bytes/s。        | 100 Bytes/s |  |
| 流量带宽趋势    | 双线图 | 1小时(整点) | 每分钟的网站流<br>入流出流量的趋<br>势图(单位KB/S<br>)            | -           |  |
| 请求与拦截趋势   | 双线图 | 1小时(整点) | 每分钟的请求和<br>拦截的CC攻击<br>请求总数的趋势<br>图。单位为个/分<br>钟。 | -           |  |

| 图表              | 类型   | 默认时间范围  | 描述                                                                                          | 样例 |
|-----------------|------|---------|---------------------------------------------------------------------------------------------|----|
| PV/UV访问趋势       | 双线图  | 1小时(整点) | 每分钟的PV与<br>UV的趋势图。单<br>位为个。                                                                 | -  |
| 访问者分布           | 世界地图 | 1小时(相对) | 访问者PV在来源<br>国家的分布。                                                                          | -  |
| 访问者热力图          | 高徳地图 | 1小时(相对) | 访问者在地理位<br>置上的访问热力<br>图。                                                                    | -  |
| 流入流量分布          | 世界地图 | 1小时(相对) | 流入流量总和<br>在来源国家的分<br>布。单位为MB。                                                               | -  |
| 流入流量分布          | 中国地图 | 1小时(相对) | 流入流量总和<br>在来源省份的分<br>布。单位为MB。                                                               | -  |
| 接入线路分布          | 环图   | 1小时(相对) | 访问者来源的接<br>入新BGP高防<br>线路分布,如电<br>信、联通和BGP<br>等。                                             | -  |
| 流入流量网络提<br>供商分布 | 环图   | 1小时(相对) | 访问者通过网络<br>运营商接入的流<br>入流量分布。如<br>电信、联通、移<br>动、教育网等。<br>单位为MB。                               | -  |
| 访问最多的客户<br>端    | 表格   | 1小时(相对) | 前100个访问最<br>多的客户端信<br>息,包括IP、地<br>域城市、网络、<br>请求方法分布、<br>流入流量、错误<br>访问次数、拦截<br>的CC攻击次数<br>等。 | -  |
| 访问域名            | 环图   | 1小时(相对) | 前20个被访问最<br>多的域名。                                                                           | -  |

| 图表           | 类型 | 默认时间范围  | 描述                                                                                 | 样例 |
|--------------|----|---------|------------------------------------------------------------------------------------|----|
| Referer      | 表格 | 1小时(相对) | 前100个最多的跳<br>转Referer URL<br>、主机以及次数<br>等。                                         | -  |
| 客户端类型分布      | 环图 | 1小时(相对) | 前20个被访问<br>最多的User<br>Agent(用<br>户代理),如<br>iPhone、iPad<br>、Widnows IE<br>、Chrome等。 | -  |
| 请求内容类型分<br>布 | 环图 | 1小时(相对) | 前20个最多的请<br>求内容类型,如<br>HTML、Form<br>、JSON、流数据<br>等。                                | -  |

# 5.7.7 高级管理

新BGP高防日志采集功能支持高级管理,您可以通过高级管理跳转到日志服务控制台中 的Logstore列表页面,对高防日志进实时订阅与消费、数据投递和对接其他可视化等高级操作。

在全量日志页面右上角单击高级管理可以跳转到日志服务控制台,导出日志数据、配置日志消费等 高级操作。

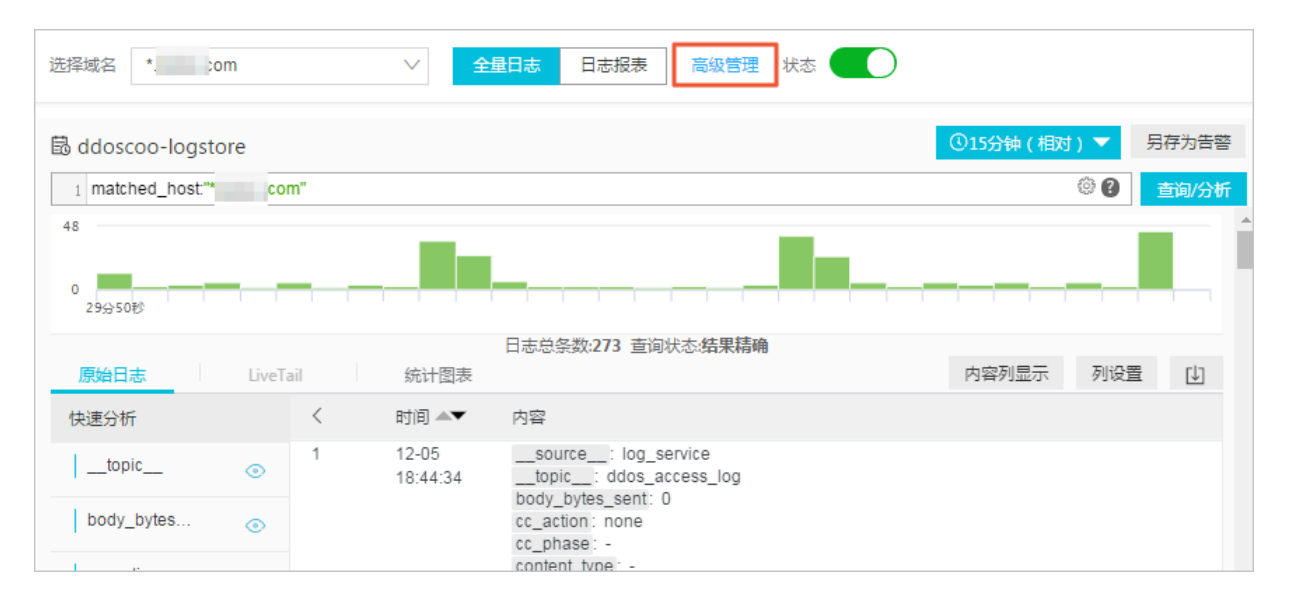

#### 导出日志数据

1. 开启日志推送后,单击原始日志页签右侧的日志下载按钮打开日志下载对话框。

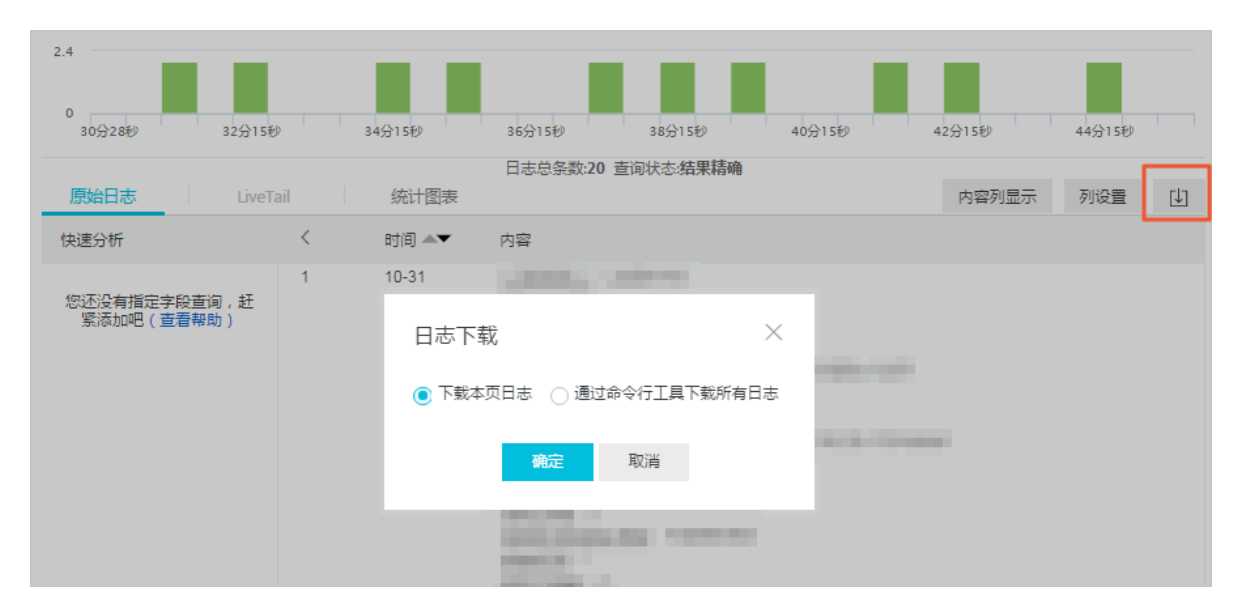

2. 在日志下载对话框中单击下载本页日志以CSV格式将本页面的日志保存到本地。

#### 3. 您也可以单击通过命令行工具下载所有日志下载所有日志。

| 日志下载                                                                                                    | $\times$ |  |  |  |  |
|----------------------------------------------------------------------------------------------------|----------|--|--|--|--|
| ○ 下载本页日志 (●) 通过命令行工具下载所有日志                                                                                                    |          |  |  |  |  |
| 1. 安装命令行工具                                                                                                    |          |  |  |  |  |
| 如何安装命令行工具请参考:帮助文档                                                                                                    |          |  |  |  |  |
| 2. 查看当前用户的秘钥ID与Key                                                                                                    |          |  |  |  |  |
| 查看地址:安全信息管理                                                                                                    |          |  |  |  |  |
| 3. 使用命令行工具                                                                                                    |          |  |  |  |  |
| aliyunlog log get_log_allproject="test-apache-logs"logstore="apache"<br>query=""from_time="2018-11-06 11:36:00 CST"to_time="2018-11-06 11:<br>50:59 CST"region-endpoint="cn-hangzhou.log.aliyuncs.com"jmes-filter<br>="join('\n', map(&to_string(@), @))"access-id=" 【步骤2中的秘钥ID】"acce<br>ss-key=" 【步骤2中的秘钥Key】" >> /downloaded_data.txt |          |  |  |  |  |
|                                                                                                    | 复制命令行    |  |  |  |  |
| 4. 修改命令行中的秘钥ID和Key                                                                                                    |          |  |  |  |  |
| 执行后自动下载到运行命令行的当前目录下的"download_data.txt",点击确认参考详                                                                                                    | 情        |  |  |  |  |
| 确定取消                                                                                                    |          |  |  |  |  |

- a. 单击下载日志对话框中的命令行工具CLI用户手册。
- b. 安装命令行工具。
- c. 单击安全信息管理页面链接查看并复制当前用户的秘钥ID和KEY。
- d. 单击复制命令行并用当前用户的秘钥ID和KEY替换该命令行中【步骤2中的秘钥ID】和【步骤2中的秘钥Key】。
- e. 在CLI命令行工具中执行该命令。

命令执行后,日志将将自动下载并保存到运行命令的当前目录下的download\_data.txt文件中。

#### 其他高级操作

- ・告警与通知
- ・实时订阅与消费
- ・数据投递
- ・对接其他可视化工具

### 5.8 态势感知日志

阿里云态势感知日志分析(Log Analysis)可提供态势感知风险威胁数据的实时收集、查询与实时 分析、存储和分发等一站式服务。无需您开发就能快捷完成全要素风险和威胁日志数据的采集、查 询与实时分析等,帮助您提升运维、运营效率。

功能说明

- 开通态势感知日志分析功能
- 自定义日志查询与分析
- ・日志报表仪表盘
- 日志类别及参数说明
- 导出日志

#### 背景信息

- 阿里云日志服务与态势感知产品全方位对接,提供态势感知日志采集与分析功能,帮助您全面了 解、有效处理服务器的安全隐患,实现对云上资产的集中安全管理。
- · 对云上资产的主机、网络以及安全日志有存储合规需求的大型企业与机构,如金融公司、政府类 机构等。
- ·拥有自己的安全运营中心(SOC),需要收集安全告警等日志进行中央运营管理的企业,如大型 地产、电商、金融公司、政府类机构等。
- ·拥有较强技术能力,需要基于云上资产的日志进行深度分析、对告警进行自动化处理的企业,如 IT、游戏、金融公司等。

#### 功能优势

- ·快速:安全与主机日志分析从分钟级提升为秒级,网络日志从多小时提升为1小时级别。
- ・ 全面: 覆盖网络、主机与安全三大类共14种日志。
- ・开放:与阿里云、开源生态下流计算、大数据系统融合,并对合作伙伴开放。
- · 灵活: 所见即所得的分析能力, 支持自定义构建业务视图。

#### 限制与说明

· 专属日志库不支持写入其他数据。

态势感知日志将被存放在专属日志库中,该日志库不支持通过API/SDK在内的所有方式写入其 他数据。专属日志库在查询、统计、报警、流式消费等均功能上无特殊限制。

- · 不支持修改专属日志库的存储周期等基本设置。
- ・ 专属日志库不收费。

日志服务对专属日志库不进行任何收费,日志服务产品需处于正常使用状态。

▋ 说明:

日志服务欠费时,态势感知日志采集功能暂停使用,请及时补缴欠款。

#### 应用场景

·追踪主机与网络日志,溯源安全威胁

根据日志中的\_\_topic\_\_字段实时检索,查看不同类型日志的时间分布,对主机日志和网络日 志做大实时跟踪。

| sas-log (属于                                                                                                    | sas-log- 🗥                                                                                         | ectoreade ( | 🗘 🕂 vi-hangzhou | ( )                                                                                                    | ① 15分钟(相                                                                                                    | 对) 👻 🗧      | }享 查询分 | 析属性 身 | 弓存为快速查询 | 另   | 存为告警   |
|----------------------------------------------------------------------------------------------------|----------------------------------------------------------------------------------------------------|-------------|-----------------|----------------------------------------------------------------------------------------------------|----------------------------------------------------------------------------------------------------|-------------|--------|-------|---------|-----|--------|
| 1topic: aegi                                                                                                    | is-log-proc                                                                                        | ess         |                 |                                                                                                    |                                                                                                    |             |        |       | © ()    | Ħ   | 皇宗     |
| .000                                                                                                    |                                                                                                    |             |                 |                                                                                                    |                                                                                                    |             |        |       |         |     |        |
| 0<br>59分21秒                                                                                                    |                                                                                                    | 01分45秒      | 045             | 计5秒                                                                                                    | 06分45秒                                                                                                    | 095         | )15秒   | 11分   | 45秒     |     | 14分06老 |
|                                                                                                    |                                                                                                    |             |                 | 日志总条数:                                                                                                    | 12,019 查询状态:结果精                                                                                                    | 确           |        |       |         |     |        |
| 原始日志                                                                                                    | 统计图                                                                                                | 图表          |                 |                                                                                                    |                                                                                                    |             |        |       |         | 列设置 | Ţ.     |
| 快速分析                                                                                                    |                                                                                                    | <           | 时间 ▲▼           | 内容 🔻                                                                                                    |                                                                                                    |             |        |       |         |     |        |
| topic<br>aegis-log-process<br>aegis-log-network<br>local-dns<br>aegis-snapshot-host<br>aegis-log-crack<br>approx_distinct | <ul> <li>92.56%</li> <li>4.97%</li> <li>1.75%</li> <li>0.66%</li> <li>0.06%</li> <li>2 </li> </ul> | 1           | 09-28 23:14:00  | source:<br>topic: a<br>cmdline : File<br>filepath : Filepath :<br>pfilepath : Filepath :<br>pfilepath : Filepath :<br>pilepath : Filepath :<br>pid : 5205<br>ppid : 26281<br>uid : 0<br>username : r | log, service<br>egis-log-process<br>decibu to Bule Kille Kille Son<br>Kille Son<br>Kille Son<br>root<br>Kille Son<br>Rohermon<br>er Bill Shoke (Sabar<br>pot | Vill Kytope |        |       |         |     |        |
|                                                                                                    | ۲                                                                                                  | 2           | 09-28 23:13:58  | source:                                                                                                    | log_service                                                                                                    | orerve      |        |       |         |     |        |
| additional                                                                                                    | ۲                                                                                                  |             |                 | topic: a<br>cmdline: cp                                                                                                    | egis-log-process<br>-1 /usr/bin/.sshd                                                                                                    |             |        |       |         |     |        |
| additional_num                                                                                                    | ٢                                                                                                  |             |                 | filename : cp<br>filepath : /bir                                                                                                    | /cp                                                                                                    |             |        |       |         |     |        |
| ali_uid                                                                                                    | ۲                                                                                                  |             |                 | groupname :<br>ip : 10.66.90                                                                                                    | root<br>250                                                                                                    |             |        |       |         |     |        |

#### ·实时查看主机与网络活动,洞察状态与趋势

通过Web访问中心等仪表盘页面实时查看主机与网络活动,及时判断当前的安全状态。

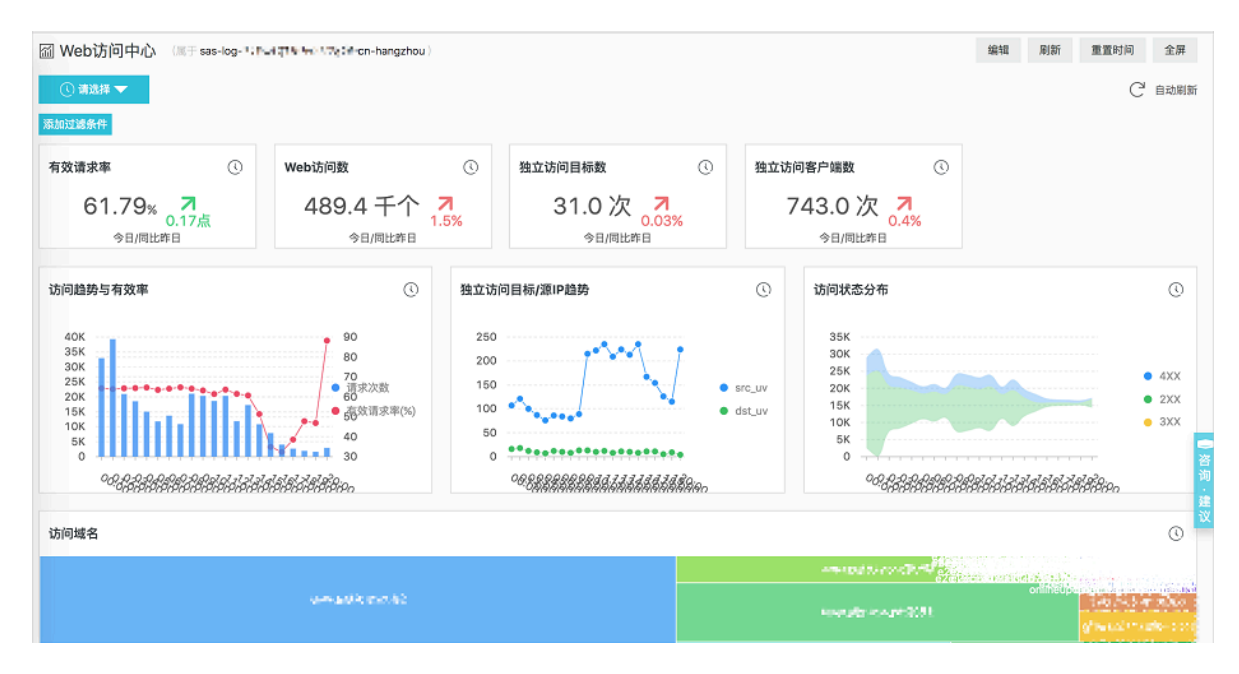

#### · 快速了解安全运营效率,即时反馈处理

通过漏洞中心仪表盘查看当前安全运营效率。

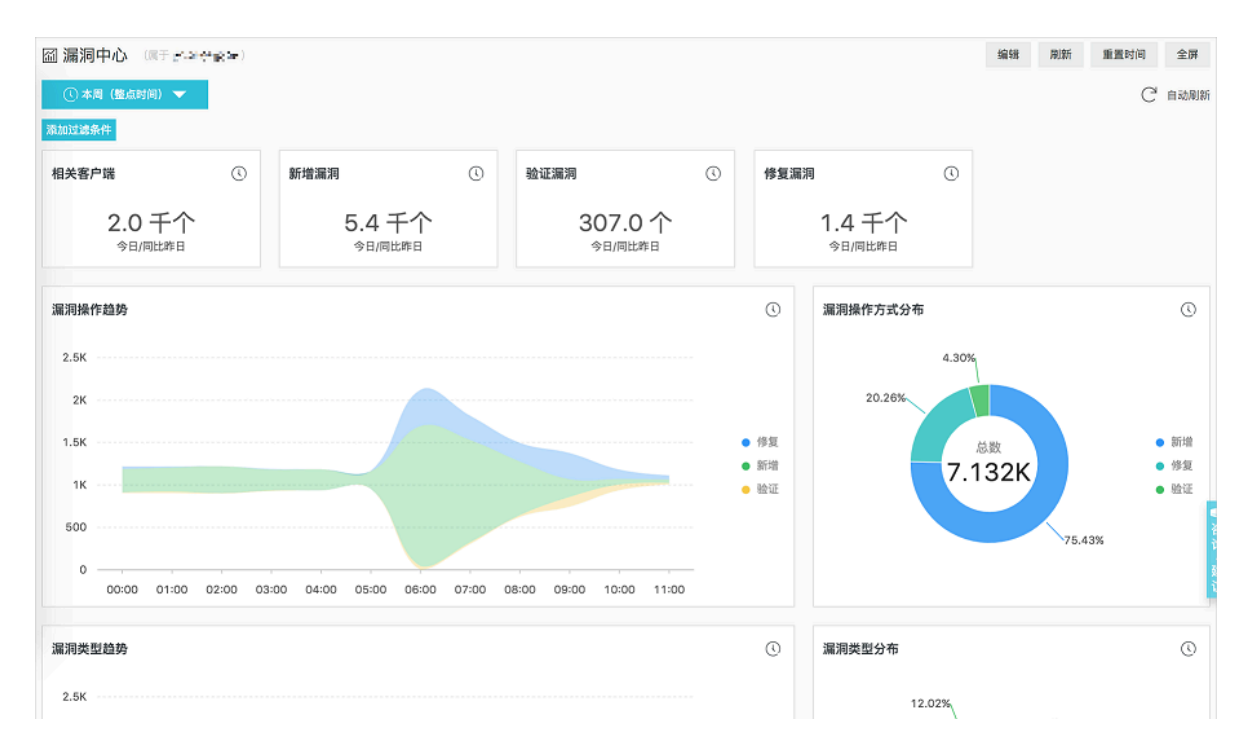

# 5.9 WAF日志

## 5.9.1 WAF日志实时分析简介

阿里云Web应用防火墙(WAF)与日志服务打通,对外开放Web访问与攻击日志,提供WAF日志 实时分析服务。

WAF日志实时分析可以近实时地自动采集并存储网站访问日志,并基于日志服务,输出查询分析、 报表、报警、下游计算对接与投递等能力,帮助您专注于分析,远离琐碎的查询和整理工作。

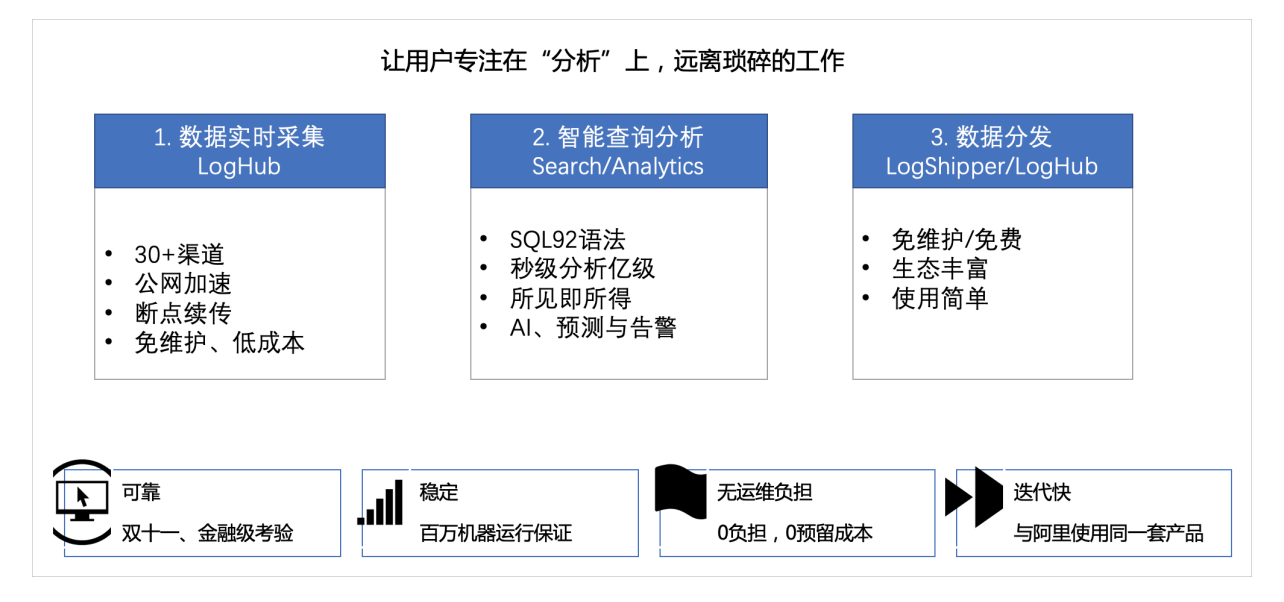

通过以下视频介绍,快速学习了解WAF日志实时分析的功能和操作。

适用用户

- ・ 对云上资产的主机、网络以及安全日志有存储合规需求的大型企业与机构,如金融公司、政府类 机构等。
- ・拥有自己的安全运营中心(SOC),需要收集安全告警等日志进行中央运营管理的企业,如大型 地产、电商、金融公司、政府类机构等。
- ・ 拥有较强技术能力,需要基于云上资产的日志进行深度分析,对告警进行自动化处理的企业,如 IT、游戏、金融公司等。
- ・ 对云上业务安全事件有溯源需求,需要定期输出安全周报、月报和年报,或者拥有三级以上等保 合规需求的所有用户。

功能优势

- · 配置简单:轻松配置即可实现Web访问与攻击日志的实时采集。
- · 实时分析:依托日志服务产品,提供实时日志分析能力、开箱即用的报表中心与交互挖掘支持,从传统几十分钟级别到秒级别,让您对网站业务的各种Web攻击状况以及客户访问细节了如指掌。
- ・ 实时告警:支持基于特定指标定制准实时的监测与告警,确保在关键业务发生异常时能第一时间
   响应。
• 生态体系:支持对接其他生态如实时计算、云存储、可视化等方案,进一步挖掘数据价值。

#### 前提条件与限制

要使用WAF日志实时分析,必须满足以下前提条件:

・开通日志服务。

· 开通阿里云WAF企业版,并购买日志分析模块。

WAF所存储的日志库属于专属日志库,有如下限制:

·用户无法通过API/SDK等方式写入数据,或者修改日志库的属性(例如存储周期等)。

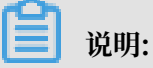

支持其他日志库功能(例如查询、统计、报警、流式消费等),且与一般日志库无差别。

・日志服务不对专属日志库计费,但日志服务本身需处于可用状态(不超期欠费)。

· 内置报表可能会在发生更新和升级。

# 应用场景

· 追踪Web攻击日志,溯源安全威胁。

| 留 安全中心     ① 上周 (整点8     ○ 上周 (整点8     ○ 上周 (整点8     ○ 上周 (整点8     ○ 上周 (整点8     ○ 上周 (整点8     ○ 上周 (整点8     ○ 上周 (整点8     ○ 上周 (登点8     ○ 上周 (登点8     ))     ○ 上周 (登点8     ○ 上周 (登点8     ○ 上周 (登点8     ○ 上周 (登点8     ○ 上周 (登点8     ○ 上周 (登点8     ○ 上周 (登点8     ○ 上周 (登点8     ○ 上周 (登点8     ○ 上周 (登点8     ○ 上周 (登点8     ○ 上周 (登点8     ○ 上周 (登点8     ○ 上周 (登点8     ○ 上周 (□))     □○□○□□□□□□□□□□□□□□□□□□□□□□□□□□□□ | (漢于 ali-chengzhe )<br>时间) 🗸   |                                                                                                    |                                                                                                    | 添加过油                                                                                                    | 總辑 刷新                      | 重置时间 告警 分寻                                                            |
|----------------------------------------------------------------------------------------------------|-------------------------------|----------------------------------------------------------------------------------------------------|----------------------------------------------------------------------------------------------------|----------------------------------------------------------------------------------------------------|----------------------------|-----------------------------------------------------------------------|
| WAF 日心-女<br>展示网站的被攻击<br>基本数据                                                                                                    | <b>"王'中'心</b><br>;指标、趋势、来源分布等 |                                                                                                    |                                                                                                    |                                                                                                    |                            |                                                                       |
| 攻击峰值                                                                                                    | 圓 ① … 被                       | 攻击网站 🐣 🗐 🕔 …                                                                                                    | 攻击来源国家 🛛 🐣 🔍                                                                                                    | ① … 攻击流量                                                                                                    | 🕭 🖲 🕔 …                    | 攻击者UV 🐁 🤇                                                             |
| 32.2<br>小时                                                                                                    | 2 KB/s<br>/环比昨日               | 299个3-11                                                                                                    | <u>73</u> 个了<br>今日/环比昨日                                                                                                    | 7.<br>12/1                                                                                                    | . <u>5 MB</u><br>时/环比昨日    | <u>2.8 千个</u><br>1小时/同比昨日                                             |
| 攻击类型分布                                                                                                    |                               |                                                                                                    | 0                                                                                                    | (① … 攻击拦截                                                                                                    | 🌯 🖲 🕔 …                    | CC攻击拦截 🔥 🤇                                                            |
| 3.5K<br>3K                                                                                                    |                               |                                                                                                    | ● 精准                                                                                                    | 访问控制 <u>11</u>                                                                                                    | . <u>6 千次</u><br>时环比昨日     | <u>1.9 千次</u><br>小时/环比昨日                                              |
| 2K                                                                                                    |                               |                                                                                                    |                                                                                                    | 时禁<br>应用防护 Web攻击拦截                                                                                                    | : 🔥 🖲 🕔 …                  | 访问控制事件 🔥 🤇                                                            |
| 1K<br>500<br>0<br>07:00                                                                                                    | 08:00 09:00 10:00             | 11:00 12:00 13:00 14:0                                                                                                    | <ul> <li>地区:</li> <li>数据</li> <li>00 15:00 16:00</li> </ul>                                                                                                    | 时禁<br>风控 <u>12</u><br>1小                                                                                                    | 26.0次<br><sup>时/环比昨日</sup> | <u>9.3 千次</u><br>1小时/环比昨日                                             |
| 攻击类型来源分布                                                                                                    | 5 (1小时)                       |                                                                                                    |                                                                                                    |                                                                                                    |                            |                                                                       |
| CC攻击(世界)                                                                                                    |                               | 圓 (1) ···· Web珍                                                                                                    | z击(世界)                                                                                                    | ۵ (۱)                                                                                                    | 访问控制攻击(世                   | 世界) (                                                                 |
| CC攻击(中国)                                                                                                    |                               | © Web3                                                                                                    | (在 (中国)                                                                                                    | Q ()                                                                                                    | 访问控制攻击(4                   | ÞØ) (                                                                 |
|                                                                                                    |                               |                                                                                                    |                                                                                                    |                                                                                                    |                            | *                                                                     |
| 被攻击具体信息(                                                                                                    | (1小时)                         |                                                                                                    |                                                                                                    |                                                                                                    |                            |                                                                       |
| 被攻击网站                                                                                                    |                               | الله الله الله الله الله الله الله الله                                                                                                    | CC防护策略分布<br>0.16%<br>0.05%<br>0.11%                                                                                                    | 🌯 🖲 🕚 …                                                                                                    | Web攻击类型分                   | ት 🐣 (                                                                 |
|                                                                                                    |                               |                                                                                                    | 0.81%                                                                                                    | intelligence                                                                                                    |                            |                                                                       |
|                                                                                                    |                               | abcdnilabcd abcdg abcd ••••<br>abcdp.wabcd abcdcaiab abcd                                                                                                    | 0.05%<br>1.35%<br>0.16%<br>0.54%<br>21.99%<br>总数                                                                                                    | <ul> <li>tmda-domai</li> <li>m.qixin.com</li> <li>intelligence</li> </ul>                                                                                                    |                            |                                                                       |
|                                                                                                    |                               | abcdnilabcdabcdgabcdabcda                                                                                                    | 0.05%<br>0.15%<br>0.16%<br>21.99%                                                                                                    | 55K • mail_ord_clonal<br>• mail_nin_com<br>• intelligence<br>• 201810_ali_<br>• tmd4-domai<br>• 74.\$77iggon_ips_vv<br>• sr_ips_booki                                                                                                    |                            | 100.00%                                                               |
| 17主参約1年                                                                                                    | abod.ori.on                   | abcdnilabcdabcdgabcdgabcd<br>abcdp.wabcdabcdcaiababcd<br>abcdepgabcdwasu.tv abcdpp a                                                                                                    | 0.05%<br>0.16%<br>0.16%<br>21.99%<br>1.855                                                                                                    | tind4-domai,<br>m.qixin.com,<br>m.qixin.com,<br>intelligence,<br>201810,ali.,<br>tind4-domai,<br>74,979g00.jbs.w<br>sr.jbs.booki,<br>201810,ali.,<br>82045000                                                                                                    |                            | 100.00%                                                               |
| 攻击者列表                                                                                                    | abcd.cri.cn                   | abcdnilabcdabcdgabcdga | 0.05%<br>0.16%<br>21.99% ◎数<br>1.855                                                                                                    | tind4-domai,<br>m.qixin.com,<br>intelligence,<br>201810,ali<br>tind4-domai,<br>74,974goor.jps,w<br>sr.jps_booki,<br>201810,ali<br>tind4-domai,<br>72,974goor.jps,w<br>sr.jps_booki,<br>201810,ali<br>tind4-domai,<br>74,974goor.jps,w<br>sr.jps_booki,<br>201810,ali<br>tind4-domai,<br>74,974goor.jps,w<br>sr.jps_booki,<br>201810,ali                                                                                                    | keforar主机                  | 100.00%<br>100.80%<br>全<br>Referer送致                                  |
| 双击者列表<br>IP<br>118.57.10.10                                                                                                    | abcd.cri.cn                   | abcdnilabcdabcdg_abcdgabcd<br>abcdp.wabcdabcdcaiababcd<br>abcdepgabcdwasu.tv abcdpp.a<br>◆ 改击次数 (CC攻击, Web<br>bith: Sing控制, 地区封稿,<br>数击型                                                                                                    | 0.05%<br>0.15%<br>0.15%<br>21.99%<br>1.855<br>1.855<br>1.855<br>1.855                                                                                                    | trid4-domai     m.qixin.com     intelligence     201810_ali     trid4-domai     201810_ali     trid4-domai     74.974g90njps.w     srjps_booki     201810_ali      trid4-formai     runk     trid4-domai     proverse the second second se                                      | Referer主机                  | 100.00%<br>* Referer总数                                                |
| 双击者列表<br>IP<br><u>119.57.10.10</u><br>221.122.10.10                                                                                                    | abcd.cri.cn                   | abcdnilabcdabcdg.abcd<br>abcdp.wabcdabcdcaiababcd<br>abcdepgabcdwasu.tv abcdpp a<br>② 次击次数(CC攻击, Web<br>防护, 访问控制,地区封翰, 攻击)<br>③ 174 (173, 0, 1, 0, 0, 0) 0.08<br>④ 122 (122, 0, 0, 0, 0, 0) 0.05                                                                                                    | 0.05%<br>0.16%<br>21.99%<br>● ② ③ ···<br>配偶 (MB) ♀                                                                                                    | tind4-domai     m.qixin.com     intelligence     201810_ali     tmd4-domai     74.97j4gon.jps.w     sr.jps.booki     201810_ali                                                                                                    | keferer主机                  | 100.00%<br>100.00%<br>全<br>Referer送致<br>114<br>0%                     |
| 双击者列表<br>IP<br>119.57.10.10<br>221.122.10.19<br>183.210.10 10                                                                                                    | abcd.cri.cn                   | abcdnilabcdabcdgabcdgabcd<br>abcdp wabcdbbcdcaiababcd<br>abcdpgabcdwasu.tv abcdpp.a<br>②                                                                                                    | 0.05%<br>0.15%<br>0.15%<br>21.99%<br>1.855<br>1.855<br>1.855<br>1.855<br>1.855                                                                                                    | Triangle of the second second sec | Referer主机                  | 100.00%<br>● Referer恐致<br>114<br>86<br>84                             |
| 双击者列表<br>IP<br>119.57.10.10<br>221.122.10.10<br>183.210.10.19<br>171.94.10.10                                                                                                    | abcd.cri.cn                   | beddnilabed         abcdg         abcdg                                                                                                    | 0.05%<br>0.15%<br>21.99%<br>● ④ ① ···<br>目: 859<br>1.859<br>1.859<br>日<br>日<br>日<br>日<br>日<br>日<br>日<br>日<br>日<br>日<br>日<br>日<br>日<br>日<br>日<br>日<br>日<br>日<br>日                                                                                                    | tind4-comail     intelligence     201810.ali     tind4-comail     201810.ali     tind4-comail     74.974g00.ijps.vv     sr.jps.booki     201810.ali      tind4-comail     volume of the second second s                               | keferer±∜l<br>bcdanwabcdom | 100.00%<br>100.00%<br>全 Referer起致<br>114<br>86<br>64<br>25            |
| 双击者列表<br>IP<br>119 <u>57.10.10</u><br>2 <u>21.122.10.10</u><br>183.210.10.10<br>171.94.10.10<br>123.151.10.10                                                                                                    | abcd.cr/.cn                   | beddnilabed         abcdgabcdgabcdg         abcdgabcdgabc                                                                                                    | 0.05%<br>0.16%<br>0.16%<br>21.99%<br>21.99%<br>1.855<br>1.855<br>1  | tind4-cionai     m.qixin.com     intelligence     201810.ali     tmd4-cionai     201810.ali     tmd4-cionai     201810.ali     tmd4-cionai     201810.ali     tmd4-cionai     tmd4-ciona                                                                                                    | Referer主机                  | 100.00%     100.00%     Referer総数     114     86     64     35     29 |
| 双击者列表<br>IP<br>119.57.10.10<br>221.122.10.19<br>183.210.10.19<br>171.94.10.10<br>123.151.10.19<br>1152.29.10.10                                                                                                    | abcd.cri.cn                   | abcdnilabcdabcdgabcd<br>abcdp.wabcdbcdcaiababcd<br>abcdp.wabcdbcdcaiababcd<br>abcdpgabcdwasu.tv abcdpp.a<br>☆ 改击次数 (CC攻击, Web<br>防护, 访问控制, 地区対频。 攻击)<br>通 174 (173, 0, 1, 0, 0, 0) 0.08<br>通 122 (122, 0, 0, 0, 0, 0) 0.02<br>动 112 (0, 0, 112, 0, 0, 0) 0.06<br>信 104 (0, 0, 104, 0, 0, 0) 0.02<br>信 99 (0, 0, 99, 0, 0, 0) 0.05                                                                                                    | 0.05%<br>0.15%<br>0.15%<br>21.99%<br>1.855<br>1.855<br>1.8 | Timda-comai Timda-comai 201810_ali timda-comai 201810_ali timda-comai 7.4.9.74g90n.jps.w 6 sr.jps_booki 201810_ali EReferer addu.com duration of the state of the state of                                                                                                    | keferer主机<br>uil           | 100.00%<br>* Referer#3%<br>114<br>86<br>64<br>35<br>29<br>22          |

 $\cdot$  实时查看Web请求活动,洞察状态与趋势。

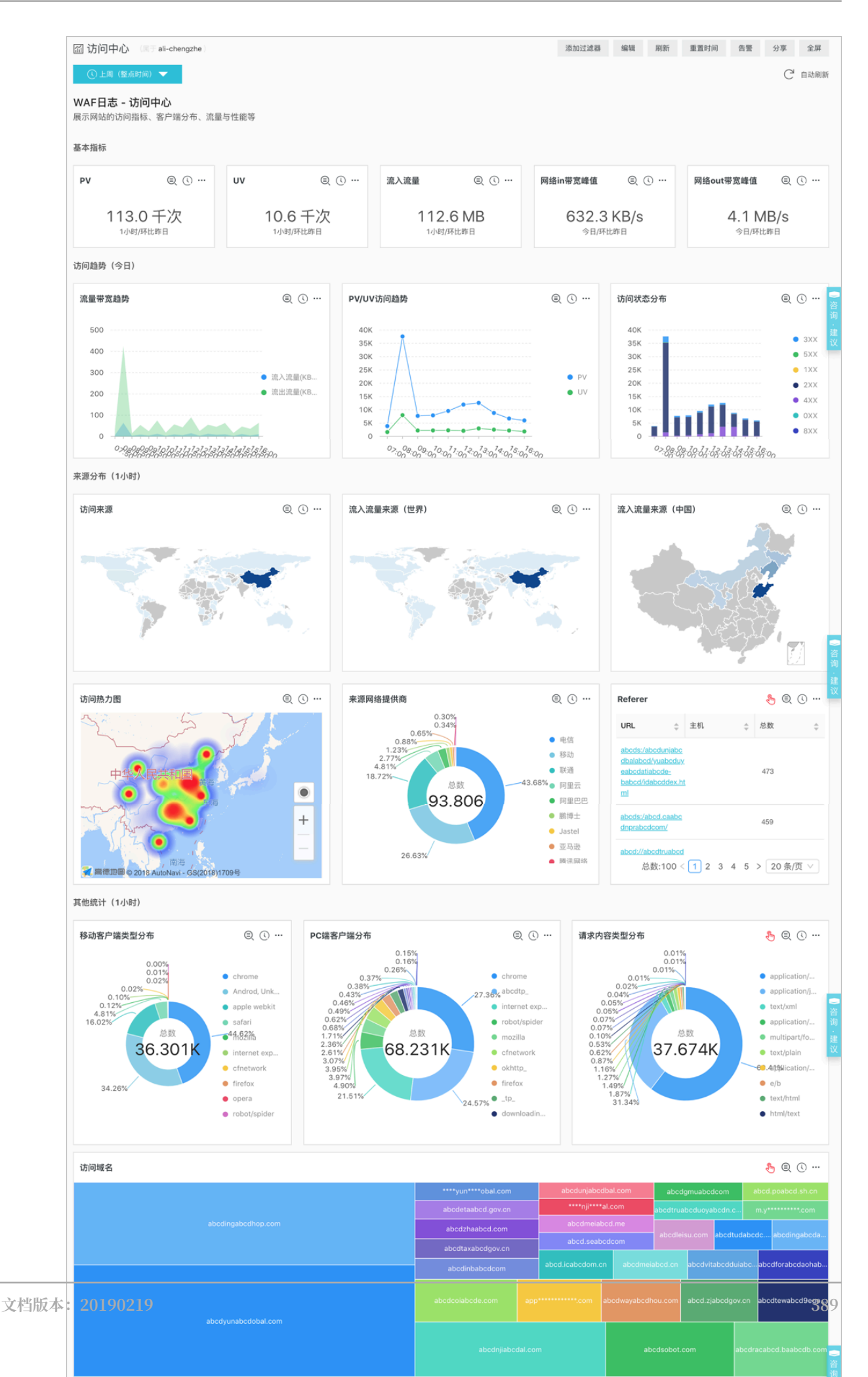

## · 快速了解安全运营效率,及时反馈处理。

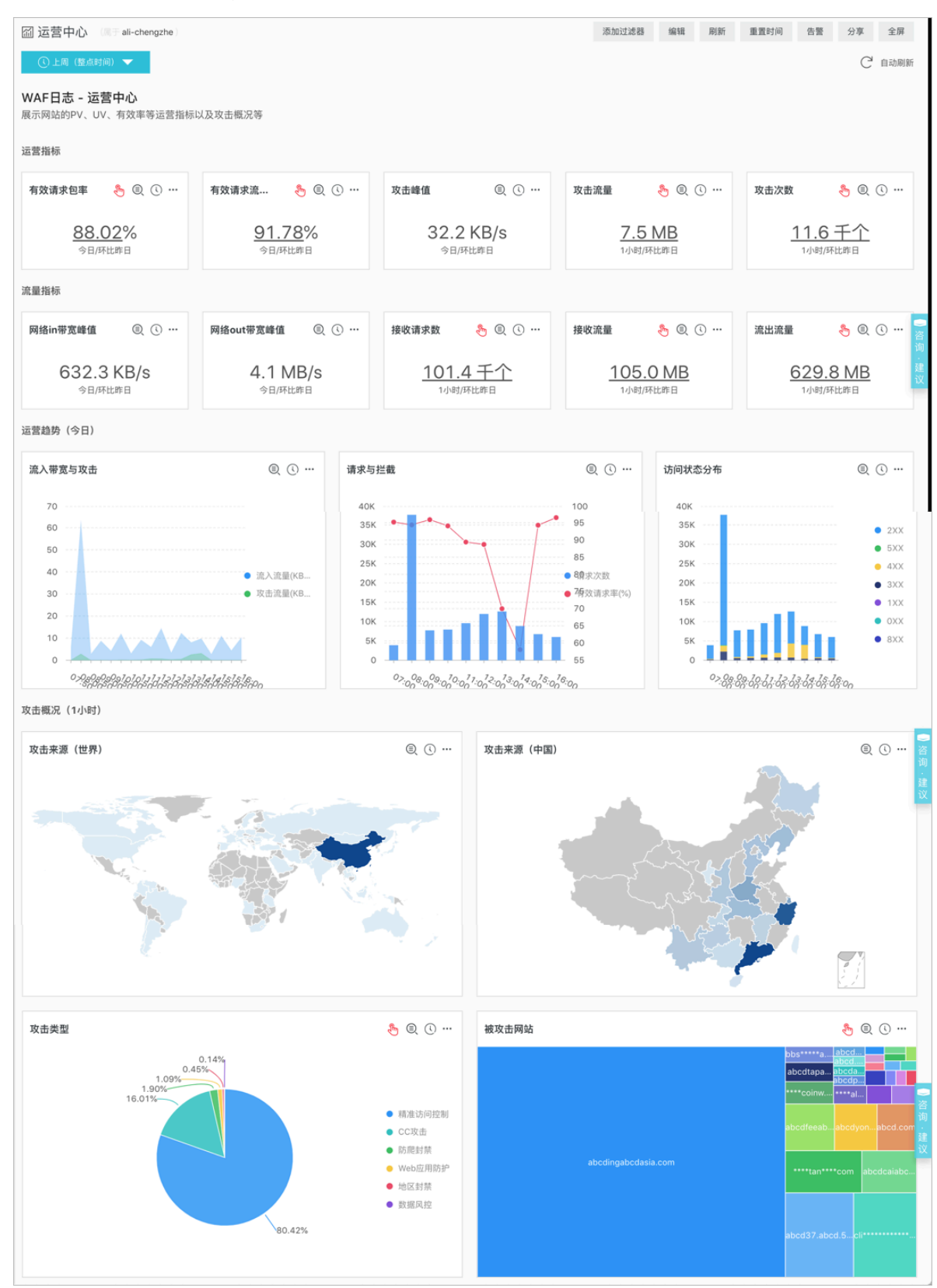

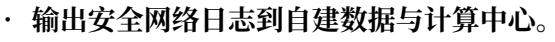

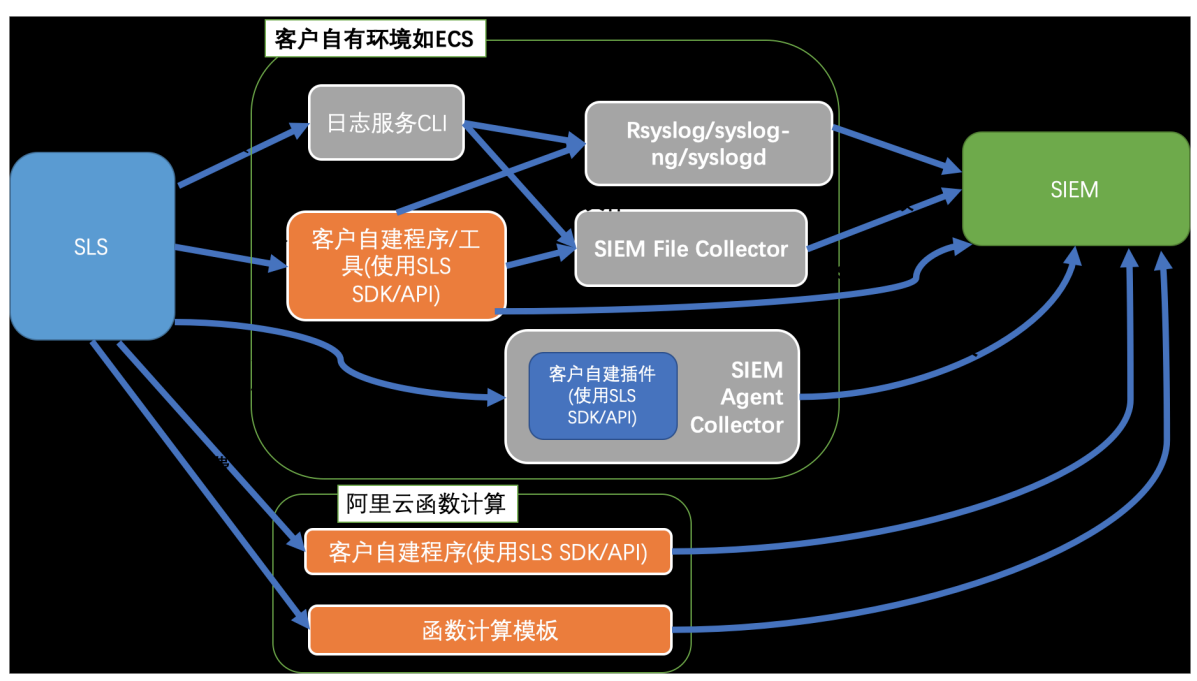

# 5.9.2 计费方式

WAF日志服务根据您选择的日志存储时长和日志存储容量进行计费。

WAF日志服务采用预付费(包年包月)方式。

间 说明:

WAF日志服务目前仅支持Web应用防火墙包年包月实例开通使用。

您在Web应用防火墙购买页面中,选择开通日志服务,并根据实际需要选择日志存储时长和日志存 储容量的规格,系统将自动根据您选定的日志存储规格和WAF实例的购买时长计算费用。

## 日志存储规格

WAF日志服务各日志存储规格的详细定价如下表所示:

| 日志存储时 | 日志存储容 | 推荐场景                   | 中国大陆地域实例 |        | 海外地区实例 |         |
|-------|-------|------------------------|----------|--------|--------|---------|
| ĸ     | 量     |                        | 包月费用     | 包年费用   | 包月费用   | 包年费用    |
| 180天  | ЗТВ   | 适合日均QPS不高<br>于80的业务场景  | 1,500    | 18,000 | 3,000  | 36,000  |
|       | 5TB   | 适合日均QPS不高<br>于120的业务场景 | 2,500    | 30,000 | 5,000  | 60,000  |
|       | 10ТВ  | 适合日均QPS不高<br>于260的业务场景 | 5,000    | 60,000 | 10,000 | 120,000 |

| 日志存储时 | 日志存储容 | 推荐场景                         | 中国大陆地址 | 或实例     | 海外地区实例  |           |
|-------|-------|------------------------------|--------|---------|---------|-----------|
| ĸ     | 量     |                              | 包月费用   | 包年费用    | 包月费用    | 包年费用      |
|       | 20TB  | 适合日均QPS不高<br>于500的业务场景       | 10,000 | 120,000 | 20,000  | 240,000   |
|       | 50TB  | 适合日均QPS不高<br>于1,200的业务场<br>景 | 25,000 | 300,000 | 50,000  | 600,000   |
|       | 100TB | 适合日均QPS不高<br>于2,600的业务场<br>景 | 50,000 | 600,000 | 100,000 | 1,200,000 |
| 360天  | 5TB   | 适合日均QPS不高<br>于60的业务场景        | 2,500  | 30,000  | 5,000   | 60,000    |
|       | 10TB  | 适合日均QPS不高<br>于120的业务场景       | 5,000  | 60,000  | 10,000  | 120,000   |
|       | 20ТВ  | 适合日均QPS不高<br>于260的业务场景       | 10,000 | 120,000 | 20,000  | 240,000   |
|       | 50TB  | 适合日均QPS不高<br>于600的业务场景       | 25,000 | 300,000 | 50,000  | 600,000   |
|       | 100TB | 适合日均QPS不高<br>于1,200的业务场<br>景 | 50,000 | 600,000 | 100,000 | 1,200,000 |

日志存储容量满额说明

如果您已购买的日志存储容量已经满额,系统将自动提醒您升级容量。您可以随时通过升级日志存 储容量规格的方式进行扩容。

# (!) 注意:

如果日志存储容量已满,且您未及时升级容量,WAF将停止向日志服务的专属日志库写入新的 日志数据。日志库中已存储的日志数据将保留,直到该日志数据超出所选择的日志存储时长。或 者,您所购买的WAF日志服务到期7天后未续费,日志库中的所有日志数据将自动释放。

购买时长

WAF日志服务的购买时长与您购买的WAF包年包月实例绑定。

・新购:您在新购WAF包年包月实例时,系统将根据您选择的实例购买时长计算日志服务的费用。

・升级:您通过升级已购买的WAF包年包月实例开通日志服务时,系统将根据您现有的WAF实例 的剩余时长(精确到分钟级别)计算日志服务的费用。

服务到期说明

当您购买的WAF实例服,WAF日志服务将同时到期。

- · 服务到期后,WAF将停止向日志服务的专属日志库写入日志数据。
- · 服务到期后WAF日志服务中的日志数据将为您保留7天。如果7天内您完成续费则可以继续使用 WAF日志服务功能;如果未能及时完成续费,所有已存储的WAF日志将被清空。

# 5.9.3 配置WAF日志服务

购买Web应用防火墙(WAF)服务后,如果您的网站业务需要详细的实时日志查询和分析服务,您可以在控制台的应用管理中开通日志实时查询分析服务。

适用范围

通过利用日志服务(SLS)的功能实时采集已接入WAF防护的网站业务各类日志,并对采集到的日 志数据进行实时检索与分析,以丰富的仪表盘形式展示查询结果。WAF日志服务完全满足等保合规 要求和您网站业务防护和运营需求,您可以在购买开通WAF日志服务时根据实际需要,选择存储时 长和存储容量大小。

📔 说明:

WAF日志服务目前仅对Web应用防火墙包年包月实例开通,包括高级版、企业版、旗舰版。

功能优势

WAF日志实时查询分析服务具有以下功能优势:

- ・等保合规:存储网站六个月以上的访问日志,助力网站符合等保合规要求。
- 配置灵活:轻松配置即可实现Web访问与攻击日志的实时采集。同时,支持自定义日志存储的时长和容量,自由选择日志采集的网站。您还可以根据自己的业务需求修改或者重新自定义符合自己业务或安全需求或者安全需求的报表模板,帮助您快速感知网站业务和安全状态。
- ・ 实时分析:依托日志服务产品,提供实时日志分析能力、开箱即用的报表中心,让您对网站业务 的各种Web攻击状况以及客户访问细节了如指掌。
- ・ 实时告警:支持基于特定指标定制准实时的监测与告警,确保在关键业务发生异常时能第一时间
   响应。
- ・ 生态体系: 支持对接其他生态如实时计算、云存储、可视化等方案, 进一步挖掘数据价值。

#### 开通WAF日志服务

1. 登录Web应用防火墙管理控制台。

- 2. 定位到市场管理 > 应用管理页面,选择您的WAF实例所在地域。
- 3. 单击日志实时查询分析服务区域中的升级。

| 应用管理 中国大                | 为地区 海外地区                                                                                                    |      |    |
|-------------------------|----------------------------------------------------------------------------------------------------|------|----|
| <b>蚁盾</b><br>针对机<br>使用流 | <b>雪手机号风控服务(公测中)</b><br>1)器恶意注册澄录、金融信贷、黄牛抢期等场景,能够自动化提取并识别高危风险手机号、并提供风险记录以及一键拦截能力。<br>缩显:点击开通(不会产生轰用)——配置防护规则——按调用次数改善(会产生轰用)。改善预准参考, | ⊘已开通 | RI |
| 日志                      | 5. <b>服务实时查询分析</b><br>服务提供准实时的Web应用防火电日志查询与强大的分析功能,通过预定义好的报表中心以及强大的SQL预发分析,可以自由创建服表与报答 <u>。这类标准参考</u> ,                              | [    | 升级 |

在Web应用防火墙购买页面,勾选日志服务,根据您的业务需要选择日志存储时长和存储容量,单击去支付并完成支付。

| <b>じ</b> 说明 | <b>月:</b> |                |  |
|-------------|-----------|----------------|--|
| 关于WAF       | 日志服务收费标准, | 参考WAF日志服务计费方式。 |  |
|             |           |                |  |
| 日志服务        | 是         |                |  |

| 一<br>日志服务,将WAF所有的日志信息实时存储至日志服务(SLS账号)存储空间中,同时提供准实时查询分析和在线报表展示等功能。 |      |      |     |     |     |      |
|-------------------------------------------------------------------|------|------|-----|-----|-----|------|
| 日志存储时长                                                            | 180天 | 360天 |     |     |     |      |
|                                                                   |      |      |     |     |     |      |
| 日志存储容量                                                            | ЗT   | 5T   | 10T | 20T | 50T | 100T |

- 5. 回到Web应用防火墙的市场管理 > 应用管理页面,在日志实时查询分析服务区域单击授权。
- 6. 单击同意授权,授权WAF将日志存储至您的专属日志库中。

| 云资源访问授权                                                                                                    |          |
|----------------------------------------------------------------------------------------------------|----------|
| 這醫提示:如當修改角色权限,请能往RAM控制台角色管理中设置,需要注意的是,错误的配置可能导致WAF无法获取到必要的权限。                                                         | ×        |
| WAF请求获取访问您云资源的权限<br>下方是系统创建的可供WAF使用的角色,授权后,WAF拥有对您云资源相应的访问权限。                                                         |          |
| AliyunWAFAccessingLogRole<br>描述: 云重应用防火增(WAF)默认使用此角色来访问您在其他云产品中的资源<br>权限描述:用于云重应用防火增(WAF)服务角色的授权障酷,包括日本服务(Log)的部分访问权限 | <b>v</b> |
| 同意授权 取消                                                                                                    |          |

至此,您已完成WAF日志服务的开通与授权。

7. 回到Web应用防火墙的市场管理 > 应用管理页面,在日志实时查询分析服务区域单击配置。

8. 在日志服务页面,选择已接入WAF防护的网站域名,单击域名右侧的状态开关,为该网站域名 开启WAF日志服务。

日志服务将实时采集WAF记录到的该网站域名的所有日志,并根据采集到的日志数据进行实时 检索与分析。

# 5.9.4 日志采集

您可以在Web应用防火墙管理控制台为指定网站域名开启WAF日志采集功能。

前提条件

- ·已购买开通Web应用防火墙,并且已将您的网站域名接入WAF进行防护。
- ・已开通日志服务产品。

背景信息

日志服务支持实时采集阿里云Web应用防火墙已防护的网站访问日志、攻击防护日志,并支持对采 集到的日志数据进行实时检索与分析,以仪表盘形式展示查询结果。您可以通过日志对网站的访问 和攻击行为进行即时分析研究、协助安全管理人员制定防护策略。

#### 操作步骤

- 1. 登录Web应用防火墙管理控制台。
- 2. 定位到市场管理 > 应用管理, 单击日志服务实时查询分析。

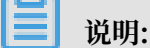

如果您是第一次配置WAF日志采集功能,单击授权,根据页面提示完成授权操作,授权WAF将 所有记录的日志分发到您专属的Logstore中。

## 3. 选择您需要开启WAF日志采集功能的网站域名,单击右侧的状态开启日志采集功能。

| 日志服务 返回                                                                                                    |      |      |   |
|----------------------------------------------------------------------------------------------------|------|------|---|
| → Common Common | 日志分析 | 日志报表 | 状 |
| ₿ waf-logstore                                                                                                    |      |      |   |
| 1 matched_host:"                                                                                                    | com" |      |   |

至此,您已成功为该网站域名开启WAF日志采集功能。日志服务会在您的账号下自动创建一个 专属日志库和专属Logstore,WAF自动将所有开启日志采集功能的网站域名的日志实时导入该 专属日志库中。专属日志库和专属Logstore等默认配置如默认配置所示。

#### 表 5-11: 默认配置

| 默认配置项    | 配置内容                                                                                                    |
|----------|----------------------------------------------------------------------------------------------------|
| Project  | 默认为您创建Project。Project名称根据您的WAF实例的地<br>域决定。                                                                                        |
|          | <ul> <li>大陆地域的WAF实例: waf-project-#####ID-cn-<br/>hangzhou</li> <li>其他地域的WAF实例: waf-project-#####ID-ap-<br/>southeast-1</li> </ul> |
| Logstore | 默认为您创建Logstore,waf-logstore。<br>WAF日志采集功能产生的所有日志都将保存该Logstore中。                                                                   |
| 地域       | <ul> <li>WAF实例地域为中国大陆地区的,默认Project保存在杭州<br/>地域。</li> <li>WAF实例地域为其他地区的,默认Project保存在新加坡地<br/>域。</li> </ul>                         |
| Shard    | 默认为您创建2个Shard,并开启自动分裂Shard 功能。                                                                                                    |

| 默认配置项 | 配置内容                                |
|-------|-------------------------------------|
| 仪表盘   | 默认为您创建三个仪表盘,分别为:<br>・访问中心<br>・运营中心  |
|       | ・安全中心<br>关于仪表盘的更多信息,查看WAF日志服务-日志报表。 |

限制与说明

・专属日志库不支持写入其他数据。

WAF日志将被存放在专属日志库中,该日志库不支持通过包括API/SDK在内的任何方式写入 其他数据。

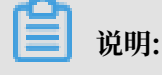

专属日志库在查询、统计、报警、流式消费等功能上均无特殊限制。

- ・不支持修改专属日志库的存储周期等基本设置。
- ・专属日志库不另行收费。

日志服务对专属日志库不进行任何收费,但您账号中的日志服务产品需处于正常使用状态。

📋 说明:

当您的日志服务产品出现欠费时,WAF日志采集功能将暂停工作,及时补缴欠款后采集功能 自动恢复。

- ·请勿随意删除或修改日志服务为您创建的默认Project、Logstore、索引和仪表盘设置。日 志服务将不定期更新、升级WAF日志查询与分析功能,专属日志库中的索引与默认报表也会 自动更新。
- ·如果您的子账号需要使用WAF日志查询分析功能,需要为其授予日志服务相关权限。具体操 作方式,参考为子账号授予日志服务日志查询分析功能权限。

# 5.9.5 日志分析

Web应用防火墙管理控制台的日志服务实时查询分析功能页面集成日志服务的日志分析和日志报 表功能。您为指定网站域名开通WAF日志采集功能后,即可在日志服务实时查询分析功能页面对采 集到的日志数据进行实时查询与分析、查看或编辑仪表盘、设置监控告警等操作。

#### 操作步骤

- 1. 登录Web应用防火墙管理控制台,定位到市场管理 > 应用管理页面。
- 2. 单击日志服务查询分析区域,打开日志服务页面。

- 3. 选择网站域名,确认右侧的状态开关为开启。
- 4. 单击日志分析。

当前页面集成日志服务产品的查询分析页面,系统将自动为您输入查询语句。例如, matched\_host: "www.aliyun.com",查看您选定网站域名的所有日志数据。

| in lan com       | ∨ 日志分析 日志报表 | 状态     |                     |      |
|------------------|-------------|--------|---------------------|------|
| ₿ waf-logstore   |             |        |                     |      |
| 1 matched_host:" | com"        |        |                     |      |
| 20               | _           |        |                     |      |
| 0<br>57分55秒      | 58分04秒      | 58分13秒 | 58分22秒 58           | 分31利 |
|                  |             |        | 日志总条数:131 查询状态:结果精确 |      |

5. 输入您的查询分析语句,选择日志时间范围后单击查询/分析。

| 🗟 waf-logstore |           |             |                |                                               | ⓒ 2018-10-31 17:57:552018-10-31 17:58:55 ▼ | 另存为告警 |
|----------------|-----------|-------------|----------------|-----------------------------------------------|--------------------------------------------|-------|
| 1topic: waf_ad | ccess_log | and matched | d_host:' cor   | n"                                            | © ()                                       | 查询/分析 |
| 20             |           |             |                |                                               |                                            |       |
| 0<br>57分55秒    |           | 58分04秒      | 58分1           | 10 589320 589310                              | 58分40秒 58分49秒                              |       |
|                |           |             |                | 日志总条数:131 查询状态:结果精确                           |                                            |       |
| 原始日志           | LiveTa    | il (        | 统计图表           |                                               | 内容列显示列设                                    | ≝     |
| 快速分析           |           | <           | 时间▲▼           | 内容                                            |                                            |       |
| topic          | ۲         | 1           | 10-31 17:58:58 | source: log_service<br>topic: waf_access_log  |                                            |       |
| acl_action     | ۲         |             |                | body_bytes_sent : 96<br>cc_action : none      |                                            |       |
| acl_blocks     | ۲         |             |                | cc_pnase: -<br>content_type: -<br>bost:       |                                            |       |
| antibot        | ۲         |             |                | http_cookie -<br>http_referer -               |                                            |       |
| antibot_action | ۲         |             |                | http_user_agent :<br>http_x_forwarded_for : - | ALC: NO. 12 (1997)                         |       |

#### 更多操作说明

在日志分析页面,您还可以对查询到的日志数据进行以下操作:

· 自定义查询与分析

日志服务定义了一系列查询语法和分析语法,支持多种复杂场景下的日志查询。更多详细介 绍,参考自定义查询与分析。

・ 查看日志的时间分布

搜索框下方展示了符合查询时间和查询语句的日志的时间分布情况,以时间为横轴、数量为纵轴 的柱状图形式展示。并显示查询到的日志总数。

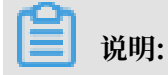

您可以在柱状图上按住鼠标左键拖拽选择更小范围的时间区域,时间选择器将自动更新为选择 的时间范围,并展示该所选择时间范围内的结果。

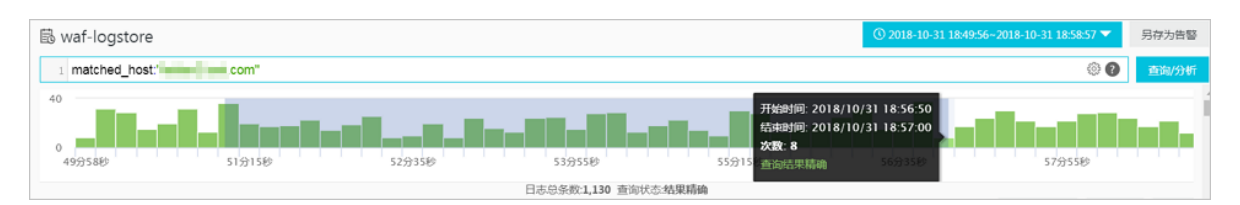

#### ・査看原始日志

在原始日志页签中,以分页的形式展示每一条日志的详细内容,包括时间、内容以及其中的各个 字段。您可以单击内容列显示设置内容列中长字符的显示效果(整行或换行)、单击列设置选择 特定的字段进行展示、或单击日志下载按钮将当前查询结果下载至本地。

同时,在内容列中单击相应字段的值或分词,搜索框中将自动增加相应的搜索条件。例如,单击 request\_method: GET中的值GET,搜索框中将自动增加更新为以下查询语句,并展示相应 的查询结果:

原来的搜索语句 and request\_method: GET

| 🗟 waf-logstore   |           |      |                         | O 2018-10-31 18:51:02-2018-10-31 10                                                                                                    | 8:56:57 🔽 | 另存为告警 |   |
|------------------|-----------|------|-------------------------|----------------------------------------------------------------------------------------------------|-----------|-------|---|
| 1 matched_host:" | alla i se | com' | and request_method: GET |                                                                                                    | 00        | 查询/分析 | ſ |
|                  |           |      |                         | 日志总条数.707 查询状态:结果精确                                                                                                    |           |       | ^ |
| 原始日志             | LiveT     | ail  | 统计图表                    | 内容列显示                                                                                                    | 列设置       | ₽     | 1 |
| 快速分析             |           | <    | 时间▲▼                    | 内容                                                                                                    |           |       |   |
| topic            | ۲         | 1    | 10-31 18:56:55          | source: log_service<br>topic: waf_access_log                                                                                                    |           |       |   |
| acl_action       | ۲         |      |                         | bdy_bytes_sent: 06<br>cc_action: none<br>cr. phase -                                                                                               |           |       |   |
| acl_blocks       | ۲         |      |                         | content_type: -<br>host: leidan2.test.com                                                                                                    |           |       |   |
| antibot          | ۲         |      |                         | http_cookie : -<br>http_referer : -                                                                                                    |           |       |   |
| antibot_action   | ۲         |      |                         | http_user_agent : curl/7.19.7 (x86_64-koji-linux-gnu) libcurl/7.19.7 NSS/3.12.10.0 zlib/1.2.3 libidn/1.18 libssh2/1.2.2<br>http_x_forwarded_for: - |           |       |   |
| block_action     | ۲         |      |                         | https:/false<br>matched_host:                                                                                                    |           |       |   |
| body_bytes_s     | ۲         |      |                         | real_client_lp: 42.120.237.149 region: cn                                                                                                    |           |       |   |
| cc_action        | ۲         |      |                         | remote_port. 45281<br>recuest length : 181                                                                                                    |           |       |   |
| cc_blocks        | ۲         |      |                         | request_method : GET<br>request_time_msec: 191                                                                                                    |           |       |   |

## ・ 查看分析图表

日志服务支持以图表形式展示分析结果,您可以在统计图表页面根据需要选择不同的图表类型。 更多详细介绍,参考分析图表。

| ( | l waf-logstore                                                                 |                         |        |               |                 |                       |  |  |
|---|--------------------------------------------------------------------------------|-------------------------|--------|---------------|-----------------|-----------------------|--|--|
|   | 1 *   selecttopic,count(*) as count group bytopic order by count desc limit 10 |                         |        |               |                 |                       |  |  |
|   | 51分06秒                                                                         | 51分55秒                  | 52分45秒 | 53分3          | 35秒             | 54分25秒                |  |  |
|   |                                                                                |                         |        | 日志总条数:707 查询状 | 代态:结果精确 扫描行数:70 | 07 查询时间:211ms         |  |  |
|   | 原始日志 LiveTa                                                                    | ail 统计                  | 国表     |               |                 |                       |  |  |
|   | 图表类型: 📰 🗠 🔟                                                                    | <b>F</b> (b) <u>123</u> |        |               |                 | 添加到仪表盘                |  |  |
|   | 下钻配置                                                                           | topic +                 |        |               |                 | $\Rightarrow$ count + |  |  |
|   | 暂无下钻配置,请使用表头上的<br>+添加                                                          | waf_access_log          |        |               |                 | 707                   |  |  |

・快速分析

原始日志页签中的快速分析功能为您提供一键交互式查询体验,帮助您快速分析某一字段在一段 时间内的分布情况,减少索引关键数据的时间成本。更多详细介绍,参考快速分析。

| 🗟 waf-logstore |                 |                    |  |  |  |  |
|----------------|-----------------|--------------------|--|--|--|--|
|                | 1 *   select    | _topic,count(*) as |  |  |  |  |
|                | 原始日志            | LiveTail           |  |  |  |  |
|                | 快速分析            |                    |  |  |  |  |
|                | topic           | ۲                  |  |  |  |  |
|                | acl_action      | ٢                  |  |  |  |  |
|                |                 | 100.00%            |  |  |  |  |
|                | approx_distinct | 2 🔺                |  |  |  |  |
|                | acl_blocks      | ٥                  |  |  |  |  |

## 自定义查询分析

日志查询语句由查询语法(Search)和分析语法(Analytics)两个部分组成,中间通过|进行分割:

\$Search | \$Analytics

| 类型             | 说明                                                 |
|----------------|----------------------------------------------------|
| 查询(Search)     | 查询条件,由关键词、模糊、数值、区间范围和组合条件等产<br>生。如果为空或*,则代表查询所有数据。 |
| 分析 (Analytics) | 对查询结果或全量数据进行计算和统计。                                 |

查询和分析两部分均为可选。

- · 当Search部分为空时,代表针对该时间段所有数据不进行任何过滤,直接对结果进行统计。
- · 当Analysis部分为空时,代表只返回查询结果,不进行统计。

查询语法

日志服务查询语法支持全文查询和字段查询,查询框支持换行显示、语法高亮等功能。

・ 全文査询

无需指定字段,直接输入关键字进行全文查询。您可以用双引号("")包裹关键字查询包含该完 整关键字的日志,也可以用空格或and分割查询多个关键字。

示例

- 多关键字查询

搜索包含所有www.aliyun.com和error的日志。

www.aliyun.com error或者www.aliyun.com and error

- 条件查询

搜索所有包含www.aliyun.com,并且包含error或者404的日志。

www.aliyun.com and (error or 404)

前缀查询

搜索所有包含www.aliyun.com,并且以failed\_开头的日志。

www.aliyun.com and failed\_\*

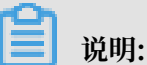

查询中只支持后缀添加\*,但不支持以\*作为前缀(如\*\_error)。

· 字段查询

基于字段进行更精准的查询。

字段查询支持数值类型字段的比较查询,格式为字段:值或字段 >= 值。同时,通过and、or 等可进行组合查询,并支持与全文搜索组合使用。

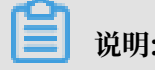

说明:

WAF日志服务中网站域名的访问、运营、攻击日志同样支持基于字段查询。关于日志中各个字段的含义、类型、格式等信息,查看WAF日志字段说明。

示例

- 查询多字段

搜索所有被WAF拦截的针对www.aliyun.com网站域名的CC攻击的日志。

matched\_host: www.aliyun.com and cc\_blocks: 1

如果要搜索指定客户端1.2.3.4访问www.aliyun.com网站的所有404错误的访问日志,您可以设置以下查询条件。

```
real_client_ip: 1.2.3.4 and matched_host: www.aliyun.com and
status: 404
```

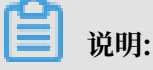

本示例中的matched\_host、cc\_blocks、real\_client\_ip和status字段均是都 是WAF记录的日志字段。

- 查询数值字段

搜索所有响应时间超过5秒的慢请求日志。

```
request_time_msec > 5000
```

同时,也支持区间查询。例如,查询响应时间大于5秒且小于等于10秒的日志。

```
request_time_msec in (5000 10000]
```

📋 说明:

您也可以通过以下查询语句获得同样的查询结果:

request\_time\_msec > 5000 and request\_time\_msec <= 10000</pre>

- 查询字段是否存在

查询指定字段是否存在:

■ 查询存在ua\_browser字段的日志。

ua\_browser: \*

■ 查询不存在ua\_browser字段的日志。

not ua\_browser: \*

关于日志服务支持的查询语法完整说明,参考索引与查询。

分析语法

您可以使用SQL/92语法对日志数据进行分析与统计。

关于日志服务支持的语法与函数说明,参考实时分析。

📕 说明:

·分析语句中可以省略SQL标准语法中的from 表格名语句,即from log语句。

·日志数据默认返回前100条,您可以通过LIMIT语法修改返回范围。

查询分析示例

基于日志时间的查询分析

每一条WAF记录的日志都存在time字段,用于表示日志的时间,格式为年-月-日T时:分:秒+时 区。例如,2018-05-31T20:11:58+08:00,其中时区为UTC+8区,即北京时间。

同时,每条日志都拥有一个内置字段,\_\_\_time\_\_。该字段也表示该条日志的时间,以便在统计时 进行基于时间的计算,其格式为*Unix*时间戳,其本质是一个自从1970-1-1 0:0:0 UTC时间开始的累 计经过的秒数。因此在实际使用时,经过可选的计算后,需要经过格式化才能进行展示。

・选择并展示时间

使用time字段展示日志的时间信息。例如,在特定时间范围内,查询被WAF拦截的针对www.aliyun.com网站域名的最近10条CC攻击日志,展示日志中的时间、来源IP以及访问客户端字段。

```
matched_host: www.aliyun.com and cc_blocks: 1
| select time, real_client_ip, http_user_agent
        order by time desc
```

#### limit 10

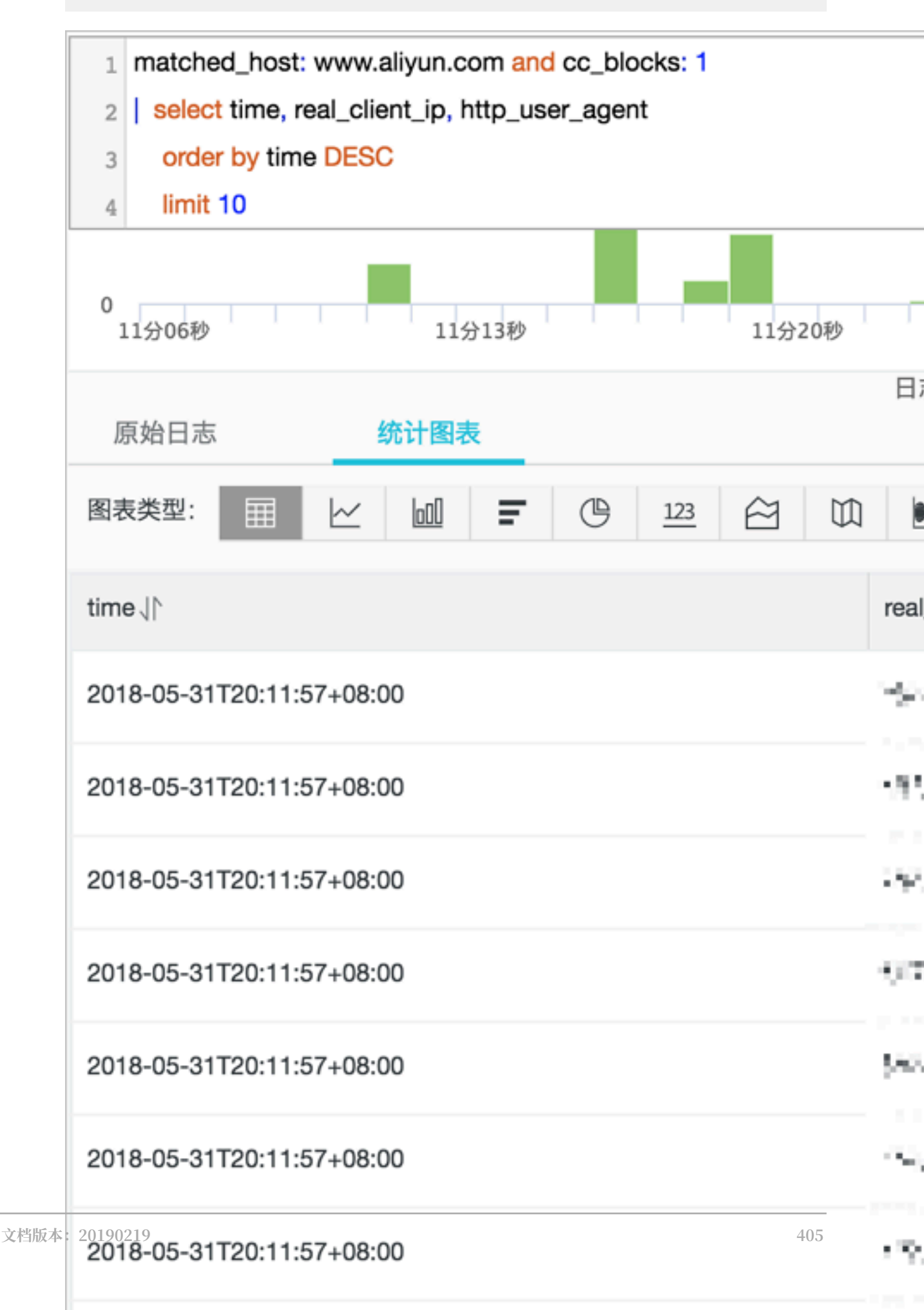

#### ・计算时间

使用\_\_time\_\_字段进行时间的计算。例如,查询遭受CC攻击后经过的天数。

```
matched_host: www.aliyun.com and cc_blocks: 1
| select time, round((to_unixtime(now()) - __time__)/86400, 1) as "
days_passed", real_client_ip, http_user_agent
        order by time desc
        limit 10
```

# 📕 说明:

本示例中,使用round((to\_unixtime(now()) - \_\_time\_\_)/86400, 1)计算遭受CC攻 击后经过的天数。首先,用to\_unixtime将now()获取到的当前时间转化为Unix时间戳;再 将该时间与内置时间字段\_\_time\_\_相减,得到已经过的时间秒数;最后,将该值除以86400 (即一天的总秒数),再使用函数round(data,1)取整为小数点后1位数的值。最终,得到 每条攻击日志产生的时间距离现在已经过的天数。

| time↓∖                    | days_passed ↓∖ | real_client_ip √                           | http_user_agent √                                                   |
|---------------------------|----------------|--------------------------------------------|---------------------------------------------------------------------|
| 2018-05-31T20:11:57+08:00 | 26.6           | CORNER .                                   | Mozilla/5.5 (compatible; MSIE 9.0; Win<br>dows NT 6.1; Trident/5.0) |
| 2018-05-31T20:11:57+08:00 | 26.6           | 21 - 194 - 195 - 299                       | Mozilla/5.5 (compatible; MSIE 9.0; Win<br>dows NT 6.1; Trident/5.0) |
| 2018-05-31T20:11:57+08:00 | 26.6           | $\omega \colon \mathrm{sr}(M) \mathrm{sk}$ | Mozilla/5.5 (compatible; MSIE 9.0; Win<br>dows NT 6.1; Trident/5.0) |
| 2018-05-31T20:11:57+08:00 | 26.6           | 10-6426520                                 | Mozilla/5.5 (compatible; MSIE 9.0; Win<br>dows NT 6.1; Trident/5.0) |
| 2018-05-31T20:11:57+08:00 | 26.6           | 17.84/44(35                                | Mozilla/5.5 (compatible; MSIE 9.0; Win<br>dows NT 6.1; Trident/5.0) |

#### ・基于特定时间分组统计

查询指定时间范围内,某网站域名每天遭受的CC攻击趋势。

```
matched_host: www.aliyun.com and cc_blocks: 1
| select date_trunc('day', __time__) as dt, count(1) as PV
    group by dt
    order by dt
```

# 📔 说明:

本示例中,使用内置时间字段\_\_time\_\_,供date\_trunc('day', ..)函数进行时间按天 对齐分组处理,将每条日志分组至其所属的天的分组中统计总次数(count(1)),并按照所 分的时间组进行排序。其中,date\_trunc函数中的第一个参数支持使用其他时间单位进行对

# 齐,包括second、miniute、hour、week、month、year等。关于该函数的详细说明,参考日期和时间函数。

| dt↓∖                    | PV↓↑     |
|-------------------------|----------|
| 2018-05-28 00:00:00.000 | 1319628  |
| 2018-05-29 00:00:00.000 | 2402020  |
| 2018-05-30 00:00:00.000 | 2473332  |
| 2018-05-31 00:00:00.000 | 8381076  |
| 2018-06-01 00:00:00.000 | 11293642 |

# 📋 说明:

# 您也可以使用折线图方式进行展示。

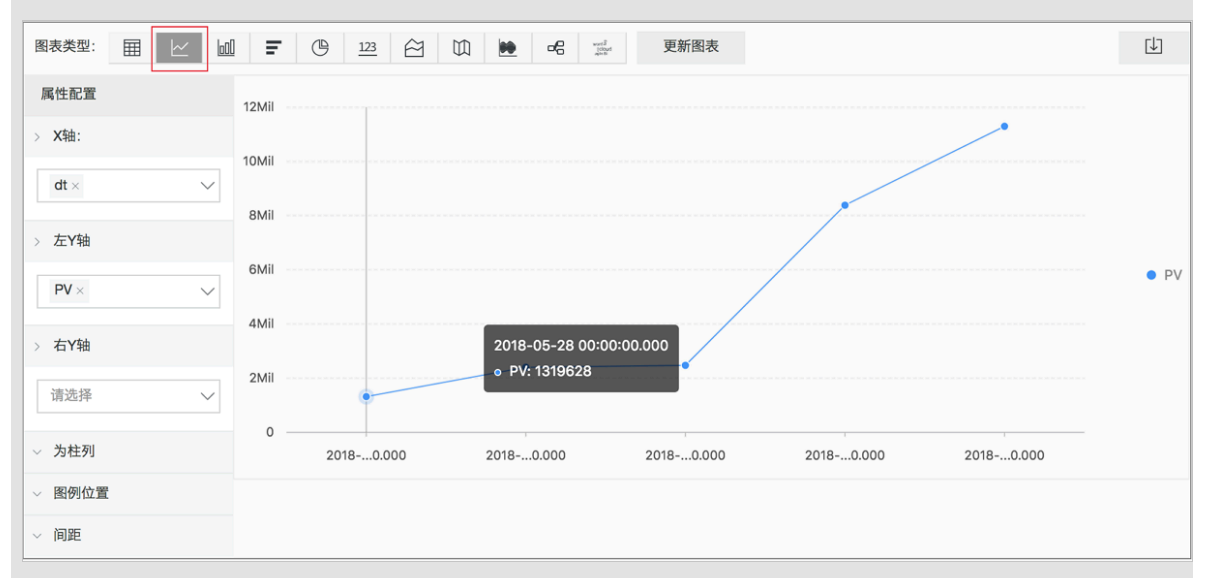

## ・基于时间分组统计

如果需要分析更灵活的分组情况下的时间规律,例如指定网站每5分钟遭受CC攻击的趋势,可以 通过进一步的数学计算实现。

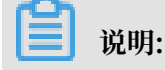

本示例中,使用内置时间字段计算\_\_time\_\_ - \_\_time\_\_% 300,并使用from\_unixt ime函数对计算结果进行格式化,将每条日志分到一个5分钟(300秒)的分组区间中统计总次 数(count(1))。最终,将查询结果按照所分的时间区间排序,返回前1,000条结果,即相当 于所选择时间范围内前83小时的统计结果。

| dt √∖                   | PV     |
|-------------------------|--------|
| 2018-05-31 21:30:00.000 | 134795 |
| 2018-05-31 21:35:00.000 | 137691 |
| 2018-05-31 21:40:00.000 | 140171 |
| 2018-05-31 21:45:00.000 | 142037 |
| 2018-05-31 21:50:00.000 | 139958 |
| 2018-05-31 21:55:00.000 | 142906 |
| 2018-05-31 22:00:00.000 | 145093 |
| 2018-05-31 22:05:00.000 | 147474 |

# 🗐 说明:

您也可以使用折线图方式进行展示。

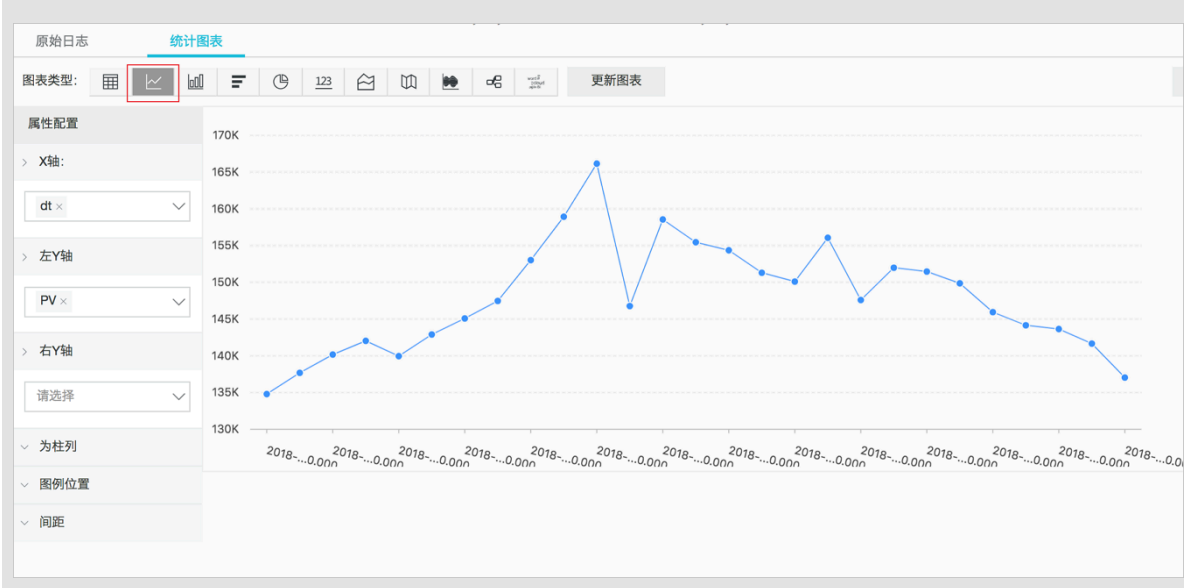

更多关于时间解析的函数,例如将一个时间格式转化为另外一个格式,需要使用date\_parse与 date\_format函数,相关具体说明,参考日期和时间函数。

基于客户端IP的查询分析

WAF日志中包含反映真实客户端IP的字段real\_client\_ip。如果由于用户通过代理服务器访问或请求头中IP字段有误等原因无法获得用户真实IP时,也可以直接使用直连客户端IP的字段remote\_addr来获取客户端真实IP。

・ 攻击者国家分布

查询指定网站遭受的CC攻击的来源国家分布情况。

📕 说明:

本示例中,使用函数if(condition, option1, option2)来选取real\_client\_ip字段 或者remote\_addr字段(当real\_client\_ip字段为-时)作为客户端真实IP。然后,使用 ip\_to\_country函数获得客户端IP所对应的国家信息。

| country↓ | 攻击次数↓♪ |
|----------|--------|
| 菲律宾      | 6321   |
| 斯洛文尼亚    | 521    |
| 吉布提      | 91     |
| 多哥       | 9      |
| 印度       | 14436  |
| 爱沙尼亚     | 65     |
| 莱索托      | 12     |

▋ 说明:

您也可以使用世界地图方式进行展示。

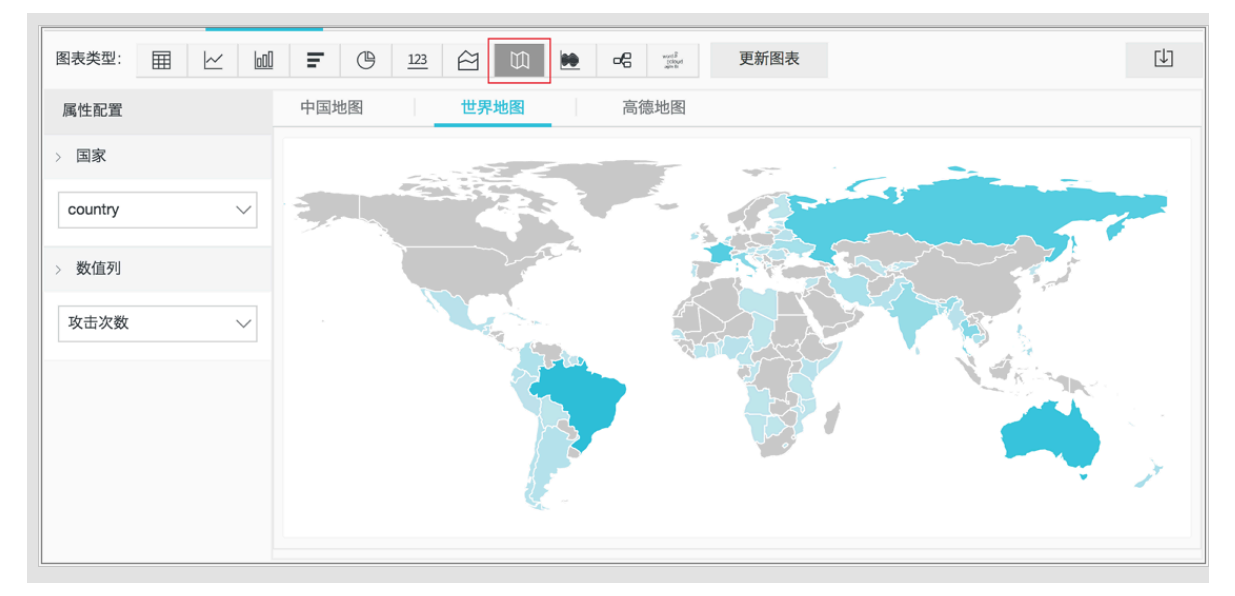

・访问者省份分布

如果您希望进一步查询基于省份的分布情况,可以使用ip\_to\_province函数获得IP对应的省份信息。

本示例中,使用ip\_to\_province函数获取客户端真实IP对应的省份信息。如果该IP是中国大陆地区以外的IP,函数依然会尝试获取其国家的省份(州)信息,但您在使用中国地图进行展示时,将无法展示大陆地区以外的IP。

| province JN | 攻击次数↓♪ |
|-------------|--------|
| 江苏省         | 53     |
| 湖南省         | 2      |
| 北京市         | 509026 |
| 河南省         | 1411   |
| 安徽省         | 205629 |
| 广西壮族自治区     | 503    |
| 天津市         | 723121 |
| 浙江省         | 318    |

・攻击者热力分布

如果您想要获得攻击者的热力分布情况,可以使用ip\_to\_geo函数获得客户端真实IP对应的经 纬度信息。

#### group by geo limit 10000

1 说明:

本示例中,使用ip\_to\_geo函数获取客户端真实IP对应位置的经纬度,并返回前10,000条查询结果。

| geo√ľ              | pv↓∖   |
|--------------------|--------|
| 31.8639,117.281    | 81378  |
| 36.6683,116.997    | 656    |
| 30.0135,120.288660 | 72     |
| 39.1422,117.177    | 723121 |
| 31.1461,118.571    | 124143 |
| 22.8167,108.316670 | 503    |
| 25.85,114.933      | 673    |
| 32.2109,119.455    | 53     |

# 选择高德地图方式,并单击显示热力图。

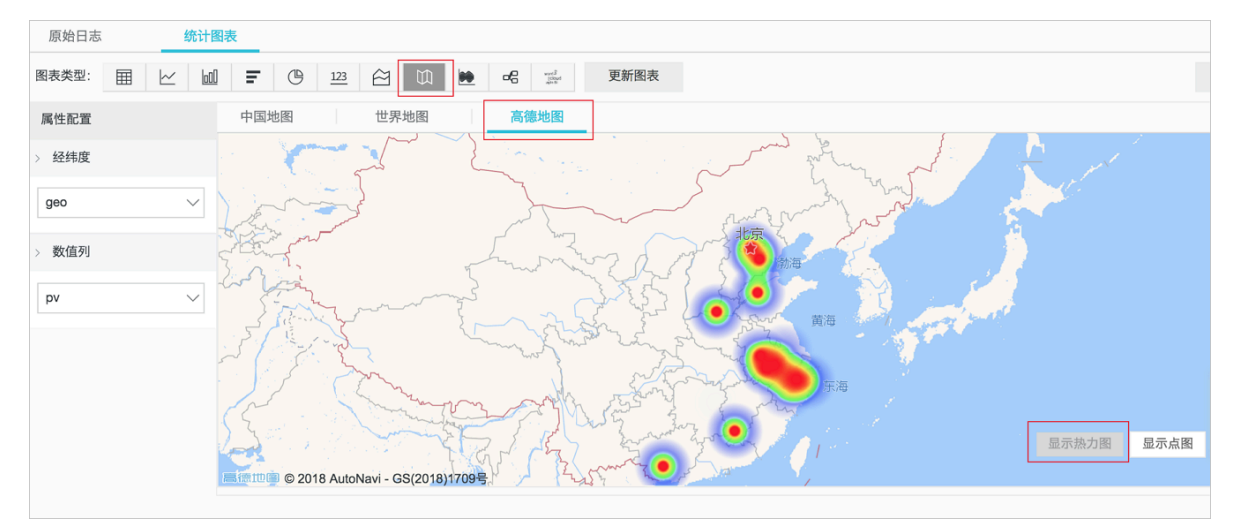

基于IP的更多解析函数,例如获得IP所属运营商ip\_to\_provider、判断IP是内网还是外网 ip\_to\_domain等函数的详细说明,参考IP地理函数。

# 5.9.6 日志分析

Web应用防火墙管理控制台的日志服务实时查询分析功能页面集成日志服务的日志分析和日志报 表功能。您为指定网站域名开通WAF日志采集功能后,即可在日志服务实时查询分析功能页面对采 集到的日志数据进行实时查询与分析、查看或编辑仪表盘、设置监控告警等操作。

操作步骤

- 1. 登录Web应用防火墙管理控制台,定位到市场管理 > 应用管理页面。
- 2. 单击日志服务查询分析区域, 打开日志服务页面。
- 3. 选择网站域名,确认右侧的状态开关为开启。
- 4. 单击日志分析。

当前页面集成日志服务产品的查询分析页面,系统将自动为您输入查询语句。例如, matched\_host: "www.aliyun.com",查看您选定网站域名的所有日志数据。

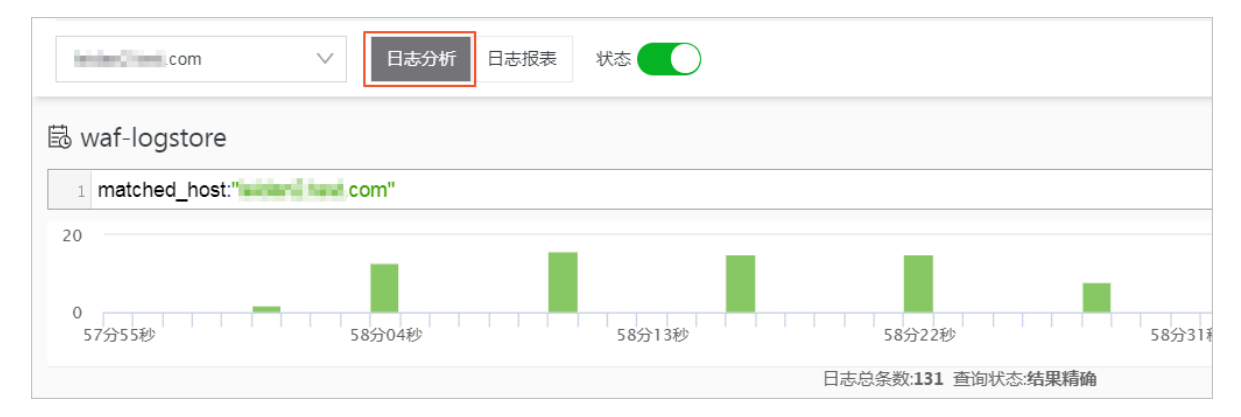

5. 输入您的查询分析语句,选择日志时间范围后单击查询/分析。

| ₿ waf-logstore |              |            |                |                                                       | ④ 2018-10-31 17:57:55-2018-10-31 17:58:55 ▼ | 另存为告警    |
|----------------|--------------|------------|----------------|-------------------------------------------------------|---------------------------------------------|----------|
| 1topic: waf_a  | access_log a | nd matched | d_host:' co    | m"                                                    | © (7)                                       | 查询/分析    |
| 20             |              |            |                |                                                       |                                             |          |
| 0<br>57分55秒    | 5            | 8分04秒      | 58分1           | 369 58932269 58933169                                 | 58分40秒 58分49秒                               | <b>.</b> |
|                |              |            |                | 日志总条数:131 查询状态:结果精确                                   |                                             |          |
| 原始日志           | LiveTail     |            | 统计图表           |                                                       | 内容列显示列设置                                    | t 🗇      |
| 快速分析           |              | <          | 时间 ▲▼          | 内容                                                    |                                             |          |
| topic          | ۲            | 1          | 10-31 17:58:58 | source: log_service<br>topic: waf_sccess_log          |                                             |          |
| acl_action     | ٢            |            |                | body_bytes_sent: 96<br>cc_action: none<br>cc_ptase: - |                                             |          |
| acl_blocks     | ۲            |            |                | content_type : -<br>host com                          |                                             |          |
| antibot        | ۲            |            |                | http_cookie -<br>http_referer: -                      |                                             |          |
| antibot_action | ۲            |            |                | http_user_agent :<br>http_x_forwarded_for : -         | A 10 Mar 17 Mar 10                          |          |

#### 更多操作说明

在日志分析页面,您还可以对查询到的日志数据进行以下操作:

· 自定义查询与分析

日志服务定义了一系列查询语法和分析语法,支持多种复杂场景下的日志查询。更多详细介 绍,参考<u>自定义查询与分析</u>。

・ 查看日志的时间分布

搜索框下方展示了符合查询时间和查询语句的日志的时间分布情况,以时间为横轴、数量为纵轴 的柱状图形式展示。并显示查询到的日志总数。

▋ 说明:

您可以在柱状图上按住鼠标左键拖拽选择更小范围的时间区域,时间选择器将自动更新为选择 的时间范围,并展示该所选择时间范围内的结果。

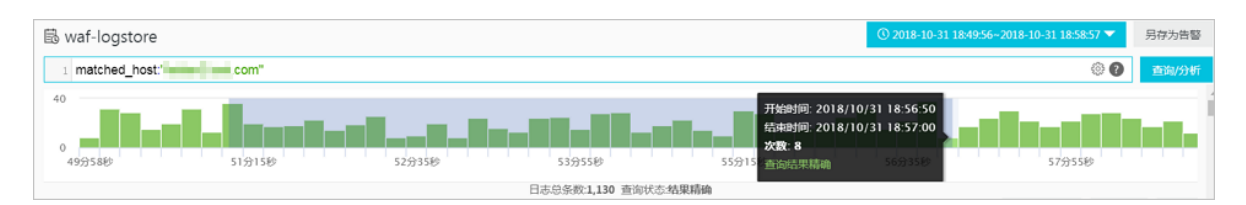

#### ・ 查看原始日志

在原始日志页签中,以分页的形式展示每一条日志的详细内容,包括时间、内容以及其中的各个 字段。您可以单击内容列显示设置内容列中长字符的显示效果(整行或换行)、单击列设置选择 特定的字段进行展示、或单击日志下载按钮将当前查询结果下载至本地。

同时,在内容列中单击相应字段的值或分词,搜索框中将自动增加相应的搜索条件。例如,单击 request\_method: GET中的值GET,搜索框中将自动增加更新为以下查询语句,并展示相应 的查询结果:

原来的搜索语句 and request\_method: GET

| 🗟 waf-logstore   |          |            |                     | ③ 2018-10-31 18:51:02-2018-                                                                                             | 10-31 18:56:57 | -   | 另存为告警 |
|------------------|----------|------------|---------------------|----------------------------------------------------------------------------------------------------|----------------|-----|-------|
| 1 matched_host:" |          | com' and i | request_method: GET |                                                                                                    | ¢              | 0   | 查询/分析 |
|                  |          |            |                     | 日志总条数:707 查询状态:结果精确                                                                                                    |                |     |       |
| 原始日志             | LiveTai  |            | 统计图表                | 内署                                                                                                    | 劉显示            | 列设置 | Ţ.    |
| 快速分析             |          | <          | 时间▲▼                | 内容                                                                                                    |                |     |       |
| topic            | 0        | 1          | 10-31 18:56:55      | source: log_service                                                                                                    |                |     |       |
|                  | Ŭ        |            |                     | topic: waf_access_log                                                                                                   |                |     |       |
| acl_action       | •        |            |                     | cc_action : none                                                                                                    |                |     |       |
|                  |          |            |                     | cc_phase : -                                                                                                    |                |     |       |
| acl_blocks       | ۲        |            |                     | content_type : -                                                                                                    |                |     |       |
| 1                |          |            |                     | host : leidan2.test.com                                                                                                 |                |     |       |
| antibot          | ۲        |            |                     | http_referer: -                                                                                                    |                |     |       |
| antihot action   | -        |            |                     | http_user_agent : curl/7.19.7 (x86_64-koji-linux-gnu) libcurl/7.19.7 NSS/3.12.10.0 zlib/1.2.3 libidn/1.18 libssh2/1.2.2 |                |     |       |
| anobot_action    | ۲        |            |                     | http_x_forwarded_for: -                                                                                                 |                |     |       |
| block action     | 0        |            |                     | https://false                                                                                                    |                |     |       |
| 1                | <u> </u> |            |                     | real client in : 42 120 237 149                                                                                         |                |     |       |
| body bytes s     | 0        |            |                     | region : cn                                                                                                    |                |     |       |
|                  | Ŭ        |            |                     | remote_addr: 42.120.237.149                                                                                             |                |     |       |
| cc_action        | ۲        |            |                     | remote_port : 45281                                                                                                    |                |     |       |
|                  |          |            |                     | request_length: 181                                                                                                    |                |     |       |
| cc_blocks        | ۲        |            |                     | request time means 101                                                                                                  |                |     |       |

## ・ 查看分析图表

日志服务支持以图表形式展示分析结果,您可以在统计图表页面根据需要选择不同的图表类型。 更多详细介绍,参考分析图表。

| (                                                                              | l waf-logstore        |                         |        |               |                 |                       |  |
|--------------------------------------------------------------------------------|-----------------------|-------------------------|--------|---------------|-----------------|-----------------------|--|
| 1 *   selecttopic,count(*) as count group bytopic order by count desc limit 10 |                       |                         |        |               |                 |                       |  |
|                                                                                | 51分06秒                | 51分55秒                  | 52分45秒 | 53分3          | 35秒             | 54分25秒                |  |
|                                                                                |                       |                         |        | 日志总条数:707 查询状 | 代态:结果精确 扫描行数:70 | 07 查询时间:211ms         |  |
|                                                                                | 原始日志 LiveTa           | ail 统计                  | 国表     |               |                 |                       |  |
|                                                                                | 图表类型: 📰 🗠 🔟           | <b>F</b> (b) <u>123</u> |        |               |                 | 添加到仪表盘                |  |
|                                                                                | 下钻配置                  | topic +                 |        |               |                 | $\Rightarrow$ count + |  |
|                                                                                | 暂无下钻配置,请使用表头上的<br>+添加 | waf_access_log          |        |               |                 | 707                   |  |

・快速分析

原始日志页签中的快速分析功能为您提供一键交互式查询体验,帮助您快速分析某一字段在一段 时间内的分布情况,减少索引关键数据的时间成本。更多详细介绍,参考快速分析。

| 🗟 waf-logsto    | ore                |
|-----------------|--------------------|
| 1 *   select    | _topic,count(*) as |
| 原始日志            | LiveTail           |
| 快速分析            |                    |
| topic           | ۲                  |
| acl_action      | ٢                  |
|                 | 100.00%            |
| approx_distinct | 2 🔺                |
| acl_blocks      | ٥                  |

## 自定义查询分析

日志查询语句由查询语法(Search)和分析语法(Analytics)两个部分组成,中间通过|进行分割:

\$Search | \$Analytics

| 类型             | 说明                                                 |
|----------------|----------------------------------------------------|
| 查询(Search)     | 查询条件,由关键词、模糊、数值、区间范围和组合条件等产<br>生。如果为空或*,则代表查询所有数据。 |
| 分析 (Analytics) | 对查询结果或全量数据进行计算和统计。                                 |

| ■ 说明:

查询和分析两部分均为可选。

- · 当Search部分为空时,代表针对该时间段所有数据不进行任何过滤,直接对结果进行统计。
- · 当Analysis部分为空时,代表只返回查询结果,不进行统计。

查询语法

日志服务查询语法支持全文查询和字段查询,查询框支持换行显示、语法高亮等功能。

・ 全文査询

无需指定字段,直接输入关键字进行全文查询。您可以用双引号("")包裹关键字查询包含该完 整关键字的日志,也可以用空格或and分割查询多个关键字。

示例

- 多关键字查询

搜索包含所有www.aliyun.com和error的日志。

www.aliyun.com error或者www.aliyun.com and error

- 条件查询

搜索所有包含www.aliyun.com,并且包含error或者404的日志。

www.aliyun.com and (error or 404)

前缀查询

搜索所有包含www.aliyun.com,并且以failed\_开头的日志。

www.aliyun.com and failed\_\*

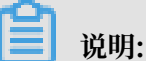

查询中只支持后缀添加\*,但不支持以\*作为前缀(如\*\_error)。

· 字段查询

基于字段进行更精准的查询。

字段查询支持数值类型字段的比较查询,格式为字段:值或字段 >= 值。同时,通过and、or 等可进行组合查询,并支持与全文搜索组合使用。

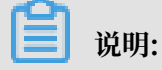

WAF日志服务中网站域名的访问、运营、攻击日志同样支持基于字段查询。关于日志中各个字段的含义、类型、格式等信息,查看WAF日志字段说明。

示例

- 查询多字段

搜索所有被WAF拦截的针对www.aliyun.com网站域名的CC攻击的日志。

matched\_host: www.aliyun.com and cc\_blocks: 1

如果要搜索指定客户端1.2.3.4访问www.aliyun.com网站的所有404错误的访问日志,您可以设置以下查询条件。

```
real_client_ip: 1.2.3.4 and matched_host: www.aliyun.com and
status: 404
```

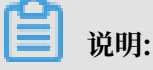

本示例中的matched\_host、cc\_blocks、real\_client\_ip和status字段均是都 是WAF记录的日志字段。

- 查询数值字段

搜索所有响应时间超过5秒的慢请求日志。

```
request_time_msec > 5000
```

同时,也支持区间查询。例如,查询响应时间大于5秒且小于等于10秒的日志。

```
request_time_msec in (5000 10000]
```

📕 说明:

您也可以通过以下查询语句获得同样的查询结果:

request\_time\_msec > 5000 and request\_time\_msec <= 10000</pre>

- 查询字段是否存在

查询指定字段是否存在:

■ 查询存在ua\_browser字段的日志。

ua\_browser: \*

■ 查询不存在ua\_browser字段的日志。

not ua\_browser: \*

关于日志服务支持的查询语法完整说明,参考索引与查询。

分析语法

您可以使用SQL/92语法对日志数据进行分析与统计。

关于日志服务支持的语法与函数说明,参考实时分析。

📕 说明:

·分析语句中可以省略SQL标准语法中的from 表格名语句,即from log语句。

·日志数据默认返回前100条,您可以通过LIMIT语法修改返回范围。

查询分析示例

基于日志时间的查询分析

每一条WAF记录的日志都存在time字段,用于表示日志的时间,格式为年-月-日T时:分:秒+时区。例如,2018-05-31T20:11:58+08:00,其中时区为UTC+8区,即北京时间。

同时,每条日志都拥有一个内置字段,\_\_\_time\_\_。该字段也表示该条日志的时间,以便在统计时 进行基于时间的计算,其格式为*Unix*时间戳,其本质是一个自从1970-1-1 0:0:0 UTC时间开始的累 计经过的秒数。因此在实际使用时,经过可选的计算后,需要经过格式化才能进行展示。

・选择并展示时间

使用time字段展示日志的时间信息。例如,在特定时间范围内,查询被WAF拦截的针对www.aliyun.com网站域名的最近10条CC攻击日志,展示日志中的时间、来源IP以及访问客户端字段。

```
matched_host: www.aliyun.com and cc_blocks: 1
| select time, real_client_ip, http_user_agent
        order by time desc
```

#### limit 10

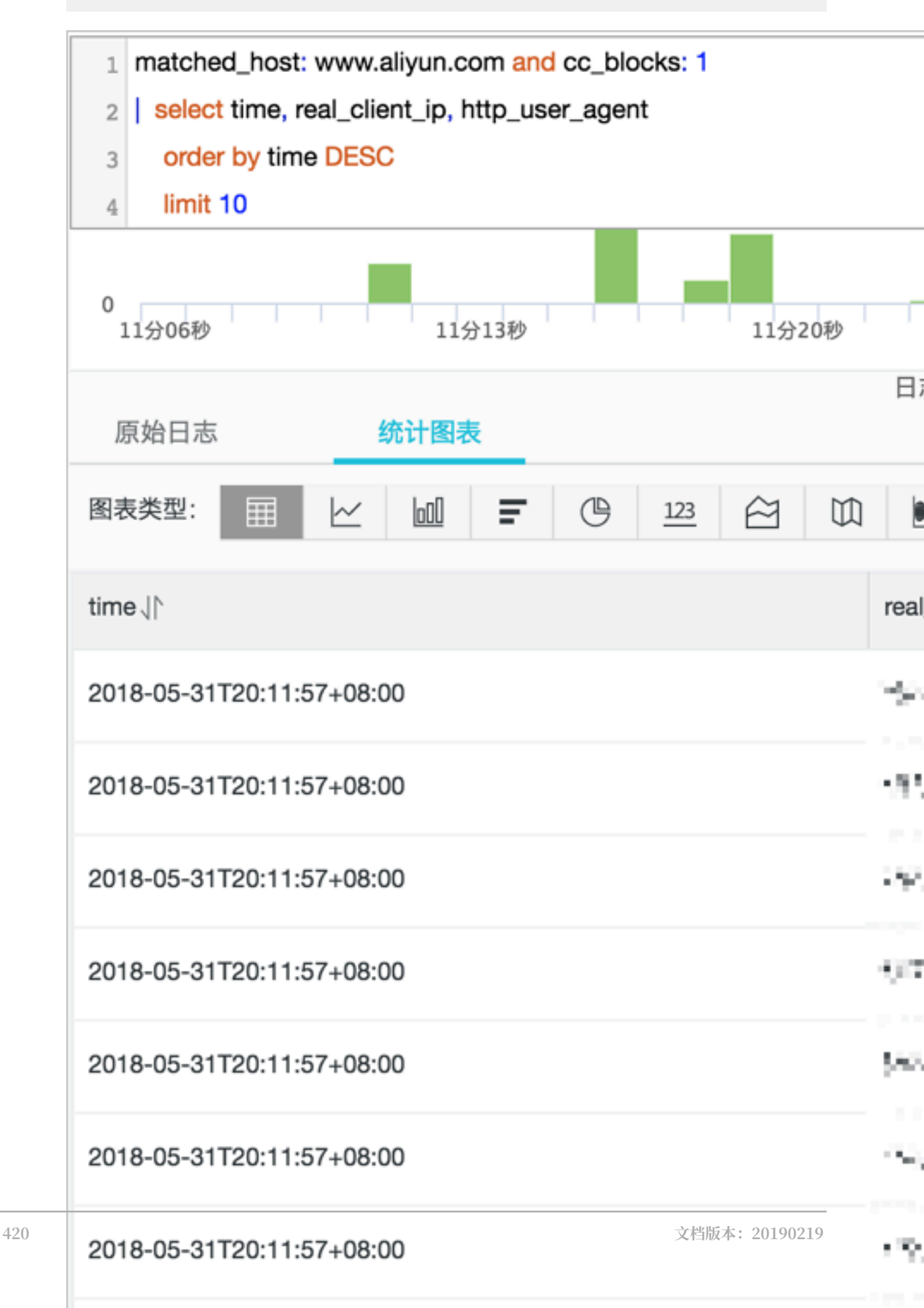
#### ・计算时间

使用\_\_time\_\_字段进行时间的计算。例如,查询遭受CC攻击后经过的天数。

```
matched_host: www.aliyun.com and cc_blocks: 1
| select time, round((to_unixtime(now()) - __time__)/86400, 1) as "
days_passed", real_client_ip, http_user_agent
        order by time desc
        limit 10
```

# 📕 说明:

本示例中,使用round((to\_unixtime(now()) - \_\_time\_\_)/86400, 1)计算遭受CC攻 击后经过的天数。首先,用to\_unixtime将now()获取到的当前时间转化为Unix时间戳;再 将该时间与内置时间字段\_\_time\_\_相减,得到已经过的时间秒数;最后,将该值除以86400 (即一天的总秒数),再使用函数round(data,1)取整为小数点后1位数的值。最终,得到 每条攻击日志产生的时间距离现在已经过的天数。

| time↓∖                    | days_passed ↓∖ | real_client_ip √                           | http_user_agent √                                                   |
|---------------------------|----------------|--------------------------------------------|---------------------------------------------------------------------|
| 2018-05-31T20:11:57+08:00 | 26.6           | CORNER .                                   | Mozilla/5.5 (compatible; MSIE 9.0; Win<br>dows NT 6.1; Trident/5.0) |
| 2018-05-31T20:11:57+08:00 | 26.6           | 21 - 194 - 195 - 299                       | Mozilla/5.5 (compatible; MSIE 9.0; Win<br>dows NT 6.1; Trident/5.0) |
| 2018-05-31T20:11:57+08:00 | 26.6           | $\omega \colon \mathrm{sr}(M) \mathrm{sk}$ | Mozilla/5.5 (compatible; MSIE 9.0; Win<br>dows NT 6.1; Trident/5.0) |
| 2018-05-31T20:11:57+08:00 | 26.6           | 10-6426520                                 | Mozilla/5.5 (compatible; MSIE 9.0; Win<br>dows NT 6.1; Trident/5.0) |
| 2018-05-31T20:11:57+08:00 | 26.6           | 15.86/46(35                                | Mozilla/5.5 (compatible; MSIE 9.0; Win<br>dows NT 6.1; Trident/5.0) |

#### ・基于特定时间分组统计

查询指定时间范围内,某网站域名每天遭受的CC攻击趋势。

```
matched_host: www.aliyun.com and cc_blocks: 1
| select date_trunc('day', __time__) as dt, count(1) as PV
    group by dt
    order by dt
```

# **】** 说明:

本示例中,使用内置时间字段\_\_time\_\_,供date\_trunc('day', ..)函数进行时间按天 对齐分组处理,将每条日志分组至其所属的天的分组中统计总次数(count(1)),并按照所 分的时间组进行排序。其中,date\_trunc函数中的第一个参数支持使用其他时间单位进行对

# 齐,包括second、miniute、hour、week、month、year等。关于该函数的详细说明,参考日期和时间函数。

| dt √∖^                  | PV↓↾     |
|-------------------------|----------|
| 2018-05-28 00:00:00.000 | 1319628  |
| 2018-05-29 00:00:00.000 | 2402020  |
| 2018-05-30 00:00:00.000 | 2473332  |
| 2018-05-31 00:00:00.000 | 8381076  |
| 2018-06-01 00:00:00.000 | 11293642 |

# 📋 说明:

#### 您也可以使用折线图方式进行展示。

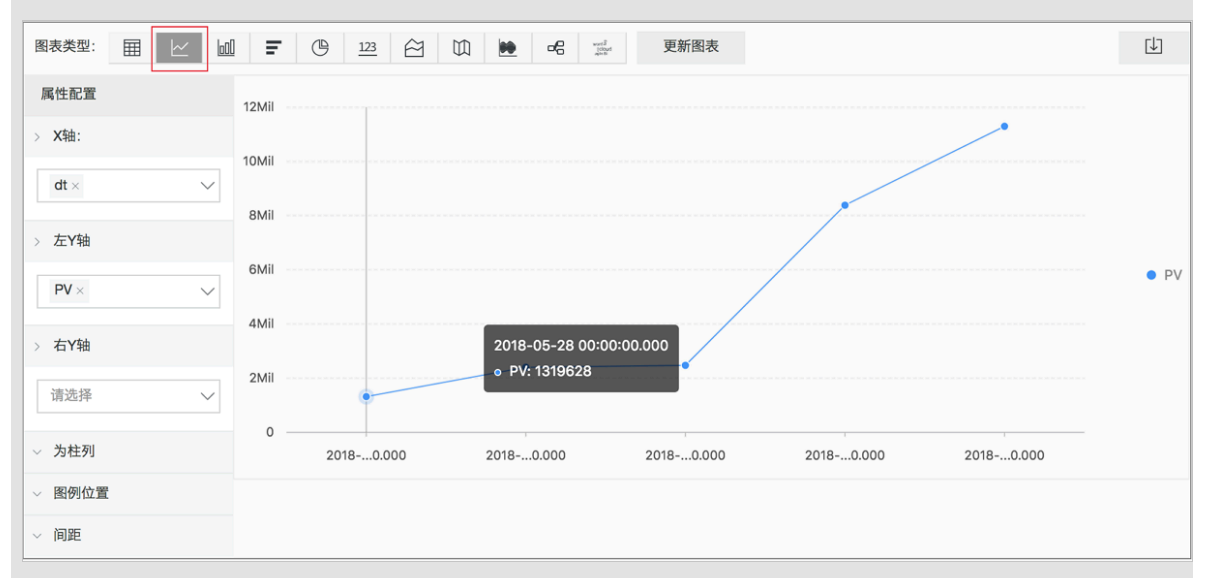

#### ・基于时间分组统计

如果需要分析更灵活的分组情况下的时间规律,例如指定网站每5分钟遭受CC攻击的趋势,可以 通过进一步的数学计算实现。

🗾 说明:

本示例中,使用内置时间字段计算\_\_time\_\_ - \_\_time\_\_% 300,并使用from\_unixt ime函数对计算结果进行格式化,将每条日志分到一个5分钟(300秒)的分组区间中统计总次 数(count(1))。最终,将查询结果按照所分的时间区间排序,返回前1,000条结果,即相当 于所选择时间范围内前83小时的统计结果。

| dt √∖                   | PV     |
|-------------------------|--------|
| 2018-05-31 21:30:00.000 | 134795 |
| 2018-05-31 21:35:00.000 | 137691 |
| 2018-05-31 21:40:00.000 | 140171 |
| 2018-05-31 21:45:00.000 | 142037 |
| 2018-05-31 21:50:00.000 | 139958 |
| 2018-05-31 21:55:00.000 | 142906 |
| 2018-05-31 22:00:00.000 | 145093 |
| 2018-05-31 22:05:00.000 | 147474 |

# 🗐 说明:

您也可以使用折线图方式进行展示。

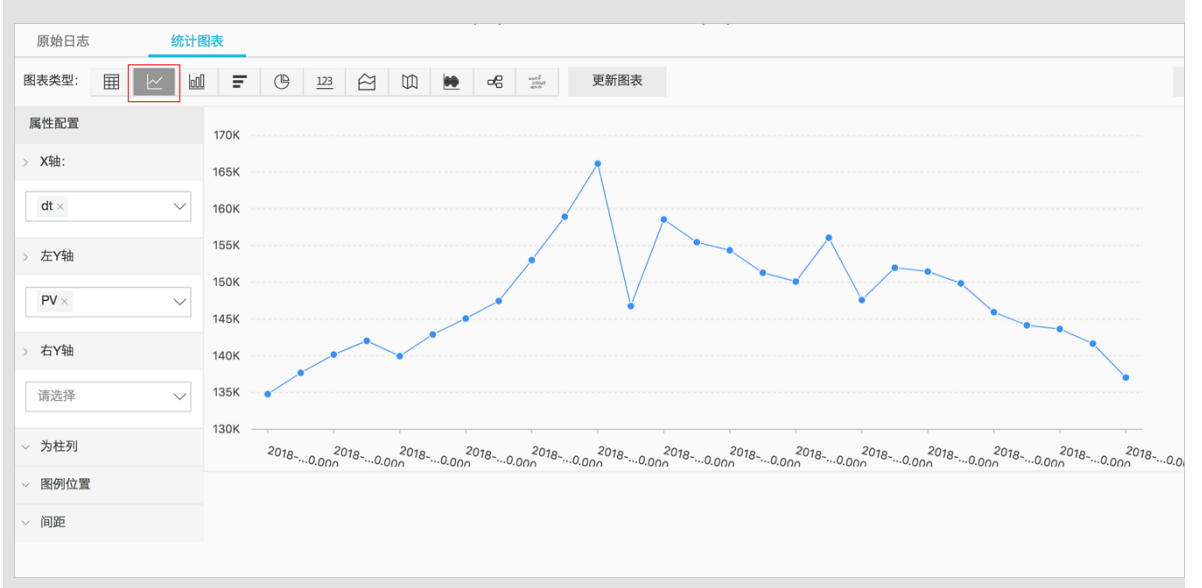

更多关于时间解析的函数,例如将一个时间格式转化为另外一个格式,需要使用date\_parse与 date\_format函数,相关具体说明,参考日期和时间函数。

#### 基于客户端IP的查询分析

WAF日志中包含反映真实客户端IP的字段real\_client\_ip。如果由于用户通过代理服务器访问或请求头中IP字段有误等原因无法获得用户真实IP时,也可以直接使用直连客户端IP的字段remote\_addr来获取客户端真实IP。

・ 攻击者国家分布

查询指定网站遭受的CC攻击的来源国家分布情况。

📕 说明:

本示例中,使用函数if(condition, option1, option2)来选取real\_client\_ip字段 或者remote\_addr字段(当real\_client\_ip字段为-时)作为客户端真实IP。然后,使用 ip\_to\_country函数获得客户端IP所对应的国家信息。

| country↓ | 攻击次数↓♪ |
|----------|--------|
| 菲律宾      | 6321   |
| 斯洛文尼亚    | 521    |
| 吉布提      | 91     |
| 多哥       | 9      |
| 印度       | 14436  |
| 爱沙尼亚     | 65     |
| 莱索托      | 12     |

📕 说明:

您也可以使用世界地图方式进行展示。

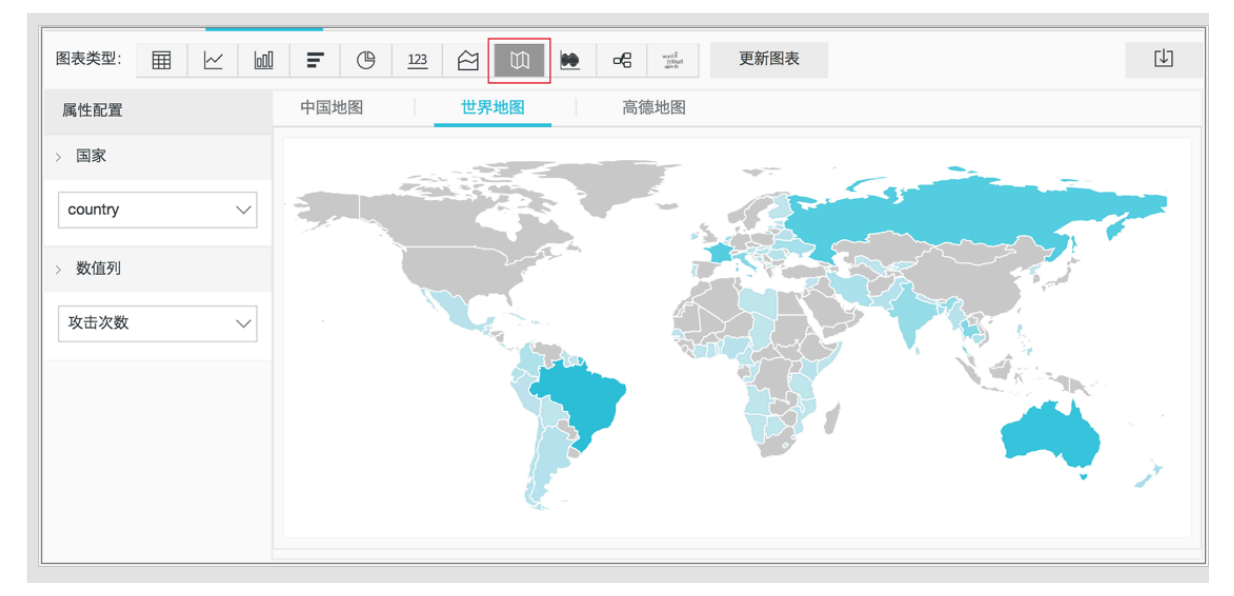

・访问者省份分布

如果您希望进一步查询基于省份的分布情况,可以使用ip\_to\_province函数获得IP对应的省份信息。

本示例中,使用ip\_to\_province函数获取客户端真实IP对应的省份信息。如果该IP是中国大陆地区以外的IP,函数依然会尝试获取其国家的省份(州)信息,但您在使用中国地图进行展示时,将无法展示大陆地区以外的IP。

| province J | 攻击次数↓♪ |
|------------|--------|
| 江苏省        | 53     |
| 湖南省        | 2      |
| 北京市        | 509026 |
| 河南省        | 1411   |
| 安徽省        | 205629 |
| 广西壮族自治区    | 503    |
| 天津市        | 723121 |
| 浙江省        | 318    |

| 说明:<br>您也可以使用中 | 国地图方式进行展示。                                                                                                    |
|----------------|----------------------------------------------------------------------------------------------------|
| 原始日志 统计        | Ray Contraction of the second second s |
| 图表类型: 田 之 回    | <b>デ </b> (予) 123 谷 100 地 e6 🛒 更新图表                                                                                                    |
| 属性配置           | 中国地图                                                                                                    |
| > 省份           |                                                                                                    |
| province ~     | and the second second second second second second second second second second second second second second second                                                                                                    |
| > 数值列          |                                                                                                    |
| 攻击次数 🗸 🗸       | and the second second second second second second second second second second second second second second second                                                                                                    |
|                | and the second and the second and the second and the second and the second and the second and the second and the                                                                                                    |
|                | and the second second second second second second second second second second second second second second second                                                                                                    |
|                |                                                                                                    |
|                |                                                                                                    |

・ 攻击者热力分布

如果您想要获得攻击者的热力分布情况,可以使用ip\_to\_geo函数获得客户端真实IP对应的经 纬度信息。

#### group by geo limit 10000

1 说明:

本示例中,使用ip\_to\_geo函数获取客户端真实IP对应位置的经纬度,并返回前10,000条查询结果。

| geo↓∖              | pv√∖   |
|--------------------|--------|
| 31.8639,117.281    | 81378  |
| 36.6683,116.997    | 656    |
| 30.0135,120.288660 | 72     |
| 39.1422,117.177    | 723121 |
| 31.1461,118.571    | 124143 |
| 22.8167,108.316670 | 503    |
| 25.85,114.933      | 673    |
| 32.2109,119.455    | 53     |

### 选择高德地图方式,并单击显示热力图。

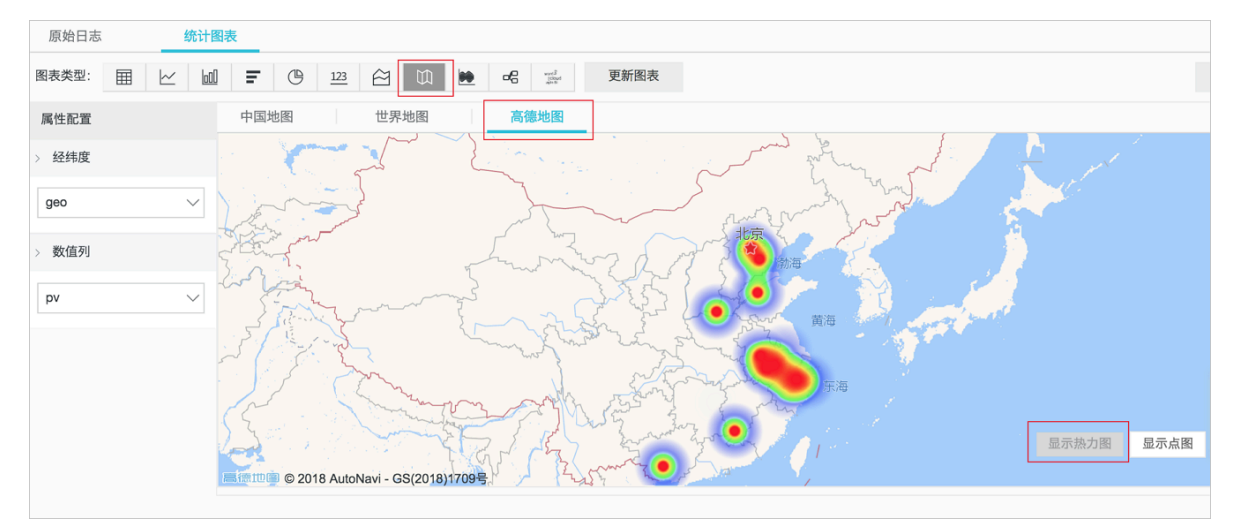

基于IP的更多解析函数,例如获得IP所属运营商ip\_to\_provider、判断IP是内网还是外网 ip\_to\_domain等函数的详细说明,参考IP地理函数。

### 5.9.7 日志报表

日志报表页面集成日志服务的仪表盘页面,为您展示默认仪表盘。您可以通过修改时间范围、添加 过滤条件等操作,在仪表盘中快速查询您关心的网站业务和安全数据。

#### 查看报表

- 1. 登录Web应用防火墙管理控制台,定位到市场管理 > 应用管理页面。
- 2. 单击日志服务查询分析区域,打开日志服务页面。
- 3. 选择网站域名,确认右侧的状态开关为开启。
- 4. 单击日志报表。

当前页面集成日志服务产品的仪表盘页面,系统将根据您选择的网站域名自动添加过滤条件,例 如matched\_host: www.aliyun.com,展示该网站的日志报表数据。

| 日志分析                                    | 日志版表                      |                    |                   | 秋志 🌑             |
|-----------------------------------------|---------------------------|--------------------|-------------------|------------------|
| 図 返営中心 図 访问中心                           | 劉 安全中心                    |                    |                   |                  |
| 圖 运营中心 (居于 waf-project-176911274019298  | 5-cn-hangzhou )           |                    |                   | 刷新 重置时间          |
| ③ 请选择 ▼                                 |                           |                    |                   | ○ 自动刷新           |
| 过滤: (matched_host:" com" ×)             |                           |                    |                   |                  |
| WAF日志 - 运营中心<br>展示网站的PV、UV、有效率等运营指标以及攻; | 古概况等                      |                    |                   |                  |
| 运营指标                                    |                           |                    |                   | \$               |
| 有效清求包率                                  | 有效请求流量率                   | 攻击峰值               | 攻击流量              | 攻击次数             |
| 100%<br>今日/环北昨日                         | 100%<br>⇒⊟/环₩2≇⊟          | 0.0 B/s<br>今日/环社路日 | 0.0 B<br>1小时/环比维日 | 0.0 个            |
| 流量指标                                    |                           |                    |                   | \$               |
| 网络in带轰峰值                                | 网络out带轰峰值                 | 接收请求数              | 接收流量              | 流出流量 ①           |
| 3.65 B/s <b>7</b><br>0.28%<br>今日/环战昨日   | 52.45 B/s<br>今日/环比昨日      | 0.0 个              | 0.0 B<br>1小时/研始期日 | 0.0 B<br>小树/研记邮目 |
| 运营趋势(今日)                                |                           |                    |                   | \$               |
| 流入带寃与攻击                                 | <ol> <li>() 请求</li> </ol> | 5拦截                | ③ 访问状态分布          | 0                |
| 1                                       |                           | 1                  | 1                 |                  |

为网站域名开启WAF日志采集功能后,日志服务将自动创建三个默认的仪表盘,即运营中心、访问 中心和安全中心。

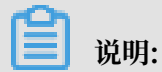

关于默认仪表盘的详细说明,查看默认仪表盘。

| 仪表盘  | 说明                                                           |
|------|--------------------------------------------------------------|
| 运营中心 | 展示网站业务的有效率、攻击情况等运营指标,网络In/Out带<br>宽峰值、请求数等流量指标,运营趋势及攻击概况等信息。 |
| 访问中心 | 展示网站业务的PV、UV等基本访问指标,访问趋势、访问来源<br>分布等信息。                      |

| 仪表盘  | 说明                                 |   |
|------|------------------------------------|---|
| 安全中心 | 展示网站业务遭受攻击的基本指标、攻击类型、攻击趋势、来源分布等信息。 | Î |

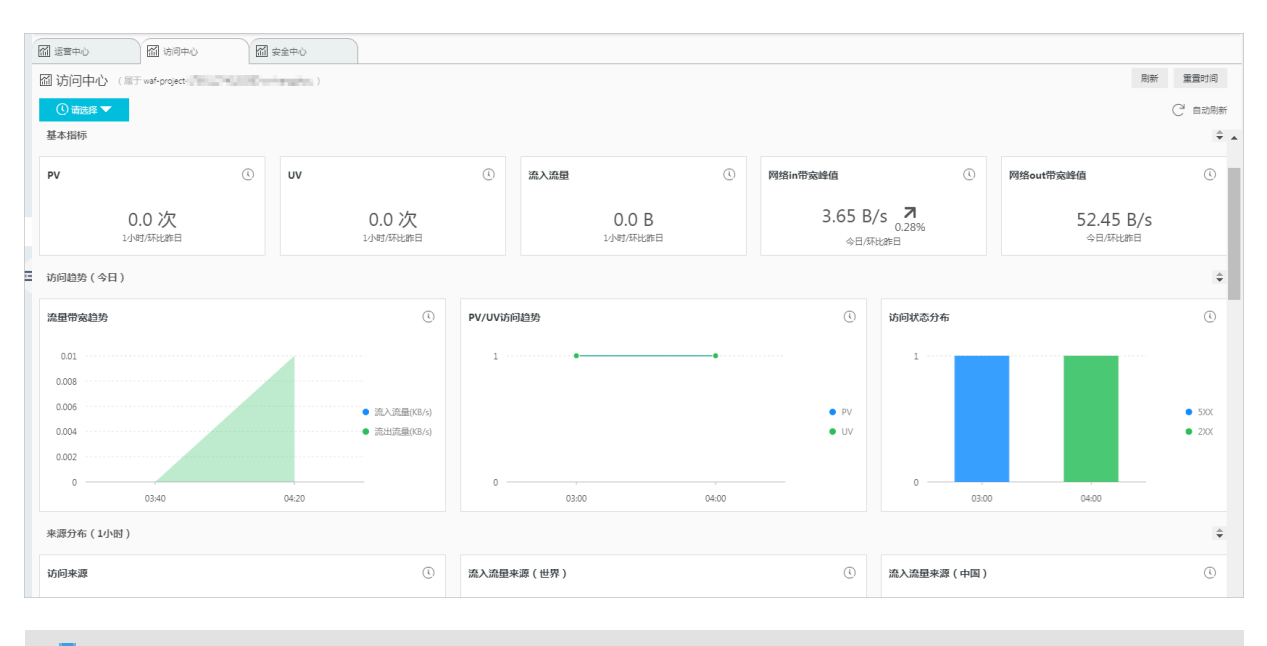

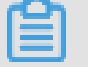

说明:

WAF日志仪表盘展示区域按照预定义的布局展示多个报表,包含以下多种类型。关于日志服务提供的更多图表类型说明,参考图表说明。

| 图表类型  | 说明                                           |
|-------|----------------------------------------------|
| 数字    | 用于展示重要指标。例如,有效请求率、攻击峰值等。                     |
| 线/面积图 | 用于展示重要指标在特定时间单元内的趋势信息。例如,流入带<br>宽趋势、攻击拦截趋势等。 |
| 地图    | 用于展示访问者、攻击者的地理分布。例如,攻击来源国家分<br>布、访问热点分布等。    |
| 饼图    | 用于展示分布占比情况。例如,被攻击网站、客户端类型分布<br>等。            |
| 表格    | 用于展示攻击者列表信息等。                                |

#### 时间选择器

仪表盘页面的所有图表都是基于不同时间段的数据展示统计结果。如果您想要设置当前页面的所有 图表均按照同样的时间范围显示统计结果,您可以通过设置时间选择器来实现。

1. 在日志报表页面,单击请选择。

2. 在弹出的时间设置框中选择时间范围。您可以选择相对时间、整点时间或设置自定义时间范围。

说明: · 设置指定时间范围后,所有图表的时间都将更新为该时间范围。 ·时间选择器仅在当前页面提供临时的图表查看方式,无法保存该设置。您下次查看报表时,系 统仍将为您展示默认的时间范围。 ·如果您希望只修改仪表盘中某个图表的时间范围,单击该图表右上角的 按钮,设置时 (4) 间范围。 📶 运营中心 📶 访问中心  $\times$ 时间 圖访问中心 (属于 waf-project-1769112740192985-cn-hangzhou > 相对 过滤 : ( matched\_host:"wwv 1分钟 5分钟 15分钟 1小时 WAF日志 - 访问中心 4小时 1天 今天 1周 30天 整点时间 υv 流入流量 PV U. U. 17 . 1/15时/孫出 171\Rt 1分钟 15分钟 1小时 4小时 1天 1周 30天 今天 昨天 流量带宽趋势 PV/UV访问趋势 前天 本周 上周 本月 本季度 ● 流入流量(KB/s) ▲ ● 流出流量(KB/s) ▼ ~ 自定义 03:40 04:20

#### 图表数据下钻

仪表盘页面中部分图表默认配置数据下钻,帮助您从统计数据快速探索到底层的详细数据。

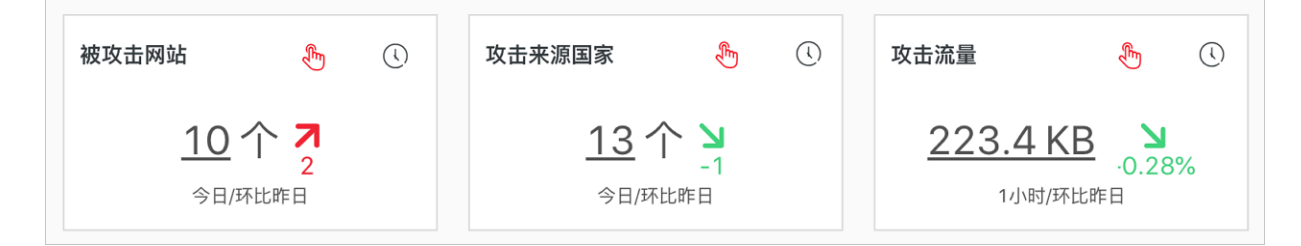

如果图表右上方存在 图标,表示该图表已默认配置数据下钻操作。您可以单击带有下划线的

数字,查看该数字底层更详细的数据。例如,单击安全中心报表的被攻击网站图表中的数字,您可 以快速查看到被攻击的具体网站域名和遭受的攻击次数。

# **首** 说明:

您也可以切换到原始日志页签,查看相关的原始日志。

| Q waf_list_attacked_hos | t                                                                                                    | ① 今天(整点时间) ▼ 分享 |  |  |
|-------------------------|----------------------------------------------------------------------------------------------------|-----------------|--|--|
| 1topic: waf_access_log  | 1topic_: waf_access_log and (block_action:* and not block_action: " ")   select Host, count(1) as PV group by Host order by PV desc |                 |  |  |
| 400                     |                                                                                                    |                 |  |  |
| 0                       |                                                                                                    |                 |  |  |
| 00#J1575                | 03h)4572 10h)4572 10h)4572                                                                                                    | 14时15分 17时4     |  |  |
| 原始日志 LiveT              | 日志总条数:7,747 查询状态:结果精确 扫描行数:7,74<br>ail 统计图表                                                                                         | 7 查询时间:213ms    |  |  |
| 图表类型: 📰 🗠 🛄             | <b>F</b> (b) 123 (c) (t) (b) <b>c c c c c c c c c c</b>                                                                             | 加到仪表盘           |  |  |
| 下钻配置                    | Host +                                                                                                    | PV +            |  |  |
| 暂无下钻配置,请使用表头上的<br>+添加   | مانات د.wasu.tv                                                                                                    | 7505            |  |  |
|                         | salies hasu.cn                                                                                                    | 111             |  |  |
|                         | - ¶ ⊨_gu.cn                                                                                                    | 58              |  |  |
|                         | A manuton                                                                                                    | 42              |  |  |
|                         | ji ⊆ ⊨ Naulon                                                                                                    | 12              |  |  |
|                         | ς≛ <sub>a</sub> r∋i.wasu.cn                                                                                                    | 12              |  |  |
|                         | Inasu.com.cn                                                                                                    | 3               |  |  |
|                         | +.M_⊒+su.com                                                                                                    | 2               |  |  |

默认仪表盘数值说明

 ・运营中心:展示网站业务的有效率、攻击情况等运营指标,网络In/Out带宽峰值、请求数等流 量指标,运营趋势及攻击概况等信息。

| 图表          | 类型 | 默认时间范围       | 描述                                                | 样例      |
|-------------|----|--------------|---------------------------------------------------|---------|
| 有效请求包率      | 单值 | 今天(整点时<br>间) | 有效请求(即非攻击请<br>求或返回400错误的请<br>求)数量在所有请求总<br>数的占比值。 | 95%     |
| 有效请求流量<br>率 | 单值 | 今天(整点时<br>间) | 有效请求在所有请求总<br>流量的占比。                              | 95%     |
| 攻击峰值        | 单值 | 今天(整点时<br>间) | 遭受的攻击流量峰<br>值,单位:Bps。                             | 100 B/s |

| 图表             | 类型   | 默认时间范围       | 描述                                                   | 样例       |
|----------------|------|--------------|------------------------------------------------------|----------|
| 攻击流量           | 单值   | 1小时(相对)      | 攻击请求流量总和,单<br>位:B。                                   | 30 B     |
| 攻击次数           | 单值   | 1小时(相对)      | 攻击请求总次数。                                             | 100 个    |
| 网络in带宽峰<br>值   | 单值   | 今日(整点时<br>间) | 网站业务流入方向流量<br>速率的最高峰值,单<br>位:KB/s。                   | 100 KB/s |
| 网络out带宽峰<br>值  | 单值   | 今日(整点时<br>间) | 网站业务流出方向流量<br>速率的最高峰值,单<br>位:KB/s。                   | 100 KB/s |
| 接收请求数          | 单值   | 1小时(相对)      | 有效请求总数。                                              | 7.8 千个   |
| 接收流量           | 单值   | 1小时(相对)      | 有效请求的流入方向流<br>量总和,单位:MB。                             | 1.4 MB   |
| 流出流量           | 单值   | 1小时(相对)      | 有效请求的流出方向流<br>量总和,单位:MB。                             | 3.8 MB   |
| 流入带宽与攻<br>击趋势  | 面积图  | 今天(整点时<br>间) | 有效请求和攻击请求的<br>带宽流量趋势图,单<br>位:KB/s。                   | -        |
| 请求与拦截趋<br>势    | 线图   | 今天(整点时<br>间) | 每小时的有效请求和<br>被拦截请求总数的趋势<br>图,单位:个/小时。                | -        |
| 访问状态分布<br>趋势   | 流图   | 今天(整点时<br>间) | 每小时访问请求响应状<br>态(400、304、20等<br>状态码)的趋势图,单<br>位:个/小时。 | -        |
| 攻击来源分<br>布(世界) | 世界地图 | 1小时(相对)      | 攻击请求的来源国家分<br>布。                                     | -        |
| 攻击来源分<br>布(中国) | 中国地图 | 1小时(相对)      | 攻击请求的来源省<br>份(中国)分布。                                 | -        |
| 攻击类型           | 饼图   | 1小时(相对)      | 攻击请求的攻击类型分<br>布。                                     | -        |
| 被攻击网站          | 矩形树图 | 1小时(相对)      | 遭受攻击最多的网站排<br>名。                                     | -        |

· 访问中心:展示网站业务的PV、UV等基本访问指标,访问趋势、访问来源分布等信息。

| 图表 | 类型 | 默认时间范围  | 描述    | 样例     |
|----|----|---------|-------|--------|
| PV | 单值 | 1小时(相对) | 请求总数。 | 100 千次 |

| 图表               | 类型   | 默认时间范围         | 描述                                                   | 样例       |
|------------------|------|----------------|------------------------------------------------------|----------|
| UV               | 单值   | 1小时(相对)        | 独立的访问客户端总<br>数。                                      | 100次     |
| 流入流量             | 单值   | 1小时(相对)        | 网站的流入方向流量总<br>和,单位:MB。                               | 300 MB   |
| 网络in带宽峰<br>值     | 单值   | 今天(整点时<br>间)   | 网站请求的流入方向流<br>量速率的最高峰值,单<br>位:KB/s。                  | 0.5 KB/s |
| 网络out带宽峰<br>值    | 单值   | 今天(整点时<br>间)   | 网站请求的流出方向流<br>量速率的最高峰值,单<br>位:KB/s。                  | 1.3 KB/s |
| 流量带宽趋势           | 面积图  | 今天(整点时<br>间)   | 网站流入、流出方向流<br>量趋势图,单位:KB/S<br>。                      | -        |
| PV/UV访问趋<br>势    | 线图   | 今天(整点时<br>间)   | 每小时PV、UV趋势<br>图,单位:次。                                | -        |
| 访问状态分布           | 流图   | 今天(整点时<br>间)   | 每小时访问请求响应状<br>态(400、304、20等<br>状态码)的趋势图,单<br>位:个/小时。 | -        |
| 访问来源分<br>布(世界)   | 世界地图 | 1小时(相对)        | 访问请求的来源国家分<br>布。                                     | -        |
| 流入流量来源<br>分布(世界) | 世界地图 | 1小时(相对)        | 访问请求的流入方向流<br>量来源国家分布。                               | -        |
| 流入流量来源<br>分布(中国) | 中国地图 | 1小时(相对)        | 访问请求的流入方向流<br>量来源省份(中国)分<br>布。                       | -        |
| 访问热力图            | 高德地图 | 1小时(相对)        | 访问请求来源在地理位<br>置上的访问热力图。                              | -        |
| 来源网络提供<br>商      | 饼图   | <b>1小时(相对)</b> | 访问请求来源的网络服<br>务提供商分布情况,例<br>如电信、联通、移动、<br>教育网等。      | -        |
| Referer          | 表格   | 1小时(相对)        | 前100个最多的跳转<br>Referer URL、主机及<br>出现次数信息。             | -        |
| 移动客户端类<br>型分布    | 饼图   | 1小时(相对)        | 来自移动客户端请求的<br>客户端类型分布情况。                             | -        |

| 图表             | 类型   | 默认时间范围         | 描述                                                                            | 样例 |
|----------------|------|----------------|-------------------------------------------------------------------------------|----|
| PC端客户端类<br>型分布 | 饼图   | 1小时(相对)        | 来自PC客户端请求的客<br>户端类型分布情况。                                                      | -  |
| 请求内容类型<br>分布   | 饼图   | 1小时(相对)        | 请求内容类型分布,例<br>如HTML、Form、<br>JSON、流数据等。                                       | -  |
| 访问域名           | 矩形树图 | 1小时(相对)        | 前30个被访问最多的网<br>站域名。                                                           | -  |
| 访问最多的客<br>户端   | 表格   | <b>1小时(相对)</b> | 前100个访问最多的客<br>户端信息,包括客户端<br>IP、地域城市、网络、<br>请求方法分布、流入流<br>量、错误访问次数、攻<br>击次数等。 | -  |
| 响应最慢的<br>URL   | 表格   | 1小时(相对)        | 前100个响应时间最长的<br>URL信息,包括网站域<br>名、URL、平均响应时<br>间、访问次数等。                        | -  |

· 安全中心: 展示网站业务遭受攻击的基本指标、攻击类型、攻击趋势、来源分布等信息。

| 图表          | 类型 | 默认时间范围       | 描述                    | 样例      |
|-------------|----|--------------|-----------------------|---------|
| 攻击峰值        | 单值 | 1小时(相对)      | 遭受的攻击流量峰<br>值,单位:Bps。 | 100 B/s |
| 被攻击网站个<br>数 | 单值 | 今天(整点时<br>间) | 遭受攻击的网站个数。            | 3个      |
| 攻击来源国家      | 单值 | 今天(整点时<br>间) | 攻击请求来源国家个<br>数。       | 2个      |
| 攻击流量        | 单值 | 1小时(相对)      | 攻击请求流量总和,单<br>位:B。    | 1 B     |
| 攻击者UV       | 单值 | 1小时(相对)      | 攻击请求来源的独立客<br>户端个数。   | 40 个    |
| 攻击类型分布      | 流图 | 今天(整点时<br>间) | 攻击请求的攻击类型分<br>布。      | -       |
| 攻击拦截        | 单值 | 1小时(相对)      | WAF拦截的攻击请求总<br>次数。    | 100次    |
| CC攻击拦截      | 单值 | 1小时(相对)      | WAF拦截的CC攻击请求<br>次数。   | 10次     |

| 图表                     | 类型   | 默认时间范围  | 描述                                                        | 样例  |
|------------------------|------|---------|-----------------------------------------------------------|-----|
| Web攻击拦截                | 单值   | 1小时(相对) | WAF拦截的Web应用攻<br>击请求次数。                                    | 80次 |
| 访问控制事件                 | 单值   | 1小时(相对) | 被WAF的精准访问控制<br>规则拦截的请求次数。                                 | 10次 |
| CC攻击来源分<br>布(世界)       | 世界地图 | 1小时(相对) | CC攻击请求的来源国家<br>分布。                                        | -   |
| CC攻击来源分<br>布(中国)       | 中国地图 | 1小时(相对) | CC攻击请求的来源省<br>份(中国)分布。                                    | -   |
| Web攻击来源<br>分布(世界)      | 世界地图 | 1小时(相对) | Web应用攻击请求的来<br>源国家分布。                                     | -   |
| Web攻击来源<br>分布(中国)      | 中国地图 | 1小时(相对) | Web应用攻击请求的来<br>源省份(中国)分布。                                 | -   |
| 访问控制攻击<br>来源分布(世<br>界) | 世界地图 | 1小时(相对) | WAF精准访问控制规则<br>拦截的攻击请求的来源<br>国家分布。                        | -   |
| 访问控制攻击<br>来源分布(中<br>国) | 中国地图 | 1小时(相对) | WAF精准访问控制规则<br>拦截的攻击请求的来源<br>省份(中国)分布。                    | -   |
| 被攻击网站                  | 矩形树图 | 1小时(相对) | 遭受攻击最多的网站排<br>名。                                          | -   |
| CC防护策略分<br>布           | 饼图   | 1小时(相对) | 触发的CC防护策略分布<br>情况。                                        | -   |
| Web攻击类型<br>分布          | 饼图   | 1小时(相对) | 遭受的Web攻击类型分<br>布情况。                                       | -   |
| 攻击者列表                  | 表格   | 1小时(相对) | 前100位攻击者的IP、<br>所在省份、网络运营商<br>信息,以及发起的各类<br>攻击次数和攻击流量。    | -   |
| 攻击者Referer             | 表格   | 1小时(相对) | 攻击请求的Referer统<br>计信息,包括Referer<br>URL、Referer主机、<br>出现次数。 | -   |

# 5.9.8 日志字段说明

WAF详细记录网站域名的访问、攻防日志。日志中包含数十个字段,您可以根据不同需要选取特定的日志字段进行查询分析。

| 字段             | 说明                                                                                                    | 示例             |
|----------------|----------------------------------------------------------------------------------------------------|----------------|
| topic          | 日志主题(Topic),该字段值固定<br>为waf_access_log。                                                                                                  | waf_access_log |
| acl_action     | WAF精准访问控制规则行为,例<br>如pass、drop、captcha等。<br>说明:<br>其中,空值或-值也表示pass,即放<br>行。                                                              | pass           |
| acl_blocks     | 是否被精准访问控制规则拦截,其<br>中:<br>・1:表示拦截。<br>・其他值均表示通过。                                                                                         | 1              |
| antibot        | 触发的爬虫风险管理防护策略类<br>型,包括:<br>· ratelimit:频次控制<br>· sdk: APP端防护<br>· intelligence:算法模型<br>· acl:精准访问控制<br>· blacklist:黑名单                  | ratelimit      |
| antibot_action | <ul> <li>爬虫风险管理防护策略执行的操</li> <li>作,包括:</li> <li>challenge:嵌入JS进行验证</li> <li>drop:拦截</li> <li>report:记录</li> <li>captcha:滑块验证</li> </ul> | challenge      |
| block_action   | 触发拦截的WAF防护类型,包括:<br>• tmd: CC攻击防护<br>• waf: Web应用攻击防护<br>• acl: 精准访问控制<br>• geo: 地区封禁<br>• antifraud: 数据风控<br>• antibot: 防爬封禁           | tmd            |

| 字段                       | 说明                                                                                                    | 示例                                                                               |
|--------------------------|----------------------------------------------------------------------------------------------------|----------------------------------------------------------------------------------|
| body_bytes_sent          | 访问请求发送Body的大小,单位字<br>节。                                                                                                    | 2                                                                                |
| cc_action                | CC防护策略行为,例如none、<br>challenge、pass、close、captcha<br>、wait、login、n等。                                                                                                | close                                                                            |
| cc_blocks                | <ul><li>是否被CC防护功能拦截,其中:</li><li>・1:表示拦截。</li><li>・其他值均表示通过。</li></ul>                                                                                              | 1                                                                                |
| cc_phase                 | 触发的CC防护策略,包括seccookie<br>、server_ip_blacklist、<br>static_whitelist、server_hea<br>der_blacklist、server_coo<br>kie_blacklist、server_arg<br>s_blacklist、qps_overmax等。 | server_ip_blacklist                                                              |
| content_type             | 访问请求内容类型。                                                                                                    | application/x-www-form-<br>urlencoded                                            |
| host                     | 源网站。                                                                                                    | api.aliyun.com                                                                   |
| http_cookie              | 访问请求头部中带有的访问来源客户<br>端Cookie信息。                                                                                                    | k1=v1;k2=v2                                                                      |
| http_referer             | 访问请求头部中带有的访问请求的来<br>源URL信息。若无来源URL信息,则<br>显示-。                                                                                                    | http://xyz.com                                                                   |
| http_user_agent          | 访问请求头部中的User Agent字<br>段,一般包含来源客户端浏览器标<br>识、操作系统标识等信息。                                                                                                    | Dalvik/2.1.0 (Linux; U;<br>Android 7.0; EDI-AL10<br>Build/HUAWEIEDISON-<br>AL10) |
| http_x_for<br>warded_for | 访问请求头部中带有的XFF头信<br>息,用于识别通过HTTP代理或负载<br>均衡方式连接到Web服务器的客户端<br>最原始的IP地址。                                                                                             | -                                                                                |
| https                    | 访问请求是否为HTTPS请求,其中:<br>· true: HTTPS请求。<br>· false: HTTP请求。                                                                                                    | true                                                                             |
| matched_host             | 匹配到的已接入WAF防护配置的域<br>名,可能是泛域名。若无法匹配到相<br>关域名配置,则显示-。                                                                                                    | *.aliyun.com                                                                     |

| 字段                         | 说明                                                   | 示例                                     |
|----------------------------|------------------------------------------------------|----------------------------------------|
| querystring                | 请求中的查询字符串。                                           | title=tm_content%<br>3Darticle&pid=123 |
| real_client_ip             | 访问的客户端的真实IP。若无法获取<br>到,则显示-。                         | 1.2.3.4                                |
| region                     | WAF实例地域信息。                                           | cn                                     |
| remote_addr                | 访问请求的客户端IP。                                          | 1.2.3.4                                |
| request_length             | 访问请求长度,单位字节。                                         | 123                                    |
| request_method             | 访问请求的HTTP请求方法。                                       | GET                                    |
| request_path               | 请求的相对路径(不包含查询字符<br>串)。                               | /news/search.php                       |
| request_time_msec          | 访问请求时间,单位为毫秒。                                        | 44                                     |
| request_traceid            | WAF记录的访问请求唯一ID标识。                                    | 7837b117154103869434<br>37009ea1f0     |
| server_protocol            | 源站服务器响应的协议及版本号。                                      | HTTP/1.1                               |
| status                     | WAF返回给客户端的HTTP响应状态<br>信息。                            | 200                                    |
| time                       | 访问请求的发生时间。                                           | 2018-05-02T16:03:59+08:00              |
| ua_browser                 | 访问请求来源的浏览器信息。                                        | ie9                                    |
| ua_browser_family          | 访问请求来源所属浏览器系列。                                       | internet explorer                      |
| ua_browser_type            | 访问请求来源的浏览器类型。                                        | web_browser                            |
| ua_browser_version         | 访问请求来源的浏览器版本。                                        | 9.0                                    |
| ua_device_type             | 访问请求来源客户端的设备类型。                                      | computer                               |
| ua_os                      | 访问请求来源客户端的操作系统信<br>息。                                | windows_7                              |
| ua_os_family               | 访问请求来源客户端所属操作系统系<br>列。                               | windows                                |
| upstream_addr              | WAF使用的回源地址列表,格式为IP<br>:Port,多个地址用逗号分隔。               | 1.2.3.4:443                            |
| upstream_ip                | 访问请求所对应的源站IP。例如,<br>WAF回源到ECS的情况,该参数即返<br>回源站ECS的IP。 | 1.2.3.4                                |
| upstream_r<br>esponse_time | 源站响应WAF请求的时间,单位秒。<br>如果返回"-",代表响应超时。                 | 0.044                                  |

| 字段              | 说明                                                                  | 示例       |
|-----------------|---------------------------------------------------------------------|----------|
| upstream_status | 源站返回给WAF的响应状态。如果返回"-",表示没有响应(例如该请求<br>被WAF拦截或源站响应超时)。               | 200      |
| user_id         | 阿里云账号AliUID。                                                        | 12345678 |
| waf_action      | Web攻击防护策略行为,包括:<br>· block:表示拦截<br>· bypass或其它值均表示放行                | block    |
| web_attack_type | Web攻击类型,例如xss、<br>code_exec、webshell、sqli、<br>lfilei、rfilei、other等。 | XSS      |

### 5.9.9 高级管理

WAF日志查询分析服务提供高级管理功能,您可使用高级管理功能跳转至日志服务控制台进行告警 与通知、实时订阅与消费、数据投递和对接其他可视化等高级操作。

#### 操作步骤

- 1. 登录Web应用防火墙管理控制台,定位到市场管理 > 应用管理页面。
- 2. 单击日志服务查询分析区域,打开日志服务页面。
- 3. 单击右上角的高级管理。
- 4. 在弹出的对话框中,单击前往打开日志服务管理控制台。
- 5. 在日志服务管理控制台,您可以对WAF专属的日志Project和Logstore进行以下高级管理操作:
  - ・ 设置告警与通知
  - 设置日志实时订阅与消费
  - 将日志数据实时投递至其它阿里云存储类产品
  - 对接其它可视化产品进行展示

# 5.9.10 为子账号授予日志查询分析权限

如果子账号需要使用WAF日志查询分析服务,需要由主账号为其进行授权操作。

背景信息

开通和使用WAF日志查询分析服务,具体涉及以下权限:

| 操作类型                                      | 支持的操作账号类型                                                                              |
|-------------------------------------------|----------------------------------------------------------------------------------------|
| 开通日志服务(全局一次性操<br>作)                       | 主账号                                                                                    |
| 授权WAF实时写入日志数据到<br>日志服务的专属日志库(全局<br>一次性操作) | <ul> <li>・ 主账号</li> <li>・ 具备AliyunLogFullAccess权限的子账号</li> <li>・ 具备指定权限的子账号</li> </ul> |
| 使用日志查询分析功能                                | <ul> <li>・ 主账号</li> <li>・ 具备AliyunLogFullAccess权限的子账号</li> <li>・ 具备指定权限的子账号</li> </ul> |

#### 您也可以根据实际需求为子账号授予相关权限。

| 授权场景                                                     | 授予权限                                | 操作步骤                  |
|----------------------------------------------------------|-------------------------------------|-----------------------|
| 为子账号授予日志服务产品的<br>所有操作权限。                                 | 授予日志服务全部管理权限<br>AliyunLogFullAccess | 具体操作步骤,参考RAM用户<br>管理。 |
| 主账号开通WAF日志查询分析<br>服务并完成授权操作后,为子<br>账号授予日志查看权限。           | 授予只读权限AliyunLogR<br>eadOnlyAccess   | 具体操作步骤,参考RAM用户<br>管理。 |
| 仅为子账号授予开通和使用<br>WAF日志查询分析服务的权<br>限,不授予日志服务产品的其<br>他管理权限。 | 创建自定义授权策略,并为子<br>账号授予该自定义授权策略。      | 具体操作步骤,参考本文档内<br>容。   |

#### 操作步骤

- 1. 登录 RAM 控制台。
- 2. 在策略管理中打开自定义授权策略页签。
- 3. 在页面右上角单击新建授权策略。
- 4. 单击空白模板,在模板中输入策略名称和以下策略内容。

```
📕 说明:
```

将以下策略内容中的\${Project}与\${Logstore}分别替换为您的WAF日志服务专

属Project和Logstore的名称。

```
{
    "Version": "1",
    "Statement": [
        {
            "Action": "log:GetProject",
            "Resource": "acs:log:*:*:project/${Project}",
```

```
"Effect": "Allow"
    },
      "Action": "log:CreateProject",
      "Resource": "acs:log:*:*:project/*",
      "Effect": "Allow"
    },
 {
      "Action": "log:ListLogStores",
"Resource": "acs:log:*:*:project/${Project}/logstore/*",
"Effect": "Allow"
    },
    ł
      "Action": "log:CreateLogStore",
      "Resource": "acs:log:*:*:project/${Project}/logstore/*",
"Effect": "Allow"
    },
 {
      "Action": "log:GetIndex",
      "Resource": "acs:log:*:*:project/${Project}/logstore/${
Logstore}",
      "Effect": "Allow"
    },
    {
      "Action": "log:CreateIndex",
      "Resource": "acs:log:*:*:project/${Project}/logstore/${
Logstore}",
      "Effect": "Allow"
    },
{
      "Action": "log:UpdateIndex",
      "Resource": "acs:log:*:*:project/${Project}/logstore/${
Logstore}",
      "Effect": "Allow"
    },
    {
      "Action": "log:CreateDashboard",
      "Resource": "acs:log:*:*:project/${Project}/dashboard/*",
      "Effect": "Allow"
    },
 {
      "Action": "log:UpdateDashboard",
      "Resource": "acs:log:*:*:project/${Project}/dashboard/*",
      "Effect": "Allow"
    },
 {
      "Action": "log:CreateSavedSearch"
      "Resource": "acs:log:*:*:project/${Project}/savedsearch/*",
      "Effect": "Allow"
    },
 {
      "Action": "log:UpdateSavedSearch",
      "Resource": "acs:log:*:*:project/${Project}/savedsearch/*",
      "Effect": "Allow"
    }
  ٦
```

| }               |                                           |
|-----------------|-------------------------------------------|
| 创建授权策略          | ×                                         |
| STEP 1 : 选择权限策略 | <b>慶板 STEP 2 : 編輯权限并提交 STEP 3 : 新建成</b> 功 |
| * 授权策略名称:       | test<br>长度为1-128个字符 , 允许英文字母、数字 , 或"-"    |
| 备注:             |                                           |
| 策略内容:           | <pre>48 },<br/>49 {<br/>50</pre>          |
|                 | 上一步新建授权策略取消                               |

- 5. 单击新建授权策略。
- 6. 定位到用户管理页面,找到需要授权的子账号并单击对应的授权。
- 添加您所创建的自定义授权策略,单击确定。
   被授权的子账号即可以开通和使用WAF日志查询分析服务,但无法对日志服务产品的其它功能 进行操作。

# 5.9.11 日志存储空间管理

开通WAF日志服务后,系统将根据您所选择的日志存储规格分配日志存储空间,您可以在Web应 用防火墙管理控制台的日志服务页面查看日志存储空间的使用情况。

查看日志存储空间使用情况

您可以随时查看您WAF日志查询分析服务的日志存储空间用量。

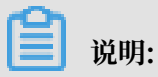

控制台中显示的日志存储空间用量并非实时更新,与实际使用情况间存在两个小时的延迟。因此,当日志存储空间即将占满时,请提前升级容量。

1. 登录Web应用防火墙管理控制台。

2. 定位到市场管理 > 应用管理页面,选择您的WAF实例所在地域,单击日志服务实时查询分析。

3. 在日志服务页面上方,查看日志存储空间用量。

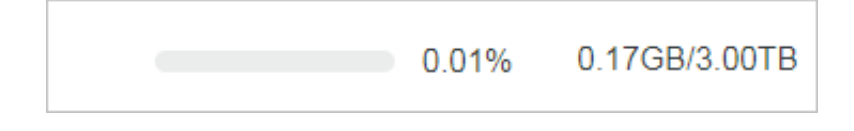

#### 升级日志存储空间容量

如果您发现日志存储空间即将占满,您可以单击日志服务页面上方的升级容量,选择更大的日志存 储容量规格,并支付相应的扩容费用。

📕 说明:

为避免因日志存储空间容量占满,新的日志数据无法写入专属日志库,而造成日志数据不完整的情况,请您及时升级日志存储空间容量。

清空日志存储空间

根据业务需要,您可以清空当前日志存储空间中的所有日志数据。例如,清空测试阶段产生的日志 数据,从而充分利用日志存储空间记录有意义的生产数据。

单击日志服务页面上方的清空,确认清空您日志存储空间中的全部日志。

(!) 注意:

日志清空后将无法复原,请务必谨慎使用清空功能。

📋 说明:

清空日志存储空间功能存在使用次数限制。

# 5.10 爬虫风险管理访问和防护日志

# 5.10.1 启用Anti-Bot日志服务

日志服务(Log Service)支持实时采集阿里云爬虫风险管理(Anti-Bot Service,简称Anti-Bot)已防护的网站访问日志以及防护日志,并支持对采集到的日志数据进行实时检索与分析。

您可以在爬虫风险管理控制台中基于采集到的网站日志对网站的访问和攻击行为进行即时分析研 究、协助您的安全管理人员制定防护策略。

#### 操作步骤

1. 登录爬虫风险管理控制台。

防护总览

2. 定位到数据报表 > 日志服务页面,选择您的实例所在地域。

| <ul><li>说明:</li><li>如果您是第</li><li>作,授权爬!</li></ul> | 一次使用爬虫风险管理<br>虫风险管理产品将记录 | 的日志服务,需要单击授权,<br>的所有日志存储到您专属的F     | 并根据页面提示完成授权操<br>]志服务Logstore中。       |
|----------------------------------------------------|--------------------------|------------------------------------|--------------------------------------|
| 爬虫风险管理                                             | 日志服务 中国大陆 海外地区           |                                    | 升级 爆费                                |
| 域名接入                                               |                          |                                    |                                      |
| ▼ 数据报表                                             |                          | 日志服条实时查询分析                         | f.                                   |
| 风险监控                                               |                          | 日本服务提供准实时的限中风险管理日志查询与强大的分析功能 可以自由( | 11建极表与报警。 功能介绍                       |
| 防护报表                                               |                          |                                    | name i an de las a las seras i lasse |
| 日志服务                                               |                          | 授权                                 |                                      |
| ▼ 防护配置                                             |                          |                                    |                                      |

3. 单击网站域名下拉框,选择需要启用日志服务的网站域名,单击启用开关。

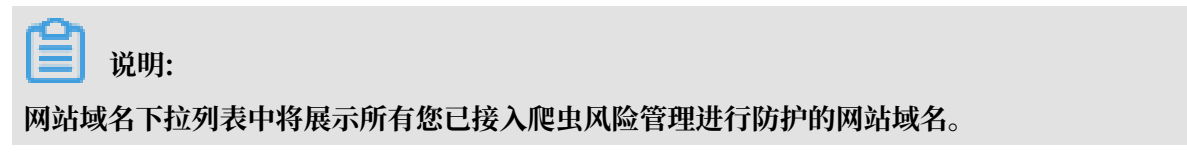

| 日志服务中国            | 大陆海外地区 |
|-------------------|--------|
| antibot2.test.com | ^      |
|                   |        |
| om                |        |
| digenter and      |        |
| 1                 |        |
| om                |        |
| com               |        |
| pom               |        |
| .cn               |        |

至此,您已成功为该网站域名开启日志服务。日志服务会在您的阿里云账号中自动创建一个专属日 志库和专属Logstore,爬虫风险管理自动将所有启用日志服务的网站域名的日志实时导入该专属日 志库(antibot-logstore)。

#### 然后,您就可以对启用日志服务的网站域名的访问日志进行检索和分析。

| 日志服务           | 中国大陆           | 海外地区      |             |            |           |           |        |          | 日志分  | 分析 高级管理 |
|----------------|----------------|-----------|-------------|------------|-----------|-----------|--------|----------|------|---------|
| aliyundemo.com |                | $\sim$    |             |            |           |           |        |          |      |         |
| 🗟 antibot-log  | gstore         |           |             |            |           |           |        | ③ 15分钟(格 | 对) 🔻 | 另存为告警   |
| 1 matched_h    | nost:"aliyunde | iemo.com" |             |            |           |           |        |          | 0    | 查询/分析   |
| 00分49秒         |                | 03分15     | 秒           | 05分45秒     | 0         | 8分15秒     | 10分45秒 | 13分15秒   |      | 15分34秒  |
|                |                |           |             |            | 日志总条数:0 3 | 查询状态:结果精确 |        |          |      |         |
| 原始日志           | 日              | 志聚类 🚥     | LiveTail    | 统计图表       |           |           |        |          |      |         |
| 快速分析           |                |           |             |            |           |           |        |          |      |         |
| topic          | 0              | >         | () 该查询没有返回结 | 果,当查询不到数据时 | ,请尝试以下方:  | 式进行探索:    |        |          |      |         |

#### 限制与说明

・专属日志库不支持写入其他数据。

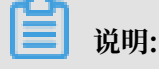

爬虫风险管理记录的网站日志将被存储在您的专属日志库中,该日志库不支持通过包括API、SDK在内的任何方式写入其他数据。

- · 暂不支持修改专属日志库的存储周期等基本设置。
- · 切勿随意删除或修改日志服务为您创建的默认Project、Logstore、索引和仪表盘等设置。
- ・日志服务将不定期更新、升级日志查询与分析功能,您专属日志库中的索引与默认报表也将自动 更新。
- ·如果子账号需要使用日志查询分析功能,您可以通过RAM为其授予日志服务的相关权限。

# 5.10.2 日志字段说明

爬虫风险管理(Anti-Bot Service,简称Anti-Bot)的日志服务功能详细记录网站域名的访问、攻防日志。日志中包含数十个字段,您可以根据不同需要选取特定的日志字段进行查询分析。

| 字段      | 说明                                                                                                    | 示例值                |
|---------|----------------------------------------------------------------------------------------------------|--------------------|
| topic   | 日志主题(Topic),该字段值固定<br>为antibot_access_log。                                                                                                    | antibot_access_log |
| antibot | <ul> <li>触发的爬虫风险管理防护策略类</li> <li>型,包括:</li> <li>ratelimit:频次控制</li> <li>sdk: APP端增强防护</li> <li>intelligence:爬虫情报</li> <li>acl:精准访问控制</li> <li>blacklist:黑名单</li> </ul> | ratelimit          |

| 字段              | 说明                                                                                                    | 示例值                                                                              |
|-----------------|----------------------------------------------------------------------------------------------------|----------------------------------------------------------------------------------|
| antibot_action  | <ul> <li>爬虫风险管理防护策略执行的操</li> <li>作,包括:</li> <li>・ challenge:下发JavaScript脚</li> <li>本进行验证</li> <li>· drop:拦截</li> <li>· captcha:滑块验证</li> <li>· report: 仅观察记录</li> </ul>                                                | drop                                                                             |
| antibot_rule    | 所触发的爬虫风险管理的规则ID。                                                                                                    | 5472                                                                             |
| antibot_verify  | 爬虫风险管理采用的校验手段的验证结果。         道 说明:         当antibot_action字段的值为challenge和captcha时将记录该值。         · challenge_fail: JS验证失败         · challenge_fail: JS验证更过         · captcha_fail: 滑块验证失败         · captcha_pass: 滑块验证通过 | challenge_fail                                                                   |
| block_action    | 触发防爬拦截的防护类型。该值固定<br>为antibot。                                                                                                    | antibot                                                                          |
| body_bytes_sent | 访问请求发送Body的大小,单位字<br>节。                                                                                                    | 2                                                                                |
| content_type    | 访问请求内容类型。                                                                                                    | application/x-www-form-<br>urlencoded                                            |
| host            | 源网站。                                                                                                    | api.aliyun.com                                                                   |
| http_cookie     | 访问请求头部中带有的访问来源客户<br>端Cookie信息。                                                                                                    | k1=v1;k2=v2                                                                      |
| http_referer    | 访问请求头部中带有的访问请求的来<br>源URL信息。若无来源URL信息,则<br>显示-。                                                                                                    | http://xyz.com                                                                   |
| http_user_agent | 访问请求头部中的User Agent字<br>段,一般包含来源客户端浏览器标<br>识、操作系统标识等信息。                                                                                                    | Dalvik/2.1.0 (Linux; U;<br>Android 7.0; EDI-AL10<br>Build/HUAWEIEDISON-<br>AL10) |

| 字段                       | 说明                                                                     | 示例值                                |
|--------------------------|------------------------------------------------------------------------|------------------------------------|
| http_x_for<br>warded_for | 访问请求头部中带有的XFF头信<br>息,用于识别通过HTTP代理或负载<br>均衡方式连接到Web服务器的客户端<br>最原始的IP地址。 | -                                  |
| https                    | 访问请求是否为HTTPS请求,其中:<br>· true: HTTPS请求。<br>· false: HTTP请求。             | true                               |
| matched_host             | 匹配到的已接入Anti-Bot防护配置的<br>域名,可能是泛域名。若无法匹配到<br>相关域名配置,则显示-。               | *.aliyun.com                       |
| real_client_ip           | 访问的客户端的真实IP。若无法获取<br>到,则显示-。                                           | 1.2.3.4                            |
| region                   | Anti-Bot实例地域信息。                                                        | cn                                 |
| remote_addr              | 访问请求的客户端IP。                                                            | 1.2.3.4                            |
| remote_port              | 访问请求的客户端端口。                                                            | 23713                              |
| request_length           | 访问请求长度,单位字节。                                                           | 123                                |
| request_method           | 访问请求的HTTP请求方法。                                                         | GET                                |
| request_path             | 请求的相对路径(不包含查询字符<br>串)。                                                 | /news/search.php                   |
| request_time_msec        | 访问请求时间,单位为毫秒。                                                          | 44                                 |
| request_traceid          | 访问请求唯一ID标识。                                                            | 7837b117154103869434<br>37009ea1f0 |
| server_protocol          | 源站服务器响应的协议及版本号。                                                        | HTTP/1.1                           |
| status                   | 爬虫风险管理返回给客户端的HTTP<br>响应状态信息。                                           | 200                                |
| time                     | 访问请求的发生时间。                                                             | 2018-05-02T16:03:59+08:00          |
| ua_browser               | 访问请求来源的浏览器信息。                                                          | ie9                                |
| ua_browser_family        | 访问请求来源所属浏览器系列。                                                         | internet explorer                  |
| ua_browser_type          | 访问请求来源的浏览器类型。                                                          | web_browser                        |
| ua_browser_version       | 访问请求来源的浏览器版本。                                                          | 9.0                                |
| ua_device_type           | 访问请求来源客户端的设备类型。                                                        | computer                           |
| ua_os                    | 访问请求来源客户端的操作系统信<br>息。                                                  | windows_7                          |

| 字段                         | 说明                                                                                                    | 示例值         |
|----------------------------|----------------------------------------------------------------------------------------------------|-------------|
| ua_os_family               | 访问请求来源客户端所属操作系统系<br>列。                                                                                                    | windows     |
| upstream_addr              | Anti-Bot使用的回源地址列表,格式<br>为IP:Port,多个地址用逗号分隔。                                                                                                    | 1.2.3.4:443 |
| upstream_ip                | pstream_ip 访问请求所对应的源站IP。例如,<br>Anti-Bot回源到ECS的情况,该参数<br>即返回源站ECS的IP。                                                                                                    |             |
| upstream_r<br>esponse_time | 源站响应Anti-Bot请求的时间,单位<br>秒。如果返回"-",代表响应超时。                                                                                                    | 0.044       |
| upstream_status            | 源站返回给Anti-Bot的响应状态。如<br>果返回"-",表示没有响应(例如<br>该请求被Anti-Bot拦截或源站响应超<br>时)。                                                                                                    | 200         |
| user_id                    | 阿里云账号AliUID。                                                                                                    | 12345678    |
| wxbb_action                | <ul> <li>当爬虫风险管理防护类型为APP端增<br/>强防护时,执行的操作:</li> <li>・ close: 拦截,相当<br/>于antibot_action字段值为drop 。</li> <li>・ test: 仅观察记录,相当<br/>于antibot_action字段值为<br/>report。</li> <li>・ pass: 通过</li> <li>道 说明:<br/>如果未接入SDK防护,该字段值<br/>为-。</li> </ul> | close       |
| wxbb_invalid_wua           | APP端增强防护策略类型,具体请咨<br>询对接技术人员。                                                                                                    | valid wua   |
| wxbb_vmp_verify            | vmp签名是否合法的结果。<br>・ true: 合法<br>・ false: 非法                                                                                                    | true        |

# 5.11 风险识别日志

### 5.11.1 风险识别日志简介

阿里云风险识别产品增强版本基于日志服务推出风险识别日志记录功能,对外开放风控实时调用的 请求与结果的日志,并提供日志数据报表的用户行为分析功能。同时提供基于日志服务的查询分 析、报表报警、下游计算对接与投递的能力。

适用客户

- ·拥有大量注册、登录的终端客户,并经常组织互联网营销活动的娱乐、电商、支付或互联网服务 公司。
- ·提供互联网资讯和服务的、需要检验终端客户注册与登录安全性的银行、证券、电商、互联网服务的公司。
- ・ 拥有自己的安全运营中心(SOC),需要收集风险结果日志进行中央运营管理的企业,如大型地 产、电商、金融公司、政府类机构等。
- · 拥有较强技术能力,需要基于云上资产的日志进行深度分析、对告警进行自动化处理的企业,如 IT、游戏、金融公司等。

#### 功能优势

风险识别于日志的用户行为分析具备如下优势:

- · 配置简单: 轻松配置即可实现实时日志的实时采集。
- · 实时分析:依托日志服务产品,提供开箱即用的报表并自带交互挖掘支持,让您对业务服务的风险拥有更全更深入的视角。
- ・ 实时告警:支持基于特定指标定制准实时的监测与告警,确保在关键业务发生异常时能第一时间
   响应。
- · 生态体系: 支持对接其他生态如实时计算、云存储、可视化等方案, 进一步挖掘数据价值。
- ·费用:免费提供365天实时请求日志与结果的存储。

#### 应用场景

- · 了解业务总体风险浓度与趋势, 主要风险标签类型
  - 通过交互式查询功能,查看风险浓度:

```
__topic__: saf_access_log and score >= 0 | select round(avg(score
),1) as score_level
```

- 或基于instance\_id筛选出特定业务:

| 字段instance_id值       | 对应业务 |
|----------------------|------|
| account_abuse_pro    | 注册风险 |
| account_takeover_pro | 登录风险 |

| 字段instance_id值   | 对应业务 |
|------------------|------|
| coupon_abuse_pro | 营销风险 |

#### - 通过风险大盘报表查看风险趋势

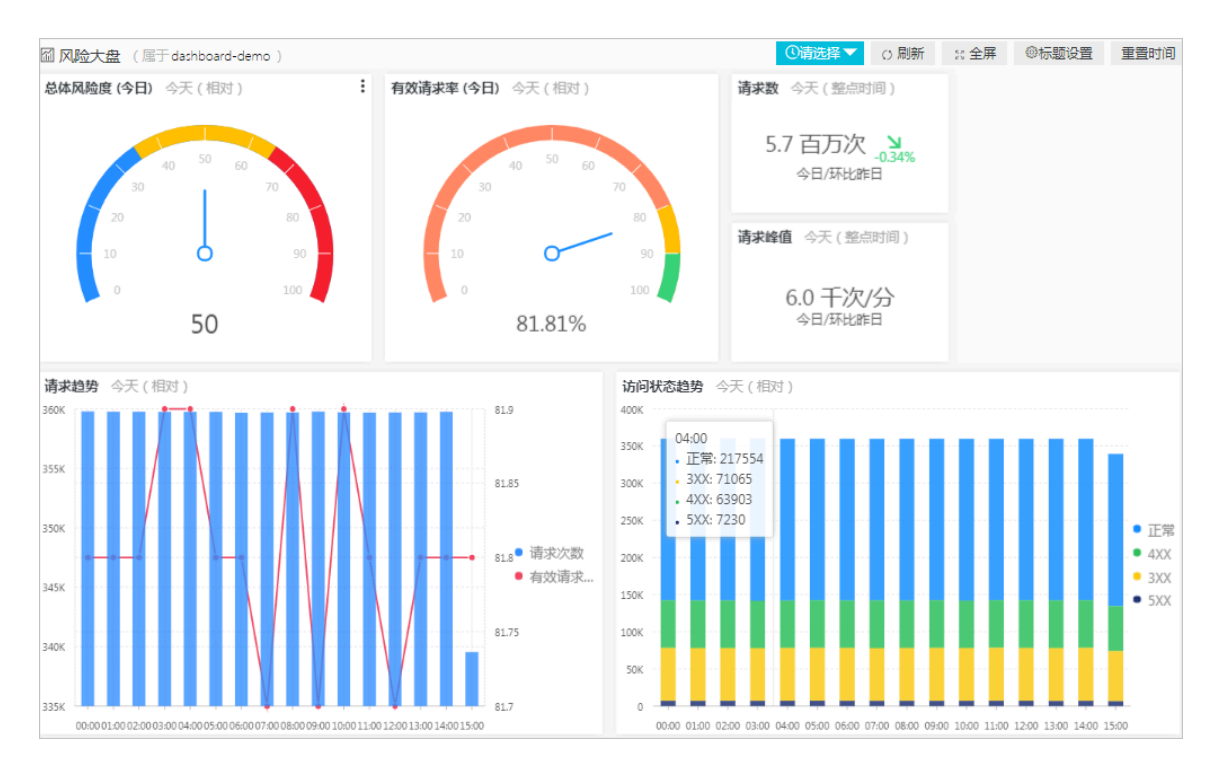

- ·追踪分析个体行为、活跃地理与设备细节等
  - 基于日志分析个体的业务风险,可以通过风险大盘中的风险用户列表跳转进入用户风险分析报表,或者直接在用户风险分析报表中输入个体的特征信息(如手机号码、邮箱等)开始分析:

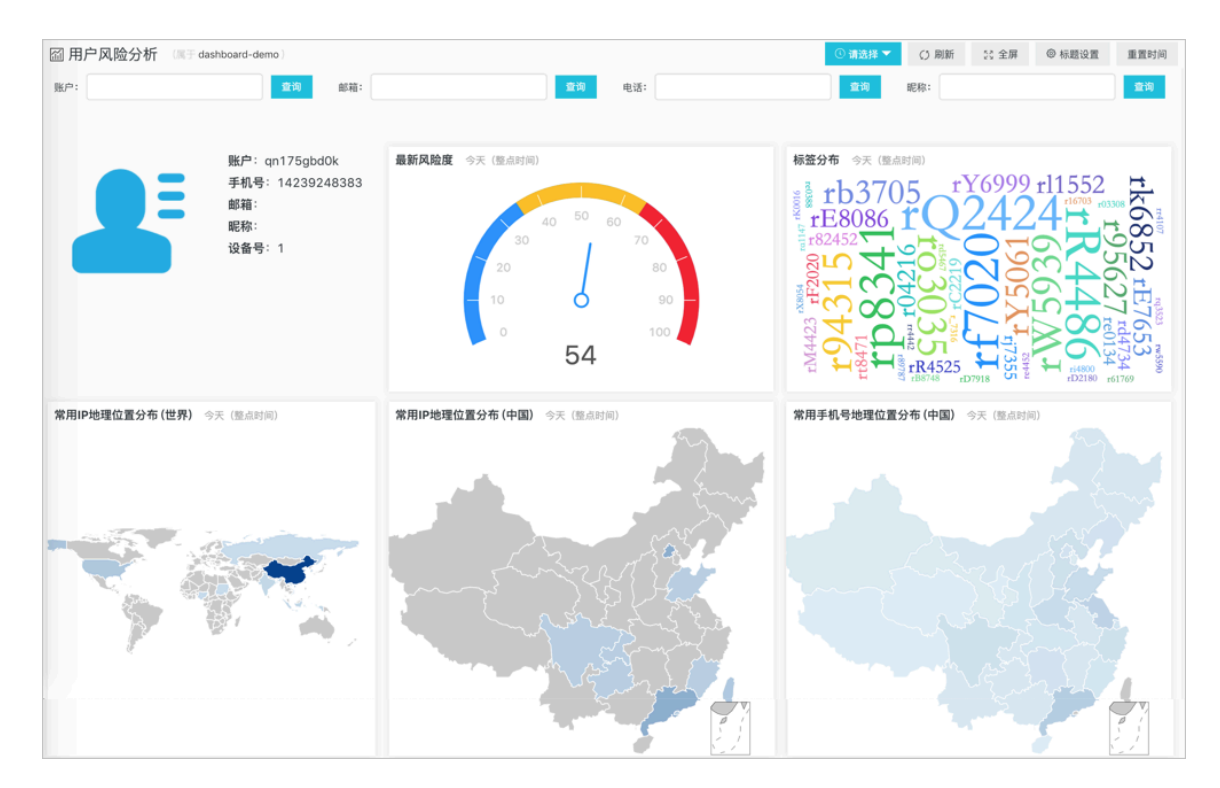

- 也可以在日志服务的日志库中进行交互式查询,例如查询所有安卓设备的高风险用户:

\_\_topic\_\_: saf\_access\_log and score >= 65 and device\_info.platform
: Android

| 501_109           |             |               |                |                                                                 | 0 7/4 (iii | <br>   |          |      |
|-------------------|-------------|---------------|----------------|-----------------------------------------------------------------|------------|--------|----------|------|
| 1 score >= 70 and | device_info | p.platform: A | ndroid         |                                                                 |            |        | © 🕐      | 查询/分 |
| 0 00时15分          |             | 03时15分        |                | 06时15分 09时15分                                                   | 12时15分     | 15时15分 | 18时      | 115分 |
|                   |             | _             |                | 日志总条数:1,694,538 查询》                                             | 式态:结果精确    |        |          |      |
| 原始日志              | 日志聚         | 类 🚥           | LiveTail       | 统计图表                                                            |            |        | 内容列显示 列设 | ₫ 🚺  |
| 央速分析              |             | <             | 时间 ▲▼          | 内容                                                              |            |        |          |      |
| topic             | •           | 1             | 01-16 19:08:55 | _1021012.2.4<br>_http:///www.pr140.005/198.100                  |            |        |          |      |
| code              | ۲           |               |                | _http://www.htm./ forfoods<br>_http://www.html                  |            |        |          |      |
| device_info.p     | ٢           |               |                | · mexica john · · · · · · · · · · · · · · · · · · ·             |            |        |          |      |
| device_info.pl    | •           |               |                | areal "H"sat"                                                   |            |        |          |      |
| device_info.tags  | ۲           |               |                | instance if account takeous pro-<br>product code: and           |            |        |          |      |
| device_info.u     | ٢           |               |                | Hegini un charghai<br>Hegini grapean                            |            |        |          |      |
| instance_id       | ۲           |               |                | mobile: "Highs/Snafer"                                          |            |        |          |      |
| product_code      | ۲           |               |                | BU "TOR TOP TOP TAP"<br>PRODUCTION "ADDRESSION"<br>PRODUCTION " |            |        |          |      |
| region            | ۲           |               |                | anali **<br>assartiti *sartateatti                              |            |        |          |      |
| req_id            | ۲           |               |                | ROPE: 17<br>Top: = 1000,-u1000,+0001,400071<br>Top: 1000,000    |            |        |          |      |
|                   | ~           |               |                | Law regeleration                                                |            |        |          |      |

· 实时监测并告警,及时响应服务与业务异常

在日志服务高级管理中,当发生调用时发生非200的错误时能够第一时间响应,确保运维顺利。 或者针对特定业务的终端高风险行为实时监测并告警,例如每5分钟超过10个高风险登录事件时 告警:

```
__topic__: saf_access_log and score >= 65 and instance_id:
account_takeover_pro | select count(1) as pv having pv > 10
```

| 创建告警       |                                                                                        |       | × |
|------------|----------------------------------------------------------------------------------------|-------|---|
|            | 告書配置 通知                                                                                |       |   |
| * 告警名称     | 高风险登录发生                                                                                | 7/64  |   |
| * 添加到仪表盘 🛛 | 新建 > 告警                                                                                | 2/64  |   |
| * 图表名称     | 高风险登录发生                                                                                | 7/64  |   |
| 查询语句       | score >= 65 and instance_id: account_takeover_pro   select count(1) having $p\nu > 10$ | as pv |   |
| * 查询区间     | ③ 5分钟(相对) 👻                                                                            |       |   |
| * 执行间隔     | 5 + 分钟 ~                                                                               |       |   |
| * 触发条件 😰   | pv > 10                                                                                |       |   |
| 高级选项 >     | 支持加(+)减(-)乘(')除(/)取模(%)运算和>,>=,<,<=,==,!=,=~,!~比较运算。                                   | 那助文档  |   |

#### ·输出安全网络日志到自建数据与计算中心

支持将日志导出到您的SOC、OSS或者流式计算引擎当中,具体可以参考云栖社区最佳实践。

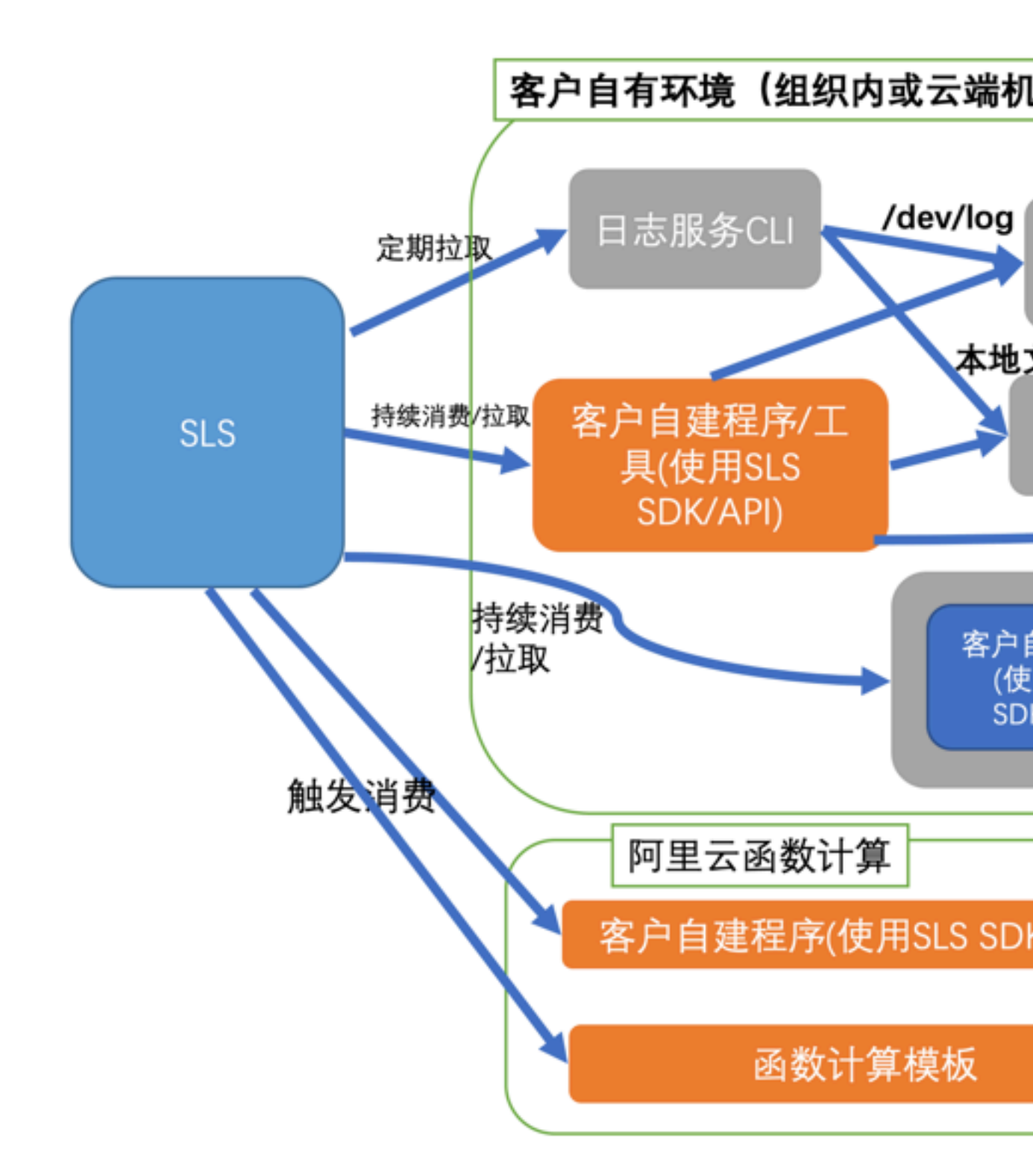

# 5.11.2 配置和限制

本文档主要介绍风险识别日志的注意事项、默认配置和功能使用说明。

#### 注意事项

- ·使用该功能,需要开通日志服务产品和风险识别产品的增强版本。
- ·风险识别所存储的日志库属于专属的日志库,有如下限制:
  - 1. 无法通过API/SDK等方式写入数据,或者修改日志库的属性(例如存储周期等)。
  - 2. 其他日志库的功能,例如查询、统计、报警、流式消费等均支持,与一般日志库无差别。
  - 日志服务对专属日志库不进行任何收费,但日志服务产品需处于正常使用状态(不超期欠费)。
  - 4. 不定期自动升级报表。

#### 默认配置

表 5-12: 默认配置

| 默认配置项    | 配置内容                                                              |
|----------|-------------------------------------------------------------------|
| Project  | 在日志服务中默认创建Project,名称格式为saf-project-#<br>#ID-cnshanghai。           |
| Logstore | 在日志服务中默认创建Logstore,名称为saf-logstore。                               |
| 地域       | Project默认保存在华东2(上海)。                                              |
| Shard    | 每个Logstore默认创建2个Shard,并开启自动分裂Shard 功能。                            |
| 日志存储时间   | 默认保存365天,不支持修改保存时间。                                               |
| 索引       | 默认为采集到的所有日志数据开启索引。                                                |
| 仪表盘      | 默认创建以下2个仪表盘:<br>• 风险大盘<br>• 用户风险分析<br>关于仪表盘的更多信息,请参考 <u>仪表盘</u> 。 |

#### 开通功能

在风险识别控制台完成授权后即可开通风险识别日志功能。

| 云盾 ● 风险识别 | 用户行为分析                                                                   |
|-----------|--------------------------------------------------------------------------|
| 调用统计      |                                                                          |
| 风险认证配置    | 风险识别-用户行为分析功能,是面向增强版系列(注册风险识别-增强版,营销风险识别-增强版)用户                          |
| ▼ 用户行为分析  | 的分析功能,通过数据聚合、关系计算以及智能算法,以可视化图表的方式支持对用户群体整体风险情况以及个体风险探查。                  |
| 风险大盘及用户分析 | 用户行为分析功能,基于阿里云日志服务(SLS)的查询及分析功能实现,首次使用需要您授权风险识则系统(SAE)获得只去服务(Log)的左约备免权限 |
|           | 新式系統(SAF)派行中口心派公为(LOG)的行当用世代和A。<br><u> 未授权</u><br>体验demo                 |

开通后,风险识别控制台用户行为分析页面将展示日志服务提供的2个日志数据分析大盘,分别 是:

- ·风险大盘:展示风险度、有效请求率、请求趋势等风险趋势信息。
- ·用户风险分析:展示最新风险度、常用IP地址位置分布、活跃城市分布等信息。

开通功能后,除了查看风险分析大盘,还可以单击高级管理跳转到日志服务查询分析页面,完成其 他高级操作:

#### • 查看原始日志数据

原始日志页签中按日志采集时间倒序显示最新的日志原始数据,可以单击日志字段查看相关日志 信息。

· 使用SQL查询分析日志数据

在查询框中输入SQL语句,并单击查询/分析,可完成日志数据的多种可视化分析。

・ 配置实时日志告警

针对查询语句或分析图表设置查询分析结果的实时告警,当前支持多种形式的通知方式。

### 5.11.3 日志字段

本文档介绍风险识别云产品日志的日志字段。

#### 风险识别日志

| 字段           | 说明                          | 示例             |
|--------------|-----------------------------|----------------|
| topic        | 日志主题,固定为saf_access<br>_log。 | saf_access_log |
| product_code | 产品名,固定为saf。                 | saf            |

| 字段            | 说明                                                                                                    | 示例                                                                                                    |
|---------------|----------------------------------------------------------------------------------------------------|----------------------------------------------------------------------------------------------------|
| instance_id   | 产品类型,其中:<br>· account_abuse_pro:注<br>册风险<br>· account_takeover_pro<br>:登录风险<br>· coupon_abuse_pro:营<br>销风险 | account_abuse_pro                                                                                                    |
| timestamp     | 请求Unix时间戳。                                                                                                 | 1541471290                                                                                                    |
| req_id        | pop请求id。                                                                                                   | 774A1234567-A9B0-450A-<br>B06F-61A3B1234567                                                                             |
| uid           | 阿里云主账号。                                                                                                    | 1234567890                                                                                                    |
| user_id       | 阿里云子账号。                                                                                                    | 123345678901                                                                                                    |
| region        | 阿里云region。                                                                                                 | cn-shanghai                                                                                                    |
| score         | 风险分数。                                                                                                    | 85                                                                                                    |
| request_param | 用户请求参数,JSON格式,详<br>细信息请参考用户请求参数。                                                                           | { "userAgent":"MyPhone/<br>3.69 (iPhone; iOS 11.2.1;<br>Scale/2.00)", "mainUserId<br>":"123456", "caller":"123456<br>"} |
| device_info   | 设备信息参数,JSON格式,详<br>细信息请见下表 <mark>设备信息参</mark><br>数。                                                        | {"mobile":1234567890,"<br>mobileMd5":""}                                                                                |
| tags          | 风险类别标签,多个标签支架<br>使用逗号分隔,具体参考注册<br>风险标签说明、登录风险标签<br>说明、营销风险标签说明。                                            | ra0601,rn0315                                                                                                    |
| code          | 请求返回码。                                                                                                    | 200                                                                                                    |

设备信息参数(device\_info)

| 字段        | 说明     |
|-----------|--------|
| umid      | 设备指纹   |
| phoneType | 设备型号   |
| platform  | 操作平台   |
| tags      | 设备风险标签 |
### 用户请求参数(request\_param)

| 字段          | 说明       |
|-------------|----------|
| accountId   | 用户账号id   |
| mobile      | 用户手机号    |
| mobileMd5   | 用户手机号md5 |
| ip          | ip地址     |
| email       | email    |
| deviceToken | 设备token  |
| nickName    | 昵称       |

# 5.11.4 仪表盘

阿里云风险识别产品增强版本基于日志服务提供风险大盘和用户分析仪表盘,实时展示风险趋势信 息。

### 报表DEMO

日志服务提供风险识别用户行为分析的功能演示仪表盘,模拟真实线上数据,欢迎查看、试用。

- ・风险大盘
- ・用户风险分析

### 风险大盘

展示风险度、有效请求率、请求趋势等风险趋势信息。

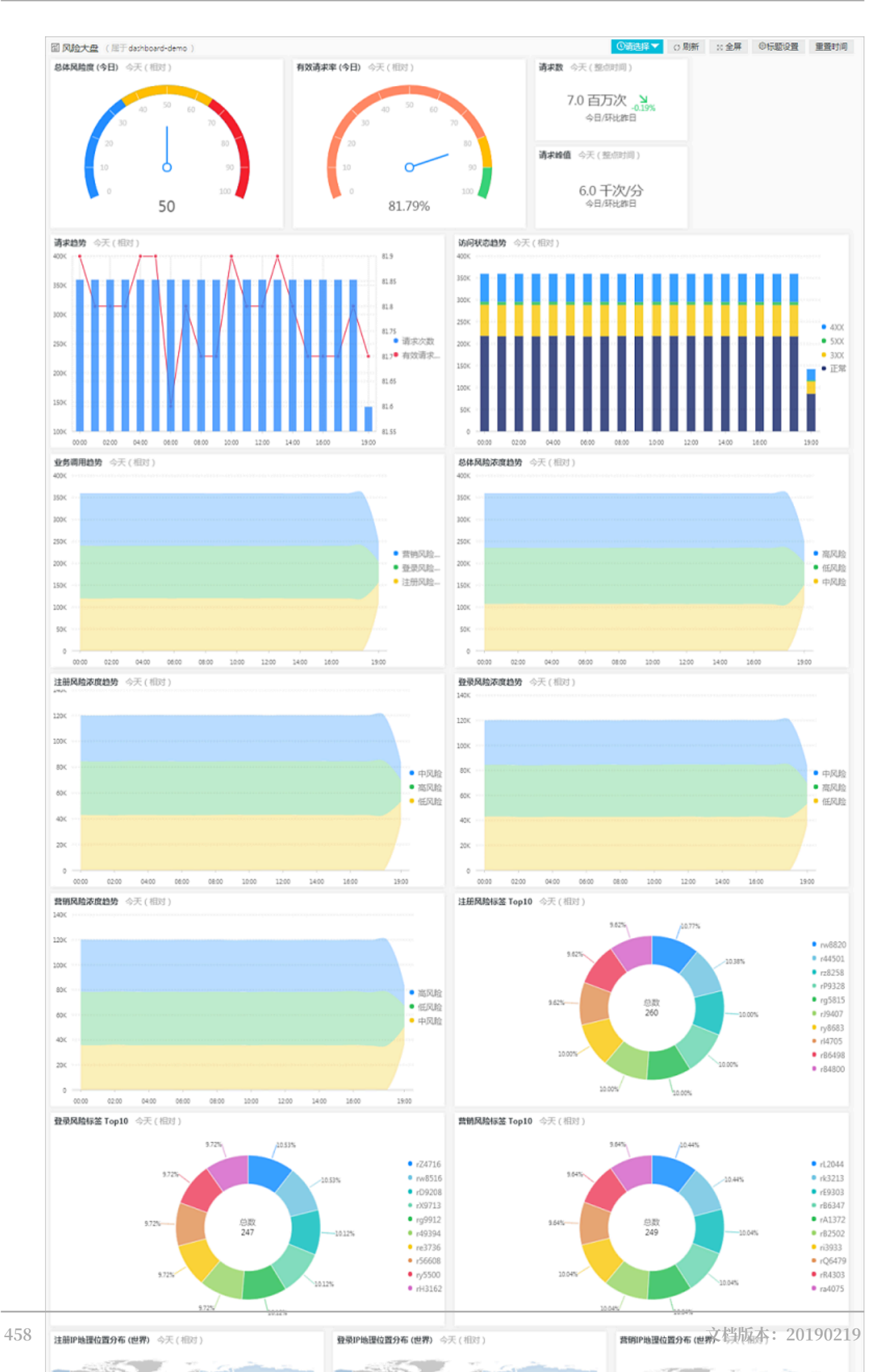

### 用户风险分析

| 図 用户风险分析 | f ( ) 居于 dashboard-demo | )            |                                      |                    |                     |                  | ③請选择▼                                                                                                    | ○ 刷新 ※ 全屏                                                          | ③标题设置 重置时间                                                                                                    |
|----------|-------------------------|--------------|--------------------------------------|--------------------|---------------------|------------------|----------------------------------------------------------------------------------------------------|--------------------------------------------------------------------|----------------------------------------------------------------------------------------------------|
| 账户:      |                         | <b>查询</b> 邮件 | 1:                                   | 查询                 | 电话:                 |                  | 查询 昭                                                                                                    | 称:                                                                 | 查询                                                                                                    |
|          |                         |              |                                      |                    |                     |                  |                                                                                                    |                                                                    |                                                                                                    |
|          | 際白<br>手机号               | 1            | <b>最新风险度</b> 今天(聖朝)<br>20<br>10<br>0 | etini)<br>30<br>69 | 0<br>79<br>80<br>90 |                  | 時間の<br>(明時の<br>1000<br>1000<br>100 | 154<br>154<br>154<br>154<br>155<br>155<br>155<br>155<br>155<br>155 | 8 rr435 rr 209 r<br>rA6002 g<br>60836 9<br>r6632 rr455 0<br>r6630 0<br>r 6300 r<br>r 6300 r<br>r 6300 r<br>r 6300 r<br>r 6300 r<br>r 6300 r<br>r 6300 r<br>r 6300 r<br>r 6300 r<br>r 6300 r<br>r 6300 r<br>r 6300 r<br>r 6300 r<br>r 6300 r<br>r 6300 r<br>r 6300 r<br>r 6300 r<br>r 6300 r<br>r 6300 r<br>r 6300 r<br>r 6300 r<br>r 7400 r<br>r 7400 r<br>r |
| 常用IP地理位置 | <b>分布 (世界)</b> 今天 ( 整点时 | 间)           | 常用IP地理位置分布 (中国                       | <b>D</b> 今天 ( 整点时  | 间)                  |                  | 常用手机号地理位置分布                                                                                                    | (中国) 今天 ( 整点时间                                                     | )                                                                                                    |
|          |                         |              |                                      |                    |                     |                  |                                                                                                    |                                                                    |                                                                                                    |
| 活跃城市分布To | p100 (P归属地) 今天 (3       | 壁点时间)        |                                      |                    | 活跃城市分布To            | p100 (手机号归题      | 【地)今天(登点时间)                                                                                                    |                                                                    |                                                                                                    |
| 城市       |                         |              |                                      | _                  | 城市                  | \$ C             | 20 C                                                                                                    |                                                                    | ♦ Q. <sup>1</sup> / <sub>2</sub>                                                                                                    |
| 北京市      | 北京市                     | 中国           | 697740                               | <b>^</b>           |                     |                  |                                                                                                    | 2751809                                                            | A                                                                                                    |
| -1       | -1                      | 苏丹           | 349695                               |                    | 南京                  |                  | 江苏省                                                                                                    | 191097                                                             |                                                                                                    |
| 圣彼得堡     | 列宁档勘                    | 俄罗斯          | 349522                               |                    | 北京                  |                  | 北京市                                                                                                    | 163863                                                             |                                                                                                    |
| -1       | -1                      | 印度尼          | 西亚 349273                            |                    | 上海                  |                  | 上海市                                                                                                    | 143916                                                             |                                                                                                    |
| 重庆市      | 重庆市                     | 中国           | 349234                               |                    | 广州                  |                  | 广东省                                                                                                    | 129677                                                             |                                                                                                    |
| 度门市      | 福建省                     | 中国           | 349065                               |                    | 成都                  |                  | 四川會                                                                                                    | 78408                                                              |                                                                                                    |
|          |                         |              | 总数30 < 1 2 ;                         | •<br>20 魚/页∨       |                     |                  |                                                                                                    | 意数:100 <1 2                                                        | ¥<br>3 4 5 > <u>20 魚/页∨</u>                                                                                                    |
| 设备详情 今天  | ( 艶点时间 )                |              |                                      |                    | 操作记录 今天             | (整点时间)           |                                                                                                    |                                                                    |                                                                                                    |
| 设备指纹 ⇔   | ○、设督机型 ⇒ ○、             | 系统类型 ⇔       | ○ 风险标签 ÷ ○ 调用次                       | α ⊕ ⊂ ‡            | 业务行为 🔶              | < 时间             | ⇔ ◯ 设备指纹 ⇔                                                                                                    | ○、手机号 ↔ <                                                          | λΡ φΩ.‡                                                                                                    |
| i2xx0w   | iPhone9                 | Android      | 疑似root,疑似root, 2<br>疑似篡改             | . Î                | 营销                  | 2019-01-24<br>42 | 07:23: 58fqs71xl                                                                                                    | 16225777745                                                        | 120.120.152.20                                                                                                    |
| 9tksh2   | iPhone1                 | Android      | 疑似欄拟職 2                              |                    | 注册                  | 2019-01-24<br>42 | 07:23: Inhnci1nde                                                                                                    | 16684223952                                                        | 103.120.159.1                                                                                                    |
| cbmp5c   | vivo-n5                 | IOS          | 疑似模拟器 2<br>疑似模拟器 疑似尊                 |                    | 注册                  | 2019-01-24<br>42 | 07:23: 9ntfcDk                                                                                                    | 14292633803                                                        | 105.120.150.14                                                                                                    |
| jzwnqg   | vivo-UA                 | Android      | 改<br>2                               |                    |                     | 2019-01-24       | 07:23:                                                                                                    |                                                                    |                                                                                                    |
| f121zi   | iPhone1                 | IOS          | <b>稲似要改 2</b>                        |                    | 营销                  | 42               | z5upu2xt0                                                                                                    | 15522243795                                                        | 102.120.159.1                                                                                                    |
|          |                         | 总数           | 10000 < 1 2 3 4 500 ;                | ▶ 20 祭/页 ∨         |                     |                  |                                                                                                    | 总数100 <1 2                                                         | 3 4 5 > 20 祭/页∨                                                                                                    |

### 展示最新风险度、常用IP地址位置分布、活跃城市分布等信息。

# 5.12 ActionTrail访问日志

# 5.12.1 简介

目前,阿里云操作审计已经与日志服务打通,提供日志实时采集与分析等功能。操作审计收集到的 操作日志数据会实时投递到日志服务中,日志服务针对这部分日志可以提供实时查询与分析、仪表 盘方式展示等丰富功能。

伴随着越来越多的企业采用信息化、云计算技术来提高效率与服务质量。针对企业组织的网络、设备、数据的攻击从来没有停止过升级,这些针对性攻击一般以牟利而并是不破坏为目的,且越来越 善于隐藏自己,因此发现并识别针这些攻击也变得越来越有挑战。

作为审计与安全回溯的基础,企业IT与数据资源的操作的日志一直以来是重中之重。随着网络信 息化的成熟发展,并伴随《网络安全法》的深入落实,企业组织也越来越重视操作日志的保存与分 析,其中云计算中的资源的操作记录是一类非常重要的日志。

阿里云操作审计(ActionTrail)云产品会记录您的云账户资源操作,提供操作记录查询,并可以 将记录文件保存到您指定的OSS或日志服务中。利用 ActionTrail保存的所有操作记录,您可以实 现安全分析、资源变更追踪以及合规性审计。

ActionTrail收集云服务的API调用记录,包括用户通过控制台触发的API调用记录,规格化处理后将操作记录以JSON形式保存并支持投递。一般情况下,当用户通过控制台或SDK发起操作调用之后,ActionTrail会在十分钟内收集到操作行为。

目前,阿里云操作审计已经与日志服务打通,提供日志实时采集与分析等功能。操作审计收集到的 操作日志数据会实时投递到日志服务中,日志服务针对这部分日志可以提供实时查询与分析、仪表 盘方式展示等丰富功能。

### 功能优势

- · 配置简单:轻松配置即可实时采集日志。操作步骤及日志字段请参考操作步骤。
- · 实时分析:依托日志服务,提供实时日志分析,并提供开箱即用的报表中心,对重要云资产的操 作了如指掌,并可实时挖掘细节。
- · 实时告警: 支持基于特定操作定制准实时的监测与告警, 确保关键业务异常时可及时响应。
- · 生态体系: 支持对接其他生态如流计算、云存储、可视化方案, 进一步挖掘数据价值。
- ・免费额度:提供每月500MB免费导入与存储额度,并可自由扩展存储时间,以便合规、溯源、 备案等。支持不限时间的存储,存储成本低至0.35元/GB/月。计费说明请查看计费方式。

### 应用场景

· 操作异常排查与问题分析

实时监控所有名下的云资源操作,支持针对操作异常进行实时排查与问题分析。意外删除、高危 操作等均可通过日志记录溯源。

例如, 查看ECS释放操作日志:

图 5-78: 查看ECS释放操作日志

| actiontrail_mytr        |                    |                                                                |                       |          |           |        |  |  |  |  |
|-------------------------|--------------------|----------------------------------------------------------------|-----------------------|----------|-----------|--------|--|--|--|--|
| Ē.                      |                    |                                                                | ① 15分钟(相对) 🔻          | 分享 查询分析属 | 生 另存为快速查询 | 另存为告警  |  |  |  |  |
| 1 event.eventName: Dele | teinstance         |                                                                |                       |          | © (0      | 搜索     |  |  |  |  |
| 1.2                     |                    |                                                                |                       |          |           |        |  |  |  |  |
| 0<br>11分22秒             | 13分45秒             | 16分15秒 18分45秒                                                  | 21分1                  | 5秒       | 23分45秒    | 26分07秒 |  |  |  |  |
| <b>医松口士</b> 幼           | 计图字                | 日志总条数:1 查询状态:                                                  | 结果精确                  |          |           |        |  |  |  |  |
| 原始日志 筑                  | 计图表                |                                                                |                       |          |           |        |  |  |  |  |
| 快速分析                    | < 时间 ▲▼            | 内容 🔻                                                           |                       |          | [         | 1 69   |  |  |  |  |
| event.acsReg            | 1 Q 07-25 11:24:15 | source: actiontrail_internal<br>topic: actiontrail_audit_event |                       |          |           |        |  |  |  |  |
| event.apiVersi          | •                  | <pre>vent: {} acsRegion: aniVersion:</pre>                     |                       |          |           |        |  |  |  |  |
| event.errorMe           |                    | eventId : "9<br>eventName                                      |                       |          |           |        |  |  |  |  |
| event.eventId (         |                    | eventSource<br>eventTime :                                     |                       |          |           |        |  |  |  |  |
| event.eventN            | •                  | eventVersio                                                    | 1.10                  |          |           |        |  |  |  |  |
| event.eventS            | •                  | vrequestParameters: ()<br>Force: *true*                        |                       |          |           |        |  |  |  |  |
| event.eventTy           | •                  | RegionId :<br>ReguestId :                                      | se.                   |          |           |        |  |  |  |  |
| event.eventV            | •                  | InstanceId<br>HostId : "e                                      | and the second second |          |           |        |  |  |  |  |
| event.requestId (       | •                  | serviceName<br>sourcelpAddr                                    |                       |          |           | 咨询     |  |  |  |  |
| event.request           | ,                  | vseridentity :<br>accountid :                                  |                       |          |           | 建议     |  |  |  |  |
| event.request           |                    | sessionContext : {}                                            | 0230                  |          |           |        |  |  |  |  |
| event.request           | •                  | mfaAuthenticated : "fals                                       | e"                    |          |           |        |  |  |  |  |
| event.service           |                    | userName : "root"                                              |                       |          |           |        |  |  |  |  |

### · 重要资源操作的分布与来源追踪

您可以通过分析日志内容,对重要资源操作的分布和来源进行追踪与溯源,并依据分析结果指定 并优化对应策略。

### 例如,查看删除RDS的操作者的国家分布:

图 5-79: RDS删除操作

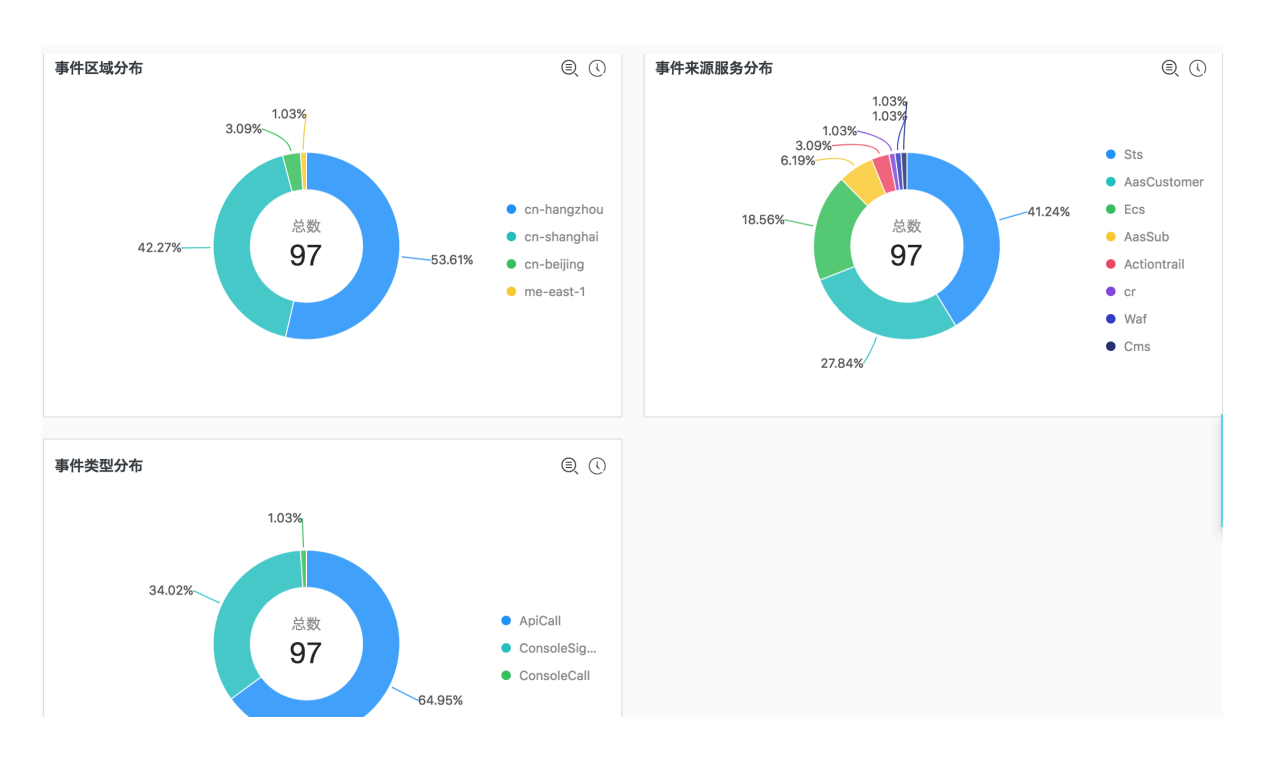

・ 查看资源操作分布

您可以通过SQL查询语句,对采集到的ActionTrail操作日志进行实时查询与分析,查看所有资源操作的分布、时间趋势等其他运维动作,辅助运维人员对资源运行状况进行实时监控,运维可 靠性指标一目了然。

例如, 查看失败的操作的趋势:

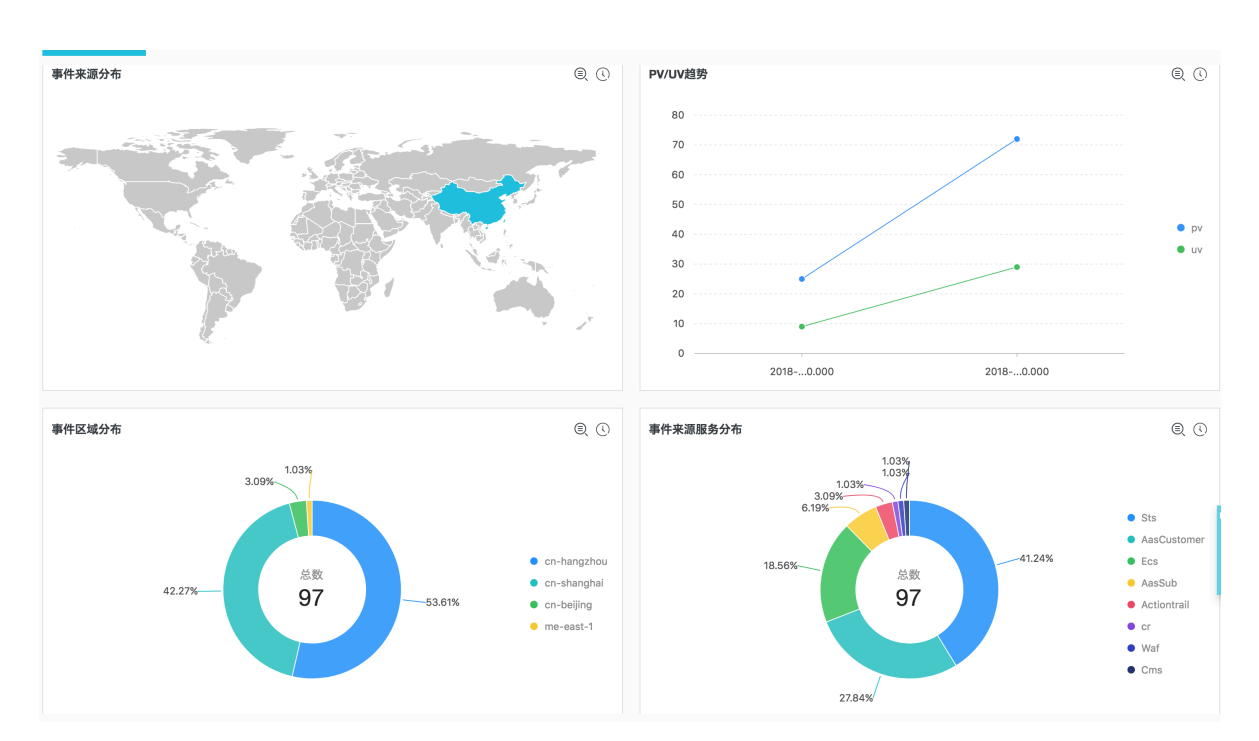

图 5-80: 失败操作的趋势

### ・ 实时运营数据分析

根据运营需求定制多样化的查询语句、针对不同数据需求定制快速查询、分析仪表盘等,还可以 对资源使用状况、用户登录情况等数据定制实时数据大盘。

例如,查看来自各个网络运营商的操作者的频率分布:

### 图 5-81: 来自各个网络运营商操作者的频率分布

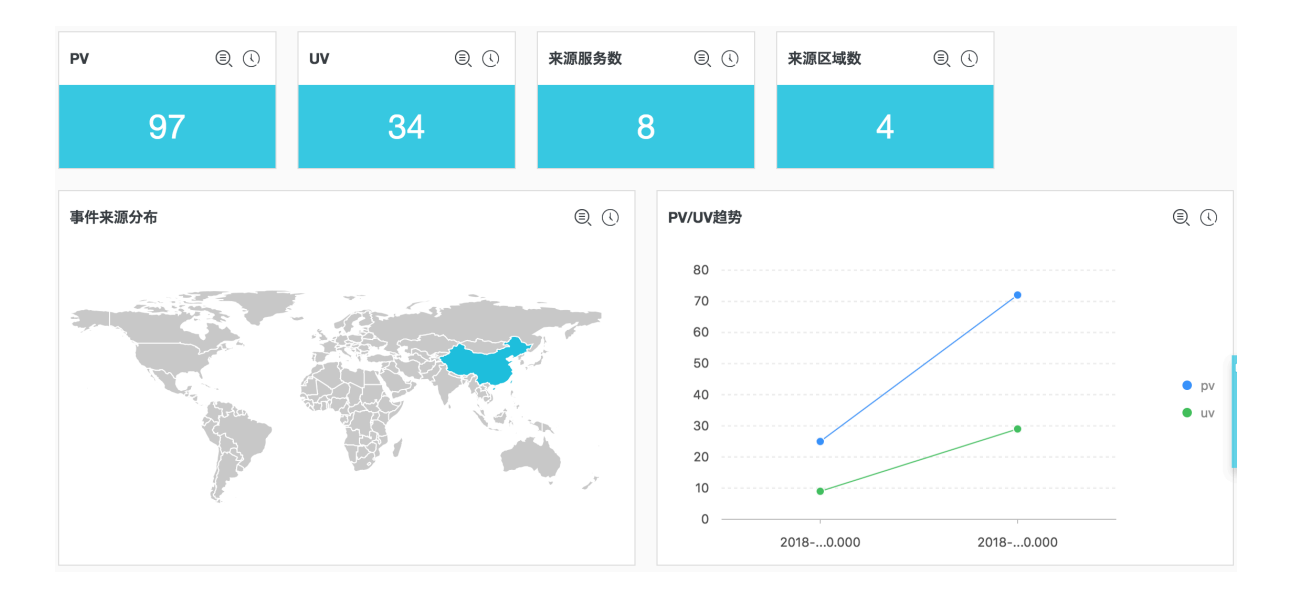

# 5.12.2 操作步骤

目前,阿里云操作审计已经与日志服务打通,操作审计收集到的操作日志数据会实时投递到日志服 务中。本文档为您介绍操作审计日志的日志字段及采集步骤。

前提条件

1. 开通日志服务。

2. 开通操作审计服务。

### 配置步骤

- 1. 登录ActionTrail控制台。
- 2. 单击左侧导航栏的跟踪列表,进入跟踪列表界面。
- 3. 单击右上角的创建跟踪,进入创建跟踪配置页面。

- 4. 填写跟踪配置。
  - a. 填写跟踪名称。
  - b. 将审计事件投递到OSS Bucket(可选)。

详细信息请参考创建跟踪。

- c. 选择日志服务Project区域。
- d. 填写日志服务Project名称。

此处填写的Project为存储操作审计日志的Project。您可以填写已选择的地域下的Project, 或者输入一个新的Project名称, 将日志投递到新的Project中。

e. 开启日志记录。

单击开启日志记录功能。开启功能后,您的ActionTrail记录的云资源操作日志会实时投递到 日志服务。

图 5-82: 填写跟踪配置

创建跟踪 🔒 返回

| 跟踪 | 必须选择一个投递目标。请选择将审计事件投递至OSS Bucket或者日: | 志服务中。     |
|----|--------------------------------------|-----------|
|    | * 跟踪名称                               | p123123   |
|    | 将审计事件投递到OSS Bucket                   |           |
|    | 是否创建新的OSS Bucket ?                   | ◎ 是 ⑧ 否   |
|    | * OSS Bucket名称                       | 请填写实例ID ▼ |
|    | 日志文件前缀                               |           |
|    | 将审计事件投递到日志服务                         |           |
|    | 日志服务Project区域                        | 香港・       |
|    | * 日志服务Project名称                      | p123123   |
|    | 是否开启日志记录                             | 0         |
|    |                                      | 提交清除      |

### 5. 单击提交,结束配置。

至此,您已成功新建了跟踪任务,在跟踪列表可以查看已创建的跟踪信息。

▋ 说明:

如果您是第一次配置ActionTrail日志采集,请根据页面提示进行授权。授权后ActionTrail有 权限将ActionTrail日志分发到您的Logstore中。请在授权完成后再次单击提交,结束配置。

图 5-83: 跟踪列表

| 跟踪列表             |                                  |                              | € 刷新 | 创建跟踪 |
|------------------|----------------------------------|------------------------------|------|------|
| 操作日志将会<br>目前您在所有 | 会存储在您的OSS中,您可以很<br>写的区域只能创建一个跟踪。 | <u>午此设置文件存储位置及文件名称前缀等信息。</u> |      |      |
| 跟踪名称             | OSS Bucket名称                     | 日志服务                         | 跟踪状态 | 操作   |
| slstest          |                                  | 日志分析   日志报表   帮助文档           | 开启   | 删除   |
|                  |                                  |                              | 上一页  | 下一页  |

#### 限制与说明

·一个账户只能创建一个跟踪。

跟踪是您将审计事件投递到OSS Bucket或日志服务Logstore中的任务,当前一个账户在所 有区域内仅支持配置一个跟踪,这个跟踪中可以将所有区域内的审计事件同时投递到OSS和 Logstore,或二者之一。

・如果已创建追踪、只能在创建时所在区域对这个追踪进行操作。

如果您已经创建了一个追踪,后续只能在创建追踪时所在的区域下查看跟踪、修改跟踪或删除跟踪。例如您需要配置日志服务跟踪,但已创建了一个OSS跟踪,请修改已创建的OSS追踪,在该追踪中添加日志服务配置即可。

・专属日志库不支持写入其他数据。

专属日志库用于存入ActionTrail的云产品操作日志,因此不支持写入其他数据。其他查询、统 计、报警、流式消费等功能没有限制。

・按量计费。

ActionTrail日志采集功能按照日志服务的收费项进行计费。日志服务为按量计费模式,并提供 一定的免费额度。详细计费说明请参考<mark>计费方式</mark>。

### 查询分析

完成跟踪配置后,您可以在跟踪列表界面单击日志服务列下的日志分析和日志报表,对采集到的日 志数据进行实时查询分析。

· 日志分析: 进入日志查询分析界面。

日志服务提供查询与分析功能,您可以在该页面对采集到的ActionTrail日志数据进行实时查询 与分析。

日志服务定义了一系列查询语法和分析语法,支持多种复杂场景下的日志查询。查询与分析语法 请参考<u>查询语法和分析语法</u>。

另外,您还可以在查询界面将当前查询条件另存为快速查询和告警,定时监控重要日志数据,在 异常情况时发送告警通知。详细步骤请参考<mark>设置告警</mark>。

· 日志报表: 进入仪表盘界面。

日志服务为您内置了ActionTrail专属仪表盘,为您全方位展示事件类型和事件来源分布等实时 动态。

您也可以修改专属仪表盘、创建自定义仪表盘,为您的仪表盘添加多种场景下的自定义分析图 表。关于仪表盘的更多信息,请参考创建和删除仪表盘。

### 默认配置

完成配置后,日志服务会为您创建专属Project和专属Logstore,ActionTrail的云资源操作日志 会实时投递至该Logstore中。另外,日志服务同时为您创建了1个仪表盘,您可以实时查看云资源 操作动态。专属日志库和专属Logstore等默认配置请参见下表。

表 5-13: 默认配置

| 默认配置项    | 配置内容                                                                                 |
|----------|--------------------------------------------------------------------------------------|
| Project  | 您在创建跟踪时选择或自定义的Project。                                                               |
| Logstore | 默认为您创建Logstore。Logstore名称为actiontrail_###<br>#。<br>ActionTrail的所有日志都会保存在这个Logstore中。 |
| <br>hhtt |                                                                                      |
|          |                                                                                      |
| Shard    | 默认为您创建2个Shard,并开启自动分裂Shard功能。                                                        |
| 日志存储时间   | 默认永久保存。<br>若您需要修改日志存储时间,可以自定义修改为1~3000天。详<br>细步骤请参考 <mark>操作Logstore</mark> 。        |

| 默认配置项 | 配置内容                                                     |
|-------|----------------------------------------------------------|
| 仪表盘   | 默认为您创建一个仪表盘:<br>・ 中文环境: actiontrail_####_audit_center_cn |
|       | ・ 英文环境: actiontrail_####_audit_center_en                 |

### 日志字段

| 字段名                                | 名称                             | 例子                                                           |
|------------------------------------|--------------------------------|--------------------------------------------------------------|
| topic                              | 日志主题。                          | 固定为actiontrai<br>l_audit_event                               |
| event                              | 事件主体,JSON格式。事件主<br>体的内容随事件变化。  | event示例                                                      |
| event.eventId                      | 事件的ID,唯一标示这次事件<br>的ID。         | 07F1234-3E1D-4BFF-AC6C-<br>12345678                          |
| event.eventName                    | 事件名称。                          | CreateVSwitch                                                |
| event.eventSource                  | 事件来源。                          | http://account.aliyun.com<br>:443/login/login_aliyun.<br>htm |
| event.eventType                    | 事件类型。                          | ApiCall                                                      |
| event.eventVersion                 | ActionTrail的数据格式版<br>本,目前固定为1。 | 1                                                            |
| event.acsRegion                    | 事件所在的区域。                       | cn-hangzhou                                                  |
| event.requestId                    | 操作云服务的请求ID。                    | 07F1234-3E1D-4BFF-AC6C-<br>12345678                          |
| event.apiVersion                   | 相关API的版本。                      | 2017-12-04                                                   |
| event.errorMessage                 | 事件失败的错误信息。                     | unknown confidential                                         |
| event.serviceName                  | 事件相关服务名称。                      | Ecs                                                          |
| event.sourceIpAddress              | 事件相关的源IP。                      | 1.2.3.4                                                      |
| event.userAgent                    | 事件相关的客户端Agent。                 | Mozilla/5.0 ()                                               |
| event.requestParameters.<br>HostId | 请求相关参数中的主机ID。                  | ecs.cn-hangzhou.aliyuncs.<br>com                             |
| event.requestParameters.<br>Name   | 请求相关参数中的名称。                    | ecs-test                                                     |
| event.requestParameters.<br>Region | 请求相关参数中的域。                     | cn-hangzhou                                                  |

| 字段名                                | 名称                  | 例子           |
|------------------------------------|---------------------|--------------|
| event.userIdentity.<br>accessKeyId | 请求所使用的AccessKey ID。 | 25********   |
| event.userIdentity.<br>accountId   | 请求相关账户的ID。          | 123456       |
| event.userIdentity.<br>principalId | 请求相关账户的凭证ID。        | 123456       |
| event.userIdentity.type            | 请求相关账户的类型。          | root-account |
| event.userIdentity.<br>userName    | 请求相关账户的类型。          | root         |

event示例

```
{
  "acsRegion": "cn-hangzhou",
  "additionalEventData": {
    "isMFAChecked": "false",
"loginAccount": "test1234@aliyun.com"
  "eventName": "ConsoleSignin",
  "eventSource": "http://account.aliyun.com:443/login/login_aliyun.htm
",
"eventTime": "2018-07-12T06:14:50Z",
"" "ConsoleSignin",
  "eventVersion": "1",
  "requestId": "7be1e173-1234-44a1-b135-1234",
  "serviceName": "AasCustomer",
  "sourceIpAddress": "42.120.75.137",
"userAgent": "Mozilla/5.0 (Macintosh; Intel Mac OS X 10_13_6)
AppleWebKit/537.36 (KHTML, like Gecko) Chrome/67.0.3396.99 Safari/537.
"principalId": "1234"
    "type": "root-account",
    "userName": "root"
  }
}
```

# 5.13 DRDS SQL审计日志

### 5.13.1 简介

分布式关系型数据库DRDS与日志服务联合推出SQL审计与分析功能,不仅支持历史SQL记录的审 计,而且提供对SQL执行状况、性能指标、安全问题的实时诊断分析能力。

您可以在 DRDS 控制台,开通SQL审计与分析功能,进行实时日志分析。同时,DRDS依托日志服务,提供开箱即用的报表中心,使您对数据库执行状况、性能、潜在安全问题了如指掌。

### 功能优势

- ·操作简单:轻松配置即可开启,实时进行SQL日志的审计与分析。
- · 性能无损:实时拉取DRDS节点SQL日志文件上传,对实例本身性能无影响。
- ・历史问题追溯:支持导入历史SQL日志,追溯问题。
- · 实时分析:依托日志服务,提供SQL实时分析、开箱即用的报表中心、并支持自定义报表和下钻 分析,对数据库执行状况、性能、安全问题了如指掌。
- ·实时告警:支持基于特定指标,定制准实时的告警,确保关键业务异常时可及时响应。
- ・价格优势:存储费用比传统方案更低,每GB日志存储费用低至0.58元/月,详情参考计费方式。

### 限制说明

- · 使用SQL审计与分析功能,需要开通阿里云日志服务。
- · 当前支持的区域: 华东1、华东2、华北1、华北2、华南1。其它地区陆续开放中。
- · 共享实例不支持SQL审计与分析功能。
- · SQL审计日志默认保存30天,您也可以根据需要修改日志保存时间。
- · 请勿随意删除或修改日志服务为您默认创建的Project、Logstore、索引和仪表盘设置,日志服 务会不定期更新与升级SQL日志审计功能,专属日志库的索引与默认报表也会自动更新。
- · 子账号使用SQL审计与分析,需要为其授予日志服务相关权限,详细说明请参考为子账号授 予DRDS SQL审计权限。
- SQL审计功能默认为关闭状态。开启该功能后,会产生额外费用,详细收费标准请参见计费方式。如果您需要关闭该功能,请在DRDS控制台关闭。关闭后不再写入数据,可以查看历史数据,这部分历史数据会产生存储和索引费用。您可以在日志服务控制台删除Logstore以删除历史数据,删除后日志服务不再对该部分数据计费。

### 应用场景

 ・
 排査问题SQL

开启DRDS SQL审计与分析功能后,您可以对SQL日志进行快速检索,排查定位问题。例如,需要查询是否有人执行Drop操作,可以执行如下查询:

sql\_type: Drop

如下图所示,查询结果中包括SQL的执行时间、用户、执行该SQL的客户端IP地址等。

| 日志分析     | 日志报表        |          |                |                   | 日志状态:(自用))日志分析介绍   日志报表介绍   费用说明                                 | 高级管理介绍 | 昭  高級管理 |
|----------|-------------|----------|----------------|-------------------|------------------------------------------------------------------|--------|---------|
| 🗟 drds-a | audit-log   |          |                |                   | ③ 1周(根3                                                          | 时) 🗕   | 另存为告警   |
| 1top     | ic:drds_auc | dit_log_ | the particular | elicad, anti, inc | and sql_type: Drop                                               | 00     | 查询/分析   |
| 4.8      |             |          |                |                   |                                                                  |        |         |
| 10月24    | в           |          | 10月25日         | 10月               | 27日 10月28日 10月29日 10月30日                                         |        | 10月31[  |
|          |             |          |                |                   | 日志总条数:4 查询状态:结果精确                                                |        |         |
| 原始日調     | 5.          | LiveTa   | il             | 统计图表              | 内容列显示                                                            | 列设     | E [J]   |
| 快速分析     |             |          | <              | 时间▲▼              | 内容                                                               |        |         |
| topic    |             | ٢        | 1              | 10-24 22:00:55    | _source_: topic_: drds_audit_log                                 |        |         |
| affect_r | ows         | •        |                |                   | #MAX.tows: 0<br>SMM2.20: 40.503.14.01<br>SMM2.001.0000           |        |         |
| client_i | p           | •        |                |                   | dil, nere so, and , nero<br>Nil 1                                |        |         |
| client_p | port        | ٢        |                |                   | Not<br>Peterse, il interpertende                                 |        |         |
| db_nan   | ne          | ۲        |                |                   | magazine, Jones 2017<br>Ref: drop table T which the<br>set uses: |        |         |
| fail     |             | ۲        |                |                   | nil Joan Dear                                                    |        |         |
| hint     |             | ٢        |                |                   | NOR. SWITE 10.<br>THER. (J. SHIDDWELLINCO                        |        |         |
| instanc  | e_id        | $\odot$  |                |                   | sect reladitation                                                |        |         |

・ 分析高代价SQL模板

大多数应用中,SQL通常是基于若干模板动态生成的,只是参数不同。通过日志服务的实时分析 能力,您可以获取当前数据库中的高代价SQL列表。

例如执行以下查询:

| SELECT sql\_code as "SQL模板ID", round(total\_time \* 1.0 /sum( total\_time) over() \* 100, 2) as "总体耗时比例(%)" ,execute\_times as "执行次数", round(avg\_time) as "平均执行时间",round(avg\_rows) as "平 均影响行数", CASE WHEN length(sql) > 200 THEN concat(substr(sql, 1, 200), '....') ELSE trim(lpad(sql, 200, ' ')) end as "样例SQL" FROM (SELECT sql\_code, count(1) as execute\_times, sum(response\_time) as total\_time, avg(response\_time) as avg\_time, avg(affect\_rows) as

```
avg_rows, arbitrary(sql) as sql FROM log GROUP BY sql_code) ORDER BY
"总体耗时比例(%)" desc limit 10
```

查询结果如下图所示。包括SQL模板的ID、该模板SQL占SQL的耗时比例、执行次数、平均执 行时间、平均影响行数以及样例SQL。您可以基于该分析结果,找到应用中代价最高的SQL模 板,对其进行优化。

| SQL模板ID + | ÷ | 总体耗时比例(%) + | ÷ | 执行次数 + | ÷ | 平均执行时间 十 | ÷ | 平均影响行数 十 | ÷ | 样例SQL +                                                                                                    | ÷ |
|-----------|---|-------------|---|--------|---|----------|---|----------|---|----------------------------------------------------------------------------------------------------|---|
| ac0c0ca2  |   | 34.97       |   | 38116  |   | 10343.0  |   | 1.0      |   | OURCE VEH HERON<br>THE<br>SECONDANCED<br>THE CONTRACTOR<br>THE CONTRACTOR<br>THE CONTRAC | 5 |
| 4f3b8c1d  |   | 27.22       |   | 30212  |   | 10157.0  |   | 8.0      |   | ente<br>de s'Alexande (1997)<br>antes (1997) estat<br>de ser la secta de la<br>deserta de la secta de<br>de secta de la secta de<br>de<br>deserta de la secta de la secta (1997)                                                                                                    |   |

### ・日志统计与报表

为了便于分析问题,DRDS SQL审计分析结合日志服务,为您提供了开箱即用的报表,让您对数 据库的执行状况、性能和潜在安全问题进行实时诊断分析,报表页面如下图所示。

- 运营中心

| 日本分析 日志探表     | ~ |                  |   |                 |   |          |   | 日志状态: (昭田)   产品介绍   費        | 用说明   高级; |
|---------------|---|------------------|---|-----------------|---|----------|---|------------------------------|-----------|
| 1 近然中心 2 注意中心 | 1 | 安全中心             |   |                 |   |          |   |                              |           |
| 」运営中心         |   |                  |   |                 |   |          |   | 周齡                           | 重直町の      |
| (3)1周(總対) 🔻   |   |                  |   |                 |   |          |   |                              | G trai    |
| 基本指标          |   |                  |   |                 |   |          |   |                              |           |
| PV (SQL执行)    | ٩ | UV (独立IP用户)      | ٩ | 危险IP数           | ٢ | 执行错误     | 0 | 操作表相数                        | C         |
| 1.3 百万次       |   | 2.0 个<br>小时/周比岁日 |   | 0.0个<br>1小时间比时日 |   | 0.0次     |   | 1.0 个<br>今日/所比郑日             |           |
| 操作指标          |   |                  |   |                 |   |          |   |                              |           |
| 累计插入行数        | ٩ | 累计更新行数           | 3 | 累计删除行数          | ٢ | 累计查询行数   | 0 | 非表格操作种类                      | 3         |
| 29.5 百万行      |   | 28.8 百万行         |   | 29.4 百万行        |   | 294.5 千行 |   | 8.0 种<br><sup>1小时/同出年日</sup> |           |

### - 性能中心

| □ 性能中心 (属于                                      |                  |                    |                        | 刷新 重置时间                |
|-------------------------------------------------|------------------|--------------------|------------------------|------------------------|
| (1周(相对) 🔻                                       |                  |                    |                        | C involution           |
| 基本指标                                            |                  |                    |                        | 0                      |
| SQL执行峰值                                         | 查询带宽峰值           | 插入带宽峰值             | 更新带宽峰值                 | 删除带宽峰值                 |
| 0.5 千条/秒 3<br><sub>今日/环比物日</sub>                | 0.1 千行/秒 3-0.02% | 11.5 千行/秒 -0.02%   | 11.0 千行/秒0.06%         | 11.5 千行/秒 -0.03%       |
| 执行平均时间                                          |                  |                    |                        | 0                      |
| 平均时间                                            | 查询SQL ①          | 插入SQL ①            | 更新SQL ①                | 副除SQL ①                |
| 13.9 毫秒/条 <u>3</u><br><sub>今日/F比带日</sub> -0.01% | 0.2 毫秒/条         | 35.2 毫秒/条 3 -0.01% | 9.7 毫秒/条 込<br>98/#t##8 | 10.5 毫秒/条 3<br>98/#世#8 |

- 安全中心

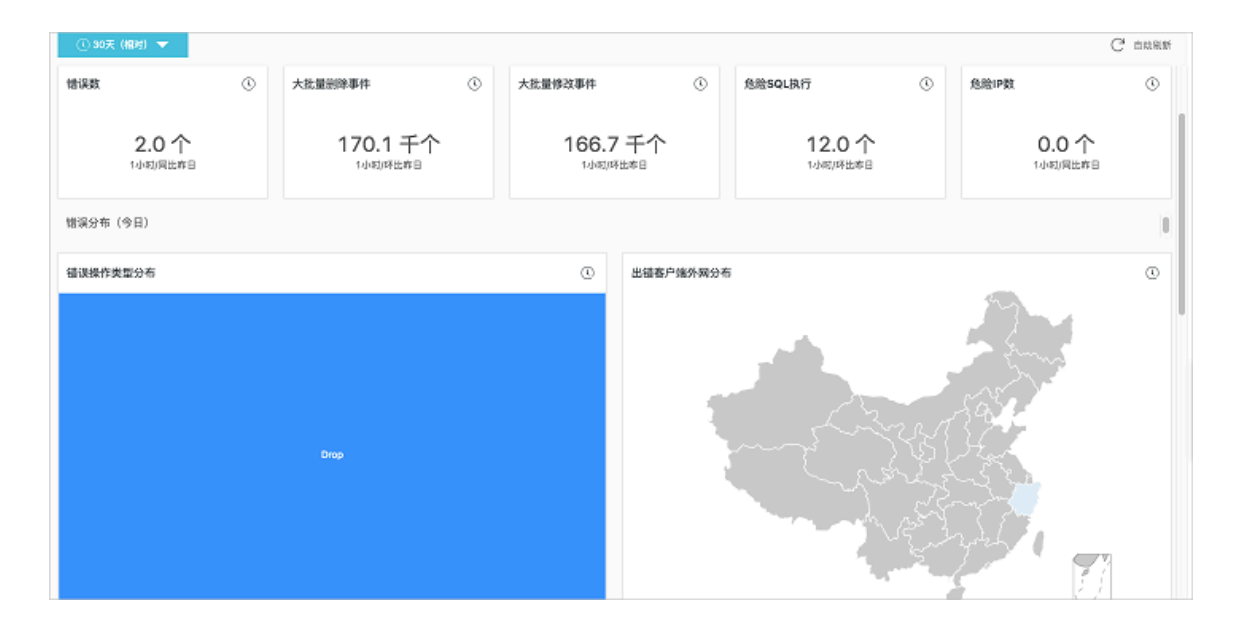

# 5.13.2 开启SQL日志审计

SQL日志审计功能默认关闭,您可以在DRDS控制台上手动开启。默认情况下,只对开启SQL日志 审计功能之后产生的日志数据进行审计分析,您也可以导入部分历史数据。

前提条件

- ・ 开通阿里云日志服务。
- · 已购买DRDS专享实例,并创建了数据库。
- ・默认情况下,只有主账号可以开启并操作SQL日志审计功能。子账号开启和操作SQL日志审计功 能前,需要先授予日志服务相关权限。详细步骤请参考子账号授权。

### 背景信息

SQL审计功能默认为关闭状态。您可以参考本文档开启该功能。开启后会产生额外费用,详细 收费标准请参见<mark>计费方式</mark>。如果您需要关闭该功能,请在DRDS控制台关闭。关闭后不再写入数 据,可以查看历史数据,这部分历史数据会产生存储和索引费用。您可以在日志服务控制台删 除Logstore以删除历史数据,删除后日志服务不再对该部分数据计费。

当前支持的区域:华东1、华东2、华北1、华北2、华南1。其它地区陆续开放中。

操作步骤

- 1. 登录DRDS控制台,并选择地域。
- 2. 在实例列表页面单击实例名称。
- 3. 在数据库列表页面单击数据库名称。
- 4. 在左侧导航栏中单击SQL审计与分析。
- 5. 请根据页面提示进行授权。授权后, DRDS有权限将日志数据写入日志服务。

### 6. 在日志状态一栏打开功能开关。

| 😽 sql_audit_demo 🔹 返回数据库列表                                                       | 登陆数据库 | 数据导入 | ⊘ ∎ |
|----------------------------------------------------------------------------------|-------|------|-----|
| SQL审计与分析                                                                         |       |      |     |
| 日志状态:                                                                            |       |      |     |
| 日志服务实时查询分析<br>日志服务为DRDS提供推实时的审计日志查询与分析功能,提供开稿即用的报表中心,并且支持自由创建报表与报答等。[功能介绍][费用说明] |       |      |     |

7. 确认是否导入历史数据。

默认情况下,只对开启SQL日志审计功能之后产生的日志数据进行审计分析。

如果您发现DRDS数据库的数据被修改,但是并未开启SQL审计功能,可以在开启功能时导入历 史数据,将过去发生的日志加入审计分析范围,追溯数据篡改者。 DRDS 会根据您 DRDS 实例 节点上的日志存储情况,动态检测支持导入的历史数据范围,目前最多支持导入七天内的数据。

·如果需要导入历史数据,请打开功能开关,并指定回溯开始时间和回溯结束时间,并单击启用。

导入历史数据功能基于DRDS节点保存的日志时间动态检测,最大支持导入七天的历史数据。导入过程涉及文件操作,需要一定的时间,请耐心等待。您可以在控制台右上角的任务列表中查看日志回溯的进度。

| 需要您配置日志存储时 | 间:                       | ×  |
|------------|--------------------------|----|
| 是否导入历史数据:  | •                        |    |
| 回溯开始时间:    | 2018-10-24 🗰 00 🔻 : 00 🔻 |    |
| 回溯结束时间:    | 2018-10-31               |    |
|            |                          |    |
|            |                          | 启用 |

・如果不需要导入历史数据,请直接单击启用。

### 预期结果

SQL审计功能已成功开启,相同Region下的DRDS数据库的审计日志会写入同一个日志服务的 Logstore中。同时,日志服务为您创建以下默认配置。

# 📋 说明:

请勿随意删除或修改日志服务为您默认创建的Project、Logstore、索引和仪表盘设置,日志服务 会不定期更新与升级SQL日志审计功能,专属日志库的索引与默认报表也会自动更新。

| 表 5-14: | 默认配置 |
|---------|------|
|---------|------|

| 默认配置项    | 配置内容                                                                                                    |
|----------|----------------------------------------------------------------------------------------------------|
| Project  | 默认为您创建Projectdrds-audit-区域名-阿里云账户ID,例<br>如drds-audit-cn-qingdao-12345678。                                                                |
| Logstore | 默认为您创建Logstoredrds-audit-log。                                                                                                    |
| 地域       | 相同Region下的DRDS数据库的审计日志会写入同一个日志服<br>务的Logstore中。<br>例如,华东一(杭州)地域中所有可用区的DRDS数据库审计日<br>志都会写入日志服务的Logstoredrds-log-cn-hangzhou-阿<br>里云账户ID中。 |
| Shard    | 默认为您创建5个Shard,并开启自动分裂Shard 功能。                                                                                                    |
| 索引       | 日志服务自动为您创建索引。您的索引设置会随着功能升级自动<br>更新,请勿手动修改或删除索引。                                                                                          |
| 日志存储时间   | 默认保存30天。30天以上的日志自动删除。<br>若您需要更长的存储时间,可以自定义修改。详细步骤请参考高<br>级管理。                                                                            |
| 仪表盘      | 默认创建三个仪表盘,分别为:<br>· 运营中心<br>· 性能中心<br>· 安全中心<br>关于仪表盘的更多信息,请参考日志报表。                                                                      |

# 5.13.3 日志字段

DRDS SQL审计日志包含的日志字段下表所示。

| 字段名称            | 字段说明                                                                                                   | 支持版本                      |
|-----------------|----------------------------------------------------------------------------------------------------|---------------------------|
| topic           | 日志主题,格式为drds_audit<br>_log_{instance_id}_{db_name<br>},例如如drds_audit_log_drdsx<br>yzabcd_demo_drds_db。 | 所有版本                      |
| instance_id     | DRDS实例ID。                                                                                              | 所有版本                      |
| db_name         | DRDS 数据库名。                                                                                             | 所有版本                      |
| user            | 执行SQL的用户名。                                                                                             | 所有版本                      |
| client_ip       | 访问DRDS实例的客户端IP。                                                                                        | 所有版本                      |
| client_port     | 访问DRDS实例的客户端端口。                                                                                        | 所有版本                      |
| sql             | 执行的SQL语句。                                                                                              | 所有版本                      |
| trace_id        | SQL执行的 TRACE ID。如果是事务<br>的话, 会以跟踪ID加-作为前缀+数<br>字表示,例如drdsabcdxyz-1,<br>drdsabcdxyz-2等。                 | 所有版本                      |
| sql_code        | 模板SQL 的 HASH 值。                                                                                        | 所有版本                      |
| hint            | SQL执行的 HINT。                                                                                           | 所有版本                      |
| table_name      | 查询涉及的表名,多表之间以逗号分<br>隔。                                                                                 | 所有版本                      |
| sql_type        | SQL类型。包括:Select、Insert<br>、Update、Delete、Set、Alter、<br>Create、Drop、Truncate、Replace<br>和Other。         | 所有版本                      |
| sql_type_detail | SQL 解析器的名称。                                                                                            | 所有版本                      |
| sql_time        | SQL开始执行的时间,格式为yyyy-MM-<br>dd HH:mm:ss:SSS。                                                             | 所有版本                      |
| response_time   | 响应时间,单位为ms。                                                                                            | 5.3.4-15378085及之后版<br>本支持 |
| affect_rows     | SQL执行返回行数,增删改时表示影响<br>的行数,查询语句表示返回的行数。                                                                 | 5.3.4-15378085及之后版<br>本支持 |

| 字段名称 | 字段说明                              | 支持版本                      |
|------|-----------------------------------|---------------------------|
| fail | SQL 执行是否出错。<br>• 0: 成功<br>• 1: 失败 | 5.3.4-15378085及之后版<br>本支持 |

# 5.13.4 日志分析

DRDS SQL审计与分析,依托日志服务产品,提供强大的日志分析能力。本文档提供常见场景的SQL日志分析语句及示例。

开启DRDS SQL审计与分析功能之后,您可以在当前页面通过日志服务的查询分析语法进行SQL审 计与分析。结合日志服务的查询分析语法,在日志分析页面,您可以快速定位问题SQL,并针 对DRDS 数据库的SQL执行状况、性能指标,安全问题进行分析。日志服务的查询分析语法请参 考:

・査询语法

• 实时分析简介

注意事项

相同Region下,DRDS数据库的审计日志都是写入同一个日志服务的Logstore里,所以DRDS SQL审计与分析的搜索页面会默认为您带上按照\_\_topic\_\_的过滤条件,保证您搜索到的SQL日志 是当前DRDS数据库的。因此本文提供的所有的查询语句,都需要在已有的过滤条件后追加使用。 例如下图中:

・序号1部分的语句为默认过滤条件。

· 序号2部分的语句为追加的过滤条件。

| 🗟 drds-audit-log | 1 |   |                | 2                                                                                                    | ③ 5分钟(相对) 🔻 | 分享 | 查询分析属性 | 另存为快速查询 | 另存为告警 |
|------------------|---|---|----------------|----------------------------------------------------------------------------------------------------|-------------|----|--------|---------|-------|
| 1topic           |   |   | 1.1.1          | pand sql: 33                                                                                                    |             |    |        | © 0     | 查询/分析 |
| 快速分析             |   | < | 时间 ▲▼          | 内容 ▼                                                                                                    |             |    |        |         |       |
| topic            | ۲ | 1 | 10-24 22:23:57 | And Address of the Address of the Ad |             |    |        |         |       |
| affect_rows      | ۲ |   |                | State of Street                                                                                                    |             |    |        |         |       |
| client_ip        | ۲ |   |                | 1000 million                                                                                                    |             |    |        |         |       |
| client_port      | ۲ |   |                | Second second second                                                                                                    |             |    |        |         |       |
| db_name          | ۲ |   |                | Contract of the local division of the local division of the local  |             |    |        |         |       |
| fail             | ۲ |   |                | BOOK AND                                                                                                    |             |    |        |         |       |
| hint             | ۲ |   |                | and the second second                                                                                                    |             |    |        |         |       |
| instance_id      | ۲ | 2 | 10-24 22:23:57 | the second start                                                                                                    |             |    |        |         |       |
| response_time    | ۲ | - | 10 21 22/20101 | And in case of the local division of the local division of the loc |             |    |        |         |       |
| sql              | ۲ |   |                | Contract of Contract                                                                                                    |             |    |        |         |       |

### 通过SQL快速定位问题

・模糊搜索

例如,查询包含"34"关键字的SQL语句,请在查询框中输入:

and sql: 34

### 查询结果如下图所示:

| drds-audit-log | I |   |                | ① 5分钟(相对) ▼ 分享 壹                                                                                                    | 匈分析属性 另存为快速查询                                                                                                    |
|----------------|---|---|----------------|----------------------------------------------------------------------------------------------------|----------------------------------------------------------------------------------------------------|
| 1topic         | _ |   |                | and sql: 34                                                                                                    | © Ø                                                                                                    |
| 快速分析           |   | < | 时间▲▼           | 内容 ▼                                                                                                    |                                                                                                    |
| topic          | ۲ | 1 | 10-24 22:20:26 | The local de la second de la second des                                                                                                    |                                                                                                    |
| affect_rows    | ۲ |   |                | Marine Marine                                                                                                    |                                                                                                    |
| client_ip      | ۲ |   |                | And And And And And And And And And And                                                                                                    |                                                                                                    |
| client_port    | ۲ |   |                | The second second                                                                                                    |                                                                                                    |
| db_name        | ۲ |   |                | NAMES OF TAXABLE PARTY AND ADDRESS OF TAXABLE PARTY.                                                                                                    | and the local data                                                                                                    |
| fail           | ۲ |   |                | the second second | A DECK OF STREET, STREET, STRE |
| hint           | ۲ |   |                | NUMBER OF TAXABLE PARTY.                                                                                                    | 100.000                                                                                                    |
| instance_id    | ۲ |   |                | the second second second second second second second second second second second second second second second se                                                                                                    |                                                                                                    |
| response_time  | ۲ |   |                | REPORTATION PROD                                                                                                    | 10. at 10. at 10.                                                                                                    |
| sql            |   |   |                | States of the second second                                                                                                    |                                                                                                    |

### ・字段捜索

### 依赖预置的索引字段,DRDS SQL审计还支持根据字段搜索。

### 例如,查询Drop类型的SQL:

and sql\_type:Drop

### 查询结果如下图所示:

| drds-audit-lo   | g          |        |                |                                                                                                    | ③ 1小时(相对) 🔻 | 分享  | 查询分析属性 | 另存为快速查询 | 另存为告警 |
|-----------------|------------|--------|----------------|----------------------------------------------------------------------------------------------------|-------------|-----|--------|---------|-------|
| 1topic:drds     | audit_log_ |        |                | and sql_type: Drop                                                                                                    |             |     |        | © ()    | 查询/分析 |
| 0<br>21时37分     |            | 21时47分 | 218            | j57分    2                                                                                                    | 22时07分 22时  | 17分 | 22     | 时27分    | 22时   |
| 原始日志            | LiveTa     |        | 统计图表           | 日志总条数:1 查)                                                                                                    | 询状态:结果精确    |     |        | 列语      | 置「リ   |
| <b></b><br>决速分析 |            | <      | 时间▲▼           | 内容 🔻                                                                                                    |             |     |        |         |       |
| topic           | ۲          | 1      | 10-24 22:00:55 | 100 and 100                                                                                                    |             |     |        |         |       |
| affect_rows     | ۲          |        |                | States and the second                                                                                                    |             |     |        |         |       |
| client_ip       | ۲          |        |                | 1.00                                                                                                    |             |     |        |         |       |
| client_port     | ۲          |        |                | Text rates                                                                                                    |             |     |        |         |       |
| db_name         | ۲          |        |                | And in case of the local division of the local division of the loc |             |     |        |         |       |
| fail            | ۲          |        |                | -                                                                                                    |             |     |        |         |       |
| hint            | ۲          |        |                | and the second                                                                                                    |             |     |        |         |       |
| instance_id     | ۲          |        |                | the second second                                                                                                    |             |     |        |         |       |

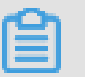

### 说明:

### 日志服务支持鼠标点击自动生成查询语句,如下图所示。

| 🗟 drds-audit-log | 3          |           |                          |                       | ① 1小时 | (相对) 👻 | 分享 | 查询分析属性 | 另存为快速查询 | 另存为告警 |
|------------------|------------|-----------|--------------------------|-----------------------|-------|--------|----|--------|---------|-------|
| 1topic:drds_a    | audit_log_ | distantia | nholis_api_audit_der     | and sql_type: Update  | ]     |        |    |        | 00      | 查询/分析 |
| fail             | ۲          |           |                          | aller term            |       |        |    |        |         |       |
| hint             | ۲          |           |                          | 100 m                 |       |        |    |        |         |       |
| instance_id      | ۲          | 2         | 10-24 22:32:11           | and the second second |       |        |    |        |         |       |
| response_time    | ۲          |           | 10 1 1 1 1 1 1 1 1 1 1 1 |                       |       |        |    |        |         |       |
| sql              | ۲          |           |                          | And the second        |       |        |    |        |         |       |
| sql_code         | ۲          |           |                          |                       |       |        |    |        |         |       |
| sql_type         | ۲          |           |                          | States and states     |       |        |    |        |         |       |
| sql_type_detail  | ۲          |           |                          | 1.000                 |       |        |    |        |         |       |
| table_name       | ٢          |           |                          |                       |       |        |    |        |         |       |
| trace_id         | ۲          |           |                          |                       |       |        |    |        |         |       |
|                  |            |           |                          |                       |       |        |    |        |         |       |

### ・多条件捜索

通过"and","or"这类关键字,可以实现多条件的搜索。

例如,查询对id = 34 行的删除操作:

and sql:34 and sql\_type: Delete

・数值比较搜索

索引字段中的"affect\_rows", "response\_time" 是数值类型,支持比较操作符。

例如, 查询response\_time 大于1s 的 Insert SQL:

and response\_time > 1507 and sql\_type: Insert

例如,查询删除100行以上数据的SQL:

and affect\_rows > 100 and sql\_type: Delete

### SQL执行状况分析

本节主要介绍DRDS数据执行状况相关的查询语句。

### ・ SQL执行失败率

### 通过以下语句查询SQL执行的失败率:

```
| SELECT sum(case when fail = 1 then 1 else 0 end) * 1.0 / count(1)
as fail_ratio
```

### 查询结果如下图所示。

| 🗟 drds-audit-log      | ③ 30天(相対) 👻                                             | 分享 查询分析属性 另存为快速查询 另存为告警                |
|-----------------------|---------------------------------------------------------|----------------------------------------|
| 1topic:drds_audit_log | SELECT sum(case when fail = 1 then 1 else 0 end) *      | 1.0 / count(1) as fail_ratio ② 2 宣询/分析 |
| 8M<br>0<br>2018年09月   | 2018年09月 2018年10月 2018年10月 2018年                        | 8年10月 2018年10月 2018年1                  |
| 原始日志 Live             | 日志总条数:14,293,462 查询状态:結果精确 扫描行数:14,293,462 查询时间<br>[ail | ]:848ms                                |
| 图表类型: 📰 🗠 🔟           | F 🕒 😐 🖄 🗰 🖷 🖼 🔛 🖮 🏨 🗱                                   | 到仪表盘                                   |
| 下钻配置                  | fail_ratio +                                            | ÷                                      |
| 暂无下钻配置,请使用表头上的<br>+添加 | 0.0010322901477612633                                   |                                        |
|                       |                                                         | 总数: 1 条 < 1 >                          |

如果您的业务对SQL错误率敏感,可以在此查询结果的基础上,定制报警信息,单击下图中1所 示的另存为告警。以下报警设置表示每隔15分钟,检查15分钟内SQL执行的错误率大于0.01的 日志数量。您也可以根据业务需要定制告警。

|       | * 告警规则名称     | SQL失败率告警               |   |
|-------|--------------|------------------------|---|
| 10月   | 告警规则属性       |                        |   |
| 293,4 | *快速查询名称      | 使用当前查询                 | , |
|       | * 数据查询时间(分钟) | 15                     |   |
|       |              | 数据查询时间单位为分钟,时间范围为1-60  |   |
|       | * 检查间隔(分钟)   | 15                     |   |
|       |              | 检查间隔单位为分钟,时间范围为1-1440。 |   |
|       | * 触发次数       | 1                      |   |
|       | 检查条件         |                        |   |
|       | * 字段名称       | fail_ratio 🗸           | , |
|       | * 比较符        | 大于                     | ŕ |
|       | * 检查阈值       | 0.01                   |   |
|       | 告警动作         |                        |   |
|       | * 通知类型       | 通知中心                   | , |
|       | * 通知内容       | SQL执行失败率偏离             |   |
|       |              | 通知内容最多支持500个字符         | - |

· SQL累计查询行数

通过以下语句查询Select 语句累计查询的行数:

and sql\_type: Select | SELECT sum(affect\_rows)

SQL类型分布

通过以下语句查询SQL类型分布:

```
| SELECT sql_type, count(sql) as times GROUP BY sql_type
```

・SQL 独立用户IP分布

通过以下语句查询SQL 独立用户的IP地址分布:

```
| SELECT user, client_ip, count(sql) as times GROUP BY user,
client_ip
```

SQL性能分析

本节将给出典型的SQL性能分析的查询语句。

・ SELECT平均耗时

通过以下语句查询SELECT语句的平均耗时:

and sql\_type: Select | SELECT avg(response\_time)

・ SQL执行耗时分布

通过以下语句查询SQL执行耗时分布情况:

and response\_time > 0 | select case when response\_time <= 10 then '<=10毫秒' when response\_time > 10 and response\_time <= 100 then ' 10~100毫秒' when response\_time > 100 and response\_time <= 1000 then '100毫秒~1秒' when response\_time > 1000 and response\_time <= 10000 then '1秒~10秒' when response\_time > 10000 and response\_time <= 60000 then '10秒~1分钟' else '>1分钟' end as latency\_type, count(1) as cnt group by latency\_type order by latency\_type DESC

以上语句分析指定时间段的SQL执行时间分布,您也可以调整时间段的范围,以获取更加精细的结果。

### ・慢SQL Top 50

### 通过以下语句查询系统慢SQL的列表:

| SELECT date\_format(from\_unixtime(\_\_time\_\_), '%m/%d %H:%i:%s')
as time, user, client\_ip, client\_port, sql\_type, affect\_rows,
response\_time, sql ORDER BY response\_time desc LIMIT 50

查询结果如下图所示,结果中包含SQL执行时间、执行的用户名、IP地址、端口号、SQL类型、 影响行数、执行时间以及SQL的文本。

| 🗟 drds-audit-log               |                       |                     |                                                                                   | ③ 30天(相对) 🤊        | 分享 查询分                      | 分析属性 另存为快速          | 惠查询 另存为告警                  |
|--------------------------------|-----------------------|---------------------|-----------------------------------------------------------------------------------|--------------------|-----------------------------|---------------------|----------------------------|
| 1topic_                        | and the second second | 10.00               | SELECT date_format(from_ur                                                        | nixtime(time), '%r | n/%d %H:%i:%s') a           | s time, user, 🛛 🛞 🕼 | 查询/分析                      |
| client_ip, client_port, sql_ty | pe, affect_rows, r    | esponse_time, sql ( | ORDER BY response_time de                                                         | ISC LIMIT 50       |                             |                     |                            |
| 8M<br>0<br>2018年09月 2          | 2018年09月              | 2018年10             | 开始时间: 2018/10/11 08:00:0<br>结束时间: 2018/10/11 20:00:0<br>次数: 0<br>查询结果精确  2018年10月 | 20                 | 18年10月                      | 2018年10月            | 2018年                      |
|                                |                       | 日志总条数:14,293,       | 462 查询状态:结果精确 扫描行数                                                                | :14,293,462 查询时间   | :3,730ms                    |                     |                            |
| 原始日志 LiveTa                    | ail 统·                | 计图表                 |                                                                                   |                    |                             |                     |                            |
|                                | <b>F</b> (b)          | 123 🖄 🖾             |                                                                                   | × الله ×           | 加到仪表盘                       |                     | L)                         |
| 下钻配置                           | time + $\ddagger$     | user + $\ddagger$   | client_ip + $\ddagger$ client_port                                                | + 🚖 sql_type +     | $\Rightarrow$ affect_rows + | 🕆 response_time 🕆   | sql + 👙                    |
| 暂无下钻配置,请使用表头上的<br>+添加          | 09/28 14:04:05        | 8                   |                                                                                   | Drop               | 0                           | 9583                | drop table if exists<br>bb |
|                                | 09/28 14:04:05        | S                   |                                                                                   | Drop               | 0                           | 9583                | drop table if exists bb    |
|                                | 09/28 14:04:05        | \$                  |                                                                                   | Drop               | 0                           | 9583                | drop table if exists<br>bb |
|                                | 09/27 17:38:18        | S                   |                                                                                   | Drop               | 0                           | 7200                | drop table if exists<br>bb |

### ・高代价SQL模板 Top 10

大多数应用中,SQL通常基于若干模板动态生成的,只是参数不同。可以根据模板ID,找到应 用中高代价的SQL模板,进行分析优化。

输入如下的查询语句:

| SELECT sql\_code as "SQL模板ID", round(total\_time \* 1.0 /sum( total\_time) over() \* 100, 2) as "总体耗时比例(%)" ,execute\_times as "执行次数", round(avg\_time) as "平均执行时间",round(avg\_rows) as "平 均影响行数", CASE WHEN length(sql) > 200 THEN concat(substr(sql, 1, 200), '....') ELSE trim(lpad(sql, 200, ' ')) end as "样例SQL" FROM (SELECT sql\_code, count(1) as execute\_times, sum(response\_time) as total\_time, avg(response\_time) as avg\_time, avg(affect\_rows) as avg\_rows, arbitrary(sql) as sql FROM log GROUP BY sql\_code) ORDER BY "总体耗时比例(%)" desc limit 10

| SQL模板ID + | ÷ | 总体耗时比例(%) + | ÷ | 执行次数 十 | ÷ | 平均执行时间 十 | ÷ | 平均影响行数 十 | ÷ | 样例SQL + 🗘                                                                                                    |
|-----------|---|-------------|---|--------|---|----------|---|----------|---|----------------------------------------------------------------------------------------------------|
| ac0c0ca2  |   | 34.97       |   | 38116  |   | 10343.0  |   | 1.0      |   | SUBCLAR HERE'S<br>, The<br>Subclar Here's Cool<br>Strategies - Cool<br>Strategies - State Andrew<br>Subclar State Andrew<br>Subclar State - State - State<br>Subclar State - State - State<br>Subclar State - State - State<br>Subclar State - State - State<br>Subclar State - State - State<br>Subclar State<br>Subclar State<br>State<br>St                                                                                                    |
| 4f3b8c1d  |   | 27.22       |   | 30212  |   | 10157.0  |   | 8.0      |   | Constantia (Constantia)<br>Constantia (Constantia)<br>Constantia (Constantia)<br>Constantia<br>Constantia<br>Constantia (Constantia)<br>Constantia<br>Constantia)<br>Constantia<br>Constantia<br>Co |

统计结果包括SQL模板ID,该模板SQL占总体SQL的耗时比例,执行次数,平均执行时间,平 均影响行数,以及样例SQL。为了显示效果,该列按照200的长度截断。上述查询是按照总体耗 时比例排序,当然您也可以根据平均执行时间,执行次数进行排序,排查问题。

・事务平均执行时长

对于相同事务内的SQL,预置的trace\_id字段前缀相同,后缀为'-'+序号;非事务的SQL的trace\_id中则不包含'-'。基于此,我们可以对事务的性能进行相关分析。

📋 说明:

事务分析由于涉及前缀匹配操作,查询效率会低于其它类型的查询操作。

例如,通过以下语句查询事务的平均执行耗时:

```
| SELECT sum(response_time) / COUNT(DISTINCT substr(trace_id, 1,
strpos(trace_id, '-') - 1)) where strpos(trace_id, '-') > 0
```

・ 慢事务 Top 10

按照事务的执行时间排序,可以查询慢事务的列表,查询语句如下:

| SELECT substr(trace\_id, 1, strpos(trace\_id, '-') - 1) as "事务ID " , sum(response\_time) as "事务耗时" where strpos(trace\_id, '-') > 0

#### GROUP BY substr(trace\_id, 1, strpos(trace\_id, '-') - 1) ORDER BY "事 务耗时" DESC LIMIT 10

| 事务ID +          | $\stackrel{\vartriangle}{\forall}$ | 事务耗时 + | 1.5 |
|-----------------|------------------------------------|--------|-----|
| db3226a20402000 |                                    | 827632 |     |
| db323335f000000 |                                    | 415490 |     |
| db322833c801000 |                                    | 388104 |     |
| db322893c401000 |                                    | 381963 |     |
| db3228bf8c01000 |                                    | 379173 |     |
| db322928e001000 |                                    | 372432 |     |
| db3235851402000 |                                    | 305926 |     |

# 在此基础上,可以根据查到的慢事务ID,搜索该事务下的所有SQL,分析执行慢的具体原因,查询语句如下:

and trace\_id: db3226a20402000\*

・大批量操作事务 Top10

按照事务内SQL影响的行数,可以获取大批量操作的事务列表,查询语句如下:

| SELECT substr(trace\_id, 1, strpos(trace\_id, '-') - 1) as "事务ID " , sum(affect\_rows) as "影响行数" where strpos(trace\_id, '-') > 0 GROUP BY substr(trace\_id, 1, strpos(trace\_id, '-') - 1) ORDER BY "影 响行数" DESC LIMIT 10

SQL安全性分析

以下为典型SQL安全性分析的查询语句。

・错误SQL类型分布

```
and fail > 0 | select sql_type, count(1) as "错误次数" group by sql_type
```

 ・高危SQL列表

高危SQL是Drop 或者 Truncate类型的SQL,您也可以根据需求增加更多条件。

and sql\_type: Drop OR sql\_type: Truncate

大批量删除SQL列表

and affect\_rows > 100 and sql\_type: Delete | SELECT date\_format(
from\_unixtime(\_\_time\_\_), '%m/%d %H:%i:%s') as time, user, client\_ip
, client\_port, affect\_rows, sql ORDER BY affect\_rows desc LIMIT 50

# 5.13.5 日志报表

DRDS SQL审计与分析,依托日志服务,为您提供开箱即用的报表,包括运营中心、性能中心、安 全中心,让您对DRDS数据库的执行状况、性能指标、潜在安全问题了如指掌。

开启SQL日志审计之后,在当前页面单击进入日志报表页签,即可查看日志服务提供的报表页面,包括运营中心、性能中心和安全中心。

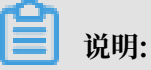

由于相同地区的DRDS数据库的审计日志均写入日志服务同一个Logstore中,查看当前DRDS数据库的报表数据时,默认为您添加基于\_\_topic\_\_:drds\_audit\_log\_实例
 ID\_数据库名的过滤条件,表示查看当前数据库的数据。例如,drds\_audit\_log\_drdsx
 yzabcd\_demo\_drds\_db。

# DRDS实例版本如果早于版本5.3.4-15378085, SQL日志中会缺少相关字段(日志字段说明请参考日志字段),日志报表页面只提供简化版的运营中心。如需使用完整版的报表,请升级到最新版本。

图 5-84: 查看报表

| SQL审计与分析                      |                         |                   |                           |                 |        |   |            |                   |           |
|-------------------------------|-------------------------|-------------------|---------------------------|-----------------|--------|---|------------|-------------------|-----------|
| 日志分析 日志級表                     |                         |                   |                           |                 |        |   | 日志状态: (2月) | 产品介绍   費用         | 说明   高级设置 |
| 1289¢0                        | EI 18940                | <b>1</b> 9240     |                           |                 |        |   |            |                   |           |
| 团 运营中心 (RF)                   | the sold of copies 118  |                   |                           |                 |        |   |            | 刷紙                | 重量时间      |
| <ul> <li>(1) 請註將 ▼</li> </ul> |                         |                   |                           |                 |        |   |            |                   | C ARONNE  |
| izis: _topic_                 |                         | ×)                |                           |                 |        |   |            |                   |           |
| DRDS日志 - 运营                   | 中心                      |                   |                           |                 |        |   |            |                   |           |
| 展示DRDS数据库买例                   | 的SQL机行指标、分布、M           | 全好寺               |                           |                 |        |   |            |                   |           |
| 基本指标                          |                         |                   |                           |                 |        |   |            |                   | 1         |
| PV (SQL执行)                    | 0                       | UV (独立IP用户)       | ③ 危险印数                    | 0               | 执行错误   | ٢ | 操作表格数      |                   | 3         |
| 0.<br>1465                    | 0 次<br><sup>IF出#日</sup> | 0.0 个<br>1d43网站#日 |                           | 0.0个<br>小树/周出#日 | 0.0次   | 8 | (<br>9     | 0.0 个             |           |
| 操作指标                          |                         |                   |                           |                 |        |   |            |                   |           |
| 累计插入行数                        | ٩                       | 累计更新行数            | <ol> <li>累计删除行</li> </ol> | <b>8</b> ()     | 累计查询行数 | 0 | 非表格操作种类    |                   | ٩         |
| 0.1<br>1/085                  | 0 行<br><sup>研比第日</sup>  | 0.0 行             |                           | 0.0 行           | 0.0 行  | 8 | (<br>14)   | D.O 种<br>Net/同比第日 |           |
| 趙势 (今日)                       |                         |                   |                           |                 |        |   |            |                   | 0         |

日志报表页面的所有图表都是基于不同时间段的数据统计结果,您可以根据需求修改时间范围页。时间范围的修改既可面向所有图表,也可以针对单一图表。

· 单击时间选择器(图中1位置),可以在弹出的时间选择控件中修改当前页面所有图表的时间范围。

### · 单击图表的时间选择器(图中2位置),可以修改当前图表的时间范围。

### 图 5-85: 时间选择器

| M 118+0 M 198+0 M                           | (安全中心)                |                                   |                     |                  |    |  |  |  |
|---------------------------------------------|-----------------------|-----------------------------------|---------------------|------------------|----|--|--|--|
| 図 运营中心 (23)                                 |                       |                                   |                     |                  |    |  |  |  |
| <u>③ 1月 (根))</u> ▼ 1                        |                       |                                   |                     |                  |    |  |  |  |
| iziti: (_topic_                             | x                     |                                   |                     |                  |    |  |  |  |
| DRDS日志 - 运营中心<br>展示DRDs数据库实例的SQL执行指标、分布、趋势等 |                       |                                   |                     |                  |    |  |  |  |
| 基本指标                                        | 2                     |                                   |                     |                  | I. |  |  |  |
| PV (SQL执行) ①                                | UV (独立IP用户)           | 意验P数                              | 执行错误 ①              | 操作表格数            | 0  |  |  |  |
|                                             |                       |                                   |                     |                  |    |  |  |  |
| 1.3 百万次<br>小///FIL/#目                       | 2.0 个                 | 0.0 个<br>小时间的第日                   | 0.0次                | 1.0 个<br>今日/环社即日 |    |  |  |  |
| 播作描标                                        | 87.15-5845            |                                   |                     |                  |    |  |  |  |
| 累计插入行数 ③                                    | 業计更新行数 ①              | 累计删除行数 ③                          | 累计查询行数 ③            | 非表格操作种类          | 0  |  |  |  |
| 29.5 百万行<br>小雨/#壯#日                         | 28.8 百万行<br>1441/#出布日 | 29.4 百万行<br><sup>1)43/将脸布</sup> 8 | 294.5 千行<br>小树/将出作日 | 8.0种             |    |  |  |  |

### 运营中心

运营中心展示DRDS数据库的SQL执行指标、分布、趋势等。

| 图表         | 类型  | 默认时间范围  | 说明                                    |
|------------|-----|---------|---------------------------------------|
| PV(SQL 执行) | 单值  | 1小时(相对) | SQL执行的次数                              |
| UV(独立IP用户) | 单值  | 1小时(相对) | 独立的用户及IP数目                            |
| 危险IP数      | 单值  | 1小时(相对) | 危险IP的数目,危险IP的定义<br>详见:安全检测函数          |
| 执行错误       | 单值  | 1小时(相对) | 执行错误的SQL数目                            |
| 操作表格数      | 单值  | 1小时(相对) | SQL操作的表格总数                            |
| 累计插入行数     | 单值  | 1小时(相对) | 插入操作累计插入的数据行数                         |
| 累计更新行数     | 单值  | 1小时(相对) | 更新操作累计更新的数据行数                         |
| 累计删除行数     | 单值  | 1小时(相对) | 刪除操作累计删除的数据行数                         |
| 累计查询行数     | 单值  | 1小时(相对) | 查询操作累计返回的数据行数                         |
| 非表格操作种类    | 单值  | 1小时(相对) | 非表格操作的SQL种类,例如<br>show variables like |
| SQL执行趋势    | 柱状图 | 1小时(相对) | SQL 执行的趋势分布以及对应<br>的错误SQL的分布趋势        |
| 操作表格       | 流图  | 1小时(相对) | SQL 操作表格的分布情况                         |

| 图表               | 类型  | 默认时间范围  | 说明                                       |
|------------------|-----|---------|------------------------------------------|
| SQL类型            | 流图  | 1小时(相对) | SQL类型的按照时间的分布情<br>况                      |
| 操作用户分布           | 饼图  | 1小时(相对) | 执行SQL用户的分布情况                             |
| SQL执行类型分布        | 面积图 | 1小时(相对) | 当前时间范围内SQL类型的比<br>例                      |
| 操作最多的表格Top<br>50 | 表格  | 1小时(相对) | 操作最多的表格列表,包括表<br>格的名称以及对应的读、删、<br>改、插的次数 |
| 执行分布(世界)         | 地图  | 1小时(相对) | 执行SQL的client ip在世界地<br>图上的分布情况           |
| 执行分布(中国)         | 地图  | 1小时(相对) | 执行SQL的client ip在中国地<br>图上的分布情况           |

### 性能中心

性能中心展示DRDS数据库的性能指标、快慢分布、慢SQL、高代价SQL的具体分布与来源等。

| 图表        | 类型  | 默认时间范围  | 说明                          |
|-----------|-----|---------|-----------------------------|
| SQL执行峰值   | 单值  | 1小时(相对) | 每秒SQL执行条数的峰值                |
| 查询带宽峰值    | 单值  | 1小时(相对) | 每秒查询SQL返回行数的峰值              |
| 插入带宽峰值    | 单值  | 1小时(相对) | 每秒插入SQL插入的行数峰值              |
| 更新带宽峰值    | 单值  | 1小时(相对) | 每秒更新SQL更新的行数峰值              |
| 删除带宽峰值    | 单值  | 1小时(相对) | 每秒删除SQL删除的行数峰值              |
| 平均执行时间    | 单值  | 1小时(相对) | SQL平均的执行时间                  |
| 查询SQL     | 单值  | 1小时(相对) | 平均每秒查询SQL执行的条数              |
| 插入SQL     | 单值  | 1小时(相对) | 平均每秒插入SQL执行的条数              |
| 更新SQL     | 单值  | 1小时(相对) | 平均每秒更新SQL执行的条数              |
| 删除SQL     | 单值  | 1小时(相对) | 平均每秒删除SQL执行的条数              |
| 查询更新带宽趋势  | 折线图 | 1小时(相对) | 查询SQL、更新SQL操作行数<br>随时间的分布情况 |
| SQL执行时间分布 | 饼图  | 1小时(相对) | SQL执行时间的分布情况                |
| 慢SQL表格分布  | 饼图  | 1小时(相对) | 慢SQL(执行时间超过1s)的<br>表格分布情况   |
| 慢SQL用户分布  | 饼图  | 1小时(相对) | 慢SQL(执行时间超过1s)的<br>用户分布情况   |

| 图表                 | 类型 | 默认时间范围  | 说明                                                                               |
|--------------------|----|---------|----------------------------------------------------------------------------------|
| 慢SQL类型分布           | 饼图 | 1小时(相对) | 慢SQL(执行时间超过1s)的<br>类型分布情况                                                        |
| 慢SQL列表 Top 50      | 表格 | 1小时(相对) | 慢SQL(执行时间超过1s)的<br>列表,包括:时间、客户端、<br>时间、DRDS实例、数据库、<br>表格、用户、影响行数、SQL<br>类型、SQL文本 |
| SQL模板执行时间<br>Top20 | 表格 | 1小时(相对) | 按照SQL模板统计该模板SQL<br>的执行情况,包括:SQL模板<br>ID、总体耗时比例、执行次<br>数、平均执行时间、平均影响<br>行数、样例SQL  |
| 事务执行影响行数<br>Top20  | 表格 | 1小时(相对) | 事务影响行数的Top20列<br>表,包括:事务ID、影响行数                                                  |
| 事务执行时间<br>Top20    | 表格 | 1小时(相对) | 事务执行时间的Top20列<br>表,包括:事务ID、影响行数                                                  |

### 安全中心

安全中心展示DRDS数据库的失败SQL、危险SQL和大批量删除、修改事件的详情、分布和趋势等。

| 图表        | 类型  | 默认时间范围  | 说明                            |
|-----------|-----|---------|-------------------------------|
| 错误数       | 单值  | 1小时(相对) | 失败SQL的执行次数                    |
| 大批量删除事件   | 单值  | 1小时(相对) | 大批量删除事件(超过100<br>行)的SQL数目     |
| 大批量修改事件   | 单值  | 1小时(相对) | 大批量修改事件(超过100<br>行)的SQL数      |
| 危险SQL执行   | 单值  | 1小时(相对) | 危险SQL(Drop、Truncate<br>操作)的数目 |
| 危险IP数     | 单值  | 1小时(相对) | 危险IP的数目,危险IP的定义<br>详见:安全检测函数  |
| 错误操作类型分布  | 面积图 | 1小时(相对) | 失败SQL的类型分布                    |
| 出错客户端外网分布 | 地图  | 1小时(相对) | 失败SQL的客户端在中国地图<br>的分布         |

| 图表                | 类型 | 默认时间范围         | 说明                                                                                 |
|-------------------|----|----------------|------------------------------------------------------------------------------------|
| 错误最多的客户端          | 表格 | <b>1小时(相对)</b> | 失败SQL的客户端列表,包括<br>IP, 错误数目、错误SQL类<br>型、出错SQL样例                                     |
| 危险SQL执行列表         | 表格 | 1小时(相对)        | 危险SQL的列表,包括时间、<br>IP、SQL、DRDS 实例ID,数<br>据库、表格、用户                                   |
| 大批量删除事件Top<br>50  | 表格 | 1小时(相对)        | 大批量删除SQL的列表,包<br>括最早执行时间、最近执行时<br>间、DRDS实例ID、数据库、<br>表格、执行次数、平均删除行<br>数、平均时长、样例SQL |
| 大批量修改事件<br>Top 50 | 表格 | 1小时(相对)        | 大批量修改SQL的列表,包<br>括最早执行时间、最近执行时<br>间、DRDS实例ID、数据库、<br>表格、执行次数、平均修改行<br>数、平均时长、样例SQL |

# 5.13.6 高级管理

DRDS SQL审计与分析支持高级管理,您可以通过高级管理跳转到日志服务控制台,修改SQL日志的存储时间、对SQL日志进实时订阅与消费、数据投递和对接其他可视化等高级操作。

开启SQL日志审计后,在当前页面右上角单击高级管理可以跳转到日志服务控制台,修改日志存储 时间、配置日志消费等高级操作。

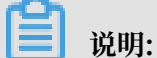

由于相同地区DRDS数据库的SQL审计日志存储在同一Logstore中,如果修改了Logstore的审计 日志存储时间,该修改会对该地域下所有DRDS数据库生效。即仅支持修改同一地域所有数据库的 日志保存时间,不支持修改某一数据库的日志保存时间。
| SQL审计与分析         |                                          |                                 |                                                                                                    |
|------------------|------------------------------------------|---------------------------------|----------------------------------------------------------------------------------------------------|
| 日志分析 日志报表        |                                          | 日志状态: (启用)                      | 日志分析介绍   日志报表介绍   费用说明   高级管理介绍   高级管理                                                                           |
| 🗟 drds-audit-log |                                          |                                 | <ul> <li>① 15分钟(相对) 		 另存为告警</li> </ul>                                                                          |
| 1topic_          | Physics I and Adv.                       |                                 | 🗇 🕐 🚊 宣询/分析                                                                                                    |
| 4                |                                          |                                 |                                                                                                    |
| 0<br>27分25€∲     | 9分45秒 32分15秒                             | 34分45秒 37分<br>日志总条数:0 查询状态:结果精确 | 39分45份 42分10份                                                                                                    |
| 原始日志 LiveTai     | 统计图表                                     |                                 |                                                                                                    |
| 快速分析             |                                          |                                 |                                                                                                    |
| topic 💿          | (!) 该查询没有返回结果,当查询<br>                    | 不到数据时,请尝试以下方式进行探索:              | a de la companya de la companya de la companya de la companya de la companya de la companya de la companya de la |
| affect_rows      | 1. 修改时间范围                                |                                 | 建                                                                                                    |
| client_ip        | 2. 优化查询条件<br><sup>详细查询语法文档请参考:查询语法</sup> |                                 |                                                                                                    |
| client_port      | 使用模糊查询 查询包含foo前缀的                        | 1词                              | foo*                                                                                                    |
| db_name 💿        | 使用全文查询 查询任何字段中包                          | 含foot的日志                        | foot                                                                                                    |
| fail 💿           | 使用字段查<br>询:<br>查询message字段               | 包含foot的日志                       | message:foot                                                                                                    |

修改日志保存时间

- 1. 开启SQL日志审计后,在当前页面右上角单击高级管理跳转到日志服务控制台。
- 2. 单击操作列的修改。
- 3. 在弹出页面中修改数据保存时间,并单击修改。

图 5-86:修改日志保存时间

| 参改Logstore属性               |                                                            | >  |
|----------------------------|------------------------------------------------------------|----|
| * Logstore名称               | Ritestlog                                                  |    |
| Logstore属                  | ±                                                          |    |
| * WebTracking              |                                                            |    |
|                            | WebTracking功能支持快速采集各种浏览器以及<br>IOS/Android/APP访问信息,默认关闭(帮助) |    |
| <ul> <li>* 永久保存</li> </ul> |                                                            |    |
| 2 2 Supply                 |                                                            |    |
|                            | 如需目定义设置保存时间,请关闭永久保存                                        |    |
| * 数据保存时间                   | 如素自定义设置保存时间,请关闭永久保存<br>]:7                                 | 修改 |

## 导出日志数据

1. 开启SQL日志审计后,单击原始日志页签右侧的日志下载按钮打开日志下载对话框。

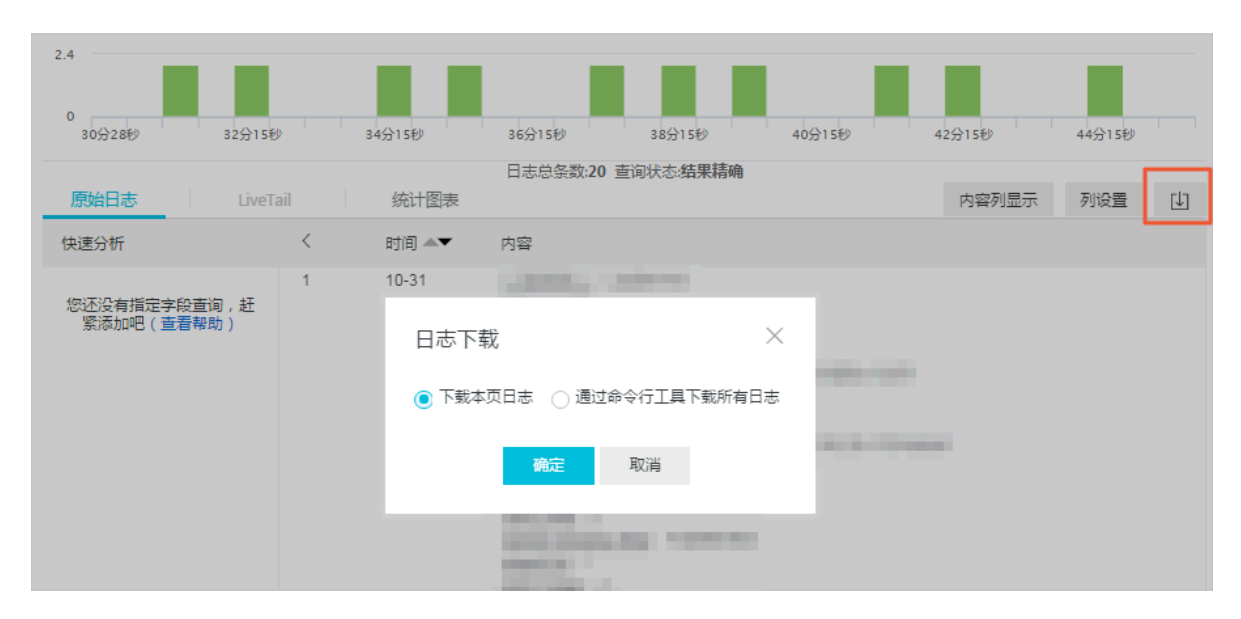

2. 在日志下载对话框中单击下载本页日志以CSV格式将本页面的日志保存到本地。

## 3. 您也可以单击通过命令行工具下载所有日志下载所有日志。

| 日志下载                                                                                                    | $\times$ |  |  |  |
|----------------------------------------------------------------------------------------------------|----------|--|--|--|
| ○ 下载本页日志 		 	 ● 通过命令行工具下载所有日志                                                                                                    |          |  |  |  |
| 1. 安装命令行工具                                                                                                    |          |  |  |  |
| 如何安装命令行工具请参考:帮助文档                                                                                                    |          |  |  |  |
| 2. 查看当前用户的秘钥ID与Key                                                                                                    |          |  |  |  |
| 查看地址:安全信息管理                                                                                                    |          |  |  |  |
| 3. 使用命令行工具                                                                                                    |          |  |  |  |
| aliyunlog log get_log_allproject="test-apache-logs"logstore="apache"<br>query=""from_time="2018-11-06 11:36:00 CST"to_time="2018-11-06 11:<br>50:59 CST"region-endpoint="cn-hangzhou.log.aliyuncs.com"jmes-filter<br>="join('\n', map(&to_string(@), @))"access-id="【步骤2中的秘钥ID】"acce<br>ss-key="【步骤2中的秘钥Key】" >> /downloaded_data.txt |          |  |  |  |
|                                                                                                    | 复制命令行    |  |  |  |
| 4. 修改命令行中的秘钥ID和Key                                                                                                    |          |  |  |  |
| 执行后自动下载到运行命令行的当前目录下的"download_data.txt",点击确认参考                                                                                                    | 详情       |  |  |  |
| 确定取消                                                                                                    |          |  |  |  |

- a. 单击下载日志对话框中的命令行工具CLI用户手册。
- b. 安装命令行工具。
- c. 单击安全信息管理页面链接查看并复制当前用户的秘钥ID和KEY。
- d. 单击复制命令行并用当前用户的秘钥ID和KEY替换该命令行中【步骤2中的秘钥ID】和【步骤2中的秘钥Key】。
- e. 在CLI命令行工具中执行该命令。

命令执行后,DRDS SQL审计日志将将自动下载并保存到运行命令的当前目录下的download\_data.txt文件中。

#### 为子账号授权

请参考子账号授权为子账号赋予开启或操作SQL审计分析功能的权限。

#### 其他高级操作

- ・告警与通知
- 实时订阅与消费
- ・数据投递
- ・对接其他可视化工具

# 5.13.7 为子账号授予DRDS SQL审计权限

子账号开通或使用DRDS SQL审计功能之前,需要由主账号为其授权。

背景信息

使用日志服务实时日志分析, 需要如下权限:

| 操作类型                           | 支持的操作账号类型                                                                              |
|--------------------------------|----------------------------------------------------------------------------------------|
| 开通日志服务(全局一次性操<br>作)            | 主账号                                                                                    |
| 授权DRDS写入数据到您的日<br>志服务(全局一次性操作) | <ul> <li>・ 主账号</li> <li>・ 具备AliyunLogFullAccess权限的子账号</li> <li>・ 具备指定权限的子账号</li> </ul> |
| 使用日志分析功能                       | <ul> <li>・ 主账号</li> <li>・ 具备AliyunLogFullAccess权限的子账号</li> <li>・ 具备指定权限的子账号</li> </ul> |

您也可以根据需求为子账号授权。

- ・为子账号授予日志服务的全部操作权限:授予全部管理权限AliyunLogFullAccess。详细步 骤请参考授权RAM 用户。
- · 主账号开启DRDS SQL审计分析后,为子账号授予日志查看的权限:授予只读权限AliyunLogR eadOnlyAccess。详细步骤请参考授权RAM 用户。
- · 仅为子账号授予开通及及使用DRDS SQL审计与分析的权限,不授予其他日志服务管理权限:创
   建自定义授权策略,并为子账号授予该自定义授权策略。详细步骤请参考本文档。

#### 操作步骤

- 1. 登录 RAM 控制台。
- 2. 在策略管理中打开自定义授权策略页签。

- 3. 在页面右上角单击新建授权策略。
- 4. 单击空白模板,并输入策略名称和策略内容。

请替换参数后,输入以下策略内容。您也可以添加其他自定义授权内容。

```
📋 说明:
```

请将\${Project}与\${Logstore}替换为您的日志服务Project和Logstore名称。

```
{
  "Version": "1",
  "Statement": [
   {
      "Action": "log:GetProject",
      "Resource": "acs:log:*:*:project/${Project}",
      "Effect": "Allow"
    },
      "Action": "log:CreateProject",
      "Resource": "acs:log:*:*:project/*",
      "Effect": "Allow"
    },
 {
      "Action": "log:ListLogStores",
"Resource": "acs:log:*:*:project/${Project}/logstore/*",
      "Effect": "Allow"
    },
    {
      "Action": "log:CreateLogStore",
      "Resource": "acs:log:*:*:project/${Project}/logstore/*",
      "Effect": "Allow"
    },
 {
      "Action": "log:GetIndex",
      "Resource": "acs:log:*:*:project/${Project}/logstore/${
Logstore}",
      "Effect": "Allow"
    },
    {
      "Action": "log:CreateIndex",
      "Resource": "acs:log:*:*:project/${Project}/logstore/${
Logstore}",
      "Effect": "Allow"
    },
    {
      "Action": "log:UpdateIndex",
      "Resource": "acs:log:*:*:project/${Project}/logstore/${
Logstore}",
      "Effect": "Allow"
    },
    {
      "Action": "log:CreateDashboard";
      "Resource": "acs:log:*:*:project/${Project}/dashboard/*",
"Effect": "Allow"
    },
 {
      "Action": "log:UpdateDashboard",
      "Resource": "acs:log:*:*:project/${Project}/dashboard/*",
      "Effect": "Allow"
```

```
},
{
    "Action": "log:CreateSavedSearch",
    "Resource": "acs:log:*:*:project/${Project}/savedsearch/*",
    "Effect": "Allow"
    },
{
        "Action": "log:UpdateSavedSearch",
        "Resource": "acs:log:*:*:project/${Project}/savedsearch/*",
        "Effect": "Allow"
    }
]
```

| <ul> <li>* 授权策略名称: test</li> <li>长度为1-128个字符,允许英文字母、数字,或"-"</li> <li>备注:</li> <li>策略内容:</li></ul> |           |                                    | STEP 3:新建成功 |
|---------------------------------------------------------------------------------------------------|-----------|------------------------------------|-------------|
| <pre></pre>                                                                                       | * 授权策略名称: | test<br>长度为1-128个字符,允许英文字母、数字,或"-" |             |
| <pre>策略内容:</pre>                                                                                  | 备注:       |                                    |             |
| 60<br>61<br>授权策略格式定义                                                                              | 策略内容:     | <pre>48 },<br/>49 {<br/>50</pre>   | v           |

- 5. 单击新建授权策略。
- 6. 在左侧导航栏中单击用户管理。
- 7. 找到子账号并单击对应的授权。
- 8. 添加上文中创建的自定义授权策略,并单击确定。

# 5.14 NAS访问日志

## 5.14.1 简介

日志服务支持对NAS访问日志进行查询分析,并提供开箱即用的报表与实时监控的报警功能。

阿里云文件存储(Network Attached Storage,简称 NAS)是面向阿里云 ECS 实例、E-HPC 和容器服务等计算节点的文件存储服务,提供标准的文件访问协议,用户无需对现有应用做任何修改,即可使用具备无限容量及性能扩展、单一命名空间、多共享、高可靠和高可用等特性的分布式文件系统。

到达NAS的每一条请求都会产生一条访问日志。该日志记录了这次访问请求的详细信息,如用户的操作类型,目标对象,响应状态等。

日志服务支持对NAS访问日志进行查询分析,并提供开箱即用的报表与实时监控的报警功能。您 可以通过对NAS访问日志的自定义查询分析,统计特定场景下的访问事件、审计敏感操作、诊断问 题,通过默认仪表盘管理数据看板、实时查看访问数据,并通过报警功能实时监控访问动态、配置 多种场景下的告警任务等。

#### 功能优势

- · 配置简单:轻松配置即可实时采集日志。操作步骤及日志字段请参考操作步骤。
- · 实时分析:依托日志服务,提供实时日志分析,并提供开箱即用的报表中心,对重要云资产的操 作了如指掌,并可实时挖掘细节。
- · 实时告警: 支持基于特定操作定制准实时的监测与告警, 确保关键业务异常时可及时响应。
- ・ 生态体系: 支持对接其他生态如流计算、云存储、可视化方案, 进一步挖掘数据价值。
- ·默认配置免费:支持自由扩展存储时间,以便合规、溯源、备案等。日志数据默认保存7天,同 时支持设置为永久保存,超出7天的部分存储成本低至0.35元/GB/月。计费说明请查看计费方

式。

#### 限制与说明

・专属日志库不支持写入其他数据。

专属日志库用于存入NAS访问日志,因此不支持写入其他数据。其他查询、统计、报警、流式消费等功能没有限制。

· 仅支持NFS协议的文件系统。

日志分析目前仅支持NFS协议的文件系统,后续会陆续支持其他协议类型。

・按量计费。

NAS日志采集功能处于测试阶段,默认情况下不收费。您的NAS日志在日志服务中默认保存时间为7天,如果您调整为更长时间,则需要为超出的使用量收费。日志服务为按量计费模式,详细计费说明请参考计费方式。

### 应用场景

·浏览NAS各个Volume的读写操作情况

在总览视图中,可以看到活跃的Volume个数、总的读写流量,以及每个Volume的创建、删 除、读、写操作的次数、分布情况。

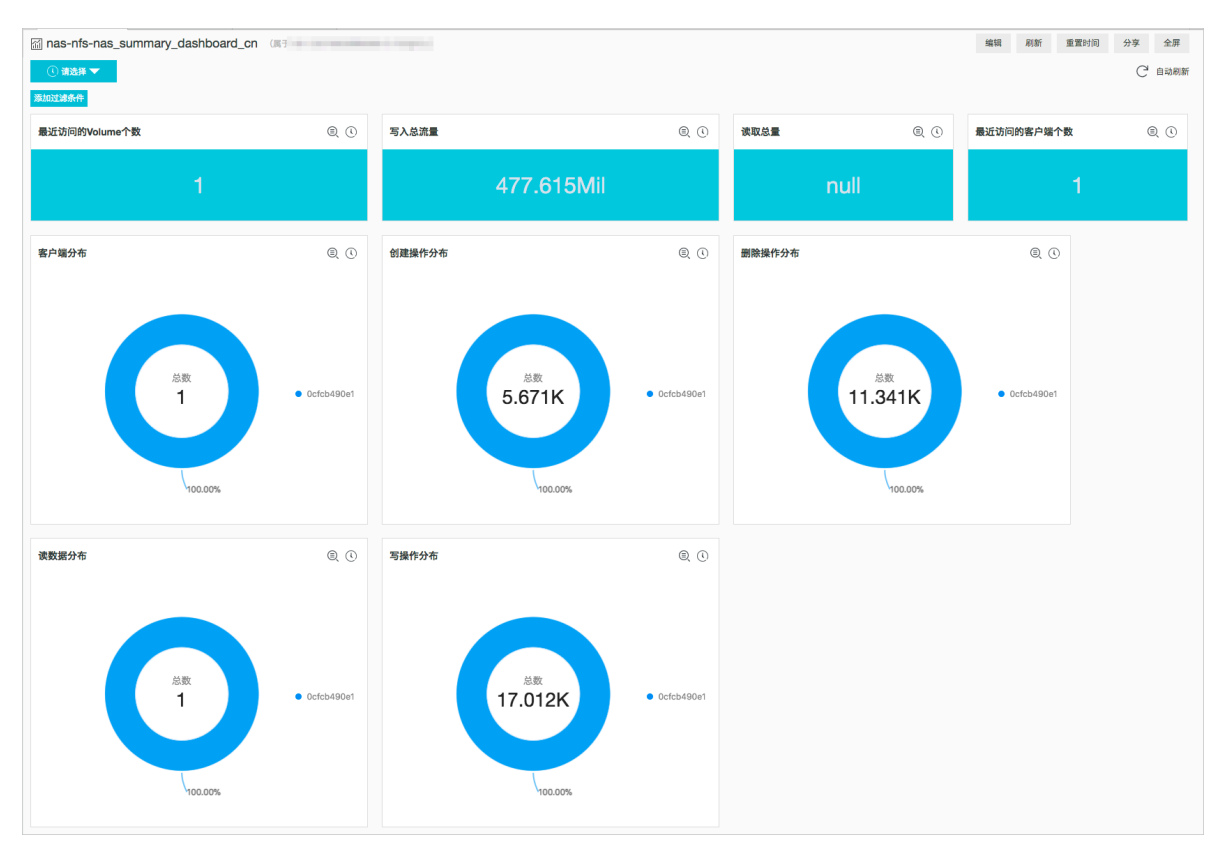

・查看NAS访问明细

在访问明细中,可以看到某些操作在时间上的分布,以及各种成功或失败的操作明细、失败的原因,例如:

- 数据读写流动趋势,从哪些IP写到哪些Volume,再由哪些IP读取。
- 各个Volume访问的文件个数和比例。
- 各个Volume访问QPS。
- 各个Volume每分钟读写总流量、平均流量。
- Top读写客户端IP。
- 操作错误的Top IP, 用于诊断操作错误来源。
- 热点的读、写、创建、删除操作次数。
- 热点访问文件的Inode。
- 各种异常操作的次数,如鉴权失败,操作失败等。
- 通过AuthRc和NFSProtocolRc判断各种操作状态的分布。

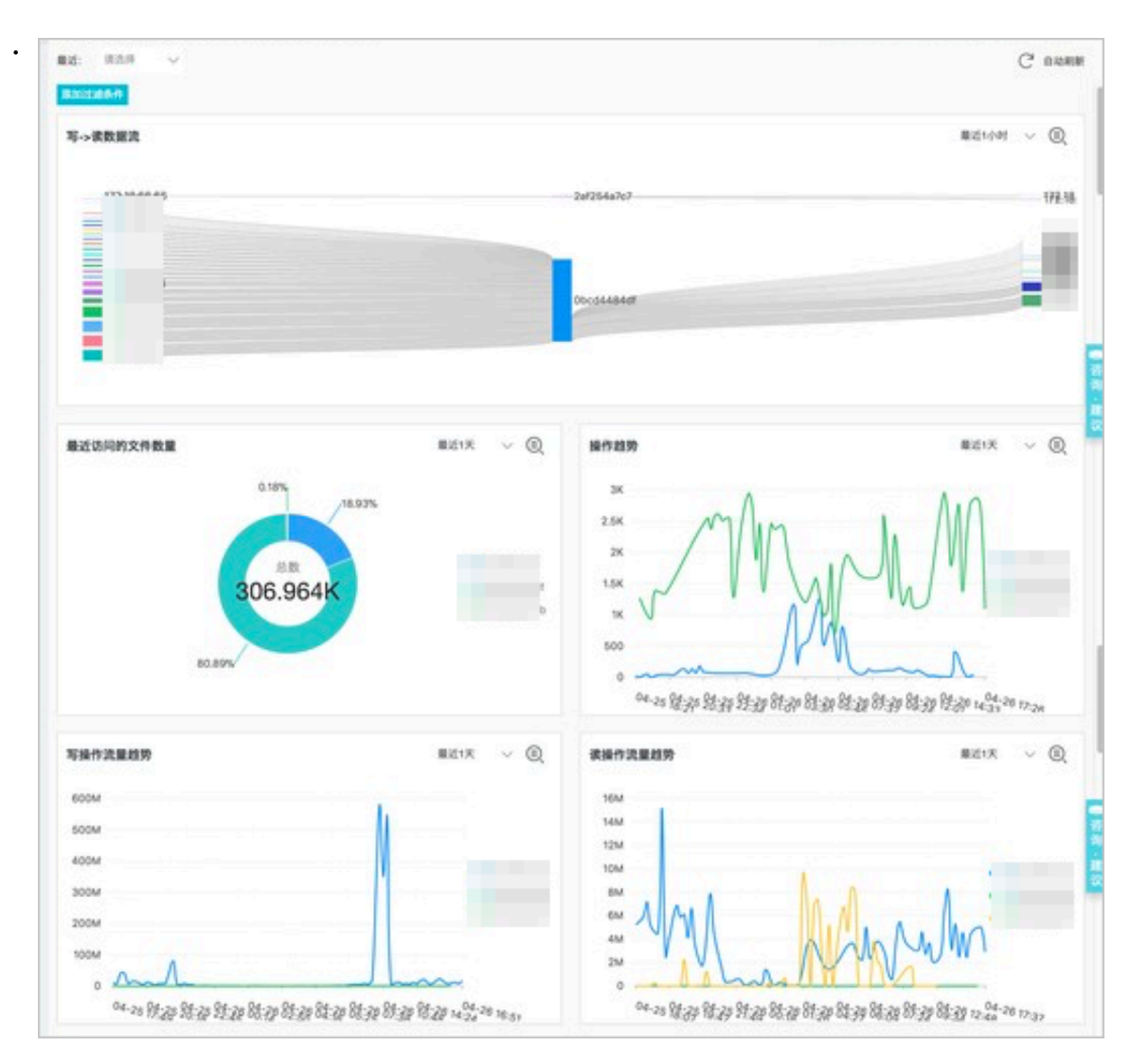

#### ・敏感操作审计

审计视图可以用于查看您对NAS的一些敏感操作,比如创建、删除目录或文件,以及读写最多的 文件。

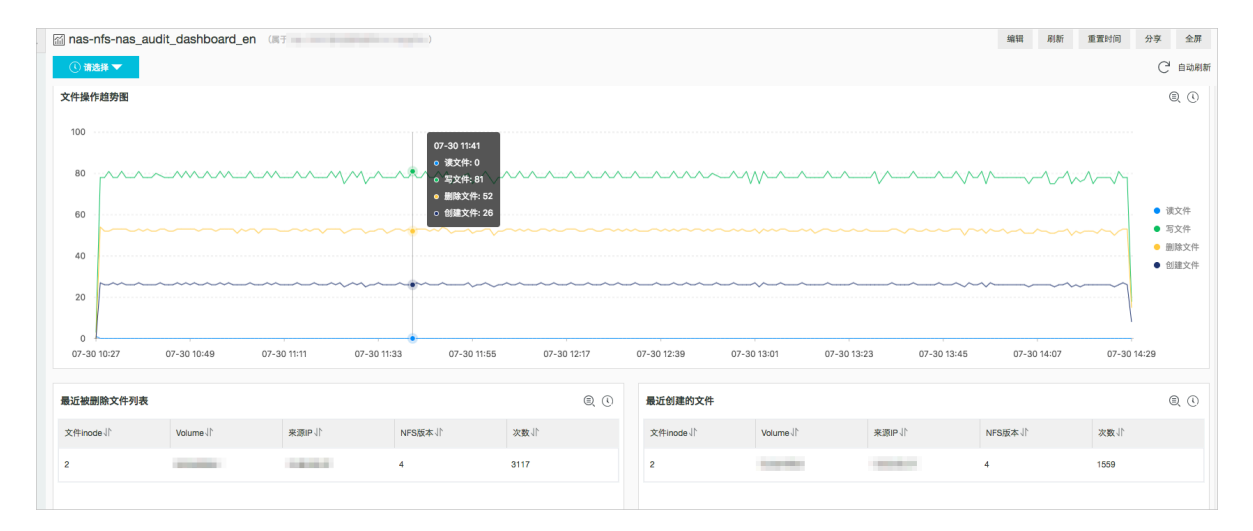

- ・捜索访问日志
  - 执行以下查询语句,搜索鉴权失败的日志,用于识别一些权限异常的操作。

AuthRc > 0

- 执行以下查询语句,搜索操作失败的日志,查看哪些操作结果不正确。

NFSProtocolRc > 0

## 5.14.2 操作步骤

NAS访问日志可以实时投递到日志服务,该日志记录了访问事件的详细信息,如用户的操作类

型,目标对象,响应状态等。本文档为您介绍采集NAS日志的日志字段和采集步骤。

#### 前提条件

- 1. 开通日志服务和NAS产品。
- 2. 创建文件系统, 添加挂载点, 并挂载文件系统。

详细步骤请参考创建文件系统、添加挂载点和挂载文件系统。

#### 配置步骤

- 1. 主账号登录NAS控制台。
- 2. 根据控制台上方的提示信息,单击申请申请开通资格。
  - NAS现已开通用户级监控,可以实时监控NAS的多项I/O指标,您需要在控制台上方申请开通资格才有权限配置。
- 3. 单击左侧导航栏的日志分析 > 日志管理,进入日志管理页面。
- 4. 选择地域。
- 5. RAM授权。

如果您是第一次配置NAS日志采集,请根据控制台上方的提示信息,单击授权入口进行授权。授权后NAS将有权限将NAS访问日志分发到您的Logstore中。

- 6. 返回到日志管理页面。
- 7. 单击页面右上角的新建日志转储。
- 8. 选择地域和文件系统ID/名称,单击确认。

成功执行以上操作后,日志服务将为您创建一个Project和Logstore,您的NAS操作日志将 实时投递到日志服务的默认Logstore中,您可以在日志管理页面查看文件系统对应的日志服 务Project和Logstore。此外,您还可以:

- ・ 单击点击前往, 跳转到日志服务控制台查看日志。
- ・ 单击停止, 停止将日志转储到日志服务中。

#### 更多操作

在日志管理页面单击点击前往,进入日志服务控制台的查询分析页面。您可以:

・ 查询分析日志

日志服务定义了一系列查询语法和分析语法,支持多种复杂场景下的日志查询。查询与分析语法 请参考<u>查询语法</u>和分析语法。

・査看仪表盘

日志服务为您内置了3个NAS专属仪表盘,分别为为您全方位展示事件类型和事件来源分布等实时动态。

您也可以修改专属仪表盘、创建自定义仪表盘,为您的仪表盘添加多种场景下的自定义分析图 表。关于仪表盘的更多信息,请参考创建和删除仪表盘。

・ 配置告警

另外,您还可以在查询界面将当前查询条件另存为快速查询和告警,定时监控重要日志数据,在 异常情况时发送告警通知。详细步骤请参考<mark>设置告</mark>警。

#### 默认配置

表 5-15: 默认配置

| 默认配置项    | 配置内容                                                                                                   |
|----------|----------------------------------------------------------------------------------------------------|
| Project  | 默认为您创建1个Project                                                                                        |
|          | ・中文环境: nas-AliUid-cn-RegionId                                                                          |
|          | ・英文环境: nas-AliUid-en-RegionId                                                                          |
| Logstore | 默认为您创建1个Logstorenas-nfs。NAS日志采集功能产生的<br>所有日志都会保存在这个Logstore中。                                          |
|          | <b>〕</b> 说明:<br>日志分析目前仅支持NFS协议的文件系统,后续会陆续支持其<br>他协议类型。                                                 |
| 地域       | 默认保存在当前文件系统所在的地域中。                                                                                     |
| Shard    | 默认为您创建2个Shard,并开启自动分裂Shard 功能。                                                                         |
| 日志存储时间   | 默认保存7天,7天以上的日志自动删除。<br>若您需要更长的存储时间,可以自定义修改。如果修改为更长的<br>存储时间,则需要为超出的部分付费。收费模式请查看 <mark>计费方</mark><br>式。 |

文档版本: 20190219

| 默认配置项 | 配置内容                                             |
|-------|--------------------------------------------------|
| 仪表盘   | 默认为您创建三个仪表盘,分别为:                                 |
|       | <ul> <li>nas-nfs-nas_audit_dashboard</li> </ul>  |
|       | <ul> <li>nas-nfs-nas_detail_dashboard</li> </ul> |
|       | $\cdot$ nas-nfs-nas_summary_dashboard            |

### 日志字段

| 字段名           | 说明                  | 示例                           |
|---------------|---------------------|------------------------------|
| ArgIno        | 文件系统inode号。         | 226                          |
| AuthRc        | 授权返回码。              | 0                            |
| NFSProtocolRc | NFS协议返回码。           | 0                            |
| OpList        | NFSv4 Procedures编号。 | null                         |
| Proc          | NFSv3 Procedures编号。 | 1                            |
| RWSize        | 读写大小,单位为字节。         | -1                           |
| RequestId     | 请求ID。               | 5ACF5CD506EAC7A508F0<br>56DF |
| ResIno        | lookup的资源inode号。    | null                         |
| SourceIp      | 客户端IP。              | 127.0.0.1                    |
| User          | 用户ID。               | 123456789                    |
| Vers          | NFS协议版本号。           | 3                            |
| Vip           | 服务端IP。              | 172.18.158.178               |
| Volume        | 文件系统ID。             | 2d2794a330                   |
| microtime     | 请求发生时间,单位为微秒。       | 1523539157201995             |

# 5.15 CDN访问日志

## 5.15.1 简介

阿里云CDN实时日志已经与日志服务打通,CDN日志可实时推送至日志服务,利用日志服务的查询和分析功能,实时分析CDN日志。

在借助CDN加速,访问资源的过程中,CDN会产生大量的日志数据,这些日志数据CDN会进行实时的采集。阿里云CDN通过与日志服务(SLS)的融合,将采集的实时日志实时推送至日志服务进

行日志分析。通过日志的实时分析,您可以快速发现和定位问题,通过对日志数据的挖掘,提高数 据的决策能力,将您的业务推向一个新的高度。

#### 计费策略

CDN访问日志推送服务由CDN产品计费,并提供7天的日志免费存储时间。超出7天的日志存储费 用和日志服务外网读写费用由日志服务计费。

· CDN:

您需要按照实时日志推送成功条数,每万条0.06元进行付费,该费用已经包含日志服务分析的费 用。因此,实时日志推送成功条数不满1万条时,您无需支付费用。

・日志服务:

在以下情况下,您还需要支付日志服务的费用:

- 日志存储超过7天的存储部分,由日志服务单独收费。
- 日志服务的外网读写费用。

日志服务收费策略请参见计费方式。

#### 限制说明

- ・使用CDN访问日志推送功能,需要开通阿里云日志服务和CDN。
- ・当前支持的区域: 华东1、华东2、华北1、华北2、华南1、香港、亚太东南1。其它地区陆续开 放中。
- CDN访问日志默认保存7天,创建2个Shard,并开启自动分裂功能。可以通过修改Logstore属
   性来修改日志默认保存时间和Shard数目。
- ·请勿随意删除或修改Project、Logstore、索引和仪表盘设置,日志服务会不定期更新与升级 CDN访问日志推送功能,专属日志库的索引与默认报表也会自动更新。

#### 适用场景

实时日志可以帮助您分析加速域名遇到的异常问题,也可以帮助您了解您的用户的访问情况;当前 提供4类日志数据报表,包括:

- 基础数据:帮助您了解CDN网络的访问性能,通过该数据您可以快速了解到CDN整体的服务质量以及终端客户的访问效率,同时也可以根据突发的异常情况及时的进行处理。
- 错误码数据:帮助你在加速域名访问出现异常时,快速定位是由于CDN服务本身出现的访问问题,例如源站访问出现故障,节点不可用等,还是由于终端用户的网络故障,或地域特性等问题。

- · 热门资源数据:帮助您了解业务详情,分析出哪些是热门的访问地区,热门资源,您也可以从
   热门数据了解到您的运营活动效果是否正常,热点时间内的流量、下载的上涨是否符合预期需
   求,帮助您及时调整运营策略。
- ·用户分析:帮助您更好的了解你的用户构成,包括用户的热门访问省份,热门终端,热门用户等。

## 5.15.2 操作步骤

本文档介绍CDN日志的采集步骤。

前提条件

- ・已开通日志服务。
- ·已开通CDN,且已拥有一个域名地址。

背景信息

CDN日志实时推送服务默认为关闭状态,您可以参考本文档开启该功能。

操作步骤

- 1. 登录CDN控制台。
- 2. 在左侧导航栏,单击日志。
- 3. 在日志页面中,单击进入实时日志推送页签。
- 4. 单击一键创建日志服务。

| 日志管理                            |                                  |                     |          |              |          |       |
|---------------------------------|----------------------------------|---------------------|----------|--------------|----------|-------|
| 日志下载                            | 日志转存                             | 实时日志推送              | 数据统计     |              |          |       |
| 创建实时日志<br>您可以将CDN加速<br>中存在的问题 什 | <b>註服务</b><br>國人名的实时日<br>么是实时日志? | 志投递到日志服务<br>分析 费用说明 | 进行实时日志分析 | , CDN为您提供默认的 | 日志分析模板,及 | 时发现业务 |
| Project名称                       | Lo                               | gstore              | 地区       | 关联的<br>域名    | 操作       |       |
|                                 |                                  |                     | 没有数据     |              |          |       |

- 5. 填写配置。
  - a) 填写Project名称和Logstore名称。

Project名称和Logstore名称不能与日志服务其他Project名称重复,如果填写了已存在的Project或Logstore,您原有的Project或Logstore将被覆盖。

若未填写Logstore名称,将自动为您生成Logstore名称。

b) (可选) 填写Logstore名称。

若未填写,将自动为您生成Logstore名称。

- c) 选择地区, 日志服务Project将创建在这个地区。
- d) 如果您是第一次开启该功能,您需要单击日志服务授权,跳转到自定义授权页完成授权。
- e) 单击下一步。

| 一键创建日志服务    | ×                           |
|-------------|-----------------------------|
|             | 1 创建日志服务 2 选择域名 3 完成        |
| ① 日志投递到SLS后 | 5,在一定范围内不会产生SLS的使用费用 查看费用说明 |
| * Project名称 | CDNproject                  |
|             | 不能与日志服务其他Project名称重复        |
| Logstore名称  | CDNlogstore                 |
|             | 若不填写CDN将默认为您生成Logstore名称    |
| * 地区        | 华东1 (杭州) 🗸 🗸                |
|             | 创建服务后区域无法更改                 |
| 日志保存时间      | 7天                          |
| Shard数目     | 2个                          |
|             |                             |
| 目动分裂数       | 16个                         |
| 日志服务授权      | 日志服务授权                      |
|             | 需要授予CDN访问日志服务               |
|             | 下一步取消                       |

- 6. 选择关联域名并绑定。
  - 一次性可以最多绑定5个域名。

| 一键创建日志服务 |                                                                                                    |          |                                                                                 | × |
|----------|----------------------------------------------------------------------------------------------------|----------|---------------------------------------------------------------------------------|---|
|          | ✓ 创建日志服务                                                                                                    | 选择域名     | ③ 完成                                                                            |   |
| 选择关联域名   | <ul> <li>16 项</li> <li>test2.finalexam.cn</li> <li>test1.finalexam.cn</li> <li>.he.finalexam.cn</li> <li>shujian.16tp.com</li> <li>xuyu-test17.16tp.com</li> </ul> | >        | 3 项<br>yutantest1234.16tp.com<br>yutantest1002.16tp.com<br>xuyu-test19.16tp.com |   |
|          | 实时日志分析服务为付费服务, 请研<br>实时日志分析服务为付费服务, 请研                                                                                                    | 角认您已知晓付费 | 發祥情费用说明<br>创建 上一步 取                                                             | 消 |

7. 勾选付费提醒,并单击创建。

配置完成,您可以在当前页面查看已经关联的域名。

| 一键创建日志服            | 务           |        |      | ×  |
|--------------------|-------------|--------|------|----|
|                    | 🕑 创建日志服务    | ✓ 选择域名 | 3 完成 |    |
| 本次共执行 3 个域名        | ,成功3个,失败0个。 |        |      |    |
| 域名                 |             | 状态     |      |    |
| yutantest1234.16t  | lp.com      | 成功     |      |    |
| yutantest1002.16t  | ip.com      | 成功     |      |    |
| xuyu-test19.16tp.c | com         | 成功     |      |    |
|                    |             |        |      | 完成 |

#### 预期结果

CDN日志实时推送服务已成功开启,CDN的访问日志会写入指定日志服务的Logstore中。同时,日志服务为您创建以下默认配置。

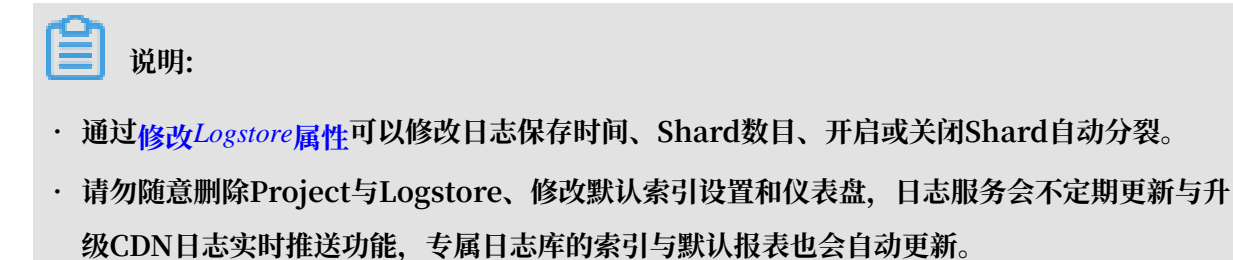

## 表 5-16: 默认配置

| 默认配置项    | 配置内容                                                                                                    |  |  |  |
|----------|----------------------------------------------------------------------------------------------------|--|--|--|
| Project  | CDN访问日志保存在您的指定Project中。                                                                                                    |  |  |  |
| Logstore | CDN访问日志保存在您的指定Logstore中。<br>如果您没有指定Logstore名称,则默认为您创建一个与<br>ProjectL同名的ogstore。                                                                    |  |  |  |
| 地区       | 日志服务Project创建在您指定的地区。                                                                                                    |  |  |  |
| Shard    | 默认为您创建2个Shard,并开启自动分裂Shard功能,最大自动分裂数为32。                                                                                                    |  |  |  |
| 索引       | 日志服务自动为您创建索引。您的索引设置会随着功能升级自动<br>更新,请勿手动修改或删除索引。                                                                                                    |  |  |  |
| 日志存储时间   | 默认保存7天。7天以上的日志自动删除。                                                                                                    |  |  |  |
| 仪表盘      | 默认创建4个仪表盘,分别为: <ul> <li>基础数据</li> <li>错误码数据</li> <li>铣门资源数据</li> <li>热门资源数据</li> <li>用户分析</li> </ul> 关于仪表盘的更多信息,请参考日志报表。可以参考创建和删除<br>仪表盘另外创建新的仪表盘。 |  |  |  |

# 5.15.3 日志字段

本章节介绍CDN访问日志的日志字段。

| 字段名字         | 类型   | 说明                           |
|--------------|------|------------------------------|
| client_ip    | text | 客户端IP地址。                     |
| content_type | text | 数据类型。                        |
| domain       | text | 域名。                          |
| hit_info     | text | 缓存命中信息,包括:                   |
|              |      | ・ HIT:表示命中。<br>・ MISS:表示未命中。 |
| method       | text | 请求方法。                        |
| refer_domain | text | 请求来源域名。                      |
| refer_param  | text | 请求来源url 参数。                  |
| refer_uri    | text | 请求来源uri。                     |

| 字段名字          | 类型   | 说明              |
|---------------|------|-----------------|
| remote_ip     | text | 远端IP地址。         |
| remote_port   | long | 远端端口。           |
| request_size  | long | 请求输入大小,单位为byte。 |
| request_time  | long | 响应延时,单位为毫秒。     |
| response_size | long | 请求返回大小,单位为byte。 |
| return_code   | long | HTTP状态码。        |
| scheme        | text | 请求协议,如http。     |
| uri           | text | 请求uri。          |
| uri_param     | text | 请求参数。           |
| user_agent    | text | 请求Agent信息。      |
| uuid          | text | 标识请求的唯一 ID。     |
| xforwordfor   | text | forword IP地址。   |

# 5.15.4 日志分析

CDN产品在实时日志推送页面嵌入了日志服务日志分析和日志报表页面。创建实时日志推送服务并 关联域名之后,可以在当前页面对采集到的日志数据进行实时查询与分析、查看仪表盘、设置监控 告警等。

## 操作步骤

- 1. 登录CDN控制台, 在左侧导航栏中选择日志, 并单击进入实时日志推送页面。
- 2. 选择需要查看报表的Project。

可以单击关联的域名列下的查看,找到指定域名的Project。

3. 单击日志分析。

| 创建实时日志推送服务                 |                  |                    |           |                        |
|----------------------------|------------------|--------------------|-----------|------------------------|
| 您可以将CDN加速域名的实时日志<br>析 费用说明 | 投递到日志服务进行实时日志分析, | , CDN为您提供默认的日志分析模板 | 反,及时发现业绩  | 务中存在的问题 什么是实时日志分       |
| Project名称                  | Logstore         | 地区                 | 关联的域<br>名 | 操作                     |
| wdproject                  | wdproject        | cn-hangzhou        | 查看        | 查看报表 日志分析 修改域名<br>更多 ▼ |
| wdlogstore                 | wdlogstore       | cn-hangzhou        | 查看        | 查看报表 日志分析 修改域名<br>更多 ▼ |
|                            |                  |                    |           |                        |

4. 输入您的查询分析语句,选择日志时间范围后单击查询/分析。

当前页面内嵌了日志服务的查询分析页面,您可以输入SQL语句查询分析日志。日志服务已自动 开启索引,请参考查询日志查询并分析日志数据。

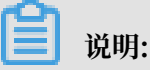

您的CDN访问日志的默认保存时间为7天,7天之前的日志数据会被删除。默认情况下只能查询 到过去7天内的日志数据。

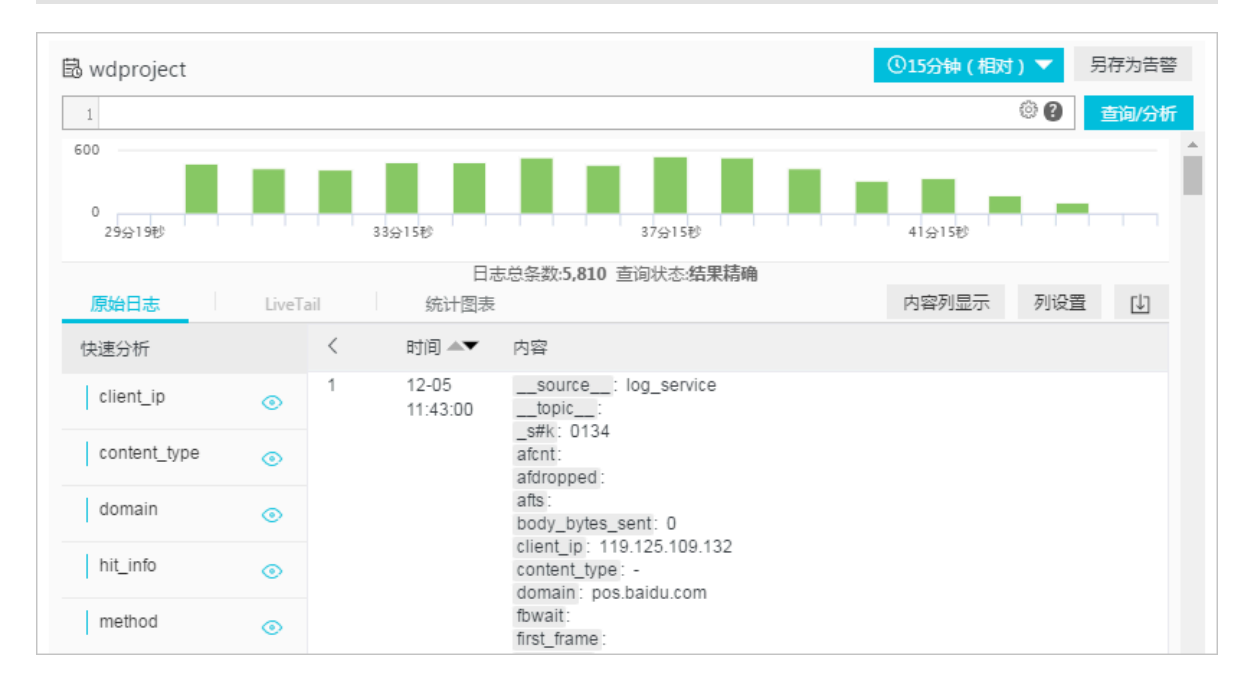

#### 自定义查询分析

日志查询语句由查询语法(Search)和分析语法(Analytics)两个部分组成,中间通过 | 进行分割:

```
$Search | $Analytics
```

| 类型             | 说明                                                  |
|----------------|-----------------------------------------------------|
| 查询(Search)     | 查询条件,可以由关键词、模糊、数值等、区间范围和组合条件<br>等产生。如果为空或*,则代表所有数据。 |
| 分析 (Analytics) | 对查询结果或全量数据进行计算和统计。                                  |

```
闿
```

说明:

两部分均为可选,当Search部分为空时代表针对该时间段所有数据不过滤任何条件,直接对结果 进行统计。当Analysis部分为空时,代表只返回查询结果,不做统计。

## 查询与分析语法

日志服务查询语法支持全文查询和字段查询,查询框支持换行显示、语法高亮等功能。详细的查询 语法说明请参考<u>索引与查询</u>。

您可以使用SQL/92语法对日志数据进行分析与统计,日志服务支持的语法与函数请查看实时分析 简介。

蕢 说明:

- ·分析语句中可以省略SQL标准语法中的from 表格名语句,即from log。
- ·日志数据默认返回前100条,您可以通过LIMIT语法修改返回范围。

# 5.15.5 日志报表

CDN日志实时推送功能提供4中日志数据仪表盘,包括基础数据、错误码数据、热门资源数据和用户分析仪表盘。

开启CDN实时日志推送服务之后,在实时日志推送页签中单击查看报表即可查看日志服务提供的4种CDN日志数据仪表盘。

| 创建实时日志推送服务                 |                 |                    |           |                        |
|----------------------------|-----------------|--------------------|-----------|------------------------|
| 您可以将CDN加速域名的实时日志<br>析 费用说明 | 投递到日志服务进行实时日志分析 | , CDN为您提供默认的日志分析模糊 | 反 , 及时发现业 | 务中存在的问题 什么是实时日志分       |
| Project名称                  | Logstore        | 地区                 | 关联的域<br>名 | 操作                     |
| wdproject                  | wdproject       | cn-hangzhou        | 查看        | 查看报表<br>更多 ▼           |
| wdlogstore                 | wdlogstore      | cn-hangzhou        | 查看        | 查看报表 日志分析 修改域名<br>更多 ▼ |

基础数据:统计CDN整体访问状态、健康度、缓存命中率、下载速度、延时分布等汇总信息。
 帮助您了解CDN网络的访问性能,通过该数据您可以快速了解到CDN整体的服务质量以及终端
 客户的访问效率,同时也可以根据突发的异常情况及时的进行处理。

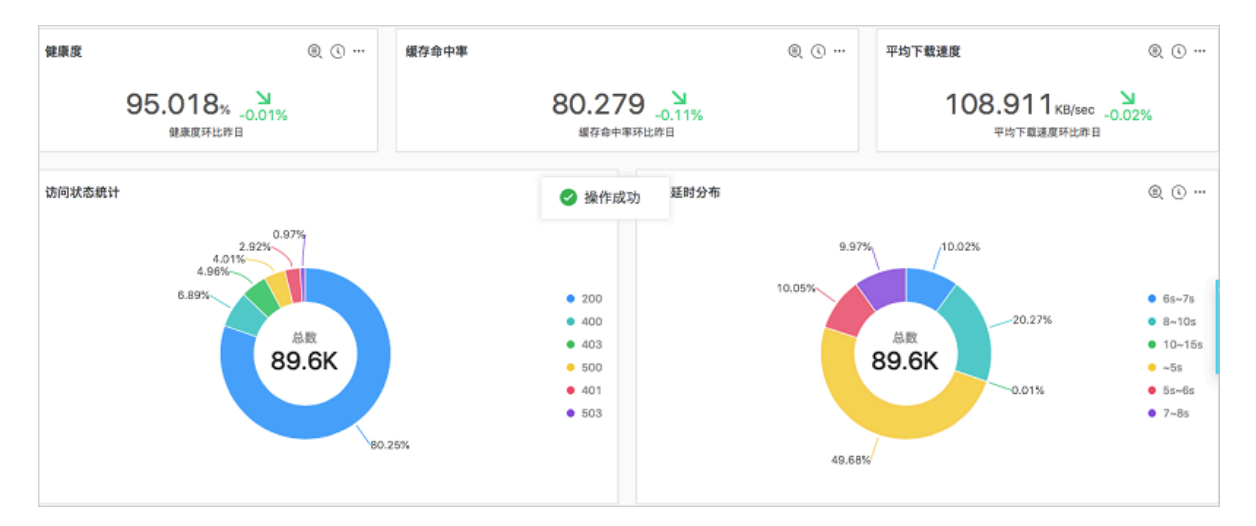

 ·错误码数据:统计错误最多的域名、uri、错误来源在各省、运营商上的分布。帮助您在加速 域名访问出现异常时,快速定位是由于CDN服务本身出现的访问问题,例如源站访问出现故 障,节点不可用等,还是由于终端用户的网络故障,或地域特性等问题。

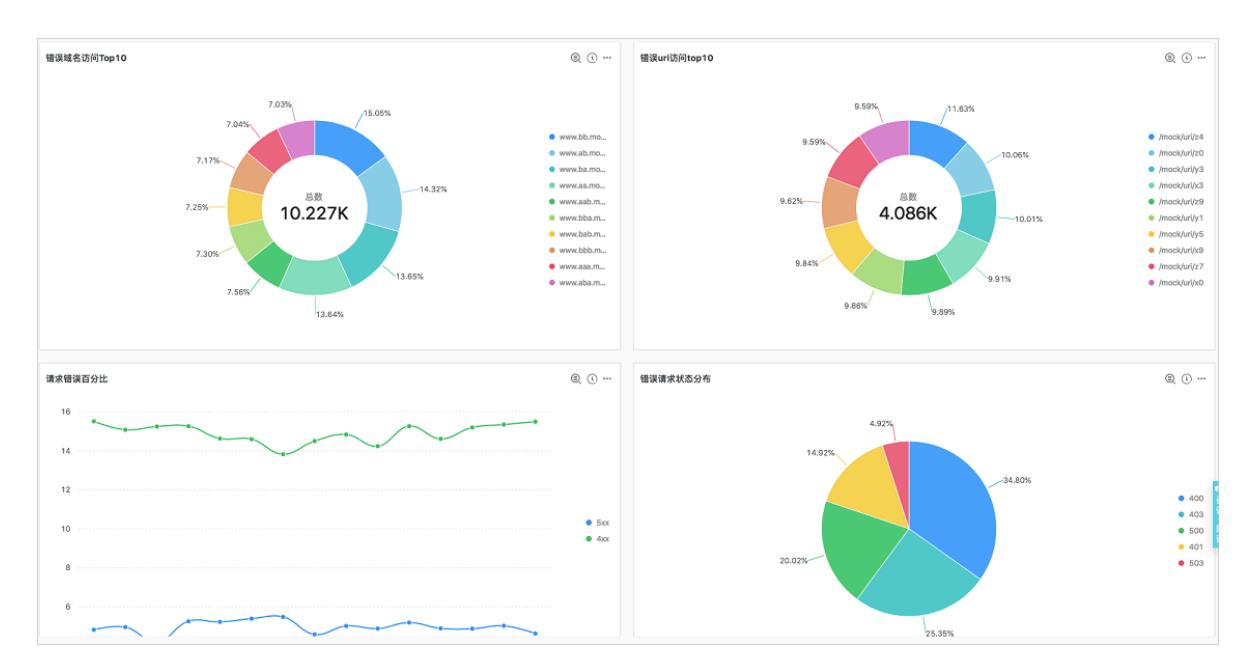

 ·热门资源数据:统计访问最大域名、uri、各省、运营商下载数据量、速度等信息。帮助您了解 业务详情,分析出哪些是热门的访问地区,热门资源,您也可以从热门数据了解到您的运营活动 效果是否正常,热点时间内的流量、下载的上涨是否符合预期需求,帮助您及时调整运营策略。

| 全国访问次数统计                                                                                                    | 3 | 省份统计     |   |      |                        |                    | 0 |
|----------------------------------------------------------------------------------------------------|---|----------|---|------|------------------------|--------------------|---|
|                                                                                                    |   | province | ÷ | 访问次数 | 下载流量(GB)               | ; 下载速度(KB/s)       | ¢ |
| and the second second second second second second second second second second second second second second second |   | 浙江省      |   | 3907 | 0.0011347811669111252  | 13.417411795797913 |   |
|                                                                                                    |   | 潮北省      |   | 3578 | 0.0010773809626698495  | 4.500549714435888  |   |
| and the second second second second second second second second second second second second second second second |   | 北京市      |   | 3516 | 0.0010387925431132317  | 4.560562447357446  |   |
|                                                                                                    |   | 广东省      |   | 3377 | 0.001016870621919632   | 3.6113847332074529 |   |
|                                                                                                    |   | 湖南省      |   | 2802 | 0.0008260747417807579  | 5.730730465570042  |   |
|                                                                                                    |   | 四川省      |   | 2797 | 0.0008240491151809692  | 3.684614679892395  |   |
|                                                                                                    |   | 山东省      |   | 1939 | 0.0005638590082526207  | 6.297996504805892  |   |
|                                                                                                    |   | 江苏省      |   | 1917 | 0.0005570799112319946  | 9.826036960985626  |   |
| 全国下载网速(KB/sec)                                                                                                   | 3 | 云南省      |   | 1747 | 0.0005095005035400391  | 2.866637672198322  |   |
|                                                                                                    |   | 安徽省      |   | 982  | 0.00029610563069581985 | 6.905005972418286  |   |
| and the second                                                                                                   |   | 上海市      |   | 978  | 0.00029488280415534973 | 17.65404463040446  |   |
|                                                                                                    |   | 辽宁省      |   | 932  | 0.0002810955047607422  | 4.59565137949936   |   |
|                                                                                                    |   | 河南省      |   | 926  | 0.0002790745347738266  | 4.2930372492836579 |   |
|                                                                                                    |   | 河北省      |   | 917  | 0.00027562398463487625 | 4.040480026213036  |   |
|                                                                                                    |   | 山西留      |   | 908  | 0.0002739196643233299  | 3.0094441943273444 |   |
|                                                                                                    |   | 内蒙古自治区   |   | 887  | 0.0002677030861377716  | 2.609592461120845  |   |

·用户分析:统计用户访问信息,如访问次数最高的用户等。帮助您更好的了解用户构成,包括用 户的热门访问省份,热门终端,热门用户等。

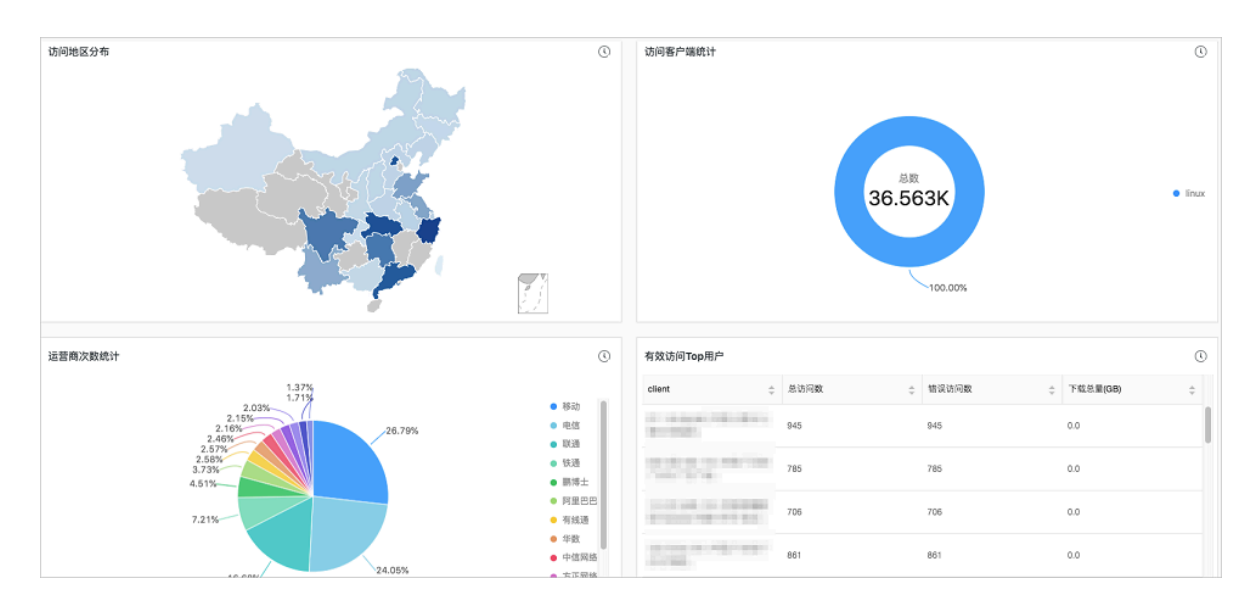

## 5.15.6 变更配置

创建实时日志推送服务之后,可以进行修改域名、迁移域名、关闭推送等操作。

修改域名

创建实时日志推送服务时,已关联了部分域名,这部分CDN访问日志会投递到指定的日志服 务Project下的Logstore中。此后,您可以修改已关联的域名,在已关联域名列表中添加或删除域 名。

## 

修改域名时必须至少关联1个域名。

- 1. 登录CDN控制台。
- 2. 在左侧导航栏,单击日志。
- 3. 在日志页面中,单击进入实时日志推送页签。
- 4. 在指定日志推送任务对应的操作列下单击修改域名。

| 创建实时日志推送服务                |                   |                  |           |                         |
|---------------------------|-------------------|------------------|-----------|-------------------------|
| 您可以将CDN加速域名的实时日<br>析 费用说明 | 日志投递到日志服务进行实时日志分析 | 斤,CDN为您提供默认的日志分析 | 模板,及时发现」  | 业务中存在的问题 什么是实时日志分       |
| Project名称                 | Logstore          | 地区               | 关联的域<br>名 | 操作                      |
| wdproject                 | wdproject         | cn-hangzhou      | 查看        | 查看报表 日志分析 修改域名 更<br>多 ▼ |
| wdlogstore                | wdlogstore        | cn-hangzhou      | 查看        | 查看报表 日志分析 修改域名 更<br>多 ▼ |

- 5. 增加新的关联域名,或取消已关联的域名,并单击修改。
- 6. 页面显示执行状态,确认均成功后单击完成。

| 修改域名               |            | ×  |
|--------------------|------------|----|
| 本次共执行2个域名,成功2个,失败0 | 个 <b>。</b> |    |
| 域名                 | 状态         |    |
| And a set          | 成功         |    |
| 100.000            | 成功         |    |
|                    |            | 完成 |

#### 迁移域名

开启实时日志推送服务之后,可以将一个推送任务中关联的域名迁移到另外一个推送任务中,即更 改指定域名访问日志保存的Project和Logstore。

例如,A域名的日志保存在Logstore1中,B域名的日志保存在Lostore2中,那么通过迁移 域名,可以将A域名的增量日志数据推送到Logstore2中。迁移未成功前,A数据会一直推送 至logstore1,成功后直接推logstore2,迁移过程中数据推送不会中断、数据不会丢失。

1. 登录CDN控制台。

- 2. 在左侧导航栏,单击日志。
- 3. 在日志页面中,单击进入实时日志推送页签。
- 4. 在指定日志推送任务对应的操作列下单击更多 > 迁移域名。

| 创建实时日志推送服务<br>您可以将CDN加速域名的实明<br>忻费用说明 | 村日志投递到日志服务进行实时 | 旧志分析,CDN为您提供默认的日 | 1志分析模板,及时发现: | 业务中存在的问题 什么是实时日志分       |
|---------------------------------------|----------------|------------------|--------------|-------------------------|
| Project名称                             | Logstore       | 地区               | 关联的域<br>名    | 操作                      |
| wdproject                             | wdproject      | cn-hangzhou      | 查看           | 查看报表 日志分析 修改域名 更<br>多 ▼ |
| wdlogstore                            | wdlogstore     | cn-hangzhou      | 查看           | 查看报表 日志分析 修改域名 更<br>多 ▲ |
|                                       |                |                  |              | 迁移域名<br>暫停推送<br>启用推送    |

- 5. 选择迁移后日志保存的Project和Logstore、勾选域名,并单击修改。
- 6. 确认域名迁移状态,并单击完成。

| 迁移关联域名               |    | $\times$ |
|----------------------|----|----------|
| 本次共执行1个域名,成功1个,失败0个。 |    |          |
| 域名                   | 状态 |          |
| a manage state in    | 成功 |          |
|                      |    | 完成       |

开启和关闭推送

创建实时日志推送服务之后,该功能默认处于开启状态,即日志数据会实时推送到日志服务。您可 以选择暂时关闭该推送功能,关闭后可以随时开启。

- 1. 登录CDN控制台。
- 2. 在左侧导航栏,单击日志。
- 3. 在日志页面中,单击进入实时日志推送页签。

## 4. 在指定日志推送任务对应的操作列下单击更多 > 暂停推送

### 暂停后在此处单击启用推送即可继续推送日志。

| 创建实时日志推送服务               |                 |                  |            |                        |
|--------------------------|-----------------|------------------|------------|------------------------|
| 您可以将CDN加速域名的<br>志分析 费用说明 | 实时日志投递到日志服务进行实际 | 时日志分析,CDN为您提供默认的 | 日志分析模板,及时发 | 现业务中存在的问题 什么是实时日       |
| Project名称                | Logstore        | 地区               | 关联的域<br>名  | 操作                     |
| wdproject                | wdproject       | cn-hangzhou      | 查看         | 查看报表 日志分析 修改域名<br>更多 ▼ |
| wdlogstore               | wdlogstore      | cn-hangzhou      | 查看         | 查看报表 日志分析 修改域名<br>更多 ▲ |
|                          |                 |                  |            | 迁移域名<br>暫停推送<br>启用推送   |

5. 在弹出对话框中单击确认。

### 高级配置

除此之外,还可以修改日志服务的配置:

- ·通过修改Logstore属性来修改日志保存时间、Shard数目、开启或关闭Shard自动分裂。
- ・ 配置CDN日志告警与通知
- · 开启日志数据实时订阅与消费
- ・配置日志数据投递
- · 日志数据对接其他可视化工具

# 6 其他采集方式

# 6.1 Web Tracking

日志服务支持通过Web Tracking功能进行HTML、H5、iOS和 Android平台日志数据的采 集,支持自定义维度和指标。

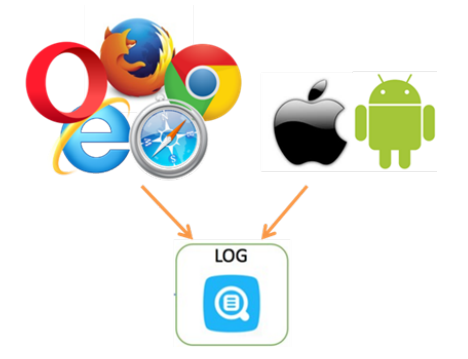

如上图所示,使用Web Tracking功能可以采集各种浏览器以及iOS、Android APP的用户信息(除*iOS/Android SDK*外),例如:

- ·用户使用的浏览器、操作系统、分辨率等。
- ·用户浏览行为记录,比如用户网站上的点击行为、购买行为等。
- ・用户在APP中停留时间、是否活跃等。

## 注意事项

- · 使用Web Tracking意味着该Logstore打开互联网匿名写入的权限,没有经过有效鉴权,可能 会产生脏数据。
- · 仅支持Get请求,不支持POST请求;且不支持上传16KB以上的body。

## 配置步骤

步骤1开通Web Tracking

您可以通过控制台或SDK方式开通Web Tracking。

### · 通过控制台开通Web Tracking

1. 在Logstore列表页面,选中需要开通Web Tracking功能的Logstore,单击右侧的修改。

## 2. 打开 Web Tracking 开关。

| 创建Logstore     |                                                            | $\times$ |
|----------------|------------------------------------------------------------|----------|
| * Logstore名称:  |                                                            |          |
| Logstore属性一    |                                                            |          |
| * WebTracking: | WebTracking功能支持快速采集各种浏览器以及<br>iOS/Android/APP访问信息,默认关闭(帮助) |          |

・ 通过 Java SDK 开通Web Tracking

#### 使用 JAVA SDK:

```
import com.aliyun.openservices.log.Client;
import com.aliyun.openservices.log.common.LogStore;
import com.aliyun.openservices.log.exception.LogException;
public class WebTracking {
  static private String accessId = "your accesskey id";
static private String accessKey = "your accesskey";
  static private String project = "your accessivey",
static private String project = "your project";
static private String host = "log service data address";
static private String logStore = "your logstore";
static private Client client = new Client(host, accessId,
accessKey);
  public static void main(String[] args) {
        try
             ł
             //在已经创建的Logstore 上开通Web Tracking功能。
             LogStore logSt = client.GetLogStore(project, logStore).
GetLogStore();
             client.UpdateLogStore(project, new LogStore(logStore,
logSt.GetTtl(), logSt.GetShardCount(), true));
             //关闭Web Tracking功能。
             //client.UpdateLogStore(project, new LogStore(logStore,
logSt.GetTtl(), logSt.GetShardCount(), false));
             //新建支持Web Tracking功能的Logstore。
             //client.UpdateLogStore(project, new LogStore(logStore, 1
, 1, true));
        }
       catch (LogException e){
             e.printStackTrace();
        }
  }
}
```

#### 步骤2 收集日志数据

Logstore开通Web Tracking功能后,可以使用以下三种方法上传数据到Logstore中。

# 📋 说明:

建议您使用SDK方式上传日志数据。

## ・ 使用 js SDK

1. 将 loghub-tracking.js 复制到 web 目录,并在页面中引入如下脚本:

## 单击下载

```
<script type="text/javascript" src="loghub-tracking.js" async></
script>
```

# 🗐 说明:

为了不阻塞页面加载,脚本会异步发送 HTTP 请求,如果页面加载过程中需要多次发送数 据,后面的请求会覆盖前面的 HTTP 请求,看到的现象是浏览器中会显示 Web Tracking 请求退出。使用同步发送可以避免该问题,同步发送请在脚本中执行如下语句替换:

## 原始语句:

```
this.httpRequest_.open("GET", url, true)
```

替换最后一个参数变成同步发送:

this.httpRequest\_.open("GET", url, false)

2. 创建 Tracker 对象。

```
var logger = new window.Tracker('${host}','${project}','${logstore
}');
logger.push('customer', 'zhangsan');
logger.push('product', 'iphone 6s');
logger.logger();
logger.logger();
logger.push('customer', 'lisi');
logger.push('product', 'ipod');
logger.push('price', 3000);
logger.logger();
```

其中各个参数的含义如下:

| 字段          | 含义                      |
|-------------|-------------------------|
| \${host}    | 您日志服务所在Region的endpoint。 |
| \${project} | 您在日志服务中开通的Project名称。    |

| 字段           | 含义                        |
|--------------|---------------------------|
| \${logstore} | \${project}中的Logstore的名称。 |

### 执行以上命令后,可以在日志服务看到如下两条日志:

customer:zhangsan
product:iphone 6s
price:5500

customer:lisi
product:ipod
price:3000

#### ・使用HTTP GET请求

curl --request GET 'http://\${project}.\${host}/logstores/\${logstore}/
track?APIVersion=0.6.0&key1=val1&key2=val2'

### 其中各个参数的含义如下:

| 字段                  | 含义                                                 |
|---------------------|----------------------------------------------------|
| \${project}         | 您在日志服务中开通的Project名称。                               |
| \${host}            | 您日志服务所在地区的域名。                                      |
| \${logstore}        | \${project} 下面开通Web Tracking功能的<br>某一个Logstore的名称。 |
| APIVersion=0.6.0    | 保留字段,必选。                                           |
| topic=yourtopic     | 指定日志的topic,保留字段,可选                                 |
| key1=val1、key2=val2 | 您要上传到日志服务的Key-Value对,可以有<br>多个,但是要保证URL的长度小于16KB。  |

#### ・ 使用 HTML img 标签

```
<img src='http://${project}.${host}/logstores/${logstore}/track.gif?
APIVersion=0.6.0&key1=val1&key2=val2'/>
<img src='http://${project}.${host}/logstores/${logstore}/track_ua.
gif?APIVersion=0.6.0&key1=val1&key2=val2'/>
```

各个参数的含义同上,track\_ua.gif除了将自定义的参数上传外,在服务端还会将http头中的UserAgent、referer也作为日志中的字段。

# 📋 说明:

若您需要采集HTTPS页面的referer, 那么上述Web Tracking的链接也必须为HTTPS。

数据上传到日志服务之后,可以使用日志服务查询分析功能实时检索、分析日志数据,并通过多样的可视化方案展示实时分析结果。也可以使用日志服务提供的 Consumer Library 消费数据。

# 6.2 Logstash

## 6.2.1 安装

日志服务提供Logstash插件,支持通过Logstash上传日志数据。

背景信息

Logstash是一款流行的开源采集软件,您可以通过安装logstash-output-logservice插件上传数 据到报日志服务。插件的GitHub项目地址:*Logstash*插件。

#### 操作步骤

- 1. 安装Java。
  - a. 下载安装包。

请进入Java 官网 下载JDK并双击进行安装。

b. 设置环境变量。

打开高级系统设置,新增或修改环境变量。

- PATH: C:\Program Files\Java\jdk1.8.0\_73\bin
- CLASSPATH: C:\Program Files\Java\jdk1.8.0\_73\lib;C:\Program Files \Java\jdk1.8.0\_73\lib\tools.jar
- JAVA\_HOME: C:\Program Files\Java\jdk1.8.0\_73
- c. 验证。

执行 PowerShell 或 cmd.exe 进行验证:

```
PS C:\Users\Administrator> java -version
java version "1.8.0_73"
Java(TM) SE Runtime Environment (build 1.8.0_73-b02)
Java HotSpot(TM) 64-Bit Server VM (build 25.73-b02, mixed mode)
PS C:\Users\Administrator> javac -version
javac 1.8.0_73
```

- 2. 安装Logstash。
  - a. 下载安装包。

官网下载: Logstash主页。

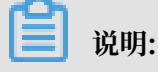

- ·建议下载Logstash 5.0及以上版本以运行插件。
- · 经测试,在Mac OS 10.14.1、Windows 7、Linux (CentOS 7) 三种系统环境下, Logstash 6.4.3版本安装插件正常、工作正常。
- b. 安装。

解压安装包到安装目录。

3. 安装Logstash写日志服务插件。

请根据机器所处网络环境决定在线或离线安装模式:

・在线安装。

该插件托管于 RubyGems,更多信息请单击查看。

执行 PowerShell 或 cmd.exe, 进入Logstash安装目录。执行以下命令安装Logstash:

PS C:\logstash-6.4.3> .\bin\plugin install logstash-outputlogservice

・离线安装。

官网下载:进入 logstash-output-logservice 页面,单击右下角 下载 按钮。

如采集日志机器无法访问公网,请拷贝下载的 gem 包到本地目录。执行 Power Shell 或 cmd.exe,进入 Logstash 安装目录。执行以下命令安装Logstash:

```
PS C:\logstash-6.4.3> .\bin\plugin install C:\logstash-6.4.3\
logstash-output-logservice-0.4.0.gem
```

・验证。

PS C:\logstash-6.4.3> .\bin\plugin list

在本机已安装的插件列表中可以找到 logstash-output-logservice。

## 6.2.2 配置 Logstash 为 Windows Service

在 PowerShell 下启动 logstash.bat, Logstash进程会在前台工作,一般用于配置测试和采集 调试。建议调试通过后把Logstash设置为 Windows Service,可以保持后台运行以及开机自启 动。

除了将Logstash设置为Windows Service之外,您还可以通过命令行启动、停止、修改和删除服务。更多 NSSM 使用方法请参考 *NSSM*官方文档。

#### 添加服务

一般用于首次部署时执行,如已添加过服务,请跳过该步骤。

#### 您可以执行以下命令添加服务。

#### ・32 位系统

```
C:\logstash-2.2.2-win\nssm-2.24\win32\nssm.exe install logstash "C:\
logstash-2.2.2-win\bin\logstash.bat" "agent -f C:\logstash-2.2.2-win
\conf"
```

・64 位系统

```
C:\logstash-2.2.2-win\nssm-2.24\win64\nssm.exe install logstash "C:\
logstash-2.2.2-win\bin\logstash.bat" "agent -f C:\logstash-2.2.2-win
\conf"
```

#### 启动服务

如Logstash conf 目录后有配置文件更新,请先停止服务,再启动服务。

您可以执行以下命令启动服务。

・32 位系统

```
C:\logstash-2.2.2-win\nssm-2.24\win32\nssm.exe start logstash
```

・64 位系统

```
C:\logstash-2.2.2-win\nssm-2.24\win64\nssm.exe start logstash
```

#### 停止服务

您可以执行以下命令停止服务。

・ 32 位系统

```
C:\logstash-2.2.2-win\nssm-2.24\win32\nssm.exe stop logstash
```

・64 位系统

C:\logstash-2.2.2-win\nssm-2.24\win64\nssm.exe stop logstash

#### 修改服务

您可以执行以下命令修改服务。

・32 位系统

```
C:\logstash-2.2.2-win\nssm-2.24\win32\nssm.exe edit logstash
```

・64 位系统

```
C:\logstash-2.2.2-win\nssm-2.24\win64\nssm.exe edit logstash
```

#### 删除服务

您可以执行以下命令删除服务。

・ 32 位系统

```
C:\logstash-2.2.2-win\nssm-2.24\win32\nssm.exe remove logstash
```

・64 位系统

C:\logstash-2.2.2-win\nssm-2.24\win64\nssm.exe remove logstash

# 6.2.3 创建 Logstash 采集配置

背景信息

相关插件

· logstash-input-file

通过该插件tail方式收集日志文件,详细信息请参考 logstash-input-file。

📔 说明:

```
path 填写文件路径时请使用UNIX 模式的分隔符,如: C:/test/multiline/*.log, 否则 无法支持模糊匹配。
```

logstash-output-logservice

通过该插件可以 input 插件采集的日志写出到日志服务。

| 参数            | 说明                                    |
|---------------|---------------------------------------|
| endpoint      | 日志服务入口。如 http://regionid.example.com。 |
| project       | 日志服务项目名称。                             |
| logstore      | 日志库名称。                                |
| topic         | 日志主题名称,默认设置空即可。                       |
| source        | 日志来源,如为空则自动取本机 IP,否则以设置值为准。           |
| access_key_id | 阿里云云账号秘钥 ID。                          |

| 参数                | 说明                                                 |
|-------------------|----------------------------------------------------|
| access_key_secret | 阿里云云账号秘钥 secret。                                   |
| max_send_retry    | 数据包发送日志服务发生异常时最大重试次数,重试不成功的数据包<br>丢弃,重试间隔为 200 毫秒。 |

操作步骤

1. 创建采集配置。

新增配置文件到 C:\logstash-2.2.2-win\conf\ 目录后,重启Logstash生效。

可以为每种日志新建一个配置文件,格式为 \*. conf。建议统一保存于 C: \logstash-2.2.2win\conf \ 目录下,以方便管理。

# 📃 说明:

配置文件格式必须以 UTF-8 无 BOM 格式编码,可以通过 notepad++ 修改文件编码格式。

・ IIS 日志

请参考 Logstash 收集 IIS 日志。

・ CSV 日志

使用采集日志的系统时间作为上传日志时间,请参考Logstash 收集 CSV 日志。

・自帯时间日志

以CSV日志格式为例,以日志内容中的时间作为上传日志时间,请参考Logstash 收集 CSV 日

志。

・通用日志

默认使用采集日志的系统时间作为上传的日志时间,日志不解析字段,支持单行、多行日志格式。请参考 Logstash 收集其它日志。

- 2. 验证配置语法。
  - a. 执行PowerShell 或 cmd.exe, 进入Logstash安装目录。执行以下命令验证配置。

PS C:\logstash-2.2.2-win\bin> .\logstash.bat agent --configtest -config C:\logstash-2.2.2-win\conf\iis\_log.conf

b. 修改收集配置文件,在 output 阶段临时添加一行 rubydebug 配置以输出采集结果到控制
 台。配置中 type 字段请自行设置。

```
output {
  if [type] == "***" {
    stdout { codec => rubydebug }
    logservice {
    ...
```

} } }

c. 执行PowerShell或cmd.exe, 进入Logstash安装目录启动进程。执行以下命令:

```
PS C:\logstash-2.2.2-win\bin> .\logstash.bat agent -f C:\logstash-
2.2.2-win\conf
```

验证完成后,请结束 logstash.bat 进程并删除 rubydebug 临时配置项。

### 后续操作

在 PowerShell 下启动 *logstash.bat*, logstash 进程会在前台工作,一般用于配置测试和采集 调试。建议调试通过后把Logstash设置为 Windows Service,可以保持后台运行以及开机自启 动。有关如何将Logstash设置为 Windows Service,参见 配置 *Logstash* 为 *Windows Service*。

# 6.2.4 进阶功能

Logstash 提供了 大量插件,可以满足个性化需求,例如:

- · grok: 通过正则表达式结构解析日志内容成多个字段。
- · json\_lines、json:提供结构化解析 JSON 类型日志功能。
- · date: 提供日志内容中有关日期、时间字段相关的解析、转换功能。
- · multiline: 可自定义更为复杂的多行日志类型。
- · kv: 提供结构化解析 Key-Value 类型日志格式功能。

## 6.2.5 Logstash 错误处理

配置Logstash采集日志数据后,如果在日志采集过程中遇到错误,可以按照报错类型选择对应处理 方式。

通过Logstash收集日志数据时,如遇到以下收集错误,请按照对应建议进行处理。

· 日志服务查看到数据乱码

Logstash 默认支持 UTF8 格式文件编码,请确认输入文件编码是否正确。

・控制台提示错误

控制台提示错误io/console not supported; tty will not be manipulated时,不 影响产品功能,请忽略。

其它错误类型建议建议参考Google或Logstash论坛,查询帮助信息。

# 6.3 SDK采集

# 6.3.1 Producer Library

Aliyun LOG Java Producer 是一个易于使用且高度可配置的 Java 类库,专门为运行在大数据、 高并发场景下的 Java 应用量身打造。

Github 项目地址以及更多详细说明请参见Aliyun LOG Java Producer

# 6.3.2 Log4j Appender

Log4j 是 Apache 的一个开放源代码项目,通过使用 Log4j,您可以控制日志信息输送的目的地 是控制台、文件、GUI 组件、甚至是套接口服务器、NT 的事件记录器、UNIX Syslog 守护进程 等;您也可以控制每一条日志的输出格式;通过定义每一条日志信息的级别,您能够更加细致地控 制日志的生成过程。最令人感兴趣的就是,这些可以通过一个配置文件来灵活地进行配置,而不需 要修改应用的代码。

通过Alibaba Cloud Log Log4j Appender,您可以控制日志的输出目的地为阿里云日志服务。 下载地址及使用说明请参考*Github*。

# 6.3.3 C Producer Library

LogHub除了Java版本的Producer Library外,还支持C版本的Producer Library和Producer Lite Library,为您提供跨平台、简洁、高性能、低资源消耗的一站式日志采集方案。

Github项目地址以及更多详细说明参见:

- C Producer Library (推荐服务端使用)
- · C Producer Lite Library (推荐IOT、智能设备使用)

# 6.4 常见日志格式

# 6.4.1 Apache 日志

apache日志格式和目录通常在配置文件 /etc/apache2/httpd.conf中。

日志格式

Apache日志配置文件中默认定义了两种打印格式,分别为combined格式和common格式。您也可以添加自定义配置,按需求配置您的日志的打印格式。
## · combined格式:

LogFormat "%h %l %u %t \"%r\" %>s %b \"%{Referer}i\" \"%{User-Agent} i\"" combined

## · common格式:

LogFormat "%h %l %u %t \"%r\" %>s %b"

・ 自定义格式:

LogFormat "%h %l %u %t \"%r\" %>s %b \"%{Referer}i\" \"%{User-Agent} i\" %D %f %k %p %q %R %T %I %O" customized

Apache日志配置文件中同时需要指定当前日志的打印格式、日志文件路径及名称。例如以下 声明表示日志打印时使用配置文件中定义的combined格式,且日志路径和名称为/var/log/ apache2/access\_log。

CustomLog "/var/log/apache2/access\_log" combined

| 字段格式 | 键名称                         | 含义                        |
|------|-----------------------------|---------------------------|
| %a   | client_addr                 | 请求报文中的客户端IP地址。            |
| %A   | local_addr                  | 本地私有IP地址。                 |
| %b   | response_size_bytes         | 响应字节大小,空值时可能为"-"。         |
| %B   | response_bytes              | 响应字节大小,空值时为0。             |
| %D   | request_time_msec           | 请求时间,单位为毫秒。               |
| %h   | remote_addr                 | 远端主机名。                    |
| %H   | request_protocol_sup<br>ple | 请求协议。                     |
| %1   | remote_ident                | 客户端日志名称,来自identd。         |
| %m   | request_method_suppl<br>e   | 请求方法。                     |
| %p   | remote_port                 | 服务器端口号。                   |
| %P   | child_process               | 子进程ID。                    |
| %q   | request_query               | 查询字符串,如果不存在则为空字符<br>串。    |
| "%r" | request                     | 请求内容,包括方法名、地址和http协<br>议。 |
| %s   | status                      | 响应的http状态码。               |

## 字段说明

| 字段格式             | 键名称                       | 含义                             |
|------------------|---------------------------|--------------------------------|
| %>s              | status                    | 响应的http状态码的最终结果。               |
| %f               | filename                  | 请求的文件名。                        |
| %k               | keep_alive                | keep-alive请求数。                 |
| %R               | response_handler          | 服务端的处理程序类型。                    |
| %t               | time_local                | 服务器时间。                         |
| %T               | request_time_sec          | 请求时间,单位为秒。                     |
| %u               | remote_user               | 客户端用户名。                        |
| %U               | request_uri_supple        | 请求的URI路径,不带query。              |
| %v               | server_name               | 服务器名称。                         |
| %V               | server_name_canonica<br>1 | 服务器权威规范名称。                     |
| %I               | bytes_received            | 服务器接收得字节数,需要启用<br>mod_logio模块。 |
| %O               | bytes_sent                | 服务器发送得字节数,需要启用<br>mod_logio模块。 |
| "%{User-Agent}i" | http_user_agent           | 客户端信息。                         |
| "%{Rererer}i"    | http_referer              | 来源页。                           |

## 日志样例

```
192.168.1.2 - - [02/Feb/2016:17:44:13 +0800] "GET /favicon.ico HTTP/1.
1" 404 209 "http://localhost/x1.html" "Mozilla/5.0 (Macintosh; Intel
Mac OS X 10_11_3) AppleWebKit/537.36 (KHTML, like Gecko) Chrome/48.0.
2564.97 Safari/537.36"
```

## 配置Logtail收集Apache日志

- 1. 在Logstore列表界面单击数据接入向导图表,进入数据接入向导。
- 2. 选择数据类型。

选择APACHE访问日志。

## 3. 配置数据源。

- a. 填写配置名称和日志路径。
- b. 选择日志格式。
- c. 填写APACHE配置字段。

请填写标准APACHE配置文件日志配置部分,通常以LogFormat开头。

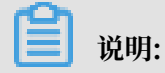

如您的日志格式为common或combined格式,此处会自动匹配对应格式的配置字段,请 确认是否和本地Apache配置文件中定义的格式一致。

| * 配置名称:       | apache-access-log                                                                          |                      |                                                           |
|---------------|--------------------------------------------------------------------------------------------|----------------------|-----------------------------------------------------------|
|               |                                                                                            |                      |                                                           |
| • 日志路径:       | /etc/httpd/logs/                                                                           | /••/                 | access_log                                                |
|               | 指定文件夹下所有符合文件名称的文件都会被监控到<br>符模式匹配。Linux文件路径只支持/开头,例:/aps<br>如:C:\Program Files\Intel\\*.Log | 」(包含所有別<br>ara/nuwa/ | 层次的目录),文件名称可以是完整名,也支持通配<br>./app.Log,Windows文件路径只支持盘符开头,例 |
| 模式:           | APACHE配置 \$                                                                                |                      |                                                           |
| 日志格式:         | 自定义 🛟                                                                                      |                      |                                                           |
| ・ APACHE配置字段: | LogFormat "%h %l %u %t \"%r\" %>s %b \"%{<br>%l %O" customized                             | Referer}i\" \        | "%{User-Agent}i\" %D %f %k %p %q %R %T                    |
|               | APACHE配置文件日志配置部分,通常是以LogForm<br>%>s %b* common                                             | nat开头的一              | 行配置,例如:LogFormat *%h %l %u %t \*%r\*                      |

## d. 确认APACHE键名称。

日志服务会自动读取您的Apache键。请在当前页面确认APACHE键名称。

| APACHE键名称: | Кеу                 |
|------------|---------------------|
|            | remote_addr         |
|            | remote_ident        |
|            | remote_user         |
|            | time_local          |
|            | request_method      |
|            | request_uri         |
|            | request_protocol    |
|            | status              |
|            | response_size_bytes |
|            | http_referer        |
|            | http_user_agent     |
|            | request_time_msec   |
|            | filename            |
|            | keep_alive          |
|            | remote_port         |
|            | request_query       |
|            | response_handler    |
|            | request_time_sec    |

e. 选择是否丢弃解析失败日志。

请选择解析失败的日志是否上传到日志服务。

开启后,解析失败的日志不上传到日志服务;关闭后,日志解析失败时上传原始日志,其中Key为\_\_raw\_log\_\_、Value为日志内容。

f. (可选) 配置高级选项。

| 配置项    | 详情                                                  |
|--------|-----------------------------------------------------|
| 上传原始日志 | 请选择是否需要上传原始日志。开启该功能后,原始日志内容会作<br>为raw字段与解析过的日志一并上传。 |

| 配置项       | 详情                                                                                                    |
|-----------|----------------------------------------------------------------------------------------------------|
| Topic生成方式 | <ul> <li>空-不生成Topic:默认选项,表示设置Topic为空字符串,在查询日志时不需要输入Topic即可查询。</li> <li>机器组Topic属性:设置Topic生成方式为机器组Topic属性,可以用于明确区分不同前端服务器产生的日志数据。</li> <li>文件路径正则:选择此项之后,您需要填写下方的自定义正则,用正则式从路径里提取一部分内容作为Topic。可以用于区分具体用户或实例产生的日志数据。</li> </ul>                                                                                                    |
| 自定义正则     | 如您选择了文件路径正则方式生成Topic,需要在此处填写您的自定<br>义正则式。                                                                                                    |
| 日志文件编码    | ・ utf8:指定使用UTF-8编码。<br>・ gbk:指定使用GBK编码。                                                                                                    |
| 最大监控目录深度  | 指定从日志源采集日志时,监控目录的最大深度,即最多监控几层<br>日志。最大目录监控深度范围0-1000,0代表只监控本层目录。                                                                                                    |
| 超时属性      | 如果一个日志文件在指定时间内没有任何更新,则认为该文件已超<br>时。您可以对超时属性指定以下配置。<br>· 永不超时:指定持续监控所有日志文件,永不超时。<br>· 30分钟超时:如日志文件在30分钟内没有更新,则认为已超<br>时,并不再监控该文件。                                                                                                    |
| 过滤器配置     | <ul> <li>日志只有完全符合过滤器中的条件才会被收集。</li> <li>例如:</li> <li>· 满足条件即收集: 配置Key:level Regex:WARNING ERROR , 表示只收集level为WARNING或ERROR类型的日志。</li> <li>· 过滤不符合条件的数据:</li> <li>- 配置Key:level Regex:^(?!.*(INFO DEBUG)),表示代 表不收集level为INFO或DEBUG类型的日志。</li> <li>- 配置Key:url Regex:.*^(?!.*(healthcheck )).*,表示不采集url中带有healthcheck的日志,例 如key为url, value为/inner/healthcheck/jiankong. html的日志将不会被采集。</li> <li>更多示例可参考regex-exclude-word、regex-exclude-pattern。</li> </ul> |

4. 单击下一步。

5. 选择机器组,并单击应用到机器组。

若您未创建机器组,请先单击+创建机器组,创建一个机器组。

将Logtail配置应用到机器组之后,日志服务开始按照配置收集Apache日志。您可以在数据接入向导的后续步骤中配置索引、投递日志。

# 6.4.2 Nginx 日志

nginx 日志格式和目录通常在配置文件 /etc/nginx/nginx.conf中。

## Nginx日志格式

配置文件中定义了Nginx日志的打印格式,即main格式:

log\_format main '\$remote\_addr - \$remote\_user [\$time\_local] "\$request"
 '\$request\_time \$request\_length '
 '\$status \$body\_bytes\_sent "\$http\_referer" '
 '"\$http\_user\_agent"';

声明使用了 main 这种日志格式和写入的文件名。

access\_log /var/logs/nginx/access.log main

| 字段名称                | 含义                                                                            |
|---------------------|-------------------------------------------------------------------------------|
| remoteaddr          | 表示客户端IP地址。                                                                    |
| remote_user         | 表示客户端用户名称。                                                                    |
| request             | 表示请求的URL和HTTP协议。                                                              |
| status              | 表示请求状态。                                                                       |
| bodybytessent       | 表示发送给客户端的字节数,不包括响应头的大小;该变量与Apache模块modlogconfig里的<br>bytes_sent发送给客户端的总字节数相同。 |
| connection          | 表示连接的序列号。                                                                     |
| connection_requests | 表示当前通过一个连接获得的请求数量。                                                            |
| msec                | 表示日志写入的时间。单位为秒,精度是毫秒。                                                         |
| pipe                | 表示请求是否通过HTTP流水线(pipelined<br>)发送。通过HTTP流水线发送则pipe值为"p<br>",否则为"."。            |
| httpreferer         | 表示从哪个页面链接访问过来的。                                                               |

## 字段说明

| 字段名称              | 含义                                                                   |
|-------------------|----------------------------------------------------------------------|
| "http_user_agent" | 表示客户端浏览器相关信息,前后必须加上双引<br>号。                                          |
| requestlength     | 表示请求的长度。包括请求行,请求头和请求正<br>文。                                          |
| request_time      | 表示请求处理时间,单位为秒,精度为毫秒。从<br>读入客户端的第一个字节开始,直到把最后一个<br>字符发送给客户端后进行日志写入为止。 |
| [\$time_local]    | 表示通用日志格式下的本地时间,前后必须加上<br>中括号。                                        |

### 日志样例

192.168.1.2 - - [10/Jul/2015:15:51:09 +0800] "GET /ubuntu.iso HTTP/1.0 " 0.000 129 404 168 "-" "Wget/1.11.4 Red Hat modified"

### 配置Logtail收集Nginx日志

- 1. 在Logstore列表界面单击数据接入向导图表,进入数据接入向导。
- 2. 选择数据类型。

选择NGINX访问日志并单击下一步。

- 3. 配置数据源。
  - a. 填写配置名称、日志路径。
  - b. 输入Nginx日志格式。

请填写标准NGINX配置文件日志配置部分,通常以log\_format开头。日志服务会自动读取 您的Nginx键。

c. 酌情配置高级选项并单击下一步。

高级选项说明请参考高级选项

Logtail配置完成后,将此配置应用到机器组即可开始规范收集Nginx日志。

## 6.4.3 Python日志

Python的 logging 模块提供了通用的日志系统,可以方便第三方模块或者是应用使用。这 个模块提供不同的日志级别,并可以采用不同的方式记录日志,比如:文件、HTTP GET/ POST、SMTP、Socket等,甚至可以自己实现具体的日志记录方式。logging 模块与 log4j 的机 制是一样的,只是具体的实现细节不同。模块提供 logger、handler、filter、formatter。

采集Python日志, 推荐您直接使用Logging Handler:

- · 使用Log Handler自动上传Python日志
- · Log Handler自动解析KV格式的日志
- · Log Handler自动解析JSON格式的日志

## Python日志格式

日志的格式在 formatter 中指定日志记录输出的具体格式。formatter 的构造方法需要两个参数: 消息的格式字符串和日期字符串,这两个参数都是可选的。

Python 日志格式:

```
import logging
import logging.handlers
LOG_FILE = 'tst.log'
handler = logging.handlers.RotatingFileHandler(LOG_FILE, maxBytes =
1024*1024, backupCount = 5) # 实例化 handler
fmt = '%(asctime)s - %(filename)s:%(lineno)s - %(name)s - %(message)s'
formatter = logging.Formatter(fmt)
                                    # 实例化 formatter
handler.setFormatter(formatter)
                                    # 为 handler 添加 formatter
logger = logging.getLogger('tst')
                                    # 获取名为 tst 的 logger
logger.addHandler(handler)
                                    # 为 logger 添加 handler
logger.setLevel(logging.DEBUG)
logger.info('first info message')
logger.debug('first debug message')
```

## 字段含义

关于 formatter 的配置,采用的是 %(key)s 的形式,就是字典的关键字替换。提供的关键字包 纤·

括:

| 格式            | 含义                                                               |
|---------------|------------------------------------------------------------------|
| %(name)s      | 生成日志的Logger名称。                                                   |
| %(levelno)s   | 数字形式的日志级别,包括DEBUG, INFO,<br>WARNING, ERROR和CRITICAL。             |
| %(levelname)s | 文本形式的日志级别,包括'DEBUG'、'<br>INFO'、'WARNING'、'ERROR'<br>和'CRITICAL'。 |
| %(pathname)s  | 输出该日志的语句所在源文件的完整路径(如果<br>可用)。                                    |
| %(filename)s  | 文件名。                                                             |
| %(module)s    | 输出该日志的语句所在的模块名。                                                  |
| %(funcName)s  | 调用日志输出函数的函数名。                                                    |
| %(lineno)d    | 调用日志输出函数的语句所在的代码行(如果可<br>用)。                                     |

| 格式                  | 含义                                                      |
|---------------------|---------------------------------------------------------|
| %(created)f         | 日志被创建的时间,UNIX标准时间格式,表示<br>从1970-1-1 00:00:00 UTC计算起的秒数。 |
| %(relativeCreated)d | 日志被创建时间与日志模块被加载时间的时间<br>差,单位为毫秒。                        |
| %(asctime)s         | 日志创建时间。默认格式是 "2003-07-08 16:<br>49:45,896",逗号后为毫秒数。     |
| %(msecs)d           | 毫秒级别的日志创建时间。                                            |
| %(thread)d          | 线程ID(如果可用)。                                             |
| %(threadName)s      | 线程名称(如果可用)。                                             |
| %(process)d         | 进程ID(如果可用)。                                             |
| %(message)s         | 日志信息。                                                   |

## 日志样例

## 日志输出样例:

2015-03-04 23:21:59,682 - log\_test.py:16 - tst - first info message 2015-03-04 23:21:59,682 - log\_test.py:17 - tst - first debug message

常见的Python日志及其正则表达式:

## · 日志样例:

2016-02-19 11:03:13,410 - test.py:19 - tst - first debug message

## 正则表达式:

```
(d+-d+-d+s)+([^{]}):(d+)+(w+)+(w+)+(.*)
```

・日志格式:

```
%(asctime)s - %(filename)s:%(lineno)s - %(levelno)s %(levelname)
s %(pathname)s %(module)s %(funcName)s %(created)f %(thread)d %(
threadName)s %(process)d %(name)s - %(message)s
```

### 日志样例:

```
2016-02-19 11:06:52,514 - test.py:19 - 10 DEBUG test.py test <module > 1455851212.514271 139865996687072 MainThread 20193 tst - first debug message
```

## 正则表达式:

```
(d+-d+-d+s)-((^:)+):(d+)+s+(d+)+s+(b+)+s+(b+)+s+)+s+(b+)+s+(b+)+s+(b+)+s+(b+)+s+(b+)+s+(b+)+s+(b+)
```

## 配置Logtail收集Python日志

配置Logtail收集Python日志的详细操作步骤请参考五分钟快速入门,根据您的网络部署和实际情况选择对应配置。

- 1. 创建Project和Logstore。详细步骤请参考准备流程。
- 2. 在Logstore列表页面单击数据接入向导图标,进入数据接入向导。
- 3. 选择数据类型。

选择文本文件并单击下一步。

## 4. 配置数据源。

- a. 填写配置名称、日志路径,并选择日志收集模式为完整正则模式。
- b. 开启单行模式。
- c. 输入日志样例。

| 模式: 完整正则模式 ▼                                                             |
|--------------------------------------------------------------------------|
| 单行模式:<br>单行模式即每行为一条日志,如果有跨行日志(比如Java Stack日志)请关闭单行模式设置行首正                |
|                                                                          |
| * 日志样例: 2016-02-19 11:03:13,410 - test.py:19 - tst - first debug message |
|                                                                          |
|                                                                          |
|                                                                          |
|                                                                          |
| 请贴入需要解析的日志样例(支持多条)常见样例>>                                                 |

- d. 开启提取字段。
- e. 配置正则表达式。
  - A. 通过划选生成正则表达式。

如果自动生成的正则表达式不匹配您的日志样例,可以通过划选的方式生成正则表达式。 日志服务支持对日志样例划词自动解析,即对您在划词时选取的字段自动生成正则表达 式。请在日志样例中划选日志字段内容,并单击正则。正则表达式一栏中会出现划选内容 的正则式。您可以通过多次划选生成日志样例的完整正则表达式。

| * 日志样例: | <del>2016-02-19-11:03:13,410 test.py:19</del> - tst - firec accordy message |
|---------|-----------------------------------------------------------------------------|
|         | 日志样例与原始内容不一致,点击更改日志样例                                                       |
| 提取字段:   |                                                                             |
| 正则表达式:  | (\d+-\d+\s\S+)\s-\s([^:]+):(\d+).*                                          |
|         | 自动生成的结果仅供参考,如何使用自动生成正则表达式功能请参考链接 , 您也可以手动输入正则<br>表达式                        |
|         | (\d+-\d+-\d+\s\S+).* + \s-\s([^:]+).* + :(\d+).* ×                          |

B. 调整正则表达式。

鉴于实际的日志数据格式可能会有细微变动,单击手动输入正则表达式,根据实际情况对 自动生成的正则表达式做出调整,使其符合收集过程中所有可能出现的日志格式。

C. 验证正则表达式。

正则表达式修改完成后,单击验证 。如果正则式没有错误,会出现字段提取的结果,如果 有错误请再次调整正则式。

f. 确认日志内容抽取结果。

查看日志字段的解析结果,并为日志内容抽取结果填写对应的Key。

分别为日志字段提取结果取一个有意义的字段名称,比如时间字段的命名为time。如果不使 用系统时间,您必须指定Value为时间的字段,并将其Key命名为为time。

| 正则表达式: (\d+-\d+-\d+\s\S+)\s+-\s+([^:]+):(\d+)\s+-\s+(\w+)\s+-\s+(.*) 验证 |                                                                                                    |                                                            |  |  |  |  |
|-------------------------------------------------------------------------|----------------------------------------------------------------------------------------------------|------------------------------------------------------------|--|--|--|--|
|                                                                         | 正则表达式中需要包含捕获组"()",这些组会被提取成日志模型中的字段。<br>常见的Logtail客户端日志接入正则表达式配置请参考文档说明。<br>不会写正则?试试 <mark>自动生成正则表达式</mark> ,结果仅供参考 |                                                            |  |  |  |  |
| * 日志内容抽取结果:                                                             | Key                                                                                                    | Value                                                      |  |  |  |  |
|                                                                         | asctime                                                                                                    | 2016-02-19 11:03:13,410                                    |  |  |  |  |
|                                                                         | filename                                                                                                    | name test.py                                               |  |  |  |  |
|                                                                         | lineno                                                                                                    | 19                                                         |  |  |  |  |
|                                                                         | name                                                                                                    | tst                                                        |  |  |  |  |
|                                                                         | message                                                                                                    | first debug message                                        |  |  |  |  |
|                                                                         | 通过正则表达式生成的<br>统时间,您必须指定一                                                                                           | Key/Value对,每个Key/Value对的名称(Key)由用户指定。如果不使用系<br>个time为Key的对 |  |  |  |  |

g. 开启使用系统时间。

如果使用系统时间,则每条日志时间为Logtail客户端解析该条日志内容的时间。

- h. (可选) 配置高级选项。
- i. 单击下一步。

Logtail配置完成后,将此配置应用到机器组即可开始规范收集Python日志。

# 6.4.4 Log4j日志

接入方式

日志服务支持通过以下方式采集log4j日志:

- · LogHub Log4j Appender
- · Logtail

通过Loghub Log4j Appender采集Log4j日志

详细内容及采集步骤请参考Log4j Appender。

通过Logtail采集Log4j日志

Log4j日志分第一代和第二代,本文档以第一代的默认配置为例,讲述如何配置正则式,如果采 用Log4j 2,需要修改默认配置,把日期完整打印出来。

```
<Configuration status="WARN">
  <Appenders>
    <Console name="Console" target="SYSTEM_OUT">
      <PatternLayout pattern="%d{yyyy-MM-dd HH:mm:ss:SSS zzz} [%t] %-
5level %logger{36} - %msg%n"/>
    </Console>
  </Appenders>
  <Loggers>
    <Logger name="com.foo.Bar" level="trace">
      <AppenderRef ref="Console"/>
    </Logger>
    <Root level="error">
      <AppenderRef ref="Console"/>
    </Root>
  </Loggers>
</Configuration>
```

配置Logtail收集Log4j日志的详细操作步骤请参考*Python*日志,根据您的网络部署和实际情况选择 对应配置。

在生成正则式的部分,由于自动生成的正则式只参考了日志样例,无法覆盖所有的日志情况,所以 需要用户在自动生成之后做一些微调。

## Log4j 默认日志格式打印到文件中的日志样例如下:

```
2013-12-25 19:57:06,954 [10.207.37.161] WARN impl.PermanentTairDaoImpl
- Fail to Read Permanent Tair,key:e:470217319319741_1,result:com
.example.tair.Result@172e3ebc[rc=code=-1, msg=connection error or
timeout,value=,flag=0]
```

### 多行日志起始匹配(使用IP信息表示一行开头):

d+-d+-d+s.\*

### 提取日志信息的正则表达式:

```
(d+-d+-d+s/d+:d+:d+,d+)/s((s+)/s+(s+)/s-s(.*))
```

### 时间转换格式:

%Y-%m-%d %H:%M:%S

### 样例日志提取结果:

| Кеу     | Value                                                                                                    |
|---------|----------------------------------------------------------------------------------------------------|
| time    | 2013-12-25 19:57:06,954                                                                                                    |
| ip      | 10.207.37.161                                                                                                    |
| level   | WARN                                                                                                    |
| class   | impl.PermanentTairDaoImpl                                                                                                    |
| message | Fail to Read Permanent Tair,key:e:470217319319741_1,result<br>:com.example.tair.Result@172e3ebc[rc=code=-1, msg=<br>connection error or timeout,value=,flag=0] |

## 6.4.5 Node.js日志

Node.js的日志默认打印到控制台,为数据收集和问题调查带来不便。通过log4js可以实现把日志 打印到文件、自定义日志格式等功能,便于数据收集和整理。

```
var log4js = require('log4js');
log4js.configure({
    appenders: [
        {
        type: 'file', //文件输出
        filename: 'logs/access.log',
        maxLogSize: 1024,
        backups:3,
        category: 'normal'
    }
]
});
var logger = log4js.getLogger('normal');
logger.setLevel('INFO');
logger.info("this is a info msg");
```

```
logger.error("this is a err msg");
```

## 日志格式

通过log4js实现日志数据存储为文本文件格式后,日志在文件中显示为以下格式:

[2016-02-24 17:42:38.946] [INFO] normal - this is a info msg [2016-02-24 17:42:38.951] [ERROR] normal - this is a err msg

log4js分为6个输出级别,从低到高分别为trace、debug、info、warn、error、fatal。

通过Logtail收集Node.js日志

配置Logtail收集Python日志的详细操作步骤请参考*Python*日志,根据您的网络部署和实际情况选 择对应配置。

在生成正则式的部分,由于自动生成的正则式只参考了日志样例,无法覆盖所有的日志情况,所以 需要用户在自动生成之后做一些微调。您可以参考以下Node.js日志示例,为您的日志撰写正确、 全面的正则表达式。

常见的Node.js日志及其正则表达式:

- ・ Node.js日志示例1
  - 日志示例:

```
[2016-02-24 17:42:38.946] [INFO] normal - this is a info msg
```

- 正则表达式:

```
[([^]]+)](s(w+)(s-(.*)))
```

- 提取字段:

time、level、loggerName和message。

- ・Node.js日志示例2:
  - 日志示例:

```
[2016-01-31 12:02:25.844] [INFO] access - 42.120.73.203 - - "GET /
user/projects/ali_sls_log?ignoreError=true HTTP/1.1" 304 - "http
://
```

```
aliyun.com/" "Mozilla/5.0 (Macintosh; Intel Mac OS X 10_10_3)
AppleWebKit/537.36 (KHTML, like Gecko) Chrome/48.0.2564.97 Safari/
537.36"
```

- 正则表达式:

\[([^]]+)]\s\[(\w+)]\s(\w+)\s-\s(\S+)\s-\s"([^"]+)"\s(\d+) [^"]+("[^"]+)"\s"([^"]+).\*

- 提取字段:

time、level、loggerName、ip、request、status、referer和user\_agent。

# 6.4.6 wordpress 日志

WordPress 默认日志格式

## 原始日志样例:

```
172.64.0.2 - - [07/Jan/2016:21:06:39 +0800] "GET /wp-admin/js/password
-strength-meter.min.js?ver=4.4 HTTP/1.0" 200 776 "http://wordpress
.c4a1a0aecdb1943169555231dcc4adfb7.cn-hangzhou.alicontainer.com/wp-
admin/install.php" "Mozilla/5.0 (Macintosh; Intel Mac OS X 10_10_5)
AppleWebKit/537.36 (KHTML, like Gecko) Chrome/47.0.2526.106 Safari/537
.36"
```

## 多行日志起始匹配(使用 IP 信息表示一行开头):

\d+\.\d+\.\d+\.\d+\s-\s.\*

## 提取日志信息的正则表达式:

```
(\S+) - - (([^]+)] (\S+) ([^"]+)" (\S+) ((S+) "([^"]+)" "([^"]+)" ([^"]+)" ([^"]+)") ([^"]+)" ([^"]+)" ([^"]+)" ([^"]+)" ([^"]+)" ([^"]+)" ([^"]+)" ([^"]+)" ([^"]+)" ([^"]+)" ([^"]+)" ([^"]+)" ([^"]+)" ([^"]+)" ([^"]+)" ([^"]+)" ([^"]+)" ([^"]+)" ([^"]+)" ([^"]+)" ([^"]+)" ([^"]+)" ([^"]+)" ([^"]+)" ([^"]+)" ([^"]+)" ([^"]+)" ([^"]+)" ([^"]+)" ([^"]+)" (["]+)" (["]+)") (["]+)" (["]+)" (["]+)" (["]+)" (["]+)" (["]+)" (["]+)" (["]+)" (["]+)" (["]+)" (["]+)" (["]+)" (["]+)" (["))" ([")")
```

## 时间转换格式:

%d/%b/%Y:%H:%M:%S

## 样例日志提取结果:

| Key    | Value                                                           |
|--------|-----------------------------------------------------------------|
| ip     | 10.10.10.1                                                      |
| time   | 07/Jan/2016:21:06:39 +0800                                      |
| method | GET                                                             |
| url    | /wp-admin/js/password-strength-meter.min.js?ver=4.4<br>HTTP/1.0 |
| status | 200                                                             |
| length | 776                                                             |

| Key        | Value                                                                                                    |
|------------|----------------------------------------------------------------------------------------------------|
| ref        | http://wordpress.c4a1a0aecdb1943169555231dcc4adfb7<br>.cn-hangzhou.alicontainer.com/wp-admin/install.php                         |
| user-agent | Mozilla/5.0 (Macintosh; Intel Mac OS X 10_10_5)<br>AppleWebKit/537.36 (KHTML, like Gecko) Chrome/47.0.<br>2526.106 Safari/537.36 |

## 6.4.7 分隔符日志

日志介绍

分隔符日志以换行符作为边界,每一个自然行都是一条日志。每一条日志以固定分隔符连接日志的 多个字段,分隔符(Separator)包括制表符、空格、竖线、逗号、分号等单字符。如果字段内部 包含分隔符,使用双引号作为引用符(Quote)对字段进行包裹。

常见的分隔符日志有: CSV、TSV 等。

分隔符日志使用分隔符(Separator)将一条日志切分成多个字段,支持单字符和多字符两种模式。

## 单字符模式

单字符模式中,您需要指定分隔符,也可以同时指定引用符。

・分隔符:日志字段通过单字符的分隔符进行切分,例如制表符(\t)、竖线(|)、空格、逗号(,)、分号(;)和不可见字符等单字符。

📕 说明:

分隔符不支持设置为双引号(")。

如果双引号作为日志内容,而不是引用符(Quote)出现在日志中,则需要进行转义,日 志中应处理为""。日志服务解析字段时会自动还原,即将""还原为"。双引号(")可以作 为Quote,在字段的边界单次出现;也可以作为字段内容成对出现(即转义为""),其它情况不 符合分隔符日志的格式定义,请考虑极简模式、正则模式等其它方式进行字段解析。

例如, 逗号作为分隔符, 双引号和逗号作为日志字段中的一部分, 需要将包含分逗号的日志字 段用Quote包裹, 同时将日志字段中的双引号转义为成对的双引号""。处理后的日志格式为: 1999,Chevy,"Venture ""Extended Edition, Very Large""",",5000.00。该日 志可以被解析为五个字段: 1999、Chevy、Venture "Extended Edition, Very Large "、空字段和5000.00。 ·引用符:日志字段内容中包含分隔符时,为避免日志字段被误分割,需要指定引用
 符(Quote)对内部包含分隔符的日志字段进行包裹隔离。被引用符包裹的内容会被日志服务解
 析为一个完整字段,字段之间只能存在分隔符。

如果字段之间包含空格、制表符等非分隔符字符,请修改日志格式。

引用符可以设置为制表符(\t)、竖线(|)、空格、逗号(,)、分号(;)和不可见字符等单字符。

例如,逗号(,)作为分隔符,双引号作为Quote时,日志格式为:1997,Ford,E350,"ac, abs,moon",3000.00。该日志可以被解析为5个字段:1997、Ford、E350、ac,abs, moon和3000.00。其中被Quote包裹的ac,abs,moon被看做是一个完整字段。

**】** 说明:

日志服务支持将分隔符和引用符设置为不可见字符。不可见字符是ASCII码中编号为1~31及127的 字符,指定分隔符和引用符为不可见字符时,您需要查找不可见字符在ASCII码中对应的十六进制 数,输入的格式为0x######ASCII############@例如ASCII码中排行为1的不可见字符填写为 0x01。

|           | 请贴入需要解析的日志样例 | (支持多条) 常见样例>> |
|-----------|--------------|---------------|
| * 分隔符:    | 不可见字符 🕈 0x01 |               |
| 引用符:      | 不可见字符 🕈 0x02 |               |
| 日志内容抽取结果: | Key          | Value         |

### 多字符模式

多字符模式中,分隔符可以包括2~3个字符,如(||)、(&&&)、(^\_^)等多字符。多字符分隔符 模式下,日志解析完全根据分隔符进行匹配,您无需使用引用符(Quote)对日志进行包裹。

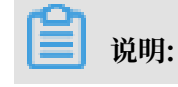

需确保日志字段内容中不会出现分隔符的完整匹配,否则会产生字段误分割。

例如,分隔符设置为&&的情况下,日志:1997&&Ford&&E350&&ac&abs&moon&&3000.00会被

解析为5个字段: 1997、Ford、E350、ac&abs&moon和3000.00。

#### 日志示例

・単字符分隔符日志

#### 多字符分隔符日志

#### 配置Logtail收集分隔符日志

配置Logtail收集分隔符日志的详细操作步骤请参考采集文本日志,根据您的网络部署和实际情况 选择对应配置。

- 1. 在Logstore列表界面单击数据接入向导图表,进入数据接入向导。
- 2. 选择数据类型。

选择文本文件并单击下一步。

- 3. 配置数据源。
  - a. 填写配置名称、日志路径,并选择日志收集模式为分隔符模式。
  - b. 填写日志样例并选择分隔符和引用符。

请根据您的日志格式选择正确的分隔符与引用符,否则日志数据会解析失败。

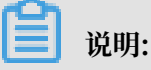

指定分隔符或引用符为不可见字符时,您需要查找不可见字符在ASCII码中对应的十六进制数,输入的格式为0x######ASCII###########@例如ASCII码中排行为1的不可见字符填写为0x01。

图 6-1: 配置数据源

| 模式:     | 分隔符模式<br>↓<br>如何设置Delimiter类型配置                                                                                             |
|---------|----------------------------------------------------------------------------------------------------|
| * 日志样例: | 05/May/2016:13:31:2310.10.*.**POST /PutData?<br>Category=YunOsAccountOpLog&AccessKeyId=************************************ |
|         | 请贴入需要解析的日志样例(支持多条)常见样例>>                                                                                                    |
| * 分隔符:  | 不可见字符 \$ 0x01                                                                                                    |
| 引用符:    | 不可见字符 \$ 0x02                                                                                                    |

c. 指定日志抽取结果中的Key。

填写日志样例并选择分隔符后,日志服务会按照您选择的分隔符提取日志字段,并将其定义为Value,您需要分别为Value指定对应的Key。

如上日志样例,使用不可见字符0x01进行分割,同时使用不可见字符0x02作为引用符。日志 一共包含6个字段,设置Key值分别为:time,ip,url,status,latency,user-agent。 d.确认是否接受部分字段。 配置采集后,若日志中分割出的字段数少于配置的Key数量,是否上传已解析的字段。开启 表示上传,关闭表示丢弃本条日志。

例如,在配置采集分隔符日志时,示例日志为11|22|33|44|55,设置分隔符为|,日志字 段会被解析为11、22、33、44和55,为其分别设置Key为A、B、C、D和E。如果配置采集 时开启了接受部分字段,采集日志11|22|33|55时,55字段会作为KeyD的Value被上传 到日志服务。如果配置采集时关闭了接受部分字段,该条日志会因字段与Key不匹配而被丢弃。

e. 指定日志时间。

可以选择系统时间作为一条日志的时间,也可以使用日志的一列作为时间,比如选择 time 字段(05/May/2016:13:30:29)作为时间,配置日期格式请参考<mark>配置时间格式</mark>。

| 冬 | 6-2: | 指定 | 日志时间 |
|---|------|----|------|
|---|------|----|------|

| * 分隔符:                                                                     | 不可见字符 \$ 0x01          |                                                               |  |  |  |
|----------------------------------------------------------------------------|------------------------|---------------------------------------------------------------|--|--|--|
| 引用符:                                                                       | 不可见字符 \$ 0x02          |                                                               |  |  |  |
| 日志内容抽取结果:                                                                  | Key                    | Value                                                         |  |  |  |
|                                                                            | time                   | 05/May/2016:13:31:23                                          |  |  |  |
|                                                                            | ip                     | 10.10.*.*                                                     |  |  |  |
|                                                                            | url                    | "POST /PutData?Category=YunOsAccountOpLog&AccessKeyId=******* |  |  |  |
|                                                                            | status 401             |                                                               |  |  |  |
|                                                                            | latency 23472          |                                                               |  |  |  |
|                                                                            | user-agent             | aliyun-sdk-java                                               |  |  |  |
| 是否接受部分字段:<br>配置采集后,若日志中分割出的字段数少于配置的Key数量,是否上传已解析的字段。开启表示上传,关闭表示丢<br>弃本条日志。 |                        |                                                               |  |  |  |
| 00,713,776,776,793 (40) -                                                  |                        |                                                               |  |  |  |
|                                                                            | 指定时间字段Key名称• 时间转换格式•   |                                                               |  |  |  |
|                                                                            | time %d/%b/%Y:%H:%M:%S |                                                               |  |  |  |
|                                                                            | • 如何配置时间转换格式?          |                                                               |  |  |  |
| 高级选项:                                                                      | 展开~                    |                                                               |  |  |  |

f. 在控制台上预览日志, 确认是否成功收集。

图 6-3: 预览日志

| 时间/IP                                        | 内容                                                                                                    |
|----------------------------------------------|----------------------------------------------------------------------------------------------------|
| 16年05月09日<br>17时08分28秒<br>10.101.166.11<br>3 | ip:10.200.<br>latency:18204<br>status:200<br>time:09/May/201617:08:28<br>url:POST/PutData?Category=YunOsAccountOpLog&AccessKeyId=L&BDate=Fn%2C%2028%20Jun%202013%2006%3A53%3A30%20GMT&Topic=raw&Signature=<br>HTTP/1.1<br>user-agent:aliyun=dK-java |
|                                              |                                                                                                    |

# 6.4.8 ThinkPHP 日志

ThinkPHP 是一个 PHP 语言的 WEB 应用开发框架。

## ThinkPHP 日志格式

在ThinkPHP中打印日志按照以下格式:

```
<?php
Think\Log::record('D 方法实例化没找到模型类');
?>
```

日志示例

```
[ 2016-05-11T21:03:05+08:00 ] 10.10.10.1 /index.php
INFO: [ app_init ] --START--
INFO: Run Behavior\BuildLiteBehavior [ RunTime:0.000014s ]
INFO: [ app_begin ] --END-- [ RunTime:0.000091s ]
INFO: [ app_begin ] --START--
INFO: Run Behavior\ReadHtmlCacheBehavior [ RunTime:0.000038s ]
INFO: [ view_parse ] --END-- [ RunTime:0.000076s ]
INFO: [ view_parse ] --START--
INFO: Run Behavior\ParseTemplateBehavior [ RunTime:0.000068s ]
INFO: [ view_parse ] --END-- [ RunTime:0.000104s ]
INFO: [ view_filter ] --START--
INFO: Run Behavior\WriteHtmlCacheBehavior [ RunTime:0.000032s ]
INFO: [ view_filter ] --END-- [ RunTime:0.000062s ]
INFO: [ app_end ] --START--
INFO: Run Behavior\ShowPageTraceBehavior [ RunTime:0.000032s ]
INFO: [ app_end ] --END-- [ RunTime:0.000070s ]
ERR: D 方法实例化没找到模型类
```

配置Logtail收集ThinkPHP日志

配置Logtail收集Python日志的详细操作步骤请参考Python日志,根据您的网络部署和实际情况选 择对应配置。

在生成正则式的部分,由于自动生成的正则式只参考了日志样例,无法覆盖所有的日志情况,所以 需要用户在自动生成之后做一些微调。

由于ThinkPHP是多行日志,而且模式并非固定,可以从日志中提取的字段包括时间、访问IP、访问的URL、以及打印的 Message。其中Message字段包含了多行信息,由于其模式不固定,只能 打包到一个字段之中。

ThinkPHP日志的Logtail收集配置参数:

### 行首正则式

```
\[\s\d+-\d+-\w+:\d+:\d+\+\d+:\d+\s.*
```

### 正则表达式写成:

 $[(s(d+-d+-w+:d+:d+)[^:]+:d+s](s+(S+))(s+(.*))$ 

时间表达式写成:

%Y-%m-%dT%H:%M:%S

## 6.4.9 Logstash 收集 IIS 日志

使用Logstash采集IIS日志前,需要修改配置文件以解析IIS日志字段。

日志样例

查看 IIS 日志配置,选择格式为 W3C (默认字段设置)保存生效。

```
2016-02-25 01:27:04 112.74.74.124 GET /goods/list/0/1.html - 80 - 66.
249.65.102 Mozilla/5.0+(compatible;+Googlebot/2.1;++http://www.google.
com/bot.html) 404 0 2 703
```

### 采集配置

```
input {
  file {
    type => "iis_log_1"
    path => ["C:/inetpub/logs/LogFiles/W3SVC1/*.log"]
    start_position => "beginning"
  }
filter {
 if [type] == "iis_log_1" {
  #ignore log comments
 if [message] =~ "^#" {
    drop {}
  }
  grok {
    # check that fields match your IIS log settings
    match => ["message", "%{TIMESTAMP_IS08601:log_timestamp} %{
IPORHOST:site} %{WORD:method} %{URIPATH:page} %{NOTSPACE:querystring}
%{NUMBER:port} %{NOTSPACE:username} %{IPORHOST:clienthost} %{NOTSPACE
:useragent} %{NUMBER:response} %{NUMBER:subresponse} %{NUMBER:scstatus
} %{NUMBER:time_taken}"]
 }
    date {
    match => [ "log_timestamp", "YYYY-MM-dd HH:mm:ss" ]
      timezone => "Etc/UTC"
  }
  useragent {
    source=> "useragent"
    prefix=> "browser"
  }
 mutate {
    remove_field => [ "log_timestamp"]
  }
```

```
}
}
output {
  if [type] == "iis_log_1" {
  logservice {
        codec => "json"
         endpoint => "***"
         project => "***"
        logstore => "***"
topic => ""
         source => ""
        access_key_id => "***"
        access_key_secret => "***"
        max_send_retry => 10
    }
    }
}
```

📕 说明:

- ・配置文件格式必须以 UTF-8 无 BOM 格式编码,可以通过notepad++修改文件编码格式。
- ・ path 填写文件路径时请使用UNIX模式的分隔符,如: C:/test/multiline/\*.log, 否则
   无法支持模糊匹配。
- type 字段需要统一修改并在该文件内保持一致,如果单台机器存在多个 Logstash 配置文件,需要保证各配置 type 字段唯一,否则会导致数据处理的错乱。

```
相关插件: file、grok。
```

## 重启Logstash生效

创建配置文件到 conf 目录,参考配置 Logstash 为 Windows Service重启 Logstash 生效。

# 6.4.10 Logstash 收集 CSV 日志

使用Logstash采集CSV日志前,需要修改配置文件以解析CSV日志字段。采集CSV日志可以使用采 集日志的系统时间作为上传日志时间,也可以将日志内容中的时间作为上传日志时间。针对日志时 间的不同定义方式,可以通过两种方式配置Logstash收集CSV日志。

## 使用系统时间作为日志时间上传

・日志样例

```
10.116.14.201,-,2/25/2016,11:53:17,W3SVC7,2132,200,0,GET,project/
shenzhen-test/logstore/logstash/detail,C:\test\csv\test_csv.log
```

・采集配置

```
input {
   file {
     type => "csv_log_1"
     path => ["C:/test/csv/*.log"]
     start_position => "beginning"
```

```
}
}
filter {
  if [type] == "csv_log_1" {
  csv {
    separator => ","
 columns => ["ip", "a", "date", "time", "b", "latency", "status",
"size", "method", "url", "file"]
}
output {
  if [type] == "csv_log_1" {
  logservice {
         codec => "json"
         endpoint => "***"
         project => "***"
         logstore => "***"
         topic => ""
         source => ""
         access_key_id => "***"
         access_key_secret => "***"
        max_send_retry => 10
    }
    }
}
```

〕 说明:

- 配置文件格式必须以 UTF-8 无 BOM 格式编码,可以下载 notepad++ 修改文件编码格式。
- path 填写文件路径时请使用 UNIX 模式的分隔符,如: C:/test/multiline/\*.log
   , 否则无法支持模糊匹配。
- type 字段需要统一修改并在该文件内保持一致,如果单台机器存在多个Logstash配置文件,需要保证各配置 type 字段唯一,否则会导致数据处理的错乱。

相关插件: file、csv。

・重启Logstash生效

创建配置文件到 conf 目录,参考配置 Logstash 为 Windows Service重启 Logstash 生效。

## 使用日志字段内容作为日志时间上传

・日志样例

```
10.116.14.201,-,Feb 25 2016 14:03:44,W3SVC7,1332,200,0,GET,project/
shenzhen-test/logstore/logstash/detail,C:\test\csv\test_csv_withtime
.log
```

・采集配置

```
input {
   file {
     type => "csv_log_2"
```

```
path => ["C:/test/csv_withtime/*.log"]
    start_position => "beginning"
  }
}
filter {
  if [type] == "csv_log_2" {
  csv {
    separator => ","
columns => ["ip", "a", "datetime", "b", "latency", "status", "
size", "method", "url", "file"]
  }
  date {
    match => [ "datetime" , "MMM dd YYYY HH:mm:ss" ]
  }
  }
}
output {
  if [type] == "csv_log_2" {
  logservice {
        codec => "json"
        endpoint => "***"
         project => "***"
         logstore => "***"
        topic => ""
        source => ""
        access_key_id => "***"
        access_key_secret => "***"
        max_send_retry => 10
    }
    }
}
```

说明:

- 配置文件格式必须以 UTF-8 无 BOM 格式编码,可以下载 notepad++ 修改文件编码格式。
- path 填写文件路径时请使用 UNIX 模式的分隔符,如: C:/test/multiline/\*.log
   , 否则无法支持模糊匹配。
- type 字段需要统一修改并在该文件内保持一致,如果单台机器存在多个Logstash配置文件,需要保证各配置 type 字段唯一,否则会导致数据处理的错乱。

相关插件: file、csv。

・重启Logstash生效

创建配置文件到 conf 目录,参考 配置 Logstash 为 Windows Service 重启 Logstash 生效。

# 6.4.11 Logstash 收集其它日志

使用Logstash采集日志前,可以修改配置文件以解析日志字段。

### 使用系统时间作为日志时间上传

・日志样例

```
2016-02-25 15:37:01 [main] INFO com.aliyun.sls.test_log4j - single
line log
2016-02-25 15:37:11 [main] ERROR com.aliyun.sls.test_log4j - catch
exception !
java.lang.ArithmeticException: / by zero
at com.aliyun.sls.test_log4j.divide(test_log4j.java:23) ~[bin
/:?]
at com.aliyun.sls.test_log4j.main(test_log4j.java:13) [bin/:?]
2016-02-25 15:38:02 [main] INFO com.aliyun.sls.test_log4j - normal
log
```

・采集配置

```
input {
  file {
    type => "common_log_1"
    path => ["C:/test/multiline/*.log"]
start_position => "beginning"
    codec => multiline {
      pattern => "^\d{4}-\d{2}-\d{2} \d{2}:\d{2}:\d{2}"
      negate => true
      auto_flush_interval => 3
      what => previous
    }
  }
}
output {
  if [type] == "common_log_1" {
  logservice {
         codec => "json"
         endpoint => "***"
         project => "***"
         logstore => "***"
        topic => ""
         source => ""
        access_key_id => "***"
        access_key_secret => "***"
        max_send_retry => 10
    }
    }
}
     说明:
```

- 配置文件格式必须以 UTF-8 无 BOM 格式编码,可以下载 notepad++ 修改文件编码格式。
- path 填写文件路径时请使用 UNIX 模式的分隔符,如: C:/test/multiline/\*.log
   , 否则无法支持模糊匹配。

type 字段需要统一修改并在该文件内保持一致,如果单台机器存在多个Logstash配置文件,需要保证各配置 type 字段唯一,否则会导致数据处理的错乱。

相关插件: *file*、multiline(若日志文件是单行日志,可以去掉 codec => multiline 配置)。 重启Logstash生效

创建配置文件到 conf 目录,参考 配置 Logstash 为 Windows Service 重启 Logstash 生效。

# 6.4.12 Unity 3D

背景信息

Unity3D是由Unity Technologies开发的一个让玩家轻松创建诸如三维视频游戏、建筑可视化、 实时三维动画等类型互动内容的多平台的综合型游戏开发工具,是一个全面整合的专业游戏引擎。

日志服务支持 Web Tracking,您可以通过 Web Tracking 功能非常方便的收集 Unity 3D 的日

志,下面以收集 Unity Debug. Log 为例,讲解如何将 Unity 日志收集到日志服务中。

操作步骤

1. 开通 Web Tracking 功能。

开通方法请参考: Web Tracking。

2. 注册 Unity3D LogHandler。

在Unity editor中创建C#文件 LogOutputHandler.cs,输入以下代码,并修改其中的三个成员变量,分别为:

- · project, 表示日志项目名称。
- · logstore, 表示日志库名称。
- · serviceAddr,表示日志项目的地址。

serviceAddr请参考服务入口。

```
using UnityEngine;
using System.Collections;
public class LogOutputHandler : MonoBehaviour
{
    //Register the HandleLog function on scene start to fire on
    debug.log events
    public void OnEnable()
    {
        Application.logMessageReceived += HandleLog;
    }
    //Remove callback when object goes out of scope
    public void OnDisable()
    {
        Application.logMessageReceived -= HandleLog;
    }
    string project = "your project name";
    string logstore = "your logstore name";
```

```
string serviceAddr = "http address of your log service project";
    //Capture debug.log output, send logs to Loggly
    public void HandleLog(string logString, string stackTrace,
LogType type)
    Ł
        string parameters = "";
        parameters += "Level=" + WWW.EscapeURL(type.ToString());
        parameters += "&";
        parameters += "Message=" + WWW.EscapeURL(logString);
        parameters += "&";
        parameters += "Stack_Trace=" + WWW.EscapeURL(stackTrace);
        parameters += "&";
        //Add any User, Game, or Device MetaData that would be
useful to finding issues later
        parameters += "Device_Model=" + WWW.EscapeURL(SystemInfo.
deviceModel);
        string url = "http://" + project + "." + serviceAddr + "/
logstores/" + logstore + "/track?APIVersion=0.6.0&" + parameters;
        StartCoroutine(SendData(url));
    }
    public IEnumerator SendData(string url)
        WWW sendLog = new WWW(url);
        yield return sendLog;
    }
}
```

上面的代码可以异步的将日志发送到阿里云日志服务中,在示例中您可以添加更多想要收集的字段。

3. 产生Unity日志。

在工程中创建 LogglyTest.cs 文件,并加入下面的代码:

```
using UnityEngine;
using System.Collections;
public class LogglyTest : MonoBehaviour {
    void Start () {
        Debug.Log ("Hello world");
    }
}
```

4. 在控制台预览日志。

上述步骤做完之后,运行 Unity 程序,就可以在日志服务的控制台看到您发送的日志了。

以上示例提供了 Debug. Log 或者Debug. LogError、Debug. LogException 等类似日志的 收集方法。Unity的组件对象模型及其提供的程序崩溃API、其他各种LOG API使您可以非常方 便的收集客户端的设备信息。

# 7 查询与分析

## 7.1 简介

日志服务提供大规模日志实时查询与分析能力(LogSearch/Analytics),未开启索引时,原始数据可以根据Shard进行类似Kafka的顺序消费;开启索引后,除了支持顺序消费外,还可以对日志数据进行统计与查询。

### 功能优势

- ・ 实时: 写入后可以立即被分析。
- ・快速:
  - 查询:一秒内查询(5个条件)可处理10亿级数据。
  - 分析:一秒内分析(5个维度聚合+GroupBy)可聚合亿级别数据。
- ・灵活:可以改变任意查询和分析条件,实时获取结果。
- · 生态丰富:除控制台提供的报表、仪表盘、快速分析等功能外,还可以与Grafana、DataV、 Jaeger等产品无缝对接,并支持Restful API, JDBC等协议。

### 索引

日志服务中的索引是对日志数据一列或多列的值进行排序的一种结构,使用索引可快速访问日志服 务采集到的日志数据。使用日志服务查询与分析功能之前,必须采集到日志数据,并对日志数据开 启并配置索引。

日志服务索引包括全文索引和键值索引。

- ・ 全文索引: 对日志全文内容开启索引, 默认的索引会查询日志中所有Key对应的内容, 只要有一 个命中, 就会被查询到。
- ・键值索引:为特定的Key配置索引,配置键值索引后,可以通过查询特定Key的内容,缩小查询 范围。
- 其中,在键值索引中,需要指定字段的数据类型。当前,日志服务支持的字段类型包

括: text、json、long和double。关于索引数据类型的更多信息,请查看索引数据类型简介。

#### 查询方式

・ 控制台查询:

在日志服务控制台查询页面指定查询时间段和查询语句进行查询。详细说明和查询语法请参考<u>查</u> <mark>询日志和查询语法</mark>。 ・API查询:

通过日志服务API中的接口GetLogs和GetHistograms接口可以查询日志数据。

**门** 说明:

查询日志前,请确认您已采集到日志数据,且已开启并配置索引。

### 查询分析语句格式

对采集到的日志数据进行实时查询分析时,需要输入查询分析语句(Query)。由查询语 句(Search)和分析语句(Analytics)两个部分组成,查询和分析语句之间通过|进行分割。

\$Search |\$Analytics

| 语句类型                | 是否可选 | 说明                                                                                                    |
|---------------------|------|----------------------------------------------------------------------------------------------------|
| 查询语句(Search)        | 可选   | 查询条件,可以包括关键词、模糊、数值、区间<br>范围和组合条件。<br>如果为空或"*",表示针对当前时间段所有数<br>据不设置任何过滤条件,即返回所有数据。详细<br>说明请参考 <u>查询语法</u> 。 |
| 分析语句(Analytics<br>) | 可选   | 对查询结果或全量数据进行计算和统计。<br>如果为空,表示只返回查询结果,不需要做统计<br>分析。详细说明请参考 <u>实时分析简介</u> 。                                  |

注意事项

如果您需要检索的日志数据量很大,例如查询时间跨度非常长,其中数据量在百亿以上时,则一次 查询请求无法检索完所有数据。在这种情况下,日志服务会把已有的数据返回给您,并在返回结果 中告知您该查询结果并不完整。

同时,服务端会缓存 15 分钟内的查询结果。当查询请求的结果有部分被缓存命中,则服务端会在 这次请求中继续扫描未被缓存命中的日志数据。为了减少您合并多次查询结果的工作量,日志服务 会把缓存命中的查询结果与本次查询新命中的结果合并返回给您。

因此日志服务可以让您通过以相同参数反复调用该接口来获取最终完整结果。

## 7.2 实时分析简介

日志服务提供类似于SQL的聚合计算功能,该功能结合了查询功能和SQL的计算功能,对查询结果 进行计算。

## 语法示例:

```
status>200 |select avg(latency),max(latency) ,count(1) as c GROUP BY
method ORDER BY c DESC LIMIT 20
```

### 基本语法:

```
[search query] | [sql query]
```

search条件和计算条件以|分割,表示以search query从日志中过滤出需要的日志,并对这些日 志进行SQL query计算。search query的语法为日志服务专有语法,参见查询语法。

### 效果展示

图 7-1: 效果展示

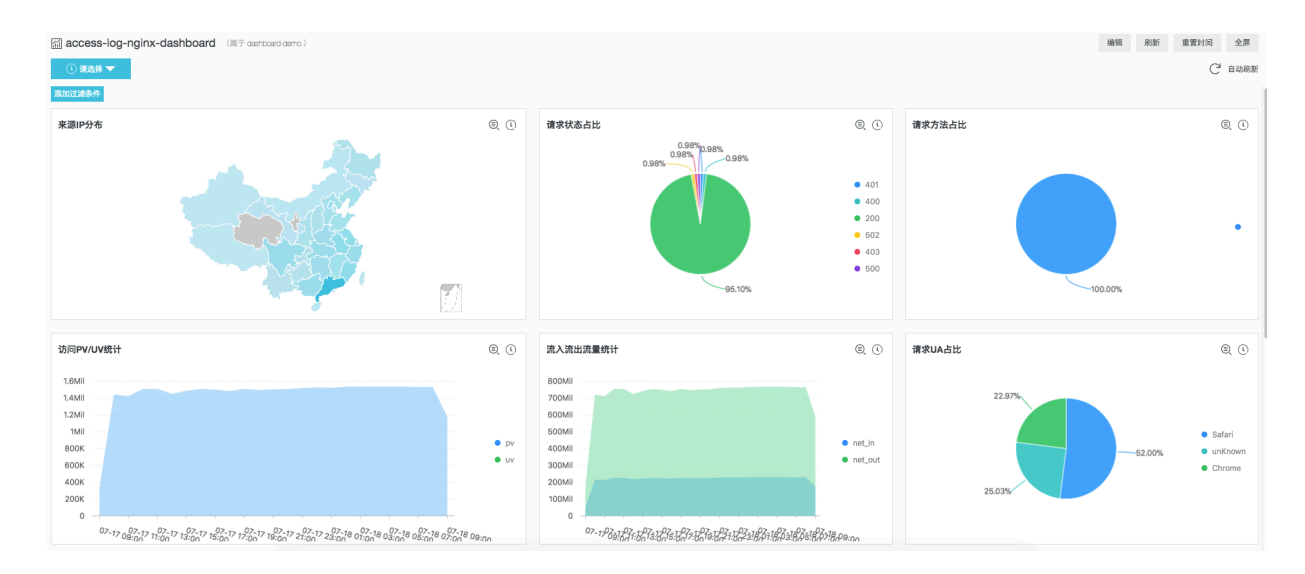

交互分析、仪表盘、Grafana、Datav等更多Demo请单击DEMO查看。

### 前提条件

要使用分析功能,必须在查询分析设置中点击SQL涉及的字段下开启分析开关,详情请参考简介中 设置步骤。

- ·如果不开启统计,默认只提供每个shard最多1万行数据的计算功能,而且延时比较高。
- ·开启后可以提供秒级别快速分析。
- ・ 开启后只对新数据生效。
- ・开启统计后不会产生额外费用。

## 支持的SQL语法

日志服务支持以下SQL语法,详细内容请点击链接查看。

## 图 7-2: 支持的SQL语法

| ¢    |                                  | + = + *    | or    | ŀĊ;   |
|------|----------------------------------|------------|-------|-------|
| 聚合计算 | 估算                               | 数学计算       | 逻辑    | 机器学习  |
| Str. | 01010001<br>00001100<br>00110010 | 101<br>010 |       | G     |
| 字符串  | 二进制                              | 位运算        | 类型转换  | 安全检测  |
| ጜ    | λ                                | €€         |       | ~~    |
| 分支   | lambda                           | 比较         | 窗口函数  | 同比环比  |
|      | JSON                             | .*         | URL   | •     |
| 日期时间 | JSON                             | 正则式        | URL转换 | 手机归属地 |
| IP   | I                                | ¥          |       |       |
| IP识别 | 数组                               | Map映射      | 空间    |       |

- · SELECT聚合计算函数:
  - 通用聚合函数
  - 安全检测函数
  - Map映射函数
  - 估算函数
  - 数学统计函数
  - 数学计算函数
  - 字符串函数
  - 日期和时间函数
  - URL函数
  - 正则式函数
  - JSON函数
  - 类型转换函数
  - IP地理函数
  - 数组
  - 二进制字符串函数
  - 位运算
  - 同比和环比函数
  - 比较函数和运算符
  - lambda函数
  - 逻辑函数
  - 空间几何函数
  - 地理函数
  - 机器学习函数
  - 电话号码函数
- ・ GROUP BY 语法
- ・窗口函数
- ・ HAVING语法
- ・ ORDER BY语法
- ・ LIMIT语法
- ・ CASE WHEN和IF分支语法
- · unnest语法
- ・列的别名
- ・嵌套子查询

# 语法结构

SQL语法结构如下:

- · SQL语句中不需要填写from子句和where子句,默认from表示从当前Logstore的数据中查询,where条件为search query。
- ・支持的子句包括SELECT、GROUP BY、ORDER BY [ASC,DESC]、LIMIT、HAVING。

**〕** 说明:

默认情况下返回前100个结果,如要返回更多请加上limit n,例如\* | select count(1) as c, ip group by ip order by c desc limit 100。

## 内置字段

日志服务内置了一些字段供统计,当用户配置了任何一个有效列后,就会自动加上这些内置字段。

| 字段名    | 类型      | 含义                                                |
|--------|---------|---------------------------------------------------|
| time   | bigint  | 日志的时间。                                            |
| source | varchar | 日志来源IP。在搜索时,该字<br>段是source,在SQL中才会带<br>上前后各两个下划线。 |
| topic  | varchar | 日志的Topic。                                         |

## 限制说明

- 1. 每个Project的最高并发为15。
- 2. 单列varchar, 最大长度为2048, 超过后会截断。
- 3. 默认返回100行数据,不支持翻页。若需要返回更多数据,请使用LIMIT语法。

## 示例

统计每小时的PV、UV和最高延时对应的用户请求,延时最高的10个延时:

```
*|select date_trunc('hour',from_unixtime(__time__)) as time,
    count(1) as pv,
    approx_distinct(userid) as uv,
    max_by(url,latency) as top_latency_url,
    max(latency,10) as top_10_latency
    group by 1
```

order by time

# 7.3 开启并配置索引

使用日志服务查询分析功能之前,请先开启并配置索引。

背景信息

开启并配置索引后,您才可以查询配置索引后采集到的日志数据。请根据您的日志字段内容和查询 需求,合理配置索引。

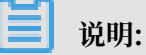

- · 开启查询和统计后意味着数据将会在后台被索引,会产生索引的流量,以及索引对应存储的空间。
- ·开启和修改索引后,新的索引配置只对新写入的数据生效。
- · 全文索引属性和键值索引属性必须至少启用一种。
- ·打开对应字段的统计功能,才能使用SQL进行统计分析。
- 如果配置公网IP、Unix时间戳等Tag字段的索引,请配置字段名称为\_\_tag\_\_:key,例如
   \_\_tag\_\_:\_\_receive\_time\_\_。同时,Tag字段不支持数值类型索引,请将所有Tag字段
   的索引类型配置为text(文本类型)。例如\_\_tag\_\_:\_\_receive\_time\_\_字段,在查询
   时使用模糊查询\_\_tag\_\_:\_\_receive\_time\_\_: 1537928\*或全部匹配字段值\_\_tag\_\_:
   \_\_receive\_time\_\_: 1537928404。

采集日志时日志服务会自动将日志来源、时间等信息以Key-Value对的形式添加到日志中,这些字 段是日志服务的保留字段。当开启并配置索引时,自动开启这些字段的索引和统计功能。

\_\_topic\_\_和\_\_source\_\_的索引分词为空,表示在查询这两个字段时,查询关键字必须完全匹 配。

表 7-1: 日志服务保留字段

| 保留字段名称 | 说明                                                                          |
|--------|-----------------------------------------------------------------------------|
| topic  | 日志主题(Topic)。如果您设置了日志主题,日志服务会自动<br>为您的日志添加日志主题字段,Key为topic,Value为您<br>的主题内容。 |
| source | 日志来源。该字段表示这条日志的来源设备。                                                        |
| time   | 使用SDK写入日志数据时指定的日志时间。                                                        |

## 操作步骤

- 1. 登录日志服务控制台,单击Project名称。
- 2. 在查询分析列、单击查询。
- 3. 单击右上角的开启索引。

| 8                 |                                            | 开启索引 |
|-------------------|--------------------------------------------|------|
| 1                 | © Ø                                        | 搜索   |
|                   |                                            |      |
|                   |                                            |      |
|                   |                                            |      |
|                   | 日志总条数:0 查询状态:结果不精确(点击或拖拽柱状图可缩小时间范围,获取精确结果) |      |
| 原始日志 统计图          | 表                                          |      |
| 快速分析              |                                            |      |
| 你还没有指宁文印查         | ① 该查询结果返回日志总数为0,当查询不到数据时,请尝试以下方式进行探索:      |      |
| 间,赶紧添加吧(查看<br>帮助) | 1. 修改时间范围                                  |      |
| (1943)            | 2. 优化查询条件                                  |      |
|                   | 详细查询语法文档请参考查询语法                            |      |
|                   |                                            |      |

说明:

## 若您之前已创建过索引,可以单击查询分析属性>设置,修改索引。

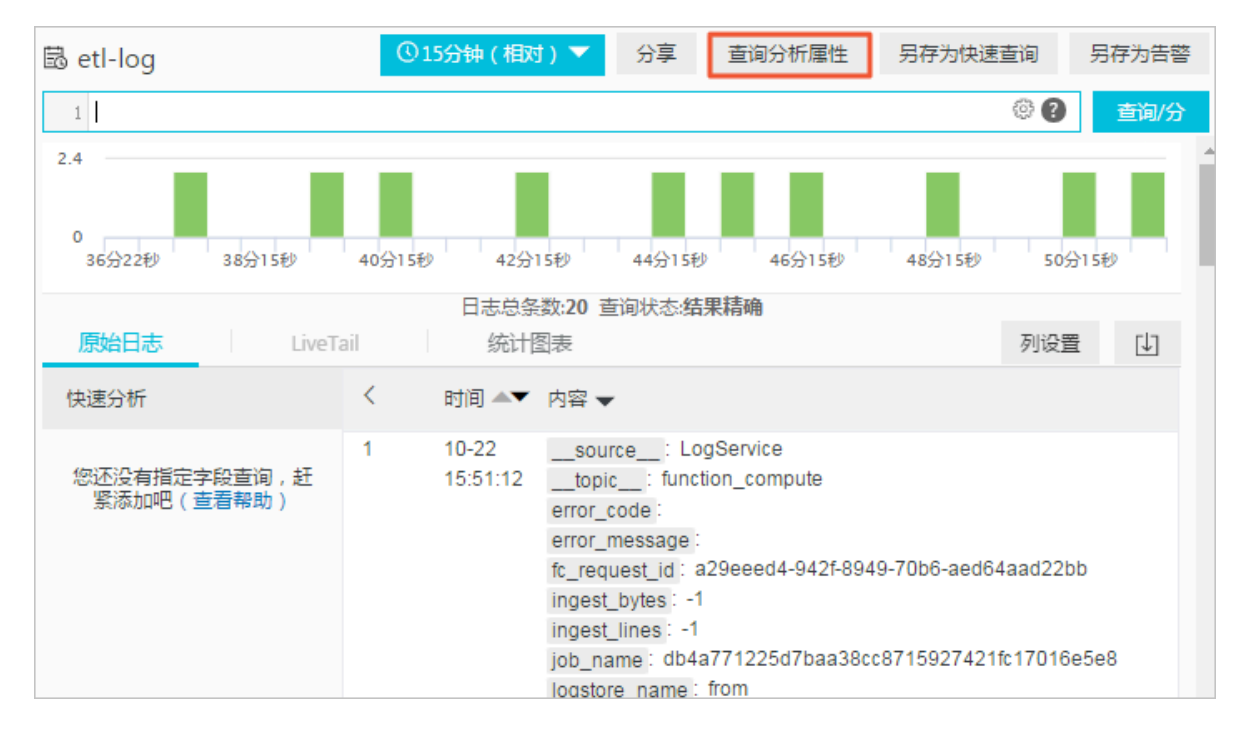

### 4. 配置索引。

日志服务支持配置全文索引和键值索引,请至少配置一种。

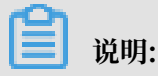

若同时配置了全文索引属性和键值索引属性,以键值索引属性设置为准。

| 索引类型 | 说明                                                                                                    |
|------|----------------------------------------------------------------------------------------------------|
| 全文索引 | 以文本形式对所有的字段进行建索引,Key和Value都是普通文本,都可查询,在查询时不必指定Key的名称。                                                                            |
| 键值索引 | 配置键值索引后,在查询时要指定Key的名称,当有某个字段配置了键<br>值索引时,该字段上的全文索引不生效。<br>字段可以配置为多种数据类型,包括:<br>· 文本类型 (Text)<br>· JSON类型<br>· 数值类型 (Long和double) |

a) 配置全文索引。

配置针对全文内容的索引,查询日志时默认查询所有Key对应的内容。

| 配置    | 说明                                                                                                    | 示例          |
|-------|----------------------------------------------------------------------------------------------------|-------------|
| 全文索引  | 对日志全文内容开启索引,默认的索引会查<br>询日志中所有Key对应的内容,只要有一个<br>命中,就会被查询到。                                                                                   | -           |
| 大小写敏感 | 查询时是否区分大小写。其中:<br>· false 表示不区分大小写,即查询关键<br>字 "INTERNALERROR"和 "internale<br>能查询到对应日志。<br>· true表示区分大小写,只能通过关键<br>字 "internalError"查询到对应日志。 | -<br>rror"都 |
| 包含中文  | <ul> <li>设置是否区分中英文。</li> <li>· 开启后,如果日志中包含中文,则对中文<br/>按照中文语法进行分词,对英文按照分词<br/>字符进行分词。</li> <li>· 关闭后,对所有内容按照分词符进行分<br/>词。</li> </ul>         | -           |

| 配置  | 说明                                                                                                    | 示例                          |
|-----|----------------------------------------------------------------------------------------------------|-----------------------------|
| 分词符 | 根据指定单字符,将日志内容切分成多个<br>关键词。例如一条日志内容为a,b;c;D-F<br>。设置分隔符为逗号(,)、分号(;)和连<br>字符(-),可以将日志内容切分为5个关键<br>词"a""b""c""D""F"。 | , '";=()[]{}?<br>@&<>/:\n\t |

b) 配置键值索引。

为特定的Key配置索引,配置键值索引后,可以通过查询特定Key的内容,缩小查询范围。

📕 说明:

- ・日志服务自动为您创建保留字段\_\_topic\_\_、\_\_source\_\_和\_\_time\_\_的索引和统计 功能。
- ・本文档以自定义页签为例。Nginx模板和消息服务模板仅用于采集Nginx日志和消息服务
   日志,不支持自定义配置索引。
- · 如果配置公网IP、Unix时间戳等Tag字段的索引,请配置字段名称为\_\_tag\_\_:key
   ,例如\_\_tag\_\_:\_\_receive\_time\_\_。同时,Tag字段不支持数值类型索引,请将所有Tag字段的索引类型配置为text(文本类型)。例如\_\_tag\_\_:\_\_receive\_time\_\_
   字段,在查询时使用模糊查询\_\_tag\_\_:\_\_receive\_time\_\_: 1537928\*或全部匹配字段值\_\_tag\_\_:\_\_receive\_time\_\_: 1537928404。

| 配置   | 说明                                                                                                    | 示例        |
|------|----------------------------------------------------------------------------------------------------|-----------|
| 字段名称 | 指定日志字段名称。                                                                                                    | _address_ |
| 类型   | <ul> <li>日志字段内容的数据类型,包括:</li> <li>text:指定日志字段内容为文本类型。</li> <li>long:指定日志字段内容为整数,需要按照数值范围进行查询。</li> <li>double:指定日志字段内容为小数,需要按照数值范围进行查询。</li> <li>json:指定日志字段内容为json类型。</li> </ul> | -         |
|      | )<br>说明:<br>数值类型(long和double类型)不支持设<br>置大小写敏感、分词符和包含中文。                                                                                                    |           |

| 配置    | 说明                                                                                                    | 示例                          |
|-------|----------------------------------------------------------------------------------------------------|-----------------------------|
| 别名    | 列的别名。<br>别名仅用于SQL统计,在底层存储时,仍然<br>是原始名称,搜索时仍需要使用原始名称。<br>详细说明请参考 <mark>列的别名</mark> 。                                                        | address                     |
| 大小写敏感 | 查询时,英文字母是否区分大小写。其中,<br>· false:不区分大小写,即查询关键<br>字"INTERNALERROR"和"internale<br>能查询到样例日志。<br>· true:区分大小写,只能通过关键<br>字"internalError"查询到样例日志。 | -<br>rror"都                 |
| 分词符   | 根据指定单字符,将日志内容切分成多个关键词。<br>例如一条日志内容为a,b;c;D-F。设置<br>分隔符为逗号","、分号";"和连字<br>符"-",可以将日志内容切分为5个关键<br>词"a""b""c""D""F"。                          | , '";=()[]{}?<br>@&<>/:\n\t |
| 包含中文  | 开启后,如果日志中包含中文,则对中文按<br>照中文语法进行分词,对英文按照分词字符<br>进行分词;关闭后,对所有内容按照分词符<br>进行分词。                                                                 | -                           |

| 配置   | 说明                                                            | 示例 |
|------|---------------------------------------------------------------|----|
| 开启统计 | 是否开启统计分析功能。该功能默认开启。<br>开启之后,您可以结合查询语句和分析语<br>句,对日志查询结果进行统计分析。 | -  |

| 操作(比如更改                                                  | 分析符,开启统计,开启大小写敏感)只会;      | 时新写入的数据生效                                      |                                                                      |       |                                                                                                  |      |      |             |
|----------------------------------------------------------|---------------------------|------------------------------------------------|----------------------------------------------------------------------|-------|--------------------------------------------------------------------------------------------------|------|------|-------------|
| ogstore名称                                                | access-log                |                                                |                                                                      |       |                                                                                                  |      |      |             |
| 文索引                                                      |                           |                                                |                                                                      |       |                                                                                                  |      |      |             |
| 大小写敏感                                                    |                           |                                                |                                                                      |       |                                                                                                  |      |      |             |
| 包含中文                                                     |                           |                                                |                                                                      |       |                                                                                                  |      |      |             |
| 分词符                                                      | \n\t, ;\\\\\"(){}[]<>?/#: |                                                |                                                                      |       |                                                                                                  |      |      |             |
| 完字段香询                                                    |                           |                                                |                                                                      |       |                                                                                                  |      |      |             |
| 自定义                                                      | Nginx模板    消息服务模板         |                                                |                                                                      |       |                                                                                                  |      |      |             |
|                                                          |                           |                                                | 开启查                                                                  | 'n    |                                                                                                  |      |      |             |
|                                                          | 字段名称                      | 类型                                             | 别名                                                                   | 大小写敏感 | 分词符                                                                                              | 包含中文 | 开启统计 | 删           |
| body_byte_                                               | sent                      | long $\checkmark$                              | body_bytes_sent                                                      |       |                                                                                                  |      |      | ×           |
| bytes_sent                                               |                           | long $\lor$                                    | bytes_sent                                                           |       |                                                                                                  |      |      | ×           |
| connection                                               |                           | long $\checkmark$                              | connection                                                           |       |                                                                                                  |      |      | ×           |
| connection                                               | _requests                 | long $\checkmark$                              | connection_request                                                   |       |                                                                                                  |      |      | ×           |
| content_len                                              | gth                       | long $\lor$                                    | content_length                                                       |       |                                                                                                  |      |      | $\times$    |
| content_typ                                              | e                         | text $\checkmark$                              | content_type                                                         |       | , '\\\\";=()[]{}?@&<>,                                                                           |      |      | ×           |
|                                                          |                           | text $\checkmark$                              | host                                                                 |       | , '\\\\";=()[]{}?@&<>,                                                                           |      |      | ×           |
| host                                                     |                           |                                                |                                                                      |       |                                                                                                  |      |      | $\times$    |
| host<br>hostname                                         |                           | text 🗸                                         | hostname                                                             |       | , '\\\\";=()[]{}?@&<>,                                                                           |      |      |             |
| host<br>hostname<br>http_user_a                          | gent                      | text ~                                         | hostname<br>http_user_agent                                          |       | , '\\\\";=()[]{}?@&<>,<br>, '\\\\";=()[]{}?@&<>,                                                 |      | Ŏ    | ×           |
| host<br>hostname<br>http_user_a<br>http_x_forw           | gent<br>arded_for         | text ~                                         | hostname<br>http_user_agent<br>http_x_forwarded_fe                   |       | , '\\\\";=()[]{}?@&<>,<br>, '\\\\";=()[]{}?@&<>,<br>, '\\\\";=()[]{}?@&<>,                       |      |      | ××          |
| host<br>hostname<br>http_user_a<br>http_x_forw<br>method | gent<br>arded_for         | text ~<br>text ~<br>text ~<br>text ~<br>text ~ | hostname<br>http_user_agent<br>http_x_forwarded_ft<br>request_method |       | , '\\\\";=()[]{?@&<>,<br>, '\\\\";=()[]{?@&<>,<br>, '\\\\";=()[]{?@&<>,<br>, '\\\\";=()[]{?@&<>, |      |      | ×<br>×<br>× |

5. 单击确定,结束配置。

📃 说明:

- ・索引配置在1分钟之内生效。
- ·开启或修改索引后,新的索引配置只对新写入的数据生效。

# 7.4 查询日志

开启并配置索引后,可以在查询页面对采集到的日志进行实时查询与分析。

# 前提条件

・已采集到日志数据。

・已开启并配置索引。

## 操作步骤

- 1. 登录日志服务控制台,单击Project名称。
- 2. 在查询分析列,单击查询。
- 3. 在搜索框中输入查询分析语句。

查询分析语句由查询语句和分析语句构成,格式为查询语句|分析语句。详细说明请参考简介。 4. 在页面右上角单击15分钟(相对),设置查询的时间范围。

您可以选择相对时间、整点时间和自定义时间范围。

📋 说明:

查询结果相对于指定的时间范围来说,有1min以内的误差。

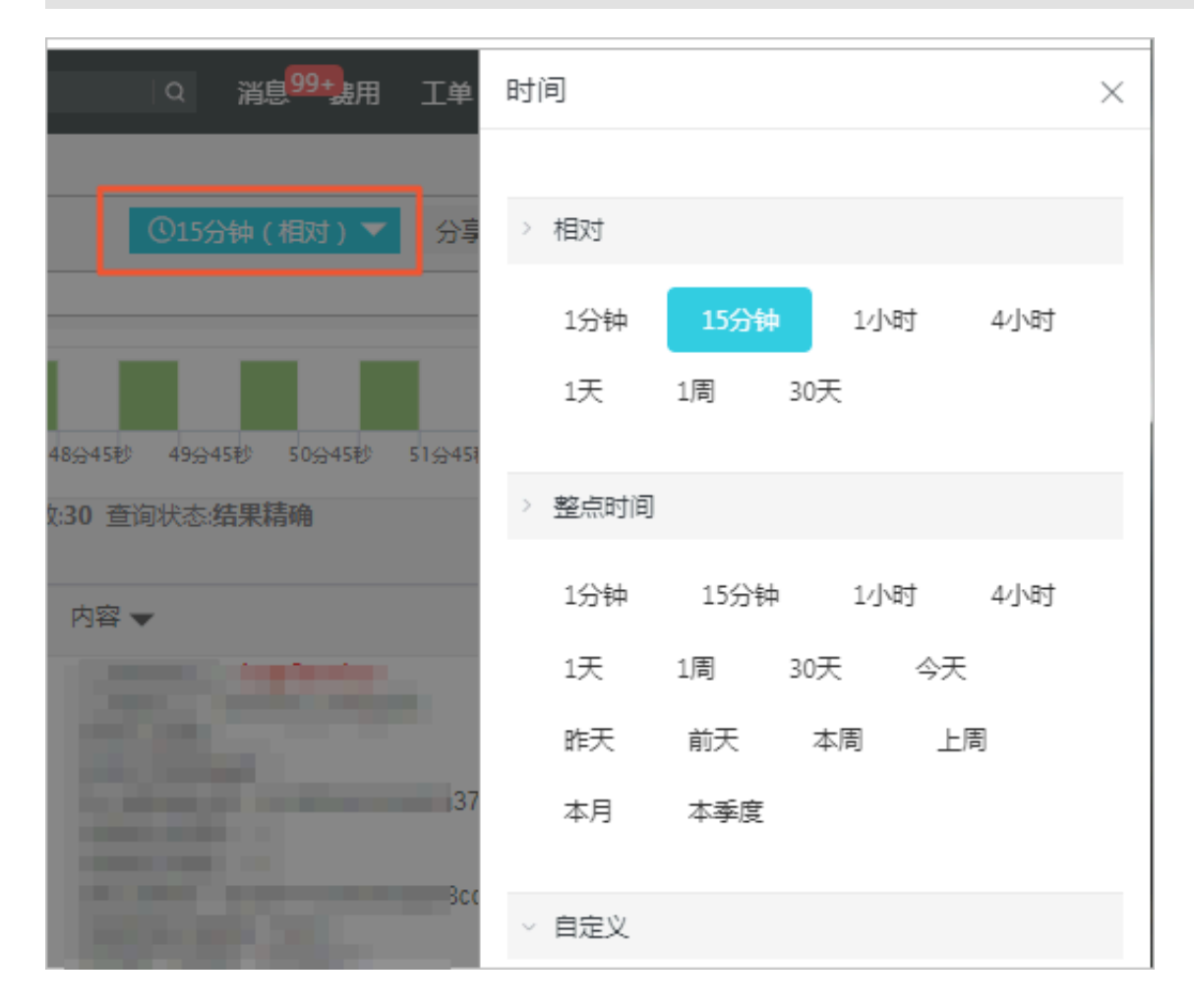

# 5. 单击查询/分析,查看搜索结果。

| Ē                          |                  | ① 15分钟(相对)▼ 分享                                                                                                    | 查询分析属性 | 另存为快速查询 | 另存为告警 |
|----------------------------|------------------|----------------------------------------------------------------------------------------------------|--------|---------|-------|
| 1 * and source: LogService |                  |                                                                                                    |        | © 🕐     | 查询/分析 |
| 2.4                        |                  |                                                                                                    |        | _       | _     |
| 0<br>43分47€)               | 46分45秒           | 49分45秒 52分45秒                                                                                                    | 55分45秒 |         | 58分3: |
|                            |                  | 日志总条数:16 查询状态:结果精确                                                                                                    |        |         |       |
| 原始日志 LiveTa                | ail 统计图表         |                                                                                                    |        | 列设      | ≝ ∐   |
| 快速分析                       | < 时间 🔺           | 内容 🔻                                                                                                    |        |         |       |
| 您还没有指定字段查询,赶<br>紧流加吧(查看帮助) | 1 10-12 11:57:12 | source: LogService<br>topic: function_compute<br>error_code:<br>error_message:<br>fc_request_id: 8e50fac6-fd6d-8a6d-f916-448cdd452914<br>ingest_bytes: -1<br>ingest_lines: -1<br>job_name: db4a771225d7baa38cc8715927421fc17016e5e8<br>logstore_name: from |        |         |       |

日志服务为您提供日志分布直方图、原始日志和统计图表形式的查询分析结果。

| 📋 说明:       |            |             |
|-------------|------------|-------------|
| 默认返回100个结果, | 如果您需要返回更多, | 请使用LIMIT语法。 |
|             |            |             |

・日志分布直方图:

日志分布直方图主要展示查询到的日志在时间上分布。

- 鼠标指向绿色的数据块,可以查看该数据块代表的时间范围和日志命中次数。
- 单击数据块,可以查看更细时间粒度的日志分布,同时原始日志页签中也会同步展示指定
   时间范围内的日志查询结果。

| 1 * and source: Log | Service                                                     |                                                |               |        | ¢      |
|---------------------|-------------------------------------------------------------|------------------------------------------------|---------------|--------|--------|
| 2.4<br>0<br>47☆54€ŷ | <del>开始时</del> 间:2018<br>结束时间:2018<br><b>次数:2</b><br>50分15秒 | 8/09/25 19:54:00<br>8/09/25 19:54:30<br>52⊜45€ | 55分15秒        | 57分45秒 | 00分15秒 |
|                     |                                                             | 日志总条                                           | 数:30 查询状态:结果精 | 青确     |        |

・原始日志:

原始日志页签展示当前查询结果,也就是当前查询条件命中的日志。

- 快速分析:快速分析功能用于快速分析某一字段在一段时间内的分布情况,详细说明请查 看快速分析。
- 下载日志:单击页签右上角的下载图标,选择下载的范围,并单击确定。
- 设置列:单击页签右上角的列设置,勾选字段并单击添加,页签中会新增选中字段的
   列,其中列名称为字段名,内容为每条日志的字段值。

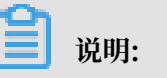

内容列需要被选中,页签中才会出现日志内容一列。

| 原始日志                      | LiveTail | 统计                | 劉表                                                                                                    |                                                                                                    | 内容列显示                                   | 列设置 | [↓]   |
|---------------------------|----------|-------------------|----------------------------------------------------------------------------------------------------|----------------------------------------------------------------------------------------------------|-----------------------------------------|-----|-------|
| 快速分析                      | <        | 时间▲▼              | 内容                                                                                                    | 16 顶                                                                                                  | ্র যট                                   |     |       |
| 您还没有描定字段查询<br>紧添加吧 ( 查看帮助 | , 赶<br>) | 10-29<br>18:56:12 | soi<br>top<br>error_<br>fc_rea<br>inges<br>job_r<br>logsta<br>proje<br>retry_<br>serve<br>shard_<br>ship_t | □ 16 项<br>□ error_code 添加<br>□ error_message<br>□ fc_request_id<br>□ ingest_bytes<br>□ ingest_lines ↓ | 3 项<br>QSearch<br>内容<br>source<br>topic |     | ı_com |

- 设置内容列显示:字段内容如果超出3000字符,会默认折叠处理,并在Key值前显示提醒信息"该字段过长,已做折叠处理"。单击页签右上角的内容列显示,设置Key-Value对排列和长字符折叠。

📕 说明:

展开至10000个字符以上时,第10000以外的字符的将做降级处理,降级处理的字符不提 供分词的功能。

| 配置           |    | 说明                                                                                                    |  |  |  |  |
|--------------|----|----------------------------------------------------------------------------------------------------|--|--|--|--|
| Key-Value对排列 |    | 您可以设置Key-Value对之间为换行显示或整行显<br>示。                                                                                                    |  |  |  |  |
| 长字符折叠 Key    |    | 当某一Value值超过3000字符时,默认为Value值设<br>置折叠显示,如果日志中不存在过长的Value值,则<br>此处为空。<br>Key为过长而被折叠的Value对应的Key。                                                           |  |  |  |  |
|              | 状态 | <ul> <li>是否开启Value值折叠。默认为开启状态。</li> <li>■ 开启:表示Key-Value对里的Value值长度超出折叠步长时,会自动对字符进行折叠。单击字符末尾展开按钮可以进行增量展开,增量为折叠步长。</li> <li>■ 关闭:表示超出折叠步长时不折叠。</li> </ul> |  |  |  |  |

| 配置 |  |      | 说明                                                           |  |  |  |  |  |
|----|--|------|--------------------------------------------------------------|--|--|--|--|--|
|    |  | 折叠步长 | Value正常显示的最大长度,也是每次增量展开的长度。<br>单位为字符,取值范围为500~10000,默认为3000。 |  |  |  |  |  |

| 原始日志        | Live    | Tail | 统计图表           |                                                                             |                        |        | 内容列显示  | 列设置                     | Ţ.   |
|-------------|---------|------|----------------|-----------------------------------------------------------------------------|------------------------|--------|--------|-------------------------|------|
| 快速分析        |         | <    | 时间▲▼           | 内容                                                                          | Key-Value对排列:          | ● 换行   | ● 整行   |                         |      |
| content     | ۲       | 1 Q  | 10-22 19:35:47 | source: 10.154.96.98<br>tag_:hostname: e21c                                 | 长字符折叠:<br>Key <b>②</b> | 状态 👔 🚦 | 沂叠步长 ? |                         |      |
| function    | ٥       |      |                | tag_:path: /home/adi<br>1/container-rmschedule-sysdb<br>cm1-1/exception.log | content                |        | 3000 + | vTNODE-<br>c84063260-12 | 883- |
| level       | ٥       |      |                | _tag_:_user_defined_id_:<br>_topic_: sysdb                                  |                        |        |        |                         |      |
| thread_name | ٥       |      |                | (i) content : URL:/<br>Data: ["UPDATE_REPOSITOR"<br>id bigint,              |                        |        |        |                         | 咨询   |
| time        | $\odot$ |      |                | abtestid bigint,<br>abtestname varchar,<br>env varchar                      |                        |        |        |                         | 建议   |
|             |         |      |                | comments varchar,<br>abbucketid bigint,                                     |                        |        | 保存     |                         |      |
|             |         |      |                | abbucketname varchar,<br>start_time varchar,<br>end_time varchar,           |                        |        |        |                         |      |

・ 统计图表:

如果在索引设置中开启了统计功能,且在搜索中使用查询分析语句,则可以在统计图表页签 中查看分析结果。

 查看分析结果:日志服务为您提供表格、折线图、柱状图等多种类型的统计图表,您可以 根据分析需求选用合适的图表类型展示分析结果。

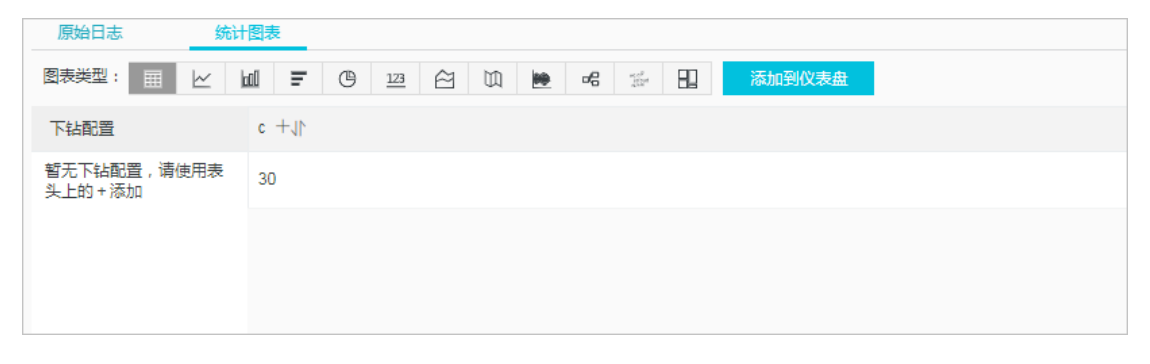

添加图表到仪表盘: (<u>以表盘</u>是日志服务提供的实时数据分析大盘。单击添加到仪表盘,将
 常用的查询语句以图表形式保存到仪表盘中。

| 搜索                | 添加到仪表盘        |                               |
|-------------------|---------------|-------------------------------|
|                   |               |                               |
|                   | 操作类型          | 新建仪表盘                         |
|                   | * Dashboard名称 | search_test                   |
|                   | * 图表名称        | Test                          |
| 00分15秒            | 查询语句          | *   select count(1) as c      |
| 2:30 查询状态:结果精确 扫描 |               | 选中查询语句可生成占位符变量,通过配置下钻操作可替换相应值 |
|                   |               | 如何使用仪表盘请参考文档说明(查看帮助)          |
| 添加到仪表盘            |               |                               |

- 设置下钻配置:下钻分析是在分析时加深维度,对数据进行层层深入的查看。设置下钻配
 置并将图表添加到仪表盘,在仪表盘中单击图表值可以获取更深维度的分析结果。详细说
 明请查看下钻分析。

| 原始日志 统计       |                                                                                                    |
|---------------|----------------------------------------------------------------------------------------------------|
| 图表类型: 田 ビ     | M I C I I C I I C I C I C I C I C I C I                                                                                       |
| 下钻配置<br>c 配置× | 事件行为         打开查询页面         •请选择快速查询:         doc-test         时间范围:         继承图表时间         是否继承筛选条件:         交量         添加变量 |

另外,在查询页面右上角单击另存为快速查询和另存为告警,可以使用日志服务的快速查询和告 警功能。

# 7.5 索引数据类型

# 7.5.1 简介

日志服务支持对采集到的日志设置全文或字段索引。设置全文索引后, Value为整条日志; 设置字 段索引后,每个Key都可以设置数据类型。

### 数据类型

目前支持的索引数据类型如下:

| 查询类别 | 索引数据类型 | 说明                                                                                                    | 查询示例                                                 |
|------|--------|----------------------------------------------------------------------------------------------------|------------------------------------------------------|
| 基础查询 | TEXT   | 文本类型,可以进行关键词+模<br>糊匹配,支持中文分词。                                                                              | uri:"login*" method:"<br>post"                       |
|      | Long   | 数值类型,支持区间查询。                                                                                               | status>200, status in [<br>200, 500]                 |
|      | Double | 带浮点数数值类型。                                                                                                  | price>28.95, t in [20.0<br>, 37]                     |
| 组合查询 | JSON   | 内容为JSON字段,默认为Text<br>类型,支持嵌套模式。可以<br>通过 a.b等路径格式给a层下<br>b元素设置(Text、Long、<br>Double)类型索引,设置后的<br>字段类型以设置为主。 | <pre>level0.key&gt;29.95 level0 .key2:"action"</pre> |
|      | 文本     | 整条日志当做文本进行查询。                                                                                              | error and "login fail"                               |

#### 查询示例

以下一条日志除时间外,还包含4个键值:

| 序号 | Key     | 类型     |
|----|---------|--------|
| 0  | time    | -      |
| 1  | class   | text   |
| 2  | status  | long   |
| 3  | latency | double |
| 4  | message | json   |

0. time:2018-01-01 12:00:00

```
1. class:central-log
```

```
    status:200
    latency:68.75
```

```
4. message:
{
```

```
"methodName": "getProjectInfo",
"success": true,
```

```
"remoteAddress": "1.1.1.1:1111",
"usedTime": 48,
"param": {
    "projectName": "ali-log-test-project",
    "requestId": "d3f0c96a-51b0-4166-a850-f4175dde7323"
},
"result": {
    "message": "successful",
    "code": "200",
    "data": {
        "clusterRegion": "ap-southeast-1",
        "ProjectName": "ali-log-test-project",
        "CreateTime": "2017-06-08 20:22:41"
      },
      "success": true
    }
}
```

### 索引设置如下:

## 图 7-3: 索引设置

| 字段名称    |                           |      | 开启查询   |    |              |                            |              |            | 894 |
|---------|---------------------------|------|--------|----|--------------|----------------------------|--------------|------------|-----|
|         |                           | 类型   |        | 别名 | 大小写敏<br>感    | 分词符                        | 包含中文         | 开启统计       | 励除  |
| class   |                           | text | $\sim$ |    | $] \bigcirc$ | , ''';=()[]{}?@&<>/:\n\t\r | $] \bigcirc$ |            | ×   |
| message |                           | json | $\sim$ | •  | $] \bigcirc$ | , ''';=()[]{}?@&<>/:\n\t\r |              | $\bigcirc$ | ×   |
| -       | methodName                | text | $\sim$ |    |              |                            | 2            |            | ×   |
|         | param.requestid           | text | $\sim$ |    |              |                            | ి            |            | ×   |
|         | result.data.clusterRegion | text | $\sim$ |    |              |                            |              |            | ×   |
|         | usedTime                  | long | $\sim$ | 2  |              |                            |              |            | ×   |
|         |                           |      |        | +  |              |                            |              |            | 1   |

### 其中:

- · ①表示可查询json字段中所有string和bool数据。
- · ②表示可查询long类型数据。
- · ③表示配置的字段可进行SQL分析。

### 示例:

- 1. 查询string、bool类型
  - json内字段无需配置。
  - · json map、array自动展开,支持多层嵌套,每一层以"."进行分割。

```
class : cental*
message.traceInfo.requestId : 92.137_1518139699935_5599
message.param.projectName : ali-log-test-project
```

message.success : true

2. 查询Double、Long类型

需要对json内字段独立配置,字段必须不在array。

latency>40
message.usedTime > 40

3. 组合查询

```
class : cental* and message.usedTime > 40 not message.param.
projectName:ali-log-test-project
```

# 7.5.2 文本类型

和搜索引擎类似,文本类(Text)数据查询基于词(Term)的命中,因此需要配置分词符、大小 写敏感,包含中文(中文分词)选项。

配置说明

```
大小写敏感
```

原始日志查询时是否区分大小写。例如原始日志为"internalError":

- false(不区分),即查询关键字"INTERNALERROR"和"internalerror"都能查询到样 例日志。
- · true(区分),只能通过关键字"internalError"查询到样例日志。

分词符

原始日志内容根据分词符可以将日志内容切分成多个关键词。

例如我们要查询如下日志内容:

/url/pic/abc.gif

- ・不设置任何分词符,整个字符串会作为一个独立单词/url/pic/abc.gif,只有通过该完整字符串,或通过模糊查询/url/pic/\*才能找到。
- ・如果设置分词符为/,则原始日志被切分为url、pic和abc.gif三个单词,可以使用任意一个 单词或单词模糊查询都可以找到该日志,例如url、abc.gif或pi\*,也可以使用/url/pic/ abc.gif进行查询(查询时会被拆分为url and pic and abc.gif三个条件)。
- ・如果设置分词符为/.,则原始日志被切分为url、pic、abc和gif四个单词。

```
圓 说明:
```

通过设置合理的分词符,可以放宽查询的范围。

#### 包含中文

如果日志中包含中文, 需要打开中文分词。例如对如下日志内容:

buyer:用户小李飞刀lee

默认分词符为":",则原始日志会被拆分为buyer、用户小李飞刀lee这两个单词,如果搜索用 户,则不会返回lee,如果开启包含中文选项后,日志服务后台分词器会智能去理解中文含义,并 将日志拆分为buyer、用户、小李、飞刀和lee五个单词,无论使用飞刀或小李飞刀(会被解析 为:小李 and 飞刀)都可以查找到日志。

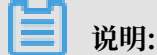

中文分词对写入速度会有一定影响,请根据需求谨慎设置。

全文索引

全文查询(索引)默认会将整条日志(除Time以外所有字段、包括Key)作为文本类型,全文查询 默认不需要指定key。例如对以下由4个字段组成的日志(时间/status/level/message)。

[20180102 12:00:00] 200, error, some thing is error in this field

- · time:2018-01-02 12:00:00
- · level:" error"
- · status:200
- message:" some thing is error in this field"

当打开全文索引时,整条日志中会根据Key:Value + "空格"模式组装成一条文本数据,例如:

status:200 level:error message:"some thing is error in this field"

说明:

- · 全文检索时不需要输入前缀,在检索过程中搜索error时(level和message两个字段中error 都会被命中)。
- · 全文检索需要设置分词符,例如当设置分词符为""时,可以"status:200"作为一个短语;如果分词符为":"时,"status"和"200"分别会作为2个独立短语。
- ・数值类会被作为文本处理,例如200可以检索到该日志,时间字段(time)不会被作为文本处理。
- · 当输入Key时整条日志也会被命中,例如"status"。

# 7.5.3 JSON类型

索引数据类型可设置为JSON类型,支持JSON格式日志的查询和分析功能。

JSON是由文本、布尔、数值、数组(Array)和图(Map)构成的组合类型数据。JSON数据作 为一种通用类型的数据类型,其自解析、灵活的特性,使其能够很好满足复杂场景下数据的记录需 求,在很多日志内容中格式不固定的部分往往都是以JSON的形式进行记录,例如将一次http请求 的request参数和response内容以JSON的形式记录在一条日志中。

日志服务支持在索引中将字段设置为JSON类型,支持JSON格式日志的查询和分析。

#### 配置说明

· 支持json格式解析,所有text、bool类型自动索引

json\_string.key\_map.key\_text : test\_value
json\_string.key\_map.key\_bool : true

· 非json array中的double、long类型数据,可通过配置指定json路径后进行查询

```
配置key_map.key_long这个字段的类型为long
查询 : json_string.key_map.key_long > 50
```

· 非json array中的text、double、long类型字段,可开启"统计分析"功能,进行sql分析

```
json_string.key_map.key_long > 10 | select count(*) as c ,
    "json_string.key_map.key_text" group by
    "json_string.key_map.key_text"
```

📕 说明:

- 不支持json object、json array类型
- 字段不能在json array中
- bool类型字段可以转成text类型
- ・支持非完全合法json数据解析

日志服务会尽可能解析有效内容,直到遇到非法部分结束。

例如以下示例在key\_3之后的数据被截断丢失,对于这种缺失的日志,日志服务可正确解析到 json\_string.key\_map.key\_2 这个字段。

```
"json_string":
{
    "key_1" : "value_1",
    "key_map" :
    {
        "key_2" : "value_2",
```

### "key\_3" : "valu

## 查询语法

指定Key查询需要加上JSON中父路径的前缀, 文本、数值类查询语法与其他类型相同, 详情请参见查询语法。

### 查询示例

以下一条日志除时间外,还包含4个键值,其中"message"字段是json格式。

| 序号 | Key     | 类型     |
|----|---------|--------|
| 0  | time    | -      |
| 1  | class   | text   |
| 2  | status  | long   |
| 3  | latency | double |
| 4  | message | json   |

```
0. time:2018-01-01 12:00:00
  1. class:central-log
  2. status:200
  3. latency:68.75
  4. message:
  {
       "methodName": "getProjectInfo",
       "success": true,
"remoteAddress": "1.1.1.1:11111",
       "usedTime": 48,
       "param": {
                "projectName": "ali-log-test-project",
                 "requestId": "d3f0c96a-51b0-4166-a850-f4175dde7323"
       "message": "successful",
"code": "200",
"data": {
                "clusterRegion": "ap-southeast-1",
"ProjectName": "ali-log-test-project",
                "CreateTime": "2017-06-08 20:22:41"
           },
"success": true
       }
```

# }

# 索引设置如下:

# 图 7-4: 索引设置

| 字段名称    |                           |      | 开启查询   |    |              |                            |              |            | 854 |
|---------|---------------------------|------|--------|----|--------------|----------------------------|--------------|------------|-----|
|         |                           | 类型   |        | 别名 | 大小写敏<br>感    | 分词符                        | 包含中文         | 开启统计       | 脉   |
| class   |                           | text | $\sim$ |    | $] \bigcirc$ | , ''';=()[]{}?@&<>/:\n\t\r | $] \bigcirc$ |            | ×   |
| message |                           | json | $\sim$ | •  | $] \bigcirc$ | , ''';=()[]{}?@&<>/:\n\t\r |              | $\bigcirc$ | ×   |
|         | methodName                | text | $\sim$ |    |              |                            |              |            | ×   |
|         | param.requestid           | text | $\sim$ |    |              |                            | ె            |            | ×   |
|         | result.data.clusterRegion | text | $\sim$ |    |              |                            |              |            | ×   |
|         | usedTime                  | long | $\sim$ | 2  |              |                            |              |            | ×   |
|         |                           |      |        | +  |              |                            |              | L          | 1   |

# 其中:

- · ①表示可查询json字段中所有string和bool数据。
- ・②表示可查询long类型数据。
- · ③表示配置的字段可进行SQL分析。

# 示例:

1. 查询string、bool类型

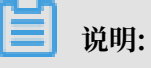

- ·json内字段无需配置。
- · json map、array自动展开,支持多层嵌套,每一层以"."进行分割。

```
message.traceInfo.requestId : 92.137_1518139699935_5599
message.param.projectName : ali-log-test-project
message.success : true
```

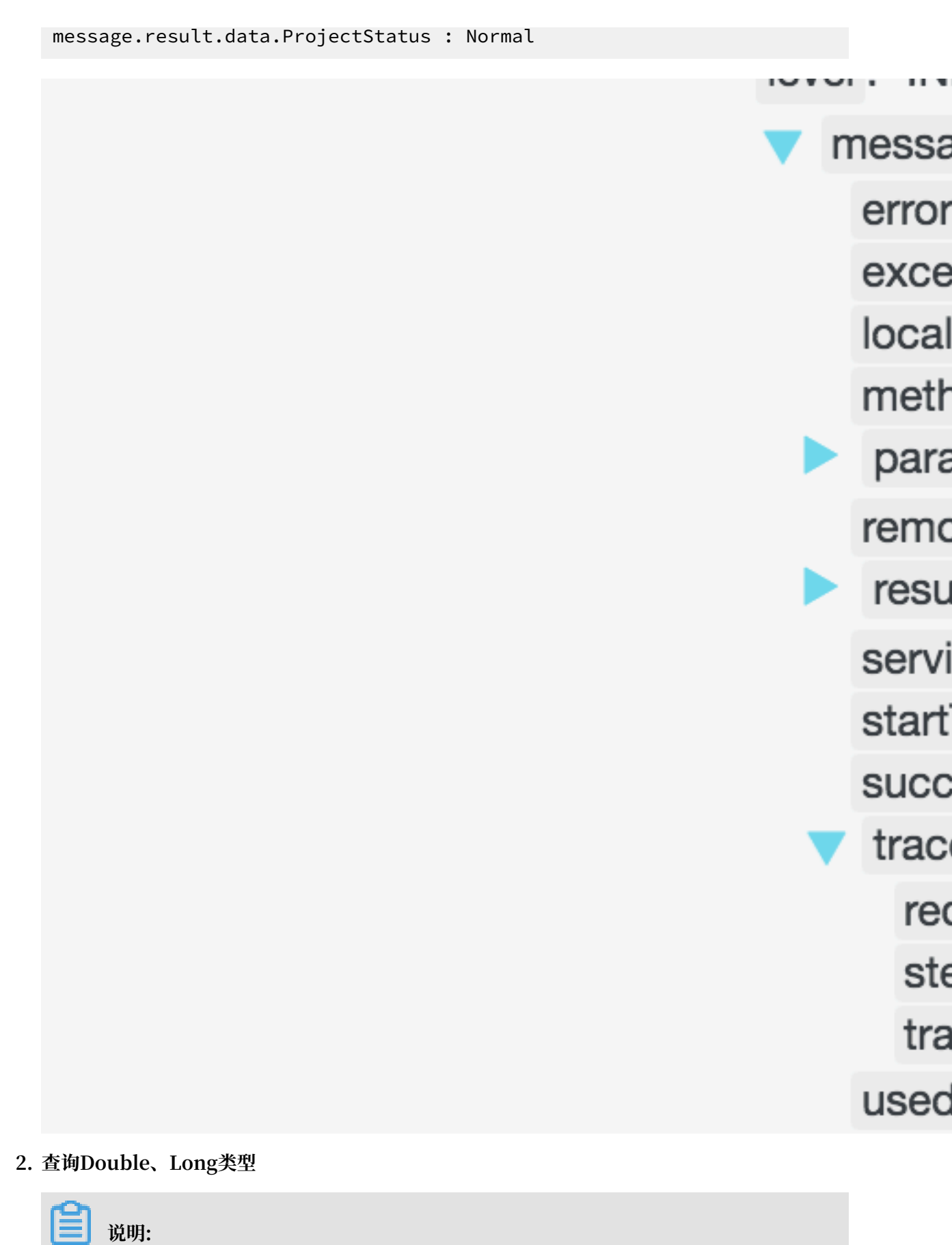

需要对json内字段独立配置,字段必须不在array。

message.usedTime > 40

3. Sql 统计分析

# 📕 说明:

· 需要对json内字段独立配置,字段必须不在array。

· 查询字段需要使用引号,或者设置别名。

\* | select avg("message.usedTime") as avg\_time , "message.methodName" group by "message.methodName"

# 7.5.4 数值类型

在配置索引时,您可以将字段配置为数值类型,并通过数值范围查询键值。

#### 配置说明

支持类型:long(长整数)或者double(小数),当设置为数值类型后对于该键的查询只能通过数值范围。

#### 查询示例

查询键值范围为(1000 2000]的longkey,可以使用以下查询方式:

·数值类查询语法,例如:

longKey > 1000 and longKey <= 2000

・也可以使用区间查询语法,例如:

longKey in (1000 2000]

更多语法请参见查询语法。

# 7.6 查询语法与功能

# 7.6.1 查询语法

为了能够帮助您更有效地查询日志,日志服务提供一套查询语法用于设置查询条件。

查询方式

开启并配置索引之后,在日志查询界面输入查询分析语句即可查询日志。

日志查询语句是查询分析语句的前半部分,指定日志查询时的过滤规则,返回符合条件的日志数 据。查询语句中支持全文查询和键值查询。

・全文查询

全文查询时,将整条日志作为一个特殊的Key-Value对,Value为全部的日志内容。全文查询表 示在日志内容中查询关键字,即指定查询条件为包含或不包含某个关键字,满足查询条件的日志 会作为结果返回。

除了普通的全文查询之外,日志服务还支持短语查询和模糊查询。

- 普通全文查询:指定关键字和规则,包含该关键字并符合规则的日志会作为结果返回。
   例如a and b表示查询同时包含关键字a和b的日志。
- 短语查询:如果需要查询的短语中包含空格,可以将短语用双引号("")包裹,表示将双引号中的内容作为一个完整的关键字查询。

例如"http error"表示查询包含关键字http error的日志。

- 模糊查询:指定一个64个字符以内的词,在词的中间或者末尾加上模糊查询关键
 字,即\*和?,日志服务会在所有日志中为您查询到符合条件的100个词,并返回包含这100个
 词并满足查询条件的所有日志。

例如addr?表示在所有日志中查找以addr开头的100个词,并返回包含这些词的日志。

・键值查询

为字段都配置字段索引之后,可以指定字段名称和字段内容进行查询。对于double和long类型的字段,可以指定数值范围进行查询。例如设置键值查询语句为Latency>5000 and Method :Get\* and not Status:200,表示查询Latency字段值大于5000、Method字段值为Get 开头,且Status字段值不是200的日志。

根据字段索引中设置的数据类型,您可以进行多种类型的基础查询和组合查询。键值查询示例请 参考<u>索引数据类型简介</u>。

#### 注意事项

- 同时配置全文查询和键值查询时,如果索引设置中两者的分词符不同,以键值索引设置为准,使
   用全文查询方式无法查出有效数据。
- · 设置某字段的数据类型为double或long后,才能通过数值范围查询这些字段的数据。若未设置数据类型、或者数值范围查询的语法错误,日志服务会将该查询条件解释成全文索引,可能与您的期望的结果不同。
- ・如果将某字段由文本类型改成数值类型,则修改索引之前采集到的数据只支持=查询。

# 运算符

# 查询语句支持如下运算符:

| 运算符       | 说明                                                                                                    |
|-----------|----------------------------------------------------------------------------------------------------|
| and       | 双目运算符。格式为 query1 and query2,表示query1和query2 查<br>询结果的交集。如果多个单词间没有语法关键词,默认是and 的关系。                                                                                                    |
| or        | 双目运算符。格式为query1 or query2,表示query1和query2 查<br>询结果的并集。                                                                                                    |
| not       | 双目运算符。格式为query1 not query2,表示符合query1并且不<br>符合query2的结果,相当于query1-query2。如果只有not query1<br>,那么表示从全部日志中选取不包含query1的结果。                                                                  |
| (,)       | 左右括号用于把一个或多个子查询合并成一个查询条件,用于提高括号<br>内查询条件的优先级。                                                                                                    |
| :         | 用于 key-value 对的查询。term1:term2构成一个 key-value 对。如<br>果 key 或者 value 内有空格、冒号:等保留字符,需要用双引号""把整<br>个 key 或者 value 包括起来。                                                                     |
| "         | 把一个关键词转换成普通的查询字符。左右引号内部的任何一个 term 都<br>会被查询,而不会当成语法关键词。或者在 key-value 查询中把左右引<br>号内的所有 term 当成一个整体。                                                                                     |
| ١         | 转义符。用于转义引号,转义后的引号表示符号本身,不会当成转义字<br>符,例如"\""。                                                                                                    |
|           | 管道运算符,表示前一个计算的基础上进行更多计算,例如 query1   timeslice 1h   count。                                                                                                    |
| timeslice | 时间分片运算符,表示多长时间的数据作为一个整体进行计算,使用方<br>式有 timeslice 1h, timeslice 1m, timeslice 1s 分别表示以 1 小<br>时,1 分钟,1s 作为一个整体。例如 query1   timeslice 1h   count 表<br>示查询 query 这个条件,并且返回以 1 小时为时间分片的总次数。 |
| count     | 计数运算符,表示日志条数。                                                                                                    |
| *         | 模糊查询关键字,用于替代 0 个或多个字符,例如:que*,会返回que<br>开头的所有命中词。                                                                                                    |
|           | 间 说明:<br>模糊查询最多返回100个包含符合关键词的日志。                                                                                                    |
| ?         | 模糊查询关键字,用于替代一个字符,比如qu?ry,会返回以qu开<br>头,以ry结尾,并且中间还有一个字符的所有命中词。                                                                                                    |
| topic     | 查询某个 topic 下数据,可以在 query 中查询 0 个或多个 topic 的数据,例如topic:mytopicname。                                                                                                    |

| 运算符    | 说明                                                                                                    |
|--------|----------------------------------------------------------------------------------------------------|
| tag    | 查询某个 tag key 下某个 tag value,例如tag:tagkey:<br>tagvalue。                                                              |
| source | 查询某个 IP 的数据,例如source:127.0.0.1。                                                                                    |
| >      | 查询某个字段下大于某个数值的日志,例如latency > 100。                                                                                  |
| >=     | 查询某个字段下大于或等于某个数值的日志,例如latency >= 100。                                                                              |
| <      | 查询某个字段下小于某个数值的日志,例如latency < 100。                                                                                  |
| <=     | 查询某个字段下小于或等于某个数值的日志,例如latency <= 100。                                                                              |
| =      | 查询某个字段下等于某个数值的日志,例如latency = 100。                                                                                  |
| in     | 查询某个字段处于某个范围内的日志,使用中括号表示闭区间,使用小<br>括号表示开区间,括号中间使用两个数字,数字中间为若干个空格。例<br>如latency in [100 200]或 latency in (100 200]。 |

**∐** 说明:

- ・运算符不区分大小写。
- ・运算符的优先级由高到底排序为:>">()>and>not>or。
- · 日志服务保留以下运算符的使用权,如果您需要使用以下运算符作为查询关键字,请使用双引 号包裹起来: sort、asc、desc、group by、avgsum、min、max和limit。

| 查询需求                      | 例句              |
|---------------------------|-----------------|
| 同时包含 a 和 b 的日志            | a and b 或者 a b  |
| 包含 a 或者包含 b 的日志           | a or b          |
| 包含 a 但是不包含 b 的日志          | a not b         |
| 所有日志中不包含 a 的日志            | not a           |
| 查询包含 a 而且包含 b,但是不包括 c 的日志 | a and b not c   |
| 包含 a 或者包含 b,而且一定包含 c 的日志  | (a or b ) and c |
| 包含 a 或者包含 b,但不包括 c 的日志    | (a or b ) not c |
| 包含 a 而且包含 b,可能包含 c 的日志    | a and b or c    |
| FILE 字段包含 apsara的日志       | FILE:apsara     |

| 查询需求                                    | 例句                                                                                            |
|-----------------------------------------|-----------------------------------------------------------------------------------------------|
| FILE 字段包含 apsara 和 shennong 的日志         | FILE:"apsara shennong" 或者 FILE<br>:apsara FILE: shennong 或者 FILE:<br>apsara and FILE:shennong |
| 包含 and 的日志                              | and                                                                                           |
| FILE 字段包含 apsara 或者 shennong 的日志        | FILE:apsara or FILE:shennong                                                                  |
| file info 字段包含 apsara 的日志               | "file info":apsara                                                                            |
| 包括引号的日志                                 | Λ"                                                                                            |
| 查询以 shen 开头的所有日志                        | shen*                                                                                         |
| 查询 FILE 字段下,以 shen 开头的所有日志              | FILE:shen*                                                                                    |
| 查询 FILE 字段下,值为shen*的所有日志                | FILE: "shen*"                                                                                 |
| 查询以 shen 开头,以 ong 结尾,中间还有一<br>个字符的日志    | shen?ong                                                                                      |
| 查询包括以 shen 开头,并且包括以 aps 开头<br>的日志       | shen* and aps*                                                                                |
| 查询以 shen 开头的日志的分布,时间片为 20<br>分钟         | shen*  timeslice 20m   count                                                                  |
| 查询 topic1 和 topic2 下的所有数据               | topic:topic1 ortopic :<br>topic2                                                              |
| 查询 tagkey1 下 tagvalue2 的所有数据            | <pre>tag : tagkey1 : tagvalue2</pre>                                                          |
| 查询latency大于等于100,并且小于200的所<br>有数据       | latency >=100 and latency < 200或<br>latency in [100 200)                                      |
| 查询latency 大于100的所有请求                    | latency > 100                                                                                 |
| 查询不包含爬虫的日志,并且http_referer中<br>不包含opx的日志 | <pre>not spider not bot not http_referer :opx</pre>                                           |
| 查询cdnIP字段为空的日志                          | not cdnIP:""                                                                                  |
| 查询cdnIP字段不存在的日志                         | not cdnIP:*                                                                                   |
| 查询存在cdnIP字段的日志                          | cdnIP:*                                                                                       |

# 指定或跨 Topic(日志主题) 查询

每个 Logstore 根据 Topic 可以划分成一个或多个子空间,当进行查询时,指定 topic 可以限定查询范围,达到更快速度。因此我们推荐对 logstore 有二级分类需求的用户使用 topic 进行划分。

当指定一个或多个 topic 进行查询时,仅从符合条件的 topic 中进行查询。但不输入 topic,默认 查询所有 topic 下的数据。

例如,使用Topic来划分不同域名下日志:

### 图 7-5: 日志Topic

| time      | ip          | method | url        | host         | topic |             |                          |
|-----------|-------------|--------|------------|--------------|-------|-------------|--------------------------|
| 148127042 | 1 127.0.0.1 | POST   | /users?u=1 | a.aliyun.com | siteA | Topic=siteA |                          |
| 148127042 | 2 127.0.0.1 | POST   | /users?u=1 | a.aliyun.com | siteA | Topic-alter |                          |
| 148127042 | 3 127.0.0.1 | POST   | /users?u=1 | b.aliyun.com | siteB | Topic=siteB |                          |
| 148127042 | 4 127.0.0.1 | POST   | /users?u=1 | b.aliyun.com | siteB | Topic-siteb |                          |
| 148127042 | 5 127.0.0.1 | POST   | /users?u=1 | c.aliyun.com | siteC | Topic=siteC | Topic=All(不指完Topic)      |
| 148127042 | 6 127.0.0.1 | POST   | /users?u=1 | c.aliyun.com | siteC | ropic-sited | Topic=Ai((Thigher Topic) |
| 148127042 | 7 127.0.0.1 | POST   | /users?u=1 | d.aliyun.com | siteD | Topic=siteD |                          |
| 148127042 | 8 127.0.0.1 | POST   | /users?u=1 | d.aliyun.com | siteD | Topic-sited |                          |
| 148127042 | 9 127.0.0.1 | POST   | /users?u=1 | e.aliyun.com | siteE | Topic=siteE |                          |
| 148127043 | 0 127.0.0.1 | POST   | /users?u=1 | e.aliyun.com | siteE | ropic-siter |                          |

Topic 查询语法:

- · 支持查询所有 topic 下的数据,在查询语法和参数中都不指定 topic 意味着查询所有 topic 的数据。
- · 支持在 query 中查询 topic,查询语法为 \_\_topic\_\_:topicName。同时仍然支持旧的模式,在 url 参数中指定 topic。
- ・支持查询多个 topic,例如 \_\_topic\_\_:topic1 or \_\_topic\_\_:topic2 表示查询 topic1
   和 topic2 下的数据的并集。

#### 模糊查询

日志服务支持单词模糊查询,指定一个64个字符以内的词,在词的中间或者未尾加上模糊查询运算符,即<u>\*</u>和?,日志服务会在所有日志中为您查询到符合条件的100个词,并返回包含这100个词并 满足查询条件的所有日志。

限制说明:

- ·查询时必须指定前缀,即\*和?不能出现在词的开头。
- · 指定的词越精确, 查询结果越精确。
- ・ 查询的词超过64个字符,无法使用模糊查询。建议您把查询的词长度缩小到64个字符以下。

# 7.6.2 LiveTail

LiveTail是日志服务在控制台提供了日志数据实时监控的交互功能,帮助您实时监控日志内容、提 取关键日志信息。

### 背景信息

在线上运维的场景中,往往需要对日志队列中进入的数据进行实时监控,从最新的日志数据中提 取出关键的信息进而快速地分析出异常原因。在传统的运维方式中,如果需要对日志文件进行实 时监控,需要到服务器上对日志文件执行命令tail -f,如果实时监控的日志信息不够直观,可 以加上grep或者grep -v进行关键词过滤。日志服务在控制台提供了日志数据实时监控的交互功 能LiveTail,针对线上日志进行实时监控分析,减轻运维压力。

功能优势

- · 监控日志的实时信息,标记并过滤关键词。
- ·结合采集配置,对采集的日志进行索引区分。
- · 日志字段做分词处理,以便查询包含分词的上下文日志。
- ・根据单条日志信息追踪到对应日志文件进行实时监控,无需连接线上机器。

#### 限制说明

- · LiveTail功能仅支持Logtail采集到的日志数据。
- · 已成功采集到日志数据后,才能使用LiveTail功能。

#### 使用LiveTail实时监控日志

- 1. 登录日志服务控制台,单击Project名称。
- 2. 在查询分析列下单击查询。

# 3. 您可以通过以下两种方式使用LiveTail功能。

- ・快捷开启LiveTail。
  - a. 在原始日志页签中,单击指定原始日志的序号右侧图标 💽 ,并选择LiveTail。

| 200k<br>0<br>12分51秒<br>原始日志 | LiveTa | il | 15分45秒            | 18分45秒 21分45秒<br>日志总条数:4,930,347 查询状态:结果精确                  |  |  |  |  |
|-----------------------------|--------|----|-------------------|-------------------------------------------------------------|--|--|--|--|
| 快速分析                        |        | <  | 时间 ▲▼             | 内容 ✔                                                        |  |  |  |  |
| APIVersion                  | ۲      | 1  | Q 09-29 11:27:42  | APhenion: 0.6.0<br>Adl: 0                                   |  |  |  |  |
| AliUid                      | ۲      |    | 上下文浏览<br>LiveTail | ARJAS: 1418436485972562<br>BeginTime: 0                     |  |  |  |  |
| BeginTime                   | ۲      |    | L                 | Category: gateway_request_user_log<br>ClientP: 10.206.8.153 |  |  |  |  |
| Category                    | ۲      |    |                   | Destruction: University<br>EndTime: 0<br>EndTime: 0         |  |  |  |  |
| ClientIP                    | ۲      |    |                   | Inflow: 0<br>Latency: 591                                   |  |  |  |  |
| DataSource                  | ۲      |    |                   | Lines: 0<br>Logffore: prevery_request_uner_log              |  |  |  |  |
| DataStatus                  | ٢      |    |                   | Method: PulData<br>NetFlow: 0                               |  |  |  |  |
| EndTime                     | ۲      |    |                   | Otter: 0<br>OutFlow: 1<br>Presente: 2510                    |  |  |  |  |
|                             |        |    |                   |                                                             |  |  |  |  |

b. 系统为您自动开启LiveTail,并开始计时。

其中,来源类型、机器名称和文件名称已预设为指定原始日志的信息。

开启LiveTail后,Logtail采集到的日志数据会实时显示排列在页面中。最新的日志数 据始终在页面底部,且滚动条默认在最下方,即显示最新数据。页面最多显示1000条数 据,满1000条后页面自动刷新并重新填充日志数据。

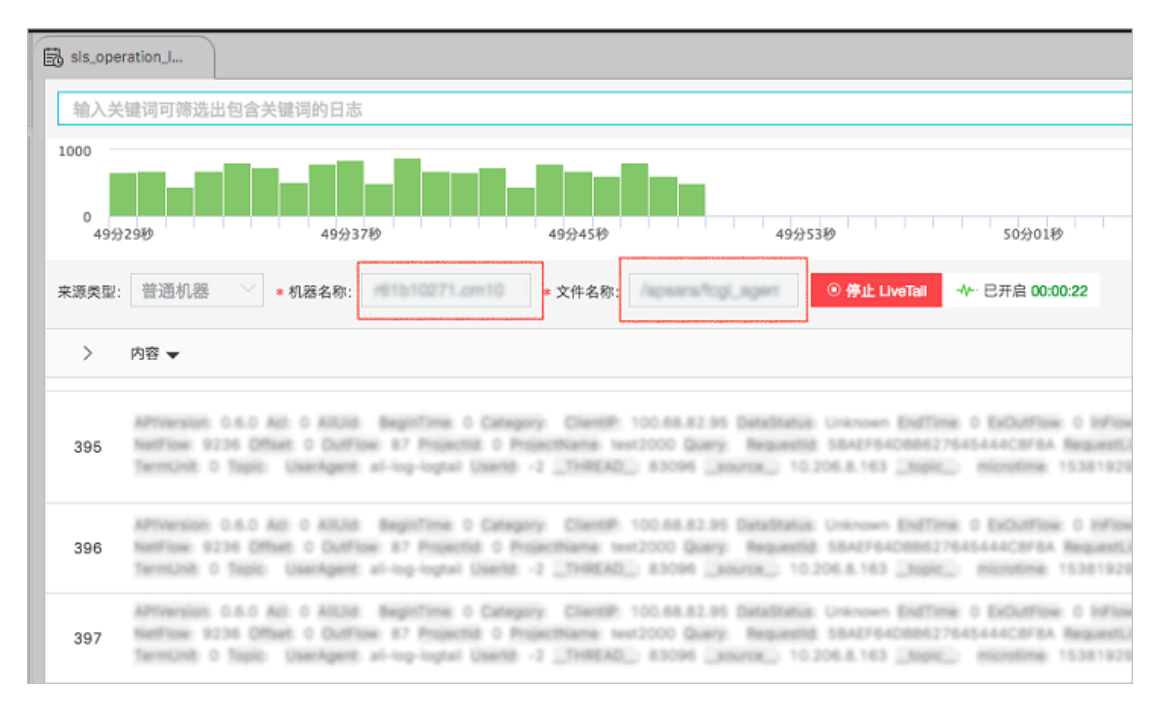

c. (可选) 在搜索框中输入关键词。

包含关键词的日志才会显示在监控列表中。筛选包含关键词的日志,便于对特定日志进行 实时内容监控。

d. 在实时监控日志的时候,如果某些日志数据可能存在异常需要分析的时候,单击停止LiveTail。

停止LiveTail后,LiveTail计时结束,不再实时更新日志数据。

```
针对监控日志时发现的异常,日志服务提供多种分析方式,详细信息请参考使用LiveTail分析日志。
```

- ・自定义设置LiveTail。
  - a. 单击LiveTail页签。

| 原始日志 LiveTail 统计图理                                          | 表                     |                      |               |
|-------------------------------------------------------------|-----------------------|----------------------|---------------|
| 来源类型: 普通机器 💛 * 机器名称:                                        | * 文件名称:               | 过滤关键词:               | ⑦ 开启 LiveTall |
| ① 当前未开始产生日志或数量超出限制,以下为Live                                  | aTail帮助提示:            |                      |               |
| 1. 开启前准备<br>在开启LiveTall前请按提示填写好相关配置,填写过滤关键<br>2. 开启LiveTail | 词会筛选出包含关键词的日志。        |                      |               |
| 在开启LiveTail后,页面上的其他交互按钮将暂时不可用,<br>3. 停止LiveTail             | 只有点击停止LogTail才能恢复,默认页 | 页面显示最多1000条最近数据,超出后列 | 则表会清空并重新刷新。   |
| 在停止LiveTail后,liveTail持续时间将清零,再点击开始Liv                       | veTail会从最新的日志继续更新。    |                      |               |

# b. 配置LiveTail。

| 配置   | 是否必选 | 说明                                     |
|------|------|----------------------------------------|
| 来源类型 | 必选   | 日志的来源,包括:                              |
|      |      | - 普通日志                                 |
|      |      | - Kubernetes                           |
|      |      | - Docker                               |
| 机器名称 | 必选   | 日志来源服务器的名称。                            |
| 文件名称 | 必选   | 日志文件的完整路径及文件名。                         |
| 过滤条件 | 可选   | 关键词,设置关键词后,只有包含关键词的<br>日志才会显示在实时监控窗口中。 |

c. 单击开启LiveTail。

开启LiveTail后,Logtail采集到的日志数据会实时显示排列在页面中。最新的日志数 据始终在页面底部,且滚动条默认在最下方,即显示最新数据。页面最多显示1000条数 据,满1000条后页面自动刷新并重新填充日志数据。

d. 在实时监控日志的时候,如果某些日志数据可能存在异常需要分析的时候,单击停止LiveTail。

停止LiveTail后,LiveTail计时结束,不再实时更新日志数据。

针对监控日志时发现的异常,日志服务提供多种分析方式,详细信息请参考使用LiveTail分析日志。

# 使用LiveTail分析日志

停止LiveTail之后,实时监控窗口不再更新显示日志内容,可以对监控过程中发现的问题进行进一步分析排查。

# · 查看包含指定字段的日志内容。

所有的字段都进行过分词处理,单击指定异常字段内容,页面自动跳转到原始日志页签中,按照 关键词筛选出该字段相关的所有日志内容。另外也可以对包含该关键字的日志进行上下文查询、 查看统计图表等方式进行分析。

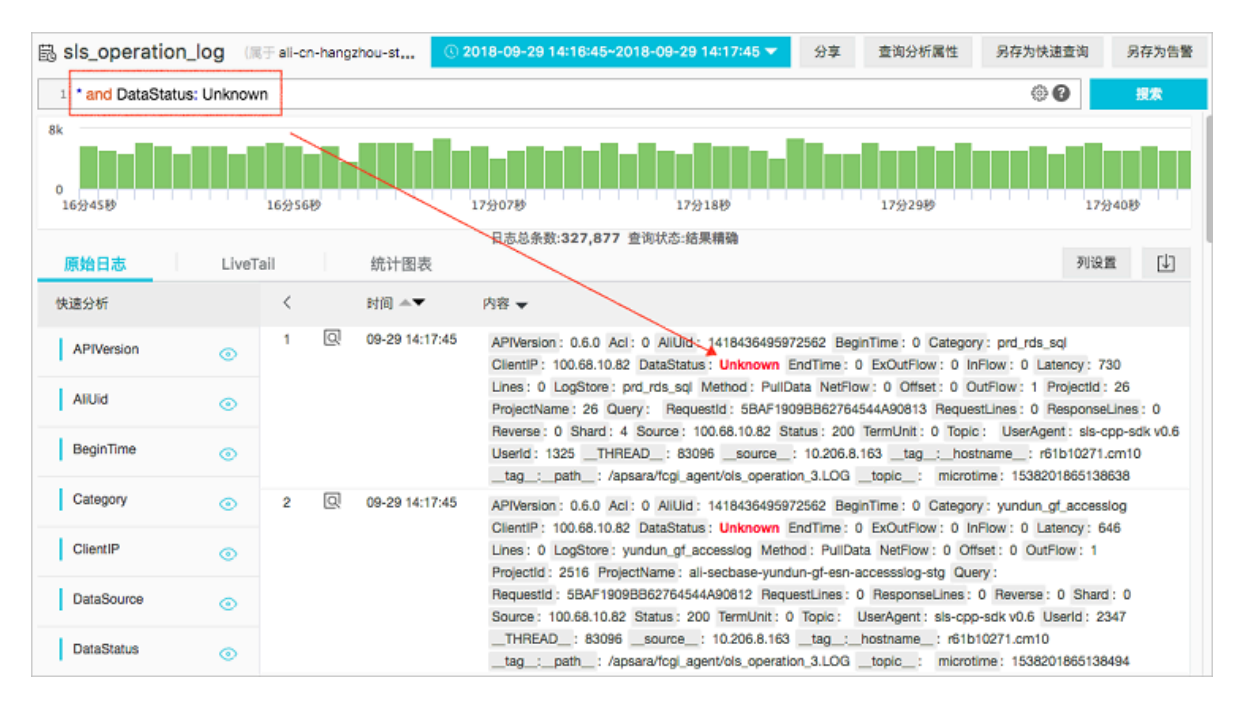

·根据日志分布直方图(histogram)缩小查询的时间范围。

LiveTail开启时,日志分布直方图也在进行同步更新。如果发现某个时段的日志分布有异常,例 如日志数量显著增加时,可以单击该时段的绿色矩形缩小查询的时间范围。跳转后的原始日志内 的时间轴与LivaTail内选择的点击的时间轴是相关联的,可以查看在这段时间内所有的原始日志 内容及详细的时间分布。

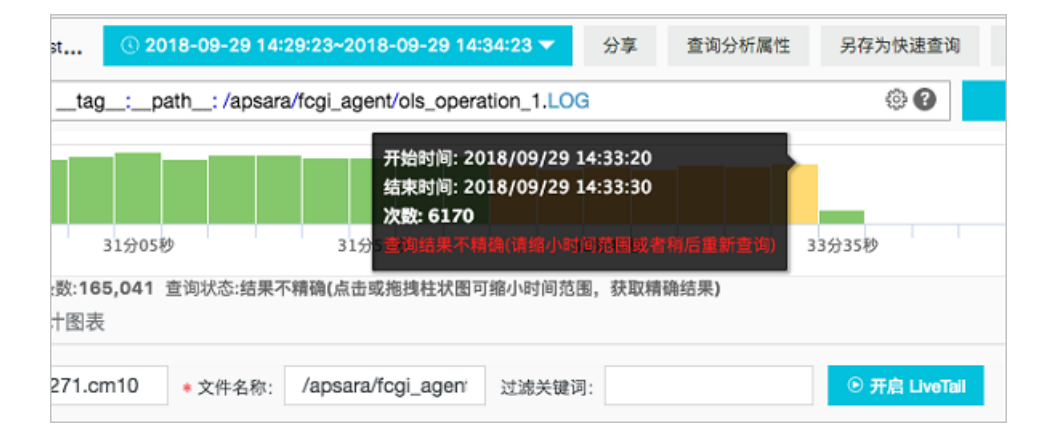

## ・通过列设置强调关键信息。

LiveTail页签中,单击日志列表右上角的列设置可以将指定字段单独选设置为一列,使该列的数 据更加醒目。可以将需要重点关注的数据设为一列,便于查看和判断异常。

| <b>}确(点击</b> 或 | <sup>[拖拽柱状]</sup> | 图可缩小时间范围,获取     | Q精确结果)    |    |            | 列设置 |
|----------------|-------------------|-----------------|-----------|----|------------|-----|
| /apsara/       | fcgi_i            | _ 5/29 项        |           |    | 8项         |     |
|                | Met               | APIVersion      | 1         |    | Category   |     |
| 959725         | Pull              | 🗸 Acl           |           | 添加 | ClientIP   |     |
|                |                   | BeginTime       |           | 删除 | DataStatus |     |
| 959725         | Pull              | EndTime         |           |    | AliUid     |     |
|                | - un              | ExOutFlow       |           |    | Method     |     |
| 959725         | PullData          | ache_us<br>_log | er_159805 | 26 | 26         |     |

# · 对日志数据进行快速分析。

LiveTail页签中,单击日志列表左上角的箭头,可以展开快速分析区域。快速分析的时间区间 是LiveTail开启到停止的时间段,分析的功能与原始日志内提供的快速分析相同。详细说明请参 考<mark>快速分析</mark>。

| 快速分析                        |             | <   | Category                                | ClientIP      |
|-----------------------------|-------------|-----|-----------------------------------------|---------------|
| APIVersion                  | 0           | 95  | delivery_kunlun_I1c<br>ache_user_159805 | 100.68.10.189 |
| AliUid                      | ۲           |     | _log                                    |               |
| BeginTime                   | ٢           | 96  | yundun_gf_accessl<br>og                 | 100.68.10.180 |
| Category                    | ۲           | 07  | oms-measure-                            | 100 69 10 190 |
| ClientIP                    | $\odot$     | 97  | data-log                                | 100.00.10.100 |
| DataSource                  | ۲           | 98  | oms-measure-<br>data-log                | 100.68.10.152 |
| DataStatus<br>Unknown<br>OK | ©<br>99.88% | 99  | sls_operation_log                       | 100.68.10.150 |
| Complete<br>FAIL            | 0.10%       | 100 | sls_operation_log                       | 100.68.10.180 |
| approx_distinct             | 0.00%       | 101 | oms-measure-<br>data-log                | 100.68.10.180 |

### 示例

以下视频为您展示如何使用LiveTail进行实时日志监控及分析。

## 单击观看

# 7.6.3 日志聚类

日志聚类,指采集文本日志时,将相似度高的数据聚合在一起,提取共同的日志Pattern,快速掌握日志全貌。

日志服务提供日志聚类功能,支持多种格式的文本日志聚合,可应用于DevOps中的问题定位、异 常检测、版本回归等运维动作,或应用于安全场景下的入侵检测等。您还可以将聚类结果以分析图 表的形式保存在仪表盘中,实时查看聚类数据。

## 功能优势

- · 支持任意格式日志: Log4J、Json、单行(syslog)
- · 亿级数据, 秒级输出结果
- · 日志经任意条件过滤后再聚类

- · 对聚类后Pattern,根据签名反查原始数据
- · 不同时间段Pattern比较
- 动态调整聚类精度

# 计费标准

开启日志聚类功能后,索引总量会增加原始日志大小的10%。例如原始数据为100GB/天,开启该 功能后,索引总量增加10GB。

| 原始日志大小 | 索引比例          | 日志聚类功能产生的索 | 索引总量  |
|--------|---------------|------------|-------|
|        |               | 引量         |       |
| 100GB  | 20% (20 GB)   | 100 * 10%  | 30GB  |
| 100GB  | 40% (40 GB)   | 100 * 10%  | 50GB  |
| 100GB  | 100% (100 GB) | 100 * 10%  | 110GB |

## 开启日志聚类功能

日志聚类功能默认为关闭状态,使用前请手动开启。

- 1. 登录日志服务控制台,单击Project名称。
- 2. 在Logstore列表中,单击指定Logstore在查询分析列对应的查询。

# 3. 如果设置过索引,单击查询分析属性>设置。如果没有设置过索引,单击开启索引。

# 图 7-6: 开启索引

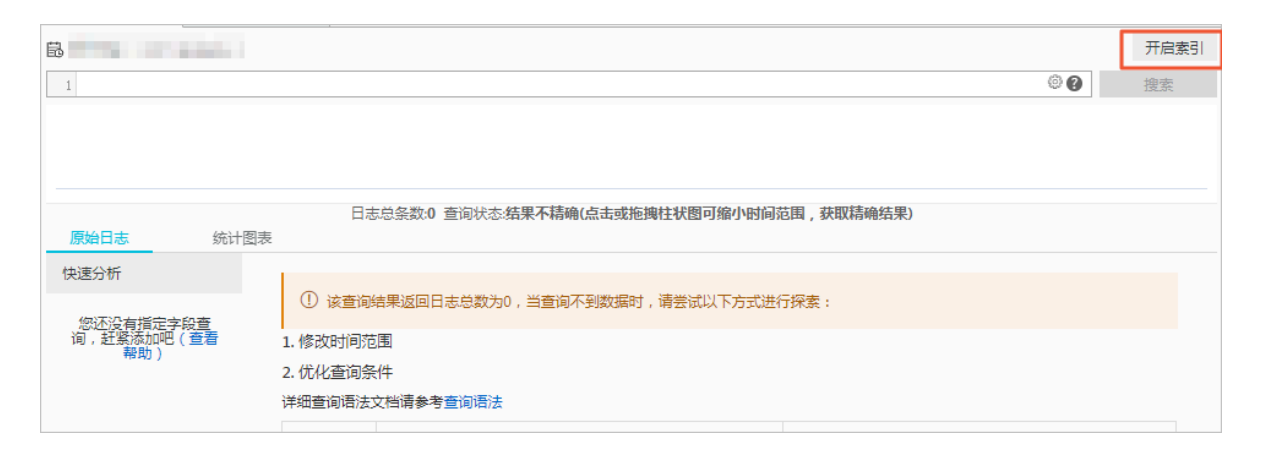

# 图 7-7:修改索引

| ₿ etl-log                               | ①15分钟(相对            | ) 🔻 分享                                                                                                    | 查询分析属性                                                                 | 另存为快速查                         | 锏 另                 | 存为告答     |  |
|-----------------------------------------|---------------------|----------------------------------------------------------------------------------------------------|------------------------------------------------------------------------|--------------------------------|---------------------|----------|--|
| 1                                       |                     |                                                                                                    |                                                                        |                                | 0                   | 查询/分     |  |
| 2.4                                     |                     |                                                                                                    |                                                                        | _                              | _                   |          |  |
| 0<br>36分22秒 38分15秒                      | 40分15秒 42分1         | 5秒 44分15秒                                                                                                    | 46分15秒                                                                 | 48分15秒                         | 50分15               | Ð        |  |
| 日志总条数:20 查询状态:结果精确                      |                     |                                                                                                    |                                                                        |                                |                     |          |  |
| 原始日志 LiveTa                             | ail 统计图             | 表                                                                                                    |                                                                        |                                | 列设置                 | <b>□</b> |  |
| 快速分析                                    | < 时间 🔺              | 内容 ▼                                                                                                    |                                                                        |                                |                     |          |  |
| 您还没有指定字段查询,赶<br>紧添加吧( <del>查看帮助</del> ) | 1 10-22<br>15:51:12 | source: Lot<br>topic: funct<br>error_code:<br>error_message:<br>fc_request_id: a<br>ingest_bytes: -1<br>ingest_lines: -1<br>job_name: db4a<br>logstore_name: | 3Service<br>ion_compute<br>29eeed4-942f-894<br>1771225d7baa38c<br>from | 9-70b6-aed64a<br>c8715927421fc | aad22bb<br>17016e5e | 18       |  |

## 4. 设置索引属性,并开启日志聚类的功能开关。

## 图 7-8: 开启日志聚类

| 查询分析         |                                       |  |  |
|--------------|---------------------------------------|--|--|
| * Logstore名称 | internal-alert-history                |  |  |
| * 日志聚类       | ───────────────────────────────────── |  |  |
| * 全文索引       |                                       |  |  |
| 大小写敏感        |                                       |  |  |
| 包含中文         |                                       |  |  |
| 分词符          | \n\t, ;"'(){}[]<>?/#:                 |  |  |

5. 单击确定。

成功开启日志聚类功能后,日志服务会对采集到的日志数据进行自动聚类,您可以:

- 查看聚类结果和原始日志
- ・调整聚类精度
- 对比不同时间段的聚类日志数量

#### 查看聚类结果和原始日志

1. 在查询分析页面的查询框中输入查询语句,并单击查询/分析。

可以通过关键字过滤日志,对包含或不包含指定关键字的日志数据进行自动聚类。

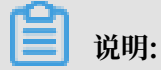

不支持SQL语句,即不能对分析结果进行聚类。

2. 单击进入日志聚类页签, 查看聚类结果。

日志聚类页签展示了过滤后的日志聚类结果。

| 显示项    | 说明          |
|--------|-------------|
| Number | 聚类序号。       |
| Count  | 该聚类类别的日志条数。 |
| 显示项     | 说明                           |
|---------|------------------------------|
| Pattern | 具体的日志模式,每个聚类会有一个或多个子Pattern。 |

### 图 7-9: 聚类结果

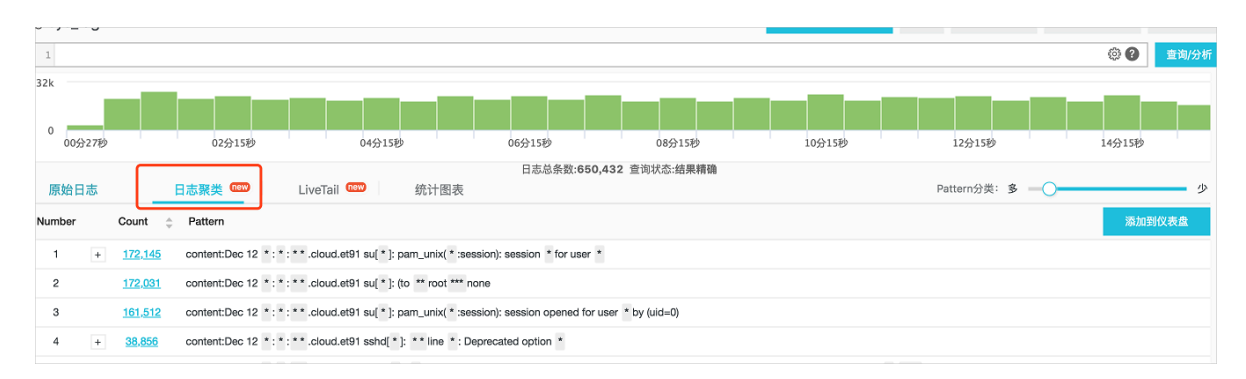

3. 鼠标指向Count列,有浮动栏展示当前聚类的子Pattern、每个子Pattern的占比。也可以单击数字前的加号+,展开子Pattern列表。

图 7-10: 查看聚类详情

| 1      |      |                |                    |              |                 |                |                        |              |            |        |                     |
|--------|------|----------------|--------------------|--------------|-----------------|----------------|------------------------|--------------|------------|--------|---------------------|
| 32k    |      |                |                    |              |                 |                |                        |              |            |        |                     |
| 0      |      |                |                    |              |                 |                |                        |              |            |        |                     |
| 00     | 合27秒 | ZDattern       | 公本:                |              | 04分15秒          |                | 06分15秒                 |              | 08分15秒     | 10分15秒 | 12分15秒              |
|        |      | 107 217        |                    | 62 28%       |                 |                | 日志总条数                  | 650,432      | 查询状态:结果精确  |        |                     |
| 原始日    | 志    | 57,604         |                    | 33.46%       | <b>D</b>        | 统计图表           |                        |              |            |        | Pattern分类: 多 — 〇 —— |
| Number |      | c <u>7.324</u> | •                  | 4.25%        |                 |                |                        |              |            |        |                     |
| 1      | +    | 172,145        | content:Dec 12 *:* | ** .cloud.et | 91 su[ * ]: pa  | m_unix( * :ses | sion): session * for u | ser *        |            |        |                     |
| 2      |      | <u>172,031</u> | content:Dec 12 *:* | **.cloud.et  | 91 su[ * ]: (to | ** root *** no | ine                    |              |            |        |                     |
| 3      |      | <u>161,512</u> | content:Dec 12 *:* | **.cloud.et  | 91 su[ * ]: pa  | m_unix( * :ses | sion): session opene   | d for user * | by (uid=0) |        |                     |
| 4      | +    | <u>38,856</u>  | content:Dec 12 *:* | **.cloud.et  | 91 sshd[ * ]:   | **line *:De    | precated option *      |              |            |        |                     |

# 4. 单击子Pattern前的Count值,查看该分类中的原始日志。

### 图 7-11: 查看原始数据

| 1log_signature_    | 4   |          |                |                                                                                                    | ژن 🕲 🔅                                                                                                    |
|--------------------|-----|----------|----------------|----------------------------------------------------------------------------------------------------|----------------------------------------------------------------------------------------------------|
| 60k<br>0<br>12月06日 | 12) | 月07日     | 12月08日         | 12月09日 12月10日 12月11日                                                                                                    | 12月12日 12月                                                                                                    |
| 原始日志               | 日志顕 | 聚美 (new) | LiveTail       | 日志总条数:70,362 查询状态:结果精确<br>统计图表 内容                                                                                                    | ¥列显示 列设置 [↓                                                                                                    |
| 快速分析               |     | <        | 时间▲▼           | 内容                                                                                                    |                                                                                                    |
| body_bytes         | ۲   | 1 Q      | 12-07 20:46:04 | structure and the second second second                                                                                                    | Contractory of the local division of the local division of the loc |
| bytes_sent         | ۲   |          |                | - Broad and a strategy and                                                                                                    |                                                                                                    |
| connection         | ۲   |          |                | Concernance of the second second seco |                                                                                                    |
| connection         | ۲   |          |                | and                                                                                                    |                                                                                                    |
| content_len        | ۲   |          |                | No. of Concession, Name of Concession, Name of | a an a shake a                                                                                                    |
| content_type       | ۲   |          |                | NUMERAL AND A DECEMPTION OF                                                                                                    |                                                                                                    |
| host               | 0   |          |                |                                                                                                    |                                                                                                    |

#### 调整聚类精度

1. 在查询分析页面单击进入日志聚类页签。

- 2. 在页签右上角的Pattern分类中拖拽滑动条,调整聚类的精度。
  - ·聚类偏向于多,表示聚类结果分类细、Pattern保留的细节多。
  - ·聚类偏向于少,表示聚类结果分类粗,Pattern细节被隐藏得更多。

| 图 7-12: 调整聚类精度 |
|----------------|
|----------------|

| ಪೆ sys_log                                                                                                    | ① 15分钟(相对) 🔻 | 分享 查询分析属性      | 另存为快速查询 | 另存为告警 |
|----------------------------------------------------------------------------------------------------|--------------|----------------|---------|-------|
| 1                                                                                                    |              |                | © ()    | 查询/分析 |
| 32k                                                                                                    |              |                |         |       |
| 0<br>0092709<br>0293180<br>0493180<br>0493180<br>0693180<br>0693180                                              | 10分15秒       | 12分15秒         | 14分15秒  |       |
| 日志总条数:650,432 查询状态:結果精确                                                                                          |              |                |         |       |
| 原始日志 日志聚类 🚥 LiveTail 🚥 统计图表                                                                                      |              | Pattern分类: 多 — | 0       | 一少    |
| Number Count 🔶 Pattern                                                                                           |              |                | 添加至     | 仪表盘   |
| 1 + <u>172,145</u> content:Dec 12 * : * * .cloud.et91 su[*]: pam_unix( * :session): session * for user *         |              |                |         |       |
| 2 172.031 content:Dec 12 *:*:**.cloud.et91 su[*]: (to ** root *** none                                           |              |                |         |       |
| 3 161.512 content:Dec 12 *: * : ** .cloud.et91 su[*]: pam_unix(* :session): session opened for user * by (uid=0) |              |                |         |       |

### 对比不同时间段的聚类日志数量

对不同时间段的聚类比较,可以通过执行以下查询分析语句来完成。

\* | select

```
v.signature,
v.pattern,
coalesce(v.cmp[1],0) as count_now,
coalesce(v.cmp[2],0) as count_before,
```

### 返回结果中会展示各个Pattern在不同时间段的日志数量差异。其中:

| 显示项          | 说明                                                |
|--------------|---------------------------------------------------|
| signature    | Pattern的唯一标签。                                     |
| pattern      | 当前类别的详细日志模式。                                      |
| count_now    | 当前Pattern在当前时段的原始日志数量。时段为SQL语句中指<br>定的当前时段。       |
| count_before | 当前Pattern在之前时段的原始日志数量。时段和间隔为SQL语<br>句中指定的之前时段和间隔。 |
| count_diff   | 当前Pattern在两个时段的日志数量差值。                            |

# 图 7-13: 对比不同时间段的聚类日志数量

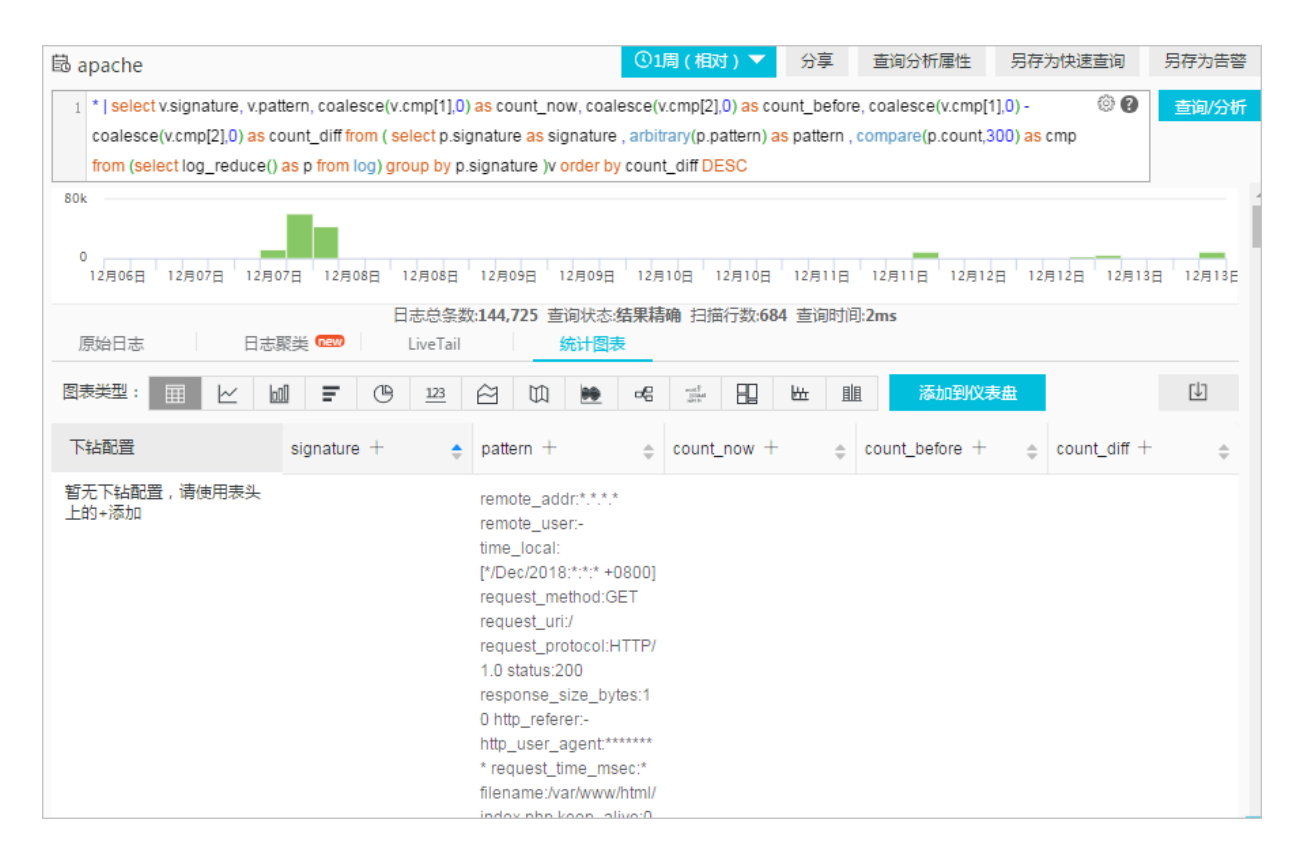

# 7.6.4 上下文查询

当您展开一份日志文件,每一条日志都记录一个事件,并且往往不是孤立存在的,连续的若干条日 志可以回放整个事件序列的发生过程。

日志上下文查询是指定日志来源(机器 + 文件)和其中一条日志,将该日志在原始文件中的前若干条(上文)或后若干条日志(下文)也查找出来,尤其是在 DevOps 场景下对于理清问题来龙去脉来说可谓是一把利器。

日志服务控制台提供专门的查询页面,您可以在控制台查看指定日志在原始文件中的上下文信 息,体验类似于在原始日志文件中向上或向下翻页功能。通过查看指定日志的上下文信息,您可以 在业务故障排查中快速查找相关故障信息,方便定位问题。

应用场景

例如, O2O 外卖网站在服务器上的程序日志里会记录一次订单成交的轨迹:

用户登录 > 浏览商品 > 点击物品 > 加入购物车 > 下单 > 订单支付 > 支付扣款 > 生成订单

如果用户下单失败了,运维人员需要快速定位问题原因。传统的上下文查询中,需要管理员相关人员添加机器登录权限,然后调查者依次登录应用所部署的每一台机器,以订单 ID 为关键词搜索应用程序日志文件,帮助判断下单失败原因。

在日志服务中,可以按照以下步骤排查:

- 1. 到服务器上安装日志采集客户端 Logtail,并到控制台上添加机器组、日志采集配置,然后 Logtail 开始上传增量日志。
- 2. 到日志服务供控制台日志查询页面,指定时间段根据订单 ID 找到订单失败日志。

- 3. 以查到的错误日志为基准,向上翻页直到发现与之相关的其它日志信息(例如:信用卡扣款失败)。
- 图 7-14: 应用场景

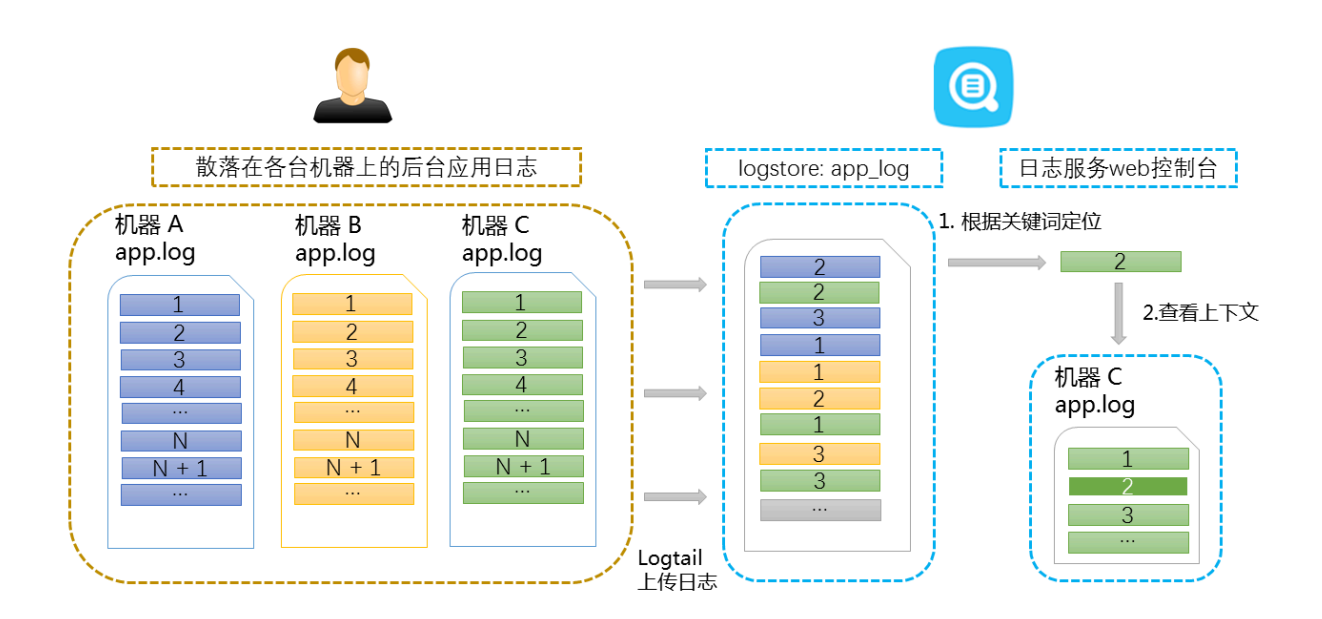

#### 功能优势

- ・不侵入应用程序,日志文件格式无需改动。
- ・在日志服务控制台上可以查看任意机器、文件的指定日志上下文信息,解放了过去需要登录每台 机器查看日志文件的痛苦。
- ・结合事件发生的时间线索,在日志服务控制台指定时间段快速定位可疑日志后再进行上下文查 询,往往可以事半功倍。
- ・不用担心服务器存储空间不足或日志文件轮转(rotate)造成的数据丢失,到日志服务控制台上
   随时可以查看过往的数据。

#### 前提条件

- 使用 Logtail 采集日志上传数据到日志库,除创建机器组、采集配置以外无需其他配置。或使用Producer相关的SDK上传,例如 Producer Library、Log4J、LogBack、C-Producer Library等。
- ・开启索引。

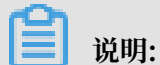

上下文查询功能暂不支持syslog日志。

### 操作步骤

- 1. 进入日志服务控制台。
- 2. 选择需要的项目,单击项目名称。
- 3. 在Logstore列表页面,选择所需的日志库并单击日志索引列下的查询进入查询界面。
- 4. 输入您的查询分析语句,选择查询时段并单击搜索。

查询结果页中任一条日志的左侧有上下文浏览按钮,表明该日志支持上下文查看功能。

图 7-15: 查询日志

| 45秒<br>麦 | 10分15秒                    | 11☆45₽                                                                                                    | 13分15秒<br>日志总条数                                                                               | 14分45秒<br>: <b>3,295</b> 查询状态:约                                                              | 16分15秒<br>结果精确                                    | 17☆45₺           | 19分1          |
|----------|---------------------------|----------------------------------------------------------------------------------------------------|-----------------------------------------------------------------------------------------------|----------------------------------------------------------------------------------------------|---------------------------------------------------|------------------|---------------|
| <        | 时间 ▲▼<br>Q 01-29 17:21:58 | 内容 ▼<br>BeatFromI<br>CurrentSe<br>EigenValu<br>State : HB<br>FILE_<br>LEVEL_<br>LINE<br>THREAI<br>THREAI<br>tag:_<br>tag:_<br>topic<br>microtime | Remote :<br>c = 10172117318<br>e = 101100000000<br>S_UVE<br>= Avenue<br>= Avenue<br>= 100<br> | eseecoelin<br>44.asiheart_beathe<br>98<br>455a 19908, alipere<br>14.doo Temp Rosto<br>1553 1 | at_beat_worker.cpp<br>FIS<br>ys:ContaderverContal | DeverRote@ortSet | tóšiků alipny |

5. 选中一条日志,单击上下文浏览。在右侧弹出页面中查看目标日志的上下文日志。

# 6. 使用鼠标在当前页面上下滚动查看选中日志周边的日志信息。如需要继续查看上文和下文,单击 更早或更新进行翻页浏览。

#### 图 7-16: 查询日志

| 上下文浏览 |                                                                                                    |
|-------|----------------------------------------------------------------------------------------------------|
| 输入天键  | 词进行局壳显示                                                                                                    |
|       | 更早                                                                                                    |
| 应且    |                                                                                                    |
| 75    |                                                                                                    |
|       | SandDuration(s) 0FLE tubbletesseli4tubheat_teatheat_teat_estee(pp<br>_LEVELINMEMPSLEME288THMEM2ESS11 microBrne 1517218085373445                                                                                                    |
| -2    | Egentative 1014080752590800541 Bask HBS_LIVE<br>PLEbuildininessel4Aucheset_beatheart_lead, worker:ppLEVEL104854505<br>LNE105THREAD53454 microlene 1017218080308724                                                                                                    |
| -1    | [2018.01.29.17:27:48[11.100.74.21]<br>HeartBoatHonian Heart beat at nows Into 10-4115.1024010/orGuitatTanienStanler_HeartBeatH<br>solar<br>SendDuration(1) 0FLEbuildinaisaseE44boiheart_beatheart_beat_worker(pp<br>_LEVELInvitratedLEVE200THREVDE2011 maxime 15172182682173676                |
| 0     | [2018 01.20 17:27:40011 100 74:213 BeadfrontRemote CurrentDec 1017218009     Egentative 1014080792790900641 Bate HEE_LINE     _FE                                                                                                    |
| +1    | [3948.84.39.47.27.54]11.138.74.213<br>HeadBedtTorter: Head Seat at runes Into 18.4115.102401(sr/GuntaSener/Senicablacter_HeadBeadKi<br>adder<br>SeniEurator(s) 0FE.Ebutchelesset44buthead_beathead_beat_seat_archer.pp<br>_LEVELInvitedHGLEVEL_288THREADEX511 resolance 1517218071373813       |
| +2    | [2848.84.29 17:27:54]11 108.74.213 MSG. ApproachPlan. Gowowlice. 0. Replica. 1<br>_FR.EbuildinateaseE4Replicanticalitantica, anthershult-oppLEVELIMMEMUS<br>_LEVEL1182TVMEMU62507 macrodime. 1017218071760356                                                                                  |
| +3    | [2018.01.29.17.27.52211.100.74.213.044Fvonikamole: CurrentDec: 1017210072     Egennature: 1014080792590990041.0446.4005_L04E     _FLEbuildinalessel-Afluciteest_beatheat_beath.end:sonter:ppLEHELINMENING     _L04E1051149EADE3454 majodime: 1017210072308259                                  |
| +4    | (2018-01-2017)27:54(11:100-74-21)<br>HeartBradthonar Heart beat at nume. No. 10. 4715 1024010/or/Guidedener/Senicalilader_HeartBradti<br>aske<br>Bendburgton(x) 9FEbuildInterest-Aturkerst_beatheart_beat_rest_rest_<br>14745Iostbattatic184F101BetteretE0111 rescenters_UNITY1000720321221215 |
|       | 更新                                                                                                    |

# 7.6.5 快速查询

快速查询是日志服务提供的一键查询分析功能。

前提条件

已开启并设置索引。

# 背景信息

当您需要经常查看某一查询分析语句的结果时,可以将其另存为快速查询,下次进行该查询动作时,不需要手动输入查询语句,只需在查询页面左侧单击该快速查询的名称,即可再次进行该项查询动作。您也可以在告警规则中使用该快速查询条件。日志服务会定期执行该快速查询语句,并在 查询结果满足预设条件时发送告警信息。 设置<del>下钻分析</del>时,如果需要将下钻事件设置跳转到快速查询,必须提前配置快速查询,并在查询语 句中设置占位符。

📕 说明:

修改快速查询时,输入新的查询分析语句之后,请单击查询/分析,执行一次查询后再单击修改已 有快速查询。

| Q, c                             | ① 15分钟(相对) 🔻     | 分享 查询分析属性  | 修改已有快速查询  | 另存为告答 |
|----------------------------------|------------------|------------|-----------|-------|
| 1 * select COUNT(1) as pv        |                  |            | 2 🔅 🤉     | 查询/分析 |
| 1.2<br>0<br>46分52秒 48分45秒 50分45秒 | 52分45秒 54分45秒    | 56分45秒     | 58分45秒 00 | 1     |
| 日志总条数:2                          | 查询状态:结果精确 扫描行数:2 | 查询时间:208ms |           |       |

操作步骤

- 1. 登录日志服务控制台, 单击Project名称。
- 2. 在Logstore列表单击查询分析列下的查询。
- 3. 输入您的查询分析语句,设置时间范围,并单击搜索。
- 4. 单击页面右上角的另存为快速查询。

| 🗟 access-log     |          |         |                    |            | ①15分钟(相对      | ) 🔻 分享      | 查询分析属性 | 另存为快速  | 查询  | 另存为告警 |
|------------------|----------|---------|--------------------|------------|---------------|-------------|--------|--------|-----|-------|
| 1 * select COUNT | (1) as p | v       |                    |            |               |             |        |        | 0   | 查询/分析 |
| 12               |          |         |                    |            |               |             |        | _      |     |       |
| 0                |          |         |                    |            |               |             |        |        | _   |       |
| 34分23秒           |          | 36分45秒  | 39                 | 計5秒        | 41分45秒        | 44531       | 5秒     | 46分45秒 |     | 49530 |
|                  |          |         | 日志总条约              | 数142 查询状态: | 结果精确 扫描行数:142 | 2 查询时间:224n | ns     |        |     |       |
| 原始日志             | 日志       | ·聚类 new | LiveTail           | 统计图表       |               |             |        | 内容列显示  | 列设置 | ≣ [↓] |
| 快速分析             |          | <       | 时间▲▼               | 内容         |               |             |        |        |     |       |
| IP               | ۲        | 1 Q     | 02-15 14:49:0<br>5 | ACases.    |               |             |        |        |     |       |
| tag:             | ۲        |         |                    | 2.0        | Contact of    |             |        |        |     |       |
| col1             | ۲        |         |                    |            |               |             |        |        |     |       |
| dashboard        | $\odot$  |         |                    |            |               |             |        |        |     |       |
| hostIP           |          |         |                    | 100        |               |             |        |        |     |       |
| projectName      | $\odot$  |         |                    |            |               |             |        |        |     |       |
| XXX              | 0        |         |                    |            |               |             |        |        |     |       |

- 5. 设置快速查询属性。
  - a) 设置快速查询名称。
    - ・名称仅支持小写字母、数字、连字符(-)和下划线(\_)。
    - · 必须以小写字母或数字开头和结尾。
    - ・名称长度为3~63个字符。
  - b) 确认日志库、日志主题和查询语句。

若日志库和日志主题不符合您的需求,请返回至查询页面进入正确的日志库并输入查询语 句,再次单击另存为快速查询。

c) (可选) 划选查询语句的部分内容, 并单击生成变量。

生成的变量为占位符变量。您可以在变量名中为占位符变量命名。默认值是您划选时选中的词。

📕 说明:

如果其他图表的下钻事件为跳转到这个快速查询,且图表配置的变量和快速查询的变量名相同,单击其他图表时会执行跳转,占位符变量的默认值替换为触发下钻事件的图表值,并以 替换变量后的查询语句执行查询。详细信息请查看下钻分析。

| 快速查询详情                           |                                                                                                    | × |
|----------------------------------|----------------------------------------------------------------------------------------------------|---|
| * 快速查询名称                         | method                                                                                                    |   |
| 属性日志库                            | dashboard-show                                                                                                    |   |
| 日志主题                             | 当前查询日志库查询语句,为空即不显示,不可直接更改                                                                                                    |   |
| 查询语句                             | request_method: *   SELECT date_format(date_trunc('minute',<br>time), '%H:%i:%s') AS time, COUNT(1) AS PV GROUP BY<br>time ORDER BY time |   |
|                                  | 选中查询语句可生成占位符变量,通过配置下钻操作可替换相应值                                                                                                    |   |
| 变量配置                             |                                                                                                    |   |
| 变量名: method                      | 默认值: *                                                                                                    | × |
| 生成结果                             |                                                                                                    |   |
| request_method<br>'%H:%i:%s') AS | \${method}   SELECT date_format(date_trunc('minute',time),<br>time, COUNT(1) AS PV GROUP BY time ORDER BY time                           |   |

6. 单击确定,结束配置。

# 7.6.6 快速分析

日志服务(Log Service)快速分析功能提供给用户一键交互式查询体验,意图帮助用户快速分析 某一字段在一段时间内的分布情况,减少用户索引关键数据的成本。

### 功能特点

- · 支持Text类型字段前100000条数据的前十项分组统计。
- ・支持Text类型字段快速生成approx\_distinct查询语句。
- ·支持long或者double类型字段近似分布直方统计。
- ·支持long或者double类型字段快速查找最大项、最小项、平均值或总和。
- 支持将快速分析查询生成查询语句。

#### 前提条件

快速分析需要用户指定字段查询属性。

- 1. 指定字段查询需要先开启索引以开启查询分析功能,如何开启索引请参考查询分析。
- 2. 设置日志中的key为字段名称,并设置类型、别名、分词符等。

如访问日志中存在request\_method和request\_time字段,可以参考如下设置。

图 7-17:前提条件

| 指定字段   | <u>}</u> 查询 |        |        |                |       |                     |      |           |
|--------|-------------|--------|--------|----------------|-------|---------------------|------|-----------|
| 自定义    | Nginx模板     | 消息服务模板 |        |                |       |                     |      |           |
|        |             |        |        |                |       |                     |      |           |
|        | 开启查询        |        |        |                |       |                     |      | mine      |
|        | 子段名称        | 类型     |        | 别名             | 大小写敏感 | 分词符                 | 并启现计 | 2019 PARK |
| reques | st_method   | text   | $\sim$ | request_method |       | ";=0[]{}?@&<>/:\n\t |      | $\times$  |
| reques | st_time     | double | $\sim$ | request_time   |       |                     |      | ×         |

#### 使用指南

设置好指定字段查询后,您可以在查询页面的原始日志页签左侧快速分析一栏处查看到对应的字 段。序号顶部按钮可以进行页面折叠,点击眼睛按钮即可根据当前时间区间、当前的\$Search条件 进行快速分析。

图 7-18: 原始日志

| 原始日志           | 统计图表                  |                |                               |
|----------------|-----------------------|----------------|-------------------------------|
| 快速分析           | <                     | 时间 ▲▼          | 内容 🗸                          |
| request_method | <ul> <li>I</li> </ul> | 01-30 14:41:09 | source:                       |
| request_time   |                       |                | body_bytes_s                  |
| request_uri    |                       |                | http_user_ag<br>) Version/4.0 |
| scheme         |                       |                | remote_addr<br>remote_user    |

#### Text类型

・ Text类型分组统计

单击目标字段右侧的眼睛按钮,快速对该Text类型字段字段前100,000条数据进行分组,并返回 前十项的占比。

查询语句如下:

```
$Search | select ${keyName} , pv, pv *1.0/sum(pv) over() as
percentage from( select count(1) as pv , "${keyName}" from (select
```

"\${keyName}" from log limit 100000) group by "\${keyName}" order by pv desc) order by pv desc limit 10

request\_method按照分组统计可以得到如下结果,GET请求占大多数:

#### 图 7-19: 分组统计

| 快速分析                  |        |
|-----------------------|--------|
| request_method<br>GET |        |
| POST                  | 52.46% |
| DELETE                | 39.11% |
| PUT                   | 4.33%  |
|                       | 4.10%  |
| approx_distinct       | 2      |

· 检查字段唯一项的个数

在快速分析一栏的目的字段下单击approx\_distinct,即可进行检查操作,即检查\${keyName}}唯一项的个数。

request\_method按照分组统计可以得到如下结果,GET请求占大多数:

· 将分组统计的查询语句扩展到搜索框

单击approx\_distinct右侧的按钮,将分组统计的查询语句扩展到搜索框,便于进一步操作。

## long/double类型

・近似分布直方统计

long/double类型由于存在多种类型值,计算分组统计意义不大,我们分为10个桶进行近似分 布直方统计,查询语句如下:

\$Search | select numeric\_histogram(10, \${keyName})

request\_time按照近似分布直方统计可以得到如下结果,可以知道绝大多数请求时间分布在0.059周围:

图 7-20: 请求分布

| 快速分析                 |
|----------------------|
| request_method       |
| request_time         |
| 0.059088495575221237 |
| 13.23%               |
| 0.18501098901098903  |
| 10.66%               |
| 0.28360563380281684  |
| 8.31%                |
| 0.0044230234117047   |
| 0.4839102564102565   |
| 9 13%                |
| 0.5549000000000001   |
| 8.20%                |
| 0.6527439024390244   |
| 9.60%                |
| 0.7568372093023256   |
| 10.07%               |
| 0.8478142857142857   |
| 8.20%                |
| 0.9492129629629629   |
| 12.65%               |
| Max Min Avg Sum 📳 🔺  |

· MaxMinAvgSum语句快速分析

分别单击目的字段下的Max、Min、Avg、Sum,快速查找所有Max中的最大项、最小项、平均值和总和。

· 将分组统计的查询语句扩展到搜索框

单击Sum右侧的按钮,将近似分布直方统计的查询语句扩展到搜索框,便于进一步操作。

# 7.6.7 其他功能

日志服务查询分析功能除了提供日志内容的各种语句查询能力以外,还提供原始日志、统计图表、上下文查询、快速分析、快速查询、仪表盘、告警等多种扩展功能。

- ・原始日志
- ・统计图表
- ・上下文查询
- ・快速分析
- ・快速查询
- ・仪表盘
- ・另存为告警

原始日志

开启索引后,在检索框输入关键字、选择查询时段,单击搜索后,即可看到日志数量的直方图、原 始日志及统计图表。

日志数量的直方图即日志检索的命中数量在时间上的分布,您可以通过直方图查看某个时间段的日 志数量变化,单击长方形区域可以缩小时间范围,查看长方形区域表示的时间范围内的日志命中情 况,为您的日志检索结果提供更精细的展示方式。

在原始日志页签中,您可以按时间排序,查看被命中的日志内容。

- · 单击列名时间旁的三角符号,可切换时间正序或时间倒序。
- · 单击列名内容列显示,可以选择日志内容换行显示或者整行显示,或设置长字符串折叠。
- · 单击日志内容中的value关键字,可以查看包含该关键字的所有日志内容。
- ・ 単击原始日志页签右上角的下载图标,可下载CSV格式的查询结果,单击设置图标,可在原始日志显示结果中增加字段为列名的显示列,您可以更直观地在新增列中查看每条原始日志的目标字段内容。
- ・単击上下文查看该日志的前后各15条日志。更多信息请参考<u>上下文查询</u>。

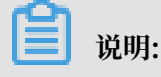

## 上下文查询功能目前仅支持使用Logtail上传的数据。

#### 图 7-21: 原始日志

| 1                                          |                                      |                                     |                    |           |                                          |        |         | ◎ 😢 🛛 查询/分析 |
|--------------------------------------------|--------------------------------------|-------------------------------------|--------------------|-----------|------------------------------------------|--------|---------|-------------|
| 12<br>开始时间:<br>结束时间:<br>次数:3<br>30分16 音询结果 | 2019/<br>2019/<br>唐确 <sup>32</sup> 分 | 02/15 14:30:<br>02/15 14:30:<br>150 | 03<br>30<br>34☆15秒 | 36分15秒    | 38分15秒                                   | 40分15秒 | 42☆15₹◊ | 44分15秒      |
|                                            | 13 14 10                             |                                     | -                  | 日主首名数-1   | 133 杏冶华太 结里结确                            | à      |         |             |
| 原始日志                                       | 日志                                   | 聚类 new                              | LiveTail           | 统计图表      |                                          |        | 内容列显示   | 列设置 🗍       |
| 快速分析                                       |                                      | <                                   | 时间🔺                | 内容        |                                          |        |         |             |
| IP                                         | ۲                                    | 1 🔍                                 | 02-15 14:44:55     | il insere |                                          |        |         |             |
| tag:                                       | ۲                                    |                                     |                    | 100       | - L. L. L. L. L. L. L. L. L. L. L. L. L. | A DECK |         |             |
| col1                                       | ۲                                    |                                     |                    |           |                                          |        |         |             |
| dashboard                                  | ۲                                    |                                     |                    | 100       |                                          |        |         |             |
| hostIP                                     |                                      |                                     |                    | 10.000    | . Taken                                  |        |         |             |
| projectName                                | ۲                                    |                                     |                    |           | -                                        |        |         |             |

#### 统计图表

开启索引并输入查询和分析语句后,您可以在统计图表页签中查看日志的统计结果。

・提供表格、折线图等多种统计图表。

支持根据统计分析的需要选择统计图表类型,支持多种自定义配置。

- · 支持将统计图表添加到仪表盘,详细内容请参考创建和删除仪表盘。
- ・支持为统计图表设置下钻分析,改图表添加到仪表盘之后,单及图表数据即触发下钻事件,深化 查询维度。

图 7-22: 统计图表

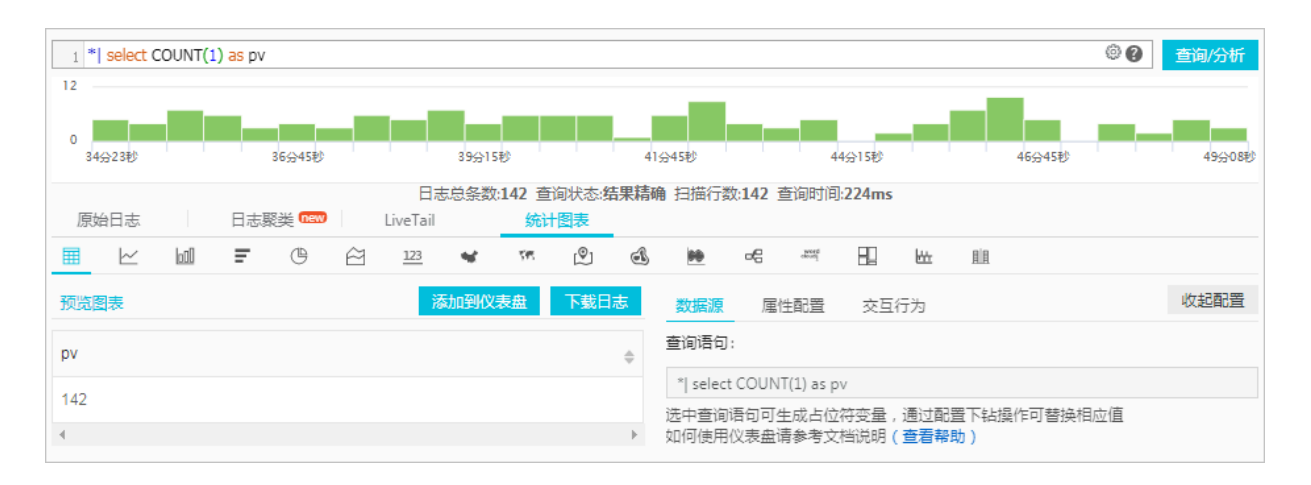

#### 上下文查询

日志服务控制台提供专门的查询页面,您可以在控制台查看指定日志在原始文件中的上下文信 息,体验类似于在原始日志文件中向上或向下翻页功能。通过查看指定日志的上下文信息,您可以 在业务故障排查中快速查找相关故障信息,方便定位问题。更多信息请参考上下文查询。

| L下文浏览 |                                                                                                    |
|-------|----------------------------------------------------------------------------------------------------|
| 输入天键  |                                                                                                    |
|       | 更早                                                                                                    |
| 皮旦    |                                                                                                    |
|       |                                                                                                    |
|       | SandDuration(s) 0FE.E buildInatesetE48usihaant_leadheant_lead_aconacipp<br>LEVEL HoldRafeSLFeE 286TV4REVD E3511 repoliting 1517218065373445                                                                                                    |
| -2    | Eigentomise 1014088792599300541 Bale HES_LINE<br>FLEbuildhelessel445coffeeat_beatheat_beat_sorter.ppLENEL104854845<br>LINE 105THREAD 53454 microitme 1517218048308724                                                                                                    |
| -1    | [2018.01.29 17:27.40[11:100.74.21]<br>HeartBealDorter Heartbeal at nows tota 55 et15 10240/bys/Guitatianier/SenicalBacke_HeartBealD<br>solar<br>SeniDuration(3) 9FLE tubbhaisse648xilheart_teatheart_teat_anime:pp<br>_LEVELInstitutionLEVE288THEEx0EX111 maximum 1517218048373679                        |
| 0     | Connection: 101721808782782000641 Date HBD_LINE                                                                                                    |
| +1    | (2018-84-29-47)(FSR(F11188-74-21))<br>HeartBeattTortar: Heart Seat at none 155-55 et15 1024(Injo/Contaliener/Senicalitade_HeartBeatt<br>ader<br>SendDuration(x) 0FLESubtretexcel+45xiheart_Seatheart_Seat_archer:pp<br>E165SindBateSE46258THEEx062511 microteme 1517218071373813                          |
| +2    | 2048.05.29 17:27:54211 100.74.213 MSG ApproachPlan Guewallice 0 Replica 1                                                                                                    |
| +3    | [2018.01.29 17:2752211 100.74.213 Beadfoundiamote: CurrentDec: 1017210072<br>Expensature: 10140007020000041 Date: HBS_LINE<br>F8_Etuil0halease0445u0heast_beadheast_bead_expire: ppLEND104854845<br>LNE105THREAD63454 microlime: 1017210072308259                                                         |
| +4    | (2018-01-20-17)(F54(11-10),74.21)<br>HeartBeal(Innter Heart Leal at nows. 2016-55-4215-1024016/sr/Guntatianser/SamicalBacke_HeartBeal60<br>asker<br>SamdDuration(3) 0F6.E buildinaisase648/siliheart_Leadheart_Lead_anoniae:pp<br>19161 - Ioadhatal), 1.84F - 268,Daddinais60111 maxima 51177160174174114 |
|       | 更新                                                                                                    |

#### 快速分析

日志服务(Log Service)快速分析功能提供给用户一键交互式查询体验,意图帮助用户快速分析 某一字段在一段时间内的分布情况,减少用户索引关键数据的成本。详细说明请参考快速分析。

| 原始日志           | 统计图表 |                |                               |
|----------------|------|----------------|-------------------------------|
| 快速分析           | <    | 时间▲▼           | 内容 🔻                          |
| request_method | ⊙ 1  | 01-30 14:41:09 | source:                       |
| request_time   |      |                | body_bytes_\$                 |
| request_uri    |      |                | http_user_ag<br>) Version/4.0 |
| scheme         |      |                | remote_addr<br>remote_user    |

#### 快速查询

日志服务支持将当前的查询动作保存为快速查询,下次进行该查询动作时,不需要手动输入查询语 句,只需进入该快速查询页面即可再次进行该项查询动作。详细说明请参考快速查询。

| access-log             |          |                    |              | ①15分钟(          | 相对) 🔻             | 分享               | 查询分析属性 | 另存为快速  | きょう | 另存为告答 |
|------------------------|----------|--------------------|--------------|-----------------|-------------------|------------------|--------|--------|-----|-------|
| 1 * select COUNT(1) as | pv       |                    |              |                 |                   |                  |        |        | 00  | 查询/分析 |
| 12                     |          |                    |              |                 |                   |                  |        | _      |     |       |
| 0<br>34分23秒            | 36分45秒   | 39;;               | 15秒          | 41分45秒          |                   | 44分15種           | \$     | 46分45秒 | -   | 49分0  |
|                        |          | 日志总条数              | :142 查询状态:结果 | <b>乳精确</b> 扫描行数 | (: <b>142</b> 查询时 | 间: <b>224m</b> s | 5      |        |     |       |
| 原始日志日                  | 志聚类(new) | LiveTail           | 统计图表         |                 |                   |                  |        | 内容列显示  | 列设置 | ≝ [↓] |
| 快速分析                   | <        | 时间 🔺               | 内容           |                 |                   |                  |        |        |     |       |
| IP 💿                   | 1 Q      | 02-15 14:49:0<br>5 | Reasonage 1  |                 |                   |                  |        |        |     |       |
| tag: ⊙                 |          |                    | 2.12         |                 |                   |                  |        |        |     |       |
| col1 ©                 |          |                    |              |                 |                   |                  |        |        |     |       |
| dashboard 💿            |          |                    | -            |                 |                   |                  |        |        |     |       |
| hostIP                 |          |                    | Sec.         |                 |                   |                  |        |        |     |       |
| projectName 💿          |          |                    |              |                 |                   |                  |        |        |     |       |
| XXX ()                 |          |                    |              |                 |                   |                  |        |        |     |       |

您也可以在告警规则中使用该快速查询条件。设置告警后,日志服务自动定期执行此快速查询,如 果查询结果符合预设的阈值,则发送告警信息。

## 仪表盘

日志服务提供仪表盘功能,支持将查询分析语句进行可视化展示。详细信息请参考创建和删除仪表 盘。

### 图 7-23: 仪表盘

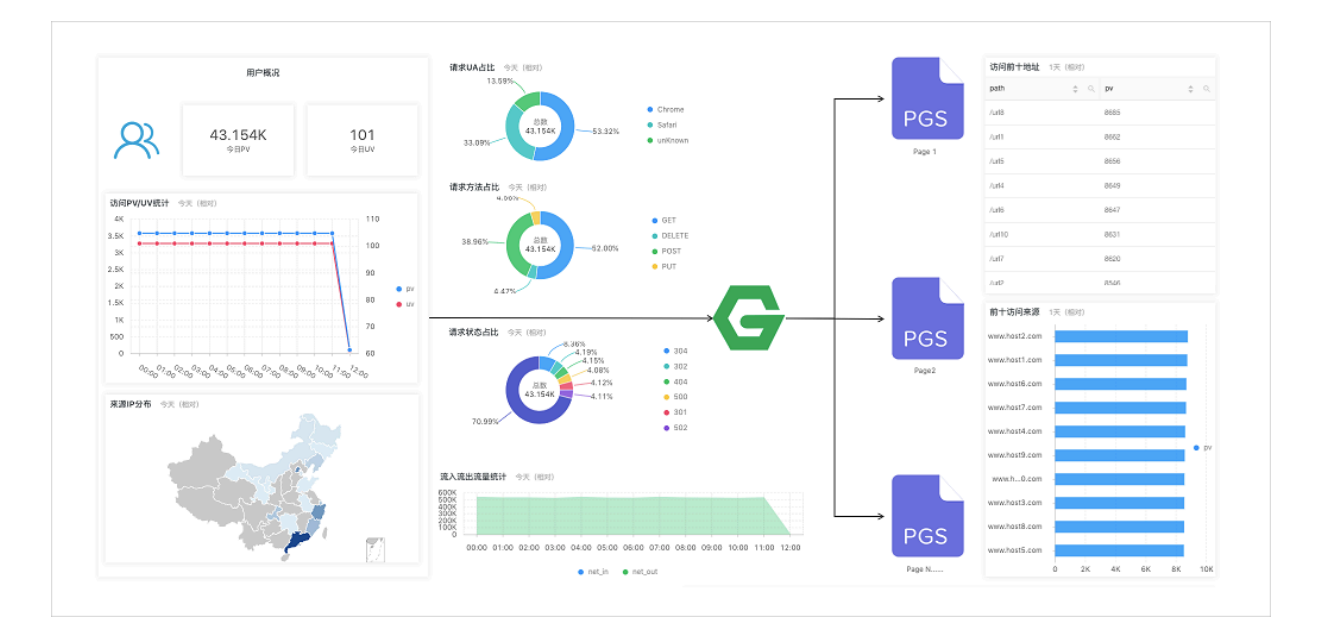

## 另存为告警

日志服务支持基于您的仪表盘或查询语句进行告警,您可以通过配置规则将具体告警内容以站内通 知或者钉钉发送给您。

详细信息请参考<mark>设置告警</mark>。

# 7.7 SQL分析语法与功能

# 7.7.1 通用聚合函数

日志服务查询分析功能支持通过通用聚合函数进行日志分析,详细语句及含义如下:

| 语句           | 含义                             | 示例                                          |
|--------------|--------------------------------|---------------------------------------------|
| arbitrary(x) | 随机返回x列中的一个值。                   | latency > 100   select<br>arbitrary(method) |
| avg(x)       | 计算x列的算数平均值。                    | latency > 100   select<br>avg(latency)      |
| checksum(x)  | 计算某一列的checksum,返<br>回base64编码。 | latency > 100   select<br>checksum(method)  |

| 语句                            | 含义                                               | 示例                                                                              |
|-------------------------------|--------------------------------------------------|---------------------------------------------------------------------------------|
| count(*)                      | 表示所有的行数。                                         | -                                                                               |
| count(x)                      | 计算某一列非null的个数。                                   | latency > 100   count(<br>method)                                               |
| count(数字)                     | count(数字),如count(1<br>),等同于count(*),表示所<br>有的行数。 | -                                                                               |
| count_if(x)                   | 计算x=true的个数。                                     | <pre>latency &gt; 100   count_if(url like '%abc ')</pre>                        |
| geometric_mean(x)             | 计算某一列的几何平均数。                                     | <pre>latency &gt; 100   select geometric_mean(latency)</pre>                    |
| max_by(x,y)                   | 返回当y取最大值时,x当前的<br>值。                             | 查询延时最高的时候,对应<br>的method: latency>100  <br>select max_by(method,<br>latency)     |
| <pre>max_by(x,y,n)</pre>      | 返回y最高的n行,对应的x的<br>值。                             | 查询延时最高的3行,对应<br>的method: latency > 100<br>  select max_by(method<br>,latency,3) |
| <pre>min_by(x,y)</pre>        | 返回当y取最小值时,x当前的<br>值。                             | 查询延时最低的请求,对应<br>的method: *   select<br>min_by(x,y)                              |
| min_by(x,y,n)                 | 返回y最小的n行,对应的x的<br>值。                             | 查询延时最小的3行,对应<br>的method: *   select<br>min_by(method,latency,<br>3)             |
| max(x)                        | 返回最大值。                                           | latency > 100  select<br>max(inflow)                                            |
| min(x)                        | 返回最小值。                                           | latency > 100  select<br>min(inflow)                                            |
| sum(x)                        | 返回x列的和。                                          | latency > 10   select<br>sum(inflow)                                            |
| <pre>bitwise_and_agg(x)</pre> | 对某一列的所有数值做and计<br>算。                             | -                                                                               |
| <pre>bitwise_or_agg(x)</pre>  | 对某一列的数值做or计算。                                    | -                                                                               |

# 7.7.2 安全检测函数

日志服务依托全球白帽子共享安全资产库,提供安全检测函数,您只需要将日志中任意的IP、域名 或者URL传给安全检测函数,即可检测是否安全。

应用场景

- 1. 对服务运维有较强需求的企业和机构如互联网、游戏、资讯等,其IT和安全运维人员可借此以及 时筛选可疑访问、攻击以及侵入的行为,并支持进一步深入分析和采取一定措施进行防御。
- 对内部资产保护有较强需求的企业和机构如银行、证券、电商等,其IT、安全运维人员可以借此 即时发现内部访问危险网站、下载木马等行为,并即时采取行动。

功能特点

- ·可靠:依托全球共享的白帽子安全资产库,并及时更新。
- ·快速:检测百万IP、域名或URL仅需几秒钟。
- ·简单:无缝支持任意网络日志,调用3个SQL函数security\_check\_ip、security\_check\_domain、security\_check\_url即可获得结果。
- ・灵活:既可以交互式查询,也可以构建报表视图。并可以建立报警并采取进一步行动。

| 函数列 | 表 |
|-----|---|
|-----|---|

| 函数名                   | 含义                                                  | 样例                                                          |
|-----------------------|-----------------------------------------------------|-------------------------------------------------------------|
| security_check_ip     | 检查IP是否安全,其中:<br>・返回1:命中,表示不安全<br>・返回0:未命中           | <pre>select security_c heck_ip(real_client_ip)</pre>        |
| security_check_domain | 检查Domain是否安全,其<br>中:<br>• 返回1:命中,表示不安全<br>• 返回0:未命中 | <pre>select security_c heck_domain(site)</pre>              |
| security_check_url    | 检查URL是否安全,其中:<br>・返回1:命中,表示不安全<br>・返回0:未命中          | <pre>select security_c heck_domain(concat(host , url)</pre> |

#### 示例

### ·检查外部可疑访问行为并生成报表

某电商收集了其运营的Ngnix服务器的日志,对其访问的客户端中想要扫描是否存在不安全的客户IP。可以将Ngnix的日志中的ClientIP字段传给security\_check\_ip函数,并筛选出其返回值为1的IP进行展现,并展示其所在国家、网络运营商等。

#### 对应查询分析语句为:

\* | select ClientIP, ip\_to\_country(ClientIP) as country, ip\_to\_prov ider(ClientIP) as provider, count(1) as PV where security\_check\_ip( ClientIP) = 1 group by ClientIP order by PV desc

| ClientIP↓                                           | sec↓Ւ | country√ | provider↓ | PV  |
|-----------------------------------------------------|-------|----------|-----------|-----|
| National Action Section 2014                        | 1     | 中国       | 电信        | 575 |
| (ATE ARE ARE                                        | 1     | 中国       | 联通        | 241 |
| $A_{ij}^{\alpha}(\beta^{\alpha}h_{ij}(220,2\beta))$ | 1     | 中国       | 电信        | 185 |
| ato tavini gro                                      | 1     | 中国       | 联通        | 179 |
| Na.21764-764                                        | 1     | 中国       | 联通        | 32  |
| 152.115.02.106                                      | 1     | 中国       | 电信        | 28  |

## 设置为地图视图展示:

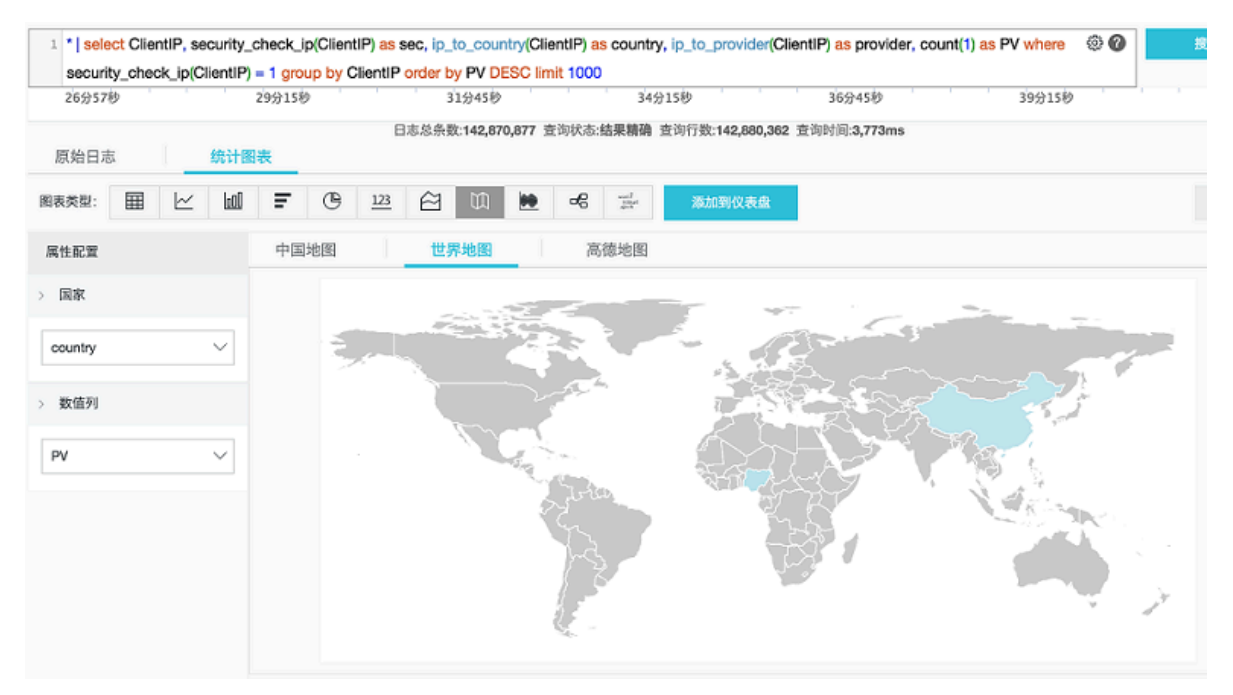

### · 检查内部可疑访问行为并报警

例如,某证券运营商收集了其内部设备通过网关代理访问外网的网络流量的日志,需要检查是否 有人访问了有问题的网站,可以执行如下查询:

```
* | select client_ip, count(1) as PV where security_check_ip(
remote_addr) = 1 or security_check_site(site) = 1 or security_c
heck_url(concat(site, url)) = 1 group by client_ip order by PV desc
```

您也可以将此语句另存为快速查询,并建立安全报警,当有客户端频繁访问危险网站时触发报 警,配置每5分钟检查一次是否有人过去1小时内频繁(超过5次)访问危险网站,具体参数可以 根据需求调整。配置如下:

| 告警规则         |                             | $\times$ |
|--------------|-----------------------------|----------|
| * 告警规则名称     | violation_access_alarm      |          |
| 告警规则属性       |                             |          |
| * 快速查询名称     | abnormal-alarm $\checkmark$ |          |
| * 数据查询时间(分钟) | 60                          |          |
|              | 数据查询时间单位为分钟,时间范围为1-60       |          |
| * 检查间隔(分钟)   | 5                           |          |
|              | 检查间隔单位为分钟,时间范围为5-1440。      |          |
| * 触发次数       | 1                           |          |
| 检查条件         |                             |          |
| * 字段名称       | PV                          |          |
| * 比较符        | 大于 ~                        |          |
| * 检查阈值       | 5                           |          |
| 告警动作         |                             |          |
| * 通知类型       | 通知中心 ~                      |          |
| * 通知内容       | 有人频繁访问危险网站了                 |          |
|              | 通知内容最多支持500个字符              |          |

# 7.7.3 Map映射函数

日志服务查询分析功能支持通过映射函数进行日志分析,详细语句及含义如下:

| 函数                                                                  | 含义                                                                                         | 示例                                                                                                    |
|---------------------------------------------------------------------|--------------------------------------------------------------------------------------------|----------------------------------------------------------------------------------------------------|
| 下标运算符[]                                                             | 获取map中某个key对应的结<br>果。                                                                      | -                                                                                                    |
| histogram(x)                                                        | 按照x的每个值GROUP<br>BY, 计算count。语法相当于<br>select count group by<br>x 。<br>道 说明:<br>返回结果为JSON格式。 | latency > 10   select<br>histogram(status), 等同<br>于latency > 10   select<br>count(1) group by<br>status。 |
| histogram_u(x)                                                      | 按照x的每个值GROUP<br>BY,计算count。<br>道 说明:<br>返回结果为多行多列。                                         | latency > 10   select<br>histogram(status), 等同<br>于latency > 10   select<br>count(1) group by<br>status。 |
| map_agg(Key,Value)                                                  | 返回Key、Value组成的map<br>,并展示每个method的随机<br>的latency。                                          | latency > 100   select<br>map_agg(method,latency)                                                        |
| multimap_agg(Key,Value)                                             | 返回Key、Value组成的多<br>Value map,并返回每个<br>method的所有的latency。                                   | <pre>latency &gt; 100   select multimap_agg(method, latency)</pre>                                       |
| cardinality(x) $\rightarrow$ bigint                                 | 获取map的大小。                                                                                  | -                                                                                                    |
| element_at(map <k, v="">, key) <math>\rightarrow</math> V</k,>      | 获取key对应的value。                                                                             | -                                                                                                    |
| $	ext{map}()  ightarrow 	ext{map} < 	ext{unknown}, 	ext{unknown} $  | 返回一个空的map。                                                                                 | -                                                                                                    |
| map(array <k>, array<v>)<br/>→ map<k, v=""></k,></v></k>            | 把两个数组,转换成1对1的<br>Map。                                                                      | <pre>SELECT map(ARRAY[1,3], ARRAY[2,4]); - {1 -&gt; 2, 3 -&gt; 4}</pre>                                  |
| map_from_entries(array<<br>row <k, v="">&gt;) → map<k,v></k,v></k,> | 把一个多维数组转化成map。                                                                             | <pre>SELECT map_from_entries (ARRAY[(1, 'x'), (2, ' y')]); - {1 -&gt; 'x', 2 - &gt; 'y'}</pre>           |
| map_entries(map <k, v="">)<br/>→ array<row<k,v>&gt;</row<k,v></k,>  | 把map中的元素转化成array<br>形式。                                                                    | <pre>SELECT map_entries(MAP( ARRAY[1, 2], ARRAY['x', 'y'])); - [ROW(1, 'x'), ROW(2, 'y')]</pre>          |

| 函数                                                                                                    | 含义                                        | 示例 |
|----------------------------------------------------------------------------------------------------|-------------------------------------------|----|
| map_concat(map1 <k, v="">,<br/>map2<k, v="">, …, mapN<k,<br>V&gt;) → map<k, v=""></k,></k,<br></k,></k,>                       | 求多个map的并集,如果某个<br>key在多个map中存在,则取<br>第一个。 | -  |
| map_filter(map <k, <math="">V&gt;, function) <math>\rightarrow</math> map<k, <math="">V&gt;</k,></k,>                          | 请参考lambda map_filter函<br>数。               | -  |
| transform_keys(map <k1,<br>V&gt;, function) → MAP<k2,v<br>&gt;</k2,v<br></k1,<br>                                              | 请参考lambda transform_<br>keys函数。           | -  |
| transform_values(map <k,<br>V1&gt;, function) <math>\rightarrow</math> MAP<k,<br>V2&gt;</k,<br></k,<br>                        | 请参考lambda transform_<br>values函数。         | -  |
| map_keys(x <k, <math="">V&gt;) <math>\rightarrow</math> array<k></k></k,>                                                      | 获取map中所有的key,返回<br>array。                 | -  |
| map_values(x <k, <math="">V&gt;) <math>\rightarrow</math> array<v></v></k,>                                                    | 获取map中所有的value,返<br>回array。               | -  |
| <pre>map_zip_with(map<k, v1="">, map<k, v2="">, function<k ,="" v1,="" v2,="" v3="">) → map<k, v3=""></k,></k></k,></k,></pre> | 请参考lambda中<br>map_zip_with函数。             | -  |

# 7.7.4 估算函数

日志服务查询分析功能支持通过估算进行日志分析,详细语句及含义如下:

| 函数                                           | 说明                                                     | 示例                                              |
|----------------------------------------------|--------------------------------------------------------|-------------------------------------------------|
| approx_distinct(x)                           | 估算x列的唯一值的个数。                                           | -                                               |
| <pre>approx_percentile(x, percentage)</pre>  | 对于x列排序,找出大约处于<br>percentage位置的数值。                      | 找出位于一半位置的数值:<br>approx_percentile(x,0.<br>5)    |
| <pre>approx_percentile(x, percentages)</pre> | 与上述用法类似,但可以指定<br>多个percentage,找出每个<br>percentage对应的数值。 | <pre>approx_percentile(x, array[0.1,0.2])</pre> |

| 函数                                      | 说明                                                                                                    | 示例                                                                                                 |
|-----------------------------------------|----------------------------------------------------------------------------------------------------|----------------------------------------------------------------------------------------------------|
| numeric_histogram(<br>buckets, Value)   | 对于数值列,分多个桶进行统<br>计。即把Value一列,分到桶<br>中,桶的个数为buckets。<br>返回内容为每个桶的Key及对<br>应的count数值,相当于针对<br>数值的select count group<br>by<br>说明: | 对于POST请求,把延时<br>分为10个桶,查看每个桶<br>的大小: method:POST<br>  select numeric_hi<br>stogram(10,latency)     |
|                                         | 返回结果的格式为JSON。                                                                                                    |                                                                                                    |
| numeric_histogram_u(<br>buckets, Value) | 对于数值列,分多个桶进行统<br>计。即把Value一列,分到桶<br>中,桶的个数为buckets。<br>返回内容为每个桶的Key及对<br>应的count数值,相当于针对<br>数值的select count group<br>by        | 对于POST请求, 把延时<br>分为10个桶, 查看每个桶<br>的大小: method:POST<br>  select numeric_hi<br>stogram_u(10,latency) |
|                                         | <b>〕</b> 说明:<br>返回结果的格式为多行多列。                                                                                                  |                                                                                                    |

# 7.7.5 数学统计函数

日志服务查询分析功能支持通过数学统计函数进行日志分析,详细语句及含义如下:

| 语句                              | 含义                              | 示例                                                                          |
|---------------------------------|---------------------------------|-----------------------------------------------------------------------------|
| corr(y, x)                      | 给出两列的相关度,结果从0到<br>1。            | latency>100  select<br>corr(latency,request_si<br>ze)                       |
| covar_pop(y, x)                 | 计算总体协方差。                        | <pre>latency&gt;100  select covar_pop(request_size, latency)</pre>          |
| covar_samp(y, x)                | 计算样本协方差。                        | <pre>latency&gt;100  select covar_samp(request_size ,latency)</pre>         |
| <pre>regr_intercept(y, x)</pre> | 返回输入值的线性回归截距。 y<br>是依赖值, x是独立值。 | <pre>latency&gt;100  select   regr_intercept(   request_size,latency)</pre> |

| 语句                           | 含义                              | 示例                                                                  |
|------------------------------|---------------------------------|---------------------------------------------------------------------|
| <pre>regr_slope(y,x)</pre>   | 返回输入值的线性回归斜率。 y<br>是依赖值, x是独立值。 | <pre>latency&gt;100  select regr_slope(request_size ,latency)</pre> |
| stddev(x)或stddev_samp(<br>x) | 返回x列的样本标准差。                     | latency>100  select<br>stddev(latency)                              |
| <pre>stddev_pop(x)</pre>     | 返回x列的总体标准差。                     | <pre>latency&gt;100  select stddev_pop(latency)</pre>               |
| variance(x)或var_samp(<br>x)  | 计算x列的样本方差。                      | latency>100  select<br>variance(latency)                            |
| var_pop(x)                   | 计算x列的总体方差。                      | latency>100  select<br>variance(latency)                            |

# 7.7.6 数学计算函数

日志服务查询分析功能支持通过数学计算函数进行日志分析,您可以结合查询语句和数学计算函数,对日志查询结果进行数学计算。

## 数学运算符

```
数学运算符支持 + - * / %。可以用在SELECT子句中。
```

样例:

\*|select avg(latency)/100 , sum(latency)/count(1)

数学计算函数说明

日志服务支持以下运算函数:

| 函数名                               | 含义                 |
|-----------------------------------|--------------------|
| abs(x)                            | 返回x列的绝对值。          |
| cbrt(x)                           | 返回x列的立方根。          |
| ceiling (x)                       | 返回x列向上最接近的整数。      |
| <pre>cosine_similarity(x,y)</pre> | 返回稀疏向量x和y之间的余弦相似度。 |
| degrees                           | 把弧度转化为度。           |
| e()                               | 返回自然常数。            |
| exp(x)                            | 返回自然常数的指数。         |
| floor(x)                          | 返回x向下最接近的整数。       |

| 函数名                     | 含义                                       |
|-------------------------|------------------------------------------|
| from_base(string,radix) | 以radix进制解释string。                        |
| ln(x)                   | 返回自然对数。                                  |
| log2(x)                 | 返回以2为底,x的对数。                             |
| log10(x)                | 返回以10为底,x的对数。                            |
| log(x,b)                | 返回以b为底,x的对数。                             |
| pi()                    | 返回π。                                     |
| pow(x,b)                | 返回x的b次幂。                                 |
| radians(x)              | 把度转化成弧度。                                 |
| rand()                  | 返回随机数。                                   |
| random(0,n)             | 返回[0, n)随机数。                             |
| round(x)                | x四舍五入。                                   |
| round(x, y)             | 对x保留y个小数为,例如round(1.012345,2)<br>= 1.01。 |
| sqrt(x)                 | 返回x的平方根。                                 |
| to_base(x, radix)       | 把x以radix进制表示。                            |
| truncate(x)             | 丢弃掉x的小数部分。                               |
| acos(x)                 | 反余弦。                                     |
| asin(x)                 | 反正弦。                                     |
| atan(x)                 | 反正切。                                     |
| atan2(y,x)              | y/x的反正切。                                 |
| cos(x)                  | 余弦。                                      |
| sin(x)                  | 正弦。                                      |
| cosh(x)                 | 双曲余弦。                                    |
| tan(x)                  | 正切。                                      |
| tanh(x)                 | 双曲正切。                                    |
| infinity()              | double最大值。                               |
| is_infinity(x)          | 判断是否是最大值。                                |
| is_finity(x)            | 判断是否是最大值。                                |

| 函数名       | 含义       |
|-----------|----------|
| is_nan(x) | 判断是否是数值。 |

# 7.7.7 字符串函数

日志服务查询分析功能支持通过字符串函数进行日志分析,详细语句及含义如下:

| 函数名                                                                                                    | 含义                                                                                           |
|----------------------------------------------------------------------------------------------------|----------------------------------------------------------------------------------------------|
| chr(x)                                                                                                    | 把int类型转化成对应的ASCII码,例如chr(65<br>)结果为'A'。                                                      |
| codepoint (x)                                                                                             | 把一个ASCII码转化成int类型的编码,例如<br>codepoint('A') 结果为65。                                             |
| length(x)                                                                                                 | 字段长度。                                                                                        |
| <pre>levenshtein_distance(string1, string2)</pre>                                                         | 返回两个字符串的最小编辑距离。                                                                              |
| lower(string)                                                                                             | 转化成小写。                                                                                       |
| lpad(string, size, padstring)                                                                             | 把string对齐到size大小,如果小于size,用<br>padstring,从左侧补齐到size;如果大于size<br>,则截取到size个。                  |
| <pre>rpad(string, size, padstring)</pre>                                                                  | 类似lpad,从右侧补齐string。                                                                          |
| ltrim(string)                                                                                             | 刪掉左侧的空白字符。                                                                                   |
| replace(string, search)                                                                                   | 把字符串中string中的search删掉。                                                                       |
| replace(string, search,rep)                                                                               | 把字符串中string中的search替换为rep。                                                                   |
| reverse(string)                                                                                           | 翻转string。                                                                                    |
| rtrim(string)                                                                                             | 刪掉字符串结尾的空白字符。                                                                                |
| <pre>split(string,delimeter,limit)</pre>                                                                  | 把字符串分裂成array,最多取limit个值。生<br>成的结果为数组,下标从1开始。                                                 |
| <pre>split_part(string,delimeter,offset)</pre>                                                            | 把字符串分裂成array,取第offset个字符串。<br>生成的结果为数组,下标从1开始。                                               |
| <pre>split_to_map(string, entryDelimiter , keyValueDelimiter) → map<varchar, varchar=""></varchar,></pre> | 把string按照entryDelemiter分割成多个<br>entry,每个entry再按照keyValueDelimiter<br>划分成key value。最终返回一个map。 |
| <pre>position(substring IN string)</pre>                                                                  | 获取string中, substring最先开始的位置。                                                                 |
| strpos(string, substring)                                                                                 | 查找字符串中的子串的开始位置。返回结果从1<br>开始,如果不存在则返回0。                                                       |

| 函数名                                      | 含义                    |
|------------------------------------------|-----------------------|
| <pre>substr(string, start)</pre>         | 返回字符串的子串,start下标从1开始。 |
| <pre>substr(string, start, length)</pre> | 返回字符串的子串,start下标从1开始。 |
| trim(string)                             | 删掉字符串开头和结尾的空白字符。      |
| upper(string)                            | 转化为大写字符。              |
| <pre>concat(string,string)</pre>         | 把两个或多个字符串拼接成一个字符串。    |
| hamming_distance (string1,string2)       | 获得两个字符串的海明距离。         |

# ▋ 说明:

字符串需要加单引号包裹,双引号表示列名。例如: a= 'abc' 表示列a=字符串abc; a= 'abc' 表示a列=abc列。

# 7.7.8 日期和时间函数

日志服务支持时间函数、日期函数、区间函数和时序补全函数,您可以在分析语句中使用本文档中介绍的函数。

## 日期时间类型

1. unixtime: 以int类型表示从1970年1月1日开始的秒数,例如1512374067表示的时间是Mon Dec 4 15:54:27 CST 2017。日志服务每条日志中内置的时间\_\_time\_\_即这种类型。

2. timestamp类型:以字符串形式表示时间,例如2017-11-01 13:30:00。

日期函数

日志服务支持的常见日期函数如下:

| 函数名                           | 含义                                   | 样例                                                   |
|-------------------------------|--------------------------------------|------------------------------------------------------|
| current_date                  | 当天日期。                                | latency>100  select<br>current_date                  |
| current_time                  | 当前时间。                                | latency>100  select<br>current_time                  |
| current_timestamp             | 结合current_date 和<br>current_time的结果。 | latency>100  select<br>current_timestamp             |
| <pre>current_timezone()</pre> | 返回时区。                                | <pre>latency&gt;100  select current_timezone()</pre> |

| 函数名                                        | 含义                              | 样例                                                                             |
|--------------------------------------------|---------------------------------|--------------------------------------------------------------------------------|
| from_iso8601_timestamp(<br>string)         | 把iso8601时间转化成带时区的<br>时间。        | latency>100  select<br>from_iso8601_timestamp(<br>iso8601)                     |
| from_iso8601_date(<br>string)              | 把iso8601转化成天。                   | latency>100  select<br>from_iso8601_date(<br>iso8601)                          |
| <pre>from_unixtime(unixtime)</pre>         | 把unix时间转化为时间戳。                  | <pre>latency&gt;100  select from_unixtime( 1494985275)</pre>                   |
| <pre>from_unixtime(unixtime, string)</pre> | 以string为时区,把unixtime<br>转化成时间戳。 | <pre>latency&gt;100  select from_unixtime ( 1494985275,'Asia/ Shanghai')</pre> |
| localtime                                  | 本地时间。                           | latency>100  select<br>localtime                                               |
| localtimestamp                             | 本地时间戳。                          | latency>100  select<br>localtimestamp                                          |
| now()                                      | 等同于current_timestamp<br>。       | -                                                                              |
| to_unixtime(timestamp)                     | timestamp转化成unixtime<br>。       | *  select to_unixtime('<br>2017-05-17 09:45:00.848<br>Asia/Shanghai')          |

# 时间函数

MySQL时间格式

日志服务还支持MySQL时间格式,包括%a、%b、%y等。

| 函数名                               | 含义             | 样例                      |
|-----------------------------------|----------------|-------------------------|
| <pre>date_format(timestamp,</pre> | 把timestamp转化成以 | latency>100 select      |
| format)                           | format形式表示。    | date_format (date_parse |
|                                   |                | ('2017-05-17 09:45:00   |
|                                   |                | ','%Y-%m-%d %H:%i:%S'), |
|                                   |                | '%Y-%m-%d') group by    |
|                                   |                | method                  |

| 函数名                           | 含义                | 样例                      |
|-------------------------------|-------------------|-------------------------|
| <pre>date_parse(string,</pre> | 把string以format格式解 | latency>100 select      |
| format)                       | 析,转化成timestamp。   | date_parse('2017-05-17  |
|                               |                   | 09:45:00','%Y-%m-%d %H: |
|                               |                   | %i:%S') group by method |

# 表 7-2: 格式说明

| 格式 | 描述                                      |  |
|----|-----------------------------------------|--|
| %a | 星期的缩写,即Sun、Sat等。                        |  |
| %b | 月份的缩写,即Jan、Dec等。                        |  |
| %c | 月份,数值类型,即1~12。                          |  |
| %D | 每月的第几天,带后缀,即0th、1st、2nd、3rd等。           |  |
| %d | 每月第几天,十进制格式,范围为01~31。                   |  |
| %e | 每月第几天,十进制格式,范围为1~31。                    |  |
| %H | 小时,24小时制。                               |  |
| %h | 小时,12小时制。                               |  |
| %I | 小时,12小时制。                               |  |
| %i | 分钟,数值类型,范围为00~59。                       |  |
| %j | 每年的第几天,范围为001~366。                      |  |
| %k | 小时,范围为0~23。                             |  |
| %1 | 小时,范围为1~12。                             |  |
| %M | 月份的英文表达,范围为January~December。            |  |
| %m | 月份,数值格式,范围为01~12。                       |  |
| %p | AM或PM。                                  |  |
| %r | 时间, 12小时制, 格式为hh:mm:ss AM/PM。           |  |
| %S | 秒,范围为00~59。                             |  |
| %s | 秒,范围为00~59。                             |  |
| %T | 时间,24时制,格式为 hh:mm:ss。                   |  |
| %U | 每年的第几周,星期日是一周的第一天。取值范围为00~53。           |  |
| %u | 每年的第几周,星期一是一周的第一天。范围为00~53。             |  |
| %V | 每年的第几周,星期日是一周的第一天。范围为01~53,与%X<br>同时使用。 |  |

| 格式 | 描述                                      |
|----|-----------------------------------------|
| %v | 每年的第几周,星期一是一周的第一天。范围为01~53,与%x<br>同时使用。 |
| %W | 星期几的名称,范围为Sunday到Saturday。              |
| %w | 一周的第几天, 星期日为第0天。                        |
| %Y | 4 位数的年份。                                |
| %y | 2位数的年份。                                 |
| %% | %转义字符。                                  |

#### 时间段对齐函数

日志服务支持时间段对齐函数,可以按照秒、分钟,小时、日、月、年等对齐。这个函数常用于一 些按照时间进行统计的场景。

・函数语法:

```
date_trunc(unit, x)
```

・参数说明:

x 可以是一个timestamp类型,也可以是unix time。

Unit的取值包括以下类型,其中x取2001-08-22 03:04:05.000:

| Unit    | 转化后结果                   |
|---------|-------------------------|
| second  | 2001-08-22 03:04:05.000 |
| minute  | 2001-08-22 03:04:00.000 |
| hour    | 2001-08-22 03:00:00.000 |
| day     | 2001-08-22 00:00:00.000 |
| week    | 2001-08-20 00:00:00.000 |
| month   | 2001-08-01 00:00:00.000 |
| quarter | 2001-07-01 00:00:00.000 |
| year    | 2001-01-01 00:00:00.000 |

・示例:

date\_trunc只能在按照一些固定时间间隔统计,如果需要按照灵活的时间维度进行统计(例如 统计每5分钟数据),需要按照数学取模方法进行GROUP BY。

\* | SELECT count(1) as pv, \_\_time\_\_ - \_\_time\_\_% 300 as minute5gro
upby minute5 limit 100

上述公式中的%300表示按照5分钟进行取模对齐。

以下为使用时间格式的一个综合样例。

```
*|select date_trunc('minute' , __time__) as t,
    truncate (avg(latency) ) ,
    current_date
    group by t
    order by t desc
    limit 60
```

时间间隔函数

时间间隔函数用来执行时间段相关的运算,如在日期中添加或减去指定的时间间隔、计算两个日期 之间的时间。

| 函数名                                                    | 含义                                                 | 样例                                                                         |
|--------------------------------------------------------|----------------------------------------------------|----------------------------------------------------------------------------|
| date_add(unit, value,<br>timestamp)                    | 在timestamp上加上value<br>个unit。如果要执行减法,<br>value使用负值。 | date_add('day', -7, '<br>2018-08-09 00:00:00')<br>表示8月9号之前7天               |
| <pre>date_diff(unit,<br/>timestamp1, timestamp2)</pre> | 表示timestamp1和<br>timestamp2之间相差几个<br>unit。         | date_diff('day', '2018-<br>08-02 00:00:00', '2018-<br>08-09 00:00:00') = 7 |

#### 该函数支持以下区间单位:

| 单位          | 说明      |
|-------------|---------|
| millisecond | 毫秒      |
| second      | 秒       |
| minute      | 分钟      |
| hour        | 小时      |
| day         | 天       |
| week        | 周       |
| month       | 月       |
| quarter     | 季度,即三个月 |

| 单位   | 说明 |
|------|----|
| year | 年  |

#### 时序补全函数

时序补全函数time\_series用于处理某些时间缺少的情况。

### ・ 函数格式:

time\_series(time\_column, window, format, padding\_data)

・参数说明:

| 参数           | 说明                                                                                          |  |
|--------------|---------------------------------------------------------------------------------------------|--|
| time_column  | 时间列,例如日志服务提供的默认时间字段time。格式<br>为long类型或timestamp类型。                                          |  |
| window       | 窗口大小,由一个数字和单位组成。单位为s(秒)、m<br>(分)、H (小时)、或d(天)。例如2h、5m、3d。                                   |  |
| format       | MySQL时间格式,表示最终输出的格式。                                                                        |  |
| padding_data | 表示补全的内容,包括:<br>- 0:补零。<br>- null:补null。<br>- last:补上一个值。<br>- next:补下一个值。<br>- avg:补前后的平均值。 |  |

### ・示例:

### 按照每两个小时进行格式化:

```
* | select time_series(__time__, '2h', '%d-%H', '0') as t, count(1
) group by t order by t
```

输出:

| 🗟 oplog                                      |                                                  | ① 1小时(相对) ▼ 分享 查询分析属性 另存为快速查询 另存为告誓                                                                                                    |
|----------------------------------------------|--------------------------------------------------|----------------------------------------------------------------------------------------------------|
| 1 Status>404   select time_series(time, '10n | m', '%Y-%m-%d %H:%i:%s', '0') as stamp, COUNT(*) | as num from log GROUP by stamp order by stamp @ 2 章询分析                                                                                       |
| 4                                            |                                                  |                                                                                                    |
|                                              |                                                  |                                                                                                    |
| 16时53分 17时02分                                | 17时11分 17时20分                                    | 17时29分 17时38分 17时47分                                                                                                    |
| 原始日志 日志聚类 🚾 Liv                              | 日志总条数:0 查询状态:结果精<br>/eTail 统计图表                  | 攝 扫描行数:0 查询时间:211ms                                                                                                    |
| 🔳 🗠 🔟 ټ 🕓 🖄                                  | 123 📽 🗺 🕲 🚳 随                                    | 46 ≈ E2 LL LL                                                                                                    |
| 预览图表                                         | 下载日志                                             | 数据源 属性配置 交互行为 添加到仪表盘                                                                                                    |
| stamp 🚖                                      | num ÷                                            | 查询语句:                                                                                                    |
| 2019-01-16 16:50:00                          | 0                                                | Status>404   select time_series(_time_, '10m', '%Y-%m-%d %H.%i:%s', '0') as stamp, COUNT(*) as num from<br>log GROUP by stamp order by stamp |
| 2019-01-16 17:00:00                          | 0                                                | 选中查询语句可生成占位符变量,通过配置下钻操作可替换相应值<br>如何使用仪表盘请参考文档说明 (查看帮助)                                                                                       |
| 2019-01-16 17:10:00                          | 0                                                |                                                                                                    |
| 2019-01-16 17:20:00                          | 0                                                |                                                                                                    |
| 2019-01-16 17:30:00                          | 0                                                |                                                                                                    |
| 2019-01-16 17:40:00                          | 0                                                |                                                                                                    |
| 2019-01-16 17:50:00                          | 0                                                |                                                                                                    |

# 7.7.9 URL函数

URL函数支持从标准URL路径中提取字段,一个标准的URL如下:

[protocol:][//host[:port]][path][?query][#fragment]

常见URL函数

| 函数名                               | 含义                                     | 示例                                                                                                    |                                                                |
|-----------------------------------|----------------------------------------|----------------------------------------------------------------------------------------------------|----------------------------------------------------------------|
|                                   |                                        | 输入样例                                                                                                    | 输出结果                                                           |
| url_extrac<br>t_fragment<br>(url) | 提取出URL中的<br>fragment,结果为<br>varchar类型。 | <pre>*  select url_extract_fragment  ('https://sls.console.aliyun.  com/#/project/dashboard-demo/  categoryList')</pre> | 输出结果为/<br>project/<br>dashboard<br>-demo/<br>categoryLi<br>st。 |
| url_extrac<br>t_host(url<br>)     | 提取出URL中<br>的host,结果为<br>varchar类型。     | <pre>* select url_extract_host('http ://www.aliyun.com/product/sls ')。</pre>                                            | 输出结果为<br>www.aliyun<br>.com。                                   |

| 函数名                                         | 含义                                                 | 示例                                                                                                    |                                                                                                |
|---------------------------------------------|----------------------------------------------------|----------------------------------------------------------------------------------------------------|------------------------------------------------------------------------------------------------|
|                                             |                                                    | 输入样例                                                                                                    | 输出结果                                                                                           |
| url_extrac<br>t_paramete<br>r(url,<br>name) | 提取出URL中的<br>query中name对应<br>的参数值,结果为<br>varchar类型。 | <pre>* select url_extract_parameter  ('http://www.aliyun.com/product/  sls?userid=testuser','userid')</pre> | 输出结果为<br>testuser。                                                                             |
| url_extrac<br>t_path(url<br>)               | 提取出URL中的<br>path,结果为<br>varchar类型。                 | <pre>* select url_extract_path('http ://www.aliyun.com/product/sls? userid=testuser')</pre>                 | 输出结果为/<br>product/<br>sls。                                                                     |
| url_extrac<br>t_port(url<br>)               | 提取出URL中的端<br>口,结果为bigint类<br>型。                    | <pre>* select url_extract_port('http ://www.aliyun.com:80/product/sls ?userid=testuser')</pre>              | 输出结果为<br>80。                                                                                   |
| url_extrac<br>t_protocol<br>(url)           | 提取出URL中的协<br>议,结果为varchar<br>类型。                   | <pre>* select url_extract_protocol(' http://www.aliyun.com:80/product /sls?userid=testuser')</pre>          | 输出结果为<br>http。                                                                                 |
| url_extrac<br>t_query(<br>url)              | 提取出URL中的<br>query,结果为<br>varchar类型。                | <pre>* select url_extract_query('http ://www.aliyun.com:80/product/sls ?userid=testuser')</pre>             | 输出结果为<br>userid=<br>testuser。                                                                  |
| url_encode<br>(value)                       | 对url进行转义编<br>码。                                    | <pre>* select url_encode('http://www.<br/>aliyun.com:80/product/sls?userid<br/>=testuser')</pre>            | <pre>输出结果为 http%3a% 2f%2fwww .aliyun. com%3a80% 2fproduct %2fsls% 3fuserid% 3dtestuser 。</pre> |
| url_decode<br>(value)                       | 对url进行解码。                                          | <pre>* select url_decode('http%3a%2f% 2fwww.aliyun.com%3a80%2fproduct% 2fsls%3fuserid%3dtestuser')</pre>    | 输出结果为<br>http://<br>www.aliyun<br>.com:80/<br>product/<br>sls?userid<br>=testuser<br>。         |
# 7.7.10 正则式函数

正则式函数解析一串字符串,并且返回需要的一部分子串。

## 常见的正则式函数及含义如下:

| 函数名                                                 | 含义                                                                    | 样例                                                                                                    |
|-----------------------------------------------------|-----------------------------------------------------------------------|----------------------------------------------------------------------------------------------------|
| regexp_extract_all(<br>string, pattern)             | 返回字符串中命中正则式<br>的所有子串,返回结果是<br>一个字符串数组。                                | *  SELECT regexp_extract_all<br>('5a 67b 890m', '\d+'), 结果<br>为['5','67','890'], * SELECT<br>regexp_extract_all('5a 67a<br>890m', '(\d+)a') 结果为['5a','<br>67a']。 |
| regexp_extract_all<br>(string, pattern,<br>group)   | 返回字符串中命中正则式<br>的第group个()内部分,返<br>回结果是一个字符串数<br>组。                    | *  SELECT regexp_extract_all<br>('5a 67a 890m', '(\d+)a',1) 结<br>果为['5','67']                                                                                    |
| regexp_extract(<br>string, pattern)                 | 返回字符串命中的正则式<br>的第一个子串。                                                | * SELECT regexp_extract('5a<br>67b 890m', '\d+') 结果为'5'                                                                                                    |
| regexp_extract(<br>string, pattern,<br>group)       | 返回字符串命中的正则式<br>的弟group个()内的第1个<br>子串。                                 | * SELECT regexp_extract('5a<br>67b 890m', '(\d+)([a-z]+)',2)<br>结果为'b'                                                                                           |
| regexp_like(string,<br>pattern)                     | 判断字符串是否命中正则<br>式,返回bool类型,正则<br>式可以只命中字符串的一<br>部分。                    | * SELECT regexp_like('5a 67b<br>890m', '\d+m') 结果为true                                                                                                    |
| regexp_replace(<br>string, pattern,<br>replacement) | 把字符串中命中正则式的<br>部分替换成replacement<br>。                                  | * SELECT regexp_replace('5a<br>67b 890m', '\d+','a') 结果为'<br>aa ab am'                                                                                           |
| <pre>regexp_replace( string, pattern)</pre>         | 把字符串中命中正则<br>式的部分删除,相当<br>于regexp_replace<br>(string,patterm<br>,'')。 | * SELECT regexp_replace('5a<br>67b 890m', '\d+') 结果为'a b m<br>'                                                                                                  |
| <pre>regexp_split(string , pattern)</pre>           | 使用正则式把字符串切分<br>成数组。                                                   | * SELECT regexp_split('5a 67b<br>890m', '\d+') 结果为['a','b','<br>m']                                                                                              |

# 7.7.11 JSON函数

JSON函数,可以解析一段字符串为JSON类型,并且提取JSON中的字段。JSON主要有两种结构: map和array。如果一个字符串解析成JSON失败,那么返回的是null。

如果需要把json展开成多行,请参考unnest语法。

#### 日志服务支持以下常见的JSON函数:

| 函数名                                      | 含义                                                                         | 样例                                                                                                    |
|------------------------------------------|----------------------------------------------------------------------------|----------------------------------------------------------------------------------------------------|
| json_parse(string)                       | 把字符串转化成JSON类型。                                                             | SELECT json_parse('[1,<br>2, 3]') 结果为JSON类型数<br>组                                                                 |
| json_format(json)                        | 把JSON类型转化成字符串。                                                             | SELECT json_format(<br>json_parse('[1, 2, 3<br>]')) 结果为字符串                                                        |
| json_array_contains(<br>json, value)     | 判断一个JSON类型数值,或者<br>一个字符串(内容是一个JSON<br>数组)是否包含某个值。                          | SELECT json_array<br>_contains(json_parse('[<br>1, 2, 3]'), 2)或 SELECT<br>json_array_contains('[<br>1, 2, 3]', 2) |
| json_array_get(<br>json_array, index)    | 同json_array_contains<br>,是获取一个JSON数组的某个<br>下标对应的元素。                        | SELECT json_array_get<br>('["a", "b", "c"]', 0<br>)结果为'a'                                                         |
| json_array_length(json)                  | 返回JSON数组的大小。                                                               | SELECT json_array<br>_length('[1, 2, 3]') 返<br>回结果3                                                               |
| json_extract(json,<br>json_path)         | 从一个JSON对象中提取<br>值,JSON路径的语法类似\$.<br>store.book[0].title,返<br>回结果是一个JSON对象。 | <pre>SELECT json_extract( json, '\$.store.book');</pre>                                                           |
| json_extract_scalar(<br>json, json_path) | 类似json_extract,但是返<br>回结果是字符串类型。                                           | -                                                                                                    |
| json_size(json,<br>json_path)            | 获取JSON对象或数组的大小。                                                            | SELECT json_size('[1, 2<br>, 3]') 返回结果3                                                                           |

## 7.7.12 类型转换函数

类型转换函数用于在查询中转换指定值或指定列的数据类型。

日志服务索引属性中,字段可被配置为long、double、text和json类型。同时日志服务支持查询 多种数据类型的字段,包括bigint、double、varchar、timestamp等。如果查询时需要区分更 细维度的数据类型,可以使用类型转换函数将索引属性中配置的数据类型转换为查询中使用的数据 类型。

函数格式

📃 说明:

日志中可能有脏数据时,建议使用try\_cast()函数,否则容易因脏数据造成整个查询失败。

 ・ 在查询中将某一列(字段)或某一个值转换成指定类型。其中,如果某一个值转换失败,将终止 整个查询。

```
cast([key|value] AS type)
```

・ 在查询中将某一列(字段)或某一个值转换成指定类型。如果某一个值转换失败,该值返 回NULL,并跳过该值继续处理。

```
try_cast([key|value] AS type)
```

| 参数    | 说明                         |
|-------|----------------------------|
| key   | 日志的Key,表示将该字段所有的值都转换成指定类型。 |
| value | 常量值,表示将某个值转换成指定类型。         |

示例

```
・将数字123转换为字符串(varchar)格式:
```

cast(123 AS varchar)

· 将uid字段转换为字符串(varchar)格式:

```
cast(uid AS varchar)
```

## 7.7.13 IP地理函数

IP 识别函数,可以识别一个IP是内网IP还是外网IP,也可以判断IP所属的国家、省份、城市。

| 函数名                                | 含义                                                            | 样例                                             |
|------------------------------------|---------------------------------------------------------------|------------------------------------------------|
| ip_to_domain(ip)                   | 判断IP所在的域,是内网还<br>是外网。返回intranet或<br>internet。                 | SELECT ip_to_domain(ip)                        |
| <pre>ip_to_country(ip)</pre>       | 判断IP所在的国家。                                                    | <pre>SELECT ip_to_country(ip )</pre>           |
| <pre>ip_to_province(ip)</pre>      | 判断IP所在的省份。                                                    | <pre>SELECT ip_to_province( ip)</pre>          |
| <pre>ip_to_city(ip)</pre>          | 判断IP所在的城市。                                                    | <pre>SELECT ip_to_city(ip)</pre>               |
| ip_to_geo(ip)                      | 判断IP所在的城市的经纬<br>度,范围结果格式为纬度,经<br>度。                           | SELECT ip_to_geo(ip)                           |
| <pre>ip_to_city_geo(ip)</pre>      | 判断IP所在的城市的经纬<br>度,返回的是城市经纬度,每<br>个城市只有一个经纬度,范围<br>结果格式为纬度,经度。 | SELECT ip_to_city_geo(<br>ip)                  |
| <pre>ip_to_provider(ip)</pre>      | 获取IP对应的网络运营商。                                                 | SELECT ip_to_provider(<br>ip)                  |
| <pre>ip_to_country(ip,'en')</pre>  | 判断IP所在的国家,返回国际<br>码。                                          | <pre>SELECT ip_to_country(ip ,'en')</pre>      |
| <pre>ip_to_country_code(ip)</pre>  | 判断IP所在的国家,返回国际<br>码。                                          | SELECT ip_to_coun<br>try_code(ip)              |
| <pre>ip_to_province(ip,'en')</pre> | 判断IP所在的省份,返回英文<br>省名或者中文拼音。                                   | <pre>SELECT ip_to_province(     ip,'en')</pre> |
| <pre>ip_to_city(ip,'en')</pre>     | 判断IP所在的城市,返回英文<br>城市名或者中文拼音。                                  | <pre>SELECT ip_to_city(ip,' en')</pre>         |

### 示例

```
· 在查询中过滤掉内网访问请求, 看请求总数
```

```
* | selectcount(1)whereip_to_domain(ip)!='intranet'
```

#### ・ 查看Top10的访问省份

 $\star$  | SELECT count(1) as pv, ip\_to\_province(ip) as province GROUP BY province order by pv desc limit 10

#### 响应结果样例

```
[
     {
           "__source__": "",
"__time__": "1512353137",
           "province": "浙江省",
"pv": "4045"
     }, {
           "__source_": "",
"__time__": "1512353137",
           "province": "上海市",
"pv": "3727"
     }, {
           "__source_": "",
"__time__": "1512353137",
           "province": "北京市",
           "pv": "954"
     }, {
           "__source__": "",
"__time__": "1512353137",
           "province": "内网IP",
           "pv": "698"
     }, {
           "__source__": "",
"__time__": "1512353137",
"province": "广东省",
           "pv": "472"
     }, {
           "__source_": "",
"__time__": "1512353137",
           "province": "福建省",
           "pv": "71"
     }, {
    "__source__": "",
    "__time__": "1512353137",
    "__wince": "阿联酋",
           "pv": "52"
    }, {
    "__source__": "",
    "__time__": "1512353137",
    "_ince": "德国",
           "pv": "26"
     }, {
"__source__": "",
```

```
"__time__": "1512353137",
"province": "吉隆坡",
"pv": "26"
}
]
```

在上述结果中包含了内网IP,有时候,开发自己的测试是从内网发出的,为了过滤掉这部分访问 请求,可以使用下边的分析语句:

・过滤掉内网请求,查看Top 10的网络访问省份

```
* | SELECT count(1) as pv, ip_to_province(ip) as province WHERE
ip_to_domain(ip) != 'intranet' GROUP BY province ORDER BY pv desc
limit 10
```

· 查看不同国家的平均响应延时,最大响应延时,最大延时对应的request

```
* | SELECT AVG(latency),MAX(latency),MAX_BY(requestId, latency) ,
ip_to_country(ip) as country group by country limit 100
```

· 查看不同网络运营商的平均延时

```
\star | SELECT AVG(latency) , ip_to_provider(ip) as provider group by provider limit 100
```

· 查看IP的经纬度, 绘制地图

 $\star$  | select count(1) as pv , ip\_to\_geo(ip) as geo group by geo order by pv desc

返回的格式为:

| pv  | geo              |
|-----|------------------|
| 100 | 35.3284,-80.7459 |

## 7.7.14 GROUP BY 语法

GROUP BY 支持多列。GROUP BY支持通过SELECT的列的别名来表示对应的KEY。

样例:

```
method:PostLogstoreLogs |select avg(latency),projectName,date_trunc('
hour',__time__) as hour group by projectName,hour
```

别名hour代表第三个SELECT列date\_trunc('hour',\_\_time\_\_)。这类用法对于一些非常复 杂的query非常有帮助。

GROUP BY 支持GROUPING SETS、CUBE、ROLLUP。

样例:

```
method:PostLogstoreLogs |select avg(latency) group by cube(
projectName,logstore)
```

```
method:PostLogstoreLogs |select avg(latency) group by GROUPING SETS
  ( ( projectName,logstore), (projectName,method))
method:PostLogstoreLogs |select avg(latency) group by rollup(
projectName,logstore)
```

#### 实践样例

按照时间进行GROUP BY

每条日志都内置了一个时间列\_\_time\_\_,当打开任意一列的统计功能后,会自动给时间列打开统 计。

使用date\_trunc函数,可以把时间列对齐到小时(hour)、分钟(minute)、天(day)、

月(month)、年(year)。date\_trunc接受一个对齐单位,和一个unix time或者timestamp类型的列、例如 time 。

・ 按照每小时、每分钟统计计算PV

\* | SELECT count(1) as pv , date\_trunc('hour',\_\_time\_\_) as hour group by hour order by hour limit 100 \* | SELECT count(1) as pv , date\_trunc('minute',\_\_time\_\_) as minute group by minute order by minute limit 100

📋 说明:

limit 100表示最多获取100行,如果不加LIMIT语句,默认最多获取10行数据。

按照灵活的时间维度进行统计,例如统计每5分钟的,date\_trunc只能在按照一些固定时间间隔统计,这种场景下,我们需要按照数学取模方法进行GROUP BY。

```
* | SELECT count(1) as pv, __time__ - __time__% 300 as minute5
group by minute5 limit 100
```

上述公式中的%300表示按照5分钟进行取模对齐。

在GROUP BY 中提取非agg列

在标准SQL中,如果使用了GROUP BY语法,那么在SELECT时,只能选择SELECT GROUP BY 的列原始内容,或者对任意列进行聚合计算,不允许获取非GROUP BY列的内容。 例如,以下语法是非法的,因为b是非GROUP BY的列,在按照a进行GROUP BY时,有多行b可供选择,系统不知道该选择哪一行输出。

\*|select a, b , count(c) group by a

为了达到以上目的,可以使用arbitrary函数输出b:

\*|select a, arbitrary(b), count(c) group by a

## 7.7.15 窗口函数

窗口函数用来跨行计算。普通的SQL聚合函数只能用来计算一行内的结果,或者把所有行聚合成一 行结果。窗口函数,可以跨行计算,并且把结果填到到每一行中。

窗口函数语法:

SELECT key1, key2, value, rank() OVER (PARTITION BY key2 ORDER BY value DESC) AS rnk FROM orders ORDER BY key1,rnk

#### 核心部分是:

rank() OVER (PARTITION BY KEY1 ORDER BY KEY2 DESC)

其中rank()是一个聚合函数,可以使用分析语法中的任何函数,也可以使用本文档列出的函数。 PARTITION BY 是值按照哪些桶进行计算。

窗口中使用的特殊聚合函数

| 函数                          | 含义                                              |
|-----------------------------|-------------------------------------------------|
| rank()                      | 在窗口内,按照某一列排序,返回在窗口内的序<br>号。                     |
| row_number()                | 返回在窗口内的行号。                                      |
| first_value(x)              | 返回窗口内的第一个value,一般用法是窗口内<br>数值排序,获取最大值。          |
| last_value(x)               | 含义和first value相反。                               |
| nth_value(x, offset)        | 窗口内的第offset个数。                                  |
| lead(x,offset,defaut_value) | 窗口内x列某行之后offset行的值,如果不存在<br>该行,则取default_value。 |
| lag(x,offset,defaut_value)  | 窗口内x列某行之前offset行的值,如果不存在<br>该行,则取default_value。 |

#### 使用样例

#### · 在整个公司的人员中, 获取每个人的薪水在部门内排名

```
* | select department, persionId, sallary , rank() over(PARTITION
BY department order by sallary desc) as sallary_rank order by
department,sallary_rank
```

#### 响应结果:

| department | persionId   | sallary | sallary_rank |
|------------|-------------|---------|--------------|
| dev        | john        | 9000    | 1            |
| dev        | Smith       | 8000    | 2            |
| dev        | Snow        | 7000    | 3            |
| dev        | Achilles    | 6000    | 4            |
| Marketing  | Blan Stark  | 9000    | 1            |
| Marketing  | Rob Stark   | 8000    | 2            |
| Marketing  | Sansa Stark | 7000    | 3            |

· 在整个公司的人员中, 获取每个人的薪水在部门内的占比

```
* | select department, persionId, sallary *1.0 / sum(sallary) over(
PARTITION BY department ) as sallary_percentage
```

#### 响应结果:

| department | persionId   | sallary | sallary_percentage |
|------------|-------------|---------|--------------------|
| dev        | john        | 9000    | 0.3                |
| dev        | Smith       | 8000    | 0.26               |
| dev        | Snow        | 7000    | 0.23               |
| dev        | Achilles    | 6000    | 0.2                |
| Marketing  | Blan Stark  | 9000    | 0.375              |
| Marketing  | Rob Stark   | 8000    | 0.333              |
| Marketing  | Sansa Stark | 7000    | 0.29               |

· 按天统计,获取每天UV相对前一天的增长情况

```
* | select day ,uv, uv *1.0 /(lag(uv,1,0) over() ) as diff_perce
ntage from
(
select approx_distinct(ip) as uv, date_trunc('day',__time__) as day
from log group by day order by day asc
```

### )

## 响应结果:

| day                 | uv  | diff_percentage |
|---------------------|-----|-----------------|
| 2017-12-01 00:00:00 | 100 | null            |
| 2017-12-02 00:00:00 | 125 | 1.25            |
| 2017-12-03 00:00:00 | 150 | 1.2             |
| 2017-12-04 00:00:00 | 175 | 1.16            |
| 2017-12-05 00:00:00 | 200 | 1.14            |
| 2017-12-06 00:00:00 | 225 | 1.125           |
| 2017-12-07 00:00:00 | 250 | 1.11            |

# 7.7.16 HAVING语法

日志服务查询分析功能支持标准SQL的HAVING语法,和GROUP BY配合使用,用于过滤GROUP BY的结果。

## 格式:

```
method :PostLogstoreLogs |select avg(latency),projectName group by
projectName HAVING avg(latency) > 100
```

## HAVING和WHERE的区别

HAVING 用于过滤GROUP BY之后的聚合计算的结果,WHERE在聚合计算之间过滤原始数据。

示例

对于气温大于10℃的省份,计算每个省份的平均降雨量,并在最终结果中只显示平均降雨量大于 100mL的省份:

 $\star$  | select avg(rain) , province where temperature > 10 group by province having avg (rain) > 100

# 7.7.17 ORDER BY语法

ORDER BY 用于对输出结果进行排序,目前只支持按照一列进行排序。

### 语法格式:

orderby 列名 [desc|asc]

#### 样例:

```
method :PostLogstoreLogs |select avg(latency) as avg_latency,
projectName group by projectName
HAVING avg(latency) > 5700000
order by avg_latency desc
```

## 7.7.18 LIMIT语法

LIMIT语法用于限制输出结果的行数。

#### 语法格式

日志服务支持以下两种LIMIT语法格式。

・只读取前N行:

limit N

·从S行开始读,读取N行:

limit S , N

▋ 说明:

- · limit 翻页读取时,只用于获取最终的结果,不可用于获取SQL中间的结果。
- · 不支持将limit语法用于子查询内部。例如:

```
* | select count(1) from ( select distinct(url) from limit 0,1000)
```

・LIMIT翻页的offset不能超过1,000,000。即limit S , N, S和N之和不能超

过1,000,000, N不能超出10,000。

#### 示例

- ・只获取100行结果:
  - \* | select distinct(url) from log limit 100
- · 获取0行到第999行的结果,共计1000行:
  - \* | select distinct(url) from log limit 0,1000
- · 获取第1000行到第1999行的结果,共计1000行:
  - \* | select distinct(url) from log limit 1000,1000

# 7.7.19 CASE WHEN和IF分支语法

支持CASE WHEN语法,对连续数据进行归类。例如,从http\_user\_agent中提取信息,归类成 Android和iOS两种类型:

```
SELECT
CASE
WHEN http_user_agent like '%android%' then 'android'
WHEN http_user_agent like '%ios%' then 'ios'
ELSE 'unknown' END
as http_user_agent,
    count(1) as pv
    group by http_user_agent
```

#### 样例

· 计算状态码为200的请求占总体请求的比例:

```
* | SELECT
sum(
CASE
WHEN status =200 then 1
ELSE 0 end
) *1.0 / count(1) as status_200_percentage
```

·统计不同延时区间的分布:

```
* | SELECT `
CASE
WHEN latency < 10 then 's10'
WHEN latency < 100 then 's100'
WHEN latency < 1000 then 's1000'
WHEN latency < 10000 then 's10000'
else 's_large' end
as latency_slot,
count(1) as pv</pre>
```

#### group by latency\_slot

#### IF语法

if语法逻辑上等同于CASE WHEN语法。

```
CASE
WHEN condition THEN true_value
[ ELSE false_value ]
END
```

• if(condition, true\_value)

如果condition是true,则返回true\_value这一列,否则返回null。

if(condition, true\_value, false\_value)

```
如果condition是true,则返回true_value这一列,否则返回false_value这一列。
```

#### COALESCE语法

coalesce 返回多个列的第一个非Null值。

```
coalesce(value1, value2[,...])
```

#### NULLIF 语法

如果value1和value2相等,返回null,否则返回value1。

```
nullif(value1, value2)
```

#### TRY 语法

try语法可以捕获一些底层的异常,例如除0错误,返回null值。

```
try(expression)
```

## 7.7.20 嵌套子查询

```
针对一些复杂的查询场景,一层SQL无法满足需求,通过SQL嵌套查询可以满足复杂的需求。
```

嵌套子查询和无嵌套查询的区别在于,要在SQL中指定from 条件。在查询中要指定from log这个关键字,表示从日志中读取原始数据。

样例:

```
* | select sum(pv) from
(
select count(1) as pv from log group by method
```

## )

# 7.7.21 数组

| 语句                                                               | 含义                                                                                                    | 示例                                                                                                    |
|------------------------------------------------------------------|----------------------------------------------------------------------------------------------------|----------------------------------------------------------------------------------------------------|
| 下标运算符[]                                                          | []用于获取数组中的某个元素。                                                                                                  | -                                                                                                    |
| 连接运算符                                                            | 用于把两个数组连接成一个数<br>组。                                                                                              | SELECT ARRAY [1]   <br>ARRAY [2]; - [1, 2]<br>SELECT ARRAY [1]    2;<br>- [1, 2]<br>SELECT 2    ARRAY [1];<br>- [2, 1] |
| array_distinct                                                   | 数组去重,获取数组中的唯一<br>元素。                                                                                             | -                                                                                                    |
| array_intersect(x, y)                                            | 获取x,y两个数组的交集。                                                                                                    | -                                                                                                    |
| array_union(x, y) $\rightarrow$ array                            | 获取x,y两个数组的并集。                                                                                                    | -                                                                                                    |
| $array\_except(x, y) \rightarrow array$                          | 获取x,y两个数组的差集                                                                                                    | -                                                                                                    |
| array_join(x, delimiter<br>, null_replacement) →<br>varchar      | 把字符串数组用delimiter连<br>接,拼接成字符串,null值<br>用null_replacement替代。<br>使用array_join函数时,返<br>回结果最大为1 KB,超出1<br>KB的数据会被截断。 | -                                                                                                    |
| $\boxed{\text{array}_{\max(x)} \rightarrow x}$                   |                                                                                                    | -                                                                                                    |
| $\operatorname{array}_{\min(x) \to x}$                           | 获取x中的最小值。                                                                                                    | -                                                                                                    |
| array_position(x, element)<br>→ bigint                           | 获取element在x中的下标,下<br>标从1开始。如果找不到,则返<br>回0。                                                                       | -                                                                                                    |
| array_remove(x, element)<br>→ array                              | 从数组中移除element。                                                                                                   | -                                                                                                    |
| $\operatorname{array\_sort}(x) \rightarrow \operatorname{array}$ | 给数组排序,null值放到最<br>后。                                                                                             | -                                                                                                    |
| cardinality(x) $\rightarrow$ bigint                              | 获取数组的大小。                                                                                                    | -                                                                                                    |
| concat(array1, array2, …,<br>arrayN) → array                     | 连接数组。                                                                                                    | -                                                                                                    |

| 语句                                                                    | 含义                                                                                                    | 示例                                                                                                    |
|-----------------------------------------------------------------------|----------------------------------------------------------------------------------------------------|----------------------------------------------------------------------------------------------------|
| contains(x, element) →<br>boolean                                     | 如果x中包含element,则返回<br>true。                                                                                           | -                                                                                                    |
| filter(array, function) →<br>array                                    | function 是一个Lambda函<br>数,请参考 <i>lambda</i> 函数中<br>的filter。                                                           | -                                                                                                    |
| $flatten(x) \rightarrow array$                                        | 把二维的array拼接成一维的<br>array。                                                                                            | -                                                                                                    |
| reduce(array, initialState,<br>inputFunction, outputFunc<br>tion) → x | 请参考lambda函数reduce。                                                                                                   | -                                                                                                    |
| $reverse(x) \rightarrow array$                                        | 把x反向排列。                                                                                                    | -                                                                                                    |
| sequence(start, stop) →<br>array                                      | 生成从start到stop结束的一个<br>序列,每一步加1。                                                                                      | -                                                                                                    |
| sequence(start, stop, step)<br>→ array                                | 生成从start到stop结束的一个<br>序列,每一步加step。                                                                                   | -                                                                                                    |
| sequence(start, stop, step)<br>→ array                                | start和stop是timestamp类<br>型,生成从start到stop结束<br>的timestamp数组。step是<br>INTERVAL类型,可以是DAY<br>到SECOND,也可以是YEAR<br>或MONTH。 | -                                                                                                    |
| $shuffle(x) \rightarrow array$                                        | 重新随机分布array。                                                                                                    | -                                                                                                    |
| slice(x, start, length) →<br>array                                    | 获取x数组从start开始,<br>length个元素组成新的数组。                                                                                   | -                                                                                                    |
| transform(array, function)<br>→ array                                 | 请参考lambda函<br>数transform()。                                                                                          | -                                                                                                    |
| zip(array1, array2[, …]) →<br>array                                   | 合并多个数组。结果的第M个<br>元素的第N个参数,是原始第N<br>个数组的第M个元素,相当于<br>把多个数组进行了转置。                                                      | <pre>SELECT zip(ARRAY[1, 2 ], ARRAY['1b', null, ' 3b']); - [ROW(1, '1b'), ROW(2, null), ROW(null, '3b')]</pre> |
| zip_with(array1, array2,<br>function) → array                         | 请参考lambda函数zip_with。                                                                                                 | -                                                                                                    |
| array_agg (key)                                                       | array_agg (key)是一个聚合函<br>数,表示把key这一列的所有内<br>容变成一个array返回。                                                            | *   select array_agg(<br>key)                                                                                  |

# 7.7.22 二进制字符串函数

二进制字符串类型varbinary有别于字符串类型varchar。

| 语句                                                          | 说明                      |
|-------------------------------------------------------------|-------------------------|
| 连接函数                                                        | a    b 结果为ab。           |
| length(binary) $\rightarrow$ bigint                         | 返回二进制的长度。               |
| concat(binary1, $\cdots$ , binaryN) $\rightarrow$ varbinary | 连接二进制字符串,等同于  。         |
| to_base64(binary) $\rightarrow$ varchar                     | 把二进制字符串转换成base64。       |
| from_base64(string) $\rightarrow$ varbinary                 | 把base64转换成二进制字符串。       |
| to_base64url(binary) → varchar                              | 转化成url安全的base64。        |
| from_base64url(string) → varbinary                          | 从url安全的base64转化成二进制字符串。 |
| to_hex(binary) $\rightarrow$ varchar                        | 把二进制字符串转化成十六进制表示。       |
| $from_hex(string) \rightarrow varbinary$                    | 从十六进制转化成二进制。            |
| to_big_endian_64(bigint) $\rightarrow$ varbinary            | 把数字转化成大端表示的二进制。         |
| from_big_endian_64(binary) → bigint                         | 把大端表示的二进制字符串转化成数字。      |
| md5(binary) $\rightarrow$ varbinary                         | 计算二进制字符串的md5。           |
| sha1(binary) $\rightarrow$ varbinary                        | 计算二进制字符串的sha1。          |
| sha256(binary) → varbinary                                  | 计算二进制字符串的sha256 hash。   |
| sha512(binary) $\rightarrow$ varbinary                      | 计算二进制字符串的sha512。        |
| xxhash64(binary) $\rightarrow$ varbinary                    | 计算二进制字符串的xxhash64。      |

# 7.7.23 位运算

| 语句                              | 说明                     | 示例                                                                                                    |
|---------------------------------|------------------------|----------------------------------------------------------------------------------------------------|
| bit_count(x, bits) → bigint     | 统计x的二进制表示中,1的个<br>数。   | <pre>SELECT bit_count(9, 64 ); - 2 SELECT bit_count(9, 8); - 2 SELECT bit_count(-7, 64 ); - 62 SELECT bit_count(-7, 8</pre> |
| hitering and (mark) a hising    |                        | ); - 6                                                                                                    |
| $Ditwise\_and(x, y) \to Digint$ | 以一进刑的形式米x,y的and的<br>值。 | -                                                                                                    |

| 语句                                      | 说明                    | 示例 |
|-----------------------------------------|-----------------------|----|
| $bitwise\_not(x) \rightarrow bigint$    | 以二进制的形式求对x的所有位<br>取反。 | -  |
| bitwise_or(x, y) $\rightarrow$ bigint   | 以二进制形式对x,y求or。        | -  |
| $bitwise\_xor(x, y) \rightarrow bigint$ | 以二进制形式对x, y求xor。      | -  |

# 7.7.24 同比和环比函数

同比和环比函数用于比较当前区间的计算结果和之前一个指定区间的结果。

| 函数                                               | 含义                                                                                                    | 样例                                                                                                  |
|--------------------------------------------------|----------------------------------------------------------------------------------------------------|----------------------------------------------------------------------------------------------------|
| compare(value,<br>time_window)                   | 表示将当前时段计算出来<br>的value值和time_window计<br>算出来的结果进行比较。<br>value为double或long类型,<br>time_window单位为秒;返回<br>值为数组类型。<br>返回值分别是当前值、<br>time_window之前的值和当前<br>值与之前值的比值。                                        | <pre>* select compare( pv , 86400) from (select count(1) as pv from log )</pre>                     |
| compare(value,<br>time_window1,<br>time_window2) | 表示当前区间分别和<br>time_window1和<br>time_window2之前的区间<br>值进行比较,结果为json数<br>组。其中,各个值的大小必<br>须满足以下规则:[当前值,<br>time_window1之前的值,<br>time_window2之前的值,当<br>前值/time_window1之前的<br>值,当前值/time_window2之<br>前的值]。 | <pre>*   select compare(pv,<br/>86400, 172800) from (<br/>select count(1) as pv<br/>from log)</pre> |

| 函数                                                                              | 含义                                                                                                    | 样例                                                                                                    |  |
|---------------------------------------------------------------------------------|----------------------------------------------------------------------------------------------------|----------------------------------------------------------------------------------------------------|--|
| <pre>compare(value,<br/>time_window1,<br/>time_window2,<br/>time_window3)</pre> | 表示当前区间分别和<br>time_window1和<br>time_window2,time_windo<br>w3之前的区间值进行比较,结<br>果为json数组。其中,各<br>个值的大小必须满足以下规<br>则:[当前值,time_windo<br>w1之前的值,time_windo<br>w2之前的值,time_windo<br>w3之前的值,当前值/<br>time_window1之前的值,当<br>前值/time_window3之<br>前的值]。 | <pre>*   select compare(pv,<br/>86400, 172800,604800)<br/>from ( select count(1)<br/>as pv from log)</pre> |  |
| compare_result(value,<br>time_window)                                           | 效果等同于compare(value<br>,time_window), 但返回结<br>果是字符串类型, 格式为"当前<br>值(增长百分比%)"。其中增长<br>百分比默认保留2位小数。                                                                                                    | <pre>*   select compare_re sult(pv, 86400) from ( select count(1) as pv from log)</pre>                    |  |
| compare_result(<br>value,time_window1,<br>time_window2)                         | 效果等同于compare(<br>value,time_window1,<br>time_window2),但返回结<br>果是字符串类型,格式为"当<br>前值(相比第一个区间增长百分<br>比%)(相比第二个区间增长百<br>分比)"。其中增长百分比默认<br>保留2位有效小数。                                                                                            | <pre>*   select compare_re sult(pv, 86400,172800) from ( select count(1) as pv from log)</pre>             |  |

| 函数                                | 含义                                                                                                    | 样例                                                                                                    |
|-----------------------------------|----------------------------------------------------------------------------------------------------|----------------------------------------------------------------------------------------------------|
| ts_compare(value,<br>time_window) | 表示当前区间分别和<br>time_window1和<br>time_window2之前的区间<br>值进行比较,结果为json数<br>组。其中,各个值的大小必<br>须遵循以下规则:[当前值,<br>time_window1之前的值,当<br>前值/time_window1之前的<br>值,前一个时间起点的unix时<br>间戳]。<br>用于时序函数比较,需要在<br>SQL中对时间列进行GROUP<br>BY。 | <pre>例如, *   select t,<br/>ts_compare(pv, 86400<br/>) as d from(select<br/>date_trunc('minute',<br/>time ) as t, count(<br/>1) as pv from log group<br/>by t order by t ) group<br/>by t表示将当前时间段每分钟<br/>的计算结果和上一个时间段每<br/>分钟的计算结果进行比较。<br/>结果为: d:[1251.0,1264.0<br/>, 0.9897151898734177,<br/>1539843780.0,1539757380<br/>.0]t:2018-10-19 14:23:<br/>00.000。</pre> |

#### 示例

·计算当前1小时和昨天同一时段的PV比例。

开始时间为2018-7-25 14:00:00;结束时间为2018-07-25 15:00:00。

#### 查询分析语句:

\* | select compare( pv , 86400) from (select count(1) as pv from log
)

其中,86400表示当前时段减去86400秒。

返回结果:

[9.0,19.0,0.47368421052631579]

其中,

- 9.0表示从2018-7-25 14:00:00到2018-07-25 15:00:00的PV值。
- 19.0表示2018-7-24 14:00:00到2018-07-24 15:00:00的PV值。
- 0.47368421052631579表示当前时段与之前时段的比值。

如果要把数组展开成3列数字,分析语句为:

\* | select diff[1],diff[2],diff[3] from(select compare( pv , 86400)
as diff from (select count(1) as pv from log))

· 计算当前1小时内每分钟的PV和昨天同时段的PV比值,并以折线图展示。

1. 计算当前1小时内每分钟的PV和昨天同时段的PV比值。开始时间为2018-7-25 14:00:00,结 束时间为2018-07-25 15:00:00。

查询分析语句:

```
*| select t, compare( pv , 86400) as diff from (select count(1) as
    pv, date_format(from_unixtime(__time__), '%H:%i') as t from log
    group by t) group by t order by t
```

返回结果:

| t     | diff                               |
|-------|------------------------------------|
| 14:00 | [9520.0,7606.0,1.2516434393899554] |
| 14:01 | [8596.0,8553.0,1.0050274757395066] |
| 14:02 | [8722.0,8435.0,1.0340248962655603] |

| t     | diff                               |
|-------|------------------------------------|
| 14:03 | [7499.0,5912.0,1.2684370771312586] |

其中t表示时间,格式为小时:分钟。diff列的内容是一个数组,分别表示:

- 当前时段的PV值。
- 之前时段的PV值。
- 当前时段PV值与之前时段比值。
- 2. 通过以下语句将查询结果展开为折线图形式:

\*|select t, diff[1] as current, diff[2] as yestoday, diff[3] as percentage from(select t, compare( pv , 86400) as diff from ( select count(1) as pv, date\_format(from\_unixtime(\_\_time\_\_), '%H:%i ') as t from log group by t) group by t order by t)

将查询结果配置为折线图,两条线分别表示今天的值和昨天的值:

#### 图 7-24: 折线图

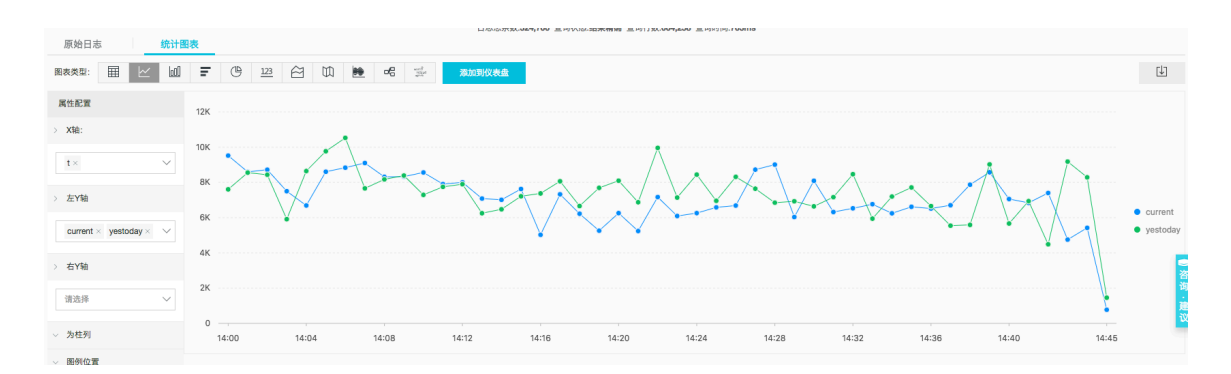

# 7.7.25 比较函数和运算符

#### 比较函数和运算符

比较运算判断参数的大小关系,可以应用于任何可比较类型,如int、bigint、double和text等。

#### 比较运算符

比较运算符用于比较两个参数值的大小关系。当用比较运算符比较两个值时,如果逻辑成立,则返回true;否则返回false。

| 运算符 | 含义    |
|-----|-------|
| <   | 小于    |
| >   | 大于    |
| <=  | 小于或等于 |

| 运算符 | 含义    |
|-----|-------|
| >=  | 大于或等于 |
| =   | 等于    |
| <>  | 不等于   |
| !=  | 不等于   |

#### 范围运算符 BETWEEN

BETWEEN用于判断一个参数的值是否在另外两个参数之间,范围为闭区间。

·如果逻辑成立,则返回true;否则返回false。

示例: SELECT 3 BETWEEN 2 AND 6;逻辑成立, 返回true。

以上样例等同于SELECT 3 >= 2 AND 3 <= 6;。

· BETWEEN可以跟在not之后,用于相反逻辑的判断。

示例: SELECT 3 NOT BETWEEN 2 AND 6;, 逻辑不成立, 返回false。

以上样例等同于SELECT 3 < 2 OR 3 > 6;。

·如果三个参数中任何一个包含Null,则返回的结果为Null。

#### IS NULL 和 IS NOT NULL

该运算符用于判断参数是否是Null值。

#### IS DISTINCT FROM 和 IS NOT DISTINCT FROM

#### 类似于相等和不等判断,区别在于该运算符能够判断存在NULL值的情况。

样例:

SELECT NULL IS DISTINCT FROM NULL; -- false SELECT NULL IS NOT DISTINCT FROM NULL; -- true

如下表所示,DISTINCT运算符可以判断多种情况下的参数大小关系。

| a    | b    | a = b | a <> b | a DISTINCT<br>b | a NOT<br>DISTINCT b |
|------|------|-------|--------|-----------------|---------------------|
| 1    | 1    | TRUE  | FALSE  | FALSE           | TRUE                |
| 1    | 2    | FALSE | TRUE   | TRUE            | FALSE               |
| 1    | NULL | NULL  | NULL   | TRUE            | FALSE               |
| NULL | NULL | NULL  | NULL   | FALSE           | TRUE                |

#### GREATEST 和 LEAST

用于获取多列中的最大值或者最小值。

示例:

select greatest(1,2,3) ; -- 返回3

#### 比较判断: ALL、ANY和 SOME

比较判断用于判断参数是否满足条件。

- · ALL用于判断参数是否满足所有条件。如果逻辑成立,则返回true,否则返回false。
- · ANY用于判断参数是否满足条件之一。如果逻辑成立,则返回true, 否则返回false。
- · SOME和ANY一样,用于判断参数是否满足条件之一。
- ・ALL、ANY 和 SOME必须紧跟在比较运算符之后。

如下表所示,ALL和ANY支持多种情况下的比较判断。

| 表达式                                  | 含义                                  |
|--------------------------------------|-------------------------------------|
| $\mathbf{A} = \mathbf{ALL} (\cdots)$ | A等于所有的值时,结果才是true。                  |
| A <> ALL (···)                       | A不等于所有的值时,结果才是true。                 |
| $A < ALL (\cdots)$                   | A小于所有的值时,结果才是true。                  |
| $\mathbf{A} = \mathbf{ANY} (\cdots)$ | A等于任何一个值时,结果就为true,等同于 A<br>IN (…)。 |
| A <> ANY (···)                       | A不等于任何一个值时,结果为true。                 |
| $A < ANY (\cdots)$                   | A小于其中最大值时,结果为true。                  |

示例:

```
SELECT 'hello' = ANY (VALUES 'hello', 'world'); -- true
SELECT 21 < ALL (VALUES 19, 20, 21); -- false
SELECT 42 >= SOME (SELECT 41 UNION ALL SELECT 42 UNION ALL SELECT 43);
-- true
```

## 7.7.26 lambda函数

Lambda表达式

lambda表达式的书写形式为->。

样例:

x -> x + 1
(x, y) -> x + y
x -> regexp\_like(x, 'a+')

x -> x[1] / x[2] x -> IF(x > 0, x, -x) x -> COALESCE(x, 0) x -> CAST(x AS JSON) x -> x + TRY(1 / 0)

大多数的MySQL表达式都可以在lambda中使用。

filter(array<T>, function<T, boolean>)  $\rightarrow$  ARRAY<T>

从一个array中过滤数据,只取满足function返回true的元素。

示例:

```
SELECT filter(ARRAY [], x -> true); -- []
SELECT filter(ARRAY [5, -6, NULL, 7], x -> x > 0); -- [5, 7]
SELECT filter(ARRAY [5, NULL, 7, NULL], x -> x IS NOT NULL); -- [5, 7]
```

map\_filter(map<K, V>, function<K, V, boolean>)  $\rightarrow$  MAP<K,V>

从map中过滤数据,只取满足function返回true的元素对。

示例:

```
SELECT map_filter(MAP(ARRAY[], ARRAY[]), (k, v) -> true); -- {}
SELECT map_filter(MAP(ARRAY[10, 20, 30], ARRAY['a', NULL, 'c']), (k, v
) -> v IS NOT NULL); -- {10 -> a, 30 -> c}
SELECT map_filter(MAP(ARRAY['k1', 'k2', 'k3'], ARRAY[20, 3, 15]), (k,
v) -> v > 10); -- {k1 -> 20, k3 -> 15}
```

reduce(array<T>, initialState S, inputFunction<S, T, S>, outputFunction<S, R>)  $\rightarrow$  R

reduce函数,从初始状态开始,依次遍历array中的每一个元素,每次在状态S的基础上,计算 inputFunction(s,t),生成新的状态。最终应用outputFunction,把最终状态S变成输出结果R

0

- 1. 初始状态S
- 2. 遍历每个元素T。
- 3. 计算inputFunction(S,T), 生成新状态S。
- 4. 重复2、3, 直到最后一个元素被遍历以及生成新状态。
- 5. 利用最终状态S, 获取最终输出结果R。

示例:

```
SELECT reduce(ARRAY [], 0, (s, x) -> s + x, s -> s); -- 0
SELECT reduce(ARRAY [5, 20, 50], 0, (s, x) -> s + x, s -> s); -- 75
SELECT reduce(ARRAY [5, 20, NULL, 50], 0, (s, x) -> s + x, s -> s);
-- NULL
SELECT reduce(ARRAY [5, 20, NULL, 50], 0, (s, x) -> s + COALESCE(x, 0), s -> s); -- 75
SELECT reduce(ARRAY [5, 20, NULL, 50], 0, (s, x) -> IF(x IS NULL, s, s + x), s -> s); -- 75
```

transform(array<T>, function<T, U>)  $\rightarrow$  ARRAY<U>

对数组中的每个元素,依次调用function,生成新的结果U。

示例:

```
SELECT transform(ARRAY [], x -> x + 1); -- []
SELECT transform(ARRAY [5, 6], x -> x + 1); -- [6, 7] 表示对每个元素执行
加1操作
SELECT transform(ARRAY [5, NULL, 6], x -> COALESCE(x, 0) + 1); -- [6,
1, 7]
SELECT transform(ARRAY ['x', 'abc', 'z'], x -> x || '0'); -- ['x0', '
abc0', 'z0']
SELECT transform(ARRAY [ARRAY [1, NULL, 2], ARRAY[3, NULL]], a ->
filter(a, x -> x IS NOT NULL)); -- [[1, 2], [3]]
```

transform\_keys(map<K1, V>, function<K1, V, K2>)  $\rightarrow$  MAP<K2,V>

依次对map中的每个key应用函数,生成新的key。

示例:

transform\_values(map<K, V1>, function<K, V1, V2>)  $\rightarrow$  MAP<K, V2>

对map中的所有value应用function函数,把V1变成V2,生成新的map<K,V2>。

```
SELECT transform_values(MAP(ARRAY[], ARRAY[]), (k, v) -> v + 1); -- {}
SELECT transform_values(MAP(ARRAY [1, 2, 3], ARRAY [10, 20, 30]), (k,
v) -> v + 1); -- {1 -> 11, 2 -> 22, 3 -> 33}
SELECT transform_values(MAP(ARRAY [1, 2, 3], ARRAY ['a', 'b', 'c']), (
k, v) -> k * k); -- {1 -> 1, 2 -> 4, 3 -> 9}
SELECT transform_values(MAP(ARRAY ['a', 'b'], ARRAY [1, 2]), (k, v) -
> k || CAST(v as VARCHAR)); -- {a -> a1, b -> b2}
SELECT transform_values(MAP(ARRAY [1, 2], ARRAY [1.0, 1.4]), -- {1 ->
one_1.0, 2 -> two_1.4}
```

```
(k, v) -> MAP(ARRAY[1, 2], ARRAY['one', 'two
'])[k] || '_' || CAST(v AS VARCHAR));
```

#### $zip_with(array<T>, array<U>, function<T, U, R>) \rightarrow array<R>$

合并两个array,通过函数指定生成的新的array中的元素。第一个数组的元素T和第二个数组元素 U,生成新的结果R。

示例:

SELECT zip\_with(ARRAY[1, 3, 5], ARRAY['a', 'b', 'c'], (x, y) -> (y, x)); --表示调换前后两个数组的元素位置, 生成一个新的数组。结果: [ROW('a', 1), ROW('b', 3), ROW('c', 5)] SELECT zip\_with(ARRAY[1, 2], ARRAY[3, 4], (x, y) -> x + y); -- 结果[4, 6] SELECT zip\_with(ARRAY['a', 'b', 'c'], ARRAY['d', 'e', 'f'], (x, y) -> concat(x, y)); 表示把前后两个数组的元素拼接, 生成一个新的字符串。结果: ['ad', 'be', 'cf']

map\_zip\_with(map<K, V1>, map<K, V2>, function<K, V1, V2, V3>)  $\rightarrow$  map<K, V3>

合并两个map,针对每个key,由两个value V1和V2生成V3。生成新的Map<K,V3>。

## 7.7.27 逻辑函数

逻辑运算符

表 7-3: 逻辑运算符

| 运算符 | 描述                          | 样例      |
|-----|-----------------------------|---------|
| AND | 只有左右运算数都是true<br>时,结果才为true | a AND b |
| OR  | 左右运算数任一个为true,结<br>果为true   | a OR b  |
| NOT | 右侧运算数为false时,结果才<br>为true   | NOT a   |

#### NULL参与逻辑运算

### a和b分别取值TRUE FALSE和NULL时的真值表如下:

#### 表 7-4: 真值表1

| a     | b     | a AND b | a OR b |
|-------|-------|---------|--------|
| TRUE  | TRUE  | TRUE    | TRUE   |
| TRUE  | FALSE | FALSE   | TRUE   |
| TRUE  | NULL  | NULL    | TRUE   |
| FALSE | TRUE  | FALSE   | TRUE   |
| FALSE | FALSE | FALSE   | FALSE  |
| FALSE | NULL  | FALSE   | NULL   |
| NULL  | TRUE  | NULL    | TRUE   |
| NULL  | FALSE | FALSE   | NULL   |
| NULL  | NULL  | NULL    | NULL   |

表 7-5: 真值表2

| a     | NOT a |
|-------|-------|
| TRUE  | FALSE |
| FALSE | TRUE  |
| NULL  | NULL  |

## 7.7.28 列的别名

在SQL标准中,列名必须由字母、数字、下划线组成,且以字母开头。

如果在日志收集配置中,用户如果配置了不符合SQL标准的列名(例如User-Agent),那么需要在配置统计属性的页面,给列取一个别名,用于查询。别名仅仅用于SQL统计,在底层存储时,仍然是 原始名称,搜索时需要使用原始名称。

此外,当用户原始的列名特别长时,也可以取一个别名来代替原始列名查询。

表 7-6: 别名样例

| 原始列名       | 别名 |
|------------|----|
| User-Agent | ua |

| 原始列名                    | 别名  |
|-------------------------|-----|
| User.Agent              | ua  |
| 123                     | col |
| abceefghijklmnopqrstuvw | a   |

# 7.7.29 Logstore和RDS联合查询

## 背景信息

日志服务支持Logstore中的日志数据和RDS数据库进行联合查询,以及把查询结果保存到RDS 中。

### 操作步骤

- 1. 创建RDS VPC,并设置白名单。
  - a) 创建RDS,并指定VPC环境。创建成功后,得到VPC ID和RDS实例ID。
  - b) 设置RDS白名单: 100.104.0.0/16。

详细步骤请参考《RDS用户指南》中设置白名单章节。

2. 创建External Store。

通过以下语句创建External Store,请将参数替换为您的实际参数值。

```
{
"externalStoreName":"storeName",
"storeType":"rds-vpc",
"parameter":
    {
        "region":"cn-qingdao",
        "vpc-id":"vpc-m5eq4irc1pucp******"
        "instance-id":"i-m5eeo2whsn******"
        "host":"localhost",
        "port":"3306",
        "username":"root",
        "password":"****",
        "db":"scmc"
        "table":"join_meta"
     }
}
```

#### 表 7-7:参数说明

| 参数          | 说明        |
|-------------|-----------|
| region      | 您的服务所在区域。 |
| vpc-id      | VPC的ID。   |
| instance-id | RDS实例ID。  |

| 参数       | 说明       |
|----------|----------|
| host     | ECS实例ID。 |
| port     | ECS实例端口。 |
| username | 用户名。     |
| password | 密码。      |
| db       | 数据库。     |
| table    | 数据表。     |

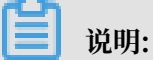

目前仅支持北京(cn-beijing)、青岛(cn-qingdao)和杭州(cn-hangzhou)区域。

3. Join查询。

在日志服务控制台查询页面执行Join语句。

支持的Join语法:

- INNER JOIN
- $\cdot$  LEFT JOIN
- · RIGHT JOIN
- $\cdot$  FULL JOIN

[ INNER ] JOIN LEFT [ OUTER ] JOIN RIGHT [ OUTER ] JOIN FULL [ OUTER ] JOIN

📋 说明:

· Join仅支持Logstore Join小表。

· 在Join顺序中, Logstore必须写在前部, External Store写在后部。

· Join中必须写External Store的名称,会自动替换成RDS的db+表名。不能直接填写RDS 表名。

#### Join语法样例:

```
method:postlogstorelogs | select count(1) , histogram(logstore) from
  log l join join_meta m on l.projectid = cast( m.ikey as varchar)
```

#### 4. 保存查询结果到RDS中。

支持通过Insert语法把查询结果插入到RDS中。

method:postlogstorelogs | insert into method\_output select cast(
methodasvarchar(65535)),count(1)fromloggroupbymethod

#### Python 程序样例

```
# encoding: utf-8
from __future__ import print_function
from aliyun.log import *
from aliyun.log.util import base64_encodestring
from random import randint
import time
import os
from datetime import datetime
    endpoint = os.environ.get('ALIYUN_LOG_SAMPLE_ENDPOINT',
 'cn-chengdu.log.aliyuncs.com')
    accessKeyId = os.environ.get('ALIYUN_LOG_SAMPLE_ACCESSID
۰,
   '')
    accessKey = os.environ.get('ALIYUN LOG SAMPLE ACCESSKEY
١,
   '')
    logstore = os.environ.get('ALIYUN_LOG_SAMPLE_LOGSTORE',
 '')
    project = "ali-yunlei-chengdu"
    client = LogClient(endpoint, accessKeyId, accessKey,
token)
#创建external store
    res = client.create_external_store(project,ExternalSt
oreConfig("rds_store","region","rds-vpc","vpc id","实例id","实例ip","实例ip","实例端口","用户名","密码","数据库","数据库表"));
    res.log_print()
    #获取external store详情
    res = client.get_external_store(project, "rds_store");
    res.log_print()
    res = client.list_external_store(project,"");
    res.log_print();
    # JOIN 杳询
req = GetLogStoreLogsRequest(project,logstore,From,To
,"","select count(1) from "+ logstore +" s join meta m on
  s.projectid = cast(m.ikey as varchar)");
    res = client.get_logs(req)
    res.log_print();
# 查询结果写入RDS
    req = GetLogStoreLogsRequest(project,logstore,From,
To,""," insert into rds_store select count(1) from "+
logstore );
    res = client.get_logs(req)
```

res.log\_print();

# 7.7.30 空间几何函数

## 空间几何概念

空间几何函数支持Well-Known Text (WKT) 格式描述的几何实体。

表 7-8: 几何实体格式

| 几何实体   | Well-Known Text (WKT) 格式                                                                                                |
|--------|----------------------------------------------------------------------------------------------------|
| 点      | POINT (0 0)                                                                                                    |
| 线段     | LINESTRING (0 0, 1 1, 1 2)                                                                                              |
| 多边形    | POLYGON ((0 0, 4 0, 4 4, 0 4, 0 0),<br>(1 1, 2 1, 2 2, 1 2, 1 1))                                                       |
| 多点     | MULTIPOINT (0 0, 1 2)                                                                                                   |
| 多线段    | MULTILINESTRING ((0 0, 1 1, 1 2), (<br>2 3, 3 2, 5 4))                                                                  |
| 多个多边形  | MULTIPOLYGON (((0 0, 4 0, 4 4, 0 4<br>, 0 0), (1 1, 2 1, 2 2, 1 2, 1 1)),<br>((-1 -1, -1 -2, -2 -2, -2 -1, -1 -1<br>))) |
| 空间实体集合 | GEOMETRYCOLLECTION (POINT(2 3),<br>LINESTRING (2 3, 3 4))                                                               |

#### 构造空间实体

表 7-9: 构造空间实体函数说明

| 函数                                                 | 说明                 |
|----------------------------------------------------|--------------------|
| $ST_Point(double, double) \rightarrow Point$       | 构造一个点。             |
| $ST\_LineFromText(varchar) \rightarrow LineString$ | 从WKT格式的文本中构造一个线段。  |
| $ST_Polygon(varchar) \rightarrow Polygon$          | 从WKT格式的文本中构造一个多边形。 |
| ST_GeometryFromText(varchar) →<br>Geometry         | 从WKT文本中构造一个空间几何实体。 |
| $ST_AsText(Geometry) \rightarrow varchar$          | 把一个空间几何实体转变成WKT格式。 |

## 运算符

| 函数                                                 | 说明                                          |
|----------------------------------------------------|---------------------------------------------|
| ST_Boundary(Geometry) $\rightarrow$ Geometry       | 计算几何实体的闭包。                                  |
| ST_Buffer(Geometry, distance) →<br>Geometry        | 返回一个多边形,该多边形距离输入参数<br>Geometry的距离是distance。 |
| ST_Difference(Geometry, Geometry) →<br>Geometry    | 返回两个空间实体的不同的点的集合。                           |
| ST_Envelope(Geometry) → Geometry                   | 返回空间实体的边界多边形。                               |
| $ST\_ExteriorRing(Geometry) \rightarrow Geometry$  | 返回多边形的外部环。                                  |
| ST_Intersection(Geometry, Geometry) →<br>Geometry  | 返回两个空间实体的交集点。                               |
| ST_SymDifference(Geometry, Geometry)<br>→ Geometry | 返回两个空间实体不同的点,组成的新的空间实<br>体。获取两个几何对象不相交的部分。  |

### 空间关系判断

| 函数                                             | 说明                                                                                            |
|------------------------------------------------|-----------------------------------------------------------------------------------------------|
| ST_Contains(Geometry, Geometry) →<br>boolean   | 当第二个实体的所有点都不在第一个实体外<br>部,并且第一个实体至少有一个内部点在第二个<br>实体内部时,返回true。如果第二个实体正好<br>在第一个实体的边上,那么是false。 |
| ST_Crosses(Geometry, Geometry) →<br>boolean    | 当两个实体有共同内部点时,返回true。                                                                          |
| ST_Disjoint(Geometry, Geometry) →<br>boolean   | 当两个实体没有任何交集时,返回true。                                                                          |
| ST_Equals(Geometry, Geometry) →<br>boolean     | 当两个实体完全相同时,返回true。                                                                            |
| ST_Intersects(Geometry, Geometry) →<br>boolean | 当两个实体在两个空间上共享时,返回true。                                                                        |
| ST_Overlaps(Geometry, Geometry) →<br>boolean   | 当两个实体维度相同,并且不是包含关系时,返<br>回true。                                                               |
| ST_Relate(Geometry, Geometry) →<br>boolean     | 当两个实体相关时,返回true。                                                                              |
| ST_Touches(Geometry, Geometry) →<br>boolean    | 当两个实体仅仅边界有联系,没有共同内部点<br>时,返回true。                                                             |

| 函数                              | 说明                    |
|---------------------------------|-----------------------|
| ST_Within(Geometry, Geometry) → | 当第一个实体完全在第二个实体内部时,返回  |
| boolean                         | true。如果边界有交集,返回false。 |

#### Accessors

| 函数                                                                 | 说明                                                                                           |
|--------------------------------------------------------------------|----------------------------------------------------------------------------------------------|
| $ST_Area(Geometry) \rightarrow double$                             | 使用欧几里得测量法,计算多边形在二维平面上<br>的投影面积。                                                              |
| $ST\_Centroid(Geometry) \rightarrow Geometry$                      | 返回几何实体的中心点。                                                                                  |
| ST_CoordDim(Geometry) → bigint                                     | 返回几何实体的坐标维度。                                                                                 |
| ST_Dimension(Geometry) → bigint                                    | 返回几何实体的固有维度,必须小于或等于坐标<br>维度。                                                                 |
| ST_Distance(Geometry, Geometry) →<br>double                        | 计算两个实体之间的最小距离。                                                                               |
| $ST_IsClosed(Geometry) \rightarrow boolean$                        | 当实体时一个闭合空间时,返回true。                                                                          |
| ST_IsEmpty(Geometry) → boolean                                     | 当参数时一个空的几何实体集合或者多边形或者<br>点时返回true。                                                           |
| ST_IsRing(Geometry) → boolean                                      | 当参数是一条线,并且时闭合的简单的线时,返回true。                                                                  |
| ST_Length(Geometry) → double                                       | 在二维投影平面上,使用欧几里得测量法计算一<br>个线段或者多条线段的长度。返回一个行字符串<br>或多行字符串的长度。该长度是采用欧几里得测<br>量法基于空间参考对二维平面的预测。 |
| $ST_XMax(Geometry) \rightarrow double$                             | 返回几何体边框的X最大值。                                                                                |
| ST_YMax(Geometry) → double                                         | 返回几何体边框的Y最大值。                                                                                |
| T_XMin(Geometry) → double                                          | 返回几何体边框的X最小值。                                                                                |
| ST_YMin(Geometry) → double                                         | 返回结合体边框的Y最小值。                                                                                |
| $ST_StartPoint(Geometry) \rightarrow point$                        | 返回线段类型几何体的第一个点。                                                                              |
| ST_EndPoint(Geometry) → point                                      | 返回线段类型几何体的最后一个点。                                                                             |
| $ST_X(Point) \rightarrow double$                                   | 返回点类型的X轴。                                                                                    |
| ST_Y(Point) → double                                               | 返回点类型的Y轴。                                                                                    |
| $\boxed{\text{ST}_NumPoints(Geometry) \rightarrow bigint}$         | 计算几何实体的点的个数。                                                                                 |
| $\boxed{\texttt{ST}_NumInteriorRing(Geometry) \rightarrow bigint}$ | 返回多边形内部的环的个数。                                                                                |

## 7.7.31 地理函数

IP转国家、省、城市、运营商、经纬度,请参考文档IP地理函数。

#### 表 7-10: 地理函数

| 函数名                  | 含义                                                 | 样例                                             |
|----------------------|----------------------------------------------------|------------------------------------------------|
| geohash(<br>string)  | 将纬度、经度用geohash编<br>码,string为字符串类型,内<br>容是纬度、逗号、经度。 | select geohash('34.1,120.6')= '<br>wwjcbrdnzs' |
| geohash(lat,<br>lon) | 将纬度、经度用geohash编<br>码,参数分别是纬度和经度。                   | select geohash(34.1,120.6)= '<br>wwjcbrdnzs'   |

# 7.7.32 Join语法

Join用于多表中字段之间的联系。日志服务除了支持单个Logstore的Join之外,还支持Logstore和RDS的Join,以及Logstore和Logstore的Join。本文档为您介绍如何使用跨Logstore的Join功能。

### 操作步骤

- 1. 下载最新版本Python SDk。
- 2. 使用GetProjectLogs接口进行查询。

### SDK示例

```
#!/usr/bin/env python
#encoding: utf-8
import time,sys,os
from aliyun.log.logexception import LogException
from aliyun.log.logitem import LogItem
from aliyun.log.logclient import LogClient
from aliyun.log.getlogsrequest import GetLogsRequest
from aliyun.log.getlogsrequest import GetProjectLogsRequest
from aliyun.log.putlogsrequest import PutLogsRequest
from aliyun.log.listlogstoresrequest import ListTopicsRequest
from aliyun.log.listlogstoresrequest import ListLogstoresRequest
from aliyun.log.gethistogramsrequest import GetHistogramsRequest
from aliyun.log.index_config import *
from aliyun.log.logtail_config_detail import *
from aliyun.log.machine_group_detail import *
from aliyun.log.acl_config import *
if __name__=='__main__':
    token = None
     endpoint = "http://cn-hangzhou.log.aliyuncs.com"
accessKeyId = 'LTAIvKy7U'
      accessKey='6gXLNTLyCfdsfwrewrfhdskfdsfuiwu'
      client = LogClient(endpoint, accessKeyId, accessKey,token)
      logstore = "meta"
      # 在查询语句中,指定两个Logstore,每个Logstore要分别指定各自的时间范围,以及
两个Logstore关联的key
```

```
req = GetProjectLogsRequest(project,"select count(1) from
sls_operation_log s join meta m on s.__date__ >'2018-04-10 00:00:00
' and s.__date__ < '2018-04-11 00:00:00' and m.__date__ >'2018-04-23
00:00:00' and m.__date__ <'2018-04-24 00:00:00' and s.projectid = cast
(m.ikey as varchar)");
    res = client.get_project_logs(req)
    res.log_print();
    exit(0)
```

# 7.7.33 unnest语法

应用场景

处理数据时,一列数据通常为字符串或数字等primitive类型的数据。在复杂的业务场景下,日志 数据的某一列可能会是较为复杂的格式,例如数组(array)、对象(map)、JSON等格式。对这种 特殊格式的日志字段进行查询分析,可以使用unnest语法。

例如以下日志:

```
__source__: 1.1.1.1
__tag__:__hostname__: vm-req-170103232316569850-tianchi111932.tc
__topic__: TestTopic_4
array_column: [1,2,3]
double_column: 1.23
map_column: {"a":1,"b":2}
text_column: 商品
```

其中array\_column字段为数组类型。如果统计array\_column中所有数值的汇总值,需要遍历每 一行的数组中的每一个元素。

#### unnest语法结构

| 语法                                             | 说明                                                     |
|------------------------------------------------|--------------------------------------------------------|
| unnest( array) as table_alias(<br>column_name) | 表示把array类型展开成多行,行的名称为 column_name。                     |
| unnest(map) as table(key_name,<br>value_name)  | 表示把map类型展开成多行,key的名称为<br>key_name,value的名称为value_name。 |

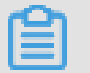

说明:

注意,由于unnest接收的是array或者map类型的数据,如果您的输入为字符串类型,那么要 先转化成json类型,然后再转化成array类型或map类型,转化的方式为cast(json\_parse( array\_column) as array(bigint))。

#### 遍历数组每一个元素

#### 使用SQL把array展开成多行:

```
* | select array_column, a from log, unnest( cast( json_parse(
array_column) as array(bigint) ) ) as t(a)
```

上述SQL把数组展开成多行数字, unnest( cast( json\_parse(array\_column) as array (bigint) ) ) as t(a), unnest语法把数组展开,以t来命名新生成的表,使用a来引用展开后的列。

结果如下图:

#### 图 7-25: 展开数组

| i unnest_demo (属于 yunqi-demo )                                                                             |                  |  |  |  |  |
|----------------------------------------------------------------------------------------------------|------------------|--|--|--|--|
| 1 *   select array_column, a from log, unnest( cast( json_parse(array_column) as array(bigint) ) ) as t(a) |                  |  |  |  |  |
| 120                                                                                                    |                  |  |  |  |  |
| 0 14时50分 15时45分 16时45分 17时45分 18时45分 19时45分                                                                | 20时45分           |  |  |  |  |
| 原始日志                                                                                                    | 青确 查询行数:100 查询时ì |  |  |  |  |
| 图表类型: 田                                                                                                    |                  |  |  |  |  |
| array_column √                                                                                             | a√ľ              |  |  |  |  |
| [1,2,3]                                                                                                    | 1                |  |  |  |  |
| [1,2,3]                                                                                                    | 2                |  |  |  |  |
| [1,2,3]                                                                                                    | 3                |  |  |  |  |
# ·统计数组中的每个元素的和:

```
* | select sum(a) from log, unnest( cast( json_parse(array_colu
mn) as array(bigint) ) ) as t(a)
```

# 图 7-26: 对数组进行sum计算

| 🗟 unnest_demo          | (属于 yunqi-demo )        |                          |                  |            |                 |                    |
|------------------------|-------------------------|--------------------------|------------------|------------|-----------------|--------------------|
| 1 *   select sum(a)    | from log, unnest( cast( | ison_parse(array_column) | as array(bigint) | )) as t(a) |                 |                    |
| 120                    | _                       | -                        |                  |            |                 |                    |
|                        |                         |                          |                  |            |                 |                    |
| 0<br>14时50分            | 15时45分                  | 16时45分                   | 17时45分           | 18时45分     | 19时45分          | 20时45分             |
| <b>5</b> 40 <b>5</b> + | (de X) PERMI            |                          |                  | 日志总条数:     | 100 查询状态:结果精确 3 | 查询行数:100 查询时间:209n |
| 原始日志                   | 统计图表                    |                          |                  |            |                 |                    |
| 图表类型:                  | <u> </u>                | 123 🖂 🖾 🗎                |                  | 添加到仪表盘     |                 |                    |
| _col0 \\               |                         |                          |                  |            |                 |                    |
| 600                    |                         |                          |                  |            |                 |                    |
|                        |                         |                          |                  |            |                 |                    |

# · 按照数组中的每个元素进行group by计算:

\* | select a, count(1) from log, unnest( cast( json\_parse( array\_column) as array(bigint) ) ) as t(a) group by a

# 图 7-27: 对数组进行group by计算

| 园 unnest_demo (属于        | yunqi-demo )         |                       | <b>(</b> ) 2018-                 | 06-14 14:40:35~2018-06-15 01:0 | 39:10 🔻 |
|--------------------------|----------------------|-----------------------|----------------------------------|--------------------------------|---------|
| 1 *   select a, count(1) | from log, unnest( ca | ast(json_parse(array_ | column) as array(bigint          | ))) as t(a) group by a         |         |
| 120                      |                      |                       |                                  |                                |         |
| 0<br>14时50分              | 16时15分               | 17时45分                | 19时15分                           | 20时45分                         | 22时15   |
| 原始日志 统                   | 计图表                  | 日志                    | 志总条数: <b>100</b> 查询状态: <b>结果</b> | <b>青确</b> 查询行数:100 查询时间:209    | ms      |
| 图表类型:                    |                      | 123 🔂 🖾               |                                  | 添加到仪表盘                         |         |
| a√ľ                      |                      |                       |                                  | _col1                          |         |
| 1                        |                      |                       |                                  | 100                            |         |
| 2                        |                      |                       |                                  | 100                            |         |
| 3                        |                      |                       |                                  | 100                            |         |
|                          |                      |                       |                                  |                                |         |

# 遍历Map

#### · 遍历Map中的元素:

```
* | select map_column , a,b from log, unnest( cast( json_parse(
map_column) as map(varchar, bigint) ) ) as t(a,b)
```

# 图 7-28: 遍历Map

| 1       Iselect map_column, a,b       from log, unnest( cast( json_parse(map_column)) as map(varchar, bigint) )) as t(a,b)         120       0       148/50分       168/15分       178/45分       198/15分       208/45分       228/15分       238/45分         原始日志       统计图表        日志总条数:100 查询状态:结果精确 查询行数:100 查询时间:209ms       原始日志       统计图表<br>                                                                                                    |                                                            |                                                          |               |
|----------------------------------------------------------------------------------------------------|------------------------------------------------------------|----------------------------------------------------------|---------------|
| 120       14時50分       16時15分       17時45分       19時15分       20時45分       22時15分       23時45分         原始日志       第计图表       第計       19前15分       20時45分       22時15分       23時45分         原始日志       第计图表       第       1       1       1       1         「福士1, 'b':2)       a       1       1       1       1                                                                                                    | 1 *   select map_column , a,b from log, unnest( cast( json | _parse(map_column) as map(varchar, bigint) ) ) as t(a,b) |               |
| 0       16时15分       17时45分       19时15分       20时45分       22时15分       23时45分         日志总条数:100 查询状态:结果精确 查询行数:100 查询时间:209ms         原始日志       统计图表         國表类型:       一       12       〇       ○       ○       添加到仪表盘         map_column 小       a.小       b.小       (*a*:1,*b*:2)       a       1         (*a*:1,*b*:2)       b.       2       2       2       2                                                                                                    | 120                                                        |                                                          |               |
| 日志总条数:100 查询状态:结果精确 查询行数:100 查询时间:209ms         原始日志       统计图表         図表类型:       回       回       C       Image: C       Image: C | 0 14时50分 16时15分 17时45分                                     | 19时15分 20时45分                                            | 22时15分 23时45分 |
| 原始日志       统计图表         画表类型:       皿       □       □       □       □       □       □       □       □       □       □       □       □       □       □       □       □       □       □       □       □       □       □       □       □       □       □       □       □       □       □       □       □       □       □       □       □       □       □       □       □       □       □       □       □       □       □       □       □       □       □       □       □       □       □       □       □       □       □       □       □       □       □       □       □       □       □       □       □       □       □       □       □       □       □       □       □       □       □       □       □       □       □       □       □       □       □       □       □       □       □       □       □       □       □       □       □       □       □       □       □       □       □       □       □       □       □       □       □       □       □       □       □       □                                                                                                    |                                                            | 日志总条数:100 查询状态:结果精确 查询行数:100 查询时间:209ms                  |               |
| 図表类型:       回       回       123       〇       100       ●       の合       100       添加到仪表盘         map_column 小       a 小       a 小       b 小       b 小         [*a*:1,*b*:2)       a       1       2                                                                                                    | 原始日志 统计图表                                                  |                                                          |               |
| 図表类型:       Ⅲ       ビ       Ⅲ       III       IIII       IIII       IIIII       IIIIIIIIIIIIIIIIIIIIIIIIIIIIIIIIIIII                                                                                                    |                                                            |                                                          |               |
| map_column //     a //     b //       (*a*:1,*b*:2)     a     1       /*a*:1 *b*:2)     b     2                                                                                                    | 图表类型: 📰 🗠 💷 루 🕒 123 谷                                      | □ ● ● ● ○ ● ○ ○ ○ ○ ○ ○ ○ ○ ○ ○ ○ ○ ○ ○                  |               |
| map_column //         a //         b //           ("a":1,"b":2)         a         1           ("a":1 "b":2)         b         2                                                                                                    |                                                            |                                                          |               |
| (*a":1,*b":2) a 1                                                                                                    | map_column √                                               | all                                                      | p↓l           |
| [a,1,0,2] a i                                                                                                    | ["n"+1 "h"+2]                                              |                                                          | 1             |
| /*=*-1 ****21 b 2                                                                                                    | { a : 1, b : 2}                                            | 2                                                        | I             |
|                                                                                                    | {"a":1,"b":2}                                              | b                                                        | 2             |
|                                                                                                    |                                                            |                                                          |               |
| {"a":1,"b":2} a 1                                                                                                    | {"a":1,"b":2}                                              | a                                                        | 1             |
|                                                                                                    |                                                            |                                                          |               |
| {"a":1,"b":2} b 2                                                                                                    | {"a":1,"b":2}                                              | b                                                        | 2             |

# · 按照Map的key进行group by 统计:

\* | select key, sum(value) from log, unnest( cast( json\_parse (map\_column) as map(varchar, bigint) ) ) as t(key,value) GROUP BY key

# 图 7-29: 对Key进行group by统计

| 1 * select key, sum(value) from log, unnest( cast( json_parse(map_column) as ma | p(varchar, bigint) ) ) as t(key,value) GROUP BY key |
|---------------------------------------------------------------------------------|-----------------------------------------------------|
| 120                                                                             |                                                     |
| 14时50分 16时15分 17时45分 19时15分                                                     | 20时45分 22时15分 23时45分                                |
| 日志总条数:100 查询状态:结                                                                | <b>课精确</b> 查询行数:100 查询时间:210ms                      |
| 原始日志 统计图表                                                                       |                                                     |
| 图表类型: 🔛 🗠 📖 🕊 🕒 123 谷 🗰 🍋 🖏                                                     | 添加到仪表盘                                              |
| key√                                                                            | _col1 1                                             |
| b                                                                               | 200                                                 |
| а                                                                               | 100                                                 |

# 格式化显示histogram,numeric\_histogram的结果

• histogram

histogram函数类似于count group by 语法。语法请参考Map映射函数。

通常情况下histogram的结果为一串json数据,无法配置视图展示,例如:

\* | select histogram(method)

# 图 7-30: 普通histogram结果

| 1 *   select histogram(method)                                                                                                    | 0 | 搜索     |  |  |  |
|----------------------------------------------------------------------------------------------------|---|--------|--|--|--|
| 48k                                                                                                    |   |        |  |  |  |
| 0<br>39352 <sup>1</sup> /2 <sup>1</sup> /2 <sup>1</sup> /2 <sup>1</sup> /2 <sup>1</sup> /2 <sup>1</sup> /2 <sup>1</sup> /2 <sup>1</sup> /                                                                                                    |   | 54分37秒 |  |  |  |
| 日志总条数:1,043,013 查询状态:结果精确 查询行数:1,043,013 查询时间:421ms                                                                                                    |   |        |  |  |  |
| 原始日志 统计图表                                                                                                    |   |        |  |  |  |
|                                                                                                    |   |        |  |  |  |
| 100                                                                                                    |   |        |  |  |  |
| {"*:17,"ListMachineGroup":5,"ConsumerGroupUpdateCheckPoint":528,"GetMachineGroup":24, "GetIndex":116, "BatchPostLogStoreLogs":10396, "GetConfig":115, "GetAppliedMachineGroups":115,"ListShards":264, "ListSards":264, "ListSards": |   |        |  |  |  |

# 您可以通过unnest语法,把JSON展开成多行配置视图,例如:

 $\star$  | select key , value from( select histogram(method) as his from log) , unnest(his ) as t(key,value)

#### 图 7-31: 展开JSON

| 1 *   select key , value from( select histogram(method) as his from log) , unnest(his ) as t( | ey,value)                    |          |
|-----------------------------------------------------------------------------------------------|------------------------------|----------|
| 48k                                                                                           |                              |          |
|                                                                                               |                              |          |
| 47分26秒 49分45秒 52分15秒                                                                          | 54分45秒 57分15秒 59分45          | 秒 02分11秒 |
| 日志总条数:1,041,563 查询状态:结果                                                                       | 青确 查询行数:1,041,563 查询时间:541ms |          |
| 原始日志 统计图表                                                                                     |                              |          |
| BR表类型: 📰 ビ 🕍 <b>デ</b> 🕒 🗵 谷 🗰 e6 🛒                                                            | 添加到仪表盘                       |          |
| key↓∖                                                                                         | value√                       |          |
| GetCursorOrData                                                                               | 811917                       |          |
| GetLogtailConfig                                                                              | 43148                        |          |
| PostLogStoreLogs                                                                              | 163822                       |          |
| Heartbeat                                                                                     | 8997                         |          |
| BatchPostLogStoreLogs                                                                         | 10317                        |          |

# 接下来,可以配置可视化视图:

图 7-32: 可视化视图1

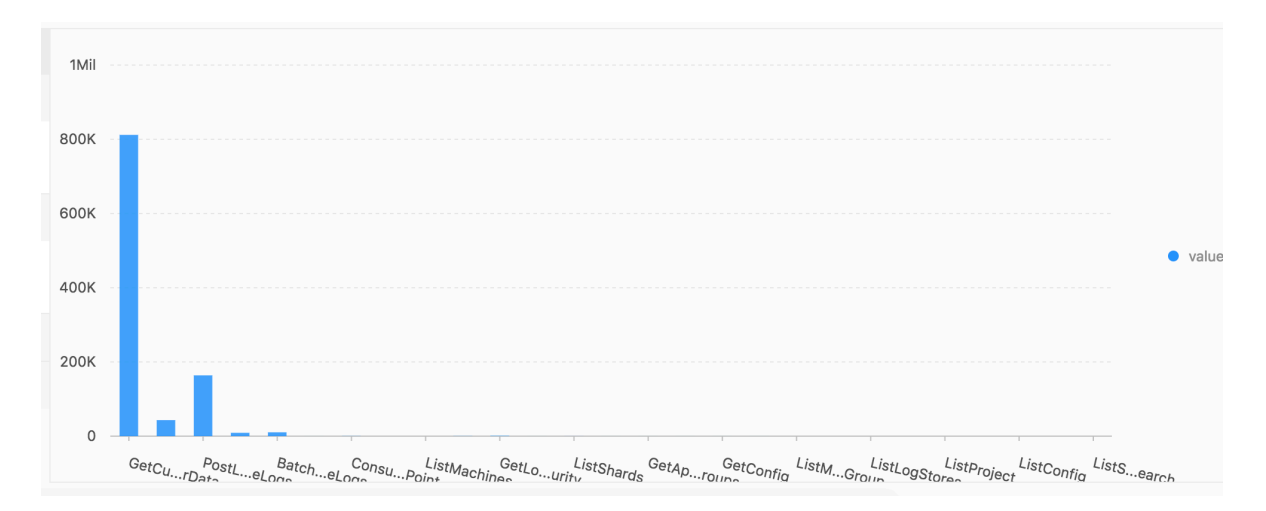

# numeric\_histogram

# numeric\_histogram语法是为了把数值列分配到多个桶中去,相当于对数值列进行group by,具体语法请参考估算函数。

\* | select numeric\_histogram(10,Latency)

numeric\_histogram的输出如下:

# 图 7-33: numeric\_histogram查询结果

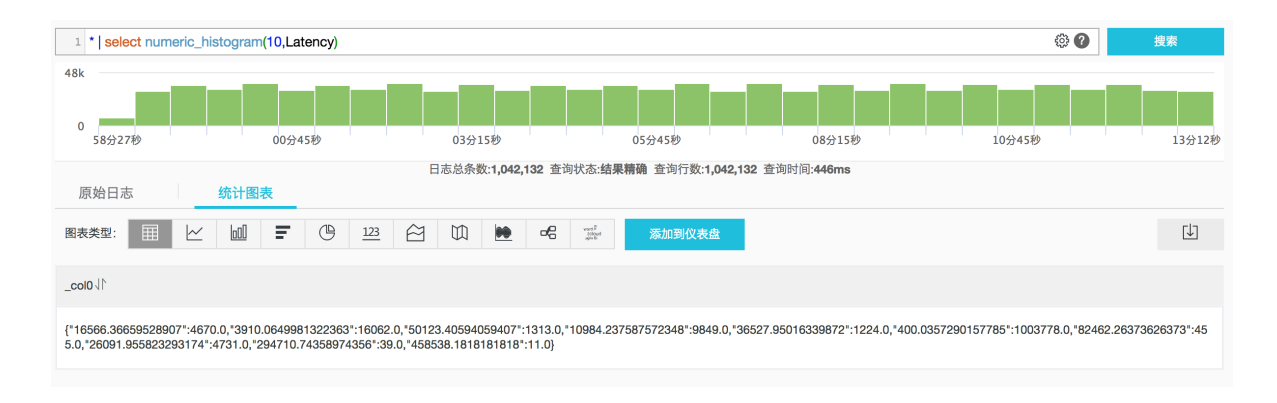

# 您可以通过以下查询语句格式化展示该结果:

```
* | select key,value from(select numeric_histogram(10,Latency) as
his from log) , unnest(his) as t(key,value)
```

# 结果如下:

# 图 7-34: 查询结果

| 1 *   select key,value from(select numeric_histogram(10,Latency) as his from log), unnest(his) as t(key,value) |                            |             |          |  |  |
|----------------------------------------------------------------------------------------------------|----------------------------|-------------|----------|--|--|
| 48k                                                                                                    |                            |             |          |  |  |
|                                                                                                    |                            |             |          |  |  |
| 01分46秒 04分15秒 06分45秒                                                                                           | 09分15秒 115                 | 计45秒 14分15秒 | > 16分31利 |  |  |
| 日志总条数:1,040,712 查询状态:结果                                                                                        | 精确 查询行数:1,040,712 查询时间:428 | Bms         |          |  |  |
| 原始日志 统计图表                                                                                                    |                            |             |          |  |  |
| 图表类型: 📰 🗠 🔟 🖛 🕒 🗵 谷 🗰 <table-cell> 🥵 🛒</table-cell>                                                            | 添加到仪表盘                     |             |          |  |  |
| key J^                                                                                                    | value↓∖                    |             |          |  |  |
| 451.0718365845335                                                                                              | 1016599.0                  |             |          |  |  |
| 12398.92956064947                                                                                              | 16752.0                    |             |          |  |  |
| 26999.947051495008                                                                                             | 4816.0                     |             |          |  |  |
| 47516.03111327176                                                                                              | 2057.0                     |             |          |  |  |
| 95171.49438202246                                                                                              | 267.0                      |             |          |  |  |

# 同时配置柱状图的形式展示:

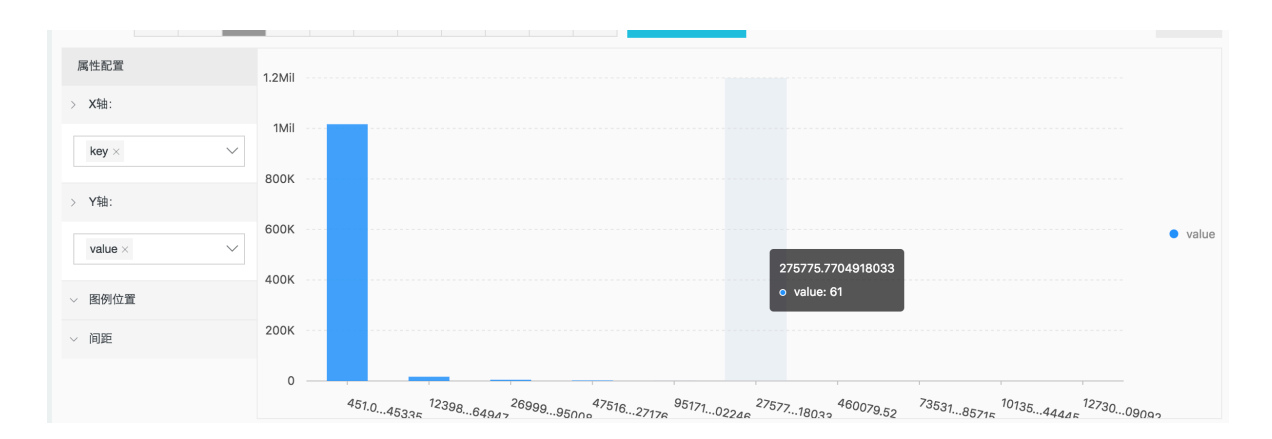

### 图 7-35: 可视化视图2

# 7.7.34 电话号码函数

电话号码函数提供对中国大陆区域电话号码的归属地查询功能。

# 函数列表

| 函数名                 | 含义                                                     | 样例                                                                                                    |
|---------------------|--------------------------------------------------------|----------------------------------------------------------------------------------------------------|
| mobile_pro<br>vince | 查看电话号码所属省份,需要传入电<br>话的数字形式。字符串参数可以使用<br>try_cast进行转换。  | <pre>*   select mobile_province( 12345678) *   select mobile_province (try_cast('12345678' as bigint) )</pre> |
| mobile_city         | 查看电话号码所属城市,需要传入电<br>话的数字形式。字符串参数可以使用<br>try_cast进行转换。  | <pre>*   select mobile_city( 12345678) *   select mobile_city( try_cast('12345678' as bigint) )</pre>         |
| mobile_carrier      | 查看电话号码所属运营商,需要传入<br>电话的数字形式。字符串参数可以使<br>用try_cast进行转换。 | <pre>*   select mobile_carrier( 12345678) *   select mobile_carrier (try_cast('12345678' as bigint) )</pre>   |

#### 应用场景

· 查询电话号码所属地并生成报表

某电商收集客户参加活动的日志信息,其中有用户电话号码的字段,对电话号码归属地进行统 计,可以实现如下查询分析语句:

```
SELECT mobile_city(try_cast("mobile" as bigint)) as "城市",
mobile_province(try_cast("mobile" as bigint)) as "省份", count(1) as
"请求次数" group by "省份", "城市" order by "请求次数" desc limit 100
```

这里将日志中的mobile字段传给了mobile\_city和mobile\_province函数,展示其所在省和城市等信息。返回如下:

| 活跃电话所属城市 | 词表 |    |                  |             |
|----------|----|----|------------------|-------------|
| 城市       | \$ | 省份 | ↓ 请求次数           | \$          |
| 成都       |    | 四川 | 1131             |             |
| 北京       |    | 北京 | 866              |             |
| 杭州       |    | 浙江 | 702              |             |
| 重庆       |    | 重庆 | 674              |             |
| 上海       |    | 上海 | 634              |             |
| 西安       |    | 陕西 | 589              |             |
|          |    |    | 总数:100 < 1 2 3 4 | 5 > 20条/页 > |

#### 还可以选择地图视图,进行可视化如下:

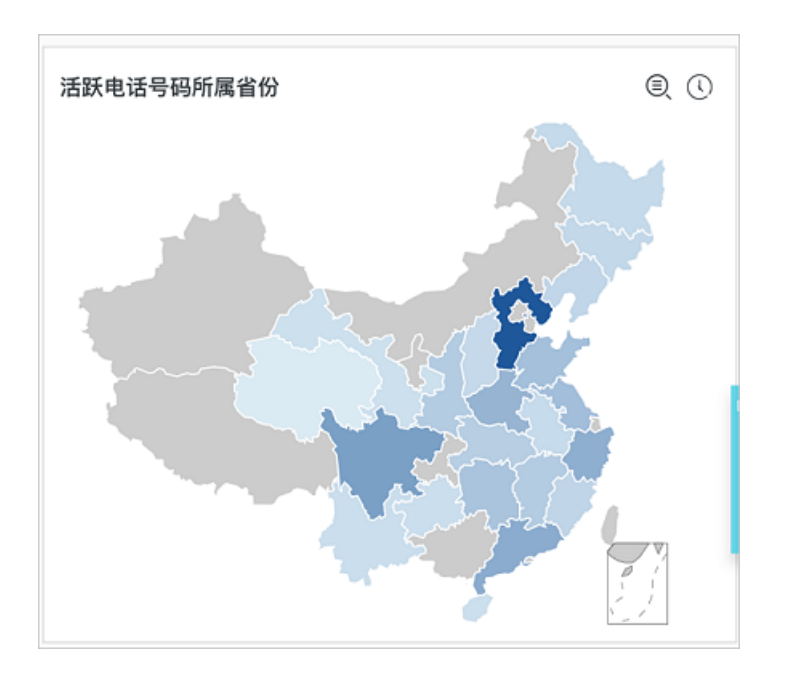

#### · 根据电话所属地检查并通知

例如,某证券运营商收集了根据客户的电话号码所属地,及其访问服务时的IP地址,想要整理出 哪些客户平时访问地址与电话所属地不同:

```
* | select mobile, client_ip, count(1) as PV where mobile_cit
y(try_cast("mobile" as bigint)) != ip_to_city(client_ip) and
ip_to_city(client_ip) != '' group by client_ip, mobile order by PV
desc
```

可以以此创建告警规则,详细说明请参考日志服务告警。

# 7.8 机器学习语法与函数

7.8.1 简介

日志服务(Log Service)机器学习功能为您提供多种功能丰富的算法和便捷的调用方式,您可以 在日志查询分析中通过SELECT语句和机器学习函数调用机器学习算法,分析某一字段或若干字段 在一段时间内的特征。

尤其是针对时序数据分析场景,日志服务提供了丰富的时序分析算法,可以帮助您快速解决时序预 测、时序异常检测、序列分解、多时序聚类等场景问题,兼容SQL标准接口,大大降低了您使用算 法的门槛,提高分析问题和解决问题的效率。

功能特点

- · 支持单时序序列的多种平滑操作。
- · 支持单时序序列的预测、异常检测、变点检测、折点检测、多周期估计算法。
- · 支持单时序序列的分解操作。
- · 支持多时序序列的多种聚类算法。
- ・支持多字段(数值列、文本列)的模式挖掘。

限制说明

- · 输入的时序数据必须是基于相同时间间隔的采样数据。
- · 输入的时序数据中不能含有重复时间点的数据。

| 限制项         | 说明                                           |
|-------------|----------------------------------------------|
| 时序数据处理的有效容量 | 上限为150,000个连续时间点数据。<br>若数量超过上限,请进行聚合操作或者降采样。 |
| 密度聚类算法的聚类容量 | 上限为5000条时序曲线,每条时序曲线的长度最大为1440个<br>点。         |

| 限制项         | 说明                                   |
|-------------|--------------------------------------|
| 层次聚类算法的聚类容量 | 上限为2000条时序曲线,每条时序曲线的长度最大为1440个<br>点。 |

# 机器学习函数

|      | 类别            | 函数                    | 说明                                                    |
|------|---------------|-----------------------|-------------------------------------------------------|
| 时间序列 | 平滑函数          | ts_smooth_simple      | 使用Holt Winters算法对时序<br>数据平滑。                          |
|      |               | ts_smooth_fir         | 使用FIR滤波器对时序数据平<br>滑。                                  |
|      |               | ts_smooth_iir         | 使用IIR滤波器对时序数据平<br>滑。                                  |
|      | 多周期估计函<br>数   | ts_period_detect      | 对时序数据进行分段周期估<br>计。                                    |
|      | 变点检测函数        | ts_cp_detect          | 寻找时序序列中具有不同统计<br>特性的区间,区间端点即为变<br>点。                  |
|      |               | ts_breakout_detect    | 寻找时序序列中,某统计量发<br>生陡升或陡降的点。                            |
|      | 极大值检测函<br>数   | ts_find_peaks         | 极大值检测函数用于在指定窗<br>口中寻找序列的局部极大值。                        |
|      | 预测与异常检<br>测函数 | ts_predicate_simple   | 利用默认参数对时序数据进行<br>建模,并进行简单的时序预测<br>和异常点的检测。            |
|      |               | ts_predicate_ar       | 使用自回归模型对时序数据进<br>行建模,并进行简单的时序预<br>测和异常点的检测。           |
|      |               | ts_predicate_arma     | 使用移动自回归模型对时序数<br>据进行建模,并进行简单的时<br>序预测和异常点检测。          |
|      |               | ts_predicate_arima    | 使用带有差分的移动自回归模<br>型对时序数据进行建模,并进<br>行简单的时序预测和异常点检<br>测。 |
|      |               | ts_regression_predict | 针对含有周期性、趋势性的单<br>时序序列,进行准确且长时序<br>预测。                 |

|      | 类别     | 函数                      | 说明                                                   |
|------|--------|-------------------------|------------------------------------------------------|
|      | 序列分解函数 | ts_decompose            | 使用STL算法对时序数据进行<br>序列分解。                              |
|      | 时序聚类函数 | ts_density_cluster      | 使用密度聚类方法对多条时序<br>数据进行聚类。                             |
|      |        | ts_hierarchical_cluster | 使用层次聚类方法对多条时序<br>数据进行聚类。                             |
|      |        | ts_similar_instance     | 查找到指定曲线名称的相似曲<br>线。                                  |
| 模式挖掘 | 频繁模式统计 | pattern_stat            | 统计模式中的频繁模式,在给<br>定的多属性字段样本中,挖<br>掘出具有一定代表性的属性组<br>合。 |
|      | 差异模式统计 | pattern_diff            | 在指定条件下找出导致两个集<br>合差异的模式。                             |

# 7.8.2 平滑函数

平滑函数是针对输入的时序曲线进行平滑和简单的滤波操作,滤波操作通常是发现时序曲线形态的 第一步。

# 函数列表

| 函数               | 说明                                  |
|------------------|-------------------------------------|
| ts_smooth_simple | 默认平滑函数,使用Holt Winters算法对时序<br>数据平滑。 |
| ts_smooth_fir    | 使用FIR滤波器对时序数据平滑。                    |
| ts_smooth_iir    | 使用IIR滤波器对时序数据平滑                     |

# ts\_smooth\_simple

函数格式:

```
select ts_smooth_simple(x, y)
```

| 参 | 数 | 说明            | 取值                    |
|---|---|---------------|-----------------------|
| x |   | 时间列,顺序为从小到大。  | Unixtime时间戳,单<br>位为秒。 |
| У |   | 数值列,对应某时刻的数据。 |                       |

#### ・ 查询分析:

```
* | select ts_smooth_simple(stamp, value) from ( select __time__ -
__time__ % 120 as stamp, avg(v) as value from log GROUP BY stamp
order by stamp )
```

・ 输出结果:

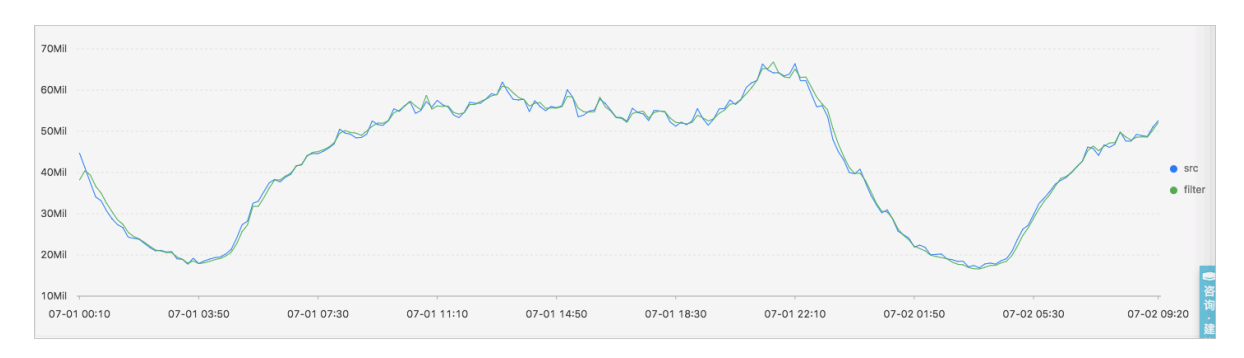

# 显示项如下:

| 显示项 |          | 说明           |
|-----|----------|--------------|
| 横轴  | unixtime | 数据的时间戳,单位为秒。 |
| 纵轴  | src      | 未滤波前的数据。     |
|     | filter   | 滤波之后的数据。     |

#### ts\_smooth\_fir

#### 函数格式:

· 当您无法确定滤波参数时,可以使用内置窗口的参数进行滤波操作:

select ts\_smooth\_fir(x, y,winType,winSize,samplePeriod,sampleMethod)

· 若您可以确定滤波参数,可以根据需求自定义设置滤波参数:

```
select ts_smooth_fir(x, y,array[],samplePeriod,sampleMethod)
```

| 参数 | 说明            | 取值                   |
|----|---------------|----------------------|
| x  | 时间列,从小到大排列。   | 格式为Unixtime时间戳,单位为秒。 |
| У  | 数值列,对应某时刻的数据。 | -                    |

| 参数           | 说明              | 取值                                                                                                    |
|--------------|-----------------|----------------------------------------------------------------------------------------------------|
| winType      | 滤波的窗口类型。        | <ul> <li>取值包括:</li> <li>rectangle:矩形窗口。</li> <li>hanning:汉宁窗。</li> <li>hamming:汉明窗。</li> <li>blackman:布莱克曼窗。</li> </ul> 道 说明:<br>推荐您选择rectangle类型以获得更好的显示效果。 |
| winSize      | 滤波窗口的长度。        | long类型,取值范围为2~15。                                                                                                    |
| array[]      | FIR滤波的具体参数。     | 格式为数组,且数组中元素的和为1。<br>例如array[0.2, 0.4, 0.3, 0.1]。                                                                                                    |
| samplePeriod | 对当前时序数据进行采样的周期。 | long类型,单位为秒。取值范围为1~<br>86399。                                                                                                    |
| sampleMethod | 针对采样窗口内数据的采样方法。 | <ul> <li>取值包括:</li> <li>avg:表示取窗口内数据的平均<br/>值。</li> <li>max:表示取窗口内数据的最大<br/>值。</li> <li>min:表示取窗口内数据的最小<br/>值。</li> <li>sum:表示取窗口内数据的总和。</li> </ul>          |

#### ・ 查询分析:

```
* | select ts_smooth_fir(stamp, value, 'rectangle', 4, 1, 'avg')
from ( select __time__ - __time__ % 120 as stamp, avg(v) as value
from log GROUP BY stamp order by stamp )
```

# 输出结果:

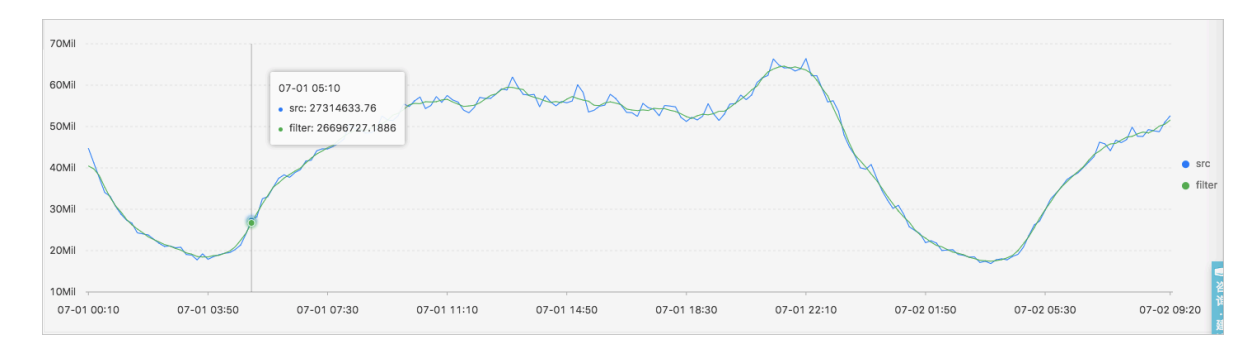

# ・ 查询分析:

```
* | select ts_smooth_fir(stamp, value, array[0.2, 0.4, 0.3, 0.1], 1,
'avg') from ( select __time__ - __time__ % 120 as stamp, avg(v) as
value from log GROUP BY stamp order by stamp )
```

# 输出结果:

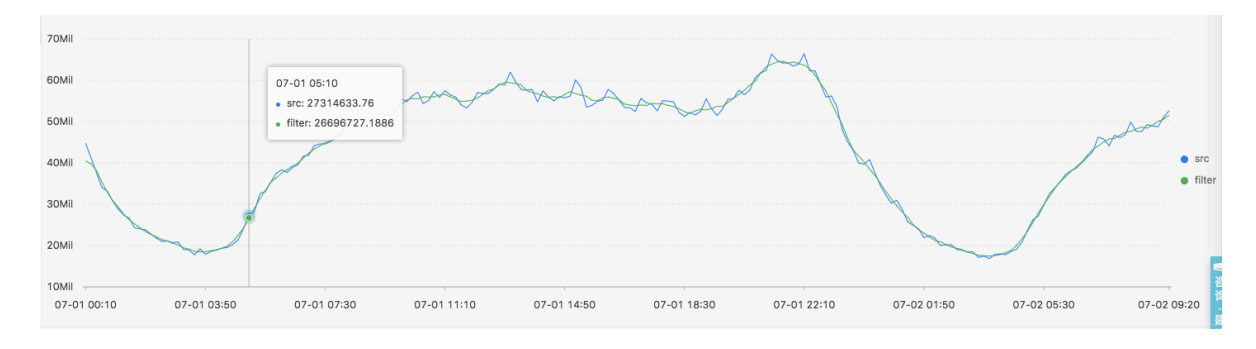

# 显示项如下:

| 显示项 |          | 说明                   |
|-----|----------|----------------------|
| 横轴  | unixtime | 数据的Unixtime时间戳,单位为秒。 |
| 纵轴  | src      | 未滤波前的数据。             |
|     | filter   | 滤波之后的数据。             |

#### ts\_smooth\_iir

#### 函数格式:

```
select
  ts_smooth_iir(x, y, array[], array[], samplePeriod, sampleMethod)
```

| 参数           | 说明                                   | 取值                                                                        |
|--------------|--------------------------------------|---------------------------------------------------------------------------|
| x            | 时间列,从小到大排列。                          | 格式为Unixtime时间戳,单位为秒。                                                      |
| у            | 数值列,对应某时刻的数据。                        | -                                                                         |
| array[]      | IIR滤波算法中关于x <sub>i</sub> 的具体参数。<br>i | 数组格式,长度(length)的取值范<br>围为2~15,且数组中元素的和为1。<br>例如array[0.2, 0.4, 0.3, 0.1]。 |
| array[]      | IIR滤波算法中关于y <sub>i-1</sub> 的具体参数。    | 数组格式,长度(length)的取值范<br>围为2~15,且数组中元素的和为1。<br>例如array[0.2, 0.4, 0.3, 0.1]。 |
| samplePeriod | 对当前时序数据进行采样的周期。                      | long类型,单位为秒。取值范围为1~<br>86399。                                             |

| 参数           | 说明              | 取值                                                                                    |
|--------------|-----------------|---------------------------------------------------------------------------------------|
| sampleMethod | 针对采样窗口内数据的采样方法。 | 取值包括: <ul> <li>avg:表示取窗口内数据的平均</li> <li>值。</li> <li>max:表示取窗口内数据的最大</li> </ul>        |
|              |                 | <ul> <li>値。</li> <li>min:表示取窗口内数据的最小</li> <li>値。</li> <li>sum:表示取窗口内数据的总和。</li> </ul> |

#### ・ 查询分析:

```
* | select ts_smooth_iir(stamp, value, array[0.2, 0.4, 0.3, 0.1],
array[0.4, 0.3, 0.3], 1, 'avg') from ( select __time__ - __time__ %
120 as stamp, avg(v) as value from log GROUP BY stamp order by stamp
)
```

#### ・ 输出结果:

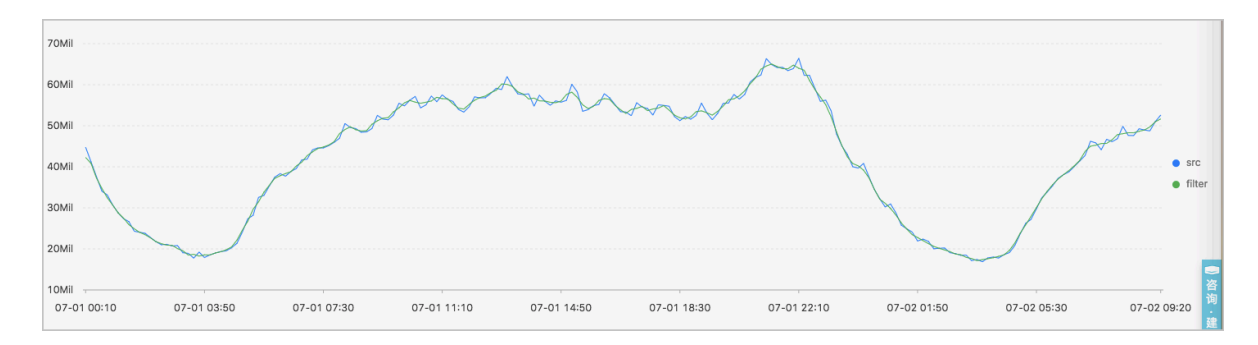

#### 显示项如下:

| 显示项    |          | 说明                   |
|--------|----------|----------------------|
| 横轴     | unixtime | 数据的Unixtime时间戳,单位为秒。 |
| 从轴 src |          | 未滤波前的数据。             |
|        | filter   | 滤波之后的数据。             |

# 7.8.3 多周期估计函数

多周期估计函数支持对不同时间段内的时序进行周期估计,利用傅立叶变换等一系列操作进行周期 的提取。

#### ts\_period\_detect

该函数用于对时序数据进行分段周期估计。

# 函数格式:

```
select
```

ts\_period\_detect(x, y,minPeriod,maxPeriod,samplePeriod,sampleMethod)

# 参数说明如下:

| 参数           | 说明                                             | 取值                                                                                                    |
|--------------|------------------------------------------------|----------------------------------------------------------------------------------------------------|
| x            | 时间列,从小到大排列。                                    | 格式为Unixtime时间戳,单位为秒。                                                                                                    |
| У            | 数值列,对应某时刻的数据。                                  | -                                                                                                    |
| minPeriod    | 预估计周期最小长度占序列总长度的<br>比例。                        | 小数形式,取值范围为(0,1]。                                                                                                    |
| maxPeriod    | 预估计周期最大长度占序列总长度的<br>比例。                        | 小数形式,取值范围为(0,1]。                                                                                                    |
|              | 道<br>说明:<br>指定参数时, maxPeriod必须大<br>于minPeriod。 |                                                                                                    |
| samplePeriod | 对当前时序数据进行采样的周期。                                | long类型,单位为秒。取值范围为1~<br>86399。                                                                                                    |
| sampleMethod | 针对采样窗口内数据的采样方法。                                | <ul> <li>取值包括:</li> <li>avg:表示取窗口内数据的平均<br/>值。</li> <li>max:表示取窗口内数据的最大<br/>值。</li> <li>min:表示取窗口内数据的最小<br/>值。</li> <li>sum:表示取窗口内数据的总和。</li> </ul> |

示例:

# ・ 查询分析:

```
* | select ts_period_detect(stamp, value, 0.2, 1.0, 1, 'avg') from
( select __time__ - __time__ % 120 as stamp, avg(v) as value from
log GROUP BY stamp order by stamp )
```

· 输出结果:

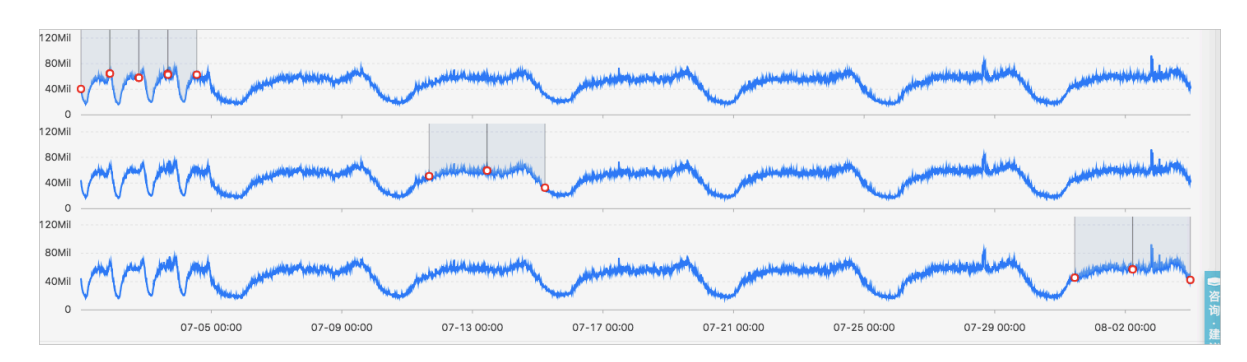

# 显示项如下:

| 显示项         | 说明                                                                                    |
|-------------|---------------------------------------------------------------------------------------|
| period_id   | 周期编号的数组,长度为1,其中值为0.0时,表<br>示原始序列。                                                     |
| time_series | 表示时间戳序列。                                                                              |
| data_series | 表示每个时间戳对应的结果。<br>· 当period_id为0.0时,表示原始序列结果。<br>· 当period_id不为0.0时,表示滤波之后的周<br>期估计结果。 |

# 7.8.4 变点检测函数

变点检测函数一般用于对时序数据中的变点检测。

变点检测函数支持两种变点形态:

- · 在指定时间段内的某些统计特性发生了变化。
- · 序列中存在较为明显的断层。

#### 函数列表

| 函数                 | 说明                               |
|--------------------|----------------------------------|
| ts_cp_detect       | 寻找时序序列中具有不同统计特性的区间,区间<br>端点即为变点。 |
| ts_breakout_detect | 寻找时序序列中,某统计量发生陡升或陡降的<br>点。       |

# ts\_cp\_detect

函数格式:

· 若您无法确定窗口大小,可以使用以下格式的ts\_cp\_detect函数,该函数调用的算法会默认使 用长度等于10的窗口进行检测:

select ts\_cp\_detect(x, y, amplePeriod, sampleMethod)

· 若您需要根据业务曲线进行效果调试,可以使用以下格式的ts\_cp\_detect函数,通过设置参数 minSize进行效果调优:

select ts\_cp\_detect(x, y, minSize, samplePeriod, sampleMethod)

参数说明如下:

| 参数           | 说明              | 取值                                                                                                    |
|--------------|-----------------|----------------------------------------------------------------------------------------------------|
| x            | 时间列,从小到大排列。     | 格式为Unixtime时间戳,单位为秒。                                                                                                    |
| У            | 数值列,对应某时刻的数据。   | -                                                                                                    |
| minSize      | 最小连续区间长度。       | 最小值为3,最大值不超过当前输入数<br>据长度的1/10。                                                                                                    |
| samplePeriod | 对当前时序数据进行采样的周期。 | long类型,取值范围为1~86399。                                                                                                    |
| sampleMethod | 针对采样窗口内数据的采样方法。 | <ul> <li>取值包括:</li> <li>avg:表示取窗口内数据的平均<br/>值。</li> <li>max:表示取窗口内数据的最大<br/>值。</li> <li>min:表示取窗口内数据的最小<br/>值。</li> <li>sum:表示取窗口内数据的总和。</li> </ul> |

示例:

# · 查询分析:

```
* | select ts_cp_detect(stamp, value, 3, 1, 'avg') from (select
__time__ - __time__ % 10 as stamp, avg(v) as value from log GROUP BY
  stamp order by stamp)
```

· 输出结果:

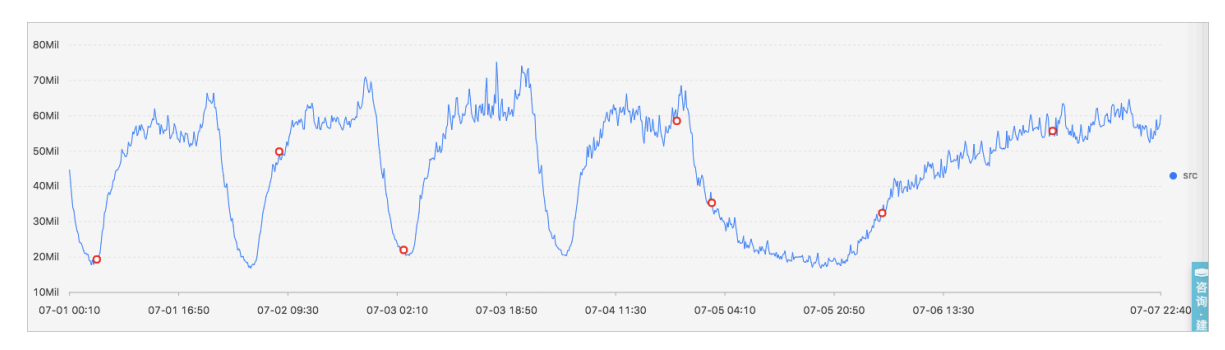

# 显示项如下:

| 显示项 |          | 说明                           |
|-----|----------|------------------------------|
| 横轴  | unixtime | 数据的时间戳,单位为秒,例如1537071480。    |
| 纵轴  | src      | 未滤波前的数据,例如1956092.7647745228 |
|     |          | 0                            |
|     | prob     | 该点为变点的概率,值的范围为0~1。           |

#### ts\_breakout\_detect

### 函数格式:

```
select ts_breakout_detect(x, y, winSize, samplePeriod, sampleMethod)
```

| 参数           | 说明              | 取值                             |
|--------------|-----------------|--------------------------------|
| x            | 时间列,从小到大排列。     | 格式为Unixtime时间戳,单位为秒。           |
| У            | 数值列,对应某时刻的数据。   | -                              |
| winSize      | 最小连续区间长度。       | 最小值为3,最大值不超过当前输入数<br>据长度的1/10。 |
| samplePeriod | 对当前时序数据进行采样的周期。 | long类型,单位为秒。取值范围为1~<br>86399。  |

| 参数           | 说明              | 取值                                              |
|--------------|-----------------|-------------------------------------------------|
| sampleMethod | 针对采样窗口内数据的采样方法。 | 取值包括:                                           |
|              |                 | ・ avg:表示取窗口内数据的平均<br>值。                         |
|              |                 | ・max:表示取窗口内数据的最大<br>值。                          |
|              |                 | <ul> <li>min:表示取窗口内数据的最小</li> <li>值。</li> </ul> |
|              |                 | · sum:表示取窗口内数据的总和。                              |

#### ・ 查询分析:

```
* | select ts_breakout_detect(stamp, value, 3, 1, 'avg') from (
select __time__ - __time__ % 10 as stamp, avg(v) as value from log
GROUP BY stamp order by stamp)
```

#### ・ 输出结果:

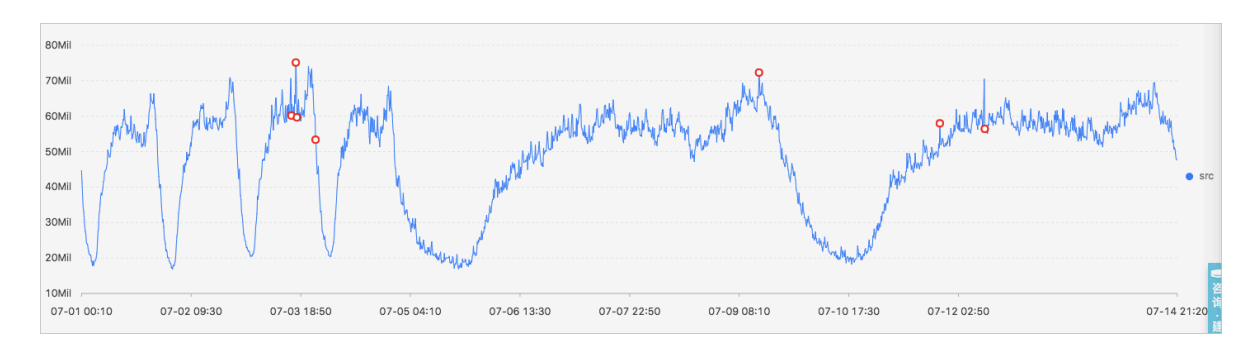

#### 显示项如下:

| 显示项 |          | 说明                                |
|-----|----------|-----------------------------------|
| 横轴  | unixtime | 数据的时间戳,单位为秒,例如1537071480。         |
| 纵轴  | src      | 未滤波前的数据,例如1956092.7647745228<br>。 |
|     | prob     | 该点为变点的概率,值的范围为0~1。                |

# 7.8.5 极大值检测函数

极大值检测函数用于在指定窗口中寻找序列的局部极大值。

# 函数格式:

```
select ts_find_peaks(x, y, winSize, samplePeriod, sampleMethod)
```

| 参数           | 说明              | 取值                                                                                                    |
|--------------|-----------------|----------------------------------------------------------------------------------------------------|
| x            | 时间列,从小到大排列。     | 格式为Unixtime时间戳,单位为秒。                                                                                                    |
| У            | 数值列,对应某时刻的数据。   | -                                                                                                    |
| winSize      | 指定最小的检测窗口长度。    | long类型,取值范围为1~数据的实际<br>长度。建议指定参数winSize的值为<br>数据实际长度的十分之一。                                                                                          |
| samplePeriod | 对当前时序数据进行采样的周期。 | long类型,取值范围为1~86399。                                                                                                    |
| sampleMethod | 针对采样窗口内数据的采样方法。 | <ul> <li>取值包括:</li> <li>avg:表示取窗口内数据的平均<br/>值。</li> <li>max:表示取窗口内数据的最大<br/>值。</li> <li>min:表示取窗口内数据的最小<br/>值。</li> <li>sum:表示取窗口内数据的总和。</li> </ul> |

#### ・ 查询分析:

```
* and h : nu2h05202.nu8 and m: NET | select ts_find_peaks(stamp,
value, 30, 1, 'avg') from (select __time__ - __time__ % 10 as stamp
, avg(v) as value from log GROUP BY stamp order by stamp)
```

#### ・ 输出结果:

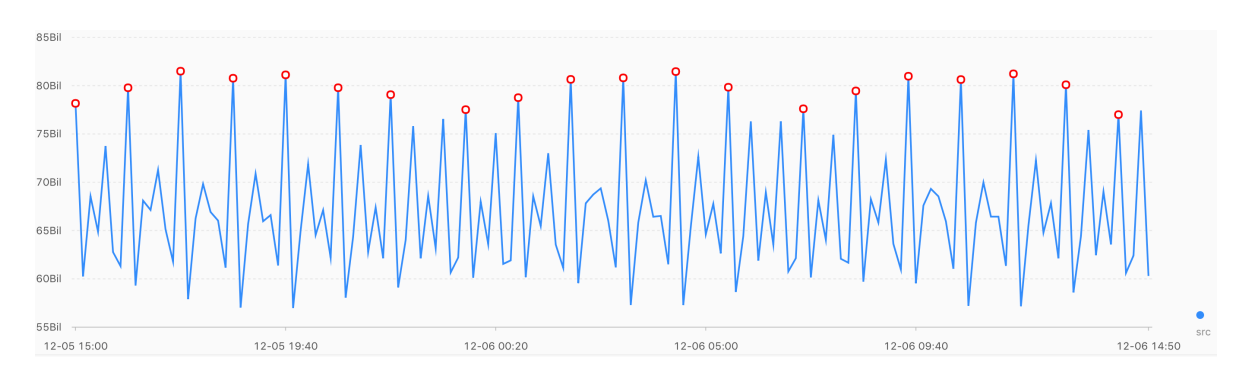

# 显示项如下:

| 显示项 |          | 说明                           |
|-----|----------|------------------------------|
| 横轴  | unixtime | 数据的时间戳,单位为秒,例如1537071480。    |
| 纵轴  | src      | 未滤波前的数据,例如1956092.7647745228 |
|     |          | 0                            |

| 显示项 |           | 说明                                                         |
|-----|-----------|------------------------------------------------------------|
|     | peak_flag | 该点是否为极大值,其中:                                               |
|     |           | <ul><li>・ 1.0:表示该点为极大值。</li><li>・ 0.0:表示该点不是极大值。</li></ul> |

# 7.8.6 预测与异常检测函数

预测与异常检测函数通过预测时序曲线、寻找预测曲线和实际曲线之间误差的Ksigma与分位数等 特性进行异常检测。

函数列表

| 函数                             | 说明                                                                                        |
|--------------------------------|-------------------------------------------------------------------------------------------|
| <pre>ts_predicate_simple</pre> | 利用默认参数对时序数据进行建模,并进行简单的时序预测和异常点的检测。                                                        |
| ts_predicate_ar                | 使用自回归模型对时序数据进行建模,并进行简单的时序预测和<br>异常点的检测。                                                   |
| ts_predicate_arma              | 使用移动自回归模型对时序数据进行建模,并进行简单的时序预<br>测和异常点检测。                                                  |
| ts_predicate_arima             | 使用带有差分的移动自回归模型对时序数据进行建模,并进行简<br>单的时序预测和异常点检测。                                             |
| ts_regression_predict          | 针对含有周期性、趋势性的单时序序列,进行准确且长时序预<br>测。<br>使用场景:计量数据的预测、网络流量的预测、财务数据的预<br>测、以及具有一定规律的不同业务数据的预测。 |

# ■ 说明:

预测与异常检测系列函数的显示项相同,输出结果和对应说明请查看 $ts_predicate_simple$ 输出结果示

例。

# ts\_predicate\_simple

函数格式:

```
select
  ts_predicate_simple(x, y, nPred, isSmooth, samplePeriod, sampleMethod)
```

| 参数 | 说明          | 取值                   |
|----|-------------|----------------------|
| x  | 时间列,从小到大排列。 | 格式为Unixtime时间戳,单位为秒。 |

| 参数           | 说明                                                  | 取值                                                                                                    |
|--------------|-----------------------------------------------------|----------------------------------------------------------------------------------------------------|
| У            | 数值列,对应某时刻的数据。                                       | -                                                                                                    |
| nPred        | 预测未来的点的数量。                                          | long类型,取值范围为1~5*p。                                                                                                    |
| isSmooth     | 是否需要将原始数据做滤波操作。<br>不指定该参数时,默认为true,即将<br>原始数据做滤波操作。 | <ul> <li>bool类型,取值包括:</li> <li>true:表示将原始数据做滤波操作。</li> <li>false:表示对原始数据不做滤波操作。</li> </ul>                                                          |
|              |                                                     | 默认为true。                                                                                                    |
| samplePeriod | 对当前时序数据进行采样的周期。                                     | long类型,取值范围为1~86399。                                                                                                    |
| sampleMethod | 针对采样窗口内数据的采样方法。                                     | <ul> <li>取值包括:</li> <li>avg:表示取窗口内数据的平均<br/>值。</li> <li>max:表示取窗口内数据的最大<br/>值。</li> <li>min:表示取窗口内数据的最小<br/>值。</li> <li>sum:表示取窗口内数据的总和。</li> </ul> |

・ 查询分析:

```
* | select ts_predicate_simple(stamp, value, 6, 1, 'avg') from (
select __time__ - __time__ % 60 as stamp, avg(v) as value from log
GROUP BY stamp order by stamp)
```

#### ・ 输出结果:

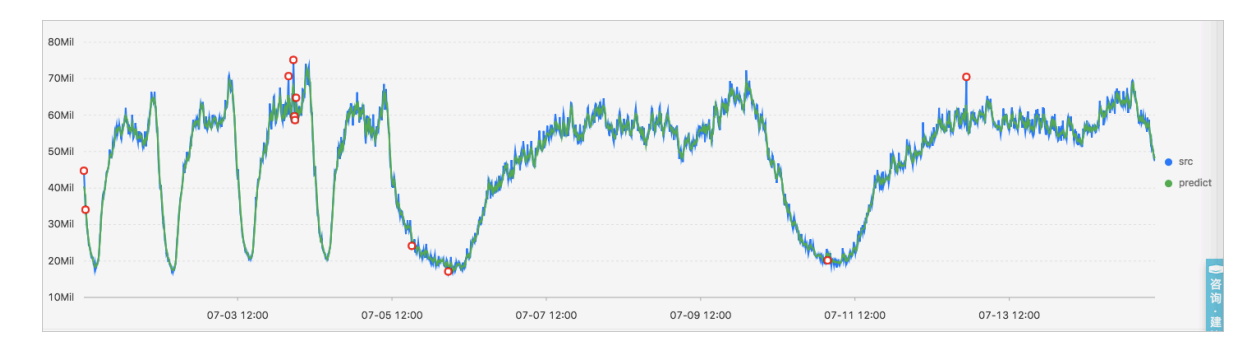

显示项如下:

| 显示项 |          | 说明                   |  |
|-----|----------|----------------------|--|
| 横轴  | unixtime | 数据的Unixtime时间戳,单位为秒。 |  |

| 显示项          |              | 说明                             |  |
|--------------|--------------|--------------------------------|--|
| 纵轴<br>-<br>- | src          | 原始数据。                          |  |
|              | predict      | 滤波之后的数据。                       |  |
|              | upper        | 预测的上界。当前置信度为默认为0.85,且不可<br>修改。 |  |
|              | lower        | 预测的下界。当前置信度为默认为0.85,且不可<br>修改。 |  |
|              | anomaly_prob | 该点是否为异常点的概率,值的范围为0~1。          |  |

# ts\_predicate\_ar

# 函数格式:

```
select
  ts_predicate_ar(x, y, p, nPred, isSmooth, samplePeriod, sampleMethod)
```

| 参数           | 说明                                                  | 取值                                                                                                    |
|--------------|-----------------------------------------------------|----------------------------------------------------------------------------------------------------|
| x            | 时间列,从小到大排列。                                         | 格式为Unixtime时间戳,单位为秒。                                                                                                    |
| у            | 数值列,对应某时刻的数据。                                       | -                                                                                                    |
| p            | 自回归模型的阶数。                                           | long类型,取值范围为2~8。                                                                                                    |
| nPred        | 预测未来的点的数量。                                          | long类型,取值范围为1~5*p。                                                                                                    |
| isSmooth     | 是否需要将原始数据做滤波操作。<br>不指定该参数时,默认为true,即将<br>原始数据做滤波操作。 | <ul> <li>bool类型,取值包括:</li> <li>true:表示将原始数据做滤波操作。</li> <li>false:表示对原始数据不做滤波操作。</li> <li>默认为true。</li> </ul>                                        |
| samplePeriod | 对当前时序数据进行采样的周期。                                     | long类型,取值范围为1~86399。                                                                                                    |
| sampleMethod | 针对采样窗口内数据的采样方法。                                     | <ul> <li>取值包括:</li> <li>avg:表示取窗口内数据的平均<br/>值。</li> <li>max:表示取窗口内数据的最大<br/>值。</li> <li>min:表示取窗口内数据的最小<br/>值。</li> <li>sum:表示取窗口内数据的总和。</li> </ul> |

# 查询分析示例:

```
* | select ts_predicate_ar(stamp, value, 3, 4, 1, 'avg') from (select
__time__ - __time__ % 60 as stamp, avg(v) as value from log GROUP BY
stamp order by stamp)
```

#### ts\_predicate\_arma

### 函数格式:

select

ts\_predicate\_arma(x, y, p, q, nPred, isSmooth, samplePeriod, sampleMethod)

| 参数           | 说明                                                  | 取值                                                                                                    |
|--------------|-----------------------------------------------------|----------------------------------------------------------------------------------------------------|
| x            | 时间列,从小到大排列。                                         | 格式为Unixtime时间戳,单位为秒。                                                                                                    |
| У            | 数值列,对应某时刻的数据。                                       | -                                                                                                    |
| p            | 自回归模型的阶数。                                           | long类型,取值范围为2~100。                                                                                                    |
| q            | 移动平均模型的阶数。                                          | long类型,取值范围为2~8。                                                                                                    |
| nPred        | 预测未来的点的数量。                                          | long类型,取值范围为1~5*p。                                                                                                    |
| isSmooth     | 是否需要将原始数据做滤波操作。<br>不指定该参数时,默认为true,即将<br>原始数据做滤波操作。 | <ul> <li>bool类型,取值包括:</li> <li>true:表示将原始数据做滤波操作。</li> <li>false:表示对原始数据不做滤波操作。</li> <li>默认为true。</li> </ul>                                        |
| samplePeriod | 对当前时序数据进行采样的周期。                                     | long类型,取值范围为1~86399。                                                                                                    |
| sampleMethod | 针对采样窗口内数据的采样方法。                                     | <ul> <li>取值包括:</li> <li>avg:表示取窗口内数据的平均<br/>值。</li> <li>max:表示取窗口内数据的最大<br/>值。</li> <li>min:表示取窗口内数据的最小<br/>值。</li> <li>sum:表示取窗口内数据的总和。</li> </ul> |

# 查询分析示例:

```
* | select ts_predicate_arma(stamp, value, 3, 2, 4, 1, 'avg') from (
select __time__ - __time__ % 60 as stamp, avg(v) as value from log
GROUP BY stamp order by stamp)
```

#### ts\_predicate\_arima

### 函数格式:

select

ts\_predicate\_arima(x, y, p, d, q nPred, isSmooth, samplePeriod, sampleMethod)

| 参数 | 说 | 明 | 如 | 下 | : |
|----|---|---|---|---|---|
|    |   |   |   |   |   |

| 参数           | 说明                                                  | 取值                                                                                                    |
|--------------|-----------------------------------------------------|----------------------------------------------------------------------------------------------------|
| x            | 时间列,从小到大排列。                                         | 格式为Unixtime时间戳,单位为秒。                                                                                                    |
| У            | 数值列,对应某时刻的数据。                                       | -                                                                                                    |
| p            | 自回归模型的阶数。                                           | long类型,取值范围为2~8。                                                                                                    |
| d            | 差分模型的阶数。                                            | long类型,取值范围为1~3。                                                                                                    |
| q            | 移动平均模型的阶数。                                          | long类型,取值范围为2~8。                                                                                                    |
| nPred        | 预测未来的点的数量。                                          | long类型,取值范围为1~5*p。                                                                                                    |
| isSmooth     | 是否需要将原始数据做滤波操作。<br>不指定该参数时,默认为true,即将<br>原始数据做滤波操作。 | <ul> <li>bool类型,取值包括:</li> <li>true:表示将原始数据做滤波操作。</li> <li>false:表示对原始数据不做滤波操作。</li> <li>默认为true。</li> </ul>                                        |
| samplePeriod | 对当前时序数据进行采样的周期。                                     | long类型,取值范围为1~86399。                                                                                                    |
| sampleMethod | 针对采样窗口内数据的采样方法。                                     | <ul> <li>取值包括:</li> <li>avg:表示取窗口内数据的平均<br/>值。</li> <li>max:表示取窗口内数据的最大<br/>值。</li> <li>min:表示取窗口内数据的最小<br/>值。</li> <li>sum:表示取窗口内数据的总和。</li> </ul> |

# 查询分析示例:

```
* | select ts_predicate_arima(stamp, value, 3, 1, 2, 4, 1, 'avg') from
  (select __time__ - __time__ % 60 as stamp, avg(v) as value from log
  GROUP BY stamp order by stamp)
```

#### ts\_regression\_predict

#### 函数格式:

```
select
```

ts\_regression\_predict(x, y, nPred, algo\_type, samplePeriod, sampleMethod)

| 参数 | 说 | 明 | 如 | 下 | : |
|----|---|---|---|---|---|
|    |   |   |   |   |   |

| 参数           | 说明                  | 取值                                                                                                    |
|--------------|---------------------|----------------------------------------------------------------------------------------------------|
| x            | 时间列,从小到大排列。         | 格式为Unixtime时间戳,单位为秒。                                                                                                    |
| у            | 数值列,对应某时刻的数<br>据。   | -                                                                                                    |
| nPred        | 预测未来的点的数量。          | long类型,取值范围为1~500。                                                                                                    |
| algo_type    | 针对的预测的算法类型。         | <ul> <li>取值包括:</li> <li>origin:使用GBRT (Gradient Boosted<br/>Regression Tree)算法进行预测。</li> <li>forest:使用STL序列分解的结果,将分解得到<br/>的趋势序列使用GBRT算法进行预测,再将分解<br/>出来的序列按照加法模型进行求和后返回。</li> <li>linear:使用STL序列分解的结果,将分解得到<br/>趋势序列使用Linear Regression算法进行预<br/>测,再将分解出来的序列按照加法模型进行求和<br/>后返回。</li> </ul> |
| samplePeriod | 对当前时序数据进行采样<br>的周期。 | long类型,取值范围为1~86399。                                                                                                    |
| sampleMethod | 针对采样窗口内数据的采<br>样方法。 | 取值包括: <ul> <li>avg:表示取窗口内数据的平均值。</li> <li>max:表示取窗口内数据的最大值。</li> <li>min:表示取窗口内数据的最小值。</li> <li>sum:表示取窗口内数据的总和。</li> </ul>                                                                                                    |

示例:

# ・ 查询分析:

```
* and h : nu2h05202.nu8 and m: NET | select ts_regression_predic
t(stamp, value, 200, 'origin', 1, 'avg') from (select __time__ -
__time__ % 60 as stamp, avg(v) as value from log GROUP BY stamp
order by stamp)
```

#### ・ 输出结果:

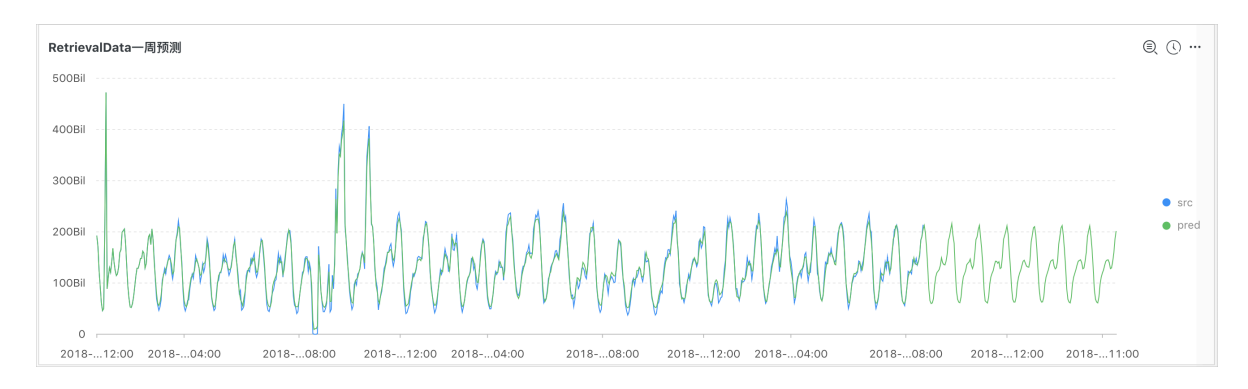

# 显示项如下:

| 显示项 |          | 说明                   |
|-----|----------|----------------------|
| 横轴  | unixtime | 数据的Unixtime时间戳,单位为秒。 |
| 纵轴  | src      | 原始数据。                |
|     | predict  | 预测数据。                |

# 7.8.7 序列分解函数

序列分解函数提供针对业务曲线的分解功能,突出曲线的趋势信息和周期信息。

#### ts\_decompose

#### 函数格式:

```
select ts_decompose(x, y, samplePeriod, sampleMethod)
```

| 参数           | 说明              | 取值                   |
|--------------|-----------------|----------------------|
| x            | 时间列,从小到大排列。     | 格式为Unixtime时间戳,单位为秒。 |
| У            | 数值列,对应某时刻的数据。   | -                    |
| samplePeriod | 对当前时序数据进行采样的周期。 | long类型,取值范围为1~86399。 |

| 参数           | 说明              | 取值                       |
|--------------|-----------------|--------------------------|
| sampleMethod | 针对采样窗口内数据的采样方法。 | 取值包括:                    |
|              |                 | ・ avg:表示取窗口内数据的平均<br>值。  |
|              |                 | ・max:表示取窗口内数据的最大<br>值。   |
|              |                 | • min: 表示取窗口内数据的最小<br>值。 |
|              |                 | ・ sum:表示取窗口内数据的总和。       |

#### ・ 查询分析:

```
* | select ts_decompose(stamp, value, 1, 'avg') from (select
__time__ - __time__ % 60 as stamp, avg(v) as value from log GROUP BY
stamp order by stamp)
```

#### ・ 输出结果:

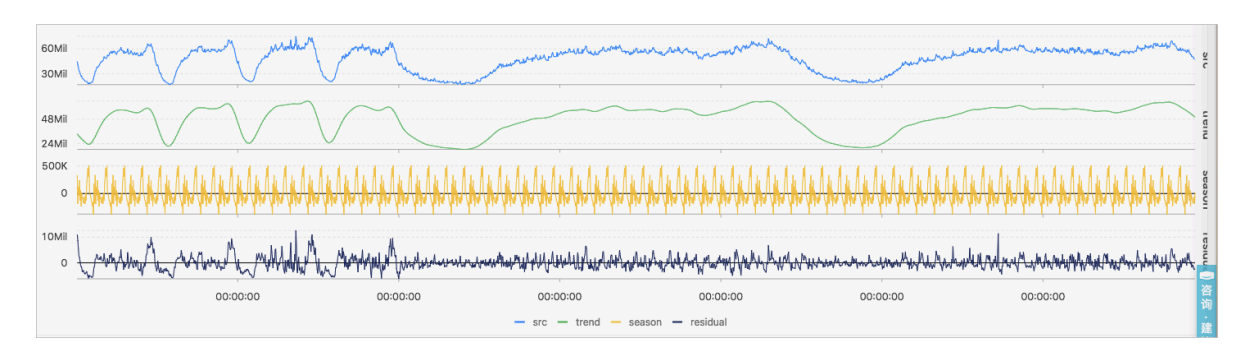

#### 显示项如下:

| 显示项 |          | 说明                   |
|-----|----------|----------------------|
| 横轴  | unixtime | 数据的Unixtime时间戳,单位为秒。 |
| 纵轴  | src      | 原始数据。                |
|     | trend    | 分解出来的趋势数据。           |
|     | season   | 分解出来的周期数据。           |
|     | residual | 分解出来的残差数据。           |

# 7.8.8 时序聚类函数

时序聚类函数针对输入的多条时序数据进行聚类,自动聚类出不同的曲线形态,进而快速找到相应 的聚类中心和异于聚类中的其它形态曲线。

函数列表

| 函数                      | 说明                   |
|-------------------------|----------------------|
| ts_density_cluster      | 使用密度聚类方法对多条时序数据进行聚类。 |
| ts_hierarchical_cluster | 使用层次聚类方法对多条时序数据进行聚类。 |
| ts_similar_instance     | 查找到指定曲线名称的相似曲线。      |

# ts\_density\_cluster

#### 函数格式:

```
select ts_density_cluster(x, y, z)
```

# 参数说明如下:

| 参数 | 说明             | 取值                             |
|----|----------------|--------------------------------|
| x  | 时间列,从小到大排列。    | 格式为Unixtime时间戳,单位为秒。           |
| У  | 数值列,对应某时刻的数据。  | -                              |
| Z  | 每个时刻数据对应的指标名称。 | 字符串类型,例如machine01.<br>cpu_usr。 |

# 示例:

・ 查询分析:

\* and (h: "machine\_01" OR h: "machine\_02" OR h : "machine\_03") |
select ts\_density\_cluster(stamp, metric\_value,metric\_name ) from (
select \_\_time\_\_ - \_\_time\_\_ % 600 as stamp, avg(v) as metric\_value

, h as metric\_name from log GROUP BY stamp, metric\_name order BY metric\_name, stamp )

・ 输出结果:

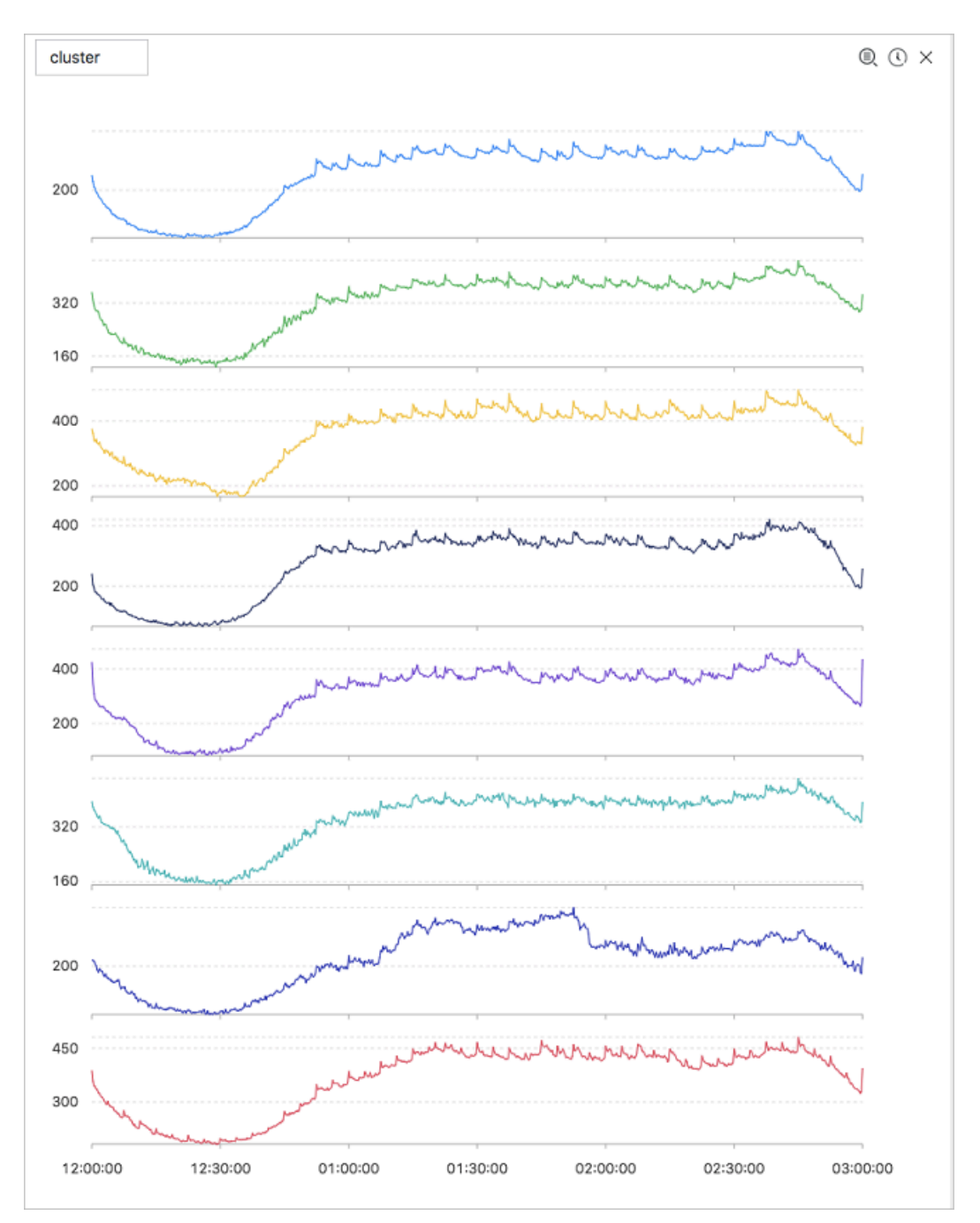

#### 显示项如下:

| 显示项         | 说明                       |  |
|-------------|--------------------------|--|
| cluster_id  | 聚类的类别,其中-1表示未能划分到某一聚类中心。 |  |
| rate        | 该聚类中的instance占比。         |  |
| time_series | 该聚类中心的时间戳序列。             |  |
| data_series | 该聚类中心的数据序列。              |  |

| 显示项            | 说明                   |
|----------------|----------------------|
| instance_names | 该聚类中心包含的instance的集合。 |
| sim_instance   | 该类中的某一个instance名称。   |

# ts\_hierarchical\_cluster

#### 函数格式:

select ts\_hierarchical\_cluster(x, y, z)

#### 参数说明如下:

| 参数 | 说明             | 取值                             |
|----|----------------|--------------------------------|
| x  | 时间列,从小到大排列。    | 格式为Unixtime时间戳,单位为秒。           |
| У  | 数值列,对应某时刻的数据。  | -                              |
| Z  | 每个时刻数据对应的指标名称。 | 字符串类型,例如machine01.<br>cpu_usr。 |

# 示例:

#### ・ 查询分析:

\* and (h: "machine\_01" OR h: "machine\_02" OR h : "machine\_03") |
select ts\_hierarchical\_cluster(stamp, metric\_value, metric\_name
) from ( select \_\_time\_\_ - \_\_time\_\_ % 600 as stamp, avg(v) as

metric\_value, h as metric\_name from log GROUP BY stamp, metric\_name
order BY metric\_name, stamp )

・ 输出结果:

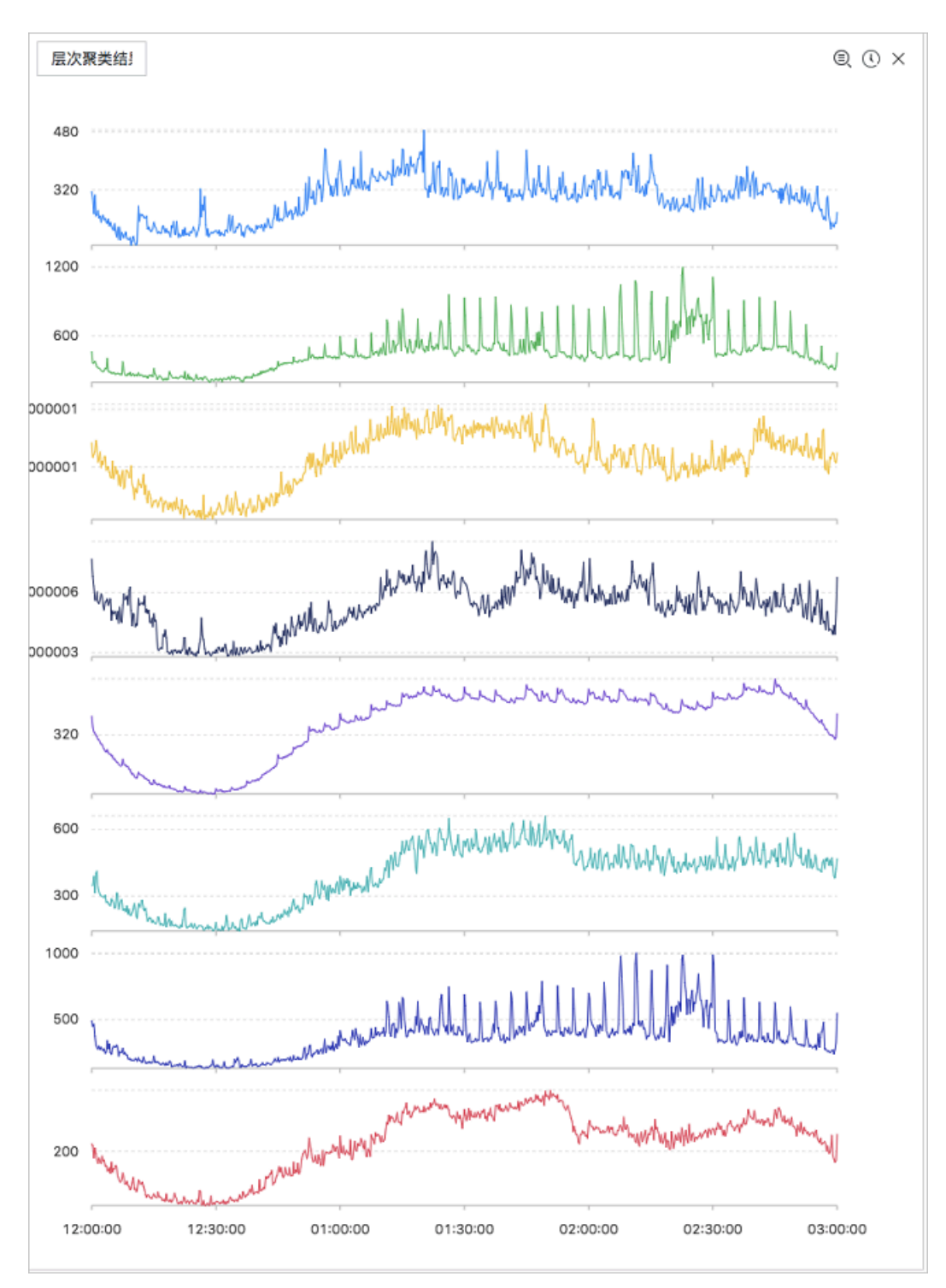

# 显示项如下:

| 显示项        | 说明                       |
|------------|--------------------------|
| cluster_id | 聚类的类别,其中-1表示未能划分到某一聚类中心。 |
| rate       | 该聚类中的instance占比。         |

| 显示项            | 说明                   |
|----------------|----------------------|
| time_series    | 该聚类中心的时间戳序列。         |
| data_series    | 该聚类中心的数据序列。          |
| instance_names | 该聚类中心包含的instance的集合。 |
| sim_instance   | 该类中的某一个instance名称。   |

#### ts\_similar\_instance

#### 函数格式:

```
select ts_similar_instance(x, y, z, instance_name)
```

#### 参数说明如下:

| 参数            | 说明             | 取值                                                             |
|---------------|----------------|----------------------------------------------------------------|
| x             | 时间列,从小到大排列。    | 格式为Unixtime时间戳,单位为秒。                                           |
| У             | 数值列,对应某时刻的数据。  | -                                                              |
| Z             | 每个时刻数据对应的指标名称。 | 字符串类型,例如machine01.<br>cpu_usr。                                 |
| instance_name | 指定某个待查找的指标的名字。 | z集合中某个指标名称,字符串类<br>型,如:machine01.cpu_usr。<br>说明:<br>必须是已创建的指标。 |

#### 查询分析示例:

\* and (h: "machine\_01" OR h: "machine\_02" OR h : "machine\_03")
| select ts\_similar\_instance(stamp, metric\_value, metric\_name, '
nu4e01524.nu8' ) from ( select \_\_time\_\_ - \_\_time\_\_ % 600 as stamp,
avg(v) as metric\_value, h as metric\_name from log GROUP BY stamp,
metric\_name order BY metric\_name, stamp )

#### 显示项如下:

| 显示项           | 说明            |
|---------------|---------------|
| instance_name | 与指定指标相近的结果列表。 |
| time_series   | 该聚类中心的时间戳序列。  |
| data_series   | 该聚类中心的数据序列。   |

# 7.8.9 频繁模式统计函数

频繁模式统计函数可以在给定的多属性字段样本中,挖掘出具有一定代表性的属性组合,用来归纳 当前日志。

```
pattern_stat
```

函数格式:

```
select pattern_stat(array[col1, col2, col3], array['col1_name',
    'col2_name', 'col3_name'], array[col5, col6], array['col5_name',
    'col6_name'], supportScore, sample_ratio)
```

参数说明如下:

| 参数                                             | 说明                           | 取值                                                             |
|------------------------------------------------|------------------------------|----------------------------------------------------------------|
| array[col1,<br>col2, col3]                     | 字符型数据的输入列。                   | 数组形式,例如:array[clientIP,<br>sourceIP, path, logstore]。          |
| array['col1_na<br>'col2_name',<br>'col3_name'] | 帝符型数据的输入列的对应名称。              | 数组形式,例如:array['clientIP', '<br>sourceIP', 'path', 'logstore']。 |
| array[col5,<br>col6]                           | 数值型数据的输入列。                   | 数组形式,例如:array[Inflow,<br>OutFlow]。                             |
| array['col5_nd<br>'col6_name']                 | 力数值型数据的输入列的对应名称。             | 数组形式,例如array['Inflow', '<br>OutFlow']。                         |
| supportScore                                   | 正负样本在进行模式挖掘时的支持<br>度。        | double类型,取值为(0,1]。                                             |
| sample_ratio                                   | 采样比率,默认为0.1,表示只拿10<br>%全量集合。 | double类型,取值为(0,1]。                                             |

示例:

・ 查询分析:

\* | select pattern\_stat(array[ Category, ClientIP, ProjectName, LogStore, Method, Source, UserAgent ], array[ 'Category', 'ClientIP ', 'ProjectName', 'LogStore', 'Method', 'Source', 'UserAgent' ],

```
array[ InFlow, OutFlow ], array[ 'InFlow', 'OutFlow' ], 0.45, 0.3)
limit 1000
```

# ・ 输出结果:

| 1 *   select pattern_stat array[Category, ClientiP, ProjectName, LogStore, Method, Source, UserAgent, cast[Status AS varchar], array[ Category, 'ClientiP, 'ProjectName', 'LogStore', 'Method', 'Source', 'UserAgent', @ 🕢 |           |                    |                                                                                                    |
|----------------------------------------------------------------------------------------------------|-----------|--------------------|----------------------------------------------------------------------------------------------------|
| 下钻配置                                                                                                    | count +J1 | supportscore + Jh  | pattern +Jh                                                                                                    |
| 暂无下钻配置,请使用表头上的<br>+添加                                                                                                    | 468235    | 0.9880626809484018 | InFlow >= 0.0 and InFlow <= 60968.7 and OutFlow >= 0.0 and OutFlow <= 15566.4                                                       |
|                                                                                                    | 459356    | 0.9693263443991458 | Status = '200' and OutFlow >= 0.0 and OutFlow <= 15586.4                                                                            |
|                                                                                                    | 458757    | 0.9680623433187309 | Status = '200' and InFlow >= 0.0 and InFlow <= 60968.7                                                                              |
|                                                                                                    | 456228    | 0.9627256843331392 | InFlow >= 0.0 and InFlow <= 60968.7 and Status = '200' and OutFlow >= 0.0 and OutFlow <= 15566.4                                    |
|                                                                                                    | 417662    | 0.8813442725346703 | InFlow >= 0.0 and InFlow <= 60968.7 and UserAgent = 'sis-cpp-sdk v0.6' and Status = '200'                                           |
|                                                                                                    | 417662    | 0.8813442725346703 | UserAgent = 'sis-cpp-sdk v0.6' and InFlow >= 0.0 and InFlow <= 60968.7                                                              |
|                                                                                                    | 415133    | 0.8760076135490787 | OutFlow >= 0.0 and OutFlow <= 15566.4 and InFlow >= 0.0 and InFlow <= 60968.7 and UserAgent = 'sIs-cpp-sdk v0.6' and Status = '200' |
|                                                                                                    | 415133    | 0.8760076135490787 | OutFlow >= 0.0 and OutFlow <= 15566.4 and UserAgent = 'sis-cpp-sdk v0.6' and InFlow >= 0.0 and InFlow <= 60968.7                    |
|                                                                                                    | 415133    | 0.8760076135490787 | OutFlow >= 0.0 and OutFlow <= 15566.4 and UserAgent = 'sis-cpp-sdk v0.6' and Status = '200'                                         |
|                                                                                                    | 415133    | 0.8760076135490787 | UserAgent = 'sis-cpp-sdk v0.6' and OutFlow >= 0.0 and OutFlow <= 15566.4                                                            |
|                                                                                                    | 414167    | 0.8739691744110473 | InFlow >= 0.0 and InFlow <= 60968.7 and Method = 'PullData' and Status = '200'                                                      |
|                                                                                                    | 414167    | 0.8739691744110473 | Method = 'PullData' and InFlow >= 0.0 and InFlow <= 60968.7                                                                         |

#### 显示项如下:

| 显示项          | 说明                   |
|--------------|----------------------|
| count        | 当前模式所含样本的数量。         |
| supportScore | 当前模式的支持度。            |
| pattern      | 模式的具体内容,按照条件查询的形式组织。 |

# 7.8.10 差异模式统计函数

差异模式统计函数基于给定的多属性字段样本,在给定的判别条件下,分析出影响该条件划分的差 异化模式集合,帮助您快速诊断导致当前判别条件差异的原因。

#### pattern\_diff

函数格式:

```
select
pattern_diff(array_char_value, array_char_name, array_numeric_value, array_numer
)
```

| 参数             | 说明                 | 取值                                                    |
|----------------|--------------------|-------------------------------------------------------|
| array_char_val | <b>L字符型数据的输入列。</b> | 数组形式,例如:array[clientIP,<br>sourceIP, path, logstore]。 |

| 参数             | 说明                                      | 取值                                                             |
|----------------|-----------------------------------------|----------------------------------------------------------------|
| array_char_nam | e字符型数据的输入列的对应名称。                        | 数组形式,例如:array['clientIP', '<br>sourceIP', 'path', 'logstore']。 |
| array_numeric_ | 数值型数据的输入列。                              | 数组形式,例如:array[Inflow,<br>OutFlow]。                             |
| array_numeric_ | /数值型数据的输入列的对应名称。                        | 数组形式,例如array['Inflow', '<br>OutFlow']。                         |
| condition      | 筛选数据的条件。条件为True则为正<br>样本,条件为False则为负样本。 | 例如:Latency <= 300。                                             |
| supportScore   | 正负样本在进行模式挖掘时的支持<br>度。                   | double类型,取值为(0,1]。                                             |
| posSampleRatio | 正样本的采样率。默认为0.5,表示只<br>取50%正样本集合。        | double类型,取值为(0,1]。                                             |
| negSampleRatio | 负样本的采样率,默认为0.5,表示只<br>取50%负样本集合。        | double类型,取值为(0,1]。                                             |

# ・ 查询分析:

\* | select pattern\_diff(array[ Category, ClientIP, ProjectName, LogStore, Method, Source, UserAgent ], array[ 'Category', 'ClientIP ', 'ProjectName', 'LogStore', 'Method', 'Source', 'UserAgent' ], array[ InFlow, OutFlow ], array[ 'InFlow', 'OutFlow' ], Latency > 300, 0.2, 0.1, 1.0) limit 1000

# ・ 输出结果:

| 1 *   select pattern_diff(array( Category, ClientiP, ProjectName, LogStore, Method, Source, UserAgent, cast(Status AS varchar) ], array( 'ClientiP', 'ProjectName', 'LogStore', 'Method', 'Source', 'UserAgent', () It : Status' ], array( InFlow, OutFlow ], array( InFlow, 'OutFlow ], array( InFlow, 'OutFlow ], array( InFlow, 'OutFlow ], array( InFlow, 'OutFlow ], array( InFlow, 'OutFlow ], array( InFlow, 'OutFlow ], array( InFlow, 'OutFlow ), array( InFlow, 'OutFlow ), array( InFlow ), array( InFlow, 'OutF |                     |                   |                 |                                                                                                    |  |  |
|----------------------------------------------------------------------------------------------------|---------------------|-------------------|-----------------|----------------------------------------------------------------------------------------------------|--|--|
| 下钻配置                                                                                                    | possupport +↓↑      | posconfidence +1h | negsupport + J↑ | diffpattern + ↓↑                                                                                                    |  |  |
| ¥至下46定置。诸使用表头上约<br>+2500                                                                                                    | 0.11304205594120514 | 1.0               | 0.0             | Category = 'als_operation_log' and ProjectName = 'ali-on-hangzhou-stg-sis-admin' and LogStore = 'sis_operation_log' and UserAgent = 'al-log-logtail' and OutFlow >= 4.9E-324 and OutFlow <= 0.0 and InFlow >= 880.0 and InFlow <= 8850.0                                   |  |  |
|                                                                                                    | 0.11304208594120514 | 1.0               | 0.0             | ProjectName = 'all-on-hangzhou-stg-sis-admin' and LogStore<br>= 'sis_operation_log' and Method = 'PostLogStoreLogs' and<br>Source = '10.206.8.163' and OutFlow >= 4.9E-324 and<br>OutFlow <= 0.0 and InFlow >= 8800.0 and InFlow <= 8850.0                                 |  |  |
|                                                                                                    | 0.11304206594120514 | 1.0               | 0.0             | $eq:category = 'als_operation_log' and ProjectName = 'ali-cn-hangzhou-stg-sis-admin' and Method = 'PostLogStoreLogs' and UserAgent = 'ali-og-logtal' and OutFlow >= 4.9E-324 and OutFlow <= 0.0 and InFlow >= 880.0 and InFlow <= 8850.0$                                  |  |  |
|                                                                                                    | 0.11304208594120514 | 1.0               | 0.0             | Category = 'sls_operation_log' and ProjectName = 'ali-on-<br>hangzhou-stg-sls-admin' and Method = 'PostLogStoreLogs'<br>and Source = '10.206.8.163' and OutFlow >= 4.9E-324 and<br>OutFlow <= 0.0 and InFlow >= 8800.0 and InFlow <= 8850.0                                |  |  |
|                                                                                                    | 0.11304206594120514 | 1.0               | 0.0             | $\label{eq:product} ProjectName = 'ali-cn-hang2hou-stg-sig-admin' and LogStore = '1si_0_operation_log' and Source = '10.208.8.163' and UserAgent = 'ali-log-logtali' and OutFlow >= 4.9E-324 and OutFlow <= 0.0 and InFlow >= 880.0 and InFlow <= 8850.0 \\ \end{tabular}$ |  |  |
|                                                                                                    | 0.11304205594120514 | 1.0               | 0.0             | Category = 'sls.operation_log' and ProjectName = 'ali-on-<br>hangzhou-stg-sls-admin' and LogStore = 'sls_operation_log'<br>and Source = '10.206.8.163' and OutFlow >= 4.9E.324 and<br>OutFlow <= 0.0 and InFlow >= 8800.0 and InFlow <= 8850.0                             |  |  |
|                                                                                                    | 0.11304205594120514 | 1.0               | 0.0             | $eq:category = 'sis_operation_log' and ProjectName = 'ali-on-hangzhou-stg-sis-admin' and Source = '10.206.8.163' and UserAgent = 'ali-log-logial' and OutFlow >= 4.9E-324 and OutFlow <= 0.0 and InFlow >= 880.0 and InFlow <= 8850.0$                                     |  |  |

# 显示项如下:
| 显示项           | 说明                |
|---------------|-------------------|
| possupport    | 挖掘出来的模式在正样本中的支持度。 |
| posconfidence | 挖掘出来的模式在正样本中的置信度。 |
| negsupport    | 挖掘出来的模式在负样本中的支持度。 |
| diffpattern   | 挖掘出来的具体模式内容。      |

## 7.9 分析进阶

## 7.9.1 优秀分析案例

#### 案例列表

- 1. 5分钟错误率超过40%时触发报警
- 2. 当流量暴跌时 触发报警
- 3. 按照数据区间分桶。在每个桶内计算平均延时
- 4. 在group by的结果中。返回百分比
- 5. 统计满足条件的个数

#### 5分钟错误率超过40%时触发报警

统计每分钟的500错误率,当最近5分钟错误率超过40%时触发报警。

status:500 | select \_\_topic\_\_, max\_by(error\_count,window\_time)/1.0/sum (error\_count) as error\_ratio, sum(error\_count) as total\_error from ( select \_\_topic\_\_, count(\*) as error\_count , \_\_time\_\_ - \_\_time\_\_ % 300 as window\_time from log group by \_\_topic\_\_, window\_time ) group by \_\_topic\_\_ having max\_by(error\_count,window\_time)/1.0/sum( error\_count) > 0.4 and sum(error\_count) > 500 order by total\_error desc limit 100

#### 当流量暴跌时,触发报警

统计每分钟的流量,挡最近的流量出现暴跌时,触发报警。由于在最近的一分钟内,统计的数据不 是一个完整分钟的,所以,需要除以(max(time) - min(time)) 进行归一化,统计每个分钟内的流 量均值。

```
* | SELECT SUM(inflow) / (max(__time__) - min(__time__)) as
inflow_per_minute, date_trunc('minute',__time__) as minute group by
minute
```

#### 按照数据区间分桶,在每个桶内计算平均延时

\* | select avg(latency) as latency , case when originSize < 5000 then 's1' when originSize < 20000 then 's2' when originSize < 500000 then</pre>

```
's3' when originSize < 100000000 then 's4' else 's5' end as os group by os
```

#### 在group by的结果中,返回百分比

不同部门的count结果,及其所占百分比。该query结合了子查询、窗口函数。其中sum(c) over () 表示计算所有行的和。

\* | select department, c\*1.0/ sum(c) over () from(select count(1 ) as c, department from log groupby department)

统计满足条件的个数

在URL路径中,我们需要根据URL不同的特征,来计数,这种情况,可以使用CASE WHEN语法,但还有个更简单的语法是count\_if。

\* | select count\_if(uri like '%login') as login\_num, count\_if(uri like '%register') as register\_num, date\_format(date\_trunc('minute', \_\_time\_\_), '%m-%d %H:%i') as time group by time order by time limit 100

## 7.9.2 优化查询

不同的query在分析时的效率是不同的,在此为您提供部分常见的优化query方式,供您参考。

#### 尽量避免对字符串列进行GROUP BY计算

对字符串进行GROUP BY,会导致大量的hash计算,这部分计算量往往会占据整体计算的50%以上。

例如以下两个query:

```
* | select count(1) as pv , date_trunc('hour',__time__) as time group
by time
* | select count(1) as pv , from_unixtime(__time__-__time__%3600) as
time group by __time__-__time__%3600
```

Query 1 和2达到的效果是相同的,都是计算每个小时的日志count数,但是Query 1 首先把时间 转化成字符串,例如2017-12-12 00:00:00, 然后对这个字符串进行GROUP BY。 Query 2是 先对时间整点值进行计算, GROUP BY计算后才会转化成字符串类型。Query 1需要对字符串进 行hash操作,所以在执行效率上, Query 2更佳。

GROUP BY多列时,把字典大的字段放在前面

例如, province有13个, 用户有1亿。

快: \* | select province,uid,count(1)groupby province,uid

慢: \* | select province,uid,count(1)groupby uid,province

#### 使用估算函数

估算函数的性能要比精确计算好很多。估算会损失一些可接受的精确度,来达到快速计算的效果。

在SQL中获取需要的列,尽量不要读取所有列

获取所有列,请使用查询语法。在SQL计算时,尽量只读取需要参与计算的列,这会加快计算。

快 : \* |select a,b c 慢 : \* |select\*

非group by的列,尽量放到聚合函数中

例如, userid, 用户名, 必定是一一对应的, 我们只需要按照userid进行group by即可。

快: \* | select userid, arbitrary(username), count(1)groupby userid 慢: \* | select userid, username, count(1)groupby userid,username

## 7.10 通过JDBC协议分析日志

除概览外,您还可以使用JDBC+标准SQL 92进行日志查询与分析。

#### 连接参数

| 连接参数     | 示例                       | 说明                                           |
|----------|--------------------------|----------------------------------------------|
| host     | regionid.example<br>.com | <mark>服务入口</mark> ,目前仅支持经典网络内网访问和VPC网<br>络访问 |
| port     | 10005                    | 默认使用10005作为端口号                               |
| user     | bq2sjzesjmo86kq          | 访问秘钥 AccesskeyId                             |
| password | 4fdO1fTDDuZP             | 访问秘钥Accesskey                                |
| database | sample-project           | 账号下的项目 (Project)                             |
| table    | sample-logstore          | 项目下的日志库(Logstore)                            |

例如通过MySQL命令连接示例如下:

mysql -hcn-shanghai-intranet.log.aliyuncs.com -ubq2sjzesjmo86kq p4fd01fTDDuZP -P10005 use sample-project; // 使用某个Project

#### 前提条件

访问JDBC接口,必须使用主账号的AK或者子帐号的AK。子帐号必须是Project owner的子帐 号,同时子帐号具有Project级别的读权限。

#### 语法说明

注意事项

在where条件中必须包含\_\_date\_\_或\_\_time\_\_来限制查询的时间范围。\_\_date\_\_

是timestamp类型\_\_time\_\_是bigint类型。

例如:

• \_\_date\_\_ > '2017-08-07 00:00:00' and \_\_date\_\_ < '2017-08-08 00:00:00'</pre>

• \_\_time\_\_ > 1502691923 and \_\_time\_\_ < 1502692923

上述两种条件必须出现一个。

过滤语法

关于where下过滤(filter)语法如下:

| 语义      | 示例            | 说明                                              |
|---------|---------------|-------------------------------------------------|
| 字符串搜索   | key = "value" | 查询的是分词之后的结果。                                    |
| 字符串模糊搜索 | key = "valu*" | 查询的是分词之后模糊匹配的结<br>果。                            |
| 数值比较    | num_field > 1 | 支持的比较运算符包括>、 >=、<br>=、 <和<=。                    |
| 逻辑运算    | and or not    | 例如a = "x" and b ="y"或a =<br>"x" and not b ="y"。 |
| 全文搜索    | line ="abc"   | 如果使用全文索引搜索,需要使用<br>特殊的key(line)。                |

## 计算语法

支持计算操作符参见分析语法。

SQL92语法

过滤+计算组合为SQL92语法。

#### 例如对于如下查询:

status>200 |select avg(latency),max(latency) ,count(1) as c GROUP BY
method ORDER BY c DESC LIMIT 20

我们可以将查询中过滤部分+时间条件组合成为查询的条件,变成标准SQL92语法:

select avg(latency),max(latency) ,count(1) as c from sample-logstore
where status>200 and \_\_time\_\_>=1500975424 and \_\_time\_\_ < 1501035044
GROUP BY method ORDER BY c DESC LIMIT 20</pre>

#### 通过JDBC协议访问

程序调用

开发者可以在任何一个支持MySQL connector的程序中使用MySQL语法连接日志服务。例如使用JDBC或者Python MySQLdb。

使用样例:

```
import com.mysql.jdbc.*;
import java.sql.*;
import java.sql.Connection;
import java.sql.ResultSetMetaData;
import java.sql.Statement;
public class testjdbc {
     public static void main(String args[]){
          Connection conn = null;
          Statement stmt = null;
          try {
               //STEP 2: Register JDBC driver
              Class.forName("com.mysql.jdbc.Driver");
               //STEP 3: Open a connection
              System.out.println("Connecting to a selected database
...");
              conn = DriverManager.getConnection("jdbc:mysql://cn-
shanghai-intranet.log.aliyuncs.com:10005/sample-project","accessid","
accesskey");
              System.out.println("Connected database successfully...");
              //STEP 4: Execute a query
System.out.println("Creating statement...");
              stmt = conn.createStatement();
              String sql = "SELECT method,min(latency,10) as c,max
(latency,10) from sample-logstore where __time__>=1500975424 and __time__ < 1501035044 and latency > 0 and latency < 6142629 and not
 (method='Postlogstorelogs' or method='GetLogtailConfig') group by
method " ;
              String sql-example2 = "select count(1) ,max(latency),
avg(latency), histogram(method), histogram(source), histogram(status),
histogram(clientip),histogram(__source__) from test10 where __date__
>'2017-07-20 00:00:00' and __date__ <'2017-08-02 00:00:00' and
__line__='abc#def' and latency < 100000 and (method = 'getlogstorelogS
' or method='Get**' and method <> 'GetCursorOrData' )";
               String sql-example3 = "select count(1) from sample-
                                             '2017-08-07 00:00:00' and
logstore where
                         _date__
                                  >
                  '2017-08-08 00:00:00' limit 100";
__date__ <
               ResultSet rs = stmt.executeQuery(sql);
               //STEP 5: Extract data from result set
              while(rs.next()){
```

```
//Retrieve by column name
             ResultSetMetaData data = rs.getMetaData();
             System.out.println(data.getColumnCount());
             for(int i = 0;i < data.getColumnCount();++i) {</pre>
                 String name = data.getColumnName(i+1);
                 System.out.print(name+":");
                 System.out.print(rs.getObject(name));
             System.out.println();
         }
         rs.close();
    } catch (ClassNotFoundException e) {
         e.printStackTrace();
    } catch (SQLException e) {
         e.printStackTrace();
    } catch (Exception e) {
         e.printStackTrace();
    } finally {
         if (stmt != null) {
             try {
                 stmt.close();
             } catch (SQLException e) {
                 e.printStackTrace();
             }
         if (conn != null) {
             try {
                 conn.close();
             } catch (SQLException e) {
    e.printStackTrace();
             }
        }
    }
}
```

## 工具类调用

}

在经典网内网/VPC环境通过MySQL Client进行连接。

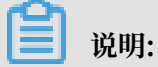

1. ①处填写您的Project。

## 2. ②处填写您的Logstore。

#### 图 7-36: 连接示例

[root@iZbp14putxkqvmal310ianZ:~# mysql -h cn-hangzhou-intrane<u>t.log.ali</u>yuncs.com -uLTAIvCkVBXkGhk0f -plvEss0WJNyPh7mD6yuC4SgNC7T0wxf -P10005(trip-demo) mysgl: [Warning] Using a password on the command line interface can be insecure Reading table information for completion of table and column names You can turn off this feature to get a quicker startup with -A Welcome to the MySQL monitor. Commands end with ; or  $\gammage{\commonlineskip}$ Your MySQL connection id is 5958635 Server version: 5. 5.1.40-community-log Copyright (c) 2000, 2017, Oracle and/or its affiliates. All rights reserved. Oracle is a registered trademark of Oracle Corporation and/or its affiliates. Other names may be trademarks of their respective owners. Type 'help;' or '\h' for help. Type '\c' to clear the current input statement. mysql> select count(1) from ebike where date >'2017-10-11 00:00:00' and ate\_\_ < '2017-10-12'00:00:00'; 2 \_col0 | 316632 | I - - - - + 1 row in set (0.25 sec)mysql>

# 8 可视化分析

## 8.1 分析图表

## 8.1.1 图表说明

日志服务提供类似于SQL的聚合计算功能,一切通过SQL聚合计算的结果都可以通过日志服务提供 的可视化图表进行渲染。

📋 说明:

使用可视化图表前,请仔细阅读实时分析简介。

前提条件

1. 已开启并配置索引,并开启分析功能。

2. 只有在查询中使用分析语句,才能根据统计结果为您展示图表。

注意事项

当依次执行多个查询分析语句时,系统无法自动判断您的数值列或X轴、Y轴等信息,可能会默认保 留您上次查询时的属性配置,导致当前查询语句无法自动生成分析图表。如果出现以下报错时,请 按照当前查询语句重新选择属性配置信息。

· 当前选择的维度不在统计的数据维度中,请检查并调整属性配置。

· 当前无X轴信息或Y轴信息,请检查并调整属性配置。

## 目前日志服务提供了如下图表类型:

图 8-1:图表类型

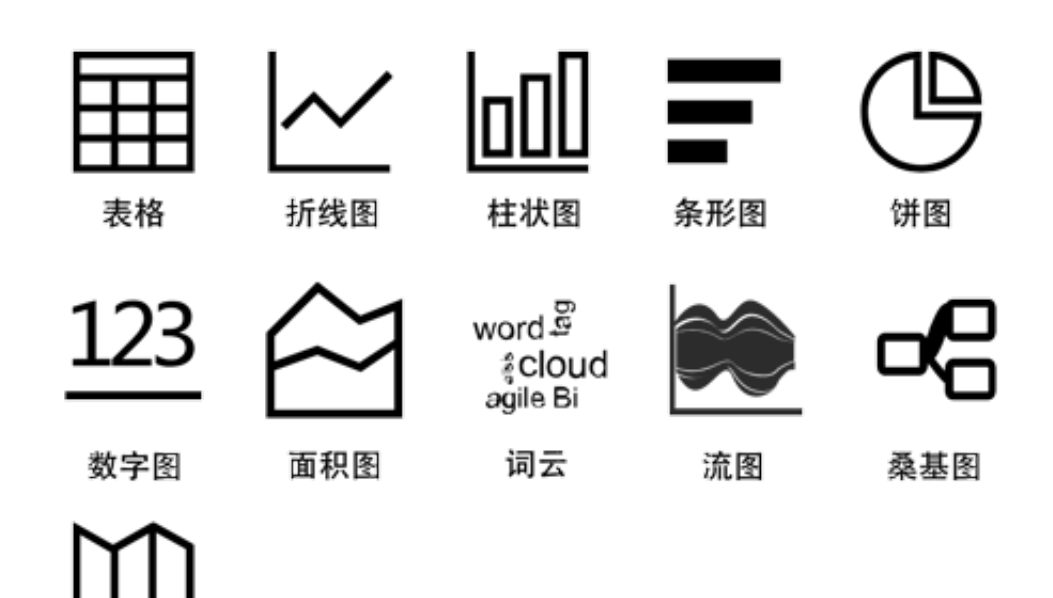

每种图表使用方式请参考如下文档:

・表格

地图

- ・折线图
- ・柱状图
- ・条形图
- ・饼图
- ・単值图
- ・面积图
- ・地图
- ・流图
- ・桑基图
- ・词云

## 图表设置

统计图表页签中展示查询分析语句的图形化分析结果,支持在图表栏中设置图表类型。

·统计图表页签左侧为您展示当前查询分析语句的的预览图表和预览数据。其中,预览图表是指定 的分析图表类型,预览数据以表格形式清晰直观地展示对应的图表数据。

- ·统计图表页签右侧可以进行多种图表属性设置,包括:
  - 数据源页签:用于设置占位符变量,如果有图表的下钻行为是跳转到这个图表所在的仪
     表盘,那么当变量名一致的情况下,会将单击触发下钻的数据替换为此处设置的占位符变
     量,重新执行分析。详细说明请查看下钻分析。

适用于下钻场景中的目的仪表盘。

- 属性配置页签:用于配置图表的显示属性,包括X轴、Y轴数据源、边距、字号等,不同的图表属性不同。详细说明请查看各个图表的文档。

适用于所有的查询分析场景。

 交互行为页签:用于设置该图表的下钻动作,设置后,在仪表盘中单击该图表中的值,即可 执行指定的下钻动作。详细说明请查看下钻分析。

| Ħ     | <u> </u> | 000        | Ŧ          | G           | $\approx$         | 123                      | *                                     | 545        | (®)  | A | <del>90</del> | 6  | post |      | <del>  }_</del> | 且且                      |          |        |
|-------|----------|------------|------------|-------------|-------------------|--------------------------|---------------------------------------|------------|------|---|---------------|----|------|------|-----------------|-------------------------|----------|--------|
| 预览图   | 表        |            |            |             |                   |                          |                                       |            |      |   | 数据源           | 属性 | 配置   | 交互行法 | 为               |                         |          | 添加到仪表盘 |
| 140K  |          |            |            |             |                   |                          |                                       |            |      |   | * X轴:         |    |      |      |                 | * 左Y轴:                  |          |        |
| 120K  |          |            |            |             | 1-2               | 1                        |                                       |            |      |   | time ×        |    |      |      |                 | PV X                    |          |        |
| 100K  |          |            |            | 11          |                   | •                        |                                       |            |      | ı | 右Y轴:          |    |      |      |                 | 为柱列:                    |          |        |
| 80K   |          |            |            |             |                   |                          |                                       |            |      |   |               |    |      |      |                 | ÷                       |          | $\sim$ |
| 60K   |          |            |            | <u>/</u> \  | /                 |                          | 1                                     |            | • PV | ı | * 图例位置        | :  |      |      |                 |                         |          |        |
| 40K   |          |            |            |             |                   |                          |                                       |            |      |   | 右             |    |      |      | $\sim$          |                         |          |        |
| 20K - | $\sim$   |            |            |             |                   |                          |                                       | •          |      | ı | 上边距:          | 0  |      |      |                 | ● 自适应                   | : () 自定义 |        |
| Ŭ     | 01-08 01 | 88 01-88 0 | 1-82 01-80 | 807-88 09-8 | 901-090<br>11:891 | 1-09 01-09<br>3:00 15:00 | 01-09 <sup>01-00</sup><br>17:00 19:00 | 321:88 23; | 00   | ı | 右边距:          | -  |      | -0   |                 |                         | 🦲 自定义    |        |
| 预览数   | 倨        |            |            |             |                   |                          |                                       |            |      |   | 下边距:          | 0  |      |      |                 | ● 自适应                   | () 自定义   |        |
| time  |          |            |            | ÷           | PV                |                          |                                       |            | ÷    |   | 左边距:          |    |      |      |                 | <ol> <li>自适应</li> </ol> | () 自定义   |        |
| 01-08 | 23:00    |            |            |             | 8304              |                          |                                       |            |      |   |               |    |      |      |                 |                         |          |        |
| 01-09 | 00:00    |            |            |             | 2439              | 0                        |                                       |            |      |   |               |    |      |      |                 |                         |          |        |
| 01-09 | 01:00    |            |            |             | 1632              | 4                        |                                       |            |      |   |               |    |      |      |                 |                         |          |        |
| 01-09 | 02:00    |            |            |             | 1273              | 0                        |                                       |            |      |   |               |    |      |      |                 |                         |          |        |

适用于下钻场景中的触发下钻图表。

## 8.1.2 表格

表格作为最常见的数据展示类型,是组织整理数据最基本的手段,表格通过的对数据的组织整理,以便达到快速引用和分析的目的。日志服务提供类似于SQL的聚合计算功能,通过查询分析语 法得到的数据结果默认以表格方式进行展示。

基本构成

- ・表头
- ・行

#### ・列

## 其中:

- · SELECT项的个数为列数。
- · 行数由当前时间区间日志条数经过计算后的个数决定, 默认为LIMIT 100。

## 使用步骤

- 1. 在查询页面的查询框中输入查询分析语句,选择时间区间后点击右侧的查询/分析按钮。
- 2. 页面默认显示统计图表页签,以表格 开形式展示结果。

## 示例

筛选原始日志数据中的列,例如原始日志如下:

### 图 8-2: 原始日志

| < | 时间 ▲▼          | 内容 🗸                                                                                                    | <b>↓</b>                                   |
|---|----------------|----------------------------------------------------------------------------------------------------|--------------------------------------------|
| 1 | 04-08 10:45:58 | source: 127.0.0.1<br>topic:<br>body_bytes_sent: 91<br>hostname: 李四<br>http_referer: www.host9.com<br>http_user_agent: Mozilla/5.0 (Linux; Android 5.1; OPPO R9m Build/LMY47I; wv) AppleW<br>L, like Gecko) Version/4.0 Chrome/53.0.2785.49 Mobile MQQBrowser/6.2 TBS/043409 Saf<br>senger/6.5.10.1080 NetType/4G Language/zh_C<br>http_x_forwarded_for: 101.102.100.0<br>remote_addr: 42.156.48.0<br>remote_user:<br>request_method: GET<br>request_time: 0.559<br>request_url: /url10<br>sourceValue: 10.10.10.3<br>status: 200<br>streamValue: 7.958<br>targetValue: slb2<br>time_local: 08/Apr/2018:10:45:58<br>upstream_response_time: 1.437 | ebKit/537.36 (KHTM<br>lari/537.36 MicroMes |

### 1. 筛选其中最近10条日志的hostname、remote\_addr和request\_uri。

\* | SELECT hostname, remote\_addr, request\_uri GROUP BY hostname, remote\_addr, request\_uri LIMIT 10

## 图 8-3: case 1

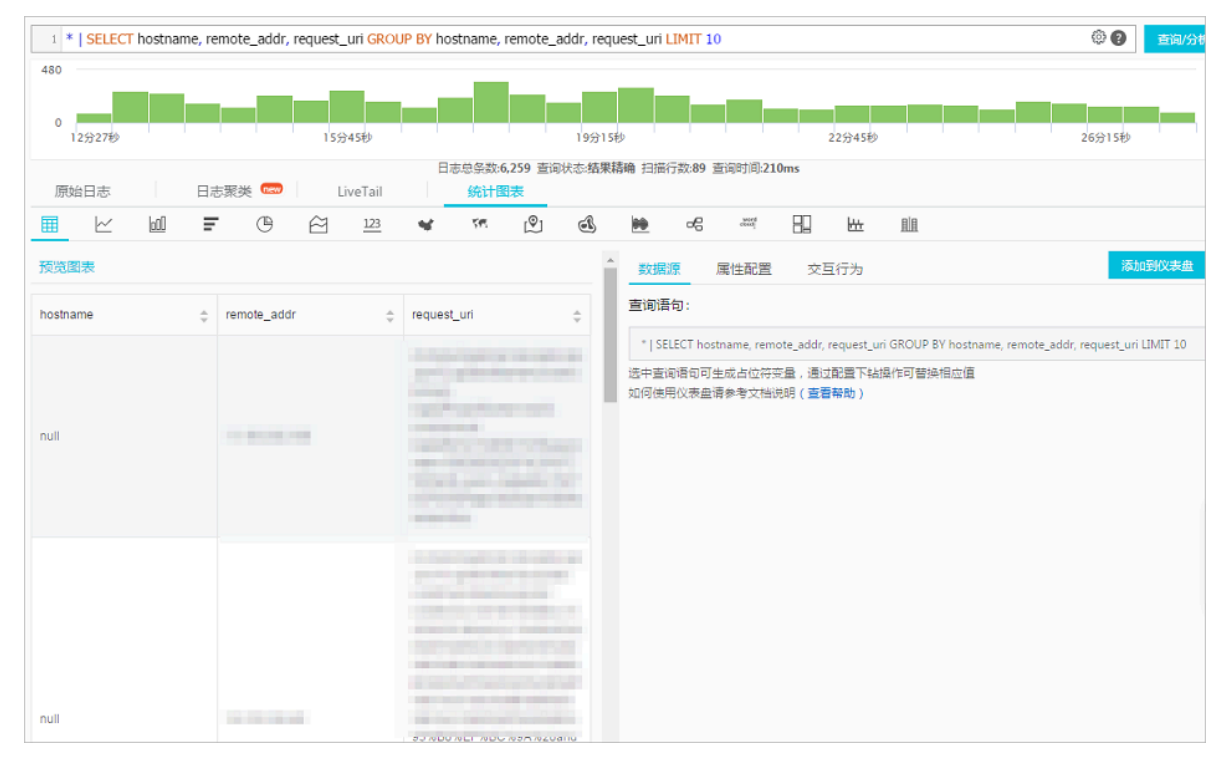

2. 计算单个数据,如当前时间区间request\_time平均值(平均请求时间),并保留3位小数。

\* | SELECT round(avg(request\_time), 3) as average\_request

#### 图 8-4: case 2

| 🗟 nginx-access-log                                          |                  | ①15分钟(相对) 🔻                  | 分享 查询分               | 析属性 另存为快速查询 | 另存为告警  |
|-------------------------------------------------------------|------------------|------------------------------|----------------------|-------------|--------|
| 1 *   SELECT round(avg(request_time), 3) as average_request |                  |                              |                      | @ <b>?</b>  | 查询/分析  |
| 400                                                         |                  |                              |                      |             |        |
| 0<br>18分53秒 21分15秒 23分45秒                                   | 26分15秒           | 28分45秒                       |                      | 31分15秒      | 33分38秒 |
| 日志总条数:5,661                                                 | 查询状态:结果精确 扫描行数:5 | ,661 查询时间:1,143ms            |                      |             |        |
| 原始日志 日志聚类 📼 LiveTail 统计图表                                   |                  |                              |                      |             |        |
|                                                             | ୬ 💰 🖮 କ          |                              | 圓圓                   |             |        |
| 预览图表                                                        | 数据源              | 属性配置 交互行                     | 沩                    | <b>7</b> 8  | 动到仪表盘  |
| average_request                                             | (1) 査询语句:        |                              |                      |             |        |
| 2.204                                                       | *   SELEC        | Fround(avg(request_time)     | , 3) as average_requ | est         |        |
| 2.234                                                       | 选中查询语<br>如何使用仪   | 句可生成占位符变量,通过<br>表盘请参考文档说明(查录 | 过配置下钻操作可替<br>雪帮助)    | 换相应值        |        |

### 3. 计算分组数据,如当前时间区间request\_method分布情况,并降序排列。

\* | SELECT request\_method, count(\*) as count GROUP BY request\_method ORDER BY count DESC

#### 图 8-5: case 3

| 1 *   SELECT request_method, count(*) as count GROUP BY request_method ORDER BY count DESC @ 2 直测分 |                   |                     |                                                                                          |        |        |  |  |  |  |  |  |
|----------------------------------------------------------------------------------------------------|-------------------|---------------------|------------------------------------------------------------------------------------------|--------|--------|--|--|--|--|--|--|
| 320                                                                                                |                   | _                   | _                                                                                        |        |        |  |  |  |  |  |  |
|                                                                                                    |                   |                     |                                                                                          |        |        |  |  |  |  |  |  |
| 20分20秒 22分45秒                                                                                      | 25分15秒            | 27分45秒              | 30分15秒                                                                                   | 32分45秒 | 35分05秒 |  |  |  |  |  |  |
|                                                                                                    | 日志总条数:5,268 查询状态: | 结果精确 扫描行数:5,268     | 音询时间:407ms                                                                               |        |        |  |  |  |  |  |  |
| 原始日志 日志聚类 😡                                                                                        | LiveTail 统计图表     |                     |                                                                                          |        |        |  |  |  |  |  |  |
| 🔳 🗠 🔟 루 🕒 🖄                                                                                        | <u>123</u> 🖋 🗺 🖄  | 👥 de                |                                                                                          |        |        |  |  |  |  |  |  |
| 预览图表                                                                                               |                   | 数据源                 | 属性配置 交互行为                                                                                |        | 添加到仪表盘 |  |  |  |  |  |  |
| request method                                                                                     | agust             | 查询语句:               |                                                                                          |        |        |  |  |  |  |  |  |
| Teques_mentod =                                                                                    | count             | <b>\</b>            |                                                                                          |        |        |  |  |  |  |  |  |
| GET                                                                                                | 5003              | *   SELECT req      | "   SELECT request_method, count(") as count GROUP BY request_method ORDER BY count DESC |        |        |  |  |  |  |  |  |
| POST                                                                                               | 265               | 远中查询语句可:<br>如何使用仪表盘 | 生成占位符变量,通过配置下钻操/<br>请参考文档说明( <b>查看帮助)</b>                                                | 印替换相应值 |        |  |  |  |  |  |  |

## 8.1.3 折线图

线图属于趋势类分析图表,一般用于表示一组数据在一个有序数据类别(多为连续时间间隔)上的 变化情况,用于直观分析数据变化趋势。

在线图中,我们可以清晰的观测到数据在某一个周期内的变化,主要反映在:

- ・ 递増性或递减性
- · 增减的速率情况
- · 增减的规律(如周期变化)
- ・峰值和峰谷

所以,线图是用于分析数据随时间变化趋势的不二选择。同时,也可以绘制多条线用于分析多组数 据在同一时间周期的变化趋势,进而分析诸如数据之间的相互作用和影响(如同增同减,成反比 等)。

## 基本构成

- ・X轴
- ・ 左Y轴
- ・右Y轴(可选)
- ・数据点
- ・変化趋势线
- ・图例

## 使用步骤

- 1. 键入查询分析语句,选择时间区间后点击右侧查询/分析按钮。
- 2. 选择折线图 📈 。
- 3. 在右侧属性配置页签中配置图表属性。

## 📕 说明:

线图单条线的数据记录数要大于2,以免无法分析数据趋势,同时,建议同一个图上不要超 过5条线。

## 属性配置

| 配置项  | 说明                                  |
|------|-------------------------------------|
| X轴   | 一般为有序数据类别(时间序列)。                    |
| 左Y轴  | 可以配置一列或多列数据对应到左轴数值区间。               |
| 右Y轴  | 可以配置一列或多列数据对应到右轴数值区<br>间(右轴图层高于左轴)。 |
| 为柱列  | 将已选择的左Y轴或者右Y轴中的一列以柱状形<br>式表示。       |
| 图例位置 | 图例在图表中的位置,可以配置为上、下、左和<br>右。         |
| 边距   | 坐标轴距离图表边界距离,包括上边距、下边<br>距、右边距和左边距。  |

## 示例

## 简单折线图

查询42.0.192.0这个IP在最近1天内的访问情况:

remote\_addr: 42.0.192.0 | select date\_format(date\_trunc('hour', \_\_time\_\_), '%m-%d %H:%i') as time, count(1) as PV group by time order by time limit 1000

X轴选择time, 左Y轴选择PV并调整图例位置为下方显示, 合理改变间距。

## 图 8-6:简单折线图

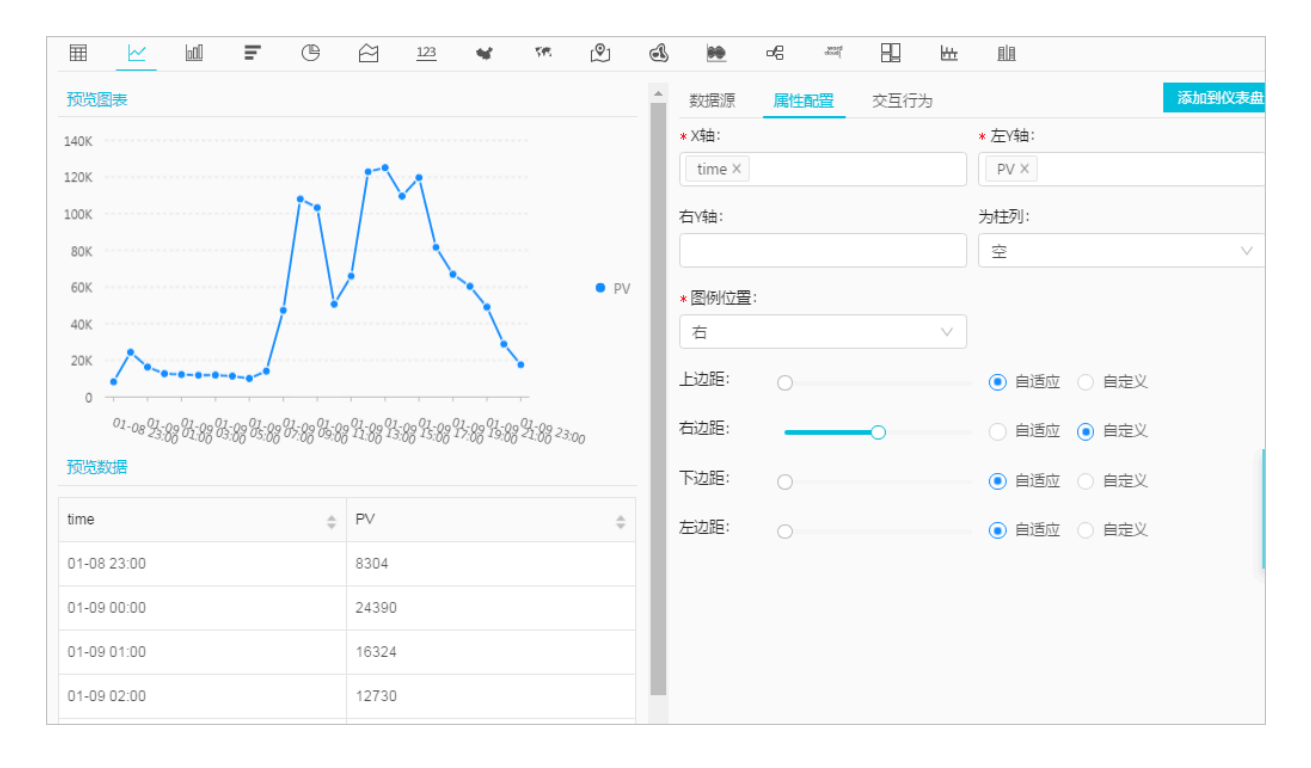

### 双轴折线图

#### 查询最近1天内的访问PV、UV:

\* | select date\_format(date\_trunc('hour', \_\_time\_\_), '%m-%d %H:%i')
as time, count(1) as PV, approx\_distinct(remote\_addr) as UV group by
time order by time limit 1000

X轴选择time, 左Y轴选择PV, 右Y轴选择UV并指定PV为柱状显示。

## 图 8-7: 双轴折线图

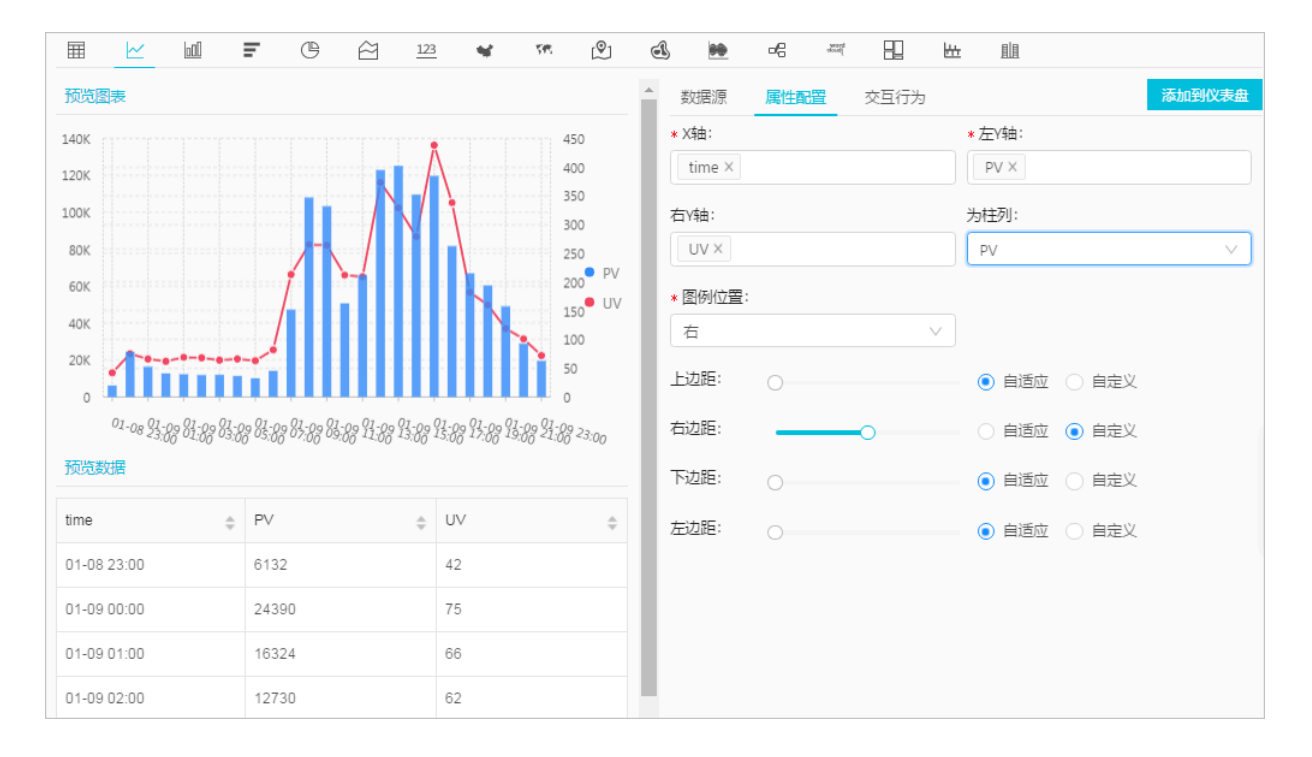

## 8.1.4 柱状图

柱状图使用垂直或水平的柱子显示类别之间的数值比较,和折线图的不同之处在于,柱状图描述分 类数据,并统计每一个分类中的数量,而折线图描述有序数据。

同时,您也可以绘制多个矩形对应同一个分类属性,分为分组和层叠两种模式,进而分析该分类数 据在不同维度上的区别。

基本构成

- ・X轴(横轴)
- ・Y轴 (纵轴)
- ・矩形块
- ・图例

日志服务提供的柱状图,默认采用垂直柱子,即矩形块宽度一定,高度代表数值大小。有多列数据 映射到Y轴时,采用分组柱状形式显示。

#### 使用步骤

1. 键入查询分析语句,选择时间区间后点击右侧查询/分析按钮。

- 2. 在图表栏中选择柱状图 000。
- 3. 在右侧属性配置页签中配置图表属性。

## 📕 说明:

柱状图适用于不超过20条的数据,建议使用LIMIT进行控制,以免横向宽度过宽导致分析对比 情况不直观。同时,当有多列数据映射到Y轴时,建议不要超过5个。

属性配置

| 配置项  | 说明                                 |
|------|------------------------------------|
| X轴   | 一般为分类数据。                           |
| Y轴   | 可以配置一列或多列数据对应到左轴数值区间。              |
| 图例位置 | 图例在图表中的位置,可以配置为上、下、左和<br>右。        |
| 间距   | 坐标轴距离图表边界距离,包括上边距、下边<br>距、右边距和左边距。 |

## 示例

## 简单柱状图

## 查看当前时间区间每种http\_referer的访问次数。

## \* | select http\_referer, count(1) as count group by http\_referer

X轴选择http\_referer, Y轴选择count。

## 图 8-8: 简单柱状图

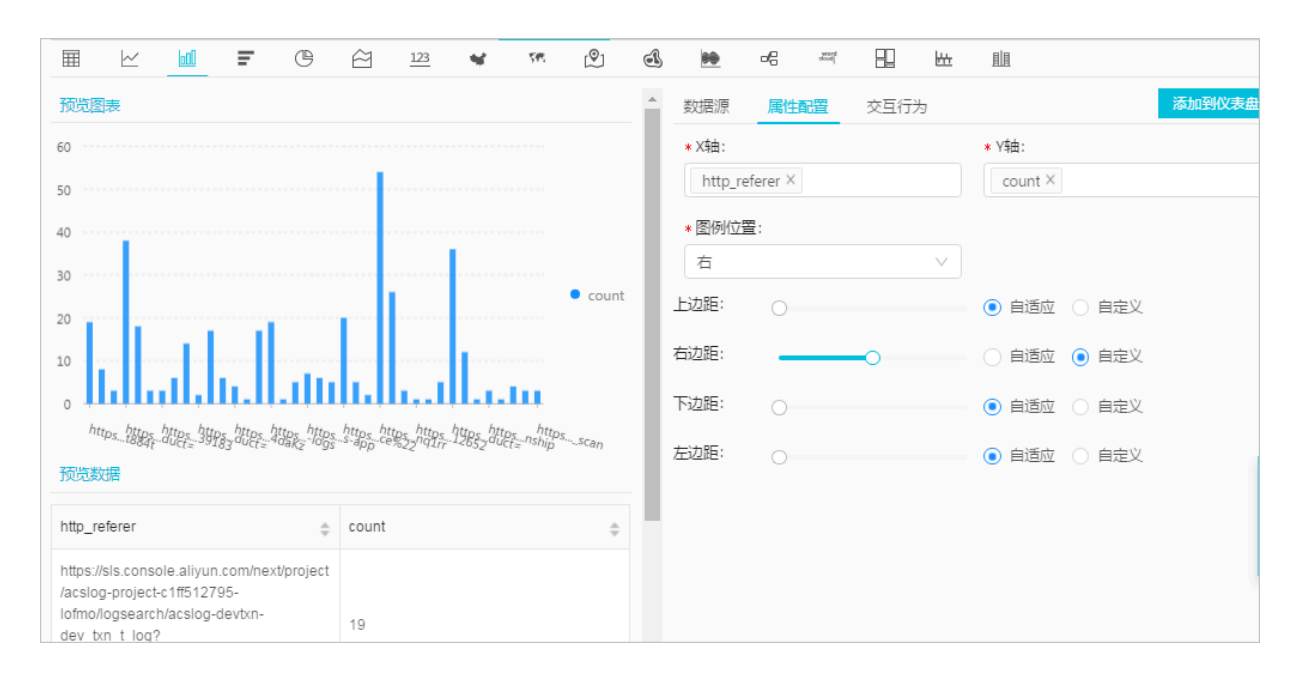

#### 分组柱状图

查看当前时间区间每种http\_referer的访问次数和平均字节数。

\* | select http\_referer, count(1) as count, avg(body\_bytes\_sent) as avg group by http\_referer

X轴选择http\_referer, Y轴选择count和avg。

### 图 8-9: 分组柱状图

| ⊞               | $\succeq$                | 60              | Ŧ      | ŀ     | ê              | 123             | 4         | 547     | Ŷ       | đ                | 80                        | ъę |                          | 82           | ₩± | 且且   |        |                              |       |                  |
|-----------------|--------------------------|-----------------|--------|-------|----------------|-----------------|-----------|---------|---------|------------------|---------------------------|----|--------------------------|--------------|----|------|--------|------------------------------|-------|------------------|
| 预览              | 表                        |                 |        |       |                |                 |           |         |         |                  |                           | *  | 数据源                      | 属性昏          | 置  | 交互行为 |        |                              |       | 添加到仪表盘           |
| 1.2Mil          |                          |                 |        |       |                |                 |           |         |         |                  |                           |    | × X轴:                    |              |    |      |        | * Y轴:                        |       |                  |
| 1Mil            |                          |                 |        |       |                |                 |           |         |         |                  |                           |    | http_re                  | eferer ×     |    |      |        | $\operatorname{count}\times$ | avg × |                  |
| 800K            |                          |                 |        |       |                |                 |           |         |         |                  |                           |    | <ul> <li>图例位:</li> </ul> | 5 <u>1</u> : |    |      |        |                              |       |                  |
| 600K            |                          |                 |        |       |                |                 |           |         |         |                  | <ul> <li>count</li> </ul> |    | 右                        |              |    |      | $\sim$ |                              |       |                  |
| 400K            |                          |                 |        |       |                |                 |           |         |         |                  | <ul> <li>avg</li> </ul>   |    | 上边距:                     |              |    |      |        | ● 自适应                        | ○ 自定义 |                  |
| 200K            |                          |                 |        |       |                |                 |           |         |         |                  |                           | L  | 右边距:                     | -            |    |      |        | <ul> <li>自适应</li> </ul>      | ◉ 自定义 |                  |
| 0               | مواجعة معام              | المرا وأروا     |        |       |                |                 | مسبلي     |         |         | -+               |                           | L  | 下边距:                     |              |    |      |        | <ul> <li>自适应</li> </ul>      | ○ 自定义 |                  |
|                 | httpsz3k                 | ttps09f6S       | sozrQA |       | httpsg.<br>rue | httpsht<br>Lpre | tps_10b0a | s_19wKy | sTMPrjj | https_ih<br>WQIM | YTn                       |    | 左边距:                     |              |    |      |        | <ul> <li>自适应</li> </ul>      | ○ 自定义 | _                |
| 预览数             | 制                        |                 |        |       |                |                 |           |         |         |                  |                           |    |                          |              |    |      |        | 0                            |       | 2                |
| http_r          | eferer                   |                 | ÷      | count |                |                 | ¢         | avg     |         |                  | ÷                         |    |                          |              |    |      |        |                              |       | 。<br>2<br>2<br>3 |
| https:/         | /sls.conso               | le.aliyun.      | com/ne |       |                |                 |           |         |         |                  |                           |    |                          |              |    |      |        |                              |       | 3                |
| zbrd/l<br>calmr | ogsearch/<br>outer-trade | ci_zbrd_c<br>e? | loud-  | 18000 |                |                 |           | 8059.8  | 8888888 | 8889             |                           |    |                          |              |    |      |        |                              |       |                  |

## 8.1.5 条形图

条形图是柱状图另一种形式,即横向柱状图。条形图通常用于分析Top场景,配置方式也和柱状图 类似。

### 基本构成

- ・X轴(纵轴)
- ・Y轴 (横轴)
- ・矩形块
- ・图例

条形图矩形块高度一定,宽度代表数值大小。有多列数据映射到Y轴时,采用分组柱状形式显示。

## 使用步骤

- 1. 键入查询语句,选择时间区间后单击查询/分析。
- 2. 在图表栏中选择条形图 🚍 。

3. 在右侧属性配置页签中配置图表属性。

## 📕 说明:

- 条形图适用于不超过20条的数据,建议使用LIMIT进行控制,以免纵向高度过高导致分析 对比情况不直观,分析Top场景时候使用ORDER BY配合。同时,当有多列数据映射到Y轴 时,建议不要超过5个。
- · 支持使用分组条形图, 但是条形图仅适用于同增同减的分类。

## 属性配置

表 8-1: 配置项说明

| 配置项  | 说明                                 |
|------|------------------------------------|
| X轴   | 一般为分类数据。                           |
| Y轴   | 可以配置一列或多列数据对应到左轴数值区间。              |
| 图例位置 | <b>图例在图表中的位置,可以配置为上、下、左和</b><br>右。 |
| 间距   | 坐标轴距离图表边界距离,包括上边距、下边<br>距、右边距和左边距。 |

#### 简单条形图示例

分析前十访问的request\_uri:

```
\star | select request_uri, count(1) as count group by request_uri order by count desc limit 10
```

#### 图 8-10: 简单条形图

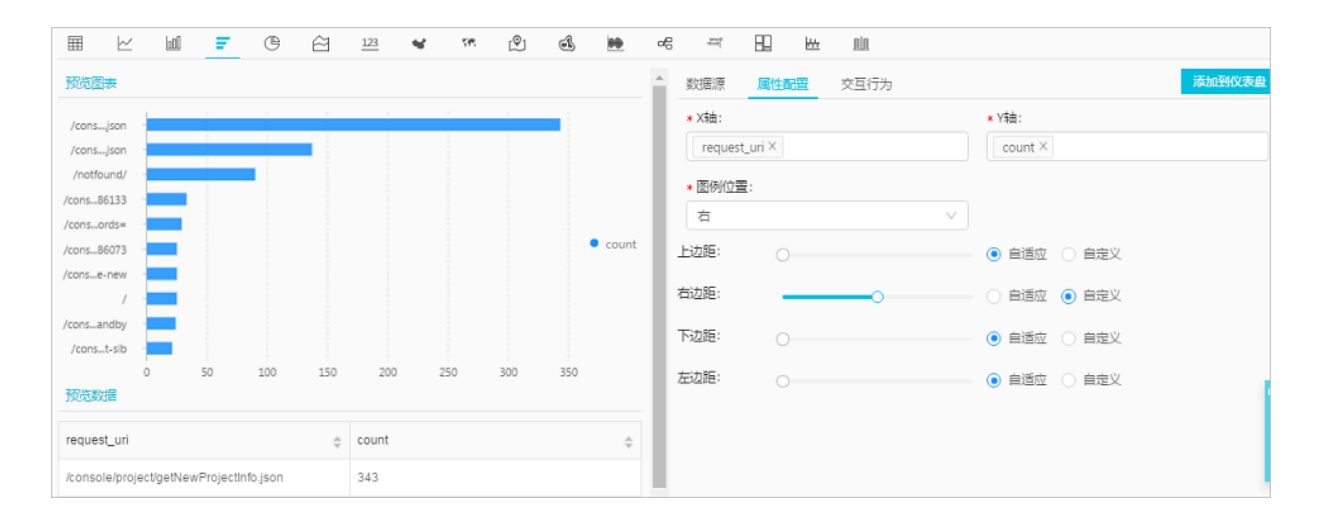

## 8.1.6 饼图

饼图用于表示不同分类的占比情况,通过弧度大小来对比各种分类。饼图通过将一个圆饼按照分类的占比划分成多个区块,整个圆饼代表数据的总量,每个区块(圆弧)表示该分类占总体的比例大小,所有区块(圆弧)的加和等于100%。

构成

- ・扇形
- ・ 文本百分比
- ・图例

#### 类型

日志服务提供默认饼图、环图及南丁格尔玫瑰图三种类型的饼图。

环图

环图本质上是将饼图中心挖空,相比于饼图来说有如下优点:

- ・在原有构成的基础上增加了总数显示,展示了更多的信息。
- ·两个饼图直接进行比较是非常不直观的,两个环图间可以通过环状条长度进行简单的对比。

南丁格尔玫瑰图

南丁格尔玫瑰图本质上并不是环图,而是在极坐标系下画出来的柱状图,每一个分类数据被圆弧平 分,使用圆弧的半径长短表示数据的大小,相比于饼图来说有如下优点:

- · 饼图适用于不超过10条的分类数据,南丁格尔玫瑰图则适用于分类较多的场景(10-30条数 据)。
- 由于半径和面积是成平方的关系,南丁格尔玫瑰图放大了各个分类数据之间值的差异,尤其适合 对比大小相近的数值。
- ·由于圆形有周期的特性,南丁格尔玫瑰图也适用于表示一个周期的时间概念,比如星期、月份。

#### 使用步骤

- 1. 键入查询分析语句,选择时间区间后单击右侧查询/分析。
- 2. 在图表栏中选择饼图 ( 。
- 3. 在右侧属性配置页签中配置图表属性。

· 饼图和环图适用于10条以内的数据,建议使用LIMIT进行控制,以免不同色的分面太多导致分析不直观。

## ·分析超过10条数据建议采用南丁格尔玫瑰图或者柱状图。

## 属性配置

| 配置项  | 说明                                 |
|------|------------------------------------|
| 分类   | 分类数据。                              |
| 数值列  | 分类数据对应的数值。                         |
| 图例位置 | 图例在图表中的位置,可以配置为上、下、左和<br>右。        |
| 间距   | 坐标轴距离图表边界距离,包括上边距、下边<br>距、右边距和左边距。 |
| 饼图类型 | 提供饼图(默认)、环图以及南丁格尔玫瑰图。              |

## 示例

## 饼图

## 分析访问status的占比情况:

```
\star | select status, count(1) as c group by status order by c limit 10
```

## 图 8-11: 饼图

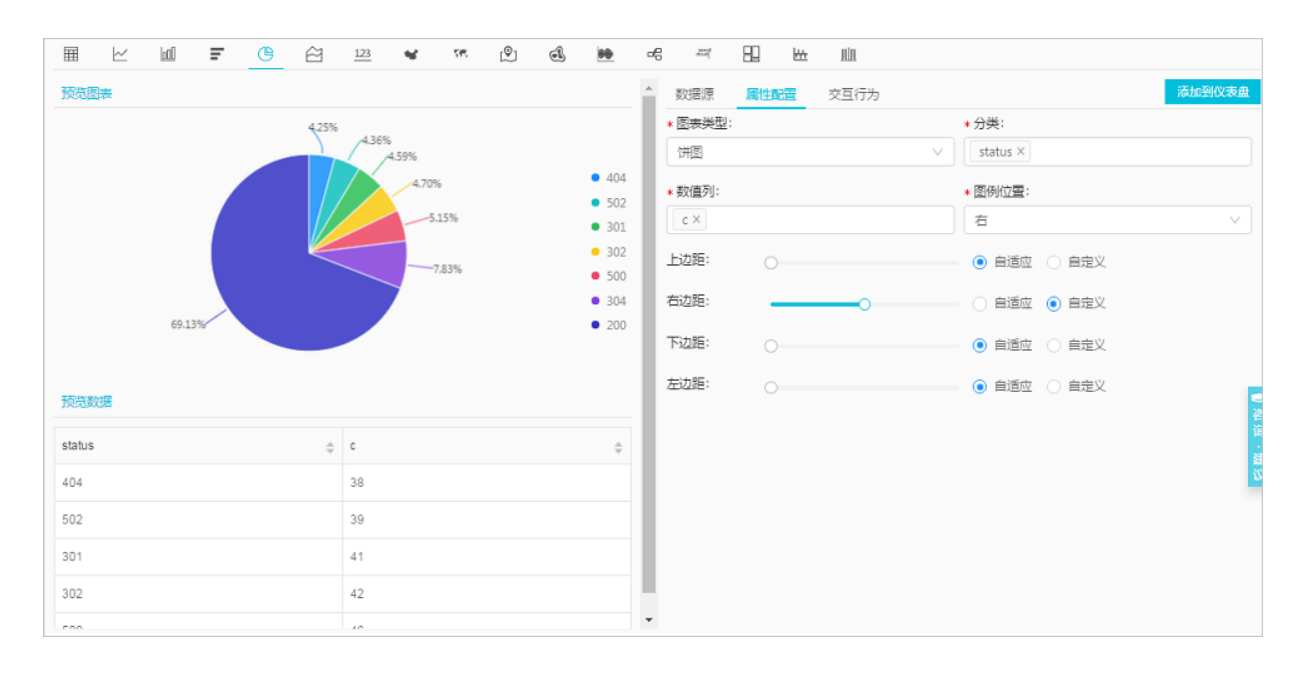

## 环图

分析访问request\_method的占比情况:

```
* | select request_method, count(1) as c group by request_method order
by c limit 10
```

## 图 8-12:环图

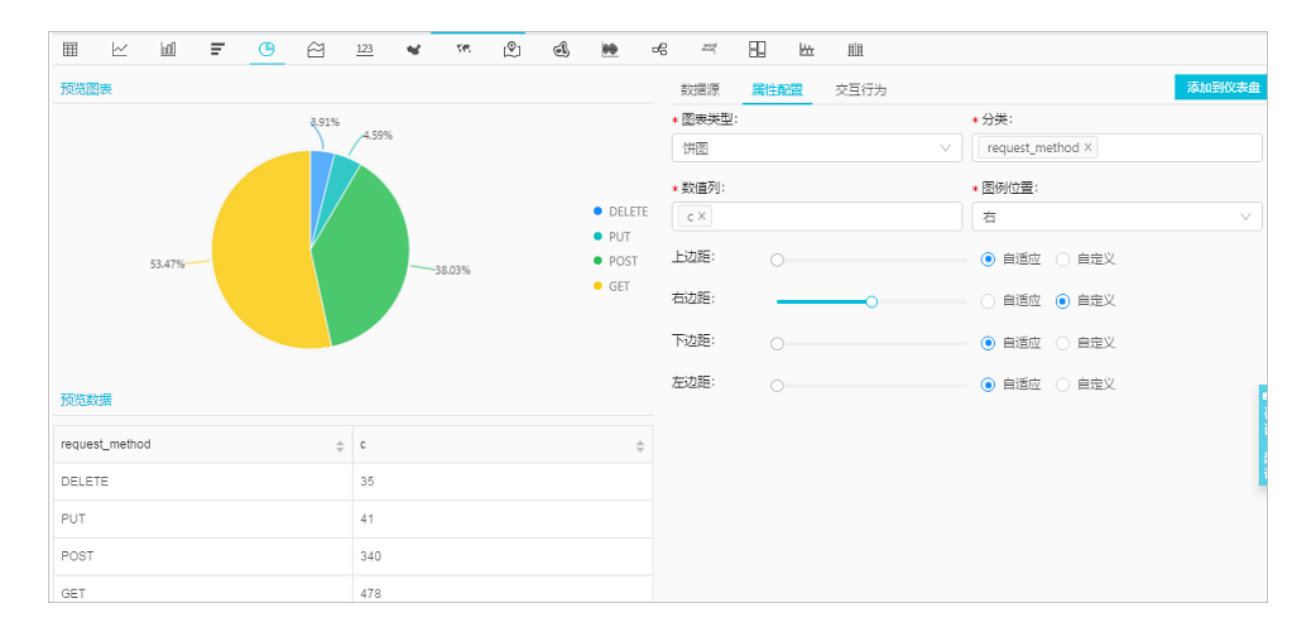

## 南丁格尔玫瑰图

## 分析访问request\_uri的占比情况:

\* | select request\_uri, count(1) as c group by request\_uri order by c

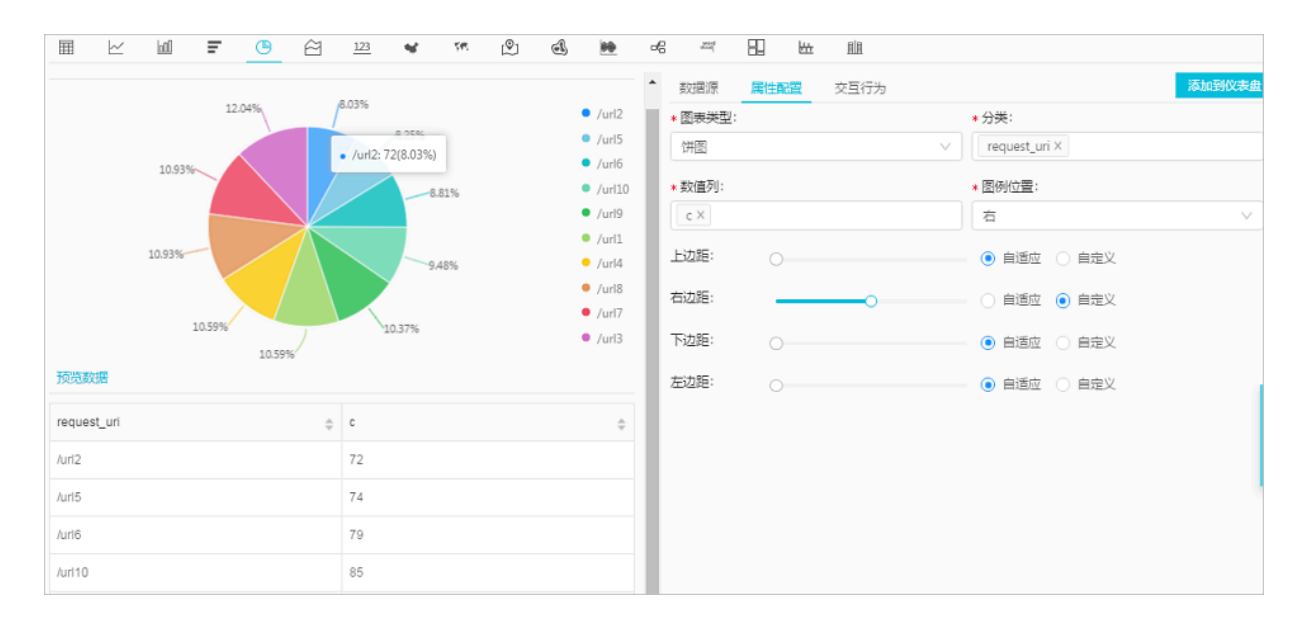

## 图 8-13: 南丁格尔玫瑰图

## 8.1.7 面积图

面积图是在折线图的基础之上形成的,它将折线图中折线与坐标轴之间的区域使用颜色进行填 充,这个填充即为我们所说的面积,颜色的填充可以更好的突出趋势信息。和折线图一样,面积图 强调数量随时间而变化的程度,用于突出总值趋势。它们最常用于表现趋势和关系,而不是传达特 定的值。

基本构成

- ・X轴 (横轴)
- ・Y轴(纵轴)
- ・面积块

## 使用步骤

- 1. 键入查询分析语句,选择时间区间后点击右侧查询/分析按钮。
- 2. 在图表栏中选择面积图
- 3. 在右侧属性配置中配置图表属性。

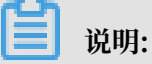

面积图单个面积块数据记录数要大于2,以免无法分析数据趋势,同时,建议同一个图上不要超 过5组面积块。

属性配置

| 配置项  | 说明                                 |
|------|------------------------------------|
| X轴   | 一般为有序数据类别(时间序列)。                   |
| Y轴   | 可以配置一列或多列数据对应到左轴数值区间。              |
| 图例位置 | 图例在图表中的位置,可以配置为上、下、左和<br>右。        |
| 间距   | 坐标轴距离图表边界距离,包括上边距、下边<br>距、右边距和左边距。 |

## 示例

## 简单面图

## 42.0.192.0这个IP在最近1天内的访问情况:

```
remote_addr: 42.0.192.0 | select date_format(date_trunc('hour',
__time__), '%m-%d %H:%i') as time, count(1) as PV group by time order
by time limit 1000
```

X轴选择time, Y轴选择PV。

图 8-14: 简单面图

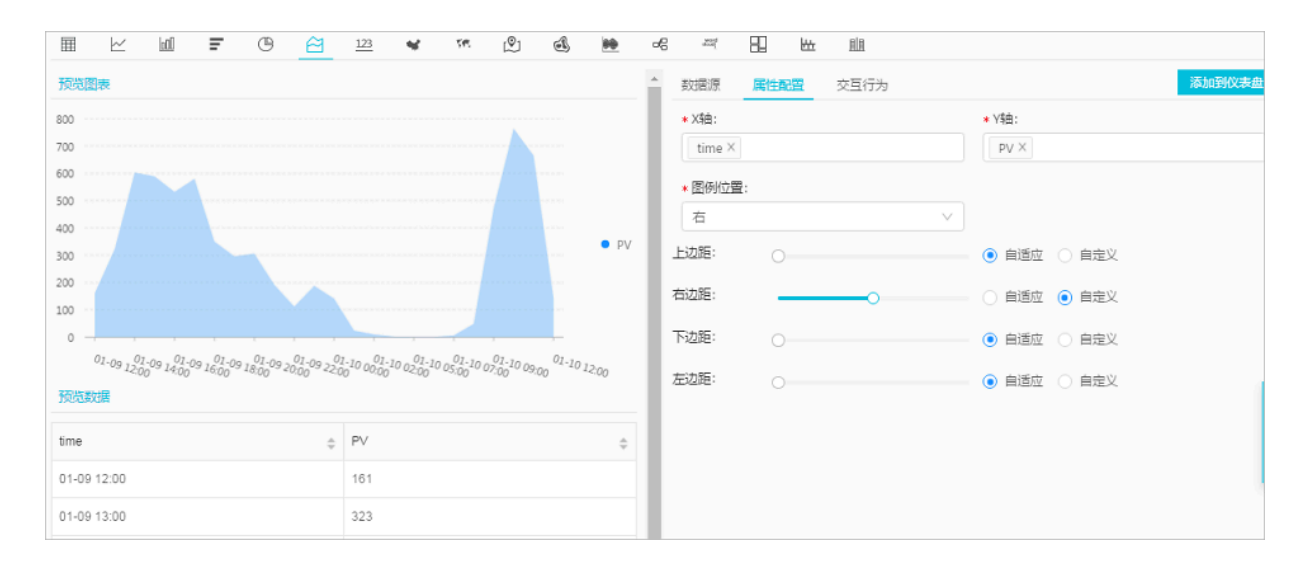

#### 层叠面图

```
* | select date_format(date_trunc('hour', __time__), '%m-%d %H:%i')
as time, count(1) as PV, approx_distinct(remote_addr) as UV group by
time order by time limit 1000
```

X轴选择time, Y轴选择PV和UV。

#### 图 8-15: 层叠面图

| II 🗠 🔟 F 🕒 🖄                                    | <u>123</u> 📽 🗺 🖉                            | d 🗎         | ~ ~ B   |                 |                                          |
|-------------------------------------------------|---------------------------------------------|-------------|---------|-----------------|------------------------------------------|
| 预览图表                                            |                                             |             | ▲ 数据源 📙 | <b>性配置</b> 交互行为 | 添加到仪表                                    |
| 140K                                            |                                             |             | * X轴:   |                 | * Y结:                                    |
| 120K 01-09 13:00                                |                                             |             | time ×  |                 | PV X UV X                                |
| 100K UV: 20900                                  |                                             |             | ▲ 图例位置: |                 |                                          |
| 80K ·····                                       |                                             | DV          | 右       |                 | V                                        |
| 60K                                             |                                             | • UV        | 上边距:    |                 | <ul> <li>● 自适应</li> <li>○ 自定义</li> </ul> |
| 40K                                             |                                             |             | 右边距:    |                 | ○ 自适应 ● 自定义                              |
| 20K                                             |                                             |             | T:+95.  |                 |                                          |
| 01-00,01-00,01-00,01-00,01-00,01-00,01-00,00-00 | 1-10 01-10 01-10 01-10 01-10 01-10          | 01-10 10    | Pi2ite. |                 |                                          |
| ~~ 1<:00 ~ 14:00 ~ 16:00 ~ 18:00 ~ <0:00 ~ <<:  | 00 ~ 00:00 ~ 0<00 ~ 04:00 ~ 06:00 ~ 08:00 ~ | 10:00 12:00 | 左边距:    |                 | ● 自适应 ○ 自定义                              |
|                                                 |                                             |             |         |                 |                                          |
| time 💠 PV                                       | ÷ UV                                        | ÷.          |         |                 |                                          |
| 01-09 12:00 22648                               | 12300                                       |             |         |                 |                                          |
| 01-09 13:00 65954                               | 20900                                       |             |         |                 |                                          |

## 8.1.8 单值图

单值图可以用于突出显示单个数值。单值图的类型包括:

- ·矩形框:用于展示一般数值。
- ·刻度盘:用于查看数值与设定阈值的接近程度。
- · 同比环比图:用于查看同比和环比函数的SQL查询结果,分析语法请参考同比和环比函数。

默认选择矩形框图显示。矩形框图作为最简单直接的数据表现形式,直观清晰地将某一个点上的数 据展示出来,一般用于表示某一个时间点上的关键信息。针对比例类指标的显示,可选用刻度盘类 型。

构成

- ・主文案
- ・ 単位 (可选)
- ・ 描述(可选)
- ・分类

#### 使用步骤

1. 键入查询语句,选择时间区间后点击右侧查询按钮。

## 2. 在图表栏中选择单值图123。

3. 在右侧属性配置页签中配置图表属性。

## ▋ 说明:

日志服务数字图会自动根据数值大小进行归一化操作,如230000会被处理为230K,如果需要 自己定义数值格式,请通过数学计算函数在实时分析阶段进行处理。

## 属性配置

・矩形框配置说明:

| 矩形框配置  | 说明                              |
|--------|---------------------------------|
| 图表类型   | 矩形框。                            |
| 数值列    | 默认选择该列的第一行数据进行展示。               |
| 单位     | 数据的单位,显示在数值之后。                  |
| 单位字号   | 单位的字号,可以拖动调整。取值范围为10px~100px。   |
| 数值描述   | 数值的描述,显示在数值之下。                  |
| 数值描述字号 | 数值描述的字号,可以拖动调整。取值范围为10px~100px。 |
| 字号     | 数值的字号,可以拖动调整。取值范围为10px-100px。   |
| 字体颜色   | 数字和文字的颜色,可以选择推荐颜色或自定义设置。        |
| 背景颜色   | 背景的颜色,可以选择推荐颜色或自定义设置。           |

・刻度盘配置说明:

| 配置项    | 说明                                                          |
|--------|-------------------------------------------------------------|
| 图标类型   | 将查询结果以刻度盘形式展示。                                              |
| 实际值    | 默认选择该列的第一行数据进行展示。                                           |
| 单位     | 刻度盘数值的单位。                                                   |
| 字号     | 数值和单位的字号,取值范围为10px~100px。                                   |
| 数值描述   | 数值的描述,显示在数值之下。                                              |
| 数值描述字号 | 数值描述的字号,可以拖动调整。取值范围为10px~100px。                             |
| 刻度盘最大值 | 刻度盘显示刻度的最大值,默认为100。                                         |
| 颜色区域个数 | 即将刻度盘分为几个数值区域,每个区域以不同颜色表示。<br>颜色区域个数取值范围为2、3、4、5,默认为3个颜色区域。 |

| 配置项   | 说明                                                                                                    |
|-------|----------------------------------------------------------------------------------------------------|
| 区域最大值 | 刻度盘数值区域的最大值,最后一个区域最大值默认为刻度盘<br>最大值,不需要指定。                                                                                    |
|       | <ul> <li>说明:</li> <li>刻度盘默认3个颜色区域,且区域范围默认均分,如果您调整</li> <li>了颜色区域个数,不会改变默认区域的范围,您需要根据需求重新指定每个区域的最大值。</li> </ul>               |
| 字体颜色  | 数值在仪表盘中显示的颜色。                                                                                                    |
| 区域颜色  | 默认3个区域,对应的颜色分别为蓝、黄和红。<br>如果您将颜色区域个数更改为3个以上,新增的区域默认为蓝<br>色,您可以重新调整各个区域的颜色。                                                    |
| 显示标题  | 您可以在仪表盘中添加刻度盘类型的单值图,显示标题用来控<br>制刻度盘形式的单值图标题在仪表盘页面的显示或隐藏。默认<br>为关闭状态,即不显示刻度盘标题。<br>单击开启后不会在当前页面中显示效果,需要创建或修改报表<br>后在仪表盘页面中查看。 |

## · 同比环比图配置说明:

| 配置项    | 说明                                         |
|--------|--------------------------------------------|
| 同比环比图  | 将查询结果以同比环比图形式展示。                           |
| 显示值    | 显示在同比环比图中心的数值,一般设置为同比环比函数中当<br>前时段的统计结果。   |
| 对比值    | 用于和阈值比较的数值,一般设置为同比环比函数中当前时段<br>和之前时段的对比结果。 |
| 字号     | 显示值的字号,取值范围为10px~100px。                    |
| 单位     | 显示值的单位,显示在显示值之后。                           |
| 单位字号   | 显示值单位的字号,取值范围为10px~100px。                  |
| 比较值单位  | 比较值的单位,显示在比较值之后。                           |
| 比较值字号  | 比较值及其单位的字号,取值范围为10px~100px。                |
| 数值描述   | 对显示的数值及增长趋势的描述,显示在数值下方。                    |
| 数值描述字号 | 数值描述的字号,取值范围为10px~100px。                   |

| 配置项    | 说明                                                                                                    |  |  |  |
|--------|----------------------------------------------------------------------------------------------------|--|--|--|
| 趋势比较阈值 | 用于衡量对比值变化趋势的数值。<br>例如对比值和比较值的差值为-1:                                                                                                    |  |  |  |
|        | <ul> <li>设置趋势比较阈值为0,页面会显示下降箭头,表示数值变化呈下降趋势。</li> <li>设置趋势比较阈值为-1,系统认为数据无变化,页面不显示变化趋势。</li> <li>设置趋势比较阈值为-2,页面显示上升箭头,表示数值变化呈上升趋势。</li> </ul> |  |  |  |
| 字体颜色   | 显示值和数值描述的字体颜色。                                                                                                    |  |  |  |
| 增长字体颜色 | 对比值大于阈值时,对比值显示的字体颜色。                                                                                                    |  |  |  |
| 增长背景颜色 | 对比值大于阈值时,显示的背景颜色。                                                                                                    |  |  |  |
| 下降字体颜色 | 对比值小于阈值时,对比值显示的字体颜色                                                                                                    |  |  |  |
| 下降背景颜色 | 对比值小于阈值时,显示的背景颜色。                                                                                                    |  |  |  |
| 相等背景颜色 | 对比值等于阈值时,显示的背景颜色。                                                                                                    |  |  |  |

## 示例

执行以下查询分析语句查看访问量,并以图表方式展示分析结果:

### ・矩形框

| <pre>*   select count(1) as pv</pre>      |                                                                                                    |  |  |  |  |  |
|-------------------------------------------|----------------------------------------------------------------------------------------------------|--|--|--|--|--|
|                                           | 6     44     11     11       数据源     属性配置     交互行为     添加到仪表盘       • 图表类型:     • 数值列:       地形框         地形框         単位:     単位字号:       次 |  |  |  |  |  |
| 894 <sub>次</sub><br><sub>最近15分钟访问PV</sub> | 数値描述:     数値描述字号:       最近15分钟访问PV     0       字号:     字体颜色:                                                                               |  |  |  |  |  |
| <b>预洗款/第</b><br>pv                        | 脊景統色:                                                                                                    |  |  |  |  |  |

## ・刻度盘

| <pre>*   select count(1) as pv</pre>                                                                                                    |               |           |
|----------------------------------------------------------------------------------------------------|---------------|-----------|
| III I III I C II III I C III I C III I C III I C III I C III I C III I C III I C III I C III I C III I C III I C III I C III I C III I C III I C III I C III I C III I C III I C III I C III I C III I C III I C III I C III I C III I C III I C III I C III I C III I C III I C III I C III I C III I C III I C III I C III C III C III C III C III C III C IIII C IIIII C IIIII C IIIII C IIII C IIII C IIII C IIII C IIII C IIII C IIIII C IIII C IIII C IIII C IIIIII | -e -=         |           |
| 预览图表                                                                                                    | 数据源 属性配置 交互行为 | 添加到仪表盘    |
|                                                                                                    | * 图表类型:       | * 实际值:    |
|                                                                                                    | 刻度盘           | pv v      |
| 40 50 60                                                                                                    | 单位:           | 字특:       |
| 30 70                                                                                                    | 次             | ]         |
| 20 80                                                                                                    | 数值描述:         | 数值描述字号:   |
| - 10 90 -                                                                                                    | 最近15分钟访问PV    | 0         |
| 0 最近15分钟访问PV 100                                                                                                    | 刘序忠爵大信:       | ★ 前色区域个数: |
| 8012                                                                                                    | 100           | 3         |
| 0041                                                                                                    |               |           |
| 预览数据                                                                                                    |               |           |
| pv                                                                                                    | 55            | 00        |
| 894                                                                                                    | 字体颜色:         | 区域1:      |
|                                                                                                    |               |           |
|                                                                                                    | 区域2:          | 区域3:      |
|                                                                                                    |               |           |

## ・同比环比图

## 查看今天与昨天访问量的对比:

\* | select diff[1],diff[2], diff[1]-diff[2] from (select compare( pv
, 86400) as diff from (select count(1) as pv from log))

| Ħ     | $\succeq$ | 00 | Ŧ | • 2   | 123                         | গ্দ 🔍 | el 🗎 | ~~ ~~ EL H± | 圓風   |         |        |
|-------|-----------|----|---|-------|-----------------------------|-------|------|-------------|------|---------|--------|
| 预览图   | 表         |    |   |       |                             |       |      | 数据源 属性配置    | 交互行为 |         | 添加到仪表盘 |
|       |           |    |   |       |                             |       |      | * 图表类型:     |      | *显示值:   |        |
|       |           |    |   |       |                             |       |      | 同比环比图       | ~    | _col0   | ×      |
|       |           |    |   |       |                             |       |      | * 对比值:      |      | 字号:     |        |
|       |           |    |   |       | N                           |       |      | _col2       | ~    |         |        |
|       |           |    |   | 89    | )5 <sub>次</sub> - <u>1次</u> |       |      | 单位:         |      | 单位字号:   |        |
|       |           |    |   |       |                             |       |      | 次           |      | •       |        |
|       |           |    |   |       |                             |       |      | 比较值单位:      |      | 比较值字号:  |        |
|       |           |    |   |       |                             |       |      | 次           |      | -0      |        |
| 预览数   | 据         |    |   |       |                             |       |      | 数值描述:       |      | 数值描述字号: |        |
| 0010  |           |    |   | cold  |                             | aal2  |      |             |      | 0       |        |
| _0010 |           |    | Ŷ | _coll | Ŷ                           | _0012 |      | 》           |      | 字体颜色:   |        |
| 895.0 |           |    |   | 896.0 |                             | -1.0  |      | 0           |      |         |        |
|       |           |    |   |       |                             |       |      | 增长字体颜色:     |      | 增长背景颜色: |        |
|       |           |    |   |       |                             |       |      |             |      |         |        |
|       |           |    |   |       |                             |       |      | 下降字体颜色:     |      | 下降背景颜色: |        |
|       |           |    |   |       |                             |       |      |             |      |         |        |

## 8.1.9 地图

以地图作为背景,通过图形颜色、图像标记的方式展示地理数据信息。日志服务提供了三种地图方 式,分别为:中国地图、世界地图以及高德地图(高德地图分为点图和热力图。您可以在查询分析 语句中使用特定的函数,日志服务会将您的分析结果以地图方式展示出来。

## 基本构成

- ・地图画布
- ・色块

## 配置项

| 配置项  | 说明                                                                      |
|------|-------------------------------------------------------------------------|
| 位置信息 | 日志数据中记录的位置信息,在不同的地图类型<br>中以不同的尺度表示。                                     |
|      | <ul> <li>・ 省份(中国地图)</li> <li>・ 国家(世界地图)</li> <li>・ 经纬度(高德地图)</li> </ul> |
| 数值列  | 位置信息对应的数据量。                                                             |

## 使用步骤

1. 键入查询语句,选择时间区间后点击右侧查询按钮。

- ・中国地图:使用ip\_to\_province函数。
- ・世界地图:使用ip\_to\_country函数。
- ・高徳地图:使用ip\_to\_geo函数。
- 2. 选择地图 .................。
- 3. 进行图表属性配置。

## 应用场景

## 中国地图

支持使用ip\_to\_province函数生成中国地图。

· SQL语句:

\* | select ip\_to\_province(remote\_addr) as address, count(1) as count group by address order by count desc limit 10

・数据集:

| address | count |
|---------|-------|
| 广东省     | 163   |
| 浙江省     | 110   |
| 福建省     | 107   |

| address | count |
|---------|-------|
| 北京市     | 89    |
| 重庆市     | 28    |
| 黑龙江省    | 19    |

·省份信息选择address,数值列选择count。

## 图 8-16: 中国地图

| 属性配置                 | 中国地图 芭德地图 |
|----------------------|-----------|
| > 省份                 |           |
| address $\checkmark$ |           |
| > 数值列                |           |
| count $\checkmark$   |           |

## 世界地图

支持使用ip\_to\_country函数生成世界地图。

## · SQL语句:

\* | select ip\_to\_country(remote\_addr) as address, count(1) as count group by address order by count desc limit 10

## ・数据集:

| address | count |
|---------|-------|
| 中国      | 8354  |
| 美国      | 142   |

## ・国家信息选择address,数值列选择count。

## 图 8-17: 世界地图

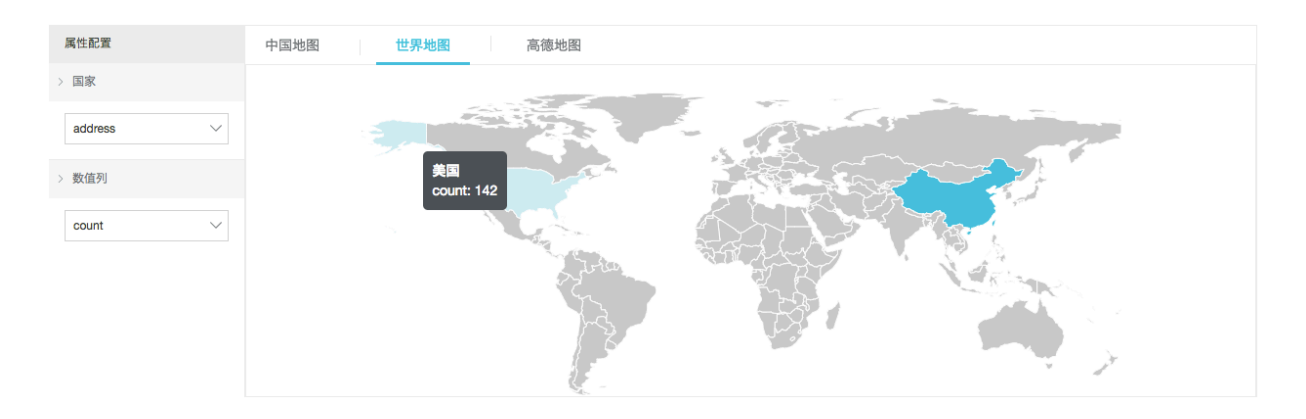

## 高德地图

支持使用ip\_to\_geo函数生成高德地图。数据集先纬后经,以","为分隔符,如果数据为两列lng(经度)和lat(纬度),可以使用concat('lat',',',lng')合并为一列。

· SQL语句:

\* | select ip\_to\_geo(remote\_addr) as address, count(1) as count group by address order by count desc limit 10

・数据集:

| address            | count |
|--------------------|-------|
| 39.9289,116.388    | 771   |
| 39.1422,117.177    | 724   |
| 29.5628,106.553    | 651   |
| 30.2936,120.161420 | 577   |
| 26.0614,119.306    | 545   |
| 34.2583,108.929    | 486   |

## ·经纬度信息选择address,数值列选择count。

## 图 8-18: 高德地图-点图

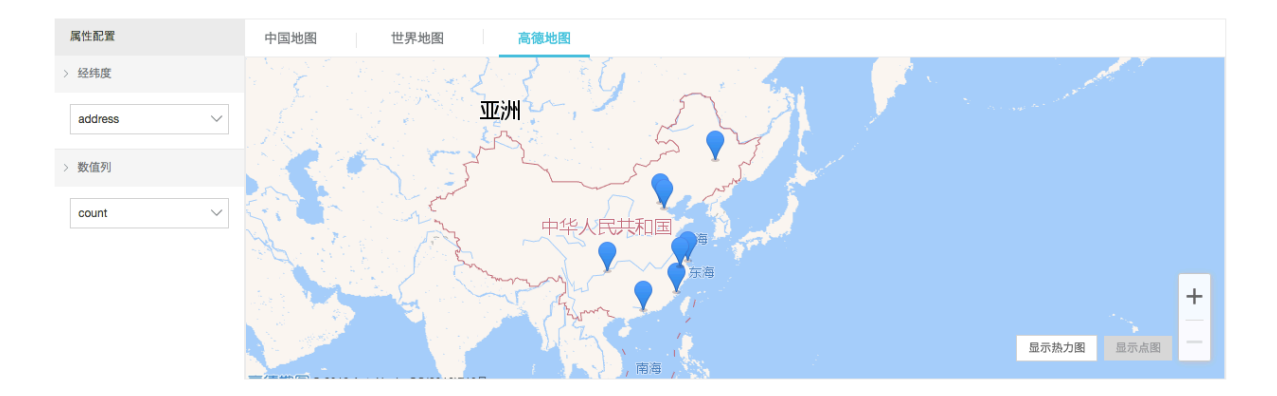

默认返回点图。如数据点分布密集,您也可以切换为热力图。

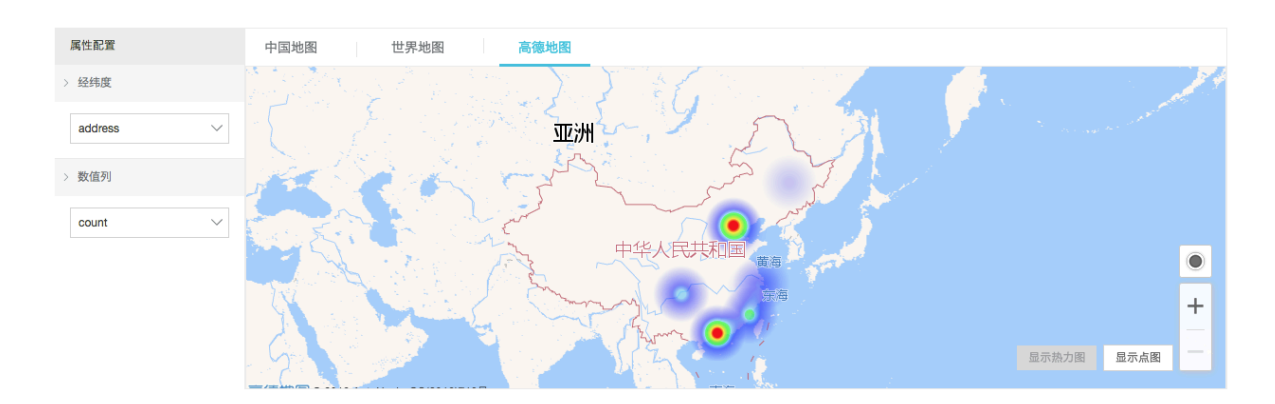

## 图 8-19: 高德地图-热力图

## 8.1.10 流图

流图(Flow Chart)也叫主题河流图(ThemeRiver),是围绕中心轴线进行布局的一种堆叠面 积图。不同颜色的条带状分支代表了不同的分类信息,条状带的宽度映射了对应的数值大小。此 外,原数据集中的时间属性,映射到X轴上,是一个三维关系的展现。

流图可以通过图表类型切换为线图和柱状图,需要注意的是柱状图默认以层叠形式展现,不同分类 数据的起点是从上个柱状的顶部开始。

## 基本构成

- ・X轴 (横轴)
- ・Y轴(纵轴)
- ・条状

## 使用步骤

- 1. 键入查询分析语句,选择时间区间后点击右侧查询/分析按钮。
- 2. 在图表栏中选择 📷 ,即流图。
- 3. 在右侧属性配置中配置图表属性。

## 配置项

| 配置项  | 说明                                 |  |
|------|------------------------------------|--|
| X轴   | 一般为有序数据类别(时间序列)。                   |  |
| Y轴   | 可以配置一列或多列数据对应到左轴数值区间。              |  |
| 聚合列  | 需要在第三维上聚合的信息。                      |  |
| 图例位置 | 图例在图表中的位置,可以配置为上、下、左和<br>右。        |  |
| 间距   | 坐标轴距离图表边界距离,包括上边距、下边<br>距、右边距和左边距。 |  |
| 图表类型 | 提供线图(默认)、面积图、以及柱状图(层<br>叠)。        |  |

## 示例

## 流图适合三维关系的展示,时间-分类-数值的展现。

\* | select date\_format(from\_unixtime(\_\_time\_\_ - \_\_time\_\_% 60), '%H: %i:%S') as minute, count(1) as c, request\_method group by minute, request\_method order by minute asc limit 100000

X轴选择minute, Y轴选择c, 聚合列选择request\_method。

## 图 8-20: 流图

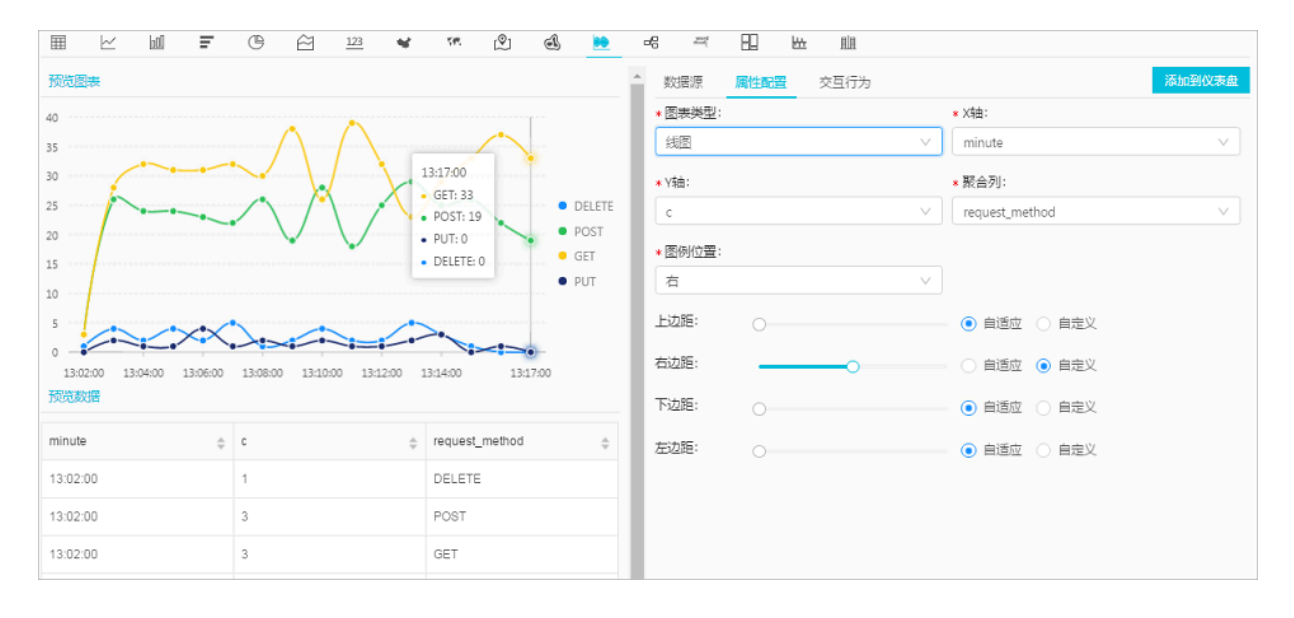

## 8.1.11 桑基图

桑基图 (Sankey Diagram),是一种特定类型的流图,用于描述一组值到另一组值的流向。适合网络流量等场景,通常包含3组值source、target以及value。source和target描述了节点的关系,而value描述了该source和target之间边的关系。

## 功能特点

桑基图具有以下特点:

- · 起始流量和结束流量相同,所有主支宽度的总和与所有分出去的分支宽度总和相等,保持能量的 平衡。
- · 在内部,不同的线条代表了不同的流量分流情况,它的宽度成比例地显示此分支占有的流量。
- · 节点不同的宽度代表了特定状态下的流量大小。

例如以下数据可以用桑基图表示:

| source | target | value |
|--------|--------|-------|
| node1  | node2  | 14    |
| source | target | value |
|--------|--------|-------|
| node1  | node3  | 12    |
| node3  | node4  | 5     |
|        |        |       |

桑基图如此描述上述数据的关系:

图 8-21:桑基图的数据关系

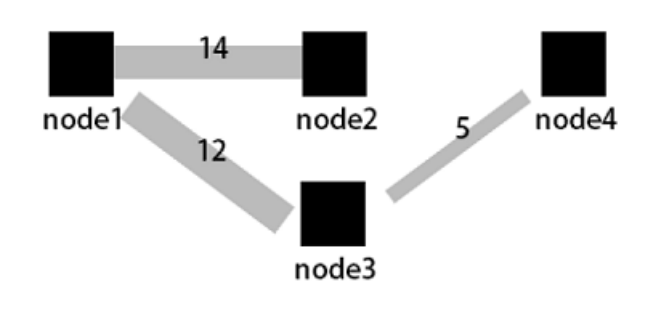

## 基本构成

・节点

```
・边
```

## 使用步骤

- 1. 键入查询分析语句,选择时间区间后单击查询/分析按钮。
- 2. 在图标蓝中选择桑基图 合。
- 3. 在右侧属性配置中配置图表属性。

## 属性配置

| 配置项 | 说明                                 |
|-----|------------------------------------|
| 起点列 | 描述起始节点。                            |
| 终点列 | 描述终点节点。                            |
| 数值列 | 链接起点节点和终点节点的值。                     |
| 边距  | 坐标轴距离图表边界距离,包括上边距、下边<br>距、右边距和左边距。 |

### 示例

### 普通桑基图

如果日志字段包含了source、target和value,即每条日志本身就是节点和边的关系,可以通过嵌套子查询获取到steamValue的总和。

```
* | select sourceValue, targetValue, sum(streamValue) as streamValue
from (select sourceValue, targetValue,
streamValue, __time__ from log group by sourceValue, targetValue,
streamValue, __time__ order by __time__ desc) group by sourceValue,
targetValue
```

### 图 8-22: 普通桑基图

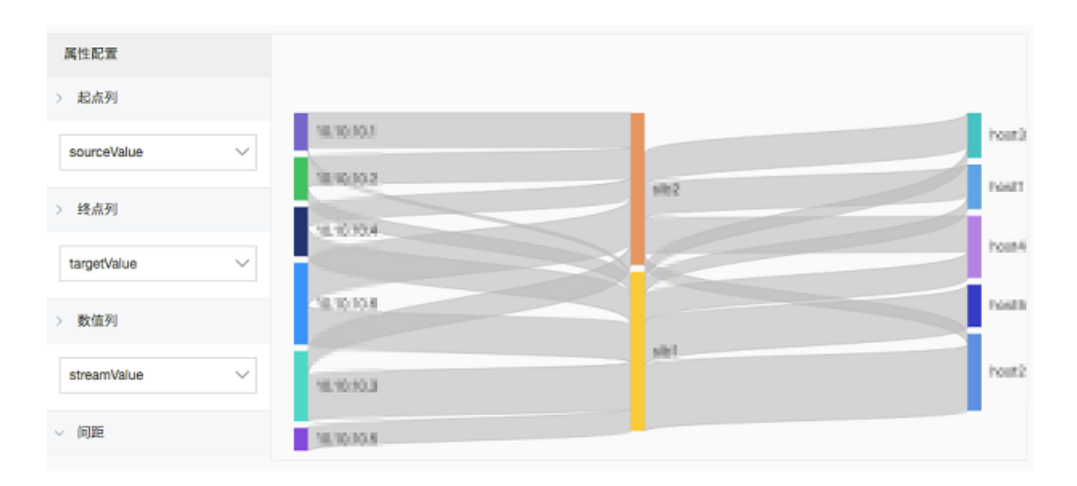

#### 负载均衡7层访问日志场景

日志服务支持负载均衡7层访问日志,可以直接通过访问日志绘制桑基图。

\* | select COALESCE(client\_ip, slbid, host) as source, COALESCE(host
, slbid, client\_ip) as dest, sum(request\_length) as inflow group by
grouping sets( (client\_ip, slbid), (slbid, host))

## 图 8-23: 嵌套子查询

| 属性配置                | 100000au      | 1. 2010 grant and a                                                                                            |  |
|---------------------|---------------|----------------------------------------------------------------------------------------------------|--|
| > 起点列               | Sector Sector | an entering and the second second second second second second second second second second second second second |  |
| source $\lor$       |               |                                                                                                    |  |
| > 终点列               | 9.15          |                                                                                                    |  |
| dest $\checkmark$   | 1000100       | Contraction Contraction                                                                                        |  |
| > 数值列               |               |                                                                                                    |  |
| inflow $\checkmark$ |               |                                                                                                    |  |

# 8.1.12 词云

词云,是文本数据的视觉表示,由词汇组成类似云的彩色图形,用于展示大量文本数据。每个词的 重要性以字体大小或颜色显示,能最让用户最快速地感知某一些关键词的权重大小。

### 基本构成

词云类型的图表为您展示经过数据计算排列的词。

### 使用步骤

使用步骤

- 1. 键入查询分析语句,选择时间区间后点击右侧查询/分析按钮。
- 2. 在图标栏中选择词云 。
- 3. 在右侧属性配置中配置图表属性。

### 配置项

| 说明                                     |
|----------------------------------------|
| 代表要展示的一组词的信息。                          |
| 每一个词对应的数值信息。                           |
| 合理调整字号范围以适应画布。                         |
| ・ 最大字号(10px-24px)<br>・ 最小字号(50px-80px) |
|                                        |

## 示例

## 分析NGINX日志中hostname分布:

\* | select hostname, count(1) as count group by hostname order by count desc limit 1000

词列为hostname,数值列为count。

## 图 8-24: 词云

| ⊞ ⊬         | b01 = | - | C          | $\cong$ | 123  | * | 545     | (Ŷ)     | A     | **    | - | <b>-6</b> | nij.   | 89   | ₩ | 詛    |   |        |            |        |                                       |   |
|-------------|-------|---|------------|---------|------|---|---------|---------|-------|-------|---|-----------|--------|------|---|------|---|--------|------------|--------|---------------------------------------|---|
| 预览图表        |       |   |            |         |      |   |         |         |       |       | ^ | 数据派       | Ŗ      | 属性配置 | ł | 交互行为 | 5 |        |            |        | 添加到仪表                                 | 虚 |
|             |       |   |            |         |      |   |         |         |       |       | I | * 起点      | 例:     |      |   |      |   |        | * 终点列:     |        |                                       |   |
|             |       |   |            |         |      |   |         |         |       | - 1   | I | sou       | rceVal | lue  |   |      |   | $\sim$ | targetValu | le     | · · · · · · · · · · · · · · · · · · · |   |
| 10.10.10.2  |       |   |            |         |      |   |         |         |       | host1 | 1 | ∗ 数值      | [列]:   |      |   |      |   |        |            |        |                                       |   |
| 10.10.10.6  |       |   |            |         | sib2 |   |         |         |       | host? | 3 | stre      | amVal  | lue  |   |      |   | $\sim$ |            |        |                                       |   |
| 10.10.10.3  |       |   |            |         |      |   |         |         |       | host4 | 4 | 上边距       |        |      |   |      |   |        | ● 自适应      | ○ 自定义  |                                       |   |
| 10.10.10.1  |       |   |            |         |      |   |         |         |       | Ε.    | 1 | 右边距。      |        |      |   |      |   |        |            |        |                                       |   |
| 10.10.10.5  |       |   |            |         | s'b1 |   |         |         |       | host  | 2 | -HAZACO   |        |      |   |      |   |        |            | U Blex |                                       |   |
| 1010104     |       |   |            |         |      |   |         |         |       | host  | 5 | 下边距:      |        |      |   |      |   |        | ● 自适应      | ○ 自定义  |                                       |   |
| 10.10.10.4  |       |   |            |         |      |   |         |         |       |       | 1 | 左边距       |        |      |   |      |   |        | ● 自适应      | ○ 自定义  |                                       |   |
| 预觉数据        |       |   |            |         |      |   |         |         |       |       | I |           |        |      |   |      |   |        |            |        |                                       |   |
| sourceValue |       | ÷ | targetValu | le      |      | ÷ | stream\ | /alue   |       | \$    | I |           |        |      |   |      |   |        |            |        |                                       |   |
| 10.10.10.3  |       |   | slb1       |         |      |   | 160.049 | 9999999 | 99999 |       | I |           |        |      |   |      |   |        |            |        |                                       |   |
| 10.10.10.6  |       |   | slb2       |         |      |   | 164.672 |         |       |       | I |           |        |      |   |      |   |        |            |        |                                       |   |

# 8.1.13 矩形树图

矩形树图,即矩形式树状结构图(Treemap),用矩形面积表示数据的大小。各个小矩形的面积 越大,表示占比越大。

## 基本构成

计算排列得到的矩形块。

## 使用步骤

1. 键入查询分析语句,选择时间区间后单击右侧的查询/分析。

0

- 2. 在图表栏中选择矩形树图
- 3. 在右侧属性配置中配置图表属性。

## 属性配置

| 配置  | 说明                       |
|-----|--------------------------|
| 分类  | 表示数据类别的字段。               |
| 数值列 | 数值字段,某个类别对应的数值越大,其矩形框越大。 |

# 示例

# 分析NGINX日志中hostname分布。

\* | select hostname, count(1) as count group by hostname order by count desc limit 1000

# 设置分类为hostname,数值列为count。

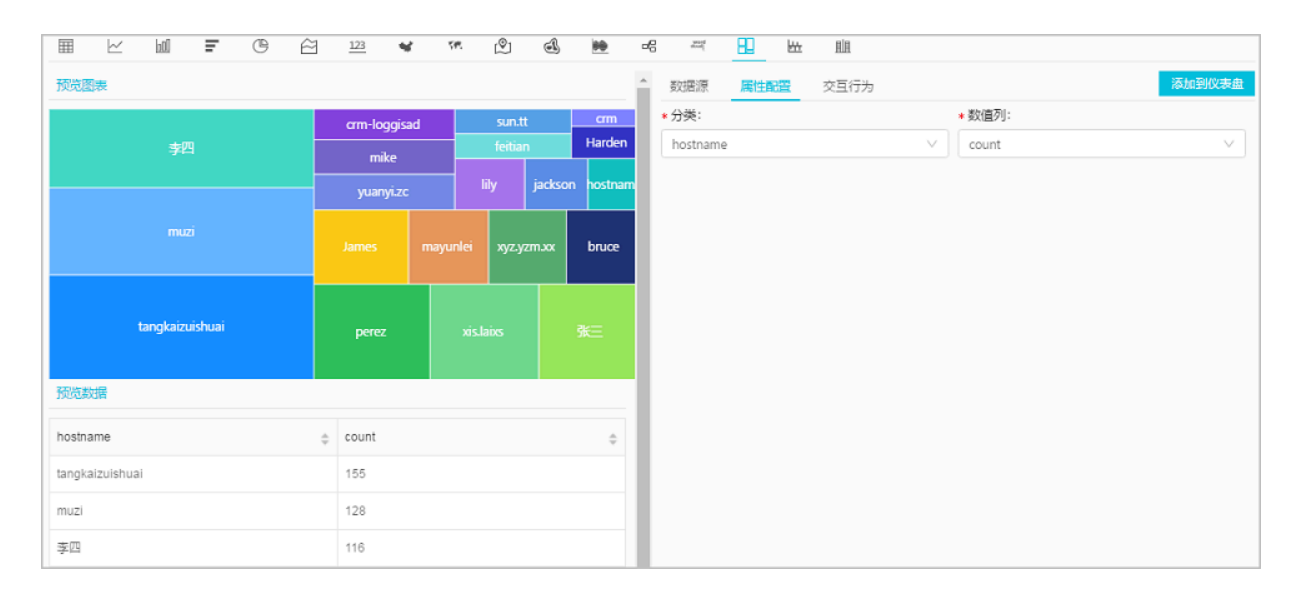

# 8.2 仪表盘

# 8.2.1 仪表盘简介

仪表盘是日志服务提供的实时数据分析大盘。您可以将常用的查询语句以图表形式展示,并将多项 分析图表保存到仪表盘中。

通过仪表盘可以一次性查看多个分析语句的分析图表,当您打开或刷新仪表盘时,这些分析图表会 自动执行一遍查询分析语句。

日志服务同时支持控制台分享内嵌功能,您不仅可以在日志服务控制台中查看仪表盘,还可以将某 个仪表盘页面外嵌到其他网站页面中,让您的数据分析与数据展示手段更加多样化。另外,添加图 表到仪表盘时,还可以设置下钻分析,设置之后,在仪表盘页面中单击该图表,可以得到更深维度 的分析结果。

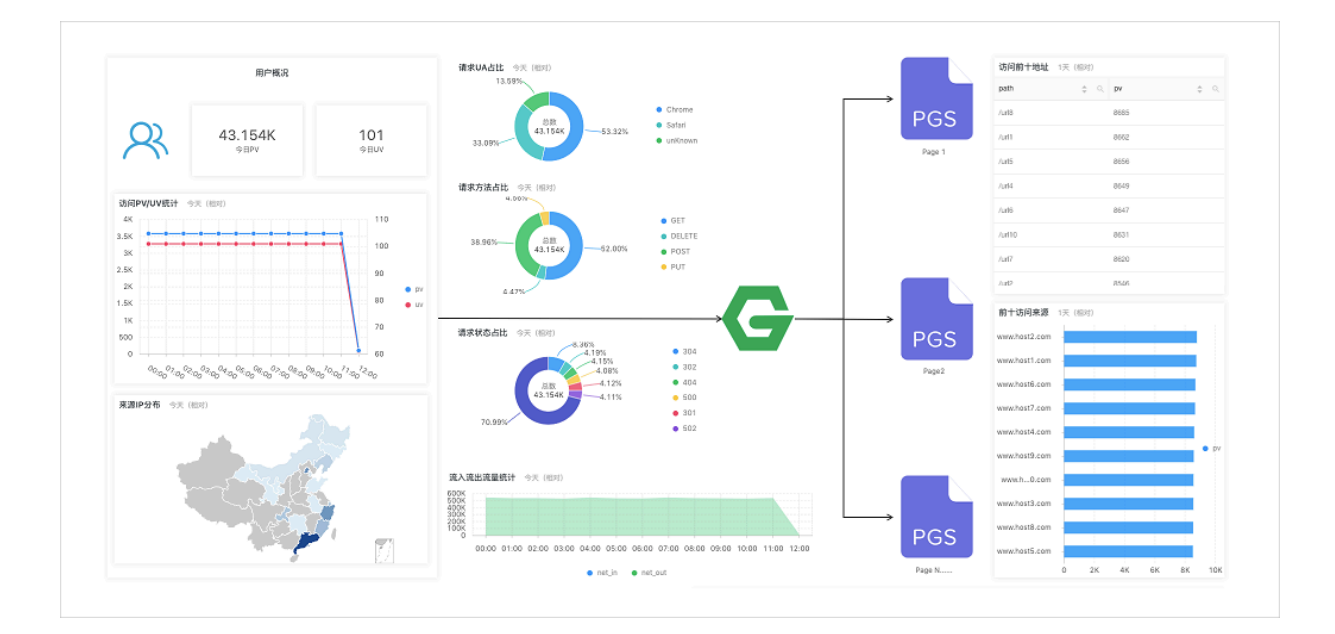

限制说明

- · 每个Project最多可创建50个仪表盘。
- ・每个仪表盘最多可包含50张分析图表。

#### 功能试用

试用链接:请单击此处试用

用户名: sls\_reader1@1654218965343050

密码: pnX-32m-MHH-xbm

### 功能介绍

仪表盘分为显示模式和编辑模式。

・显示模式

在显示模式下,支持对仪表盘页面进行多种显示设置,包括:

- 仪表盘显示设置:例如设置仪表盘的全局时间、对图表设置告警、设置仪表盘页面自动刷 新、设置仪表盘全屏显示、设置标题显示方式、根据过滤器过滤图表数据等。
- 图表显示设置:查看指定图表的分析详情、设置指定图表的时间区间、对指定图表设置告
   警、下载日志、下载图表、查看是否设置了下钻等。

编辑模式

在编辑模式下,支持对仪表盘进行多种变更操作,包括:

- 仪表盘设置:支持将仪表盘作为画布,为其添加图表元素,如Markdown图表、自定义图表、
 文本、图标等图表元素;还可以在图表元素之间添加连接线,连接线支持根据图表位置自适

应;添加过滤器,添加后在显示模式下可以过滤图表数据。另外,为便于排版,可以设置显示网格线,让图标等元素的位置工整有序。

 图表设置:支持在仪表盘编辑模式下编辑图表,例如修改分析图表的语句、属性、下钻配 置等交互行为;

# 8.2.2 创建和删除仪表盘

在日志服务控制台中输入查询分析语句,设置图表之后,可以将图表保存在仪表盘中,方便下次查 看。仪表盘中可以展示50张分析图表,支持多种显示和自定义编辑设置。

### 前提条件

- ・已成功采集到日志。
- ・已开启并配置索引。

#### 创建仪表盘

- 1. 登录日志服务控制台,单击Project名称。
- 2. 在Logstore列表页面单击查询分析列下的查询。
- 3. 在搜索框中输入查询分析语句,并单击查询/分析。
- 4. 页面自动跳转到统计图表页面,请在右侧属性配置页签中设置图表属性。

| Ħ        | <u> </u>  | 00          | Ŧ         | ©            | $\approx$ | 123                      | м.                       | 545         | (®)  | đ        | **     | -6 | accel |     | ₩      |                         |         |        |
|----------|-----------|-------------|-----------|--------------|-----------|--------------------------|--------------------------|-------------|------|----------|--------|----|-------|-----|--------|-------------------------|---------|--------|
| 预览       | 表         |             |           |              |           |                          |                          |             |      | <b>A</b> | 数据源    | 属性 | 配置    | 交互行 | 为      |                         |         | 添加到仪表盘 |
| 140K     |           |             |           |              |           |                          |                          |             |      |          | * X轴:  |    |       |     |        | * 左Y轴:                  |         |        |
| 120K     |           |             |           |              | 1-        |                          |                          |             |      |          | time × |    |       |     |        | PV ×                    |         |        |
| 100K     |           |             |           | 11           |           | *\                       |                          |             |      | L        | 右Y轴:   |    |       |     |        | 为柱列:                    |         |        |
| 80K      |           |             |           |              |           |                          |                          |             |      |          |        |    |       |     |        | 호                       |         | $\sim$ |
| 60K      |           |             |           | - <u> </u> \ | 1         |                          | 1                        |             | • PV | L        | * 图例位置 | :  |       |     |        |                         |         |        |
| 40K      |           |             |           | [            |           |                          |                          |             |      |          | 右      |    |       |     | $\sim$ |                         |         |        |
| 20K<br>0 | $\sim$    |             | •-••      |              | , , ,     |                          |                          | •           |      | I        | 上边距:   |    |       |     |        | <ol> <li>自适か</li> </ol> | 应 🕕 自定义 |        |
|          | 01-08 01. | .88 01-88 0 | 1-83 85-8 | 38 07-88 03  | 88 11:88  | 1-09 01-09<br>3:88 15:88 | 01-82 01-8<br>17:88 19:8 | 3 21:88 23. | :00  | L        | 右边距:   | -  |       | _0  |        |                         | 应 💿 自定义 |        |
| 预览数      | 対居        |             |           |              |           |                          |                          |             |      |          | 下边距:   | 0  |       |     |        | <ul> <li>自适加</li> </ul> | 立 🕕 自定义 |        |
| time     |           |             |           | ÷            | PV        |                          |                          |             | ÷    | L        | 左边距:   |    |       |     |        | <ol> <li>自适加</li> </ol> | 应 🕕 自定义 |        |
| 01-08    | 23:00     |             |           |              | 8304      |                          |                          |             |      | L        |        |    |       |     |        |                         |         |        |
| 01-09    | 00:00     |             |           |              | 2439      | D                        |                          |             |      |          |        |    |       |     |        |                         |         |        |
| 01-09    | 01:00     |             |           |              | 1632      | 4                        |                          |             |      |          |        |    |       |     |        |                         |         |        |
| 01-09    | 02:00     |             |           |              | 1273      | 0                        |                          |             |      |          |        |    |       |     |        |                         |         |        |

5. (可选)设置占位符变量。

如果其他图表的下钻事件为跳转到这个仪表盘,设置占位符变量后,单击其他图表时会跳转到这 个仪表盘,占位符变量替换为触发下钻事件的图表值,并以替换变量后的查询语句刷新仪表盘。 详细信息请查看下钻分析。

a. 进入数据源页签, 在查询语句中划选部分查询语句。

b. 单击生成变量, 生成占位符变量。

c. 设置变量配置。

| 配置   | 说明                                                                        |
|------|---------------------------------------------------------------------------|
| 变量名  | 为占位符变量命名。如果占位符变量名称与触发下钻事件的<br>仪表盘图表设置的变量相同时,在下钻事件中占位符变量替<br>换为触发下钻事件的图表值。 |
| 默认值  | 占位符变量在当前仪表盘中的默认值。                                                         |
| 生成结果 | 确认变量配置。                                                                   |

| 数据源                                                                                                    | 属性配置                                             | 交互行为                                                        | 添加到仪表盘                       |  |  |  |  |
|----------------------------------------------------------------------------------------------------|--------------------------------------------------|-------------------------------------------------------------|------------------------------|--|--|--|--|
| 查询语句:                                                                                                    | 生成变量                                             |                                                             |                              |  |  |  |  |
| request_m<br>PV GROUP                                                                                                    | nethod: <mark>*</mark>   SELEC<br>P BY time ORDE | T date_format(date_trunc('minute',time), '%H:%<br>( BY time | ii:%s') AS time, COUNT(1) AS |  |  |  |  |
| 选中查询语句<br>如何使用仪录                                                                                                    | 可可生成占位符3<br>表盘请参考文档i                             | 变量,通过配置下钻操作可替换相应值<br>说明(查看帮助)                               |                              |  |  |  |  |
|                                                                                                    |                                                  |                                                             |                              |  |  |  |  |
| 变量配置:                                                                                                    |                                                  |                                                             |                              |  |  |  |  |
| * 变量名                                                                                                    | :                                                | * 默认值:                                                      |                              |  |  |  |  |
| method                                                                                                    | d                                                | *                                                           | ×                            |  |  |  |  |
| 生成结果                                                                                                    |                                                  |                                                             |                              |  |  |  |  |
| request_method: <b>\${method}</b>   SELECT date_format(date_trunc('minute',time), '%H:%i:%s') AS time, COUNT(1) AS PV GROUP BY time ORDER BY time |                                                  |                                                             |                              |  |  |  |  |

6. (可选)设置下钻分析。

设置下钻分析后,该图表在仪表盘中可以单击进入更深粒度的查询分析,例如跳转到其他仪表 盘、跳转到快速查询等。详细信息请查看下钻分析。

- a. 打开交互行为页签。
- b. 指定开启下钻分析的列,展开对应的列,并设置事件行为。
- c. 填写事件行为对应的设置。

| 事件行为      |     |        |   |
|-----------|-----|--------|---|
| 打开查询页面    | Ī   | $\sim$ | - |
| • 请选择快速查  | 锏:  |        |   |
| method_pv |     | $\sim$ | - |
| 时间范围:     |     |        |   |
| 预设        |     | $\sim$ | - |
| 是否继承筛选续   | 条件: |        |   |
| 过滤        | 变量  |        |   |
| 过滤语句      |     |        |   |
| \${c}     |     |        |   |
| 可选参数域     |     |        |   |

- 7. 单击添加到仪表盘。
- 8. 指定仪表盘和图表名称。

| 配置    | 说明                                                                                 |
|-------|------------------------------------------------------------------------------------|
| 操作类型  | <ul> <li>・添加到已有仪表盘:将当前分析图表添加到已有的仪表盘。</li> <li>・新建仪表盘:将当前分析图表添加到新建的仪表盘中。</li> </ul> |
| 仪表盘列表 | 选择已有的仪表盘名称。                                                                        |
|       | <b>〕</b> 说明:<br>仅在操作类型为添加到已有仪表盘时指定。                                                |
| 仪表盘名称 | 新建的仪表盘名称。                                                                          |
|       | <b>〕</b> 说明:<br>仅在操作类型为新建仪表盘时指定。                                                   |

| 配置   | 说明                                 |
|------|------------------------------------|
| 图表名称 | 为当前分析图表命名。该名称会作为图表标题显示在仪表盘页<br>面中。 |

9. 单击确定,结束配置。

您可以通过多次添加的方式,将多个分析图表添加到一个仪表盘中。

添加了多个分析图表的仪表盘:

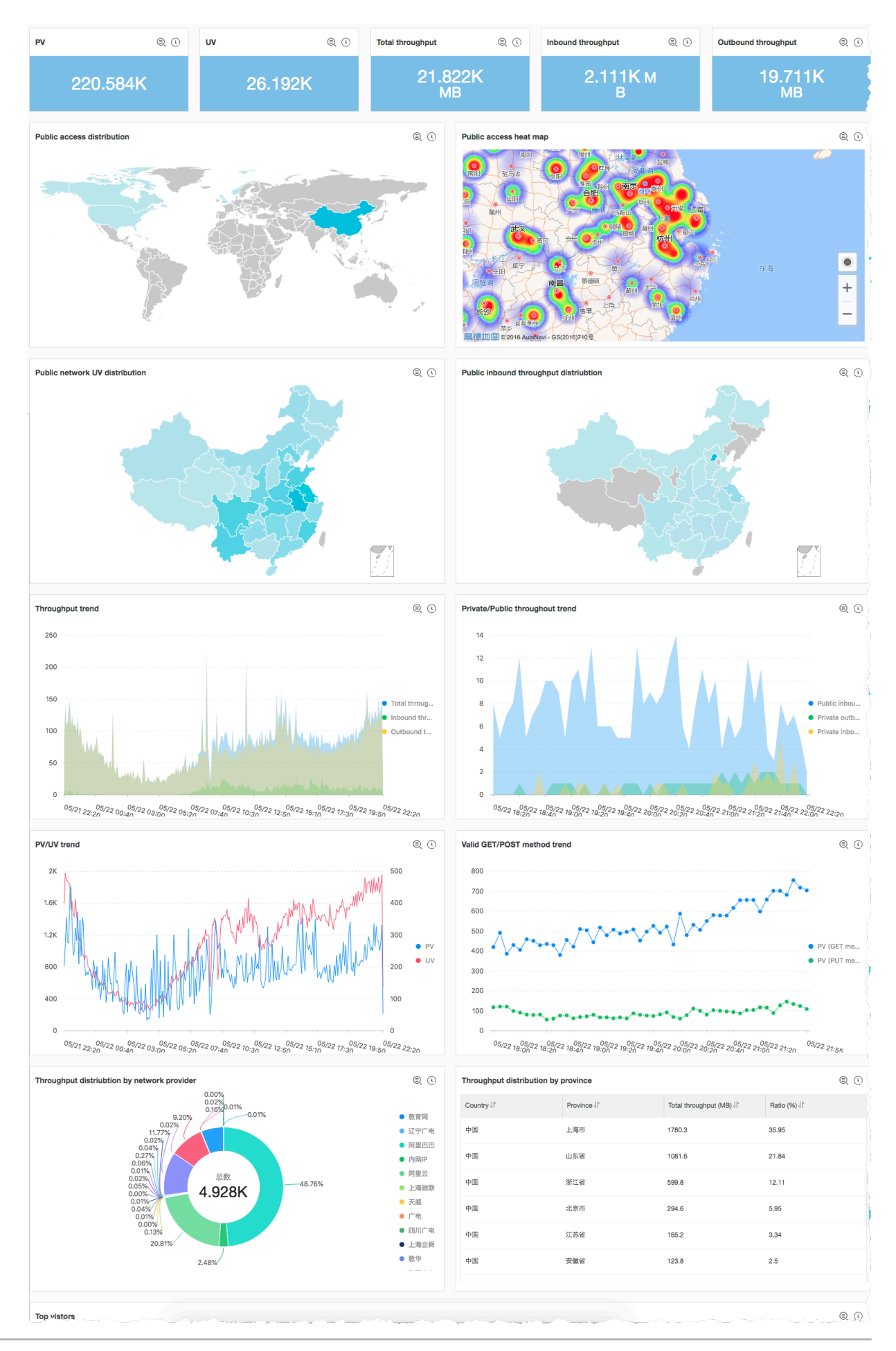

#### 删除仪表盘

当不需要某个仪表盘时,可以删除仪表盘。删除后不可恢复。

- 1. 在Logstore列表页面单击左侧导航栏中的仪表盘。
- 2. 单击对应仪表盘右侧的删除。
- 3. 在弹出提示框中单击确定。

|              | 删除Dashboard:                                                                                                    | ×    |            |
|--------------|----------------------------------------------------------------------------------------------------|------|------------|
| (Q表盘) Wd-tes | 1 删除后不可恢复,确定要删除吗?                                                                                                    |      | 查看Endpoint |
|              |                                                                                                    | 确定取消 |            |
| Dashboard    | State State |      | 操作         |
|              |                                                                                                    |      | 删除         |
| -            |                                                                                                    |      | 删除         |

# 8.2.3 显示模式

查看仪表盘时,默认处于显示模式下,显示模式下可以直观、清晰地查看该仪表盘下的所有分析图 表。日志服务同时提供一系列针对仪表盘的显示配置,包括添加页面元素、设置自动刷新、设置标 题显示方式等。

在日志服务控制台Logstore列表页面左侧导航栏中单击仪表盘,并在仪表盘列表页面单击仪表盘名称,即可进入指定仪表盘。您也可以在查询分析页面、快速查询页面等页面中,单击左侧折叠导航 栏中的仪表盘名称进入指定仪表盘。

### 支持的显示设置

・仪表盘显示设置

显示模式下仪表盘功能项主要集中在仪表盘右上方,从左到右依次为:时间选择、编辑、告警、 刷新、分享、全屏、标题设置以及重置时间。

分析图表显示设置

显示模式下,可以通过单击图表右上角,展开折叠按钮中的功能列表,获取该图表的详细信息。

蕢 说明:

不同图标类型有不同的展示选项,例如自定义添加的图标、Markdown图表等特殊图表无法查 看分析详情,因为它不是一个查询分析图表。

#### 设置仪表盘时间

仪表盘时间即仪表盘中所有分析图表统一的时间,设置后,所有分析图表展示的是同一时段的查询 分析结果。如果需要设置单个图表的时间范围,请查看<mark>设置指定图表的时间范围</mark>。

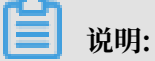

时间选择器仅在当前页面提供临时的图表查看方式,系统不保存该设置。您下次查看报表时,系统 仍会为您展示默认的时间范围。

- 1. 单击请选择。
- 2. 单击选择时间范围,并单击确定。

支持设置仪表盘时间为:

- ·相对时间:表示查询距离当前时间1分钟、5分钟、15分钟等时间区间的的日志数据。例如当前时间为19:20:31,设置相对时间1小时,表示查询18:30:31~19:20:31的日志数据。
- · 整点时间:表示查询最近整点1分钟、5分钟、15分钟等时间区间的日志数据。例如当前时间 为19:20:31,设置整点时间1小时,表示查询18:00:00~19:00:00的日志数据。
- · 自定义时间:表示查询指定时间范围的日志数据。
- 3. 请选择按钮变更为当前设置的时间范围, 鼠标移至按钮上, 可核对当前设置的时间范围。

|    | ①1小时(整点时间)▼  ∅ 编辑                                      | ④告磬  |
|----|--------------------------------------------------------|------|
| 添加 | 2019-01-10 19:00:00~2019-01-10 20:00:00<br>projectName | \$ ( |
| 添加 | aidevice                                               |      |
|    | ddoscoo-project-1613135698619302-cn-hangzh             | iou  |
|    |                                                        |      |
|    |                                                        |      |

#### 进入编辑模式

单击编辑进入仪表盘的编辑模式,在编辑模式下,支持对仪表盘进行多种变更操作,包括将仪表盘 作为画布,为其添加图表元素,如*Markdown*图表、自定义图表、文本、图标等图表元素等操作。详 细说明请参考编辑模式。

#### 设置告警

在仪表盘右上角单击告警 > 新建或告警 > 修改可以新建告警或设置告警,告警中需要关联一个或多 个分析图表。

如何设置告警,请查看设置告警。

#### 设置页面刷新方式

刷新仪表盘时可以选择手动刷新一次或设置自动刷新:

- ・ 单击刷新 > 仅一次,表示立即刷新一次仪表盘。
- ・ 単击刷新 > 自动刷新,表示按照指定间隔自动刷新仪表盘。

自动刷新可设置为15秒、60秒、5分钟或15分钟。

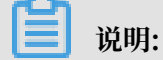

当浏览器页签处于不活跃状态时,时间计数可能存在偏差。

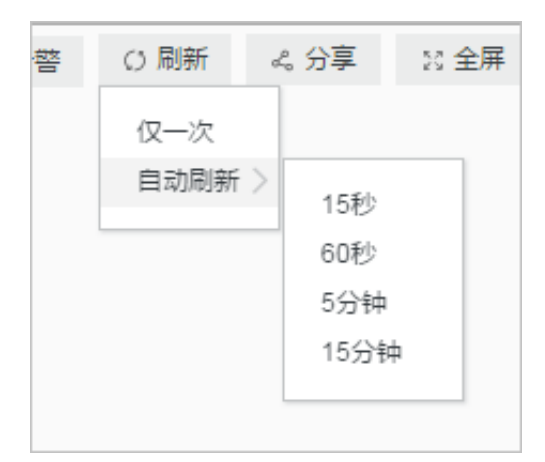

### 分享仪表盘页面

单击分享,可以自动复制当前仪表盘的链接,您可以将该链接手动发送给有仪表盘查看权限的其他 用户。其他用户看到的仪表盘页面中保留分享者一系列设置,例如图标时间、标题显示方式等。

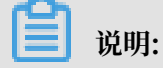

分享仪表盘页面前,必须赋予其他用户查看该仪表盘的权限。

#### 全屏展示

单击全屏,即可进入全屏模式,页面全屏显示仪表盘中的图表信息。适用于数据展示和报告场景。

## 设置标题显示方式

可以设仪表盘中所有分析图表标题的显示样式,包括:

- ・并排显示标题+时间
- ・滚动显示标题+时间
- ・ 渐变显示标题+时间
- ・仅名称
- ・ 仅时间

### 重置时间

单击重置时间可以重置所有图表的时间范围,即恢复所有分析图表的默认时间,多用于改变时间维 度后还原到初始状态。

## 分析图表的查看设置

・査看分析详情

展开指定分析图表右上角的折叠列表,并单击查看分析详情,页面会自动跳转到对应的查询分析 页面,页面显示当前图表的查询语句和属性设置等信息。

· 设置指定图表的时间范围

展开指定分析图表右上角的折叠列表,并单击设置时间区间,可以设置指定图表的时间范围。设 置后,仅该图表的时间区间会变更,其他图表时间保持不变。

・ 设置图表告警

展开指定分析图表右上角的折叠列表,并单击设置告警,可以设置基于该分析图表的告警和通知 方式。如何设置告警,请查看设置告警。

・下载日志

展开指定分析图表右上角的折叠列表,并单击下载日志,以CSV格式下载当前时间区间对应的原始日志分析结果。

・下载图表

展开指定分析图表右上角的折叠列表,并单击下载图表,以PNG图片格式下载当前的查询分析 图表。

· 查看是否设置了下钻分析

展开指定分析图表右上角的折叠列表,如果列表中的手指图表为红色,表示当前图表已设置下钻 分析;否则图表为灰色。

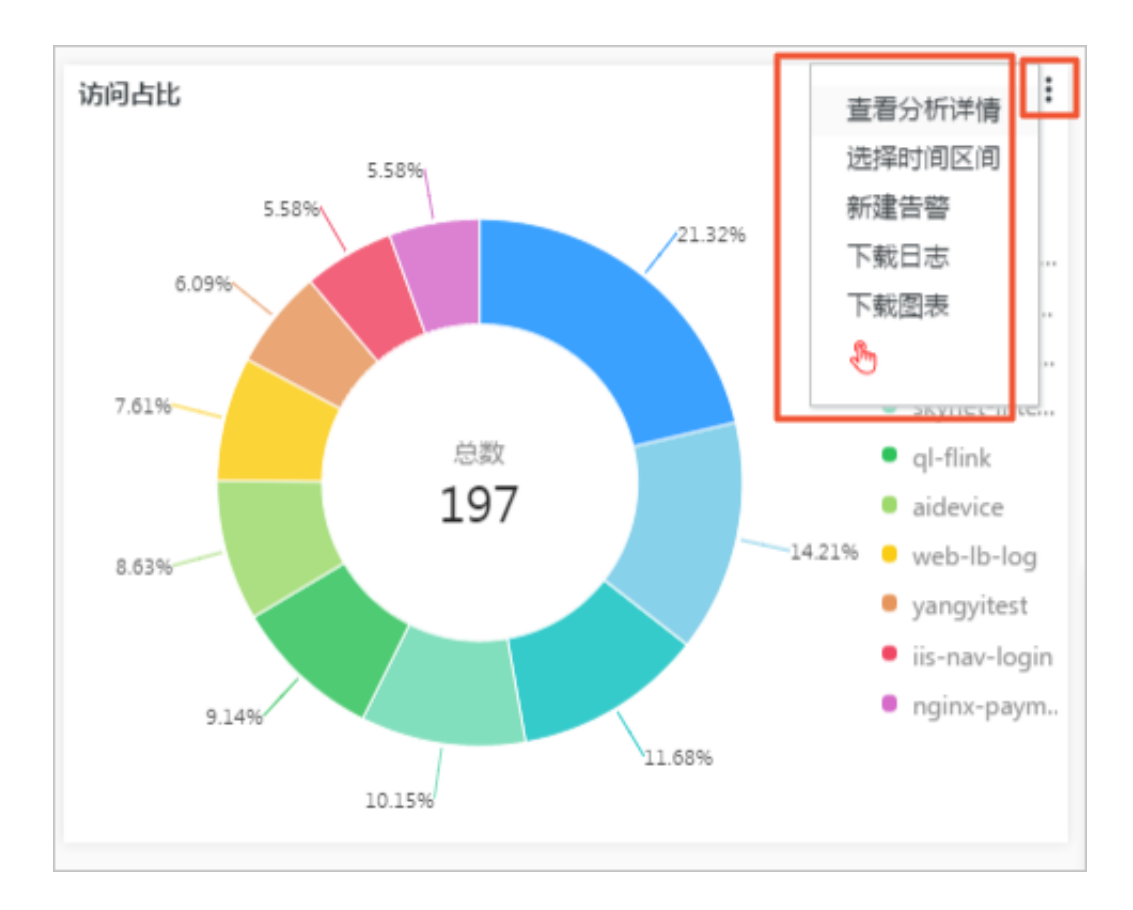

# 8.2.4 编辑模式

编辑仪表盘时,仪表盘处于编辑模式下。编辑模式支持对仪表盘进行一系列变更和设置操作。 在编辑模式下,支持对仪表盘进行多种变更操作,包括:

- ・ 仪表盘设置:
  - 在页面左上角修改仪表盘名称。
  - 支持将仪表盘作为画布,为其添加图表元素,如*Markdown*图表、自定义图表、文本、图标等 图表元素。
  - 在图表元素之间添加连接线,连接线支持根据图表位置自适应。
  - 添加过滤器,添加后在显示模式下可以过滤图表数据。
  - 为便于排版,可以设置显示网格线,让图标等元素的位置工整有序。
  - 通过菜单栏控制仪表盘中图表的属性设置,例如添加、删除、撤销操作、配置层级和图表大小、位置。
- ・ 图表设置:支持在仪表盘编辑模式下编辑图表,例如修改分析图表的语句、属性、下钻配置等交 互行为。

在仪表盘编辑模式下的所有变更,都必须在页面右上角单击保存才会生效。

# 图表元素

| <b>圖</b> 大盘   |   |   | (       | hboard | -access- | log ) |   |  |
|---------------|---|---|---------|--------|----------|-------|---|--|
| $\sim$ $\sim$ | ۲ | Ŵ | $\odot$ | А      | MI       | T     | Ð |  |
| projectName : |   |   |         |        |          | 查询    |   |  |
| cuowu :       |   |   |         |        |          | 查询    |   |  |
| dashboardN :  |   |   |         |        | $\vee$   | 查询    |   |  |

仪表盘编辑模式下,支持插入以下图表元素:

## ・ 常见图标

日志服务提供一系列常见图标以便在仪表盘中展示。在菜单栏中拖动该图标到指定位置即可。

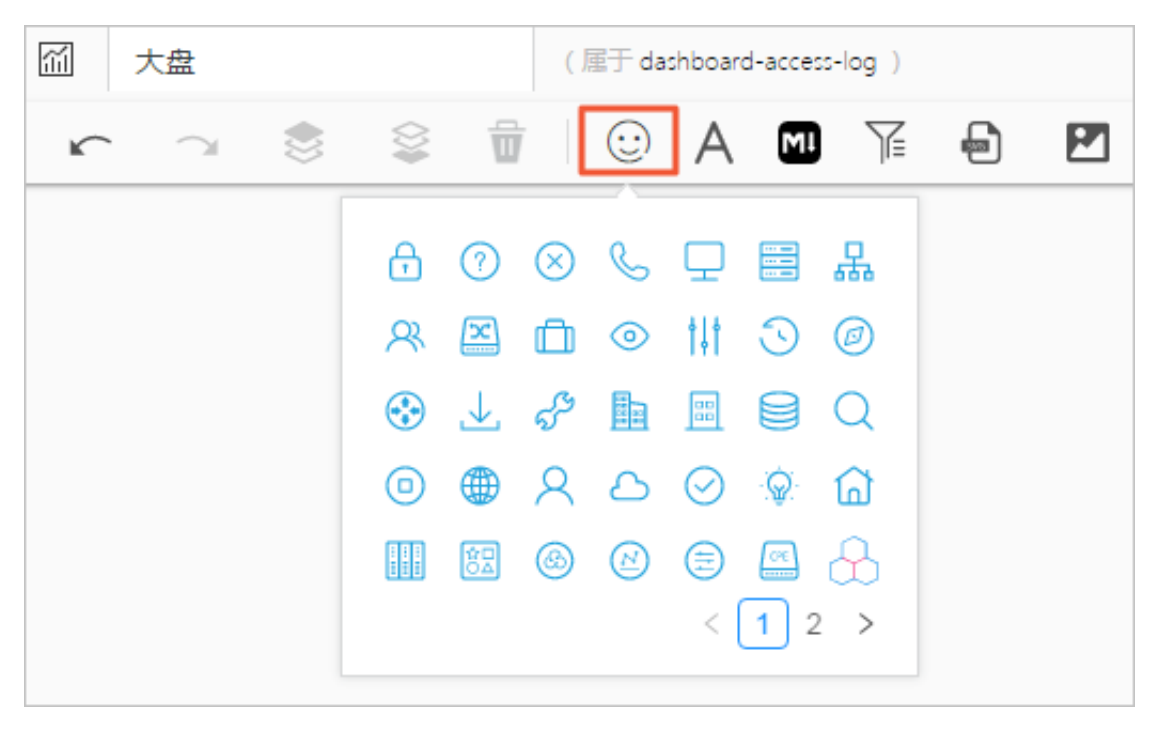

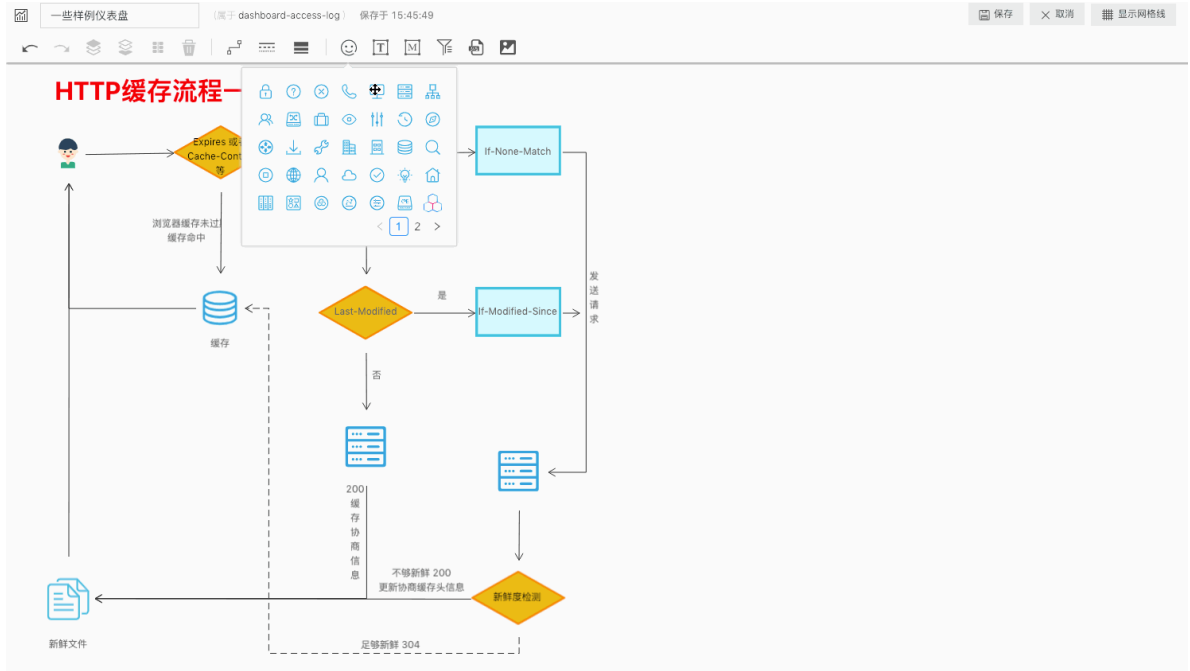

# ・文本

在仪表盘菜单栏中拖动文本图标到指定位置,可以插入文本。双击文本框可以修改文本内容。

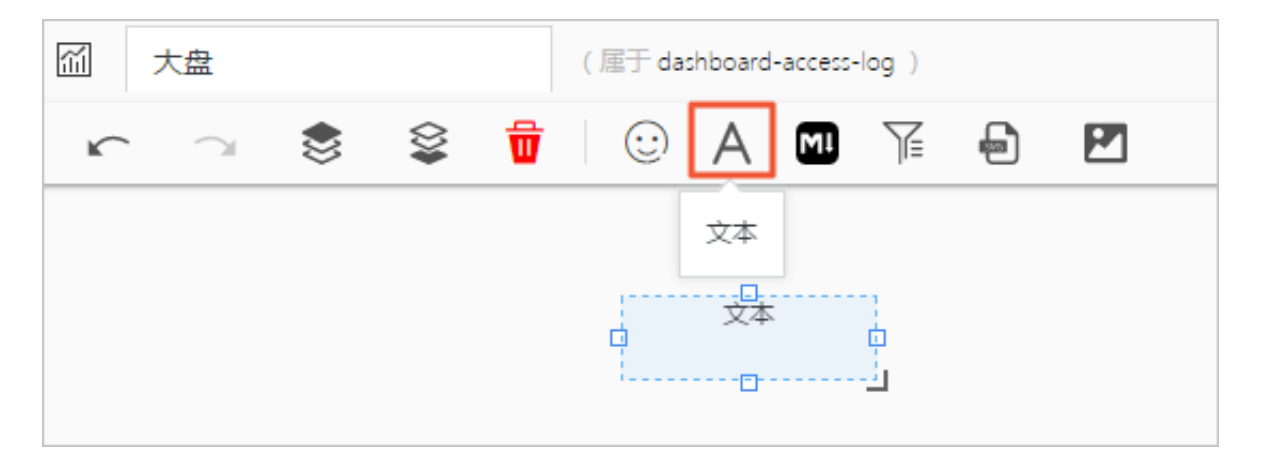

## • Markdown图表

日志服务还支持在仪表盘中增加Markdown图表,该图表使用Markdown语言编辑。

在仪表盘菜单栏中拖动Markdown图标到指定位置,可以插入Markdown文本。在其右上角的 隐藏菜单中单击编辑可以设置Markdown文本内容。

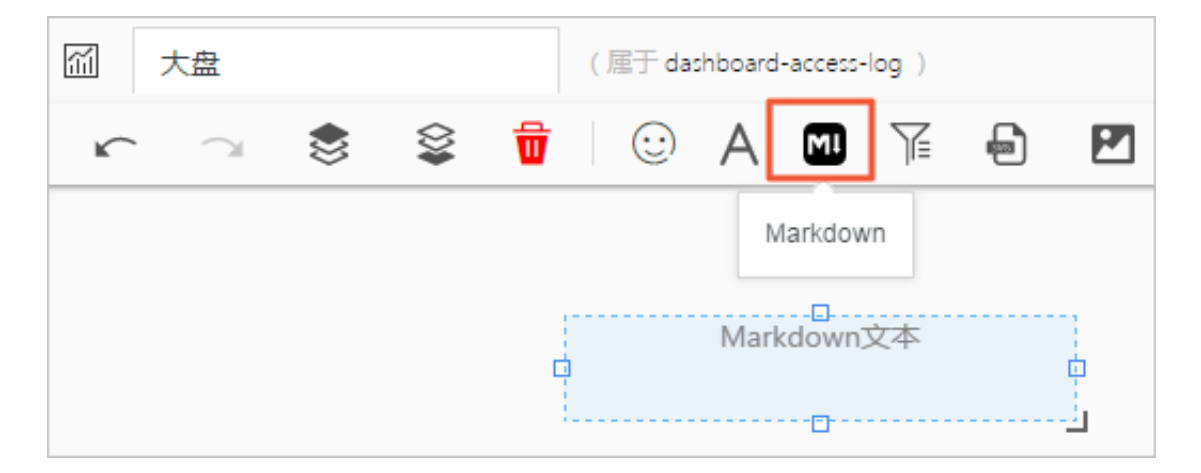

## ・过滤器

在日志服务仪表盘中增加过滤器配置,可以过滤器缩小查询范围或替换占位符变量,即对整个仪 表盘进行查询过滤(Filter)和变量替换(Variables)操作。

在仪表盘菜单栏单击过滤器图标,在弹出页面中设置过滤器,仪表盘过滤器默认位置为仪表盘左 上角。在其右上角的隐藏菜单中单击编辑可以修改过滤器设置。

| π | 大盘     |   |         | ( 属于 das | hboard | -access- | -log ) |   |          |
|---|--------|---|---------|----------|--------|----------|--------|---|----------|
| ĸ | $\sim$ | ۲ | \$<br>₿ | $\odot$  | А      | M        | T      | Ð | <b>P</b> |
|   |        |   |         |          |        | 潏        | 动过滤器   | ł |          |
|   |        |   |         |          |        |          |        |   |          |

### ・自定义SVG

支持直接上传SVG到仪表盘。在操作栏中单击SVG图标,单击或拖拽上传SVG即可。

| <sup>C</sup> |             |
|--------------|-------------|
|              | 说明:         |
| SVG          | 大小不超过10 KB。 |

|          | Huanling灵CX            |                              |                        |                  |   | 0.0 |                  |  |
|----------|------------------------|------------------------------|------------------------|------------------|---|-----|------------------|--|
| ing.     |                        |                              | <b>i1.</b>             | ii <sup>17</sup> | 7 | Q.  | <b>*</b>         |  |
| ,ALjaj   | "口红" icon              |                              |                        |                  |   |     |                  |  |
|          | By: Huanli<br>From: 美枚 | ing灵CX On: 2019-01-2<br>图标 💿 | 9                      |                  |   |     | <b>€</b> Î<br>ma |  |
| 2245.492 |                        |                              |                        | ☆ 收藏             |   | 0   | gasi.            |  |
|          |                        |                              |                        | 三图标题             | 车 | 1   |                  |  |
|          |                        |                              | <b></b>                | 标签               |   |     |                  |  |
|          |                        |                              |                        |                  |   |     |                  |  |
|          |                        |                              | 5151 <b>-</b> 200 - 11 |                  |   |     |                  |  |
|          |                        | # 51                         | 200 ~                  |                  |   |     |                  |  |
|          |                        | SVG 下载地                      | AI 下载                  | PNG 下载           |   |     |                  |  |
| 不要默默地看   |                        |                              |                        |                  |   |     |                  |  |

## ・自定义HTTP图片

支持直接上传HTTP图片到仪表盘。在操作栏中单击对应图标,输入图片的HTTP链接,并单 击确定即可。

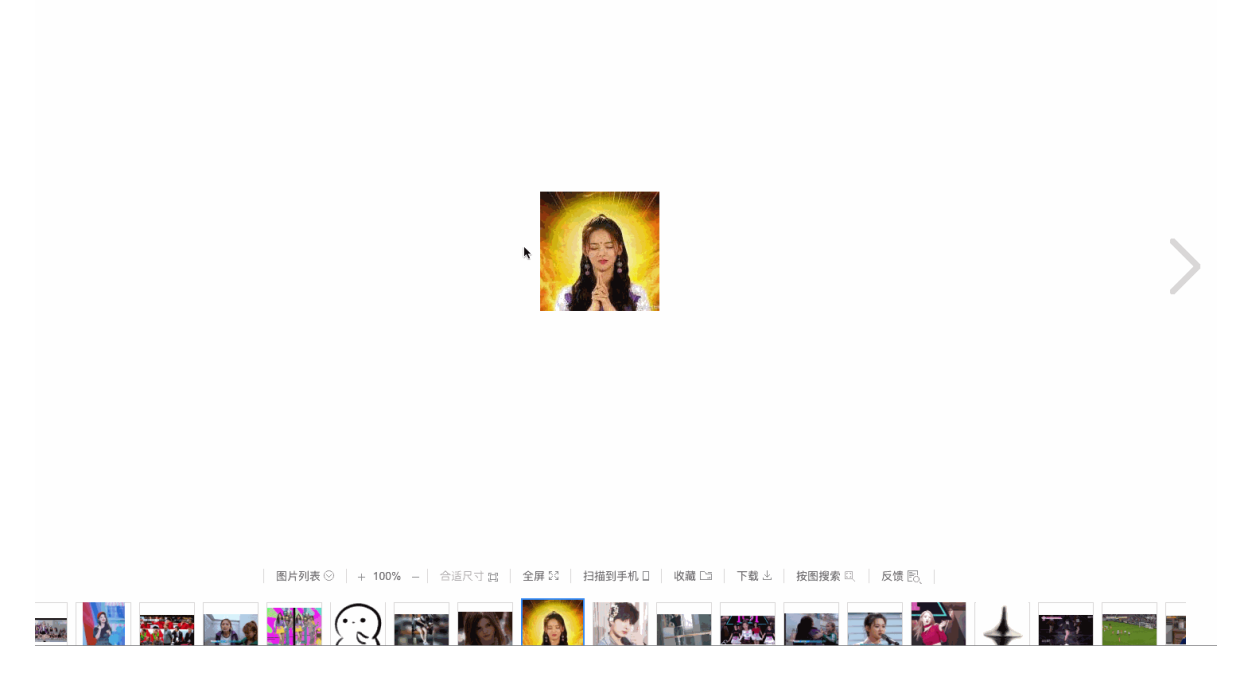

排版布局

在仪表盘编辑模式下,所有的分析图表与各类图表元素都被至于一个可以随意进行拖拽的网格画布中,您可以自由地对每一个图表进行拖动和缩放(连接线除外)。画布水平方向限制为1000个单位,每个单位宽度为当前浏览器宽度 / 1000, 垂直方向无限制,每个单位为1像素。排版前,可以在右上角单击显示网格线,网格线便于设置图表的位置和间距。

支持进行以下排版操作:

# ・ 调整图表位置

- 直接拖动图表到指定位置。
- 选中指定图表后,在操作栏中通过设置左边距和上边距,调整图片的位置。

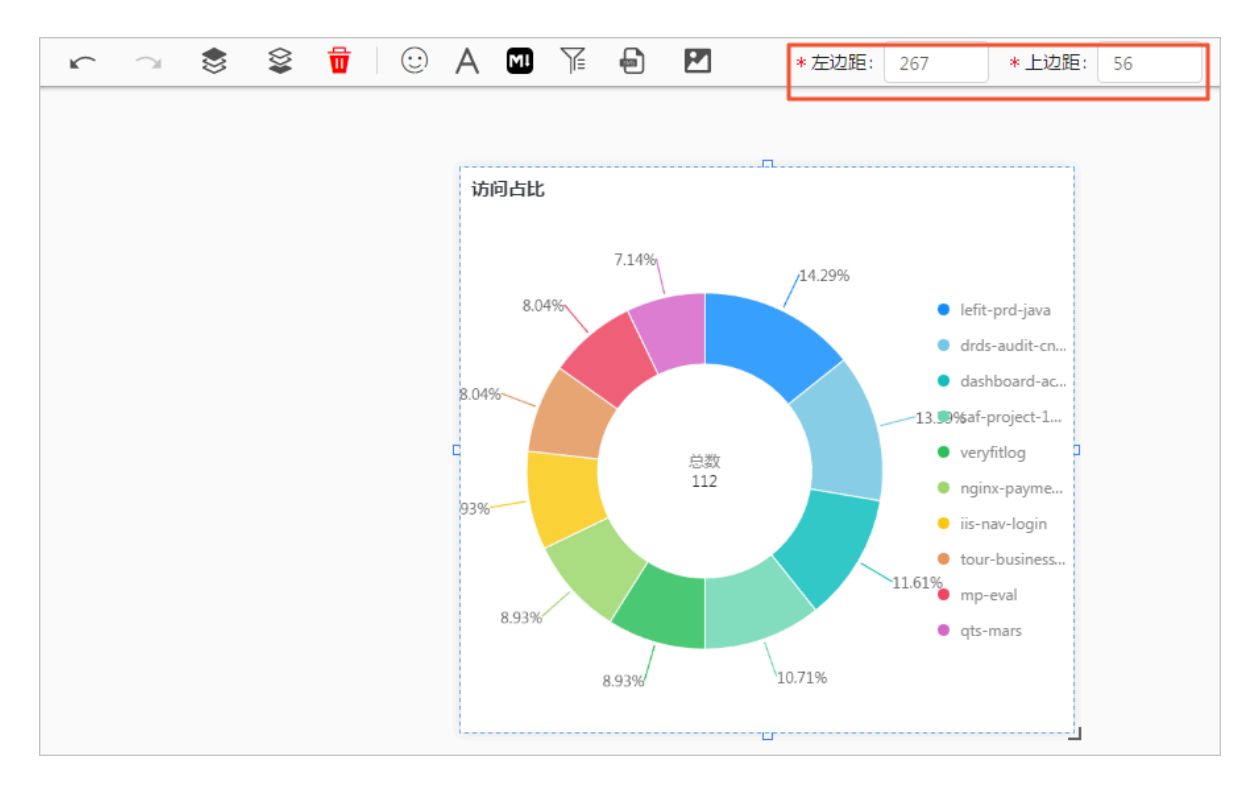

- ・调整图表宽度、高度
  - 选中指定图表后,在右下角拖拽,调整图表大小。
  - 选中指定图表后,在操作栏中通过设置宽度和高度,设置图表的大小。

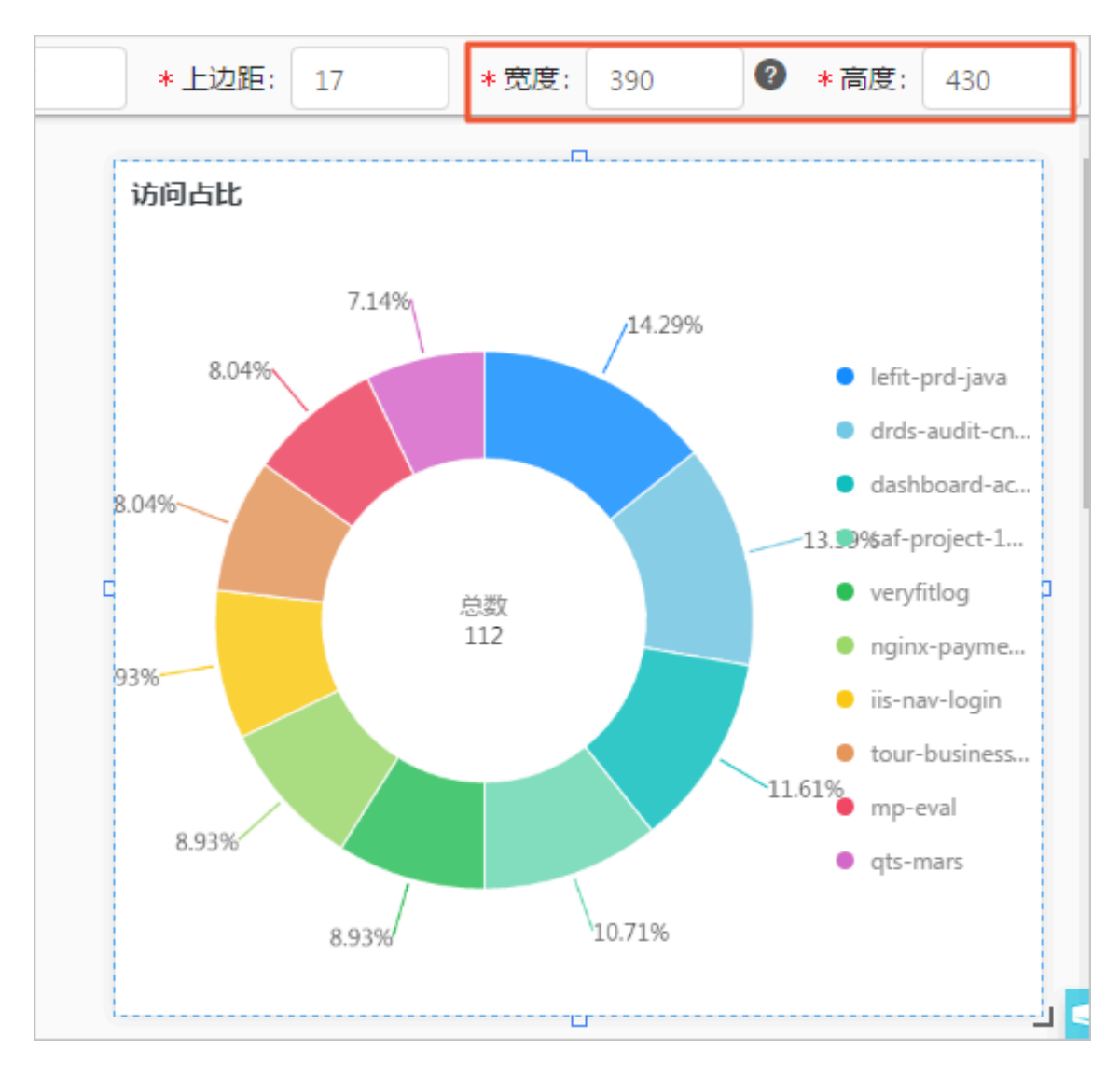

# ・ 添加图表连接线

在图表之间添加带方向的连接线后,调整表格的位置和大小时,连接线会同时移动,便于展示图 表间的相对关系。

选中图表后,长按其边框中的方框标识,此处为连接线的起点,页面会自动展示可作为连接线终 点的区域,将鼠标移动至该位置即可。

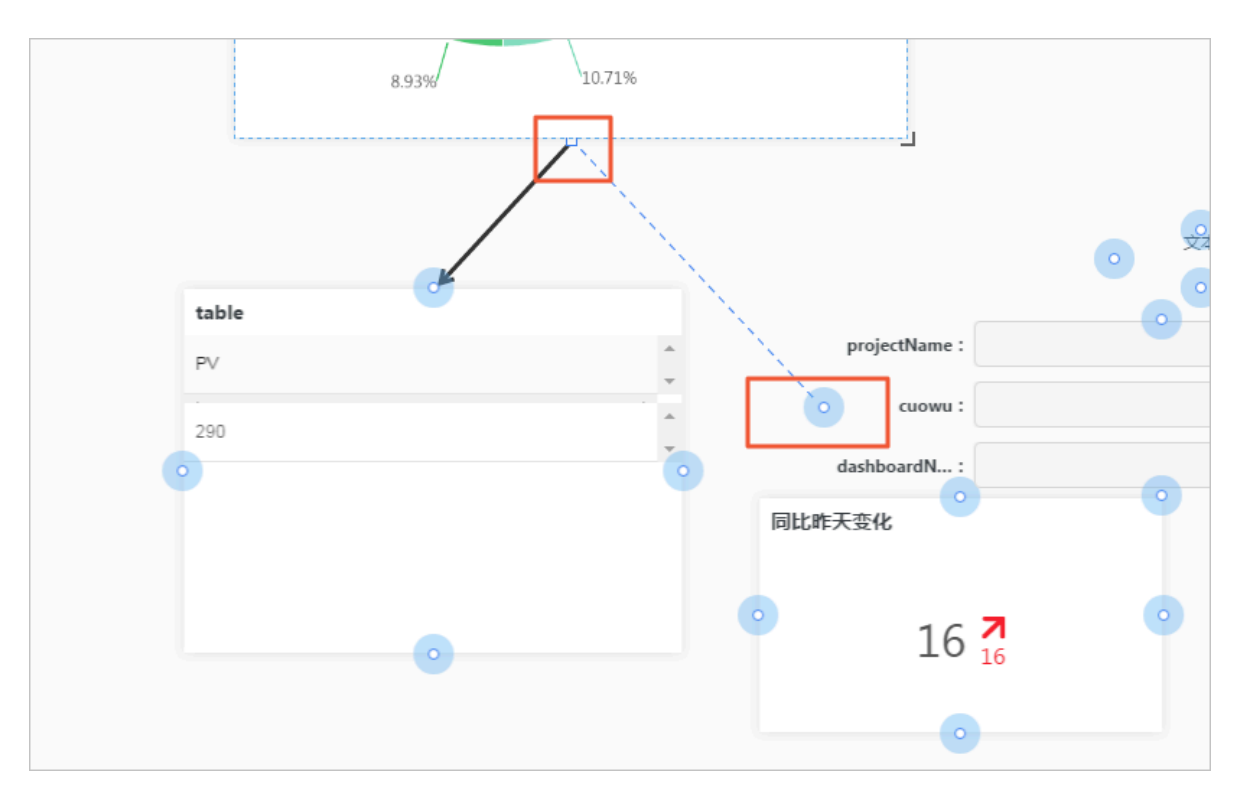

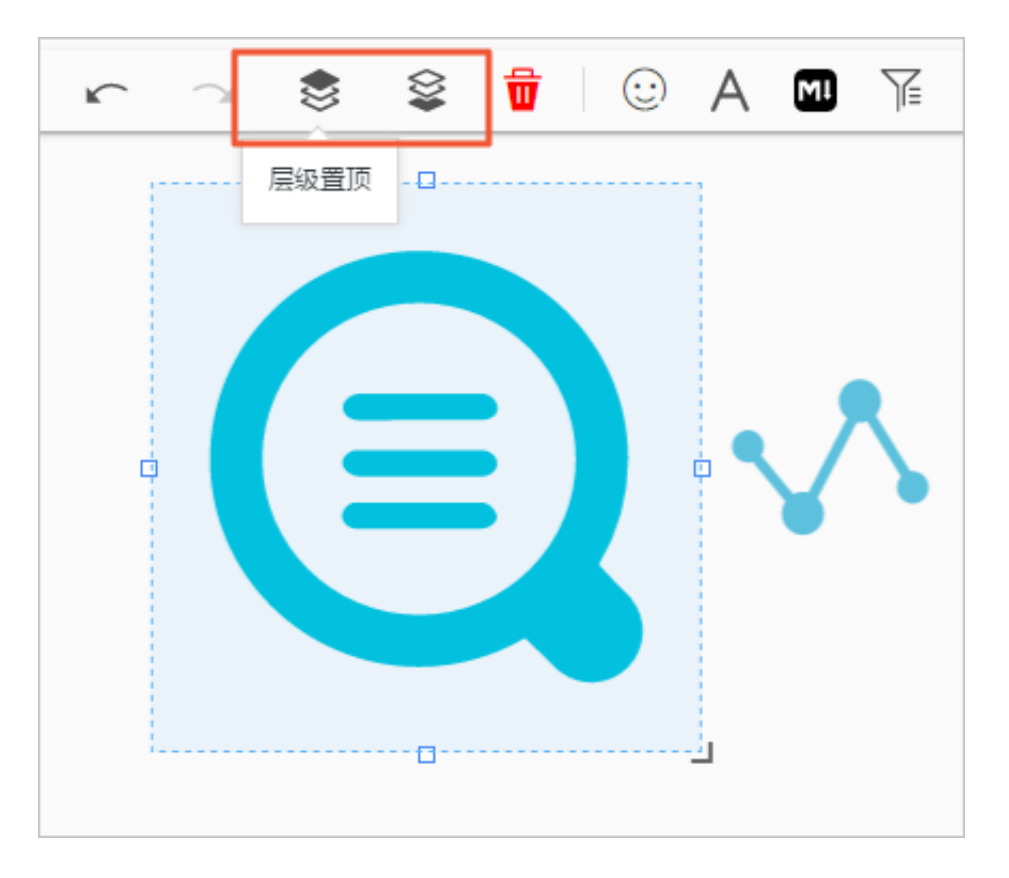

・图表间支持设置层级关系,选中指定图表后,通过操作栏可将图表层级设置为置顶或置底。

# 图表设置

在仪表盘编辑模式下,支持对图表元素进行以下操作:

·编辑:修改分析图表的语句、属性、下钻配置等交互行为。

- 1. 在仪表盘页面右上角单击编辑。
- 2. 在图表右上角展开隐藏菜单,并单击编辑。
- 3. 修改分析图表的查询语句、属性配置、数据源信息或交互行为。
- 4. 单击预览,并单击确定。
- 5. 在仪表盘页面右上角单击保存。

| 青选择[    | 日志库         |            |                        | •         | 图表名称      |         |          |                                          | 显示标                | ·题 5        | 显示边框 | 显示 | 背景   |        |                        |          |       |        |
|---------|-------------|------------|------------------------|-----------|-----------|---------|----------|------------------------------------------|--------------------|-------------|------|----|------|--------|------------------------|----------|-------|--------|
| iccess- | -log        |            |                        | $\sim$    | 访问占比      | Ł       |          |                                          |                    |             |      |    | D    |        |                        | © 1      | 小时(整点 | 时间) 🔻  |
| 1 *     | SELECT p    | projectNar | me <mark>as</mark> ddo | l, coun   | T(1) AS c | group B | Y ddd OR | DER BY c I                               | DESC LIMI          | Т 10        |      |    |      |        |                        |          | 0     | 预宽     |
| Ħ       | $\sim$      | 000        | F                      | ٩         | $\approx$ | 123     | *        | 595                                      |                    | A           | -    | æ  | word |        | łłł                    | 且且       | L     |        |
|         |             | 6.21%      | 6.21%                  |           | 10        | 009/    |          | <ul> <li>acslo</li> </ul>                | g-projec           | 属性          | 配置   |    | 数据源  | 交互     | 行为                     |          |       |        |
|         | 7.45        | %          |                        |           | 19        | .00 /6  |          | • dash                                   | board-ac<br>sprite | * 图表        | 类型:  |    |      |        | *分类:                   |          |       |        |
|         |             |            |                        |           |           |         |          | <ul> <li>k8s-l</li> </ul>                | og-cd7d            | 环图          | 1    |    |      | $\vee$ | ddd >                  | <        |       |        |
|         | 7.45%       | -          | ļ,                     | 总数<br>161 |           | 1       | 3 0/1%   | • waf-j                                  | project-1          | <b>*</b> 数值 | 河:   |    |      |        | * 圕例位                  | 置:       |       |        |
|         |             |            |                        |           |           | Ĩ       | 5.0470   | <ul> <li>iis-na</li> </ul>               | av-login           | c ×         |      |    |      |        | 右                      |          |       | $\sim$ |
|         | 9.32%       |            |                        |           |           |         |          | <ul> <li>ngin:</li> <li>vpr-z</li> </ul> | (-payme<br>:h-a    | 上边跟         | Ξ:   | 0  |      |        | <ul> <li>自;</li> </ul> | 适应 🔵 自定义 |       |        |
|         |             | 9.94%      |                        | 9.945     | %         | 10.56%  |          | • pro-y                                  | /unfutong          | 右边跟         | Ξ:   | _  | 0    |        |                        | 适应 💿 自定义 |       |        |
| 页览数     | 据           |            |                        |           |           |         |          |                                          |                    | 下边跟         | 1:   | 0  |      |        | <ul> <li></li></ul>    | 适应 🔵 自定义 |       |        |
| ldd     |             |            |                        | *         | с         |         |          |                                          | *                  | 左边跟         | Ξ:   | 0  |      |        | <ul> <li></li></ul>    | 适应 🔵 自定义 |       |        |
| icslog- | project-c31 | 49df7e4-xq | qixy                   |           | 32        |         |          |                                          |                    |             |      |    |      |        |                        |          |       |        |
| lashbo  | ard-access  | -log       |                        |           | 21        |         |          |                                          |                    |             |      |    |      |        |                        |          |       |        |
|         | -14-        |            |                        |           | 47        |         |          |                                          | Ŧ                  |             |      |    |      |        |                        |          |       |        |

· 复制: 创建指定图表元素的副本, 保留所有配置信息。

- 1. 在仪表盘页面右上角单击编辑。
- 2. 在图表右上角展开隐藏菜单,并单击复制。
- 3. 拖动图片副本到指定位置,设置边距和大小。
- 4. 在仪表盘页面右上角单击保存。

| 同比昨天变化 |    | 编辑 | : |
|--------|----|----|---|
|        |    | 复制 |   |
|        | 16 | 删除 |   |
|        |    |    |   |

- ·删除:从仪表盘中删除指定图表元素。
  - 1. 在仪表盘页面右上角单击编辑。
  - 2. 在图表右上角展开隐藏菜单,并单击删除。
  - 3. 在仪表盘页面右上角单击保存。

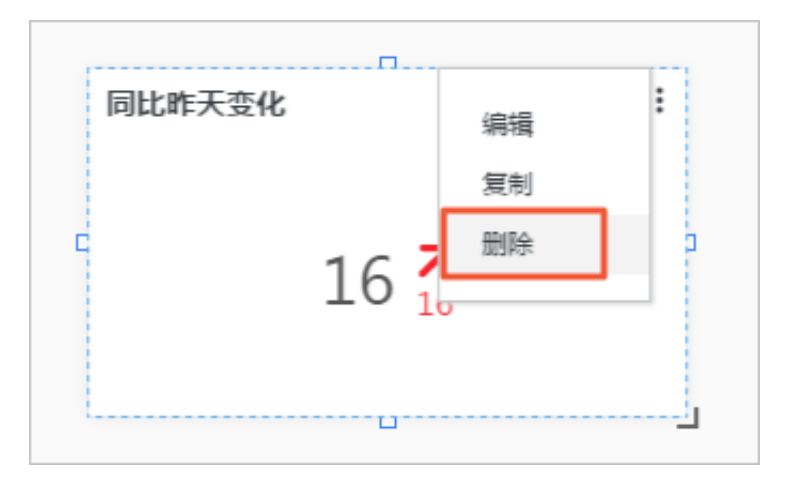

# 8.2.5 下钻分析

日志服务分析图表除了提供最基本的数据可视化能力之外,还提供了向下钻取(drill down)的功能,您可以在添加一个图表到仪表盘的时候,通过改变下钻列表中的各个配置项,从而使得仪表盘中的分析图表具备更强大的功能。

钻取是在数据分析中不可缺少的功能之一,通过改变展现数据维度的层次、变换分析的粒度从而关 注数据中更详尽的信息。它包括向上钻取(roll up)和向下钻取(drill down)。上钻是沿着维 度的层次向上聚集汇总数据,下钻是在分析时加深维度,对数据进行层层深入的查看。通过逐层下 钻,数据更加一目了然,更能充分挖掘数据背后的价值,及时做出更加正确的决策。

日志服务支持对仪表盘中分析图表的下钻分析,设置下钻的维度和层次后,可以在仪表盘中通过鼠标点击数据点跳转到更深维度的分析页面。仪表盘中的分析图表实际上是查询语句的结果,如果为请求状态表格设置下钻分析、并添加到仪表盘,在仪表盘中单击某个请求状态类型,可以查看请求状态为特定类型的日志信息。

## 限制说明

日志服务中,支持下钻分析的图表包括:

- ・表格
- ・线图
- ・柱状图
- ・条形图
- ・饼图
- ・単值图
- ・面积图
- ・矩形树图

#### 前提条件

- 1. 已开启并配置索引。
- 2. 已配置要跳转到的快速查询、仪表盘和自定义链接。
- 如果选择添加变量,则需要在跳转到的快速查询和仪表盘配置中配置查询语句变量占位符。详情 请参考快速查询和创建和删除仪表盘。

#### 配置步骤

- 1. 登录日志服务控制台,单击Project名称。
- 2. 在Logstore列表的查询分析列下单击查询。
- 3. 输入您的查询分析语句,设置时间范围,并单击搜索。

- 4. 在统计图表页签中选择图表类型,并设置属性配置。
- 5. 在交互行为页签中设置下钻事件行为。

下钻事件行为指在仪表盘页面中单击分析图表而触发的事件,默认为关闭状态。设置下钻事件 后,在仪表盘中单击这张图表中的数据,根据您配置的事件行为,自动跳转到对应页面。您可以 选择以下4种配置。

- ・不开启:表示不开启下钻功能。
- ・打开查询页面:表示开启下钻功能,下钻事件为打开查询页面。

单击图表内容时,如果设置了变量,会用单击的图表值替换快速查询语句中设置的占位 符,基于图表值进行更深层次的查询;如果设置了过滤,会自动为跳转到的快速查询增加查 询语句。支持同时设置变量和占位符。

| 事件行为      |        |
|-----------|--------|
| 打开查询页面    | $\sim$ |
| •请选择快速查询: |        |
| method_pv | $\sim$ |
| 时间范围:     |        |
| 预设        | $\sim$ |
| 是否继承筛选条件: |        |
| 过滤 变量     |        |
| 过滤语句      |        |
| \${c}     |        |
| 可选参数域     |        |

| 配置   | 说明                                           |
|------|----------------------------------------------|
| 快速查询 | 需要跳转到的快速查询名称。如何配置快速查询请参考 <mark>快速查询</mark> 。 |

| 配置       | 说明                                                                                                    |
|----------|----------------------------------------------------------------------------------------------------|
| 时间范围     | 设置跳转到的快速查询的时间范围。可以设置为:                                                                                                    |
|          | <ul> <li>预设: 仪表盘页面中单击图表跳转到快速查询后,保持快速查询<br/>的默认时间范围,即15分钟(相对)。</li> </ul>                                                                                |
|          | - 继承图表时间:跳转后,查询语句对应的时间范围默认为触发事件时仪表盘中设置的图表的时间。                                                                                                    |
|          | <ul> <li>相对时间:跳转后,将跳转后的快速查询时间设置为指定的相对</li> <li>时间。</li> </ul>                                                                                           |
|          | <ul> <li>整点时间:跳转后,将跳转后的快速查询时间设置为指定的整点<br/>时间。</li> </ul>                                                                                                |
|          | 默认为预设。                                                                                                    |
| 是否继承筛选条件 | 如果选择继承筛选条件,则会把触发事件仪表盘中添加的筛选条件<br>同步到快速查询中,并以AND的方式添加到查询语句之前。                                                                                            |
| 过滤       | 在过滤页签中输入过滤语句,语句中可以包含可选参数域。<br>如果配置了过滤,在仪表盘图表中单击跳转后,会自动为跳转到的<br>快速查询增加查询语句,查询语句为此处配置的过滤语句。                                                               |
| 变量       | 在变量页签中单击添加变量,并指定:                                                                                                    |
|          | <ul> <li>- 替换变量名:触发下钻分析的变量,单击即可跳转。</li> <li>- 替换值所在列:以指定列的对应值进行替换。当有多列时,可以<br/>设置为当前列和其他列。当前列为设置下钻的列,即替换值所在<br/>列所在的列;其他列可以是设置下钻分析的图表中其他任意列。</li> </ul> |
|          | 当跳转到的快速查询中的查询语句变量和本次添加的变量名称一<br>致时,会将快速查询查询语句中的变量替换为触发下钻事件的图表<br>值,从而灵活改变目标快速查询中的查询语句。                                                                  |
|          | <b>道</b> 说明:                                                                                                    |
|          | <ul> <li>如果选择添加变量,则需要事先在跳转到的快速查询中配置查询语句变量占位符。</li> <li>最多可以添加5个变量。</li> </ul>                                                                           |
|          |                                                                                                    |

· 打开仪表盘:表示开启下钻功能,下钻事件为打开仪表盘。

仪表盘中的图表实际上是查询语句的图表形式的结果。单击上层仪表盘中的图表内容时,如 果设置了变量,且预先在跳转到的仪表盘图表查询语句中设置了占位符,会用单击的图表值 替换预设的占位符;如果设置了过滤,会为跳转到的仪表盘增加过滤条件,基于图表值进行 更深层次的查询。

| 事件行为        |            |  |        |  |  |  |  |  |
|-------------|------------|--|--------|--|--|--|--|--|
| 打开仪表盘       |            |  | $\sim$ |  |  |  |  |  |
| •请选择仪表      | 盘:         |  |        |  |  |  |  |  |
| destination | _drilldown |  | $\sim$ |  |  |  |  |  |
| 时间范围:       |            |  |        |  |  |  |  |  |
| 预设          | 预设 🗸       |  |        |  |  |  |  |  |
| 是否继承筛选      | 条件:        |  |        |  |  |  |  |  |
| 过滤          | 变量         |  |        |  |  |  |  |  |
| 过滤语句        |            |  |        |  |  |  |  |  |
| \${c}       |            |  |        |  |  |  |  |  |
| 可选参数域       |            |  |        |  |  |  |  |  |

| 配置       | 说明                                                                                                    |
|----------|----------------------------------------------------------------------------------------------------|
| 仪表盘      | 需要跳转到的目标仪表盘名称,如何配置仪表盘请参考 <u>创建和删除</u><br>仪表盘。                                                                                                    |
| 时间范围     | <ul> <li>设置跳转到的仪表盘的时间范围。可以设置为:</li> <li>预设:仪表盘页面中单击图表跳转到仪表盘后,跳转到的仪表盘时间范围保持不变,即保留所有图表的预设时间。</li> <li>继承图表时间:跳转后,仪表盘中图表对应的时间范围默认为触发事件时仪表盘中设置的图表的时间。</li> <li>相对时间:跳转后,将跳转后的仪表盘时间设置为指定的相对时间。</li> <li>整点时间:跳转后,将跳转后的仪表盘时间设置为指定的整点时间。</li> <li>默认为预设。</li> </ul> |
| 是否继承筛选条件 | 如果选择继承筛选条件,则会把触发事件仪表盘中添加的筛选条件<br>同步到跳转到的仪表盘中,并以AND的方式添加到查询语句之前。                                                                                                    |
| 过滤       | 在过滤页签中输入过滤语句,语句中可以包含可选参数域。<br>如果配置了过滤,在仪表盘图表中单击跳转后,会以自动为跳转到<br>的仪表盘添加过滤条件,过滤条件为此处配置的过滤语句。                                                                                                    |

| 配置 | 说明                                                                                          |
|----|---------------------------------------------------------------------------------------------|
| 变量 | 在变量页签中单击添加变量,并指定;<br>- 替换变量名:触发下钻分析的变量,单击即可跳转。<br>- 替换值所在列:以指定列的对应值进行替换,当有多列时,可以            |
|    | - 督换值所在列:以指定列的对应值进行督换。当有多列的,可以<br>设置为默认列和其他列。默认列即当前列,也就是设置下钻分析<br>的列;其他列可以是设置下钻分析的图表中其他任意列。 |
|    | 当跳转到的仪表盘中的分析图表查询语句变量和本次添加的变量名称一致时,会将分析图表查询语句中的变量替换为触发下钻事件的<br>图表值,从而灵活改变目标仪表盘中分析图表的查询语句。    |
|    | <b>道</b> 说明:                                                                                |
|    | <ul> <li>如果选择添加变量,则需要事先在跳转到的仪表盘中配置查询<br/>语句变量占位符。</li> <li>最多可以添加5个变量。</li> </ul>           |

· 自定义http链接:表示开启下钻功能,下钻事件为打开自定义http链接。

http链接中的路径部分表示访问的目的端文件的层级路径,您可以在定义http链接的路径部 分添加可选参数域,单击仪表盘中的图表内容时,会用图表值替换http链接中的参数,跳转 到重新定位的http链接中。

| 事件行为      | 事件行为                                    |       |  |  |  |  |
|-----------|-----------------------------------------|-------|--|--|--|--|
| 自定义http链接 |                                         |       |  |  |  |  |
| •请输入锁     | 接地址                                     |       |  |  |  |  |
| http://   | / https://help.aliyun.com/product/\${c} |       |  |  |  |  |
| 可选参数      | 或                                       |       |  |  |  |  |
| \${requ   | uest_method}                            | \${c} |  |  |  |  |
|           |                                         |       |  |  |  |  |
|           |                                         |       |  |  |  |  |

| 配置    | 说明                                       |
|-------|------------------------------------------|
| 链接地址  | 需要跳转到的目标地址。                              |
| 可选参数域 | 单击可选参数变量,可以将链接地址中的某一部分替换为触<br>发下钻事件的图表值。 |

6. 单击添加到仪表盘, 配置仪表盘, 并单击确定。

后续您可以在仪表盘页面中查看该分析图表,单击图表即可查看更深层次的分析结果。

### 示例

例如,在名为accesslog的Logstore中存放采集到的Nginx访问日志,名为RequestMethod的 仪表盘中展示Nginx日志的常见分析场景,名为destination\_drilldown的仪表盘展示PV随时间 分布的趋势。您可以为请求方法的分类表格设置下钻分析,并将其添加到RequestMethod仪表盘 中,并将下钻事件设置为跳转到destination\_drilldown仪表盘。在RequestMethod仪表盘中单 击各个请求方法即可跳转到destination\_drilldown仪表盘查看对应的PV趋势。

流程如下:

- 1. 设置跳转到的仪表盘(destination\_drilldown)。
  - a. 根据请求类型筛选日志,并查看PV随时间的变化。

查询语句:

```
request_method: * | SELECT date_format(date_trunc('minute',
__time__), '%H:%i:%s') AS time, COUNT(1) AS PV GROUP BY time ORDER
BY time
```

b. 通过折线图表示查询结果,并将折线图保存到仪表盘中。

保存到仪表盘时,将\*设置为占位符,并命名为method,如果跳转到这个快速查询的下钻事件变量同样为method,即可用单击的图表值替换\*,再次执行查询分析。

| 数据源                                                                                                    | 属性配置                                                      | 交互行为                                      |                                 | 添加到仪表盘        |  |  |
|----------------------------------------------------------------------------------------------------|-----------------------------------------------------------|-------------------------------------------|---------------------------------|---------------|--|--|
| 查询语句:<br>request_m<br>PV GROU                                                                                                    | 生成变量<br>nethod: <mark>*</mark>   SELEC<br>P BY time ORDER | ែdate_format(date_trunc('minu<br>ទេ។ time | ıte',time), '%H:%i:%s') AS time | , COUNT(1) AS |  |  |
| 选中查询语(<br>如何使用仪录                                                                                                    | 句可生成占位符9<br>表盘请参考文档议                                      | 至量,通过配置下钻操作可替换<br>說明( <mark>查看帮助)</mark>  | 相应值                             |               |  |  |
| 소문되면 .                                                                                                    |                                                           |                                           |                                 |               |  |  |
| 受軍配宣:                                                                                                    |                                                           |                                           |                                 |               |  |  |
| * 变量名                                                                                                    | :                                                         | * 默认                                      | 值:                              |               |  |  |
| method                                                                                                    | d                                                         | *                                         |                                 | ×             |  |  |
| 生成结果                                                                                                    |                                                           |                                           |                                 |               |  |  |
| request_method: <b>\${method}</b>   SELECT date_format(date_trunc('minute',time), '%H:%i:%s') AS time, COUNT(1) AS PV GROUP BY time ORDER BY time |                                                           |                                           |                                 |               |  |  |

# 2. 设置触发下钻分析的图表,并将其添加到仪表盘(RequestMethod)。

a. 在查询页面通过SQL语句分析Nginx访问日志中各种请求方法(request\_method)的日志 条数,并将结果以表格形式表示。

 $\star|\texttt{SELECT}$  request\_method, COUNT(1) AS c GROUP BY request\_method ORDER BY c DESC LIMIT 10

## 查询结果:

| 1 * select CC | DUNT(1) | ) as pv |       |   |          |      |         |      |      |           |                 |           |        |      |            |       | ¢            | © 🕜 | 查询/分析  |
|---------------|---------|---------|-------|---|----------|------|---------|------|------|-----------|-----------------|-----------|--------|------|------------|-------|--------------|-----|--------|
| 12            |         |         |       |   |          |      |         |      |      |           |                 |           |        |      |            | _     |              |     |        |
| 0             |         |         |       |   |          |      |         |      |      |           |                 |           | _      | -    |            |       |              |     |        |
| 34分23秒        |         | 3       | 6分45秒 |   |          | 39分1 | 5秒      |      | 41   | 分45秒      |                 | 4         | 4分15秒  |      |            | 46分45 | 秒            |     | 49分08秒 |
|               |         |         |       |   | 日志       | 总条数  | (:142 査 | 间状态。 | 吉果精研 | 角扫描行数     | 文: <b>142</b> 音 | 查询时间      | :224ms |      |            |       |              |     |        |
| 原始日志          |         | 日志聚     | ¥ new |   | LiveTail |      | 统证      | 揭表   |      |           |                 |           |        |      |            |       |              |     |        |
|               | 60      | Ŧ       | ⊕     | ê | 123      | ч.   | 595     | (®)  | đ    | 99        | æ               | averd     | 82     | łłł: | <u>A</u> A |       |              |     |        |
| 预览图表          |         |         |       |   | 添        | 加到仪  | 表盘      | 下載日  | 志    | 数据源       | 属               | 生配置       | 交互     | 亍为   |            |       |              |     | 收起配置   |
| pv            |         |         |       |   |          |      |         |      | \$   | 查询语句      | :               |           |        |      |            |       |              |     |        |
| 142           |         |         |       |   |          |      |         |      |      | *  select | COUN            | T(1) as p | v      |      |            |       |              |     |        |
| 142           |         |         |       |   |          |      |         |      |      | 选中查询      | 语句可生            | E成占位      | 符变量,   | 通过配  | 置下钻        | 操作可替  | <b>換相应</b> ( | 值   |        |
| 4             |         |         |       |   |          |      |         |      | ÷.   | 如何使用      | 仪表盘词            | 青参考文      | 档说明(   | 查看帮  | 助)         |       |              |     |        |

## b. 为request\_method一列设置下钻分析:

| ✓ request_method     |         |  |  |  |  |
|----------------------|---------|--|--|--|--|
| 事件行为                 |         |  |  |  |  |
| 打开仪表盘                | $\sim$  |  |  |  |  |
| • 请选择仪表盘:            |         |  |  |  |  |
| destination_drilldov | wn 🗸    |  |  |  |  |
| 时间范围:                |         |  |  |  |  |
| 预设                   | $\sim$  |  |  |  |  |
| 是否继承筛选条件:            |         |  |  |  |  |
| 过滤 变                 | 量       |  |  |  |  |
| 替换变量名                | 替换值所在列  |  |  |  |  |
| method               | 默认列 🗸 🗙 |  |  |  |  |
| 添加变量                 |         |  |  |  |  |

3. 在RequestMethod仪表盘中单击GET请求。

| 请求方法       | 15分钟(村 | 目对)  |       |      | ÷ |
|------------|--------|------|-------|------|---|
| request_r  | method | \$ Q | с     | \$ Q | + |
| <u>GET</u> |        |      | 11023 |      | * |
| POST       |        |      | 820   |      |   |
| HEAD       |        |      | 1     |      | Ŧ |
|            |        |      |       |      |   |

4. 成功跳转到destination\_drilldown仪表盘。

页面自动跳转到/中设置的仪表盘,原查询语句中的\*已替换为单击的图表值GET,表示查看GET请求PV随时间的变化。

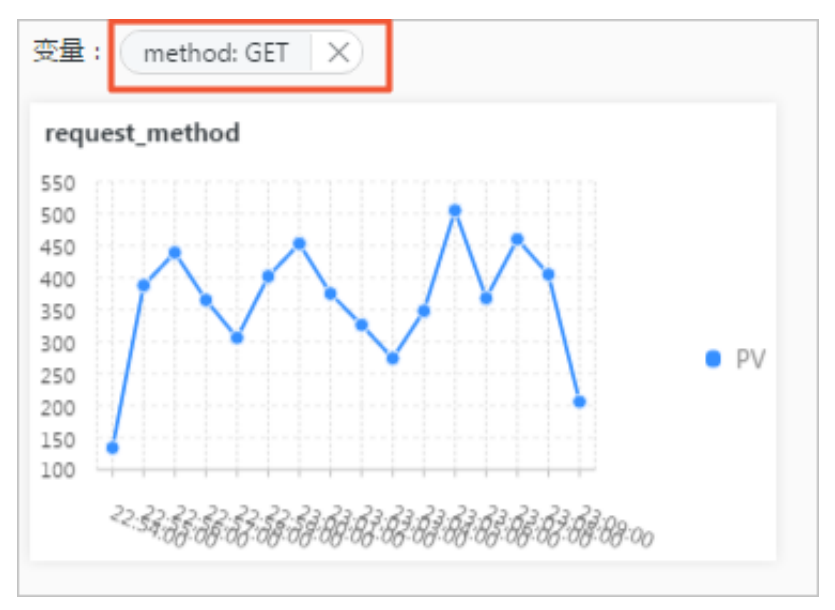

# 8.2.6 仪表盘过滤器

在日志服务仪表盘中增加过滤器配置,可以过滤器缩小查询范围或替换占位符变量,即对整个仪表 盘进行查询过滤(Filter)和变量替换(Variables)操作。

日志服务仪表盘中的每一张图表是一个查询分析语句,在仪表盘中增加过滤器也就是为所有图表批 量增加过滤条件,或者批量替换所有图表中设置的占位符变量。过滤器配置分为以下两种:

 · 过滤器类型:指定key和value,并将其作为过滤条件增加到查询语句[serch query]前。新 的查询语句为key: value AND [serch query],表示在原查询语句的结果中,查找包含 key:value的日志。 · 变量替换类型:指定变量占位符,如果仪表盘中有已设置该变量占位符的图表,则将图表查询语 句中的该占位符变量替换为选择的value值。

#### 基本构成

每个过滤器图表可以有一个或者多个过滤器构成,每个过滤器主要包含以下元素:

- ・ 过滤器操作Key值。
- ·Key对应的列表项。

#### 限制说明

- ・每个仪表盘最多可以设置5个过滤器。
- · 过滤器类型的过滤器中,value可以多选,也可以在请输入中自定义添加一个新的value。多选时,过滤条件之间为or关系。

#### 前提条件

- 1. 已开启并配置索引。
- 2. 已创建仪表盘,并设置了变量占位符。

#### 操作步骤

- 1. 登录日志服务控制台, 单击Project名称。
- 2. 在查询分析列中单击查询。
- 3. 在左侧折叠导航栏中单击指定仪表盘名称。
- 4. 在仪表盘页面右上角单击编辑,进入编辑模式。
- 5. 单击过滤器图标 🕌 ,并设置过滤器配置。

#### 表 8-2: 过滤器图表配置项

| 配置项   | 说明                       |
|-------|--------------------------|
| 过滤器名称 | 过滤器图表名称。                 |
| 显示标题  | 选择显示标题,会在仪表盘中展示过滤器图表的标题。 |
| 显示边框  | 选择显示边框,为过滤器图表增加边框。       |
| 显示背景  | 选择显示背景,为过滤器图表添加白色背景。     |
### 6. 单击添加过滤器,设置过滤器,并单击确定。

#### 表 8-3: 过滤器配置项

| 配置项  | 说明                                                                                 |
|------|------------------------------------------------------------------------------------|
| 类型   | 过滤器的类型,包括:                                                                         |
|      | <ul> <li>· 过滤器</li> <li>· 变量替换</li> </ul>                                          |
| Key值 | <ul> <li>・ 过滤器类型中,Key值为过滤条件中的key。</li> <li>・ 变量替换类型:Key值为指定的变量占位符。</li> </ul>      |
|      | <ul> <li>说明:</li> <li>变量占位符必须是前提条件中已配置的变量占位符,才能成功替换。</li> </ul>                    |
| 别名   | 列的别名,仅在过滤器类型中指定。设置后,在仪表盘过滤器<br>中显示别名。                                              |
| 全局过滤 | 是否在所有字段中过滤Value,默认为关闭状态,仅在过滤<br>器类型中指定。                                            |
|      | <ul> <li>・ 开启全局过滤,表示在所有字段中过滤Value。</li> <li>・ 关闭全局过滤,表示仅在指定Key中过滤Value。</li> </ul> |

| 配置项 | 说明                                                                                                    |
|-----|----------------------------------------------------------------------------------------------------|
| 列表项 | <ul> <li>过滤器中预置的列表项,其中:</li> <li>·过滤器类型中,列表项表示过滤条件中的Value。您可以设置多个Value,生成过滤器之后可以在查看仪表盘时根据需求选择Value。</li> <li>·变量替换类型:列表项为指定变量占位符的替换值。您可以</li> </ul> |
|     | 设置多个替换值,生成过滤器之后可以在查看仪表盘时根据<br>需求选择替换值。                                                                                                    |
|     | 在列表项右侧的输入框中输入列表项的值,并单击添加列表<br>项设置列表项。                                                                                                    |

| 过滤器名称                                                       |        |        |   |
|-------------------------------------------------------------|--------|--------|---|
| 时间控制                                                        |        |        |   |
| 显示标题 显示边框 显示背景                                              |        |        |   |
| 过滤器列表                                                       |        |        |   |
| <mark>类型</mark> Key值: interval ⊘                            |        |        | Ø |
| <ul> <li>● 变量替换</li> <li>列表项:</li> <li>1 × 120 ×</li> </ul> | 请输入列表项 | 添加列表项  |   |
| <u> 美型</u> Key值: request_method ◎ 别名: 请求方法                  | 全尾     | 討波 : 🔵 |   |
| ● 空晶音解<br>● 变量替换   列表项:                                     | 请输入列表项 | 添加列表项  | 8 |
| 添加过海器                                                       |        |        |   |
| 关于过滤器的用法,请参考:帮助文档                                           |        |        |   |

当前仪表盘页面会自动刷新显示新的过滤器配置。根据您的需求在请选择中选择value或占位符的 替换值,并单击添加。

过滤器类型的过滤器中,value可以多选,也可以在请输入中自定义添加一个新的value。多选时,过滤条件之间为or关系。

应用场景

过滤器多用于在当前仪表盘中动态修改查询条件和对图表中已经存在的变量占位符进行变量替换。 每一张图表实际为一个查询分析语句,满足[search query] | [sql query]的形式,过滤器 实质上会操作该查询分析语句。

- ・如果为过滤器,则会在[serch query]前加上过滤的值,以AND连接为新的查询语句,即key: value AND [serch query]
- ·如果变量替换过滤器,则会查询整个仪表盘存在变量占位符的图表,将对应名称的变量占位符替 换为选择的value值

示例

例如,采集Nginx日志后,需要对采集到的日志数据进行实时查询与分析。

・场景1:基于不同时间粒度

通过分析语句可以查看每分钟的访问PV,当需要查看秒级别的数据时,需要调整\_\_time\_\_ -\_\_time\_\_ % 60的值,传统做法为修改查询分析语句,多次查询时操作繁琐。此时可以通过过 滤器完成变量替换。

1. 通过以下语句查看分钟访问PV的数据。

\* | SELECT date\_format(\_\_time\_\_ - \_\_time\_\_ % 60, '%H:%i:%s') as time, count(1) as count GROUP BY time ORDER BY time

2. 将分析图表添加到仪表盘,并选中60作为变量占位符的默认值,变量名为interval。

| 🖩 🗠 🔟 <b>F</b> 🕒 é | 123 🖋 🎋 🕲 🚳 | e€                                                                                                    |
|--------------------|-------------|----------------------------------------------------------------------------------------------------|
| 预览图表               |             | 数据源 属性配置 交互行为 添加到仪表盘                                                                                                    |
| time .             | count 🎄     | 查询语句:                                                                                                    |
| 21:48:00           | 256         | *   SELECT date_format(_timetime_ % 60, '%H:%i:%s') as time, count(1) as count<br>GROUP BY time ORDER BY time                   |
| 21:49:00           | 715         | 选中查询语句可生成占位符变量,通过配置下钻操作可替换相应值<br>如何使用仪表盘请参考文档说明(查 <b>君帮助</b> )                                                                  |
| 21:50:00           | 564         |                                                                                                    |
| 21:51:00           | 630         |                                                                                                    |
| 21:52:00           | 722         | • 支≞白:<br>interval 60 ×                                                                                                    |
| 21:53:00           | 588         | 生成结果                                                                                                    |
| 21:54:00           | 786         | *   SELECT date_format(_timetime_ % <b>\${interval}</b> , '%H:%i:%s') as time,<br>count(1) as count GROUP BY time ORDER BY time |
| 21:55:00           | 680         |                                                                                                    |
| 21:56:00           | 616         |                                                                                                    |

- 3. 添加过滤器,并设置类型为变量替换。其中:
  - 类型为变量替换。
  - Key值为interval。
  - 列表项为1(表示每秒)和120(表示每2分钟)。

| <b>过滤器名称</b><br>时间控制                                                                   |        |       |           |
|----------------------------------------------------------------------------------------|--------|-------|-----------|
| 显示标题 显示边框 显示背景                                                                         |        |       |           |
| 过滤器列表                                                                                  |        |       |           |
| <u>类型</u> Key值: interval ⊘<br>○过滤器                                                     |        |       | $\otimes$ |
| <ul> <li>● 变量替换</li> <li>列表项:</li> <li>1</li> <li>×</li> <li>120</li> <li>×</li> </ul> | 请输入列表项 | 添加列表项 |           |
| 添加过海器                                                                                  |        |       |           |
| 关于过滤器的用法,请参考:帮助文档                                                                      |        |       |           |

4. 在过滤器中选择1,此时仪表盘为秒级别的粒度。

#### 替换变量后的查询语句:

\* | SELECT date\_format(\_\_time\_\_ - \_\_time\_\_ % 1, '%H:%i:%s') as time, count(1) as count GROUP BY time ORDER BY time

| 变量: (inte                       | rval: 1 X  |       |         |        |          |
|---------------------------------|------------|-------|---------|--------|----------|
| <mark>时间控制</mark><br>interval : |            | ×     | 添加      |        |          |
| PV                              |            |       |         |        |          |
| time                            | \$ Q       | count |         | \$     | ۹ 🖡      |
| 22:57:28                        |            | 2     |         |        | <b>A</b> |
| 22:57:29                        |            | 11    |         |        |          |
|                                 | 总数:100 < 1 | 23    | 4 5 > 2 | 20 条/! | 页 🗸      |

·场景2:动态切换过滤方法

通过过滤器还可以动态切换不同的请求方法(request\_method)。场景1中,查询语句 为\*,表示不设置任何过滤条件,即所有的日志都在查询范围之中。此时,可以再添加一个过滤 器便于查看不同request\_method的访问情况。

1. 在场景1中的仪表盘中增加过滤器,设置如下。

- 类型为过滤器。
- Key值为request\_method。
- 列表项为列表项: GET、POST和PUT。

| <ul> <li>过滤器名称</li> <li>时间控制</li> <li>显示标题 显示边框 显示背景</li> </ul>                                      |                         |   |
|----------------------------------------------------------------------------------------------------|-------------------------|---|
| 过滤器列表                                                                                                |                         |   |
| 类型     Key值:     interval     ⊘       ○ 过滤器        1     ×     120     ×                             | 请输入列表项 添加列表项            | 8 |
| 类型     Key值:     request_method     ②     别名:     请求方法       ● 过滤器        GET X     POST X     PUT X | 去 全局过滤:<br>请输入列表项 添加列表项 | 8 |
| <mark>添加过海器</mark><br>关于过滤器的用法,请参考:帮助文档                                                              |                         |   |

2. 在过滤器的下拉列表项中选择GET,并手动输入DELETE。

#### 图表中只显示request\_method为GET和DELETE的访问。实质上查询分析语句已经变为:

(\*) and (request\_method: GET OR request\_method: DELETE) | SELECT date\_format(\_\_time\_\_ - \_\_time\_\_ % 60, '%H:%i:%s') as time, count(1 ) as count GROUP BY time ORDER BY time

| 过濾:(request_method: GE       | T OR request_meth | od: DELETE 🛛 🗙                  |
|------------------------------|-------------------|---------------------------------|
| 时间控制<br>interval :<br>请求方法 : | × )               | 添加<br>添加                        |
| PV                           |                   |                                 |
| time 💠 🔍                     | count             | ♦ Q <sup>1</sup> / <sub>2</sub> |
| 23:00:00                     | 247               |                                 |
| 23:01:00                     | 375               |                                 |
| 23:02:00                     | 326               | -                               |
|                              |                   |                                 |
|                              |                   |                                 |

# 8.2.7 Markdown图表

日志服务支持在仪表盘中增加Markdown图表,在Markdown图表插入图片、链接、视频等多种 元素,使您的仪表盘页面更加友好。

在查询分析日志数据时,将多个分析图表添加到仪表盘中,有利于您快速查看多项分析结果、 实时监控多项业务的状态信息。日志服务还支持在仪表盘中增加Markdown图表,该图表使用 Markdown语言编辑。您可以在Markdown中插入图片、链接、视频等多种元素,使您的仪表盘 页面更加友好。

Markdown图表都是根据不同的需求来创建的。您可以在Markdown图表中插入背景信息、图表 说明、页面注释和扩展信息等文字内容,优化仪表盘的信息表达;插入快速查询或其他Project的 仪表盘链接,方便其他查询页面的跳转;插入自定义的图片,让您的仪表盘信息更加丰富、功能更 为灵活。

#### 应用场景

通过Markdown图表可以自定义跳转链接到当前Project的其他仪表盘,同时还可以插入图片以便 快速区分。当需要对图表参数进行介绍时,也可以插入Markdown图表进行说明。

#### 图 8-25: 应用场景

| docker                                                                                                    | NGINX                 | ×                | ж                                                                                                    | <b>&amp;</b>                          |
|----------------------------------------------------------------------------------------------------|-----------------------|------------------|----------------------------------------------------------------------------------------------------|---------------------------------------|
| Docker Dashboard                                                                                                 | Ngxin Dashboard       | Apache Dashboard | Network Data Dashboard                                                                                                    | KAFKA Dashboard                       |
| <b>流入流出流量统计</b><br>800Mil<br>700Mil<br>600Mil<br>500Mil<br>300Mil<br>200Mil<br>100Mil<br>0<br>07-1夕2-1名は見んは見んまんが | • net_in<br>• net_out | <b>请求状态占比</b>    | 状态码介绍       302:在其他地址       304       499:客户端请求       200       304:客户端已经       302       502: 服务器暂时       499       200:请求成功 | 发现了请求数据<br>关闭<br>执行了GET,但文件未变化<br>不可用 |

#### 前提条件

- 1. 已成功采集到日志数据。
- 2. 已配置仪表盘。

#### 操作步骤

- 1. 在仪表盘页面单击右上角的编辑按钮。
- 2. 在编辑模式下,将操作栏中的Markdown图标 📶 拖动到指定位置,即可创建markdown图

表。

- 3. 选中新建的Markdown图表,从右上角展开菜单,并单击编辑。
- 4. 在弹出页面中设置Markdown图表属性。

| 配置项  | 说明                                  |
|------|-------------------------------------|
| 图表名称 | 您创建的Markdown图表名称。                   |
| 显示边框 | 选择显示边框,为您的Markdown图表增加<br>边框。       |
| 显示标题 | 选择显示标题,会在仪表盘中为您展<br>示Markdown图表的标题。 |
| 显示背景 | 选择显示背景,为您的Markdown图表添加<br>白色背景。     |

| 配置项  | 说明                                        |
|------|-------------------------------------------|
| 绑定查询 | 选择绑定查询并设置查询属性后,会<br>在Markdown图表中动态显示查询结果。 |

- 5. 绑定查询(可选)
  - a. 选择待查询的日志库,在查询框中输入完整的查询分析语句。查询分析语句由查询语句和分 析语句构成,格式为查询语句 | 分析语句。详细说明请参考简介。
  - b. 单击15分钟(相对),设置查询的时间范围。

您可以选择相对时间、整点时间和自定义时间范围。

🗾 说明:

查询结果相对于指定的时间范围来说,有1min以内的误差。

- c. 单击查询, 显示当前查询结果的第一条数据。
- d. 单击字段旁的"⊕",即可将查询结果放置在markdown内容中光标所在位置。
- 6. 编辑Markdown内容。

在Markdown内容中输入您的Markdown语句,右侧的图表展示区域会实时展示预览界面。您 可以根据预览内容调整Markdown语句。

### 7. 配置完成后单击确定。

图 8-26: 创建Markdown图表

# 创建markdown图表

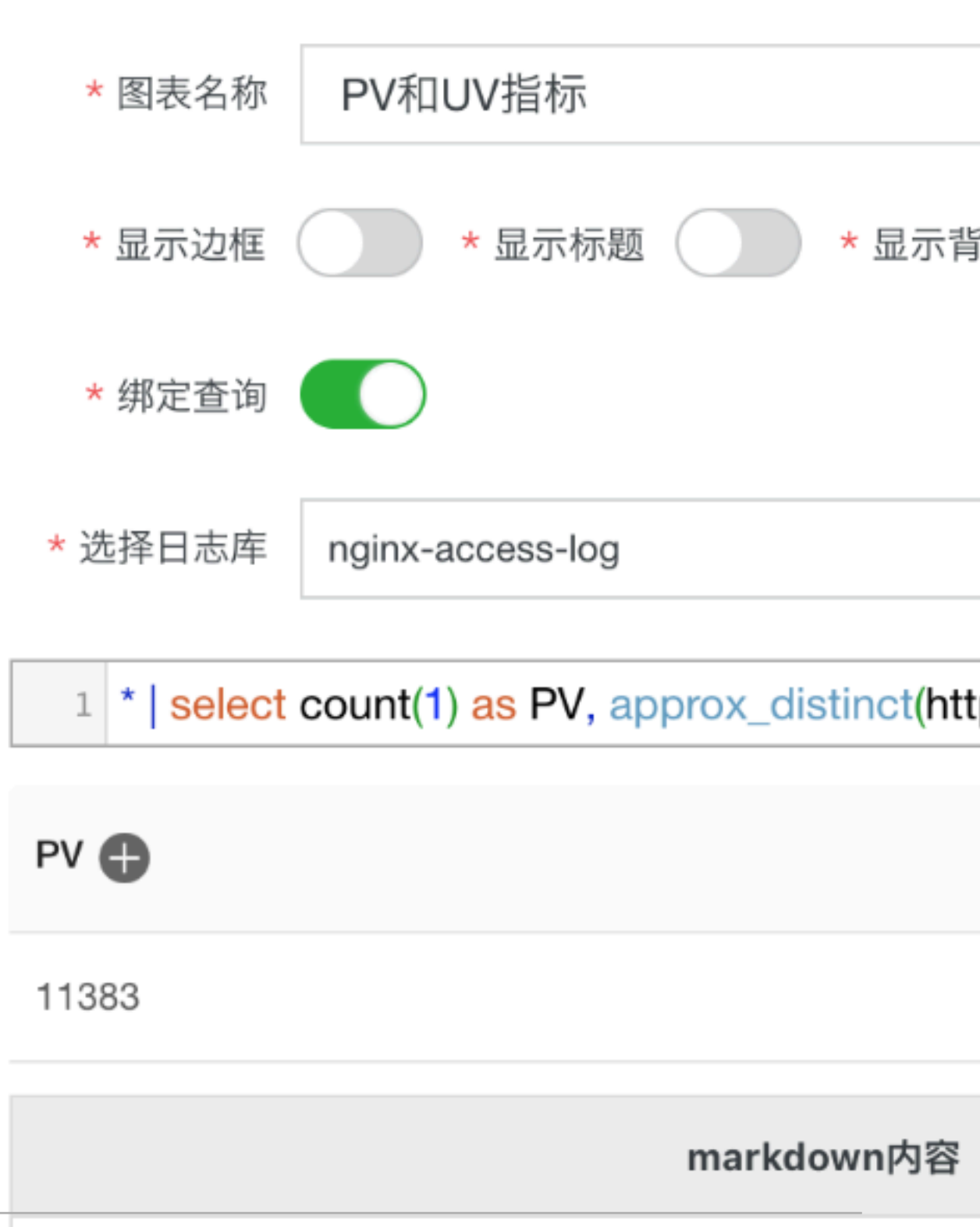

# 一级菜单

配置完成后,您可以在当前仪表盘中查看Markdown图表。

#### 修改Markdown图表

- 修改图表位置和大小
  - 1. 在仪表盘页面单击右上角的编辑。
  - 2. 鼠标拖动Markdown图标到指定位置,拖动图表右下角调整图表大小。
  - 3. 在页面右上角单击保存。
- ・修改图表标题
  - 1. 在仪表盘页面单击右上角的编辑。
  - 2. 单击指定Markdown图表,并在右上角的折叠列表中单击编辑。
  - 3. 图表名称中输入新的标题,并单击确定。
  - 4. 仪表盘页面右上角单击保存,退出仪表盘,并在弹出对话框中单击确定。

・修改图表内容

1. 在仪表盘页面单击右上角的编辑。

- 2. 单击指定Markdown图表,并在右上角的折叠列表中单击编辑。
- 3. 修改图表配置,并单击确定。
- 4. 仪表盘页面右上角单击保存,退出编辑模式,并在弹出对话框中单击确定。

・删除图表

1. 在仪表盘页面单击右上角的编辑。

- 2. 单击指定Markdown图表,并在右上角的折叠列表中单击删除。
- 3. 仪表盘页面右上角单击保存,退出编辑模式,并在弹出对话框中单击确定。

常用Markdown语法

・标题

Markdown语句:

# 一级标题 ## 二级标题

#### ### 三级标题

#### 图 8-27: 标题预览

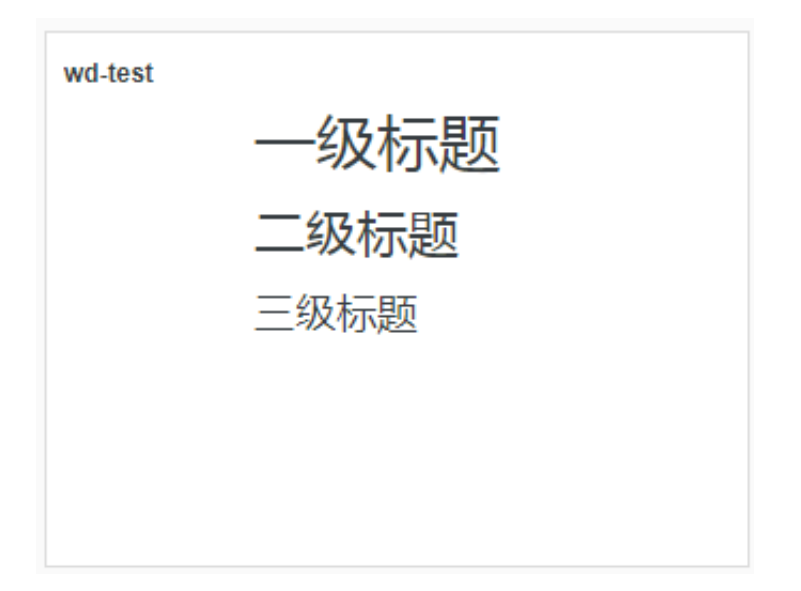

#### ・链接

#### Markdown语句:

### 目录

```
[图表说明](https://help.aliyun.com/document_detail/69313.html)
```

```
[仪表盘](https://help.aliyun.com/document_detail/59324.html)
```

图 8-28: 链接预览

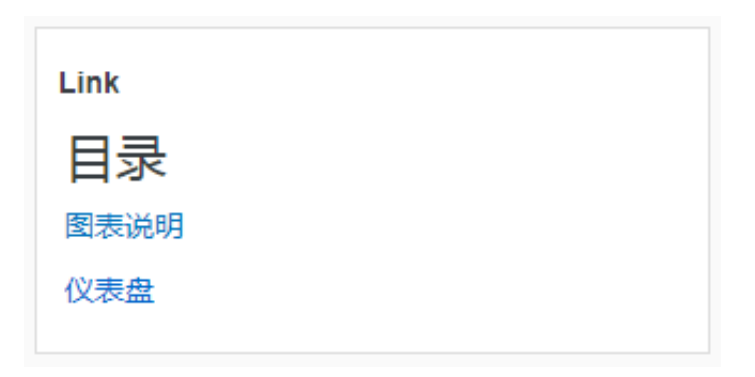

・图片

#### Markdown语句:

```
<div align=center>
![Alt txt][id]
With a reference later in the document defining the URL location
```

#### [id]: https://octodex.github.com/images/dojocat.jpg "The Dojocat"

#### 图 8-29: 图片预览

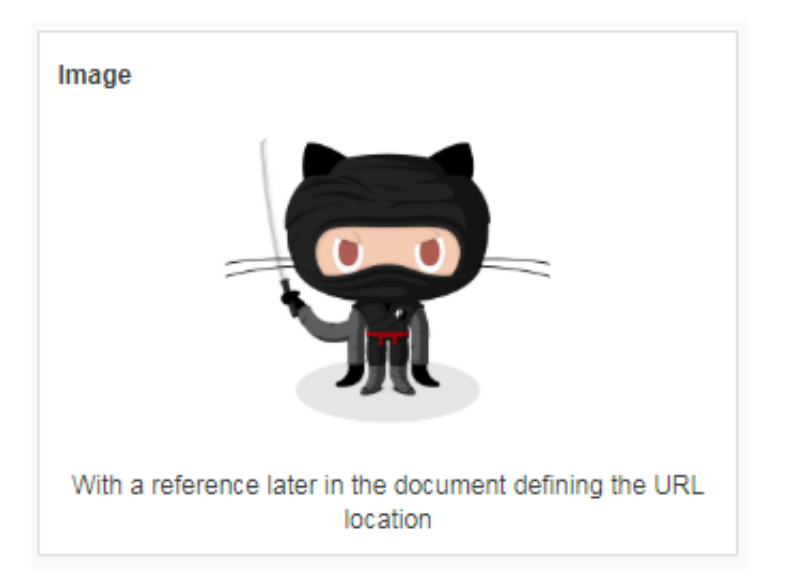

#### ・特殊标记

#### Markdown语句:

```
---
__Advertisement :)__
==some mark== `some code`
> Classic markup: :wink: :crush: :cry: :tear: :laughing: :yum:
>> Shortcuts (emoticons): :-) 8-) ;)
__This is bold text__
*This is italic text*
```

#### ---

### 图 8-30: 特殊标记预览

| Code                                   |
|----------------------------------------|
| Advertisement 😂<br>some mark some code |
| Classic markup: 🕄 :crush: 😒 :tear: 😂 😂 |
| Shortcuts (emoticons): 😂 😂 😳           |
| This is bold text                      |
| This is italic text                    |
|                                        |

关于Markdown语法的详细说明,请查看Markdown语法。

# 9 告警

# 9.1 简介

日志服务支持根据仪表盘中的查询图表设置告警,实现实时的服务状态监控。

日志服务的告警功能基于仪表盘中的查询图表实现。在日志服务控制台查询页面或仪表盘页面设置 告警规则,并指定告警规则的配置、检查条件和通知方式。设置告警后,日志服务定期对仪表盘的 查询结果进行检查,检查结果满足预设条件时发送告警通知,实现实时的服务状态监控。

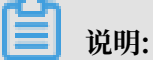

日志服务于近期升级了告警功能,控制台保留旧版的告警配置,但建议您尽快将旧版告警规则手动 升级到新版本。详细步骤请参考<u>升级旧版告</u>警。

| 使用 | 限制 |
|----|----|
|----|----|

| 限制项   | 说明                                                                                                    |
|-------|----------------------------------------------------------------------------------------------------|
| 组合查询  | 组合查询的个数为1~3个。                                                                                           |
| 条件表达式 | 条件表达式长度为1~128个字符。                                                                                       |
| 字符串   | 字符串长度如果超过1024个字符,只会截取前1024个字符用于<br>计算。                                                                  |
| 条件表达式 | <ul> <li>每个查询只会取查询结果的前100条用于计算条件表达式。</li> <li>条件表达式计算次数不超过1000次,如使用组合查询,则组合计算的次数最多只会计算1000次。</li> </ul> |
| 短信数量  | 同一个手机号码每天接受的短信不超过50条。                                                                                   |
| 邮件数量  | 同一个邮箱每天接受的邮件不超过100条。                                                                                    |
| 查询区间  | 每个查询语句的查询区间时间跨度不能超过24小时。                                                                                |

#### 告警中的查询语句

告警基于仪表盘中的分析图表,而分析图表实质上是一条查询分析语句的可视化查询结果。其 中,查询语句可以是查询语句或查询分析语句。

- · 查询语句: 直接返回查询条件命中的日志数据。
- ·查询分析语句:对查询条件命中的日志进行统计,返回统计结果。

#### ・ 查询语句

例如,查询最近 15 分钟内包含 error 的数据,条件为 error,一共有 154 条。每条内容都是 Key、Value 组合,您可以对某个 Key 下的 Value 设置告警条件。

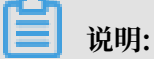

对于查询结果一次超过 10 条的情况,告警规则只判断前10条,只有前10条中任意一条符合条件,才会触发告警。

图 9-1: 查询语句

| error                                                     |                                                                  | 2 15分钟                                                                  | ▶ 2018-03-06 14:34:54 ~ 2 搜索   |
|-----------------------------------------------------------|------------------------------------------------------------------|-------------------------------------------------------------------------|--------------------------------|
| 24<br>开始时间: 2<br>结束时间: 2<br>分数: 18<br>34分57秒 38<br>查词结果精研 | 018/03/06 14:40:3<br>018/03/06 14:41:0<br><sub>角450</sub> 399150 | 0<br>0<br>10 국45환 42☆15秒 43☆45秒 45☆1                                    | 5秒 46分45秒 48分15秒 49分42秒        |
|                                                           | 日志                                                               | 总条数:154 查询状态:结果精确                                                       |                                |
| 原始日志 统计图表                                                 | Ę                                                                |                                                                         |                                |
| 快速分析                                                      | < 时间 ▲▼                                                          | 内容 ▼                                                                    |                                |
| 您还没有指定字段查询,<br>赶紧添加吧(查看帮助)                                | 1                                                                | FILE: build/release64/sIs/quota_<br>er.h<br>LEVEL: WARNING<br>LINE: 125 | server/ConsumerGroupShardAdapt |
|                                                           |                                                                  | THREAD_: 17188<br>source_: 11.188.74.240<br>tag_:_hostname_: a65a16514. | alipay.et15                    |

#### ・ 查询分析语句

例如查询所有日志中状态码为200的日志比例,查询语句如下(查询语法请参考查询语法):

\* | select sum(case when status=200 then 1 else 0 end) \*1.0/count(1)
 as ratio

因此,可以设置告警检查条件为ratio < 0.9,表示当状态码为200的日志小于总日志数的90%时进行告警。

图 9-2: 查询分析语句

| *   select sum(case when status=200 then 1 else 0 end) *1.0/count(1) as r 🔗 11/387 2018-03-06 14:02:54 ~ 2 | 搜索 |
|----------------------------------------------------------------------------------------------------|----|
| 320                                                                                                    |    |
| 0<br>14时02分 14时15分 14时28分 14时41分 14时54分                                                                    |    |
| 日志总条数:1,209 查询状态:结果精确 查询行数:1,209 查询时间:386ms                                                                |    |
| 原始日志 统计图表                                                                                                  |    |
| 图表类型: 品 X轴: ratio × V 与 Y轴: ratio × V 添加到仪表盘                                                               | Ţ) |
| ratio                                                                                                    |    |
| 0.2580645161290323                                                                                         |    |

# 9.2 设置告警

在查询页面或仪表盘页面设置告警,日志服务会定时执行检查,并在满足告警条件时发送告警信 息。

#### 前提条件

- ・已采集到日志数据。
- ・已开启并配置索引。

#### 背景信息

告警基于查询分析图表设置,您可以在查看图表时,将图表保存在仪表盘中,同时另存为告警,也 可以在仪表盘页面中对已有的图表设置告警。

#### · 创建图表并设置告警

将当前的查询分析语句保存在仪表盘中,并为查询分析语句设置告警。在查询页面设置告警 时,您需要指定图表保存到的仪表盘名称和图表名称。

| 🗟 etl-log               |                                                   |                                                      |                                                                                                    |      |        | -       |                                       |
|-------------------------|---------------------------------------------------|------------------------------------------------------|----------------------------------------------------------------------------------------------------|------|--------|---------|---------------------------------------|
| 島 etl-log (属于etl-test-  | 1)                                                |                                                      |                                                                                                    | 分享   | 查询分析属性 | 另存为快速查询 | 另存为告警                                 |
| 1 * and source: LogServ | vice and etl-test-1                               |                                                      |                                                                                                    |      |        | ۵ و     | 搜索                                    |
| 2.4<br>0<br>20分29€0     | 开始时间::<br>结束时间::<br>次数: 2<br><sup>22分</sup> 查询结果精 | 2018/09/20 10:21::<br>2018/09/20 10:22:(<br>确 24会150 | 10<br>26分15秒 28分15秒 30分<br>日志总乐数:14 查询状态:结果精确                                                       | 15₽0 | 32分15秒 | 345     | 315B)                                 |
| 原始日志                    | 计图表                                               |                                                      |                                                                                                    |      |        | 列北      | · · · · · · · · · · · · · · · · · · · |
| 快速分析                    | <                                                 | 时间 ▲▼                                                | 内容▼                                                                                                 |      |        |         |                                       |
| _address_               | > 1                                               | 09-20 10:33:59                                       | source: LogService<br>topic: function_compute                                                       |      |        |         |                                       |
| _http_respo             | >                                                 |                                                      | error_code:<br>error_message:<br>fc_request_id: 9f1743e0-b697-6b09-6236-ced65aed12ab                |      |        |         |                                       |
| _method_                | >                                                 |                                                      | ingest_bytes: -1<br>ingest_lines: -1                                                                |      |        |         |                                       |
| _response               | >                                                 |                                                      | job_name: db4a771225d7baa38cc8715927421fc17016e5<br>logstore_name: from<br>project_name: eti-test-1 | e8   |        |         |                                       |
| _result_                |                                                   |                                                      | retry_time: 0                                                                                       |      |        |         |                                       |

· 在仪表盘中对已有图表设置告警

为仪表盘中的一个或多个图表设置告警。为多个图表设置告警时,可以设置组合触发条件。

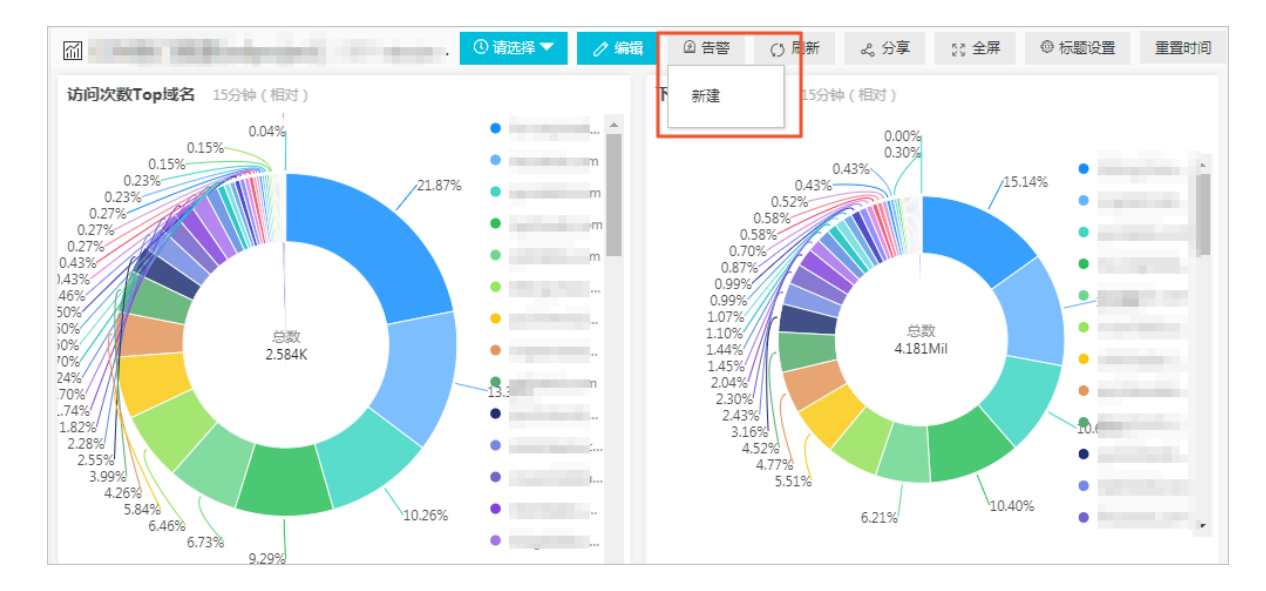

#### 本文档以在仪表盘中对已有图表设置告警为例。

**〕** 说明:

如果仪表盘中的分析图表绑定了告警规则,更新图表的查询分析语句后,需要手动更新告警规则,将告警规则中绑定的查询分析语句修改为更新后的语句。详细说明请参考更新告警规则。

操作步骤

- 1. 登录日志服务控制台,单击Project名称。
- 2. 在左侧导航栏中单击仪表盘。

#### 3. 单击指定仪表盘名称。

#### 4. 在页面右上角单击告警 > 新建。

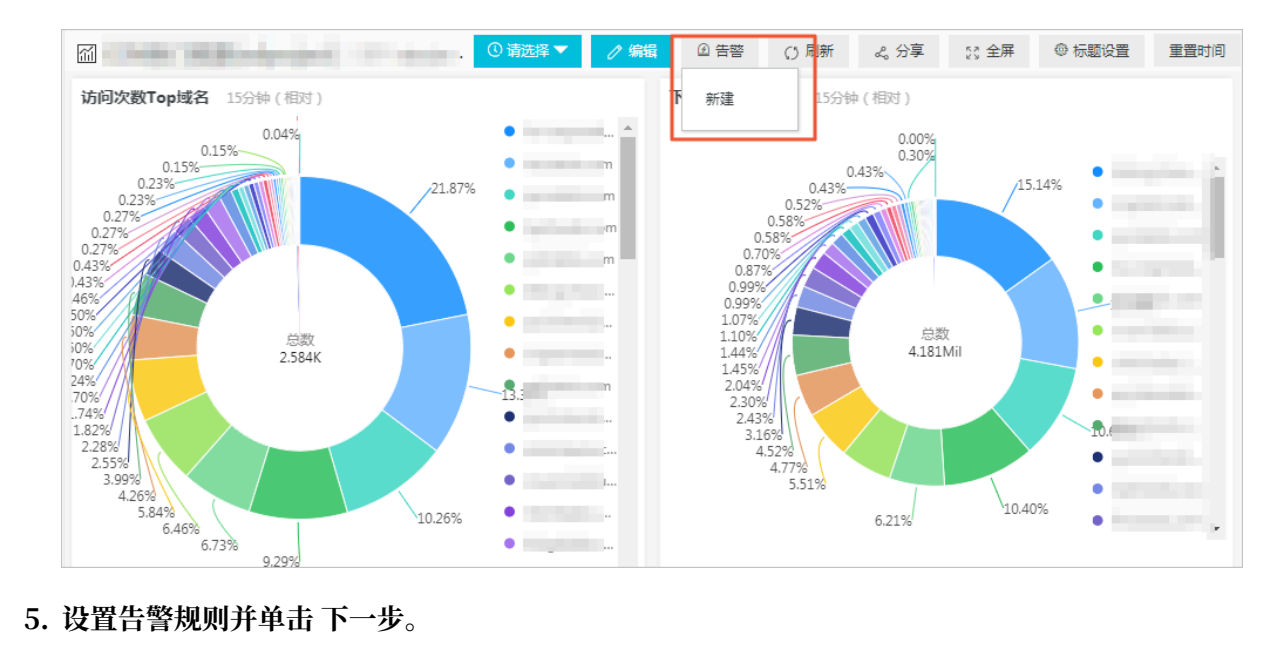

#### 5. 设置告警规则并单击下一步。

告警配置信息如下:

| 规则   | 说明                                                                                                    |
|------|----------------------------------------------------------------------------------------------------|
| 告警名称 | 告警的名称。名称长度为4~64个字符。                                                                                                    |
| 关联图表 | 设置告警中关联的图表。<br>单击添加,选择图表名称并设置查询区间。查询区间为服务端<br>每次执行查询时,读取的数据时间范围,支持相对时间与绝对<br>时间。例如,执行时间点为14:30:06,设置查询区间为15分<br>钟(相对),则查询区间为14:15:06-14:30:06;设置查询区<br>间为15分钟(绝对),则查询区间为:14:15:00-14:30:00。<br>需要添加多个图表时,只需多次添加并设置即可。图表名称前<br>的编号为该图表在告警中的编号,您可以在触发条件中通过编<br>号指定关联的图表。 |
| 执行间隔 | 服务端每次执行告警检查的时间间隔,即告警规则每隔多长时<br>间执行一次。<br>告警执行间隔的配置范围为60~86400秒,即最小间隔为60<br>秒,最大间隔为24小时。                                                                                                    |
|      | <ul><li>送明:</li><li>目前服务端每次告警规则检查只会采样处理时间区间开始的前100条数据。</li></ul>                                                                                                    |

| 规则     | 说明                                                                                                    |
|--------|----------------------------------------------------------------------------------------------------|
| 触发条件   | 判断告警是否触发的条件表达式,满足该条件时会根据通知间<br>隔和通知间隔发送告警通知。<br>触发条件中,通过\$编号区分不同的关联图表,例如\$0表示编<br>号为0的图表。详细说明请查看告 <del>警条件表达式语法。</del><br>例如,您可以设置为pv%100 > 0 && uv > 0。                                                                        |
| 高级选项   | ·                                                                                                    |
| 触发通知阈值 | 累计触发次数达到该阈值时根据通知间隔发送告警。不满足触<br>发条件时不计入统计。<br>默认触发通知阈值为1,即满足一次触发条件即可检查通知间<br>隔。<br>通过配置触发通知阈值可以实现多次触发、一次通知。例<br>如,配置触发通知阈值为100,则累计触发次数达到100次时<br>检查通知间隔。如果同时满足触发通知阈值和通知间隔,则发<br>送通知。发送通知之后,累计次数会清零。如果因网络异常等<br>原因执行检查失败,不计入累计次数。 |

| 规则   | 说明                                                                                                    |
|------|----------------------------------------------------------------------------------------------------|
| 通知间隔 | 两次告警通知之间的时间间隔。<br>如果某次执行满足了触发条件,而且累计的触发次数已经<br>达到触发通知阈值,且距离上次发送通知已经达到了通知间<br>隔,则发送通知。如设置通知间隔为5分钟,则5分钟内至多收<br>到一次通知。默认无间隔。 |
|      | <ul> <li>说明:</li> <li>通过配置触发通知阈值和通知间隔可以实现告警抑制的功能,防止收到过多的告警信息。</li> </ul>                                                  |

| 创建告警     |                                                                                                    | ×      |
|----------|----------------------------------------------------------------------------------------------------|--------|
|          | 告警配置 通知                                                                                                    |        |
| * 告警名称   | 每分钟写入不能低于平均数0.5倍                                                                                                    | 16/64  |
| * 关联图表   | 0 图表名称 写入日志条数                                                                                                    | ~ 😣    |
|          | 查询语句 *   SELECT date_format(t, '%H:%i:%s') as time,<br>count FROM(SELECT date_trunc('minute',time)<br>as t, COUNT(1) as count FROM log GROUP BY t<br>ORDER BY t LIMIT 1000) |        |
|          | 查询区间 🔍 15分钟(相对) 🔻                                                                                                    |        |
|          | 1 图表名称 写入总行数                                                                                                    | ~ 🗵    |
|          | 查询语句 *   SELECT COUNT(*) as total                                                                                                    |        |
|          | 查询区间 (① 15分钟(相对) ▼<br>2 ····· 添加                                                                                                    |        |
| * 执行间隔   | 15 + 分钟 ~                                                                                                    |        |
| * 触发条件 🔞 | \$0.count < \$1.total/15.0/2.0                                                                                                    | 28/128 |
|          | 支持加(+)减(-)乘(*)除(/)取模(%)运算和>,>=,<,<=,==,!=,=~,!~比较运算。不同查试<br>字段使用\$[编号].fieldName的方式区分,如\$0.fieldName>100。帮助文档                                                               | 间结果的   |
| 高级选项;    | >                                                                                                    |        |
|          | 下一步                                                                                                    | 取消     |

#### 6. 设置通知方式。

通知方式可以设置一种或多种,包括短信、邮件、钉钉、WebHook和通知中心。

# 通知方式的详细说明及示例请参考<mark>通知方式</mark>。

| 通知方式    | 说明                                                                                                    |
|---------|----------------------------------------------------------------------------------------------------|
| 短信      | 短信形式发送告警通知,需要指定手机号码和发送内容。<br>多个手机号码之间通过逗号(,)分隔。发送内容为短信通知的内<br>容,支持使用模板变量,长度为1~100个字符。                                                                                                    |
| 邮件      | 邮件形式发送告警通知,需要指定邮箱地址为收件人,并指定发送内容。<br>多个邮箱地址之间通过逗号(,)分隔。发送内容为邮件通知的内容,支持使用模板变量,长度为1~500个字符。                                                                                                    |
| 钉钉      | <ul> <li>钉钉机器人消息形式发送告警通知,当触发告警时,告警通知会以</li> <li>钉钉机器人消息的形式发送到钉钉群中。需要指定请求地址和发送内容。</li> <li>发送内容为钉钉机器人消息的内容,支持使用模板变量,长度为1~500个字符。</li> <li>如何设置钉钉机器人、获取请求地址,请查看通知方式。</li> </ul> 说明: 每个机器人每分钟最多发送20条。 |
| WebHook | 当触发告警时,告警通知会以指定形式发送到自定义WebHook地址<br>中。需要指定请求地址、请求方法和发送内容。<br>请求方法可以设置为GET、PUT、POST、DELETE、<br>和OPTIONS。发送内容为通知的内容,支持使用模板变量,长度<br>为1~500个字符。                                                        |

| 通知方式 | 说明                                                                                                    |
|------|----------------------------------------------------------------------------------------------------|
| 通知中心 | 通过阿里云通知中心中预设的通知方式向联系人发送告警通知。需要<br>指定发送内容。发送内容为通知消息的内容,支持使用模板变量,长<br>度为1~500个字符。<br>添加通知中心告警方式,需要在通知中心中设置联系人及通知方式。 |

| 修改告警   |                                                                               |                                      | ×      |
|--------|-------------------------------------------------------------------------------|--------------------------------------|--------|
|        | 告答配置                                                                          | 通知                                   |        |
| 通知列表   |                                                                               | 通知中心× 短信×                            | $\sim$ |
| ∨ 通知中心 |                                                                               |                                      | 8      |
| * 发送内容 | 项目\${Project}中有告警触发了,                                                         |                                      | 20/500 |
|        | 支持使用模版变量:\${Project}, \${Condit<br>\${Dashboard}, \${FireTime}, \${Results} 畫 | ion}, \${AlertName}, \${Ale<br>酒全部变量 | rtID}, |
| > 短信   |                                                                               |                                      | 8      |
|        |                                                                               |                                      |        |
|        |                                                                               | 上一步 提交                               | 取消     |

#### 7. 单击提交。

预期结果

创建完成告警规则后,您可以查看告警配置或查看告警记录。

# 9.3 通知方式

日志服务的告警功能支持设置一种或多种通知方式,包括短信、邮件、钉钉、WebHook和通知中心。

通知方式:

- ・短信
- ・语音
- ・邮件
- · WebHook-钉钉机器人
- ・ WebHook-自定义

• 通知中心

发送内容:发送内容说明

短信

告警的通知方式可设置为短信,当触发告警时,日志服务会向预设的手机号码发送短信通知。

配置步骤

1. 在日志服务控制台设置告警。通知类型设置为短信。

2. 手机号码中填写接收告警通知的短信号码,通知内容中填写短信内容。

多个手机号码之间通过逗号(, )分隔。发送内容为短信通知的内容, 支持使用模板变量, 长度为1~100个字符。

| 修改告警           |                                          |                              |        |
|----------------|------------------------------------------|------------------------------|--------|
|                | 告答配置                                     | 通知                           |        |
| 通知列表           |                                          | 短信×                          | ~      |
| ∨ 短信           |                                          |                              | 8      |
| * 手机号码         | Distantia presidentes                    |                              | 23/100 |
|                | 多个手机号码请用逗号()分隔                           |                              |        |
| * <b>A</b> ZM¥ |                                          | 1                            |        |
|                | 支持使田樹販変量;\$(Project) \$(Co               | ndition) \$(AlertName) \$(Al | 20/100 |
|                | \${Dashboard}, \${FireTime}, \${Results} | ) 查看全部变量                     |        |
|                |                                          | 上——步 桿交                      | 取消     |

3. 单击提交。

语音

告警的通知方式可设置为语音电话,当触发告警时,日志服务会向预设的手机号码发送电话提 醒,语音内容中包括Project名称、告警名称和已配置的发送内容。如果某次告警电话未接通,将 以短信方式发送一次提醒。

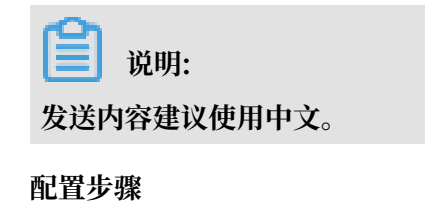

- 1. 在日志服务控制台设置告警。通知类型设置为语音。
- 2. 手机号码中填写接收告警通知的短信号码,通知内容中填写短信内容。

多个手机号码之间通过逗号(,)分隔。发送内容为短信通知的内容,支持使用模板变量,长度 为1~100个字符。

| 创建告警   |                                                                                              |                                               | ×        |
|--------|----------------------------------------------------------------------------------------------|-----------------------------------------------|----------|
|        | 告替配置                                                                                         | 通知                                            |          |
| 通知列表   |                                                                                              | 语音×                                           | $\sim$   |
| ∨ 语音   |                                                                                              |                                               | $\times$ |
| * 手机号码 | 1500000000                                                                                   | 11/1                                          | .00      |
|        | 多个手机号码请用逗号()分隔                                                                               |                                               |          |
| * 发送内容 | 仪表盘\${Dashboard}中有告警射                                                                        | 泼了                                            |          |
|        | 语音发送内容建议填写中文<br>支持使用模版变量: \${Project}, \${Cond<br>\${Dashboard}, \${FireTime}, \${Results} } | ition}, \${AlertName}, \${AlertID},<br>恆看全部变量 |          |
|        |                                                                                              | 上一步 提交                                        | 取消       |

#### 3. 单击提交。

邮件

告警的通知方式可设置为邮件,当触发告警时,日志服务会向指定邮箱地址发送邮件通知。

#### 配置步骤

- 1. 在日志服务控制台设置告警。通知类型设置为邮件。
- 2. 收件人中填写接收告警通知的邮箱地址, 主题中填写邮件主题。

邮件主题字数必须在300以内,主题内容为日志服务告警。

#### 3. 通知内容中填写邮件内容。

多个邮箱地址之间通过逗号(,)分隔。发送内容为邮件通知的内容,支持使用模板变量,长度为1~500个字符。

| 创建告警   |                                                               |                                                               |    |
|--------|---------------------------------------------------------------|---------------------------------------------------------------|----|
|        | 告警配置                                                          | 通知                                                            |    |
| 通知列表   |                                                               | 邮件 ×                                                          | ~  |
| ∨ 邮件   |                                                               |                                                               | ×  |
| * 收件人  | test@alibaba.com                                              | 16/256                                                        |    |
|        | 多个收件人请用逗号(,)分隔                                                |                                                               |    |
| 主题     | 日志服务告警                                                        | 6/128                                                         |    |
| * 发送内容 | 仪表盘\${Dashboard}有告誓                                           | ₹发生了                                                          |    |
|        | 支持使用模版变量: \$(Project), :<br>\${Dashboard}, \${FireTime}, \${F | \$(Condition), \$(AlertName), \$(AlertID),<br>Results} 查看全部变量 |    |
|        |                                                               | 上一步 現交                                                        | 取消 |

#### 4. 单击提交。

#### WebHook-钉钉机器人

告警的通知方式可设置为钉钉,当触发告警时,告警通知会以钉钉机器人消息的形式发送到钉钉群 中,还可以在提醒消息中设置被@的人。

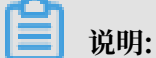

每个机器人每分钟最多发送20条告警通知。

配置步骤

- 1. 打开钉钉客户端,进入钉钉群。
- 2. 单击右上角群设置图标,并单击群机器人。

### 3. 选择自定义(通过WebHook接入自定义服务),并单击添加。

## 图 9-3: 钉钉机器人

| )                                | 君羊材                                | 1器人                                |                                     |
|----------------------------------|------------------------------------|------------------------------------|-------------------------------------|
| <b>心知天气</b><br>自动推送天气预报和<br>预警信息 | <b>阿里云Code</b><br>阿里云提供的代码托<br>管服务 | <b>GitHub</b><br>基于Git的代码托管服<br>务  | <b>GitLab</b><br>基于ROR的开源代码<br>托管软件 |
| Ŵ                                |                                    | D                                  | $\odot$                             |
| JIRA<br>出色的项目与事务跟<br>踪工具         | <b>Travis</b><br>项目集成测试支持服<br>务    | <b>Trello</b><br>实时的卡片墙,管理<br>任何事情 | <b>神小马</b><br>神马搜索开发的百科<br>机器人      |
|                                  |                                    |                                    |                                     |
| <b>钉档</b><br>钉钉开放平台文档查<br>询机器人   | <b>自定义</b><br>通过Webhook接入自<br>定义服务 |                                    |                                     |

- 4. 输入机器人名字,并单击完成。
- 5. 单击复制,复制WebHook链接。

| 添加机器人                                                       | × |
|-------------------------------------------------------------|---|
|                                                             |   |
| 1.添加机器人✓                                                    |   |
| 2.设置webhook,点击设置说明查看如何配置以使机器人生效                             |   |
| webhook: https://oapi.dingtalk.com/robot/send?access_tok 复制 | ] |
|                                                             |   |

6. 在日志服务控制台设置告警,且通知类型设置为钉钉。

7. 请求地址中,粘贴步骤5中复制的地址,并填写被@人列表。

被@人列表中填写被@的人的手机号码,多个手机号用逗号(,)分隔。

8. 填写发送内容。

页面已默认配置发送内容,您也可以在此基础上配置个性化的发送内容。 如果有需要@的人,必须在发送内容中增加@手机号。

图 9-4: 发送内容

| 创建告警        |                                                                                             |                                                     | ×      |
|-------------|---------------------------------------------------------------------------------------------|-----------------------------------------------------|--------|
| 4           | 5答配置                                                                                        | 通知                                                  |        |
| 通知列表        |                                                                                             | WebHook-钉钉机器人×                                      | $\sim$ |
| ✓ WebHook-持 | 丁钉机器人                                                                                       |                                                     | ×      |
| * 请求地址      | https://oapi.dingtalk.com/robo                                                              | ot/send?access_token=2 114/25                       | 6      |
| 被@人列表       | 1500000000                                                                                  | 11/10                                               | 0      |
|             | 多个手机号用逗号(,)分隔 , 在发送                                                                         | 内容里要有@手机号                                           |        |
| * 发送内容      | - [Uid] \${aliuid}<br>- [Project] [\${project}]<br>(https://sls.console.aliyun.com/<br>ist) | #/project/\${project}/categoryL                     |        |
|             | - [Trigger] \${AlertDisplayName                                                             | }                                                   | -      |
|             | 支持使用模版变量:\${Project}, \${C<br>\${Dashboard}, \${FireTime}, \${Resul                         | Condition), \${AlertName}, \${AlertID<br>ts} 查看全部变量 | }.     |
|             |                                                                                             | 上一步 提交                                              | 取消     |

#### WebHook-自定义

告警的通知方式可设置为WebHook,当触发告警时,告警通知会以指定方式发送到自定义WebHook地址中。

配置步骤

- 1. 在日志服务控制台设置告警。通知类型设置为WebHook。
- 2. 请求地址中填写自定义的WebHook地址,并指定请求方法。
- 3. (可选)单击添加请求头可以追加请求头(Header)信息。

默认包含HeaderContent-Type: application/json;charset=utf-8, 您也可以追 加Header。

#### 4. 填写通知内容。

| 创建告警       |                                                                                                    |                                                                        | ×        |
|------------|----------------------------------------------------------------------------------------------------|------------------------------------------------------------------------|----------|
| 通知列表       |                                                                                                    | WebHook-自定义 ×                                                          | $\sim$   |
| ✓ WebHook- | 自定义                                                                                                    |                                                                        | $\times$ |
| * 请求地址     | https://webhook.com/notify                                                                                                    | 26/25                                                                  | 6        |
| * 请求方法     | POST                                                                                                    |                                                                        | ~        |
| 请求头        | Authorization : Bear for                                                                                                    | bo-1234-abcdefgh                                                       | ×        |
| * 请求内容     | {<br>"uid": "\${aliuid}",<br>"project": "\${project}",<br>"trigger": "\${AlertDisplayName<br>"condition": "\${condition}",<br>支持使用模版变量: \${Project}, \${C<br>\${Dashboard}, \${FireTime}, \${Result}} | 9 <sup>°°</sup> ,<br>ondition}, \$(AlertName), \$(AlertID<br>齿) 查看全部变量 | •<br>•   |
|            |                                                                                                    | 上一步 提交                                                                 | 取消       |

发生告警后会以指定方式将告警内容发到自定义WebHook地址。

5. 单击提交。

#### 通知中心(推荐)

阿里云消息中心中可设置日志服务告警的联系人,当触发告警时,告警通知会以消息中心中预设的 通知方式发送告警通知。

配置步骤

- 1. 设置告警,其中,通知方式设置为通知中心。
- 2. 在阿里云消息中心,单击消息接收管理 > 基本接收管理。

| 消息中心             | ■ 产品的续费或结清相关信息通知 🖉     |   |   |   | 账号联系人<br>修改 |   |
|------------------|------------------------|---|---|---|-------------|---|
| ▼ 站内消息           | ■ 产品升级、配置&价格变更相关信息通知 🔮 |   |   |   | 账号联系人<br>修改 |   |
| 全部消息<br>未读消息 721 | ◎ 产品新功能上线或功能下线通知 ⊘     |   |   |   | 账号联系人<br>修改 |   |
| 已读消息             | ◎ 产品运维通知 🔮             | ø | × | × | 账号联系人<br>修改 |   |
| 基本接收管理           | 🔲 日志服务 ( LOG ) 告警 🕖    | × | × | × | 账号联系人<br>修改 |   |
| 语音接收管理           | □ 安全消息                 |   | ø | ۲ |             | ^ |
| 钉钉接收管理           | □ 云盾安全信息通知 ⊘           |   | × | × | 账号联系人<br>修改 |   |

#### 3. 在消息类型 > 日志服务(LOG)告警对应的消息接收人一列单击修改。

#### 图 9-5:修改消息接收人

| 修改消  | 息接收人                                                                      |                         |                |       | ×  |  |  |
|------|---------------------------------------------------------------------------|-------------------------|----------------|-------|----|--|--|
| 提醒   | 提醒:如果以下消息接收人的信息有变更,请到"消息接收人管理"中进行修改。<br>系统将自动发送验证信息到所填手机号和邮箱,通过验证后方可接收消息。 |                         |                |       |    |  |  |
| 消息类型 | 型: 产品消息 - ECS/RI                                                          | DS到期前15天通知              |                |       |    |  |  |
|      | 姓名                                                                        | 邮箱                      | 手机             | 职位    | 操作 |  |  |
|      | 账号联系人                                                                     | wang_qing****@163.com   | 150****3553    |       |    |  |  |
|      | 开发                                                                        | jessie.w****@163.com () | 188****8703 () | 技术负责人 | 删除 |  |  |
| •    | 运维                                                                        | 3****@qq.com ()         | 150****5555 🕛  | 运维负责人 | 删除 |  |  |
| + 新埠 | + 新增消息接收人                                                                 |                         |                |       |    |  |  |

<sup>\*</sup>注意:最少需要设置1位消息接收人

4. 在修改消息接收人窗口选择消息接收人。

如您需要新增一位消息接收人,可以直接单击+新增消息接收人,并配置该人员用于接收告警信 息的邮箱、手机号码和职位信息。仅账号负责人可以为消息接收人配置手机号码。

- ·系统将自动发送验证信息到所填手机号和邮箱,通过验证后方可接收消息。
- ・最少需要设置1位消息接收人。
- ・通知方式默认为邮件+短信,且不可更改。
- ・每个 手机号或邮箱 一天最多发送50次告警通知。

#### 发送内容

配置通知方式时,必须设置发送内容,即通知的内容,通知内容中支持通过\${fieldName}的方式 引用一些告警触发时的模板变量。日志服务发送告警时,会将发送内容中的模板变量替换为真实 值,如\${Project}替换为告警规则所属的Project名称。

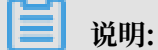

引用变量时变量名称必须完全匹配,对于不存在的变量或者不合法的引用会渲染为空字符串。如果 引用的值为对象类型,则会转换为JSON字符串展示。

以下是目前支持的所有可用变量及引用方式。

| 变量                   | 说明                                                    | 举例                                                                                          | 引用举例                                |
|----------------------|-------------------------------------------------------|---------------------------------------------------------------------------------------------|-------------------------------------|
| Aliuid               | Project所属的用户<br>AliUid。                               | 1234567890                                                                                  | 用户\${Aliuid}的告警规<br>则已经触发。          |
| Project              | 告警规则所属Project。                                        | my-project                                                                                  | 项目 \${Project}中的告<br>警触发。           |
| AlertID              | 执行的唯一ID。                                              | 0fdd88063a<br>611aa11493<br>8f9371daeeb6-<br>1671a52eb23                                    | 告警执行ID是 \${AlertID<br>}。            |
| AlertName            | 告警规则名称,Project<br>内唯一。                                | alert-1542111415-<br>153472                                                                 | 告警规则 \${AlertName}<br>已经触发。         |
| AlertDispl<br>ayName | 告警规则显示名称。                                             | 我的告警规则                                                                                      | 告警名称 \${AlertDispl<br>ayName} 已经触发。 |
| Condition            | 触发告警时的条件表达<br>式。其中,以触发告警的<br>值替换设置的变量,并使<br>用括号中括号包裹。 | [5] > 1                                                                                     | 告警条件表达式为 \${<br>Condition}。         |
| RawCondition         | 原始的条件表达式,即<br>condition中不替换变量<br>的原始表达式。              | count > 1                                                                                   | 原始条件表达式为 \${<br>RawCondition}。      |
| Dashboard            | 告警关联的仪表盘名称。                                           | mydashboard                                                                                 | 告警关联的仪表盘 \${<br>Dashboard}。         |
| DashboardUrl         | 告警关联的仪表盘地址。                                           | https://sls.console<br>.aliyun.com/<br>next/project/<br>myproject/dashboard<br>/mydashboard | 告警关联的仪表盘地址<br>\${DashboardUrl}。     |
| FireTime             | 触发时间。                                                 | 2018-01-02 15:04:05                                                                         | 告警触发时间 \${<br>FireTime}。            |

| 变量            | 说明                                    | 举例                                                                                                    | 引用举例                                                                                                    |
|---------------|---------------------------------------|----------------------------------------------------------------------------------------------------|----------------------------------------------------------------------------------------------------|
| FullResultUrl | 告警触发历史记录的查询<br>地址URL。                 | https://sls.console<br>.aliyun.com/next/<br>project/my-project<br>/logsearch/internal<br>-alert-history?<br>endTime=1544083998<br>&queryString=<br>AlertID%3A9155ea1e<br>c101679855<br>19fccede4d5fc7<br>-1678293caad&<br>queryTimeType<br>=99&startTime=<br>1544083968                                                              | 单击查看详情: \${<br>FullResultUrl}                                                                                                    |
| Results       | 查询参数和结果,数组<br>类型。内部字段解释请参<br>考告警日志字段。 | <pre>[     {         "EndTime":     1542507580,         "FireResult ": {         "time":         "1542453580",         "count": "     0"         },         "LogStore":         "test-logstore ",         "Query": "*           SELECT COUNT         (*) as count",         "RawResultC     ount": 1,         "RawResults ": [</pre> | 第一个查询的开始时<br>间为 \${Results[0].<br>StartTime};结束时<br>间为 \${Results[0].<br>EndTime}; count<br>的值为 \${Results[0].<br>FireResult.count}。 |

# 9.4 告警条件表达式语法

告警支持用户配置条件表达式,根据表达式的结果是否为真来判断是否满足告警条件。

在判断表达式是否为真时,用户配置的查询的执行结果将作为输入,日志字段作为变量,一旦条件 为真则触发告警并返回。

#### 限制说明

- ・ 负数需要使用括号,如 x+(-100)<100。
- ・数值类型都被当成64位浮点数,如果使用比较操作如等于可能存在误差。
- · 变量只能包含字母和数字, 且首字母必须是字母。
- ・表达式长度最多支持128个字符。
- ·组合求值时最多只会计算1000种组合,如果没有找到结果为真的组合,则视为false。
- ・最多只支持三个查询。
- · 当且仅当表达式的值为布尔值true的时候,才会触发告警。如 100+100,计算结果为200,不 会触发告警。
- · true、false、\$和.是保留字,不能作为变量使用。

#### 基础语法

告警条件表达式支持以下语法类型。

| 语法类型   | 说明                                                                                                    | 示例                                                                               |
|--------|----------------------------------------------------------------------------------------------------|----------------------------------------------------------------------------------|
| 基础运算符  | 支持加减乘除、取模运算符,即: +-*/%。                                                                                                    | x*100+y>200<br>x%10>5                                                            |
| 比较运算符  | <ul> <li>支持大于(&gt;)、大于等于(&gt;=)、小</li> <li>于(&lt;)、小于等于(&lt;=)、等于(==)、不等</li> <li>于(!=)、正则匹配(=~)、正则不匹配(!</li> <li>~) 8种比较运算符。</li> <li>☑ 说明: <ul> <li>斜杠需要转义。</li> <li>正则表达式目前支持符合RE2规范的语法。</li> </ul> </li> </ul> | x >= 0<br>x < 100<br>x <= 100<br>x == 100<br>x == "foo"<br>正则匹配: x =~ "\\w<br>+" |
| 逻辑操作符  | 支持逻辑操作符:与(&&)、或(  )。                                                                                                    | $x \ge 0 \& y \le 100$<br>$x \ge 0    y \ge 0$                                   |
| 取反前缀操作 | 支持取反前缀操作(!)。                                                                                                    | !(a < 1 && a > 100)                                                              |
| 数值常量   | 支持数值常量,作为64位浮点数处理。                                                                                                    | x > 100                                                                          |
| 字符串常量  | 支持字符串常量,形式为单引号引起来的字符<br>串。如:'string'。                                                                                                    | foo == 'string'                                                                  |
| 布尔常量   | 支持布尔常量:true和false。                                                                                                    | (x > 100) == true                                                                |
| 括号     | 支持使用括号改变计算的优先级。。                                                                                                    | x*(y+100)>100                                                                    |

| 语法类型       | 说明                                                                                    | 示例                         |
|------------|---------------------------------------------------------------------------------------|----------------------------|
| contains函数 | 支持使用contains函数判断是否包含子串, 如<br>contains(field, 'xxxx') 返回true则表示 field<br>包含 xxxx 这个子串。 | contains(foo, 'hello<br>') |

#### 多个结果集组合求值

・语法

告警支持用户关联多个图表的查询,在使用多个查询结果进行计算时,变量需要加上特定前缀以 区分从哪个结果集中获取对应的变量值,格式为\$N.fieldname,其中N为查询的编号。目前支 持用户最多配置三个查询,因此N的取值范围为[0,2]。如\$0.foo表示第1个查询的foo字段。当 仅有一个查询时,前缀可以省略。

・表达式求值

在多个查询结果返回时,根据表达式的变量来判断需要使用哪些结果集求值。例如用户配置了 三个查询,每个查询分别返回了x,y,z条结果。而用户配置的表达式为\$0.foo > 100 && \$1.bar < 100,则说明判断表达式的值只需要使用前两个结果集,进行x\*y次求值直到某次求值返 回true,或者达到计算次数上限后直接返回false,目前上限为1000次。

运算方式

说明:

・ number为64位浮点数类型。

· string常量需要以单引号或英文双引号包含起来, 如'string'、"string"。

・布尔值包括true和false。

| 运算符             | 运算方式           |                    |                   |  |
|-----------------|----------------|--------------------|-------------------|--|
|                 | 变量与变量运算        | 非string常量<br>与变量运算 | string常量与<br>变量运算 |  |
| 四则运算(+-<br>*/%) | 左右值转number后运算。 |                    | 不支持。              |  |

| 运算符                                                                               | 运算方式                                                                                   |                                 |                                  |  |
|-----------------------------------------------------------------------------------|----------------------------------------------------------------------------------------|---------------------------------|----------------------------------|--|
|                                                                                   | 变量与变量运算                                                                                | 非string常量<br>与变量运算              | string常量与<br>变量运算                |  |
| 比较运算:<br>大于(>)、<br>大于等<br>于(>=)、<br>小于(<)、<br>小于等<br>于(<=)、等<br>于(==)、不<br>等于(!=) | 按照以下优先级决定运算顺序:<br>1. 左右值转number后按照数值序运算,如转<br>换失败则执行下一优先级的运算。<br>2. 左右值按string类型字典序运算。 | 左右值转<br>number后<br>运算(数值<br>序)。 | 左右值按<br>string类型<br>运算(字典<br>序)。 |  |
| 正则是否匹<br>配:<br>正则匹配<br>(=~)、 正则<br>不匹配(!~)                                        | 左右值按string类型运算。                                                                        | 不支持。                            | 左右值按<br>string类型运<br>算。          |  |
| 逻辑运算:<br>与(&&)、<br>或(  )                                                          | 不支持对查询结果字段直接应用该运算符,左右值必须分别为子运算式,且运算<br>结果为bool类型。                                      |                                 |                                  |  |
| 取反前缀(!)                                                                           | 不支持对查询结果字段直接应用该运算符,被取反的值必须为子运算式,且运算<br>结果为bool类型。                                      |                                 |                                  |  |
| 字符串查找(<br>contains)                                                               | 左右值转string类型运算。                                                                        | 不支持。                            | 左右值按<br>string类型运<br>算。          |  |
| 括号()                                                                              | 决定运算结合顺序与优先级。                                                                          |                                 |                                  |  |

# 9.5 查看告警配置

配置告警后,可以在告警配置页面查看告警规则详情与状态等信息。

除此之外,告警配置页面还支持关闭与启用告警、暂停与恢复告警、修改与删除告警、查看告警历 史等操作。

#### 查看告警配置信息

1. 登录日志服务控制台,单击Project名称。
2. 在Logstore列表页面中,单击左侧导航栏中的告警配置。

告警配置页面中展示了已创建的告警规则及对应仪表盘名称、创建时间、上次更新时间、执行间 隔、通知状态等信息。

| ₿仪表盘 ↓ 请输入告警规则名称                                                                                                    | 1进行模糊查询 <b>披索</b> |                   |    |                   |      |      |         |
|----------------------------------------------------------------------------------------------------|-------------------|-------------------|----|-------------------|------|------|---------|
| F规则名称                                                                                                    | 所属仪表盘             | 创建时间              | 启用 | 上次更新              | 执行问题 | 通知状态 |         |
|                                                                                                    | Address to a      | 18-11-13 20:16:55 |    | 18-11-19 14:03:15 | 6089 | 已打开  | 关闭通知 修改 |
|                                                                                                    |                   | 18-11-13 20:16:55 |    | 18-11-19 14:03:09 | 60Đ  | 已打开  | 关闭通知 修改 |
| and the second second se |                   | 18-11-13 20:16:55 |    | 18-11-19 14:03:07 | 60B  | 已打开  | 关闭通知 修改 |
| -                                                                                                    |                   | 18-11-13 20:16:55 |    | 18-11-19 14:03:05 | 60秒  | 已打开  | 关闭通知 修改 |
| -                                                                                                    |                   | 18-11-13 20:16:54 |    | 18-11-19 14:03:03 | 60秒  | 已打开  | 关闭通知 修改 |
|                                                                                                    | ALC: NO           | 18-11-13 20:16:56 |    | 18-11-19 14:03:00 | 6089 | 已打开  | 关闭通知 修改 |
| a second second                                                                                                    | Address of the    | 18-11-13 20:16:54 |    | 18-11-19 14:02:46 | 6089 | 已打开  | 关闭通知 修改 |
|                                                                                                    | -                 | 18-11-13 20:16:54 |    | 18-11-19 14:02:43 | 60秒  | 已打开  | 关闭通知 修改 |
|                                                                                                    |                   | 18-11-13 20:16:55 |    | 18-11-19 14:02:41 | 60秒  | 已打开  | 关闭通知 修改 |
|                                                                                                    |                   | 18-11-15 14:52:23 |    | 18-11-18 11:08:08 | 12小时 | 已打开  | 关闭通知 修改 |

### 关闭与启用告警

创建告警后可以随时关闭或启用告警。告警关闭后不会定期执行告警检查、发送通知。

- 1. 在Logstore列表页面中,单击左侧导航栏中的告警配置。
- 2. 在告警配置页面中找到指定告警规则,并单击启用列的开关。

该功能开关开启时,表示告警规则为启用状态;关闭时表示告警规则为停用状态。

| 告警配置   |           |                   |    |                   |      |      | 查看Endpoint |
|--------|-----------|-------------------|----|-------------------|------|------|------------|
| 全部仪表盘  | 请输入告警规则   | 川名称进行模糊查询         | 搜索 |                   |      |      |            |
| 告警规则名称 | 所属仪表盘     | 创建时间              | 启用 | 上次更新              | 执行间隔 | 通知状态 | 操作         |
| 111    | now alort | 18-11-28 00:45:04 |    | 18-11-28 18:08:31 | 15分钟 | 已打开  | 关闭通知 修改 删除 |

## 暂停与恢复告警通知

开启状态的告警可以设置暂停告警通知,在指定的时段内会定期执行告警检查,但即使满足预设条 件也不会发送告警通知。

- 1. 在Logstore列表页面中,单击左侧导航栏中的告警配置。
- 2. 在告警配置页面中找到指定告警规则,并在操作列单击关闭通知。

| 告警配置   |           |                   |    |                   |      |      | 查看Endpoint |
|--------|-----------|-------------------|----|-------------------|------|------|------------|
| 全部仪表盘  | 请输入告答规则   | 川名称进行模糊查询         | 搜索 |                   |      |      |            |
| 告警规则名称 | 所属仪表盘     | 创建时间              | 启用 | 上次更新              | 执行间隔 | 通知状态 | 操作         |
| 111    | now alort | 18-11-28 00:45:04 |    | 18-11-28 18:08:31 | 15分钟 | 已打开  | 关闭通知 修改 删除 |

3. 指定关闭通知的时长,并单击确认。

暂停告警通知后,可以在通知状态列查看告警通知的恢复时间。单击操作列的打开通知可以在自 动回复告警通知之间,手动恢复告警通知。

| <b>日</b> 以<br>最多可以 | 〔明:<br>【暂停告 | 警通知30天。           |    |                   |      |                               |            |
|--------------------|-------------|-------------------|----|-------------------|------|-------------------------------|------------|
| 告警配置               |             |                   |    |                   |      |                               | 查看Endpoint |
| 全部仪表盘              | ▼ 请输入台      | 告警规则名称进行模糊查询      |    | 搜索                |      |                               |            |
| 告警规则名称             | 所属仪表盘       | 创建时间              | 启用 | 上次更新              | 执行间隔 | 通知状态                          |            |
|                    |             | 18-11-28 00:45:04 |    | 18-11-28 18:12:00 | 15分钟 | 巳关闭<br>恢复时间:18-11-28 18:17:00 | 打开通知丨修改丨删除 |

### 删除告警

告警删除后不可恢复,请谨慎操作。

- 1. 在Logstore列表页面中,单击左侧导航栏中的告警配置。
- 2. 在告警配置页面中找到指定告警规则,并单击操作列的删除。

| 告警配置   |        |                   |    |                   |      |                               | 查看Endpoint               |
|--------|--------|-------------------|----|-------------------|------|-------------------------------|--------------------------|
| 全部仪表盘  | ▼ 请输入告 | 警规则名称进行模糊查询       |    | 搜索                |      |                               |                          |
| 告警规则名称 | 所属仪表盘  | 创建时间              | 启用 | 上次更新              | 执行间隔 | 通知状态                          | 操作                       |
| -      | -      | 18-11-28 00:45:04 |    | 18-11-28 18:12:00 | 15分钟 | 已关闭<br>恢复时间:18-11-28 18:17:00 | 打开通知丨修改 <mark>丨删除</mark> |

3. 在弹出对话框中单击确定。

# 9.6 查看告警记录

日志服务以告警日志方式提供告警历史记录信息,并自动创建仪表盘以可视化展示所有告警规则的 执行与通知情况。

・在Logstore中查看告警日志

创建告警规则时,日志服务自动为告警所属的Project创建一个Logstore internal-alerthistory。Project内所有告警规则的每一次执行无论是否触发告警,都会产生一条日志并写入 到这个Logstore中,日志字段内容请参考告警日志字段。

# 📕 说明:

该Logstore不会产生任何费用,不支持删除和修改。日志保存时间为7天。

### ・ 查看告警记录仪表盘

创建告警规则之后,日志服务默认会在该告警规则所属的Project创建一个仪表盘internalalert-analysis 用于展示告警记录。告警记录仪表盘中记录了当前Project中所有告警动作的信 息,如告警次数、执行成功率、执行成功时通知率、告警规则执行次数Top10等信息。

📋 说明:

不支持删除或修改该仪表盘。

### 在Logstore中查看告警日志

Logstore internal-alert-history中记录了当前Project中的所有告警规则的执行记录,您可以在 查询界面预览、查询、分析告警记录信息。告警日志字段请参考<mark>告警日志字段</mark>。

- 1. 登录日志服务控制台,单击Project名称。
- 2. 单击internal-alert-history Logstore对应的查询。

| Logstore列表             |         |    |                          |        | 学习路径             | 查看Endpoint | 创建             |
|------------------------|---------|----|--------------------------|--------|------------------|------------|----------------|
| 请输入Logstore名进行模糊到      | 道 搜索    |    |                          |        |                  |            |                |
| Logoboro 行初            |         |    | 口士切住进步                   | 日志消费模式 |                  |            | <sub>៉</sub> ゅ |
| Logstore西标             | <b></b> | 副呈 | 口心水来快入                   | 日志消费   | 日志投递             | 查询分析       | 17KTF          |
| internal-alert-history | 9       | ⊾  | Logtail配置(管理)  诊断   更多 - | 预览 更多▼ | MaxCompute   OSS | 查询         | 修改丨删<br>除      |
| newalert               | 9       | Ł  | Logtail配置(管理)  诊断   更多 - | 预览│更多▼ | MaxCompute   OSS | 查询         | 修改丨删<br>除      |

3. 根据需求查询告警记录信息。

### 查看告警记录仪表盘

告警记录仪表盘中可以查看每次告警执行的状态、通知消息的发送状态等统计信息。

1. 在Logstore列表页面中,单击左侧导航栏中的仪表盘。

您也可以在告警配置页面单击告警规则名称,进入告警记录仪表盘。

## 2. 在仪表盘列表中单击进入仪表盘告警历史统计。

| 仪表盘                      | 查看Endpoint |
|--------------------------|------------|
| 搜索                       |            |
| Dashboard名称              | 操作         |
| new alert                | 删除         |
| 告警历史统计                   |            |
| Alert History Statistics |            |
|                          |            |

告警历史统计仪表盘中详细展示了告警历史,包括报警是否被触发、触发状态的原因、错误信息 及说明等信息。

| 合業历史統计                                                |                                     |                     |                                                                                        |                                    |               |                                             |                |                                           |                                                             |                                       |                                                                                                    |                           |
|-------------------------------------------------------|-------------------------------------|---------------------|----------------------------------------------------------------------------------------|------------------------------------|---------------|---------------------------------------------|----------------|-------------------------------------------|-------------------------------------------------------------|---------------------------------------|----------------------------------------------------------------------------------------------------|---------------------------|
| 圙 告警历史统计                                              |                                     | i i                 |                                                                                        |                                    |               |                                             |                |                                           | 153022645 189                                               | 日 用紙 重要封                              | 1 2 <b>X</b>                                                                                                    | 全界                        |
| 🔍 #2# 🔻                                               |                                     |                     |                                                                                        |                                    |               |                                             |                |                                           |                                                             |                                       | C                                                                                                    | A SOURCE                  |
| 告至次数                                                  | I                                   | ®. ④ 执行成功           | Ŧ                                                                                      | 0, 0                               | 执行成功时通知率      | C                                           | ) ① 告誓规则扶      | 行次践Top10                                  | 4%                                                          |                                       | C                                                                                                    | R ()                      |
| 99                                                    | )次 - <u>140次</u><br>环比斯目            |                     | 40 <sup>50</sup> 60                                                                    | 70                                 | 30, 40        | 60 60<br>70                                 |                | 1.14%<br>2.27%<br>4.65%<br>4.65%<br>4.55% |                                                             |                                       | <ul> <li>原始数据</li> <li>测试整点</li> <li>测试整点</li> <li>测试整点</li> </ul>                                                                       | 正<br>15<br>三<br>一天        |
| 通知成功次数<br>22                                          | 文 <mark>义</mark><br>水 -217次<br>将比布日 | Q ()                | 20<br>10<br>3.<br>3.<br>3.<br>3.<br>3.<br>3.<br>3.<br>3.<br>3.<br>3.<br>3.<br>3.<br>3. | 90<br>90                           | 20<br>10<br>0 | 80<br>90<br>100<br>100<br>102<br>102<br>100 |                | 4.55%                                     |                                                             | 8.18%                                 | <ul> <li>加減整点</li> <li>測试整点</li> <li>測试整点</li> <li>測试整点</li> <li>測试整点</li> <li>測试整点</li> <li>測试型码</li> <li>通试型码</li> <li>迁移告望</li> </ul> | 4个<br>间二<br>谜口<br>谜目<br>目 |
| 告警历史                                                  |                                     |                     |                                                                                        |                                    |               |                                             |                | 0, 0                                      | 错误信息                                                        | 解释                                    | 如何解决                                                                                                    | ł                         |
| ID 0<br>b178c387a2a2ace047e<br>569150d6dcoeb-16735    | 6署名称                                | 018-11-21 15:38:06  | : #132.0-19 ÷                                                                          | 仪表證<br>clashboard-1540870626       | 通知波送休杰 0      | BATTAR 0                                    | 是否触发告题 ;       | Alert condition not mot                   | parameter not found                                         | 条件表达式中的变<br>量不存在                      | 检查条件表<br>式是否使用<br>查询结果中<br>存在的字段                                                                                                    | 达<br>了<br>不               |
| 32944/<br>c163131e572aa4eb124<br>51f3456825894-167353 | 原始数据正则测试                            | 2018-11-21 15:35:33 | foo =~ 'l/w+'                                                                          | d22-367186                         | NotNotified   | Success                                     | false          | Alert condition not met                   | evaluated more than<br>1000 times                           | 在1000次计算中<br>没有找到表达式为<br>true的日志      | 伸改表达式                                                                                                    |                           |
| 21401<br>4a2a313d83a714b6f2c6                         |                                     |                     |                                                                                        | 622-367186                         |               |                                             |                | Name and and and and                      | Notify threshold not<br>reached                             | 累计触发次数没有<br>达到通知的阈值                   | 词整通知间                                                                                                    | m                         |
| 9cH9479u3d8-1673532<br>0c61                           | 测试整点一天                              | 2018-11-21 15:35:31 | total>0                                                                                | 622-967186                         | NotNotified   | Sucons                                      | truae          | ed                                        | result type is not bool                                     | 表达式结果不是布<br>尔类型                       | 修改条件表<br>式使计算结<br>为布尔类型                                                                                                    | 达果                        |
| 10db8b/6363c94212b82<br>8x0631204c0x-1673531<br>b1x7  | 测试整点4个小时                            | 2018-11-21 15:35:08 | total>0                                                                                | dashboard-1540870825<br>622-367186 | NotNotified   | Success                                     | false          | Alert condition not met                   | Notification has been<br>disabled                           | 通知为关闭状态                               | 在告誓列表<br>面打开通知                                                                                                    | Ξ.                        |
| 23c5cf7a22c175aeb5b5<br>fb8e6%c710a3-16735313<br>c8a  | 测试整点1个小时                            | 2018-11-21 15:34:38 | total>0                                                                                | dashboard-1540870826<br>622-367188 | NotNotified   | Success                                     | false          | Alert condition not met                   | Notification throttled                                      | 距离上次通知没有<br>达到通知间隔限制                  | 调整通知问                                                                                                    | 照                         |
| Zafbőefc7c5ee581118d3<br>867/8108353-16735312<br>98f  | 原始数据正则测试                            | 2018-11-21 15:34:33 | 100 =- "//W+'                                                                          | dashboard-1540870826<br>622-367186 | NotNotRed     | Success                                     | false          | Alert condition not met                   | Netrication hot<br>configured<br>Alert condition not<br>met | 当然规划没有配置<br>通知<br>条件表达式计算结<br>果为false | 配置通知<br>修改条件表<br>式                                                                                                    | 达                         |
|                                                       |                                     |                     |                                                                                        |                                    |               |                                             | 感激:100 < 1 2 3 | 4 5 > 20 条/页 ∨                            |                                                             |                                       |                                                                                                    |                           |

# 9.7 告警日志字段

设置告警规则后,日志服务自动创建Logstore,以日志方式记录告警的执行与通知信息。本文档介 绍告警日志的字段。

告警执行历史日志字段

| 字段名称                 | 说明         | 示例                                               |
|----------------------|------------|--------------------------------------------------|
| AlertDispl<br>ayName | 告警规则显示名称。  | 告警规则测试                                           |
| AlertID              | 每次执行的唯一ID。 | 0fdd88063a611aa11493<br>8f9371daeeb6-1671a52eb23 |

| 字段名称           | 说明                                                                                           | 示例                                                                                                    |
|----------------|----------------------------------------------------------------------------------------------|----------------------------------------------------------------------------------------------------|
| AlertName      | 每个Project内部唯一的告警规则名<br>称。                                                                    | alert-1542111415-153472                                                                                                    |
| Condition      | 条件表达式。                                                                                       | \$0.count > 1                                                                                                    |
| Dashboard      | 告警规则关联的仪表盘                                                                                   | my-dashboard                                                                                                    |
| FireCount      | 上次通知之后的累积触发次数。                                                                               | 1                                                                                                    |
| Fired          | 是否触发告警,取值为true或者false。                                                                       | true                                                                                                    |
| LastNotifiedAt | 上次通知时间,Unix时间戳。                                                                              | 1542164541                                                                                                    |
| NotifyStatus   | 通知状态,可能的值为:<br>· Success:成功。<br>· Failed:失败。<br>· NotNotified:未通知。<br>· PartialSuccess:部分成功。 | Success                                                                                                    |
| Reason         | 失败或者未通知的原因。                                                                                  | result type is not bool                                                                                                    |
| Results        | 查询参数和结果,数组类型,字段说明请参考 <i>Result</i> 字段说明。                                                     | <pre>[     {         "EndTime": 1542334900 ,         "FireResult": null,         "LogStore": "test- logstore",         "Query": "*   select count(1) as count",         "RawResultCount": 1,         "RawResultS": [</pre> |
| Status         | 执行结果,取值为Success或者<br>Failed。                                                                 | Success                                                                                                    |

## Result字段说明

| 字段名称  | 说明    | 示例                           |
|-------|-------|------------------------------|
| Query | 查询语句。 | *   select count(1) as count |

| 字段名称               | 说明                                                                        | 示例                                                            |
|--------------------|---------------------------------------------------------------------------|---------------------------------------------------------------|
| LogStore           | 查询的目标Logstore。                                                            | my-logstore                                                   |
| StartTime          | 查询开始时间。                                                                   | 2019-01-02 15:04:05                                           |
| StartTimeTs        | 查询开始时间,Unix时间戳。                                                           | 1542334840                                                    |
| EndTime            | 查询结束时间。                                                                   | 2019-01-02 15:19:05                                           |
| EndTimeTs          | 查询结束时间,Unix时间戳。注<br>意,实际查询区间为[StartTime,<br>EndTime)。                     | 1542334900                                                    |
| RawResults         | 查询原始结果,数组类型,每个元素<br>为一条日志。数组长度和日志内容大<br>小有关,最多包含100条。                     | [<br>{<br>"time": "<br>1542334840",<br>"count": "0"<br>}<br>] |
| RawResults<br>AsKv | 按照key-value格式化的触发告警的<br>原始日志。<br>说明:<br>该字段只可以作为模版变量引用,不<br>会保存到Logstore。 | [foo:0]                                                       |
| RawResultC<br>ount | 原始结果条数。                                                                   | 1                                                             |
| FireResult         | 触发告警的日志。如果告警未触发则<br>为null。                                                | {<br>"time": "1542334840<br>",<br>"count": "0"<br>}           |
| FireResultAsKv     | 按照key-value格式化的触发告警的<br>日志。<br>说明:<br>该字段只可以作为模版变量引用,不<br>会保存到Logstore。   | [foo:0]                                                       |

# 9.8 升级旧版告警

。新版告警兼容已经创建的旧版告警规则,如需修改告警规则,则需要补充相关属性并升级为新告 警规则。

背景信息

日志服务于近期升级了告警功能,控制台保留旧版的告警配置,但建议您尽快将旧版告警规则手动 升级到新版本。

如何区分新版告警规则和旧版告警规则:

- · 旧版告警规则:升级前创建的告警规则,旧版告警配置不与任何仪表盘绑定。在告警配置列表中,所属仪表盘一列为空的,是旧版告警。
- ·新版告警规则:升级后通过新版告警页面创建的告警规则。在告警配置列表中,新版告警的所属 仪表盘一列显示为告警绑定的仪表盘名称,单击可以进入仪表盘页面。

| 告警配置             |                       |    |                   |    |                   |      |      | 查看Endpoint |
|------------------|-----------------------|----|-------------------|----|-------------------|------|------|------------|
| 全部仪表盘 ↓ 请输入告警规则4 | 名称进行模糊查询              | 按索 |                   |    |                   |      |      |            |
| 告警规则名称           | 所属仪表盘                 |    | 创建时间              | 启用 | 上次更新              | 执行间隔 | 通知状态 | 操作         |
| canal-logs       |                       |    | 18-07-28 17:02:30 |    | 18-11-23 17:53:11 | 30分钟 | 已打开  | 关闭通知 修改 删除 |
| 分发消费延迟           | dispatch_worker_alert |    | 18-11-21 20:22:30 |    | 18-11-23 10:41:16 | 300秒 | 已打开  | 关闭通知 修改 删除 |
| 測试用告警规则          | 告警测试用仪表盘              |    | 18-11-21 15:22:08 |    | 18-11-22 21:08:29 | 6小时  | 已打开  | 关闭通知 修改 删除 |

操作步骤

- 1. 登录日志服务控制台,单击Project名称。
- 2. 在左侧导航栏中单击告警配置。
- 3. 找到需要升级的旧版告警,在对应的操作列单击修改。

所属仪表盘一列为空的,是旧版告警。

| 告警配置             |                       |                   |    |                   |      |      | 查看Endpoint |
|------------------|-----------------------|-------------------|----|-------------------|------|------|------------|
| 全部仪表盘 ↓ 请输入告警规则; | 3称进行模糊查询 <b>搜索</b>    |                   |    |                   |      |      |            |
| 告警规则名称           | 所属仪表盘                 | 创建时间              | 启用 | 上次更新              | 执行间隔 | 通知状态 | 操作         |
| canal-logs       |                       | 18-07-28 17:02:30 |    | 18-11-23 17:53:11 | 30分钟 | 已打开  | 关闭通知修改删除   |
| 分发消费延迟           | dispatch_worker_alert | 18-11-21 20:22:30 |    | 18-11-23 10:41:16 | 300秒 | 已打开  | 关闭通知 修改 删除 |
| 測试用告警规则          | 告警测试用仪表盘              | 18-11-21 15:22:08 |    | 18-11-22 21:08:29 | 6小时  | 日打开  | 关闭通知 修改 删除 |

4. 配置告警的基本信息,并单击下一步。

日志服务为您保留原有的告警名称、查询语句和触发条件等信息,您只需选择设置图表名称和告警绑定的仪表盘即可。该查询语句会以图表形式保存在您指定的仪表盘中。

告警配置的参数说明请查看设置告警。

| 修改告警                                                                             | $\times$ |
|----------------------------------------------------------------------------------|----------|
| 告誓配置 通知                                                                          |          |
| <ol> <li>日志服务告營全新改版,补充图表属性即可升级至新版告營。</li> </ol>                                  |          |
| *告誓名称 旧版告警规则迁移                                                                   | 8/64     |
| * 添加到仪表盘 💿 新建 🗸                                                                  | 0/64     |
| <ul> <li>图表名称</li> <li>旧版告警规则迁移</li> </ul>                                       | 8/64     |
| 查询语句 *   SELECT COUNT(*) as total                                                |          |
| <ul> <li>         · 查询区间         ①         1小时(相对)         ·         </li> </ul> |          |
| * 执行间隔 60 + 分钟 V                                                                 |          |
| * 触发条件 ② contains(total, '1111111') 26                                           | /128     |
| 支持加(+)减(-)乘(')除(/)取操(%)运算和>,>=,<,<=,==,!=,=~,!~比较运算。 <b>帮助文</b><br>高级选项          | 档        |
| 下一步                                                                              | 取消       |

5. 设置通知方式。

默认保留旧版告警的通知方式和通知内容,也可以增加一种或多种通知方式。

6. 确认完毕后,单击提交。

完成旧版告警配置的迁移后,用户就可以去关联的仪表盘中查看默认创建的图表,还可以在告警 历史统计中查看到新的告警配置的告警情况。

# 9.9 修改告警规则

创建告警后,您可以修改告警图表后更新告警规则;基于查询语句的告警,可以直接在告警中修改 查询语句。

注意事项

- ·只有为查询语句设置的告警规则支持修改查询语句,且只能修改为查询语句,不支持修改为查询 分析语句(查询语句|分析语句)。
  - 例如,为查询语句request\_method: GET绑定告警规则后,可以将查询语句修改为error
  - ,但不能修改为error| select count(1) as c。
- · 修改旧版告警规则, 请参考升级旧版告警。
- 新版告警规则可以在告警配置页面中单击修改,或者在配置了告警的仪表盘页面右上角单击告警
   > 修改。

修改告警绑定的查询语句

在日志服务查询页面执行的查询语句如果被绑定了告警规则,绑定后可以修改查询语句。

- 1. 登录日志服务控制台,单击Project名称。
- 2. 在Logstore列表页面中,单击左侧导航栏中的仪表盘。
- 3. 在仪表盘列表中单击指定仪表盘名称。
- 4. 在页面右上角单击告警 > 修改。
- 5. 找到需要修改的查询语句,单击其右侧的 🗾 。

只有为查询语句设置的告警规则支持修改查询语句,且只能修改为查询语句,不支持修改为查询 分析语句(查询语句|分析语句)。 6. 输入新的查询语句,并单击其右侧的 😡 。

| 告替配置通知                                                       |
|--------------------------------------------------------------|
| *告警名称 error V                                                |
| * 关联图表 0                                                     |
| 查询语句 www.aliyun.com and error                                |
| 查询区间 ①15分钟(相对) 🔽                                             |
| 添加                                                           |
| * 执行间隔 15 _ 分钟 ~                                             |
| * 触发条件 @                                                     |
| 支持加(+)减(-)乘(*)除(/)取模(%)运算和>,>=,<,<=,==,!=,=~,!~比较运<br>算。帮助文档 |
| 高级选项 >                                                       |

- 7. 根据需求确认是否修改执行间隔和触发条件,并单击下一步。
- 8. 配置通知方式,并单击提交。

## 修改告警关联图表

创建告警规则后,可以随时修改告警规则。

1. 登录日志服务控制台,单击Project名称。

- 2. 修改告警关联图表。
  - a. 在Logstore列表页面中,单击左侧导航栏中的仪表盘。
  - b. 在仪表盘列表中单击指定仪表盘名称。
  - c. 在仪表盘页面右上角单击告警 > 修改。
  - d. 找到需要修改告警的关联图表,在查询语句右侧单击 🗾 。
  - e. 输入新的语句,并单击预览、确定。

| 编图表    | ŧ         | 1011    |       |        |                          |      |   |     |        |    |      | 告密 | 11日  |      |       |     | 通知                |
|--------|-----------|---------|-------|--------|--------------------------|------|---|-----|--------|----|------|----|------|------|-------|-----|-------------------|
| 青选择    | 日志库       |         |       |        | <ul> <li>图表名称</li> </ul> | je.  |   |     | 显示     | 标题 | 显示边框 | 显示 | 背景   |      |       | 0   | 保存前请先点击预览通过       |
| ewaler | rt        |         |       | $\sim$ | newver                   | sion |   |     |        | C  |      |    | )    |      |       |     | ③15分钟(相对)、        |
| 1 *    | select C( | OUNT(*) | as PV |        |                          |      |   |     |        |    |      |    |      |      |       |     | 0 <del>1</del> 00 |
| Ⅲ      | $\sim$    | 60      | Ŧ     | ŀ      | Ê                        | 123  | * | 545 | (Q)    | đ  |      | -8 | word | 80   | ₩     | 詛詛  |                   |
|        |           |         |       |        |                          |      |   |     | *      | I. | 性配置  | ž  | 如居源  | 交到   | 百行为   |     |                   |
|        |           |         |       |        |                          |      |   |     | *<br>* |    |      |    |      |      |       |     |                   |
|        |           |         |       |        |                          |      |   |     |        |    |      |    |      | 该图表智 | 不支持属的 | 生配置 |                   |
|        |           |         |       |        |                          |      |   |     |        |    |      |    |      |      |       |     |                   |
|        |           |         |       |        |                          |      |   |     |        |    |      |    |      |      |       |     | 取消 确:             |
|        |           |         |       |        |                          |      |   |     |        |    |      |    |      |      |       |     | 下一步取              |

f. 确认执行间隔和触发条件, 并单击下一步。

g. 重新设置告警配置及通知方式。告警配置及通知的详细说明请参考设置告警和通知方式。

h. 单击确定, 修改生效。

告警规则最近一次的修改时间会记录在告警配置页面的上次更新列中。

# 10 实时消费

# 10.1 简介

数据收集至日志服务 LogHub 后,有三种方法可以处理日志:

| 方式                   | 场景                  | 实时性                   | 存储时间    |
|----------------------|---------------------|-----------------------|---------|
| 实时消费(LogHub)         | 流计算、实时计算等           | 实时                    | 自定义     |
| 索引查询(<br>LogSearch)  | 适合最近热数据的在线<br>查询    | 实时(99.9% 1秒,最<br>大3秒) | 自定义     |
| 投递存储(<br>LogShipper) | 适合全量存储日志,进<br>行离线分析 | 5~30分钟                | 依赖于存储系统 |

## 实时消费

在写入日志后,最基本功能就是如何消费日志(消费日志与查询日志都意味着"读取"日志)。对 于一个 Shard 中日志,消费过程如下:

- 1. 根据时间、Begin、End 等条件获得游标。
- 2. 通过游标、步长参数读取日志,同时返回下一个位置游标。
- 3. 不断移动游标进行日志消费。

除最基本的 API 外, 日志服务提供 SDK、Storm Spout、Spark Client、Web Console 等方式 进行日志消费:

- 使用Spark Streaming Client。
- ・使用Storm Spout。
- · 使用Flink Connector: 包含Flink Consumer & Producer。
- 使用LogHub Consumer Library是对LogHub消费者提供的高级模式。它提供了一个轻量级计 算框架,解决多个消费者同时消费Logstore时自动分配Shard以及保序的问题,详情请参考 Consumer Library。
- ·使用SDK消费日志:日志服务提供多种语言(Java 和 Python)的SDK,且这些语言的SDK都 支持日志消费接口。关于SDK的更多信息请参考日志服务 SDK。

- ・使用云产品消费日志:
  - 使用 CloudMonitor 云监控消费: 监控场景。
  - 使用 ARMS消费:业务实时监控场景。
  - 使用 StreamCompute 消费日志: 自定义监控场景。
  - 使用 E-MapReduce 消费日志:参见Storm, Spark Streaming。
  - 使用命令行工具CLI消费日志。

### 查询分析

参见实时查询分析简介:

- ·使用日志服务控制台查询日志:参见实时查询分析简介。
- ·使用日志服务 SDK/API 查询日志:日志服务提供 REST 风格的 API,基于 HTTP 协议实现。 日志服务的 API 同样提供全功能的日志查询接口。详细内容请参考日志服务 API。

### 投递存储

- · 投递日志到OSS: 长时间存储或使用 E-MapReduce 分析日志。
- · 投递至表格存储 (Table Store):使用表格存储 (NoSQL)存储日志。
- ·通过日志服务投递日志到MaxCompute:使用MaxCompute分析日志。
- 使用函数计算进行自定义投递。
- · 通过DataWorks投递数据到MaxCompute:将日志数据通过DataWorks的数据集成(Data Integration)功能投递至MaxCompute,已进行大数据分析。

### 其他

安全日志服务:日志服务与安全云产品对接,可通过 ISV 消费云产品日志。

# 10.2 普通消费

日志预览是普通形式的日志消费。日志服务控制台提供专门的预览页面帮助您在浏览器内直接预览日志库中部分日志。

### 操作步骤

- 1. 登录日志服务控制台。
- 2. 选择所需的项目,单击项目名称进入Logstore列表。
- 3. 在 Logstore列表 页面,选择要查看的日志库并单击预览。

## 4. 在日志预览页面,指定预览的 Shard 并指定时间段,然后单击 预览。

日志预览页面向您展示指定时间区间开始的10个数据包的日志数据。

### 图 10-1: 普通消费

| etl-log 返回日志!                   | <b>车列表</b>                                                                                                    |
|---------------------------------|----------------------------------------------------------------------------------------------------|
| Shard: 0 - 15 分钟 -              | • 预览                                                                                                    |
| 日志预览仅供调试日志数                     | 据是否上传成功,如果需要通过关键词查询请创建日志索引                                                                                                    |
| 时间/IP                           | 内容                                                                                                    |
| 18-03-23 11:29:09<br>LogService | job_name:db4a771225d7baa38cc8715927421fc17016e5e8 logstore_name:from project_name:etl-test-<br>1 retry_time:0 server_receive_time:1521775749 shard_id:1 task_config:{"parameter":{"source":{"endpoint":"http://cn-shanghai-intranet.log.aliyuncs.com", "logstoreName":"logs<br>tore-replication", "projectName":"etl-test"}}, "source":{"endpoint":"http://cn-shanghai-intranet.log.aliyuncs.com", "projectName<br>e":"etl-test-1", "logstoreName":"from", "shardId":1, "beginCursor":"MTUxODAxNj Y2NzgxNTcxMDAwNA==","endCursor":"MTUxOD<br>AxNj Y2NzgxNTcxMDAwNQ=="},"jobName":"db4a771225d7baa38cc8715927421fc17016e5e8", "taskId":"a2d43132-7013-4852-<br>a2da-593ee9dee2e9", "cursorTime":1521775749 task_dd:a2d43132-7013-4852-a2da-593ee9dee2e9                                                                                                    |
| 18-03-23 11:29:09<br>LogService | error_code: error_message: fc_request_id:7c985c4c-1d3d-f1a9-8270-<br>41ac61904f17 ingest_bytes:-1 ingest_lines:-1 job_name:db4a771225d7baa38cc8715927421fc17016e5e8 logstore_n<br>ame:from project_name:etl-test-1 retry_time:0 server_receive_time:1521775749 shard_id:1 ship_bytes:-1 ship_lines:-1 task_config:("parameter":{"source":{"endpoint":"http://cn-shanghai-intranet.log.aliyuncs.com", "logstoreName":"logstore-replication", "projectName":"etl-test"}, "source":{"endpoint":"http://cn-shanghai-intranet.log.aliyuncs.com", "projectName":"etl-test-1", "logstoreName":"from", "shardId":1, "beginCurs<br>or":"MTUXODAXhjyzNzxNTcxMDAwNA==","endCursor":MTUXODAXhjyzNzxNTcxMDAwNQ=="},"jobName":"db4a771225d7b<br>aa38cc8715927421fc17016e5e8", "taskId":"a2d43132-7013-4852-a2da-593ee9dee2e9", "cursorTime":1521775749} task_id:a<br>2d43132-7013-4852-a2da-593ae9dee2e9 task_status:Success |

# 10.3 消费组消费

# 10.3.1 消费组消费

协同消费库(Consumer Library)是对日志服务中日志进行消费的高级模式,提供了消费组( ConsumerGroup)的概念对消费端进行抽象和管理,和直接使用SDK进行数据读取的区别在 于,用户无需关心日志服务的实现细节,只需要专注于业务逻辑,另外,消费者之间的负载均衡、 failover等用户也都无需关心。

Spark Streaming、Storm 以及Flink Connector都以Consumer Library作为基础实现。

基本概念

使用消费库之前有两个概念需要理解,分别是消费组(ConsumerGroup)、消费

者(Consumer)。

・消费组

一个消费组由多个消费者构成,同一个消费组下面的消费者共同消费一个logstore中的数据,消费者之间不会重复消费数据。

・消费者

消费组的构成单元,实际承担消费任务,同一个消费组下面的消费者名称必须不同。

在日志服务中,一个logstore下面会有多个shard,协同消费库的功能就是将shard分配给一个消费组下面的消费者,分配方式遵循以下原则:

· 每个shard只会分配到一个消费者。

· 一个消费者可以同时拥有多个shard。

新的消费者加入一个消费组,这个消费组下面的shard从属关系会调整,以达到消费负载均衡的目 的,但是上面的分配原则不会变,分配过程对用户透明。

协同消费库的另一个功能是保存checkpoint,方便程序故障恢复时能接着从断点继续消费,从而 保证数据不会被重复消费。

### 使用说明

### maven 依赖

```
<dependency>
   <groupId>com.google.protobuf</groupId>
    <artifactId>protobuf-java</artifactId>
    <version>2.5.0</version>
</dependency>
<dependency>
<groupId>com.aliyun.openservices</groupId>
<artifactId>loghub-client-lib</artifactId>
<version>0.6.15</version>
</dependency>
</dependency>
</dependency>
</dependency>
</dependency>
</dependency>
</dependency>
</dependency>
</dependency>
</dependency>
</dependency>
</dependency>
</dependency>
</dependency>
</dependency>
</dependency>
</dependency>
</dependency>
</dependency>
</dependency>
</dependency>
</dependency>
</dependency>
</dependency>
</dependency>
</dependency>
</dependency>
</dependency>
</dependency>
</dependency>
</dependency>
</dependency>
</dependency>
</dependency>
</dependency>
</dependency>
</dependency>
</dependency>
</dependency>
</dependency>
</dependency>
</dependency>
</dependency>
</dependency>
</dependency>
</dependency>
</dependency>
</dependency>
</dependency>
</dependency>
</dependency>
</dependency>
</dependency>
</dependency>
</dependency>
</dependency>
</dependency>
</dependency>
</dependency>
</dependency>
</dependency>
</dependency>
</dependency>
</dependency>
</dependency>
</dependency>
</dependency>
</dependency>
</dependency>
</dependency>
</dependency>
</dependency>
</dependency>
</dependency>
</dependency>
</dependency>
</dependency>
</dependency>
</dependency>
</dependency>
</dependency>
</dependency>
</dependency>
</dependency>
</dependency>
</dependency>
</dependency>
</dependency>
</dependency>
</dependency>
</dependency>
</dependency>
</dependency>
</dependency>
</dependency>
</dependency>
</dependency>
</dependency>
</dependency>
</dependency>
</dependency>
</dependency>
</dependency>
</dependency>
</dependency>
</dependency>
</dependency>
</dependency>
</dependency>
</dependency>
</dependency>
</dependency>
</dependency>
</dependency>
</dependency>
</dependency>
</dependency>
</dependency>
</dependency>
</dependency>
</dependency>
</dependency>
</dependency>
</dependency>
</dependency>
</dependency>
</dependenc
```

main .java文件

```
public class Main {
  // 日志服务域名, 根据实际情况填写
private static String sEndpoint = "cn-hangzhou.log.aliyuncs.com";
  // 日志服务项目名称, 根据实际情况填写
private static String sProject = "ali-cn-hangzhou-sls-admin";
  // 日志库名称, 根据实际情况填写
private static String sLogstore = "sls_operation_log";
  // 消费组名称, 根据实际情况填写
private static String sConsumerGroup = "consumerGroupX";
  // 消费数据的ak, 根据实际情况填写
private static String sAccessKeyId = "";
  private static String sAccessKey = "";
  public static void main(String []args) throws LogHubClientWorkerEx
ception, InterruptedException
        // 第二个参数是消费者名称,同一个消费组下面的消费者名称必须不同,可以使用
相同的消费组名称,不同的消费者名称在多台机器上启动多个进程,来均衡消费一个Logstore
,这个时候消费者名称可以使用机器ip来区分。第9个参数(maxFetchLogGroupSize)是每次从服务端获取的LogGroup数目,使用默认值即可,如有调整请注意取值范围(0,1000]
      LogHubConfig config = new LogHubConfig(sConsumerGroup,
consumer_1", sEndpoint, sProject, sLogstore, sAccessKeyId, sAccessKey
, LogHubConfig.ConsumePosition.BÉGIN_CURSOR);
      ClientWorker worker = new ClientWorker(new SampleLogHubProcesso
rFactory(), config);
        Thread thread = new Thread(worker);
         //Thread运行之后、Client Worker会自动运行、ClientWorker扩展了
Runnable接口。
       thread.start();
```

```
Thread.sleep(60 * 60 * 1000);

//调用worker的Shutdown函数,退出消费实例,关联的线程也会自动停止。

worker.shutdown();

//ClientWorker运行过程中会生成多个异步的Task,Shutdown之后最好等待还在
执行的Task安全退出,建议sleep 30s。

Thread.sleep(30 * 1000);

}
```

SampleLogHubProcessor.java文件

```
public class SampleLogHubProcessor implements ILogHubProcessor
 private int mShardId;
  // 记录上次持久化 check point 的时间
 private long mLastCheckTime = 0;
public void initialize(int shardId)
  {
     mShardId = shardId;
  }
 // 消费数据的主逻辑,这里面的所有异常都需要捕获,不能抛出去。
public String process(List<LogGroupData> logGroups,
         ILogHubCheckPointTracker checkPointTracker)
  {
      // 这里简单的将获取到的数据打印出来
     for(LogGroupData logGroup: logGroups){
         FastLogGroup flg = logGroup.GetFastLogGroup();
          System.out.println(String.format("\tcategory\t:\t%s\n\
flg.getMachineUUID());
         System.out.println("Tags");
          for (int tagIdx = 0; tagIdx < flg.getLogTagsCount(); ++</pre>
tagIdx) {
             FastLogTag logtag = flg.getLogTags(tagIdx);
             System.out.println(String.format("\t%s\t:\t%s", logtag.
         logtag.getValue()));
getKey(),
          for (int lIdx = 0; lIdx < flg.getLogsCount(); ++lIdx) {</pre>
             FastLog log = flg.getLogs(lIdx);
             System.out.println("-----\nLog: " + lIdx + ", time: "
+ log.getTime() + ", GetContentCount: " + log.getContentsCount());
             for (int cIdx = 0; cIdx < log.getContentsCount(); ++cIdx</pre>
) {
                 FastLogContent content = log.getContents(cIdx);
                 System.out.println(content.getKey() + "\t:\t" +
content.getValue());
             }
         }
     long curTime = System.currentTimeMillis();
     // 每隔 30 秒, 写一次 check point 到服务端, 如果 30 秒内, worker crash
     // 新启动的 worker 会从上一个 checkpoint 其消费数据, 有可能有少量的重复
数据
     if (curTime - mLastCheckTime > 30 * 1000)
      {
         try
          Ł
             //参数true表示立即将checkpoint更新到服务端,为false会将
checkpoint缓存在本地、后台默认隔60s会将checkpoint刷新到服务端。
             checkPointTracker.saveCheckPoint(true);
         }
```

```
catch (LogHubCheckPointException e)
         {
             e.printStackTrace();
         }
         mLastCheckTime = curTime;
     ł
     return null;
  }
 // 当 worker 退出的时候,会调用该函数,用户可以在此处做些清理工作。
 public void shutdown(ILogHubCheckPointTracker checkPointTracker)
      / / 将消费断点保存到服务端。
     try {
         checkPointTracker.saveCheckPoint(true);
     } catch (LogHubCheckPointException e) {
         e.printStackTrace();
     }
 }
}
class SampleLogHubProcessorFactory implements ILogHubProcessorFactory
 public ILogHubProcessor generatorProcessor()
      // 生成一个消费实例
      return new SampleLogHubProcessor();
 }
}
```

运行上面的代码,就可以将一个Logstore下面的所有数据打印出来,如果需要多个消费者共同消费 一个Logstore,可以按程序注释中说的,修改程序,用同样的消费组名称加不同的消费者名称,启 动另外的消费进程。

### 限制与异常诊断

每个Logstore创建消费组个数的上限为10。超出时将报错ConsumerGroupQuotaExceed。

建议为消费者程序配置log4j,可以帮助您将消费组内部遇到的错误信息抛出来,方便定位异常。放置log4j.properties文件到resources目录下执行程序可以看到类似如下异常:

```
[WARN ] 2018-03-14 12:01:52,747 method:com.aliyun.openservices.loghub.
client.LogHubConsumer.sampleLogError(LogHubConsumer.java:159)
com.aliyun.openservices.log.exception.LogException: Invalid loggroup
count, (0,1000]
```

一个简单的log4j.properties配置供您参考:

```
log4j.rootLogger = info,stdout
log4j.appender.stdout = org.apache.log4j.ConsoleAppender
log4j.appender.stdout.Target = System.out
log4j.appender.stdout.layout = org.apache.log4j.PatternLayout
log4j.appender.stdout.layout.ConversionPattern = [%-5p] %d{yyyy-MM-dd
HH:mm:ss,SSS} method:%l%n%m%n
```

### 状态与报警

### 1. 在控制台查看消费组状态

## 2. 通过云监控查看消费组延迟\_并配置报警

### 高级定制

对于普通用户,使用上面的程序就可以消费数据,下面要讨论的内容是一些高级主题。

### ·希望消费某个时间开始的数据

上面代码中的LoghubConfig有两个构造函数:

// consumerStartTimeInSeconds参数表示1970之后的秒数,含义是消费这个时间点之 后的数据。 public LogHubConfig(String consumerGroupName, String consumerName, String loghubEndPoint, String project, String logStore, String accessId, String accessKey, int consumerStartTimeInSeconds); // position是个枚举变量, LogHubConfig.ConsumePosition.BEGIN\_CURSOR表示 从最老的数据开始消费、LogHubConfig.ConsumePosition.END\_CURSOR表示从最新的 数据开始消费。 public LogHubConfig(String consumerGroupName, String consumerName, String loghubEndPoint, String project, String logStore, String accessId, String accessKey, ConsumePosition position);

可以按照消费需求,使用不同的构造方法,但是注意,如果服务端保存有checkpoint,那么开始消费位置以服务端保存的checkpoint为准。

・用户使用RAM子账号进行访问

子用户需要设置消费组相关的RAM权限,设置方法参考RAM的文档,需要设置的权限如下:

| Action                  | Resource                                                                                                    |
|-------------------------|----------------------------------------------------------------------------------------------------|
| log:GetCursorOrData     | acs:log:\${regionName}:\${projectOwn<br>erAliUid}:project/\${projectName}/<br>logstore/\${logstoreName}                     |
| log:CreateConsumerGroup | acs:log:\${regionName}:\${projectOwn<br>erAliUid}:project/\${projectNam<br>e}/logstore/\${logstoreName}/<br>consumergroup/* |
| log:ListConsumerGroup   | acs:log:\${regionName}:\${projectOwn<br>erAliUid}:project/\${projectNam<br>e}/logstore/\${logstoreName}/<br>consumergroup/* |

| Action                            | Resource                                                                                                    |
|-----------------------------------|----------------------------------------------------------------------------------------------------|
| log:ConsumerGroupUpdateCheckPoint | acs:log:\${regionName}:\${projectOwn<br>erAliUid}:project/\${projectNam<br>e}/logstore/\${logstoreName}/<br>consumergroup/\${consumerGroupName<br>} |
| log:ConsumerGroupHeartBeat        | acs:log:\${regionName}:\${projectOwn<br>erAliUid}:project/\${projectNam<br>e}/logstore/\${logstoreName}/<br>consumergroup/\${consumerGroupName<br>} |
| log:UpdateConsumerGroup           | acs:log:\${regionName}:\${projectOwn<br>erAliUid}:project/\${projectNam<br>e}/logstore/\${logstoreName}/<br>consumergroup/\${consumerGroupName<br>} |
| log:GetConsumerGroupCheckPoint    | acs:log:\${regionName}:\${projectOwn<br>erAliUid}:project/\${projectNam<br>e}/logstore/\${logstoreName}/<br>consumergroup/\${consumerGroupName<br>} |

重置checkpoint

在一些场景中(补数据、重复计算),我们需要将某个ConsumerGroup点位设置为某一个时间点,使得当前消费组能够从新位置开始消费,有两种方法:

1. 删除消费组。

- 停掉消费程序,并在控制台删除消费组。
- 修改代码,根据上面讨论的使用指定时间点消费,重新启动程序。
- 2. 通过SDK将当前消费组重置到某一个时间点。
  - 停掉消费程序。
  - 使用sdk修改位点,重新启动消费程序。

```
Client client = new Client(host, accessId, accessKey);
long time_stamp = Timestamp.valueOf("2017-11-15 00:00").getTime
() / 1000;
ListShardResponse shard_res = client.ListShard(new ListShardRequest(
project, logStore));
ArrayList<Shard> all_shards = shard_res.GetShards();
for (Shard shard: all_shards)
{
    shardId = shard.GetShardId();
    long cursor_time = time_stamp;
```

```
String cursor = client.GetCursor(project, logStore, shardId,
cursor_time).GetCursor();
    client.UpdateCheckPoint(project, logStore, consumerGroup, shardId
, cursor);
}
```

# 10.3.2 消费组状态

协同消费组(ConsumerGroup) 是实时消费数据高级模式,能够提供多个消费实例对日志库消费自动负载均衡。Spark Streaming、Storm 都以 ConsumerGroup 作为基础模式。

## 通过控制台查看消费进度

- 1. 登录日志服务控制台。
- 2. 选择所需的项目,单击项目名称。
- 3. 单击左侧导航栏中的 LogHub 实时消费 > 协同消费。
- 4. 在协同消费功能页面,选择日志库(Logstore)后即可查看目前是否启用协同消费功能。

图 10-2: 协同消费

| 协同消费                                                                                                    | 查看Endpoint |
|----------------------------------------------------------------------------------------------------|------------|
| sk_operation_agg_log <ul> <li>协同消费组是日志实时消费高级模式,可以实现自动负载均衡等功能,Spark Streaming/Storm 都基于此模式开发。(帮助)</li> </ul> |            |
| ConsumerGroup名称                                                                                             | 掘作         |
| spamdetector-report-v                                                                                       | 消费状态   删除  |
| spamdetector-report-y                                                                                       | 消费状态   删除  |
| spamdetector-report-z                                                                                       | 消费状态   删除  |
| spamdetector-report-w                                                                                       | 消费状态   删除  |
| spamdetector-report-x                                                                                       | 消费状态   删除  |

# 5. 选择指定的 ConsumerGroup 之后,单击 消费状态,即可查看当前每个 shard 消费数据的进度。

### 图 10-3: 消费状态

|                     |                                                                                                    | ^                                                                                                    |
|---------------------|----------------------------------------------------------------------------------------------------|----------------------------------------------------------------------------------------------------|
| 最近消费数据时间            | 消费数据客户端                                                                                              |                                                                                                    |
| 1970-01-01 08:00:00 | reporter-1                                                                                           |                                                                                                    |
| 1970-01-01 08:00:00 | reporter-1                                                                                           |                                                                                                    |
| 1970-01-01 08:00:00 | reporter-1                                                                                           |                                                                                                    |
| 1970-01-01 08:00:00 | reporter-1                                                                                           |                                                                                                    |
|                     | 最近消费数据时间<br>1970-01-01 08:00:00<br>1970-01-01 08:00:00<br>1970-01-01 08:00:00<br>1970-01-01 08:00:00 | <ul> <li>最近消费数据时间 消费数据客户端</li> <li>1970-01-01 08:00:00 reporter-1</li> <li>1970-01-01 08:00:00 reporter-1</li> <li>1970-01-01 08:00:00 reporter-1</li> <li>1970-01-01 08:00:00 reporter-1</li> </ul> |

如上图所示,页面上展示该日志库包含 4 个 Shard,对应 4 个消费者,其中每个消费者最近消费的数据时间如第二列显示。通过消费数据时间可以判断出目前数据处理是否能满足数据产生速度,如果已经严重落后于当前时间(即数据消费速率小于数据产生速率),可以考虑增加消费者数目。

关闭

#### 通过 API/SDK 查看消费进度

以 Java SDK 作为例子, 演示如何通过 API 获得消费状态。

```
package test;
import java.util.ArrayList;
import com.aliyun.openservices.log.Client;
import com.aliyun.openservices.log.common.Consts.CursorMode;
import com.aliyun.openservices.log.common.ConsumerGroup;
import com.aliyun.openservices.log.common.ConsumerGroupShardCheckPoint
import com.aliyun.openservices.log.exception.LogException;
public class ConsumerGroupTest {
    static String endpoint = "";
    static String project = "";
static String logstore = "";
static String accesskeyId = "";
    static String accesskey = "";
    public static void main(String[] args) throws LogException {
        Client client = new Client(endpoint, accesskeyId, accesskey);
        //获取这个 logstore 下的所有 consumer group, 可能不存在, 此时
consumerGroups 的长度是 0
        ArrayList<ConsumerGroup> consumerGroups;
        try{
            consumerGroups = client.ListConsumerGroup(project,
logstore).GetConsumerGroups();
        catch(LogException e){
            if(e.GetErrorCode() == "LogStoreNotExist")
                 System.out.println("this logstore does not have any
consumer group");
            else{
```

```
//internal server error branch
             }
             return;
         }
         for(ConsumerGroup c: consumerGroups){
             //打印 consumer group 的属性,包括名称、心跳超时时间、是否按序消费
System.out.println("名称: " + c.getConsumerGroupName());
System.out.println("心跳超时时间: " + c.getTimeout());
             System.out.println("按序消费: " + c.isInOrder());
             for(ConsumerGroupShardCheckPoint cp: client.GetCheckPoint(
project, logstore, c.getConsumerGroupName()).GetCheckPoints()){
        System.out.println("shard: " + cp.getShard());
                  //请格式化下,这个时间返回精确到毫秒的时间,长整型
System.out.println("最后一次消费数据的时间: " + cp.
getUpdateTime());
                  Śystem.out.println("消费者名称: " + cp.getConsumer());
String consumerPrg = "";
                  if(cp.getCheckPoint().isEmpty())
                      consumerPrg = "尚未开始消费";
                  else{
                      //unix 时间戳, 单位是秒, 输出的时候请注意格式化
                      try{
                           int prg = client.GetPrevCursorTime(project,
logstore, cp.getShard(), cp.getCheckPoint()).GetCursorTime();
                           consumerPrg = "" + prg;
                      catch(LogException e){
                           if(e.GetErrorCode() == "InvalidCursor")
                               consumerPrg = "非法, 前一次消费时刻已经超出了
logstore中数据的生命周期";
                           else{
                                //internal server error
                               throw e;
                           }
                      }
                  System.out.println("消费进度: " + consumerPrg);
                  String endCursor = client.GetCursor(project, logstore
, cp.getShard(), CursorMode.END).GetCursor();
                  int endPrg = 0;
                  try{
                      endPrg = client.GetPrevCursorTime(project,
logstore, cp.getShard(), endCursor).GetCursorTime();
                  catch(LogException e){
                      //do nothing
                  }
                  //unix 时间戳,单位是秒,输出的时候请注意格式化
                  System.out.println("最后一条数据到达时刻: " + endPrg);
             }
        }
    }
}
```

# 10.3.3 消费组监控与报警

ConsumerGroup 是一个消费者组,包含多个Consumer,每个Consumer消费Logstore中的 一部分Shard。 Shard的数据模型可以简单理解成一个队列,新写入的数据被加到队尾,队列中的每条数据都会对 应一个数据写入时间,下图是Shard的数据模型。

## 图 10-4: Shard数据模型

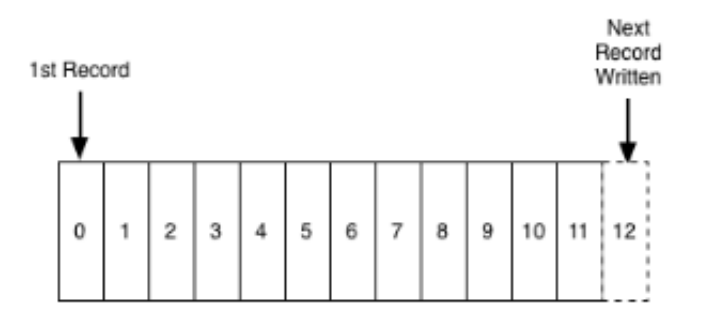

协同消费延迟报警中的基本概念:

· 消费过程: 消费者从队头开始顺序读取数据的过程。

· 消费进度: 消费者当前读取的数据对应的写入时间。

· 消费落后时长: 当前消费进度和队列中最新的数据写入时间的差值, 单位为秒。

ConsumerGroup的消费落后时长取其包含的所有Shard的消费落后时长的最大值,当超过用户预 设阈值时,就认为消费落后太多,需要报警。

### 操作步骤

操作步骤

1. 登录日志服务控制台,单击需要监控的 Logstore 的监控图标。

## 2. 找到消费落后时长图表,单击进入云监控控制台。

| 云监控       |                        |                                               |
|-----------|------------------------|-----------------------------------------------|
| 概览        |                        |                                               |
| Dashboard |                        |                                               |
| 应用分组      |                        | 差。在一个Consumer group中,1%但和X资<br>后最大的shard的时间差。 |
| 主机监控      |                        |                                               |
| 日志监控      | 写入流量(bytes)<br>周期: 60s | 算<br><u>消费落后时长(秒)</u> 周期: 60s 聚台方式: Maximum   |
| 站点管理      | 97.66K                 | 250,000                                       |
| > 云服务监控   |                        |                                               |
| 自定义监控     | 78.13K                 | 200,000                                       |
| 报警服务      | 58.59K                 | 150,000                                       |
|           | 39.06К                 | 100,000                                       |
|           | 19.53K                 | 50,000                                        |
|           | 0                      | 0                                             |
|           | 10:40 10:50 11:00      | 11:10 10:45 11:00 11:15 11:30 11:45           |

图 10-5: 进入云监控控制台

3. 该图展示了 Logstore 下所有 ConsumerGroup 的消费落后时长,单位为秒。框中图例是所有 的 ConsumerGroup,单击右上角 创建报警规则 进入规则创建页面。

图 10-6: 查看消费落后时长

| 比实例控制台     | 前往此                | 建报警规则   | ÊJ      |          |      |       |                |       |      |      |        |          |
|------------|--------------------|---------|---------|----------|------|-------|----------------|-------|------|------|--------|----------|
| 2017-06-27 | 16-27 10:59:00 - 2 | 2017-06 | 5择时间范围: | 天 14天 j  | 3天 7 | 1天    | <b>)时</b> 12小时 | 1小时   |      |      |        |          |
| 著后时长       | 流量 消费落             | 写入社     | 写入行数    | 发生错误IP统计 | 吴机器数 | 客户端错计 | 中端错误次数         | 行失败行数 | 客户端制 | 成功行数 | 客户端解析) | 户端解析成功流量 |
| 50s 聚合方式   | 周期: 60             |         |         |          |      |       |                |       |      |      |        |          |
|            |                    |         |         |          |      |       |                |       |      |      |        |          |
|            |                    |         |         |          |      |       |                |       |      |      |        |          |
|            |                    |         |         |          |      |       |                |       |      |      |        |          |
|            |                    |         |         |          |      |       |                |       |      |      |        |          |
|            |                    |         |         |          |      |       |                |       |      |      |        |          |

4. 创建针对 ConsumerGroup spamdetector-report-c 的报警规则,5分钟 内只要有一次延迟 大于等于 600 秒就会报警。设置生效时间和报警通知联系人,保存规则。

| 图 10-7: | 设置报警规则 |
|---------|--------|
|---------|--------|

| 消费落后时长                        | 5分钟 ▼                                                                      | 只要有一次 ▼                                                                                                    | >= •                                                                                                    | 600                                                                                                    |
|-------------------------------|----------------------------------------------------------------------------|----------------------------------------------------------------------------------------------------|----------------------------------------------------------------------------------------------------|----------------------------------------------------------------------------------------------------|
| : 所有consumerGroup 🗌 spamdetee | ctor-report-c                                                              | -                                                                                                    | 自定义                                                                                                    |                                                                                                    |
| 贝」                            |                                                                            |                                                                                                    |                                                                                                    |                                                                                                    |
| 1 • @                         |                                                                            |                                                                                                    |                                                                                                    |                                                                                                    |
| 00:00 👻 至 23:59               | •                                                                          |                                                                                                    |                                                                                                    |                                                                                                    |
| 联系人通知组                        | 全选                                                                         | 已选组 1 -                                                                                                    | <u>^</u>                                                                                                    | 全                                                                                                    |
| 搜索                            | Q                                                                          | sls                                                                                                    |                                                                                                    |                                                                                                    |
|                               | - h                                                                        | <b>→</b>                                                                                                    |                                                                                                    |                                                                                                    |
|                               | 1                                                                          | +                                                                                                    |                                                                                                    |                                                                                                    |
|                               |                                                                            |                                                                                                    |                                                                                                    |                                                                                                    |
| 快速创建联系人组                      |                                                                            |                                                                                                    |                                                                                                    |                                                                                                    |
|                               | 消费落后时长 ■ 新有consumerGroup ■ spamdeted ■ 1 ● 2 ■ 00:00 ● 至 23:59 ■ 联系人通知组 提案 | 消费落后时长 ▼   Spandetector-report-c   I   I | 消费落后时长       ▼       5分钟       只要有一次       ▼         : 所有consumerGroup       spamdetector-report-c       ▼         1       ▼       ●         00:00       ▼       至 23:59       ▼         联系人通知组       全选       ●         搜索       Q       ●         ●       ●       ● | 消费落后时长       ▼       5分钟       只要有一次       >=       ▼         : 所有consumerGroup       spamdetector-report-c       ●       目定义         1       ●       0       0       0       ●       目定义         00:00       ●       至       23:59       ●       ●       日法担 1 个         度素       Q       ●       ●       ●       ●       ●         回:00:00       ●       至       23:59       ●       ●       ●       ●         度素       Q       ●       ●       ●       ●       ●       ●       ●       ●       ●       ●       ●       ●       ●       ●       ●       ●       ●       ●       ●       ●       ●       ●       ●       ●       ●       ●       ●       ●       ●       ●       ●       ●       ●       ●       ●       ●       ●       ●       ●       ●       ●       ●       ●       ●       ●       ●       ●       ●       ●       ●       ●       ●       ●       ●       ●       ●       ●       ●       ●       ●       ●       ●       ●       ●       ●       ●       ●< |

上面的操作完成后便成功创建了报警规则。有关报警规则配置的任何问题,请提工单到云监控。

# 10.4 函数计算消费

# 10.4.1 开发指南

日志服务自定义*ETL*功能的数据消费端运行在阿里云函数计算服务上,根据不同的ETL用途,您可以选择使用日志服务提供的函数模板,或是自定义实现个性化函数。

本文介绍如何实现一个自定义日志服务ETL函数。

### 函数Event

函数Event即运行函数的输入参数,格式为一个JSON Object序列化后字符串。

### 字段说明

· jobName字段

日志服务ETL Job名字,函数计算服务上的日志服务触发器对应一个日志服务的ETL Job。

・taskId字段

对于一个ETL Job, taskId是某一次确定性的函数调用的标识。

· cursorTime字段

本次函数调用包括的数据中,最后一条日志到达日志服务服务端的unix\_timestamp。

・source字段

该字段由日志服务生成,日志服务根据ETL Job定义的任务间隔定时触发函数执行,source字段是函数Event中很重要的一部分,定义了本次函数调用应该消费哪些数据。

该数据源范围由如下字段(相关字段定义请参考日志服务概念介绍)组成:

| 字段           | 说明                       |
|--------------|--------------------------|
| endpoint     | Project所属日志服务Region的服务入口 |
| projectName  | Project名称                |
| logstoreName | Logstore名称               |
| shardId      | Logstore下的某一个确定Shard     |
| beginCursor  | 需要从Shard的什么位置开始消费数据      |
| endCursor    | 需要消费Shard数据到什么位置         |

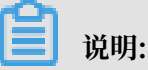

Shard对应的[beginCursor, endCursor)是一个左闭右开区间。

### · parameter字段

JSON Object类型,由用户在创建ETL Job (函数计算的LOG触发器)时设定。自定义函数运 行时解析该字段,可以获取到函数所需要的运行参数。

在函数计算控制台创建日志服务触发器时,通过填写函数配置进行设置,如下图:

图 10-8: 函数配置

|     | * 触发器名称:                    | logstore-replication-job                                                                                                    |         |                                                                                                    |
|-----|-----------------------------|----------------------------------------------------------------------------------------------------|---------|----------------------------------------------------------------------------------------------------|
|     |                             | 命名规范:<br>»1. 只能包含字母,数字、下划线和<br>»2. 不能以数字、中划线开头<br>»3. 长度限制在1-256之间                                                                                                    |         | 划线                                                                                                    |
|     | * Project名称:                | etl-test                                                                                                    | ¢       | 0                                                                                                    |
|     | * LogStore名称:               | nginx_access_log                                                                                                    | •       | 0                                                                                                    |
|     | * 触发器日志:                    | etl-trigger-log                                                                                                    | ¢       | 0                                                                                                    |
|     | * 触发间隔:                     | 60<br>注意事项:<br>» 1. 取值范围: [3,600], 单位: 秒<br>» 2. 该参数定义日志服务触发函数执<br>读出作为函数event调用函数执行, 存<br>» 3. 如果logstore的shard流量较大(<br>数运行所处理的数据量是合理大小。                                                                                                    | ,行逐 (超) | <b>秒</b><br>的间隔,例如每60秒将logstore的每个shard最近60秒数据位置<br>函数内有用户逻辑读取shard数据做计算。<br>过1MB/s或者更高),建议缩短函数的触发间隔,使得每次函                        |
|     | * 重试次数:                     | 3<br>注意事项:<br>»1.取值范围:[0,100]<br>»2.日志服务根据触发间隔每次触发                                                                                                    |         | 次<br>数执行时,如果遇到错误(例如权限不足、网络失败、函数执<br>66分许的是士重过次数                                                                                   |
|     |                             | »3. 对于本次触发,如果超过最大重服务再次触发函数执行。                                                                                                    | 试       | 为几日时最大量叫人致。<br>次数仍无法成功的。需要等到下一次触发间隔到来时,由日志                                                                                        |
|     | *函数配置:<br>在右侧自定义<br>您的函数配置  | <pre>1 {     "source": {         "endpoint": "h         },         "target": {             "endpoint": "h             "inget": {                  "endpoint": "h                  "projectName": "h                  "projectName": "h                 "logstoreName"                       "logstoreName"</pre> | ntt     | p://cn-shanghai-intranet.log.aliyuncs.com"<br>p://cn-shanghai-intranet.log.aliyuncs.com",<br>etl-test",<br>"nginx_access_log_rep" |
| 函数E | vent示例                      |                                                                                                    |         |                                                                                                    |
|     | {<br>"source": {<br>"endpoi | nt": "http://cn-sha                                                                                                    | ng      | ghai-intranet.log.aliyuncs.com",                                                                                                  |

```
"projectName": "fc-1584293594287572",
"logstoreName": "demo",
"shardId": 0,
"beginCursor": "MTUwNTM5MDI3NTY10DcwNzU2Ng==",
```

```
"endCursor": "MTUwNTM5MDI3NTY10DcwNzU20A=="
},
"parameter": {
    ...
},
"jobName": "fedad35f51a2a97b466da57fd71f315f539d2234",
"taskId": "9bc06c96-e364-4f41-85eb-b6e579214ae4",
"cursorTime": 1511429883
```

在函数调试时候,你也可以根据*GetCursor*接口获取cursor并按上述格式自行组装一个函数Event用 于测试。

## 函数开发

}

您可以使用Java/Python/Node.js等多种语言实现函数功能,日志服务提供了相应runtime的各种 语言SDK以便您在函数中进行集成。

本节以Java8 runtime为例,介绍如何开发日志服务ETL函数。由于涉及Java8函数编程细节,请 先阅读函数计算服务*Java*编程指南。

Java函数模板

目前,日志服务提供了基于Java8执行环境的自定义*ETL*函数模板,您可以在这基础上完成自定义需求的实现。

模板已实现以下功能:

- · 函数Event中source、taskId、jobName字段的解析。
- ·根据source中定义的数据源,通过日志服务Java SDK拉取数据,并对每一批数据调用processData接口进行处理。

在模板中,您还需要实现以下功能:

- · 函数Event中parameter字段的解析, UserDefinedFunctionParameter.java实现。
- · 函数内针对数据的自定义业务逻辑, UserDefinedFunction.java的processData接口实
   现。
- ·为您的函数取一个可以恰当描述功能的名字,替换UserDefinedFunction。

## processData方法实现

您需要在processData内完成对一批数据的消费、加工、投递,视具体需求而定。

可以参考LogstoreReplication,它实现了将数据从一个Logstore中读出后写到另一个日志服务Logstore。

note

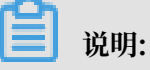

- processData处理数据成功请返回true,处理数据遇到异常无法重试成功的请返回false,但此 时函数还会继续运行下去,且日志服务判定这是一次成功的ETL任务,只是忽略了一些处理异 常的数据。
- 如果遇到致命错误或业务逻辑上认为有异常需要提前终止函数执行,请通过throw Exception 方式跳出函数运行,日志服务可以据此判断函数运行异常,并会按照ETL Job设置的规则重新 调用函数执行。

### 注意事项

- ·如果Shard流量较大,请注意为函数配置足够的内存规格,以避免函数OOM导致异常终止。
- ·如果函数内执行耗时操作,或者Shard流量较大,请注意设置较短的函数触发间隔和较长的函数 运行超时时间。
- · 请为函数服务配置足够的权限,例如在函数内写OSS就需要配置OSS写权限。

## ETL日志

・ ETL调度日志

调度日志只记录ETL任务开始的时间、结束时间,任务是否成功以及成功返回的信息。如果ETL 任务出错了,不仅要生成ETL出错日志,而且要向系统管理员发送报警邮件或短信。在创建触发 器时设置触发器日志Logstore,并为该Logstore开通索引查询功能。

对于函数执行的统计,可以通过函数写出返回,例如Java8函数的outputStream。日志服务默 认提供的模板会写出一个JSON Object序列化后的<del>字符串</del>,该字符串将一并记录在ETL任务调度 日志中,方便您进行统计、查询。

・ETL过程日志

这一部分日志是在ETL执行过程中每执行一步的记录关键点和错误,包括某一步骤的开始、结束 时间、初始化动作完成情况,模块出错信息等。ETL过程日志的意义是随时可以感知ETL运行情 况,如果发生错误,可以及时通过过程日志查找原因。

您可以通过context.getLogger()记录过程日志到日志服务指定的Project、Logstore,建议为该Logstore开启索引查询功能。

# 10.4.2 配置函数计算消费日志

依托于阿里云函数计算服务,日志服务提供流式的全托管数据加工服务。

您可以配置一个ETL Job, 日志服务将定时获取数据更新并触发函数执行:增量消费日志服务 Logstore的数据,在函数里完成自定义加工任务。用于数据加工的函数可以是日志服务提供的模板 或者用户自定义函数。

#### 适用场景

数据清洗、加工场景

通过日志服务,快速完成日志采集、加工、查询、分析。

图 10-9:数据清洗、加工场景

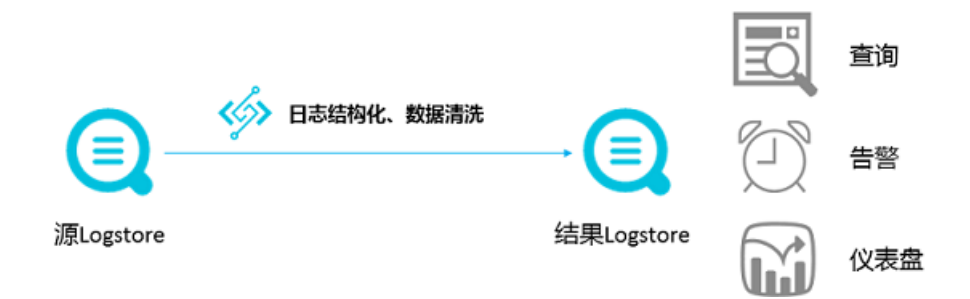

### 数据投递场景

为数据的目的端落地提供支撑,构建云上大数据产品间的数据管道。

图 10-10: 数据投递场景

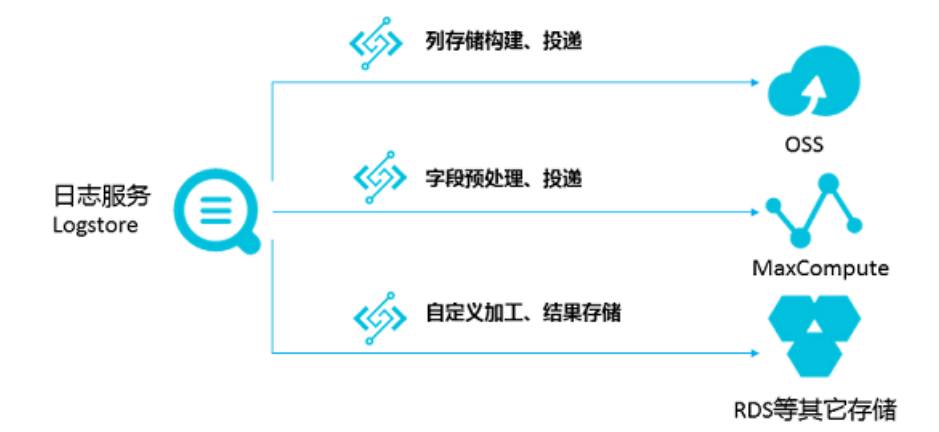

### 工作原理

### 触发机制

日志服务的ETL Job对应于函数计算的一个触发器,创建ETL Job后,日志服务将根据该Job配置 启动定时器,定时器轮询Logstore的shard信息,当发现有新日志写入时,生成的< shard\_id, begin\_cursor, end\_cursor >三元组信息作为函数event,触发函数执行。

日志服务的ETL任务触发机制是时间触发,例如:ETL Job触发间隔为60秒,Logstore的Shard 0一直有数据写入,那么对于Shard 0每1分钟就会触发一次函数执行(如果Shard没有新的数 据写入则不会触发函数执行),函数执行的输入为最近60秒的cursor区间。在函数内,可以根据cursor读取Shard 0数据进行处理。

## 图 10-11: 触发机制

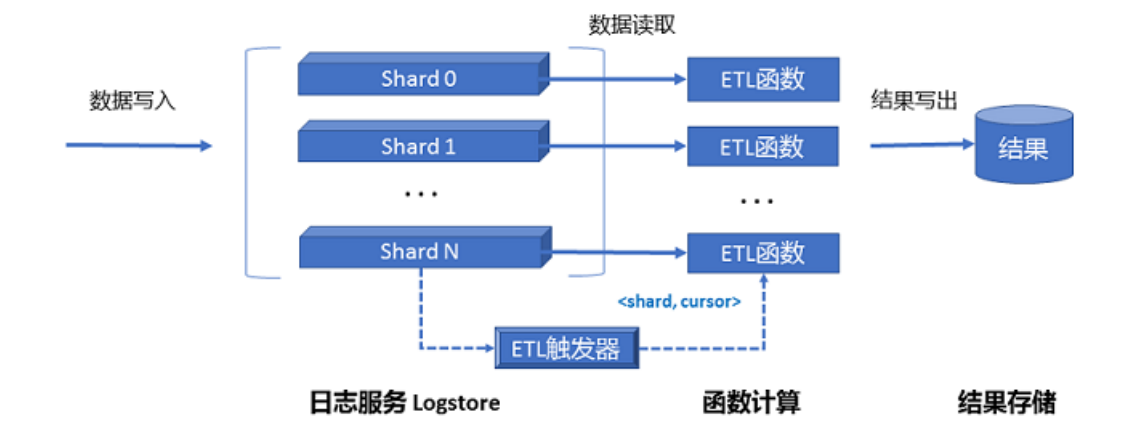

### ETL函数

您可以选择使用函数模板或者自定义函数,开始前建议先了解函数计算服务的基本概念。

· 日志服务维护的函数模板

函数模板在GitHub上维护,请单击aliyun-log-fc-functions访问。

・用户自定义函数

由您自行实现,函数配置的格式与函数的具体实现有关,请参考ETL函数开发指南。

### 使用指南

## 步骤1 授权与准备资源

- 1. 在快捷授权页面单击同意授权,为日志服务触发函数执行授权。
- 2. 创建日志服务Project和函数过程日志Logstore。

如您之前从未创建过Project和Logstore,请参考准备流程创建。

说明:

日志服务Project和函数计算Service所属区域必须相同。

## 步骤2 创建服务

1. 在函数计算控制台右上角单击新建服务。

# 2. 填写服务名称和功能描述,并展开高级配置。

| 配置项    | 说明                                                                                                    |
|--------|----------------------------------------------------------------------------------------------------|
| 服务名称   | 为您新建的函数计算服务命名。命名规则:                                                                                                    |
|        | <ul> <li>· 由英文字符(a-z)或(A-Z),数字(0-9),下划线(_)和中划线(-)组成</li> <li>· 首字母必须为英文字母(a-z)、(A-Z))或下划线(_)</li> <li>· 大小写敏感,且长度为1-128字符</li> </ul> |
| 功能描述   | 新建服务的描述内容。                                                                                                    |
| 日志项目   | 日志服务Project名称。必须与您新建函数计<br>算服务的项目位于同一Region。                                                                                         |
| 日志仓库   | 日志服务Logstore名称。必须与您新建函数<br>计算服务的项目位于同一Region。                                                                                        |
| 角色创建方式 | 创建服务角色,根据选择的系统模板创建对<br>应的权限。授予函数计算推送日志到指定的仓<br>库。您可以新建角色或是选择已有角色。如您<br>选择使用已有角色,需要选定一个已经存在的<br>角色。                                   |

| 配置项    | 说明                             |
|--------|--------------------------------|
| 系统模板授权 | 选择系统授权策略。日志服务支持                |
|        | AliyunLogFullAccess和AliyunLogR |
|        | eadOnlyAccess两个系统授权策略。         |

## 图 10-12: 创建服务

| 新建服务 |                                                        |            |                                                           | $\times$ |  |  |
|------|--------------------------------------------------------|------------|-----------------------------------------------------------|----------|--|--|
|      | 高级配置                                                   |            |                                                           |          |  |  |
|      | 日志项目                                                   | etl-te     | est-2 V                                                   |          |  |  |
|      | 日志仓库                                                   | etite      | st1 🗸 🖉                                                   |          |  |  |
|      | <ol> <li>选择已经<br/>授予函数</li> </ol>                      | 存在的<br>计算推 | D服务角色,可以授予函数计算操作对应的云资源。<br>送日志到指定的仓库(etl-test-2/etitest1) |          |  |  |
|      |                                                        |            |                                                           |          |  |  |
|      | 角色创建方                                                  | ĴŦ         | 选择已有角色 >                                                  |          |  |  |
|      | 已经存在角                                                  | 色          | etl-fuction-log-mode $\checkmark$                         | <b>-</b> |  |  |
|      | 系统模版授                                                  | 权          | AliyunLogFullAccess ×                                     | 道<br>[1] |  |  |
|      | 所选角色对应的权限策略                                            |            |                                                           |          |  |  |
|      | AliyunLogFullAccess FC-post-log-to-etl-test-2-etltest1 |            |                                                           |          |  |  |
|      | 点击授权                                                   |            |                                                           |          |  |  |
|      |                                                        |            | 确定                                                        | 取消       |  |  |

确定系统授权策略之后,单击点击授权。此时会跳出角色快捷创建弹窗,您需要在弹窗中确认角 色信息和权限信息,包括策略名称、策略描述和策略详情。如果是新建策略,您还需要确认角色 名称和角色描述。在策略详情中,您可以细化授权策略,为该角色自定义一个合适的授权策略。 服务授权成功后,单击确定,进入服务概览界面。

### 步骤3 创建函数和触发器

1. 在服务概览界面,单击新建函数。

选择函数模板。

在函数创建向导中,您可以选择与您业务模型相似的业务模板进行修改并创建函数,也可以选择 空白函数模板自定义函数。

- ・日志服务模板。logstore\_replication和oss-shipper-csv是日志服务提供的业务模板,您可以基于此模板创建函数及触发器。
- · 空白模板。空白函数模板会创建一个空白函数,通过引导页面进行触发器配置、函数参数配 置和代码开发,完成函数的创建。
- 2. 填写触发器配置,并单击下一步。

如果您选择了日志服务提供的模板,您可以直接配置触发器;如果您选择了空白模板,请先选择 触发器类型,再配置触发器。

请填写触发器名称、Project名称、Logstore名称必选项,配置触发器。一个函数计算的LOG 类型触发器对应一个日志服务的ETL Job。

| 配置项        | 说明                                                                                                 | 取值                                                                 |
|------------|----------------------------------------------------------------------------------------------------|--------------------------------------------------------------------|
| 触发器名称      | 为您新建的触发器命名。                                                                                        | 触发器的名称只能包含字<br>母,数字、下划线和中划<br>线,不能以数字、中划线开<br>头,且长度范围为1~256字<br>节。 |
| Project名称  | 日志服务Project名称。                                                                                     | 必须是已经存在的Project。<br>该Project必须与您的服务处<br>于同一地域。                     |
| Logstore名称 | 日志服务Logstore名称(数<br>据源)。本触发器会定时从该<br>Logstore订阅数据到函数计<br>算进行自定义加工,该参数在<br>ETL Job创建后不允许修改。         | 必须是已存在<br>的Logstore,且属于Project<br>名称中已配置的Project。                  |
| 触发器日志      | 日志服务会定时触发函数计算<br>的的函数执行,在触发过程中<br>发生的异常、函数执行统计信<br>息会记录到该 Logstore,您<br>可以为这个Logstore创建索<br>引以备查看。 | 必须是已存在<br>的Logstore,且属于Project<br>名称中已配置的Project。                  |

| 配置项  | 说明                                                                                                    | 取值                   |
|------|----------------------------------------------------------------------------------------------------|----------------------|
| 触发间隔 | 日志服务触发函数运行的间<br>隔,定义日志服务触发函数<br>执行的间隔。例如每60秒将<br>logstore的每个shard最近<br>60秒数据位置读出作为函数<br>event调用函数执行,在函数<br>内有用户逻辑读取shard数<br>据做计算。如果logstore的<br>shard流量较大(超过1MB/s<br>或者更高),建议缩短函数的<br>触发间隔,使得每次函数运行<br>所处理的数据量是合理大小。 | 取值范围为3~600,单位为<br>秒。 |
| 重试次数 | 日志服务根据触发间隔每次<br>触发函数执行时,如果遇到<br>错误(例如权限不足、网<br>络失败、函数执行异常返回<br>等),该参数定义本次触发所<br>允许的最大重试次数。对于本<br>次触发,如果超过最大重试次<br>数仍无法成功的,需要等到下<br>一次触发间隔到来时,由日志<br>服务再次触发函数执行。重试<br>对业务造成的影响,因具体的<br>函数代码实现逻辑而异。                     | 取值范围为0~100,单位为<br>次。 |

| 配置项  | 说明                                                                                                    | 取值                           |
|------|----------------------------------------------------------------------------------------------------|------------------------------|
| 函数配置 | 日志服务将该配置内容作为函<br>数event一部分传入函数,如<br>何使用该函数由函数自定义<br>逻辑决定。每一种函数实现<br>所要求的函数配置可能是不同<br>的,绝大部分默认提供的函数<br>模板也需要参考说明填写您的<br>参数。默认不传入任何参数时<br>请填写:{} | 该配置内容必须是JSON<br>Object格式字符串。 |

## 图 10-13: 触发器配置

| 触发器配置       |                                                                                                    |                                                                                                    |
|-------------|----------------------------------------------------------------------------------------------------|----------------------------------------------------------------------------------------------------|
| 触发器类型       | 日志服务触发器                                                                                                    | 帮助文档 ETL函数开发指南                                                                                        |
| * 触发器名称     | testlog                                                                                                    |                                                                                                    |
|             | 1. 只能包含字母,数字、下划线和中划线<br>2. 不能以数字、中划线开头<br>3. 长度限制在1-128之间                                                                    |                                                                                                    |
| * Project名称 | etI-test-2                                                                                                    | 0                                                                                                    |
| *LogStore名称 | etitest1 V                                                                                                    | ø                                                                                                    |
| * 触发器日志     | etitestlog 🗸                                                                                                    | 0                                                                                                    |
| * 触发间隔      | 60                                                                                                    | 秒                                                                                                    |
|             | 注意事项:<br>»1.取值范围:[3,600],单位:秒<br>»2.该参数定义日志服务触发函数执行的<br>作为函数event调用函数执行,在函数内<br>»3.如果logstore的shard流量较大(超)<br>行所处理的数据量是合理大小。 | 间隔,例如每60秒将logstore的每个shard最近60秒数据位置读出<br>有用户逻辑读取shard数据做计算。<br>过1MB/s或者更高),建议缩短函数的触发间隔,使得每次函数运        |
| * 重试次数      | 3                                                                                                    | 次                                                                                                    |
|             | 注意事项:<br>» 1. 取值范围:[0,100]<br>» 2. 日志服务根据触发间隔每次触发函数<br>返回等),该参数定义本次触发所允许的<br>» 3. 对于本次触发,如果超过最大重试为<br>次触发函数执行。               | 执行时,如果遇到错误(例如权限不足、网络失败、函数执行异常<br>的最大重试次数。<br>"数仍无法成功的。需要等到下一次触发间隔到来时,由日志服务再                           |
| * 函数配置      | <pre>1 { 2</pre>                                                                                                    | changhai−intranet.log.aliyuncs.com″<br>unghai−intranet.log.aliyuncs.com″,<br>;t″,<br>_access_log_rep″ |
| ~           |                                                                                                    |                                                                                                    |

道 说明:

您已经拥有了让日志服务调用您的函数和读写Logstore的的权限。

3. 填写基础管理配置。

填写函数名称、函数入口等基础管理配置信息,并单击下一步。
4. 填写权限配置。

确认模版授权和触发器角色授权,并单击下一步。

5. 核对您的函数信息和触发器信息,并单击完成。

#### 查看触发器日志

登录日志服务控制台,为Job配置的触发器日志Logstore创建索引,查看任务执行统计结果。

查看函数运行日志

登录日志服务控制台,查看函数执行过程的详细信息,详细信息请参考日志记录。

常见问题

创建触发器后未触发函数执行

1. 确认已经使用快捷授权为日志服务触发函数执行授权。

2. 确认Job配置的Logstore是否有数据增量修改,当Shard数据有变化时会触发函数执行。

3. 登录日志服务控制台查看触发器日志、函数运行日志查看是否有异常。

## 10.5 Flink 消费

Flink log connector是阿里云日志服务提供的,用于对接Flink的工具,包括两部分,消费者(Consumer)和生产者(Producer)。

消费者用于从日志服务中读取数据,支持exactly once语义,支持Shard负载均衡。

生产者用于将数据写入日志服务,使用connector时,需要在项目中添加maven依赖:

```
<dependency>
            <proupId>org.apache.flink</proupId>
            <artifactId>flink-streaming-java_2.11</artifactId>
            <version>1.3.2</version>
</dependency>
<dependency>
            <proupId>com.aliyun.openservices</proupId>
            <artifactId>flink-log-connector</artifactId>
            <version>0.1.7</version>
</dependency>
<dependency>
            <proupId>com.google.protobuf</groupId>
            <artifactId>protobuf-java</artifactId>
            <version>2.5.0</version>
</dependency>
 <dependency>
            <groupId>com.aliyun.openservices</groupId>
            <artifactId>aliyun-log</artifactId>
            <version>0.6.19</version>
 </dependency>
<dependency>
            <groupId>com.aliyun.openservices</groupId>
            <artifactId>log-loghub-producer</artifactId>
            <version>0.1.8</version>
```

</dependency>

## 前提条件

- 1. 已启用Access Key,并创建了Project和Logstore。详细步骤请参考准备流程。
- 2. 若您选择使用子账号操作日志服务,请确认已正确设置了Logstore的RAM授权策略。详细内容 请参考授权RAM 用户。

Log Consumer

在Connector中, 类FlinkLogConsumer提供了订阅日志服务中某一个Logstore的能力,实现 了exactly once语义,在使用时,用户无需关心Logstore中shard数量的变化,consumer会自 动感知。

Flink中每一个子任务负责消费Logstore中部分shard,如果Logstore中shard发生split或者 merge,子任务消费的shard也会随之改变。

### 关联 API

Flink log consumer 会用到的阿里云日志服务接口如下:

· GetCursorOrData

```
用于从shard中拉数据, 注意频繁的调用该接口可能会导致数据超过日志服务的shard quota,
```

可以通

过ConfigConstants.LOG\_FETCH\_DATA\_INTERVAL\_MILLIS和ConfigConstants.LOG\_MAX\_NUM 控制接口调用的时间间隔和每次调用拉取的日志数量,shard的quota参考文章*shard*简介.

```
configProps.put(ConfigConstants.LOG_FETCH_DATA_INTERVAL_MILLIS, "
100");
configProps.put(ConfigConstants.LOG_MAX_NUMBER_PER_FETCH. "100");
```

ListShards

```
用于获取Logstore中所有的shard列表,获取shard状态等.如果您的shard经常发生分裂合并,可以通过调整接口的调用周期来及时发现shard的变化。
```

```
// 设置每30s调用一次ListShards
configProps.put(ConfigConstants.LOG_SHARDS_DISCOVERY_INTERVAL_MILLIS
, "30000");
```

· CreateConsumerGroup

```
该接口调用只有当设置消费进度监控时才会发生,功能是创建consumerGroup,用于同步 checkpoint。
```

ConsumerGroupUpdateCheckPoint

该接口用户将flink的snapshot同步到日志服务的consumerGroup中。

## 子用户权限

## 子用户使用Flink log consumer需要授权如下几个RAM Policy:

| 接口                                | 资源                                                                                                    |
|-----------------------------------|----------------------------------------------------------------------------------------------------|
| log:GetCursorOrData               | acs:log:\${regionName}:\${projectOwn<br>erAliUid}:project/\${projectName}/<br>logstore/\${logstoreName}                                         |
| log:ListShards                    | acs:log:\${regionName}:\${projectOwn<br>erAliUid}:project/\${projectName}/<br>logstore/\${logstoreName}                                         |
| log:CreateConsumerGroup           | acs:log:\${regionName}:\${projectOwn<br>erAliUid}:project/\${projectName}/<br>logstore/\${logstoreName}/consumergr<br>oup/*                     |
| log:ConsumerGroupUpdateCheckPoint | acs:log:\${regionName}:\${projectOwn<br>erAliUid}:project/\${projectName}/<br>logstore/\${logstoreName}/consumergr<br>oup/\${consumerGroupName} |

### 配置步骤

### 1 配置启动参数

```
Properties configProps = new Properties();
// 设置访问日志服务的域名
configProps.put(ConfigConstants.LOG_ENDPOINT,
                                             "cn-hangzhou.log.
aliyuncs.com");
// 设置访问ak
                                                "");
configProps.put(ConfigConstants.LOG_ACCESSSKEYID_
                                              ····);
configProps.put(ConfigConstants.LOG_ACCESSKEY,
// 设置日志服务的project
configProps.put(ConfigConstants.LOG_PROJECT, "ali-cn-hangzhou-sls-
admin");
// 设置日志服务的Logstore
configProps.put(ConfigConstants.LOG_LOGSTORE.
                                             "sls_consumergroup_log
");
// 设置消费日志服务起始位置
configProps.put(ConfigConstants.LOG_CONSUMER_BEGIN_POSITION,
                                                            Consts.
LOG_END_CURSOR);
// 设置日志服务的消息反序列化方法
RawLogGroupListDeserializer deserializer = new RawLogGroupListDeser
ializer();
final StreamExecutionEnvironment env = StreamExecutionEnvironment.
getExecutionEnvironment();
DataStream<RawLogGroupList> logTestStream = env.addSource(
       new FlinkLogConsumer<RawLogGroupList>(deserializer,
configProps));
```

上面是一个简单的消费示例,我们使用java.util.Properties作为配置工具,所有Consumer的配置都可以在ConfigConstants中找到。

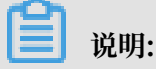

Flink stream的子任务数量和日志服务Logstore中的shard数量是独立的,如果shard数量多于 子任务数量,每个子任务不重复的消费多个shard,如果少于子任务数量,那么部分子任务就会空 闲,等到新的shard产生。

## 2 设置消费起始位置

Flink log consumer支持设置shard的消费起始位置,通过设置属性ConfigConstants. LOG\_CONSUMER\_BEGIN\_POSITION,就可以定制消费从shard的头尾或者某个特定时间开始 消费,另外,connector也支持从某个具体的ConsumerGroup中恢复消费。具体取值如下:

- · Consts.LOG\_BEGIN\_CURSOR: 表示从shard的头开始消费,也就是从shard中最旧的数据 开始消费。
- · Consts.LOG\_END\_CURSOR: 表示从shard的尾开始,也就是从shard中最新的数据开始消费。
- Consts.LOG\_FROM\_CHECKPOINT:表示从某个特定的ConsumerGroup中保存的 Checkpoint开始消费,通过ConfigConstants.LOG\_CONSUMERGROUP指定具体的 ConsumerGroup。
- · UnixTimestamp: 一个整型数值的字符串,用1970-01-01到现在的秒数表示,含义是消费 shard中这个时间点之后的数据。

四种取值举例如下:

```
configProps.put(ConfigConstants.LOG_CONSUMER_BEGIN_POSITION, Consts.
LOG_BEGIN_CURSOR);
configProps.put(ConfigConstants.LOG_CONSUMER_BEGIN_POSITION, Consts.
LOG_END_CURSOR);
configProps.put(ConfigConstants.LOG_CONSUMER_BEGIN_POSITION, "
1512439000");
configProps.put(ConfigConstants.LOG_CONSUMER_BEGIN_POSITION, Consts.
LOG_FROM_CHECKPOINT);
```

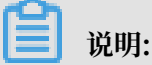

如果在启动Flink任务时,设置了从Flink自身的StateBackend中恢复,那么connector会忽略 上面的配置,使用StateBackend中保存的Checkpoint。

#### 3设置消费进度监控(可选)

Flink log consumer支持设置消费进度监控,所谓消费进度就是获取每一个shard实时的消费位 置、这个位置使用时间戳表示,详细概念可以参考文档消费组状态,消费组监控与报警。

```
configProps.put(ConfigConstants.LOG_CONSUMERGROUP, "your consumer
group name");
```

说明:

以上配置为可选项、如果设置、consumer会首先创建consumerGroup。如

果consumerGroup已经存在,则不执行任何操作, consumer中的snapshot会自动同步到日志 服务的consumerGroup中,用户可以在日志服务的控制台查看consumer的消费进度。

### 4 设置容灾和exactly once语义支持

当打开Flink的checkpointing功能时,Flink log consumer会周期性的将每个shard的消费进 度保存起来,当作业失败时,flink会恢复log consumer,并从保存的最新的checkpoint开始消 费。

写checkpoint的周期定义了当发生失败时,最多多少的数据会被回溯,即重新消费,使用代码如 下:

```
final StreamExecutionEnvironment env = StreamExecutionEnvironment.
getExecutionEnvironment();
// 开启flink exactly once语义
env.getCheckpointConfig().setCheckpointingMode(CheckpointingMode.
EXACTLY_ONCE;;
// 每5s保存一次checkpoint
env.enableCheckpointing(5000);
```

更多Flink checkpoint的细节请参考Flink官方文档Checkpoints。

### Log Producer

FlinkLogProducer 用于将数据写到阿里云日志服务中。

说明:

Producer只支持Flink at-least-once语义,在发生作业失败的情况下,写入日志服务中的数据有 可能会重复,但是不会丢失。

#### 子用户权限

Producer依赖日志服务的API写数据,例如:

- log:PostLogStoreLogs
- log:ListShards

## 当RAM子用户使用Producer时,需要对以上两个API进行授权:

| 接口                   | 资源                                                                                                    |
|----------------------|----------------------------------------------------------------------------------------------------|
| log:PostLogStoreLogs | acs:log:\${regionName}:\${projectOwn<br>erAliUid}:project/\${projectName}/<br>logstore/\${logstoreName} |
| log:ListShards       | acs:log:\${regionName}:\${projectOwn<br>erAliUid}:project/\${projectName}/<br>logstore/\${logstoreName} |

### 配置步骤

- 1. 初始化Producer。
  - a. 初始化配置参数Properties。

Producer初始化步骤与Consumer类似。Producer包含以下参数,一般情况下使用默认 值即可,如有需要,可以自定义配置。

// 用于发送数据的io线程的数量,默认是8
ConfigConstants.LOG\_SENDER\_IO\_THREAD\_COUNT
// 该值定义日志数据被缓存发送的时间,默认是3000
ConfigConstants.LOG\_PACKAGE\_TIMEOUT\_MILLIS
// 缓存发送的包中日志的数量,默认是4096
ConfigConstants.LOG\_LOGS\_COUNT\_PER\_PACKAGE
// 缓存发送的包的大小,默认是3Mb
ConfigConstants.LOG\_LOGS\_BYTES\_PER\_PACKAGE
// 作业可以使用的内存总的大小,默认是100Mb
ConfigConstants.LOG\_MEM\_POOL\_BYTES

上述参数不是必选参数,用户可以不设置,直接使用默认值。

b. 重载LogSerializationSchema, 定义将数据序列化成RawLogGroup的方法。

RawLogGroup是log的集合,每个字段的含义可以参考文档数据模型。

如果用户需要使用日志服务的shardHashKey功能,指定数据写到某一个shard中,可以使 用LogPartitioner产生数据的hashKey。

示例:

```
FlinkLogProducer<String> logProducer = new FlinkLogProducer<String
>(new SimpleLogSerializer(), configProps);
logProducer.setCustomPartitioner(new LogPartitioner<String>() {
    // 生成32位hash值
    public String getHashKey(String element) {
        try {
            MessageDigest md = MessageDigest.getInstance("MD5");
            md.update(element.getBytes());
            String hash = new BigInteger(1, md.digest()).
toString(16);
            while(hash.length() < 32) hash = "0" + hash;
            return hash;</pre>
```

📕 说明:

LogPartitioner为可选项,如您没有配置,数据会随机写入某一个Shard。

2. 执行以下示例语句,将模拟产生的字符串写入日志服务。

```
// 将数据序列化成日志服务的数据格式
class SimpleLogSerializer implements LogSerializationSchema<String>
 {
    public RawLogGroup serialize(String element) {
        RawLogGroup rlg = new RawLogGroup();
        RawLog rl = new RawLog();
        rl.setTime((int)(System.currentTimeMillis() / 1000));
        rl.addContent("message", element);
        rlg.addLog(rl);
        return rlg;
    }
}
public class ProducerSample {
    public static String sEndpoint = "cn-hangzhou.log.aliyuncs.com";
    public static String sAccessKeyId = "";
    public static String sAccessKey = "";
    public static String sProject = "ali-cn-hangzhou-sls-admin";
    public static String sLogstore = "test-flink-producer";
private static final Logger LOG = LoggerFactory.getLogger(
ConsumerSample.class);
    public static void main(String[] args) throws Exception {
        final ParameterTool params = ParameterTool.fromArgs(args);
        final StreamExecutionEnvironment env = StreamExecutionEnvir
onment.getExecutionEnvironment();
        env.getConfig().setGlobalJobParameters(params);
        env.setParallelism(3);
        DataStream<String> simpleStringStream = env.addSource(new
EventsGenerator());
        Properties configProps = new Properties();
        // 设置访问日志服务的域名
        configProps.put(ConfigConstants.LOG_ENDPOINT,
                                                         sEndpoint);
        // 设置访问日志服务的ak
        configProps.put(ConfigConstants.LOG_ACCESSSKEYID,
sAccessKeyId);
        configProps.put(ConfigConstants.LOG_ACCESSKEY.
                                                         sAccessKey);
        // 设置日志写入的日志服务project
        configProps.put(ConfigConstants.LOG_PROJECT, sProject);
        // 设置日志写入的日志服务Logstore
        configProps.put(ConfigConstants.LOG_LOGSTORE
                                                         sLogstore);
FlinkLogProducer<String> logProducer = new FlinkLogProducer<
String>(new SimpleLogSerializer(), configProps);
        simpleStringStream.addSink(logProducer);
        env.execute("flink log producer");
    }
    // 模拟产生日志
    public static class EventsGenerator implements SourceFunction<
String> {
        private boolean running = true;
        @Override
```

```
public void run(SourceContext<String> ctx) throws Exception
{
        long seq = 0;
        while (running) {
            Thread.sleep(10);
            ctx.collect((seq++) + "-" + RandomStringUtils.
randomAlphabetic(12));
        }
        }
        @Override
        public void cancel() {
            running = false;
        }
    }
}
```

# 10.6 Storm消费

日志服务的LogHub提供了高效、可靠的日志通道功能,您可以通过Logtail、SDK等多种方式来 实时收集日志数据。收集日志之后,可以通过Spark Stream、Storm 等各实时系统来消费写入到 LogHub中的数据。

为了降低Storm用户消费LogHub的代价,日志服务提供了LogHub Storm Spout来实时读取 LogHub的数据。

## 基本结构和流程

图 10-14: 基本结构和流程

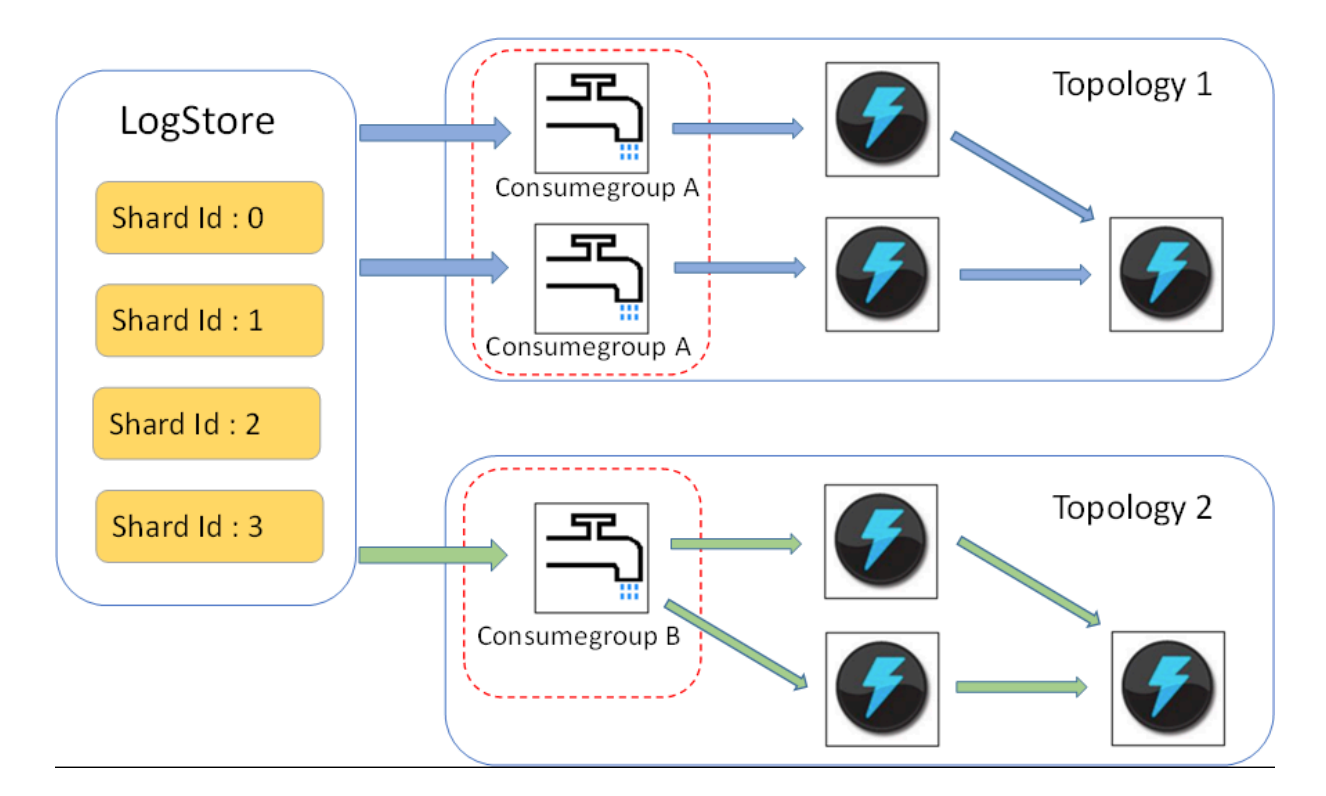

- · 上图中红色虚线框中就是LogHub Storm Spout,每个Storm Topology会有一组Spout,同 组内的Spout共同负责读取Logstore中全部数据。不同Topology中的Spout相互不干扰。
- · 每个Topology需要选择唯一的LogHub Consume Group名字来相互标识,同一 Topology内的Spout通过 *Consumer Library* 来完成负载均衡和自动failover。
- · Spout从LogHub中实时读取数据之后,发送至Topology中的Bolt节点,定期保存消费完成位置作为checkpoint到LogHub服务端。

## 使用限制

- ·为了防止滥用,每个Logstore最多支持 5 个Consumer Group,对于不再使用的 Consumer Group,可以使用Java SDK中的DeleteConsumerGroup接口进行删除。
- · Spout的个数最好和Shard个数相同,否则可能会导致单个Spout处理数据量过多而处理不过来。
- ·如果单个Shard 的数据量太大,超过一个Spout处理极限,则可以使用Shard split接口分裂 Shard,来降低每个Shard的数据量。
- 在Loghub Spout中,强制依赖Storm的ACK机制,用于确认Spout将消息正确发送至Bolt
   ,所以在Bolt中一定要调用ACK进行确认。

## 使用样例

· Spout 使用示例(用于构建 Topology)

```
public static void main( String[] args )
{
          String mode = "Local"; // 使用本地测试模式
              String conumser_group_name = ""; // 每个Topology 需要设定
唯一的 consumer group 名字,不能为空,支持 [a-z][0-9] 和 '_', '-', 长度在 [3
-63] 字符,只能以小写字母和数字开头结尾
String project = ""; // 日志服务的Project
String logstore = ""; // 日志服务的Logstore
String endpoint = ""; // 日志服务访问域名
String access_id = ""; // 用户 ak 信息
          String access_key = "";
          // 构建一个 Loghub Storm Spout 需要使用的配置
          LogHubSpoutConfig config = new LogHubSpoutConfig(conumser_g
roup_name,
                    endpoint, project, logstore, access_id,
                    access_key, LogHubCursorPosition.END_CURSOR);
          TopologyBuilder builder = new TopologyBuilder();
          // 构建 loghub storm spout
          LogHubSpout spout = new LogHubSpout(config);
          // 在实际场景中, Spout的个数可以和Logstore Shard 个数相同
builder.setSpout("spout", spout, 1);
builder.setBolt("exclaim", new SampleBolt()).shuffleGrouping
("spout");
          Config conf = new Config();
          conf.setDebug(false);
          conf.setMaxSpoutPending(1);
          // 如果使用Kryo进行数据的序列化和反序列化、则需要显示设置 LogGroupDa
ta 的序列化方法 LogGroupDataSerializSerializer
```

```
Config.registerSerialization(conf, LogGroupData.class,
 LogGroupDataSerializSerializer.class);
         if (mode.equals("Local")) {
             logger.info("Local mode...");
            LocalCluster cluster = new LocalCluster();
            cluster.submitTopology("test-jstorm-spout", conf,
 builder.createTopology());
            try {
                 Thread.sleep(6000 * 1000);
                                              //waiting for several
 minutes
            } catch (InterruptedException e) {
                 // TODO Auto-generated catch block
                 e.printStackTrace();
             }
            cluster.killTopology("test-jstorm-spout");
        cluster.shutdown();
} else if (mode.equals("Remote")) {
             logger.info("Remote mode...");
             conf.setNumWorkers(2);
            try {
                 StormSubmitter.submitTopology("stt-jstorm-spout-4",
 // TODO Auto-generated catch block
                 e.printStackTrace();
             } catch (InvalidTopologyException e) {
                 // TODO Auto-generated catch block
                 e.printStackTrace();
             }
         } else {
            logger.error("invalid mode: " + mode);
         }
     }
 }
消费数据的 bolt 代码样例,只打印每条日志的内容
 public class SampleBolt extends BaseRichBolt {
     private static final long serialVersionUID = 4752656887
 774402264L;
     private static final Logger logger = Logger.getLogger(BaseBasicB
 olt.class);
     private OutputCollector mCollector;
```

```
private OutputCollector mCollector;
@Override
public void prepare(@SuppressWarnings("rawtypes") Map stormConf
```

```
, TopologyContext context,
           OutputCollector collector) {
       mCollector = collector;
    }
    @Override
    public void execute(Tuple tuple) {
        String shardId = (String) tuple
                .getValueByField(LogHubSpout.FIELD_SHARD_ID);
        @SuppressWarnings("unchecked")
        List<LogGroupData> logGroupDatas = (ArrayList<LogGroupData
>) tuple.getValueByField(LogHubSpout.FIELD_LOGGROUPS);
        for (LogGroupData groupData : logGroupDatas) {
            // 每个 logGroup 由一条或多条日志组成
            LogGroup logGroup = groupData.GetLogGroup();
            for (Log log : logGroup.getLogsList()) {
               StringBuilder sb = new StringBuilder();
               // 每条日志, 有一个时间字段, 以及多个 Key:Value 对,
               int log_time = log.getTime();
```

```
sb.append("LogTime:").append(log_time);
                for (Content content : log.getContentsList()) {
                     sb.append("\t").append(content.getKey()).append
(":")
                             .append(content.getValue());
                logger.info(sb.toString());
            }
        // 在 loghub spout 中, 强制依赖 storm 的 ack 机制, 用于确认 spout
将消息正确
        // 发送至 bolt, 所以在 bolt 中一定要调用 ack mCollector.ack(tuple);
    }
    @Override
    public void declareOutputFields(OutputFieldsDeclarer declarer) {
        //do nothing
    }
}
```

#### Maven

storm 1.0 之前版本(如 0.9.6),请使用:

```
<dependency>
   <groupId>com.aliyun.openservices</groupId>
   <artifactId>loghub-storm-spout</artifactId>
   <version>0.6.5</version>
</dependency>
```

storm 1.0 版本及以后,请使用:

```
<dependency>
    <groupId>com.aliyun.openservices</groupId>
    <artifactId>loghub-storm-1.0-spout</artifactId>
    <version>0.1.2</version>
</dependency>
```

# 10.7 Spark Streaming消费

E-MapReduce 实现了一套通用的Spark Streaming实时消费LogHub的接口,SDK请转至 *GitHub*下载。

## 10.8 StreamCompute消费

StreamCompute 在创建Loghub类型数据源后,可以直接消费Loghub中数据,配置如下:

```
CREATE STREAM TABLE source_test_galaxy ( $schema ) WITH ( type='loghub ',
```

```
endpoint=$endpoint, accessId=$loghub_access_id, accessKey=$loghub_acc
ess_key, projectName=$project, logstore=$logstore );
```

## 表 10-1: 参数列表

| 参数                             | 参数说明                                                                              |
|--------------------------------|-----------------------------------------------------------------------------------|
| \$schema                       | 将日志中哪些Key映射成StreamCompute表中<br>的Column, 如: name STRING, age STRING, id<br>STRING。 |
| \$endpoint                     | 数据访问接入点,各Region接入点请查看服务入口。                                                        |
| <pre>\$loghub_access_id</pre>  | 有读权限账号(或子账号)对应AccessId。                                                           |
| <pre>\$loghub_access_key</pre> | 有读权限账号(或子账号)对应AccessKey。                                                          |
| \$project                      | 数据所在Project。                                                                      |
| \$logstore                     | 数据所在Logstore。                                                                     |

#### 示例:

```
CREATE STREAM TABLE source_test_galaxy ( name STRING, age STRING, id
STRING ) WITH ( type='loghub', endpoint='http://cn-hangzhou-intranet
.log.aliyuncs.com', accessId='mock_access_id', accessKey='mock_acces
s_key', projectName='ali-cloud-streamtest', logstore='stream-test' );
```

## 10.9 CloudMonitor消费

云监控(Cloud Monitor)可以直接消费LogHub下Logstore数据,提供监控功能。

主要功能:

- ・ 对日志中的关键字报警。
- ·统计单位时间内的QPS、RT。
- ·统计单位时间内的PV、UV等。

操作步骤请参见:

- ・ 日志监控概览
- ・云监控管理日志监控

## 10.10 ARMS消费

业务实时监控服务 ARMS 是一款端到端一体化实时监控解决方案的PaaS级阿里云产品,如果您已 经开通了阿里云日志服务与ARMS云产品,即可实现ARMS与LogHub无缝对接。 操作步骤:

- 1. 准备数据源。 配置日志服务采集日志,将LogHub作为ARMS的数据源。
- 2. 为ARMS配置RAM授权,允许ARMS读取LogHub的日志数据。
- 3. 配置ARMS接入LogHub数据源。

完成以上步骤后,ARMS已成功同步您的LogHub日志数据,您可以参考快速接入自定义监控,为您的日志数据创建ARMS自定义监控任务。

# 11 数据投递

## 11.1 简介

将日志源接入日志服务后,日志服务开始实时采集日志,并提供控制台或SDK/API方式的日志消 费和日志投递功能。日志服务采集到LogHub的日志数据,可以实时投递至OSS、Table Store、 MaxCompute等存储类阿里云产品,您只需要在控制台配置即可完成,同时,LogShipper提供 完整状态API与自动重试功能。

## 应用场景

## 对接数据仓库

## 日志数据来源

日志服务的日志投递功能所投递的日志数据来源于日志服务采集到LogHub的日志。这部分日志生成之后,被日志服务实时采集并投递至其他云产品中进行存储与分析。

## 日志投递目标

- · OSS(大规模对象存储):
  - 投递流程
  - OSS 上格式可以通过 Hive 处理, 推荐 E-MapReduce。
  - 投递后支持通过阿里云DLA分析数据。
- · Table Store(NoSQL 数据存储服务): 使用指南
- · MaxCompute (大数据计算服务):
  - 直接投递-通过日志服务投递日志到MaxCompute
  - 通过DataWorks数据集成投递-操作步骤
  - 通过DataWorks数据集成投递-操作步骤

## 11.2 投递日志到OSS

## 11.2.1 投递流程

日志服务可以把Logstore中的数据自动归档到OSS,以发挥日志更多的效用。

- · OSS 数据支持自由设置生命周期,可以对日志进行长期存储。
- ·可以通过自建程序和更多系统(如E-MapReduce和DLA)消费OSS数据。

#### 功能优势

通过日志服务投递日志数据到OSS具有如下优势:

- ·操作简单。仅需在控制台上做简单配置即可将日志服务Logstore的数据同步到OSS。
- · 效率提升。日志服务的日志收集过程已经完成不同机器上的日志集中化,无需重复在不同机器上 收集日志导入OSS。
- 便于管理。投递日志到OSS可以充分复用日志服务内的日志分类管理工作。用户可让日志服务不同项目(Project)、不同类型(Logstore)的日志自动投递到不同的OSS Bucket目录,方便管理OSS数据。

#### 注意事项

日志服务Project和OSS的Bucket必须位于相同Region,不支持跨Region投递数据;金融云和公 共云之间可以投递。

#### 前提条件

- 1. 开通日志服务,创建Project和Logstore,并成功采集到日志数据。
- 2. 开通OSS,在日志服务Project所在的地域创建Bucket。
- 3. 开通访问控制RAM。

#### 操作步骤

1访问控制(RAM)授权

开启投递任务之前,您需要为日志服务授权,允许日志数据写入OSS。

单击<mark>快捷授权</mark>,在弹出页面中单击同意授权。成功授权后,日志服务具备OSS的数据写入权限。

- ·修改授权策略、跨阿里云账号配置投递任务,请参考RAM授权。
- ·不涉及跨阿里云账号时,子账号配置投递任务请参考授权RAM用户,为子账号授予权限。

#### 2 配置OSS投递规则

- 1. 登录日志服务控制台。
- 2. 选择所需的项目,单击项目名称。
- 3. 选择所需的日志库,单击日志投递列下的OSS。
- 4. 单击开启投递,设置 OSS 投递配置并单击确认。

请参考下表设置OSS投递配置。

| 配置项        | 说明                                                                                                    | 取值范围                                                                                                  |
|------------|----------------------------------------------------------------------------------------------------|----------------------------------------------------------------------------------------------------|
| OSS投递名称    | 您所创建的投递的名称。                                                                                                    | 只能包含小写字母,数字,连<br>字符(-)和下划线(_),必<br>须以小写字母和数字开头和结<br>尾,且名称长度为3~63字节。                                   |
| OSS Bucket | OSS Bucket 名称。                                                                                                    | 必须是已存在的Bucket名<br>称,且需要保证 OSS 的<br>Bucket 与日志服务 Project<br>位于相同 Region。                               |
| OSS Prefix | OSS前缀,从日志服务同步到<br>OSS 的数据将存放到 Bucket<br>的该目录下。                                                                                                    | 必须是已存在的OSS Prefix名称。                                                                                  |
| 分区格式       | 将投递任务创建时间使用%Y<br>,%m,%d,%H,%M等<br>格式化生成分区字符串,以此<br>来定义写到OSS的Object文件<br>所在的目录层次结构,其中斜<br>线/表示一级OSS目录。如下<br>表举例说明OSS Prefix和分区<br>格式如何定义OSS目标文件路<br>径。 | 格式化参考strptime API。                                                                                    |
| RAM角色      | RAM角色ARN及角色名称,用<br>于访问权限控制,OSS Bucket<br>拥有者创建角色的标识,如何<br>获得ARN请参见 <mark>图</mark> 2。                                                                  | 如acs:ram::45643:role/<br>aliyunlogdefaultrole。                                                        |
| 投递大小       | 自动控制投递任务创建间隔并<br>设置 OSS 的一个 Object 大<br>小(以未压缩计算)上限。                                                                                                  | 取值范围为5~256,单位为<br>MB。                                                                                 |
| 存储格式       | 日志数据投递OSS的存储格<br>式。                                                                                                    | 支持JSON/Parquet/CSV三<br>种格式,配置细节请点击查<br>看:JSON格式、Parquet格<br>式、CSV格式。                                  |
| 是否压缩       | OSS 数据存储的压缩方式。                                                                                                    | <ul> <li>none:表示原始数据不压缩。</li> <li>snappy:表示使用 snappy<br/>算法对数据做压缩,可以减少 OSS Bucket 存储空间使用量。</li> </ul> |

| 配置项  | 说明         | 取值范围                          |
|------|------------|-------------------------------|
| 投递时间 | 投递任务的间隔时长。 | 取值范围为300~900,默认值<br>300。单位为秒。 |

## 图 11-1: 投递日志

| OSS投递属性(帮助)   |                                                                                                    |   |
|---------------|----------------------------------------------------------------------------------------------------|---|
| * OSS投递名称:    | linux-dev-oss-shipper                                                                                                    |   |
| * OSS Bucket: | linux-dev-oss-shipper                                                                                                    |   |
|               | OSS Bucket名称,需要保证OSS的Bucket与日志服务Project位<br>于相同Region                                                                                      |   |
| OSS Prefix:   | access_log                                                                                                    |   |
|               | 从日志服务同步到OSS的数据将存放到Bucket的该目录下                                                                                                    |   |
| 分区格式:         | %Y/%m/%d/%H/%M                                                                                                    |   |
|               | 按郦时间动态生成目录,默认值为%Y/%m/%d/%H/%M,对<br>应生成目录例如2017/01/23/12/00,注意分区格式不能以开<br>头结尾,如何结合E-MapReduce(Hive/Impala等计算引擎进行<br>查询分析请查看文 <del>档提度</del> |   |
| RAM角色:        | acs:ram::1654218965343050:role/aliyunlogdefaultrole                                                                                        | ) |
|               | 用于访问权限控制,OSS Bucket拥有者创建角色的标志,<br>如"acs <del>ram":13234.role/logrole"</del>                                                                |   |
| * 投递大小:       | 64                                                                                                    |   |
|               | 自动控制投递任务创建间隔并设置OSS的一个Object大小(以<br>未压缩计算)上限,单位:MB                                                                                          |   |
| * 是否压缩:       | 压缩(snappy)                                                                                                    |   |
|               | OSS数据存储的压缩方式,支持:none、snappy。其中,<br>none表示愿始数据不压缩,snappy表示使用snappy算法对数<br>据做压缩,可以减少OSS Bucke存储空间使用量                                         |   |
| * 投递时间:       | 300s                                                                                                    |   |
|               | 相隔多长时间生成一次投递任务,单位:秒                                                                                                    |   |

## 图 11-2: 获取角色ARN

| $\leftarrow$ | → C 🏠 🔒 https://sl                                   | s.console.aliyun.com/?spm: | =5176.2020520153.aliyu        | un_sidebar.aliyun_sidebar_sls.31f662534nsKe2#/pi                                                                                                    | roject/actiontrail     | -test/oss/ | offlineTask?lo | ☆ 🙀                    |            | چ 🗅       | ÷  |
|--------------|------------------------------------------------------|----------------------------|-------------------------------|----------------------------------------------------------------------------------------------------|------------------------|------------|----------------|------------------------|------------|-----------|----|
| <b>C</b> D   |                                                      |                            |                               | 搜索     Q                                                                                                    | <mark>99+</mark> 费用 工单 | 备案         |                | i服务 <mark>&gt;-</mark> | . <u>.</u> | 简体中文 🥠    |    |
|              | <                                                    | actiontrail-tes            | OSS投递功能                       |                                                                                                    | ×                      |            |                |                        |            | 地域:华东2(上海 | i) |
| *            | 日志库                                                  | OSS投递管理                    | * Logstore名称:<br>OSS投递属性 (帮助) | actiontrail                                                                                                    |                        |            |                |                        |            |           |    |
| Q            | <ul> <li>Löghub - 英約朱梁</li> <li>[文档] 接入指南</li> </ul> | actiontrail                | • OSS投递名称:                    |                                                                                                    |                        |            |                |                        |            |           |    |
| 0            | Logtail                                              | 任务开始时间                     | * OSS Bucket:                 |                                                                                                    |                        | ŧ          | 态全部 🕈          |                        | 操作         | 注释        |    |
| 9            | Logtail机器组                                           |                            |                               | OSS Bucket名称,需要保证OSS的Bucket与日志服务Project<br>位于相同Region                                                                                               |                        |            |                |                        |            |           |    |
| °°           | ▼ LogHub - 实时消费                                      |                            | OSS Prefix:                   |                                                                                                    |                        |            |                |                        |            |           |    |
| v            | [文档] 消费指南                                            |                            |                               | 从日志服务同步到OSS的数据将存放到Bucket的该目录下                                                                                                    |                        |            |                |                        |            |           |    |
| 4)<br>•      | 消费组管理<br>▼ Search/Analytics - 査<br>快速查询              |                            | 分区格式:                         | %Y/%m/%d/%H/%M<br>按照时间动态生成目录, 默认值为%Y/%m/%d/%H/%M, 对<br>应生成目录例如2017/01/23/12/00, 注意分区格式不能以开头<br>适信, 如何给告-MapReduce(Hive/Impala等计算引擎)进行查<br>询分析请查看 帮助 |                        |            |                |                        |            |           |    |
| =            | 告警配置                                                 |                            | * RAM角色:                      | ý                                                                                                    |                        |            |                |                        |            |           | -  |
|              | 仪表盘                                                  |                            |                               | 用于访问权限控制, OSS Bucket拥有者创建角色的标示,<br>如"acs:ram::13234:role/logrole"                                                                                   |                        |            |                |                        |            |           |    |
|              | ▼ LogShipper - 投递导出                                  |                            | • 投递大小:                       | 256                                                                                                    |                        |            |                |                        |            |           |    |
|              | MaxCompute(原ODPS)                                    |                            |                               | 自动控制投递任务创建间隔并设置OSS的一个Object大小(以<br>未压缩计算)上限,单位:MB                                                                                                   |                        |            |                |                        |            |           |    |
|              | OSS                                                  |                            | * 是否压缩:                       | 压缩(snappy) \$                                                                                                    |                        |            |                |                        |            |           |    |

## ▋ 说明:

日志服务在后端并发执行数据投递,对于写入每个shard的数据在单独进行服务。每一个Shard都 会根据投递大小、投递时间决定任务生成的频率,当任一条件满足时,即会创建投递任务。

## 分区格式

每个投递任务会写入OSS一个文件,路径格式是oss:// OSS-BUCKET/OSS-PREFIX/ PARTITION-FORMAT\_RANDOM-ID。PARTITION-FORMAT根据投递任务创建时间格式化得 到,以创建时间为2017/01/20 19:50:43的投递任务为例,说明分区格式的用法:

| OSS<br>Bucket   | OSS Prefix           | 分区格式                                     | OSS文件路径                                                                                                    |
|-----------------|----------------------|------------------------------------------|----------------------------------------------------------------------------------------------------|
| test-<br>bucket | test-table           | %Y/%m/%d/%H/%M                           | oss://test-bucket/<br>test-table/2017/01/<br>20/19/50/43_1484913<br>0433515253<br>51_2850008                                              |
| test-<br>bucket | log_ship_oss_example | year=%Y/mon=%m/<br>day=%d/log_%H%M%<br>s | oss://test-<br>bucket/log_ship_o<br>ss_example/year<br>=2017/mon=01/day<br>=20/log_195043<br>_148491304<br>3351525351_2850008.<br>parquet |
| test-<br>bucket | log_ship_oss_example | ds=%Y%m%d/%H                             | oss://test-<br>bucket/log_ship_o<br>ss_example/ds=<br>20170120/19_1484913<br>0433515253<br>51_2850008.snappy                              |
| test-<br>bucket | log_ship_oss_example | %Y%m%d/                                  | oss://test-<br>bucket/log_ship_o<br>ss_example/<br>20170120/_148491304<br>3351525351_2850008                                              |
| test-<br>bucket | log_ship_oss_example | %Y%m%d%H                                 | oss://test-<br>bucket/log_ship_o<br>ss_example/<br>2017012019<br>_148491304<br>3351525351_2850008                                         |

使用Hive、MaxCompute等大数据平台或阿里云DLA产品分析OSS数据时,如果希望使用 Partition信息,可以设置每一层目录上为key=value格式(Hive-style partition)。

例如: oss://test-bucket/log\_ship\_oss\_example/year=2017/mon=01/day=20/ log\_195043\_1484913043351525351\_2850008.parquet可以设置三层分区列,分别为: year、mon、day。

#### 日志投递任务管理

在启动 OSS 投递功能后,日志服务后台会定期启动投递任务。您可以在控制台上看到这些投递任务 的状态。

通过 日志投递任务管理, 您可以:

- · 查看过去两天内的所有日志投递任务, 了解其状态。投递任务状态可以是"成功"、"进行中"和"失败"。"失败"状态则表示您的投递任务出现了因外部原因而无法重试的错误, 需要您参与解决问题。
- · 对于创建两天内的投递失败任务,您可在任务列表中查看导致失败的外部原因。修复好这些外部 原因后,您可以逐一或者整体重试所有失败任务。

操作步骤:

- 1. 登录日志服务控制台。
- 2. 选择所需的项目,单击项目名称。
- 3. 选择所需的日志库,单击日志投递列下的OSS。

如果投递任务执行失败,控制台上会显示相应的错误信息,系统会按照策略默认为你重试,您也可以手动重试。

#### 任务重试

一般情况下, 日志数据在写入Logstore后的 30 分钟内同步到 OSS。

日志服务默认会按照退火策略重试最近两天之内的任务,重试等待的最小间隔是 15 分钟。当任 务执行失败时,第一次失败需要等待 15 分钟再试,第二次失败需要等待 30 分钟(2 乘以 15)再 试,第三次失败需要等待 60 分钟(2 乘以 30)再试,以此类推。

如需立即重试失败任务,可以通过控制台单击重试全部失败任务 或通过 API/SDK 方式指定任务进 行重试。

错误信息

您可以查看任务开始时间、任务结束的时间、接受日志的时间、数据行数、投递任务的状态等信 息。

## 常见失败任务的错误信息如下:

| 错误信息                | 错误原因            | 处理方法                                                                                                    |
|---------------------|-----------------|----------------------------------------------------------------------------------------------------|
| UnAuthorized        | 没有权限。           | 请确认以下配置: <ul> <li>OSS 用户是否已创建角色。</li> <li>角色描述的账号 ID 是否正确。</li> <li>角色是否授予 OSS Bucket 写权限。</li> <li>role-arn 是否配置正确。</li> </ul> |
| ConfigNotExist      | 配置不存在           | 一般是由于删除投递规则导致,如又重<br>新创建了规则,可以通过重试来解决。                                                                                          |
| InvalidOssBucket    | OSS Bucket 不存在。 | 请确认以下配置:<br>• OSS Bucket 所在 Region 是否与<br>日志服务Project一致。<br>• Bucket 名称是否配置正确。                                                  |
| InternalServerError | 日志服务内部错误。       | 通过重试解决。                                                                                                    |

#### OSS 数据存储

可以通过控制台、API/SDK 或其它方式访问到 OSS 数据。

如使用 Web 管理控制台访问,进入 OSS 服务,选择 Bucket,单击 文件管理 即可看到有日志服务 投递过来的数据。

更多 OSS 使用细节请参考 OSS 文档。

Object 地址

oss:// OSS-BUCKET/OSS-PREFIX/PARTITION-FORMAT\_RANDOM-ID

- ・路径字段说明
  - OSS-BUCKET、OSS-PREFIX 表示 OSS 的 Bucket 名称和目录前缀,由用户配置, INCREMENTID 是系统添加的随机数。
  - PARTITION-FORMAT定义为%Y/%m/%d/%H/%M,其
     中%Y,%m,%d,%H,%M分别表示年、月、日、小时、分钟,由本次投递任务的服务
     端创建时间通过*strptime API*计算得到。
  - RANDOM-ID是一个投递任务的唯一标识。

· 目录的时间含义

OSS数据目录是按照投递任务创建时间设置的,假设 5 分钟数据投递一次 OSS,2016-06-23 00:00:00 创建的投递任务,它投递的数据是 2016-06-22 23:55 后写入日志服务的数据。如需 分析完整的 2016-06-22 全天日志,除了 2016/06/22 目录下的全部 object 以外,还需要检查 2016/06/23/00/目录下前十分钟的 Object 是否有包含 2016-06-22 时间的日志。

Object存储格式

 $\cdot$  JSON

请参考JSON格式。

 $\cdot$  Parquet

请参考Parquet格式。

· CSV

请参考CSV格式。

## 11.2.2 JSON格式

本文档主要介绍日志服务投递OSS使用JSON存储的相关配置,关于投递日志到OSS的其它内容请 参考投递流程。

OSS文件压缩类型及文件地址见下表。

| 压缩类型   | 文件后缀    | OSS文件地址举例                                                                                   |
|--------|---------|---------------------------------------------------------------------------------------------|
| 不压缩    | 无       | oss://oss-shipper-shenzhen/ecs_test/<br>2016/01/26/20/54_14538128930595712<br>56_937        |
| snappy | .snappy | oss://oss-shipper-shenzhen/ecs_test/<br>2016/01/26/20/54_14538128930595712<br>56_937.snappy |

### 不压缩

Object由多条日志拼接而成,文件的每一行是一条JSON格式的日志,样例如下:

### snappy压缩

采用 *snappy* 官网 的 C++ 实现(Snappy.Compress 方法),对 none 格式数据做文件级别的压缩 得到。对.snappy文件解压缩后即可得到对应的 none 格式文件。

使用 C++ Lib 解压缩

snappy 官网 右侧下载 Lib,执行 Snappy.Uncompress 方法解压。

使用 Java Lib解压缩

xerial snappy-java,可以使用 Snappy.Uncompress 或 Snappy.SnappyInputStream (不支持

SnappyFramedInputStream) 。

```
<dependency>
<groupId>org.xerial.snappy</groupId>
<artifactId>snappy-java</artifactId>
<version>1.0.4.1</version>
<type>jar</type>
<scope>compile</scope>
</dependency>
```

```
道 说明:
```

1.1.2.1 版本存在 bug 可能无法解压部分压缩文件, 1.1.2.6 版本修复。

#### **Snappy.Uncompress**

```
String fileName = "C:\\我的下载\\36_1474212963188600684_4451886.snappy
";
RandomAccessFile randomFile = new RandomAccessFile(fileName, "r");
int fileLength = (int) randomFile.length();
randomFile.seek(0);
byte[] bytes = new byte[fileLength];
int byteread = randomFile.read(bytes);
System.out.println(fileLength);
System.out.println(byteread);
byte[] uncompressed = Snappy.uncompress(bytes);
String result = new String(uncompressed, "UTF-8");
System.out.println(result);
```

Snappy.SnappyInputStream

```
String fileName = "C:\\我的下载\\36_1474212963188600684_4451886.snappy
";
SnappyInputStream sis = new SnappyInputStream(new FileInputStream(
fileName));
byte[] buffer = new byte[4096];
int len = 0;
while ((len = sis.read(buffer)) != -1) {
    System.out.println(new String(buffer, 0, len));
}
```

Linux 环境解压工具

针对 Linux 环境,我们提供了可以解压 snappy 文件的工具,点击下载 snappy\_tool。

```
./snappy_tool 03_1453457006548078722_44148.snappy 03_14534570065480787
22_44148
compressed.size: 2217186
snappy::Uncompress return: 1
uncompressed.size: 25223660
```

## 11.2.3 CSV格式

本文介绍日志服务投递OSS使用CSV存储的相关细节,其它内容请参考投递日志到OSS。

CSV存储字段配置

#### 配置页面

您可以在日志服务数据预览或索引查询页面查看一条日志的多个Key-Value,将你需要投递到OSS 的字段名(Key)有序填入。

如您配置的Key名称在日志中找不到,CSV行中这里一列值将设置为空值字符串(null)。

#### 图 11-3: 配置项

| * 存储格式:   | CSV                         | ٣  |
|-----------|-----------------------------|----|
| * CSV字段:  | Key名称+                      | 删除 |
|           | source                      | ×  |
|           | time                        | ×  |
|           | log_key_1                   | ×  |
|           | log_key_2                   | ×  |
|           | log_key_3                   | ×  |
|           | 如何使用oss shipper生成csv文件?     |    |
| * 分隔符:    | 逗号                          | Ŧ  |
| * 转义符:    | 双引号                         | •  |
| 无效字段内容:   | 指定字段名称不存在时投递内容,默认为空         |    |
| * 投递字段名称: | 表示是否将字段名称写入CSV文件,默认为不写入     |    |
| * 投递时间:   | 300s<br>相隔多长时间生成一次投递任务,单位:秒 |    |

## 配置项

| 配置项           | 取值  | 备注                                                                                                |
|---------------|-----|---------------------------------------------------------------------------------------------------|
| 分隔符 delimiter | 字符  | 长度为1的字符串,用于分割不<br>同字段。                                                                            |
| 转义符 quote     | 字符  | 长度为1的字符串,字段内出现<br>分隔符(delimiter)或换行符<br>等情况时,需要用quote前后<br>包裹这个字段,避免读数据时<br>造成字段错误切分。             |
| 跳出符 escape    | 字符  | 长度为1的字符串,默认设置与<br>quote相同,暂不支持修改。<br>字段内部出现quote(当成正<br>常字符而不是转义符)时需要<br>在quote前面加上escape做转<br>义。 |
| 无效字段内容 null   | 字符串 | 当指定Key值不存在时,字段<br>填写该字符串表示该字段无<br>值。                                                              |
| 投递字段名称 header | 布尔  | 是否在csv文件的首行加上字段<br>名的描述。                                                                          |

更多内容请参考CSV标准、postgresql CSV说明。

可配置的保留字段

在投递OSS过程中,除了使用日志本身的Key-Value外,日志服务保留同时提供以下几个保留字段可供选择:

| 保留字段   | 语义                                                                  |
|--------|---------------------------------------------------------------------|
| time   | 日志的 Unix 时间戳(是从 1970 年 1 月 1 日开<br>始所经过的秒数),由用户日志字段的 time 计<br>算得到。 |
| topic  | 日志的 topic。                                                          |
| source | 日志来源的客户端 IP。                                                        |

JSON格式存储会默认带上以上字段内容。

CSV存储可以根据您的需求自行选择。例如您需要日志的topic,那么可以填写字段名:

\_\_topic\_\_₀

## OSS存储地址

| 压缩类型   | 文件后缀        | OSS文件地址举例                                                                                       |
|--------|-------------|-------------------------------------------------------------------------------------------------|
| 无压缩    | .csv        | oss://oss-shipper-shenzhen/ecs_test/2016<br>/01/26/20/54_1453812893059571256_937<br>.csv        |
| snappy | .snappy.csv | oss://oss-shipper-shenzhen/ecs_test/2016<br>/01/26/20/54_1453812893059571256_937.<br>snappy.csv |

## 数据消费

HybridDB

建议配置如下:

- · 分隔符 delimiter: 逗号(,)
- 转义符 quote: 双引号(")
- ・无效字段内容 null:不填写(空)
- · 投递字段名称 header:不勾选(HybirdDB默认csv文件行首无字段说明)

其它

CSV是可读格式,可以直接从OSS下载以文本形式打开查看。

如果使用了snappy压缩,可以参考JSON格式的snappy解压缩说明。

## 11.2.4 RAM授权

配置OSS投递任务之前,OSS Bucket的拥有者需要配置快捷授权,授权完成后,当前账号的日志 服务有权限对OSS Bucket进行写入操作。

本文为您介绍配置OSS投递任务中多种场景下的RAM授权操作。

- ·如您需要对OSS Bucket进行更细粒度的访问控制,请参考修改授权策略。
- ·如果日志服务Project和OSS Bucket不是同一阿里云账号创建的,请参考跨阿里云账号投递。
- ・如果子账号需要将日志数据投递至其他阿里云账号下的OSS Bucket,请参考子账号的跨账号投 递。
- ・如果子账号需要将当前主账号的日志数据投递至同一账号下的OSS Bucket,请参考授权RAM用 户。

## 修改授权策略

通过<mark>快捷授权</mark>,角色 AliyunLogDefaultRole 默认被授予 AliyunLogRolePolicy,具有账号B所 有 OSS Bucket 的写入权限。

如您需要更精细的访问控制粒度,请解除角色 AliyunLogDefaultRole 的

AliyunLogRolePolicy 授权,并参考《OSS用户指南》创建更细粒度的权限策略,授权给角色 AliyunLogDefaultRole。

跨阿里云账号投递

如您的日志服务Project和OSS Bucket不是同一阿里云账号创建的,您需要按照以下步骤配置授权 策略。

例如,需要将A账号下的日志服务数据投递至B账号创建的OSS Bucket中。

- 1. 主账号B通过快捷授权创建角色AliyunLogDefaultRole,并授予其OSS的写入权限。
- 2. 在访问控制RAM控制台中单击左侧导航栏角色管理,找到AliyunLogDefaultRole,并单击角 色名称以查看该角色的基本信息。

其中,该角色描述中Service配置项定义了角色的合法使用者,例如log.aliyuncs.com表示 当前账号可扮演此角色以获取OSS的写入权限。

 在Service配置项中添加角色描述A\_ALIYUN\_ID@log.aliyuncs.com。账号A的账号ID请 在账号管理 > 安全设置中查看。

例如A 的主账号 ID 为1654218965343050,更改后的账号描述为:

```
{
"Statement": [
{
    "Action": "sts:AssumeRole",
    "Effect": "Allow",
    "Principal": {
        "Service": [
            "1654218965343050@log.aliyuncs.com",
            "log.aliyuncs.com"
        ]
    }
}
],
"Version": "1"
}
```

该角色描述表示账号A有权限通过日志服务获取临时 Token 来操作 B 的资源,关于角色描述的 更多信息请参考授权策略管理。 4. A账号创建投递任务,并在配置投递任务时,RAM角色一栏填写OSS Bucket拥有者的RAM角 色标识ARN,即账号B通过快速授权创建的RAM角色AliyunLogDefaultRole。

RAM角色的ARN可以在该角色的基本信息中查看,格式为acs:ram::13234:role/logrole

子账号的跨账号投递

0

如果主账号A账号的子账号A1创建投递任务,将A账号的日志数据投递至B账号的OSS Bucket 中,需要由主账号A为子账号A1授予PassRole权限。

配置步骤如下:

- 1. 参考<u>跨阿里云账号投递</u>, 主账号B配置快捷授权, 并添加角色描述。
- 2. 主账号A登录访问控制RAM控制台,为子账号A1授予AliyunRAMFullAccess权限。
  - a. 主账号A在用户管理页面, 单击子账号A1右侧的授权。
  - b. 在可选授权策略名称中查找AliyunRAMFullAccess,将其加入已选授权策略名称,并单击确定。

授权成功后,子账号A1将具备RAM所有权限。

如果您需要控制A1的权限范围,只授予投递 OSS 的必要权限,可以修改授权策略的Action 和Resource参数。

示例授权策略如下,您需要将Resource的内容替换为AliyunLogDefaultRole的角色ARN。

```
"Statement": [
{
"Action": "ram:PassRole",
"Effect": "Allow",
"Resource": "acs:ram::1111111:role/aliyunlogdefaultrole"
}
],
"Version": "1"
}
```

c. 子账号A1创建投递任务,并在配置投递任务时,RAM角色一栏填写OSS Bucket拥有者的RAM角色标识ARN,即账号B通过快速授权创建的RAM角色AliyunLogDefaultRole。

## 11.3 投递日志到MaxCompute

## 11.3.1 通过日志服务投递日志到MaxCompute

投递日志到 MaxCompute 是日志服务的一个功能,能够帮助您最大化数据价值。您可以自己决定 对某个日志库是否启用该功能。一旦启用该功能,日志服务后台会定时把写入到该日志库内的日志 投递到 MaxCompute 对应的表格中。

使用限制

- ・数加控制台创建、修改投递配置必须由主账号完成,不支持子账号操作。
- ・不同Logstore的数据请勿导入到同一个MaxCompute表中,否则会造成分区冲突、丢失数据 等后果。
- · 投递MaxCompute是批量任务,请谨慎设置分区列及其类型:保证一个同步任务内处理的数据 分区数小于512个;用作分区列的字段值不能为空或包括/等MaxCompute保留字段。配置细 节请参考下文投递配置说明。
- ·不支持海外Region的MaxCompute投递,海外Region的MaxCompute请使用*Dataworks*进行数据同步。

支持数据投递的国内Region如下:

| 日志服务Region | MaxCompute Region |
|------------|-------------------|
| 华北1        | 华东2               |
| 华北2        | 华北2、华东2           |
| 华北3        | 华东2               |
| 华北5        | 华东2               |
| 华东1        | 华东2               |
| 华东2        | 华东2               |
| 华南1        | 华南1、华东2           |
| 香港         | 华东2               |

### 功能优势

日志服务收集的日志除了可以被实时查询外,还可以把日志数据投递到大数据计算服务 MaxCompute(原ODPS),进一步进行个性化BI分析及数据挖掘。通过日志服务投递日志数据 到MaxCompute具有如下优势:

## ・使用便捷

您只需要完成2步配置即可以把日志服务Logstore的日志数据迁移到MaxCompute中。

・避免重复收集工作

由于日志服务的日志收集过程已经完成不同机器上的日志集中化,无需重复在不同机器上收集一 遍日志数据后再导入到MaxCompute。

· 充分复用日志服务内的日志分类管理工作

用户可让日志服务中不同类型的日志(存在不同Logstore中)、不同Project的日志自动投递到 不同的MaxCompute表格,方便管理及分析MaxCompute内的日志数据。

📕 说明:

一般情况下日志数据在写入Logstore后的1个小时导入到MaxCompute,您可以在控制台投递任 务管理查看导入状态。导入成功后即可在MaxCompute内查看到相关日志数据。判断数据是否已 完全投递请参考文档。

结合日志服务的实时消费,投递日志数据到MaxCompute的数据通道以及日志索引功能,可以让 用户按照不同的场景和需求、以不同的方式复用数据,充分发挥日志数据的价值。

#### 配置流程

举例日志服务的一条日志如下:

日志左侧的ip、status、thread、time、url、user-agent等是日志服务数据的字段名称,需要 在下方配置中应用到。

步骤1 初始化数加平台

1. 在日志服务的控制台Logstore列表单击日志投递列的MaxCompute。

自动跳转到初始化数加平台的页面。MaxCompute默认为按量付费模式,具体参见 MaxCompute文档说明。

2. 查看服务协议和条款后单击确定,初始化数加平台。

初始化开通需10~20秒左右,请耐心等待。如果已经开通数加及大数据计算服务MaxCompute (原ODPS),将直接跳过该步骤。

## 步骤2 数据模型映射

在日志服务和大数据计算服务MaxCompute(原ODPS)之间同步数据,涉及两个服务的数据模型映射问题。您可以参考日志服务日志数据结构了解数据结构。

将样例日志导入MaxCompute,分别定义MaxCompute数据列、分区列与日志服务字段的映射 关系:

| MaxCompu<br>列类型 | MaxCompute<br>列名(可自定<br>义) | MaxComp<br>列类<br>型(可自定<br>义) | 日志服务字段<br>名(投递配置<br>里填写) | 日志服<br>务字段<br>类型 | 日志服务字段语义                                                                             |
|-----------------|----------------------------|------------------------------|--------------------------|------------------|--------------------------------------------------------------------------------------|
| 数据列             | log_source                 | string                       | source                   | 系统保<br>留字段       | 日志来源的机器 IP。                                                                          |
|                 | log_time                   | bigint                       | time                     | 系统保<br>留字段       | 日志的 Unix 时间戳(是从<br>1970 年 1 月 1 日开始所经<br>过的秒数),对应数据模型<br>中的Time域。                    |
|                 | log_topic                  | string                       | topic                    | 系统保<br>留字段       | 日志主题。                                                                                |
|                 | time                       | string                       | time                     | 日志内<br>容字段       | 解析自日志,对应数据模<br>型中的key-value,例如<br>Logtail采集的数据在很多<br>时候time与time取值<br>相同。            |
|                 | ip                         | string                       | ip                       | 日志内<br>容字段       | 解析自日志。                                                                               |
|                 | thread                     | string                       | thread                   | 日志内<br>容字段       | 解析自日志。                                                                               |
|                 | log_extrac<br>t_others     | string                       | extract_<br>others       | 系统保<br>留字段       | 未在配置中进行映射的其<br>他日志内字段会通过 key-<br>value 序列化到json,该<br>json 是一层结构,不支持<br>字段内部 json 嵌套。 |
| 分区列             | log_partit<br>ion_time     | string                       | partitio<br>n_time       | 系统保<br>留字段       | 由日志的time 字段<br>对齐计算而得,分区粒度可<br>配置,在配置项部分详述。                                          |
|                 | status                     | string                       | status                   | 日志内<br>容字段       | 解析自日志,该字段取值应<br>该是可以枚举的,保证分区<br>数目不会超出上限。                                            |

- · MaxCompute 表至少包含一个数据列、一个分区列。
- ·系统保留字段中建议使用 \_\_partition\_time\_\_, \_\_source\_\_, \_\_topic\_\_。
- MaxCompute 单表有分区数目 6 万的限制,分区数超出后无法再写入数据,所以日志服务导入 MaxCompute表至多支持3个分区列。请谨慎选择自定义字段作为分区列,保证其值是可枚举 的。
- · 系统保留字段 \_\_extract\_others\_\_ 历史上曾用名 \_extract\_others\_, 填写后者也是兼容的。
- · MaxCompute 分区列的值不支持" / "等特殊字符, 这些是 MaxCompute 的保留字段。
- MaxCompute 分区列取值不支持空,所以映射到分区列的字段必须出自保留字段或日志字
   段,且可以通过cast运算符将string类型字段值转换为对应分区列类型,空分区列的日志会在投 递中被丢弃。
- 日志服务数据的一个字段最多允许映射到一个MaxCompute表的列(数据列或分区列),不支 持字段冗余,同一个字段名第二次使用时其投递的值为null,如果null出现在分区列会导致数据 无法被投递。

步骤3 配置投递规则

1. 开启投递。

初始化数加平台之后,根据页面提示进入LogHub —— 数据投递页面,选择需要投递的Logstore,并单击开启投递。

您也可以在日志库页面单击MaxCompute(原ODPS),进入MaxCompute(原ODPS)投递 管理页面。在MaxCompute(原ODPS)投递管理页面选择需要投递的Logstore,并单击开启 投递以进入LogHub —— 数据投递页面。

图 11-4: 开启投递

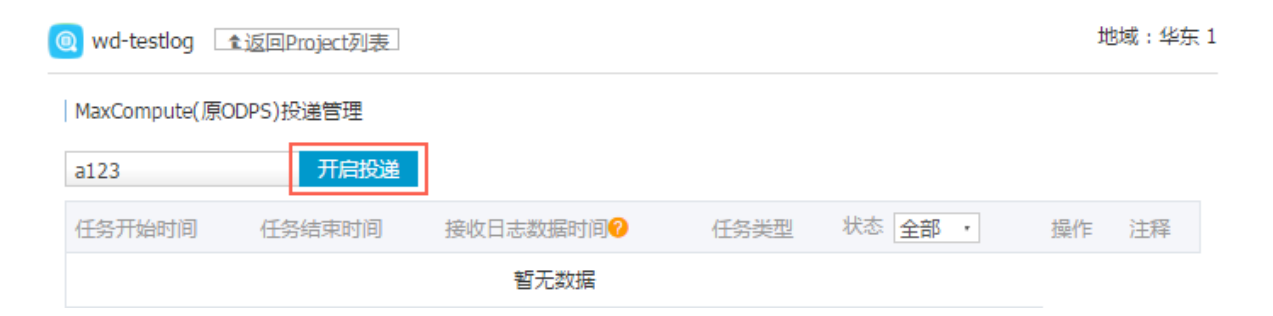

## 2. 配置投递规则。

在LogHub —— 数据投递页面配置字段关联等相关内容。

### 图 11-5: 配置投递规则

| LogHub —— 数据投递 填写前请先查看帮助文档>> |                 |      |                 |        |   |
|------------------------------|-----------------|------|-----------------|--------|---|
| 选择要投递的区域: 华东2                |                 |      |                 |        |   |
| LogHub Project<br>名称:        | wd-testlog      |      |                 |        |   |
| LogHub<br>LogStore 名称:       | a123            |      |                 |        |   |
| *投递名称:                       | logtset         |      |                 |        |   |
| *项目名:                        | wd01            |      |                 |        |   |
| *日志表名:                       | tmall           |      |                 |        | ~ |
| * 字段关联:                      | _source_        | 6-0  | log_source      | strina | Ŧ |
|                              | _time_          | 69   | log_time        | bigint | Ŧ |
|                              | _topic_         | Ð    | log_topic       | string | Ŧ |
|                              | time            | 60   | time            | string | Ŧ |
|                              | ip              | 60   | ip              | string | Ŧ |
|                              | thread          | GD   | thread          | string | Ŧ |
|                              | _extract_others | 60   | log_extract_otł | string | Ŧ |
| * 分区字段:                      | _partition_time | 60   | log_partition_t |        |   |
|                              | status          | 60   | status          |        |   |
| * 时间分区格<br>式:                | 20170606        |      |                 |        |   |
| * 导入时间间<br>隔:                | 1800<           |      |                 |        | * |
|                              | 确定 耳            | (2)消 |                 |        |   |

## 配置项含义:

| 参数                 | 语义                                                                         |
|--------------------|----------------------------------------------------------------------------|
| 投递名称               | 自定义一个投递的名称,方便后续管理。                                                         |
| MaxCompute Project | MaxCompute项目名称,该项默认为新创建的Project,如果已经<br>是MaxCompute老客户,可以下拉选择已创建其他Project。 |
| MaxCompute Table   | MaxCompute表名称,请输入自定义的新建的MaxCompute表名<br>称或者选择已有的MaxCompute表。               |
| MaxCompute 普通列     | 按序,左边填写与MaxCompute表数据列相映射的日志服务字段名称,右边填写或选择MaxCompute表的普通字段名称及字段类型。         |
| MaxCompute 分区列     | 按序,左边填写与MaxCompute表分区列相映射的日志服务字段名称,右边填写或选择MaxCompute表的普通字段名称及字段类型。         |
| 分区时间格式             | partition_time输出的日期格式,参考 Java SimpleDateFormat。                            |
| 导入MaxCompute间<br>隔 | MaxCompute数据投递间隔,默认1800,单位:秒。                                              |

· 该步会默认为客户创建好新的MaxCompute Project和Table,其中如果已经是 MaxCompute老客户,可以下拉选择其他已创建Project。

· 日志服务投递MaxCompute功能按照字段与列的顺序进行映射,修改MaxCompute表列名 不影响数据导入,如更改MaxCompute表schema,请重新配置字段与列映射关系。

## 参考信息

\_\_partition\_time\_\_ 格式

将日志时间作为分区字段,通过日期来筛选数据是MaxCompute常见的过滤数据方法。

\_\_partition\_time\_\_ 是根据日志\_\_time\_\_值计算得到(不是日志写入服务端时间,也不是 日志投递时间),结合分区时间格式,向下取整(为避免触发MaxCompute单表分区数目的限 制,日期分区列的值会按照导入MaxCompute间隔对齐)计算出日期作为分区列。

举例来说,日志提取的time字段是"27/Jan/2016:20:50:13 +0800",日志服务据此计算出保留 字段\_\_time\_\_为1453899013(Unix时间戳),不同配置下的时间分区列取值如下:

| 导入MaxCompute间隔 | 分区时间格式              | partition_time      |
|----------------|---------------------|---------------------|
| 1800           | yyyy_MM_dd_HH_mm_00 | 2016_01_27_20_30_00 |
| 1800           | yyyy-MM-dd HH:mm    | 2016-01-27 20:30    |
| 1800           | yyyyMMdd            | 20160127            |

| 导入MaxCompute间隔 | 分区时间格式        | partition_time |
|----------------|---------------|----------------|
| 3600           | yyyyMMddHHmm  | 201601272000   |
| 3600           | yyyy_MM_dd_HH | 2016_01_27_20  |

· 请勿使用精确到秒的日期格式: 1. 很容易导致单表的分区数目超过限制(6万); 2. 单次投递任 务的数据分区数目必须在512以内。

· 以上分区时间格式是测试通过的样例,您也可以参考*Java SimpleDateFormat*自己定义日期格式,但是该格式不得包含斜线字符"/"(这是MaxCompute的保留字段)。

\_\_partition\_time\_\_ 使用方法

使用MaxCompute的字符串比较筛选数据,可以避免全表扫描。比如查询2016年1月26日一天内 日志数据:

select \* from {ODPS\_TABLE\_NAME} where log\_partition\_time >= "
2015\_01\_26" and log\_partition\_time < "2016\_01\_27";</pre>

\_\_extract\_others\_\_使用方法

log\_extract\_others为一个json字符串,如果想获取该字段的user-agent内容,可以进行如下查询:

select get\_json\_object(sls\_extract\_others, "\$.user-agent") from {
ODPS\_TABLE\_NAME} limit 10;

📋 说明:

- · get\_json\_object是*MaxCompute*提供的标准*UDF*。请联系MaxCompute团队开通使用该标 准UDF的权限。
- ·示例供参考,请以MaxCompute产品建议为最终标准。

### 其他操作

编辑投递配置

在Logstore列表投递项,单击"修改"即可针对之前的配置信息进行编辑。其中如果想新增列,可 以在大数据计算服务MaxCompute(原ODPS)修改投递的数据表列信息,则点击"修改"后会 加载最新的数据表信息。

### 投递任务管理

在启动投递功能后,日志服务后台会定期启动离线投递任务。用户可以在控制台上看到这些投递任 务的状态和错误信息。具体请参考<u>管理日志投递任务</u>。

### 如果投递任务出现错误,控制台上会显示相应的错误信息:

| 错误信息                            | 建议方案                                                                                   |
|---------------------------------|----------------------------------------------------------------------------------------|
| MaxCompute项目空间不存在               | 在MaxCompute控制台中确认配置的MaxCompute项目是否<br>存在,如果不存在则需要重新创建或配置。                              |
| MaxCompute表不存在                  | 在MaxCompute控制台中确认配置的MaxCompute表是否存<br>在,如果不存在则需要重新创建或配置。                               |
| MaxCompute项目空间或表没<br>有向日志服务授权   | 在MaxCompute控制台中确认授权给日志服务账号的权限是否<br>还存在,如果不存在则需要重新添加上相应权限。                              |
| MaxCompute错误                    | 显示投递任务收到的MaxCompute错误,请参考<br>MaxCompute相关文档或联系MaxCompute团队解决。日志<br>服务会自动重试最近两天时间的失败任务。 |
| 日志服务导入字段配置无法匹<br>配MaxCompute表的列 | 重新配置MaxCompute表格的列与日志服务数据字段的映射配<br>置。                                                  |

当投递任务发生错误时,请查看错误信息,问题解决后可以通过云控制台中"日志投递任务管理"或SDK来重试失败任务。

MaxCompute中消费日志

MaxCompute用户表中示例数据如下:

同时,我们推荐您直接使用已经与MaxCompute绑定的大数据开发Data IDE来进行可视化的BI分析及数据挖掘,这将提高数据加工的效率。

## 授予MaxCompute数据投递权限

如果在数加平台执行表删除重建动作,会导致默认授权失效。请手动重新为日志服务投递数据授 权。

## 在MaxCompute项目空间下添加用户:

ADD USER aliyun\$shennong\_open@aliyun.com;

# shennong\_open@aliyun.com 是日志服务系统账号(请不要用自己的账号),授权目的是为了

能将数据写入到MaxCompute

MaxCompute项目空间Read/List权限授予:

GRANT Read, List ON PROJECT {ODPS\_PROJECT\_NAME} TO USER aliyun\$
shennong\_open@aliyun.com;

MaxCompute项目空间的表Describe/Alter/Update权限授予:

GRANT Describe, Alter, Update ON TABLE {ODPS\_TABLE\_NAME} TO USER aliyun\$shennong\_open@aliyun.com;

#### 确认MaxCompute授权是否成功:

SHOW GRANTS FOR aliyun\$shennong\_open@aliyun.com;

```
A projects/{ODPS_PROJECT_NAME}: List | Read
A projects/{ODPS_PROJECT_NAME}/tables/{ODPS_TABLE_NAME}:
Describe | Alter | Update
```

## 11.3.2 通过DataWorks投递数据到MaxCompute

本文将以LogHub数据同步至MaxCompute为例,为您介绍如何通 过DataWorks数据集成同步LogHub数据至数据集成已支持的目的端数据 源(如MaxCompute、OSS、OTS、RDBMS、DataHub等)。

除了将日志投递到OSS存储之外,您还可以选择将日志数据通过DataWorks的数据集成(Data Integration)功能投递至MaxCompute。数据集成是阿里集团对外提供的稳定高效、弹性伸缩的 数据同步平台,为阿里云大数据计算引擎(包括MaxCompute、AnalyticDB)提供离线、批量的 数据进出通道。

▋ 说明:

此功能已在华北2、华东2、华南1、香港、美西1、亚太东南1、欧洲中部1、亚太东南2、亚太东 南3、亚太东北1、亚太南部1等多个Region发布上线。

### 应用场景

- · 跨Region的LogHub与MaxCompute等数据源的数据同步。
- ·不同阿里云账号下的LogHub与MaxCompute等数据源间的数据同步。
- · 同一阿里云账号下的LogHub与MaxCompute等数据源间的数据同步。
- · 公共云与金融云账号下的LogHub与MaxCompute等数据源间的数据同步。
#### 跨阿里云账号的特别说明

以B账号进入数据集成配置同步任务,将A账号的LogHub数据同步至B账号的MaxCompute为例。

1. 用A账号的AccessId和Accesskey建LogHub数据源。

此时B账号可以拖A账号下所有sls project的数据。

- 2. 用A账号下子账号A1的AccessId和Accesskey创建LogHub数据源。
  - · A给A1赋权日志服务的通用权限,即AliyunLogFullAccess和AliyunLogReadOnlyAccess,详情请参见访问日志服务资源。
  - ・A给A1赋权日志服务的自定义权限。

```
主账号A进入RAM控制台 > 策略管理页面,选择自定义授权策略 > 新建授权 > 空白模板。
```

相关的授权请参见访问控制RAM和RAM子用户访问。

根据下述策略进行授权后,B账号通过子账号A1只能同步日志服务project\_name1以及project\_name2的数据。

```
"Version": "1",
"Statement": [
"Action": [
"log:Get*"
"log:List*"
"log:CreateConsumerGroup",
"log:UpdateConsumerGroup",
log:UpdateConsumerGroup",
"log:DeleteConsumerGroup",
"log:ListConsumerGroup",
"log:ConsumerGroupUpdateCheckPoint",
"log:ConsumerGroupHeartBeat",
"log:GetConsumerGroupCheckPoint"
],
"Resource": [
"acs:log:*:*:project/project_name1",
"acs:log:*:*:project/project_name1/*",
"acs:log:*:*:project/project_name2",
"acs:log:*:*:project/project_name2/*"
"Effect": "Allow"
}
]
}
```

操作步骤

#### 步骤1新增数据源

- 1. B账号或B的子账号以开发者身份登录DataWorks控制台,单击对应项目下的进入数据集成。
- 2. 进入同步资源管理 > 数据源页面,单击右上角的新增数据源。

3. 选择数据源类型为LogHub,填写新增LogHub数据源对话框中的配置。

| 新增LogHub数据源         |                                        | ×  |
|---------------------|----------------------------------------|----|
| * 数据源名称:            | 自定义名称                                  | ]  |
| 数据源描述:              |                                        |    |
| * LogHub Endpoint : | 如: http://cn-shanghai.log.aliyuncs.com | 0  |
| * Project :         | 请输入Project                             |    |
| * Access Id :       |                                        | 0  |
| * Access Key :      |                                        |    |
| 测试连通性:              | 测试连通性                                  |    |
|                     |                                        |    |
|                     | 上一步                                    | 完成 |

| 配置                   | 说明                                                   |
|----------------------|------------------------------------------------------|
| 数据源名称                | 数据源名称必须以字母、数字、下划线组合,且不能以数字<br>和下划线开头。                |
| 数据源描述                | 对数据源进行简单描述,不得超过80个字符。                                |
| LogHub Endpoint      | LogHub的Endpoint,格式为http://yyy.com。详细说<br>明请参考服务入口。   |
| Project              | 您想要投递至MaxCompute的日志服务Project。必须是已<br>创建的Project。     |
| Access Id/Access Key | 即访问密钥,相当于登录密码。您可以填写主账号或子账号<br>的Access Id和Access Key。 |

### 4. 单击测试连通性。

5. 测试连通性通过后,单击确定。

#### 步骤2 配置同步任务

单击左侧导航的同步任务,并单击第二步新建同步任务,进入配置同步任务流程。

您可选择向导模式,通过简单便捷的可视化页面完成任务配置;或者选择脚本模式,深度自定义配 置您的同步任务。

#### 通过向导模式配置同步任务

- 1. 进入数据开发 > 业务流程页面,在左上角单击新建数据同步节点。
- 2. 填写新建数据同步节点对话框中的配置,单击提交,进入数据同步任务配置页面。
- 3. 选择数据来

| 源。 | 01 选择数据源     | 授<br>史        | 如据来源              |
|----|--------------|---------------|-------------------|
|    |              |               |                   |
|    | *数据源:        | LogHub ~      | LogHub_MaxCompute |
|    | * Logstore : | logstore-ut2  |                   |
|    | *日志开始时间:     | \${startTime} |                   |
|    | *日志结束时间:     | \${endTime}   |                   |
|    | 批量条数:        | 256           |                   |
|    |              |               |                   |
|    |              | 数             | 居预览               |
|    |              |               |                   |

| 配置       | 说明                                                                                                    |
|----------|----------------------------------------------------------------------------------------------------|
| 数据源      | 填写LogHub数据源的名称。                                                                                            |
| Logstore | 导出增量数据的表的名称。该表需要开启Stream,可以在建<br>表时开启,或者使用UpdateTable接口开启。                                                 |
| 日志开始时间   | 数据消费的开始时间位点,为时间范围(左闭右开)的左<br>边界,为yyyyMMddHHmmss格式的时间字符串(比如<br>20180111013000),可以和DataWorks的调度时间参数配<br>合使用。 |
| 日志结束时间   | 数据消费的结束时间位点,为时间范围(左闭右开)的右<br>边界,为yyyyMMddHHmmss格式的时间字符串(比如<br>20180111013010),可以和DataWorks的调度时间参数配<br>合使用。 |

| 配置   | 说明                |
|------|-------------------|
| 批量条数 | 一次读取的数据条数,默认为256。 |

## 数据预览默认收起,您可单击进行预览。

## 📋 说明:

数据预览是选择LogHub中的几条数据展现在预览框,可能您同步的数据会跟您的预览的结果 不一样,因为您同步的数据会指定开始时间可结束时间。

4. 选择数据去向。

## 选择MaxCompute数据源及目标

| 表ok。 |          |            | 数据去向         |           |            |         |
|------|----------|------------|--------------|-----------|------------|---------|
|      |          |            |              |           |            |         |
|      | * 数据派    | 原:         | ODPS         | ~         | odps_first | ¥       |
|      | * 킛      | <b>麦</b> : | ok           |           |            | *       |
|      |          |            |              |           |            | 一键生成目标表 |
|      | 分区信息     | 1: :       | 无分区信息        |           |            |         |
|      | 清理规则     | U:         | 写入前清理已有数据(In | nsert Ove | erwrite)   | ~       |
|      | 压纳       | 宿: (       | • 不压缩 🔵 压缩   |           |            |         |
|      | 空字符串作为nu | ıll: (     | ) 是 💽 否      |           |            |         |
| 配置   |          | 说明         |              |           |            |         |
| 数据源  | i        | 填写         | 配置的数据源名称。    |           |            |         |

| 表    | 选择需要同步的表。             |
|------|-----------------------|
| 分区信息 | 此处需同步的表是非分区表,所以无分区信息。 |

| 配置         | 说明                                                                                                    |
|------------|----------------------------------------------------------------------------------------------------|
| 清理规则       | <ul> <li>· 写入前清理已有数据:导数据之前,清空表或者分区的所有数据,相当于insert overwrite。</li> <li>· 写入前保留已有数据:导数据之前不清理任何数据,每次运行数据都是追加进去的,相当于insert into。</li> </ul> |
| 压缩         | 默认选择不压缩。                                                                                                    |
| 空字符串作为null | 默认选择否。                                                                                                    |

5. 字段映射。

选择字段的映射关系。需对字段映射关系进行配置,左侧源头表字段和右侧目标表字段为一一对 应的关

| 系。<br>02 字段映射 |        | 源头表    |   |
|---------------|--------|--------|---|
|               | 源头表字段  | 翅 🖉    |   |
|               | key1   | string | • |
|               | key2   | string | • |
|               | key3   | string | • |
|               | 添加——行+ |        |   |
|               |        |        |   |

## 6. 通道控制。

配置作业速率上限和脏数据检查规

| <u>则</u> 。<br>03 通道控制 |          |                |            |
|-----------------------|----------|----------------|------------|
|                       |          |                | 您可以配置作业的   |
|                       | * DMU :  | 1              |            |
|                       | * 作业并发数: | 2 ~            | ?          |
|                       | * 同步速率:  | 📀 不限流 🔵 限流     |            |
| 错                     | 误记录数超过:  | 脏数据条数范围, 默认允许服 | <u>住数据</u> |
|                       |          |                |            |
|                       | 任务资源组:   | 默认资源组          |            |
|                       |          |                |            |

| 配置      | 说明                                                                                                    |
|---------|----------------------------------------------------------------------------------------------------|
| DMU     | 数据集成的计费单位。                                                                                                    |
|         | 说明:<br>设置DMU时,需注意DMU的值限制了最大并发数的值,请合理<br>配置。                                                                   |
| 作业并发数   | 配置时会结合读取端指定的切分建,将数据分成多个Task,多个<br>Task同时运行,以达到提速的效果。                                                          |
| 同步速率    | 设置同步速率可保护读取端数据库,以避免抽取速度过大,给源<br>库造成太大的压力。同步速率建议限流,结合源库的配置,请合<br>理配置抽取速率。                                      |
| 错误记录数超过 | 脏数据,类似源端是Varchar类型的数据,写到Int类型的目标<br>列中,导致因为转换不合理而无法写入的数据。同步脏数据的设<br>置,主要在于控制同步数据的质量问题。建议根据业务情况,合<br>理配置脏数据条数。 |

| 配置    | 说明                                                                                                    |
|-------|----------------------------------------------------------------------------------------------------|
| 任务资源组 | 配置同步任务时,指定任务运行所在的资源组,默认运行在默认<br>资源组上。当项目调度资源紧张时,也可以通过新增自定义资源<br>组的方式来给调度资源进行扩容,然后将同步任务指定在自定义<br>资源组上运行,新增自定义资源组的操作请参见#unique_632。<br>您可根据数据源网络情况、项目调度资源情况和业务重要程<br>度,进行合理配置。 |

## 7. 运行任务。

您可通过以下两种方式运行任务。

・ 直接运行(一次性运行)

单击任务上方的运行按钮,将直接在数据集成页面 运行任务,运行之前需要配置自定义参数的具体数

| 值。 |    | €   | Þ        |          | [ | δ. |     | • | 4 | 2    |             |           |    |
|----|----|-----|----------|----------|---|----|-----|---|---|------|-------------|-----------|----|
|    | 01 | 选择数 | 1<br>如居源 |          |   |    |     |   |   | 数据来  |             |           |    |
|    |    |     |          |          |   |    |     |   |   | 左法日  |             | 压的本语注:    | ne |
|    |    |     |          |          |   | 参数 |     |   |   |      |             |           |    |
|    |    |     | * 数      | d据源:     |   |    |     |   |   |      |             |           |    |
|    |    |     | * Log    | istore : |   | 自  | 定义参 | 数 |   |      |             |           |    |
|    |    |     | 日志开始     | 鲥间:      | ł |    |     |   |   | star | tTime :     | 201810221 | 01 |
|    |    |     | 日志结束     | :町间      | 4 |    |     |   | 2 | and  | Time        | 201810221 | 72 |
|    |    |     | 批量       | <u> </u> | 1 |    |     |   |   | CIIC | i i iiiic . | 201010221 | /3 |
|    |    |     |          |          |   |    |     |   |   |      |             |           |    |
|    |    |     |          |          |   |    |     |   |   |      |             |           |    |
|    |    |     |          |          |   |    |     |   |   |      |             |           |    |

如上图所示,代表同步10:10到17:30这段时间的LogHub记录到MaxCompute。

・调度运行

| 单击抽<br>度系约 | 是交按钮,将同步任务提交<br>充会按照配置属性在从第二 | 到调度系统中<br>天开始自动定 | י, 调<br>E时执        |       |          |
|------------|------------------------------|------------------|--------------------|-------|----------|
| 行。         | 时间属性 ⑦ ――                    |                  |                    |       |          |
|            | B                            | 时间属性: (          | 💿 正常调度 🔵 空跑调度      |       |          |
|            | ť                            | 出错重试:(           | 0                  |       |          |
|            | <u>¢</u>                     | 主效日期:            | 1970-01-01         | - 999 | 9-01-01  |
|            |                              |                  | 注:调度将在有效日期内生效      | 牧并自动调 | 11度,反之,在 |
|            | ŧ                            | 暫停调度: (          |                    |       |          |
|            | រៀ                           | 周度周期:            | 分钟                 |       |          |
|            | ž                            | <b>註时调度</b> :    |                    |       |          |
|            | Ŧ                            | 开始时间:            | 00:00              | Q     |          |
|            | A                            | 时间间隔:            | 05                 | G     | 分钟       |
|            | ¥                            | 吉束时间:            | 23:59              | 3     |          |
|            | сго                          | on表达式:(          | 00 */5 00-23 * * ? |       |          |
|            | 依赖                           | 上—周期:(           |                    |       |          |

如上图所示,设置按分钟调度,从00:00到23:59每5分钟调度一次。

#### 通过脚本模式配置同步任务

如果您需要通过脚本模式配置此任务,单击工具栏中的转换脚本,选择确认即可进入脚本模式。

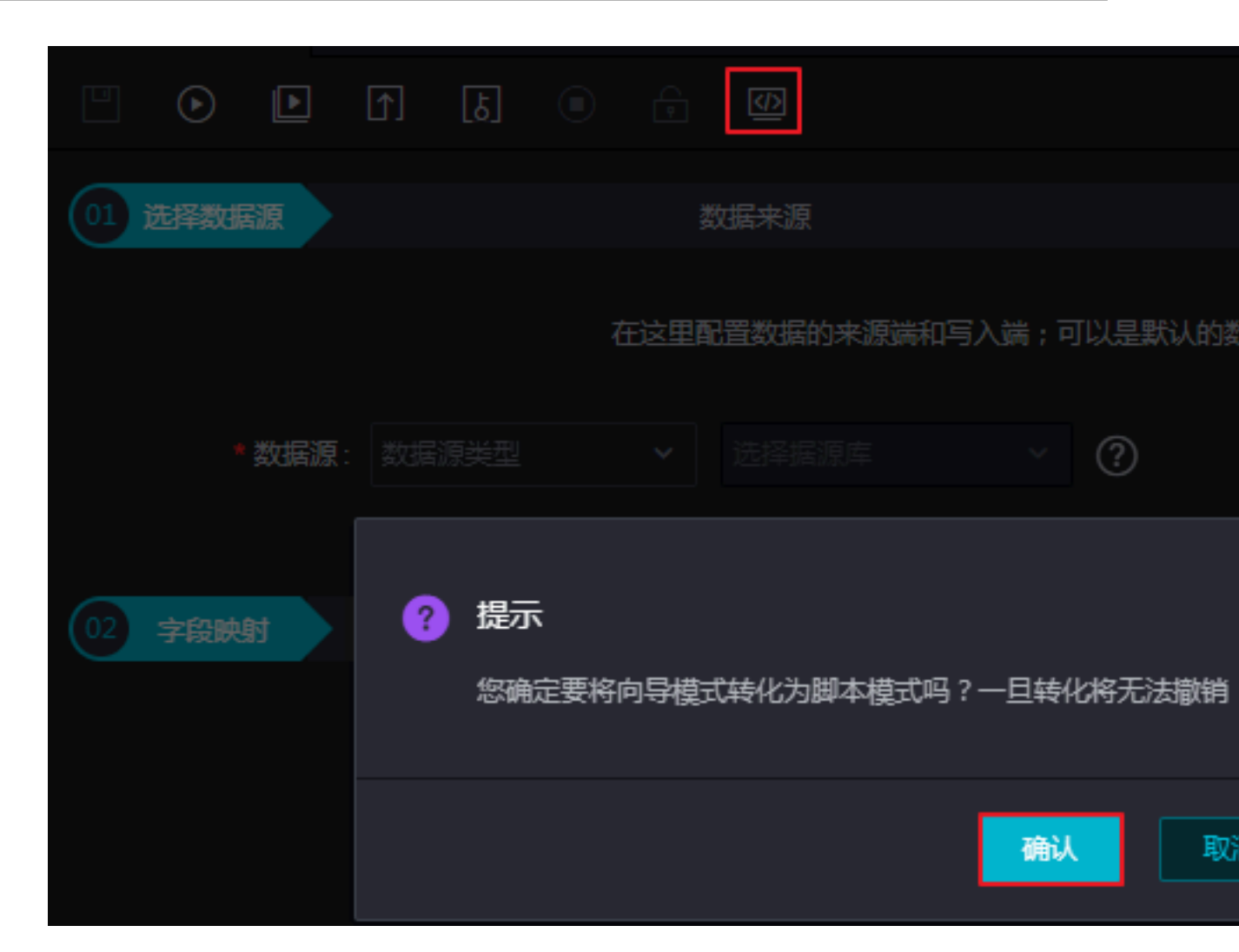

您可根据自身进行配置,示例脚本如下。

```
{
"type": "job",
"version": "1.0",
"configuration": {
    "reader": {
    "plugin": "loghub_lzz",//数据源名, 保持跟您添加的数据源名一致
    "logstore": "loghub_lzz",//数据源名, 保持跟您添加的数据源名一致
    "logstore": "loghub_lzz",//目标日志库的名字, logstore是日志服务中日志数据的
    采集、存储和查询单元。
    "beginDateTime": "${startTime}",//数据消费的开始时间位点, 为时间范围(左闭右
    开)的左边界
    "endDateTime": "${endTime}",//数据消费的开始时间位点, 为时间范围(左闭右开)的
    右边界
    "batchSize": 256,//一次读取的数据条数, 默认为256。
    "splitPk": "",
    "column": [
    "key1",
    "key2",
    "key3"
    ]
    },
    "writer": {
    "plugin": "odps",
    "
```

```
"parameter": {
    "datasource": "odps_first",//数据源名, 保持跟您添加的数据源名一致
    "table": "ok",//目标表名
    "truncate": true,
    "partition": "",//分区信息
    "column": [//目标列名
    "key1",
    "key2",
    "key3"
    ]
},
    "setting": {
    "speed": {
    "mbps": 8,/作业速率上限
    "concurrent": 7//并发数
}
}
```

## 11.4 管理日志投递任务

投递日志是日志服务的一个功能,能够帮助您最大化数据价值。您可以选择将收集到的日志数据通 过控制台方式投递至MaxCompute,做数据长期存储或联合其它系统(如 E-MapReduce)消 费数据。一旦启用日志投递功能,日志服务后台会定时把写入到该日志库内的日志投递到对应云产 品中。为方便您及时了解投递进度,处理线上问题,日志服务控制台提供了日志投递任务管理页 面,您可以查询指定时间内的数据投递状态。

在Logstore列表界面,单击日志投递列下的或MaxComputeOSS,进入日志投递任务管理页面。 您可以执行以下操作管理您的投递任务:

#### 开启/关闭投递任务

- 1. 日志投递任务管理页面左上角菜单中选择目标Logstore。
- 2. 单击Logstore菜单旁的开启投递或关闭投递。

关闭投递任务后再次开启任务,需要重新配置投递规则。

关闭投递任务后再次开启任务,需要重新配置投递规则。

#### 修改投递规则

成功创建投递任务之后,可以单击修改属性修改投递规则。

#### 查看投递任务详情

根据Logstore、时间段和任务投递状态筛选出需要查看的投递任务后,可以在当前页面中查看指定 投递任务状态、开始时间、结束时间、接受日志数据时间、任务类型等详细信息。

任务的投递状态有以下三种:

| 状态  | 含义                                                                                  | 操作           |
|-----|-------------------------------------------------------------------------------------|--------------|
| 成功  | 投递任务正常运行状<br>态。                                                                     | 无须关注。        |
| 进行中 | 投递任务进行中。                                                                            | 请稍后查看是否投递成功。 |
| 失败  | 日志数据投递失<br>败。投递任务因<br>外部原因出现了错<br>误,且无法重试。如<br>MaxCompute表结<br>构不符合日志服务规<br>范、无授权等。 | 请排查投递问题。     |

#### 删除投递配置

#### 操作步骤

- 1. 在Logstore列表页面,单击删除规则。
- 2. 在弹出的对话框中单击确定。

删除后将不能再创建同名的离线归档配置,请慎重选择。

# 12 服务监控

## 12.1 监控日志服务

日志服务支持通过以下方式实现日志监控:

- ・通过云监控
  - 日志库(Logstore)级读写
  - Agent (Logtail) 日志收集
- ・控制台
  - 实时订阅消费(Spark Streaming、Storm、Consumer Library)当前点位
  - 投递 OSS/MaxCompute 状态
- 其中,云监控方式即通过阿里云云产品云监控完成,控制台方式监控日志请参见控制台 消费组状
- 态、管理日志投递任务和设置告警。

云监控配置步骤

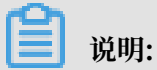

使用子账号配置云监控需要先授权。详细内容请参考云监控授权文档。

- 1. 登录日志服务管理控制台。
- 2. 选择所需的项目,单击项目名称。

3. 选择所需的日志库并单击监控列下的图标打开云监控。

您也可以通过云监控管理控制台左侧导航栏中的云服务监控 > 日志服务进入监控配置页面。

在云监控中对日志数据进行监控,详细信息请参考云监控中的日志监控。

#### 图 12-1: 云监控中的日志监控

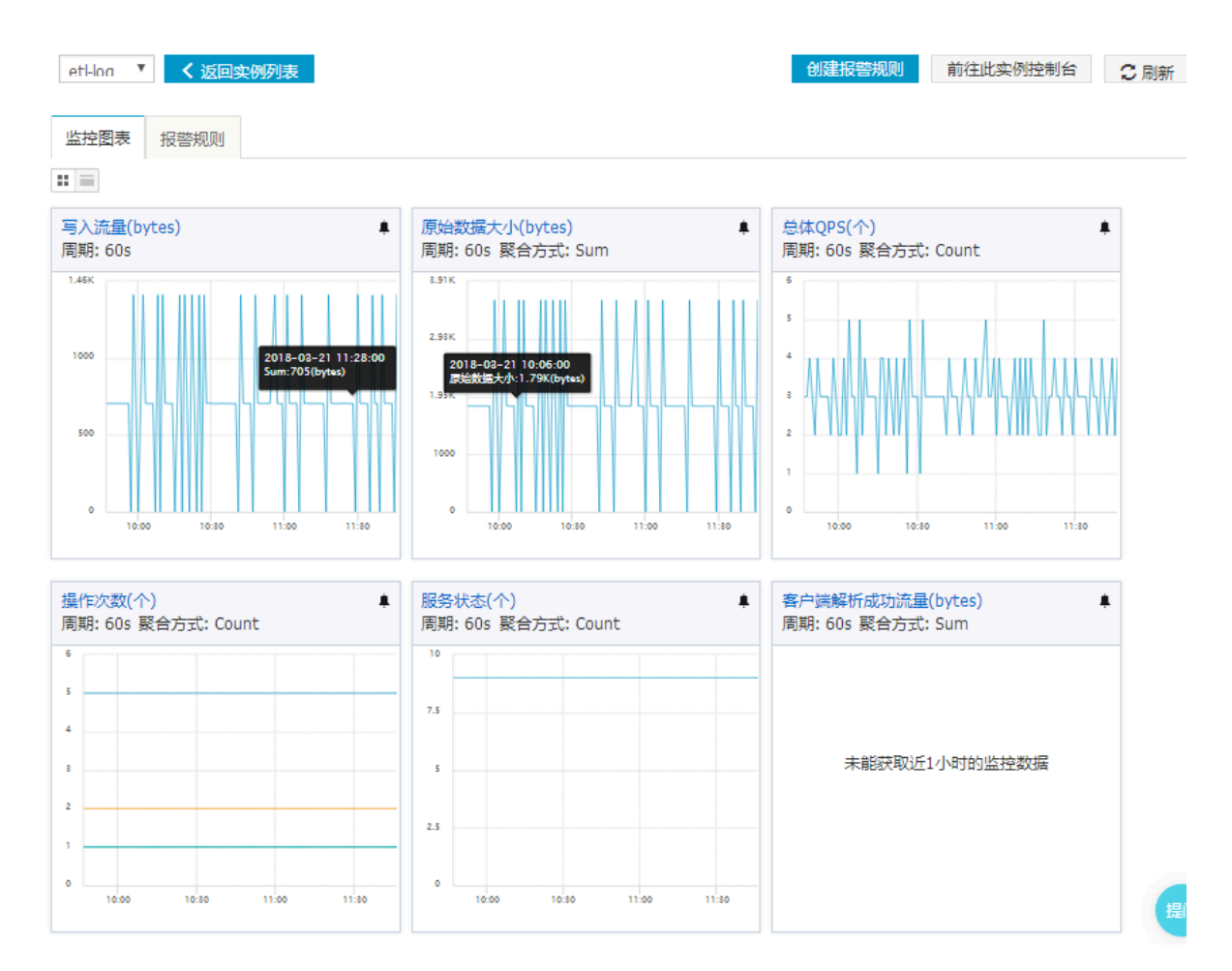

#### 监控项含义

请参考云监控指标。

设置报警规则

在监控图表页面右上角单击监控图表,设置关联资源、报警规则和通知方式。详细步骤请参考<u>设置</u> 云监控告警规则。

## 12.2 服务日志

## 12.2.1 简介

阿里云日志服务提供服务日志功能,支持记录Project内的用户操作日志等多种日志数据,并提供 多种分析维度的仪表盘。您可以通过多种方式实时掌握日志服务的使用状况、提高运维效率。

限制说明

- · 专属日志库用于存入日志服务产生的日志,因此不支持写入其他数据。查询、统计、报警、流式 消费等其他功能没有限制。
- · RAM用户开通服务日志,需要主账户为其授权。
- · Project产生的日志只能保存至同一地域的Project中,不支持跨地域操作。
- 日志服务服务日志功能产生的所有日志数据遵循日志服务的计费策略,即按量计费,且按月提供
   免费额度。计费说明请查看计费方式。
- · 开启服务日志功能后,您可以取消勾选服务日志中的日志类型,以关闭该功能。关闭功能后停止 写入服务日志,但不删除历史日志,可能会产生少量费用。如果您需要删除历史日志,可以直接 删除保存日志的Logstore。

默认配置

表 12-1: 默认配置

| 默认配置项    | 配置内容                                                                                                    |
|----------|----------------------------------------------------------------------------------------------------|
| Logstore | 默认为您创建以下5个Logstore。当前Project产生的所有日志<br>数据都会被分类保存到特定的Logstore中。                                                                                                    |
|          | <ul> <li>internal-operation_log: 记录操作日志,每条日志对应一次请求。默认保存30天,计费方式与普通Logstore一致。</li> <li>internal-diagnostic_log: 记录计量日志,消费组延时和Logtail相关的日志,根据topic进行区分。默认保存30天。不产生费用。</li> </ul> |
|          | 关于日志类型和字段,请查看日志类型。                                                                                                    |
| 地域       | <ul> <li>选择自动创建(推荐)时,将在相同地域创建Project。</li> <li>日志服务日志仅支持将产生的日志信息保存至当前地域的<br/>Project中。</li> </ul>                                                                               |
| Shard    | 每个Logstore默认创建2个Shard,并开启自动分裂Shard功能。                                                                                                    |
| 日志存储时间   | 默认保存30天,支持修改保存时间。详细步骤请参考操作Logstore。                                                                                                    |

| 默认配置项 | 配置内容                                                                                                    |
|-------|----------------------------------------------------------------------------------------------------|
| 索引    | 默认为采集到的所有日志数据开启索引。如果没有查询分析和设<br>置告警等需求,可以在查询页面关闭索引。                                                                                     |
| 仪表盘   | 默认创建如下5个仪表盘: <ul> <li>用户操作统计</li> <li>计量统计</li> <li>Logtail日志采集统计</li> <li>Logtail异常监控</li> <li>消费组监控</li> </ul> 关于仪表盘的更多信息,请参考服务日志仪表盘。 |

应用场景

・ 查看计量数据

用户开通日志服务后,日志服务每个小时统计一次用户每个Logstore的日志和索引占用的存储 空间、上一次统计之后用户的读写次数和索引流量等和计费相关的数据。开通服务日志后,计量 日志将会实时保存到一个单独的Logstore中,用户可以了解账户的存储量和消费等信息。

·判断Shard写入和消费是否均衡

您可以通过预定义的仪表盘对比Shard数据写入和消费变化趋势来判断Shard写入和消费是否均衡。

如果Project中存在多个Logstore,不同的Logstore可能存在重复的Shard。因此如果需要查 看某个Logstore的Shard写入分布,请在仪表盘左上角的过滤条件增加Project和Logstore作 为过滤条件。

・API请求状态监控

用户的所有操作如日志写入、消费、创建Project和Logstore等,都是通过API请求的方式。 用户的每次操作都对应internal-operation\_log 这个Logstore中的一条日志。如果请求失败,则日志的Status字段为一个大于200的整数如404。因此,用户可以通过监控 Status>200 的日志条数来监控API请求是否正常。

・查看Logtail的状态

服务日志开通后默认创建两个Logtail相关的仪表盘,分别为异常监控和采集的数据统计。通过 异常监控这个仪表盘,用户可以看到Logtail有哪些异常状况出现,如日志解析失败,正则表达 式不匹配等。

## 12.2.2 开通、修改和关闭服务日志

您可以在Project列表中开启或关闭服务日志功能,日志服务会将当前Project产生的所有日志保存 到您指定的Project中。该功能默认为关闭状态。

前提条件

- 1. 已创建Project。
- 2. 如果是子账号身份登录,必须先由主账号授予对应权限。

#### 背景信息

日志服务提供记录服务日志的功能,可以记录指定Project的操作日志、Logtail告警日志等日志 数据,支持保存在新建的Project或已有的Project中,并自动在指定保存位置自动创建Logstore ,分别用来保存操作日志和其他日志。同时针对各种日志场景提供5个仪表盘,实时查看和监控运 行状态。

📃 说明:

- · 开通服务日志会在您选择的存储位置创建对应的Logstore和仪表盘,用于存储操作日 志的Logstore按照正常Logstore计费,存放其他日志的Logstore不产生费用。
- ·建议将同一地域的日志都保存在同一个日志服务自动创建的Project中。

开启服务日志

- 1. 登录日志服务控制台首页, 找到需要开启服务日志的Project。
- 2. 在右侧的操作列中,单击服务日志。
- 3. 勾选需要记录的日志类型。

日志服务提供操作日志和其他日志两种日志类型。

- · 操作日志:记录Project内所有资源的创建、修改、更新、删除操作日志和数据读写日志。将 保存在指定Project的Logstore internal-operation\_log中。
- ・其他日志:包括Logstore粒度的计量日志、消费组消费延时日志、Logtail相关的错误、心 跳和统计日志。将保存在指定Project的Logstore internal-diagnostic\_log中。
- 4. 选择日志存储位置。
  - ・自动创建(推荐):日志服务会自动在相同地域创建一个Project,名称为log-service-{用户ID}-{region},建议将同一地域的日志都保存到该Project中。
  - · 其他已存在的Project:将服务日志存储在其他已存在的Project中。

#### 5. 单击确认。

已成功开启服务日志功能,功能开启期间,该Project产生的日志会实时记录在指定位置。

#### 图 12-2: 开通服务日志

| 开通服务日志    |                                                                                                    | $\times$ |
|-----------|----------------------------------------------------------------------------------------------------|----------|
|           |                                                                                                    |          |
| * 开通服务日志: | ☑ 操作日志                                                                                             |          |
|           | ☑ 其他日志(包括计量,Logtail和消费组日志)                                                                         |          |
|           | 开通服务日志会在您选择的存储位置创建对应的Logstore和<br>仪表盘,存放操作日志的Logstore按照正常Logstore计费,<br>存放其他日志的Logstore不产生费用。 查看帮助 |          |
| * 日志存储位置: | 自动创建(推荐)                                                                                           |          |
|           | 白动创建文称为log convice (田白ID) (region)的Project                                                         |          |
|           | 自动创建名称为log-service-{用户10}-{region}的Project,<br>建议将同一region的日志都保存到该Project中。                        |          |
|           |                                                                                                    |          |
|           | 确认取消                                                                                               | -        |

#### 修改记录的日志类型和存储位置

- 1. 主账号登录日志服务控制台首页, 找到需要开启服务日志的Project。
- 2. 在右侧的操作列中,单击服务日志。
- 3. 修改记录的日志类型。

勾选需要记录的日志类型、取消勾选不需要记录的日志类型即可。

4. 修改日志存储位置。

在日志存储位置中选择其他Project。

🗾 说明:

·建议将服务日志保存在自动创建的Project中。同一个地域的Project的日志可以保存在同一个Project中。

· 修改日志存储位置后,新的日志数据会保存在指定Project中。原Project中保存的日志数据 和仪表盘不会同步迁移或删除,若您不再需要该部分数据,可以手动删除。

#### 图 12-3: 修改记录的日志类型和存储位置

| 开通服务日志    |                                                                                                    | $\times$ |
|-----------|----------------------------------------------------------------------------------------------------|----------|
|           |                                                                                                    |          |
| * 开通服务日志: | ☑ 操作日志                                                                                             |          |
|           | 📃 其他日志(包括计量,Logtail和消费组日志)                                                                         |          |
|           | 开通服务日志会在您选择的存储位置创建对应的Logstore和<br>仪表盘,存放操作日志的Logstore按照正常Logstore计费,<br>存放其他日志的Logstore不产生费用。 查看帮助 |          |
| * 日志存储位置: | log-service-15140264401 🔻                                                                          |          |
| 查看报表:     | 计量统计                                                                                               |          |
|           | Logtail运行监控                                                                                        |          |
|           | Logtail采集统计                                                                                        |          |
|           | 消费组监控                                                                                              |          |
|           | 操作统计                                                                                               |          |
|           |                                                                                                    |          |
|           | 确认 取消                                                                                              |          |

#### 关闭服务日志

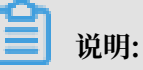

关闭服务日志后, Project中保存的日志数据和仪表盘不会自动删除, 如果不需要继续保存这部分 日志数据, 可以选择手动删除保存日志的Project或Logstore。

1. 主账号登录日志服务控制台首页,找到需要开启服务日志的Project。

2. 在右侧的操作列中,单击服务日志。

3. 取消勾选所有类型的日志即可关闭服务日志功能。

| 开通服务日志    |                                                                                                    | > |
|-----------|----------------------------------------------------------------------------------------------------|---|
|           |                                                                                                    |   |
| * 开通服务日志: | □ 操作日志<br>□ 其他日志(包括计量,Logtail和消费组日志)                                                                   |   |
|           | 开通服务日志会在您选择的存储位置创建对应的<br>Logstore和仪表盘,存放操作日志的Logstore按照正常<br>Logstore计费,存放其他日志的Logstore不产生费<br>用。 查看帮助 |   |
|           | 关闭后停止写入日志,历史日志不会自动删除,如需删除,请前往存储位置手动删除: log-service-                                                    |   |
| * 日志存储位置: | log-service-                                                                                           |   |
| 查看报表:     | 计量统计<br>Logtail运行监控<br>Logtail采集统计<br>消费组监控<br>操作统计                                                    |   |
|           | 确认取                                                                                                    | 消 |

### 4. 单击确认。

为RAM用户授权

使用子账号操作服务日志相关功能之前,必须由主账号为其授予相关权限。授权操作请参考授权*RAM*用户。对应权限内容如下:

```
{
    "Version": "1",
    "Statement": [
        {
            "Action": [
            "log:CreateDashboard",
```

```
"log:UpdateDashboard"
    ],
    "Ŕesource": "acs:log:*:*:project/{存储日志的Project}/dashboard/*",
    "Effect": "Allow"
  },
  {
     "Action": [
       "log:GetProject",
       "log:CreateProject",
"log:ListProject"
    ],
"Resource": "acs:log:*:*:project/*",
"Effect": "Allow"
  },
{
     "Action": [
       "log:List*"
       "log:Create*"
       "log:Get*",
"log:Update*",
    ],
"Resource": "acs:log:*:*:project/{存储日志的Project}/logstore/*",
    "Effect": "Allow"
  },
{
     "Action": [
       "log:*"
    ],
"Resource": "acs:log:*:*:project/{开通日志的Project}/logging",
     "Effect": "Allow"
  }
]
```

## 12.2.3 日志类型

服务日志功能记录多种日志类型,本文档详细介绍各种日志类型的日志字段。

日志类型

}

开启服务日志时,可以选择记录的日志类型,包括:

- ·操作日志:记录Project内所有资源的创建、修改、更新、删除操作日志和数据读写日志。将保存在指定Project的Logstore internal-operation\_log中。
- · 其他日志:包括Logstore粒度的计量日志、消费组消费延时日志、Logtail相关的错误、心跳和 统计日志。将保存在指定Project的Logstore internal-diagnostic\_log中。

| 日志来源 | Logstore                   | 日志来源   | 说明                                             |
|------|----------------------------|--------|------------------------------------------------|
| 操作日志 | internal-<br>operation_log | 用户操作日志 | 所有API请求和操作日志,包括控制<br>台,消费组,SDK等所有客户端发送<br>的请求。 |

| 日志来源 | Logstore                    | 日志来源        | 说明                                                                                                    |
|------|-----------------------------|-------------|----------------------------------------------------------------------------------------------------|
| 其他日志 | internal-<br>diagnostic_log | 消费组快照日志     | 消费组的消费延时日志,2分钟上报一次。指定查询消费组快照日志时,需<br>要在查询语句中指定topic:<br>consumergroup_log。                                                          |
|      |                             | Logtail告警日志 | Logtail的错误日志。<br>每30秒记录一次,30秒内重复出<br>现的错误类型只记录错误总和,错<br>误Message随机选择一条。指定查<br>询Logtail告警日志时,需要在查询语<br>句中指定topic: logtail_al<br>arm。 |
|      |                             | Logtail采集日志 | Logtail文件采集统计信息。<br>10分钟记录一次。指定查询Logtail采<br>集日志时,需要在查询语句中指定<br>topic: logtail_profile。                                             |
|      |                             | 计量日志        | 用户计量相关统计。<br>Logstore粒度的存储空间,读写<br>流量,索引流量,请求次数等统计<br>信息。每小时统计一次。指定查询<br>量日志时,需要在查询语句中指定<br>topic:metering。                         |
|      |                             | Logtail状态日志 | Logtail定时上报的状态日志。<br>每分钟记录一次。指定查询Logtail状<br>态计日志时,需要在查询语句中指定<br>topic: logtail_status。                                             |

### 用户操作日志

## 操作日志可以根据Method字段分为读数据、写数据和资源操作三种操作。

| 分类  | 方法                                                                                                    |
|-----|----------------------------------------------------------------------------------------------------|
| 读数据 | <ul> <li>GetLogStoreHistogram</li> <li>GetLogStoreLogs</li> <li>PullData</li> <li>GetCursor</li> <li>GetCursorTime</li> </ul> |
| 写数据 | <ul> <li>PostLogStoreLogs</li> <li>WebTracking</li> </ul>                                                                     |

| 分类   | 方法                                |
|------|-----------------------------------|
| 资源操作 | CreateProject、DeleteProject等其他方法。 |

### 公共字段

所有操作的公共字段如下表所示。

| 字段         | 描述                     | 示例                           |
|------------|------------------------|------------------------------|
| APIVersion | API 版本。                | 0.6.0                        |
| InvokerUid | 执行操作的用户的账户id。          | 1759218115323050             |
| NetworkOut | 通过公网入口读取的流量,单<br>位为字节。 | 10                           |
| Latency    | 请求延时,单位为微秒。            | 123279                       |
| LogStore   | Logstore的名称。           | logstore-1                   |
| Method     | 执行方法。                  | GetLogStoreLogs              |
| Project    | Project名称。             | project-1                    |
| NetOutFlow | 读取的流量,单位为字节。           | 120                          |
| RequestId  | 请求ID。                  | 8AEADC8B0AF2FA2592C9<br>509E |
| SourceIP   | 发送请求的客户端IP。            | 1.2.3.4                      |
| Status     | 请求响应状态码。               | 200                          |
| UserAgent  | 客户端用户代理。               | sls-java-sdk-v-0.6.1         |

#### 读操作字段

### 读请求特有的字段如下表所示:

| 字段           | 描述                                       | 示例                                    |
|--------------|------------------------------------------|---------------------------------------|
| BeginTime    | 请求开始时间,Unix时间戳。                          | 1523868463                            |
| DataStatus   | 请求响应数据状态。包括<br>Complete、OK、Unknown<br>等。 | ОК                                    |
| EndTime      | 请求结束时间,Unix时间戳。                          | 1523869363                            |
| Offset       | GetLog请求偏移行数。                            | 20                                    |
| Query        | 原始查询语句。                                  | UserAgent: [consumer-<br>group-java]* |
| RequestLines | 期望返回行数。                                  | 100                                   |

| 字段            | 描述                                        | 示例      |
|---------------|-------------------------------------------|---------|
| ResponseLines | 返回结果行数。                                   | 100     |
| Reverse       | 是否按日志时间戳逆序返回日<br>志,其中:                    | 0       |
|               | <ul><li>・1表示逆序。</li><li>・0表示顺序。</li></ul> |         |
|               | 默认值为 0。                                   |         |
| TermUnit      | 搜索语句中包含的词项个数。                             | 0       |
| Торіс         | 读取的主题名称。                                  | topic-1 |

#### 写操作字段

#### 写请求特有的字段如下表所示:

| 字段         | 描述           | 示例      |
|------------|--------------|---------|
| InFlow     | 原始写入字节数。     | 200     |
| InputLines | 请求写入行数。      | 10      |
| NetInflow  | 压缩之后的写入字节数。  | 100     |
| Shard      | 写入的Shard Id。 | 1       |
| Торіс      | 数据写入的topic。  | topic-1 |

## 消费组快照日志

| 字段             | 描述                            | 示例               |
|----------------|-------------------------------|------------------|
| consumer_group | 消费组名称。                        | consumer-group-1 |
| fallbehind     | 当前消费位置距离最新写入日<br>志的落后时间,单位为秒。 | 12345            |
| logstore       | 日志库名称。                        | logstore-1       |
| project        | 项目名称。                         | project-1        |
| shard          | Shard Id $_{\circ}$           | 1                |

## Logtail告警日志

| 字段          | 描述         | 示例 |
|-------------|------------|----|
| alarm_count | 采样窗口内告警次数。 | 10 |

| 字段            | 描述                       | 示例                                                                                                    |
|---------------|--------------------------|----------------------------------------------------------------------------------------------------|
| alarm_message | 触发告警的原始日志采样。             | M_INFO_COL,all_status<br>_monitor,T22380,0,2018<br>-04-17 10:48:25.0,AY66K,<br>AM5,2018-04-17 10:48:25.0<br>,2018-04-17 10:48:30.561,i-<br>23xebl5ni.1569395.715455,<br>901,00789b |
| alarm_type    | 告警类型。                    | REGISTER_INOTIFY_FAI<br>L_ALARM                                                                                                    |
| logstore      | 日志库名称。                   | logstore-1                                                                                                    |
| source_ip     | Logtail运行的机器IP地址。        | 1.2.3.4                                                                                                    |
| os            | 操作系统,Linux或Windows<br>等。 | Linux                                                                                                    |
| project       | 项目名称。                    | project-1                                                                                                    |
| version       | Logtail版本。               | 0.14.2                                                                                                    |

### Logtail采集日志

Logtail采集日志可以根据字段file\_name分为两类,一类是针对单个文件的采集统计信息,一类 是Logstore级别的统计信息,即file\_name为logstore\_statistics的部分。当file\_name 为logstore\_statistics时,文件相关的字段如file\_dev、file\_inode无意义。字段说明如 下表所示。

| 字段          | 描述                                                   | 示例                                                                                                    |
|-------------|------------------------------------------------------|----------------------------------------------------------------------------------------------------|
| logstore    | 日志库名称。                                               | logstore-1                                                                                                    |
| config_name | 采集配置名。由######<br>###projectName\$####组成<br>的全局唯一配置名。 | ##1.0##project-1\$logstore<br>-1                                                                                                    |
| error_line  | 引起错误的原始日志。                                           | M_INFO_COL,all_status<br>_monitor,T22380,0,2018<br>-04-17 10:48:25.0,AY66K,<br>AM5,2018-04-17 10:48:25.0<br>,2018-04-17 10:48:30.561,i-<br>23xebl5ni.1569395.715455,<br>901,00789b |
| file_dev    | 该日志文件的device ID。                                     | 123                                                                                                    |
| file_inode  | 该日志文件的inode。                                         | 124                                                                                                    |

| 字段                    | 描述                                   | 示例          |
|-----------------------|--------------------------------------|-------------|
| file_name             | 日志文件完整路径或者或者<br>logstore_statistics。 | /abc/file_1 |
| file_size             | 当前文件大小,单位为字节。                        | 12345       |
| history_data_failures | 历史处理失败次数。                            | 0           |
| last_read_time        | 窗口内最近的读取时间,Unix<br>时间戳。              | 1525346677  |
| project               | 项目名称。                                | project-1   |
| logtail_version       | Logtail版本。                           | 0.14.2      |
| os                    | 操作系统。                                | Windows     |
| parse_failures        | 窗口日志解析失败的行数。                         | 12          |
| read_avg_delay        | 窗口内平均每次读取时当前偏<br>移量与文件大小差值的平均<br>值。  | 65          |
| read_count            | 窗口内日志读取次数。                           | 10          |
| read_offset           | 当前读取到文件偏移位置,单<br>位为字节。               | 12345       |
| regex_match_failures  | 正则表达式匹配失败次数。                         | 1           |
| send_failures         | 窗口内发送失败的次数。                          | 12          |
| source_ip             | Logtail运行机器IP地址。                     | 1.2.3.4     |
| succeed_lines         | 处理成功的Log行数。                          | 123         |
| time_format_failures  | 日志时间匹配失败次数。                          | 122         |
| total_bytes           | 读取的总字节数。                             | 12345       |

## 如下字段只有在file\_name为logstore\_statistics时才会存在:

| 字段                 | 描述                          | 示例    |
|--------------------|-----------------------------|-------|
| send_block_flag    | 窗口结束时发送队列是否阻<br>塞。          | false |
| send_discard_error | 窗口内因数据异常或无权限导<br>致丢弃数据包的个数。 | 0     |
| send_network_error | 窗口内因网络错误导致发送失<br>败的数据包个数。   | 12    |
| send_queue_size    | 窗口结束时当前发送队列中未<br>发送数据包数。    | 3     |

| 字段                 | 描述                                                                                                    | 示例         |
|--------------------|----------------------------------------------------------------------------------------------------|------------|
| send_quota_error   | 窗口内因quota超限导致发送<br>失败的数据包个数。                                                                                                  | 0          |
| send_success_count | 窗口内发送成功的数据包个数                                                                                                    | 12345      |
| sender_valid_flag  | <ul> <li>窗口结束时该Logstore的发送</li> <li>标志位是否有效,其中:</li> <li>true表示正常。</li> <li>false表示可能因为网络错误</li> <li>或quota错误而被禁用。</li> </ul> | true       |
|                    | 窗口内发送成功数据的最大时                                                                                                    | 1525342763 |
|                    | 间。Unix时间戳。                                                                                                    |            |
| max_unsend_time    | 窗口结束时发送队列中未发送<br>数据包的最大时间,队列空时<br>为0。Unix时间戳。                                                                                 | 1525342764 |
| min_unsend_time    | 窗口结束时发送队列中未发送<br>数据包的最小时间,队列空时<br>为0。Unix时间戳。                                                                                 | 1525342764 |

### 计量日志

| 字段          | 描述                      | 示例         |
|-------------|-------------------------|------------|
| begin_time  | 统计窗口开始时间,Unix时间<br>戳。   | 1525341600 |
| index_flow  | 统计窗口内索引流量,单位为<br>字节。    | 12312      |
| inflow      | 统计窗口内写入流量,单位为<br>字节。    | 12345      |
| logstore    | Logstore名称。             | logstore-1 |
| network_out | 统计窗口内流出到公网流<br>量,单位为字节。 | 12345      |
| outflow     | 统计窗口内读取流量,单位为<br>字节。    | 23456      |
| project     | 项目名称。                   | project-1  |
| read_count  | 统计窗口内读操作次数。             | 100        |
| shard       | 统计窗口内平均使用shard个<br>数。   | 10.0       |

| 字段            | 描述                               | 示例      |
|---------------|----------------------------------|---------|
| storage_index | 统计时间点Logstore内索引总<br>存储用量,单位为字节。 | 1000000 |
| storage_raw   | 统计时间点Logstore内日志总<br>存储用量,单位为字节。 | 2000000 |
| write_count   | 统计窗口内写操作次数。                      | 199     |

## Logtail状态日志

| 字段              | 描述                                                                                                    | 示例                                                                  |
|-----------------|----------------------------------------------------------------------------------------------------|---------------------------------------------------------------------|
| сри             | 进程CPU负载。                                                                                                    | 0.001333156                                                         |
| hostname        | 主机名。                                                                                                    | abc2.et12                                                           |
| instance_id     | 实例ID,是一个随机ID。                                                                                                    | 05AFE618-0701-11E8-A95B<br>-00163E025256_10.11.12.<br>13_1517456122 |
| ip              | IP地址。                                                                                                    | 1.0.1.0                                                             |
| load            | 系统平均负载。                                                                                                    | 0.01 0.04 0.05 2/376 5277                                           |
| memory          | Logtail进程占用的内存大<br>小,单位为MB。                                                                                                    | 12                                                                  |
| detail_metric   | 各项计量值, JSON格式, 详细<br>内容请参考detail_metric。                                                                                               | detail_metric                                                       |
| os              | 操作系统。                                                                                                    | Linux                                                               |
| os_cpu          | 系统整体的CPU使用率。                                                                                                    | 0.004120005                                                         |
| os_detail       | 操作系统详细信息。                                                                                                    | 2.6.32-220.23.8.tcp1.34.el6<br>.x86_64                              |
| status          | 客户端状态,包括:<br>· ok<br>· busy<br>· many_log_files<br>· process_block<br>· send_block<br>· send_error<br>详细说明请查看 <i>Logtail</i> 运行状<br>态。 | busy                                                                |
| user            | 用户名。                                                                                                    | root                                                                |
| user defined id | 用户定义的ID。                                                                                                    | aliyun-log-id                                                       |

| 字段      | 描述                   | 示例                                       |
|---------|----------------------|------------------------------------------|
| uuid    | 机器的uuid。             | 64F28D10-D100-492C-8FDC<br>-0C62907F1234 |
| version | Logtail版本。           | 0.14.2                                   |
| project | Logtail配置所属的Project。 | my-project                               |

## 其中,字段 detail\_metric 包含如下属性:

| 字段                       | 描述                          | 示例                      |  |  |  |
|--------------------------|-----------------------------|-------------------------|--|--|--|
| config_count             | Logtail配置数量。                | 1                       |  |  |  |
| config_get_last_time     | 上一次获取配置的时间。                 | 1525686673              |  |  |  |
| config_update_count      | Logtail启动之后配置的更新次<br>数。     | 1                       |  |  |  |
| config_update_item_count | Logtail启动之后配置项的更新<br>总和。    | 1                       |  |  |  |
| config_update_last_time  | Logtail启动之后配置的最后一<br>次更新时间。 | 1                       |  |  |  |
| event_tps                | 事件数TPS。                     | 1                       |  |  |  |
| last_read_event_time     | 上一次获取事件的时间。                 | 1525686663              |  |  |  |
| last_send_time           | 上一次发送数据的时间。                 | 1525686663              |  |  |  |
| open_fd                  | 目前打开的文件数量。                  | 1                       |  |  |  |
| poll_modify_size         | 监听修改事件的文件数量。                | 1                       |  |  |  |
| polling_dir_cache        | 扫描的文件夹数量。                   | 1                       |  |  |  |
| polling_file_cache       | 扫描的文件数量。                    | 1                       |  |  |  |
| process_byte_ps          | 每秒处理的日志量(字节)。               | 1000                    |  |  |  |
| process_lines_ps         | 每秒处理的日志条数。                  | 1000                    |  |  |  |
| process_queue_full       | 达到最大长度限制的发送队列<br>个数。        | 1                       |  |  |  |
| process_queue_total      | 处理队列数量。                     | 10                      |  |  |  |
| process_tps              | 处理TPS。                      | 0                       |  |  |  |
| reader_count             | 正在处理的文件数。                   | 1                       |  |  |  |
| region                   | Logtail所在的地域。               | cn-hangzhou,cn-shanghai |  |  |  |
| register_handler         | 注册监听的文件夹数量。                 | 1                       |  |  |  |

| 字段                | 描述                   | 示例    |  |  |
|-------------------|----------------------|-------|--|--|
| send_byte_ps      | 每秒发送的原始日志量(字<br>节)。  | 11111 |  |  |
| send_line_ps      | 每秒发送的日志条数。           | 1000  |  |  |
| send_net_bytes_ps | 每秒发送的网络数据量(字<br>节)。  | 1000  |  |  |
| send_queue_full   | 达到最大长度限制的发送队列<br>个数。 | 1     |  |  |
| send_queue_total  | 发送队列数量。              | 12    |  |  |
| send_tps          | 发送TPS。               | 0.075 |  |  |
| sender_invalid    | 异常的发送队列数。            | 0     |  |  |

## 12.2.4 服务日志仪表盘

开通服务日志后,自动创建5个仪表盘,展示用户操作统计、计量统计、Logtail日志采集统 计、Logtail异常监控和消费组监控数据。

仪表盘说明

开启服务日志时,可以选择记录的日志类型,其中

- ·开启操作日志后,日志服务提供操作统计仪表盘,展示今日请求统计、请求失败占比等数据。
- ・ 开启其他日志后,日志服务提供计量统计、Logtail日志采集统计、Logtail运行监控和消费组监 控仪表盘。

#### 操作统计

展示所有的用户访问和操作信息,如QPS、请求延时等信息。包括API请求、Project的所有资源的 操作等所有请求。

#### 图 12-4: 用户操作统计

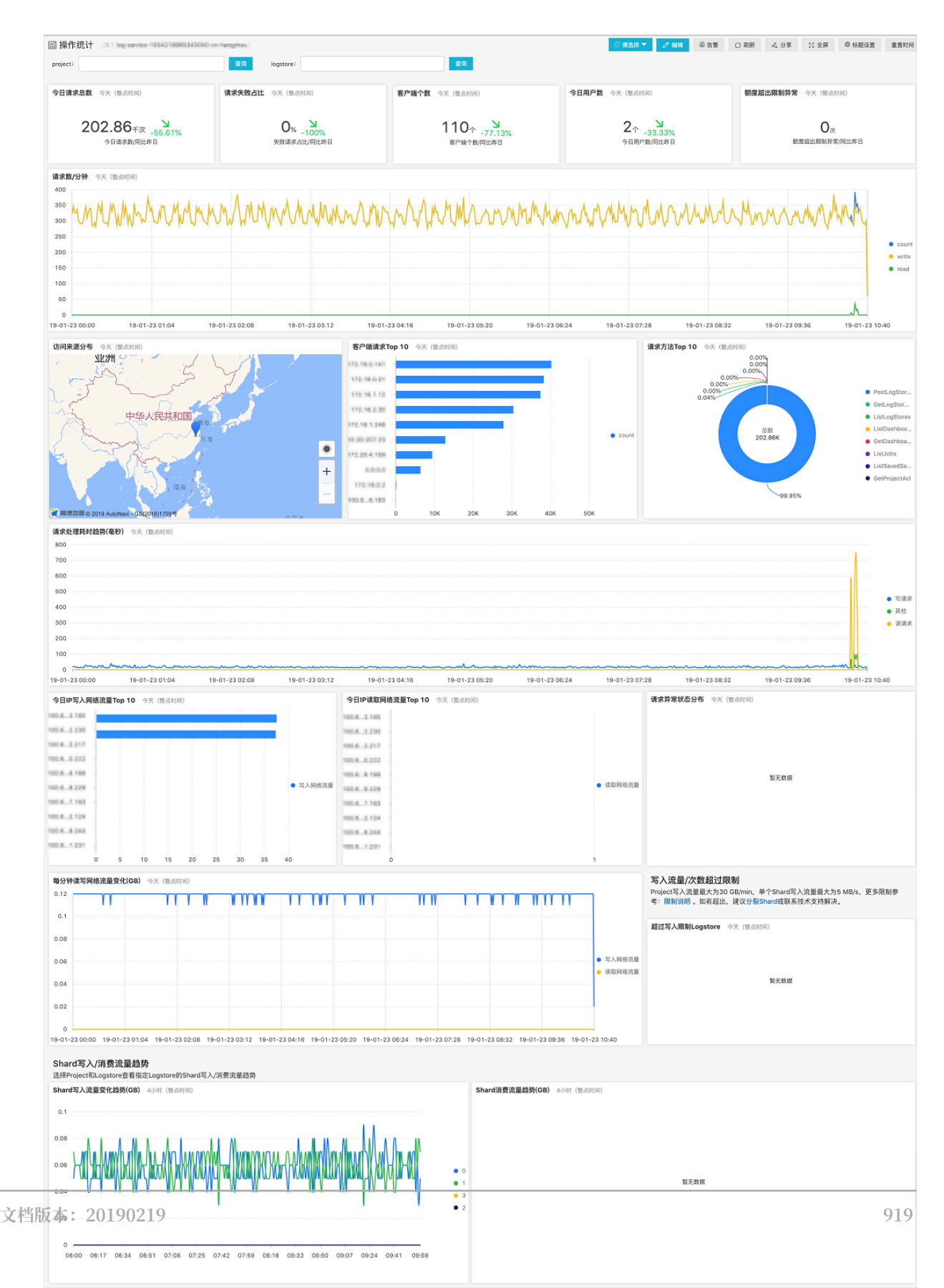

### 计量统计

展示用户计量相关的数据,如使用的存储量、索引流量、读写次数、读写流量等。

#### 图 12-5: 计量统计

| 囧 计量统计 《IF hap-se                                                                                                    | Kan 178008 TOTMESSOR La ital                       | ngihavi              |                                                                                                    |                                          |                                        |                           | <ul> <li>○ 请选择 ▼</li> <li>✓ 编辑</li> <li>● 5</li> </ul>                                                                                                    | 「「「「「「」」 別新       | 4 分享 23 全日                     | 算 ◎ 标题设置 | 重置时间       |
|----------------------------------------------------------------------------------------------------|----------------------------------------------------|----------------------|----------------------------------------------------------------------------------------------------|------------------------------------------|----------------------------------------|---------------------------|----------------------------------------------------------------------------------------------------|-------------------|--------------------------------|----------|------------|
| 今日计量数据(排<br>•存储空间:当前的原始日<br>•索引流量:窗口内构建家<br>•读写流量:窗口内写入和<br>•更多参考:计量与计费文                                                                                                    | <b>安小时)</b><br>志和索引的总量<br>引的原始日志流量<br>消费的日志总量<br>格 | 98                   | 选器<br>project:<br>logstore:                                                                                                    |                                          | 室湾<br>室湾                               |                           |                                                                                                    |                   |                                |          |            |
| <b>索引流量</b> 今天 (整点时间)                                                                                                    | 1                                                  | <b>美写流量</b> 今天(整点时间) |                                                                                                    | 存储空间今天                                   | (蟹水时间)                                 | 读写次数                      | 今天(整点时间)                                                                                                    |                   | 外网流量 今天 (聖点时                   | (61)     |            |
| 132.3<br>今日累计索引流                                                                                                    | 81 <sub>68</sub><br>墨环比上周                          | 39.07<br>今日累计读写读量/环  | 18<br>北上明                                                                                                    |                                          | 24.024K <sub>GB</sub><br>今日累计索匀试量/开社上词 |                           | 4.07百万次<br>今日读写次数/环比上周                                                                                                    |                   | O <sub>GB</sub><br>今日外网流量,环比上周 |          |            |
| top10第3法組Logstore<br>ahrs-1.50g<br>ahrs-2.03g<br>ahrs-2.03g<br>ahrs-2.03g<br>ahrs-2.04g<br>ahrs-2.04 | 9天 (風品財洞)<br>1<br>40 60                            | ● 索引流量(GB)<br>80 100 | Top10存储量Logstor<br>ahs-slog<br>ahs-slog<br>ahs-slog<br>ahs-slog<br>ahs-slog<br>ahs-ssettor<br>ahs-ssettor<br>ahs-ssettor<br>ahs-ssettor<br>ahs-ssettor | <ul> <li>今天(整点时间)</li> <li>4K</li> </ul> | вк 12к 164                             | • 存储置(GB)<br>5 20K        | Top10读写波量Logstor ()<br>aht-s<br>aht-s<br>att-s<br>att-s<br>att- | 天 (撤点时间)<br>10 18 | ÷ 20 25                        | 30 35    | ) 读写流量(GB) |
| 最近30天索引量变化(GB/H<br>20<br>16<br>12<br>8<br>4<br>0                                                                                                    | iour) 30天 (新品計用)<br>•<br>-<br>201922:00            | • storage            | 最近30天存储量变化 /<br>25K<br>20K<br>15K<br>10K<br>5K<br>0                                                                                                    | (GB/Hour) 30                             | 天 (鄧高助闻)                               | <ul> <li>특가영주약</li> </ul> | ■近30天读写读量(GB/Hour)<br>6<br>5<br>3<br>2<br>1<br>0                                                                                                    | 30天 (整点时间<br>     | 2:00                           |          | • flow     |
| Top100读写流量Logstore                                                                                                    | 今天 (整点时间)                                          |                      |                                                                                                    |                                          |                                        |                           |                                                                                                    |                   |                                |          |            |
| Project ÷                                                                                                    | Logstore \$                                        | 、 读写流量(GB) ↓         | 、 索引流量(GB)                                                                                                    | 수 이 平均                                   | 存储(GB) 💠 🔍                             | 外网流量(GB) 🗘                | ○, 写次数                                                                                                    | 读次数               | ¢ ⊂, ₹                         | 均Shard个数 | ¢ 9.       |
| after specifical rises                                                                                                    | access_log                                         | 34.2683              | 95.937                                                                                                    | 1845                                     | 56.8315                                | 0.0                       | 1828297                                                                                                    | 208125            | 3.0                            | )        |            |
| after-particip-new                                                                                                    | info_log                                           | 3.5112               | 23.3586                                                                                                    | 4711                                     | 1,4702                                 | 0.0                       | 1369524                                                                                                    | 0                 | 2.0                            | 2        |            |
| alto service new                                                                                                    | error_log                                          | 0.5615               | 9.4237                                                                                                    | 635.                                     | 2084                                   | 0.0                       | 151444                                                                                                    | 0                 | 1.0                            | )        |            |
| ate series res                                                                                                    | warn_log                                           | 0.3618               | 1.4283                                                                                                    | 114.                                     | 4908                                   | 0.0                       | 372352                                                                                                    | 0                 | 1.0                            |          |            |
| and device new                                                                                                    | logtal                                             | 0.3042               | 1.9572                                                                                                    | 22.3                                     | 872                                    | 0.0                       | 99316                                                                                                    | 0                 | 1.0                            |          |            |
| atto-service-text                                                                                                    | opt-wallet-info                                    | 0.0454               | 0.1567                                                                                                    | 58.1                                     | 978                                    | 0.0                       | 33921                                                                                                    | 0                 | 2.0                            | 0        |            |
| distantion new.                                                                                                    | sqLlog                                             | 0.0132               | 0.045                                                                                                    | 24.2                                     | 083                                    | 0.0                       | 9703                                                                                                    | 0                 | 1.0                            | 5        |            |
| the service rate                                                                                                    | internal-alert-history                             | 0.0001               | 0.0001                                                                                                    | 0.00                                     | 141                                    | 0.0                       | 263                                                                                                    | 0                 | 2.0                            | )        |            |
| alter earliere new                                                                                                    | info_log_90                                        | 0.0                  | 0.0                                                                                                    | 0.0                                      |                                        | 0.0                       | 0                                                                                                    | 0                 | 2.0                            |          |            |
| atta 1001103 - 1000                                                                                                    | opt-wallet-error                                   | 0.0                  | 0.0002                                                                                                    | 1.25                                     | 48                                     | 0.0                       | 13                                                                                                    | 0                 | 2.0                            | 1        |            |
| dia menina men                                                                                                    | access_log_90                                      | 0.0                  | 0.0                                                                                                    | 0.0                                      |                                        | 0.0                       | 0                                                                                                    | 0                 | 2.0                            | )        |            |
|                                                                                                    |                                                    |                      |                                                                                                    |                                          |                                        |                           |                                                                                                    |                   |                                |          |            |

## Logtail日志采集统计

展示了Logtail日志采集相关的统计信息。

## 图 12-6: Logtail日志采集统计

| 圙 Logtail采集统计                                                                                                    | ULT by service 109                                     | 0011078052908-cn-han                                                       | pitros i                                                 |                                |              |                                                                                                    | (③)请选                  | 探▼ 2/编辑                                                      | □告答 ○ 用                                                                                                    | 断 よ分享 🗄                                   | 全屏 @ 标题设置                                                                                | 重置时间                             |
|----------------------------------------------------------------------------------------------------|--------------------------------------------------------|----------------------------------------------------------------------------|----------------------------------------------------------|--------------------------------|--------------|----------------------------------------------------------------------------------------------------|------------------------|--------------------------------------------------------------|----------------------------------------------------------------------------------------------------|-------------------------------------------|------------------------------------------------------------------------------------------|----------------------------------|
| IP:                                                                                                    | <b>2</b>                                               | 文件名:                                                                       |                                                          | 210 Project:                   |              | 章词 Logstore                                                                                                    | a [                    | 重调                                                           |                                                                                                    |                                           |                                                                                          |                                  |
| 采集文件数 1小时(图时) 采集机器数 1小时(图时) 异                                                                                                    |                                                        | <b>采集延迟</b> 1小时(4                                                          | 8时)                                                      | 采集日志量 1小时 (相对)                 | 解析成功行数 1小8   | † (相対)                                                                                                    | 解析失败行费                 | <b>解析失敗行数</b> 1小时(相对)                                        |                                                                                                    |                                           |                                                                                          |                                  |
| 1.237K<br>采集文件数                                                                                                    | 1.237K 7 69 7<br>1.237K个 897<br>采集文件数/同比上小时 采集机器数/同比昨天 |                                                                            | 平均采集                                                     | О <sub>мв</sub><br>平均采集延迟/同比昨天 |              | <b>7</b><br>finityE18%<br>]比昨天                                                                                 | 24.428N<br>解析成功        | 111 7<br>InfinityE185<br>行数/同比昨天                             | × 234                                                                                                    | 234.744K 7<br>InfinityE18%<br>解析失败行数/同比昨天 |                                                                                          |                                  |
| <b>解析日志量</b> 24小时(                                                                                                    | 整点时间)                                                  |                                                                            | 平均采集延迟 24小                                               | 时 (整点时间)                       |              | <b>解析失敗率</b> 24小时 (整点)                                                                                         | 寸(前)                   |                                                              | 发送次数趋势 24小时(整点时间)                                                                                                    |                                           |                                                                                          |                                  |
| 16<br>14<br>12<br>10<br>8<br>6<br>4<br>2<br>0<br>7<br>2<br>2<br>5<br>0<br>2<br>0<br>2<br>0<br>2<br>0<br>2<br>0<br>2<br>0<br>2<br>0<br>2<br>0<br>2<br>0 |                                                        | 10MH<br>8MH<br>6MH<br>4MH<br>9MH行获服GB<br>2MH<br>0<br>0<br>0<br>0<br>0<br>0 | 0.004<br>0.003<br>0.002<br>0.001<br>0<br>-2-3_32-302-027 |                                | • 平均延迟(MB)   | 4Mil<br>3.5Mi<br>2.5Mil<br>2.5Mil<br>1.5Mi<br>1.5Mi<br>1.5Mi<br>0.000<br>0.0000<br>0.0000<br>0.000000000000000 | <b>Anna</b><br>BBBBBBB | 50<br>40<br>30<br>20<br>新析失取行数<br>10<br>0<br>3 <i>分</i> 9:50 | 0 enteriorenteriorente | A                                         | 100K<br>90K<br>80K。 限日<br>70K。 QU<br>60K。 第日<br>50K。 第日<br>50K。 第日<br>50K。 第日<br>50K。 第日 | 络引起失败<br>iota引起失<br>权引起失败<br>送成功 |
| TOP采集Logstore                                                                                                    | 1小时(相对)                                                |                                                                            |                                                          |                                |              | TOP采集文件 1小时(相对                                                                                                 | D                      |                                                              |                                                                                                    |                                           |                                                                                          |                                  |
| Project ÷ · · ·                                                                                                    | LogStore \$ 0.                                         | 采集总量(MB) ≑ ⊂.                                                              | 解析失敗行数 💠 🔍                                               | 解析成功行数 💠 🔍                     | 采集延迟(MB) ⇔ へ | file_name 🔅 🔍                                                                                                  | 采集总重(MB)               | Q 解析失败行数                                                     | ф. 9, 18                                                                                                    | 制成功行数 🗘                                   | <ul> <li>采集延迟(MB)</li> </ul>                                                             | ¢ 9.                             |
| alter samilen vans                                                                                                    | access, top                                            | 36339.459                                                                  | 234744                                                   | 7192939                        | 0.001        | rista/whee/mount/foundation<br>index/sequences.com on an                                                       | 9612.978               | 3                                                            | 1                                                                                                    | 160010                                    | 0.002                                                                                    | 1                                |
| atta saraba rese                                                                                                    | 10.10                                                  | 8016.336                                                                   | 0                                                        | 16181838                       | 0.001        | 1.04                                                                                                    |                        |                                                              |                                                                                                    |                                           |                                                                                          |                                  |
| also samicar resa                                                                                                    | ana jag                                                | 862.96                                                                     | 0                                                        | 333107                         | 0.0          | lines/shale/news/right/sumi<br>alter/repair/into/og                                                            | 8424.641               | 40827                                                        | 9                                                                                                    | 18749                                     | 0.001                                                                                    |                                  |
| atta-samica-rana                                                                                                    | NAME OF                                                | 167.103                                                                    | 0                                                        | 387220                         | 0.0          | Initial whether the report to re-                                                                              | 4991 799               | 0                                                            | 2                                                                                                    | 41614                                     | 0.0                                                                                      |                                  |
| atta antoina mare                                                                                                    | (lognal)                                               | 151.681                                                                    | 0                                                        | 246966                         | 0.0          | service/request/rel.ing                                                                                        | 4001.100               | 0                                                            |                                                                                                    | 1014                                      | 0.0                                                                                      |                                  |
| and particle rate                                                                                                    | opt walket only                                        | 29.492                                                                     | 0                                                        | 82108                          | 0.0          |                                                                                                    |                        |                                                              |                                                                                                    | 总数:100 < [1                               | 2345>2                                                                                   | 0条/页 ~                           |
| TOP解析失败Logstor                                                                                                    | ·0 1/48) (#E9)                                         |                                                                            |                                                          |                                |              | TOP解析失败文件 1小时                                                                                                  | (相对)                   |                                                              |                                                                                                    |                                           |                                                                                          |                                  |
| Project ç Q                                                                                                    | LogStore 💠 🔍                                           | 采集总量(MB) 💠 🔍                                                               | 解析失放行数 ÷ ○、                                              | 解析成功行数 💠 🔍                     | 采集联运(MB) 💠 🔍 | file_name 💠 🔍                                                                                                  | 采集总量(MB)               | ○ ○ 解析失敗行数                                                   | \$ 9, B                                                                                                    | 時成功行数 🗘                                   | 、采集既迟(MB)                                                                                | ¢ 0.                             |
| dia manina ana                                                                                                    | aroun, ing                                             | 36339.459                                                                  | 234744                                                   | 7192939                        | 0.001        | /data/shala/recurt()/afform-q<br>untation-particultapart/info/<br>reg                                          | 299.431                | 189155                                                       | 2                                                                                                    | 08044                                     | 0.004                                                                                    |                                  |
|                                                                                                    |                                                        |                                                                            |                                                          |                                |              | /bite/shak/nowl/git-band<br>atoming-ast/ritring                                                                | 8424.641               | 40827                                                        | 9                                                                                                    | 18749                                     | 0.001                                                                                    |                                  |
|                                                                                                    |                                                        |                                                                            |                                                          |                                |              | rana/aran/resultasinity or<br>rana/resultations/res                                                            | 29.426                 | 2880                                                         | 6                                                                                                    | 0926                                      | 0.0                                                                                      |                                  |
|                                                                                                    |                                                        |                                                                            |                                                          |                                |              | ristarioristerino et pastioning<br>unation galeria (requestion)<br>unag                                        | 51.469                 | 1402                                                         | 51                                                                                                    | 8067                                      | 0.0                                                                                      |                                  |

## Logtail运行监控

展示Logtail所有的错误告警信息,便于用户实时监控Logtail的健康状态。

## 图 12-7: Logtail运行监控

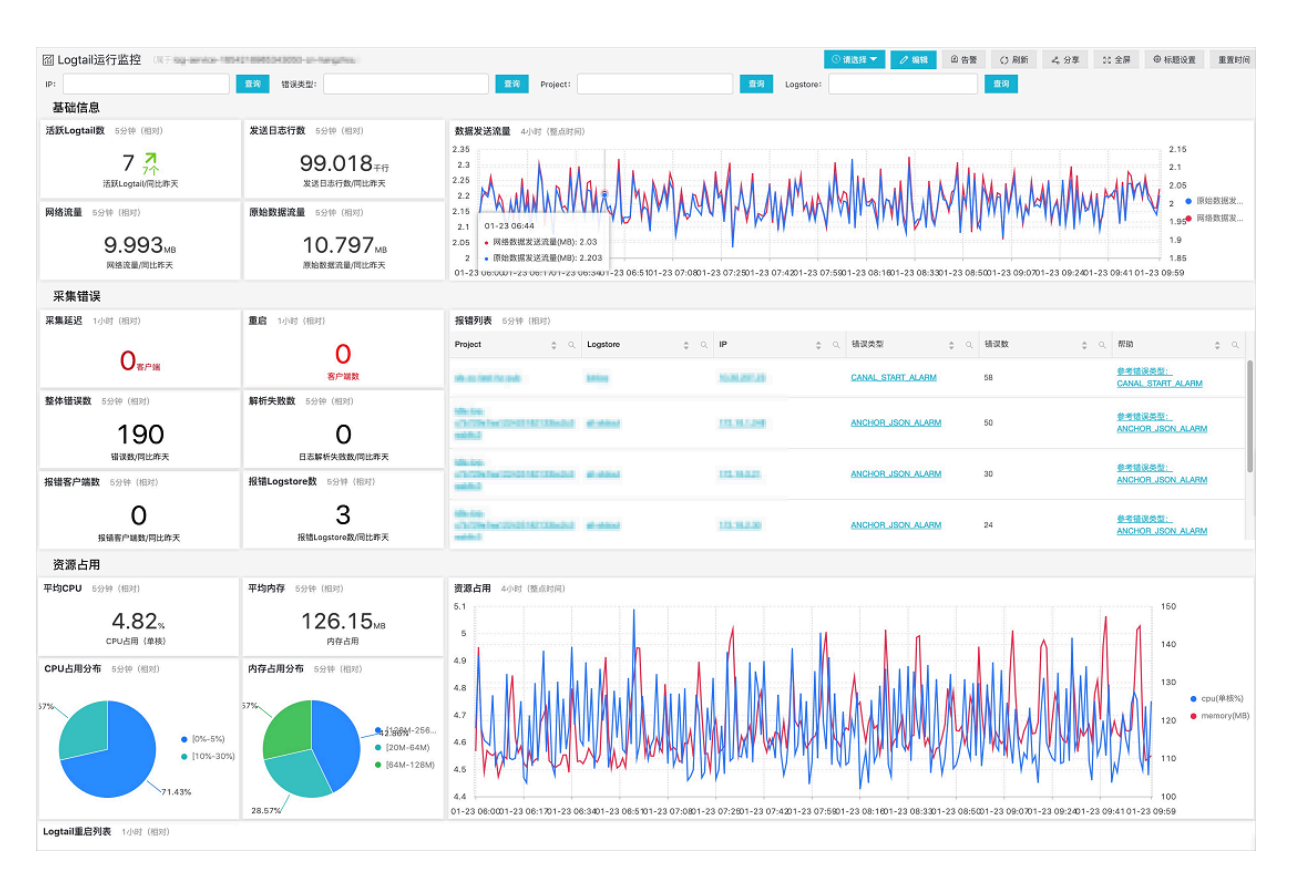

#### 消费组监控

展示和消费组相关的统计,包括分Shard的消费数据、消费的落后时间、消费组列表等。

#### 图 12-8: 消费组监控

| 圖 消费组监控 (RF elementarization)             |                    |                       |                                                                                                    |                  |                       |                  | 0 新放择 🔻                 | / 編輯          | 요 告풍 () 제      | 新 4、分享                              | 22 全屏        | ◎ 标题设置 重置时间                                                                   |
|-------------------------------------------|--------------------|-----------------------|----------------------------------------------------------------------------------------------------|------------------|-----------------------|------------------|-------------------------|---------------|----------------|-------------------------------------|--------------|-------------------------------------------------------------------------------|
| project: <b>消费组个数</b> 今天 (整点时间)           |                    |                       |                                                                                                    | 消费Project个数      | 今天(整点时间)              | 消费               | 消费Logstore个数 今天《整点时间》   |               |                | 消费Shard个数 今天(整点时间)                  |              |                                                                               |
| logstore:                                 | ±2218)             | 消费组1                  | 7↑<br>☆/同比昨日                                                                                                    | 湖南               | 1<br>済豊Project个盤/同比昨日 |                  | 6个<br>消费Logstore个数/闲批布日 |               |                | 10 <sup>4</sup><br><sup>浙费Sha</sup> |              | <b>)</b> .077%<br>同比昨日                                                        |
| <b>消費落后时长(秒)</b> 今天 (整点时间)<br>700K        |                    |                       |                                                                                                    |                  |                       |                  |                         |               |                |                                     |              |                                                                               |
| 500K                                      |                    |                       |                                                                                                    |                  |                       |                  |                         |               |                |                                     |              | <ul><li>stability-lvs</li><li>cen-top-los</li></ul>                           |
| 300K                                      |                    |                       |                                                                                                    |                  |                       |                  |                         |               |                |                                     |              | <ul> <li>stability-xg</li> <li>stability-pro</li> <li>stability-ce</li> </ul> |
| 100K                                      |                    |                       |                                                                                                    |                  |                       |                  |                         |               |                |                                     |              | cen-top-los                                                                   |
| 2019-01-23 00:00 2019-01-23 00:48 2019    | -01-23 01:36 2019- | 01-23 02:24 2019-01-3 | 23 03:12 2019-01-23 04:00                                                                                                    | 2019-01-23 04:48 | 2019-01-23 05:36      | 2019-01-23 06:24 | 2019-01-23 07:12        | 2019-01-23 08 | 1:00 2019-01-2 | 3 08:48 201                         | -01-23 09:36 | 2019-01-23 10:26                                                              |
| <b>消费组列表</b> 今天 (整点时间)                    |                    |                       |                                                                                                    |                  | 消费组延时Top 10           | 今天(整点时间)         |                         |               |                |                                     |              |                                                                               |
| 消費組 令 へ                                   | project            | \$ Q.                 | logstore                                                                                                    | \$ Q.            | stabisumer            |                  |                         |               |                |                                     |              | -                                                                             |
| ten kaj talo van huelding even consumer   | st-on-nengthou     |                       | on tyrus at hading or                                                                                                    | POR.             | cen-tsumer            |                  |                         |               |                |                                     |              |                                                                               |
| stability can be used consumer            | e) or neighbor     |                       | or to the test of the location of the                                                                                                    | 101              | cen-tsumer            |                  |                         |               |                |                                     |              |                                                                               |
| stability provide gas into event consumer | at or heights      |                       | shifting prove with specific rank                                                                                                    | 101              | stabisumer            |                  |                         |               |                |                                     |              | <ul> <li>fallbehind</li> </ul>                                                |
| 10070-14-05-0103-0114-0-01-020-014        | at on mangimus     |                       | INSTRUMENT AND ADDRESS OF ADDRESS OF ADDRESS ADDRESS A | 14114            | stabisumer            |                  |                         |               |                |                                     |              |                                                                               |
| mante que que tangatos exert consume      | () or hangation    |                       | statety operate from tangular                                                                                                    |                  | stabisumer            |                  |                         |               |                |                                     |              |                                                                               |
| mails, proy al- qui its mage constru-     | e) or herginos     |                       | stability prosp of signs into most                                                                                                    |                  | stabisumer -<br>0     | 100К             | 200K                    | 300К          | 400K           | 500K                                | 600K         | 700K                                                                          |

## 12.3 云监控方式

## 12.3.1 云监控指标

监控数据入口请参考监控日志服务。

- 1. 写入/读取流量
  - · 含义:每个日志库(Logstore)写入、以及读取实时情况。统计该Logstore通过ilogtail
     和SDK、API等读写实时流量,大小为传输大小(压缩情况下为压缩后),每分钟统计一个点。
  - · 单位: Bytes/min
- 2. 原始数据大小
  - · 含义: 每个Logstore写入数据原始大小, 即压缩前的大小。
  - ・ 単位: Byte/min
- 3. 总体QPS
  - ・含义:所有操作QPS,每分钟统计一个点。
  - ・ 単位: Count/Min

4. 操作次数

- · 含义: 统计用户的各种操作对应的QPS, 每分钟统计一个点。
- ・ 単位:次/分钟(Count/Min)
- ・所有的操作包括:
  - 写入操作:
    - PostLogStoreLogs: 0.5API以后版本接口。
    - PutData: 0.4 API以前版本接口。
  - 根据关键字查询:
    - GetLogStoreHistogram: 查询关键字分布情况, 0.5API以后版本接口。
    - GetLogStoreLogs: 查询关键字命中日志,0.5API以后版本接口。
    - GetDataMeta: 同GetLogStoreHistogram, 为0.4API以前版本接口。
    - GetData:同GetLogStoreLogs,为0.4API以前版本接口。
  - 批量获取数据:
    - GetCursorOrData: 该操作包含了获取Cursor和批量获取数据两种方法。
    - ListShards: 获取一个Logstore下所有的Shard。
  - List操作:
    - ListCategory:同ListLogStores,为0.4API以前版本接口。
    - ListTopics: 遍历一个Logstore下所有的Topic。
- 5. 服务状态
  - ・ 含义: 该视图统计用户的各种操作返回的HTTP 状态码对应的QPS, 方便用户根据错误的返回码来判断操作异常, 及时调整程序。

・ 各状态码:

- 200:为正常的返回码,表示操作成功。
- 400:错误的参数,包括Host、Content-length、APIVersion、RequestTim eExpired、查询时间范围, Reverse, AcceptEncoding、AcceptContentType、 Shard、Cursor、PostBody、Paramter和ContentType等方面的错误。
- 401:鉴权失败,包括AccessKeyId不存在、签名不匹配或者签名账户没有操作权限,请 到日志服务控制台上查看Project权限列表,是否包含了该AK。
- 403: 超过预定Quota,包括能够创建的Logstore个数、Shard总数、以及读写操作的每分钟限额,请根据返回的Message判断发生了哪种错误。
- 404:请求的资源不存在,包括Project、Logstore、Topic、User等资源。
- 405:错误的操作方法,请检查请求的URL路径。
- 500: 服务端错误,请重试。
- 502: 服务端错误,请重试。
- 6. 客户端解析成功流量
  - · 含义: Logtail收集成功的日志大小,为原始数据大小。
  - ・ 単位:字节
- 7. 客户端(Logtail)解析成功行数
  - · 含义: Logtail收集成功的日志的行数。
  - ・ 単位: 行
- 8. 客户端解析失败行数
  - ・ 含义: Logtail收集日志过程中,采集出错的行数大小,如果该视图有数据,表示有错误发 生。
  - ・単位:行
- 9. 客户端错误次数
  - ・含义: Logtail收集日志过程中, 出现所有收集错误的IP总数。
  - ・ 単位: 次
- 10.发生客户端错误机器数
  - · 含义: Logtail收集日志过程中,出现收集错误的告警客户端数目。
  - ・単位: 个

# 11.错误IP统计(Count/5min)

- · 含义: 分类别展示各种采集错误发生的IP数, 各种错误包括:
  - LOGFILE\_PERMINSSION\_ALARM:没有权限打开日志文件。
  - SENDER\_BUFFER\_FULL\_ALARM:数据采集速度超过了网络发送速度,数据被丢弃。
  - INOTIFY\_DIR\_NUM\_LIMIT\_ALARM(INOTIFY\_DIR\_QUOTA\_ALARM): 监控 的目录个数超过了3000个,请把监控的根目录设置成更低层目录。
  - DISCARD\_DATA\_ALARM:数据丢失,因为数据时间在系统时间之前15分钟,请保证 新写入日志文件的数据是在15分钟之内的。
  - MULTI\_CONFIG\_MATCH\_ALARM: 有多个配置在收集同一个文件, Logtail会随机 选择一个配置进行收集, 另一个配置则收集不到数据。
  - REGISTER\_INOTIFY\_FAIL\_ALARM: 注册inotify事件失败,具体原因请查看 Logtail日志。
  - LOGDIR\_PERMINSSION\_ALARM:没有权限打开监控目录。
  - REGEX\_MATCH\_ALARM:正则式匹配错误,请调整正则式。
  - ENCODING\_CONVERT\_ALARM:转换日志编码格式时出现错误,具体原因请查看 Logtail日志。
  - PARSE\_LOG\_FAIL\_ALARM: 解析日志错误, 一般是行首正则表达式错误或单条日志 超过512KB导致的日志分行错误, 请查看Logtail日志确定原因, 如行首正则表达式错误 请调整配置。
  - DISCARD\_DATA\_ALARM: 丢弃数据, Logtail发送数据到日志服务失败且写本地缓存 文件失败导致,可能的原因是日志文件产生较快但写磁盘缓存文件较慢。
  - SEND\_DATA\_FAIL\_ALARM:解析完成的日志数据发送日志服务失败,请查看Logtail
     日志发送数据失败相关ErrorCode和ErrorMessage,常见的错误有服务端Quota超限、
     客户端网络异常等。
  - PARSE\_TIME\_FAIL\_ALARM:解析日志time字段出错,Logtail根据正则表达式解析 出来的time字段按照时间格式配置无法解析成功,请修改配置。
  - OUTDATED\_LOG\_ALARM: Logtail丢弃历史数据,请保证当前写入日志数据的时间 与系统时间相差在5分钟以内。
- ·请根据具体错误找到出错IP,登录机器查看/usr/logtail/ilogtail.LOG,分析错误原因。

# 12.3.2 设置云监控告警规则

日志服务支持通过云监控设置报警,当服务状态符合设置的报警规则时发送报警短信或邮件。您可 以通过配置云监控中的日志监控报警规则,对日志收集状态、Shard资源使用状态等异常状态进行 监控。

操作步骤

在云监控控制台云服务监控 > 日志监控页面,找到需要设置监控报警的Logstore,单击其右侧的报警规则。在报警规则右上角单击创建报警规则。

- 1. 关联资源。
  - a. 选择产品。此处请选择日志服务。
  - b. 选择资源范围。

您可以选择全部资源、应用分组和Project维度。

- ·资源范围选择全部资源,则产品下任何实例满足报警规则描述时,都会发送报警通知。
- ·选择应用分组,则应用分组下任何实例满足报警规则表述时,都会发送报警通知。
- ·选择Project维度,则选中的实例满足报警规则描述时,才会发送报警通知。
- c. 选择地域。

d. 选择Project和Logstore。您可以选择一个及以上的Project和Logstore。

图 12-9: 关联资源

| 1 | 关联资源      |              |   |                        |               |
|---|-----------|--------------|---|------------------------|---------------|
|   | 产品:       | 日志服务         | • |                        |               |
|   | 资源范围:     | project维度    | • | ♥ 选择应用分组时,支持使用报警模板。    | 点击 查看报警模板最佳实践 |
|   | 地域:       | 华东 1         | Ŧ |                        |               |
|   | project : | k8s-demo 共1个 | • | logstore: k8s-demo 共1个 | •             |

2. 设置报警规则。

您可以设置一条或多条报警规则。

- a. 填写规则名称。
- b. 填写规则描述。

您需要在此处定义您的监控策略,选择需要的监控项目,并为其设定阈值。超出该值后云监 控会发送报警通知。

各个监控项的含义请参考云监控指标,统计方法请参考监控日志服务。

- c. 选择alarm\_type。默认为任意alarm\_type。
- d. 设置通道沉默时间。指报警发生后如果未恢复正常,间隔多久重复发送一次报警通知。
- e. 连续几次超过阈值后报警。即连续几次报警的探测结果符合您设置的规则描述,才会触发报 警。
- f. 生效时间。为您的监控策略选择生效时间,设定后仅在该时段内执行监控报警策略。

图 12-10: 设置报警规则

| 2 | 设置报警规则               |                                                              |
|---|----------------------|--------------------------------------------------------------|
|   | 规则名称:                | doctest                                                      |
|   | 规则描述:                | 发生错误IP统计     ▼     5分钟 ▼     采样计数 ▼     >=     ▼     5     次 |
|   | alarm_type :         | 任意alarm_type 🗷 All                                           |
|   | 十添加报警                | 规则                                                           |
|   | 通道沉默时<br>间:          | 24小时 - 🕖                                                     |
|   | 连续几次超<br>过阈值后报<br>警: | 1 •                                                          |
|   | 生效时间:                | 00:00 - 至 23:59 -                                            |

3. 配置通知方式。

- a. 通知对象。以联系人组级别发送通知。
- b. 报警级别。您可以按照需要选择Warning和Info级别,不同级别通知方式不同。
- c. 邮件主题和邮件备注。邮件主题默认为产品名称+监控项名称+实例ID。
- d. 报警回调。填写公网可访问的URL, 云监控会将报警信息通过POST请求推送到该地址, 目前仅支持HTTP协议。

图 12-11: 通知方式

| 通知方式  |                                     |            |         |    |
|-------|-------------------------------------|------------|---------|----|
| 通知对象: | 联系人通知组                              | 全选         | 已选组 1 个 | 全选 |
|       | 搜索                                  | Q          | GPU监控   |    |
|       | slb                                 |            |         |    |
|       | 云账号报警联系人                            |            |         |    |
|       |                                     |            |         |    |
|       |                                     |            |         |    |
|       | 快速创建联系人                             | 组          |         |    |
|       |                                     |            |         |    |
| 报警级别: | <ul> <li>Warning (手机+邮箱+</li> </ul> | +旺旺+钉钉机器人) | )       |    |
|       | ◎ Into (邮箱+吐吐+钅)钅                   | 」机諸人)      |         |    |
| 邮件主题: | 邮件主题默认为产品名称                         | 8+监控项名称+实例 | JID     |    |
| 邮件备注: | 北政技                                 |            |         |    |
|       | FILME                               |            |         |    |
|       |                                     |            |         |    |
|       |                                     |            |         | ,  |
|       |                                     |            |         | // |

配置完成后单击确认,完成监控策略配置。

### 示例

## 监控Logtail日志收集状态

Logtail客户端在运行过程中,可能会因设置不正确产生错误,例如某些日志格式不匹配、一个日 志文件被重复收集等。为了及时发现这种情况,您可以对客户端解析失败行数、客户端错误次数等 指标进行监控,以便及时发现这类问题。

该监控的监控规则设置如下:

您可以根据需要选择客户端解析失败行数或客户端错误次数选项,并配置统计周期、统计方法等规则项。除此之外,还可以根据Logtail其他错误项进行报警,第一时间发现各类日志收集过程中发现的问题。

下图示例表示:五分钟内客户端解析失败行数达到一行以上即发送报警,持续24H监控。

#### 图 12-12: 监控Logtail日志收集状态

| 2 | 设置报警规则               |                                                                 |
|---|----------------------|-----------------------------------------------------------------|
|   | 规则名称:                | doctest1                                                        |
|   | 规则描述:                | 客户端解析失败行数     ▼     5分钟 ▼     总计     ▼     >=     ▼     1     行 |
|   | +添加报警                | 规则                                                              |
|   | 通道沉默时<br>问:          | 24小时 • 🕜                                                        |
|   | 连续几次超<br>过阈值后报<br>警: | 1 •                                                             |
|   | 生效时间:                | 00:00 • 至 23:59 •                                               |

### 监控Shard资源使用状态

Logstore下每个Shard提供5MB/s (500次/s) 写入能力,这个数值对于大部分用户而言都是足够的,在超过时日志服务会尽可能去服务(非拒绝)您的请求,但在高峰期间不保证超出部分的可用性。您可以设置Logstore出入流量报警以检测该情况。如果您的日志量非常大,需要添加更多Shard,请及时在控制台中进行调整。

设置Logstore流量报警规则如下。

# 方案1:设置流量预警

设置规则名称,并配置规则描述为原始数据大小。您可以在此处设置统计周期和统计方法,如需 超过100GB/5Min后进行报警,请设置5分钟、总计、>=、102400,表示5分钟内总计流量超 出102400Mbytes时进行报警。

# 图 12-13: 设置流量预警

| 2 Set Alarm R                                             | ules                |
|-----------------------------------------------------------|---------------------|
| Alarm<br>Rule :                                           | test                |
| Rule<br>Describe :                                        | Size of Raw Data    |
| +Add Ala                                                  | rm Rule             |
| Mute for :                                                | 60minute - 🖉        |
| Triggered<br>when<br>threshold<br>is<br>exceeded<br>for : | 1 -                 |
| Effective<br>Period :                                     | 00:00 • To: 23:59 • |

#### 方案2: 设置服务状态报警

设置规则名称,并配置规则描述为服务状态。您可以在此处设置统计周期和统计方法,如您需要 在5分钟内出现1个以上403服务状态时收到报警,请参考下图配置。

### 图 12-14: 设置服务状态报警

| 2 | 设置报警规则               |                             |  |
|---|----------------------|-----------------------------|--|
|   | 规则名<br>称 :           | testdoc                     |  |
|   | 规则描<br>述 :           | 服务状态 ・ 5分 ・ 采样计数 ・ >= ・ 1 个 |  |
|   | status :             | 任意status■ 403               |  |
|   | 十添加报警                |                             |  |
|   | 通道沉默<br>时间:          | 24小时 - 🕜                    |  |
|   | 连续几次<br>超过阈值<br>后报警: | 1 -                         |  |
|   | 生效时<br>间:            | 00:00 - 至 23:59 -           |  |

监控Project的写入流量

每个Project默认写入限制为30GB/分钟(原始数据大小),这个数值主要目的是为了保护用户因 程序错误产生大量日志,在一般场景中对于大部分用户都是足够的。如果您的日志量非常大,可能 会超过限制,可以通过工单联系我们调整大这个数值。

您可以按照以下示例设置Project Quota的监控策略。

# 该示例表示:当您的五分钟写入流量超过了150GB时,为您发送提醒。

# 图 12-15: 监控Project的写入流量

| 2 | 设置报警规则               |                                     |
|---|----------------------|-------------------------------------|
|   | 规则名称:                | testdoc                             |
|   | 规则描述:                | 写入流量 ▼ 5分钟 ▼ 总计 ▼ >= ▼ 153600 bytes |
|   | ╋添加报警                | 规则                                  |
|   | 通道沉默时<br>间:          | 24小时 - 🕜                            |
|   | 连续几次超<br>过阈值后报<br>警: | 1 -                                 |
|   | 生效时间:                | 00:00 • 至 23:59 •                   |

# 13 访问控制 RAM

# 13.1 简介

RAM (Resource Access Management) 是阿里云为客户提供的 用户身份管理 与 资源访问控制 服务。使用 RAM,您可以创建、管理用户账号(比如员工、系统或应用程序),并可以控制这些 用户账号对您名下资源具有的操作权限。当您的企业存在多用户协同操作资源时,使用 RAM 可 以让您避免与其他用户共享云账号密钥,按需为用户分配最小权限,从而降低您的企业信息安全风 险。

为了更精细地管理和操作日志服务资源,您可以通过阿里云RAM产品为您名下的子账号、日志服务的RAM服务角色和用户角色赋予相应的访问权限。

# 身份管理

您可以通过RAM进行用户身份管理。例如在您的账号下创建并管理用户账号/用户组、创建服务角 色以代表日志服务、创建用户角色以进行跨账号的资源操作与授权管理。

日志服务支持收集API网关、SLB等云产品的日志数据,您需要在配置前通过快速授权页完成服务 角色的创建与授权。

| 角色                   | 默认权限                           | 说明                                                                                   |
|----------------------|--------------------------------|--------------------------------------------------------------------------------------|
| AliyunLogArchiveRole | AliyunLogArchiveRole<br>Policy | 日志服务默认使用此角色访<br>问您的SLB云产品日志,默认<br>授权策略用于导出SLB服务日<br>志。快速授权请单击 <mark>快速授权</mark><br>页 |
| AliyunLogDefaultRole | AliyunLogRolePolicy            | 用于日志服务默认角色的授权<br>策略,包含OSS的写入权限。<br>快速授权请单击 <mark>快速授权页</mark> 。                      |
| AliyunLogETLRole     | AliyunLogETLRolePolicy         | 用于日志服务ETL功能角色的<br>授权策略,日志服务默认使用<br>此角色来访问您在其他云产品<br>中的资源。快速授权请单击快<br>速授权页。           |

| 角色                   | 默认权限                           | 说明                                                                                 |
|----------------------|--------------------------------|------------------------------------------------------------------------------------|
| AliyunMNSLoggingRole | AliyunMNSLoggingRole<br>Policy | 日志服务默认使用此角色访问<br>您的MNS云产品日志,默认<br>授权策略用于导出MNS服务日<br>志,包含OSS的写入权限。快<br>速授权请单击快速授权页。 |

资源访问控制

您可以为名下的用户账号/用户组以及角色授予对应的授权策略。

您也可以创建自定义授权策略,或者以自定义授权策略和系统授权策略为模板,参考概览编辑更细 粒度的授权策略。

日志服务支持以下系统授权策略。

| 授权策略                    | 类型   | 说明           |
|-------------------------|------|--------------|
| AliyunLogFullAccess     | 系统策略 | 日志服务的全部管理权限。 |
| AliyunLogReadOnlyAccess | 系统策略 | 只读访问日志服务的权限。 |

### 应用场景

授权RAM子用户访问日志服务

在实际的应用场景中,主账号可能需要将日志服务的运营维护工作交予其名下的RAM子用户,由 RAM子用户对日志服务进行日常维护工作;或者主账号名下的RAM子用户可能有访问日志服务资 源的需求。此时,主账号需要对其名下的RAM子用户进行授权,授予其访问或者操作日志服务的权 限。出于安全性的考虑,日志服务建议您将RAM子用户的权限设置为需求范围内的最小权限。

配置详情请参考授权RAM 用户。

# 授权服务角色读日志

日志服务目前提供基于用户日志内容报警功能,为了读取日志数据,需要用户显式授权日志服务服 务账号访问用户数据。

配置详情请参考授权服务角色。

# 授权用户角色操作日志服务

RAM 用户角色是一种虚拟用户,它没有确定的身份认证密钥,且需要被一个受信的实体用户(比如云账号、RAM-User 账号、云服务账号)扮演才能正常使用。扮演成功后实体用户将获得 RAM 用户角色的临时安全令牌,使用这个临时安全令牌就能以RAM用户角色身份访问被授权的资源。

- ・将日志服务的操作权限授予一个受信实体用户,允许该实体用户下的RAM角色操作日志服务。
   配置详情请参考授权服务角色。
- ·授权移动应用客户端通过直连方式访问日志服务,将APP的日志直接上传到日志服务中。配置详 情请参考授权移动应用直连日志服务。

# 13.2 授权RAM 用户

背景信息

在实际的应用场景中,主账号可能需要将日志服务的运营维护工作交予其名下的RAM用户,由 RAM用户对日志服务进行日常维护工作;或者主账号名下的RAM用户可能有访问日志服务资源的 需求。此时,主账号需要对其名下的RAM用户进行授权,授予其访问或者操作日志服务的权限。出 于安全性的考虑,日志服务建议您将RAM用户的权限设置为需求范围内的最小权限。

主账号授权RAM用户访问日志服务资源,需要按照以下步骤完成。关于RAM用户的详细信息,请 参考简介。

操作步骤

- 1. 创建子用户。
  - a) 登录访问控制服务控制台。
  - b) 在用户管理页面单击页面右上角的新建用户。
  - c) 填写用户信息, 勾选 为该用户自动生成AccessKey 并单击 确定。
  - d) 在弹出的验证对话框中,单击 点击获取 并输入手机验证码,然后单击 确定。您可以在用户列 表中看到创建的用户。
- 2. 授权子用户访问日志服务资源。

日志服务提供两种系统授权策略,即AliyunLogFullAccess和AliyunLogReadOnlyAccess,分别表示管理权限和只读权限。您还可以在RAM控制台自定义授权策略,创建方法参考创建自定义授权策略,权限策略示例请参考*RAM*自定义授权场景和日志服务*RAM*授权策略。本文档以赋予用户AliyunLogReadOnlyAccess权限为例。

- a) 在 用户管理 页面找到对应的子用户, 单击 授权。
- b) 在弹出的对话框中,选择 AliyunLogReadOnlyAccess。
- c) 在弹出的验证对话框中, 单击 点击获取 并输入手机验证码, 然后单击 确定。

3. RAM登录控制台。

完成创建用户和用户授权之后,用户就有权限访问日志服务控制台了。您可以通过以下两种方式 以RAM用户身份登录控制台。

a) 在访问控制服务控制台概览页面,单击RAM用户登录链接,使用步骤1中创建的RAM用户用 户名和密码登录。

图 13-1: RAM用户登录

RAM 概览

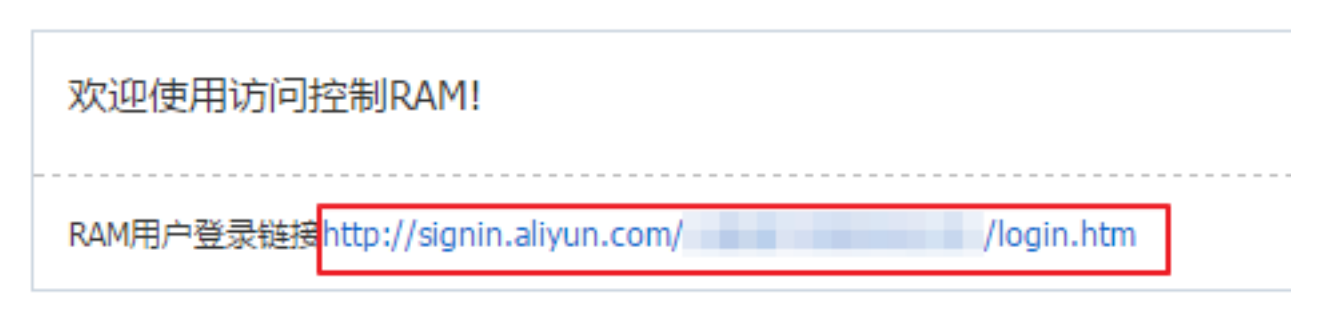

b) 直接访问RAM用户通用登录页面,使用步骤1中创建的RAM用户用户名和密码登录。 其中的 [企业号别名] 默认为主账号的账号id(ali uid),可以在RAM控制台的设置 > 账户 别名设置中查看并设置您的云帐号别名。

# 13.3 RAM自定义授权场景

通过RAM访问控制可以为名下的RAM用户(子用户)授权。

主账号可以对其名下的RAM用户(子用户)进行授权,授予其访问或者操作日志服务的权限。您可 以为RAM用户授予系统授权策略和自定义授权策略。

注意事项

- ·出于安全性的考虑,日志服务建议您将RAM用户的权限设置为需求范围内的最小权限。
- ·通常情况下,您需要为RAM用户授予Project列表的只读权限,否则RAM用户无法进入 Project列表查看资源。
- ·动作log:ListProject提供Project列表的查看权限:
  - 具备此权限时,支持只读查看所有Project,暂不支持仅查看某几个Project。
  - 不具备此权限时,无法查看任何Project。

本文档为您演示常见的自定义授权场景和授权内容,包括:

· 控制台场景: Project列表和指定Project的只读权限

- · 控制台场景:指定Logstore的只读权限和快速查询的创建、使用权限
- · 控制台场景:指定Project中所有快速查询、仪表盘和指定Logstore的只读权限
- · API场景:指定Project的写入权限
- · API场景:指定Project的消费权限
- · API场景:指定Logstore的消费权限

更多信息:

- 可授权的资源
- 可授权的动作
- ・鉴权规则

控制台场景: Project列表和指定Project的只读权限

例如, 主账号需要赋予RAM用户以下权限:

- 1. RAM用户可以看到主账号的日志服务Project列表。
- 2. RAM用户对主账号的指定Project有只读的访问权限。

同时满足1、2的授权策略如下:

控制台场景:指定Logstore的只读权限和快速查询的创建、使用权限

例如, 主账号需要赋予RAM用户以下权限:

1. RAM用户登录控制台可以看到主账号的日志服务Project列表。

```
2. RAM用户对指定Logstore具有只读权限,且可以创建、使用快速查询。
```

同时满足1、2的授权策略如下:

```
{
    "Version": "1",
```

```
"Statement": [
    {
      "Action": [
        "log:ListProject"
      ],
      "Resource": "acs:log:*:*:project/*",
"Effect": "Allow"
    },
    {
      "Action": [
        "log:List*"
      ],
"Resource": "acs:log:*:*:project/<指定的Project名称>/logstore/*",
      "Effect": "Allow"
    },
{
      "Action": [
        "log:Get*"
        "log:List*"
      "Ŕesource": [
        "acs:log:*:*:project/<指定的Project名称>/logstore/<指定的Logstore
名称>"
      ],
"Effect": "Allow"
    },
{
      "Action": [
        "log:List*"
      ],
      "Resource": [
        "acs:log:*:*:project/<指定的Project名称>/dashboard",
        "acs:log:*:*:project/<指定的Project名称>/dashboard/*"
      "Éffect": "Allow"
    },
    {
      "Action": [
        "log:Get*"
        "log:List*"
        "log:Create*"
      ],
"Resource": [
        "acs:log:*:*:project/<指定的Project名称>/savedsearch",
        "acs:log:*:*:project/<指定的Project名称>/savedsearch/*"
      "Effect": "Allow"
    }
  ]
}
```

控制台场景:指定Project中所有快速查询、仪表盘和指定Logstore的只读权限

例如, 主账号需要赋予RAM用户以下权限:

1. RAM用户可以看到主账号的日志服务Project列表。

2. RAM用户仅能查看指定Logstore,同时可以查看所有的快速查询和仪表盘列表。

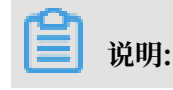

如果希望赋予RAM用户指定Logstore的只读权限,则必须同时赋予该RAM用户所有的快速查询 和仪表盘列表的查看权限。

```
同时满足1、2的授权策略如下:
```

```
{
  "Version": "1",
"Statement": [
    {
      "Action": [
        "log:ListProject"
      ],
      "Resource": "acs:log:*:*:project/*",
"Effect": "Allow"
    },
    {
      "Action": [
        "log:List*"
      ],
"Resource": "acs:log:*:*:project/<指定的Project名称>/logstore/*",
    },
    {
      "Action": [
        "log:Get*"
        "log:List*"
      ],
"Resource": [
        "acs:log:*:*:project/<指定的Project名称>/logstore/<指定的Logstore
名称>"
      ],
"Effect": "Allow"
    },
{
      "Action": [
        "log:Get*"
        "log:List*"
      ],
      "Resource": [
        "acs:log:*:*:project/<指定的Project名称>/dashboard",
        "acs:log:*:*:project/<指定的Project名称>/dashboard/*"
      ],
"Effect": "Allow"
    },
    {
      "Action": [
        "log:Get*"
        "log:List*"
      ],
"Resource": [
        "acs:log:*:*:project/<指定的Project名称>/savedsearch",
        "acs:log:*:*:project/<指定的Project名称>/savedsearch/*"
      "Effect": "Allow"
    }
  ٦
```

}

#### API场景:指定Project的写入权限

```
RAM用户只能向某一Project写入数据,无法进行查询等其他操作。
```

#### API场景:指定Project的消费权限

RAM用户只能消费某一Project的数据,无法进行数据写入、查询等其他操作。

```
{
  "Version": "1",
  "Statement": [
    {
      "Action": [
         "log:ListShards",
         "log:GetCursorOrData",
         "log:GetConsumerGroupCheckPoint",
         "log:UpdateConsumerGroup",
         "log:ConsumerGroupHeartBeat"
         "log:ConsumerGroupUpdateCheckPoint",
         "log:ListConsumerGroup",
         "log:CreateConsumerGroup"
      ], 「
"Resource": "acs:log:*:*:project/<指定的project名称>/*",
"Effect": "Allow"
    }
  ]
}
```

#### API场景:指定Logstore的消费权限

RAM用户只能消费指定Logstore的数据,无法进行数据写入、查询等其他操作。

```
],

"Resource": [

"acs:log:*:*:project/<指定的project名称>/logstore/<指定的Logstore
名称>",

"acs:log:*:*:project/<指定的project名称>/logstore/<指定的Logstore
名称>/*"

],

"Effect": "Allow"

}

]
```

# 13.4 授权服务角色

日志服务目前提供基于用户日志内容报警功能,为了读取日志数据,需要用户显式授权日志服务服 务账号访问用户数据。如果已经阅读过该文档完成授权,可以略过以下内容直接创建报警规则,具 体授权步骤如下具体说明。

创建访问控制(RAM)角色

用户登录访问控制控制台,打开角色管理功能,单击右上角新建角色按钮,第一步角色类型选择服务角色。

| 图 13-2: 选择角色类型 |
|----------------|
|----------------|

| 创建角色                                                         | $\times$ |  |  |
|--------------------------------------------------------------|----------|--|--|
| 1:选择角色类型 🔰 2:填写类型信息 🔰 3:配置角色基本信息 🔪 4:创建成功                    |          |  |  |
| 用户角色<br>受信云账号下的子用户可以通过扮演该角色来访问您的云资源,受信云账号可以是当前云帐号,也可以是其他云账号。 |          |  |  |
| <b>服务角色</b><br>受信云服务可以通过扮演该角色来访问您的云资源。                       |          |  |  |

上一步

# 2. 类型信息选择LOG日志服务。

# 图 13-3: 填写类型信息

| 创建角色                                                                                                    | $\times$ |
|----------------------------------------------------------------------------------------------------|----------|
| 1:选择角色类型     2:填写类型信息     3:配置角色基本信息     4:创建成功                                                                          |          |
| 选择受信服务,受信服务将可以使用此用巴米访问您的云资源。<br>MTS 多媒体转码服务<br>在将OSS Bucket设置为MTS任务的数据源时,您需要创建一个以MTS为受信服务的角色,MTS服务将扮演该角色来访<br>问您OSS中的数据。 | •        |
| OAS 归档存储服务<br>将OSS Bucket设置为归档存储服务的数据源时,您需要创建一个以归档存储服务为受信服务的角色,归档存储服务将<br>扮演该角色来读写您OSS的数据。                               | II       |
| LOG 日志服务<br>将日志服务收集的日志导入OSS时,需要创建一个以日志服务为受信服务的角色,日志服务将扮演该角色来将数据写<br>入您的OSS中。                                             |          |
|                                                                                                    | Ŧ        |

3. 填写角色名称为aliyunlogreadrole(默认会扮演该角色访问数据,请不要修改名称),单击创 建。

# 图 13-4: 配置角色基本信息

| 创建角色     |                           | ×      |
|----------|---------------------------|--------|
| 1:选择角色类型 | 2:填写类型信息 3:配置角色基本信息       | 4:创建成功 |
| * 角色名称:  | aliyunlogreadrole         |        |
| 各注:      | 长度为1-64个字符,允许英文字母、数字,或"-" |        |
| -        |                           | .4     |
|          |                           |        |
|          |                           | 上一步 创建 |

### 授权角色访问日志数据权限

角色创建完成后,在角色管理列表中,找到aliyunlogreadrole角色名称,点击授权,搜索 AliyunLogReadOnlyAccess权限,直接应用。

图 13-5: 编辑角色授权策略

| 编辑角色授权策略                                   |        |                  | $\times$ |
|--------------------------------------------|--------|------------------|----------|
| 添加授权策略后,该角色即具有该条策略的                        | 又限,同一务 | <br>授权策略不能被重复添加。 |          |
| 可选授权策略名称                                   | 类型     | 已选授权策略名称         | 类型       |
| AliyunLogReadOnlyAccess                    | Q      |                  |          |
| AlyunLogReadOnlyAccess<br>只读访问日志服务(Log)的权限 |        | ▶<br>选择点击该处应用    |          |
|                                            |        | 确定               | 关闭       |

完成如上步骤后,日志服务即有权限定期读取指定日志库数据进行报警检查。

# 13.5 授权用户角色

角色,与用户一样,都是 RAM 中使用的身份。与 RAM 用户相比, RAM 用户角色是一种虚拟用 户,它没有确定的身份认证密钥,且需要被一个受信的实体用户(比如云账号、RAM-User 账号、 云服务账号)扮演才能正常使用。扮演成功后实体用户将获得 RAM 用户角色的临时安全令牌,使 用这个临时安全令牌就能以RAM用户角色身份访问被授权的资源。

如果您需要将日志服务的操作权限授予一个受信实体用户,允许该实体用户下的RAM角色操作日志 服务,您需要创建RAM用户角色并指定受信云账号、为RAM用户角色授权、为受信账号下的RAM 用户授予AssumeRole权限、获取RAM用户角色的临时安全令牌。

更多内容请参考用户。

### 步骤1 创建用户角色并指定受信云账号

1. 登录到RAM控制台,并在左侧导航栏单击角色管理。

- 2. 单击右上角新建角色。
- 3. 在选择角色类型子页,选择用户角色。
- 4. 在填写类型信息子页,选择受信云账号。

# 📃 说明:

- ・ 若创建的角色是给您自己名下的 RAM 用户使用(比如授权移动 App 客户端直接操作LOG资源),请选择当前云账号为受信云账号。
- · 若创建的角色是给其他云账号名下的 RAM 用户使用(比如跨账号的资源授权),请选择 其他云账号,并在受信云账号 ID 中填写其他云账号的 ID。

# 图 13-6: 创建角色

| 创建角色                                | $\times$ |
|-------------------------------------|----------|
| 1:选择角色类型 2:填写类型信息 3:配置角色基本信息 4:创建成功 |          |
| 选择受信云账号,受信云帐号将可以使用此角色来访问您的云资源。      |          |
| 选择云账号 💿 当前云账号 💿 其他云账号               |          |
| * 受信云账号ID: : 1234567890123456       |          |
| 可以访问账户管理->安全设置获取帐号ID。               |          |
|                                     |          |
| 上一步下一                               | 步        |

5. 在配置角色基本信息子页,输入角色名称和备注后,单击创建。

### 步骤2为RAM用户角色授权

成功创建用户角色后,该用户角色没有任何权限,您需要为RAM用户角色授予操作日志服务的权限。您上一步中指定的受信云账号将有权限扮演该RAM用户角色操作日志服务。

📃 说明:

您可以赋予RAM用户角色一个或多个授权策略,包括系统授权策略和自定义授权策略。本文档以 授予RAM用户角色管理日志服务的权限为例。

- 1. 在RAM控制台左侧导航栏单击角色管理。
- 2. 单击目标RAM用户角色名称右侧的授权。
- 3. 选择AliyunLogFullAccess权限,并单击确定。

#### 更多内容请参考授权。

步骤3为受信云账号的RAM用户授权

RAM用户角色需要被一个受信的实体用户扮演才能正常使用,但是受信实体用户不能以自己的身份 扮演RAM用户角色,必须以RAM用户的身份和形式扮演。即RAM 用户角色只能通过 RAM 用户 身份来扮演使用。

另外,受信云账号必须为其名下的RAM用户进行AssumeRole授权,授予该RAM用户调用STS服 务AssumeRole接口的权限,此RAM用户才能代表受信云账号扮演步骤1中创建的RAM用户角 色。

1. 登录受信云账号的RAM控制台。

2. 在用户管理页面中,选定用于授权的RAM用户,并单击右侧的授权。

如果您之前没有创建过RAM用户,请参考用户创建一个RAM用户。

- 3. 选择系统授权策略AliyunSTSAssumeRoleAccess并单击确定。
- 4. 单击点击获取以获取验证码,输入收到的验证码,单击确认。

#### 步骤4 获取RAM用户角色的临时安全令牌

当 RAM 用户被授予 AssumeRole 权限之后,可以使用其 AccessKey 调用安全令牌服务(STS) 的 AssumeRole 接口,以获取某个角色的临时安全令牌。

关于 AssumeRole API 的调用方法,请参考使用入门。

使用STS SDK拿到AccessKeyId、AccessKeySecret、SecurityToken 之后就可以使用日志服 务的SDK访问日志服务了。

下面是使用AccessKeyId、AccessKeySecret、SecurityToken初始化LogClient的示例, Java SDK使用请参考Java SDK。

```
package sdksample;
import java.util.ArrayList;
import java.util.List;
import java.util.Vector;
import com.aliyun.openservices.log.Client;
import com.aliyun.openservices.log.common.*;
import com.aliyun.openservices.log.exception.*;
import com.aliyun.openservices.log.request.*;
import com.aliyun.openservices.log.common.LogGroupData;
import com.aliyun.openservices.log.common.LogGroupData;
import com.aliyun.openservices.log.common.LogItem;
import com.aliyun.openservices.log.common.Logs.Log;
import com.aliyun.openservices.log.common.Logs.Log.Content;
import com.aliyun.openservices.log.common.Logs.LogGroup;
import com.aliyun.openservices.log.common.Logs.LogGroup;
import com.aliyun.openservices.log.common.Logs.LogGroup;
import com.aliyun.openservices.log.common.Logs.LogGroup;
import com.aliyun.openservices.log.common.Logs.LogGroup;
import com.aliyun.openservices.log.common.Logs.LogGroup;
import com.aliyun.openservices.log.common.Logs.LogGroup;
import com.aliyun.openservices.log.common.Logs.LogGroup;
import com.aliyun.openservices.log.common.Consts.CursorMode;
public class sdksample {
    public static void main(String args[]) throws LogException,
InterruptedException {
```

```
String endpoint = "<log_service_endpoint>"; // 选择与上面步骤创
建 Project 所属区域匹配的Endpoint
        String accessKeyId = "<your_access_key_id>"; // 使用您的阿里云访
问密钥 AccessKeyId
        String accessKeySecret = "<your_access_key_secret>"; // 使用您
的阿里云访问密钥AccessKeySecret
    String securityToken = "<your_security_token>"; //角色的SecurityTo
ken
        String project = "<project_name>"; // 上面步骤创建的项目名称
        String logstore = "<logstore_name>"; // 上面步骤创建的日志库名称
        // 构建一个客户端实例
        Client client = new Client(endpoint, accessKeyId, accessKeyS
ecret);
    // 设置SecurityToken
    client.SetSecurityToken(securityToken);
        // 写入日志
        String topic = "";
       String source = "";
        // 连续发送 10 个数据包,每个数据包有 10 条日志
for (int i = 0; i < 10; i++) {
           Vector<LogItem> logGroup = new Vector<LogItem>();
            for (int j = 0; j < 10; j++) {
               LogItem logItem = new LogItem((int) (new Date().
getTime() / 1000));
               logItem.PushBack("index"+String.valueOf(j), String.
valueOf(i * 10 + j);
               logGroup.add(logItem);
            PutLogsRequest req2 = new PutLogsRequest(project, logstore
, topic, source, logGroup);
           client.PutLogs(req2);
    }
}
}
```